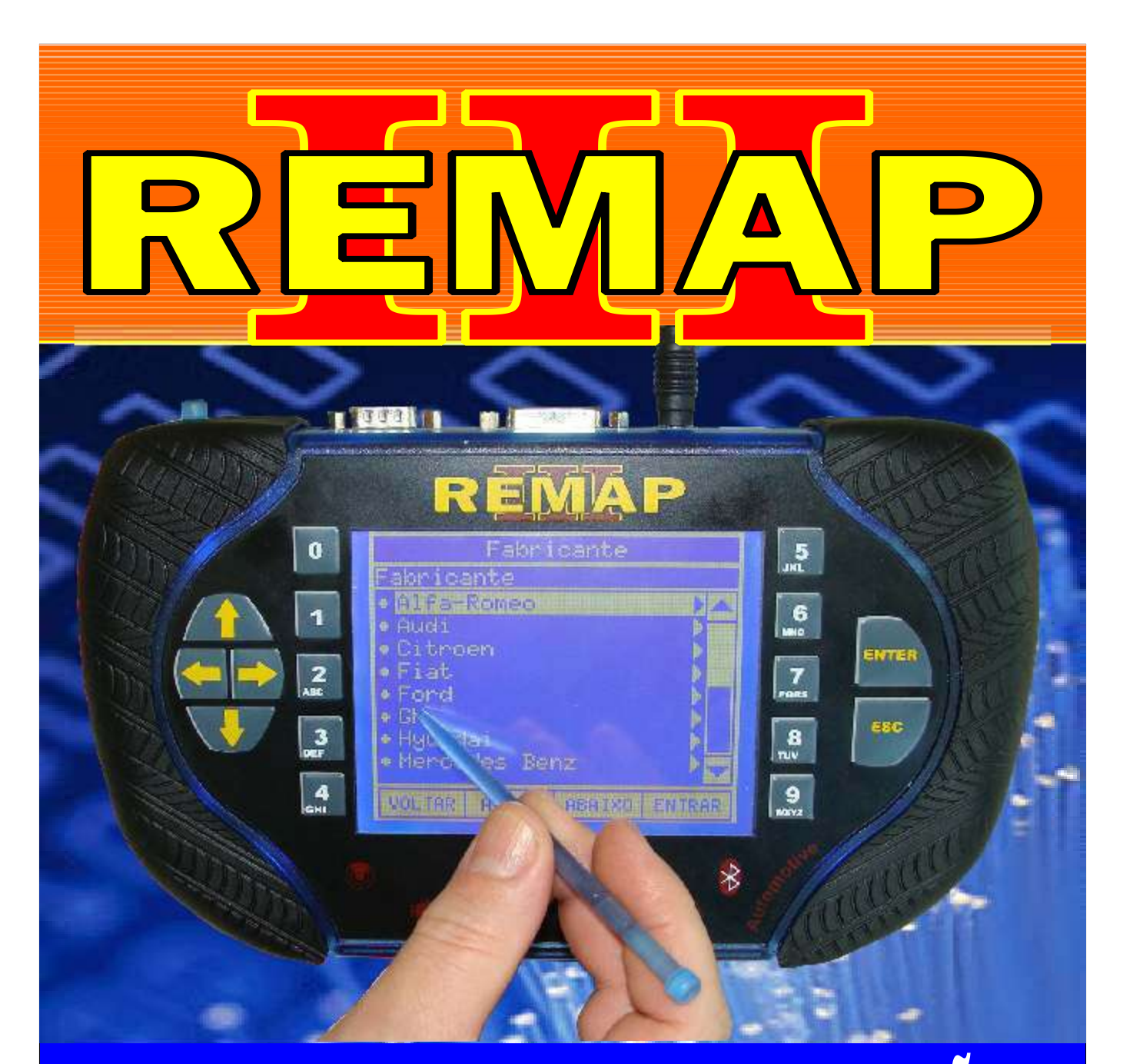

# MANUAL DE INSTRUÇÕES

# PROGRAMAÇÃO DE CHAVES LINHA GM CARGA INICIAL WORK 1

SR110146 CARGA 10

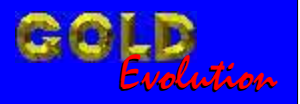

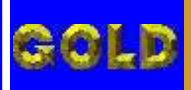

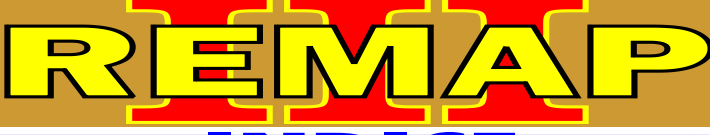

# PROGRAMAÇÃO DE CHAVES LINHA GM

02

CARGA INICIAL WORK 1

# GM - ASTRA ANO 1996 A 1997 IMOBILIZADOR GM I

| Rotina Para Verificação - Imobilizador GM                                         | 20 |
|-----------------------------------------------------------------------------------|----|
| Rotina Para Verificação - Imobilizador GM - Testes Via Diagnostico                | 23 |
| Rotina Para Verificação - Imobilizador GM - Chaves Via Diagnostico                | 24 |
| Rotina Para Verificação - Imobilizador GM - Codificação Via Diagnostico           | 25 |
| Rotina Para Verificação - Imobilizador GM - Apaga Memoria Via Diagnostico         | 26 |
| Rotina Para Verificação - Imobilizador GM - Dados do Imobilizador Via Diagnostico | 27 |

# GM - ASTRA ANO 1998 A 2005 IMOBILIZADOR GM II

| Rotina Para Verificação - Imobilizador GM II28                                                              |
|----------------------------------------------------------------------------------------------------|
| Rotina Para Verificação - Imobilizador GM II - Testes Via Diagnostico31                                     |
| Rotina Para Verificação - Imobilizador GM II<br>Codificação - Alarme - Programar Alarme Via Diagnostico     |
| Rotina Para Verificação - Imobilizador GM II<br>Codificação - Alarme - Remover Alarme Via Diagnostico       |
| Rotina Para Verificação - Imobilizador GM II<br>Codificação - Chave Mecânica Via Diagnostico                |
| Rotina Para Verificação - Imobilizador GM II<br>Codificação - Imobilizador Via Diagnostico                  |
| Rotina Para Verificação - Imobilizador GM II<br>Codificação - ECU Motor Via Diagnostico40                   |
| Rotina Para Verificação - Imobilizador GM II<br>Codificação - Numero Chassi Via Diagnostico42               |
| Rotina Para Verificação - Imobilizador GM II<br>Chaves - Apresentar Chaves - Chave Nova Via Diagnostico44   |
| Rotina Para Verificação - Imobilizador GM II<br>Chaves - Apresentar Chaves - Chave Antiga Via Diagnostico46 |
| Rotina Para Verificação - Imobilizador GM II<br>Chaves - Apagar Chaves - Via Diagnostico48                  |
| Rotina Para Verificação - Imobilizador GM II<br>Reset - ECU Motor Via Diagnostico50                         |
| Rotina Para Verificação - Imobilizador GM II<br>Reset - Imobilizador - Via Diagnostico52                    |
| Rotina Para Verificação - Imobilizador GM II<br>Apagar Memória Via Diagnostico54                            |
| Rotina Para Verificação - Imobilizador GM II<br>Dados Imobilizador Via Diagnostico55                        |

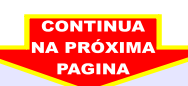

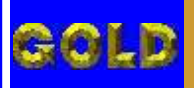

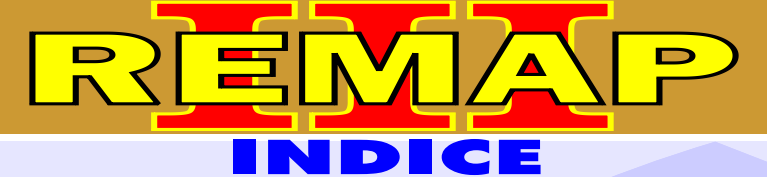

#### PROGRAMAÇÃO DE CHAVES LINHA GM CARGA INICIAL WORK 1

## GM - ASTRA FLEX ANO 2005 A 2010 IMOBILIZADOR GM II

| Rotina Para Verificação - Imobilizador GM II56                                                        |
|----------------------------------------------------------------------------------------------------|
| Rotina Para Verificação - Imobilizador GM II - Testes Via Diagnostico                                 |
| Rotina Para Verificação - Imobilizador GM II                                                          |
| Codificação - Alarme - Programar Alarme Via Diagnostico60                                             |
| Rotina Para Verificação - Imobilizador GM II<br>Codificação - Alarme - Remover Alarme Via Diagnostico |
| Rotina Para Verificação - Imobilizador GM II<br>Codificação - Chave Mecânica Via Diagnostico 64       |
| Rotina Para Verificação - Imobilizador GM II                                                          |
| Codificação - Imobilizador Via Diagnostico                                                            |
| Rotina Para Verificação - Imobilizador GM II                                                          |
| Codificação - ECU Motor Via Diagnostico                                                               |
| Rotina Para Verificação - Imobilizador GM II<br>Codificação - Numero Chassi Via Diagnostico70         |
| Rotina Para Verificação - Imobilizador GM II                                                          |
| Chaves - Apresentar Chaves - Chave Nova Via Diagnostico72                                             |
| Rotina Para Verificação - Imobilizador GM II                                                          |
| Chaves - Apresentar Chaves - Chave Antiga Via Diagnostico74                                           |
| Rotina Para Verificação - Imobilizador GM II                                                          |
| Chaves - Apagar Chaves - Via Diagnostico76                                                            |
| Rotina Para Verificação - Imobilizador GM II                                                          |
| Reset - ECU Motor Via Diagnostico                                                                     |
| Rotina Para Verificação - Imobilizador GM II                                                          |
| Reset - Imobilizador - Via Diagnostico                                                                |
| Rotina Para Verificação - Imobilizador GM II<br>Apagar Memória Via Diagnostico81                      |
| Rotina Para Verificação - Imobilizador GM II                                                          |
| Dados Imobilizador Via Diagnostico                                                                    |

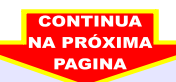

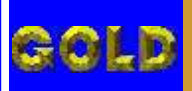

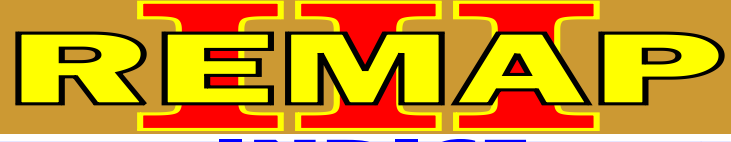

# PROGRAMAÇÃO DE CHAVES LINHA GM

#### CARGA INICIAL WORK 1 GM - BLAZER ANO 2001 A 2006 IMOBILIZADOR GM III

| Rotina Para Verificação - Imobilizador GM III                                               | .83 |
|---------------------------------------------------------------------------------------------|-----|
| Rotina Para Verificação - Imobilizador GM III - Testes Via Diagnostico                      | .86 |
| Rotina Para Verificação - Imobilizador GM III<br>Chaves - Apresentar Chaves Via Diagnostico | .87 |
| Rotina Para Verificação - Imobilizador GM III<br>Chaves - Apagar Chaves Via Diagnostico     | .89 |
| Rotina Para Verificação - Imobilizador GM III<br>Apaga Memoria Via Diagnostico              | .91 |
| Rotina Para Verificação - Imobilizador GM III                                               |     |

#### 

# IMOBILIZADOR GM II

| Rotina Para Verificação - Imobilizador GM II9                                                              | <del>)</del> 3 |
|----------------------------------------------------------------------------------------------------|----------------|
| Rotina Para Verificação - Imobilizador GM II - Testes Via Diagnostico9                                     | 96             |
| Rotina Para Verificação - Imobilizador GM II<br>Codificação - Alarme - Programar Alarme Via Diagnostico9   | 97             |
| Rotina Para Verificação - Imobilizador GM II<br>Codificação - Alarme - Remover Alarme Via Diagnostico9     | 99             |
| Rotina Para Verificação - Imobilizador GM II<br>Codificação - Chave Mecânica Via Diagnostico1              | 01             |
| Rotina Para Verificação - Imobilizador GM II<br>Codificação - Imobilizador Via Diagnostico10               | 03             |
| Rotina Para Verificação - Imobilizador GM II<br>Codificação - ECU Motor Via Diagnostico1                   | 105            |
| Rotina Para Verificação - Imobilizador GM II<br>Codificação - Numero Chassi Via Diagnostico1               | 107            |
| Rotina Para Verificação - Imobilizador GM II<br>Chaves - Apresentar Chaves - Chave Nova Via Diagnostico1   | 09             |
| Rotina Para Verificação - Imobilizador GM II<br>Chaves - Apresentar Chaves - Chave Antiga Via Diagnostico1 | 11             |
| Rotina Para Verificação - Imobilizador GM II<br>Chaves - Apagar Chaves - Via Diagnostico11                 | 13             |
| Rotina Para Verificação - Imobilizador GM II<br>Reset - ECU Motor Via Diagnostico11                        | 15             |
| Rotina Para Verificação - Imobilizador GM II<br>Reset - Imobilizador - Via Diagnostico11                   | 17             |
| Rotina Para Verificação - Imobilizador GM II<br>Apagar Memória Via Diagnostico1                            | 19             |
| Rotina Para Verificação - Imobilizador GM II<br>Dados Imobilizador Via Diagnostico1                        | 20             |
|                                                                                                    |                |
| PAGINA                                                                                                    |                |

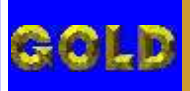

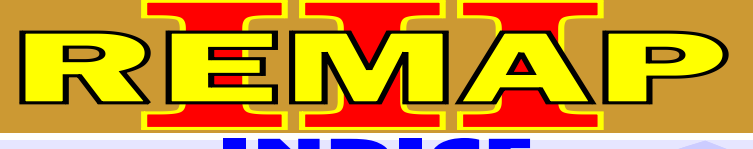

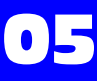

# **GM - CELTA** IMOBILIZADOR GM II

| Rotina Para Verificação - Imobilizador GM II121                                                              |
|----------------------------------------------------------------------------------------------------|
| Rotina Para Verificação - Imobilizador GM II - Testes Via Diagnostico124                                     |
| Rotina Para Verificação - Imobilizador GM II<br>Codificação - Alarme - Programar Alarme Via Diagnostico125   |
| Rotina Para Verificação - Imobilizador GM II<br>Codificação - Alarme - Remover Alarme Via Diagnostico127     |
| Rotina Para Verificação - Imobilizador GM II<br>Codificação - Chave Mecânica Via Diagnostico129              |
| Rotina Para Verificação - Imobilizador GM II<br>Codificação - Imobilizador Via Diagnostico131                |
| Rotina Para Verificação - Imobilizador GM II<br>Codificação - ECU Motor Via Diagnostico133                   |
| Rotina Para Verificação - Imobilizador GM II<br>Codificação - Numero Chassi Via Diagnostico135               |
| Rotina Para Verificação - Imobilizador GM II<br>Chaves - Apresentar Chaves - Chave Nova Via Diagnostico137   |
| Rotina Para Verificação - Imobilizador GM II<br>Chaves - Apresentar Chaves - Chave Antiga Via Diagnostico139 |
| Rotina Para Verificação - Imobilizador GM II<br>Chaves - Apagar Chaves - Via Diagnostico141                  |
| Rotina Para Verificação - Imobilizador GM II<br>Reset - ECU Motor Via Diagnostico143                         |
| Rotina Para Verificação - Imobilizador GM II<br>Reset - Imobilizador - Via Diagnostico145                    |
| Rotina Para Verificação - Imobilizador GM II<br>Apagar Memória Via Diagnostico147                            |
| Rotina Para Verificação - Imobilizador GM II<br>Dados Imobilizador Via Diagnostico148                        |

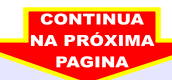

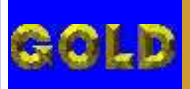

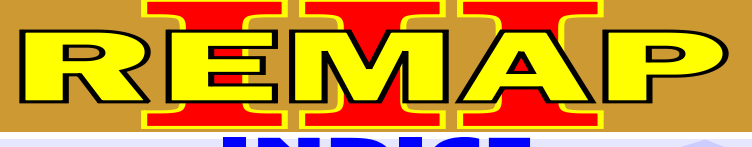

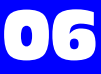

# **GM - CELTA FLEX** IMOBILIZADOR GM II

| Rotina Para Verificação - Imobilizador GM II149                          |
|--------------------------------------------------------------------------|
| Rotina Para Verificação - Imobilizador GM II - Testes Via Diagnostico152 |
| Rotina Para Verificação - Imobilizador GM II                             |
| Codificação - Alarme - Programar Alarme Via Diagnostico153               |
| Rotina Para Verificação - Imobilizador GM II                             |
| Potino Poro Vorificação - Imphilizador CM II                             |
| Codificação - Chave Mecânica Via Diagnostico                             |
| Rotina Para Verificação - Imobilizador GM II                             |
| Codificação - Imobilizador Via Diagnostico159                            |
| Rotina Para Verificação - Imobilizador GM II                             |
| Codificação - ECU Motor Via Diagnostico161                               |
| Rotina Para Verificação - Imobilizador GM II                             |
| Codificação - Numero Chassi via Diagnostico                              |
| Chaves - Apresentar Chaves - Chave Nova Via Diagnostico 165              |
| Potina Para Vorificação Imphilizador GM II                               |
| Chaves - Apresentar Chaves - Chave Antiga Via Diagnostico                |
| Rotina Para Verificação - Imobilizador GM II                             |
| Chaves - Apagar Chaves - Via Diagnostico                                 |
| Rotina Para Verificação - Imobilizador GM II                             |
| Reset - ECU Motor Via Diagnostico171                                     |
| Rotina Para Verificação - Imobilizador GM II                             |
| Reset - Imobilizador - Via Diagnostico173                                |
| Rotina Para Verificação - Imobilizador GM II                             |
| Apagar Memória Via Diagnostico175                                        |
| Rotina Para Verificação - Imobilizador GM II                             |
| Dados Imobilizador Via Diagnostico176                                    |

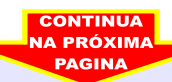

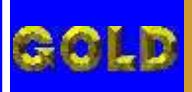

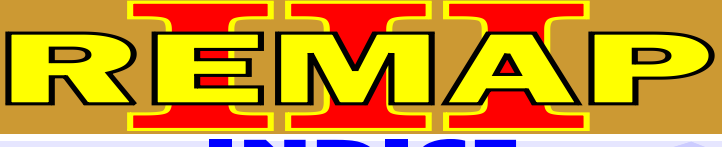

•

# PROGRAMAÇÃO DE CHAVES LINHA GM CARGA INICIAL WORK 1 GM - CORSA ANO 1998 A 2001

# **IMOBILIZADOR GM I**

| Rotina Para Verificação - Imobilizador GM                                         | .177 |
|-----------------------------------------------------------------------------------|------|
| Rotina Para Verificação - Imobilizador GM - Testes Via Diagnostico                | .180 |
| Rotina Para Verificação - Imobilizador GM - Chaves Via Diagnostico                | .181 |
| Rotina Para Verificação - Imobilizador GM - Codificação Via Diagnostico           | 182  |
| Rotina Para Verificação - Imobilizador GM - Apaga Memoria Via Diagnostico         | .183 |
| Rotina Para Verificação - Imobilizador GM - Dados do Imobilizador Via Diagnostico | .184 |

# **GM - CORSA ANO 2002 A 2008 IMOBILIZADOR GM II**

| Rotina Para Verificação - Imobilizador GM II                                                               |
|----------------------------------------------------------------------------------------------------|
| Rotina Para Verificação - Imobilizador GM II - Testes Via Diagnostico                                      |
| Rotina Para Verificação - Imobilizador GM II<br>Codificação - Alarme - Programar Alarme Via Diagnostico189 |
| Rotina Para Verificação - Imobilizador GM II<br>Codificação - Alarme - Remover Alarme Via Diagnostico191   |
| Rotina Para Verificação - Imobilizador GM II<br>Codificação - Chave Mecânica Via Diagnostico193            |
| Rotina Para Verificação - Imobilizador GM II<br>Codificação - Imobilizador Via Diagnostico195              |
| Rotina Para Verificação - Imobilizador GM II<br>Codificação - ECU Motor Via Diagnostico197                 |
| Rotina Para Verificação - Imobilizador GM II<br>Codificação - Numero Chassi Via Diagnostico199             |
| Rotina Para Verificação - Imobilizador GM II<br>Chaves - Apresentar Chaves - Chave Nova Via Diagnostico    |
| Rotina Para Verificação - Imobilizador GM II<br>Chaves - Apresentar Chaves - Chave Antiga Via Diagnostico  |
| Rotina Para Verificação - Imobilizador GM II<br>Chaves - Apagar Chaves - Via Diagnostico205                |
| Rotina Para Verificação - Imobilizador GM II<br>Reset - ECU Motor Via Diagnostico207                       |
| Rotina Para Verificação - Imobilizador GM II<br>Reset - Imobilizador - Via Diagnostico209                  |
| Rotina Para Verificação - Imobilizador GM II<br>Apagar Memória Via Diagnostico211                          |
| Rotina Para Verificação - Imobilizador GM II<br>Dados Imobilizador Via Diagnostico212                      |

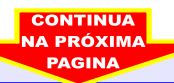

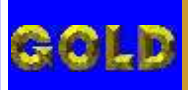

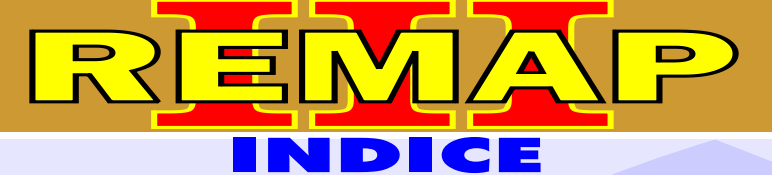

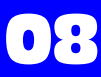

# **GM - CORSA C** IMOBILIZADOR GM II

| Rotina Para Verificação - Imobilizador GM II                              |
|---------------------------------------------------------------------------|
| Rotina Para Verificação - Imobilizador GM II - Testes Via Diagnostico 216 |
| Rotina Para Verificação - Imobilizador GM II                              |
| Codificação - Alarme - Programar Alarme Via Diagnostico                   |
| Rotina Para Verificação - Imobilizador GM II                              |
| Codificação - Alarme - Remover Alarme Via Diagnostico                     |
| Rotina Para Verificação - Imobilizador GM II                              |
| Codificação - Chave Mecânica Via Diagnostico                              |
| Rotina Para Verificação - Imobilizador GM II                              |
| Codificação - Imobilizador Via Diagnostico                                |
| Rotina Para Verificação - Imobilizador GM II                              |
| Codificação - ECU Motor Via Diagnostico                                   |
| Rotina Para Verificação - Imobilizador GM II                              |
| Codificação - Numero Chassi Via Diagnostico                               |
| Rotina Para Verificação - Imobilizador GM II                              |
| Chaves - Apresentar Chaves - Chave Nova Via Diagnostico                   |
| Rotina Para Verificação - Imobilizador GM II                              |
| Chaves - Apresentar Chaves - Chave Antiga Via Diagnostico                 |
| Rotina Para Verificação - Imobilizador GM II                              |
| Chaves - Apagar Chaves - Via Diagnostico                                  |
| Rotina Para Verificação - Imobilizador GM II                              |
| Reset - ECU Motor Via Diagnostico                                         |
| Rotina Para Verificação - Imobilizador GM II                              |
| Reset - Imobilizador - Via Diagnostico                                    |
| Rotina Para Verificação - Imobilizador GM II                              |
| Apagar Memória Via Diagnostico                                            |
| Rotina Para Verificação - Imobilizador GM II                              |
| Dados Imobilizador Via Diagnostico                                        |
| -                                                                         |

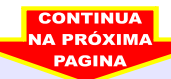

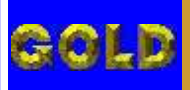

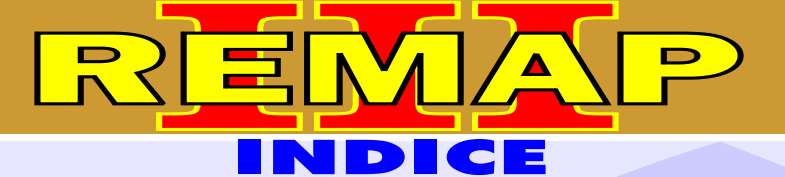

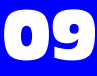

PROGRAMAÇÃO DE CHAVES LINHA GM

CARGA INICIAL WORK 1

# **GM - CORSA FLEX** IMOBILIZADOR GM II

| Rotina Para Verificação - Imobilizador GM II241                                                            |
|----------------------------------------------------------------------------------------------------|
| Rotina Para Verificação - Imobilizador GM II - Testes Via Diagnostico244                                   |
| Rotina Para Verificação - Imobilizador GM II<br>Codificação - Alarme - Programar Alarme Via Diagnostico245 |
| Rotina Para Verificação - Imobilizador GM II<br>Codificação - Alarme - Remover Alarme Via Diagnostico      |
| Rotina Para Verificação - Imobilizador GM II<br>Codificação - Chave Mecânica Via Diagnostico249            |
| Rotina Para Verificação - Imobilizador GM II<br>Codificação - Imobilizador Via Diagnostico251              |
| Rotina Para Verificação - Imobilizador GM II<br>Codificação - ECU Motor Via Diagnostico253                 |
| Rotina Para Verificação - Imobilizador GM II<br>Codificação - Numero Chassi Via Diagnostico255             |
| Rotina Para Verificação - Imobilizador GM II<br>Chaves - Apresentar Chaves - Chave Nova Via Diagnostico    |
| Rotina Para Verificação - Imobilizador GM II<br>Chaves - Apresentar Chaves - Chave Antiga Via Diagnostico  |
| Rotina Para Verificação - Imobilizador GM II<br>Chaves - Apagar Chaves - Via Diagnostico261                |
| Rotina Para Verificação - Imobilizador GM II<br>Reset - ECU Motor Via Diagnostico263                       |
| Rotina Para Verificação - Imobilizador GM II<br>Reset - Imobilizador - Via Diagnostico265                  |
| Rotina Para Verificação - Imobilizador GM II<br>Apagar Memória Via Diagnostico267                          |
| Rotina Para Verificação - Imobilizador GM II<br>Dados Imobilizador Via Diagnostico268                      |

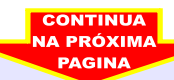

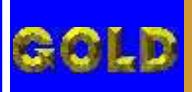

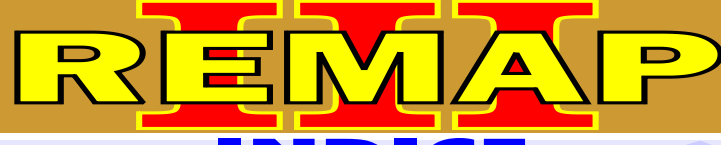

# PROGRAMAÇÃO DE CHAVES LINHA GM CARGA INICIAL WORK 1 GM - MERIVA ANO 2003 A 2006

# **IMOBILIZADOR GM II**

| Rotina Para Verificação - Imobilizador GM II                                                               |
|----------------------------------------------------------------------------------------------------|
| Rotina Para Verificação - Imobilizador GM II - Testes Via Diagnostico272                                   |
| Rotina Para Verificação - Imobilizador GM II<br>Codificação - Alarme - Programar Alarme Via Diagnostico273 |
| Rotina Para Verificação - Imobilizador GM II<br>Codificação - Alarme - Remover Alarme Via Diagnostico275   |
| Rotina Para Verificação - Imobilizador GM II<br>Codificação - Chave Mecânica Via Diagnostico               |
| Rotina Para Verificação - Imobilizador GM II<br>Codificação - Imobilizador Via Diagnostico                 |
| Rotina Para Verificação - Imobilizador GM II<br>Codificação - ECU Motor Via Diagnostico281                 |
| Rotina Para Verificação - Imobilizador GM II<br>Codificação - Numero Chassi Via Diagnostico                |
| Rotina Para Verificação - Imobilizador GM II<br>Chaves - Apresentar Chaves - Chave Nova Via Diagnostico    |
| Rotina Para Verificação - Imobilizador GM II<br>Chaves - Apresentar Chaves - Chave Antiga Via Diagnostico  |
| Rotina Para Verificação - Imobilizador GM II<br>Chaves - Apagar Chaves - Via Diagnostico289                |
| Rotina Para Verificação - Imobilizador GM II<br>Reset - ECU Motor Via Diagnostico291                       |
| Rotina Para Verificação - Imobilizador GM II<br>Reset - Imobilizador - Via Diagnostico293                  |
| Rotina Para Verificação - Imobilizador GM II<br>Apagar Memória Via Diagnostico295                          |
| Rotina Para Verificação - Imobilizador GM II<br>Dados Imobilizador Via Diagnostico296                      |

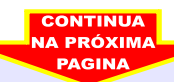

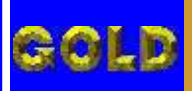

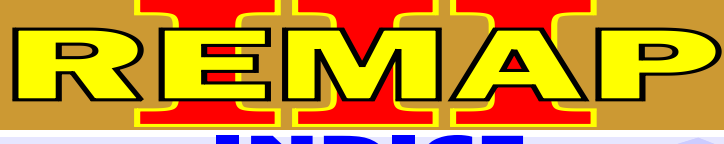

# PROGRAMAÇÃO DE CHAVES LINHA GM CARGA INICIAL WORK 1

# GM - MERIVA FLEX ANO 2006 A 2010 IMOBILIZADOR GM II

| Rotina Para Verificação - Imobilizador GM II                                                                 |
|----------------------------------------------------------------------------------------------------|
| Rotina Para Verificação - Imobilizador GM II - Testes Via Diagnostico                                        |
| Rotina Para Verificação - Imobilizador GM II                                                                 |
| Codificação - Alarme - Programar Alarme Via Diagnostico                                                      |
| Rotina Para Verificação - Imobilizador GM II                                                                 |
| Codificação - Alarme - Remover Alarme Via Diagnostico                                                        |
| Rotina Para Verificação - Imobilizador GM II                                                                 |
| Codificação - Chave Mecânica Via Diagnostico                                                                 |
| Rotina Para Verificação - Imobilizador GM II                                                                 |
| Codificação - Imobilizador Via Diagnostico                                                                   |
| Rotina Para Verificação - Imobilizador GM II                                                                 |
|                                                                                                    |
| Rotina Para Verificação - Imobilizador GM II<br>Codificação - Numero Chassi Via Diagnostico                  |
| Detine Dere Verificee a. Imphilizeder CM II                                                                  |
| Rotina Para Venticação - Imobilizador Givi II<br>Chaves - Apresentar Chaves - Chave Nova Via Diagnostico 313 |
|                                                                                                    |
| Rotina Para Verificação - Imobilizador GM II<br>Chaves - Apresentar Chaves - Chave Antiga Via Diagnostico    |
| Chaves - Apresental Chaves - Chave Antiga Via Diagnostico                                                    |
| Rotina Para Verificação - Imobilizador GM II                                                                 |
| Chaves - Apagar Chaves - Via Diagnostico                                                                     |
| Rotina Para Verificação - Imobilizador GM II                                                                 |
| Reset - ECU Motor Via Diagnostico                                                                            |
| Rotina Para Verificação - Imobilizador GM II                                                                 |
| Reset - Imobilizador - Via Diagnostico                                                                       |
| Rotina Para Verificação - Imobilizador GM II                                                                 |
| Apagar Memória Via Diagnostico                                                                               |
| Rotina Para Verificação - Imobilizador GM II                                                                 |
| Dados Imobilizador Via Diagnostico                                                                           |

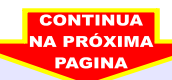

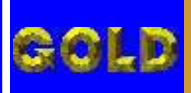

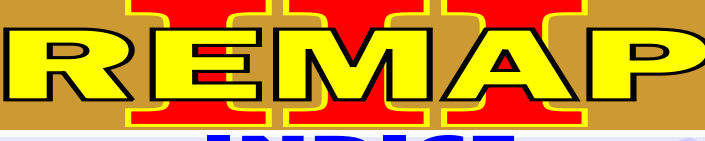

# PROGRAMAÇÃO DE CHAVES LINHA GM CARGA INICIAL WORK 1

# GM - MONTANA ANO 2003 A 2005 IMOBILIZADOR GM II

| Potino Para Varificação Imphilizador GM II                                                          |
|----------------------------------------------------------------------------------------------------|
| Rotina Para Verificação - Infobilizador GM II                                                       |
| Rotina Para Verificação - Imobilizador Givi II - Testes Via Diagnostico                             |
| Rotina Para Verificação - Imobilizador GM II                                                        |
| Codificação - Alarme - Programar Alarme Via Diagnostico                                             |
| Rotina Para Verificação - Imobilizador GM II                                                        |
| Codificação - Alarme - Remover Alarme Via Diagnostico                                               |
| Rotina Para Verificação - Imobilizador GM II                                                        |
| Codificação - Chave Mecânica Via Diagnostico                                                        |
| Rotina Para Verificação - Imobilizador GM II                                                        |
| Codificação - Imobilizador Via Diagnostico                                                          |
| Rotina Para Verificação - Imobilizador GM II                                                        |
| Codificação - ECU Motor Via Diagnostico                                                             |
| Potina Para Vorificação Imphilizador GM II                                                          |
| Codificação - Numero Chassi Via Diagnostico                                                         |
|                                                                                                    |
| Rotina Para Verificação - Imobilizador GM II<br>Chaves - Annasanter Chaves - Chaves Via Disensation |
| Chaves - Apresentar Chaves - Chave Nova via Diagnostico                                             |
| Rotina Para Verificação - Imobilizador GM II                                                        |
| Chaves - Apresentar Chaves - Chave Antiga Via Diagnostico                                           |
| Rotina Para Verificação - Imobilizador GM II                                                        |
| Chaves - Apagar Chaves - Via Diagnostico                                                            |
| Detine Dere Verifiereñe Imehilizeder CMII                                                           |
| Rouna Para Vennicação - infobilizador Givin<br>Posot - ECLI Motor Via Diagnostico                   |
|                                                                                                    |
| Rotina Para Verificação - Imobilizador GM II                                                        |
| Reset - Imobilizador - Via Diagnostico                                                              |
| Rotina Para Verificação - Imobilizador GM II                                                        |
| Apagar Memória Via Diagnostico                                                                      |
| Potina Para Vorificação Imobilizador GM II                                                          |
| Dados Imohilizador Via Diagnostico 352                                                              |
| Bades mesmillader via Bidghoodoo                                                                    |

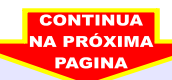

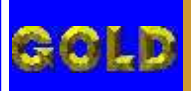

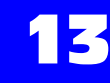

PROGRAMAÇÃO DE CHAVES LINHA GM CARGA INICIAL WORK 1 GM - MONTANA FLEX ANO 2006 A 2010

N

**Л** 

∕ ▲

D

# **IMOBILIZADOR GM II**

22

=

| Rotina Para Verificação - Imobilizador GM II                                                              |
|----------------------------------------------------------------------------------------------------|
| Rotina Para Verificação - Imobilizador GM II - Testes Via Diagnostico                                     |
| Rotina Para Verificação - Imobilizador GM II<br>Codificação - Alarme - Programar Alarme Via Diagnostico   |
| Rotina Para Verificação - Imobilizador GM II<br>Codificação - Alarme - Remover Alarme Via Diagnostico     |
| Rotina Para Verificação - Imobilizador GM II<br>Codificação - Chave Mecânica Via Diagnostico              |
| Rotina Para Verificação - Imobilizador GM II<br>Codificação - Imobilizador Via Diagnostico                |
| Rotina Para Verificação - Imobilizador GM II<br>Codificação - ECU Motor Via Diagnostico                   |
| Rotina Para Verificação - Imobilizador GM II<br>Codificação - Numero Chassi Via Diagnostico               |
| Rotina Para Verificação - Imobilizador GM II<br>Chaves - Apresentar Chaves - Chave Nova Via Diagnostico   |
| Rotina Para Verificação - Imobilizador GM II<br>Chaves - Apresentar Chaves - Chave Antiga Via Diagnostico |
| Rotina Para Verificação - Imobilizador GM II<br>Chaves - Apagar Chaves - Via Diagnostico373               |
| Rotina Para Verificação - Imobilizador GM II<br>Reset - ECU Motor Via Diagnostico375                      |
| Rotina Para Verificação - Imobilizador GM II<br>Reset - Imobilizador - Via Diagnostico377                 |
| Rotina Para Verificação - Imobilizador GM II<br>Apagar Memória Via Diagnostico                            |
| Rotina Para Verificação - Imobilizador GM II<br>Dados Imobilizador Via Diagnostico                        |

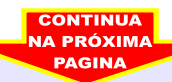

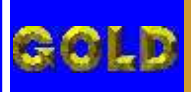

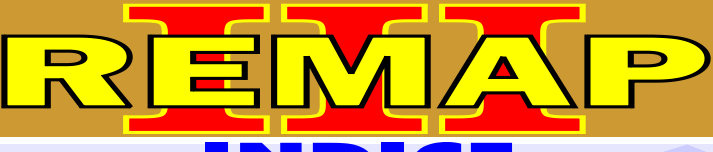

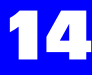

# GM - OMEGA ANO 1996 A 1998 IMOBILIZADOR GM I

| Rotina Para Verificação - Imobilizador GM                                         | .381 |
|-----------------------------------------------------------------------------------|------|
| Rotina Para Verificação - Imobilizador GM - Testes Via Diagnostico                | .384 |
| Rotina Para Verificação - Imobilizador GM - Chaves Via Diagnostico                | .385 |
| Rotina Para Verificação - Imobilizador GM - Codificação Via Diagnostico           | 386  |
| Rotina Para Verificação - Imobilizador GM - Apaga Memoria Via Diagnostico         | .387 |
| Rotina Para Verificação - Imobilizador GM - Dados do Imobilizador Via Diagnostico | .388 |

# **GM - PRISMA** IMOBILIZADOR GM II

| Rotina Para Verificação - Imobilizador GM II                                                              | 389 |
|----------------------------------------------------------------------------------------------------|-----|
| Rotina Para Verificação - Imobilizador GM II - Testes Via Diagnostico                                     | 392 |
| Rotina Para Verificação - Imobilizador GM II<br>Codificação - Alarme - Programar Alarme Via Diagnostico   |     |
| Rotina Para Verificação - Imobilizador GM II<br>Codificação - Alarme - Remover Alarme Via Diagnostico     | 395 |
| Rotina Para Verificação - Imobilizador GM II<br>Codificação - Chave Mecânica Via Diagnostico              |     |
| Rotina Para Verificação - Imobilizador GM II<br>Codificação - Imobilizador Via Diagnostico                | 399 |
| Rotina Para Verificação - Imobilizador GM II<br>Codificação - ECU Motor Via Diagnostico                   | 401 |
| Rotina Para Verificação - Imobilizador GM II<br>Codificação - Numero Chassi Via Diagnostico               | 403 |
| Rotina Para Verificação - Imobilizador GM II<br>Chaves - Apresentar Chaves - Chave Nova Via Diagnostico   | 405 |
| Rotina Para Verificação - Imobilizador GM II<br>Chaves - Apresentar Chaves - Chave Antiga Via Diagnostico | 407 |
| Rotina Para Verificação - Imobilizador GM II<br>Chaves - Apagar Chaves - Via Diagnostico                  | 409 |
| Rotina Para Verificação - Imobilizador GM II<br>Reset - ECU Motor Via Diagnostico                         | 411 |
| Rotina Para Verificação - Imobilizador GM II<br>Reset - Imobilizador - Via Diagnostico                    | 413 |
| Rotina Para Verificação - Imobilizador GM II<br>Apagar Memória Via Diagnostico                            | 415 |
| Rotina Para Verificação - Imobilizador GM II<br>Dados Imobilizador Via Diagnostico                        | 416 |
| CONTINUA                                                                                                  |     |

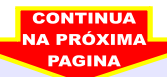

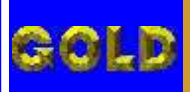

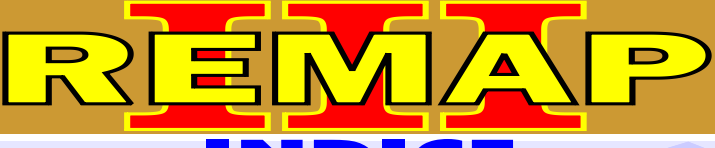

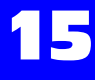

# GM - S10 ANO 2001 A 2006 IMOBILIZADOR GM III

| Rotina Para Verificação - Imobilizador GM III4                                                   | 417             |
|--------------------------------------------------------------------------------------------------|-----------------|
| Rotina Para Verificação - Imobilizador GM III - Testes Via Diagnostico4                          | l20             |
| Rotina Para Verificação - Imobilizador GM III<br>Chaves - Apresentar Chaves Via Diagnostico4     | <del>1</del> 21 |
| Rotina Para Verificação - Imobilizador GM III<br>Chaves - Apagar Chaves Via Diagnostico4         | 123             |
| Rotina Para Verificação - Imobilizador GM III<br>Apaga Memoria Via Diagnostico4                  | 25              |
| Rotina Para Verificação - Imobilizador GM III<br>Chaves - Dados do Imobilizador Via Diagnostico4 | 26              |

# GM - S10 ANO 2007 A 2009 IMOBILIZADOR GM II

| Rotina Para Verificação - Imobilizador GM II427                                                           |
|----------------------------------------------------------------------------------------------------|
| Rotina Para Verificação - Imobilizador GM II - Testes Via Diagnostico430                                  |
| Rotina Para Verificação - Imobilizador GM II                                                              |
| Codificação - Alarme - Programar Alarme Via Diagnostico431                                                |
| Rotina Para Verificação - Imobilizador GM II<br>Codificação - Alarme - Remover Alarme Via Diagnostico 433 |
| Rotina Para Verificação - Imobilizador GM II                                                              |
| Codificação - Chave Mecânica Via Diagnostico                                                              |
| Rotina Para Verificação - Imobilizador GM II                                                              |
| Codificação - Imobilizador Via Diagnostico437                                                             |
| Rotina Para Verificação - Imobilizador GM II                                                              |
| Councação - ECO Motor Via Diagnostico                                                                     |
| Codificação - Numero Chassi Via Diagnostico                                                               |
| Rotina Para Verificação - Imobilizador GM II                                                              |
| Chaves - Apresentar Chaves - Chave Nova Via Diagnostico                                                   |
| Rotina Para Verificação - Imobilizador GM II                                                              |
| Chaves - Apresentar Chaves - Chave Antiga Via Diagnostico                                                 |
| Rotina Para Verificação - Imobilizador GM II                                                              |
| Chaves - Apagar Chaves - Via Diagnostico447                                                               |
| Rotina Para Verificação - Imobilizador GM II                                                              |
| Reset - ECU Motor Via Diagnostico                                                                         |
| Rotina Para Verificação - Imobilizador GM II                                                              |
| Reset - Imobilizador - Via Diagnostico451                                                                 |
| Rotina Para Verificação - Imobilizador GM II                                                              |
|                                                                                                    |
| Rotina Para Verificação - Imobilizador GM II<br>Dados Imobilizador Via Diagnostico                        |
|                                                                                                    |
| PAGINA                                                                                                    |

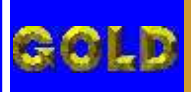

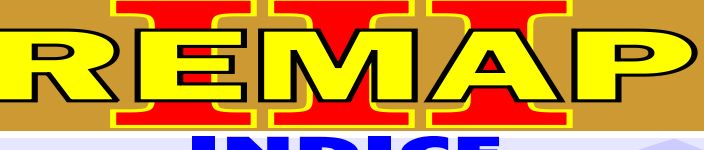

### PROGRAMAÇÃO DE CHAVES LINHA GM CARGA INICIAL WORK 1

# GM - SUPREMA ANO 1996 A 1998 IMOBILIZADOR GM I

| Rotina Para Verificação - Imobilizador GM                                         | 455 |
|-----------------------------------------------------------------------------------|-----|
| Rotina Para Verificação - Imobilizador GM - Testes Via Diagnostico                | 458 |
| Rotina Para Verificação - Imobilizador GM - Chaves Via Diagnostico                | 459 |
| Rotina Para Verificação - Imobilizador GM - Codificação Via Diagnostico           | 460 |
| Rotina Para Verificação - Imobilizador GM - Apaga Memoria Via Diagnostico         | 461 |
| Rotina Para Verificação - Imobilizador GM - Dados do Imobilizador Via Diagnostico | 462 |

# GM - TIGRA ANO 1998 A 2002 IMOBILIZADOR GM II

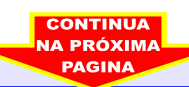

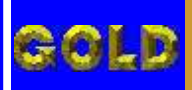

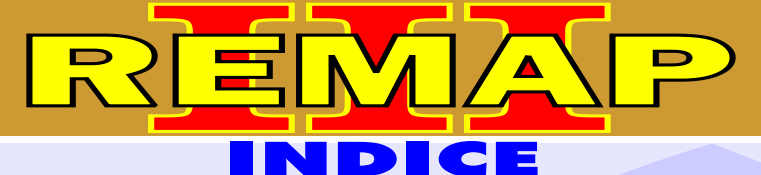

#### PROGRAMAÇÃO DE CHAVES LINHA GM CARGA INICIAL WORK 1

# **GM - TIGRA ANO 1996 A 1997** IMOBILIZADOR GM I

| Rotina Para Verificação - Imobilizador GM                                         | .463 |
|-----------------------------------------------------------------------------------|------|
| Rotina Para Verificação - Imobilizador GM - Testes Via Diagnostico                | 466  |
| Rotina Para Verificação - Imobilizador GM - Chaves Via Diagnostico                | 467  |
| Rotina Para Verificação - Imobilizador GM - Codificação Via Diagnostico           | 468  |
| Rotina Para Verificação - Imobilizador GM - Apaga Memoria Via Diagnostico         | 469  |
| Rotina Para Verificação - Imobilizador GM - Dados do Imobilizador Via Diagnostico | .470 |

# **GM - VECTRA FLEX ANO 2005 A 2010** IMOBILIZADOR GM II

| Rotina Para Verificação - Imobilizador GM II507                                                           |
|----------------------------------------------------------------------------------------------------|
| Rotina Para Verificação - Imobilizador GM II - Testes Via Diagnostico                                     |
| Rotina Para Verificação - Imobilizador GM II<br>Codificação - Alarme - Programar Alarme Via Diagnostico   |
| Rotina Para Verificação - Imobilizador GM II<br>Codificação - Alarme - Remover Alarme Via Diagnostico     |
| Rotina Para Verificação - Imobilizador GM II<br>Codificação - Chave Mecânica Via Diagnostico              |
| Rotina Para Verificação - Imobilizador GM II<br>Codificação - Imobilizador Via Diagnostico517             |
| Rotina Para Verificação - Imobilizador GM II<br>Codificação - ECU Motor Via Diagnostico                   |
| Rotina Para Verificação - Imobilizador GM II<br>Codificação - Numero Chassi Via Diagnostico               |
| Rotina Para Verificação - Imobilizador GM II<br>Chaves - Apresentar Chaves - Chave Nova Via Diagnostico   |
| Rotina Para Verificação - Imobilizador GM II<br>Chaves - Apresentar Chaves - Chave Antiga Via Diagnostico |
| Rotina Para Verificação - Imobilizador GM II<br>Chaves - Apagar Chaves - Via Diagnostico527               |
| Rotina Para Verificação - Imobilizador GM II<br>Reset - ECU Motor Via Diagnostico529                      |
| Rotina Para Verificação - Imobilizador GM II<br>Reset - Imobilizador - Via Diagnostico531                 |
| Rotina Para Verificação - Imobilizador GM II<br>Apagar Memória Via Diagnostico533                         |
| Rotina Para Verificação - Imobilizador GM II<br>Dados Imobilizador Via Diagnostico534                     |

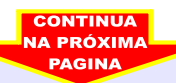

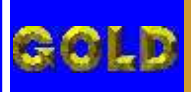

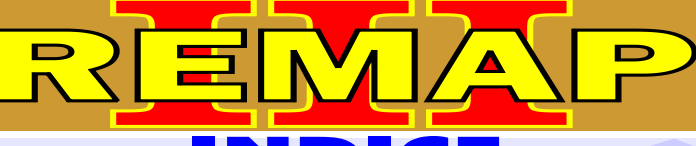

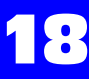

# GM - VECTRA ANO 1996 A 2005 IMOBILIZADOR GM I

| Rotina Para Verificação - Imobilizador GM                                         | 499  |
|-----------------------------------------------------------------------------------|------|
| Rotina Para Verificação - Imobilizador GM - Testes Via Diagnostico                | 502  |
| Rotina Para Verificação - Imobilizador GM - Chaves Via Diagnostico                | 503  |
| Rotina Para Verificação - Imobilizador GM - Codificação Via Diagnostico           | 504  |
| Rotina Para Verificação - Imobilizador GM - Apaga Memoria Via Diagnostico         | 505  |
| Rotina Para Verificação - Imobilizador GM - Dados do Imobilizador Via Diagnostico | .506 |

# **GM - ZAFIRA** IMOBILIZADOR GM II

| Rotina Para Verificação - Imobilizador GM II                                                              | .535 |
|----------------------------------------------------------------------------------------------------|------|
| Rotina Para Verificação - Imobilizador GM II - Testes Via Diagnostico                                     | 538  |
| Rotina Para Verificação - Imobilizador GM II<br>Codificação - Alarme - Programar Alarme Via Diagnostico   | 539  |
| Rotina Para Verificação - Imobilizador GM II<br>Codificação - Alarme - Remover Alarme Via Diagnostico     | 541  |
| Rotina Para Verificação - Imobilizador GM II<br>Codificação - Chave Mecânica Via Diagnostico              | 543  |
| Rotina Para Verificação - Imobilizador GM II<br>Codificação - Imobilizador Via Diagnostico                | 545  |
| Rotina Para Verificação - Imobilizador GM II<br>Codificação - ECU Motor Via Diagnostico                   | 547  |
| Rotina Para Verificação - Imobilizador GM II<br>Codificação - Numero Chassi Via Diagnostico               | 549  |
| Rotina Para Verificação - Imobilizador GM II<br>Chaves - Apresentar Chaves - Chave Nova Via Diagnostico   | .551 |
| Rotina Para Verificação - Imobilizador GM II<br>Chaves - Apresentar Chaves - Chave Antiga Via Diagnostico | .553 |
| Rotina Para Verificação - Imobilizador GM II<br>Chaves - Apagar Chaves - Via Diagnostico                  | .555 |
| Rotina Para Verificação - Imobilizador GM II<br>Reset - ECU Motor Via Diagnostico                         | .557 |
| Rotina Para Verificação - Imobilizador GM II<br>Reset - Imobilizador - Via Diagnostico                    | .559 |
| Rotina Para Verificação - Imobilizador GM II<br>Apagar Memória Via Diagnostico                            | .561 |
| Rotina Para Verificação - Imobilizador GM II<br>Dados Imobilizador Via Diagnostico                        | .562 |

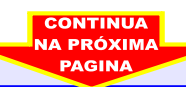

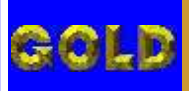

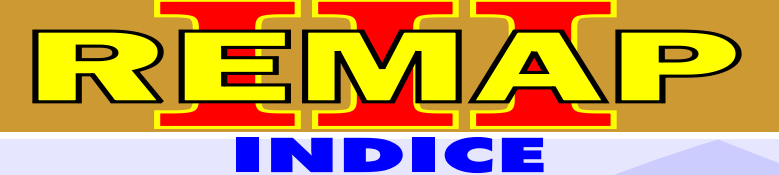

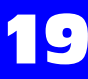

PROGRAMAÇÃO DE CHAVES LINHA GM

#### CARGA INICIAL WORK 1

# **GM - ZAFIRA FLEX** IMOBILIZADOR GM II

| Rotina Para Verificação - Imobilizador GM II                                                              |
|----------------------------------------------------------------------------------------------------|
| Rotina Para Verificação - Imobilizador GM II - Testes Via Diagnostico                                     |
| Rotina Para Verificação - Imobilizador GM II<br>Codificação - Alarme - Programar Alarme Via Diagnostico   |
| Rotina Para Verificação - Imobilizador GM II<br>Codificação - Alarme - Remover Alarme Via Diagnostico     |
| Rotina Para Verificação - Imobilizador GM II<br>Codificação - Chave Mecânica Via Diagnostico              |
| Rotina Para Verificação - Imobilizador GM II<br>Codificação - Imobilizador Via Diagnostico                |
| Rotina Para Verificação - Imobilizador GM II<br>Codificação - ECU Motor Via Diagnostico                   |
| Rotina Para Verificação - Imobilizador GM II<br>Codificação - Numero Chassi Via Diagnostico577            |
| Rotina Para Verificação - Imobilizador GM II<br>Chaves - Apresentar Chaves - Chave Nova Via Diagnostico   |
| Rotina Para Verificação - Imobilizador GM II<br>Chaves - Apresentar Chaves - Chave Antiga Via Diagnostico |
| Rotina Para Verificação - Imobilizador GM II<br>Chaves - Apagar Chaves - Via Diagnostico583               |
| Rotina Para Verificação - Imobilizador GM II<br>Reset - ECU Motor Via Diagnostico                         |
| Rotina Para Verificação - Imobilizador GM II<br>Reset - Imobilizador - Via Diagnostico                    |
| Rotina Para Verificação - Imobilizador GM II<br>Apagar Memória Via Diagnostico589                         |
| Rotina Para Verificação - Imobilizador GM II<br>Dados Imobilizador Via Diagnostico                        |

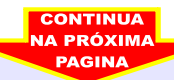

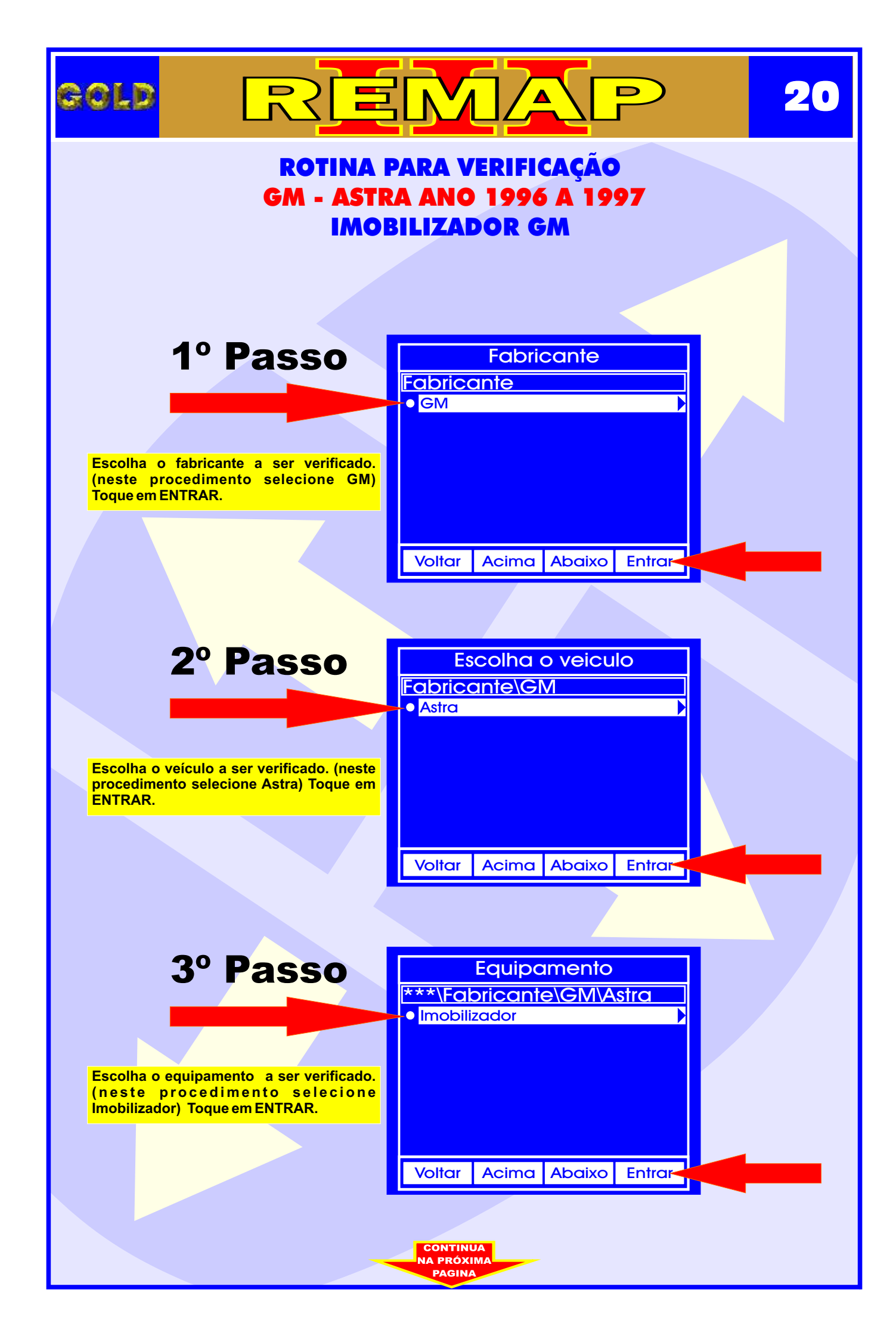

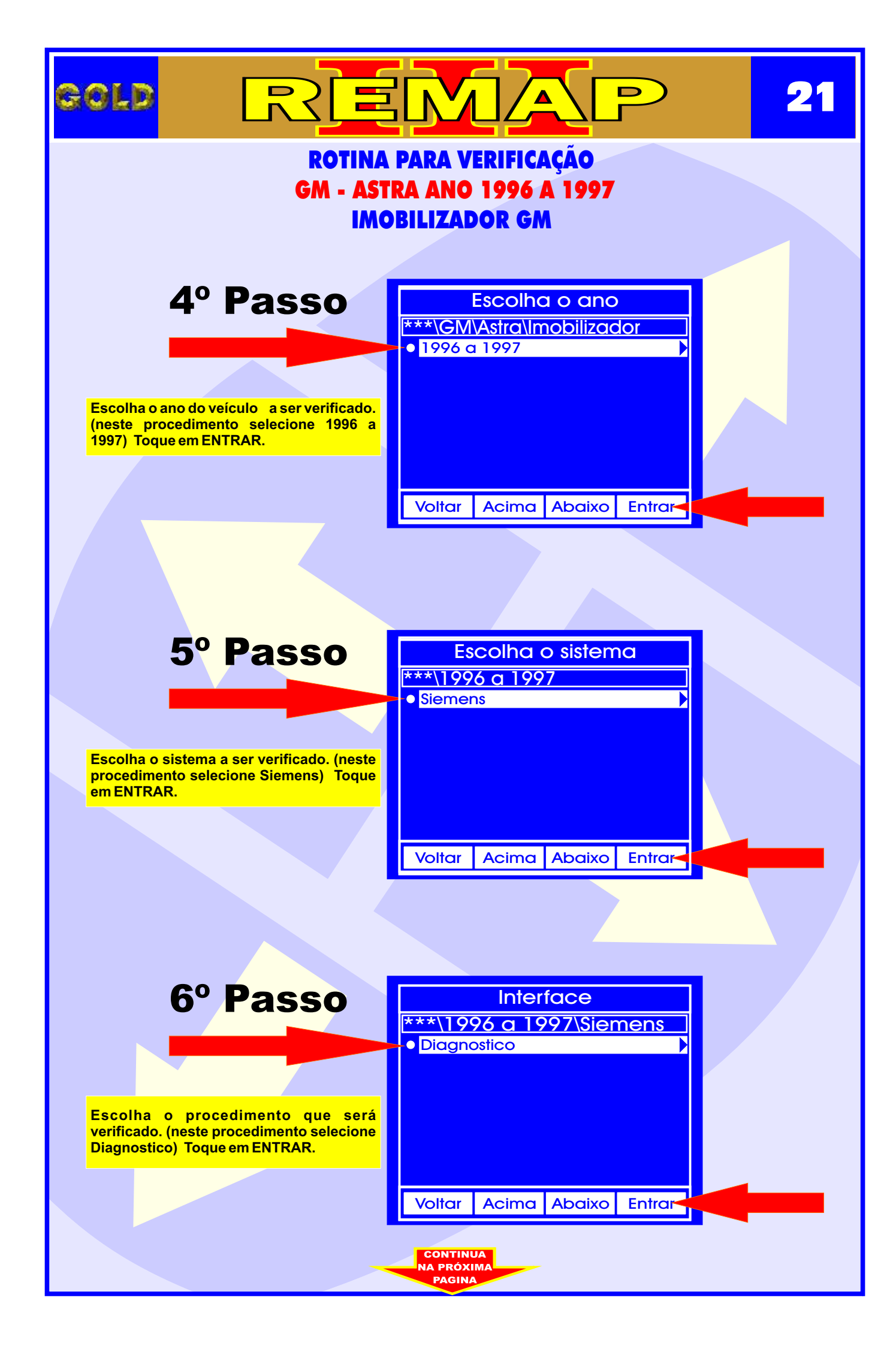

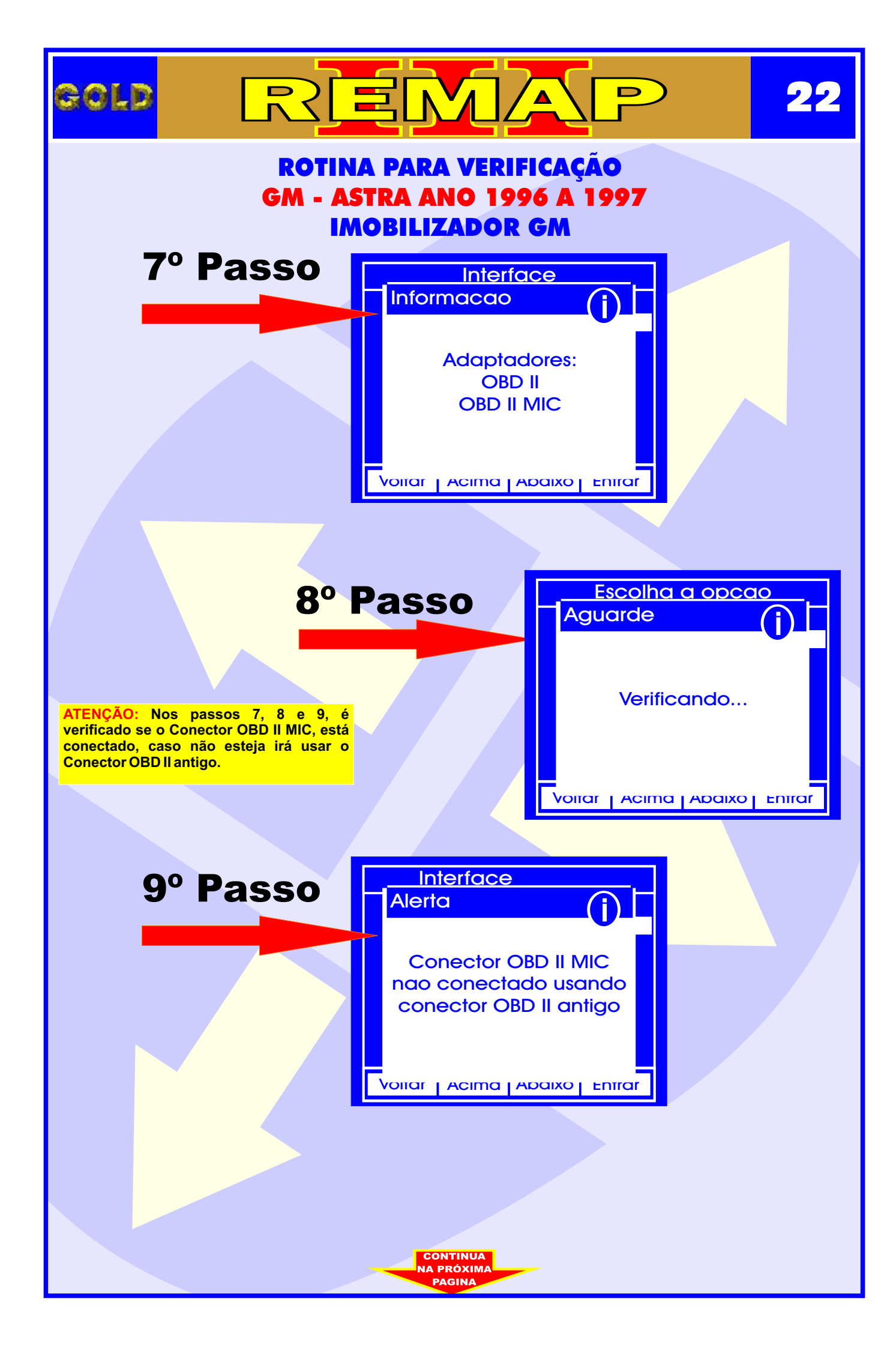

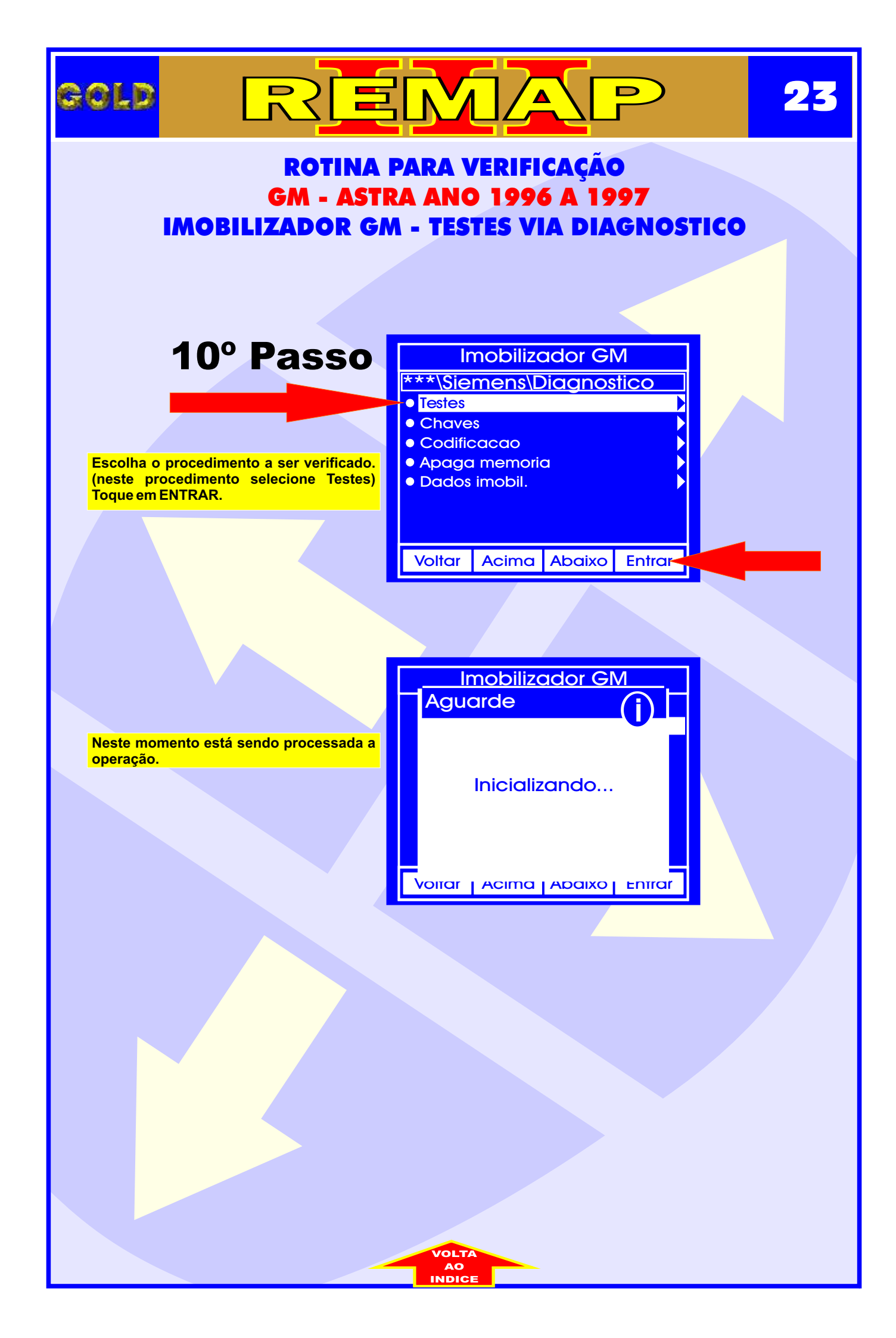

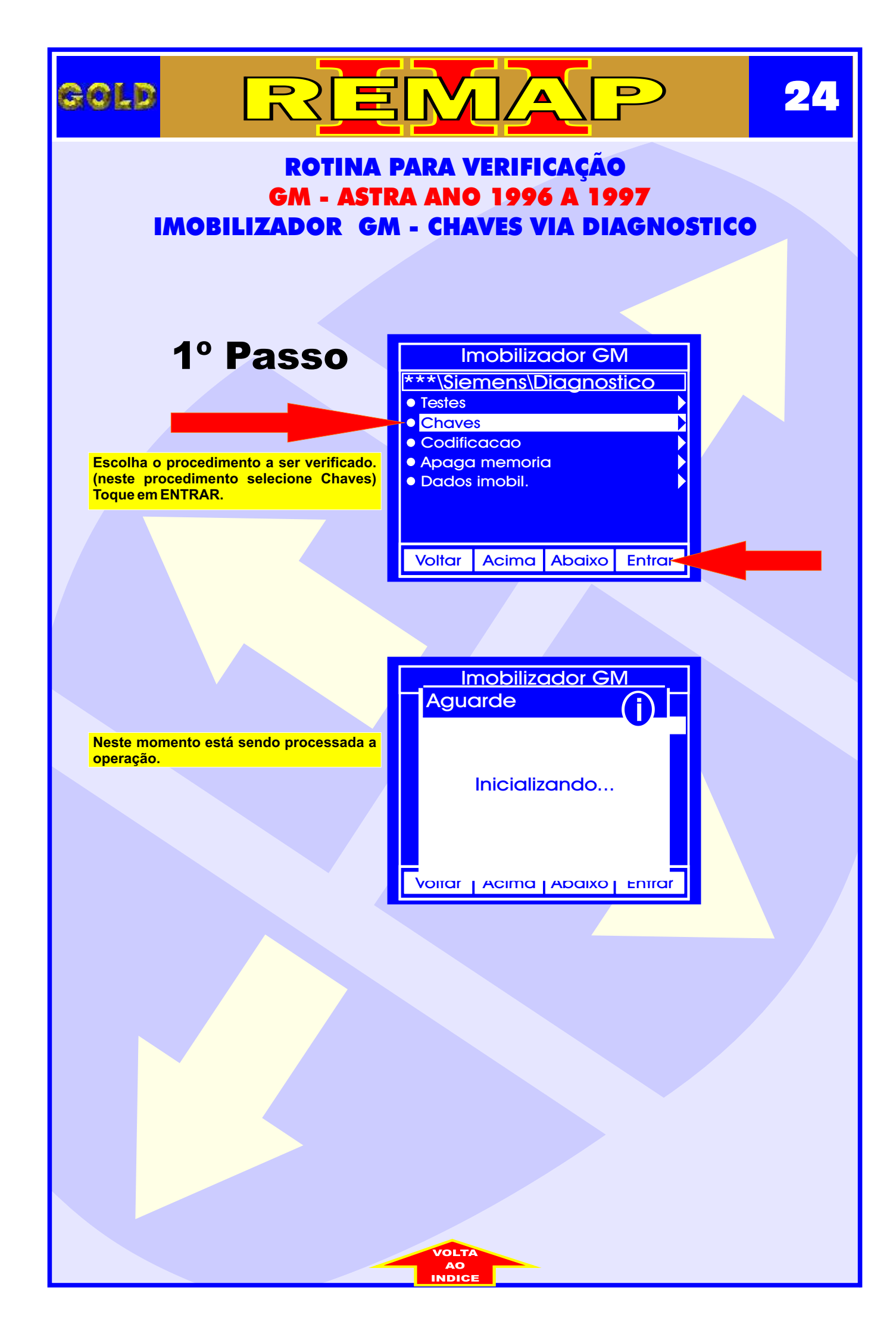

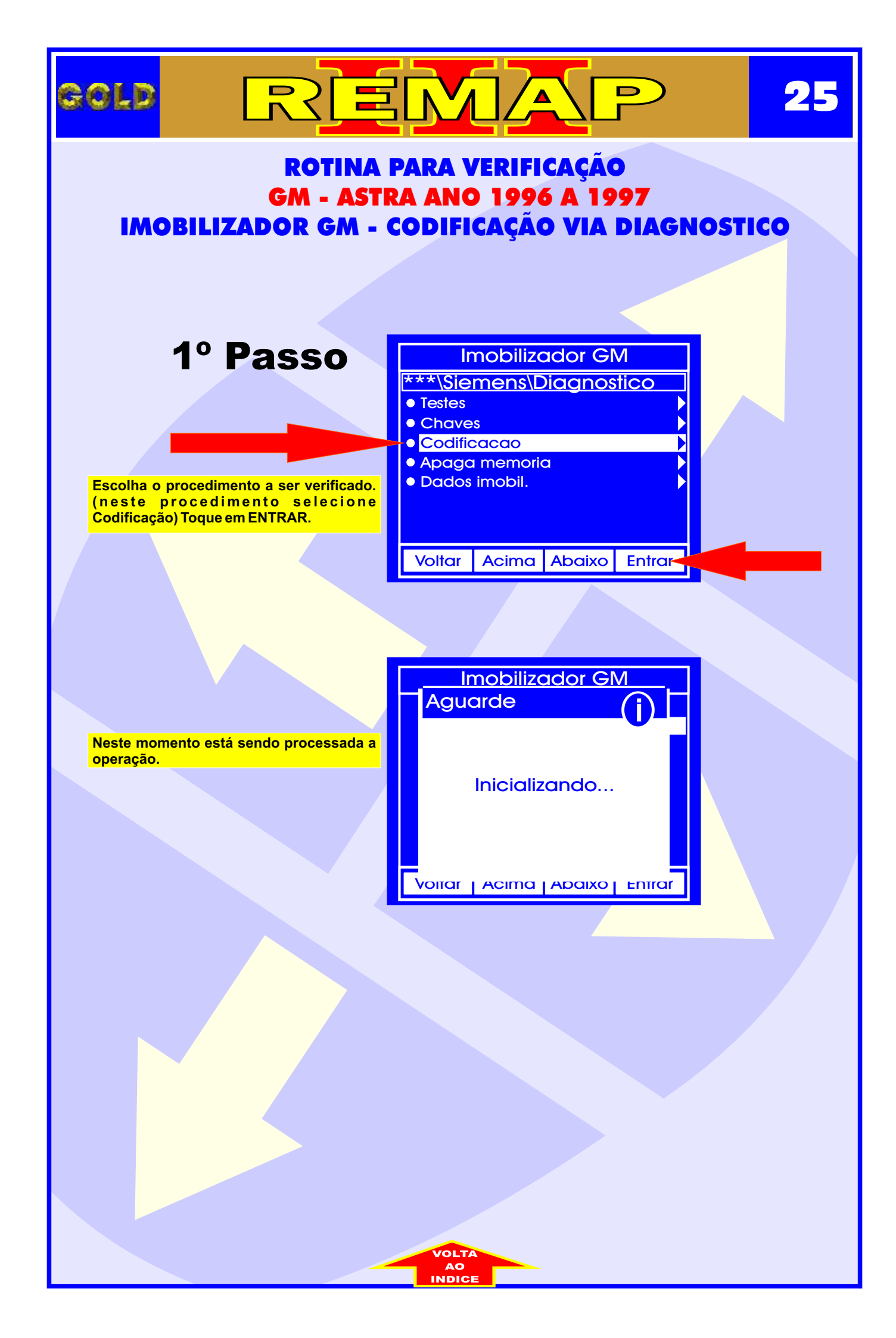

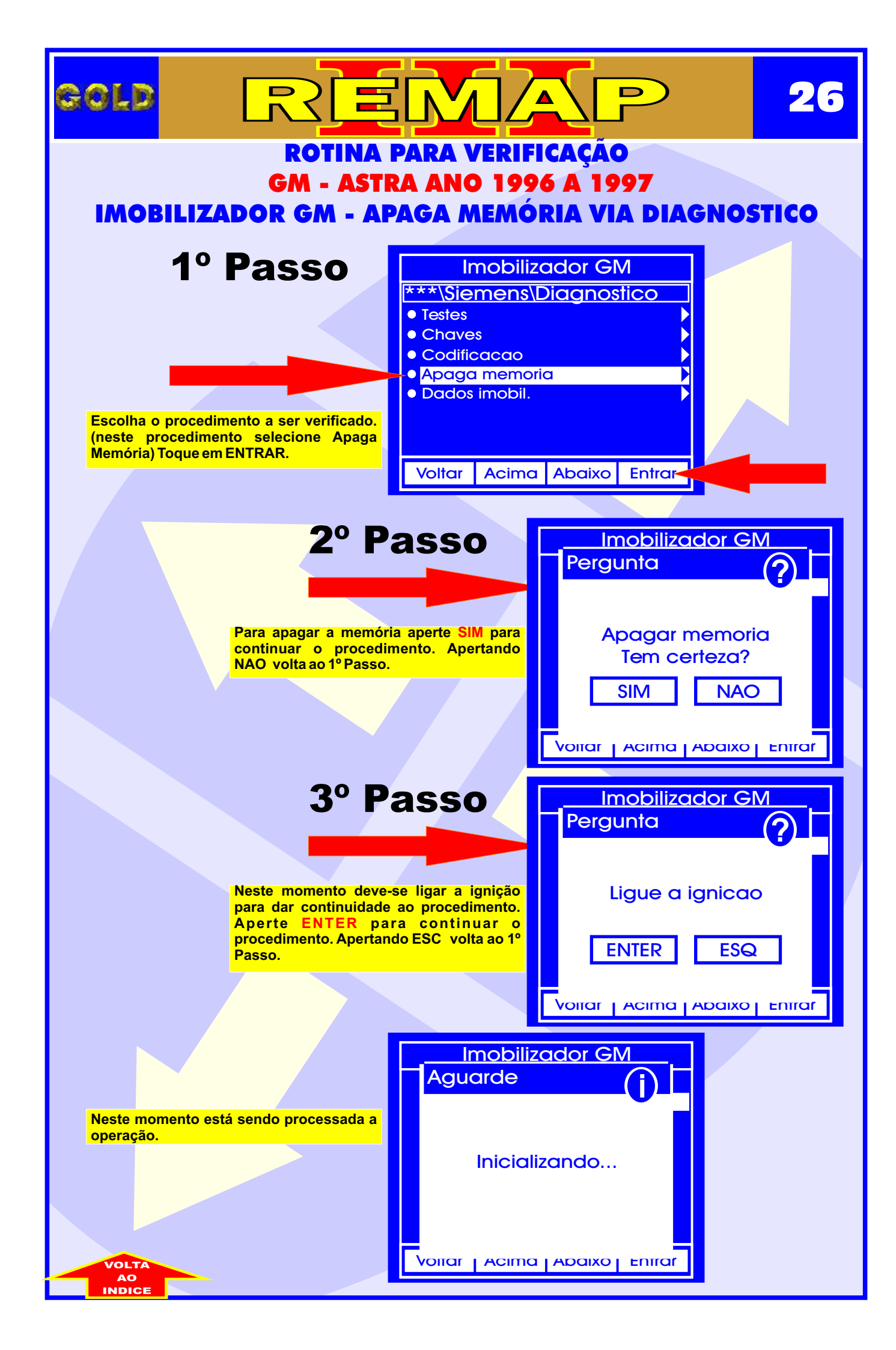

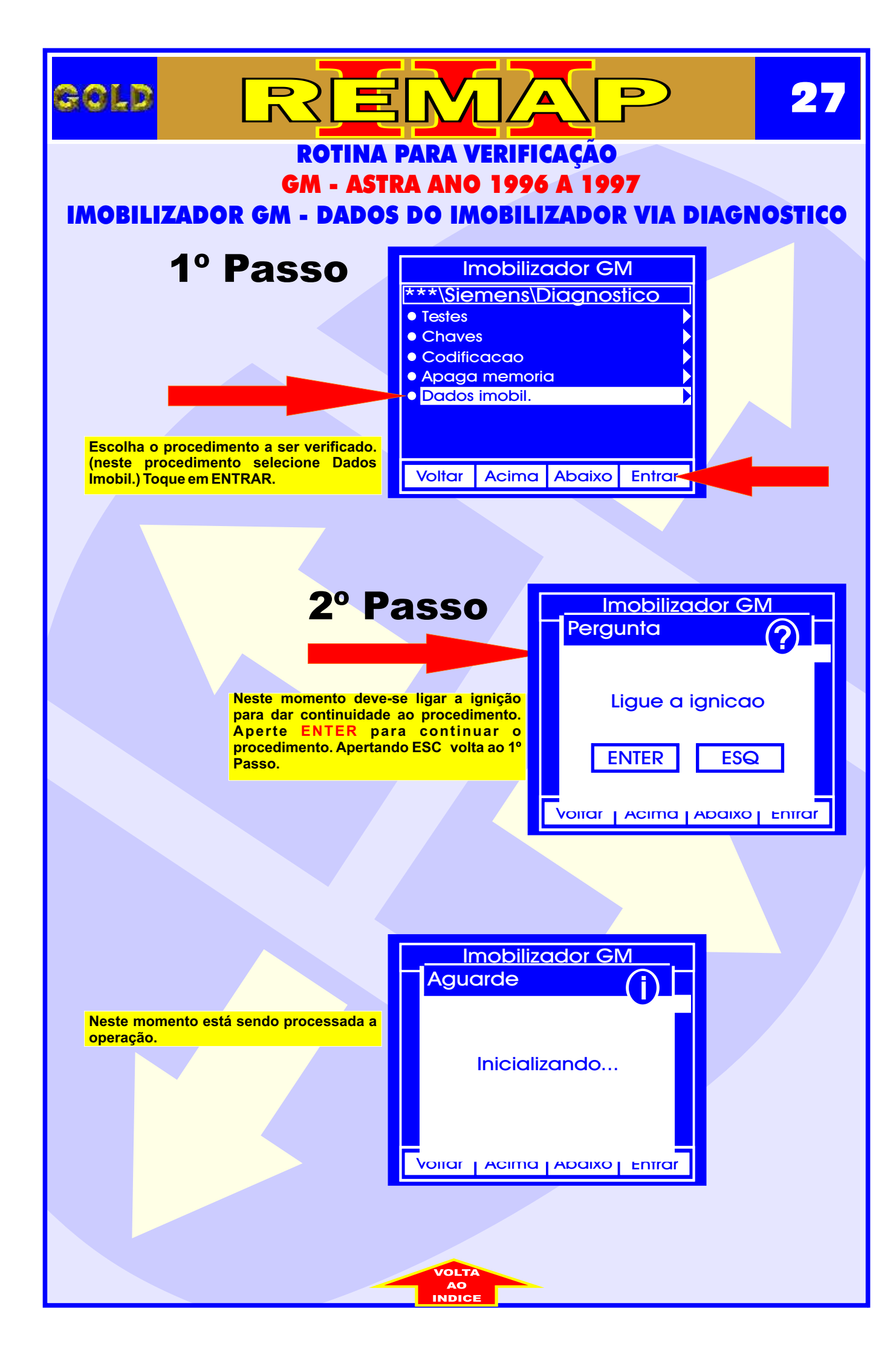

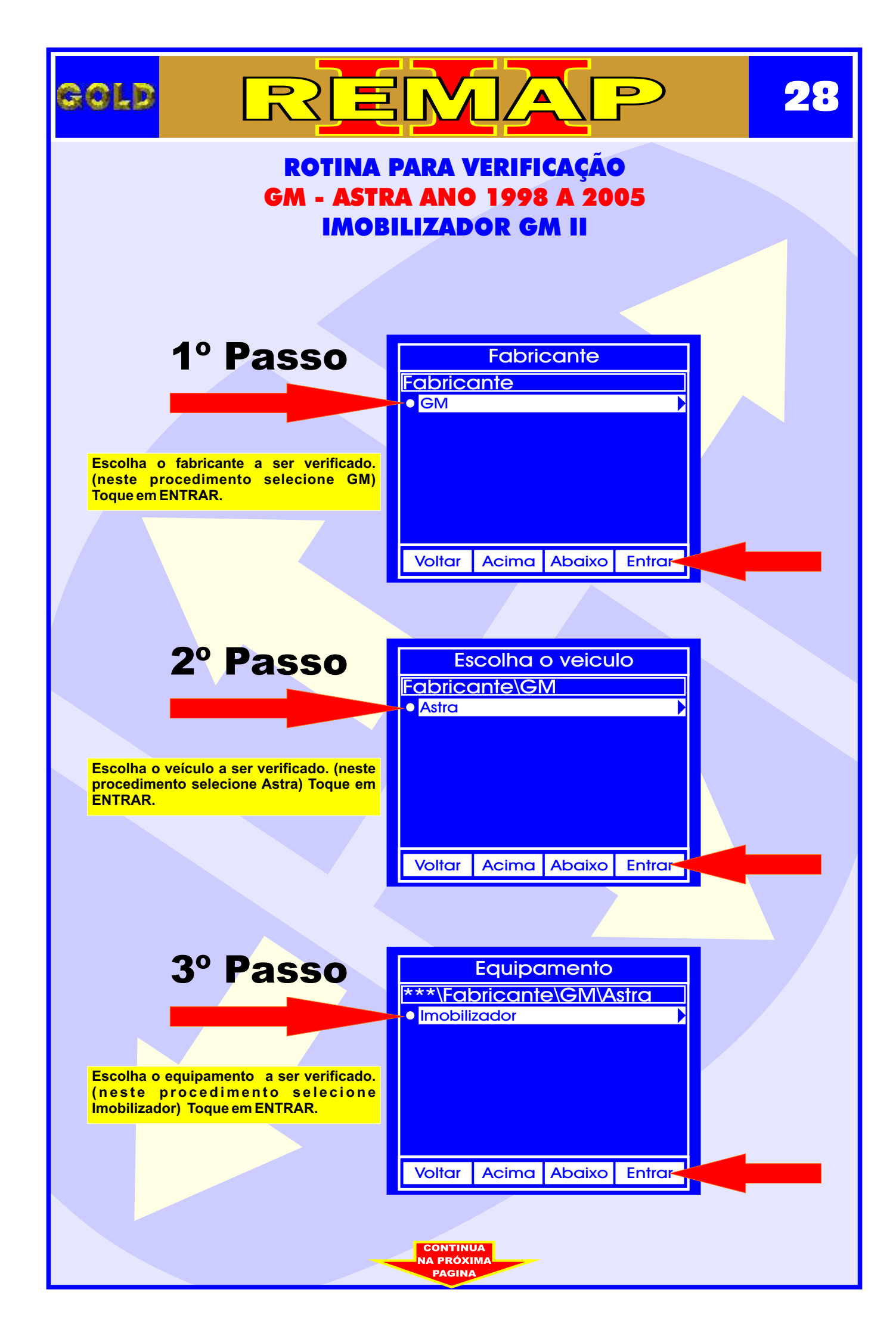

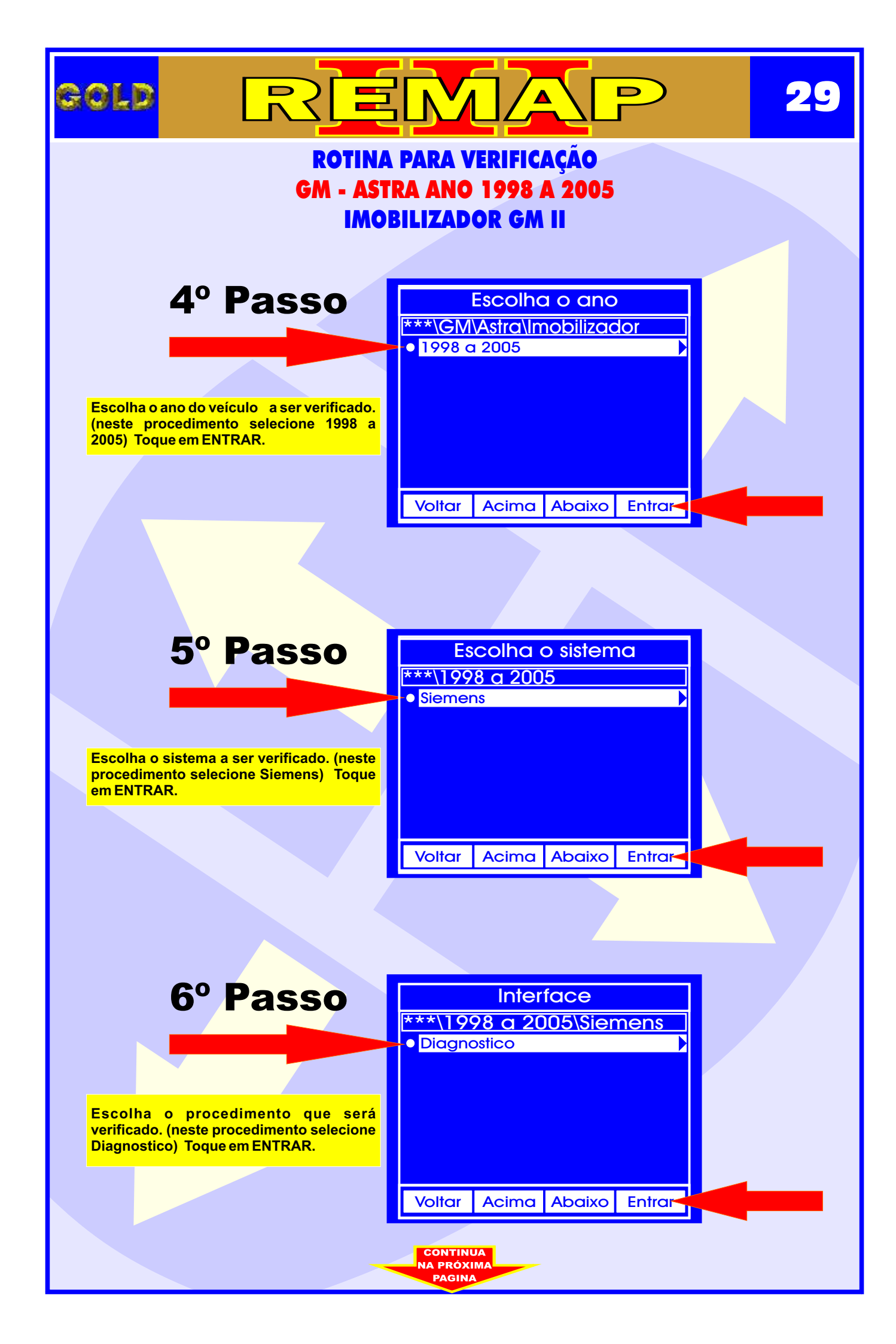

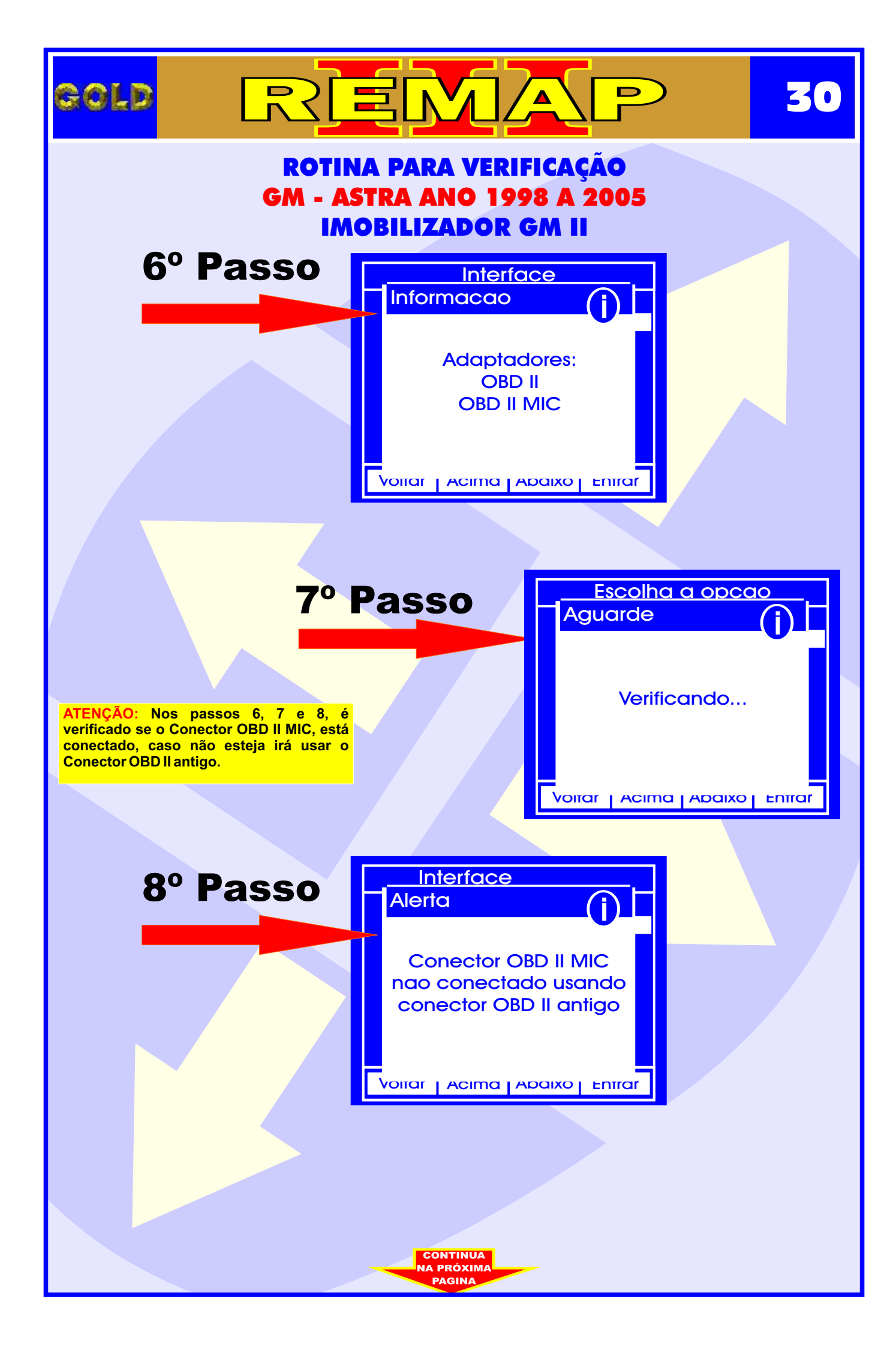

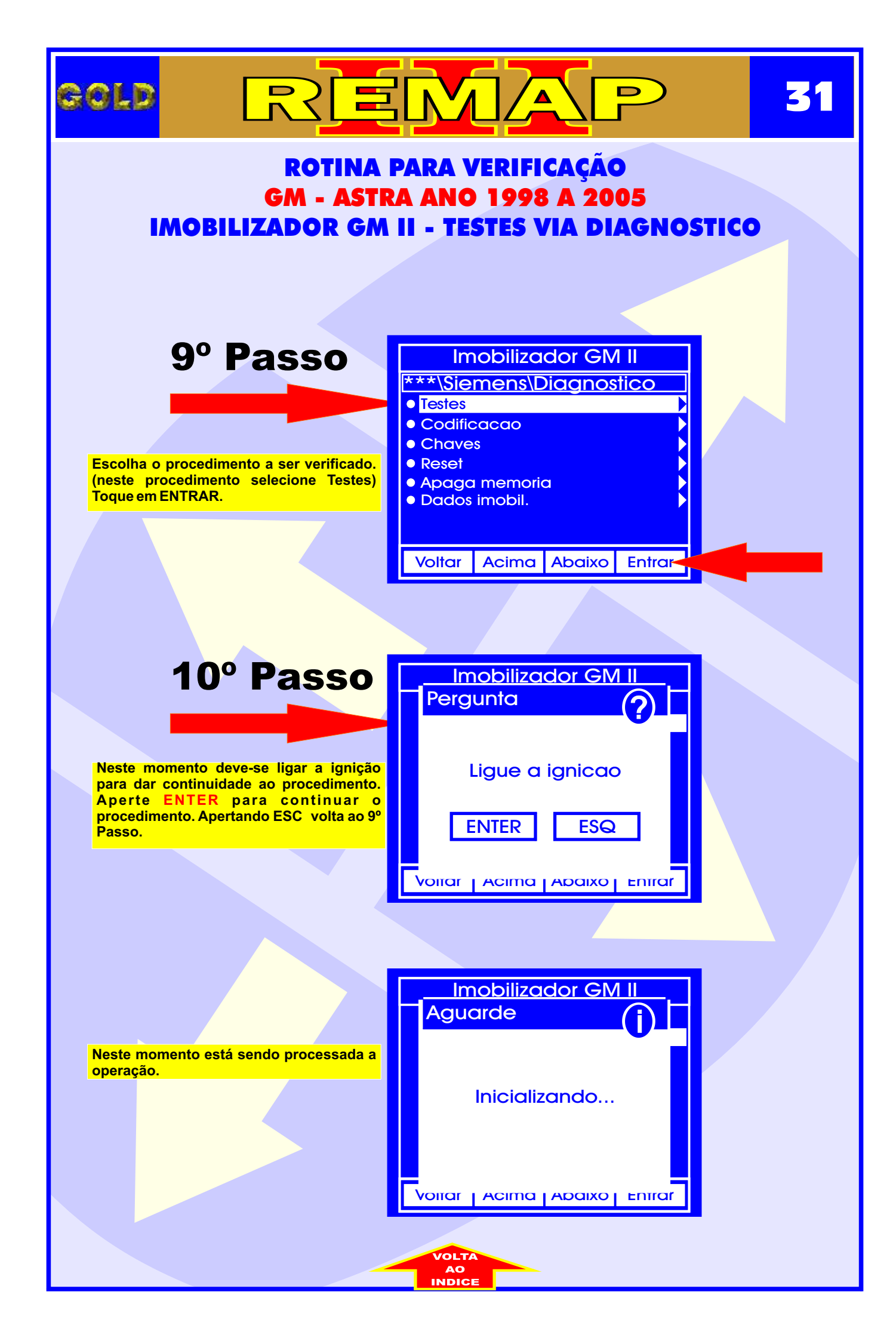

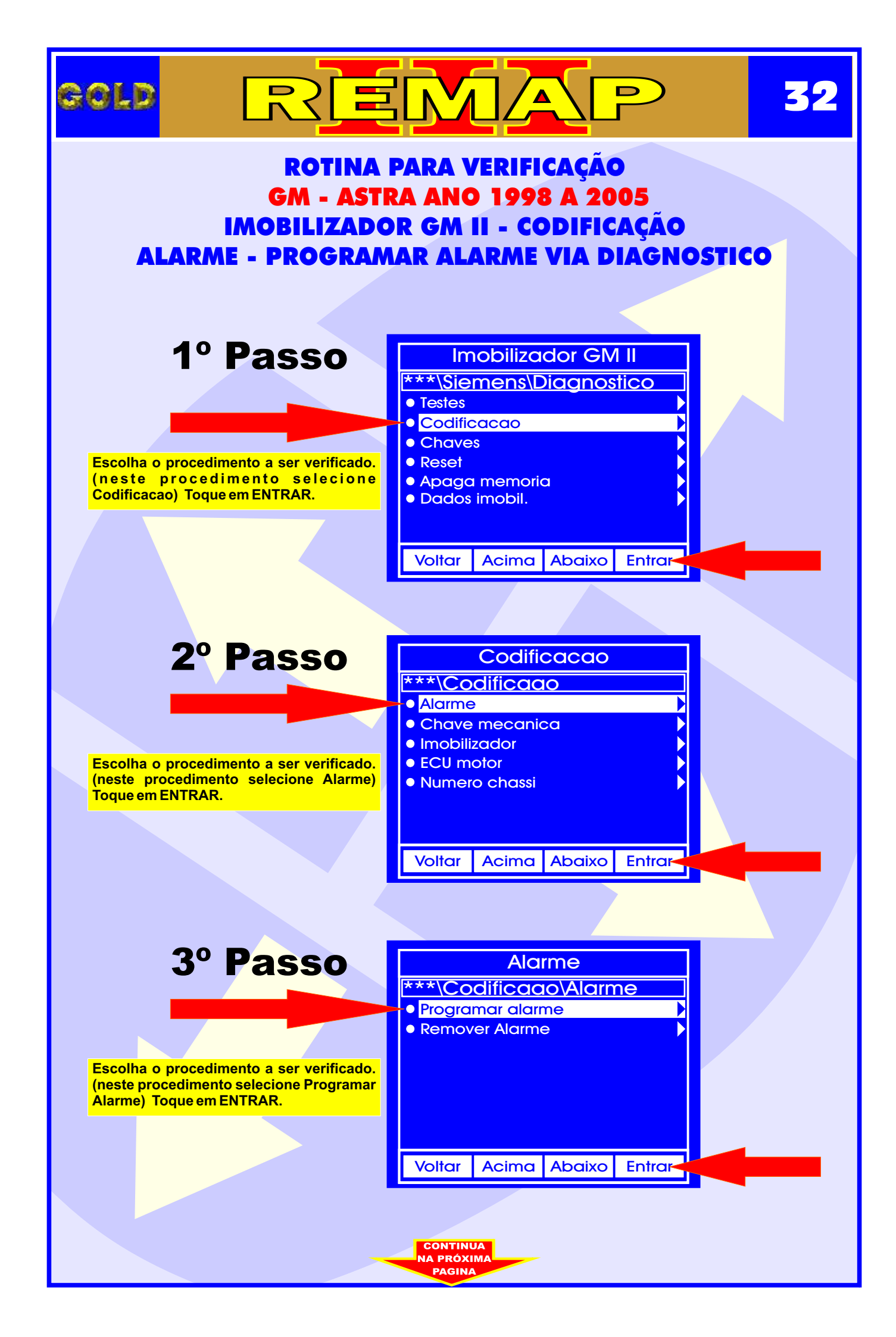

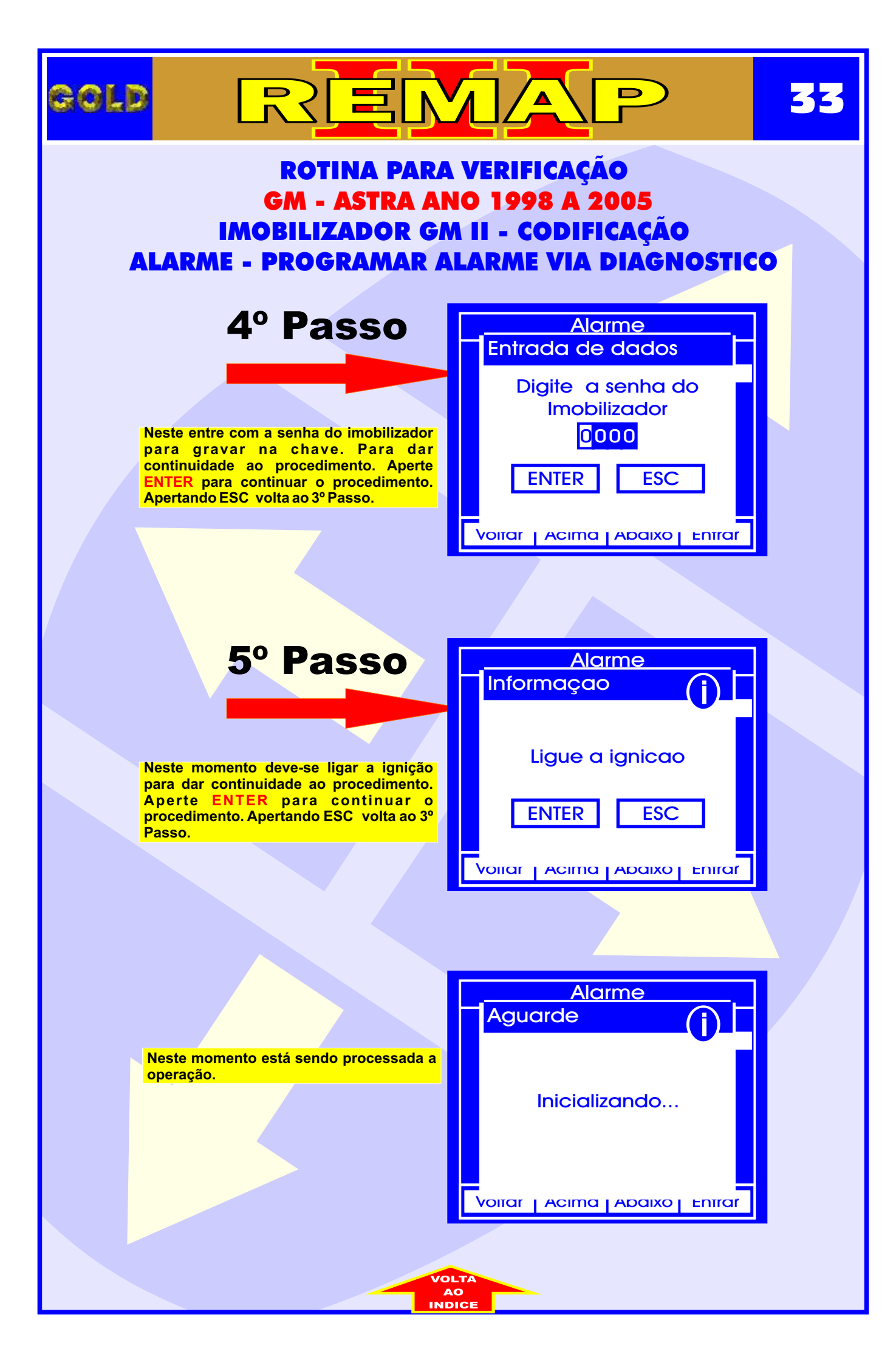

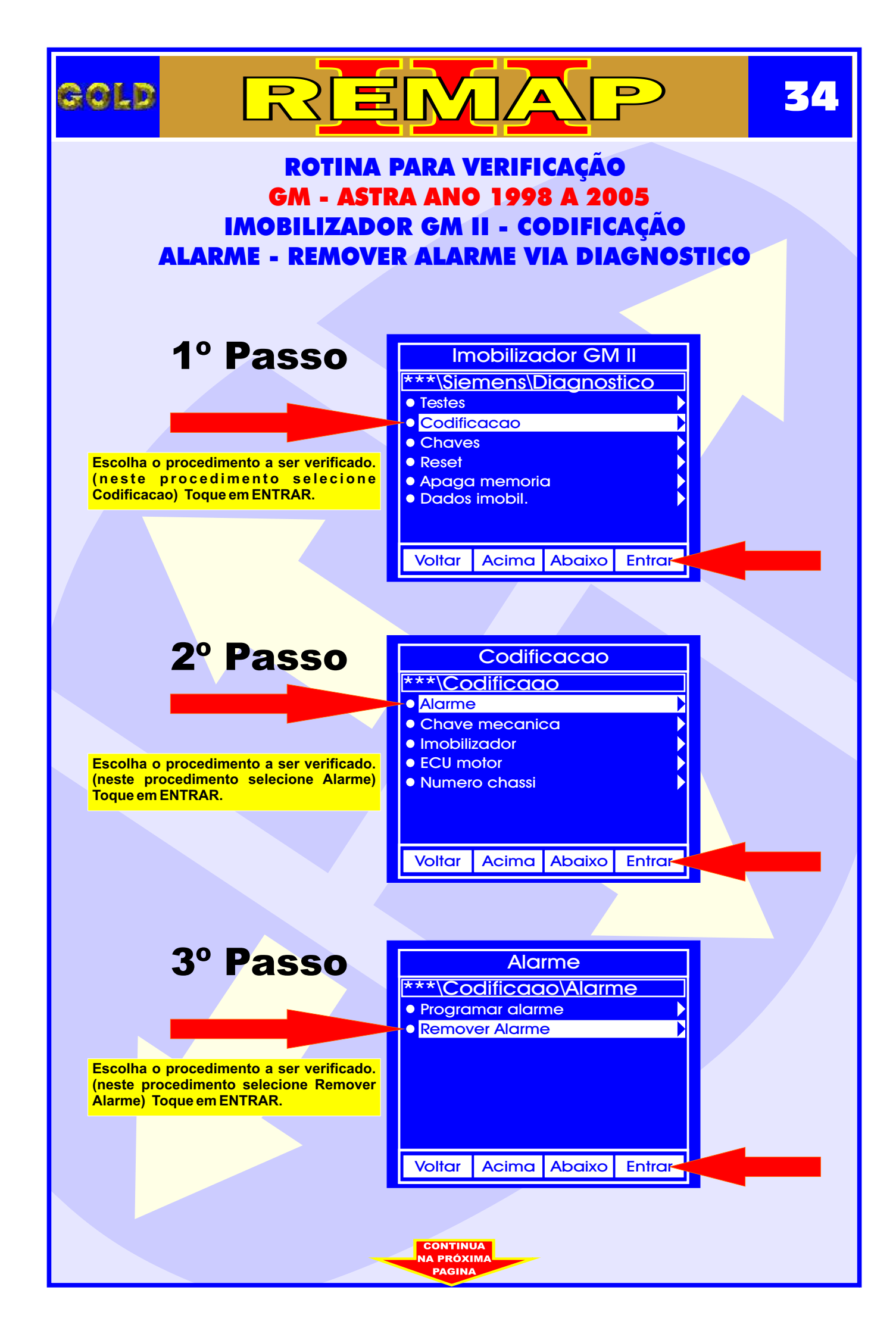

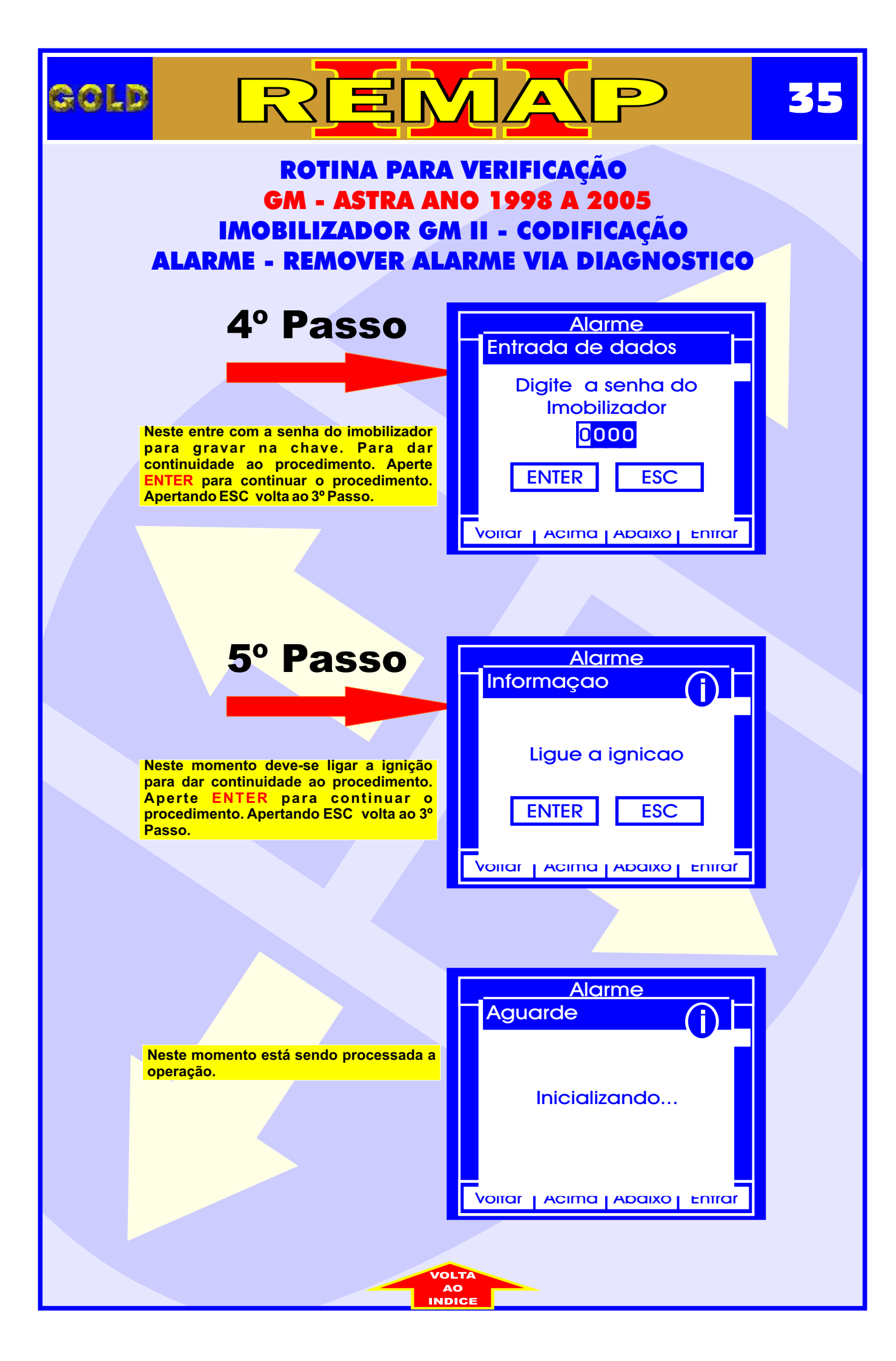

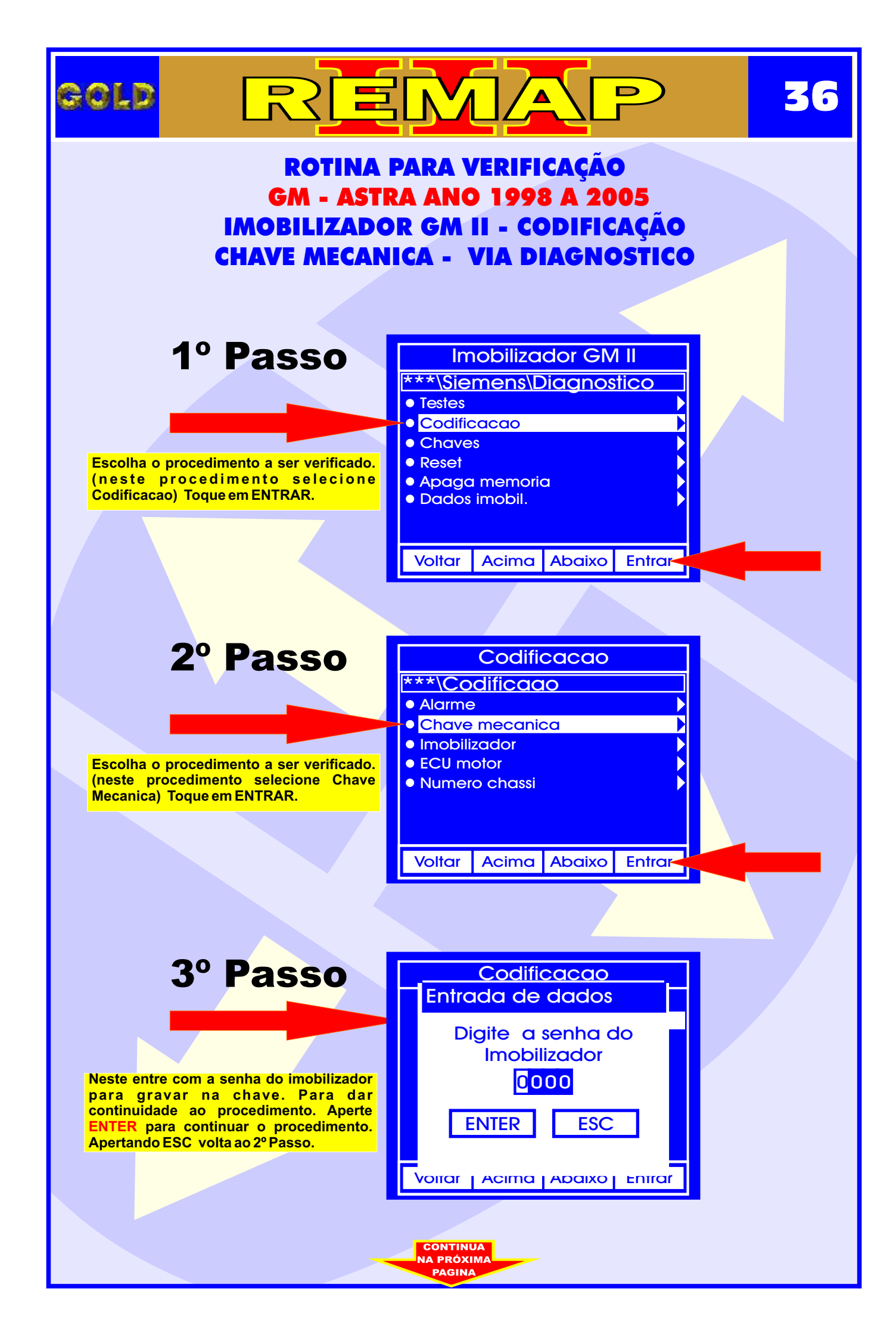
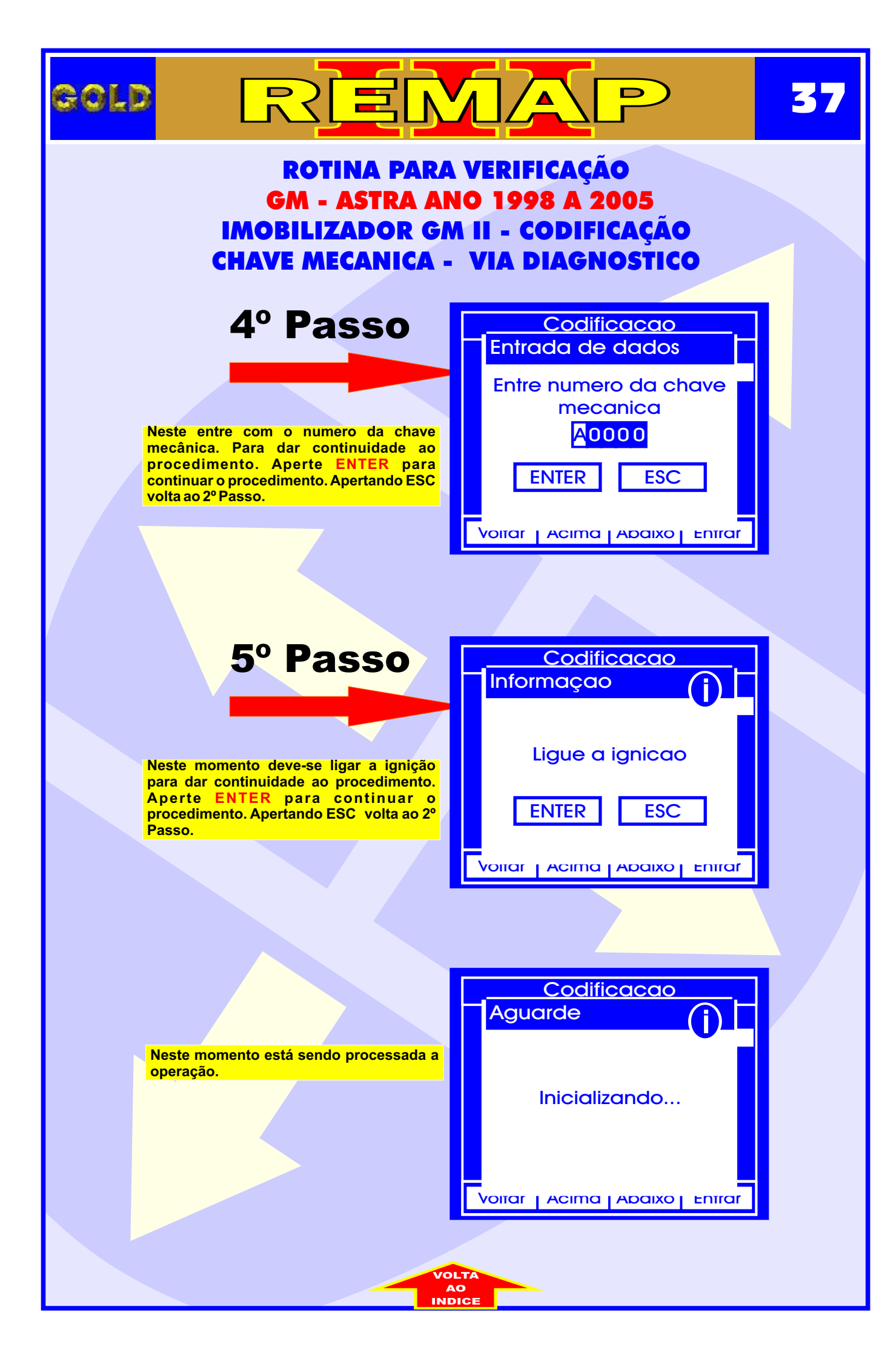

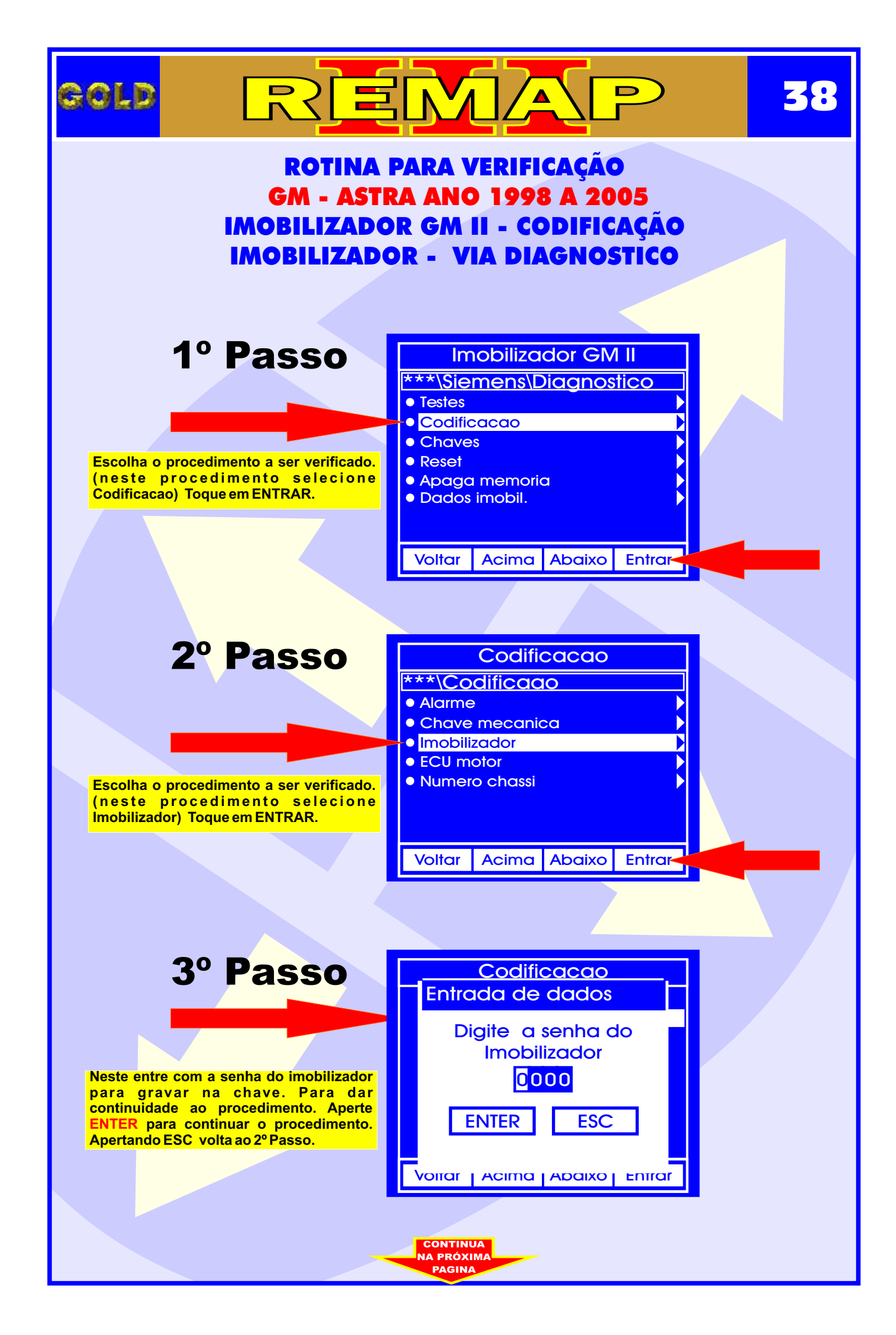

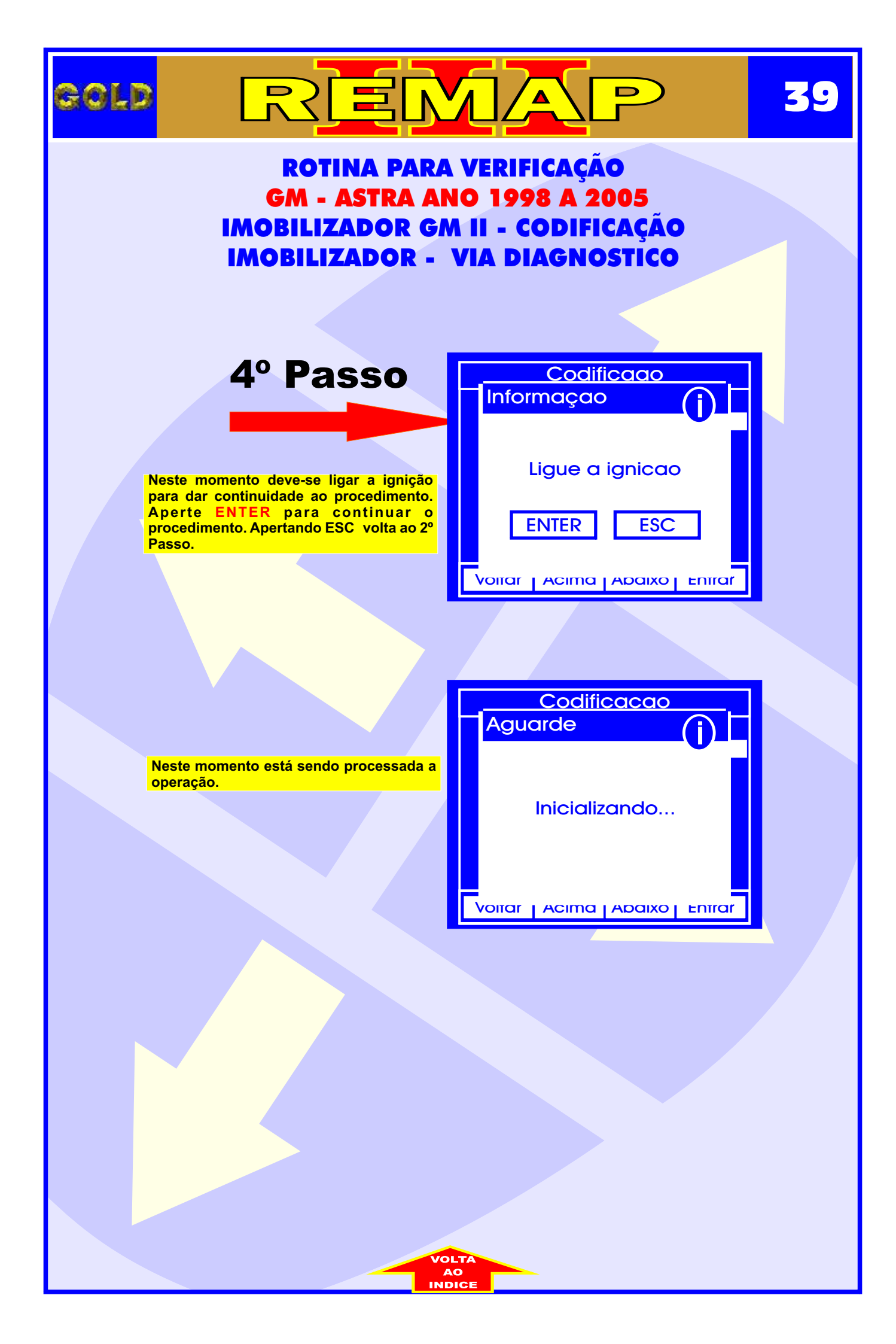

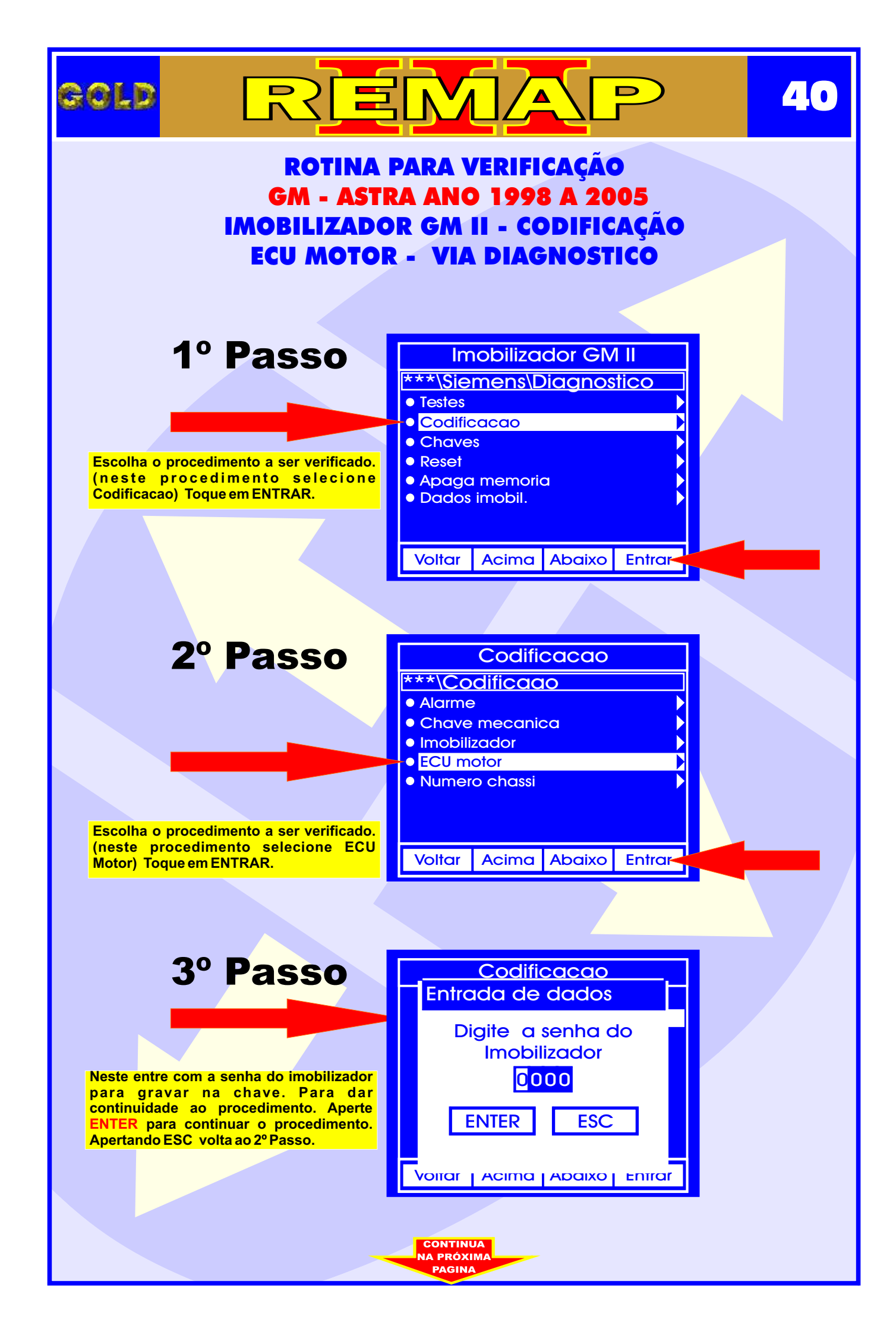

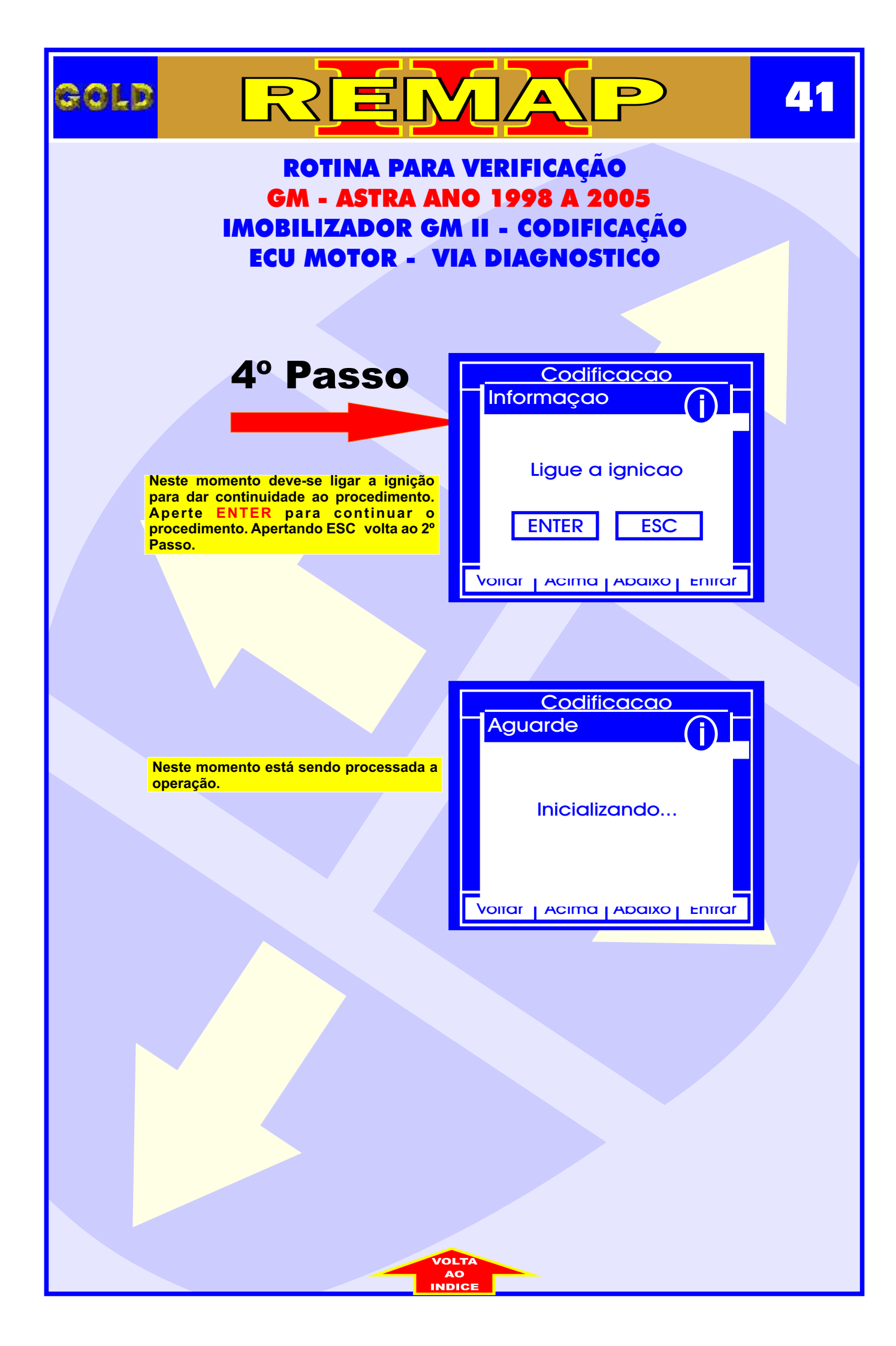

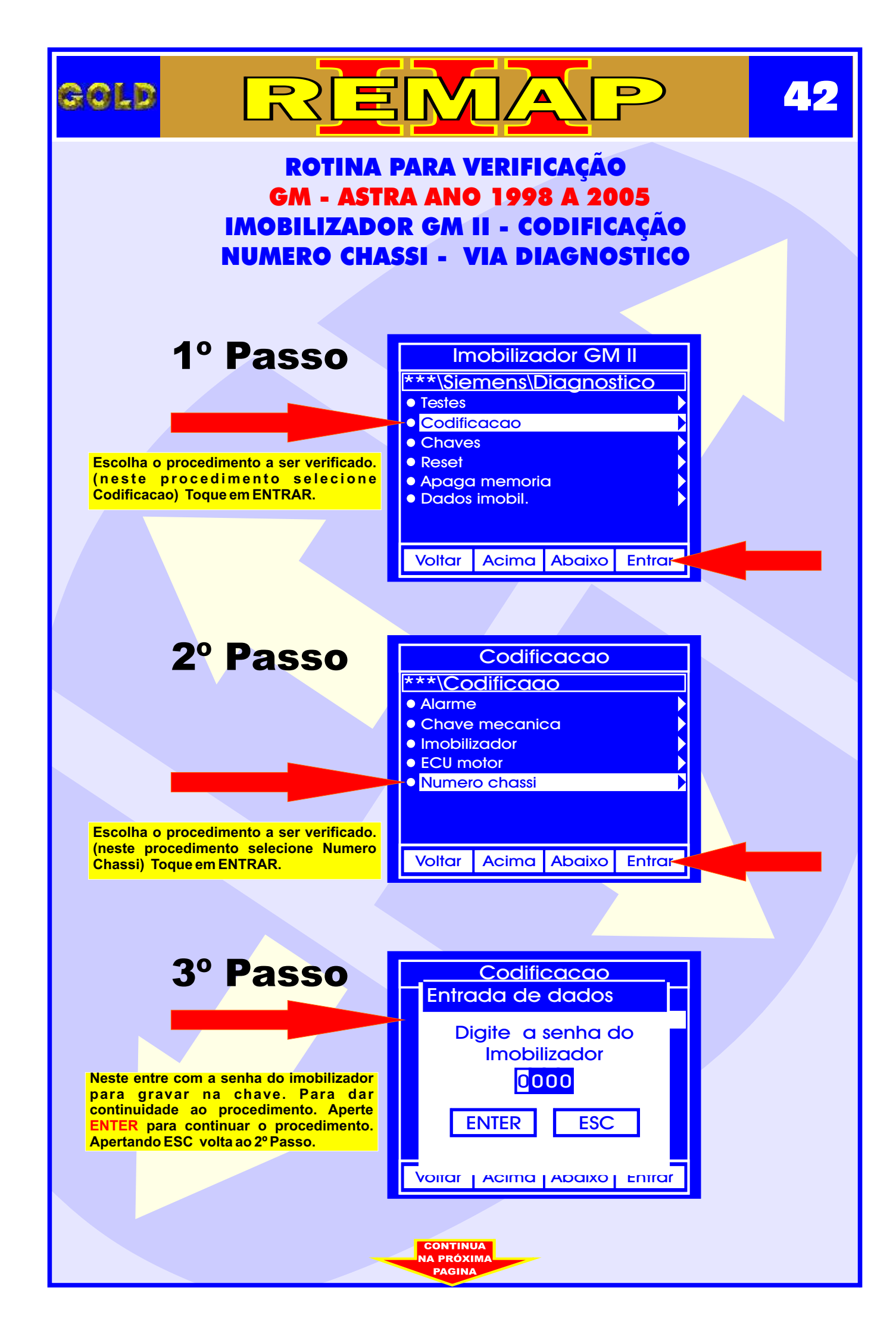

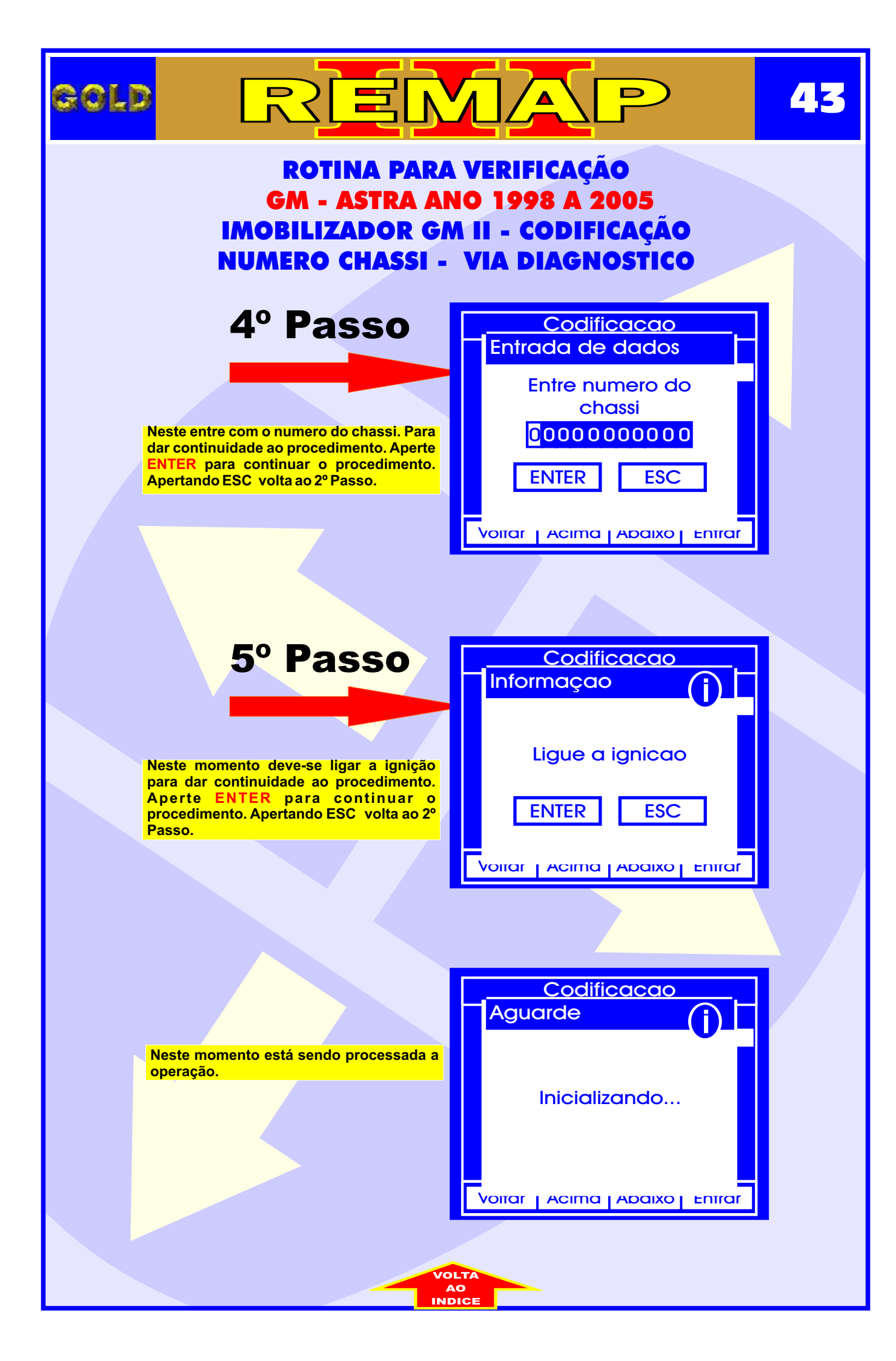

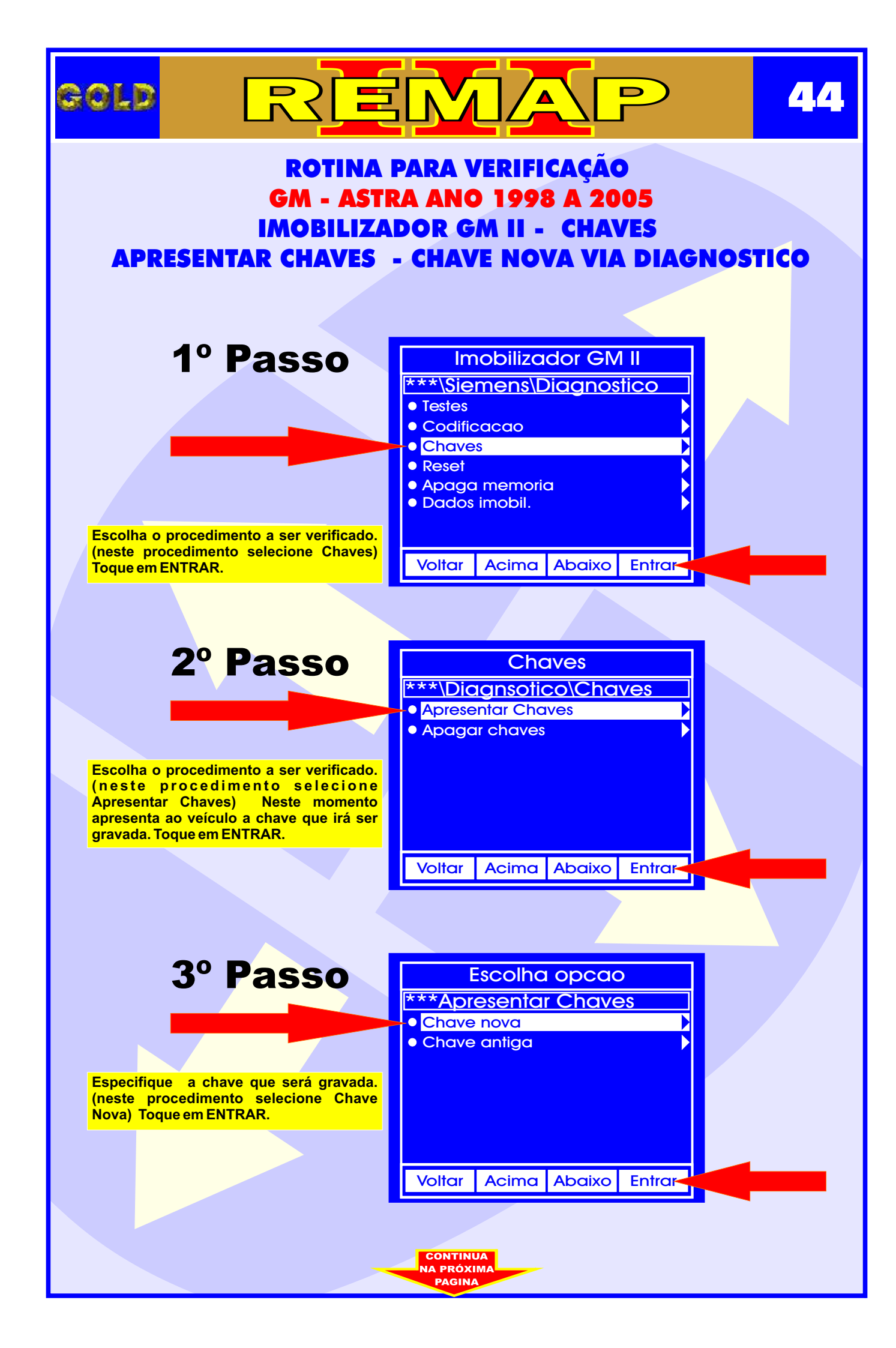

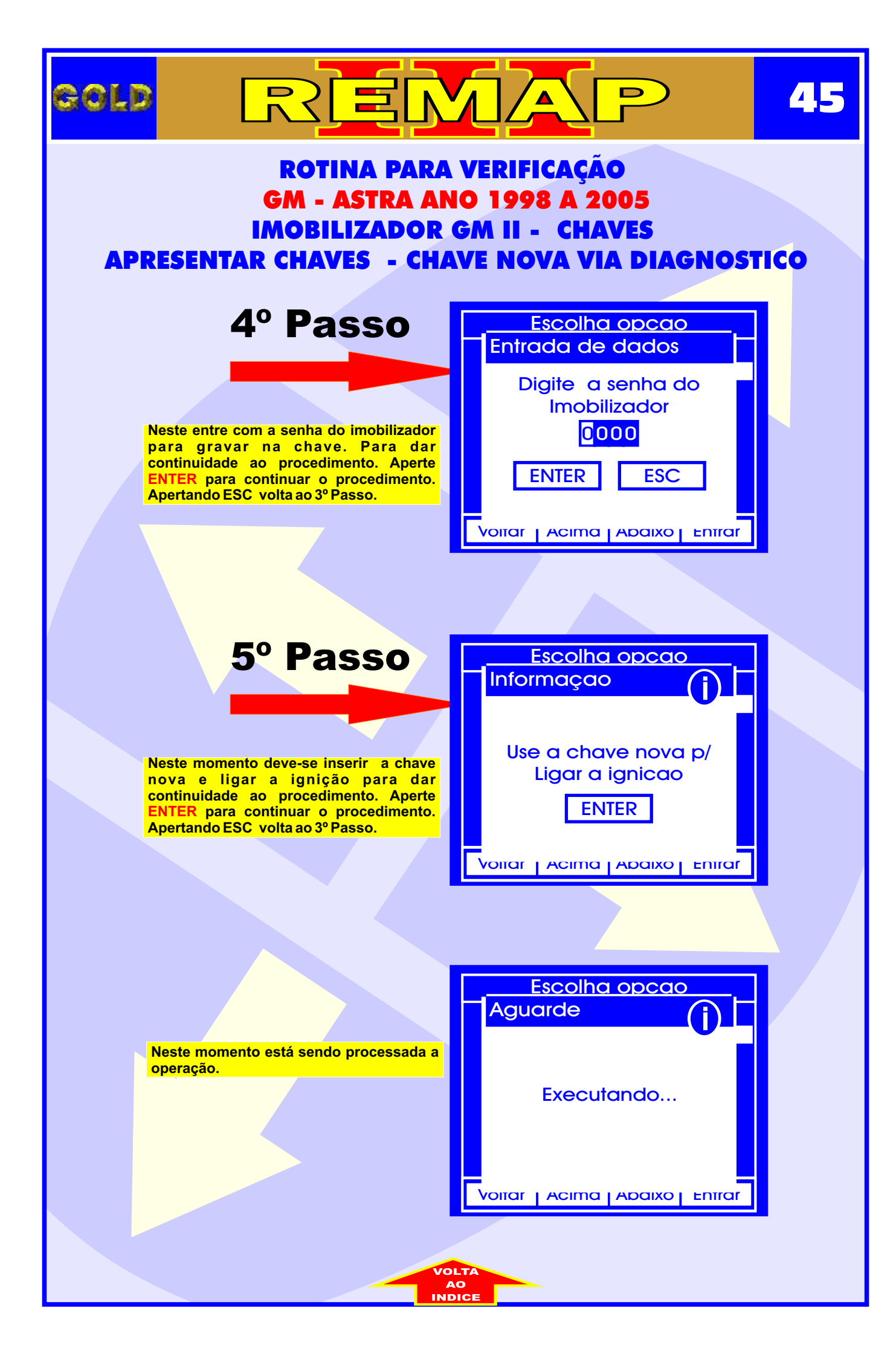

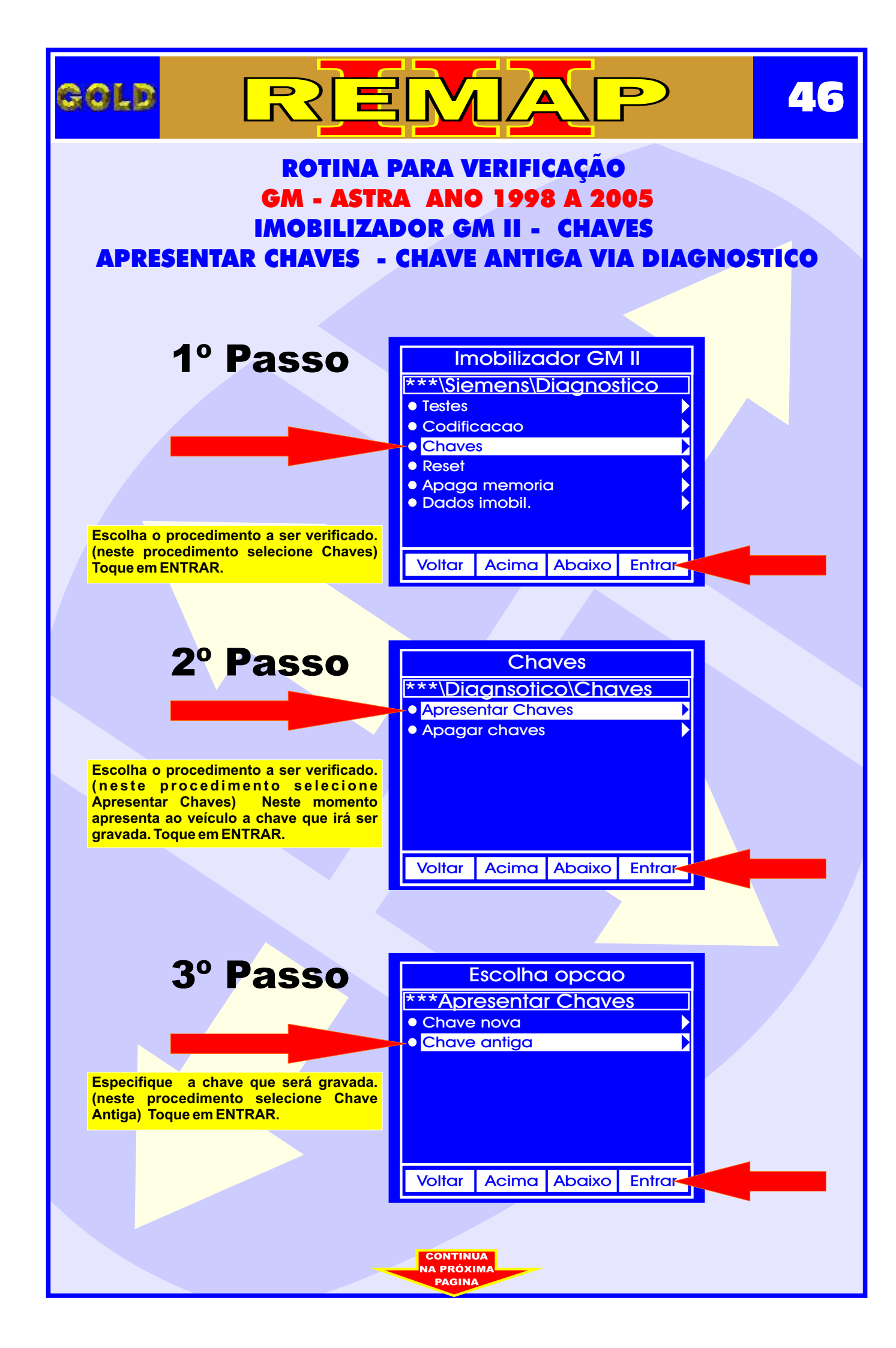

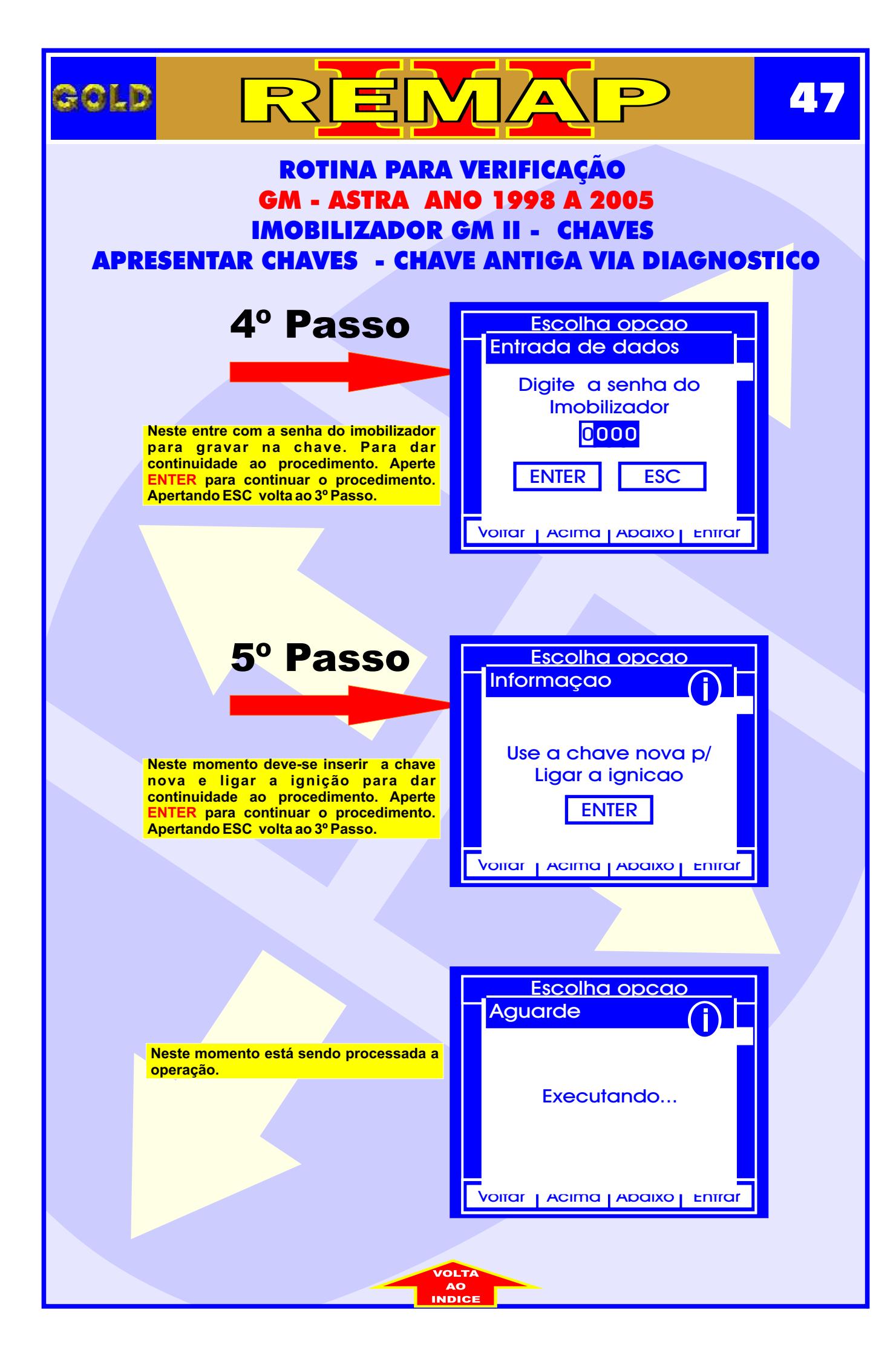

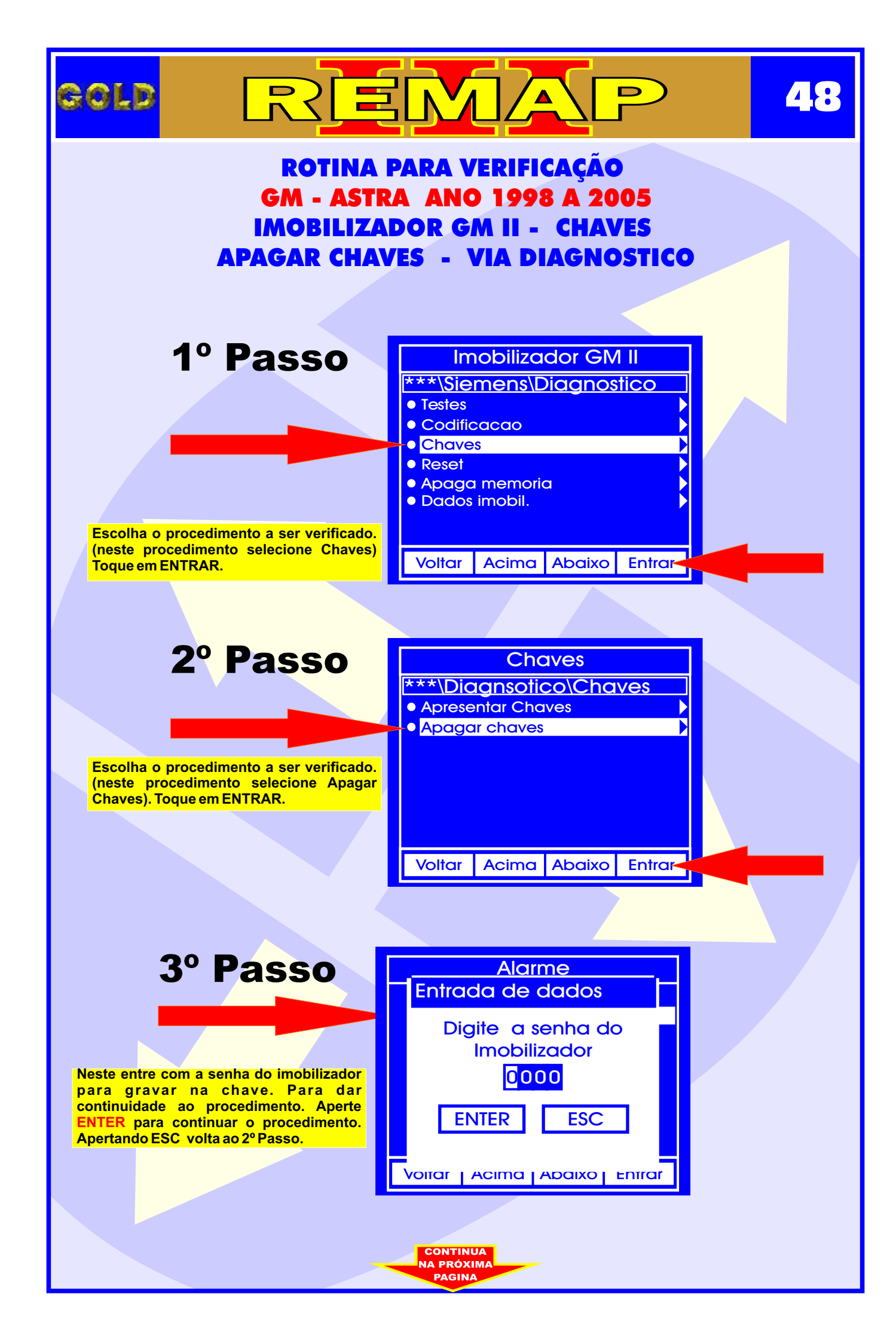

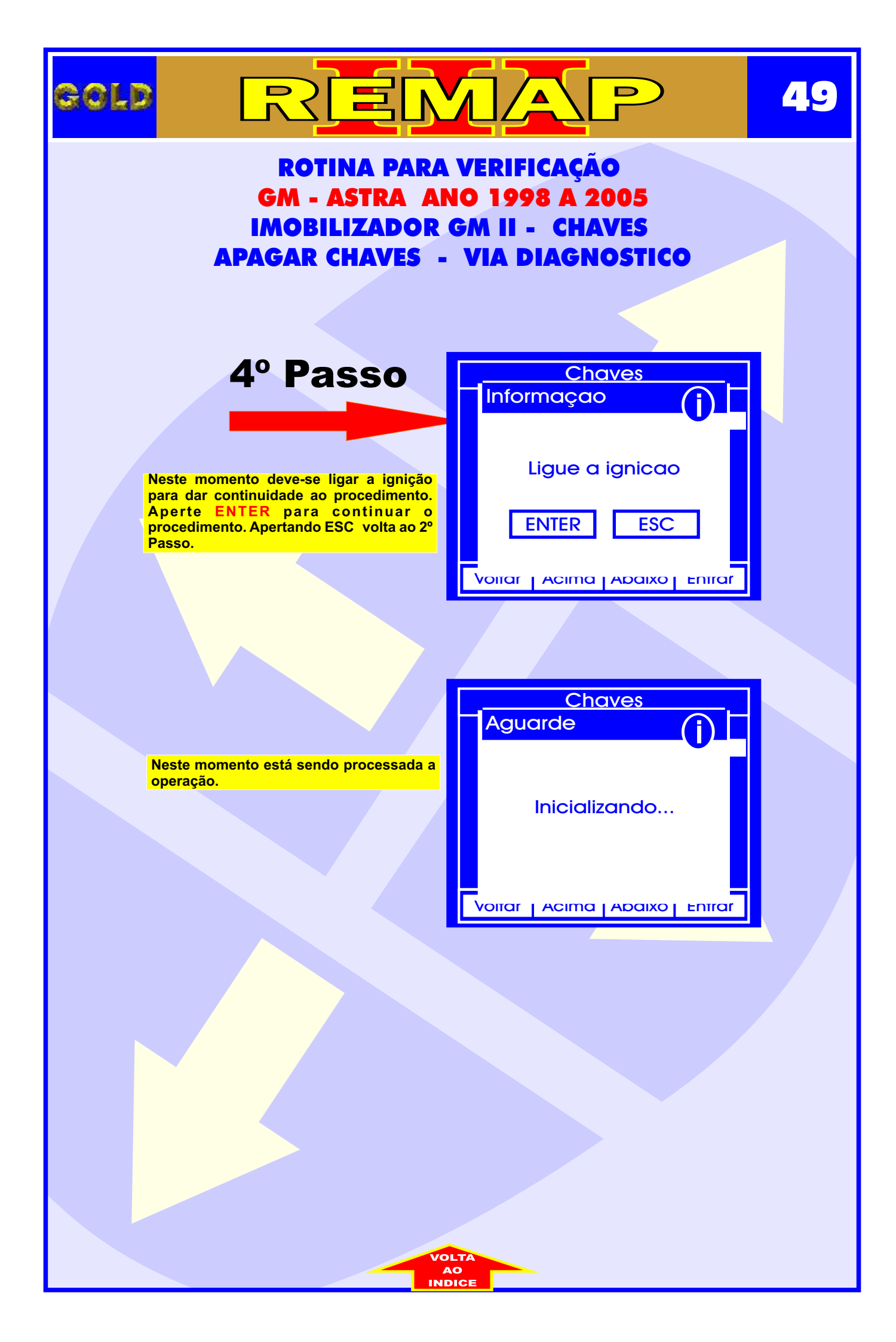

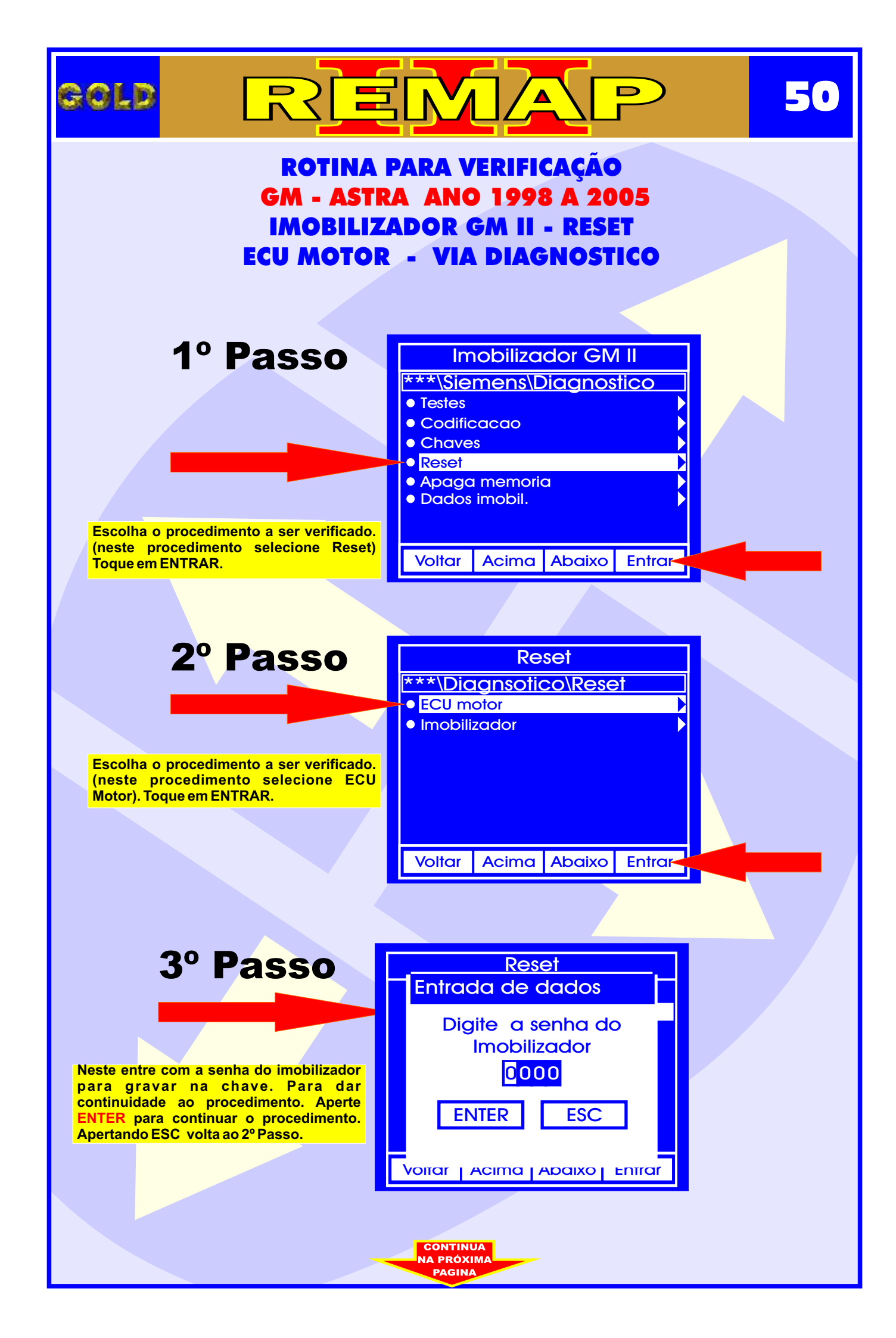

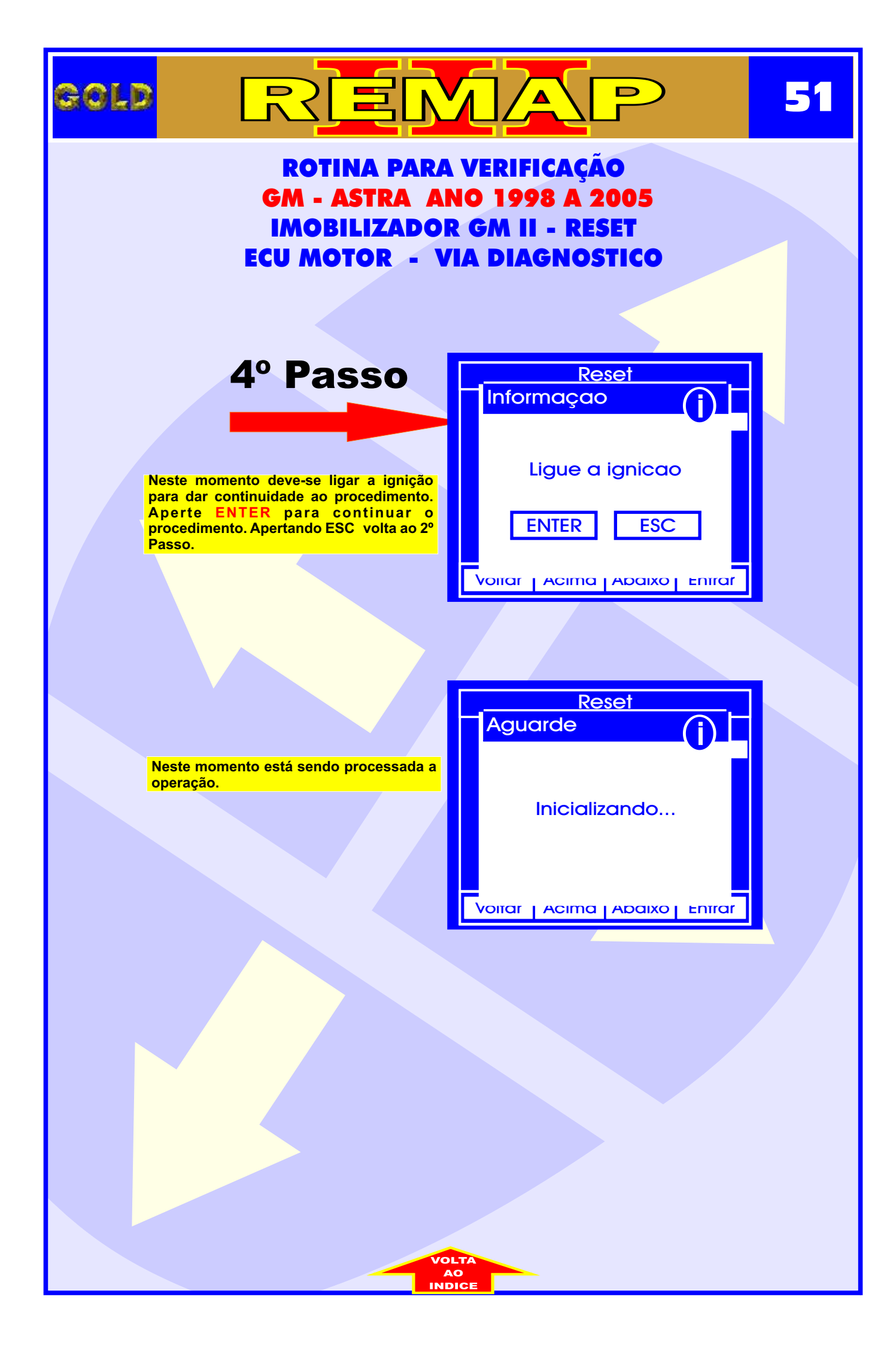

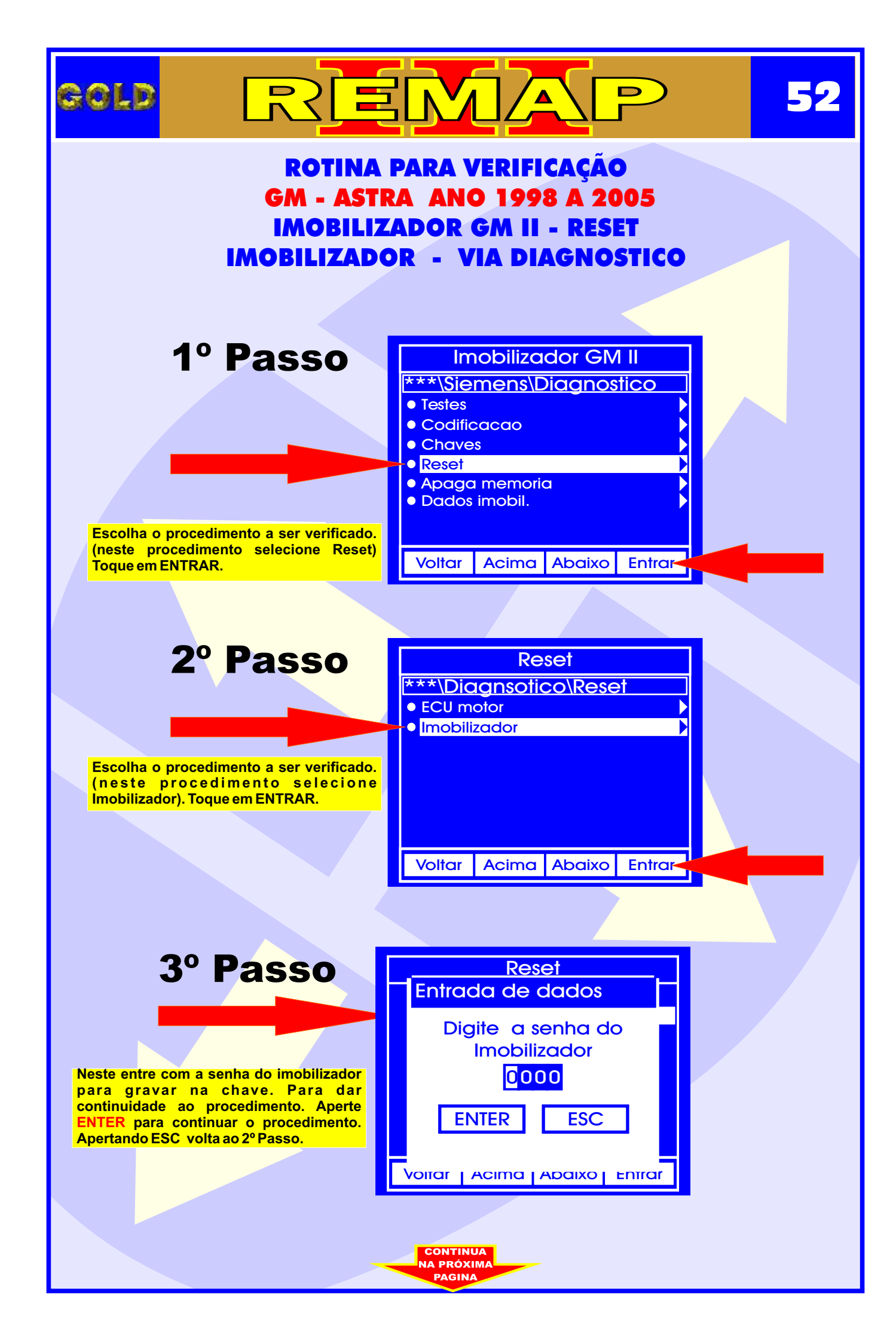

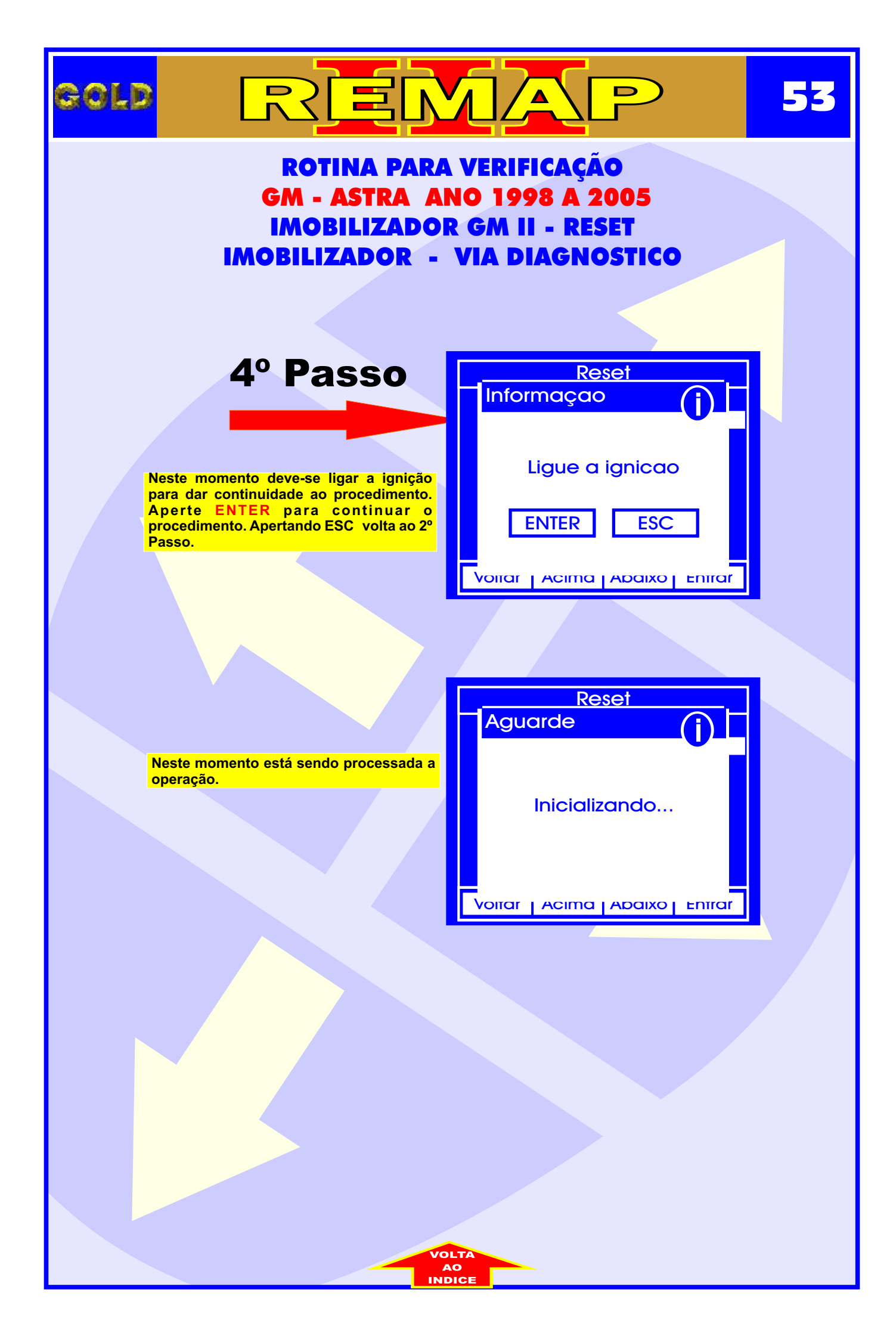

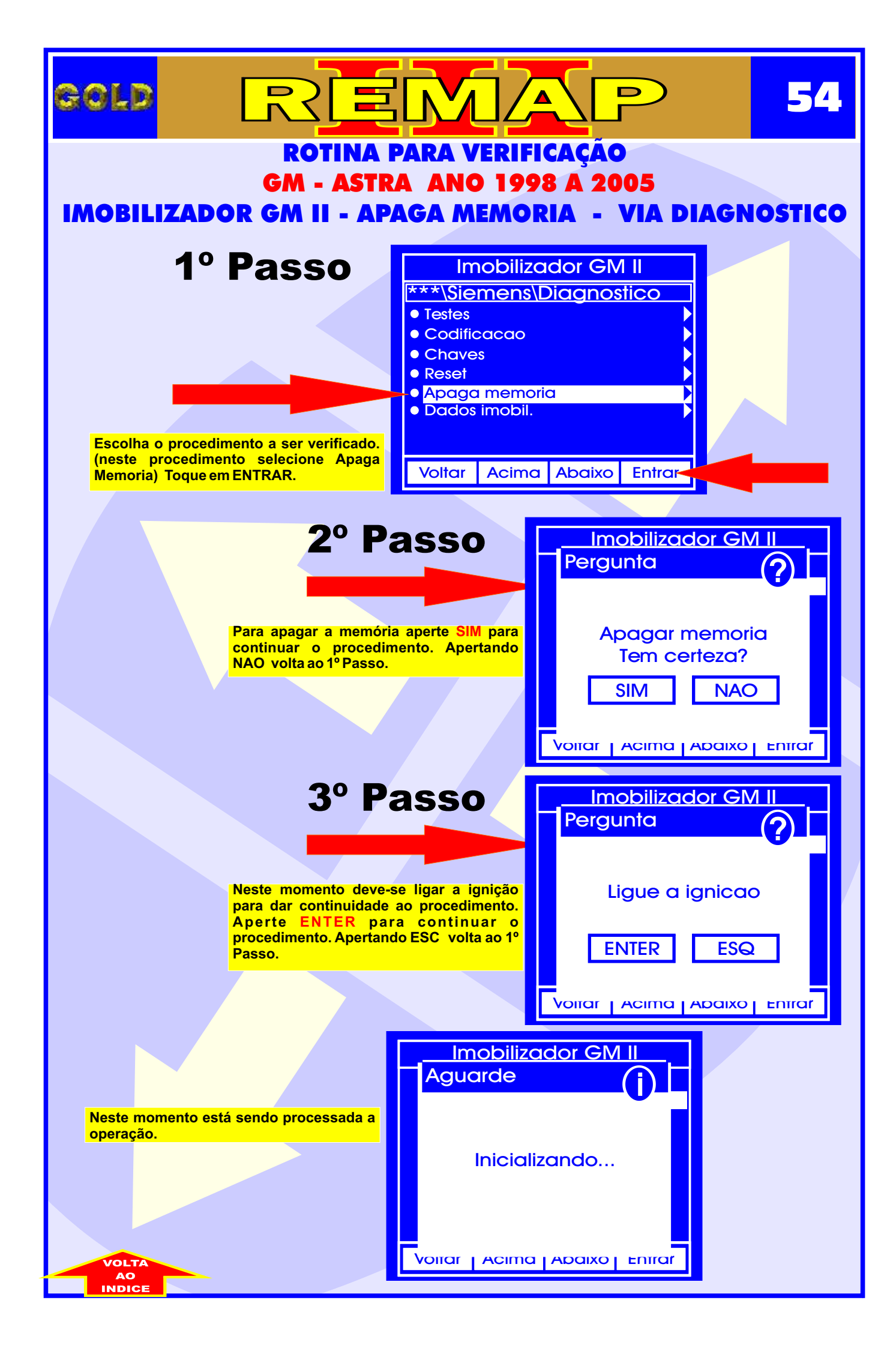

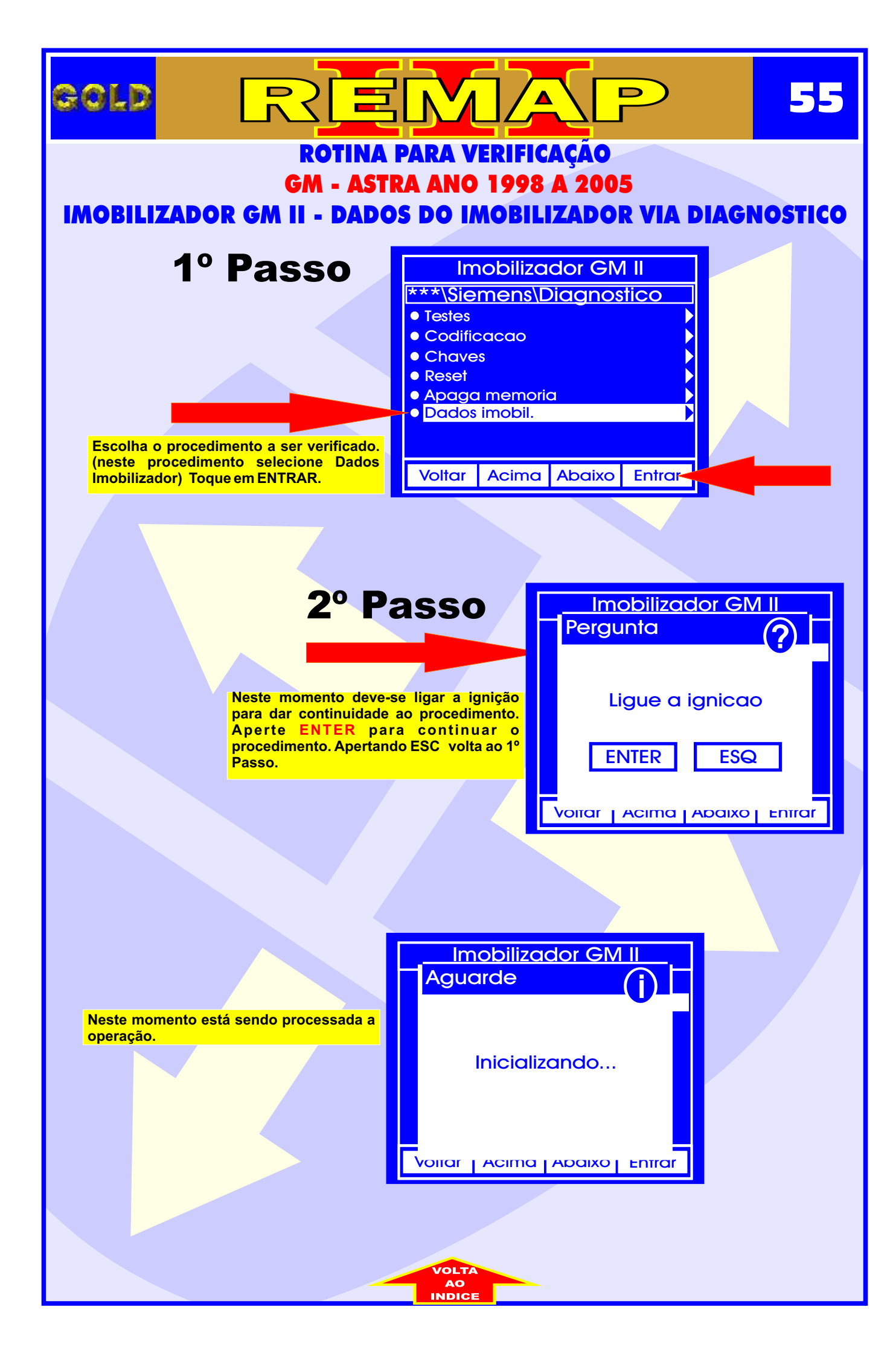

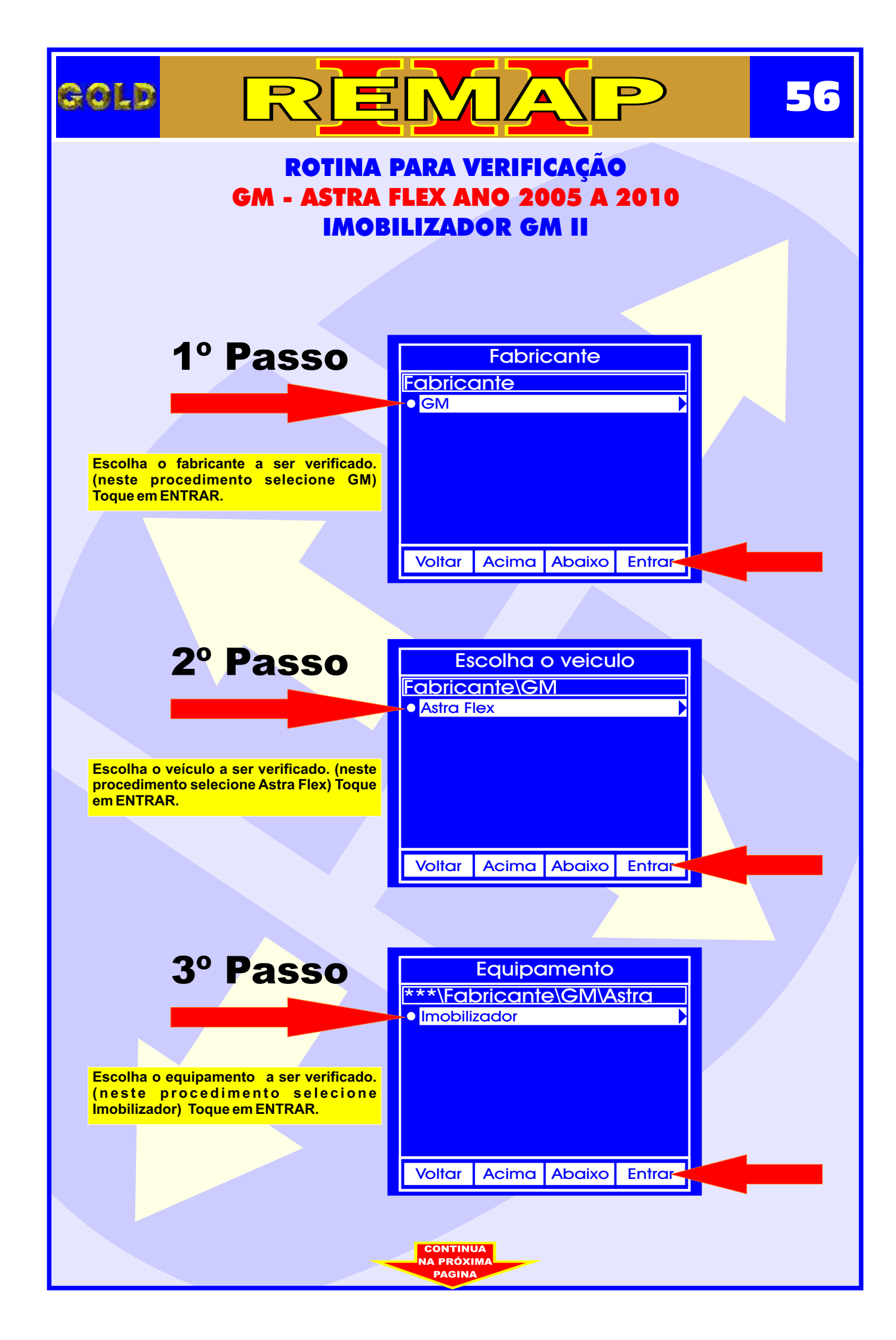

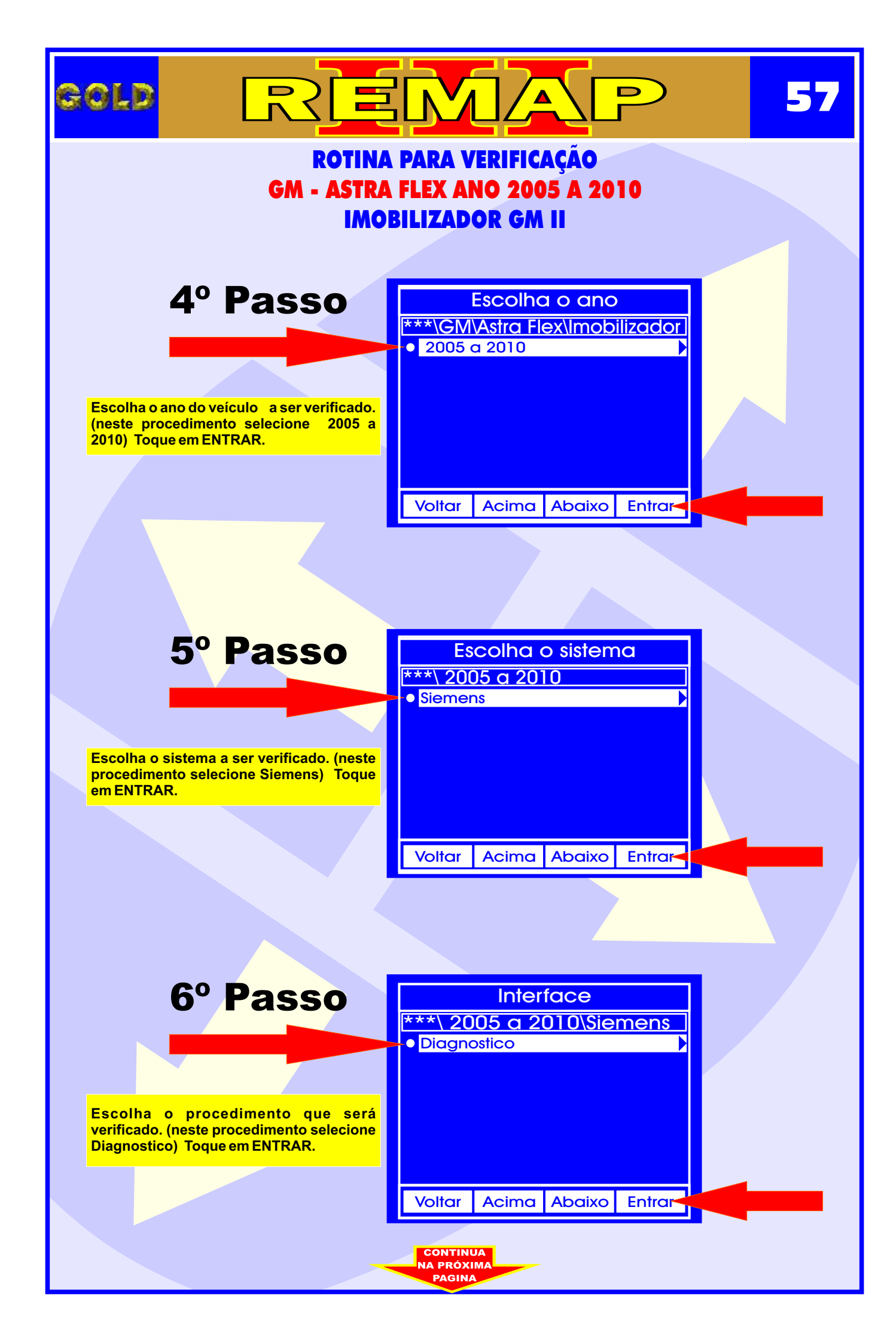

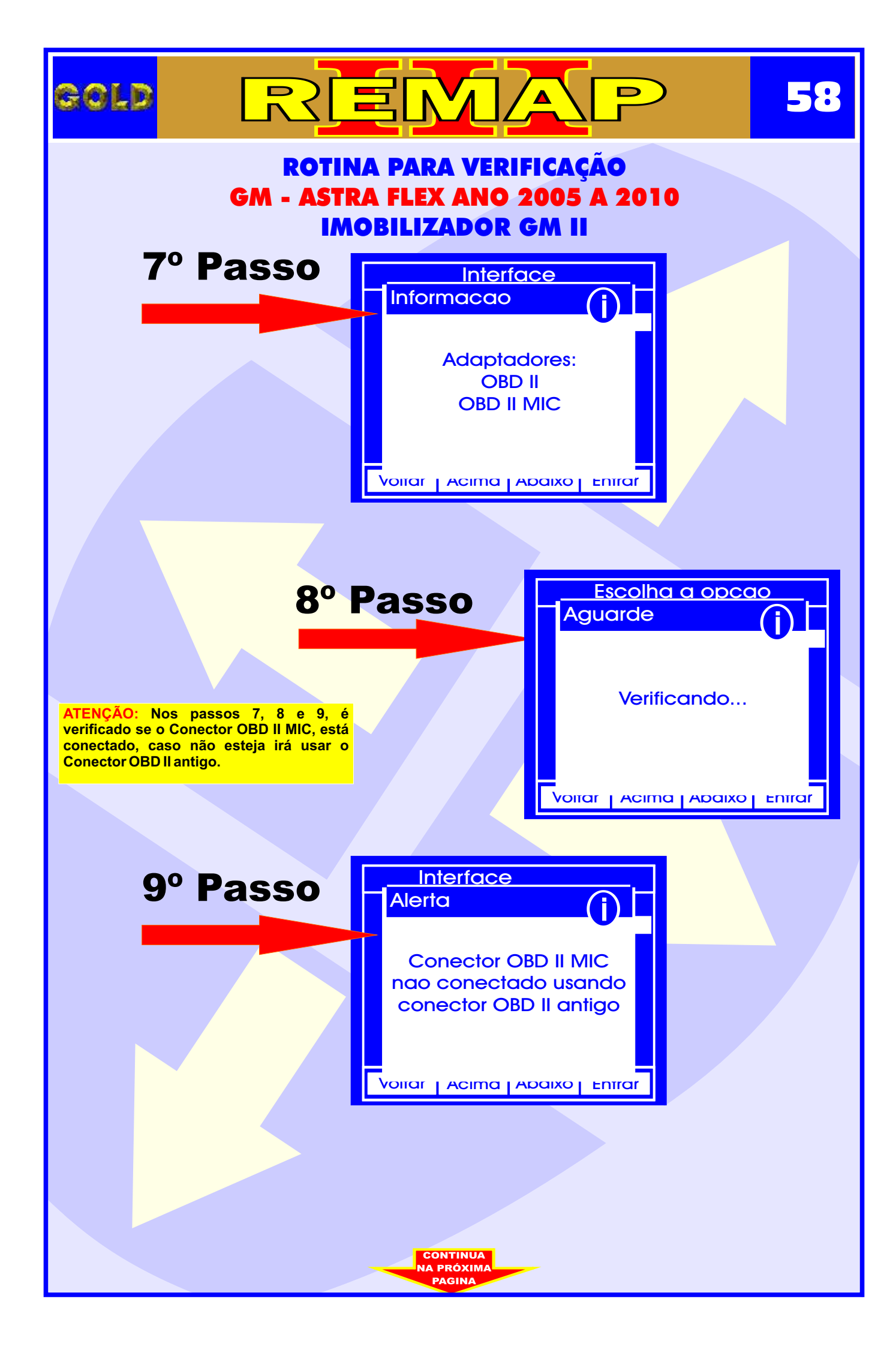

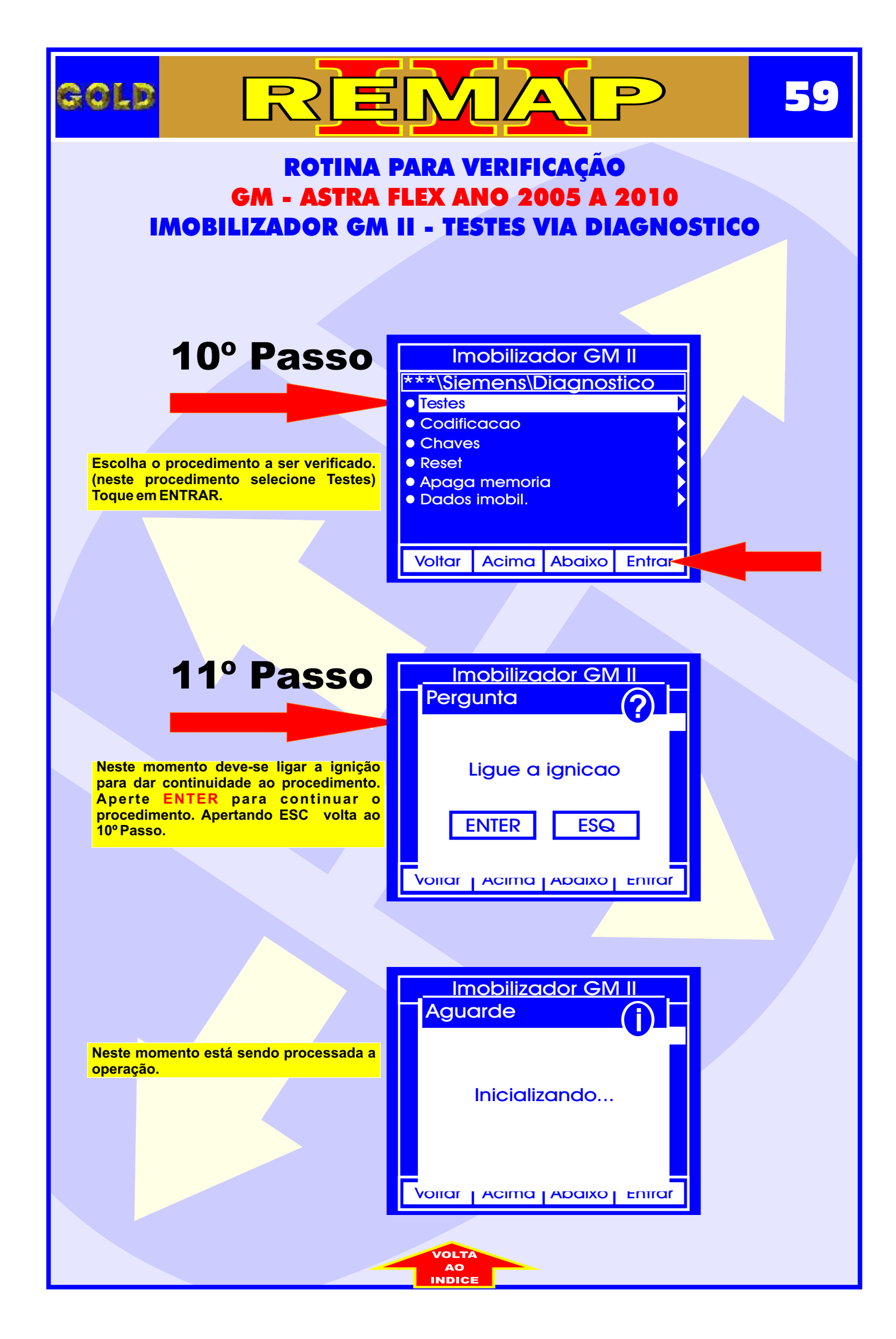

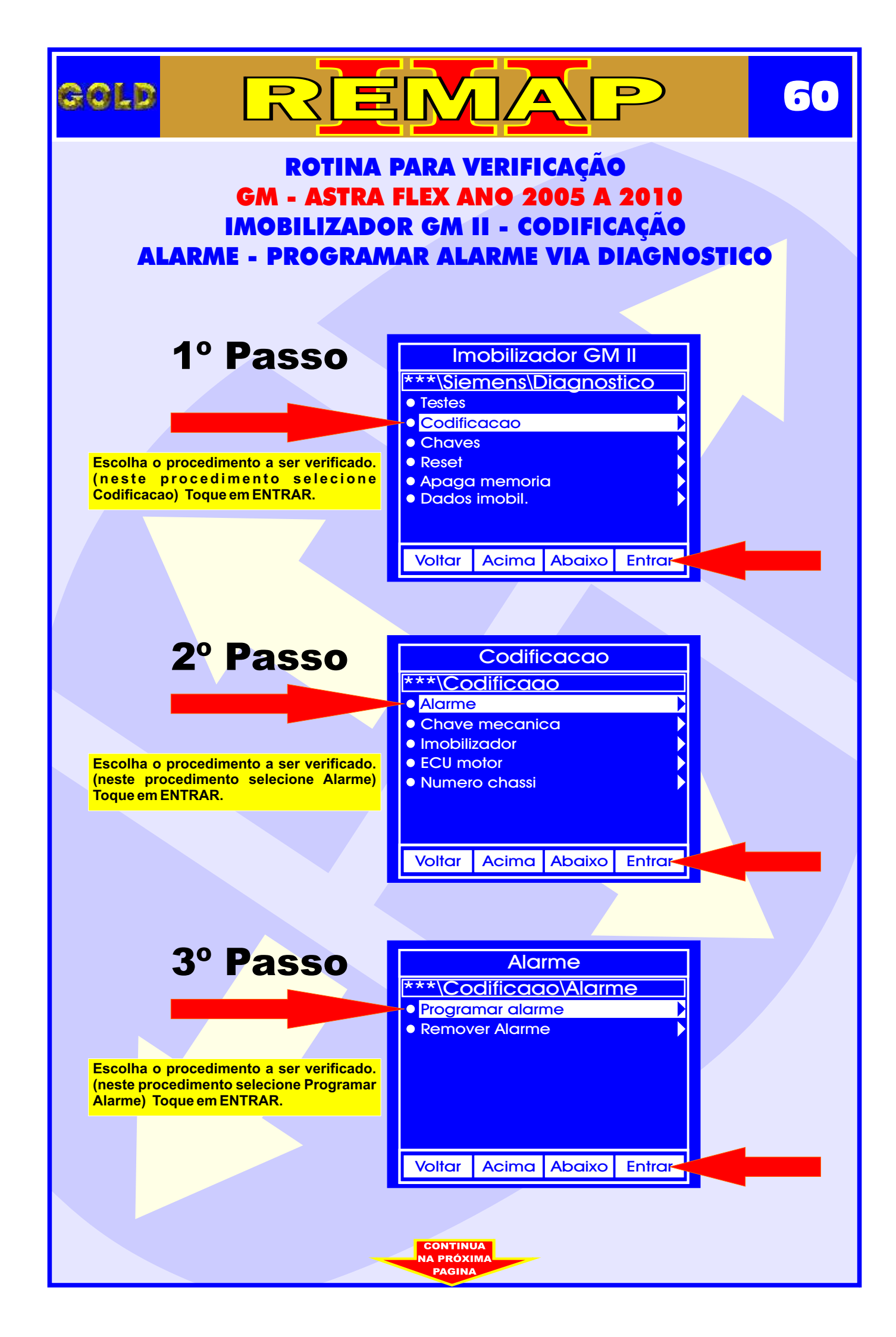

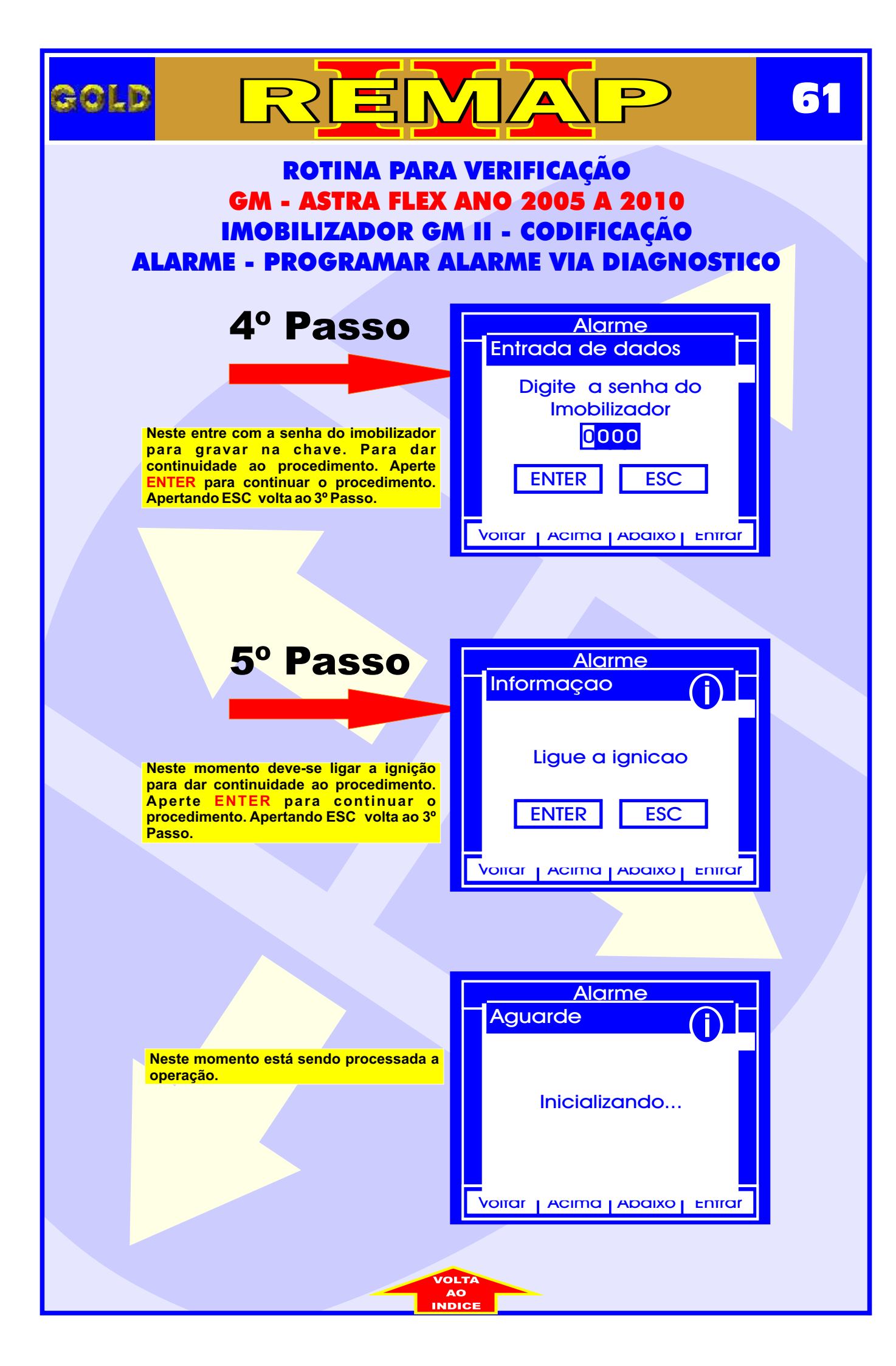

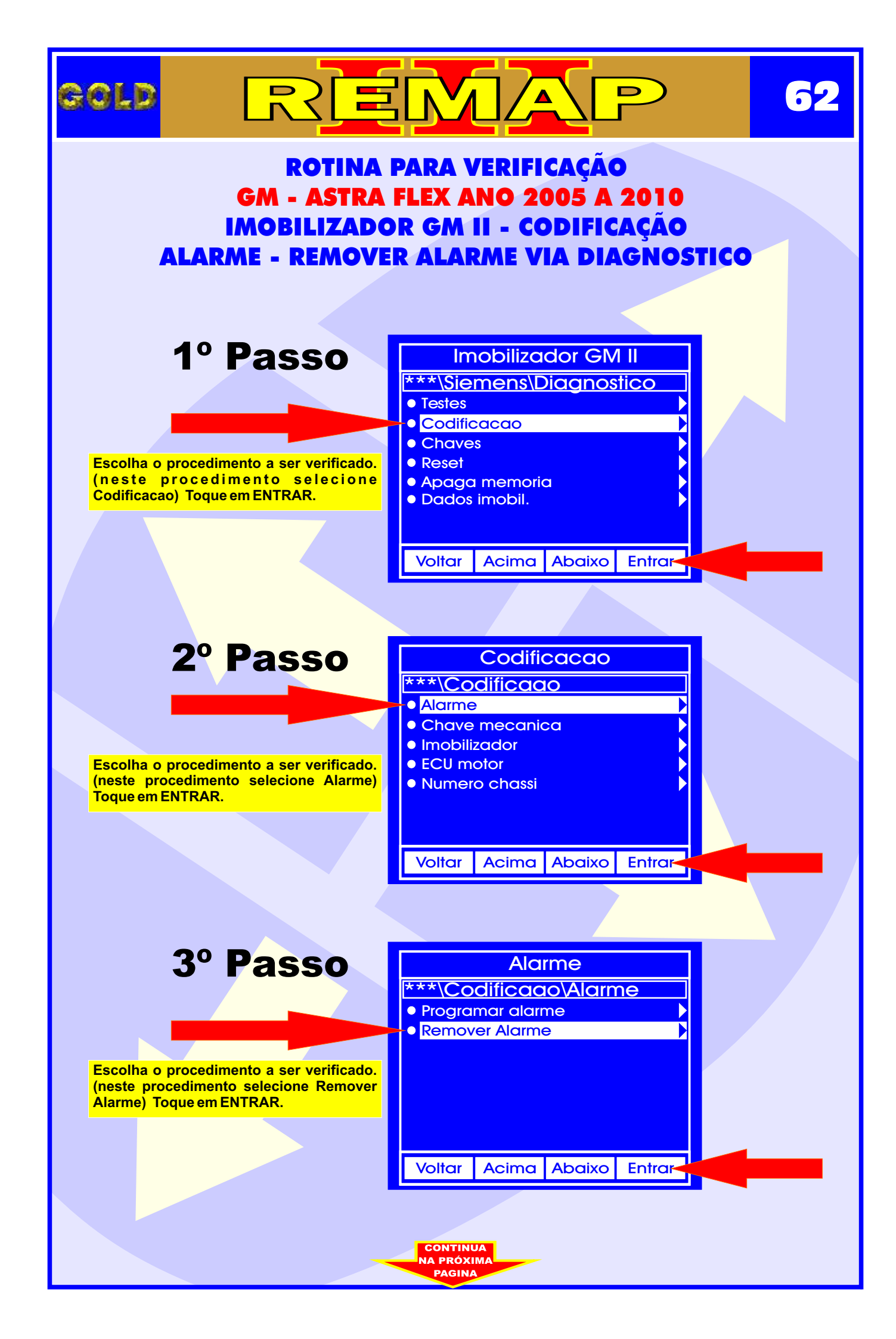

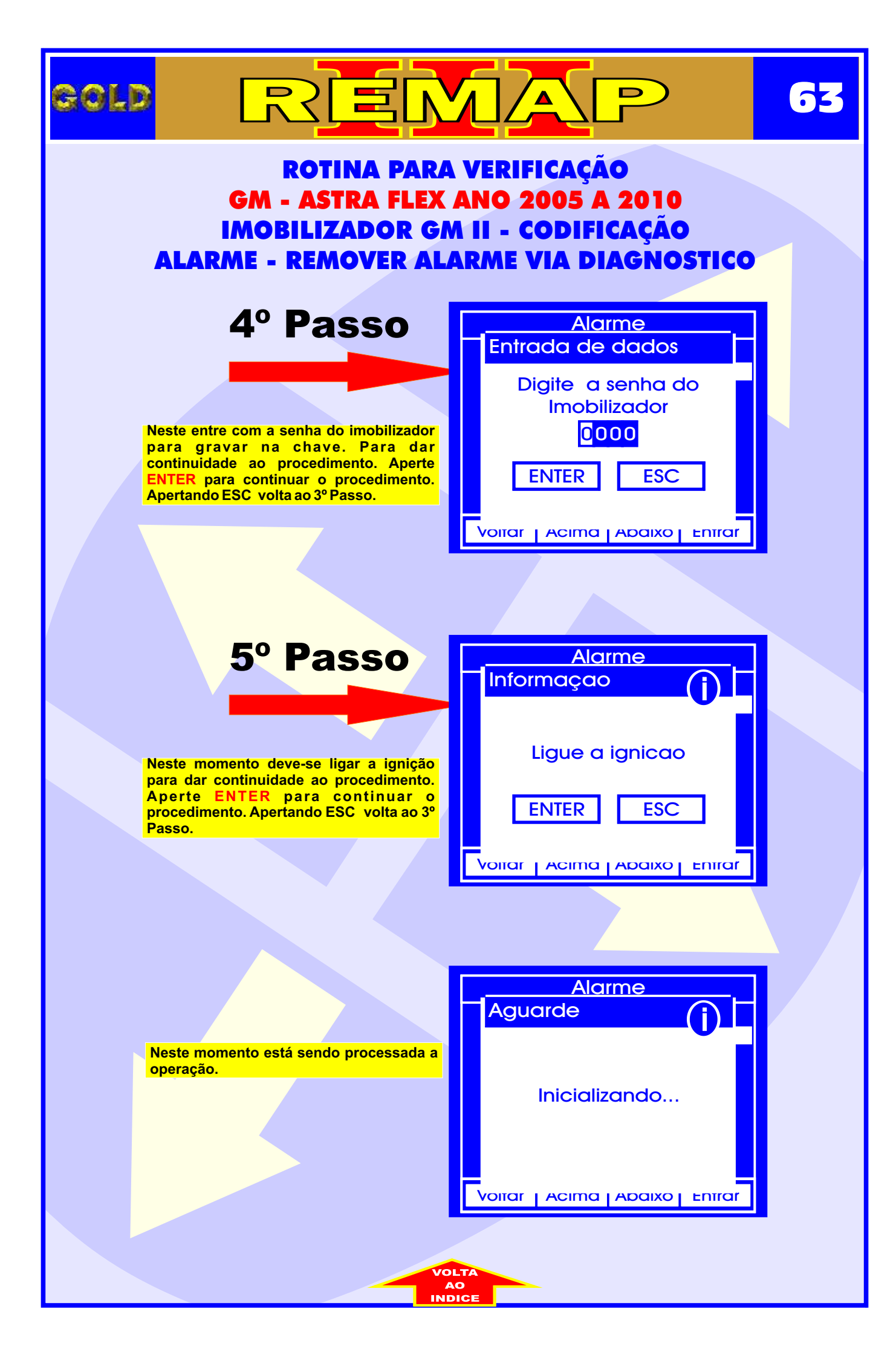

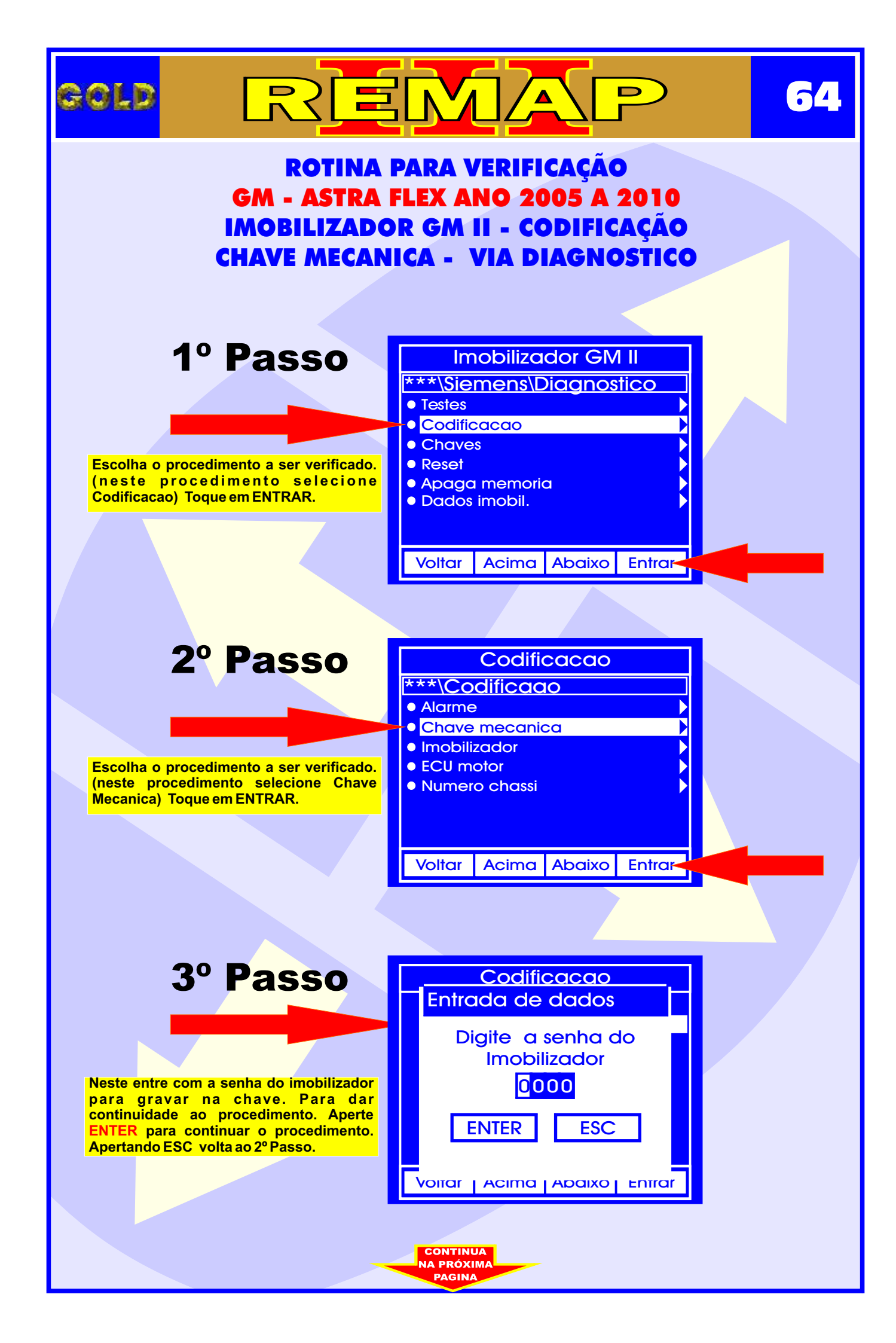

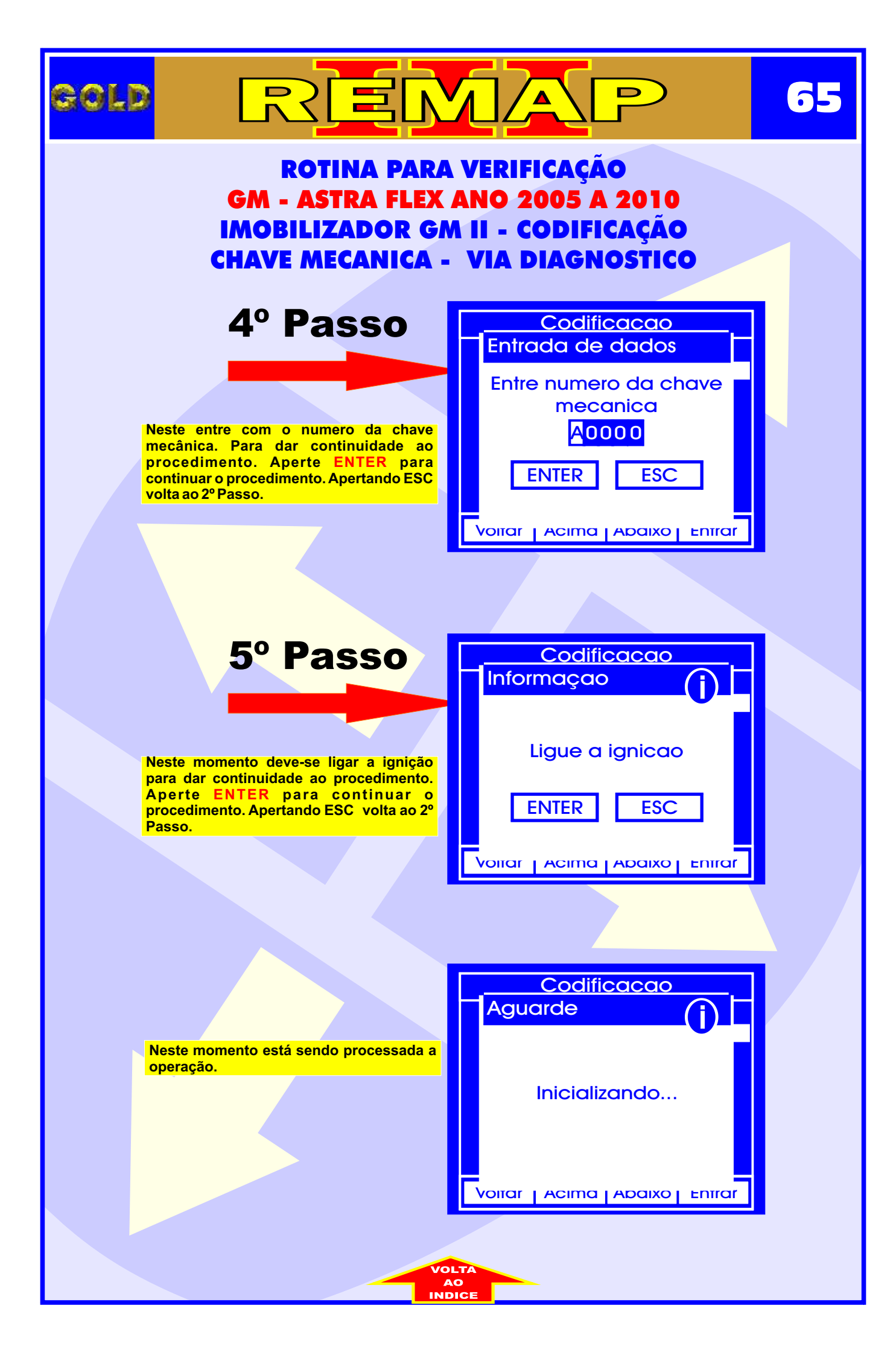

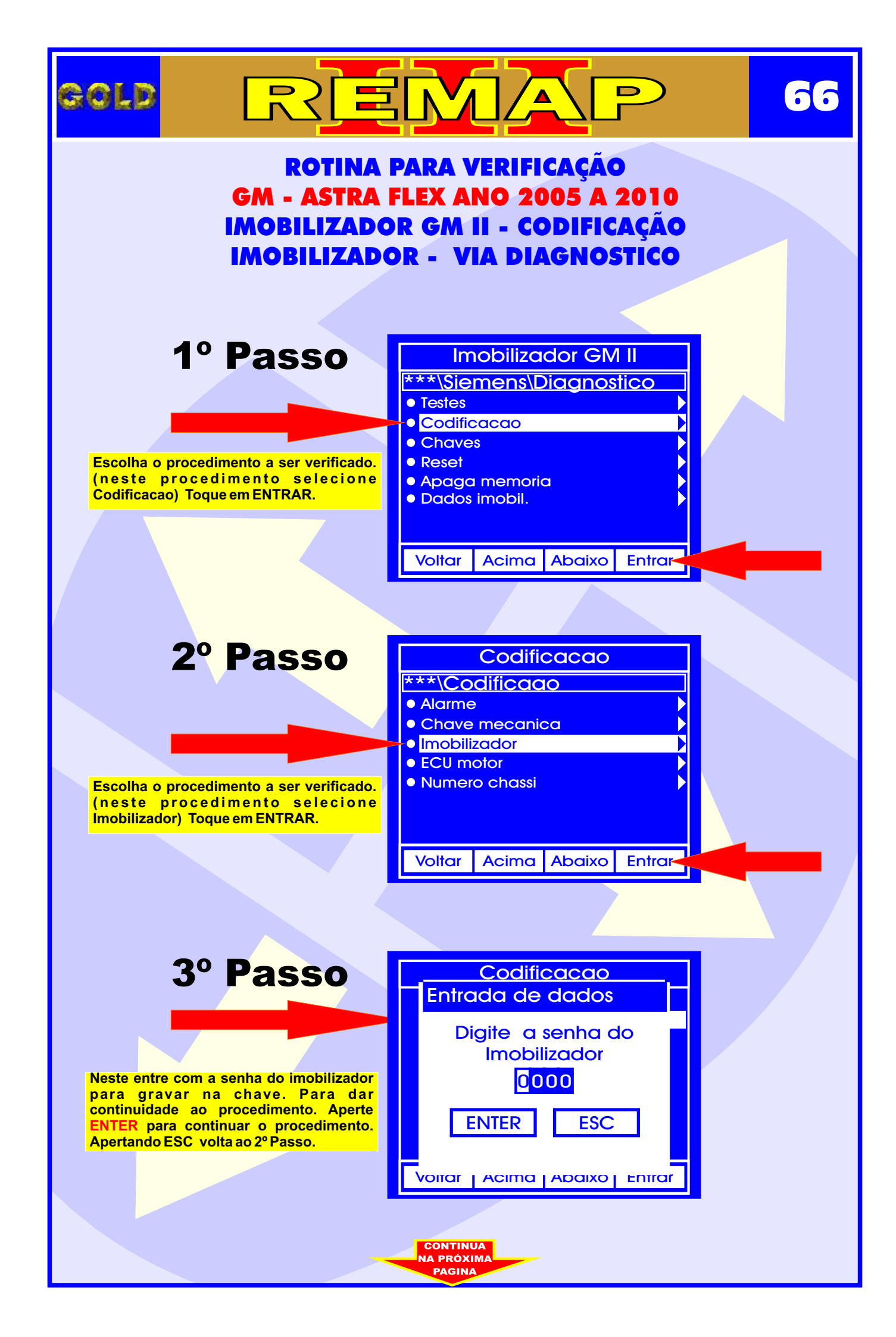

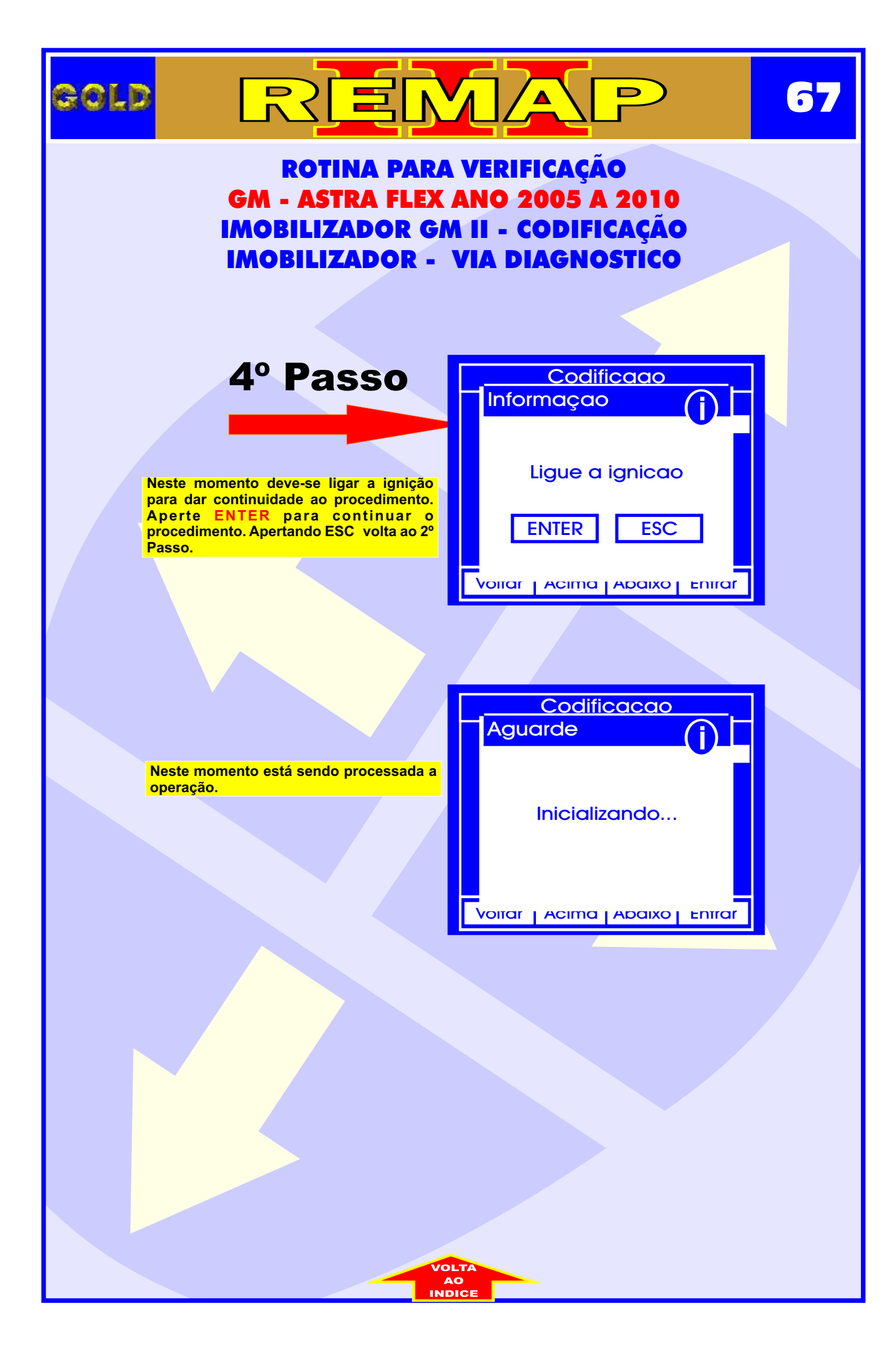

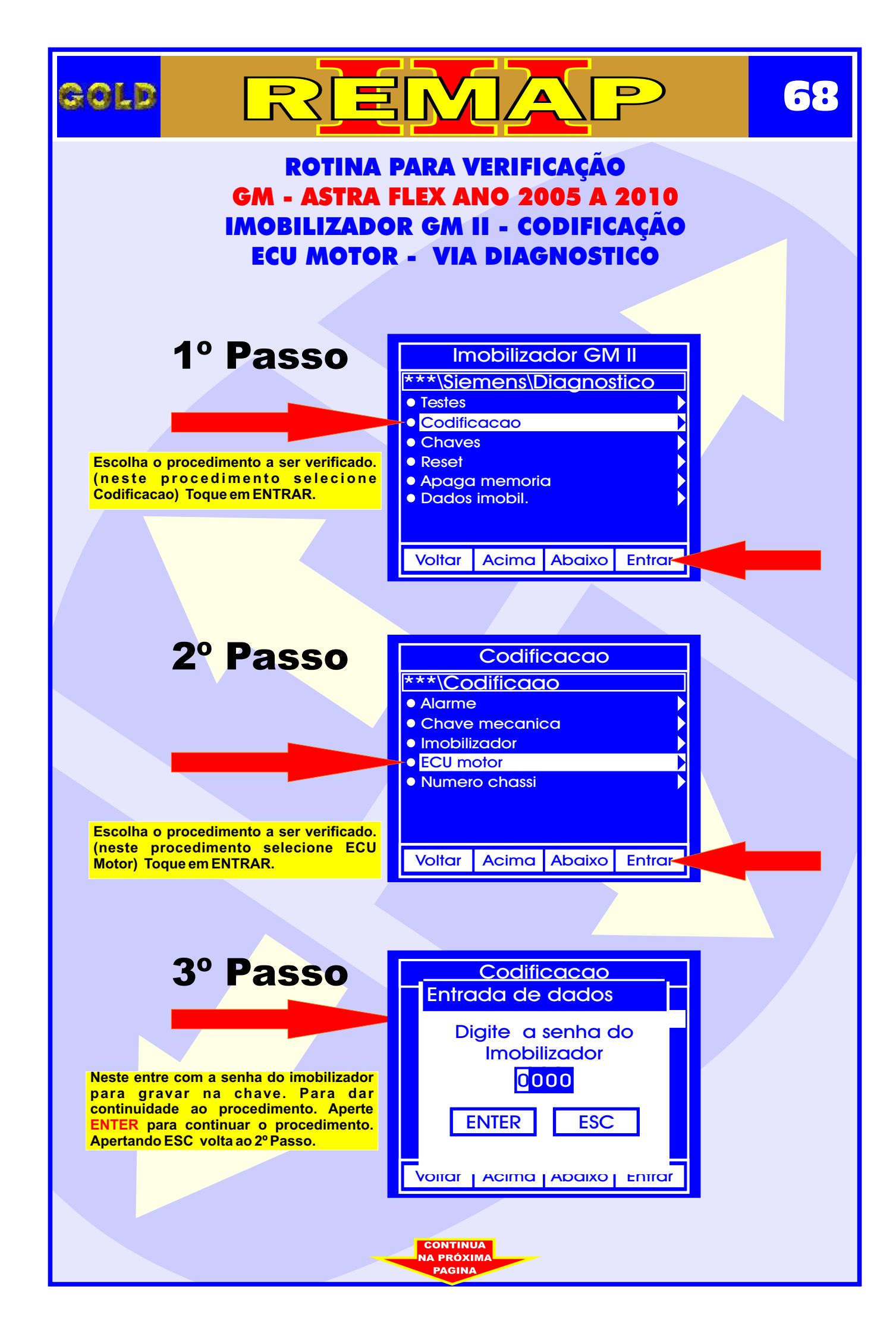

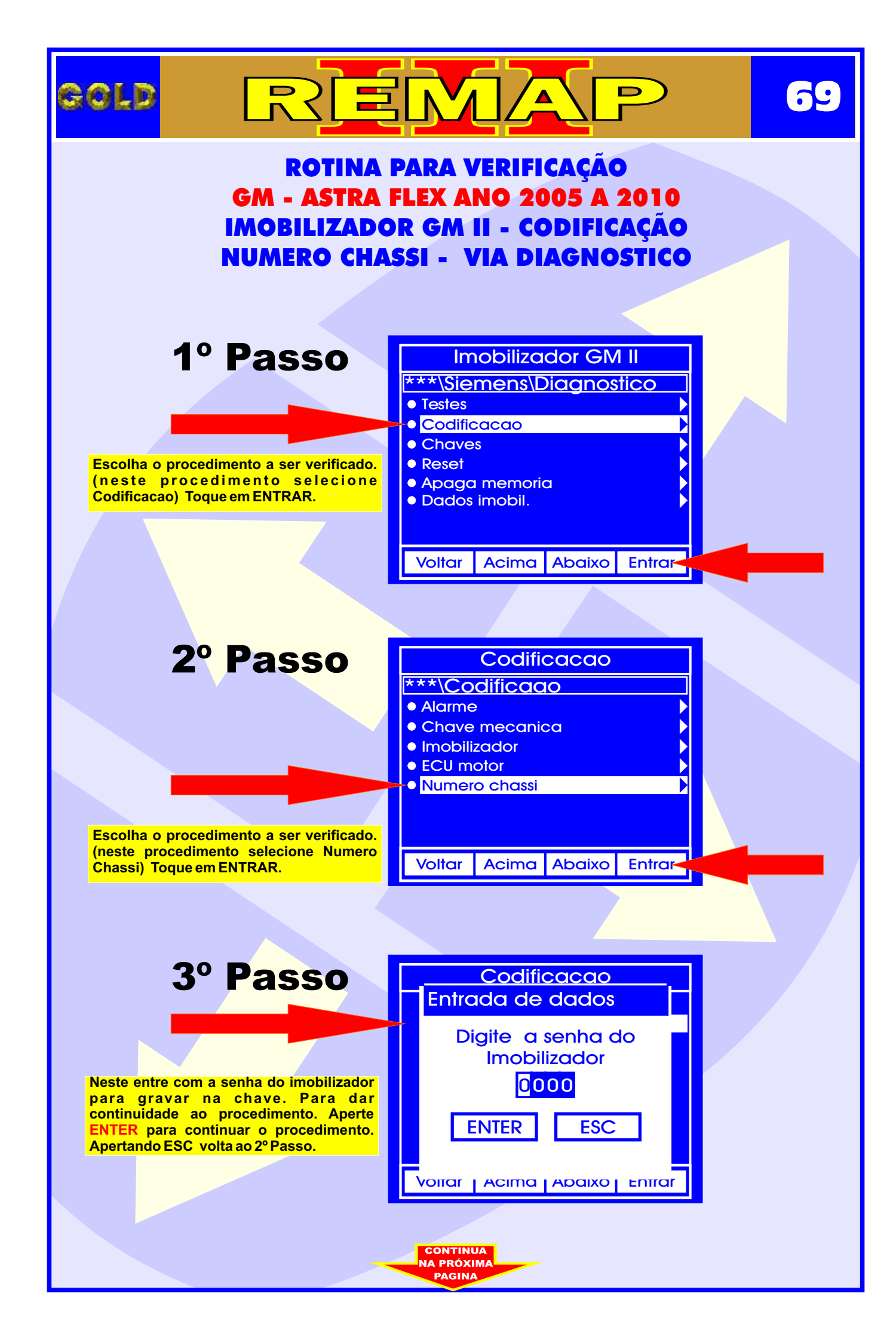

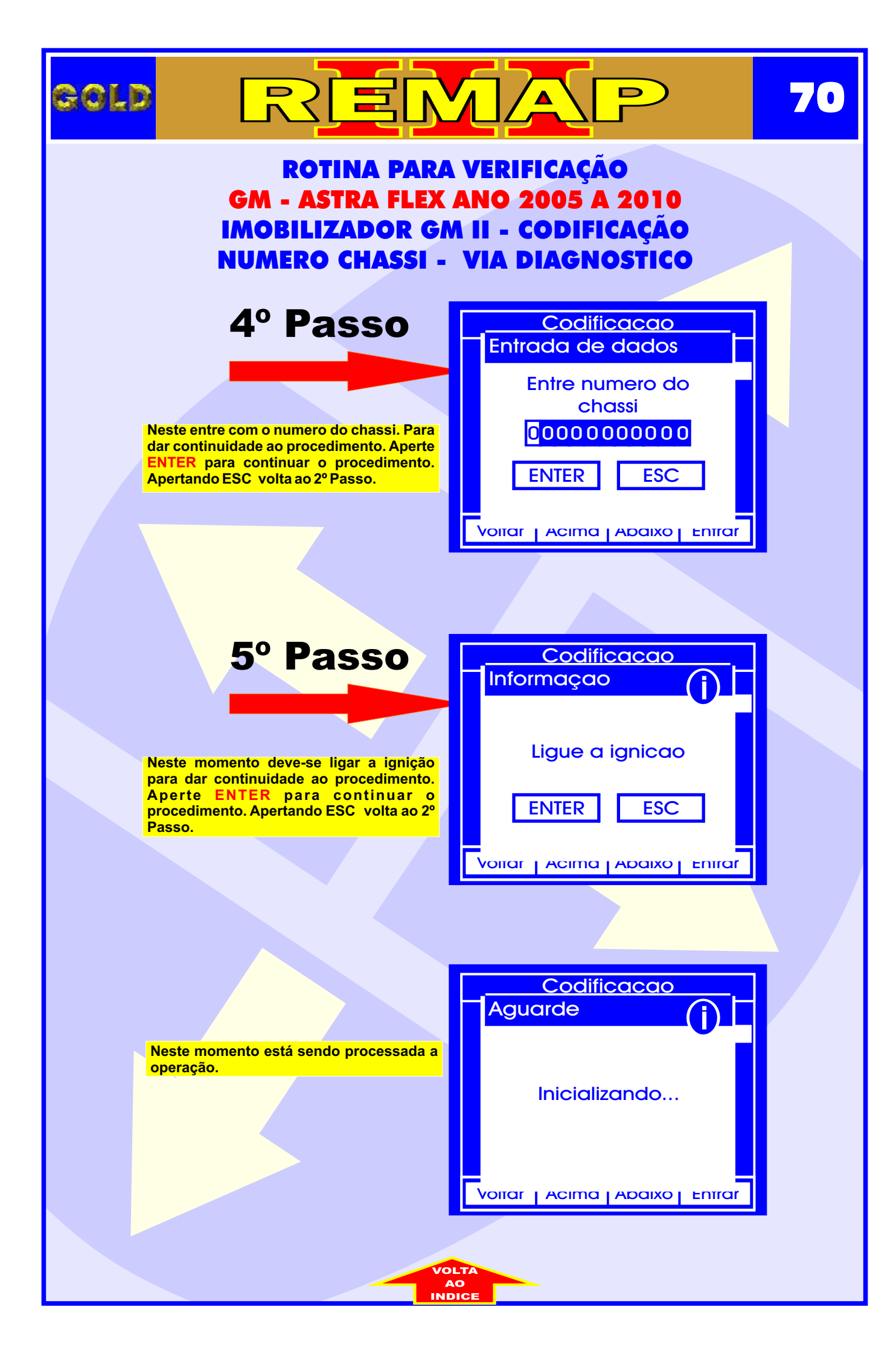

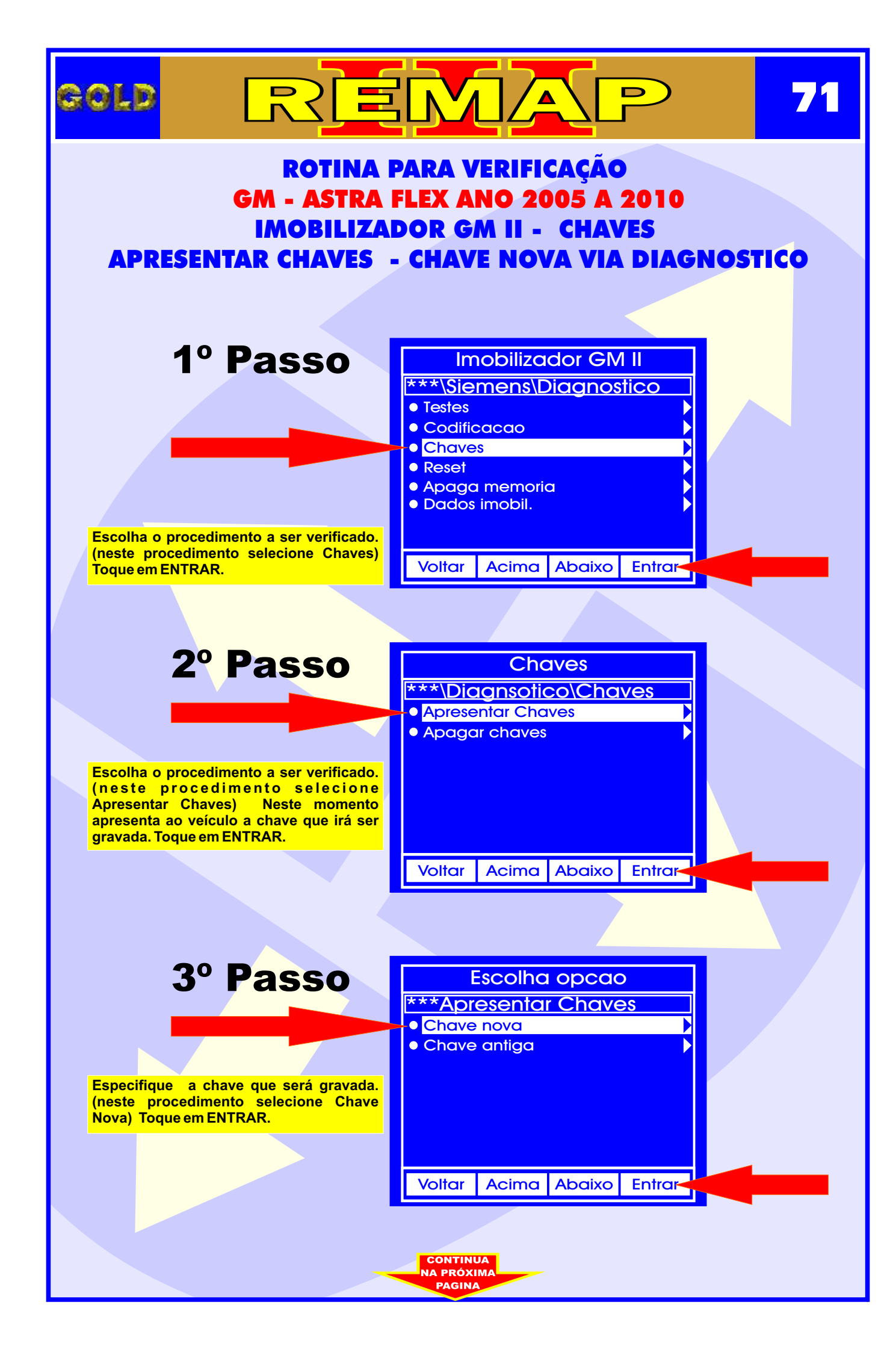

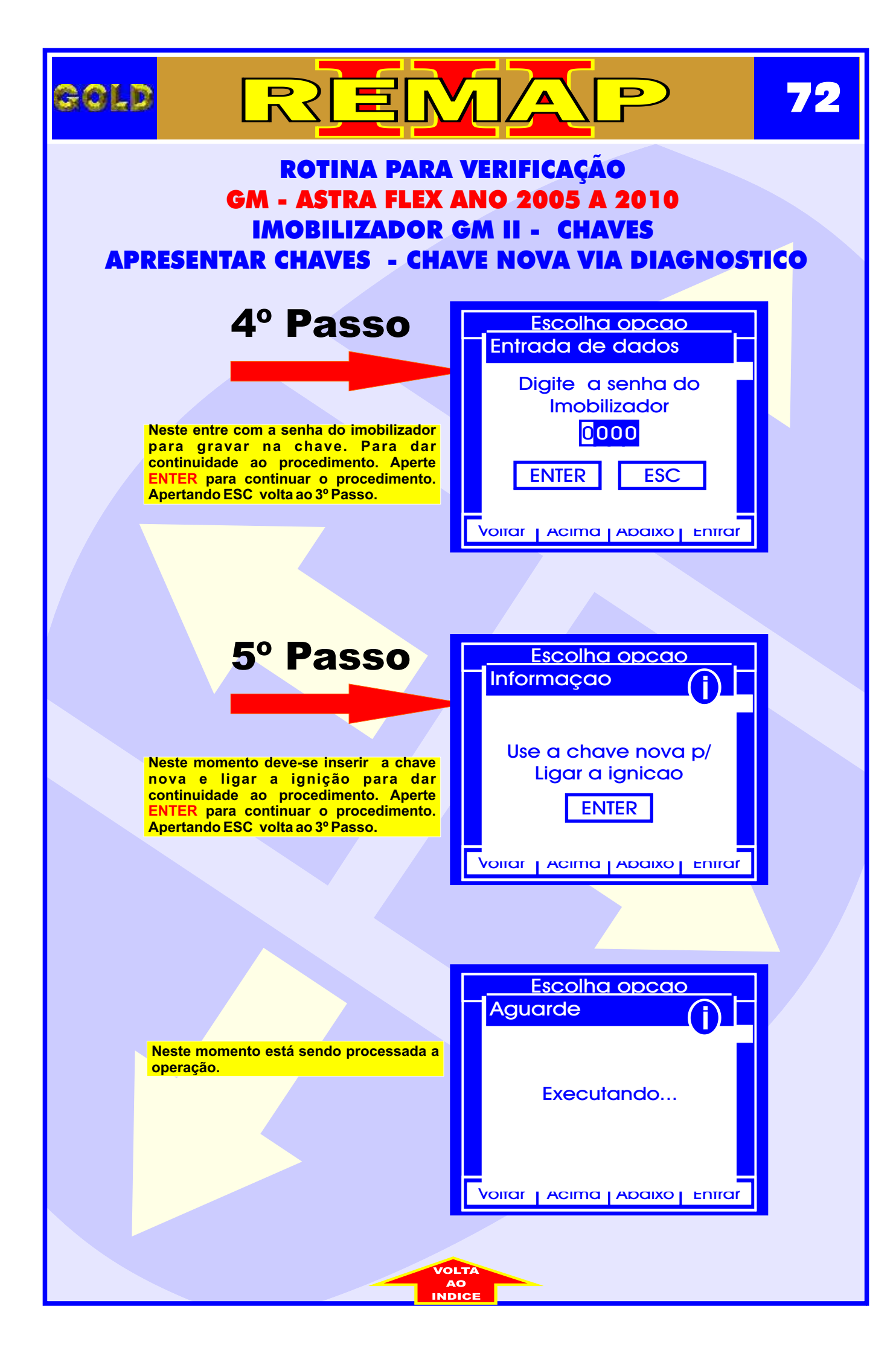
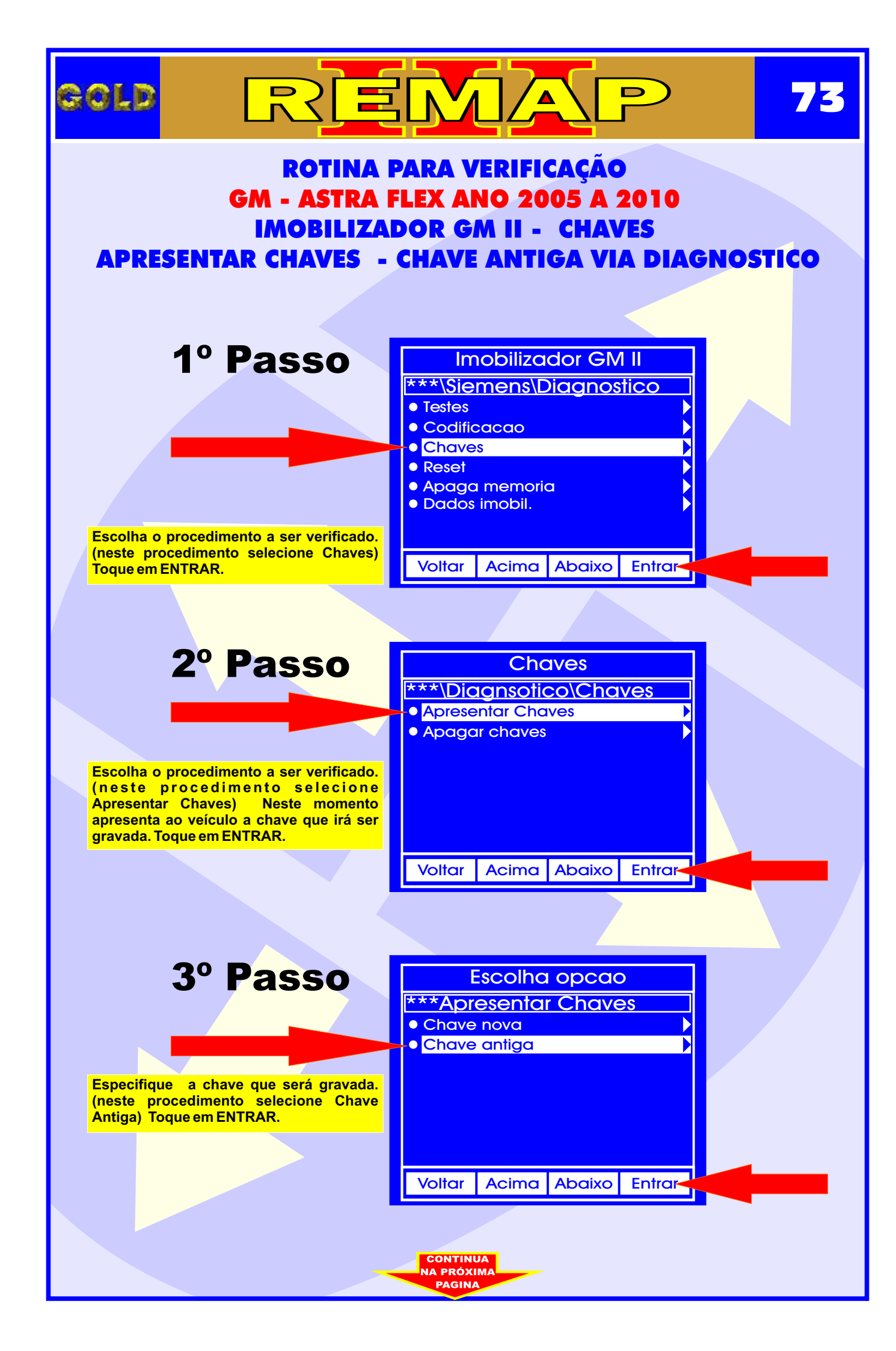

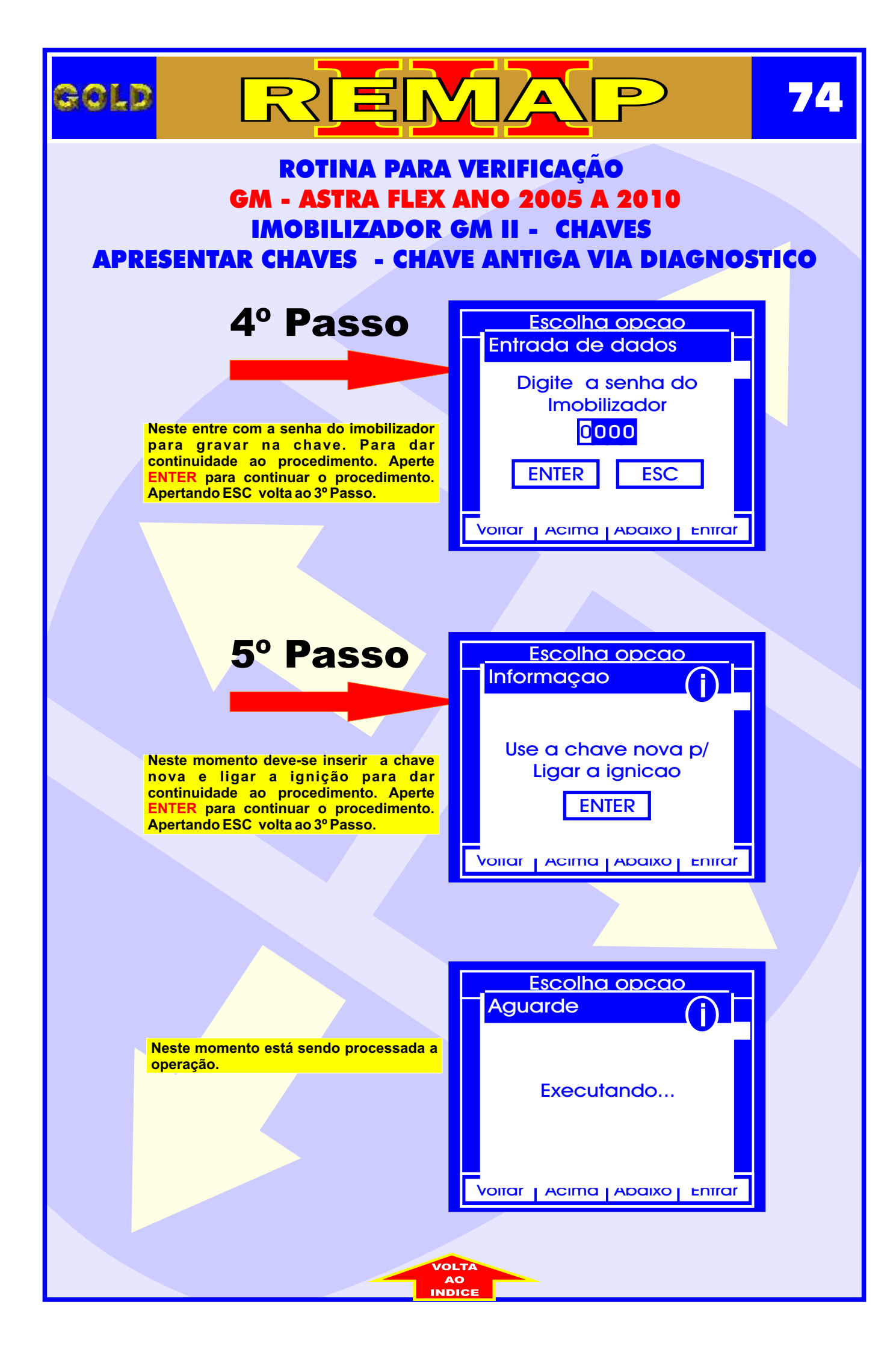

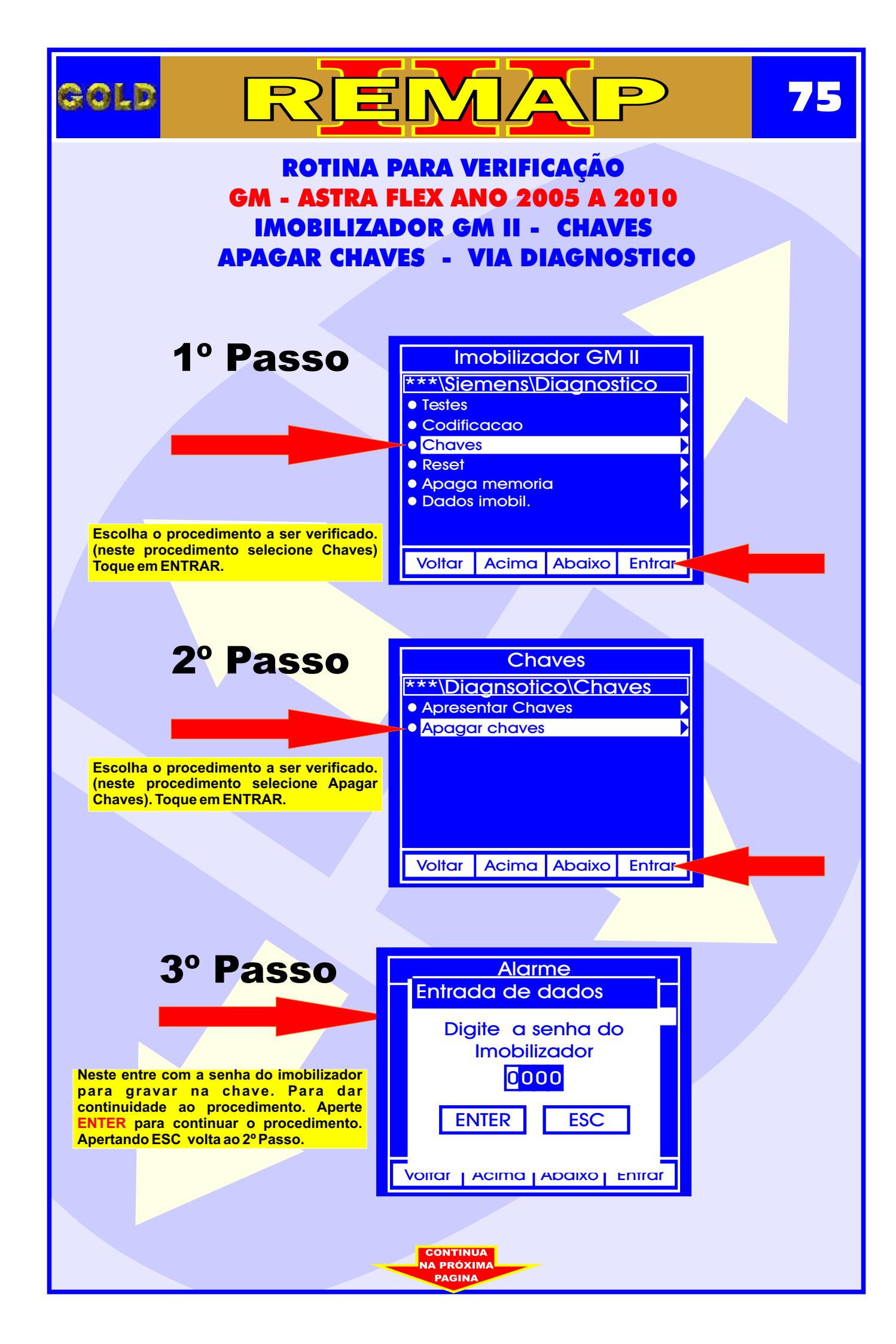

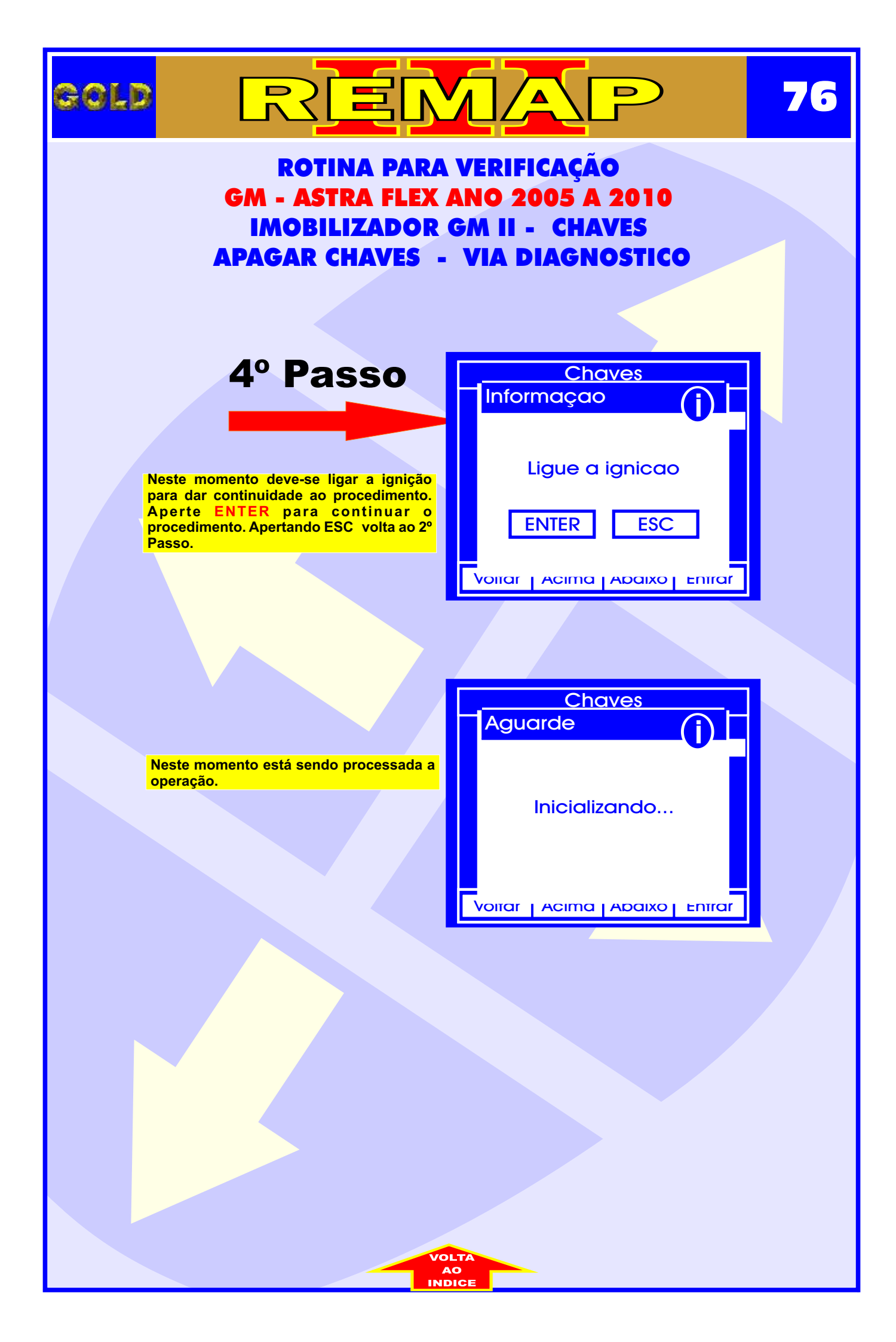

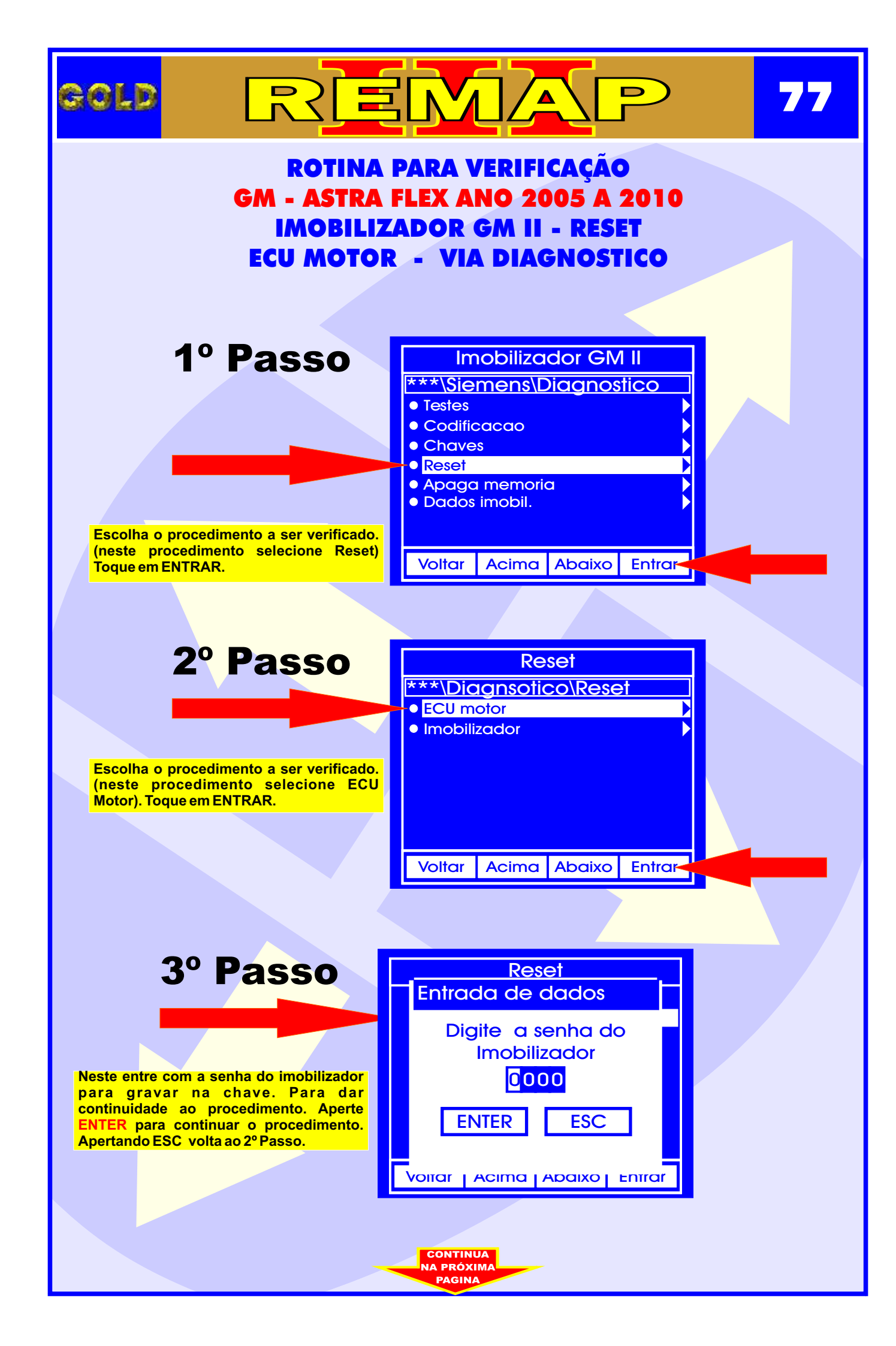

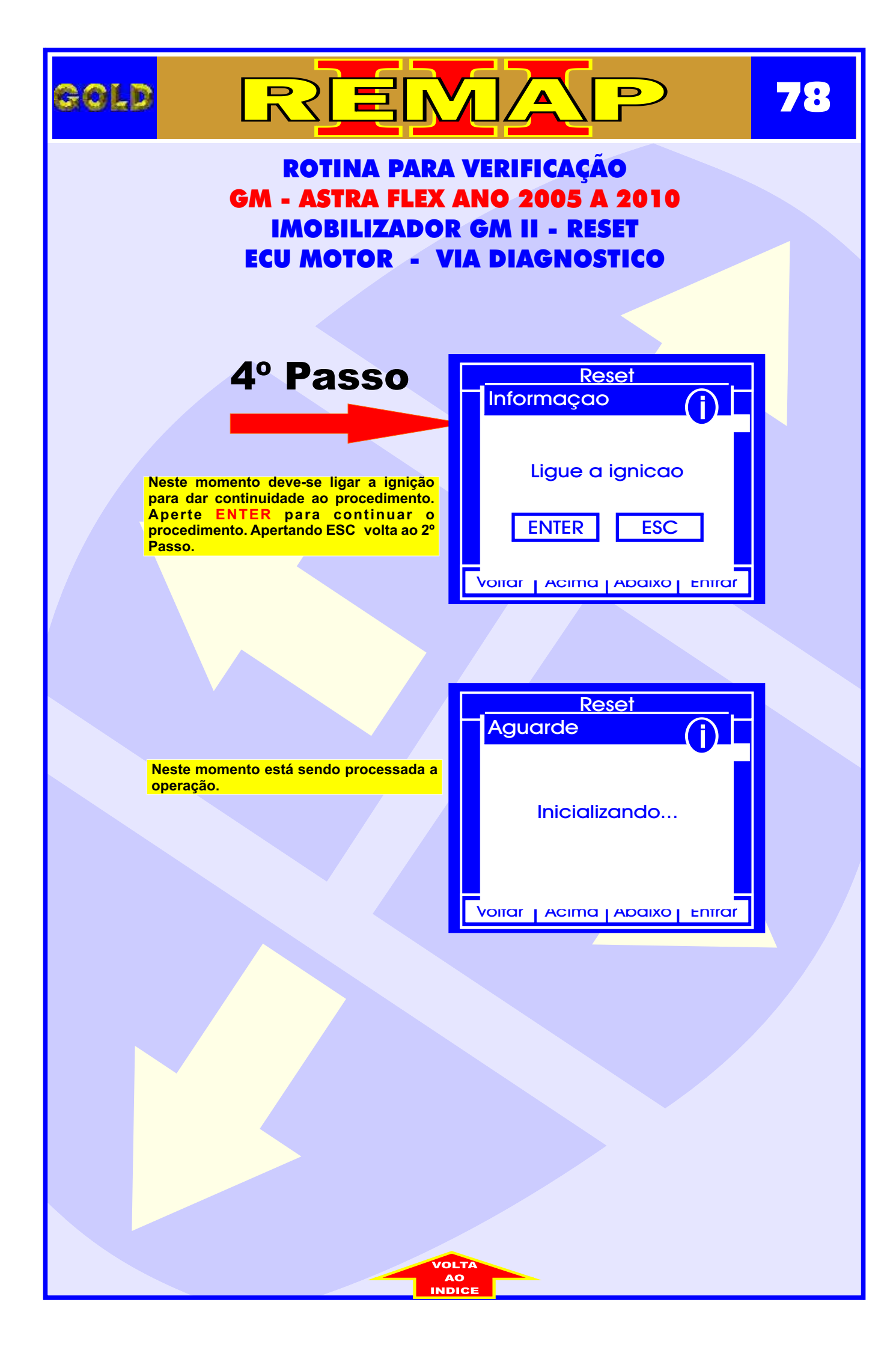

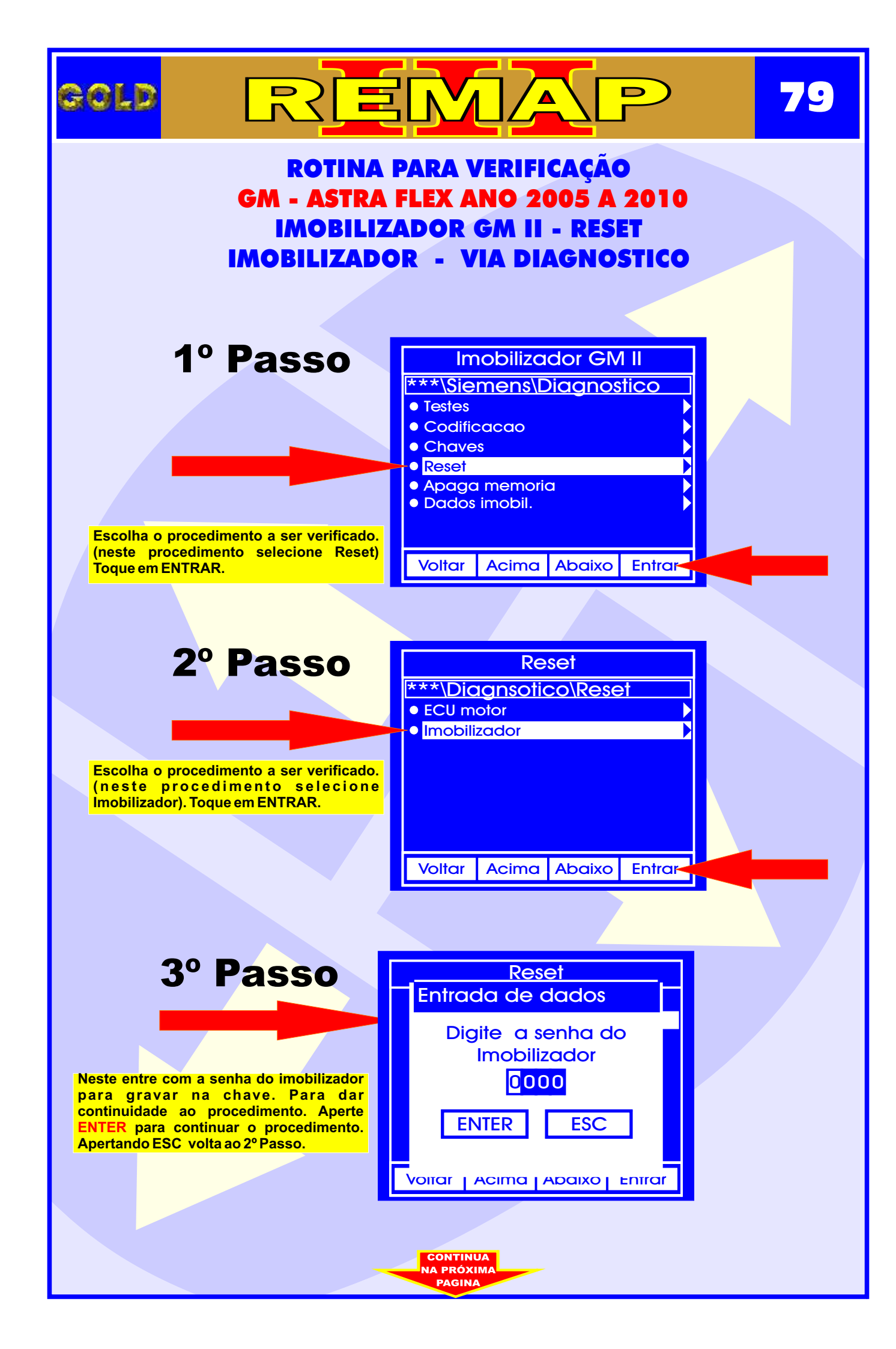

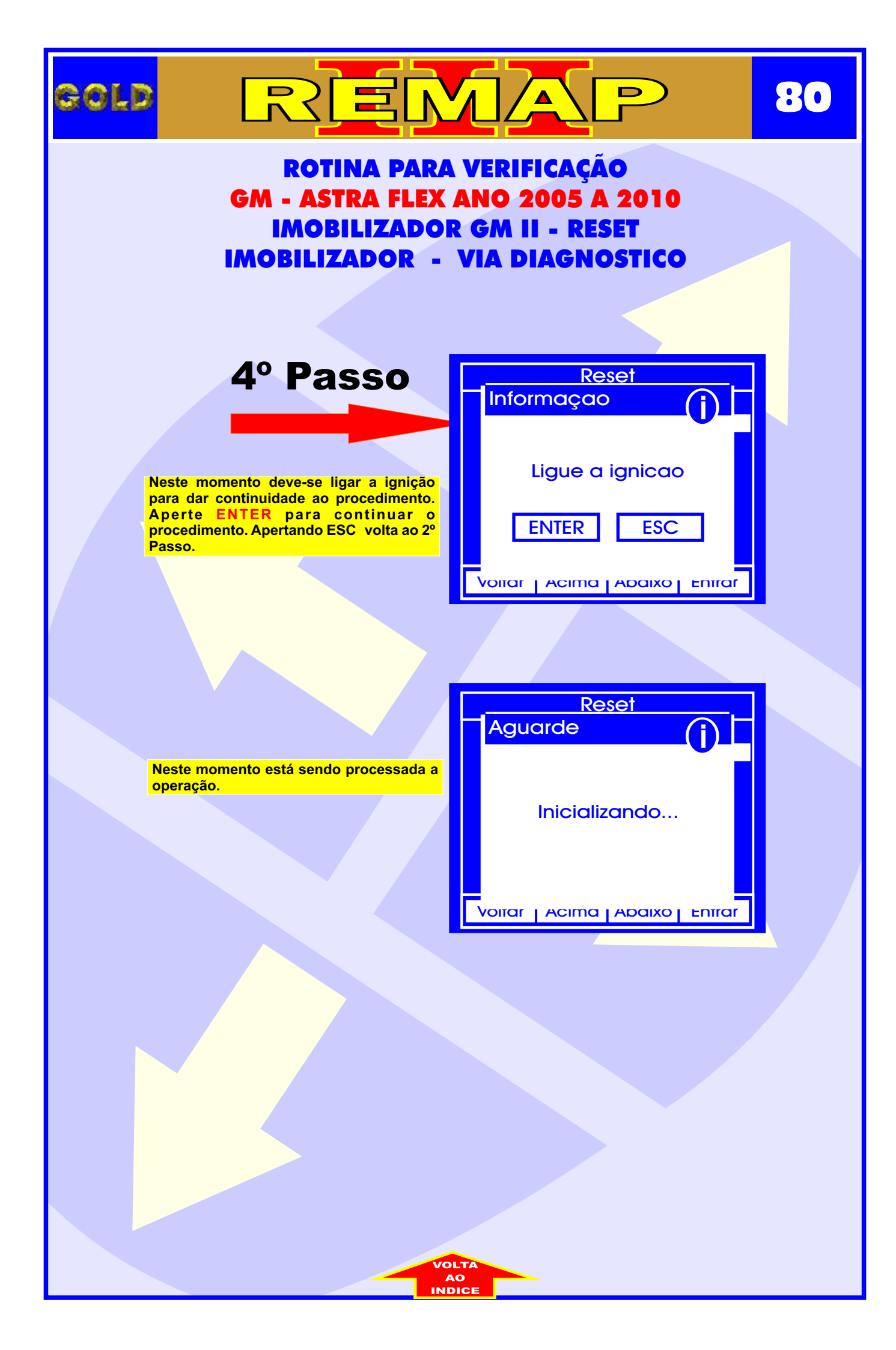

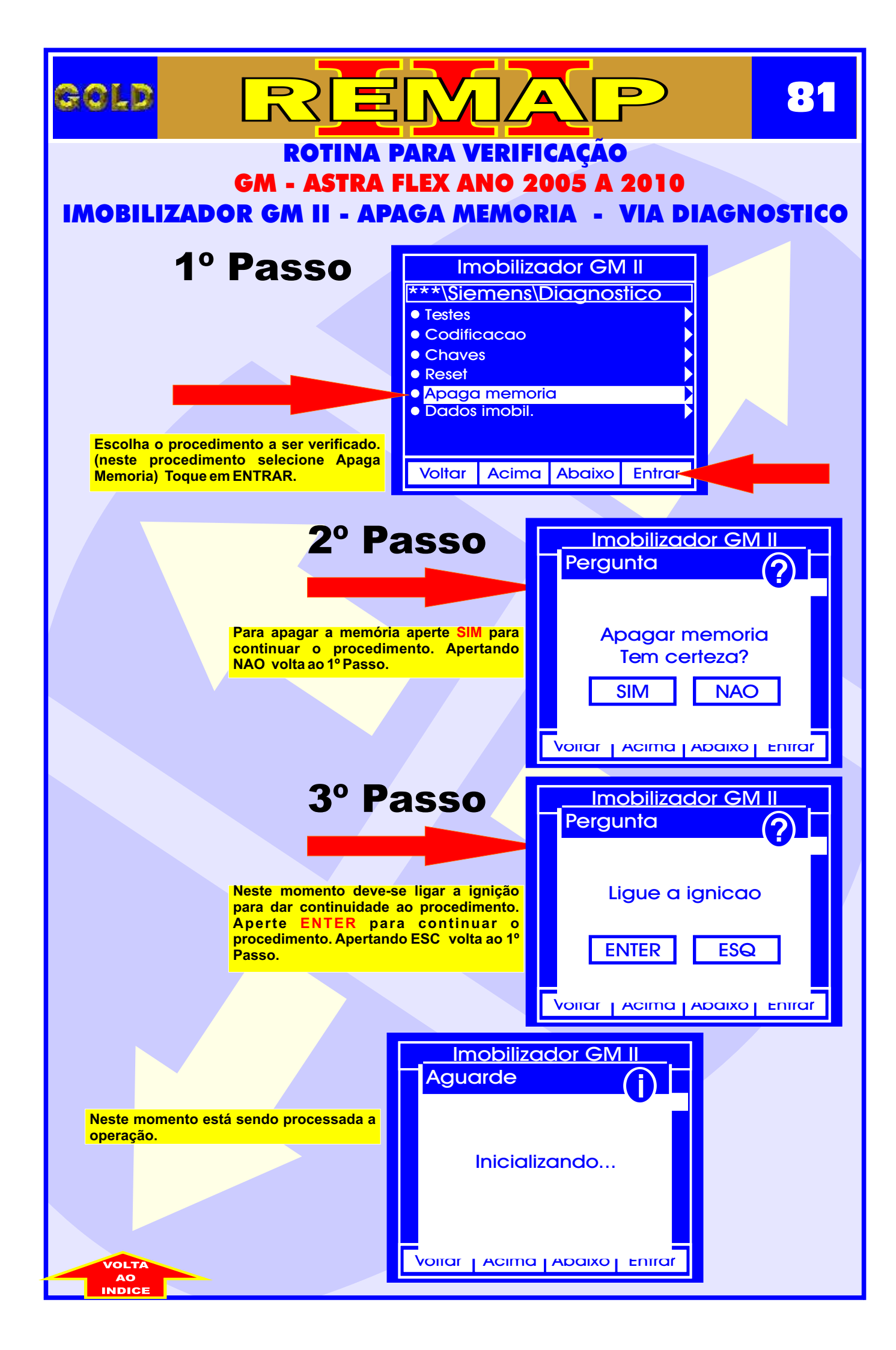

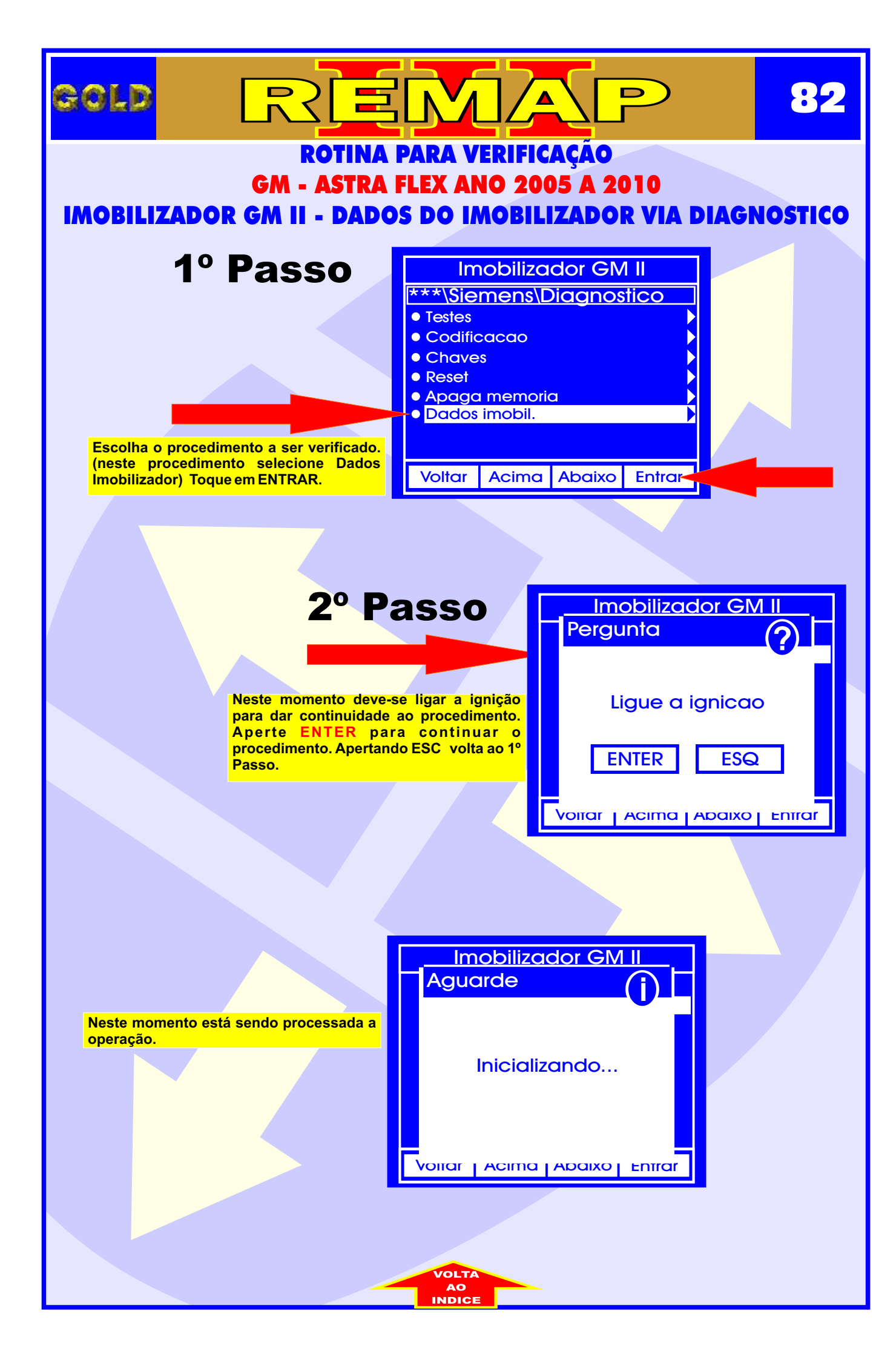

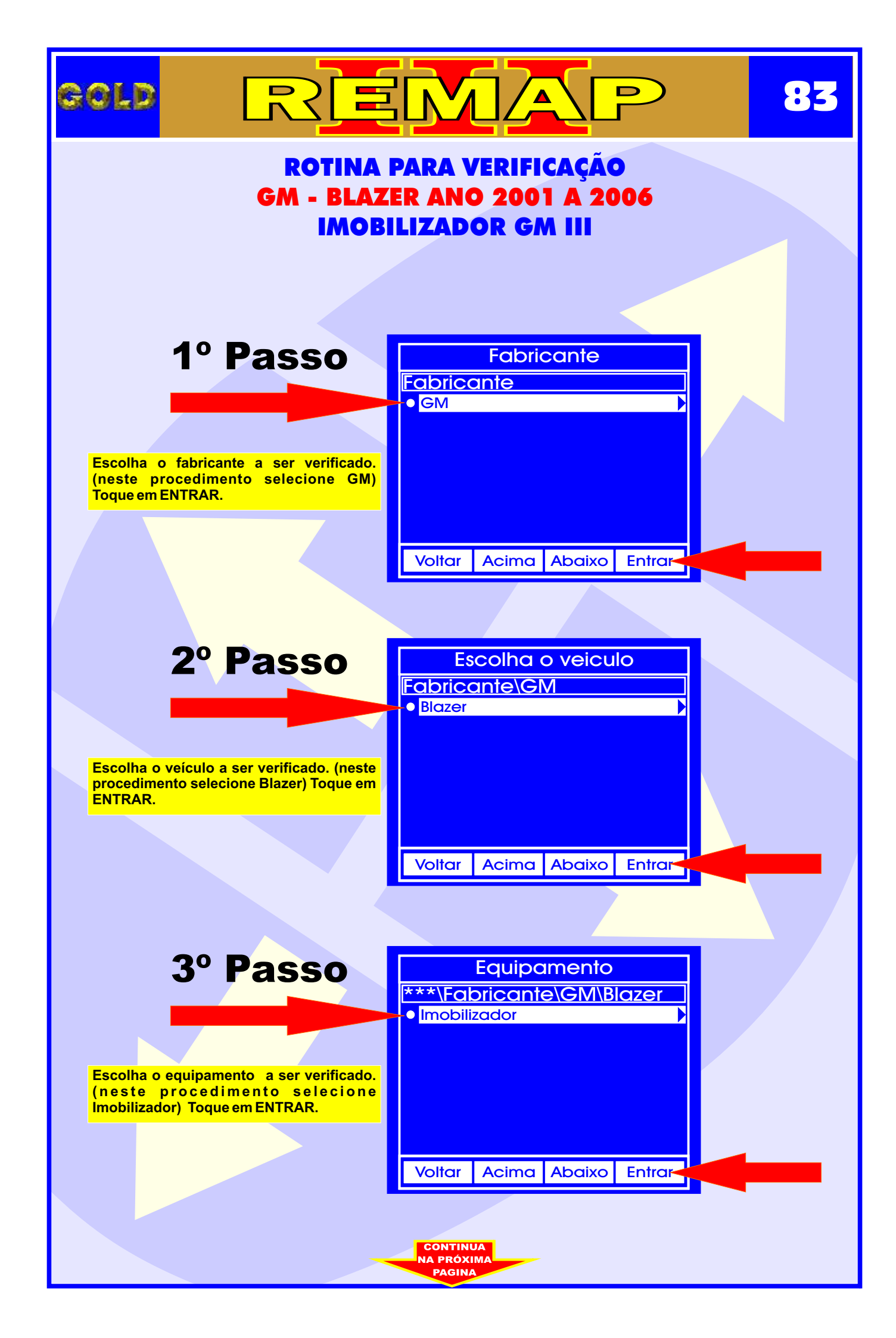

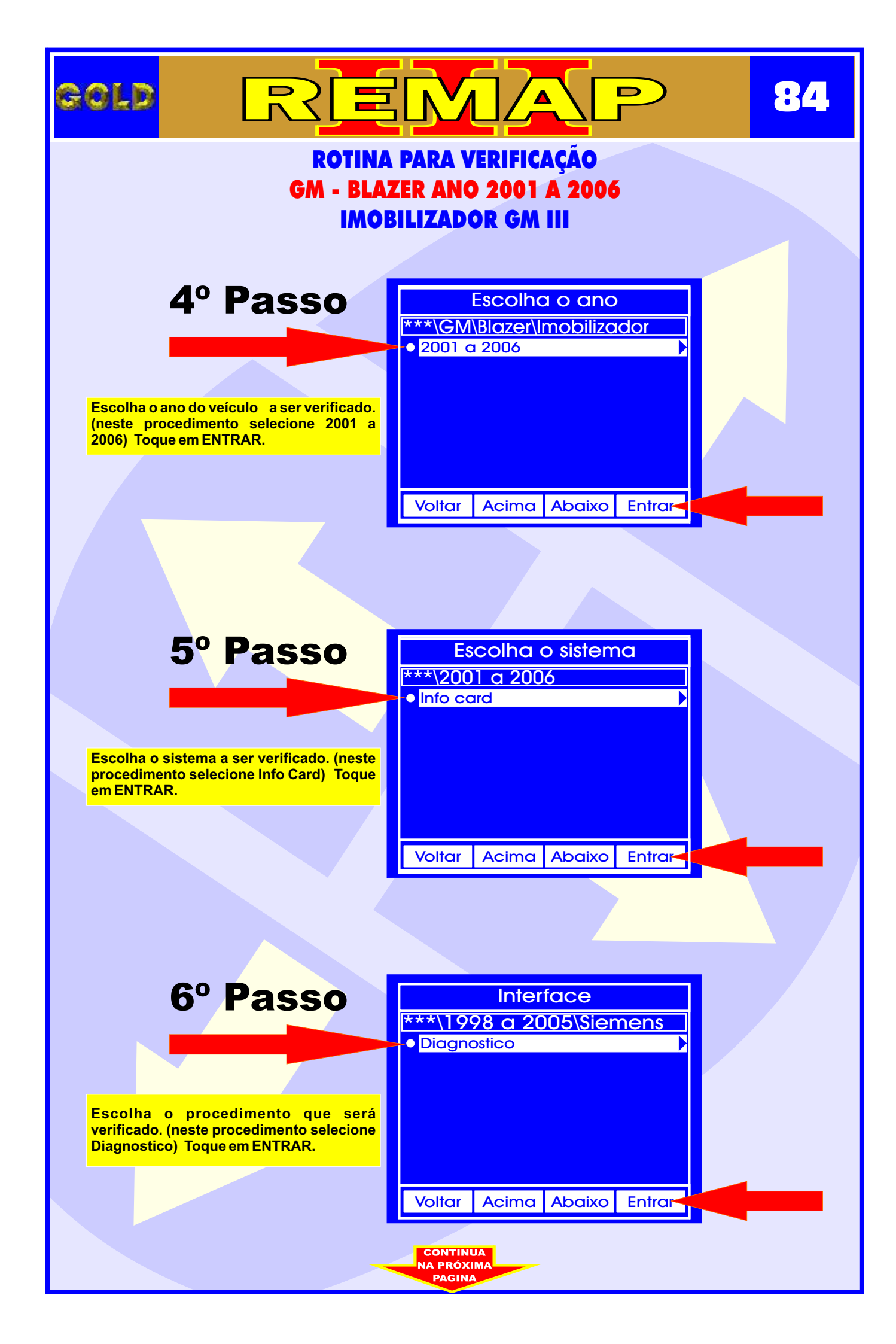

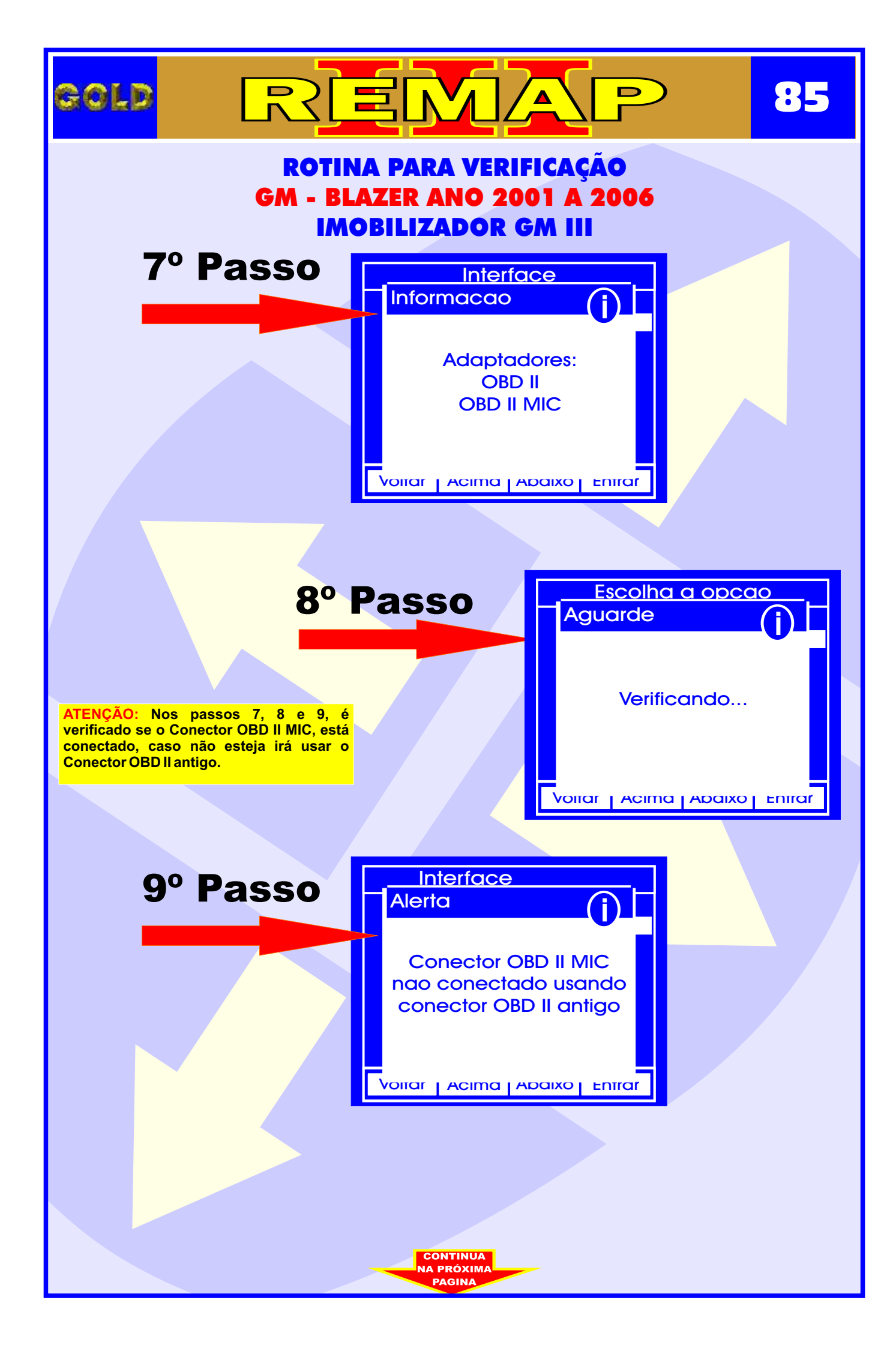

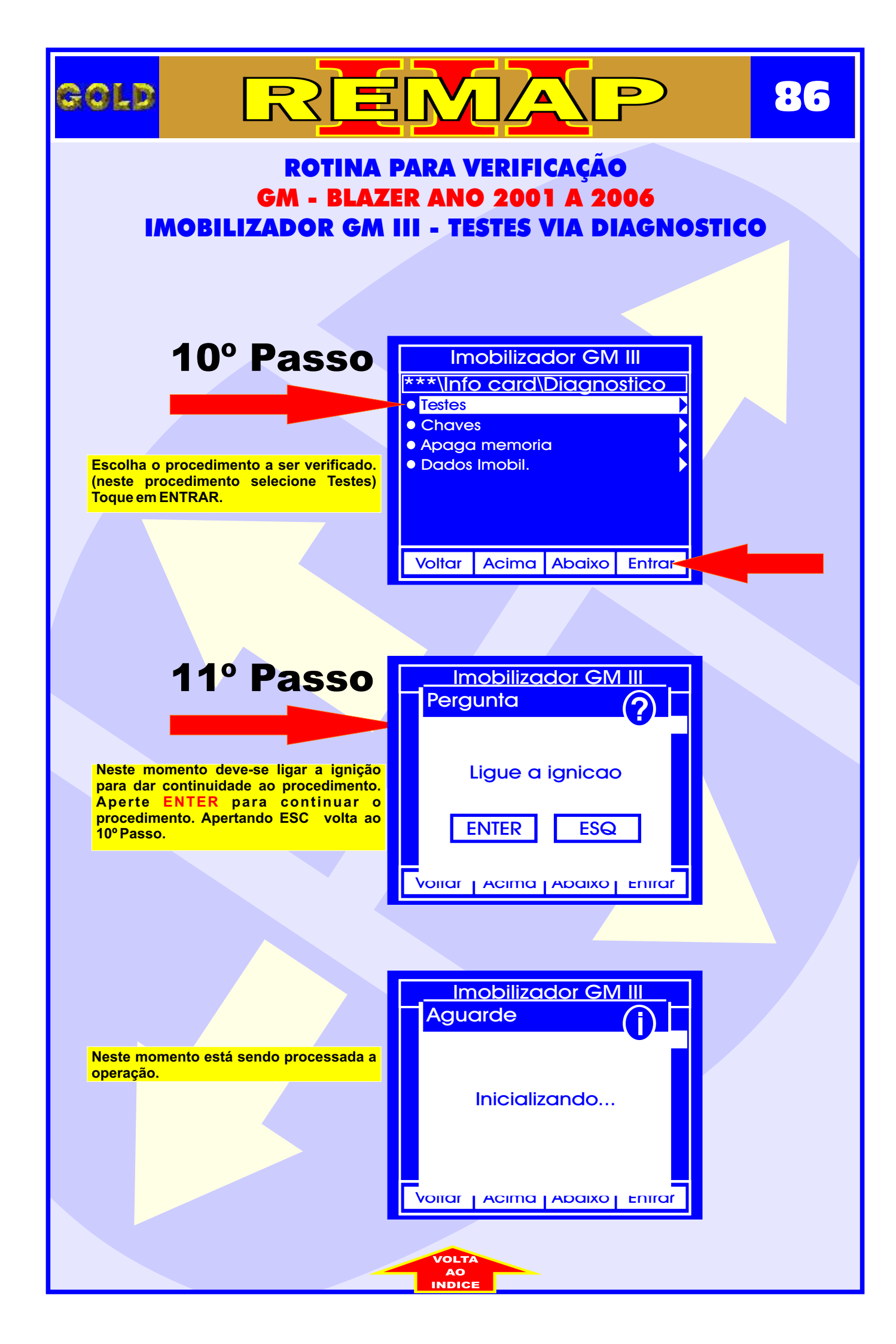

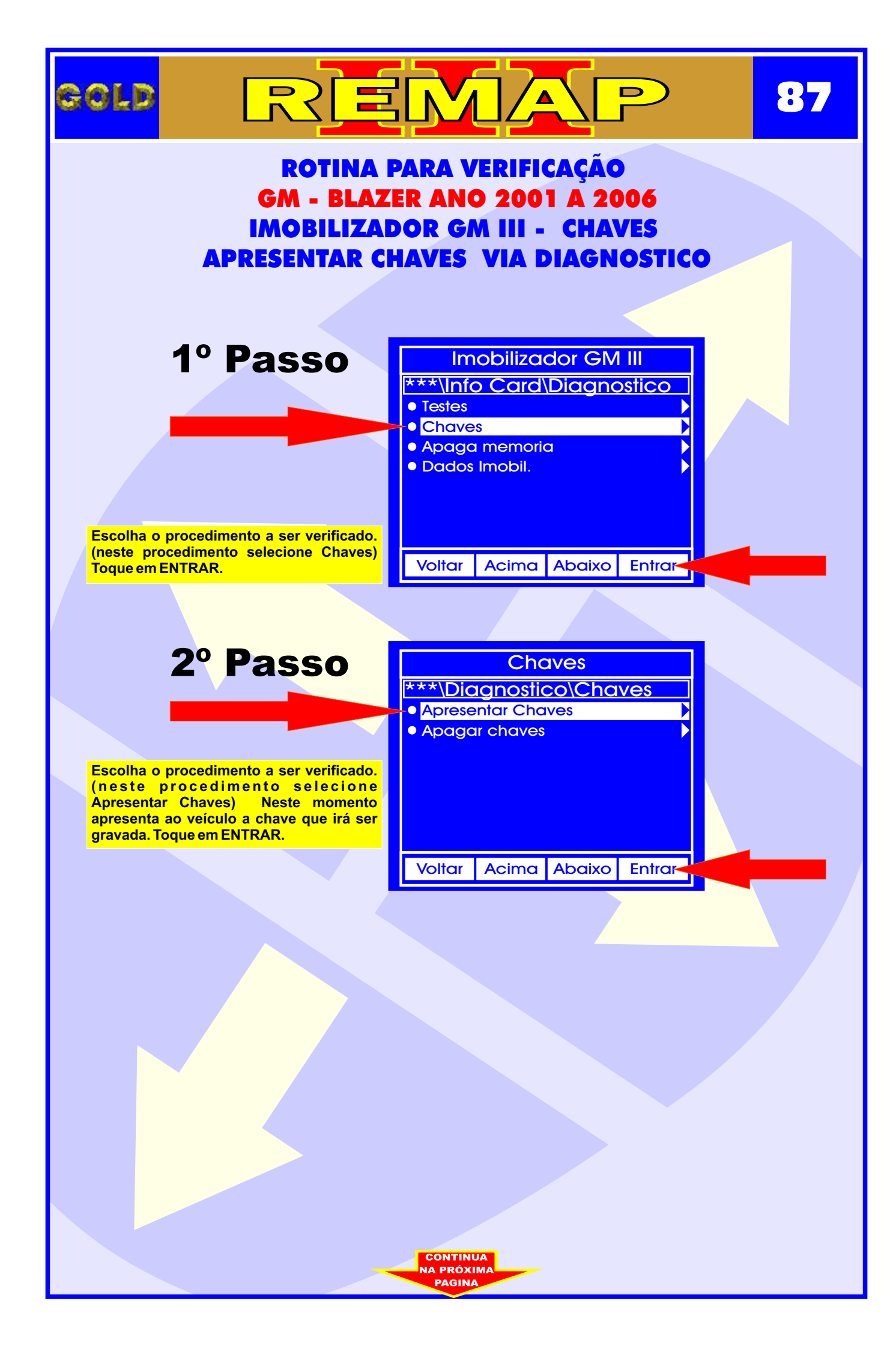

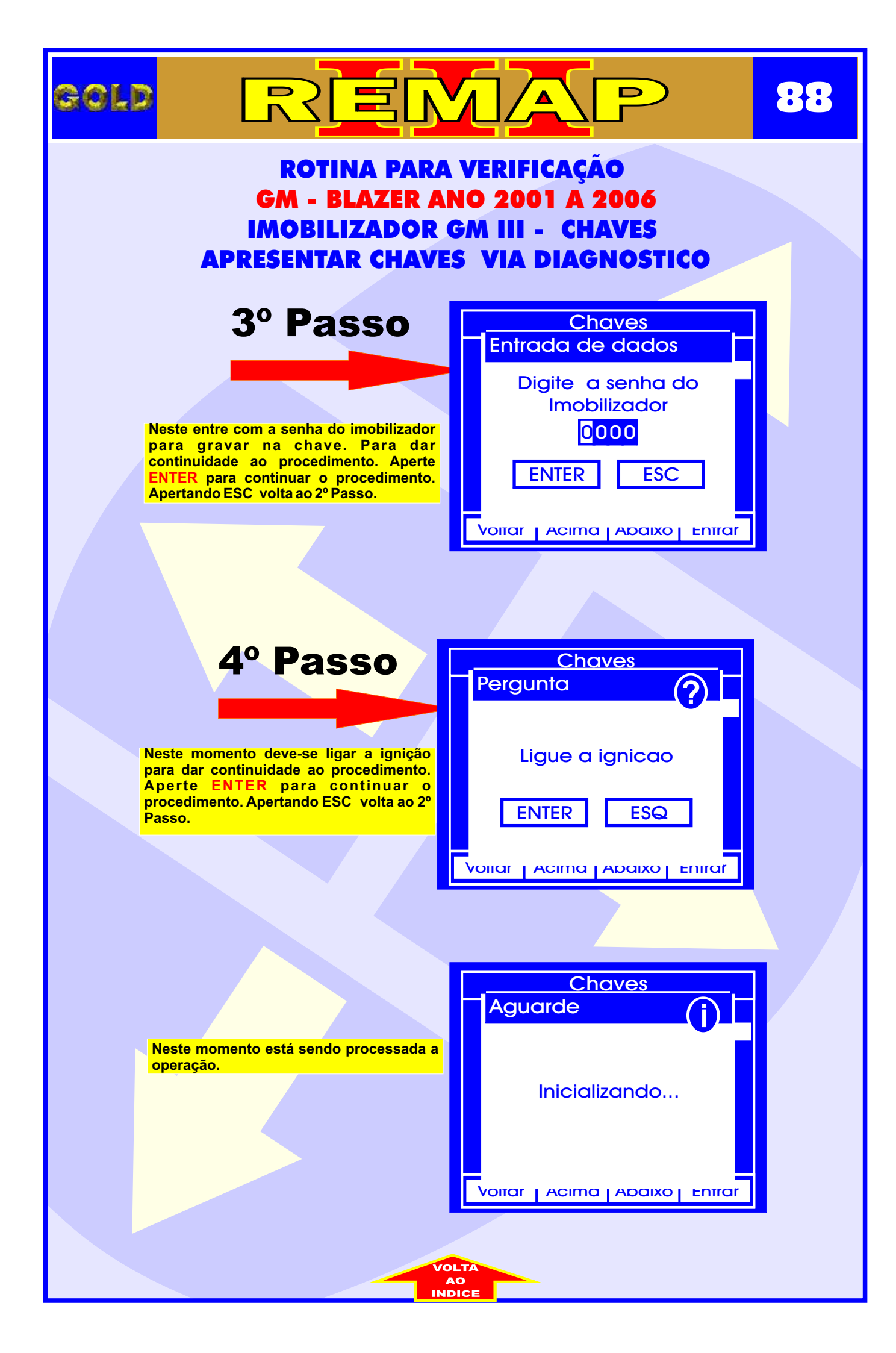

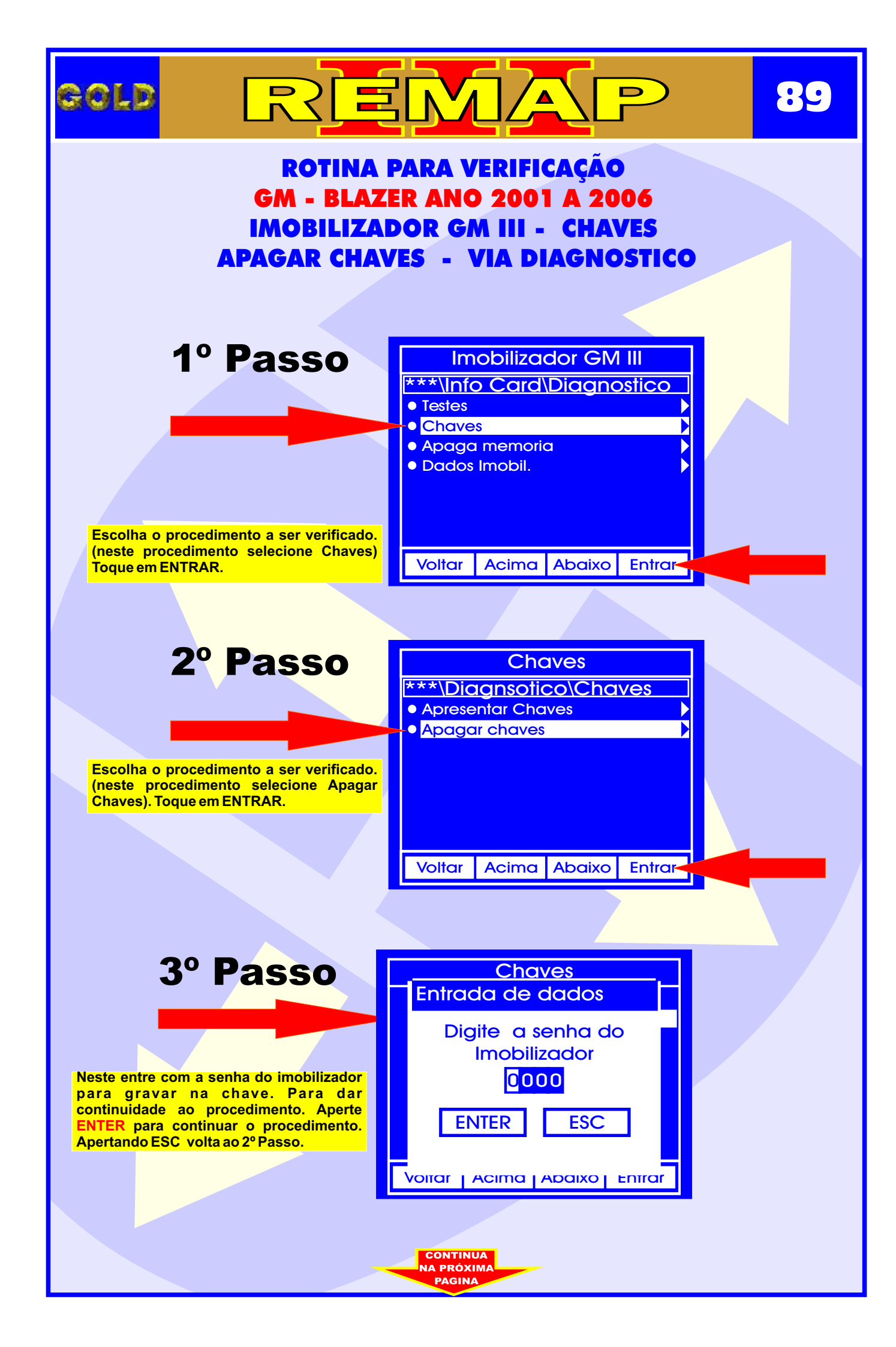

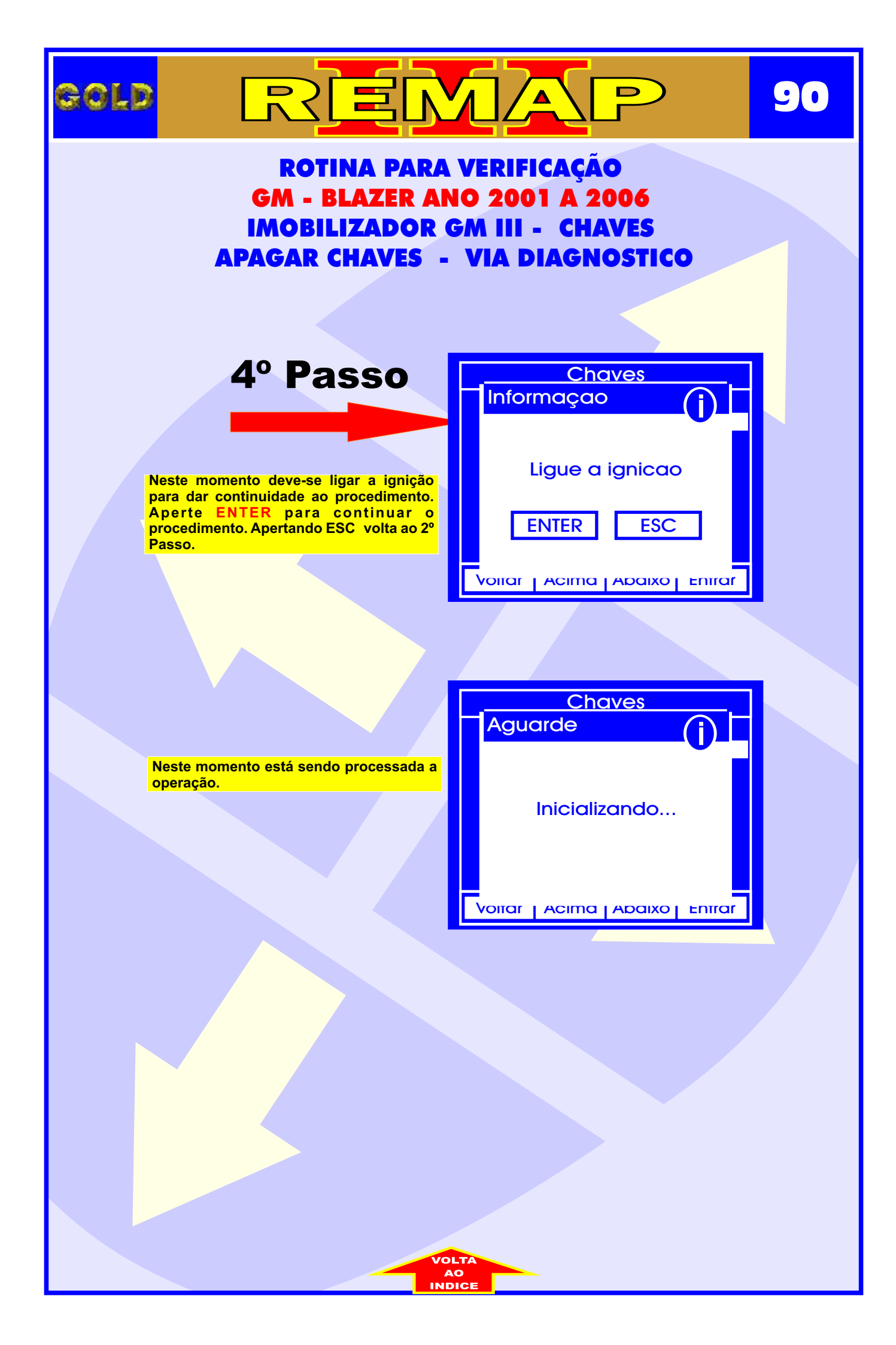

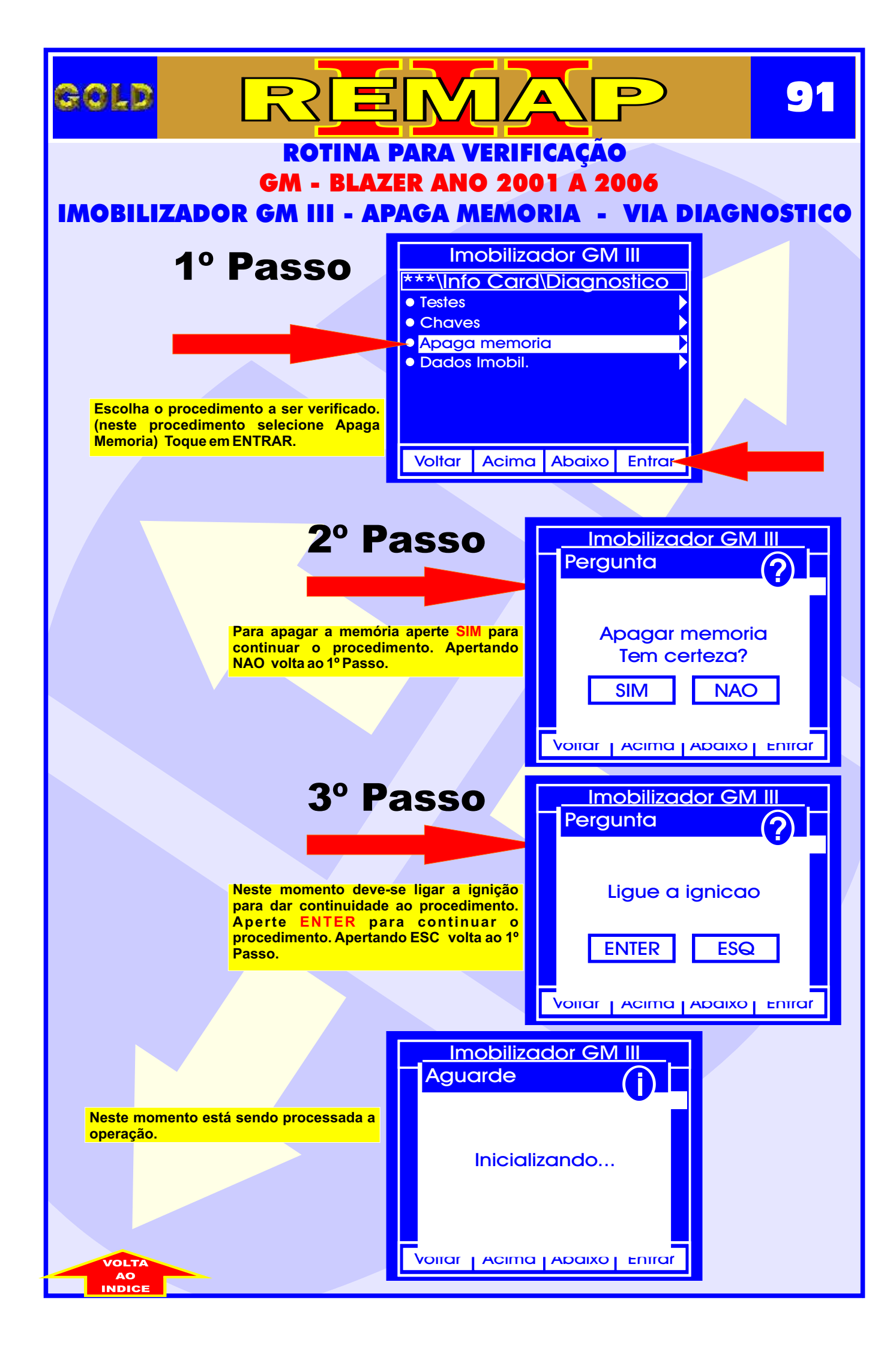

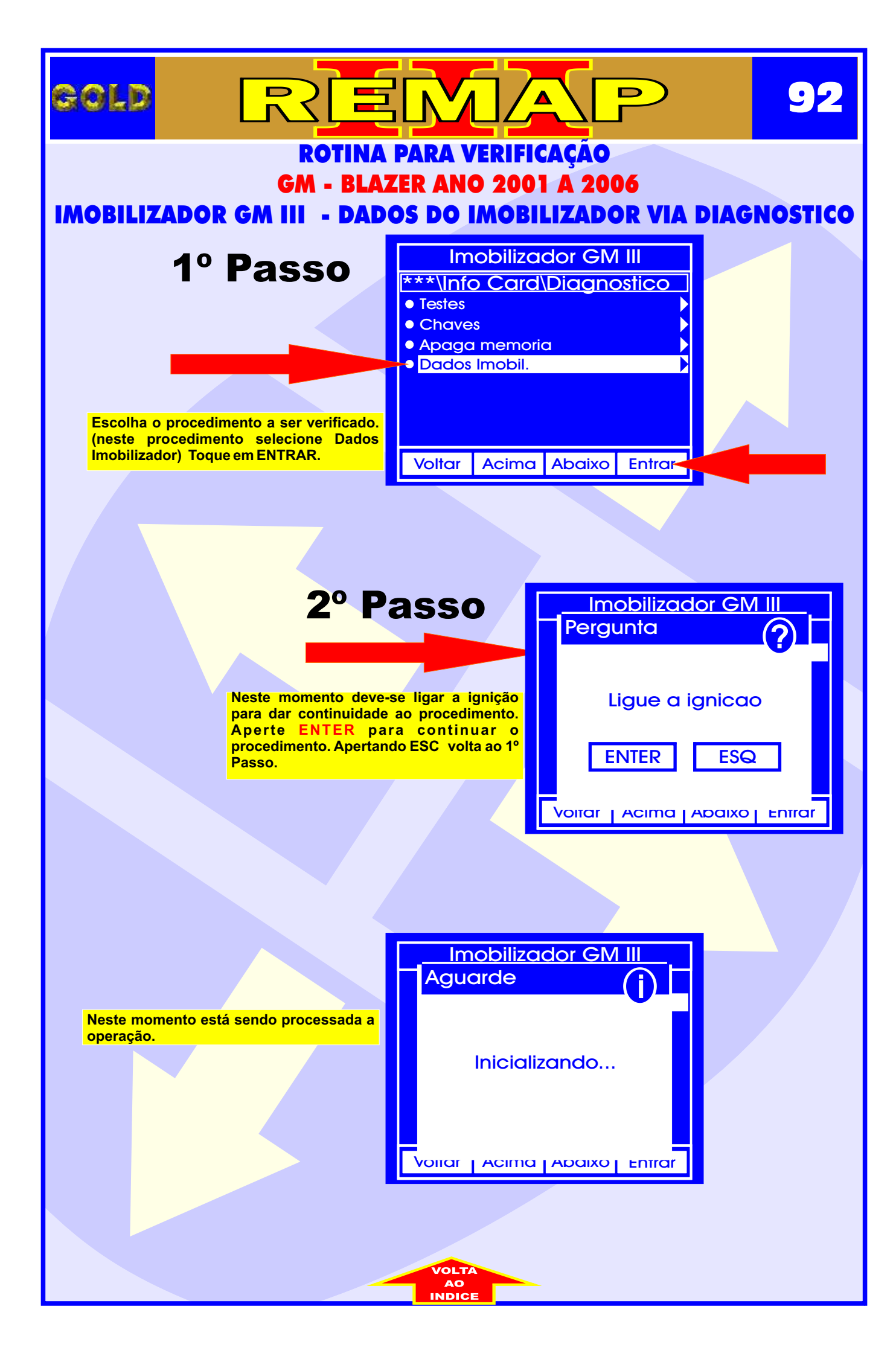

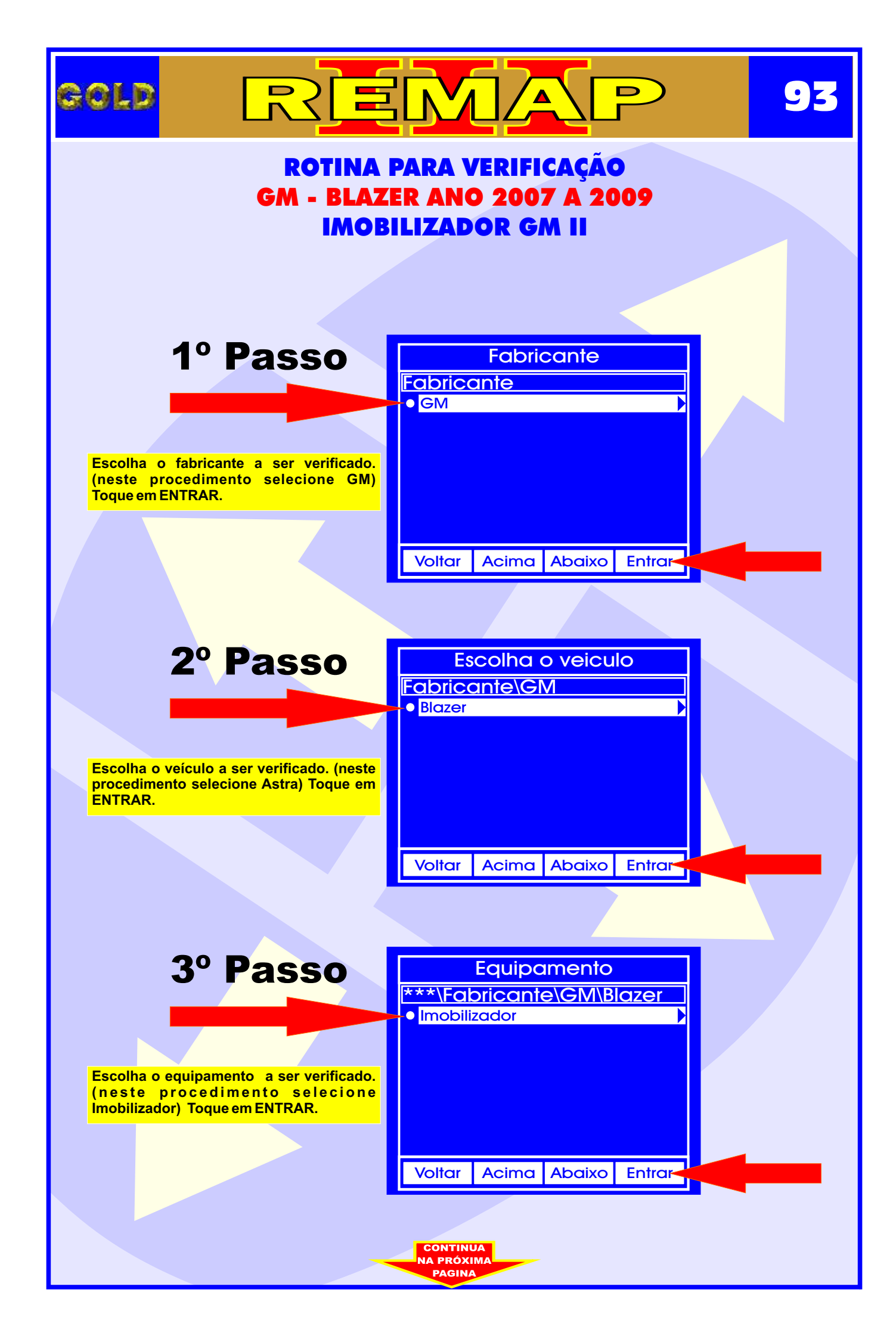

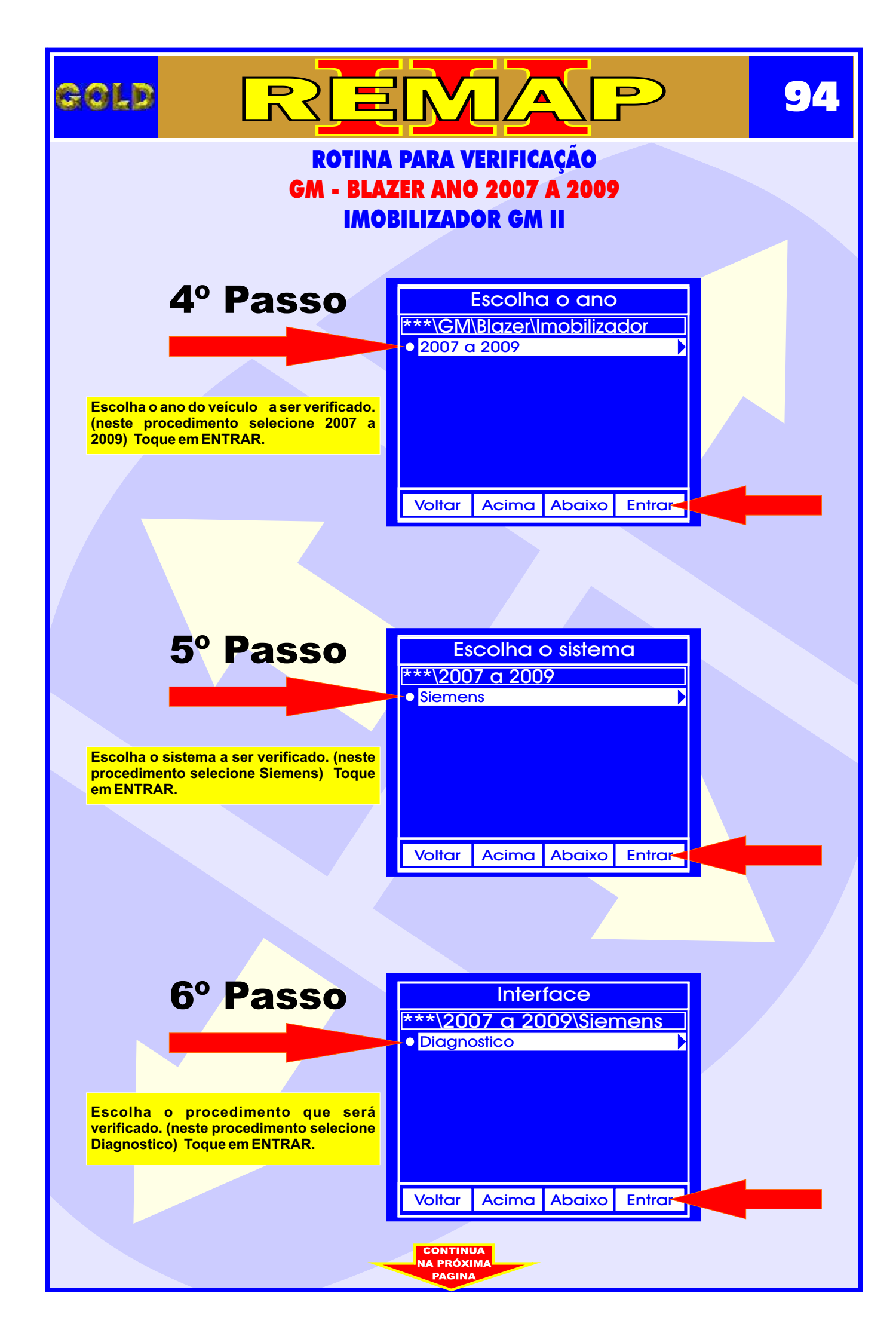

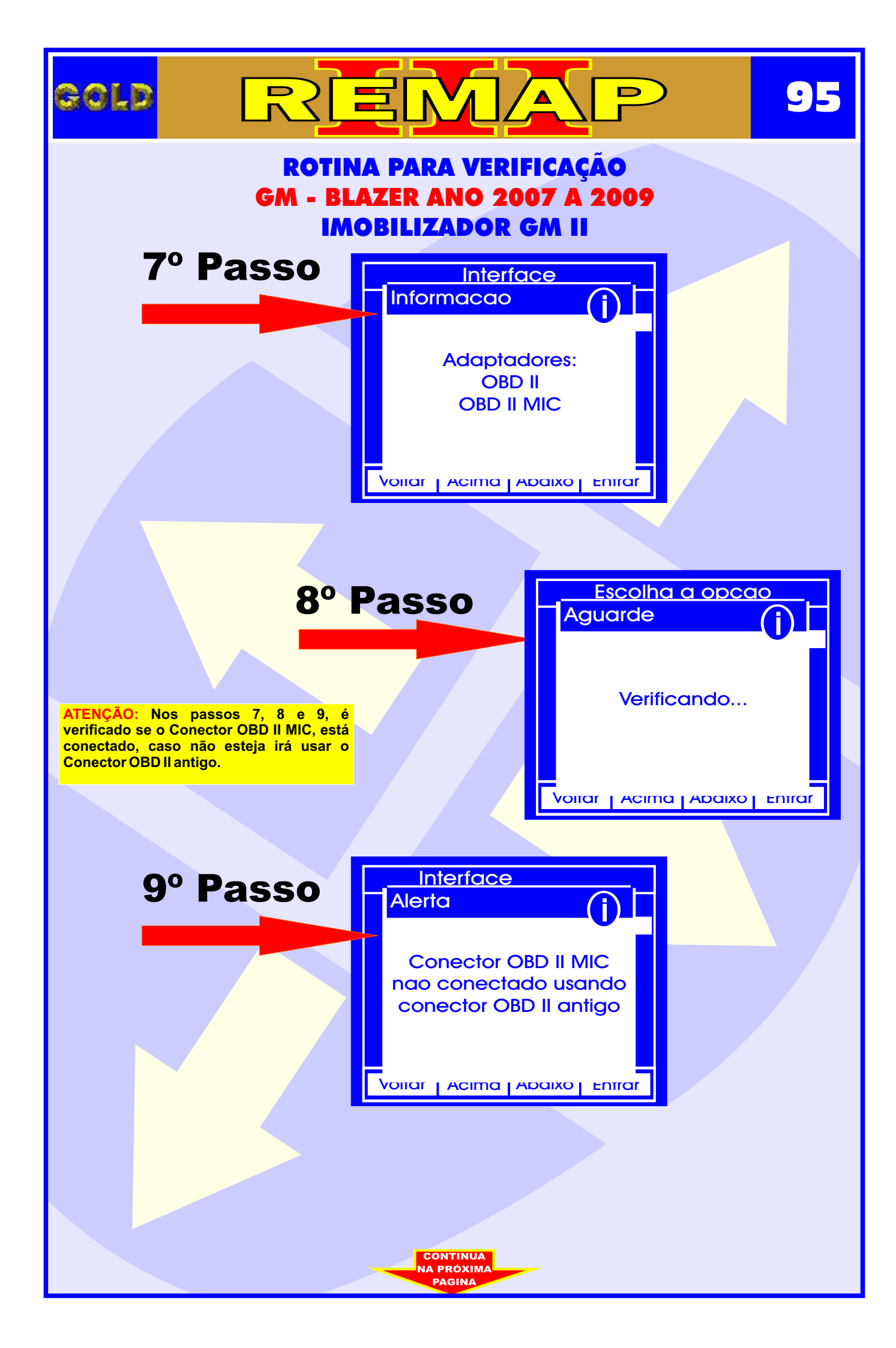

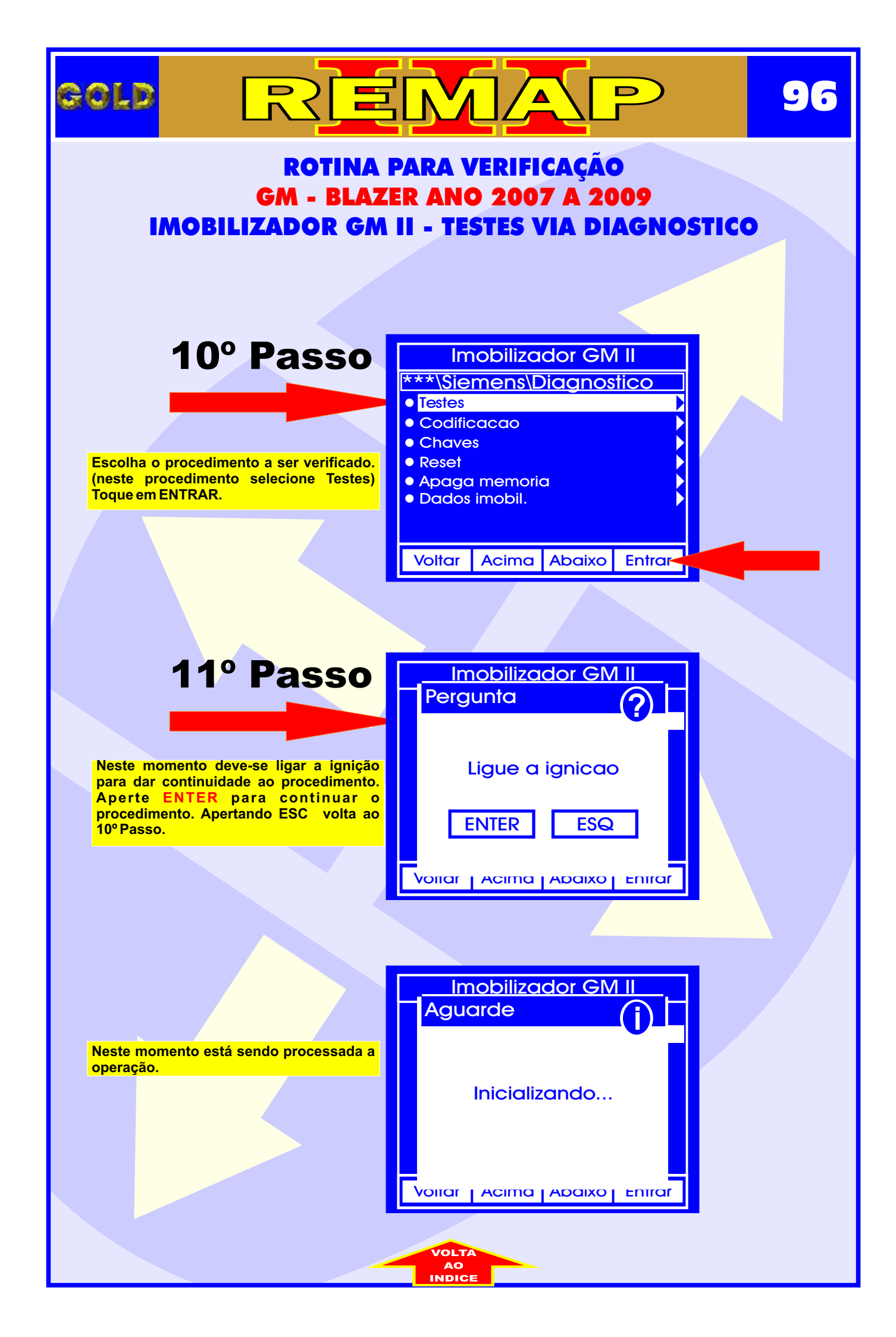

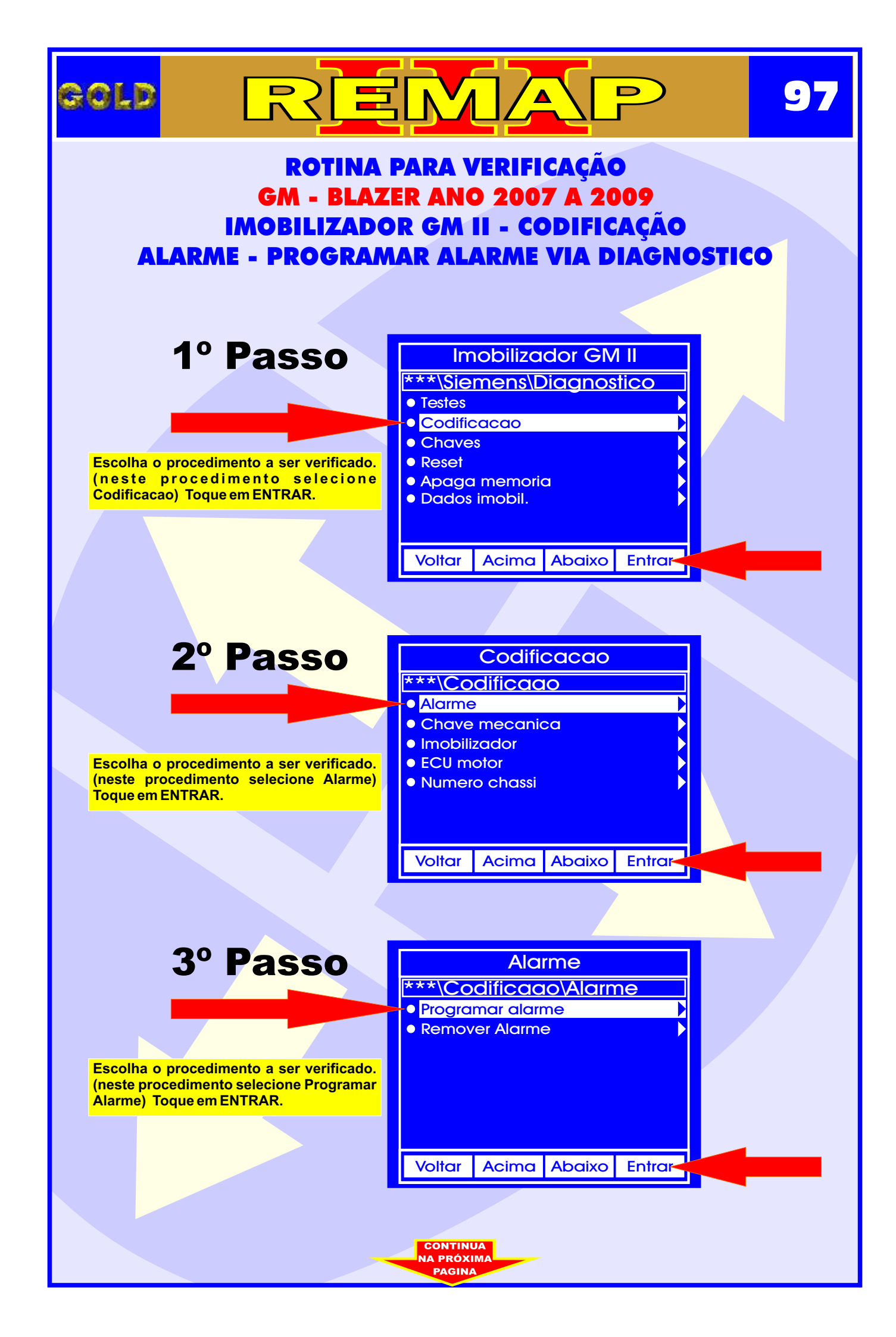

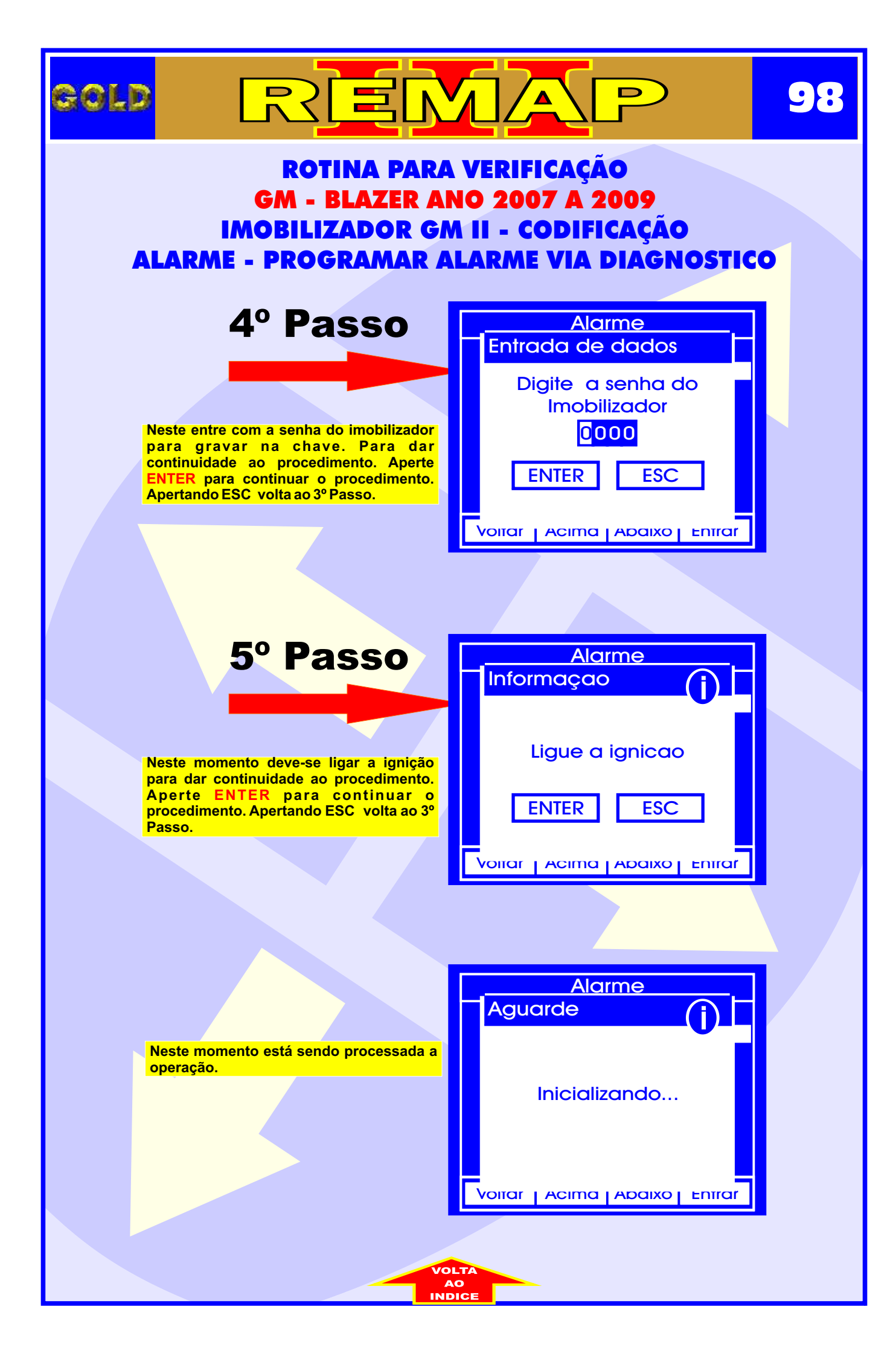

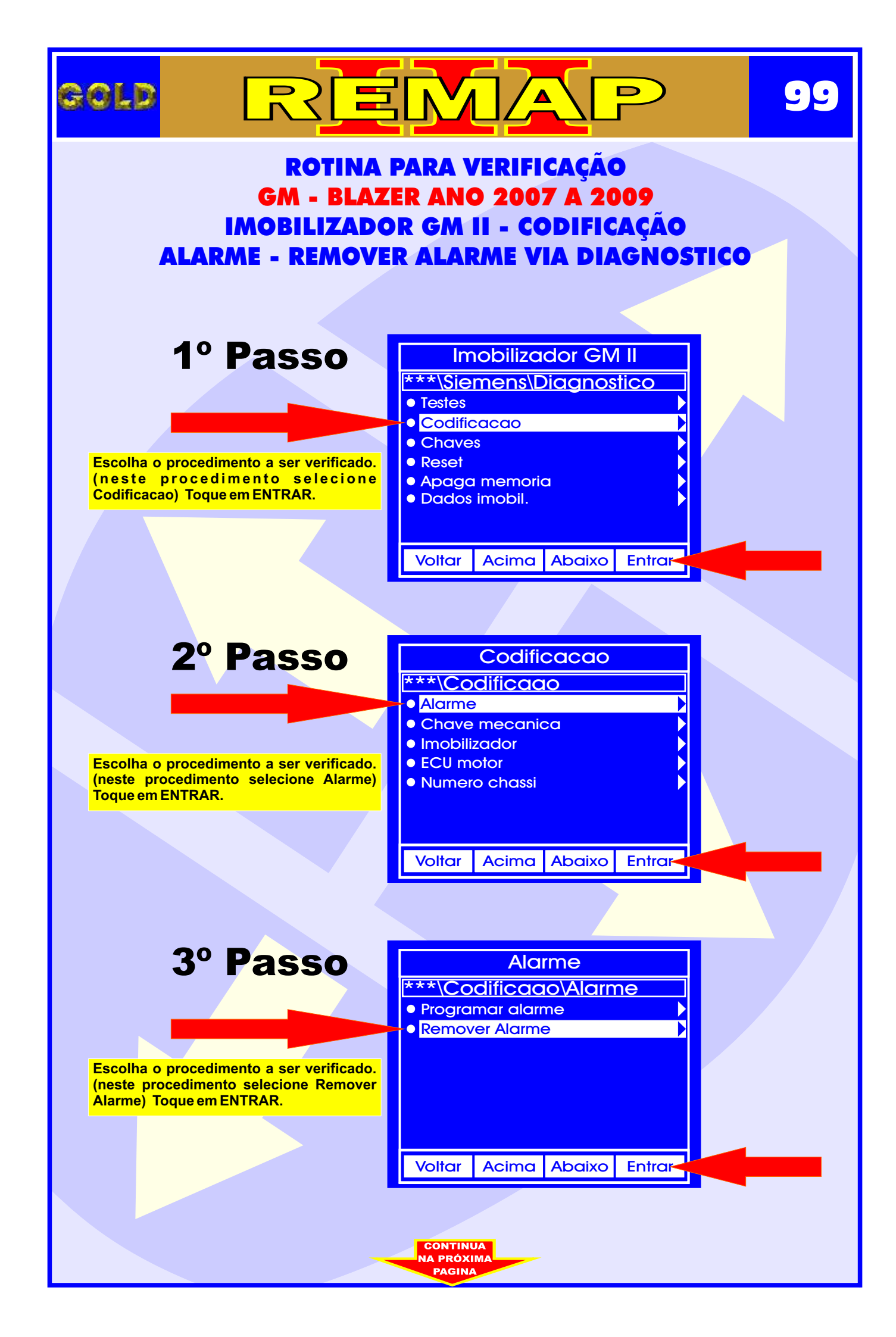

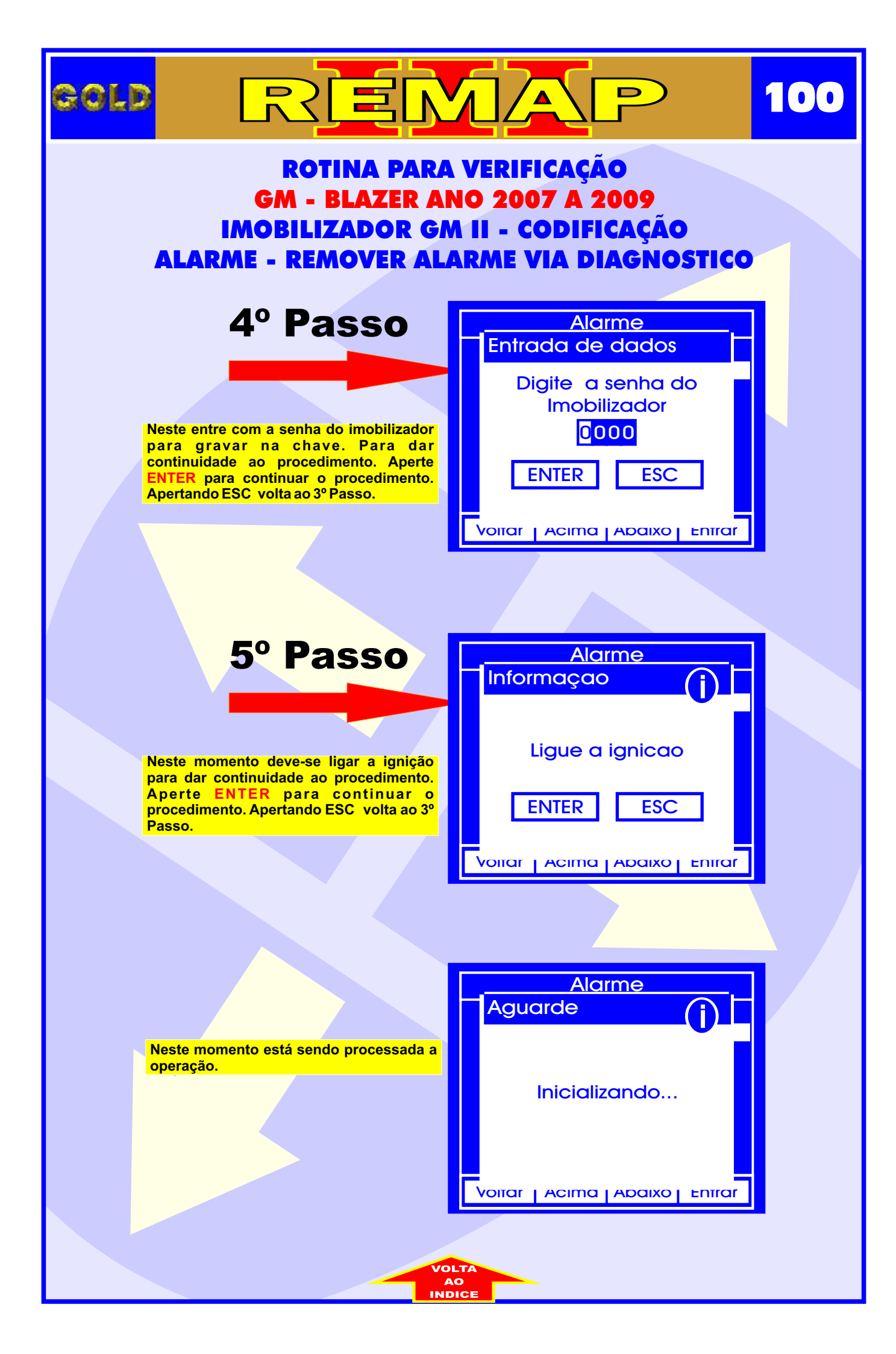

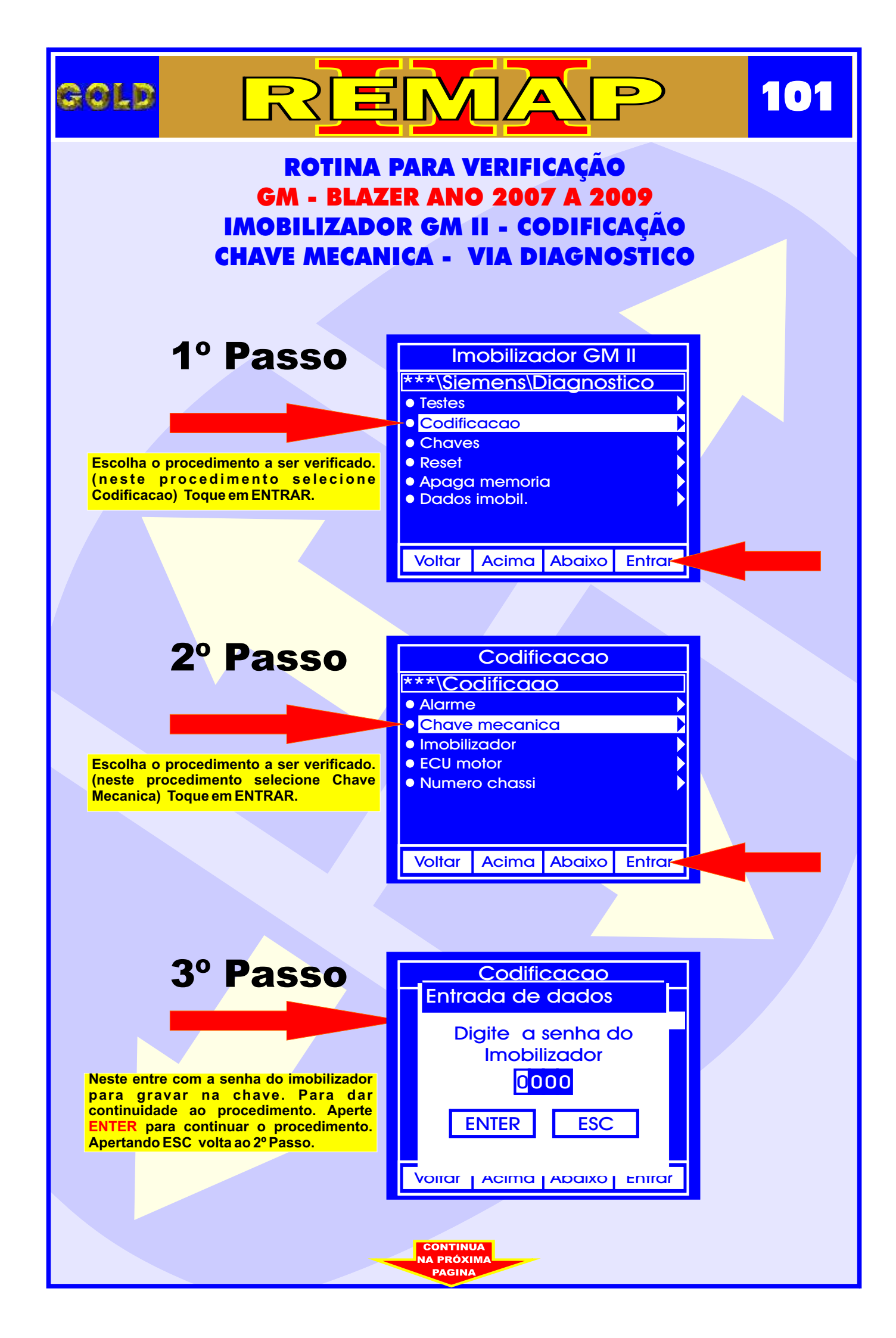

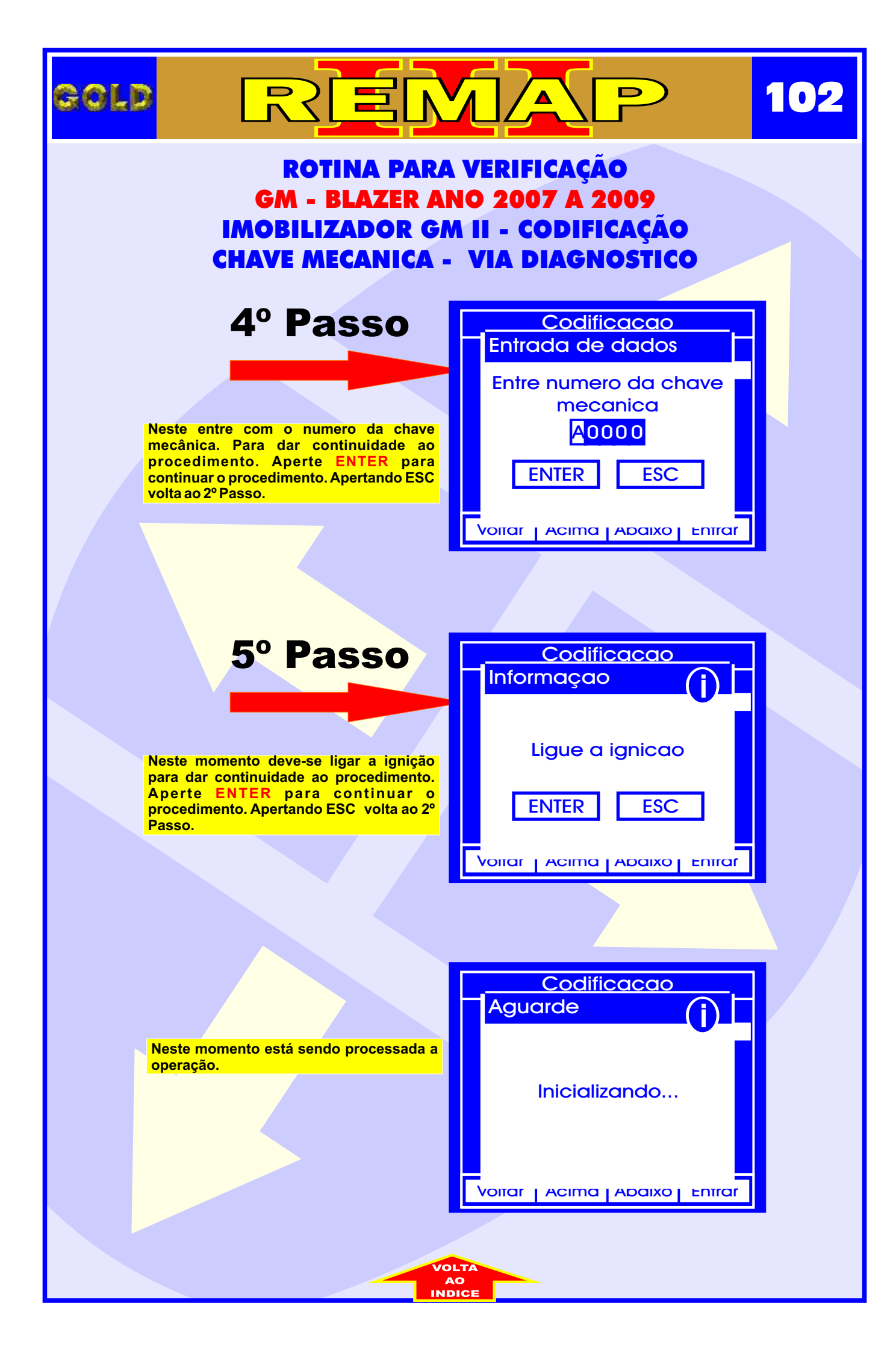

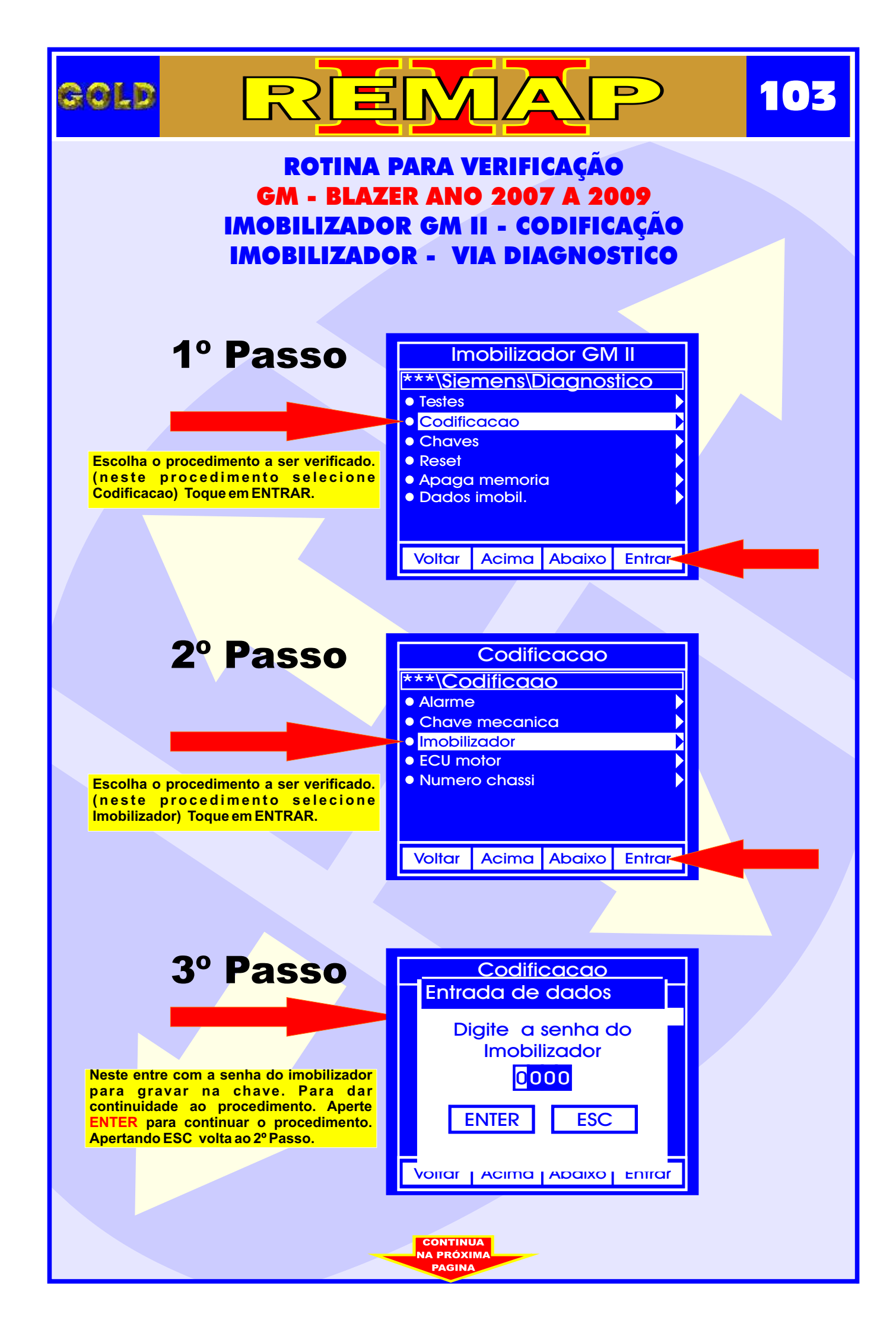

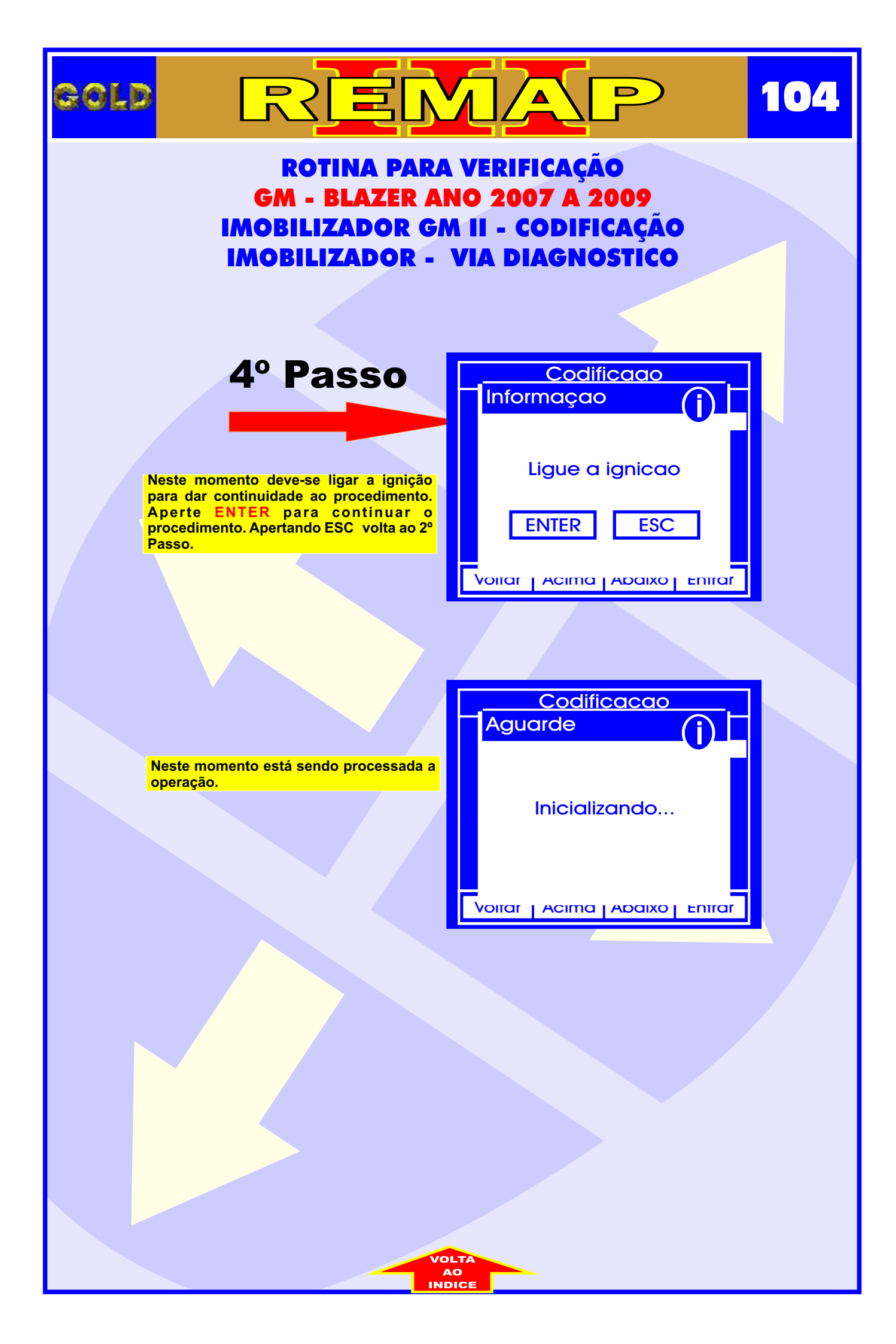

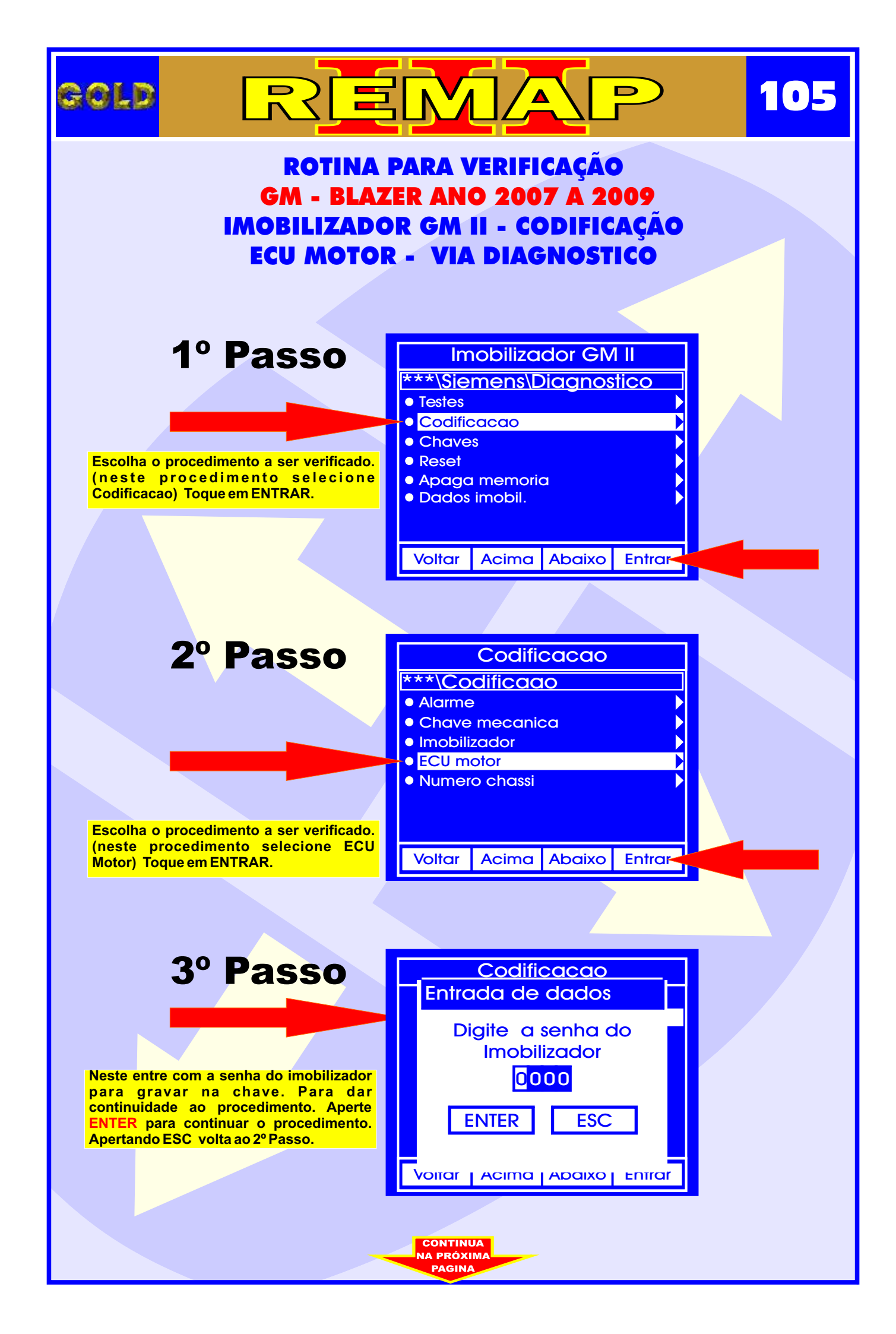

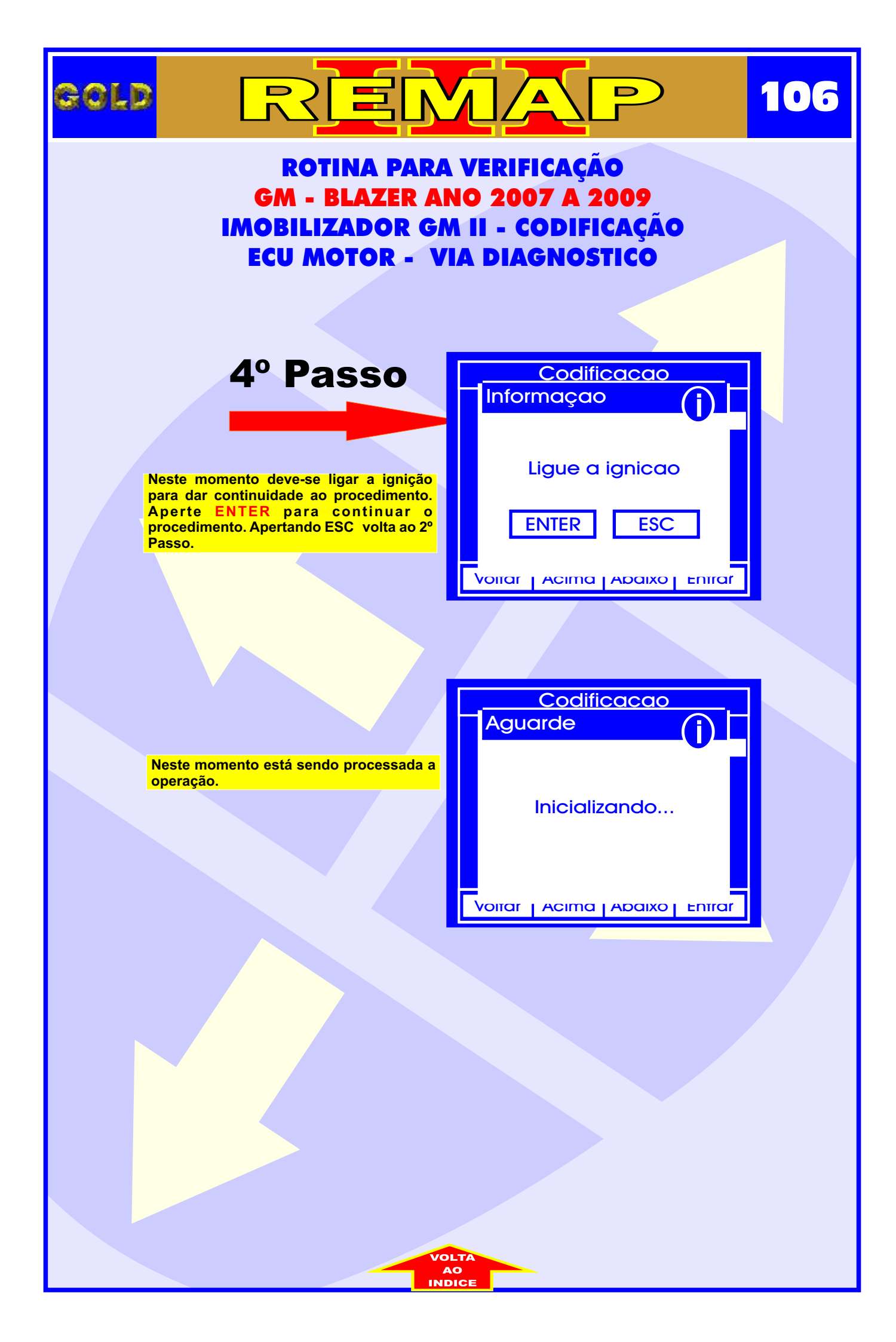

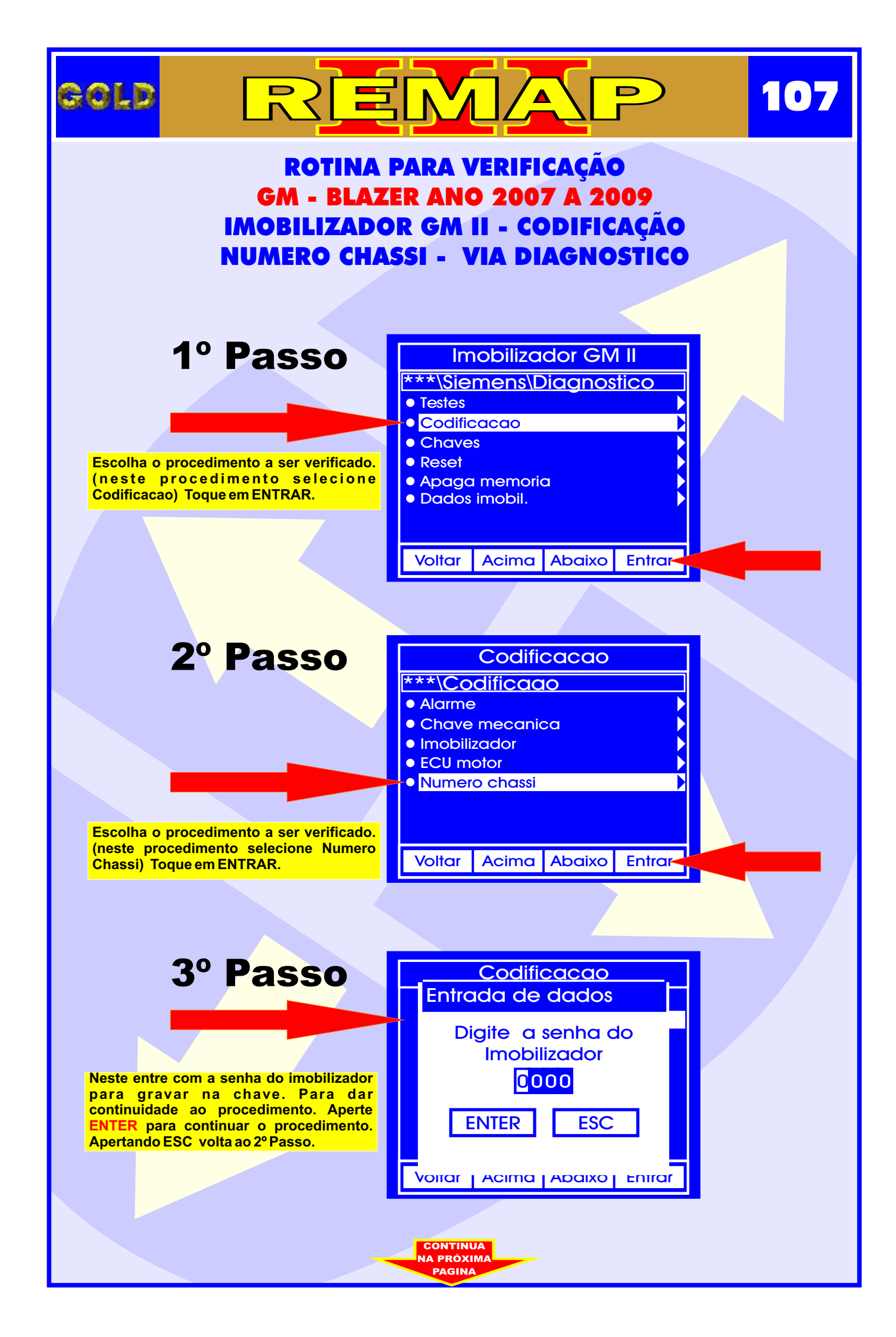

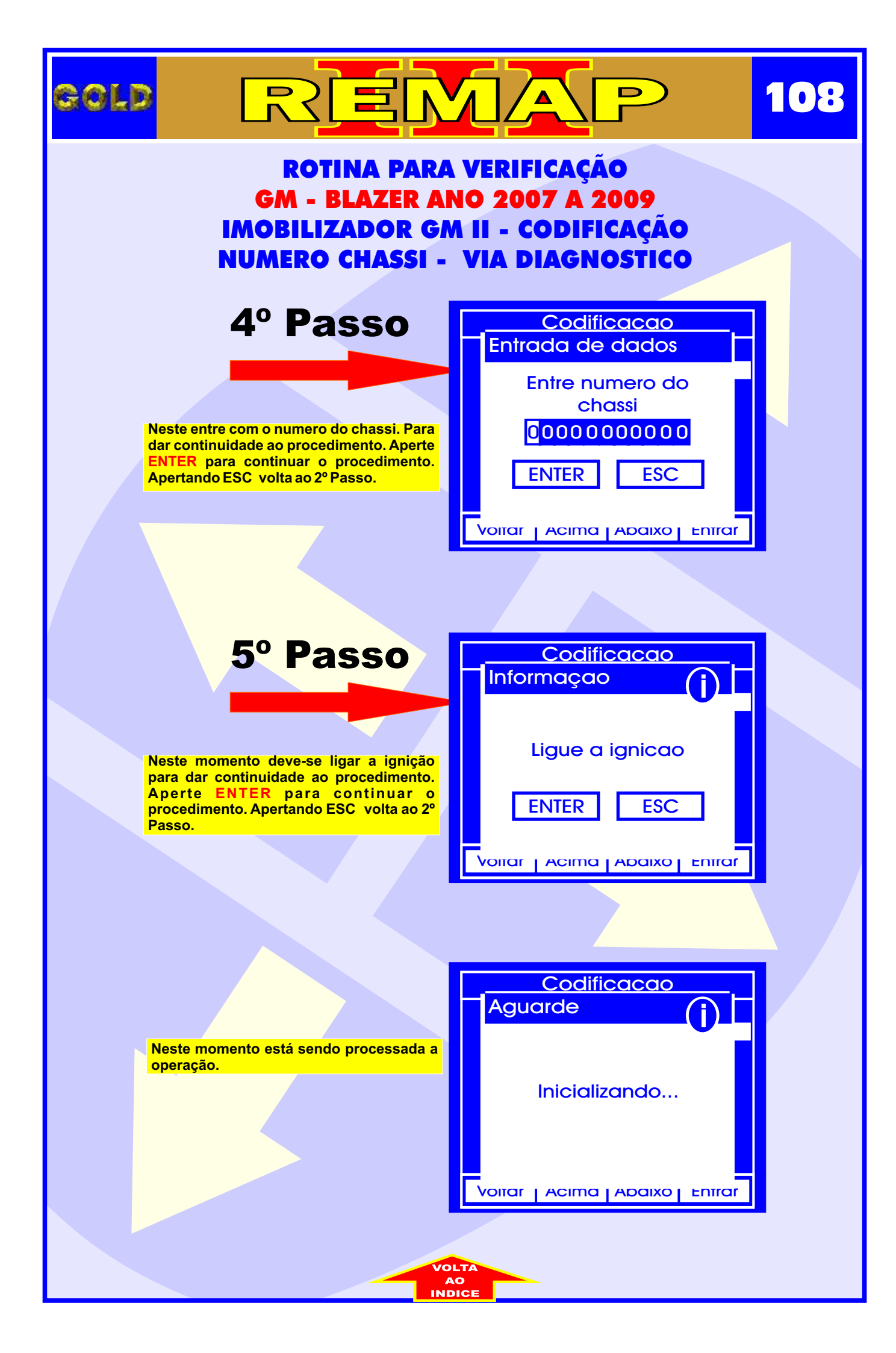
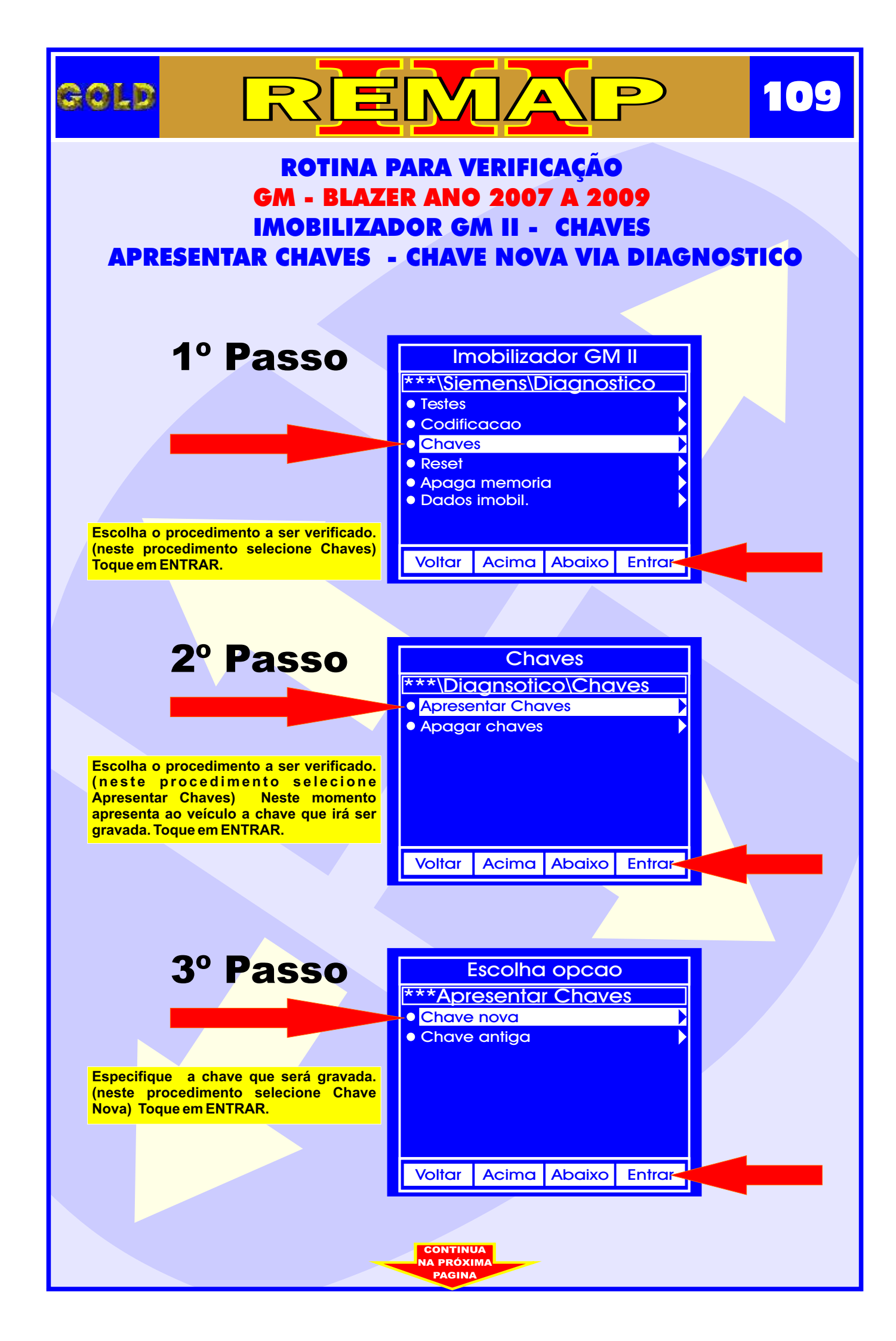

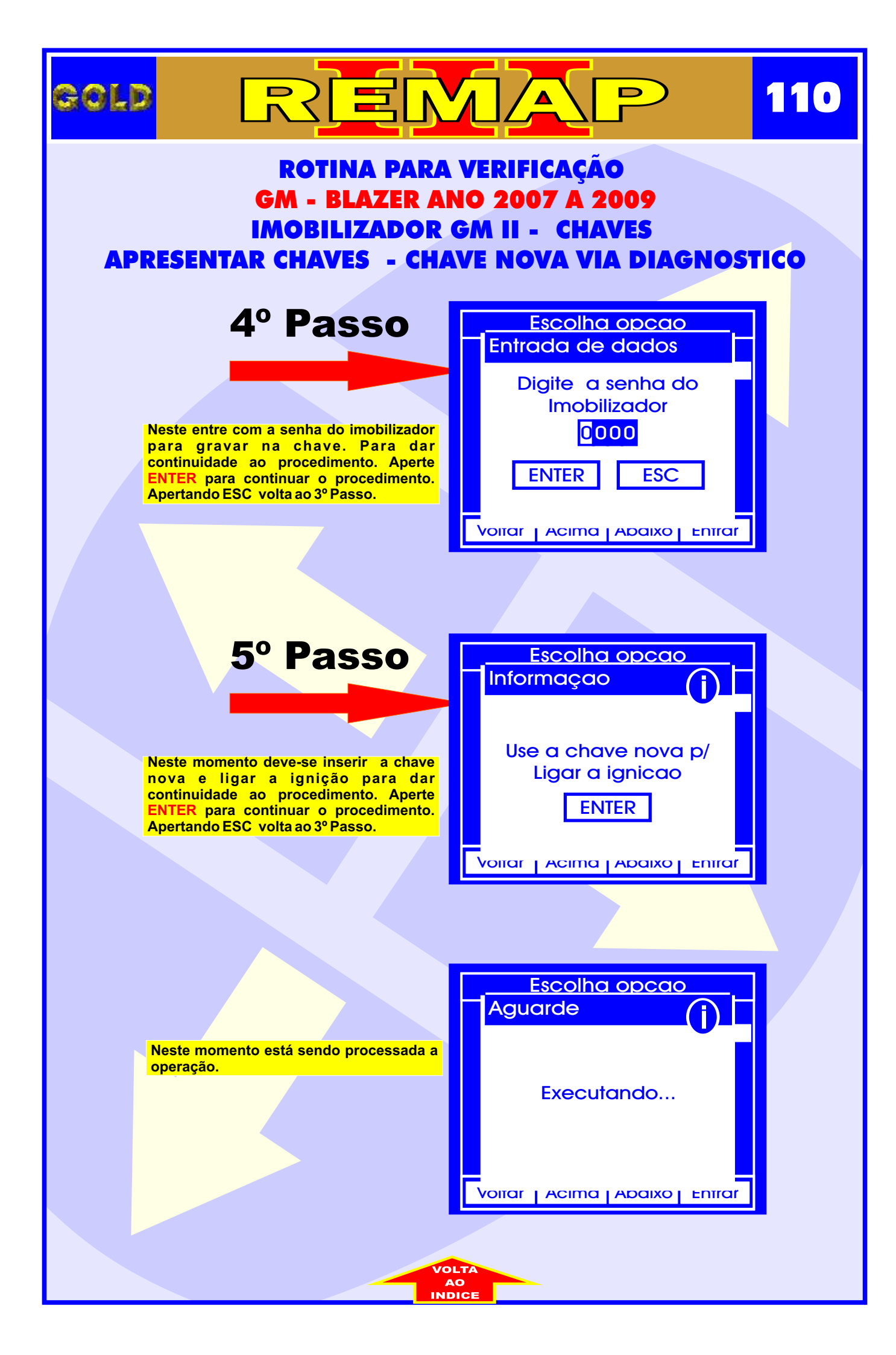

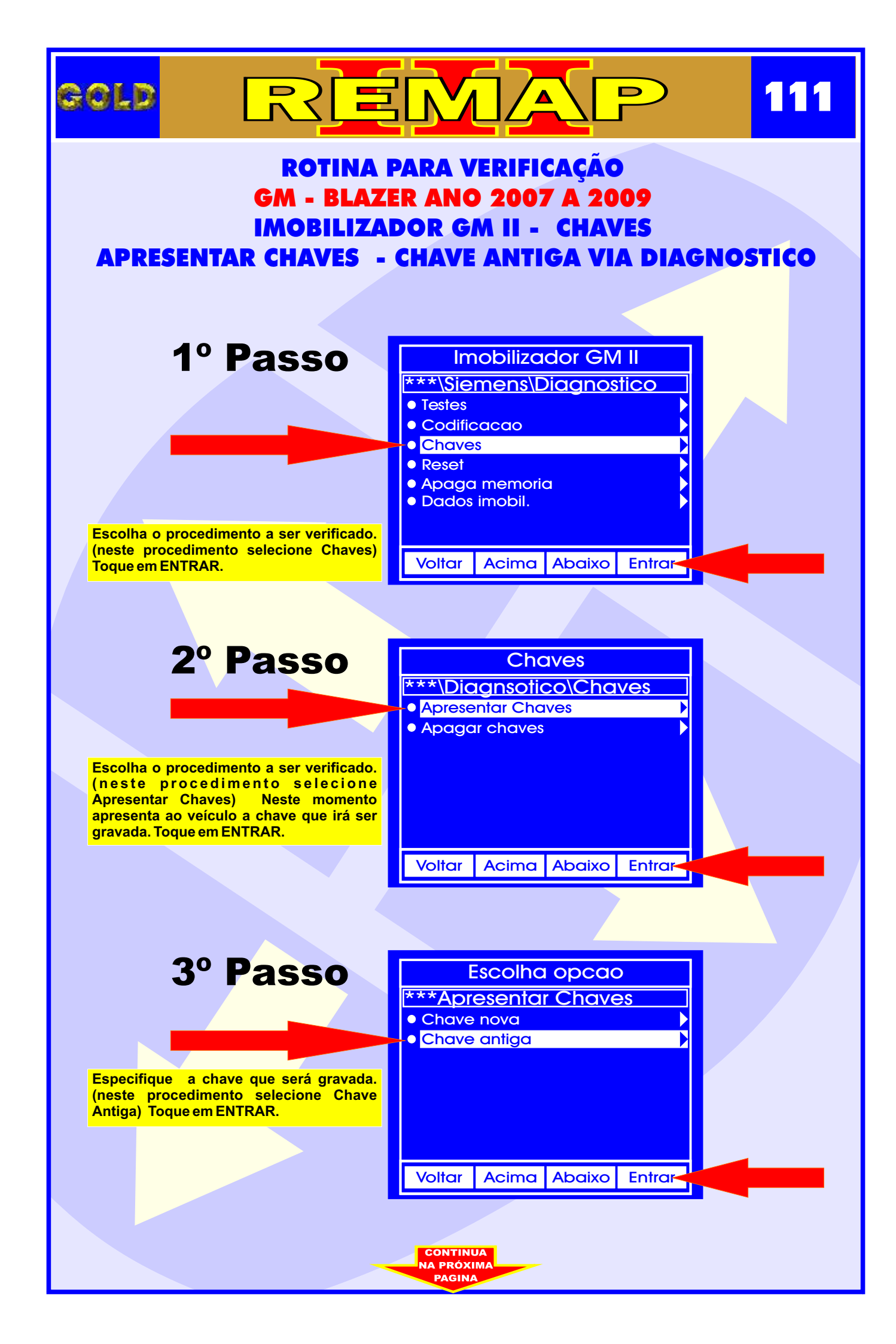

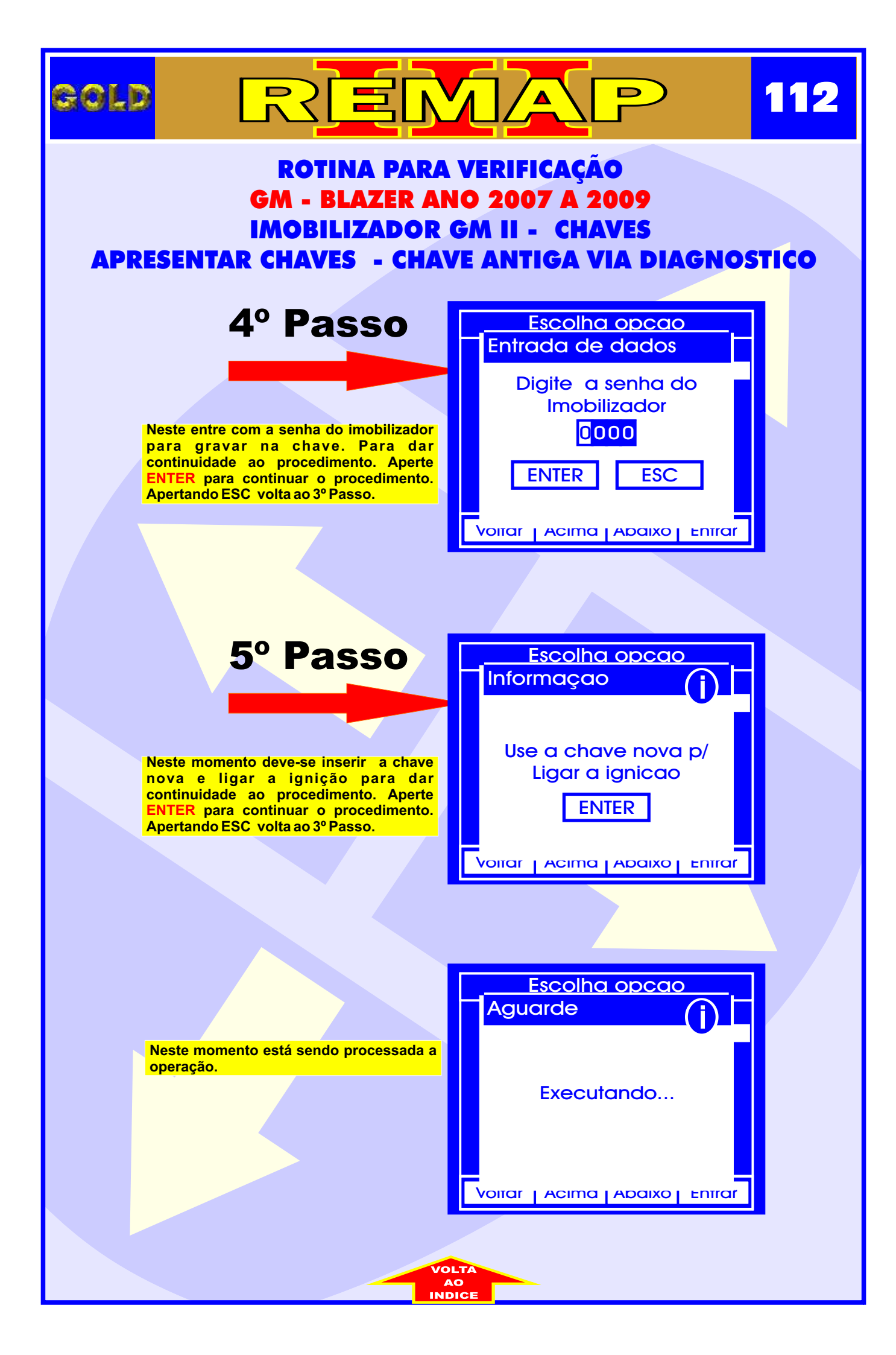

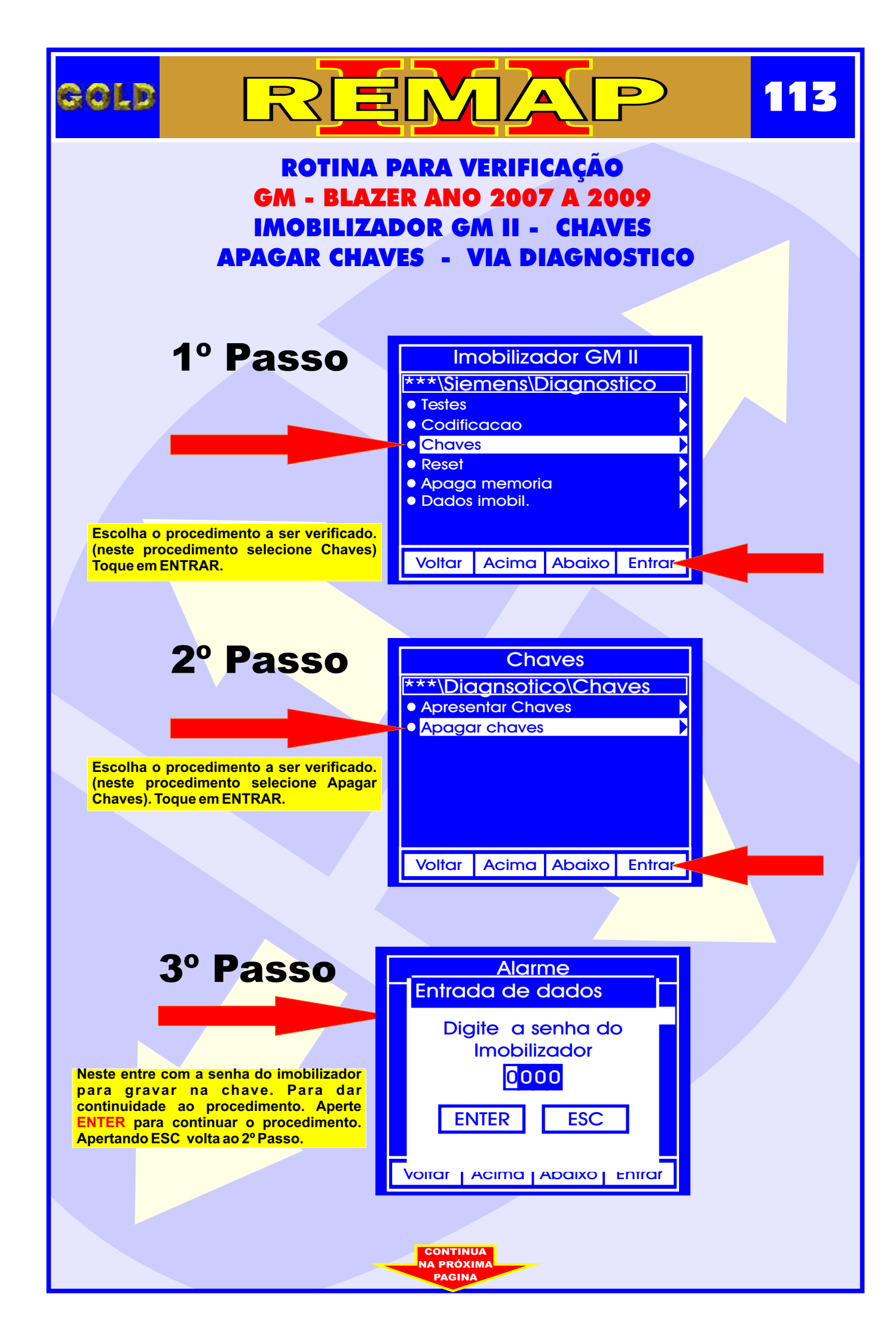

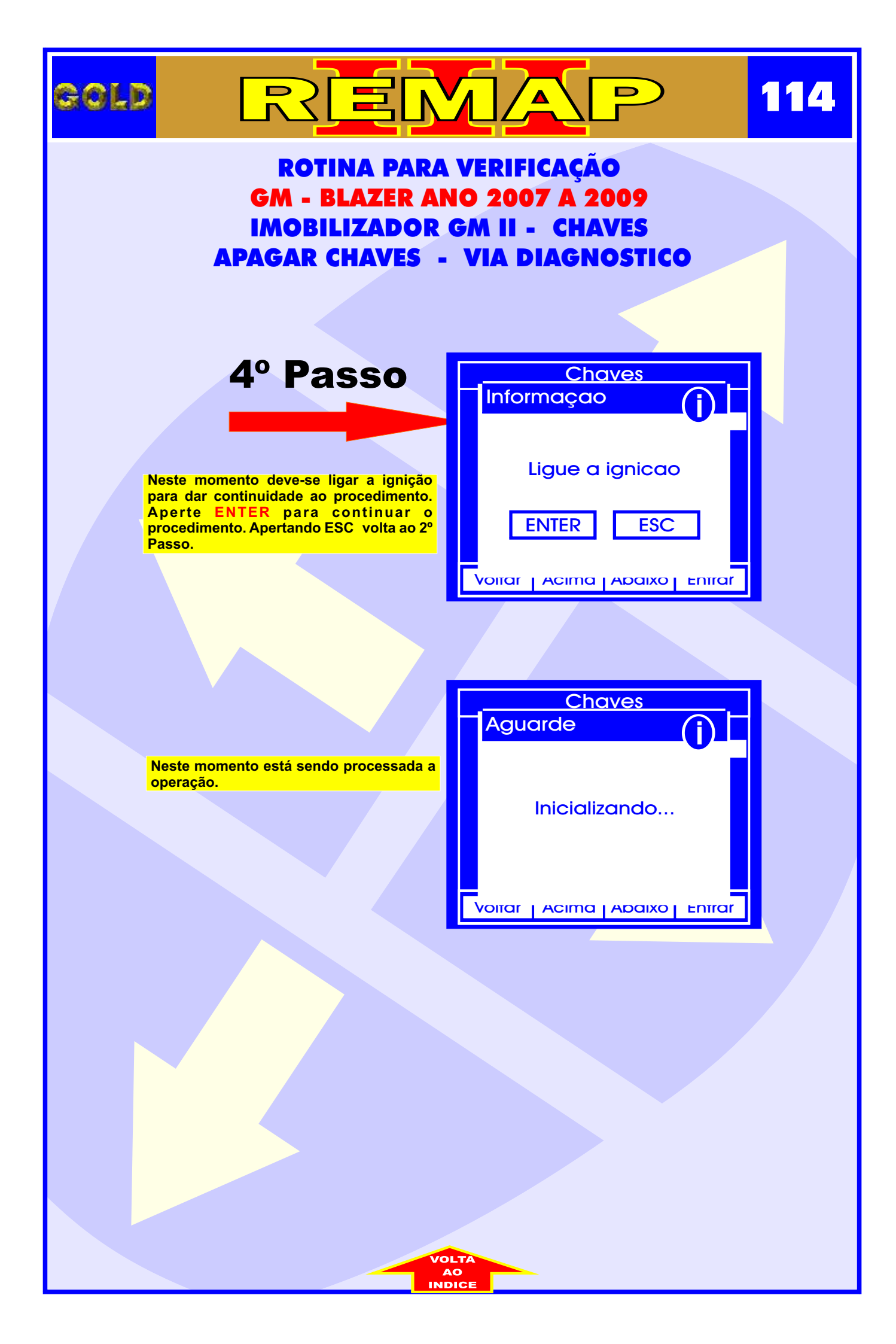

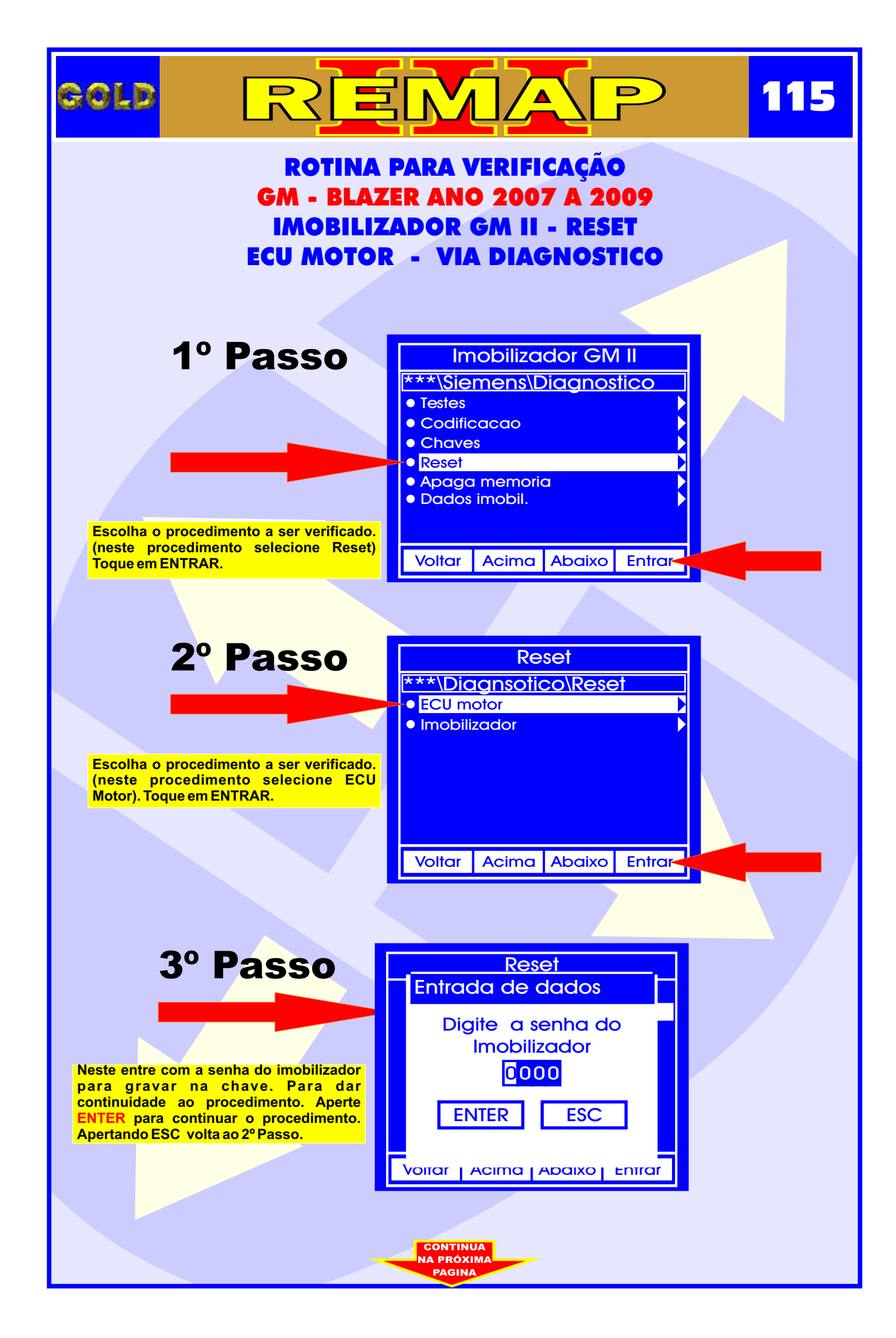

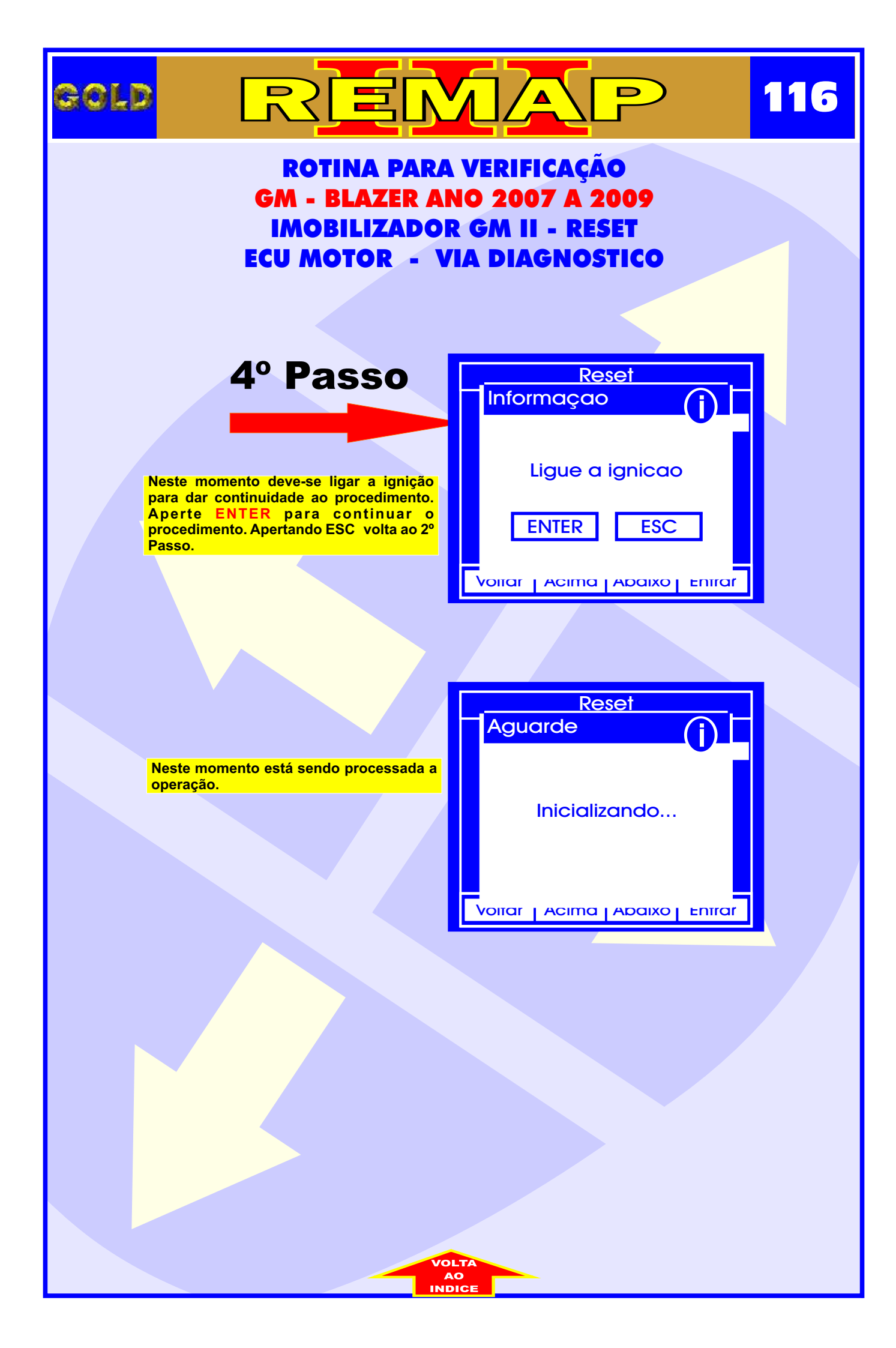

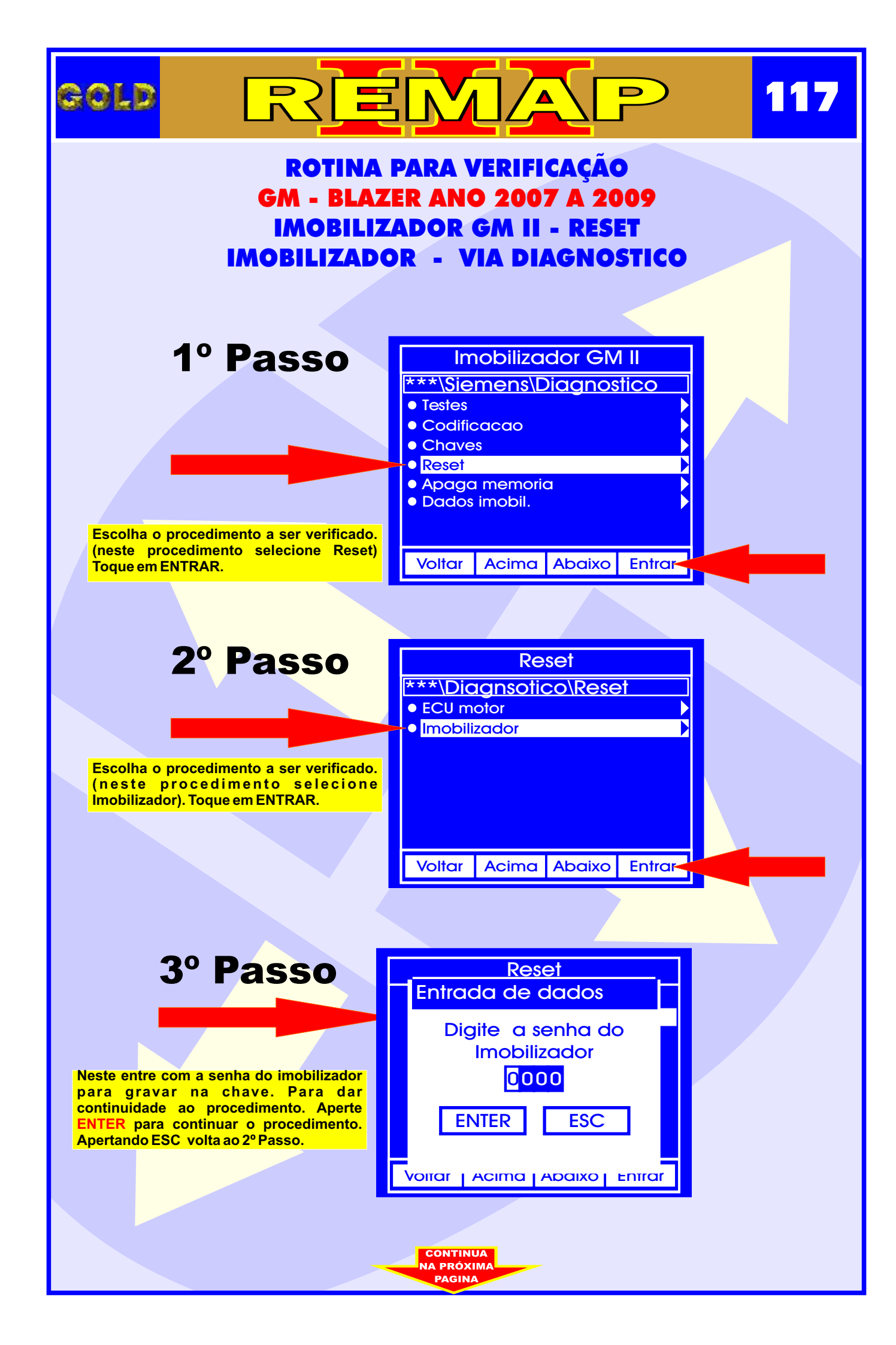

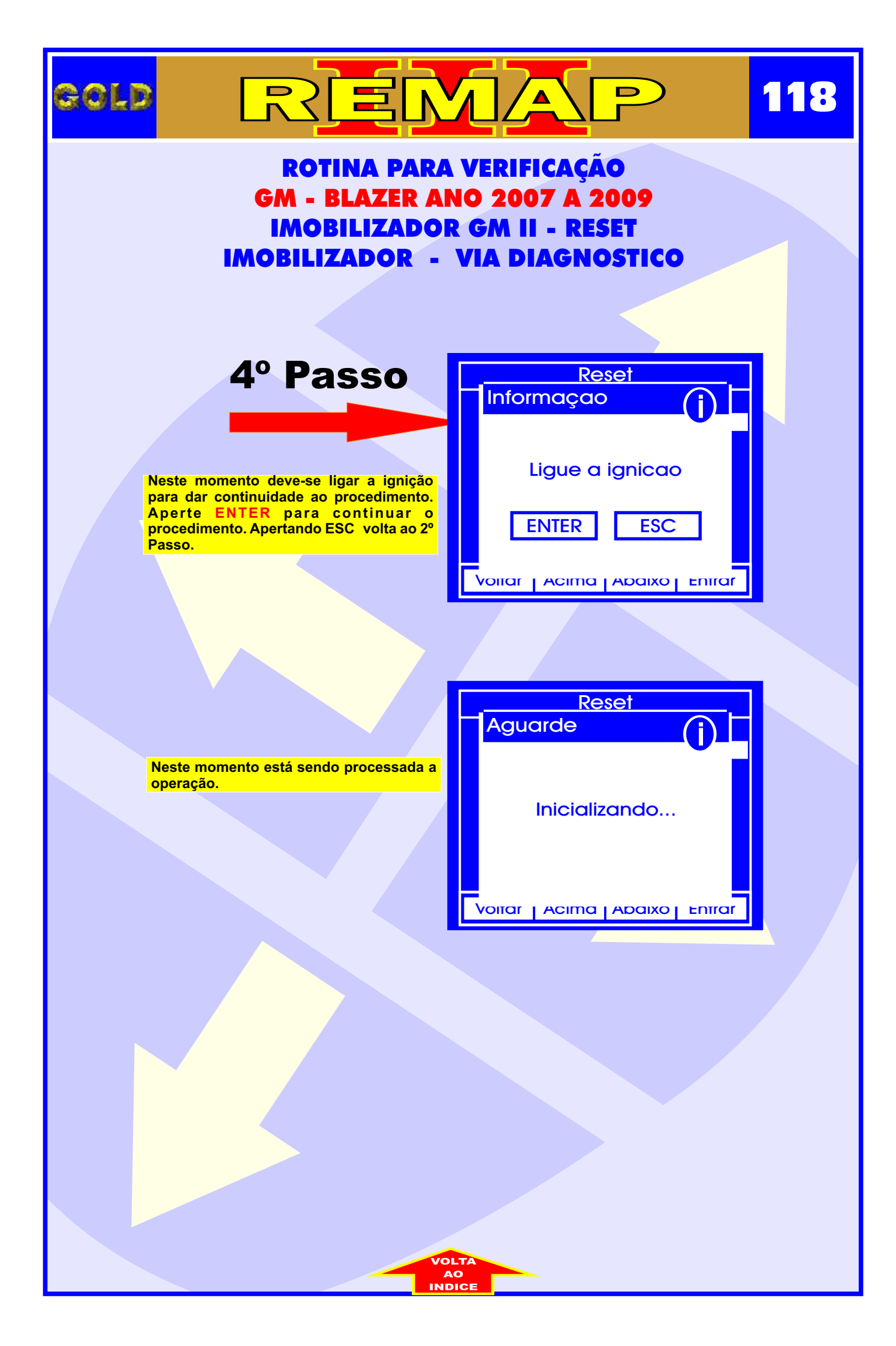

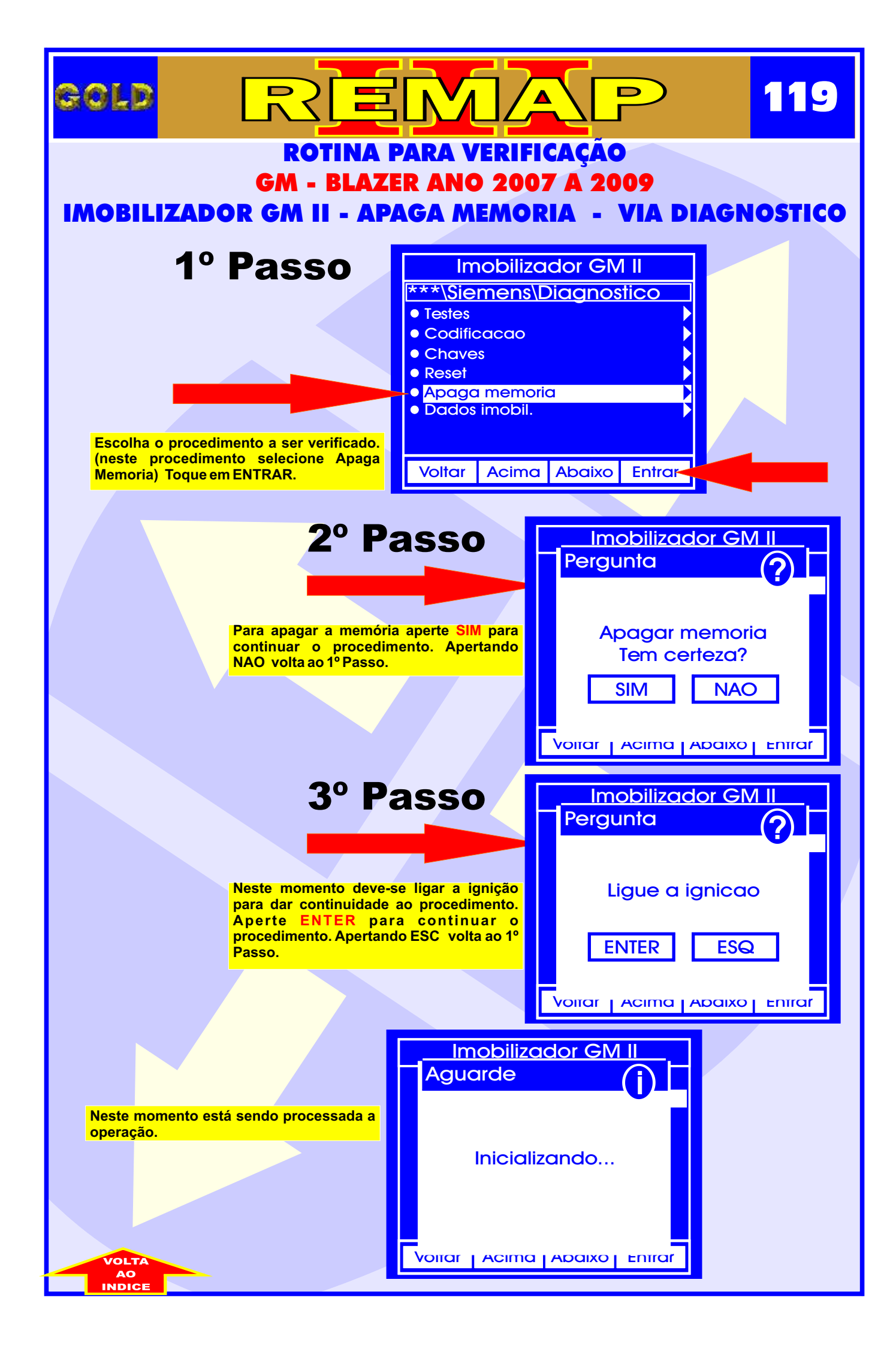

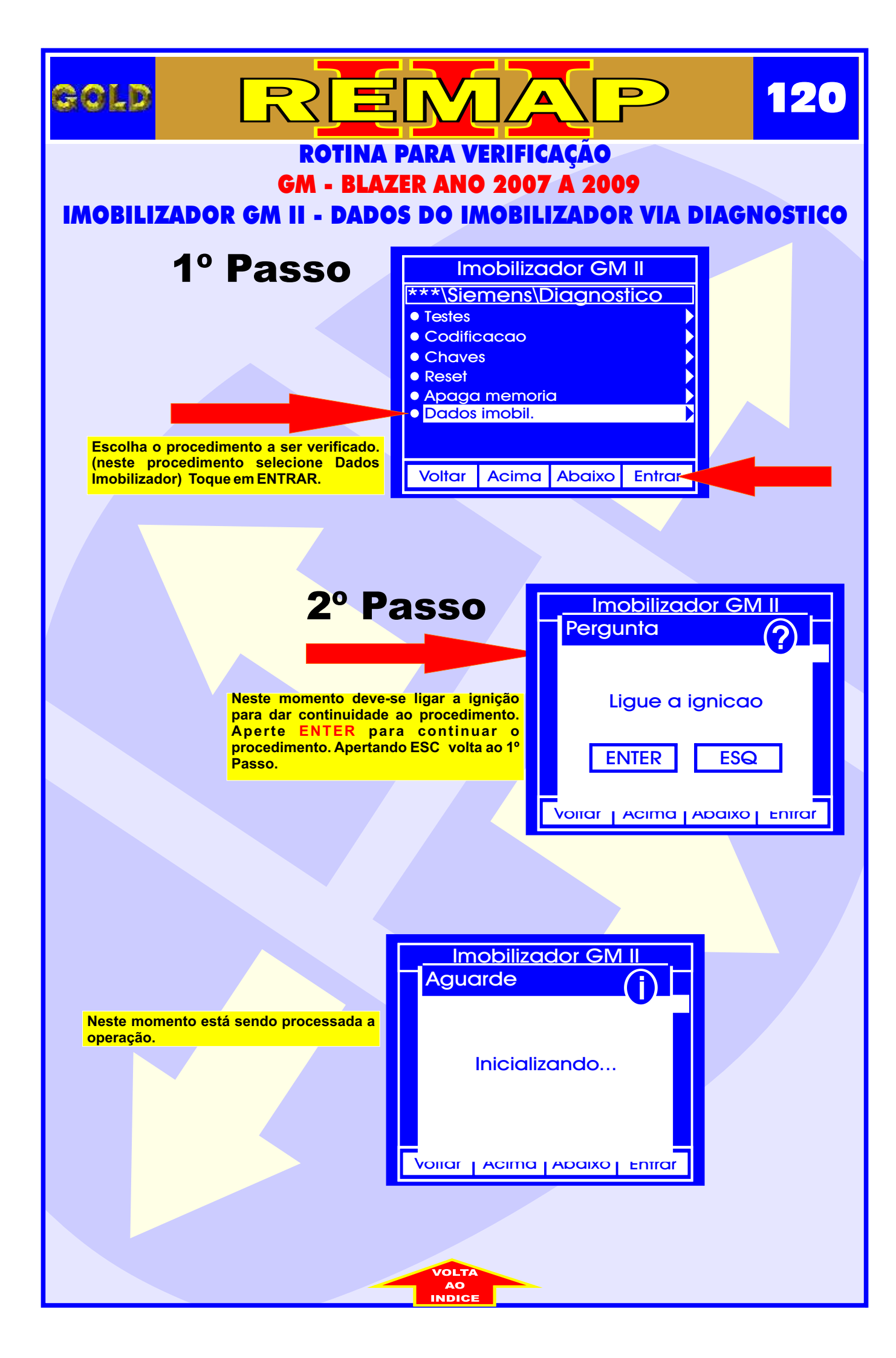

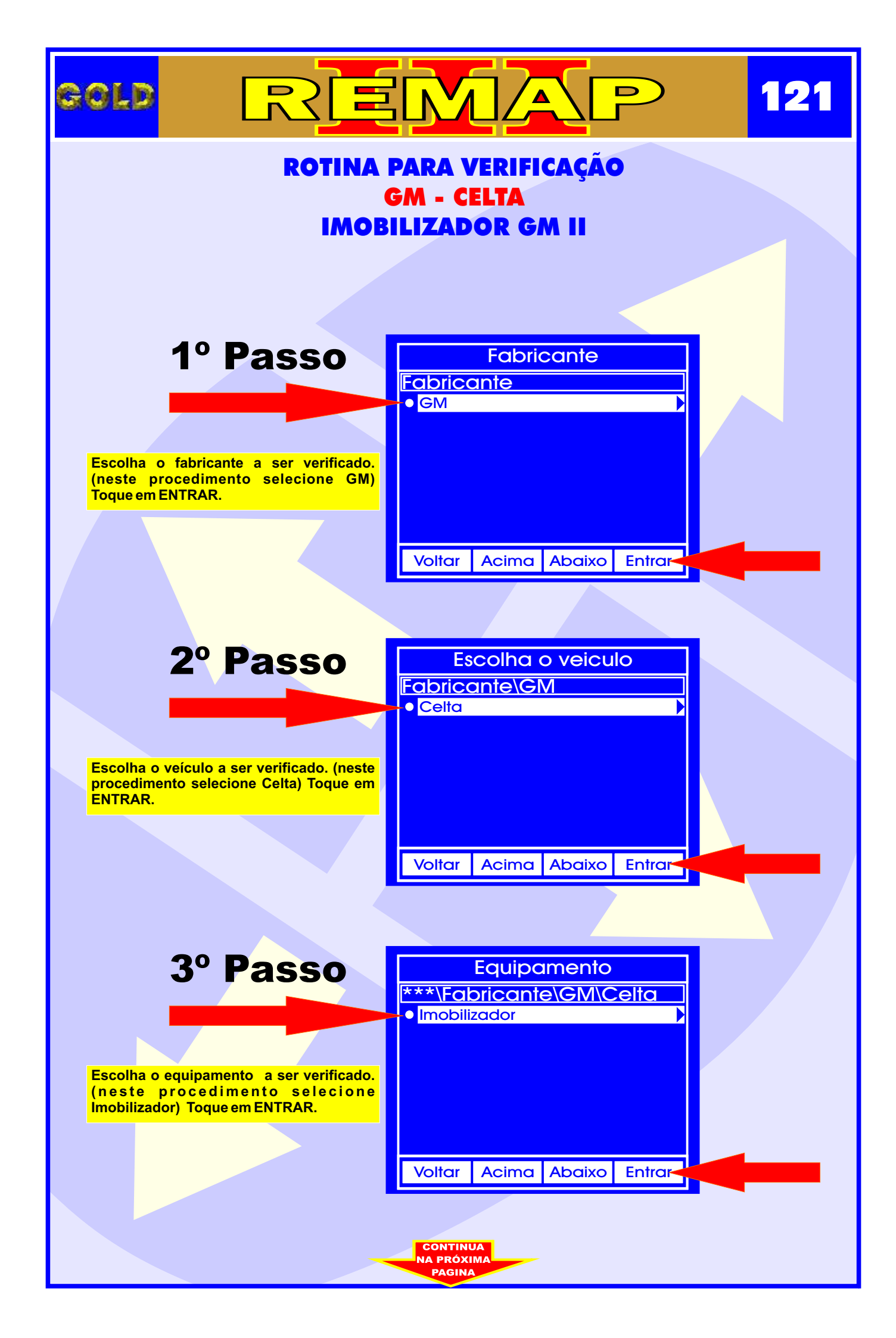

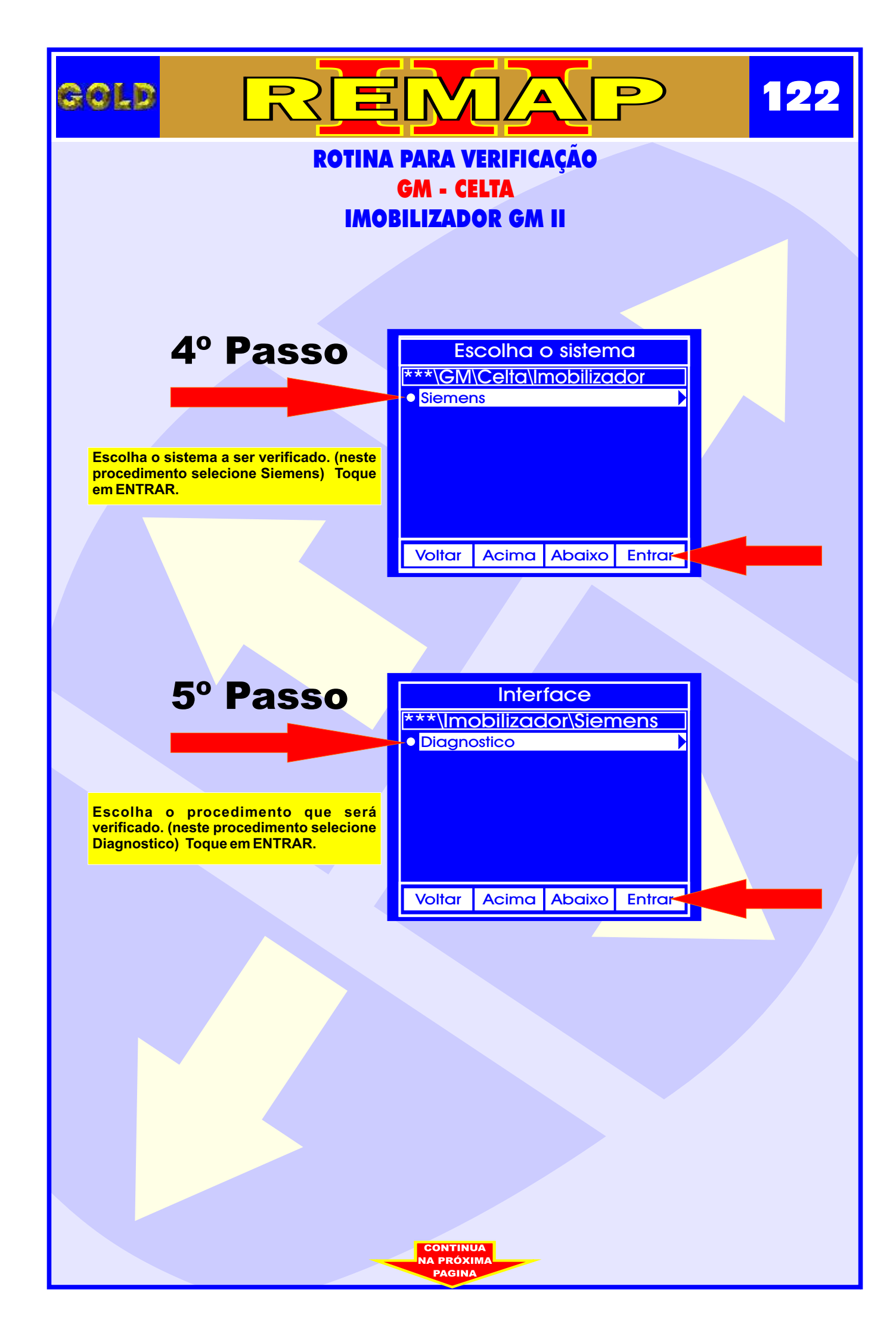

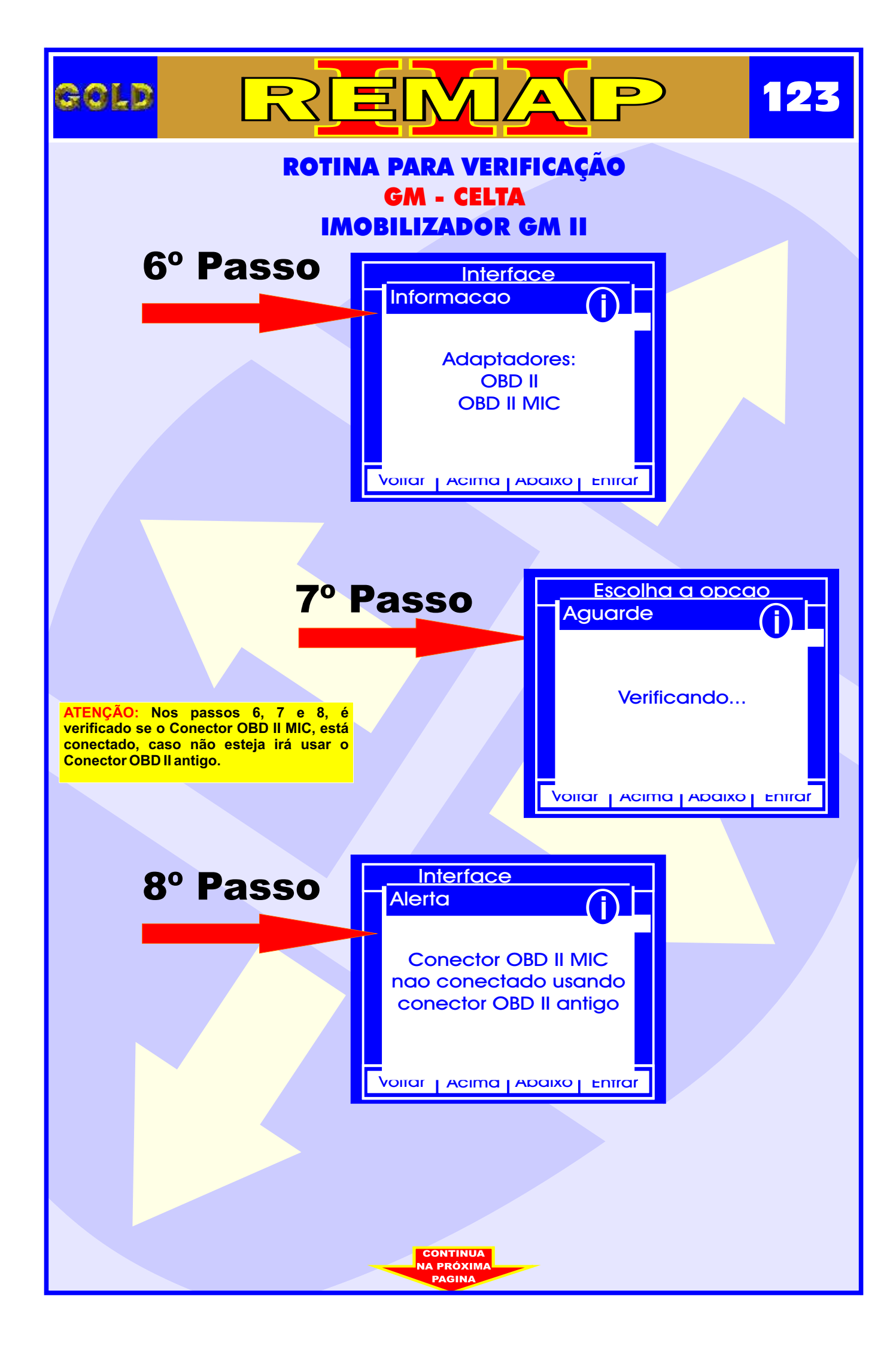

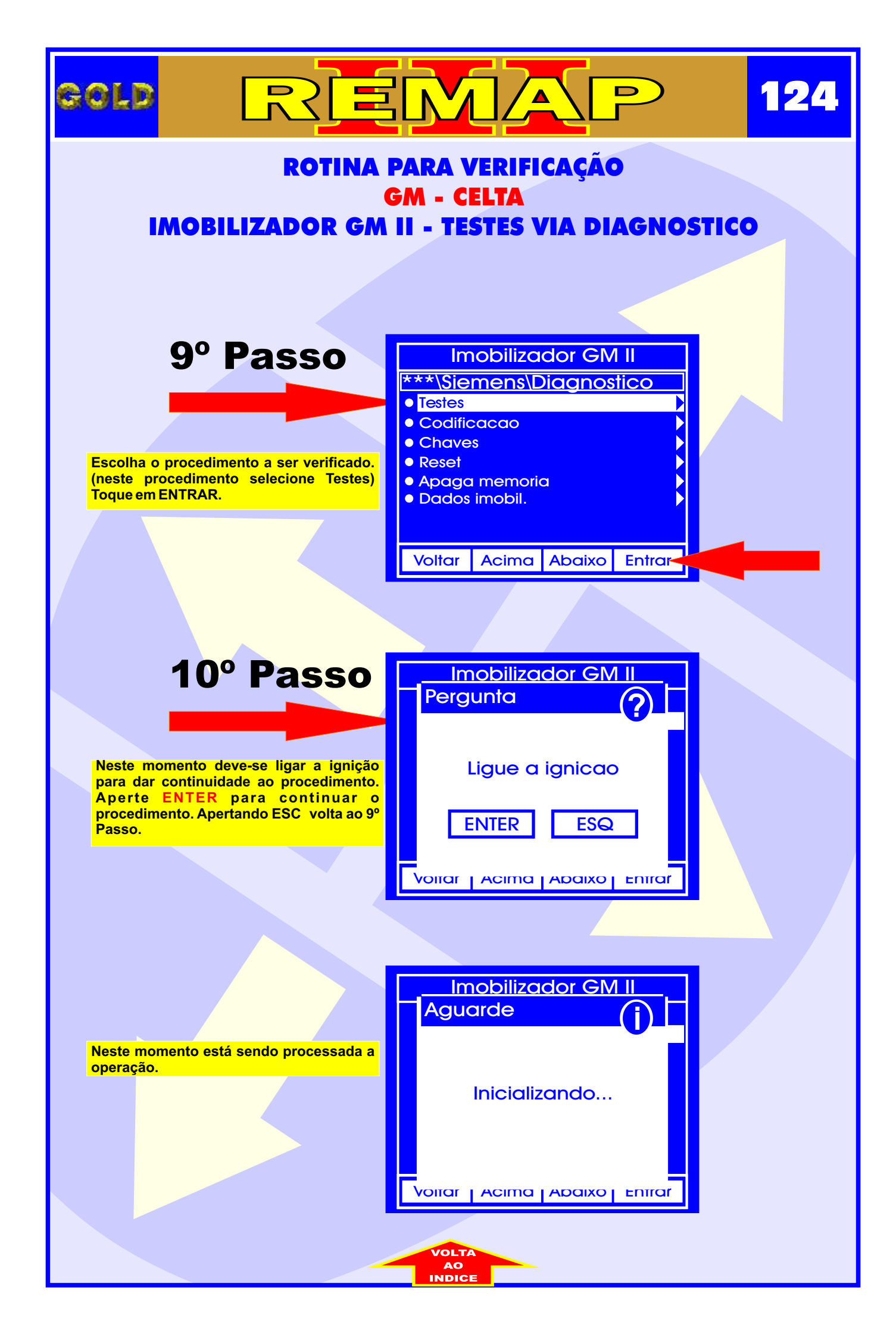

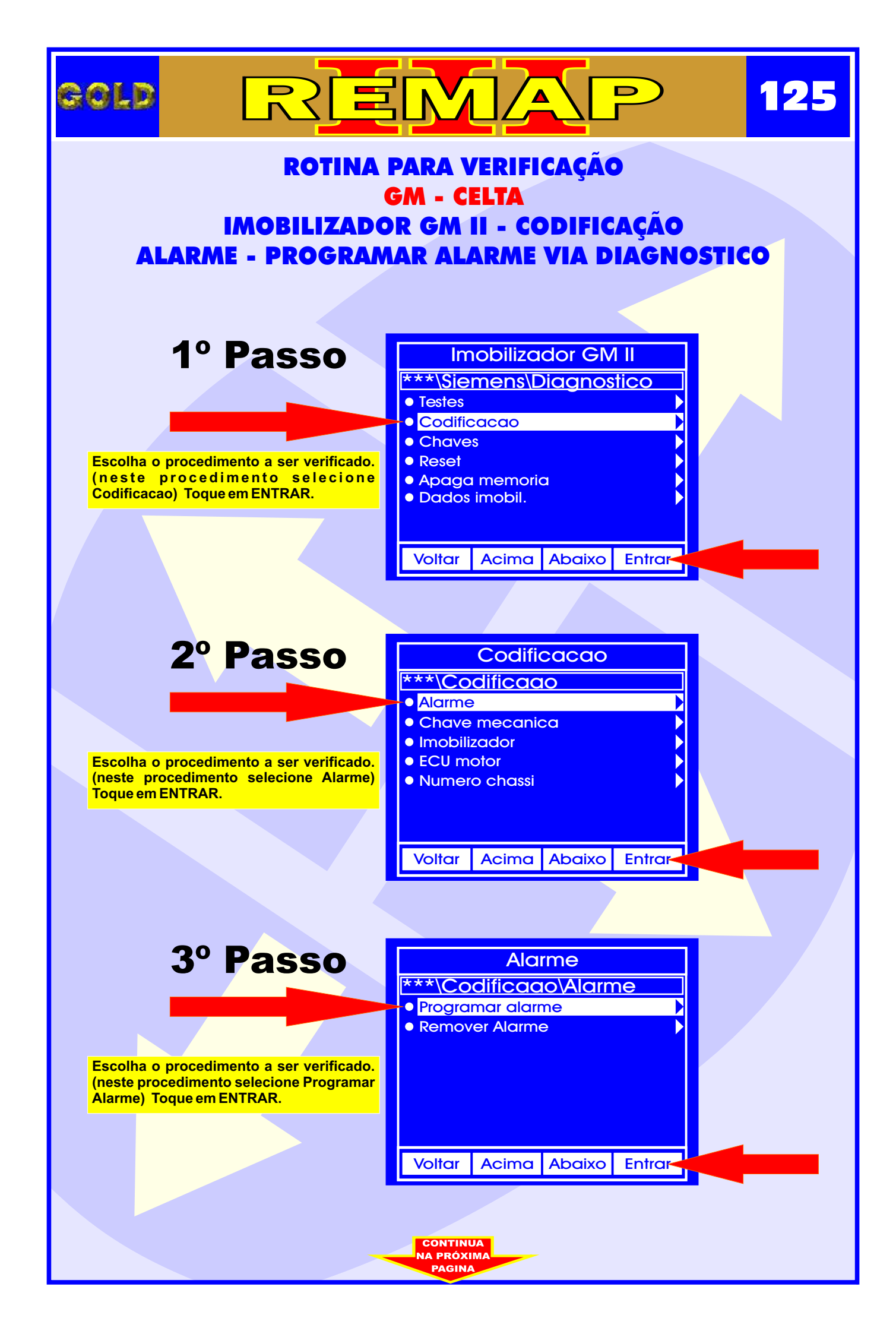

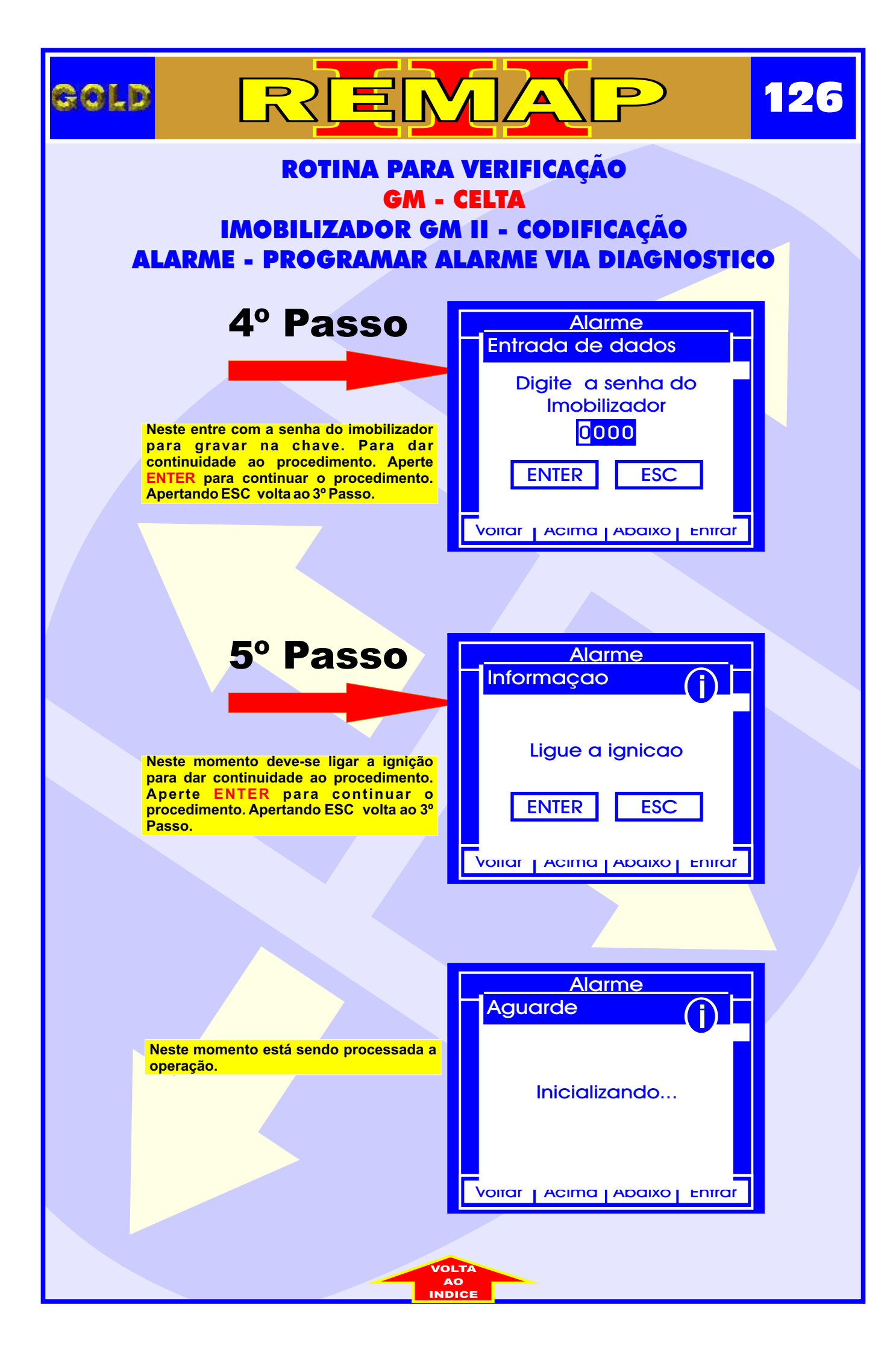

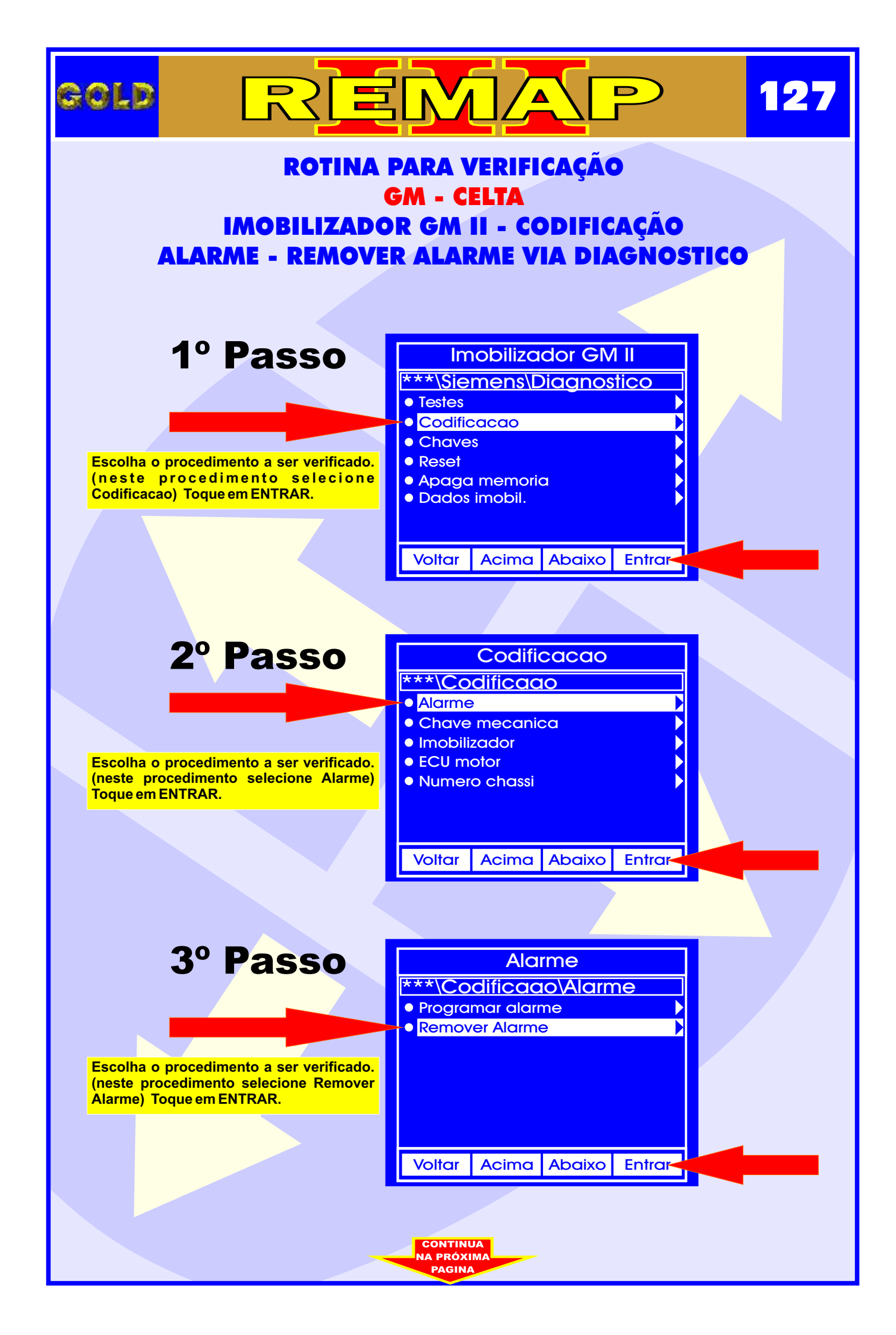

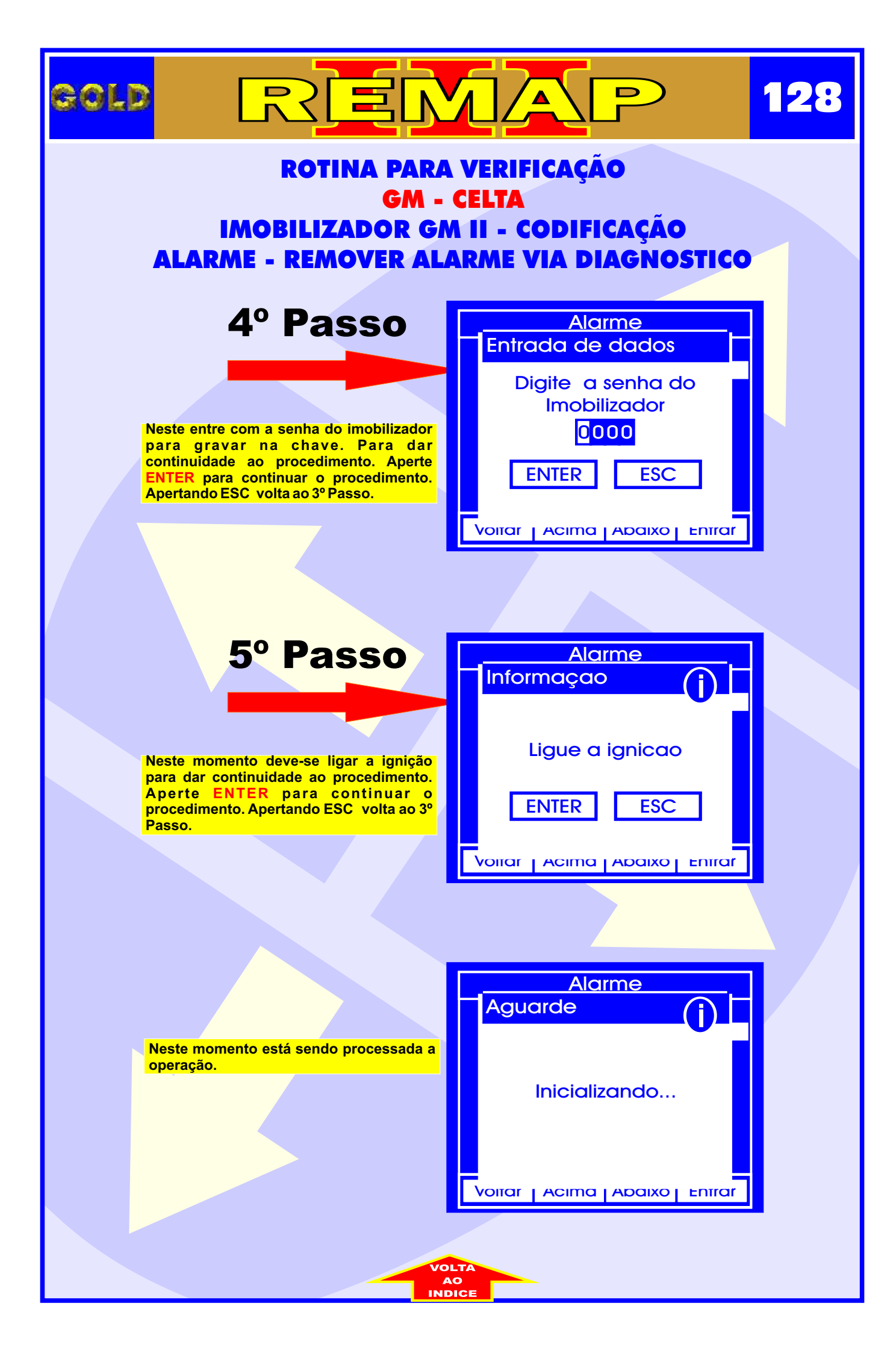

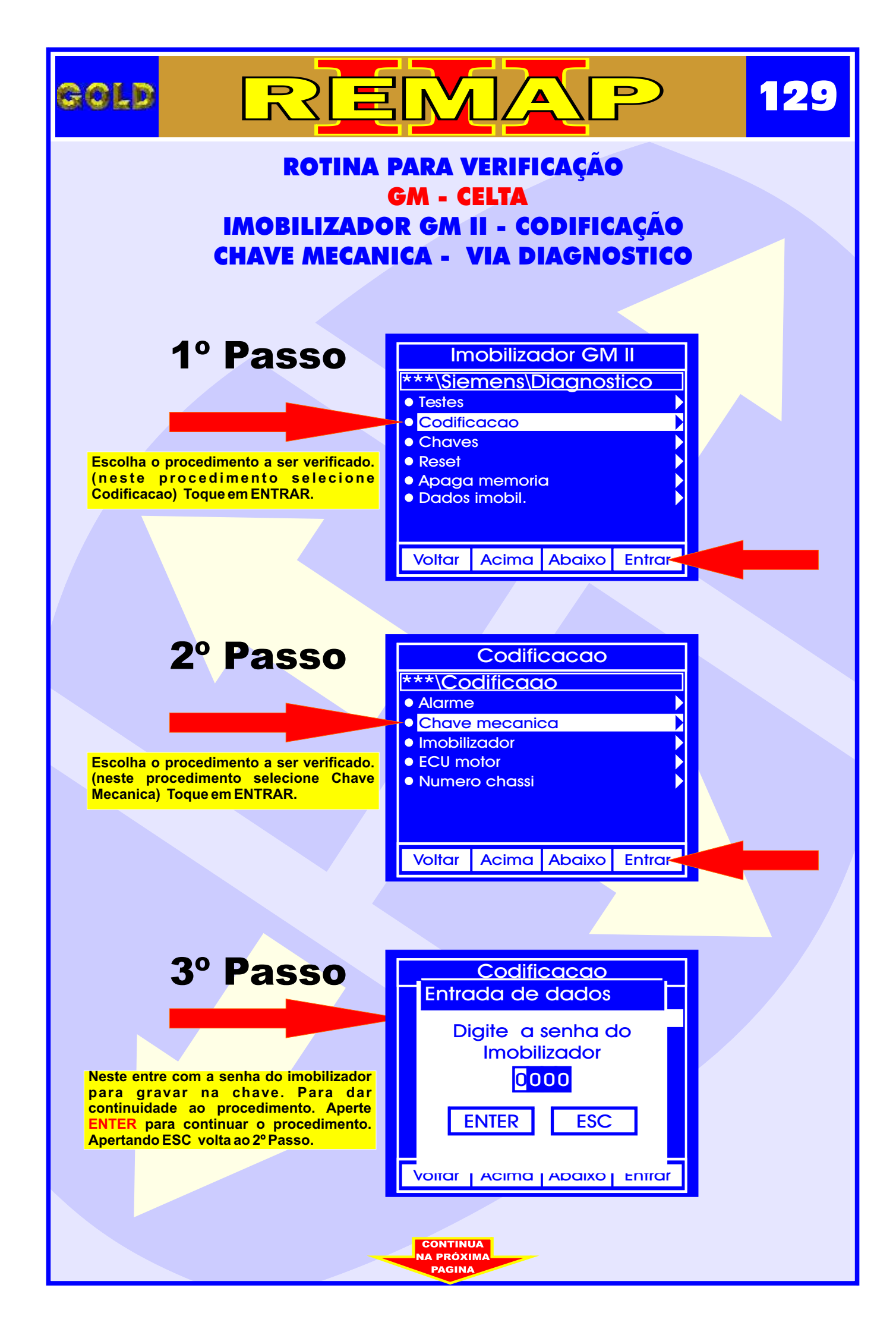

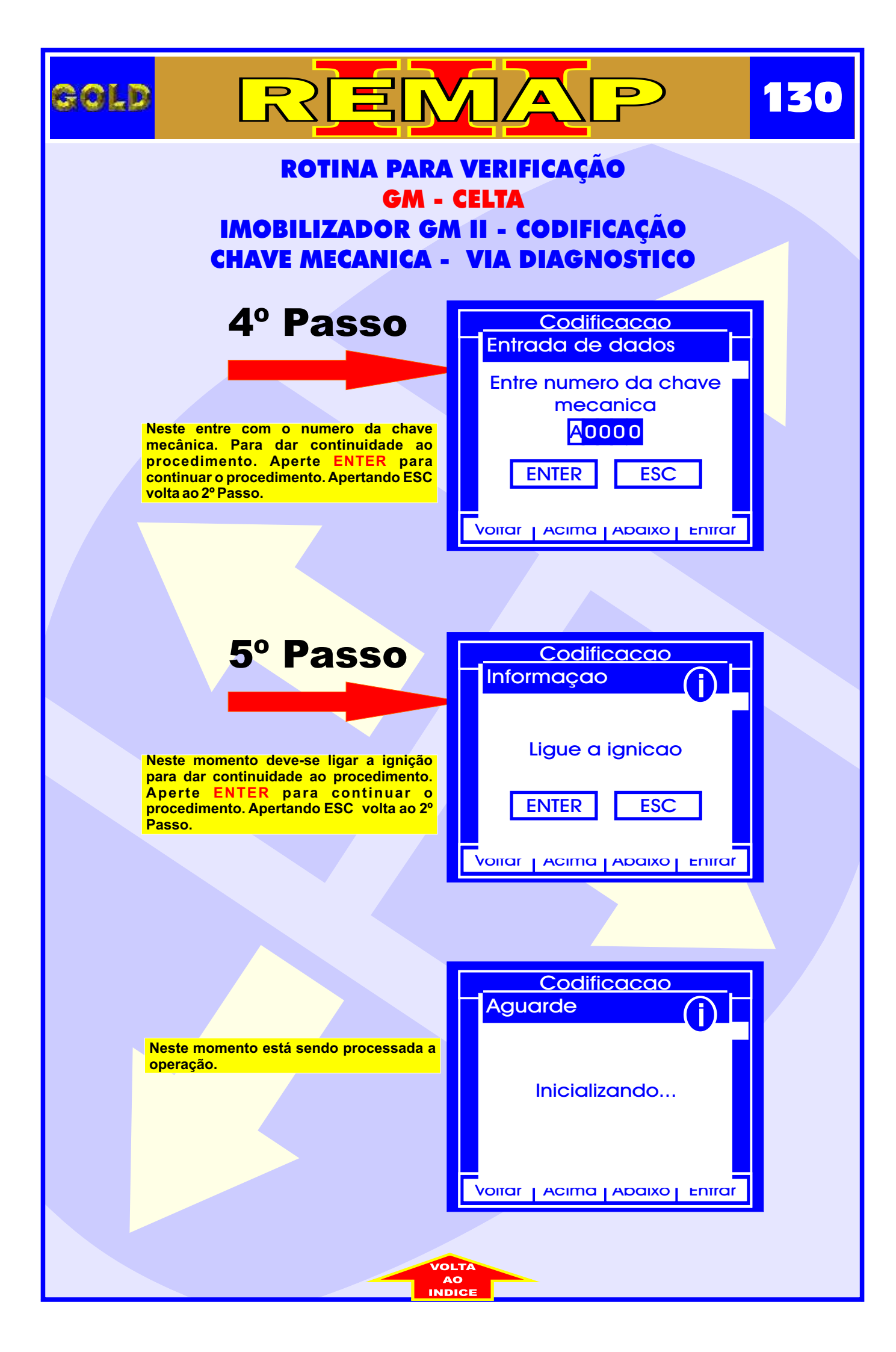

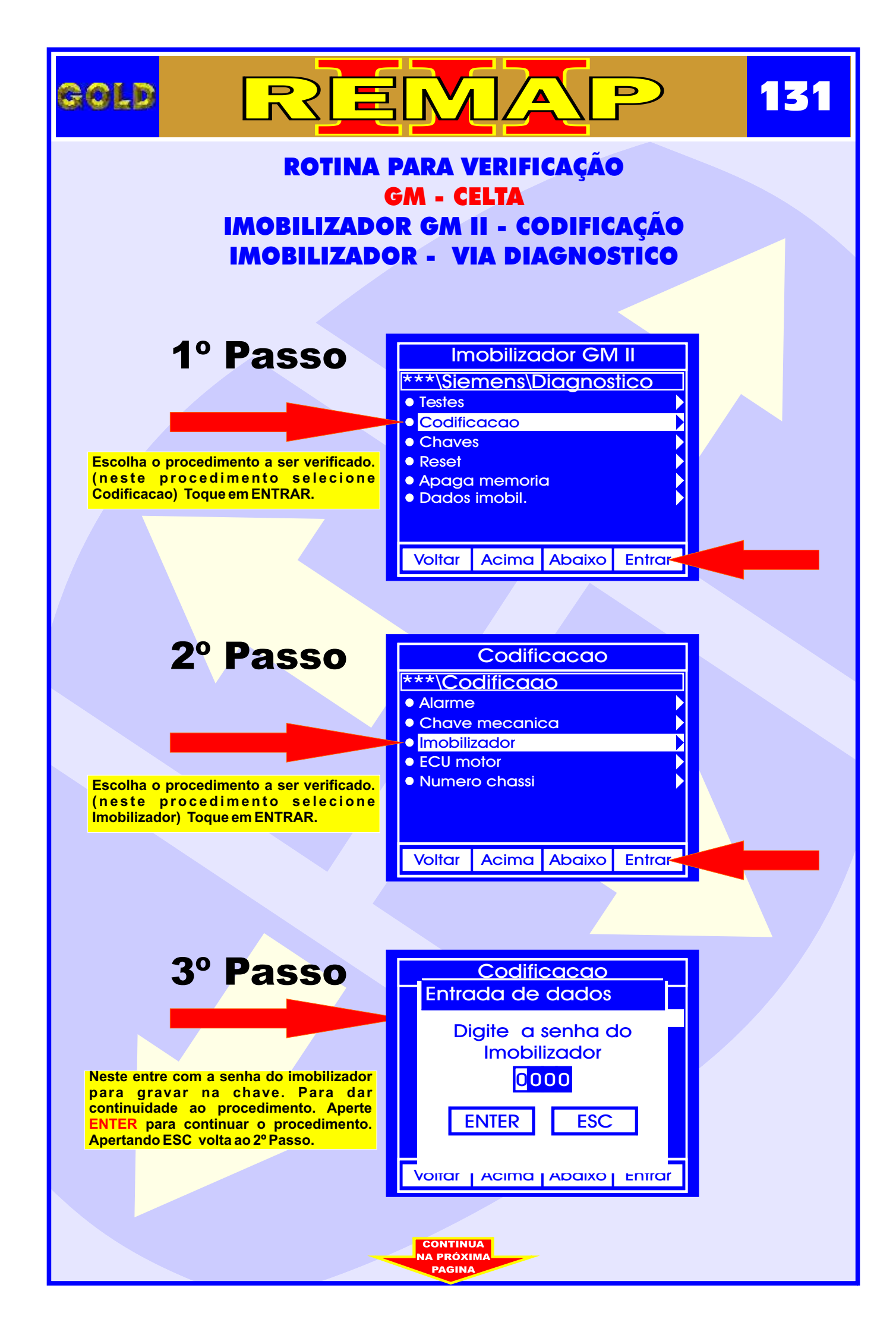

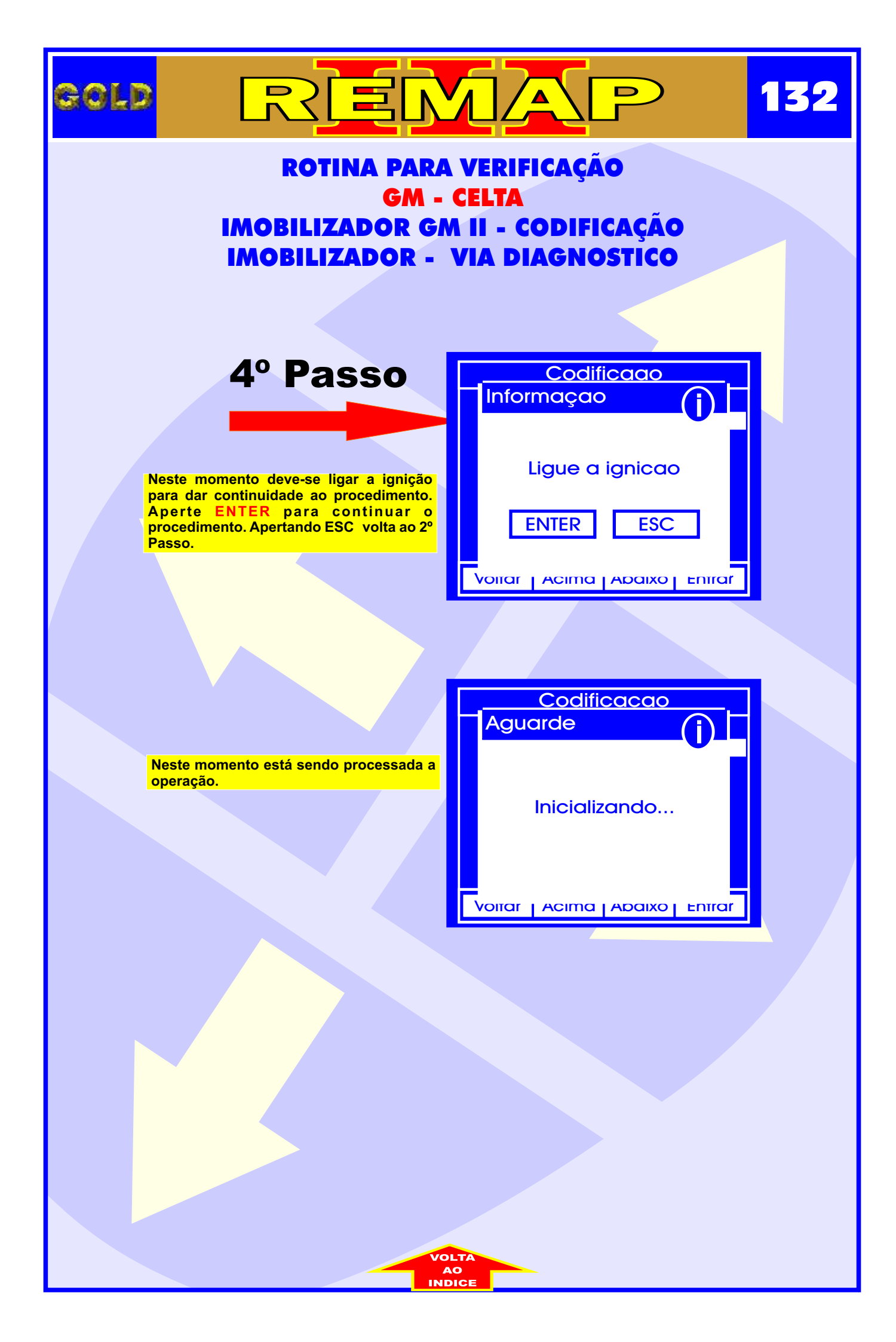

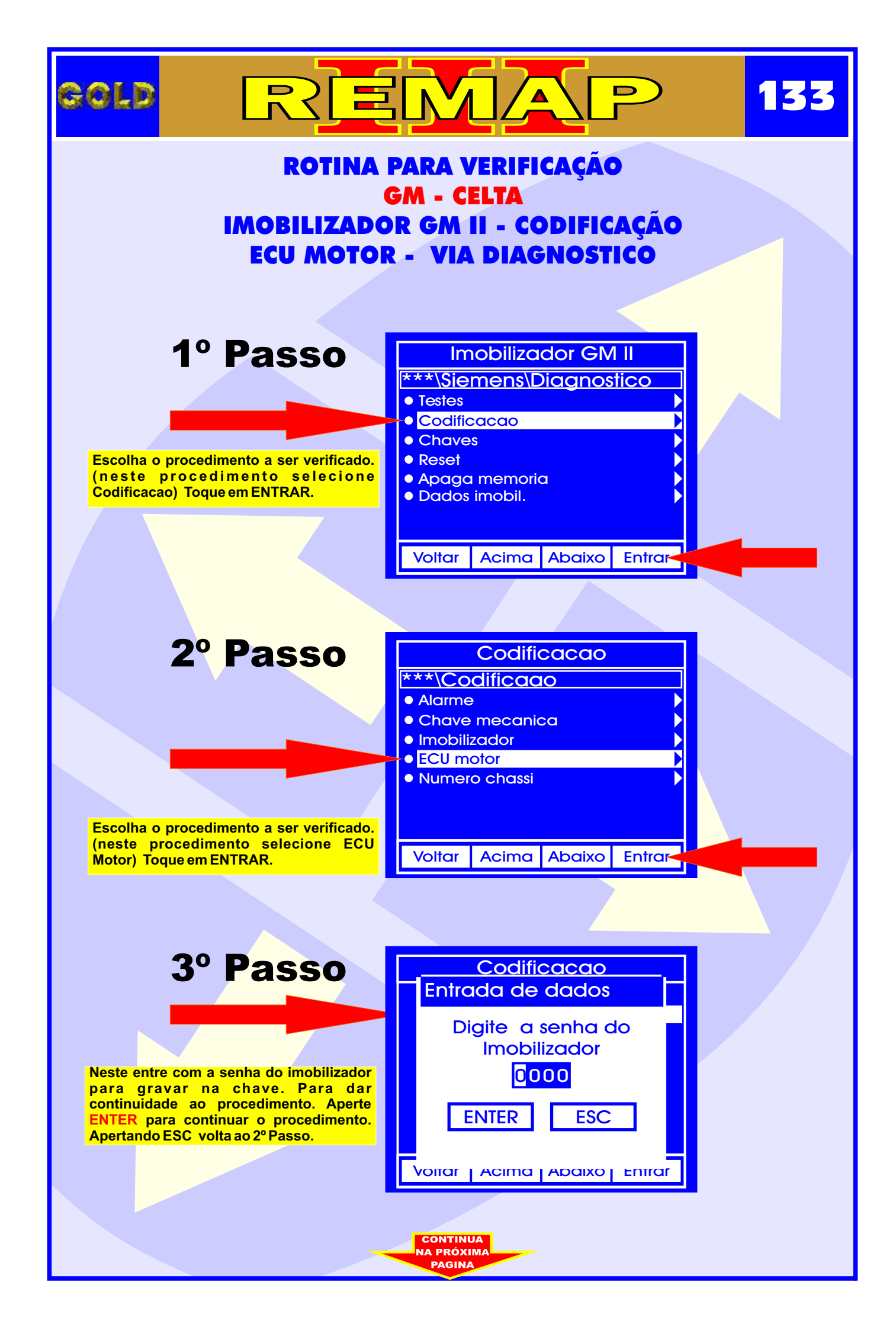

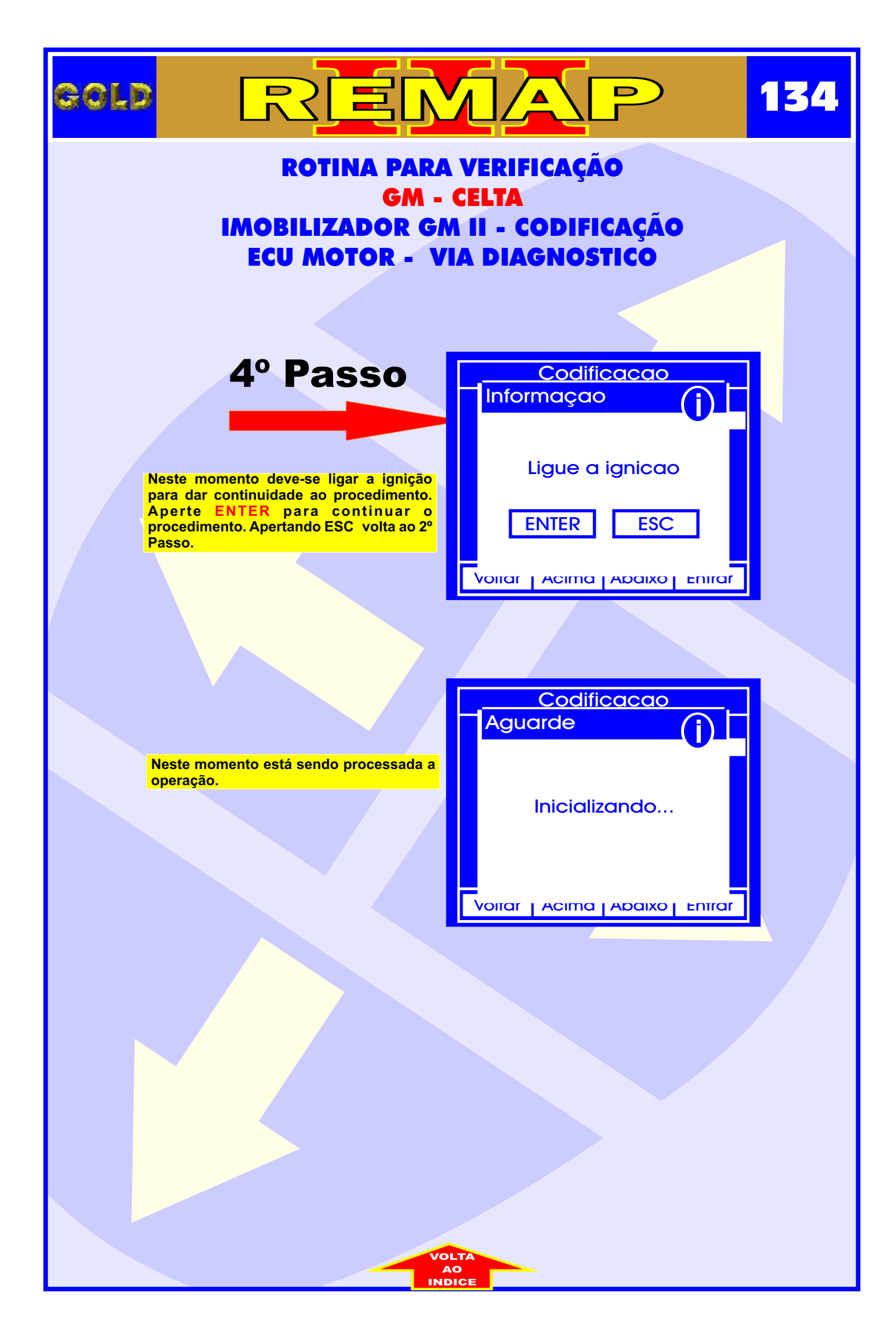

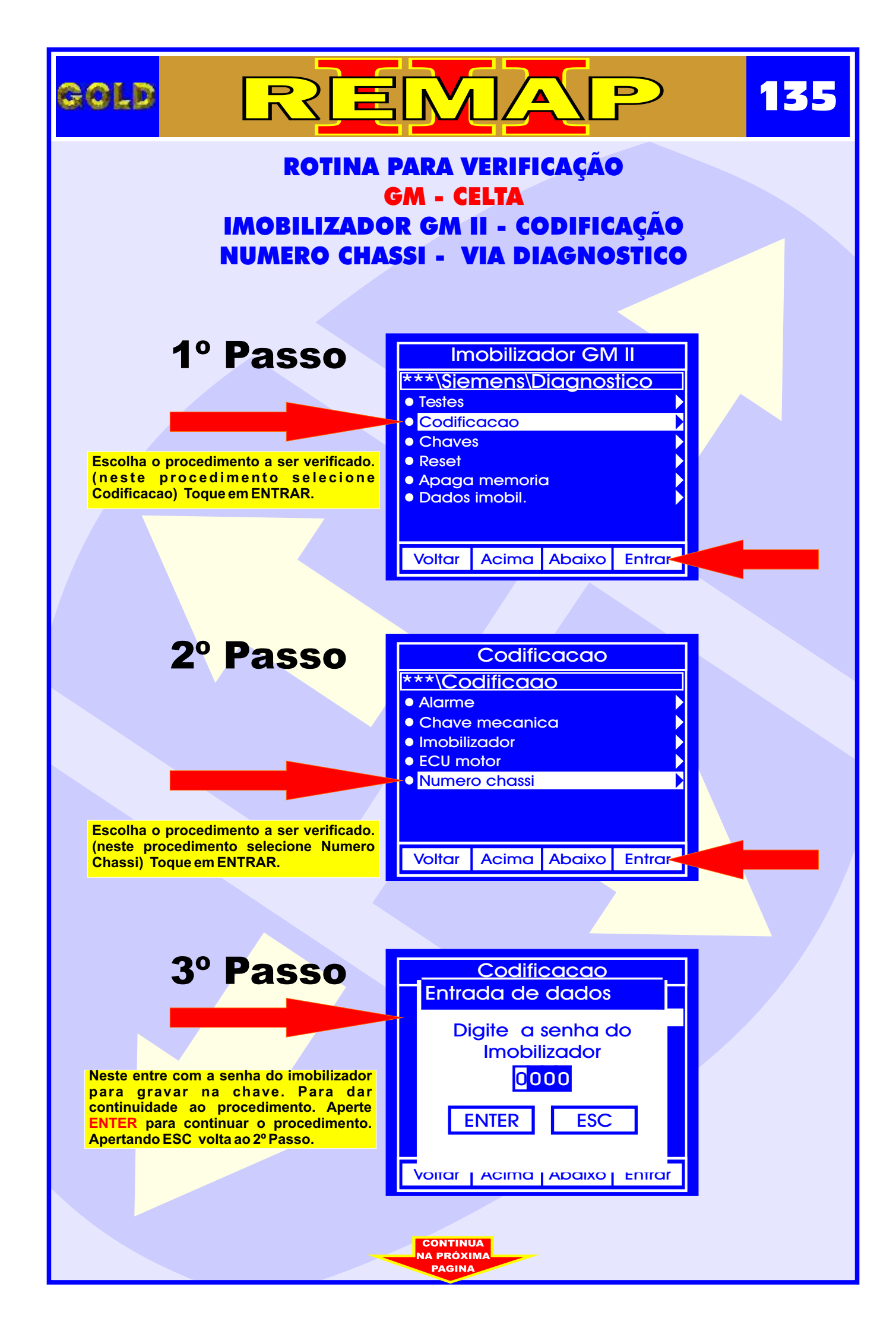

| GOL                                                                       |                                                                                                    |                                          | 136 |
|---------------------------------------------------------------------------|----------------------------------------------------------------------------------------------------|------------------------------------------|-----|
| ROTINA PARA VERIFICAÇÃO<br>GM - CELTA<br>IMOBILIZADOR GM II - CODIFICAÇÃO |                                                                                                    |                                          |     |
| NUMERO CHASSI - VIA DIAGNOSTICO                                           |                                                                                                    |                                          |     |
|                                                                           | 4° Passo                                                                                                    | Entrada de dados                         |     |
|                                                                           | Neste entre com o numero do chassi. Para<br>dar continuidade ao procedimento. Aperte<br>ENTER para continuar o procedimento. | Entre numero do<br>chassi<br>00000000000 |     |
|                                                                           |                                                                                                    | Voitar   Acima   Abaixo   Entrar         |     |
|                                                                           |                                                                                                    |                                          |     |
|                                                                           | 5º Passo                                                                                                    | Codificacao<br>Informaçao                |     |
|                                                                           | Neste momento deve-se ligar a ignição<br>para dar continuidade ao procedimento.<br>Aperte ENTER para continuar o             | Ligue a ignicao                          |     |
|                                                                           | Passo.                                                                                                    | Voirar   Acima   Abaixo   Enirar         |     |
|                                                                           |                                                                                                    |                                          |     |
|                                                                           |                                                                                                    | Codificacao<br>Aguarde                   |     |
|                                                                           | Neste momento está sendo processada a operação.                                                                              | Inicializando                            |     |
|                                                                           |                                                                                                    | Voitar   Acima   Abaixo   Entrar         |     |
|                                                                           |                                                                                                    |                                          |     |

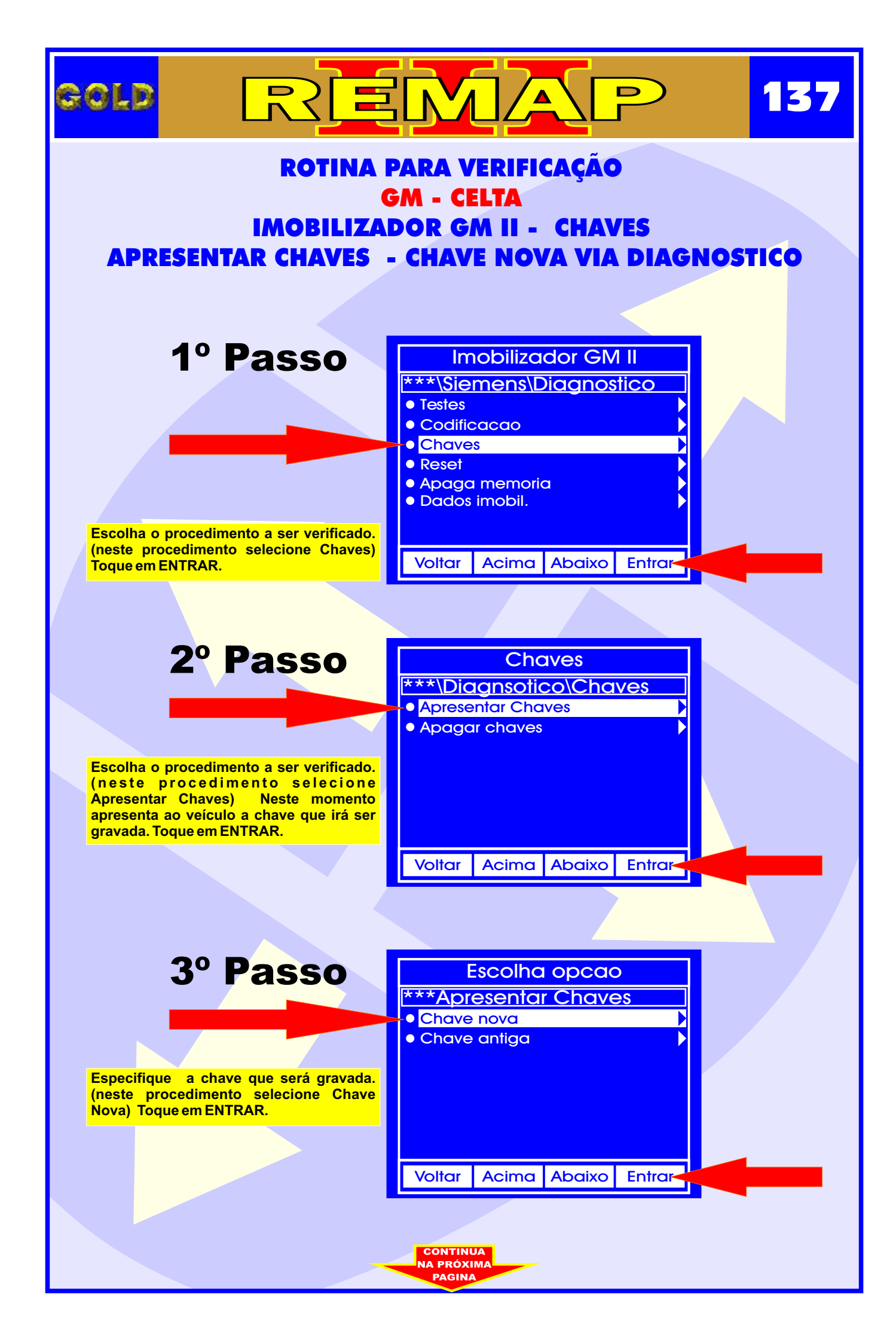

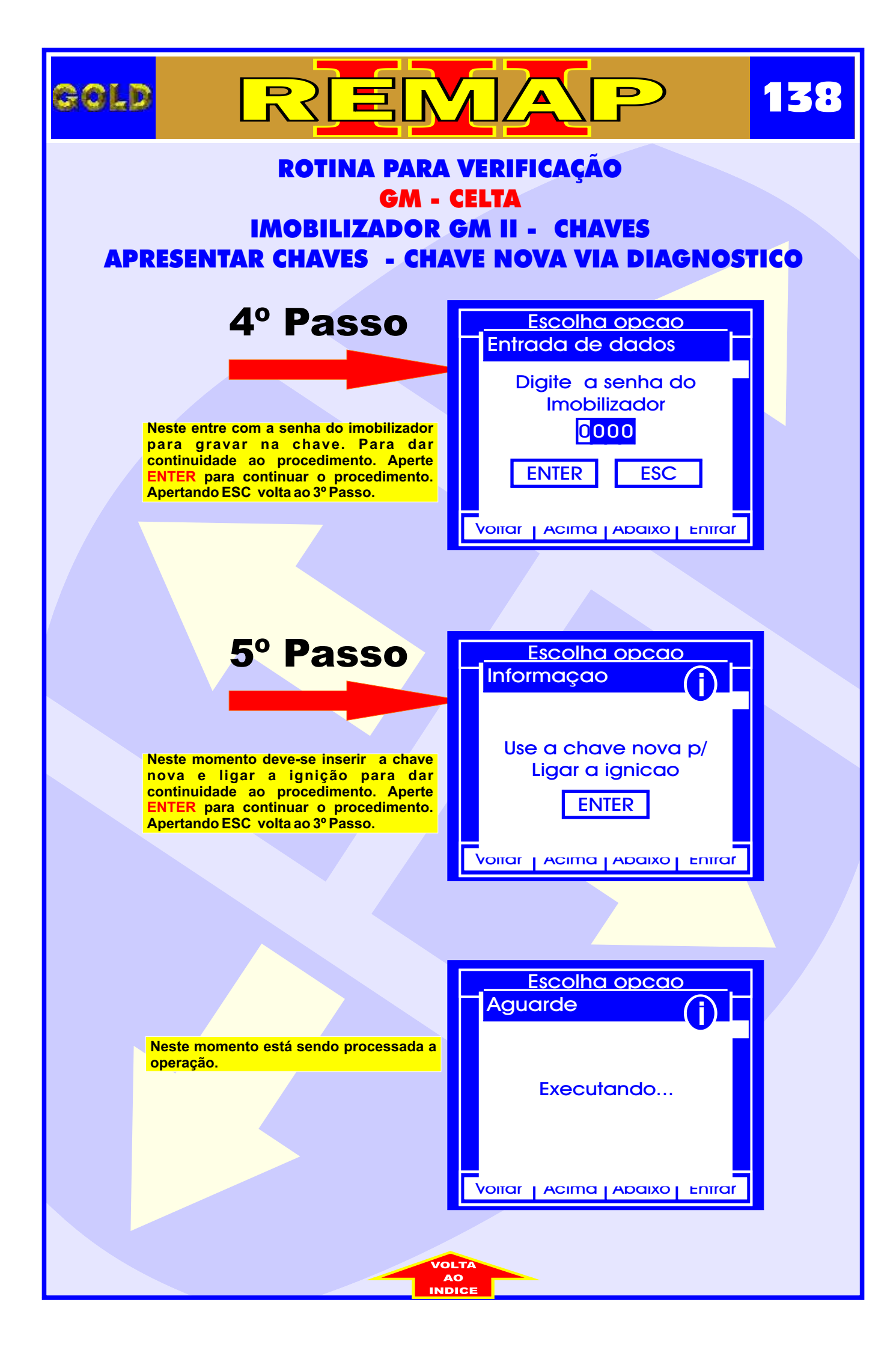

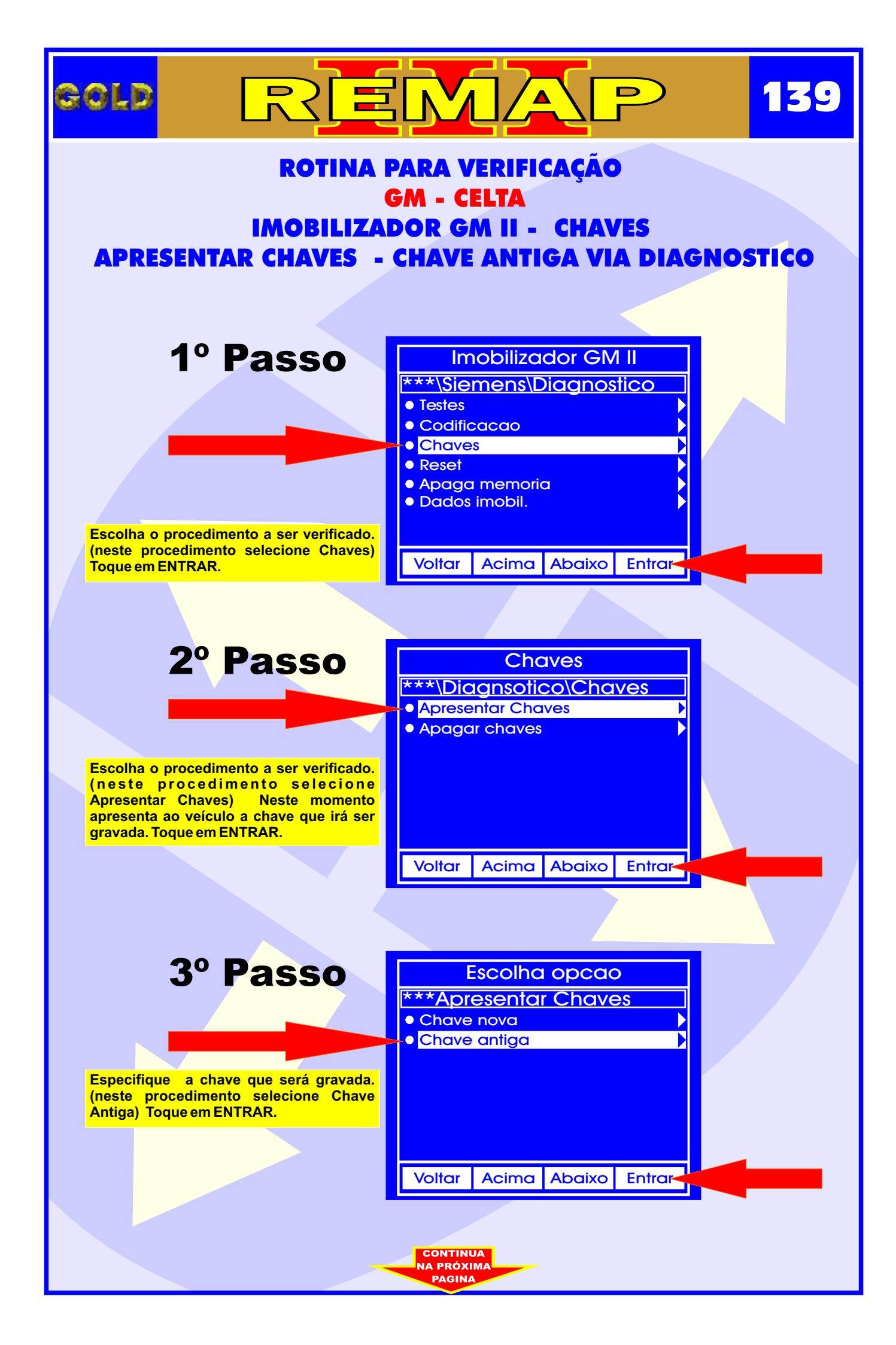

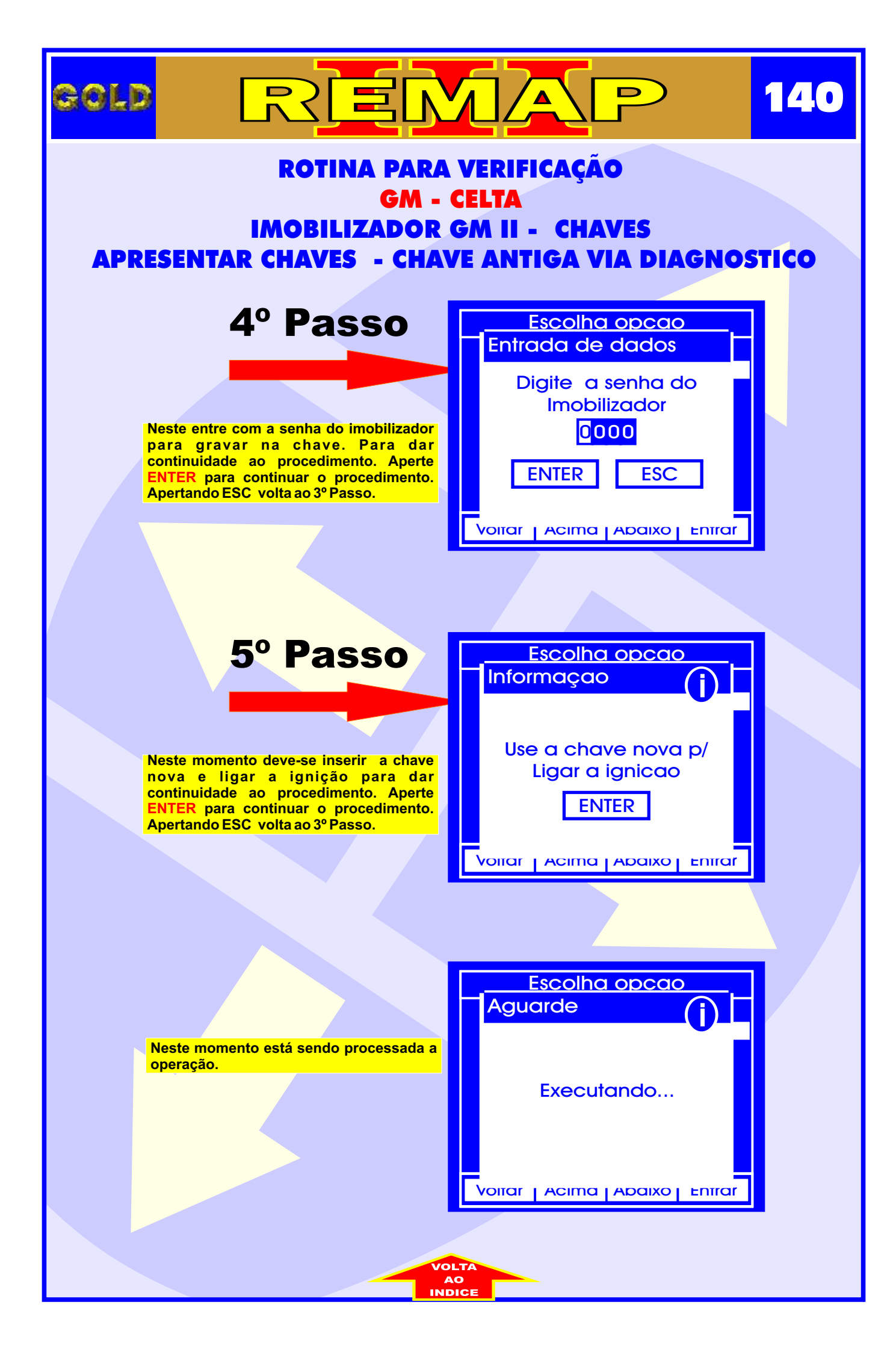

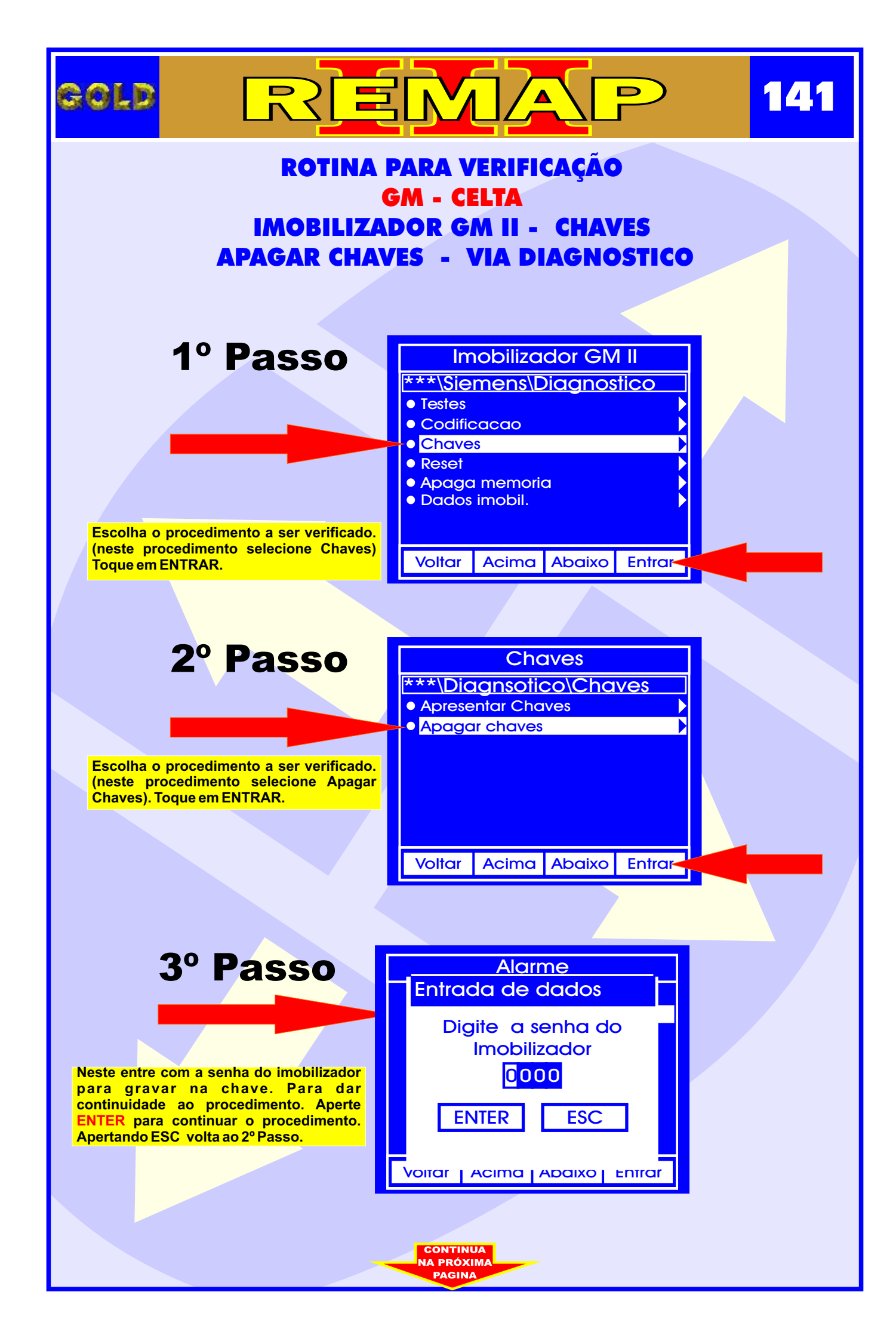

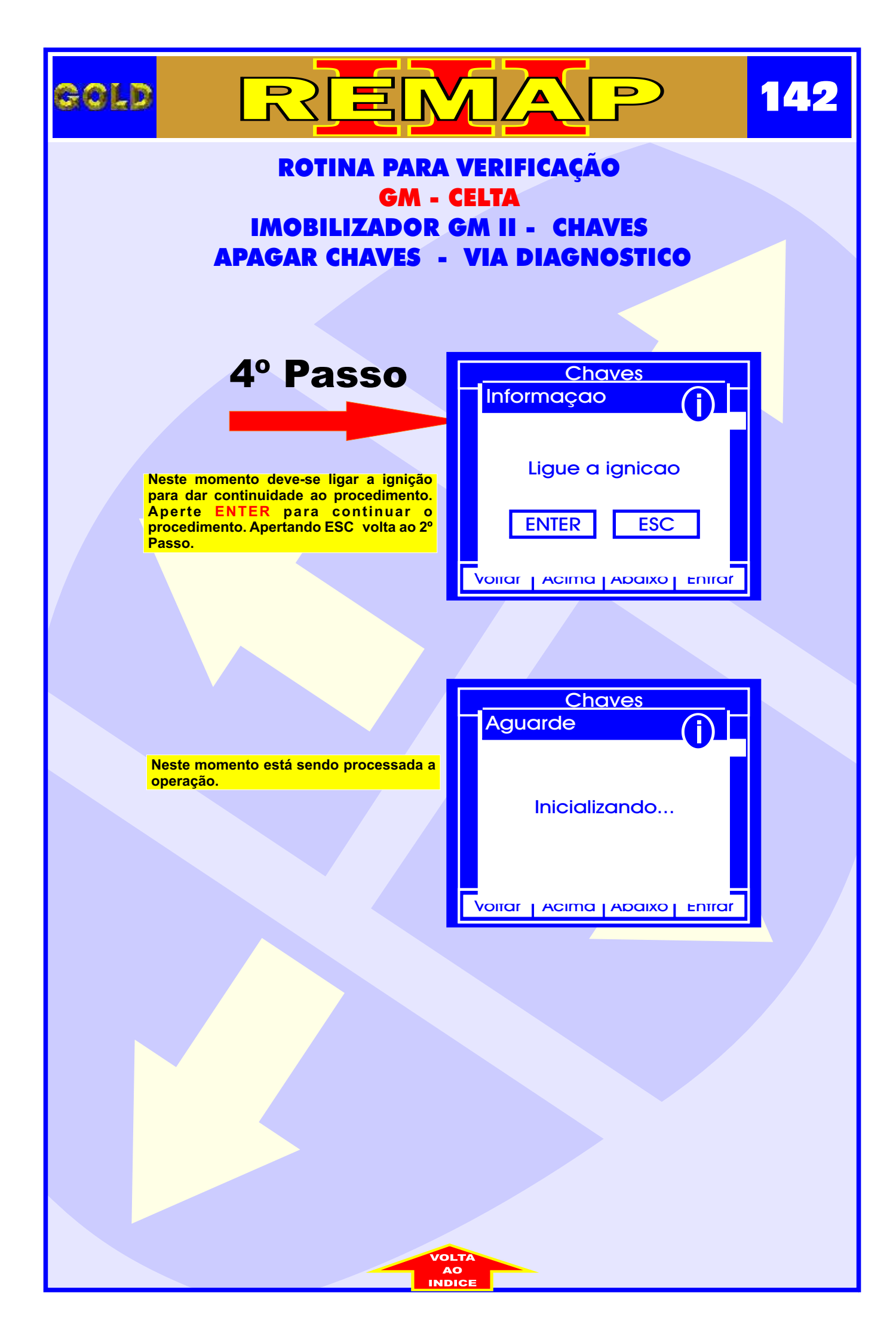

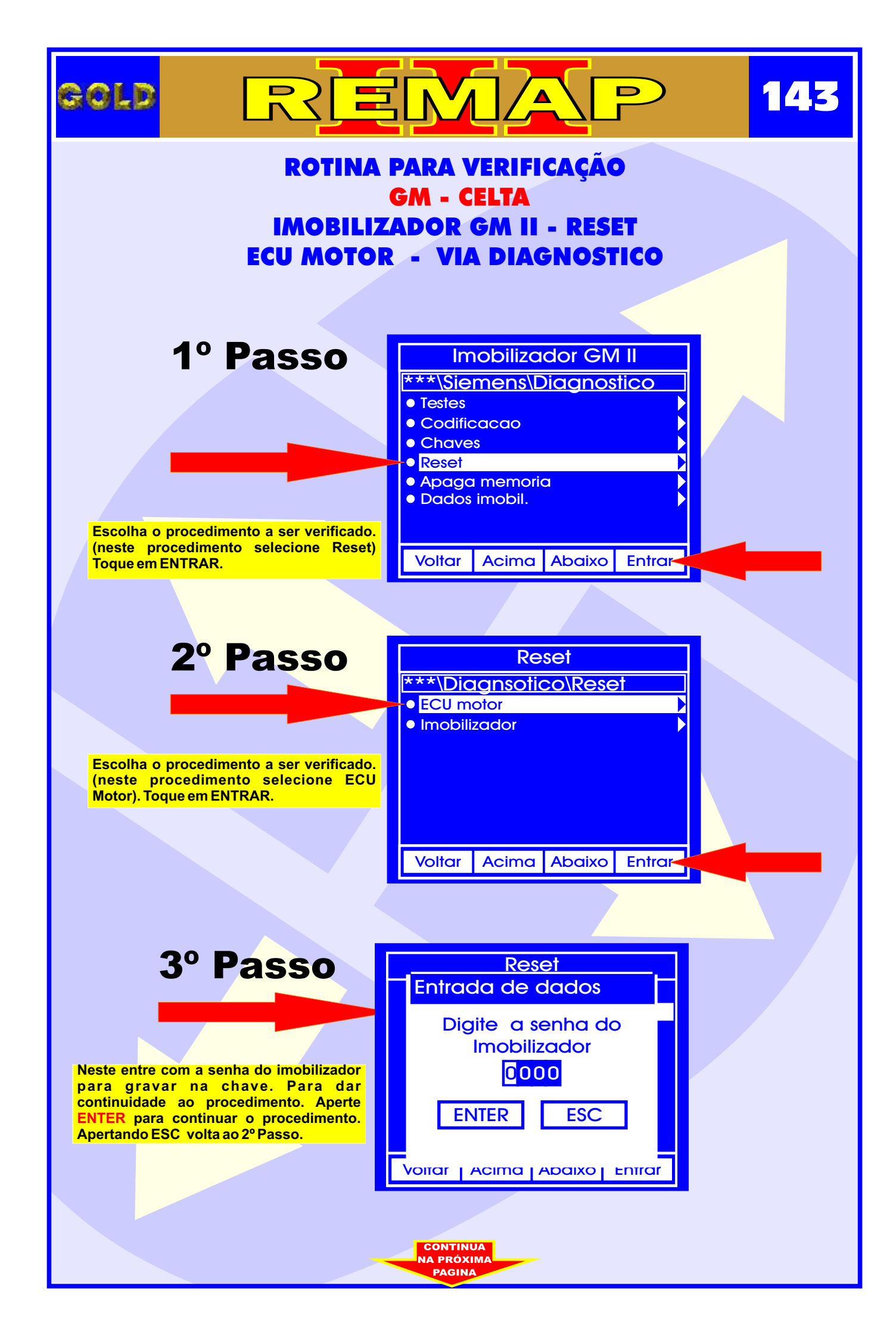

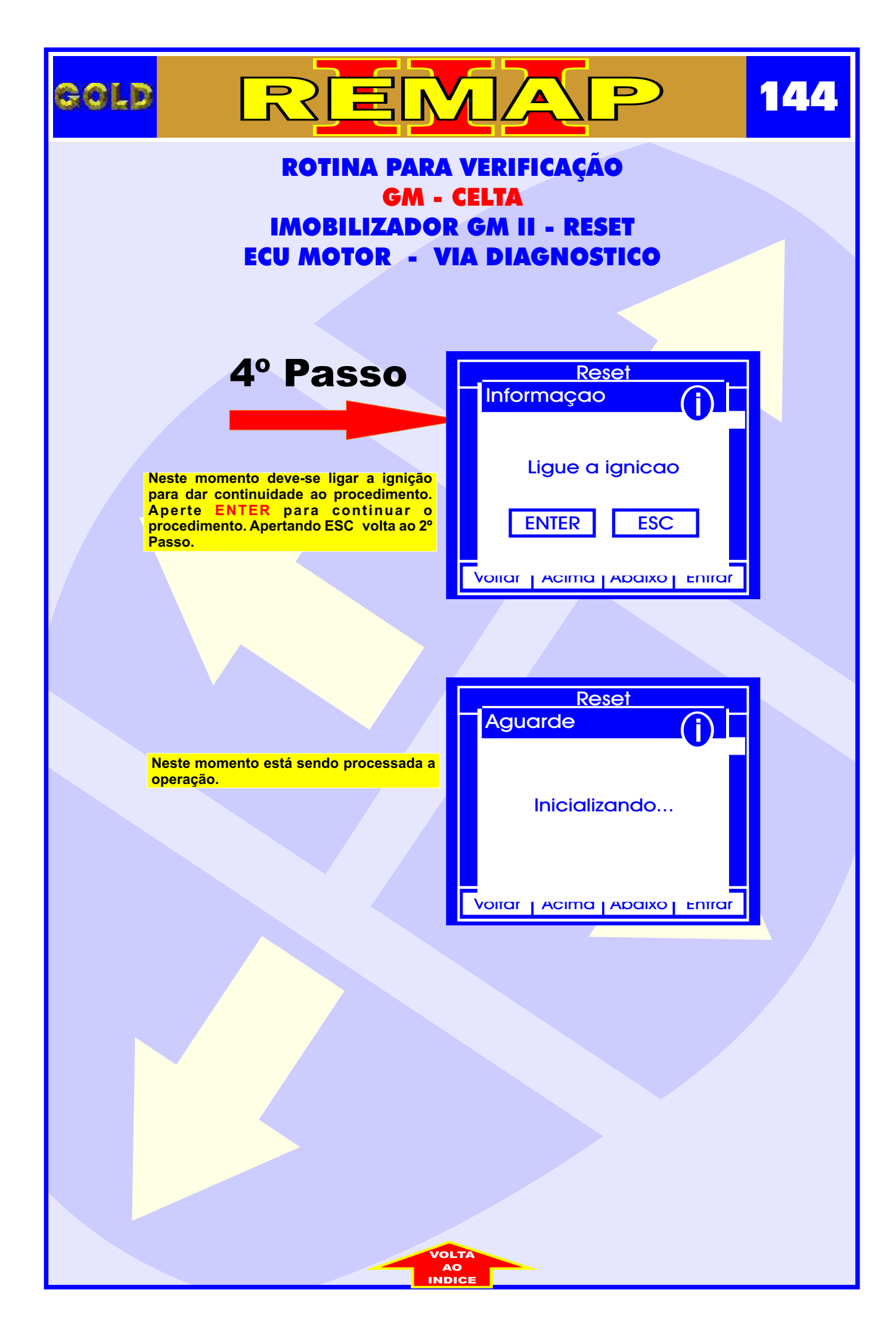
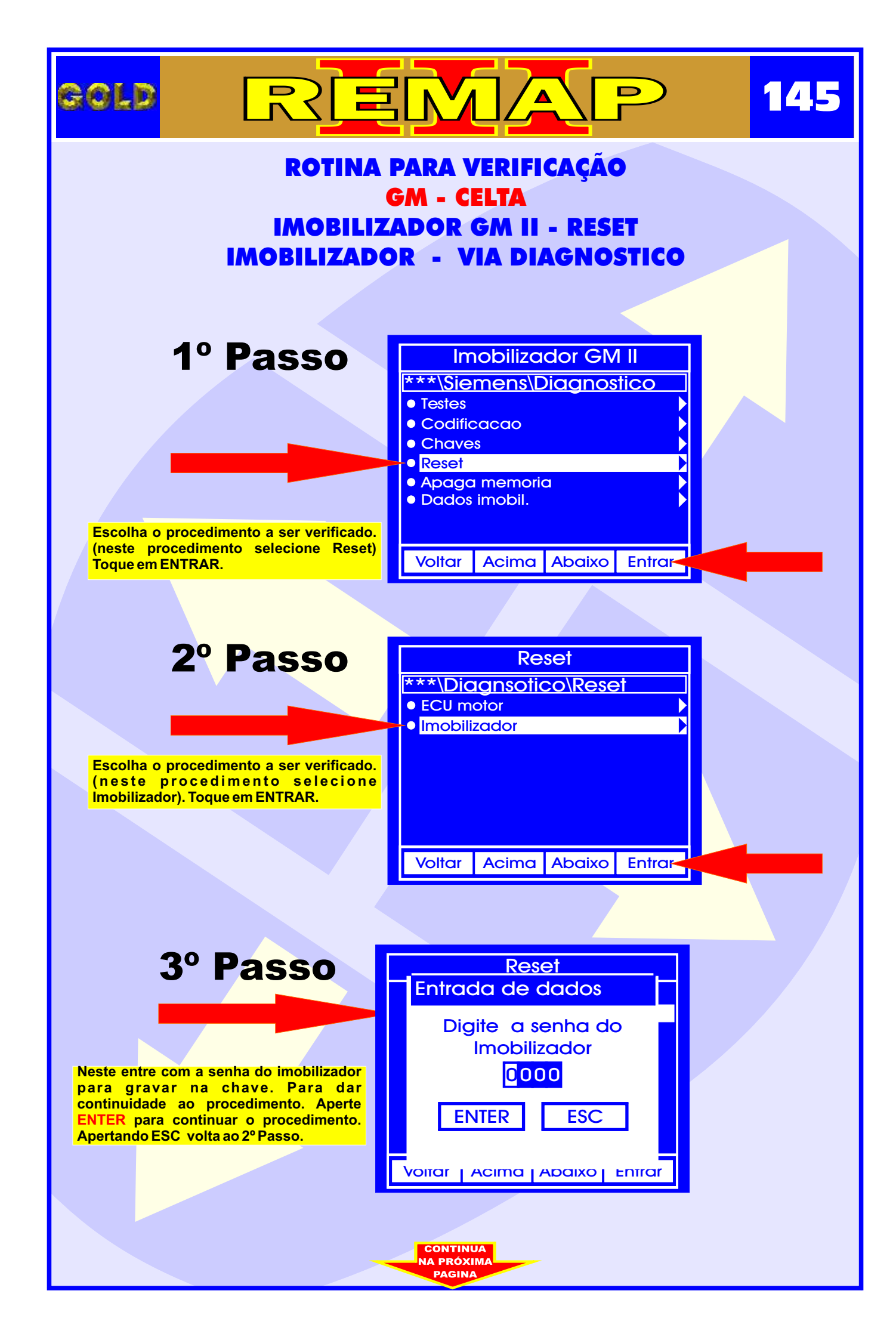

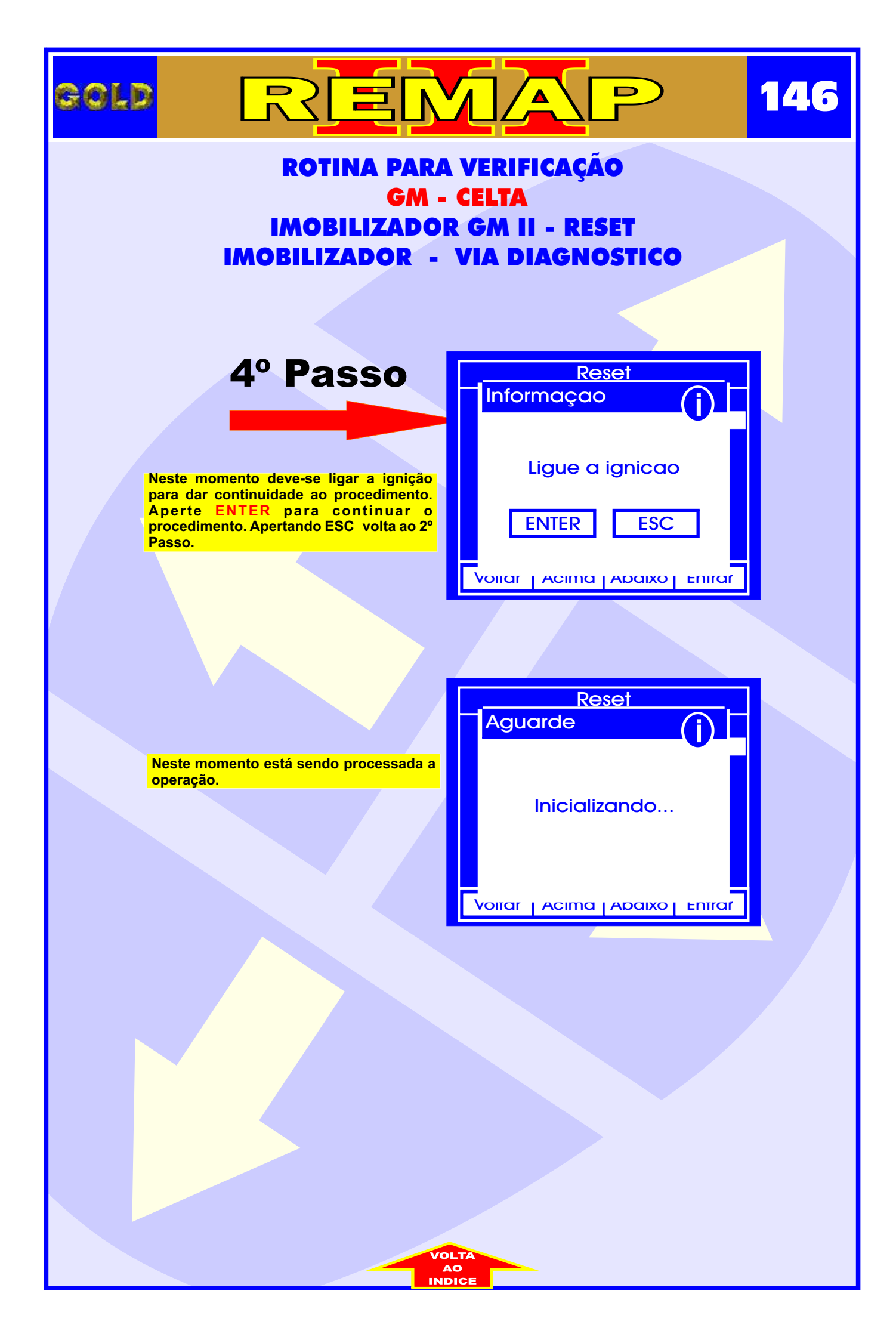

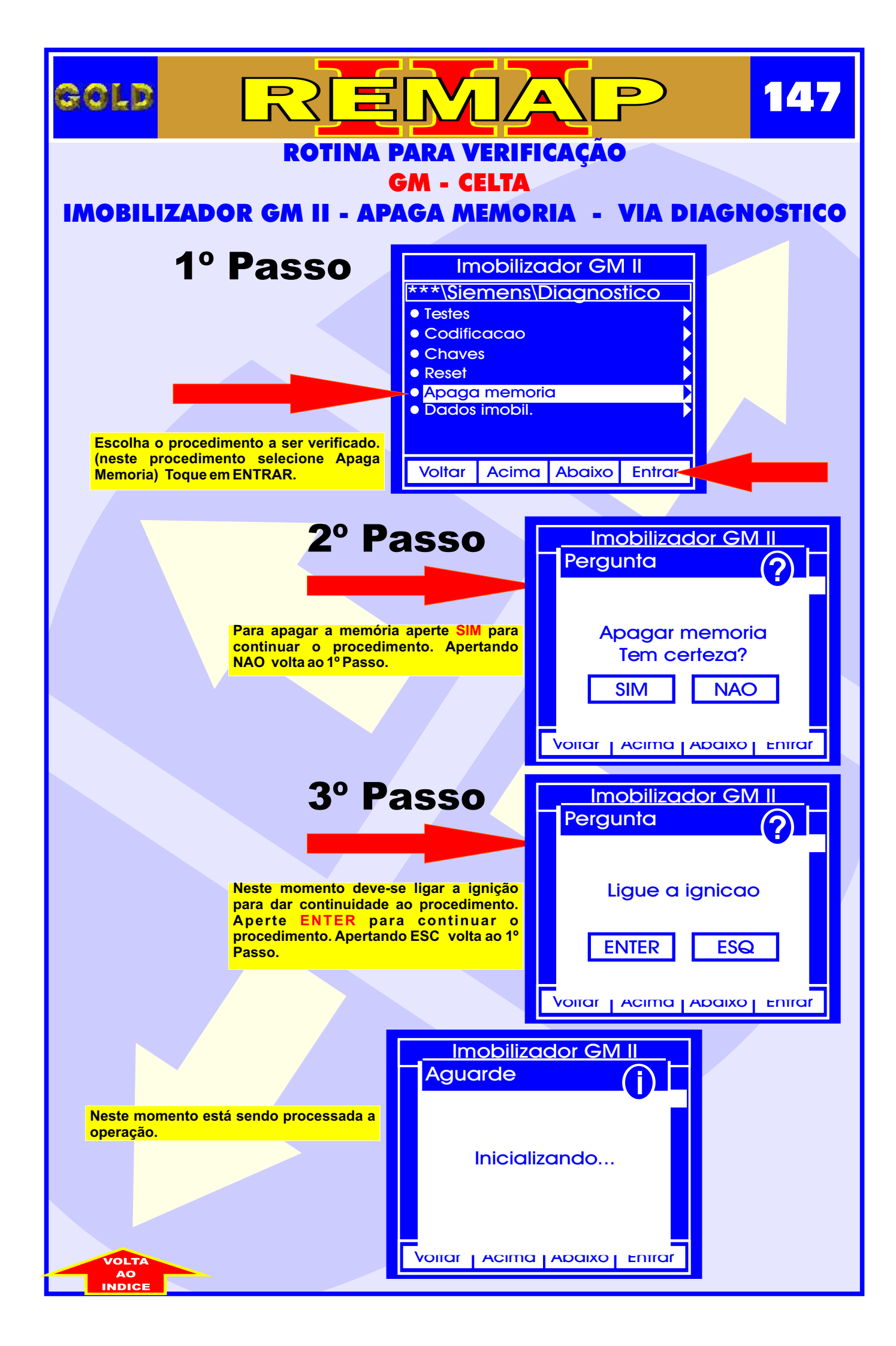

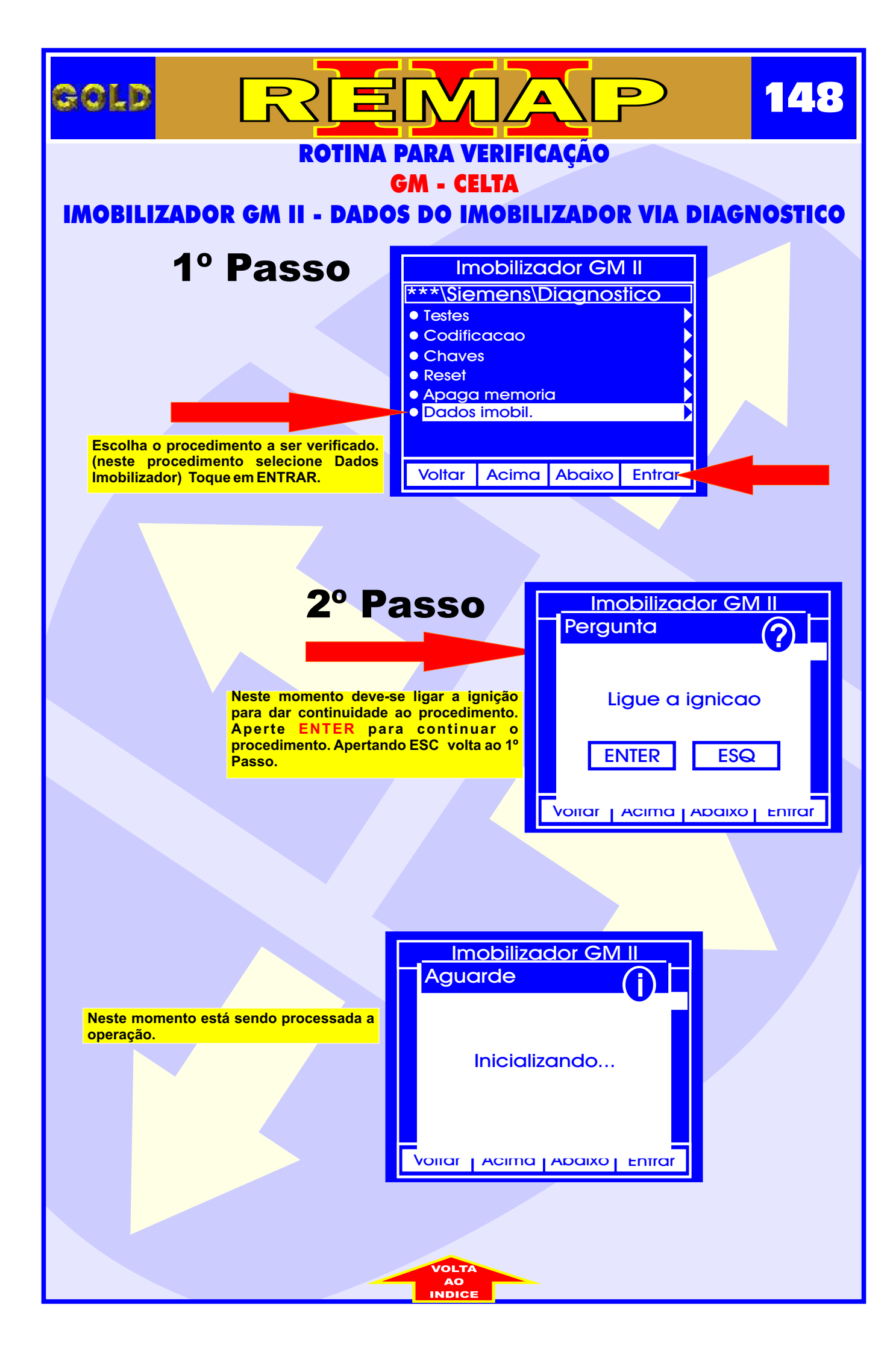

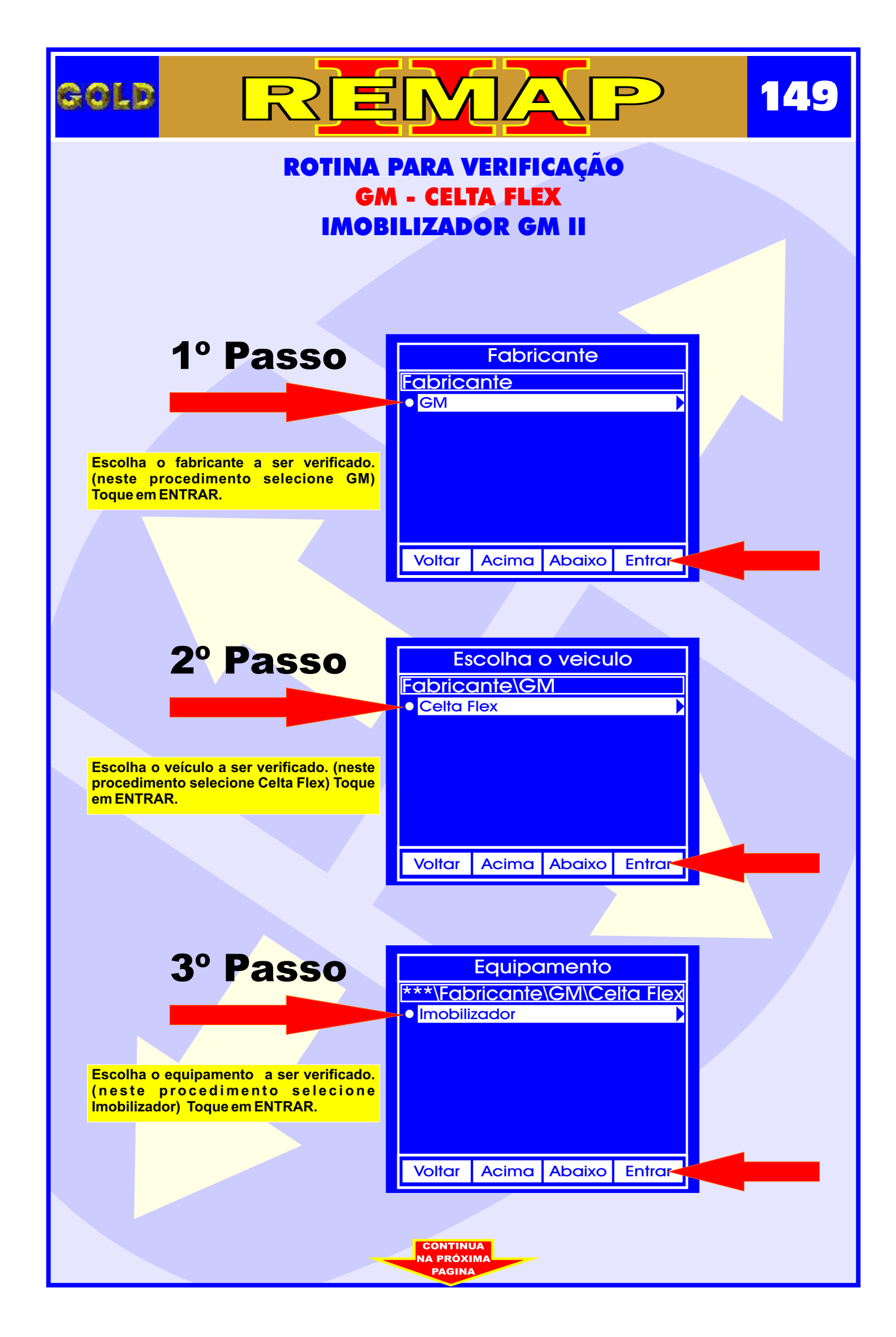

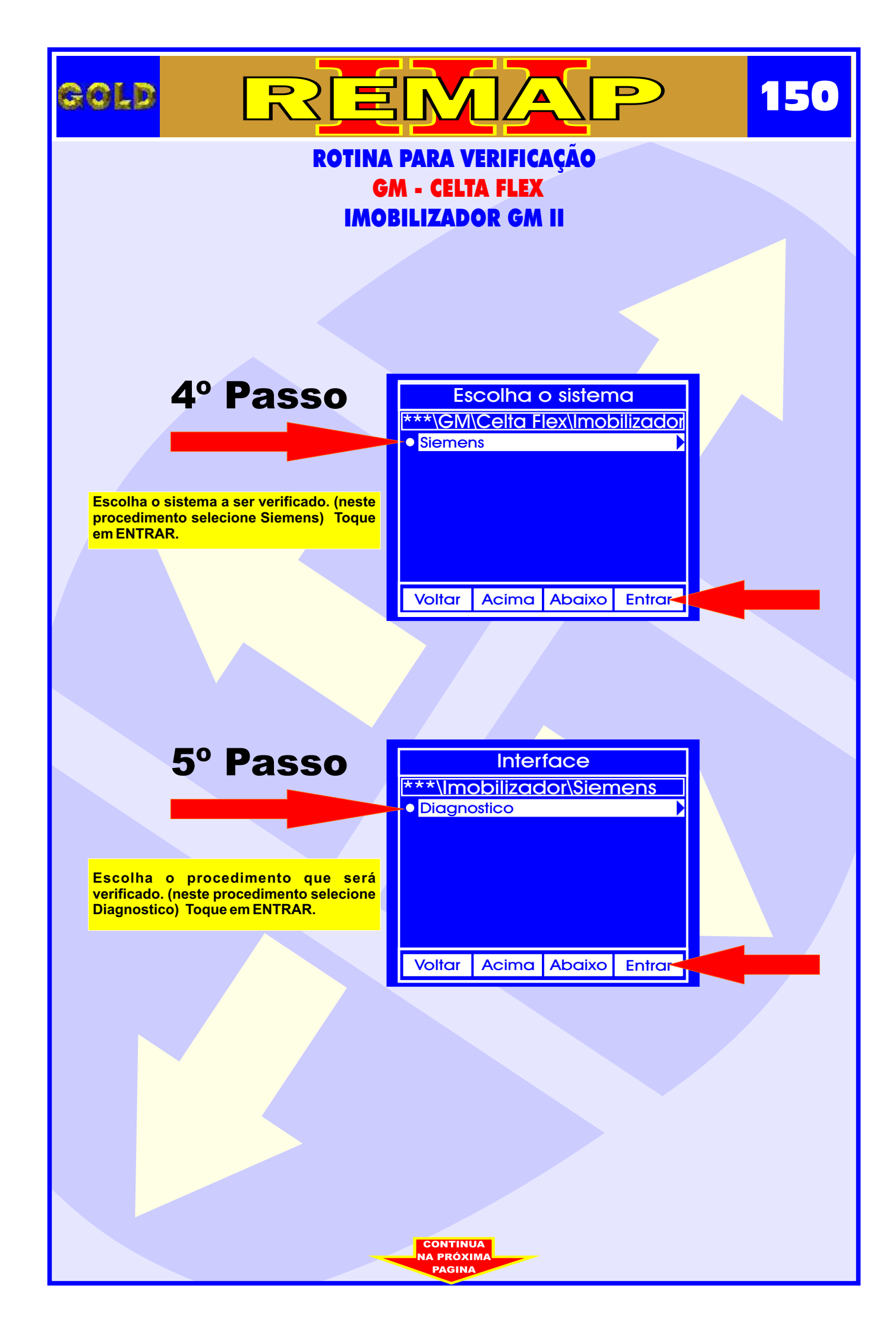

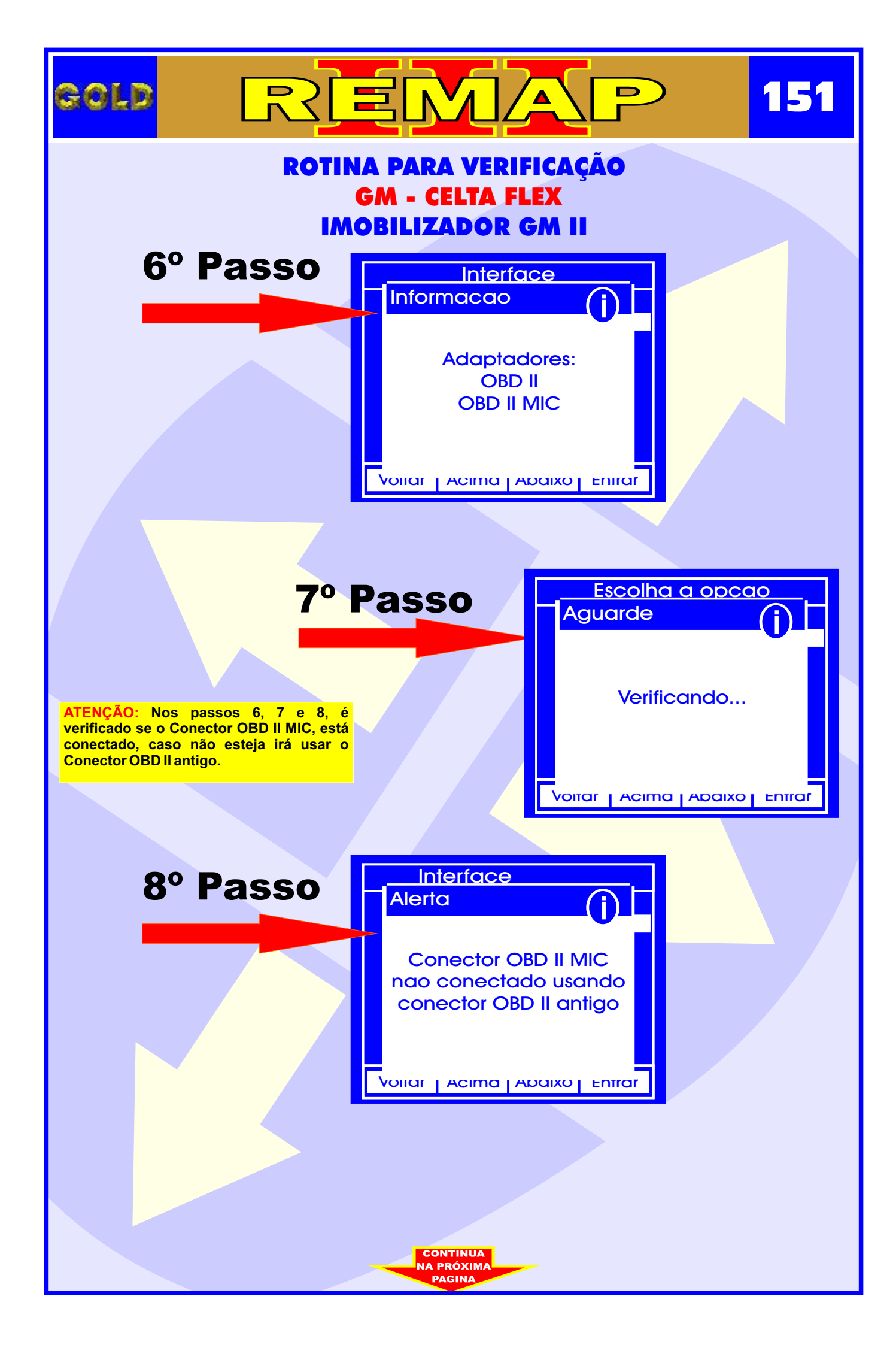

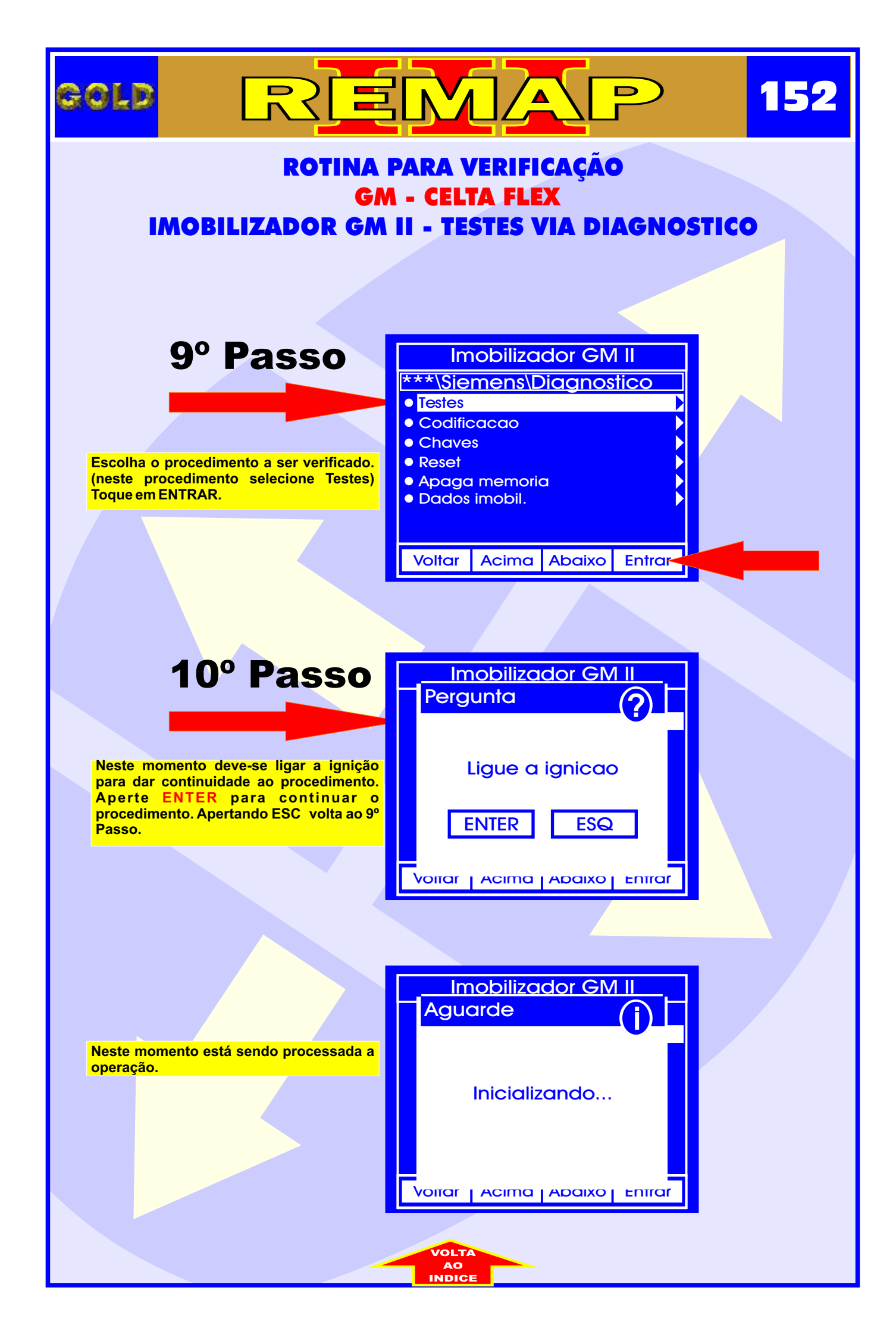

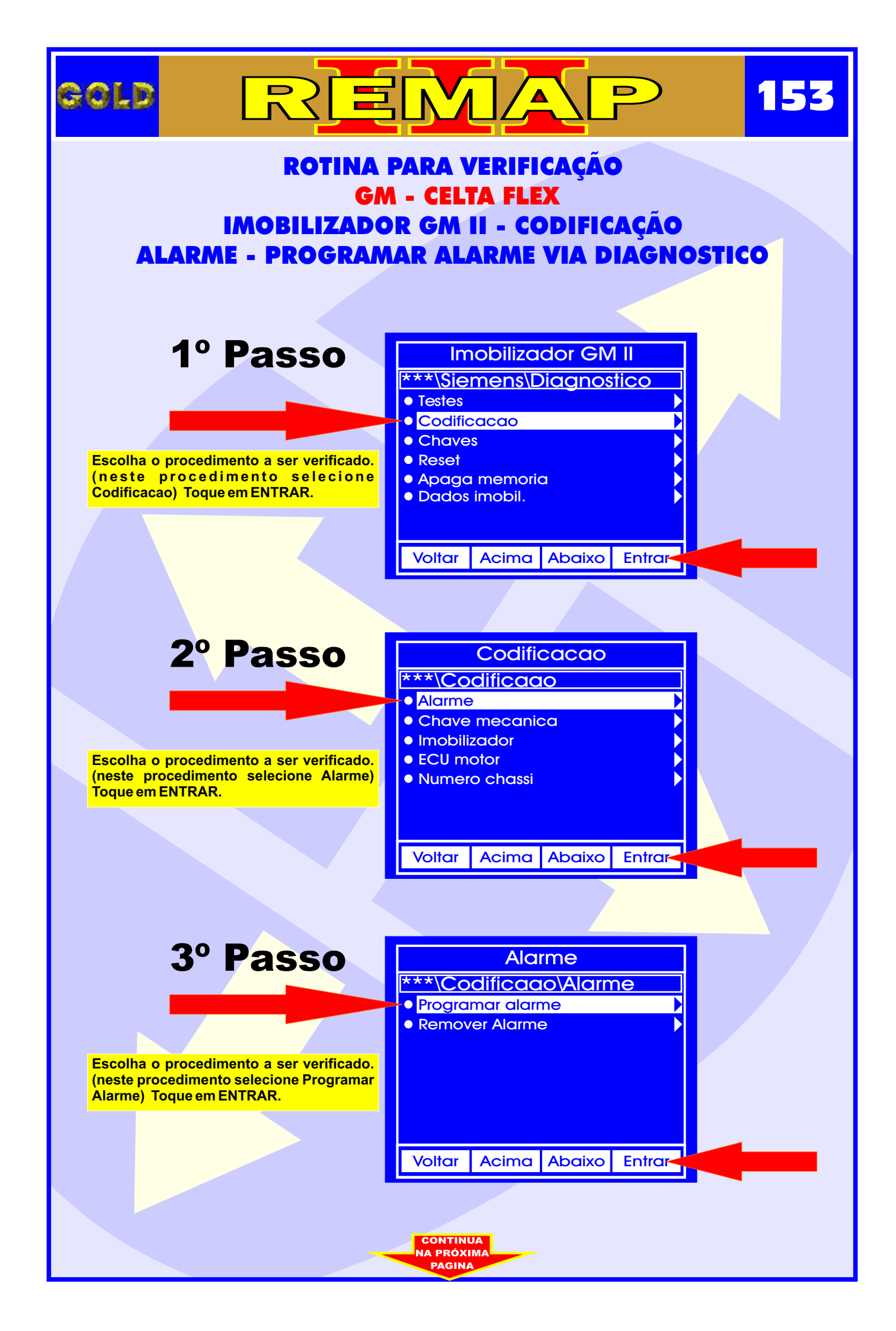

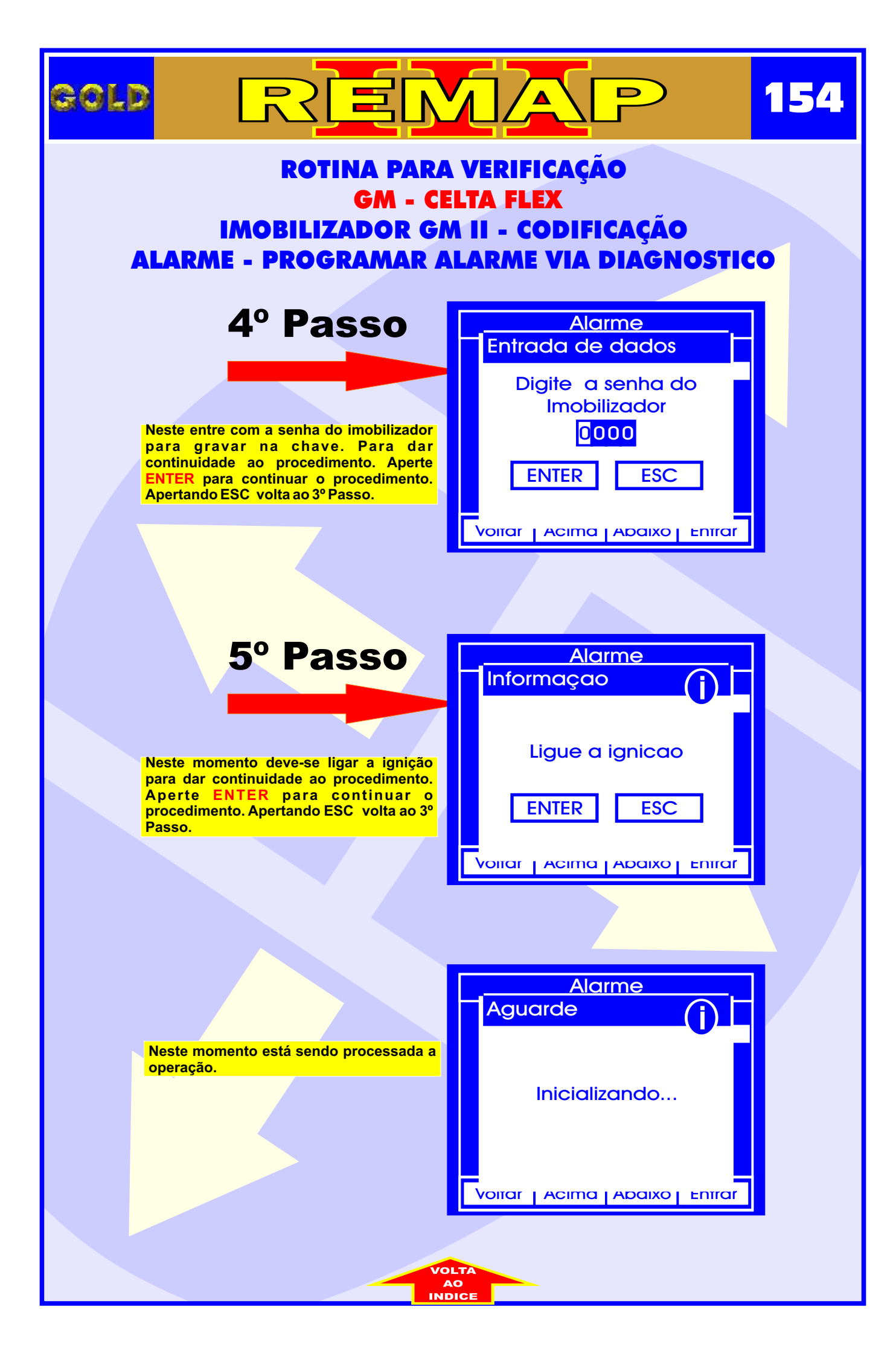

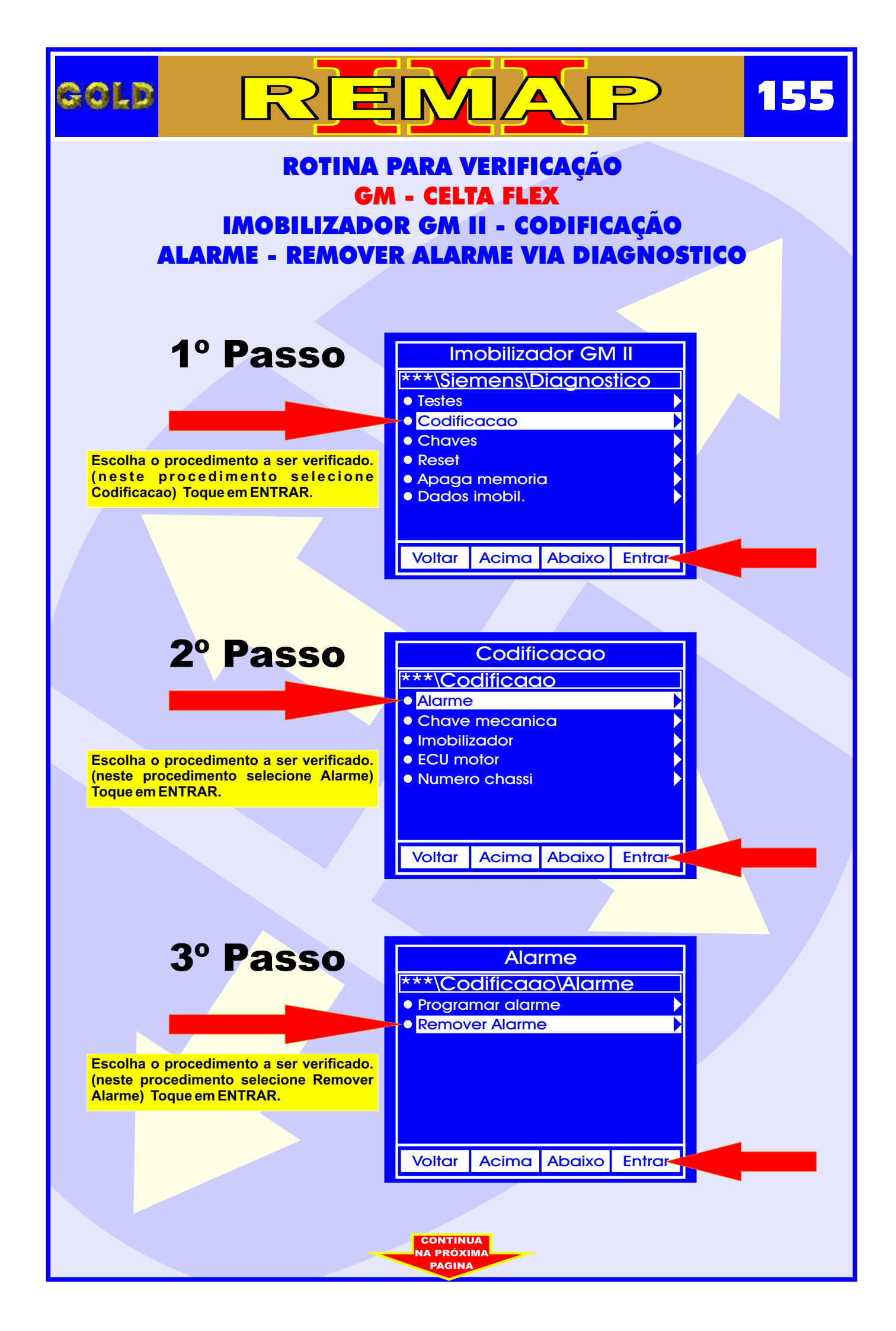

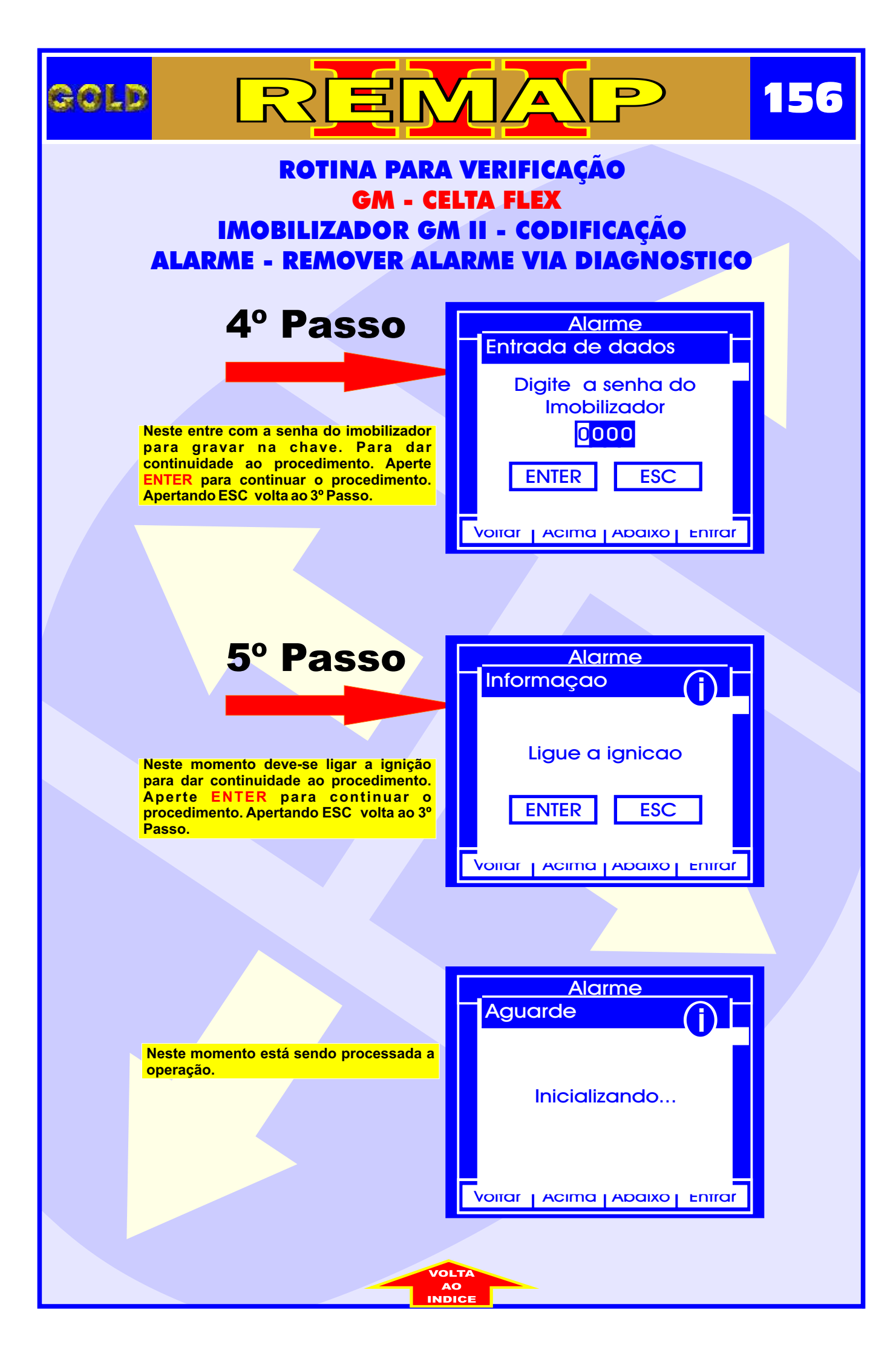

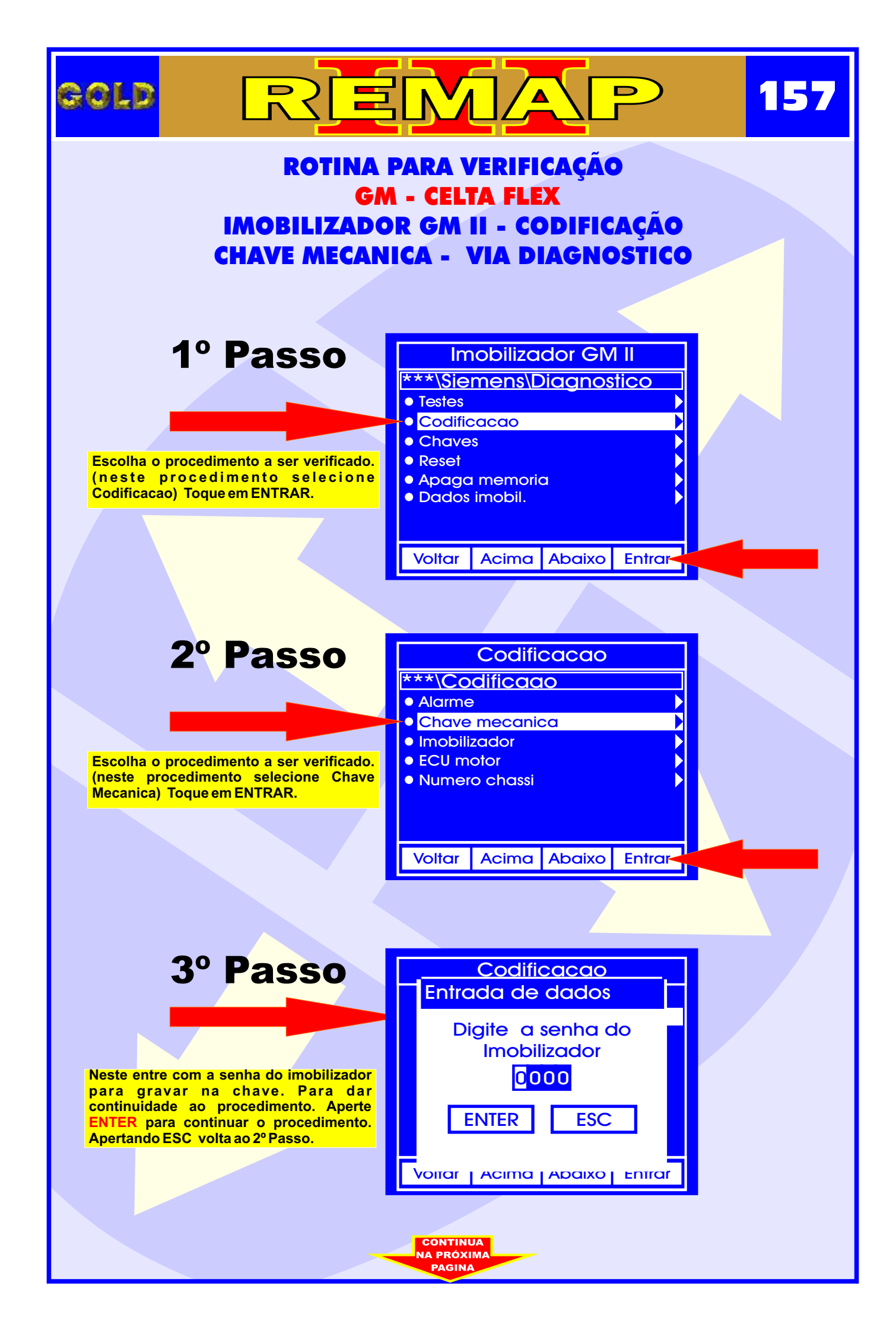

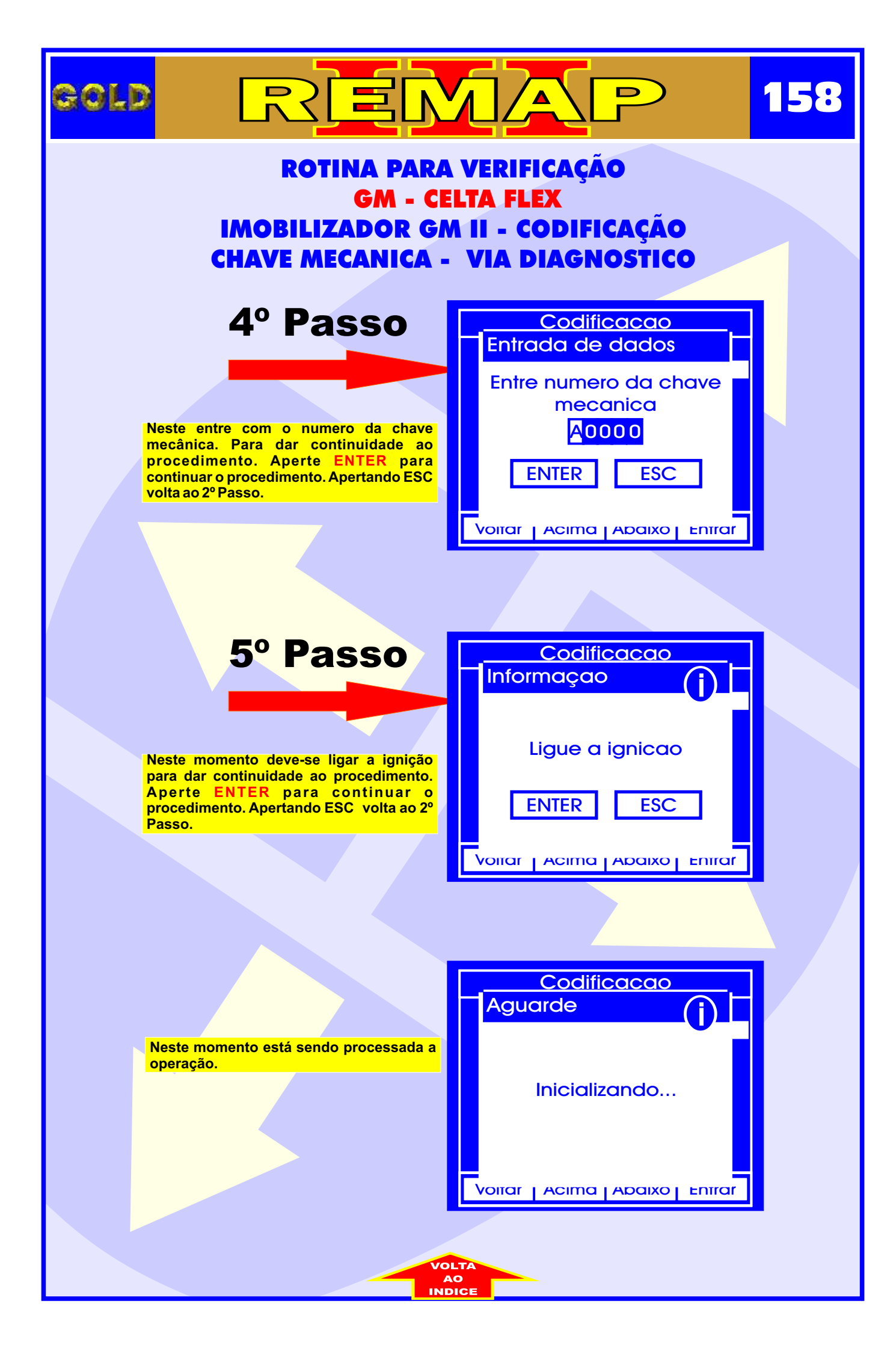

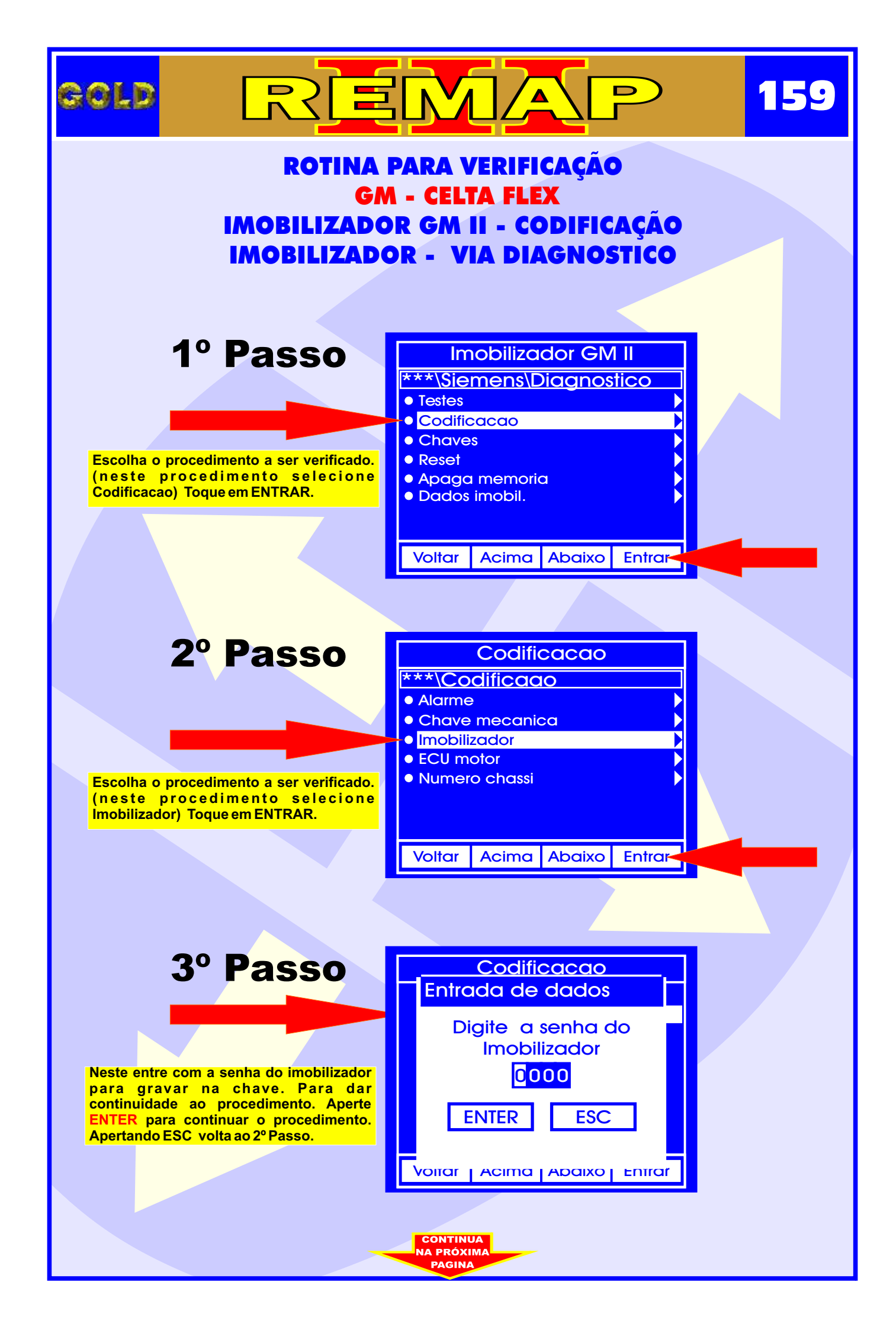

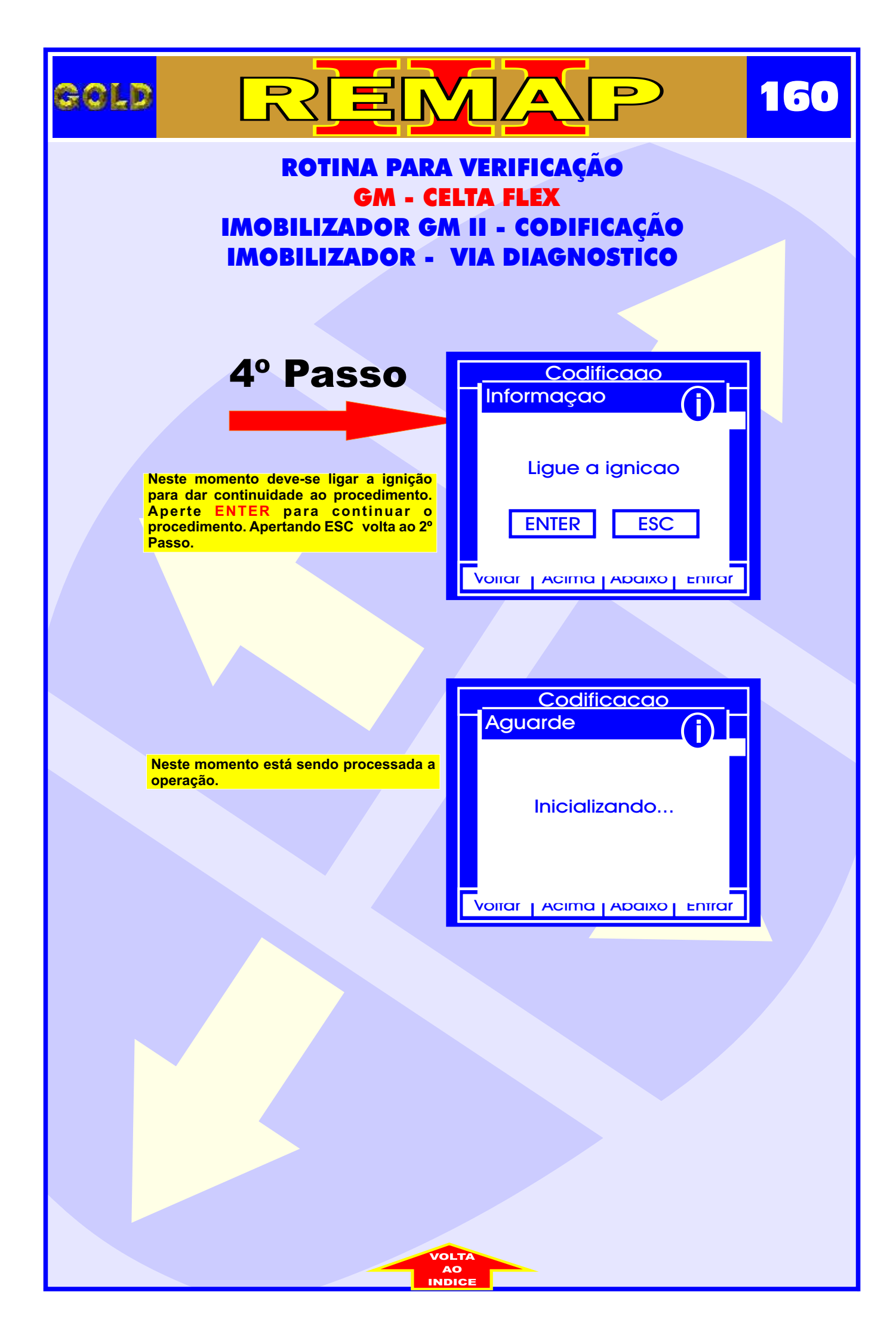

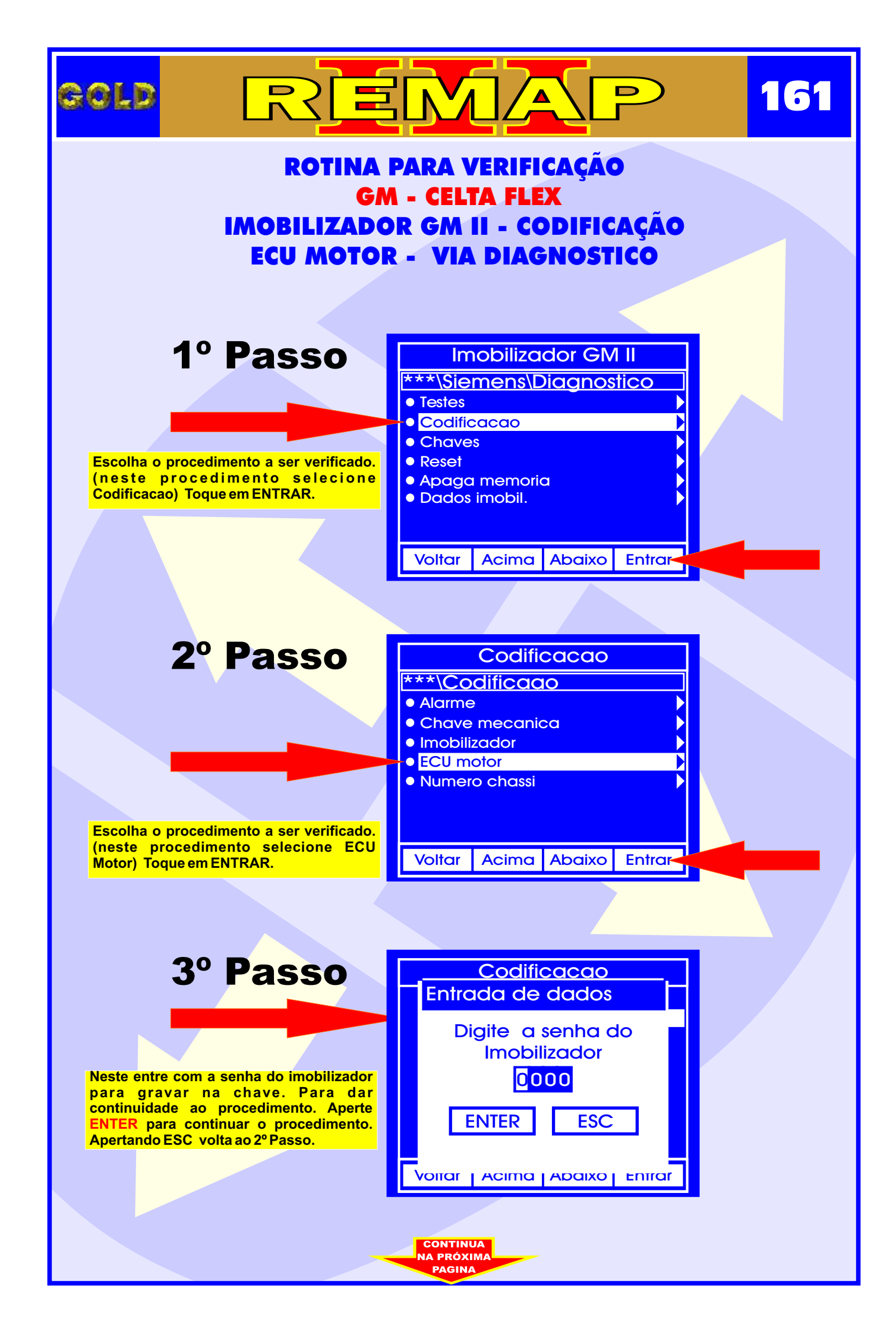

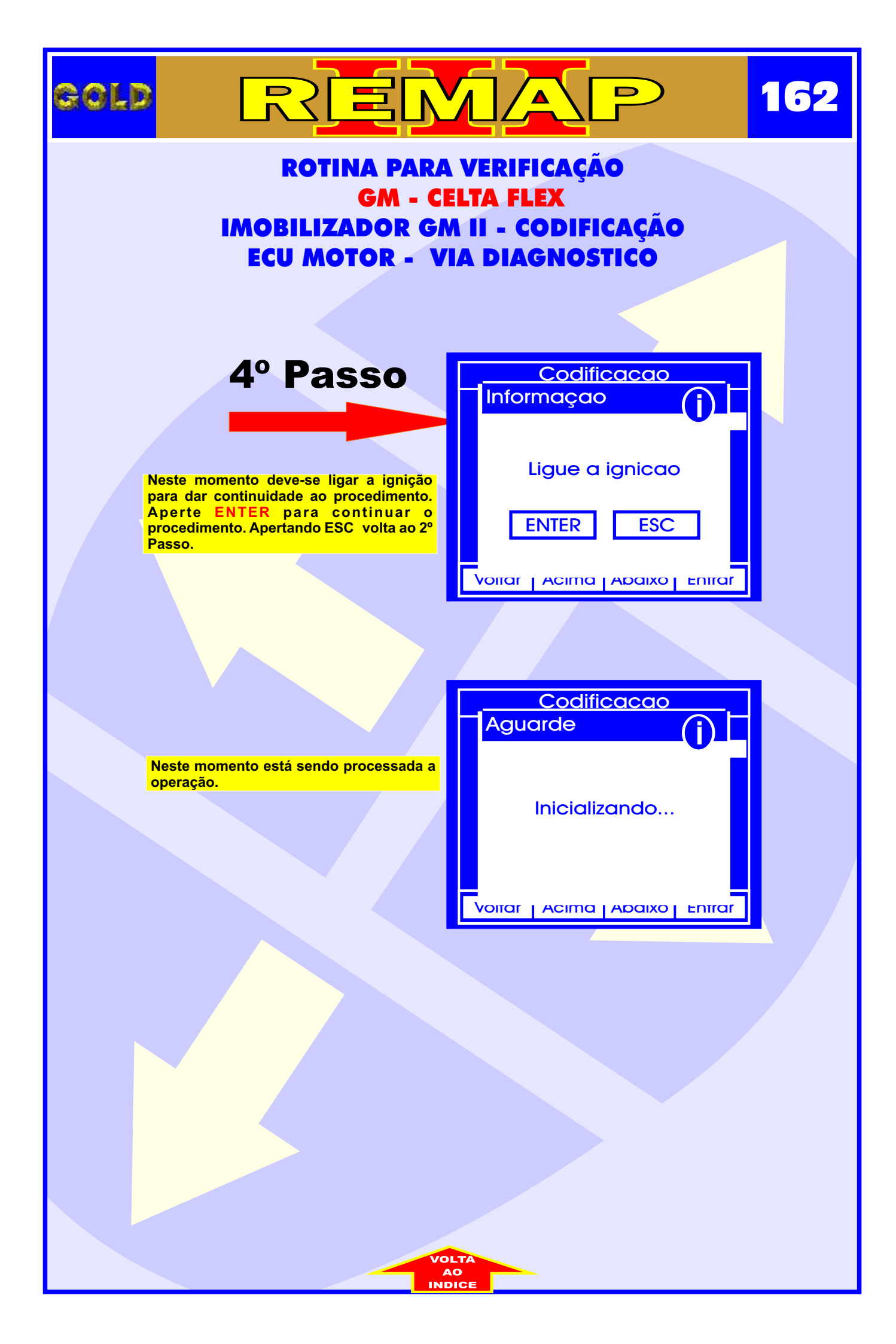

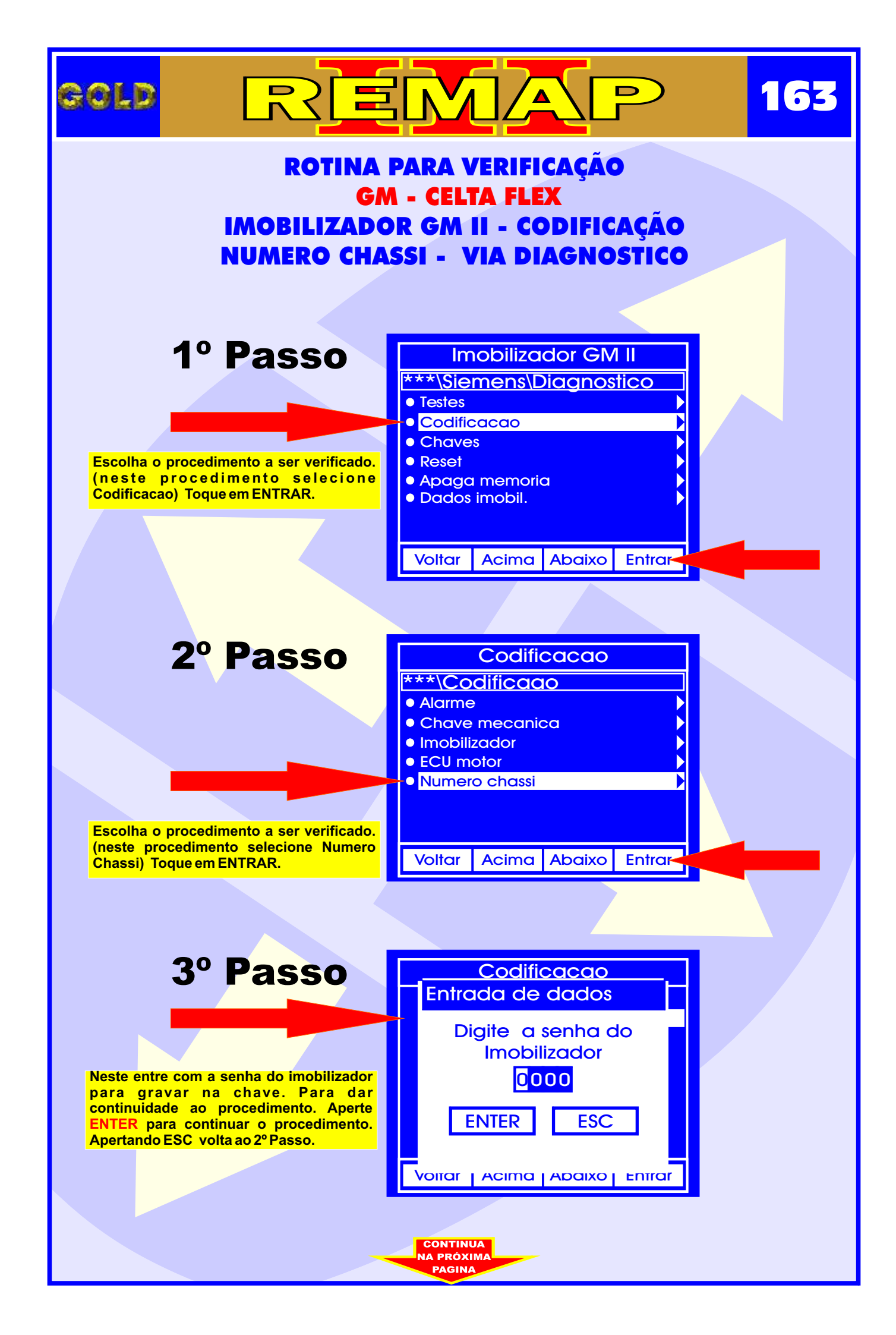

| GOL                                                                                                    |                                                                                                    |                                                                                         | 164 |
|----------------------------------------------------------------------------------------------------|----------------------------------------------------------------------------------------------------|-----------------------------------------------------------------------------------------|-----|
| ROTINA PARA VERIFICAÇÃO<br>GM - CELTA FLEX<br>IMOBILIZADOR GM II - CODIFICAÇÃO<br>NUMERO CHASSI - VIA DIAGNOSTICO |                                                                                                    |                                                                                         |     |
|                                                                                                    | <b>4º Passo</b><br>Neste entre com o numero do chassi. Para<br>dar continuidade ao procedimento. Aperte<br>ENTER para continuar o procedimento.<br>Apertando ESC volta ao 2º Passo. | Codificacao<br>Entrada de dados<br>Entre numero do<br>chassi<br>0000000000<br>ENTER ESC |     |
|                                                                                                    | 5º Passo                                                                                                    |                                                                                         |     |
|                                                                                                    | Neste momento deve-se ligar a ignição<br>para dar continuidade ao procedimento.<br>Aperte ENTER para continuar o<br>procedimento. Apertando ESC volta ao 2º<br>Passo.               | Ligue a ignicao<br>ENTER ESC                                                            |     |
|                                                                                                    |                                                                                                    | Codificacao<br>Aguarde                                                                  |     |
|                                                                                                    | Neste momento está sendo processada a operação.                                                                                                    | Inicializando                                                                           |     |
|                                                                                                    |                                                                                                    |                                                                                         |     |

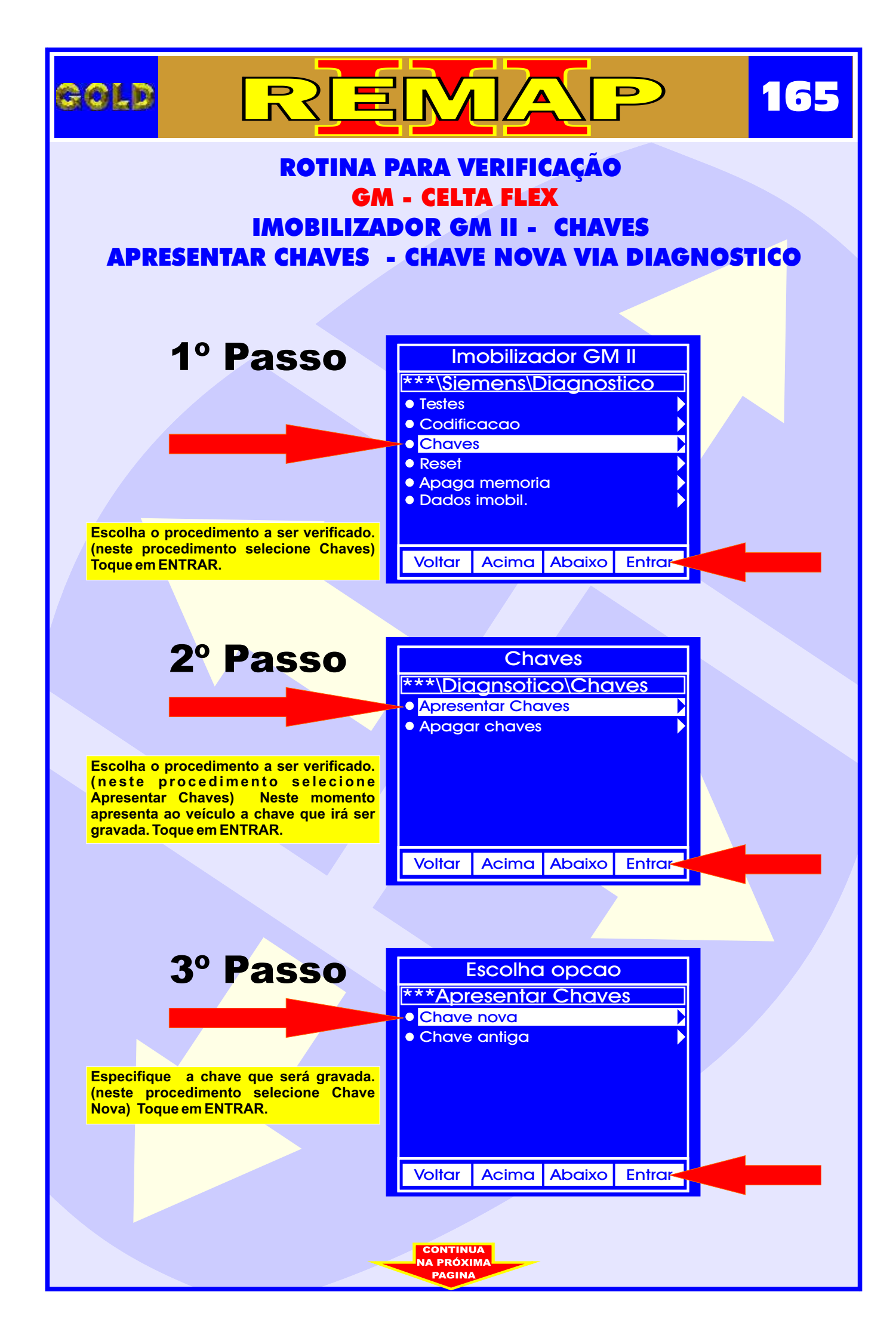

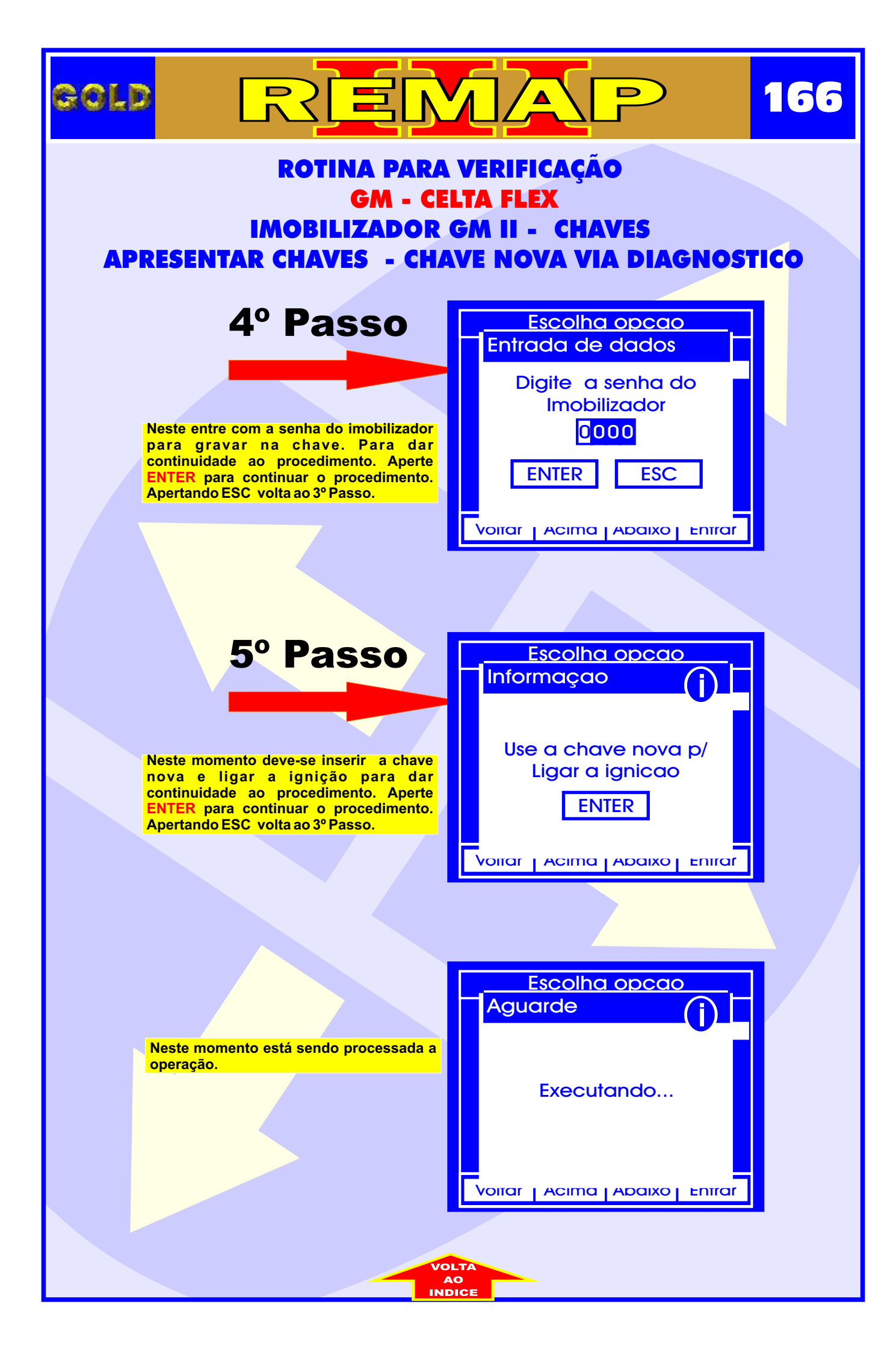

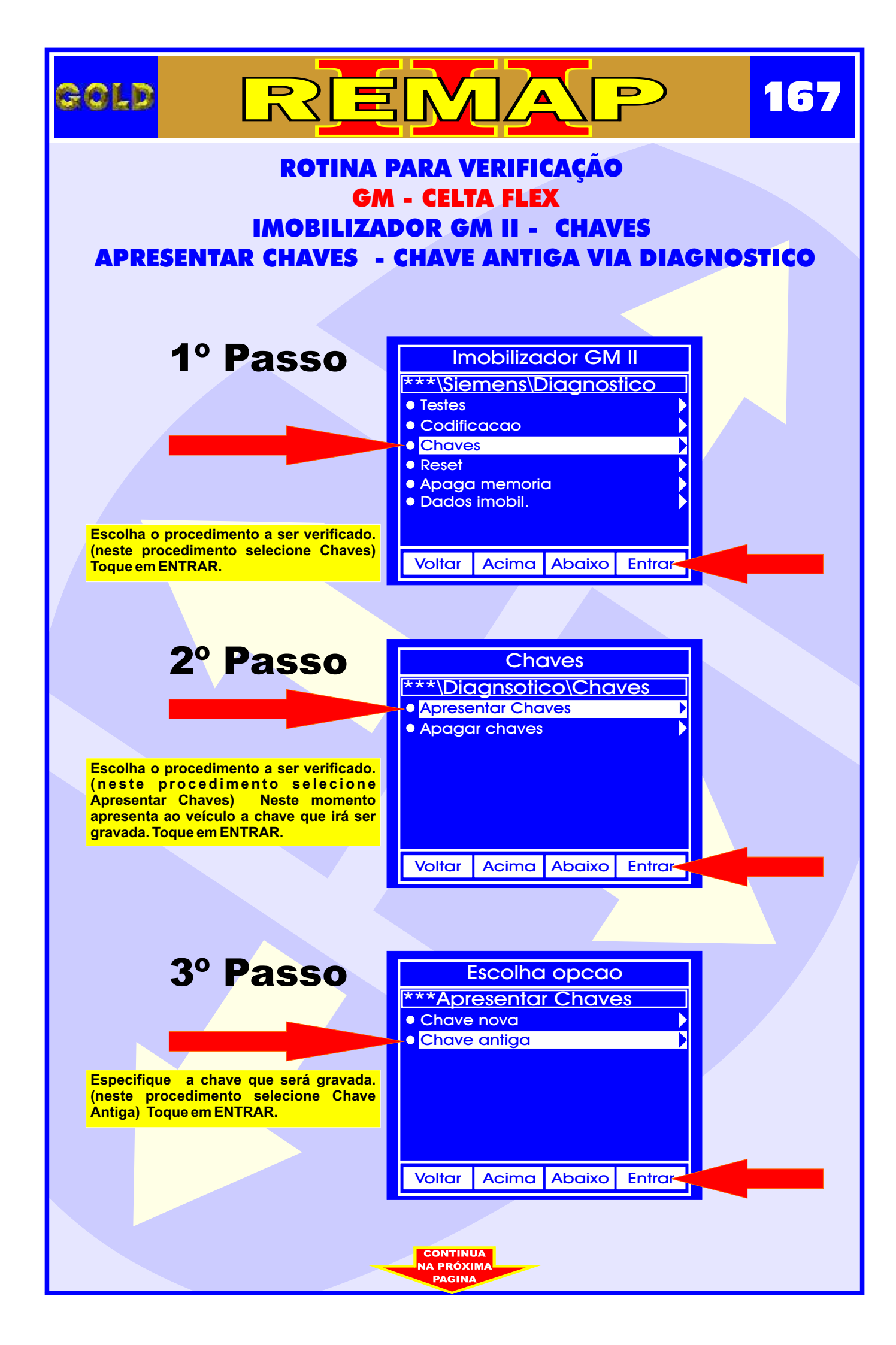

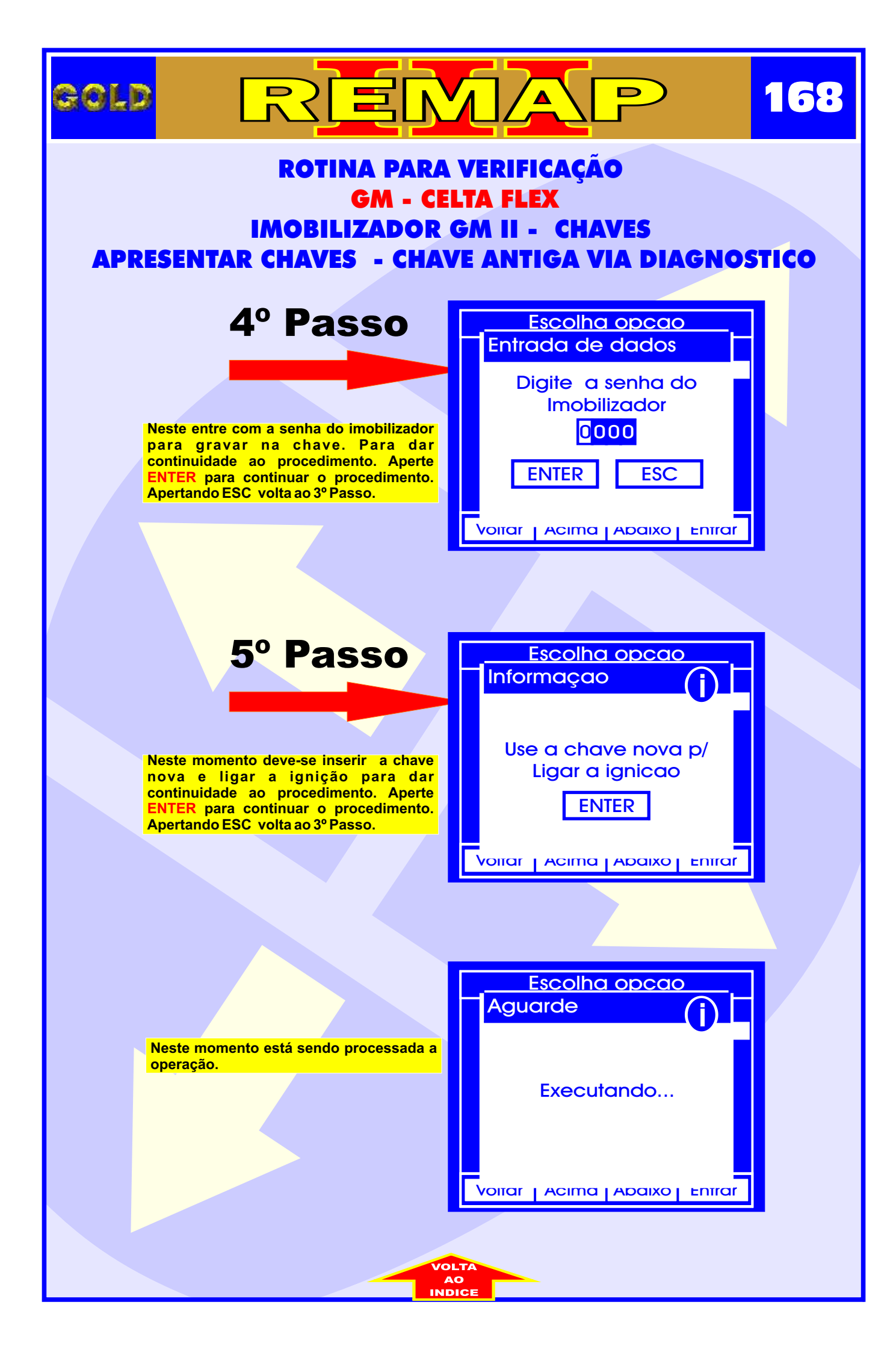

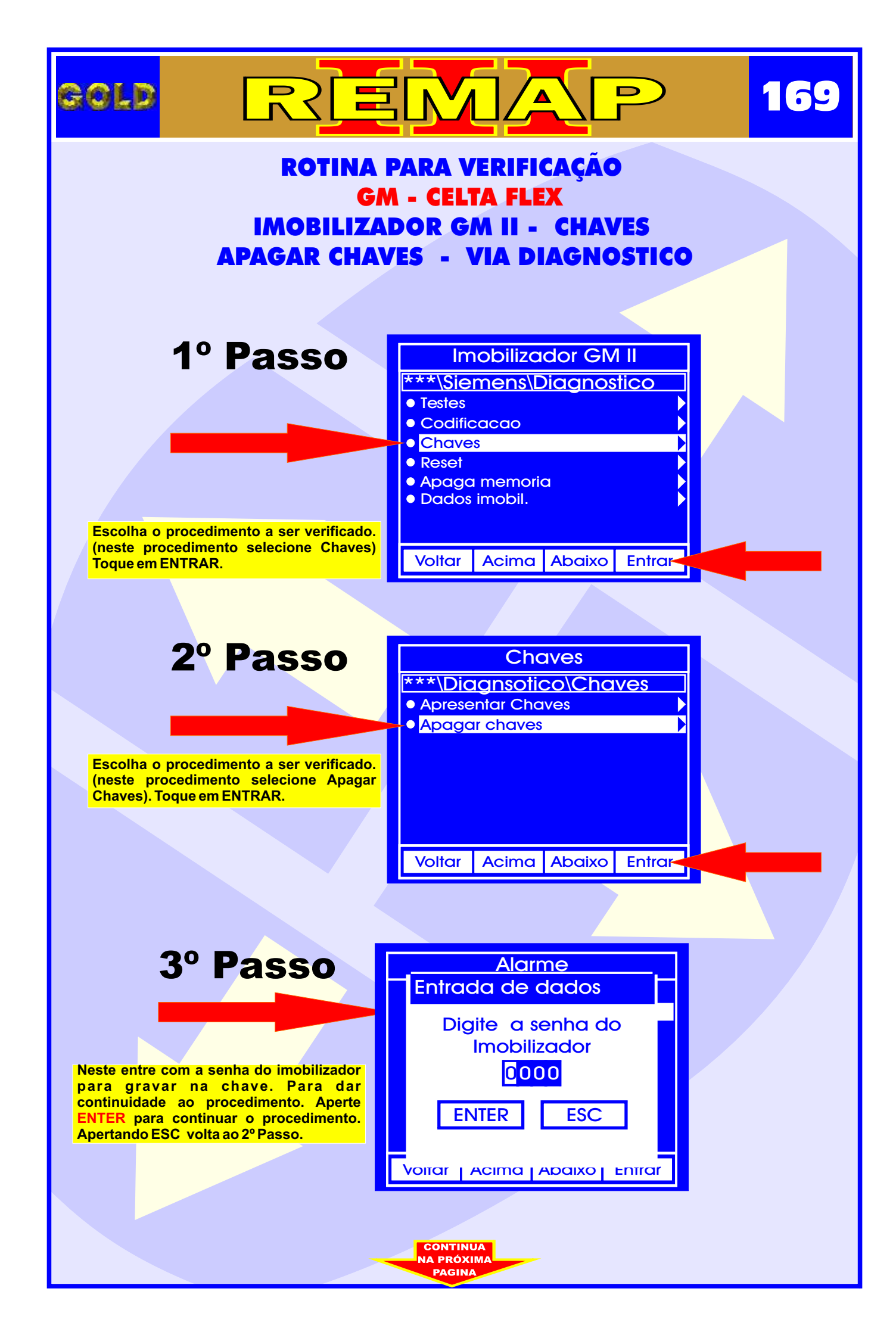

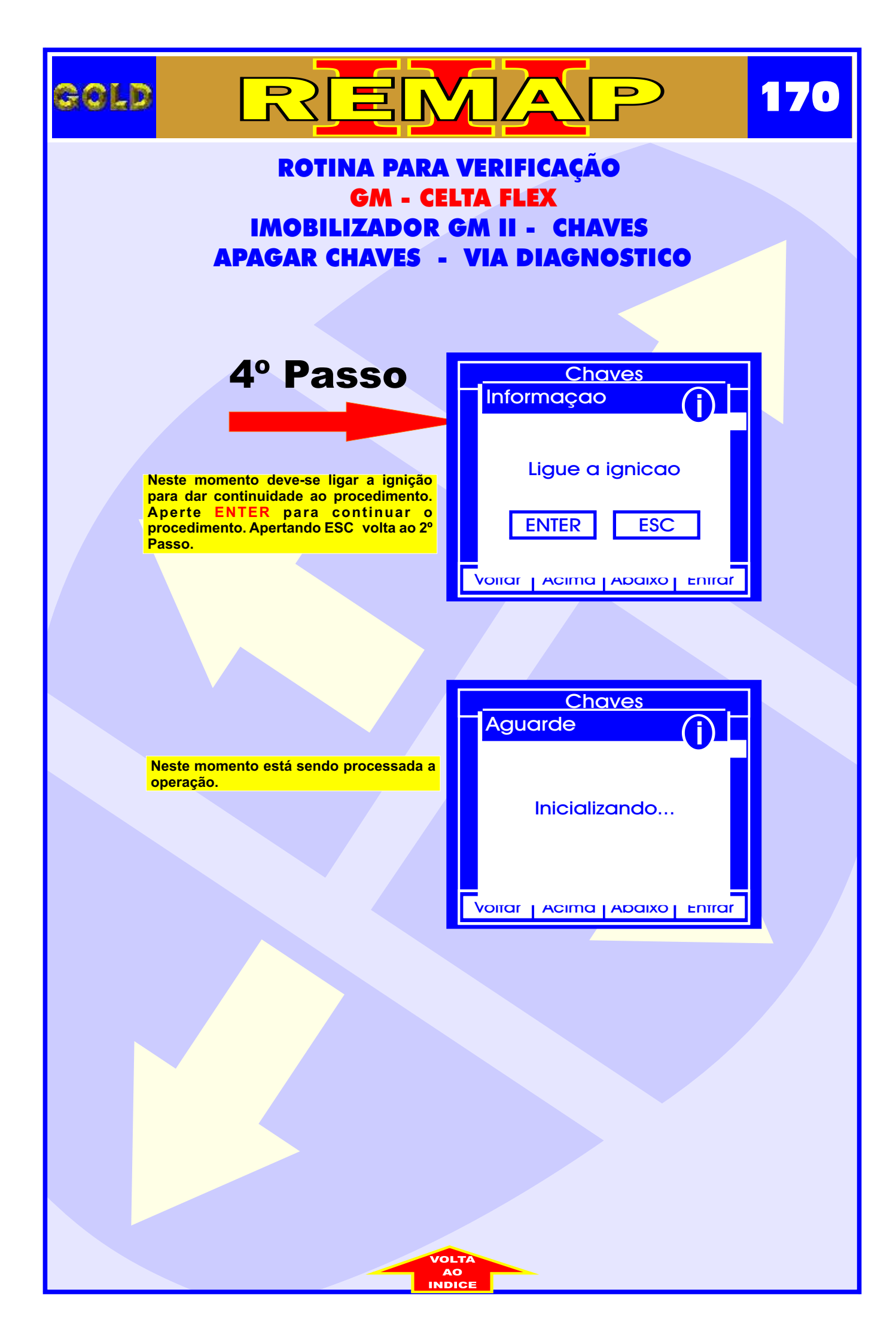

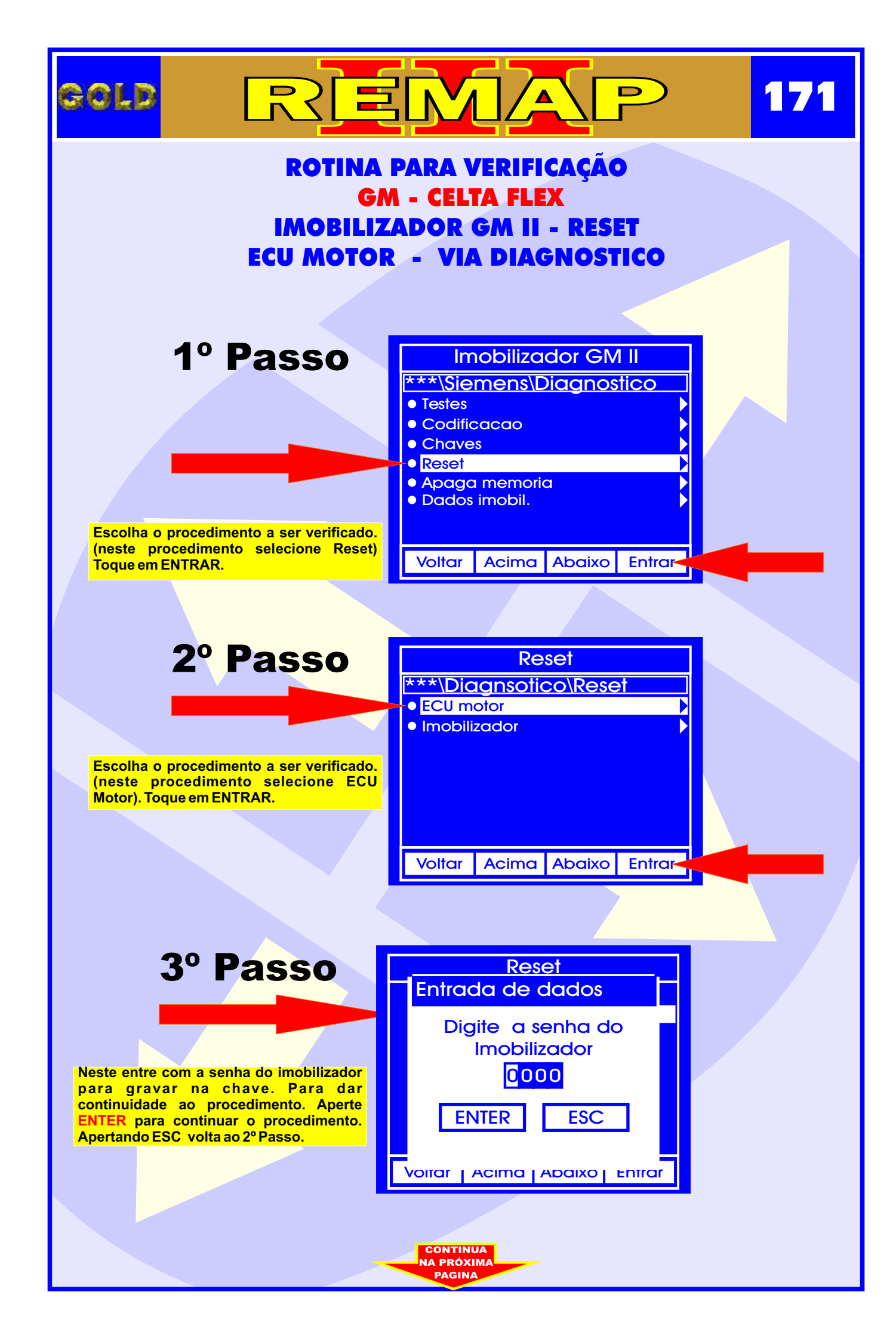

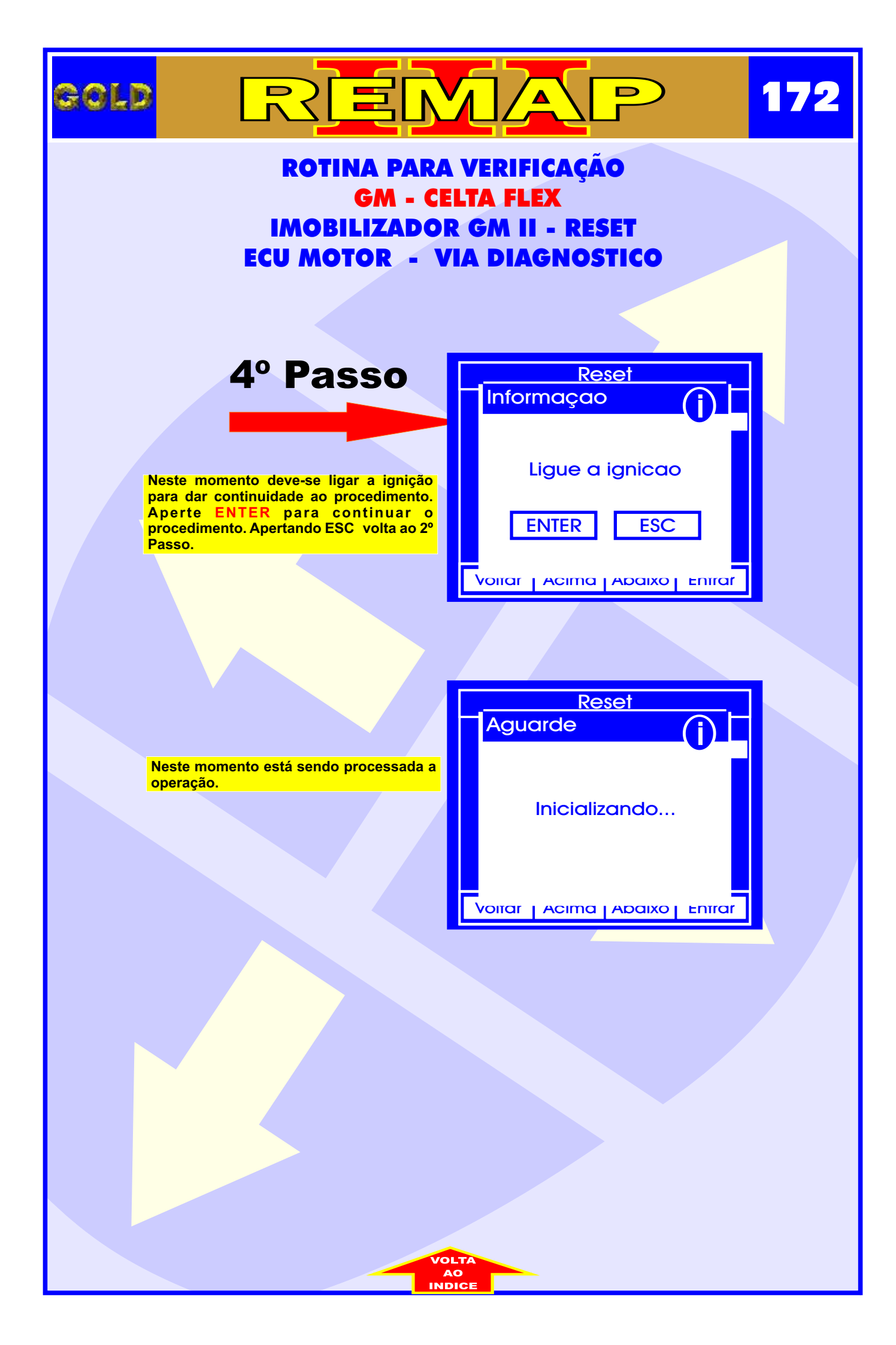

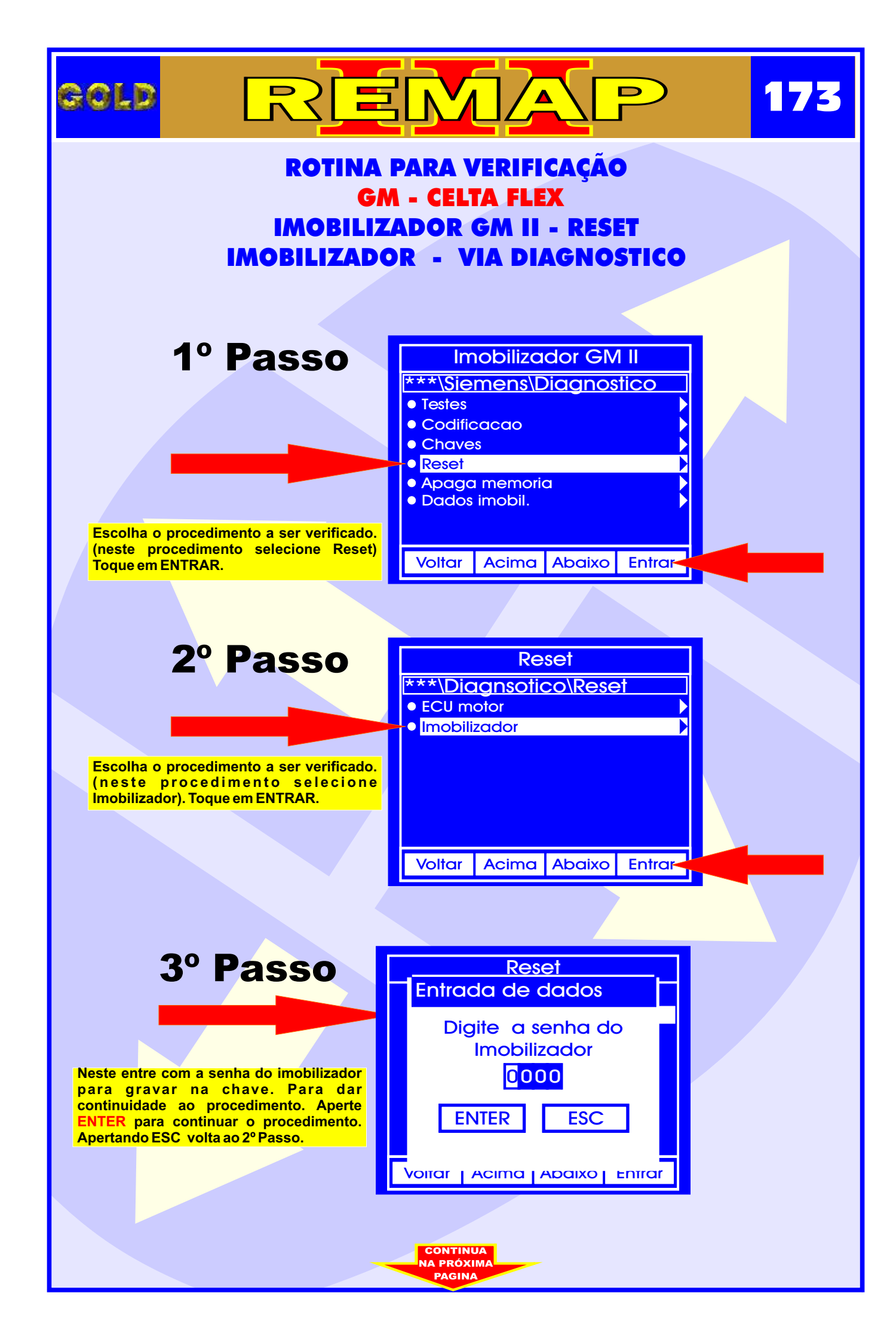

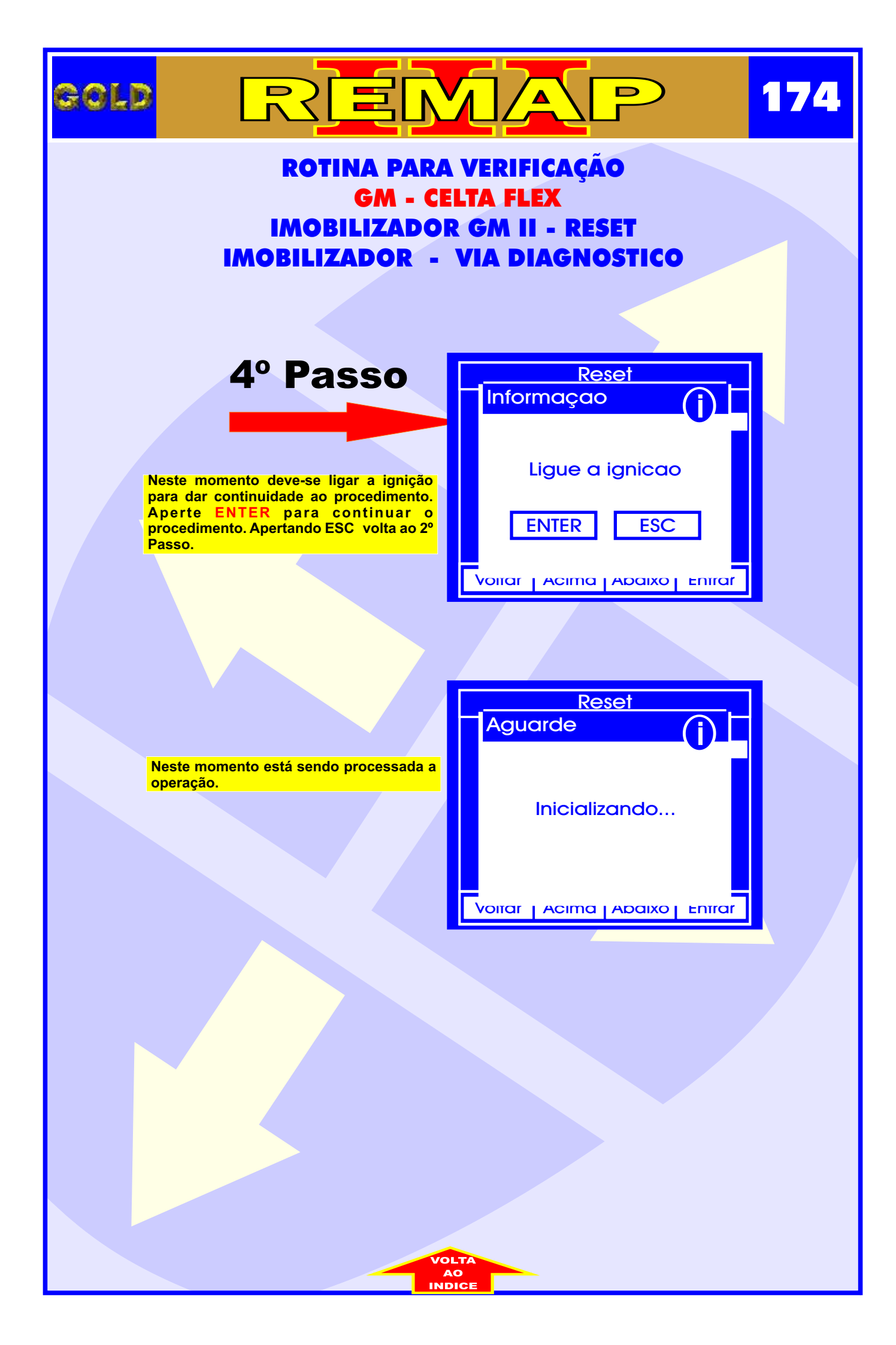

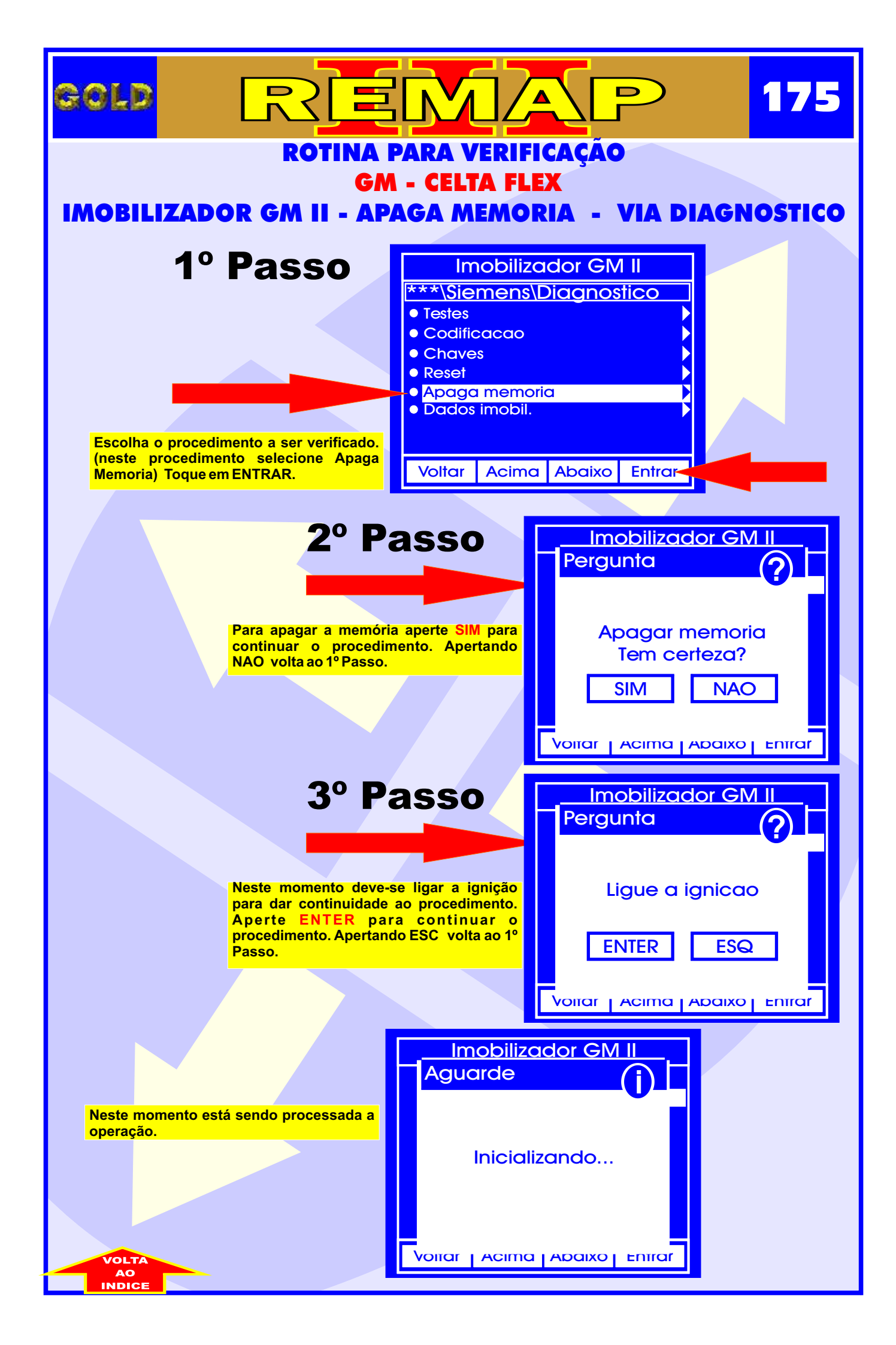

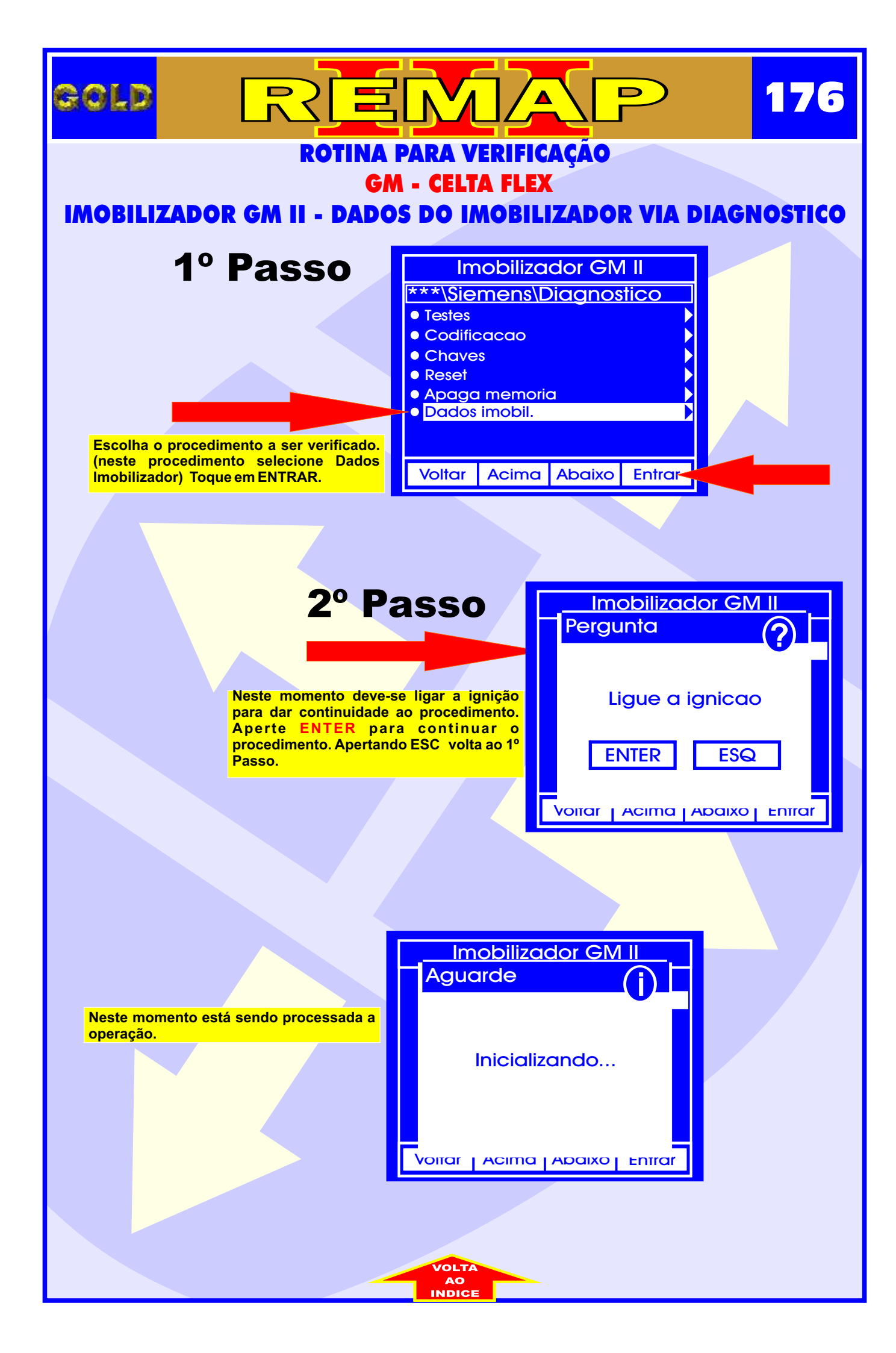

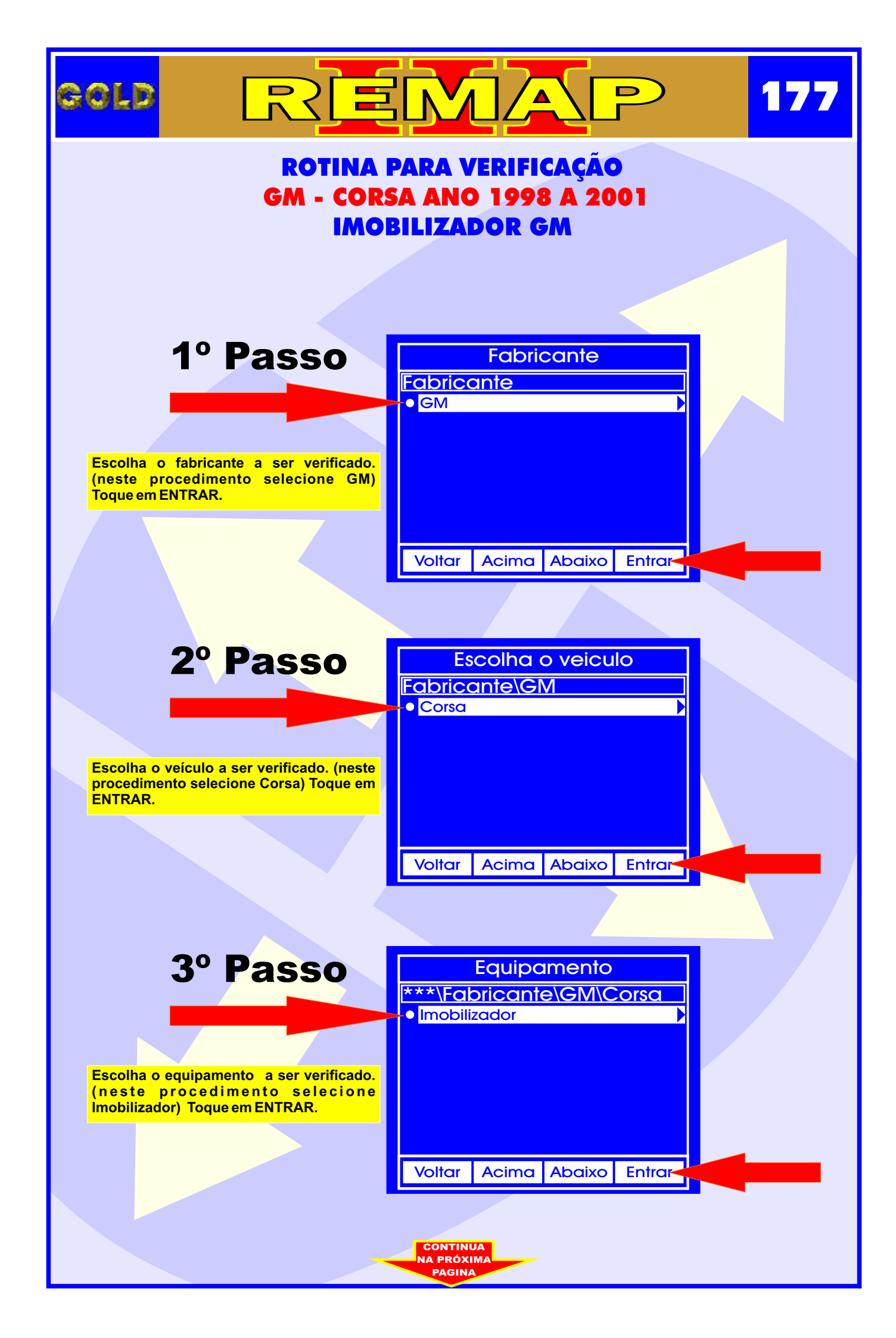

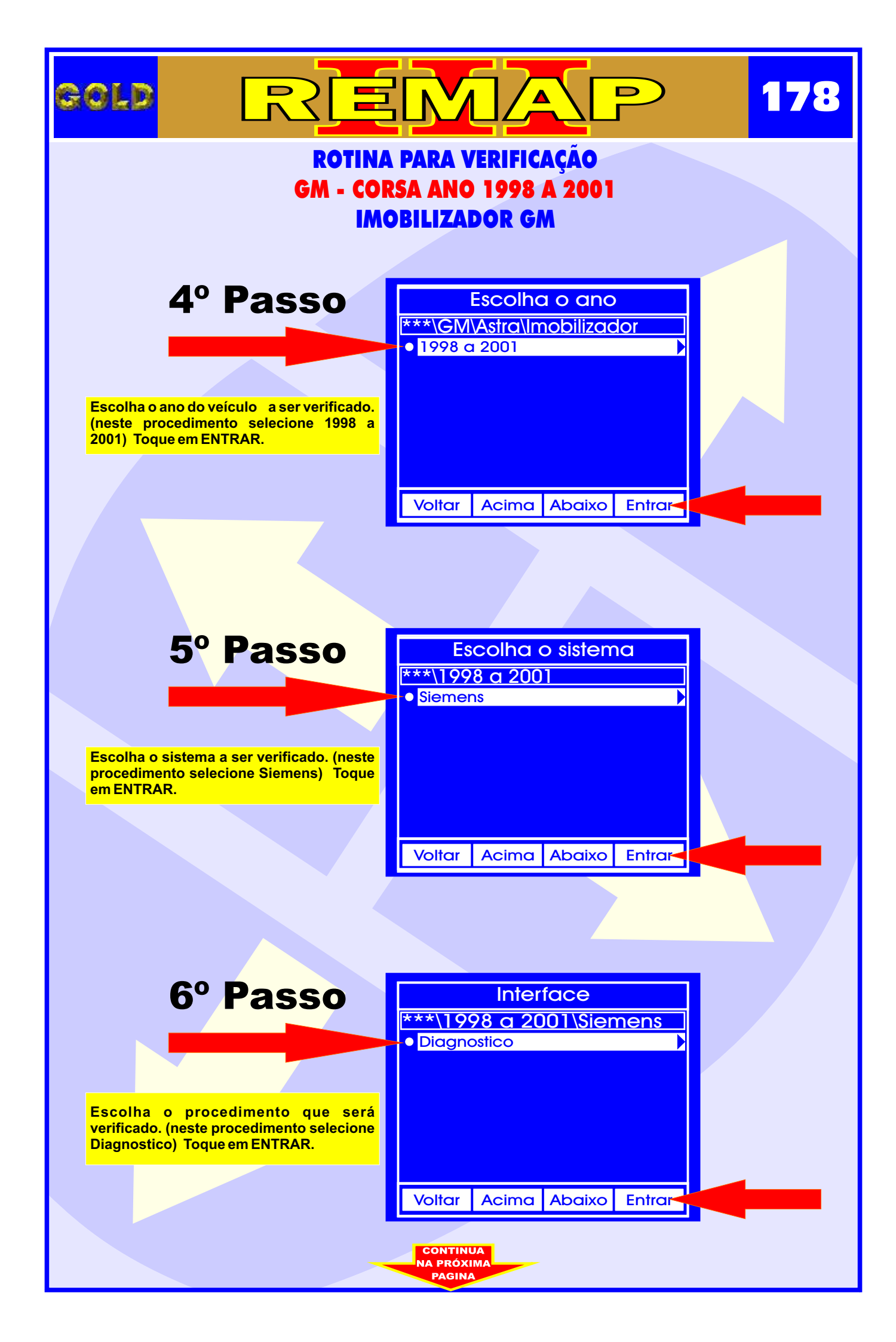

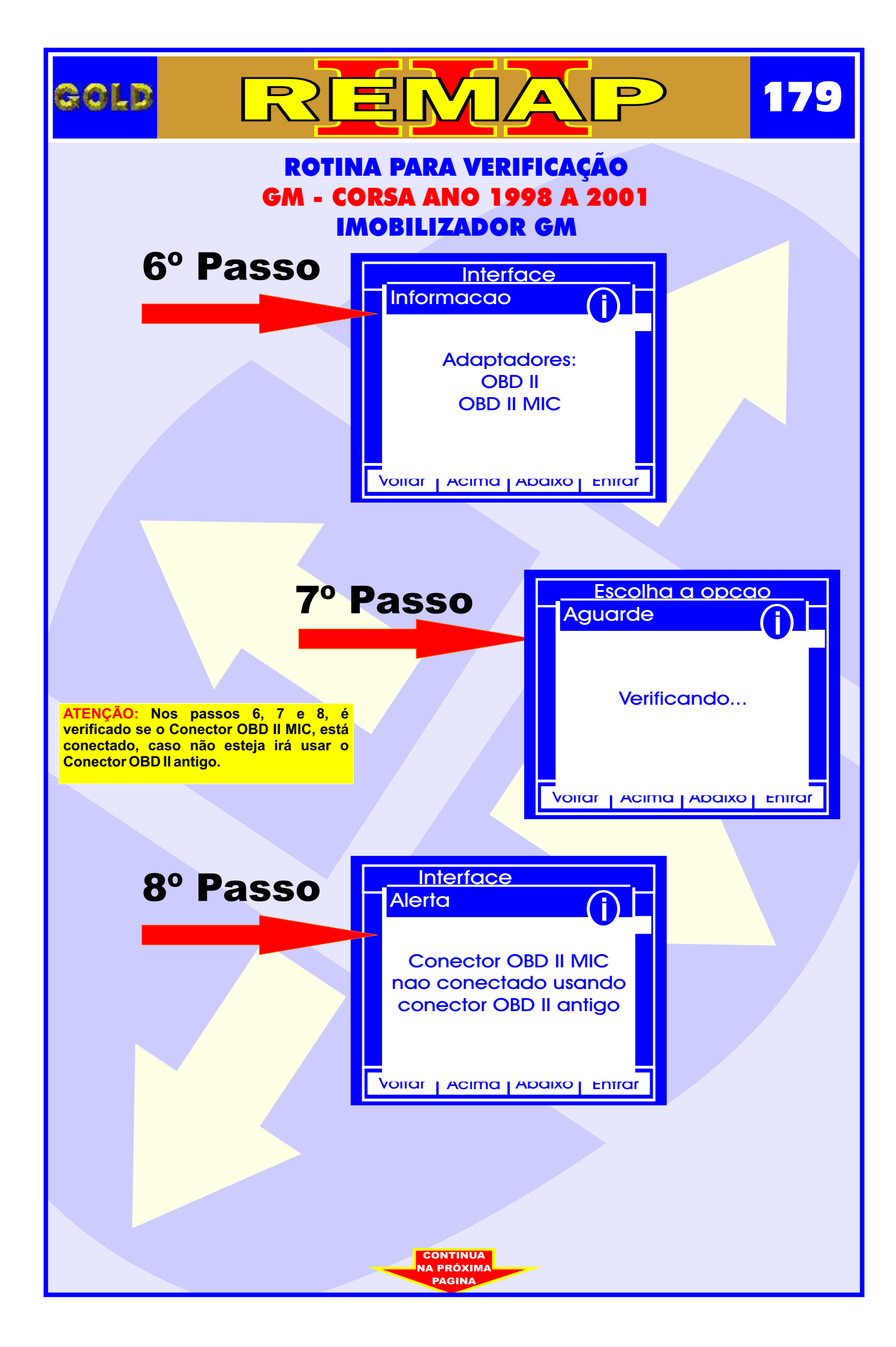

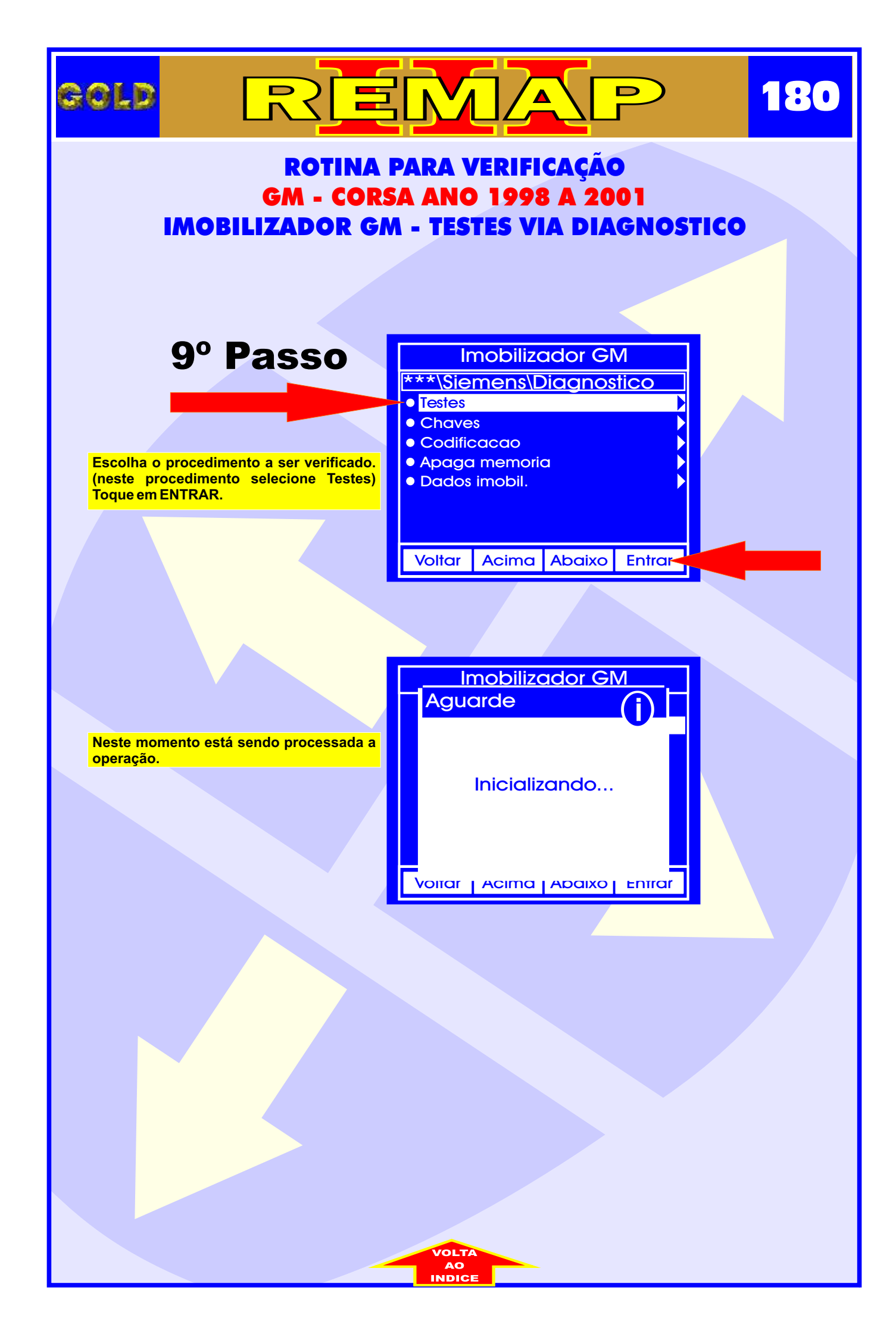
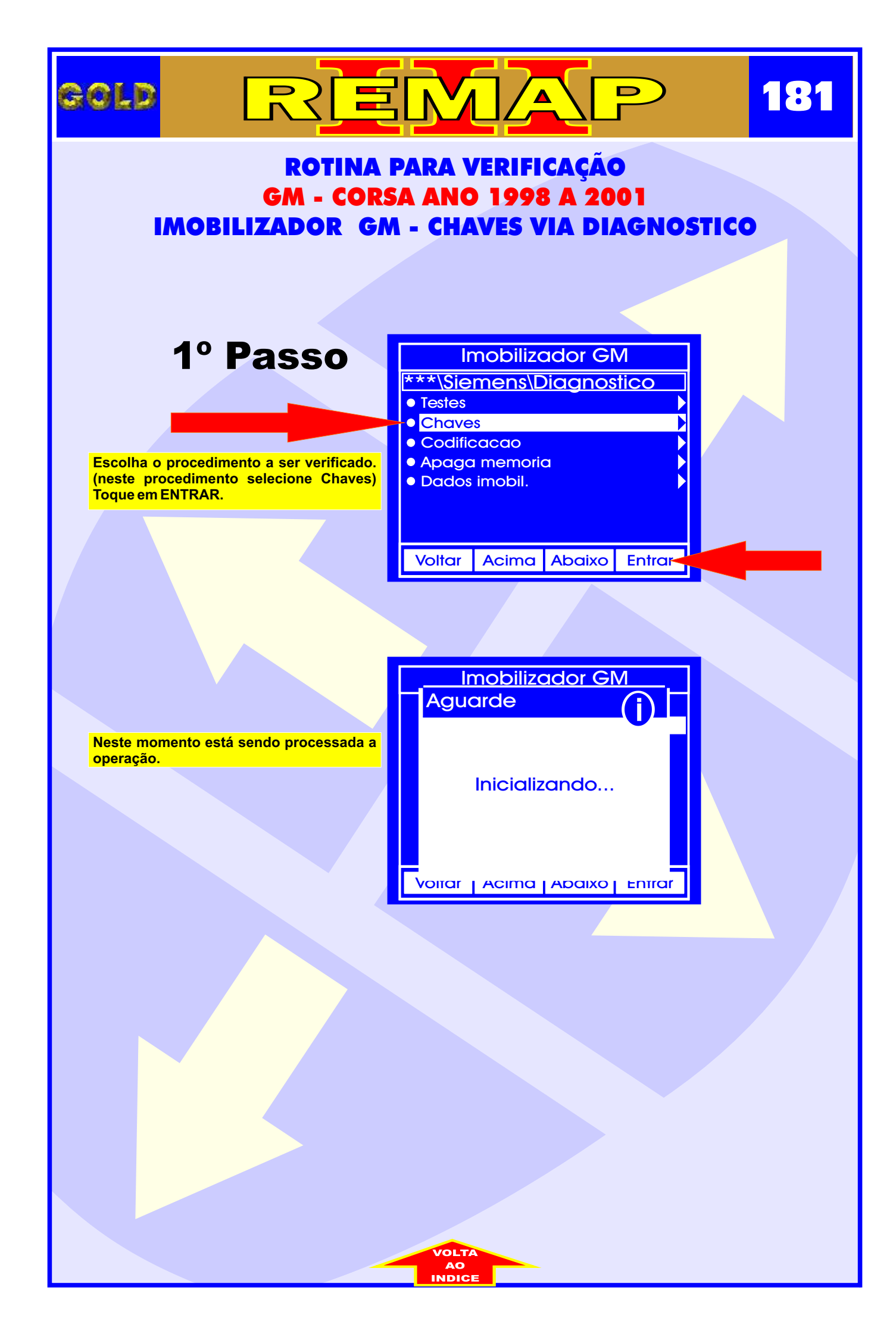

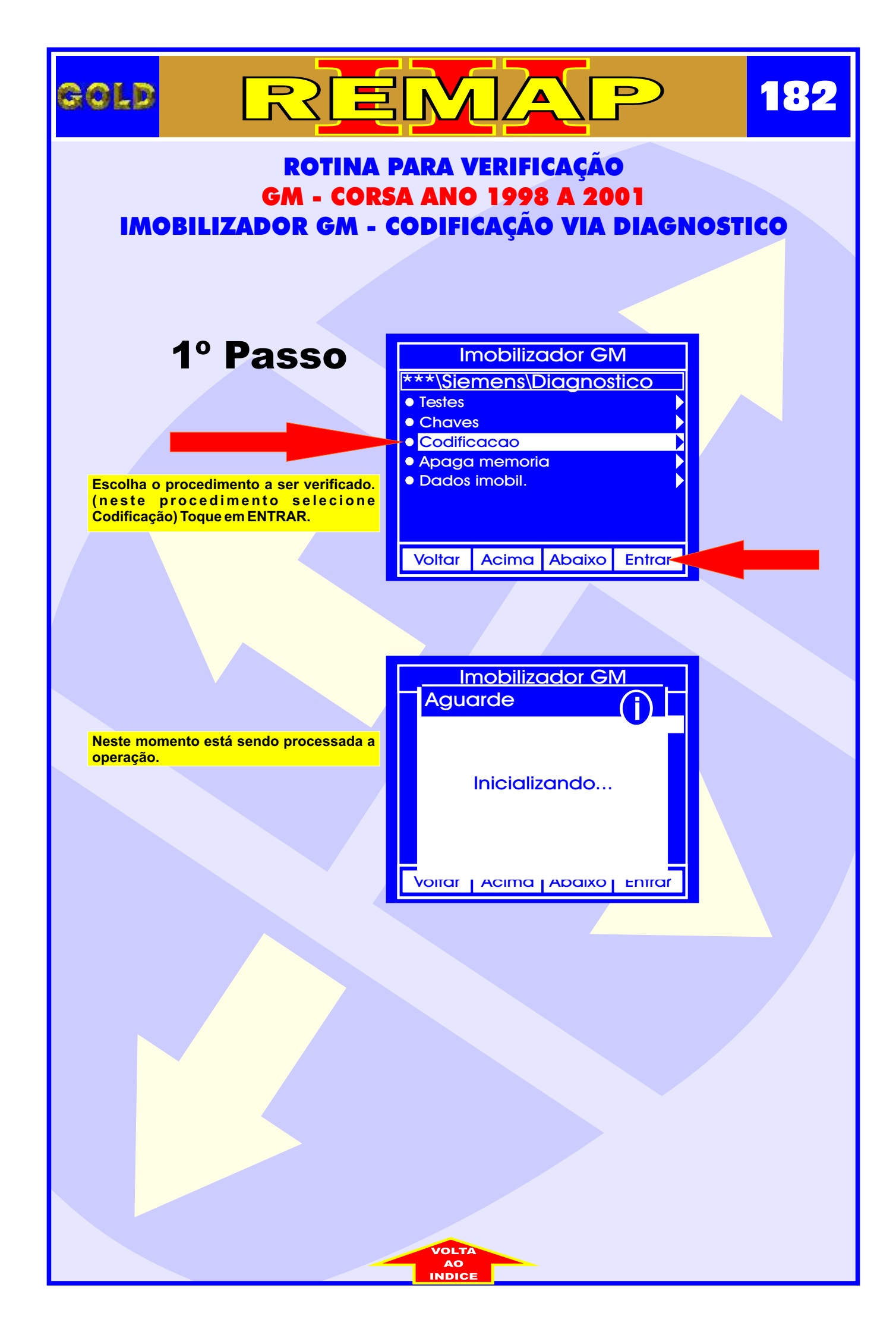

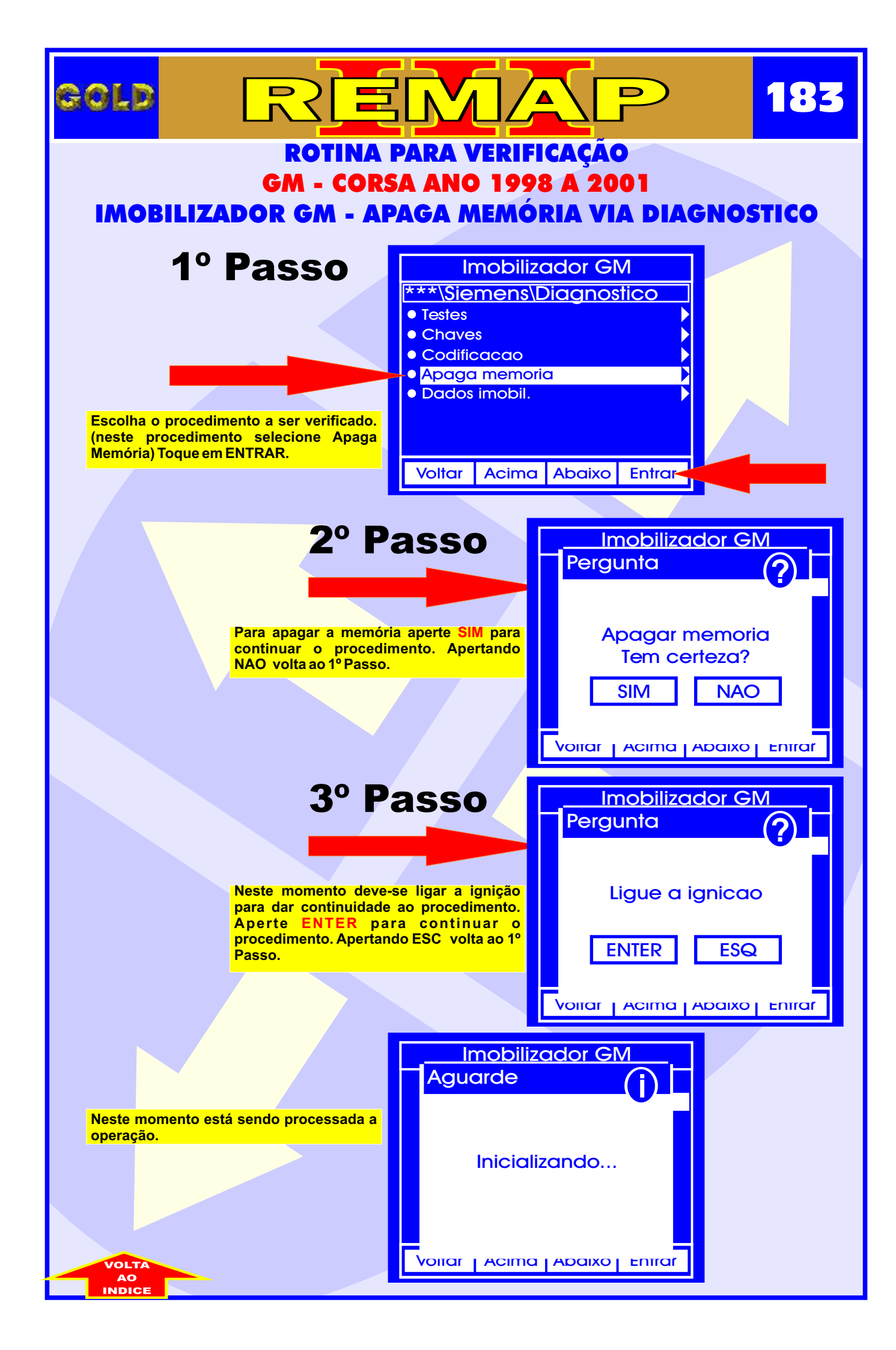

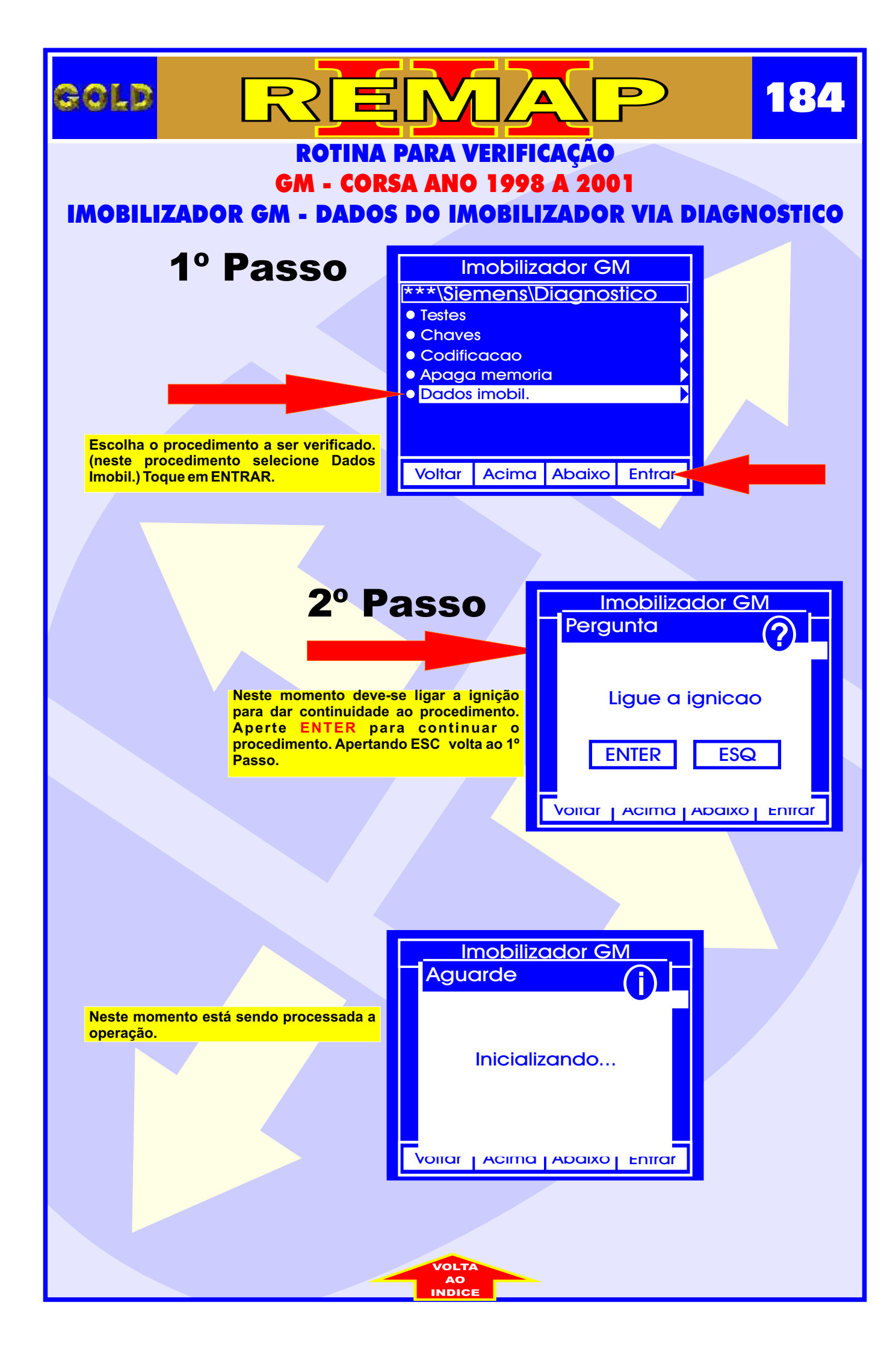

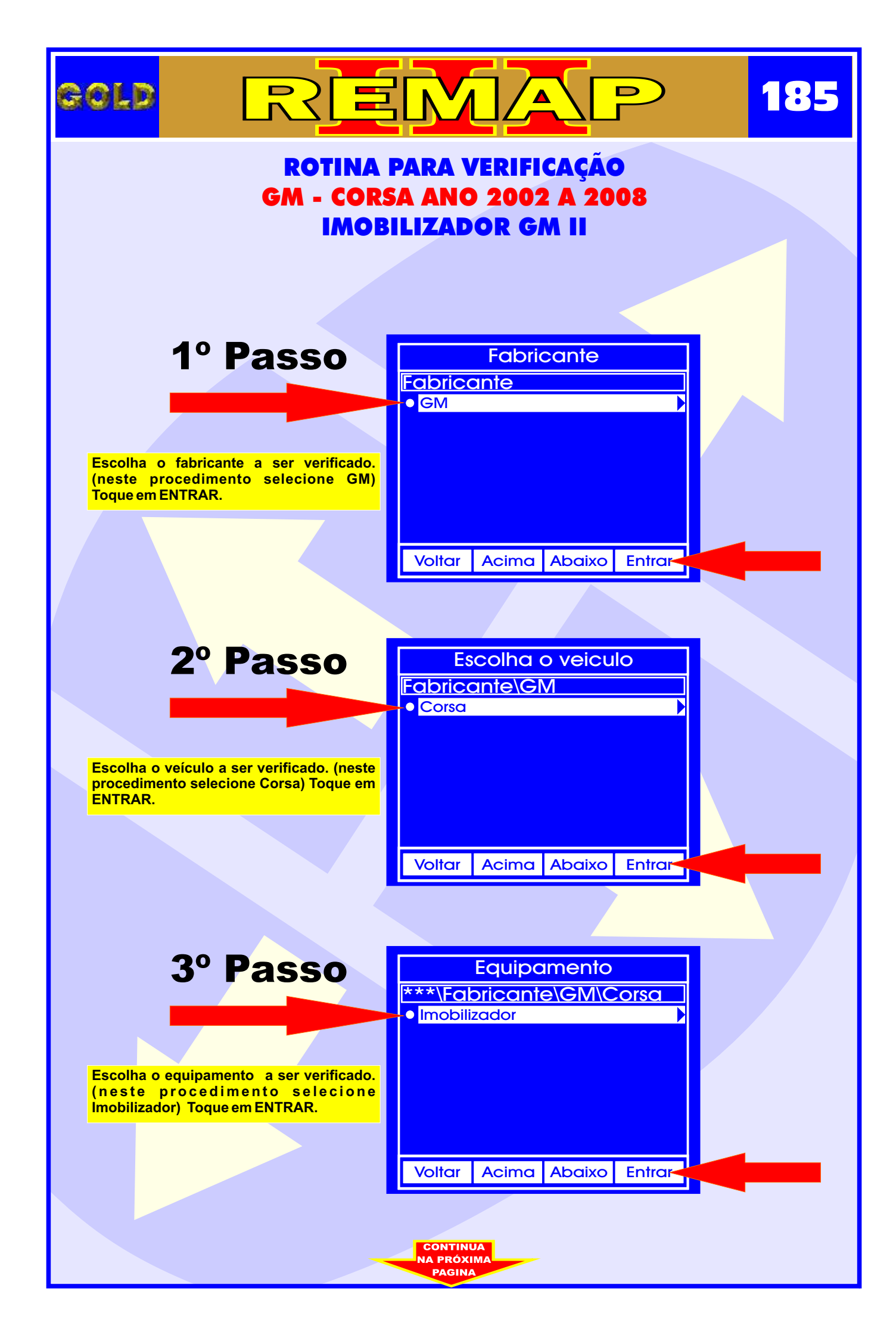

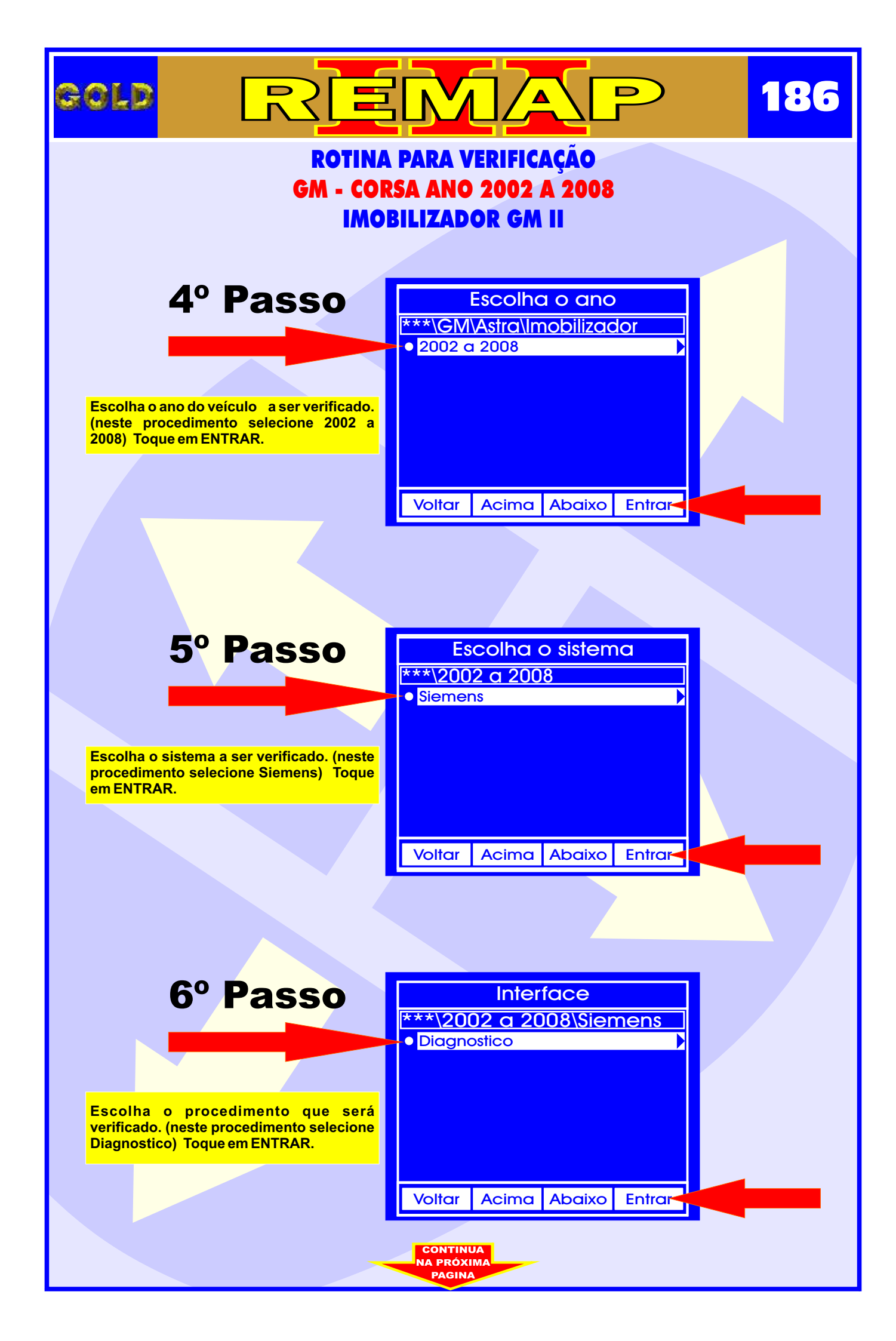

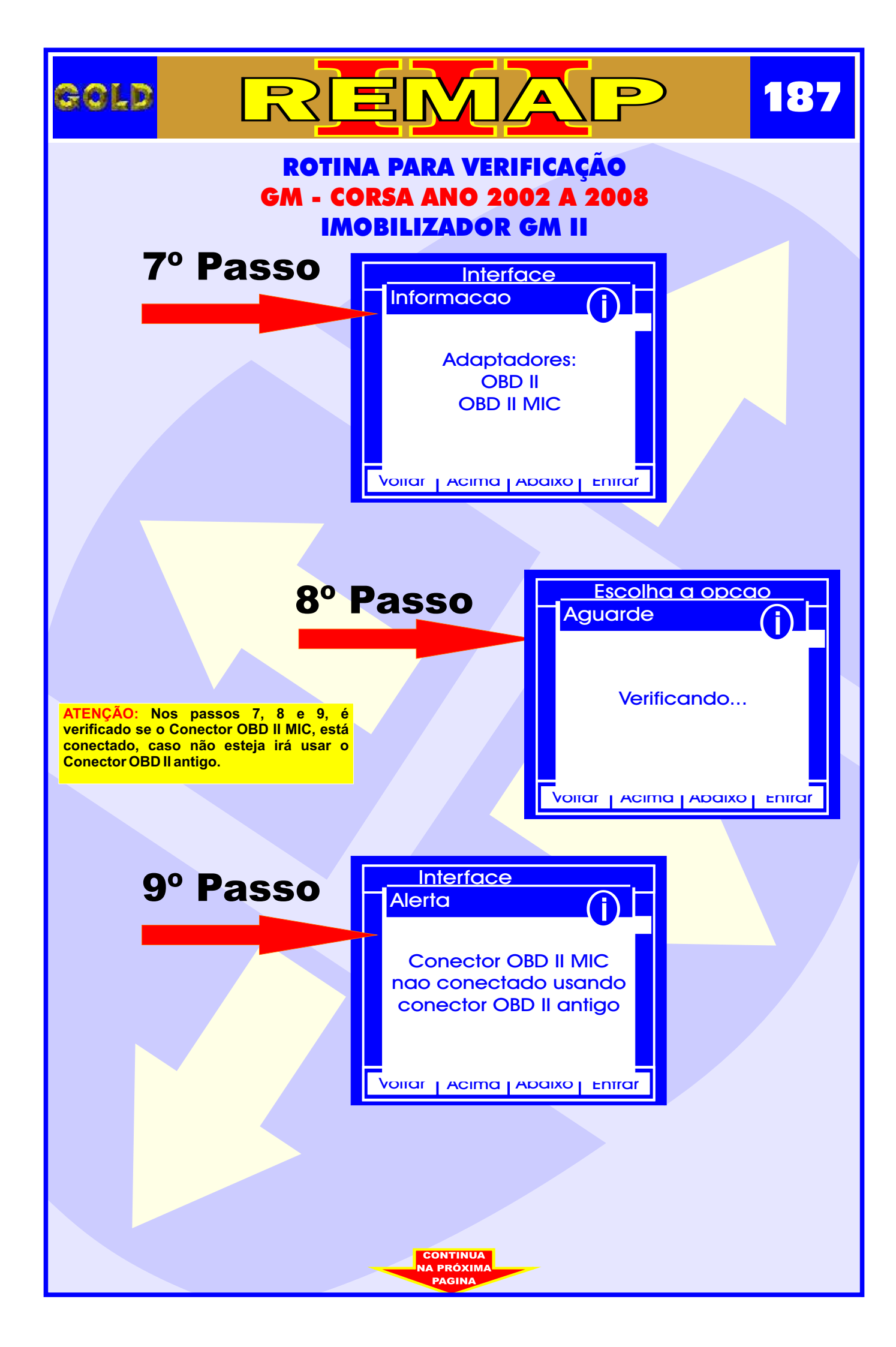

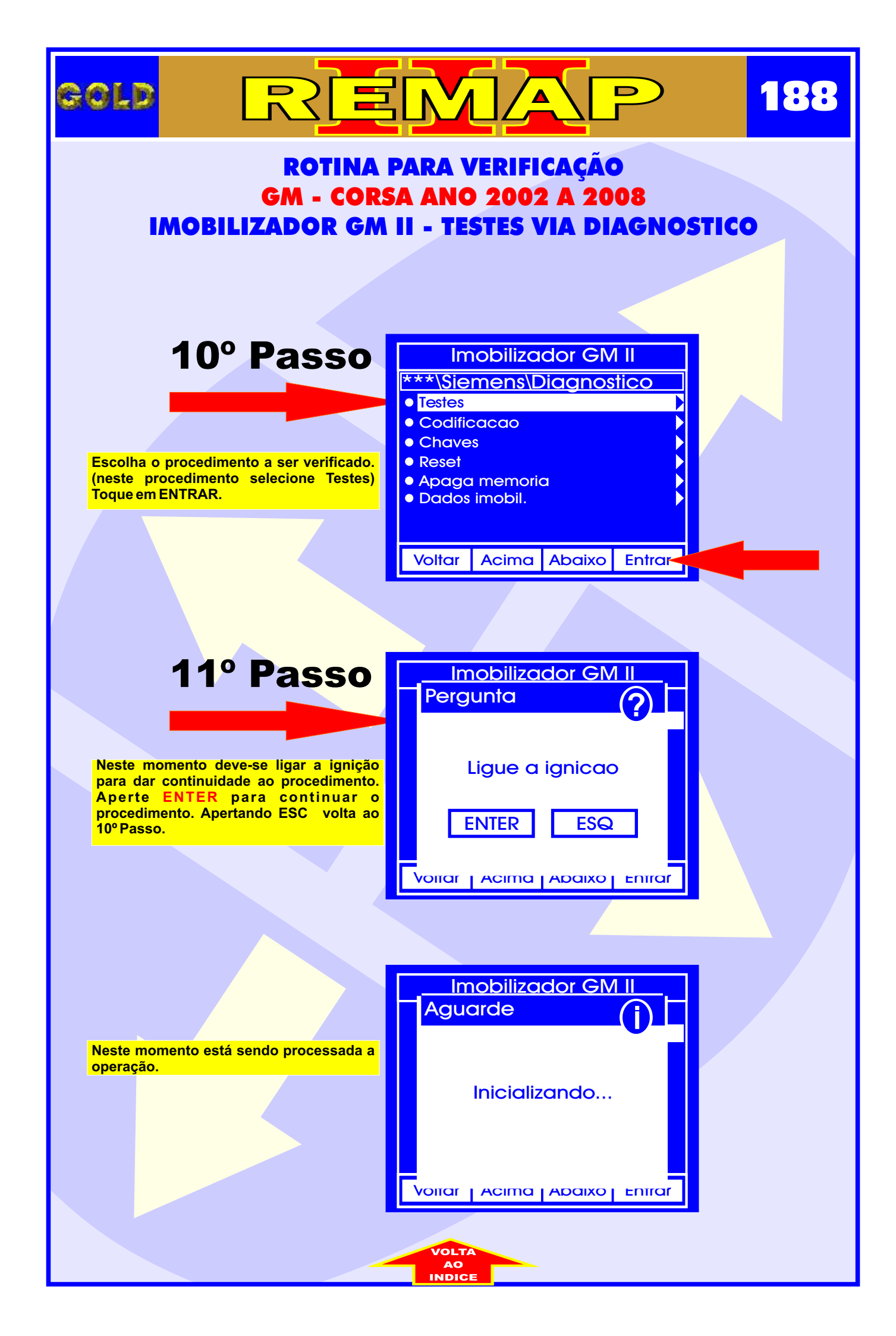

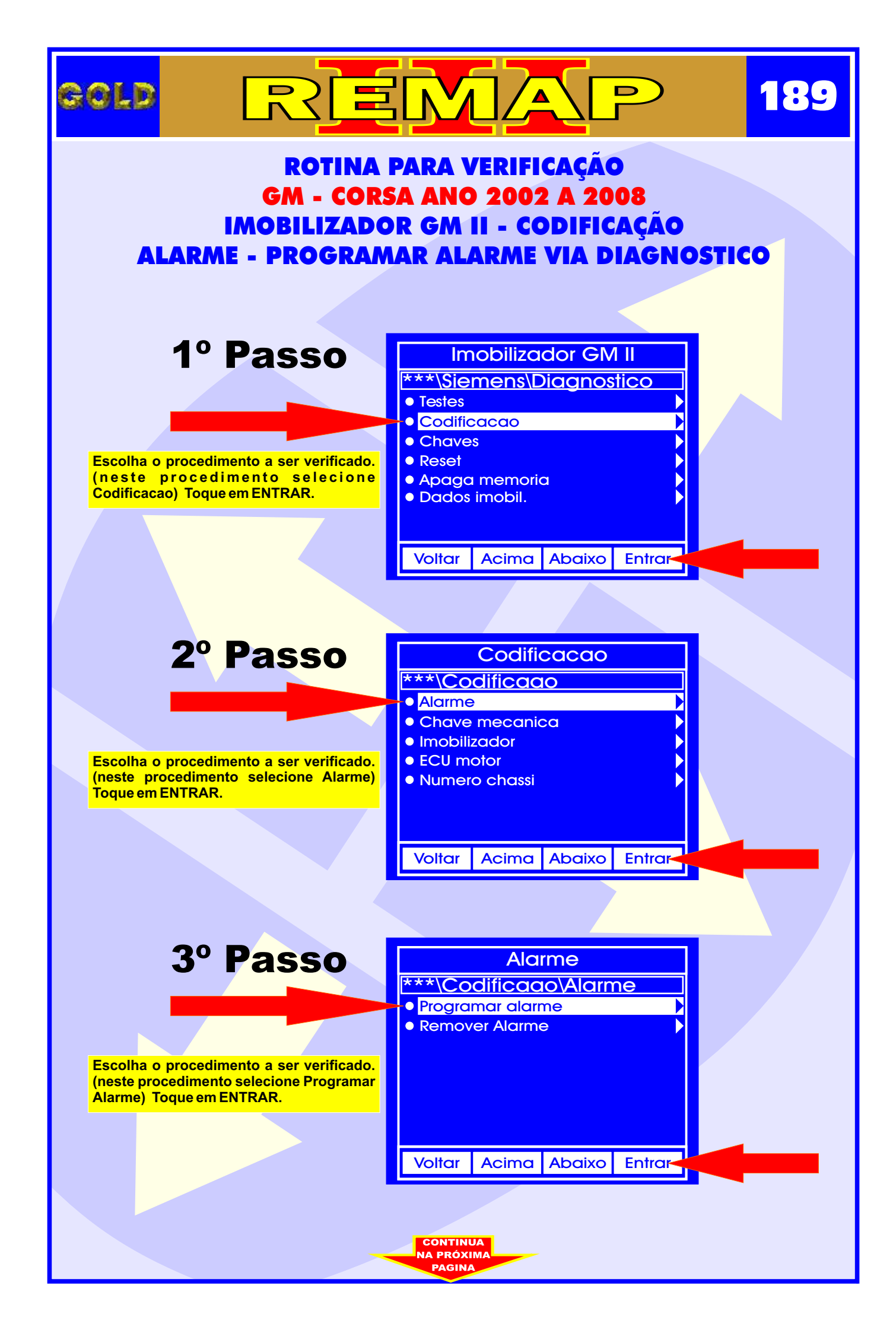

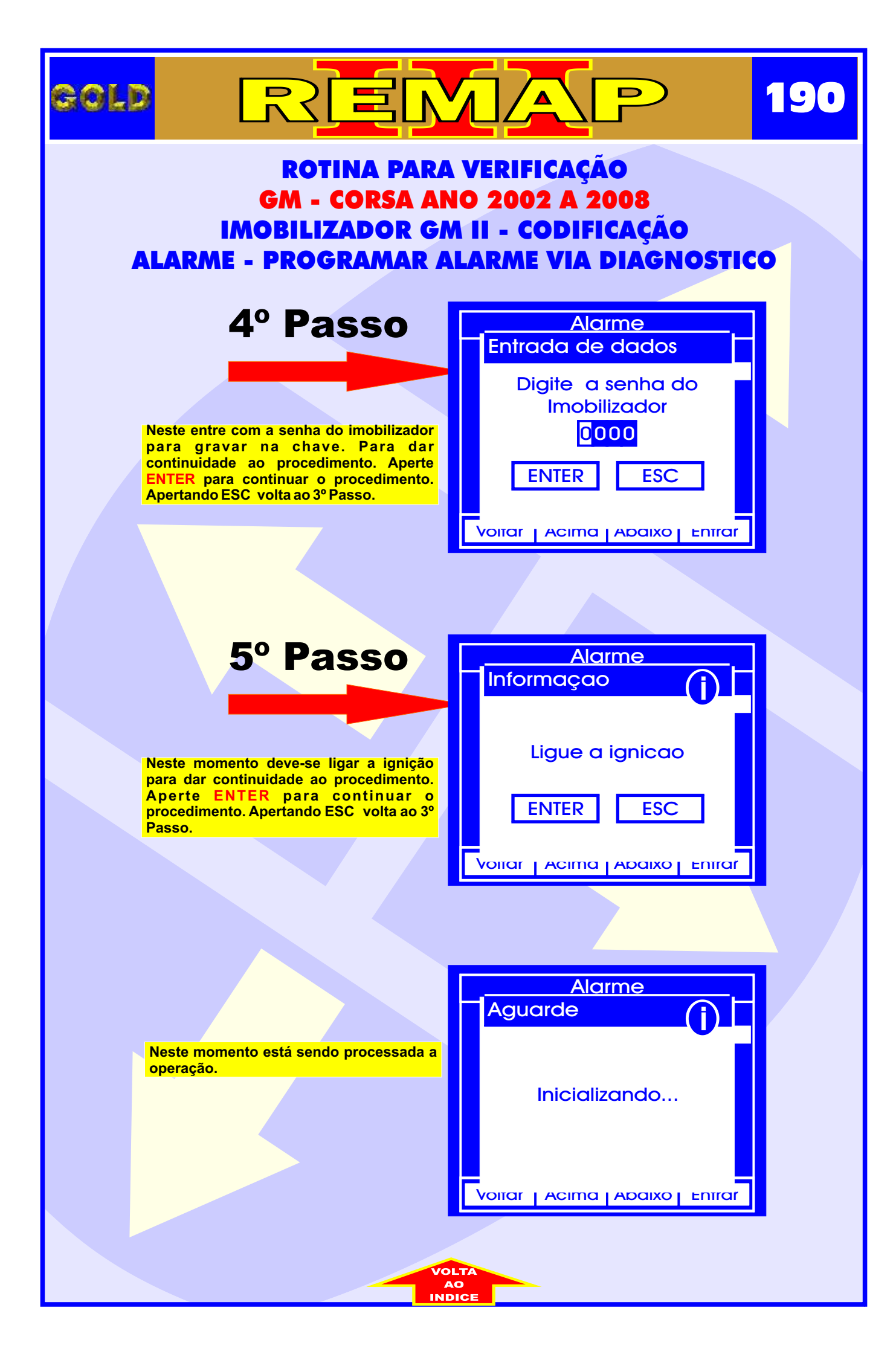

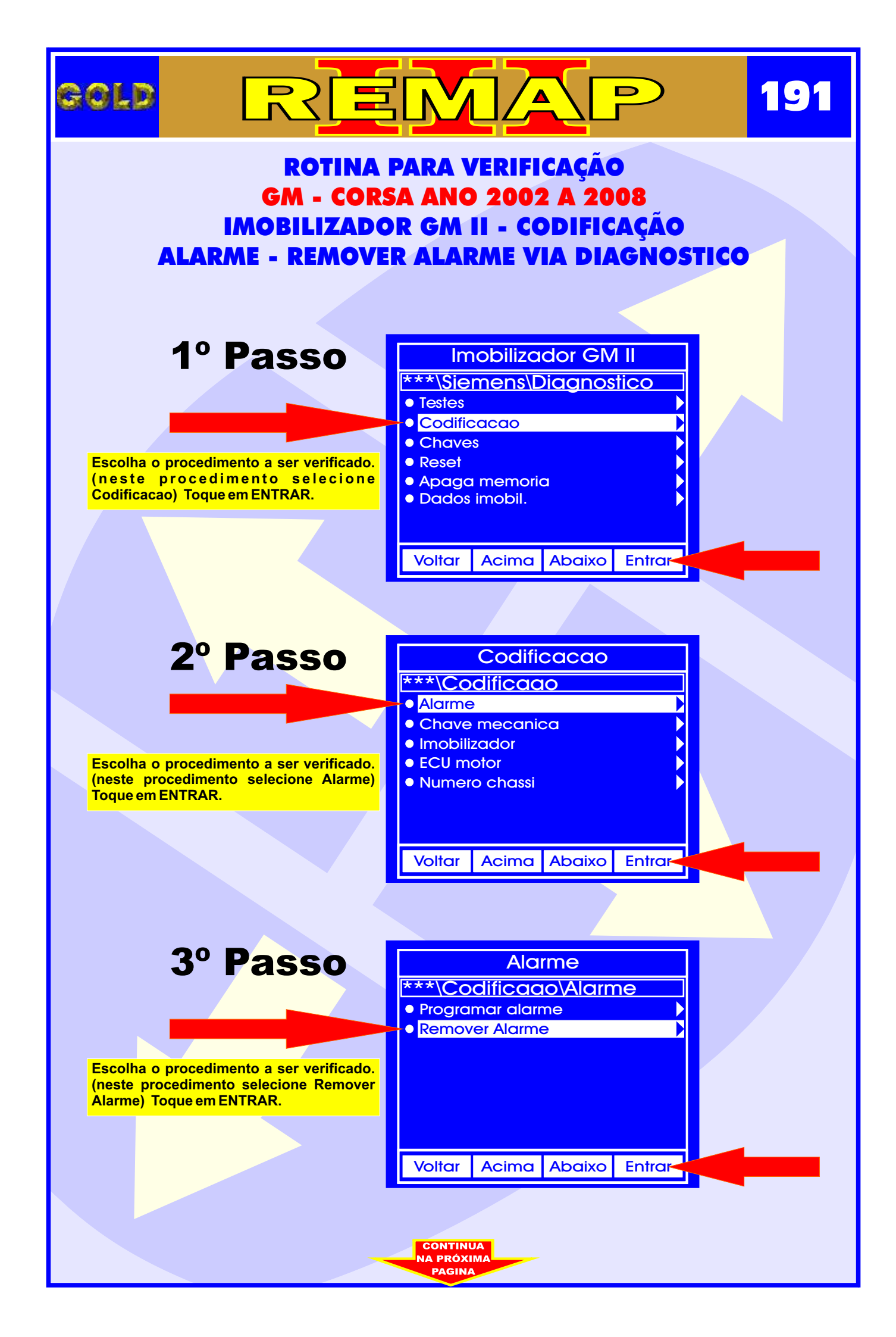

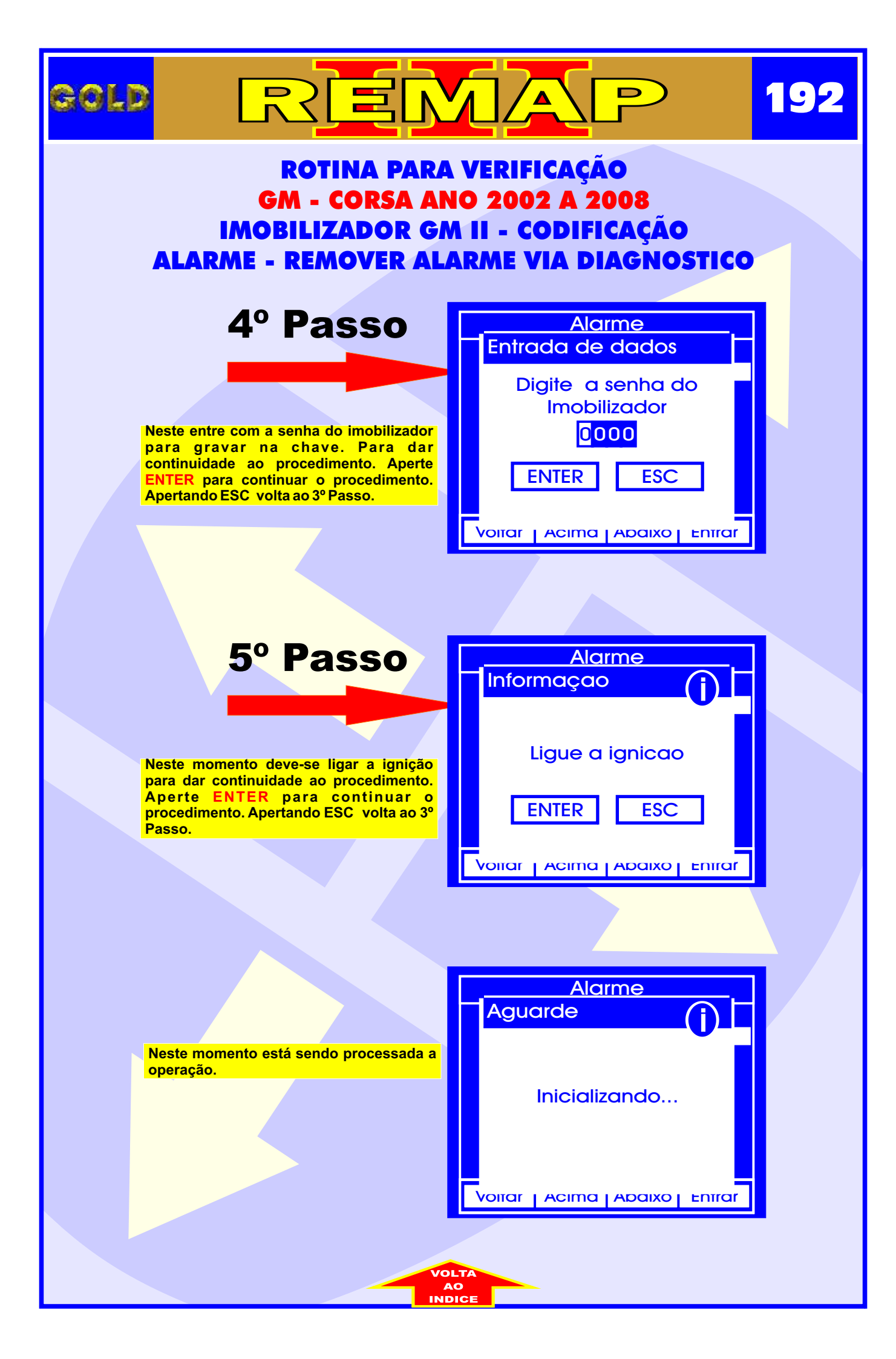

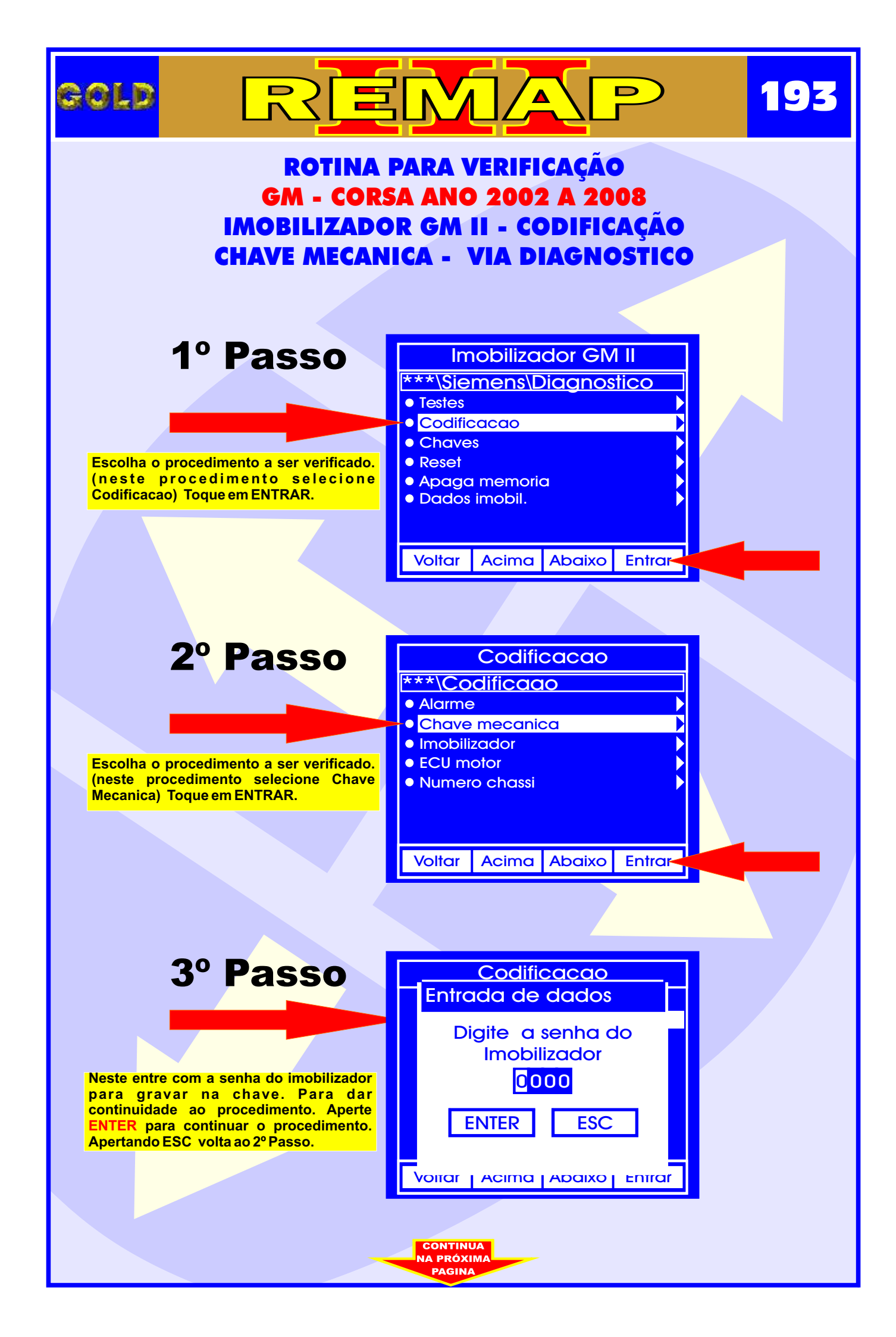

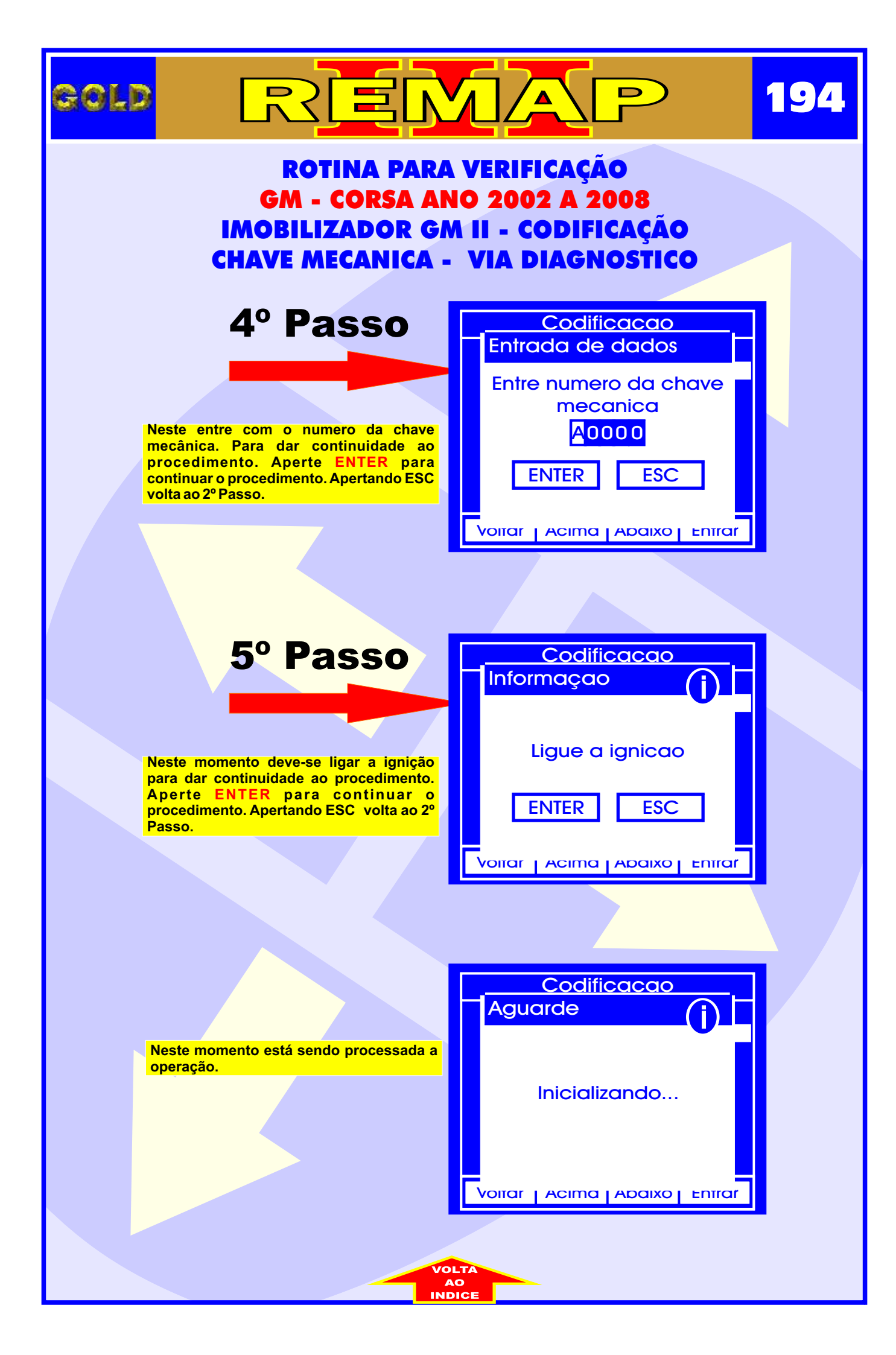

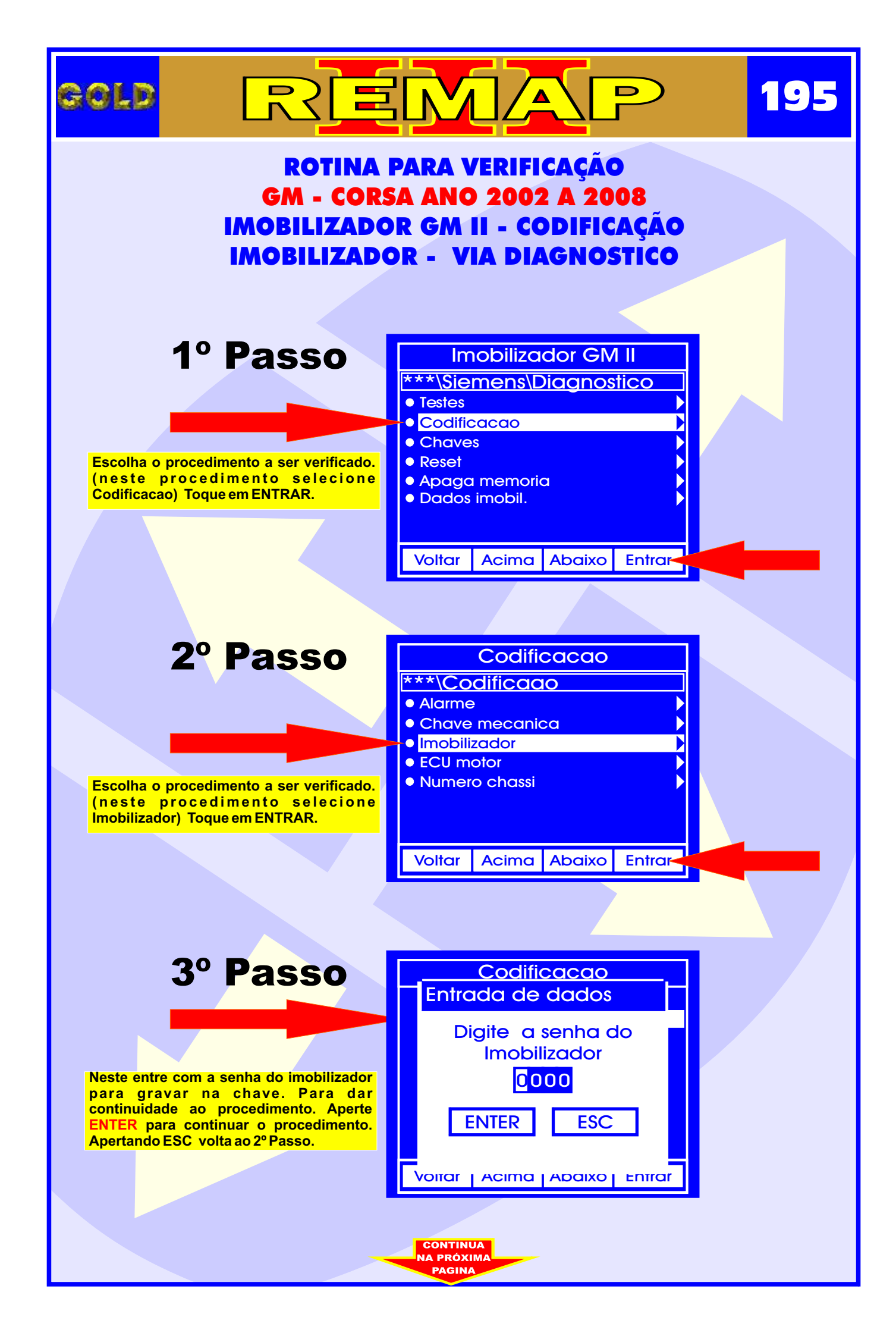

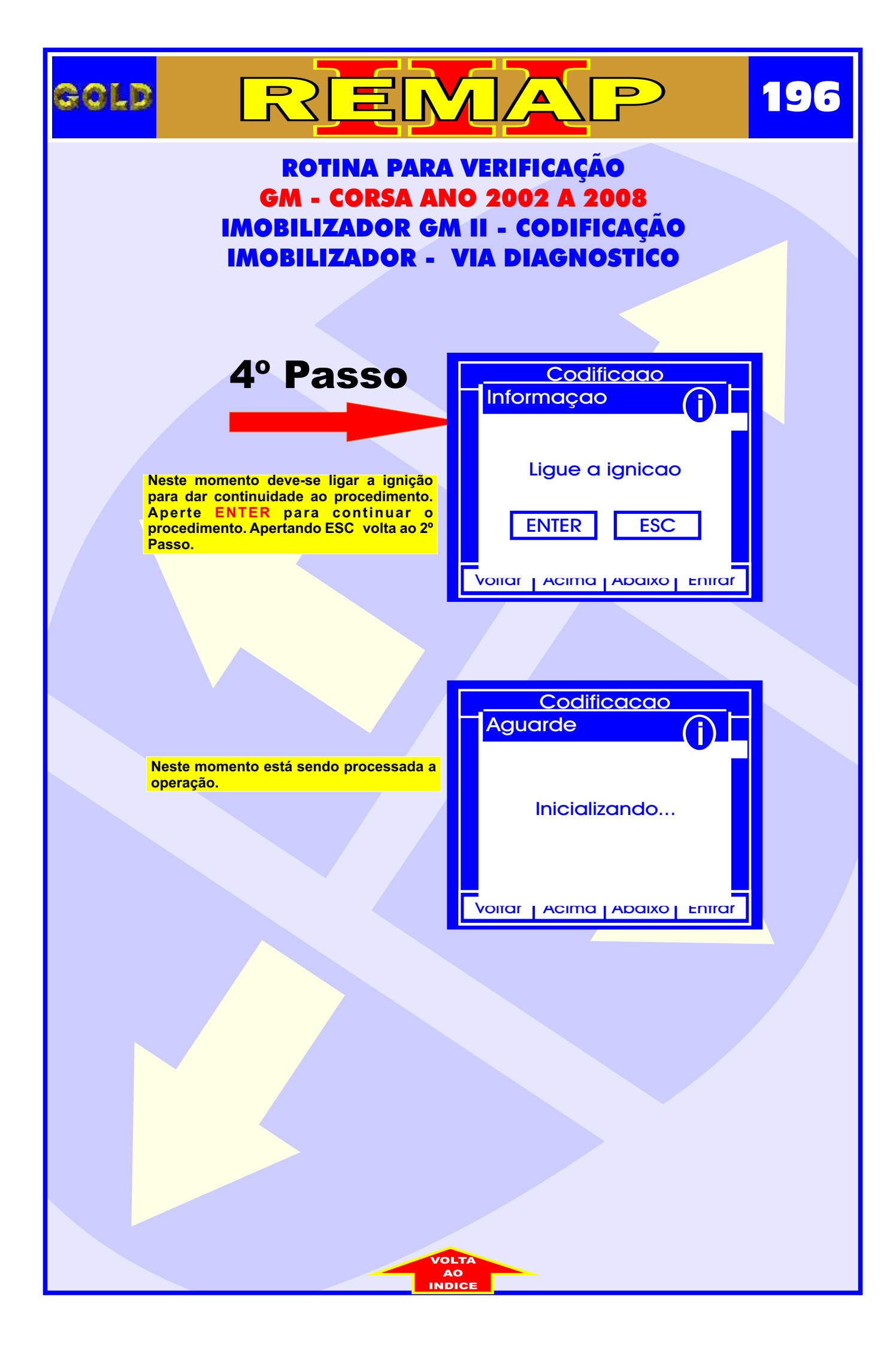

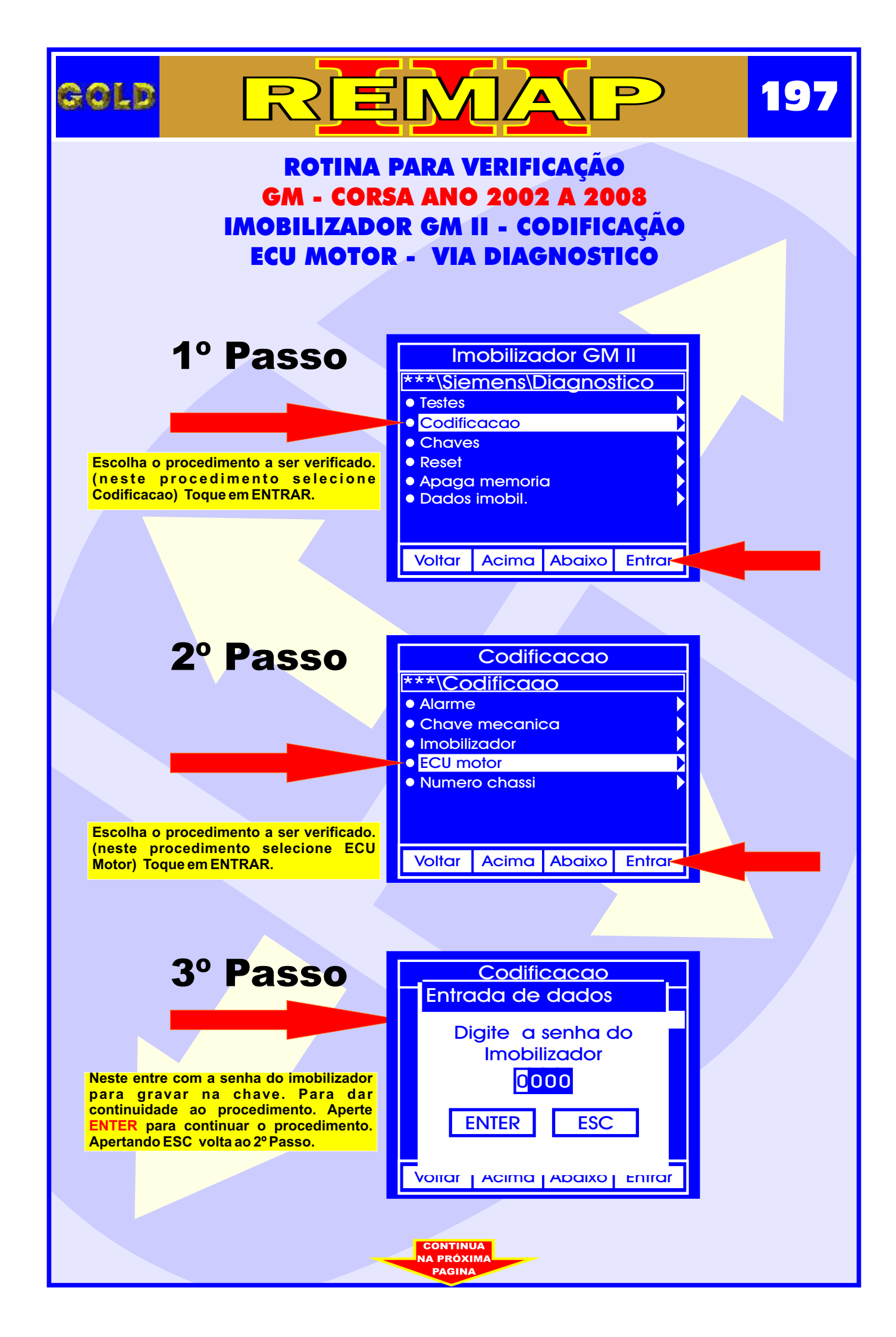

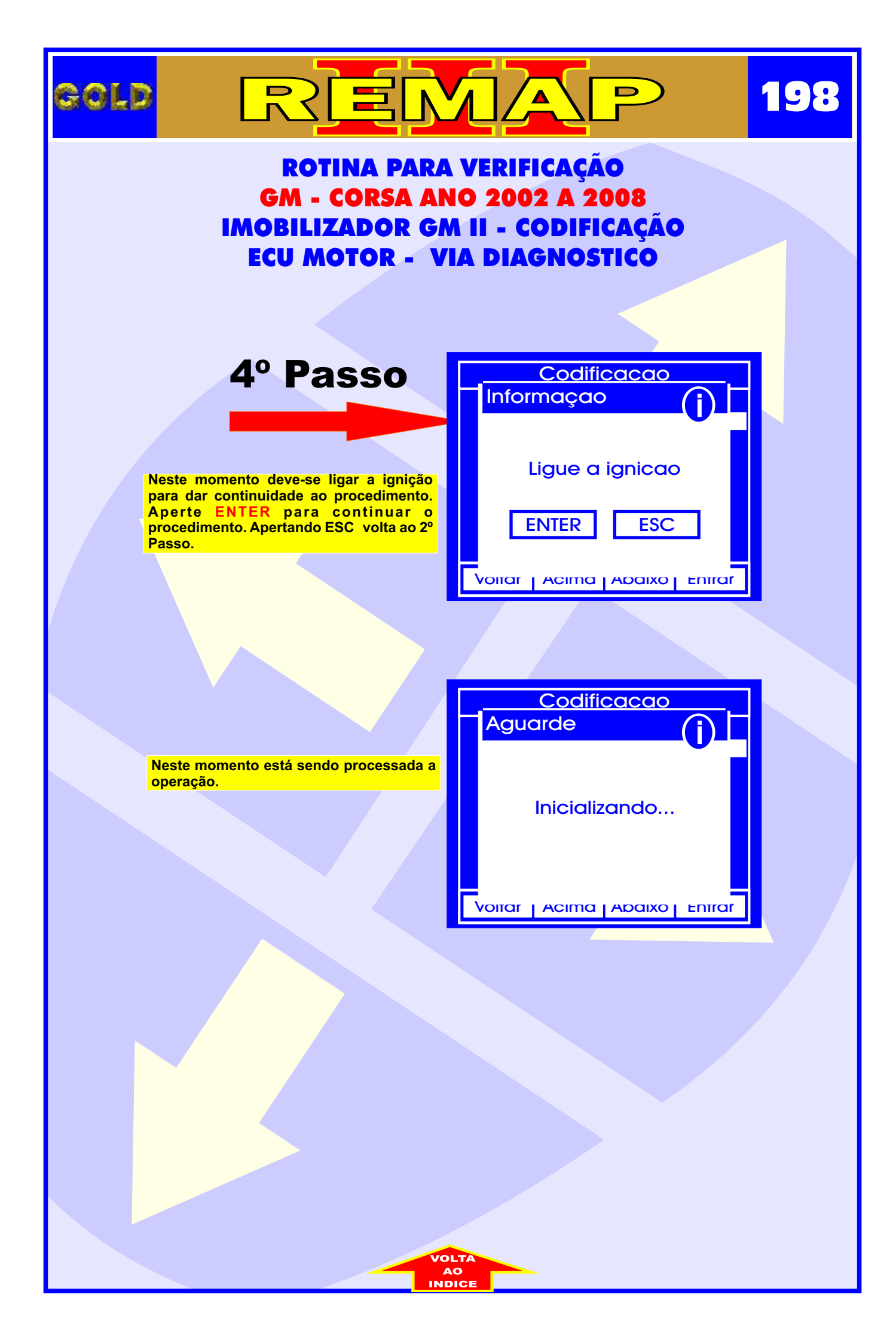

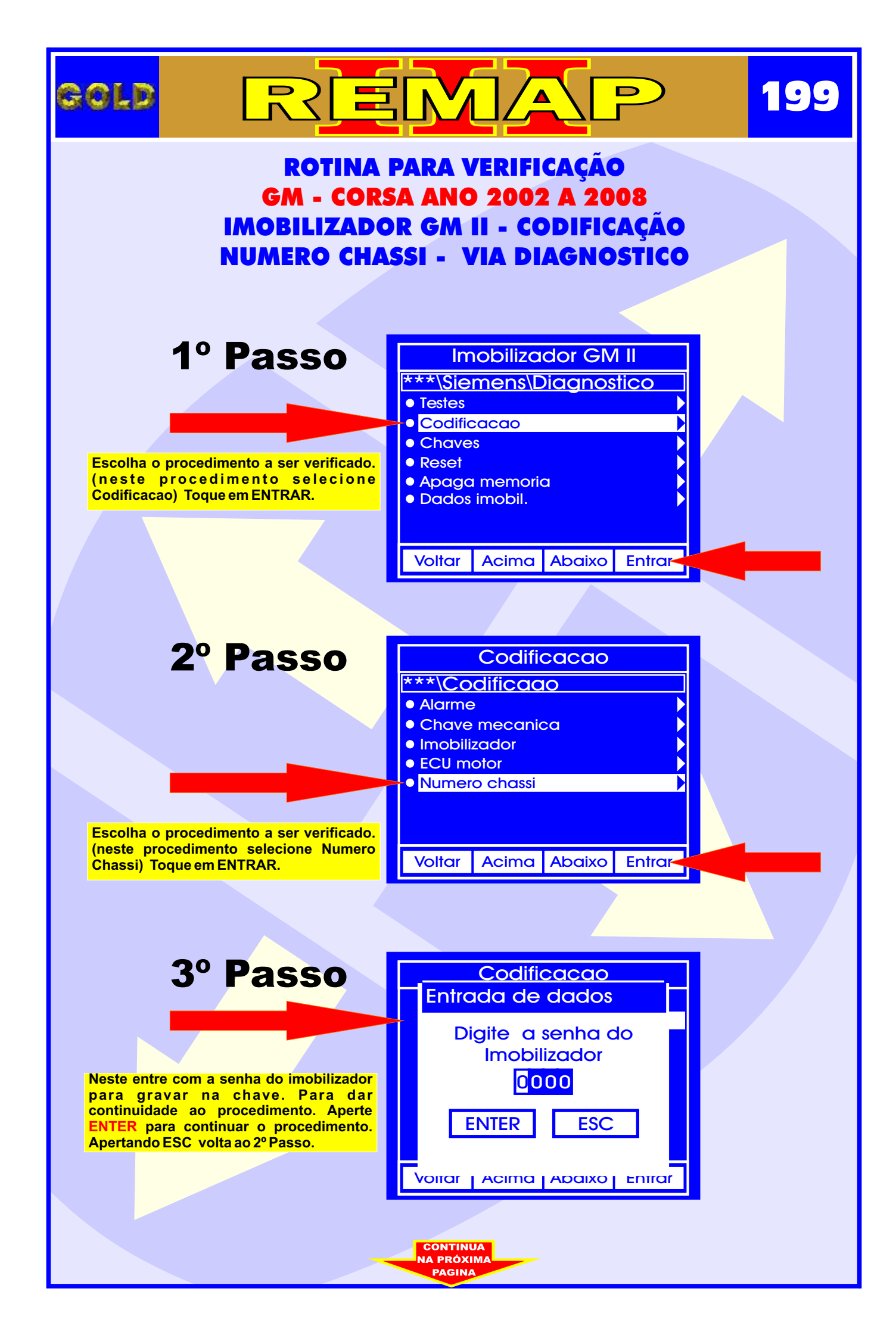

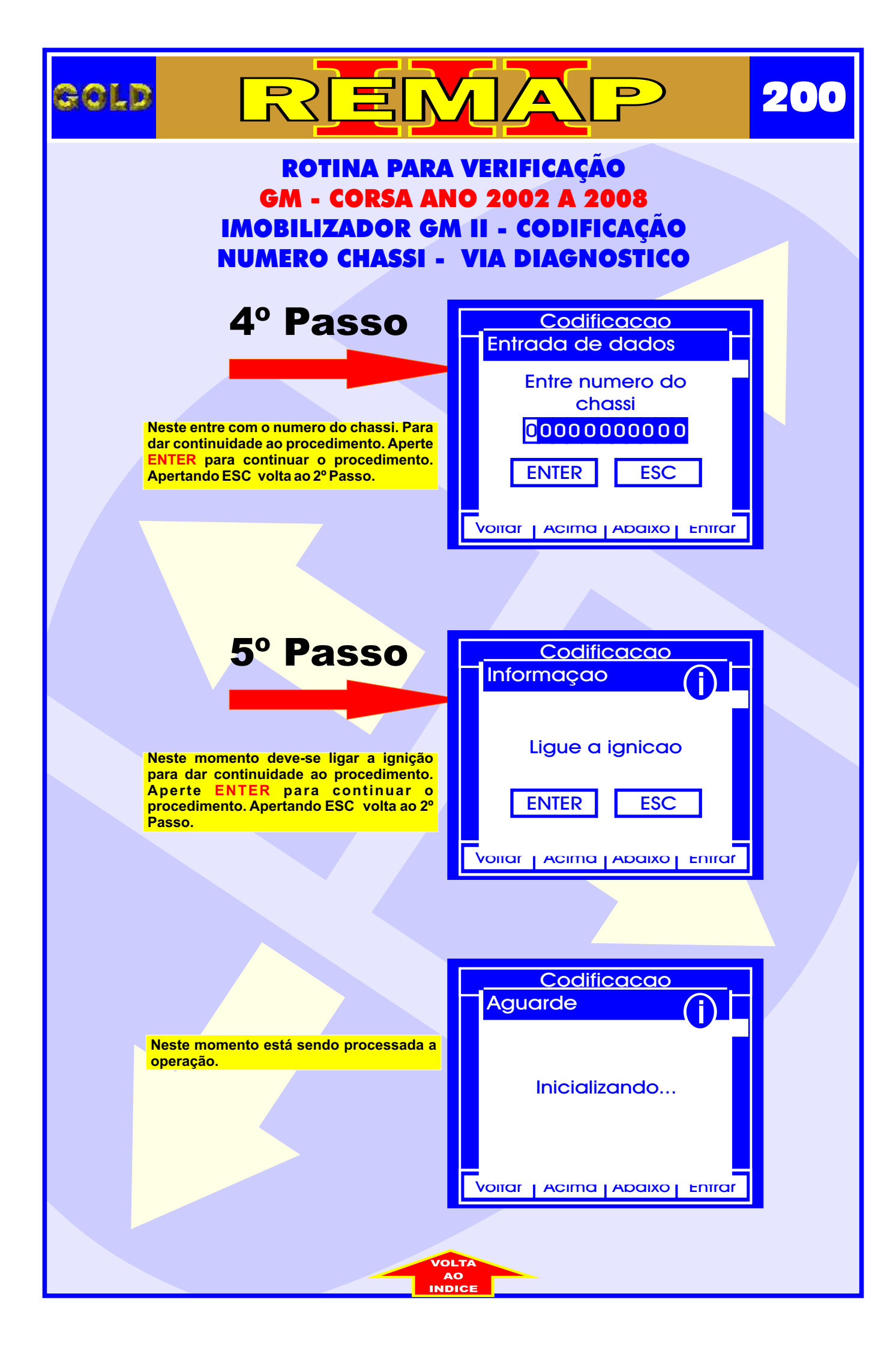

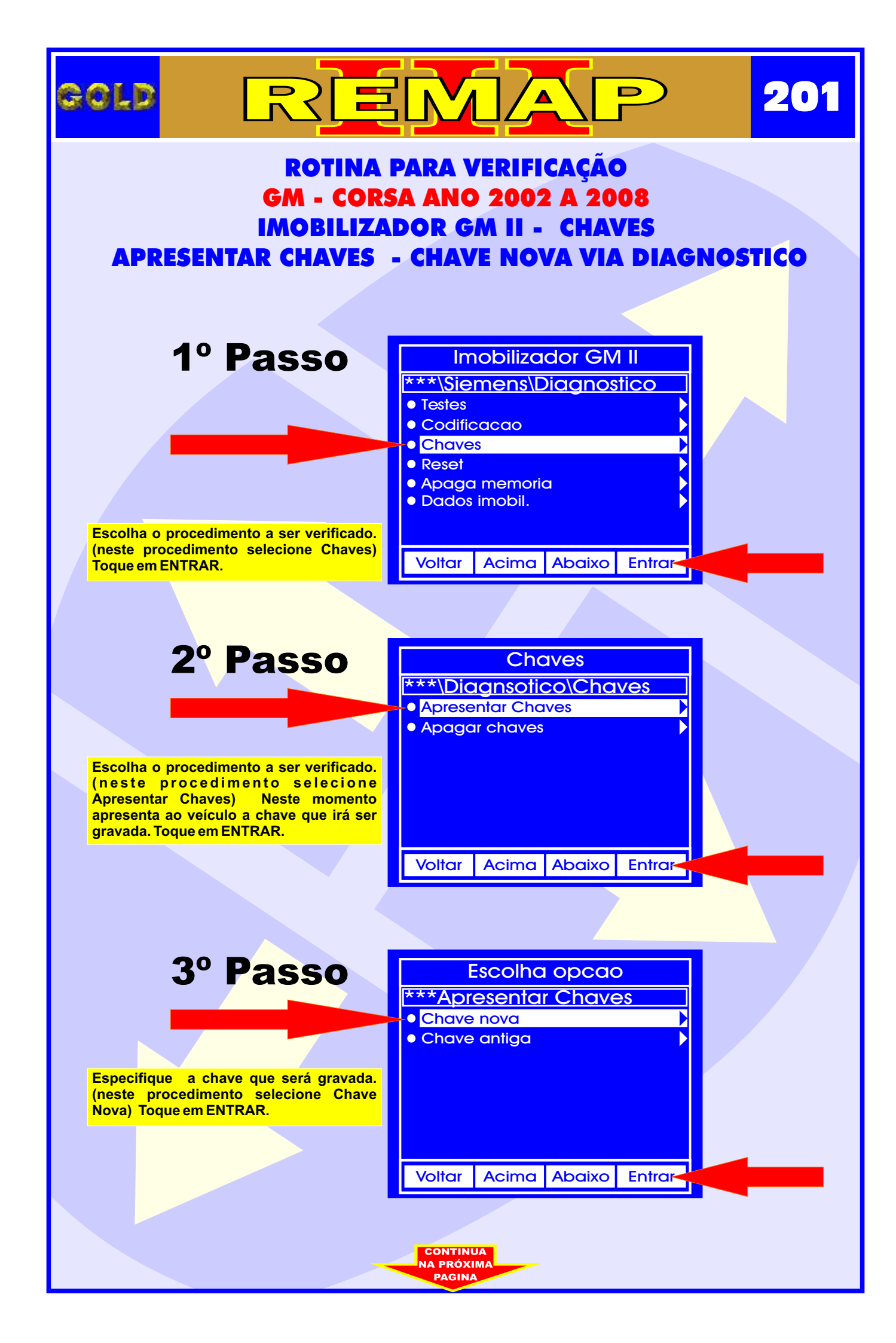

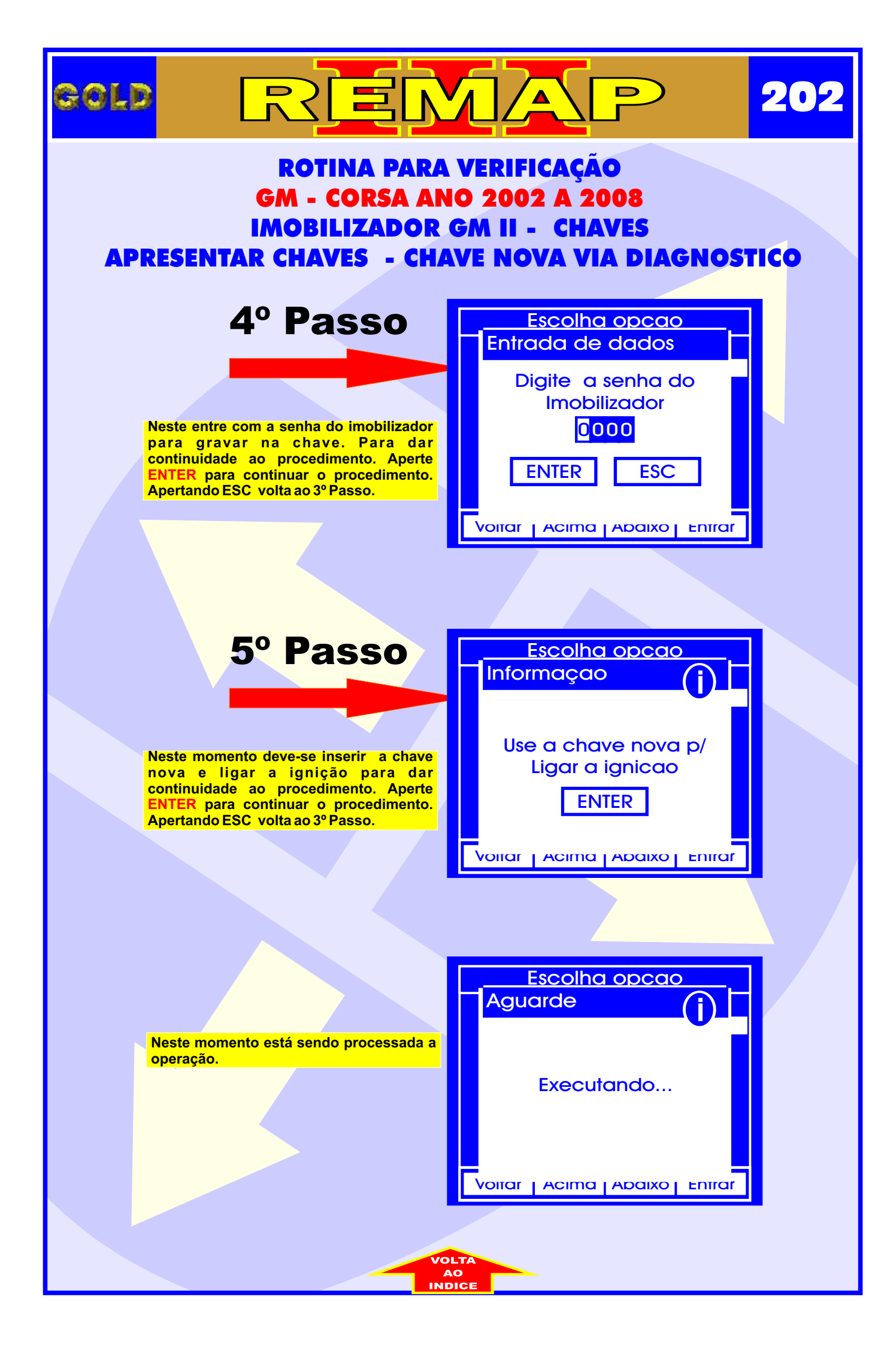

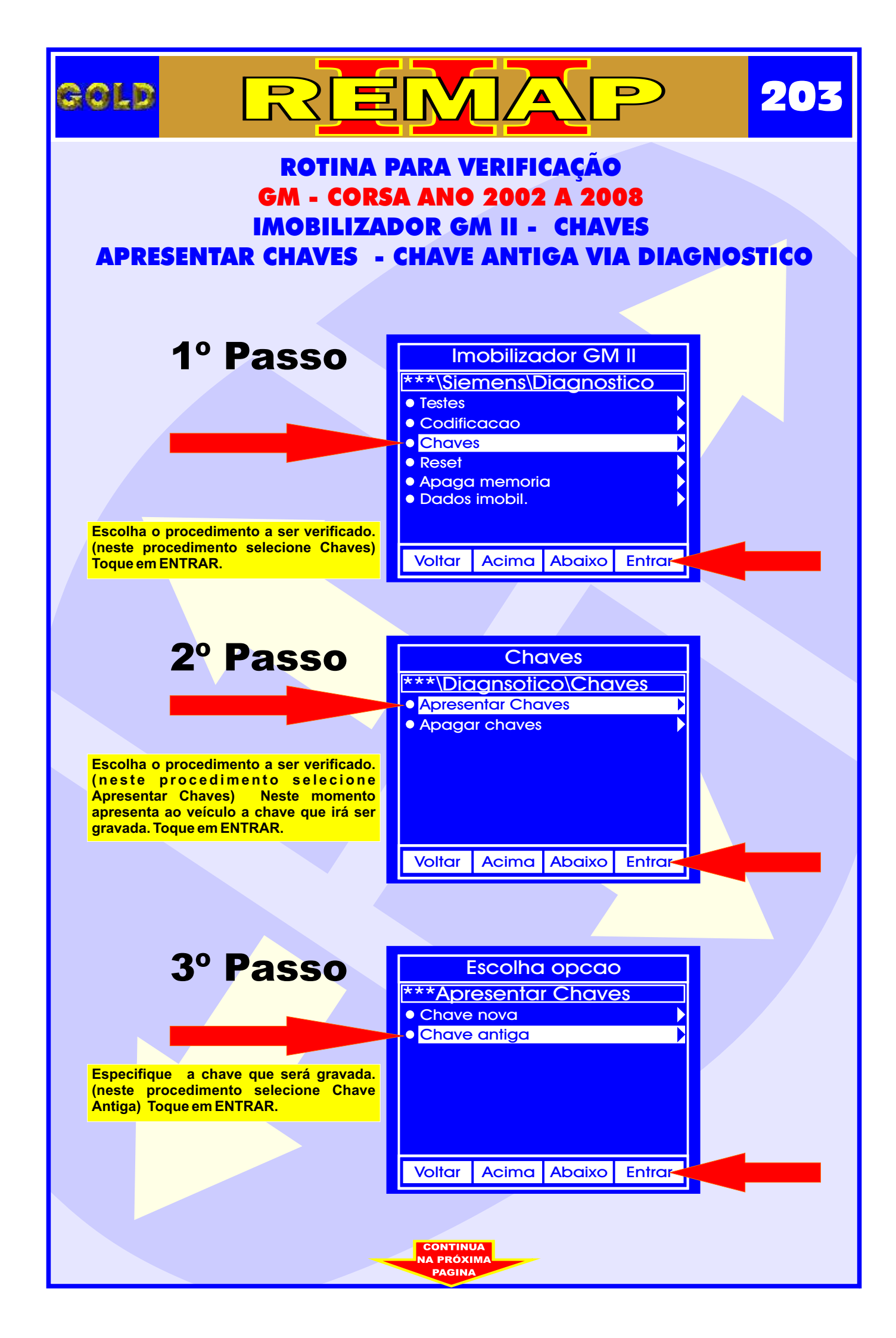

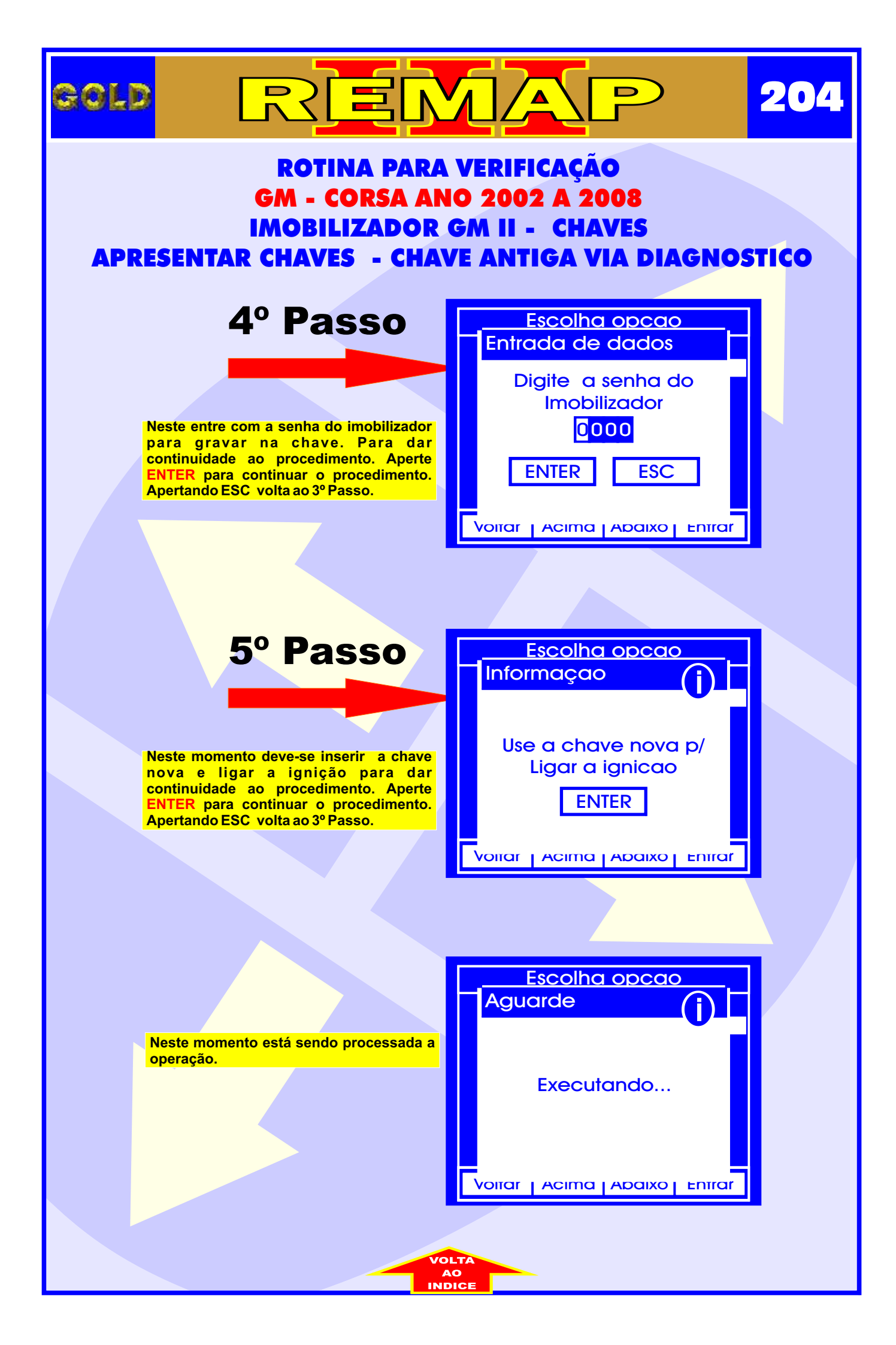

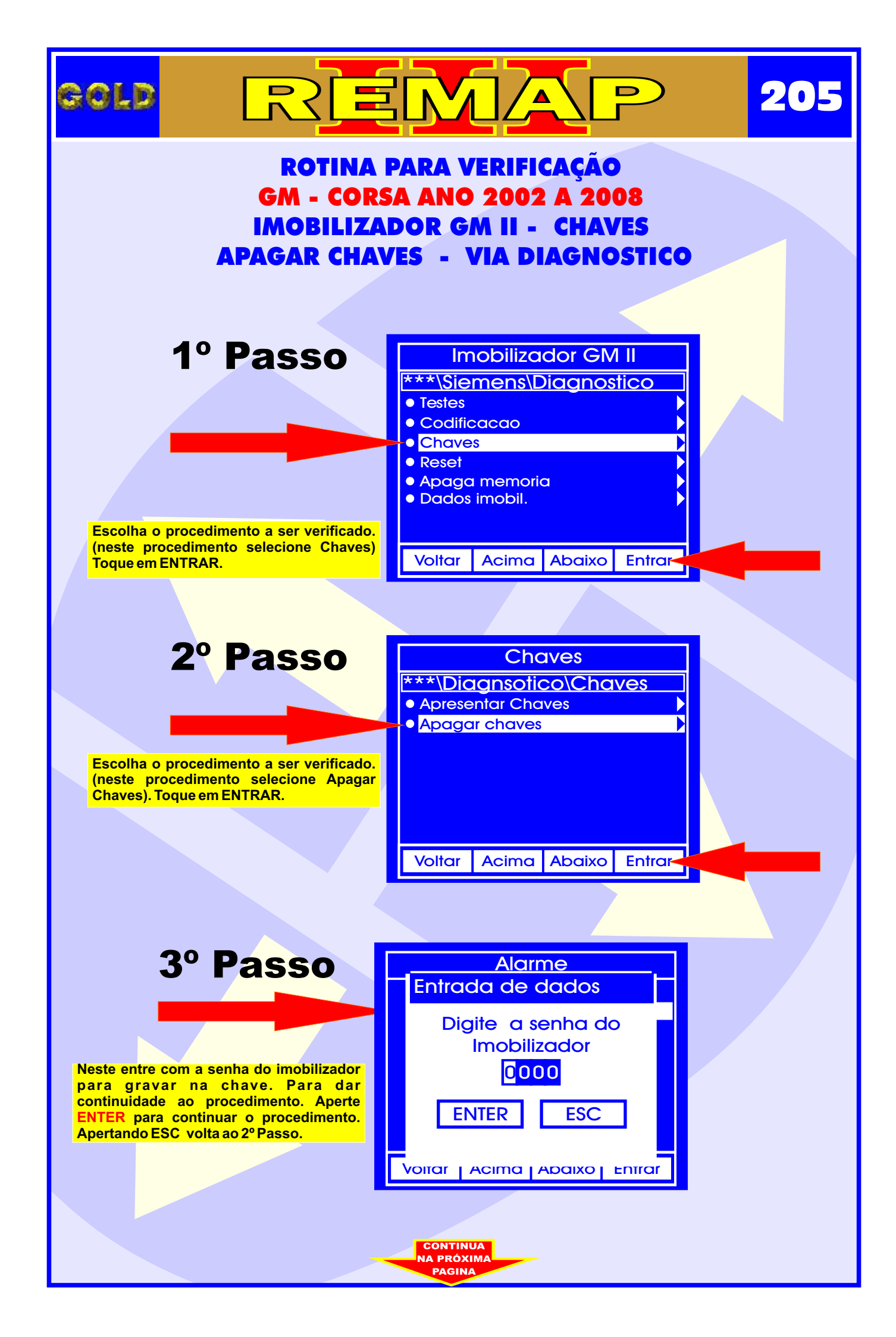

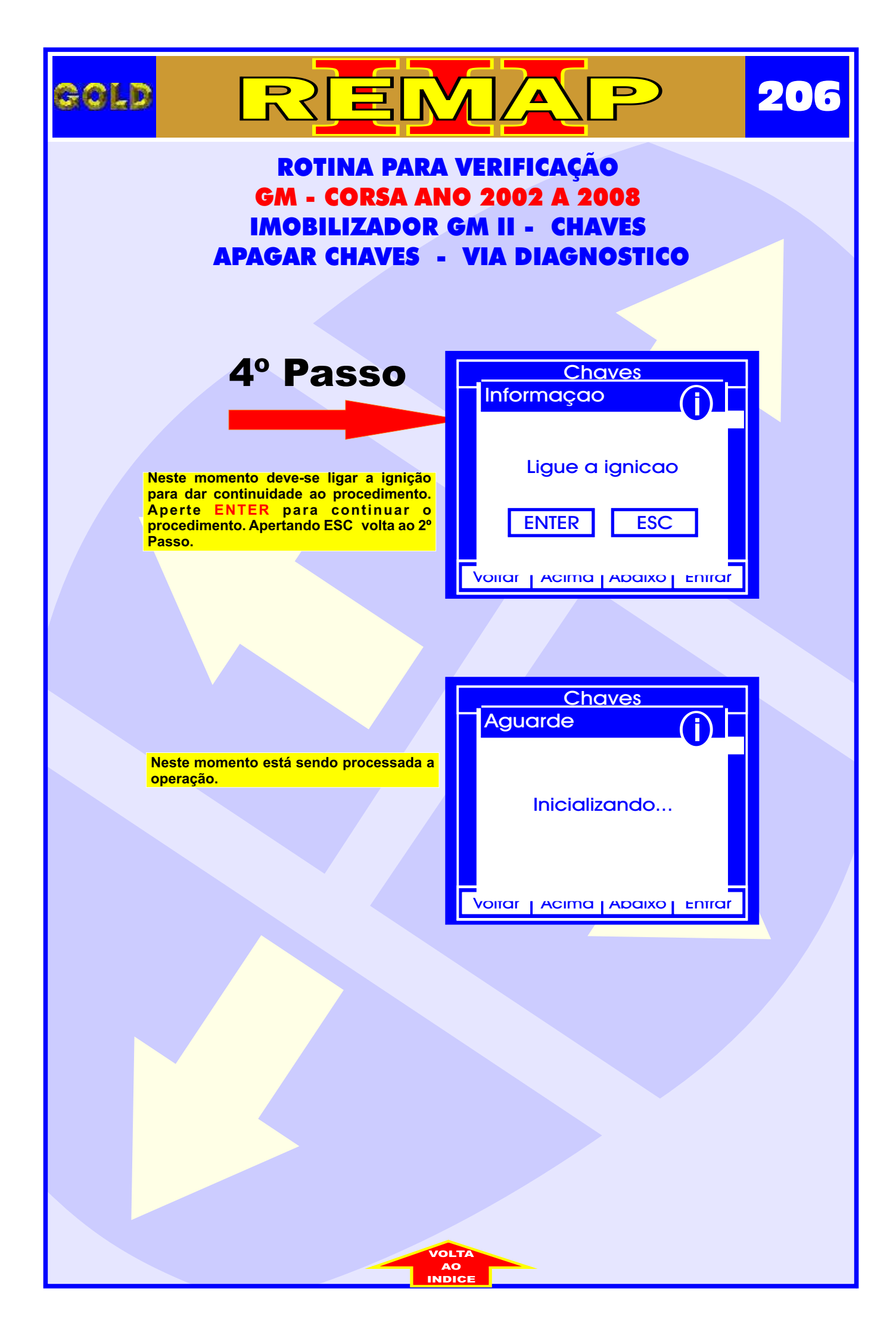

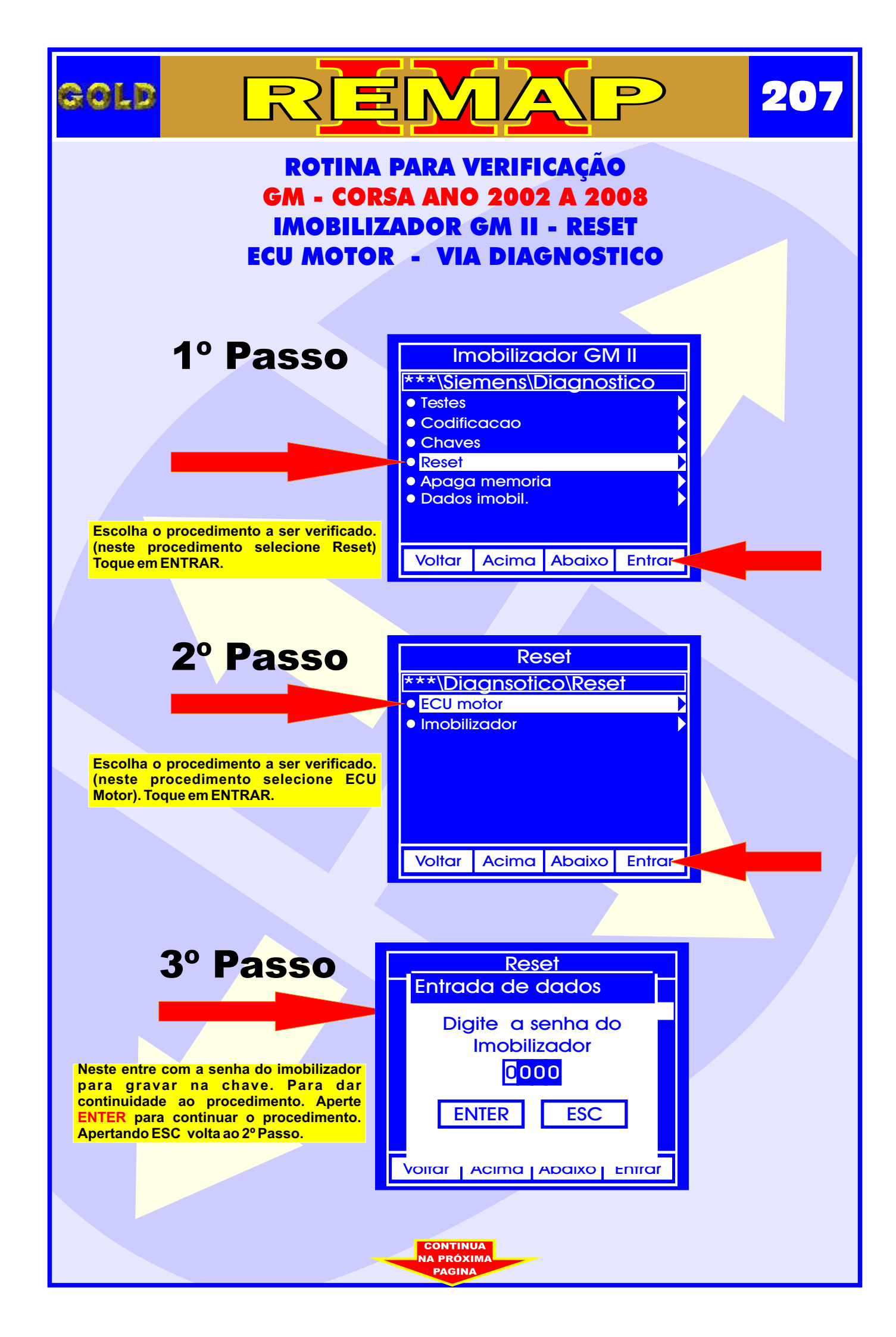

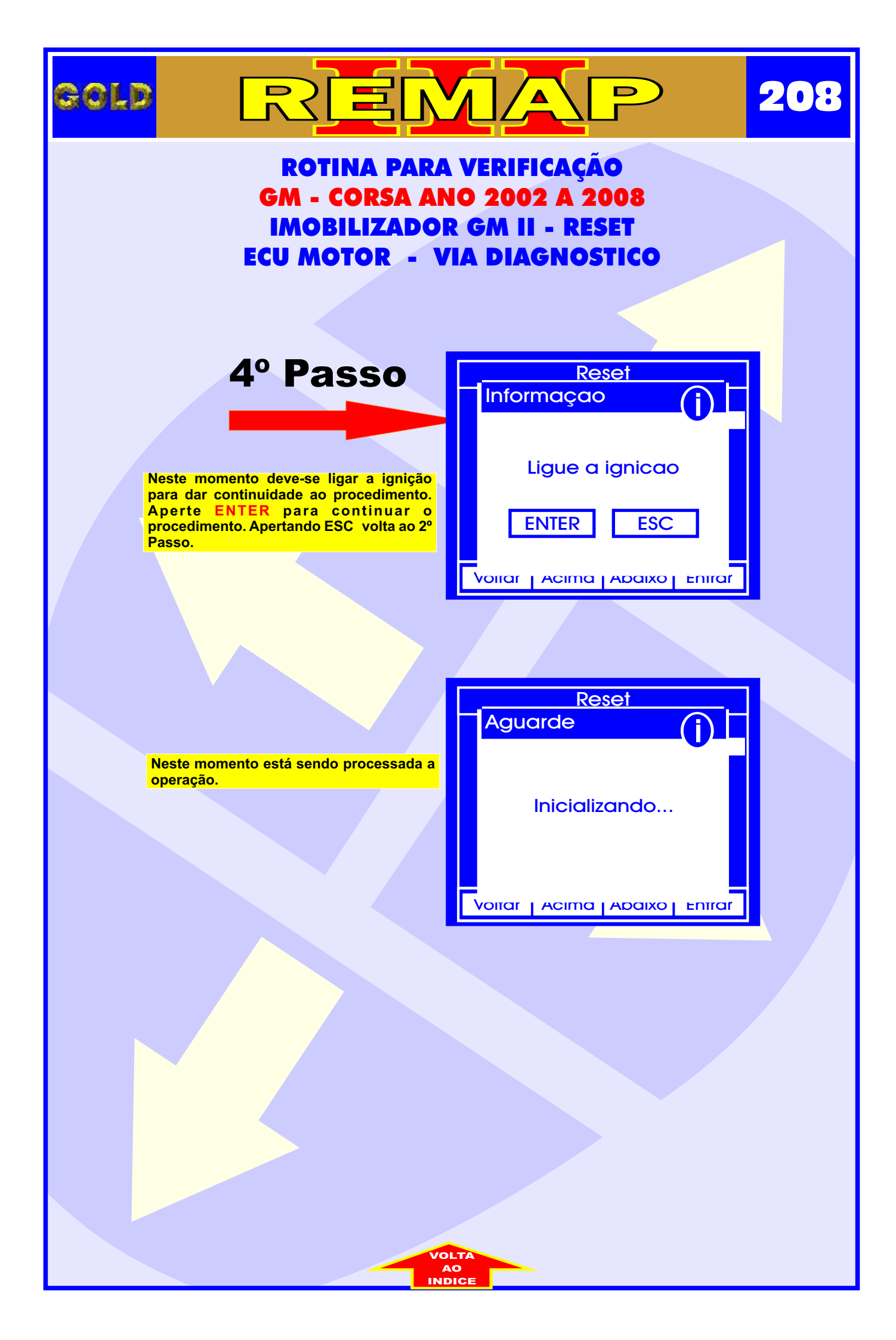

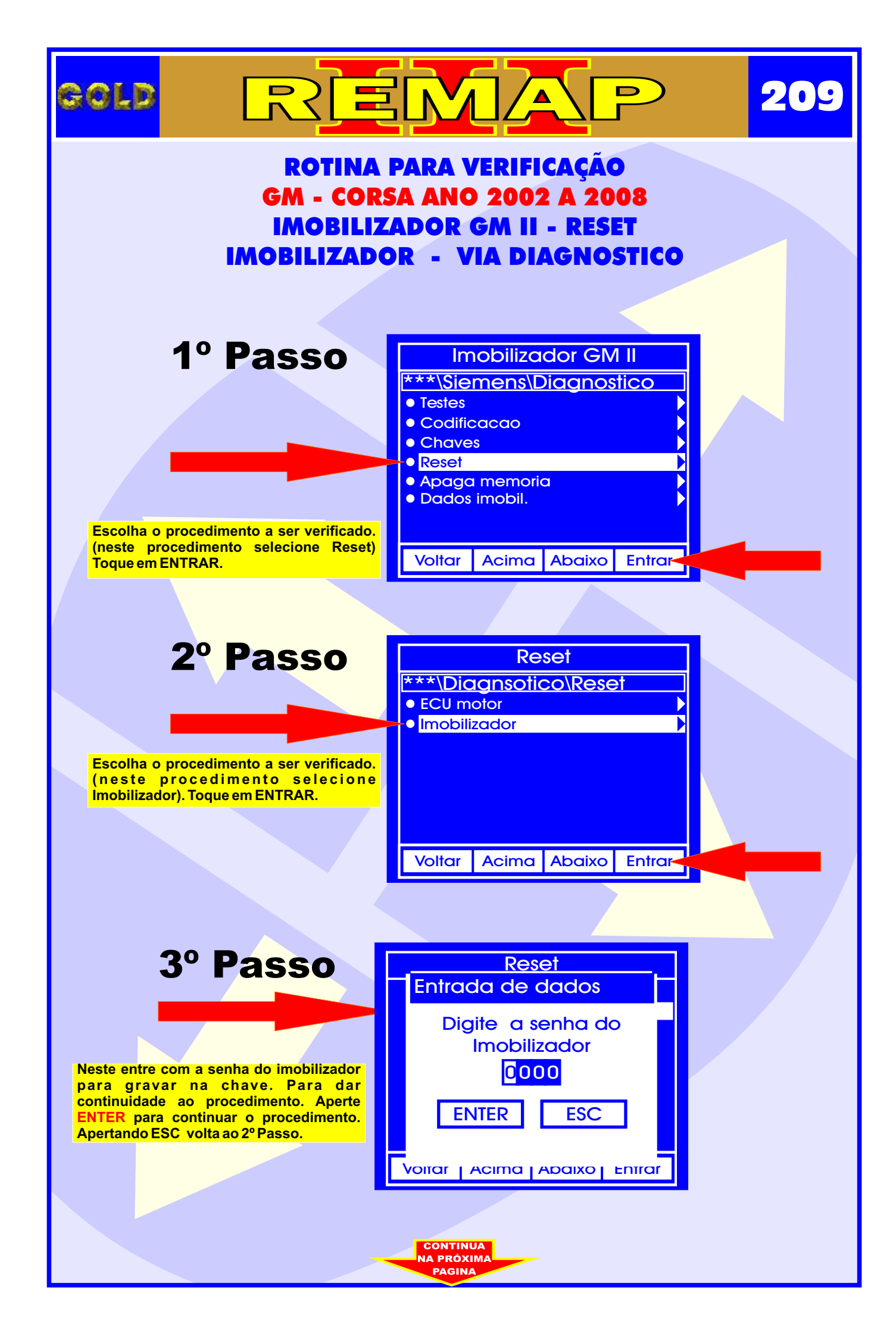

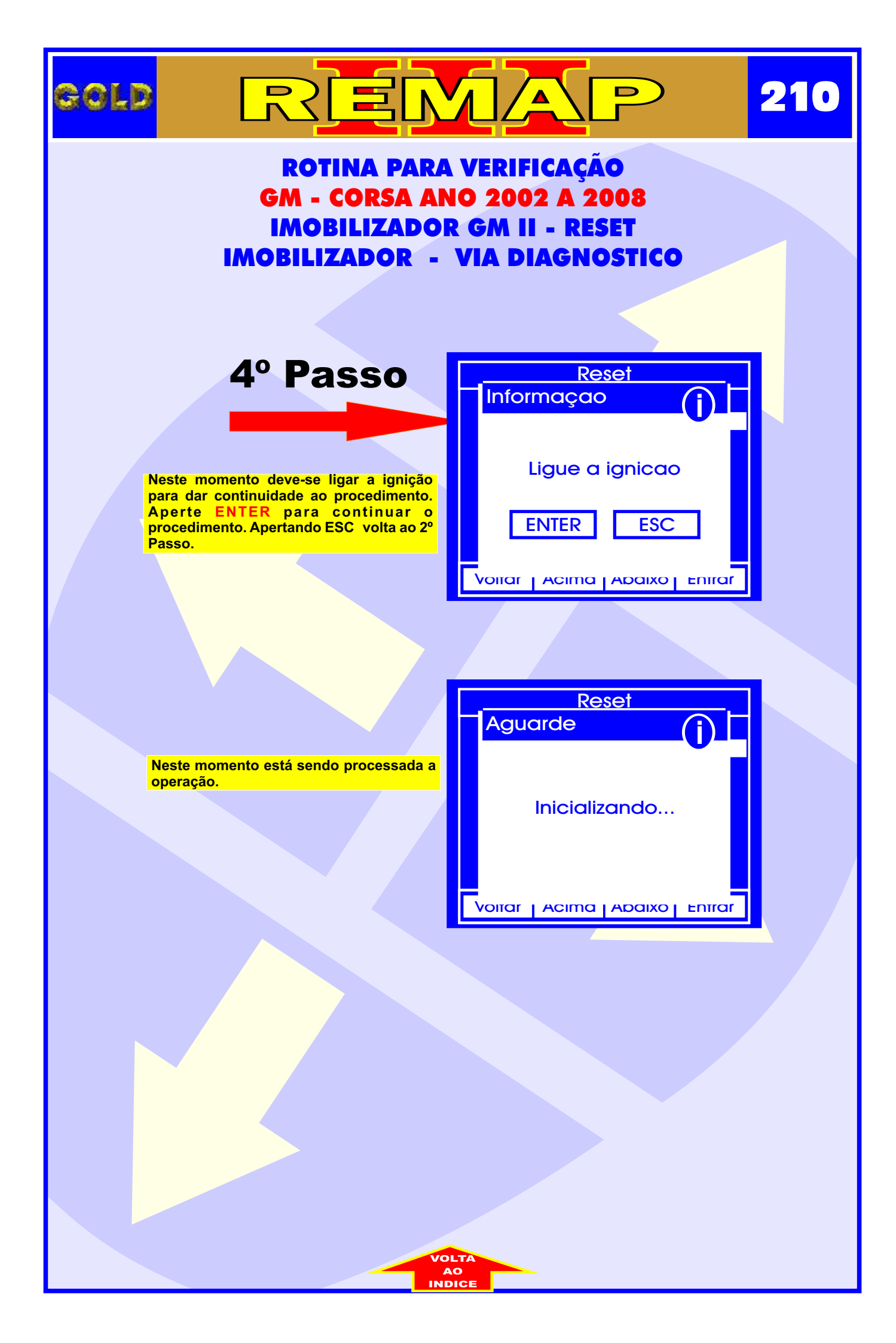

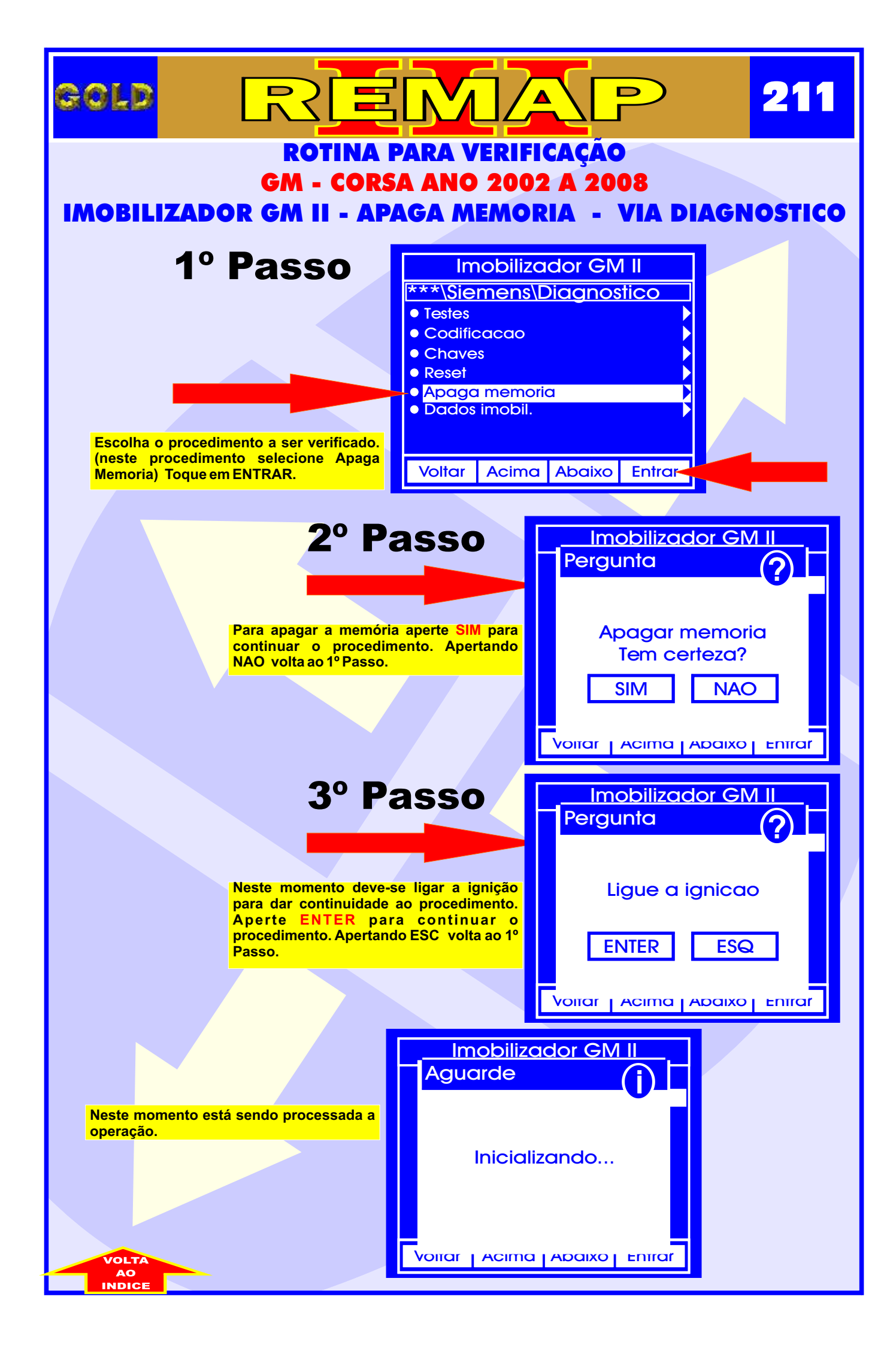

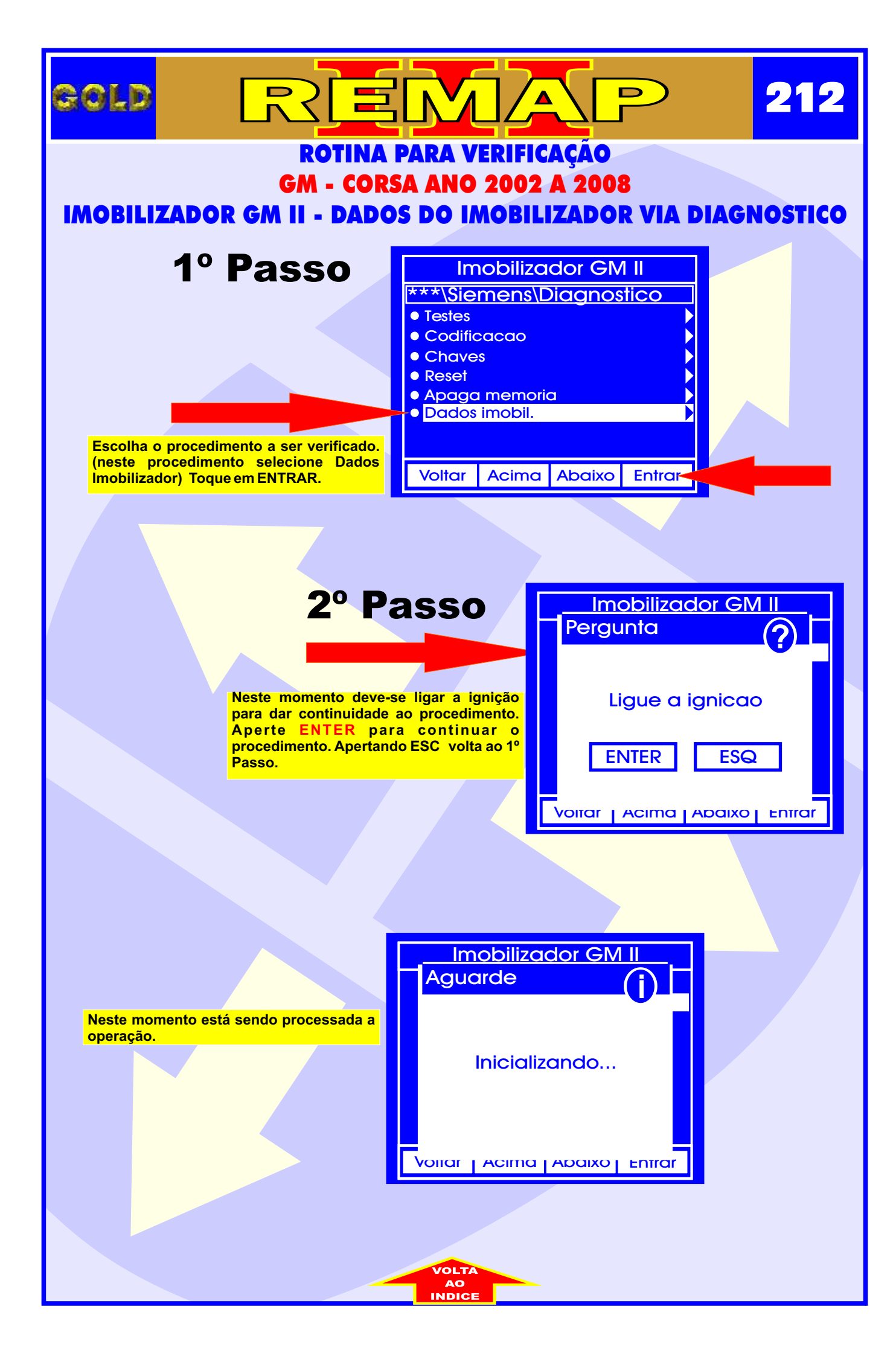

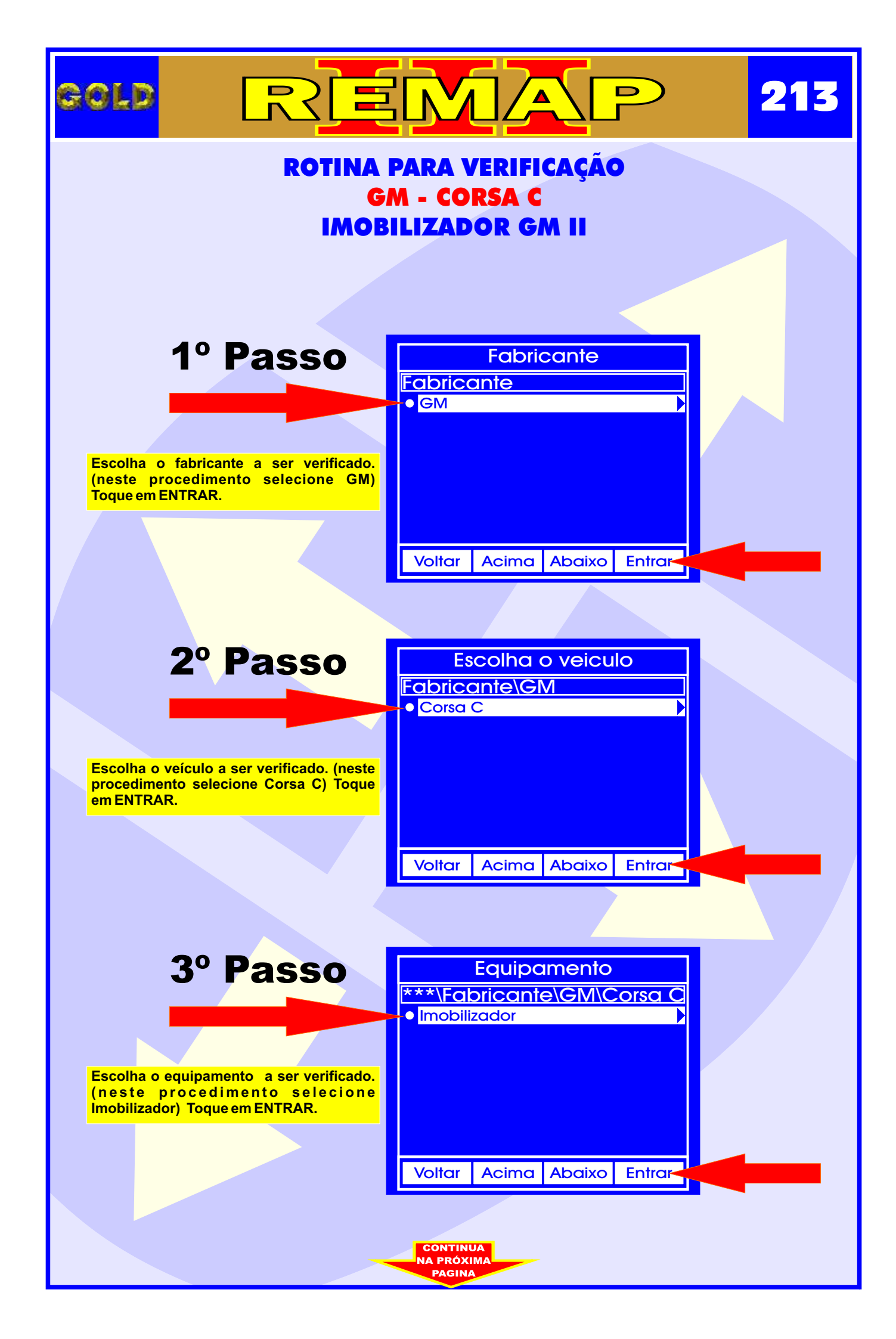

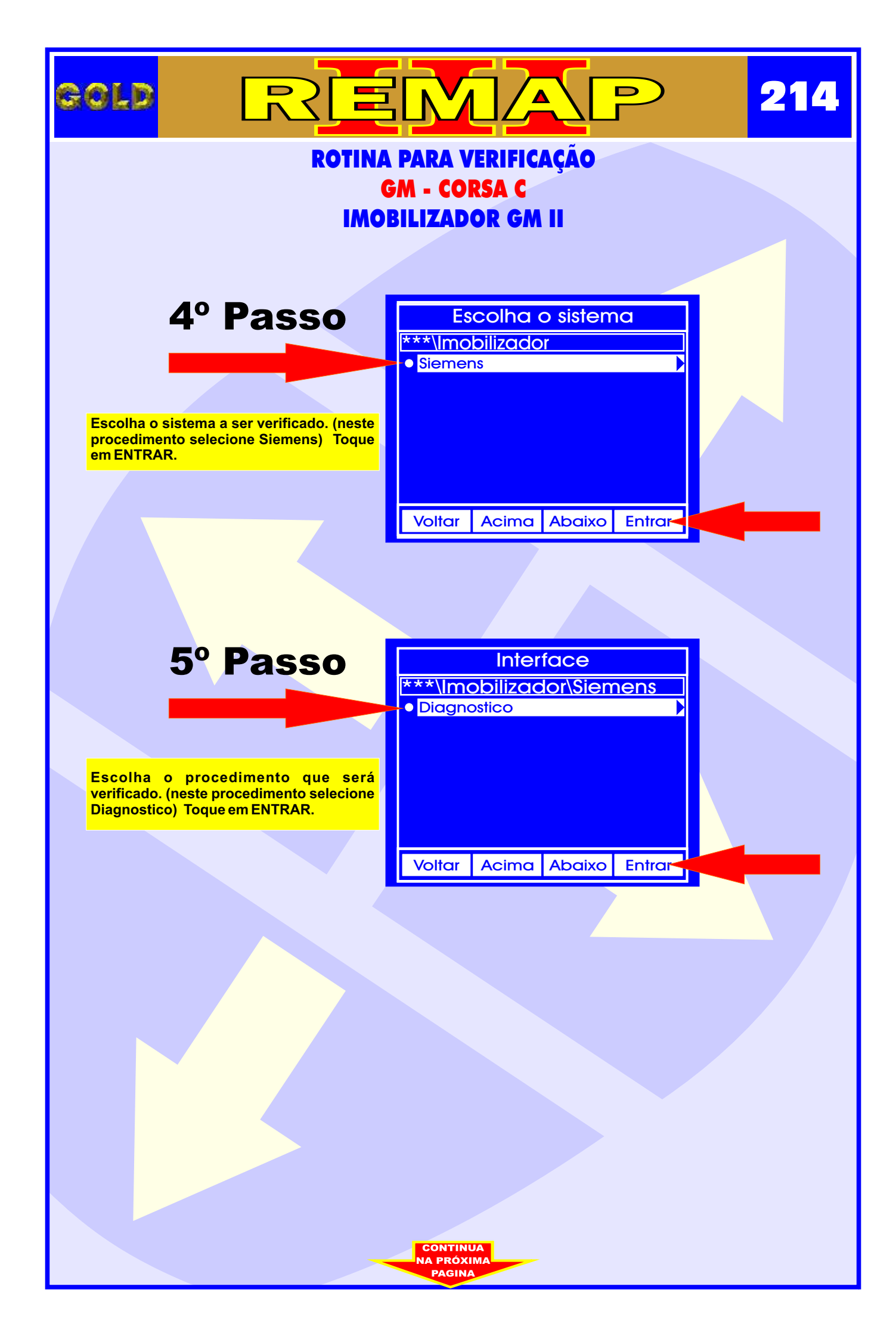

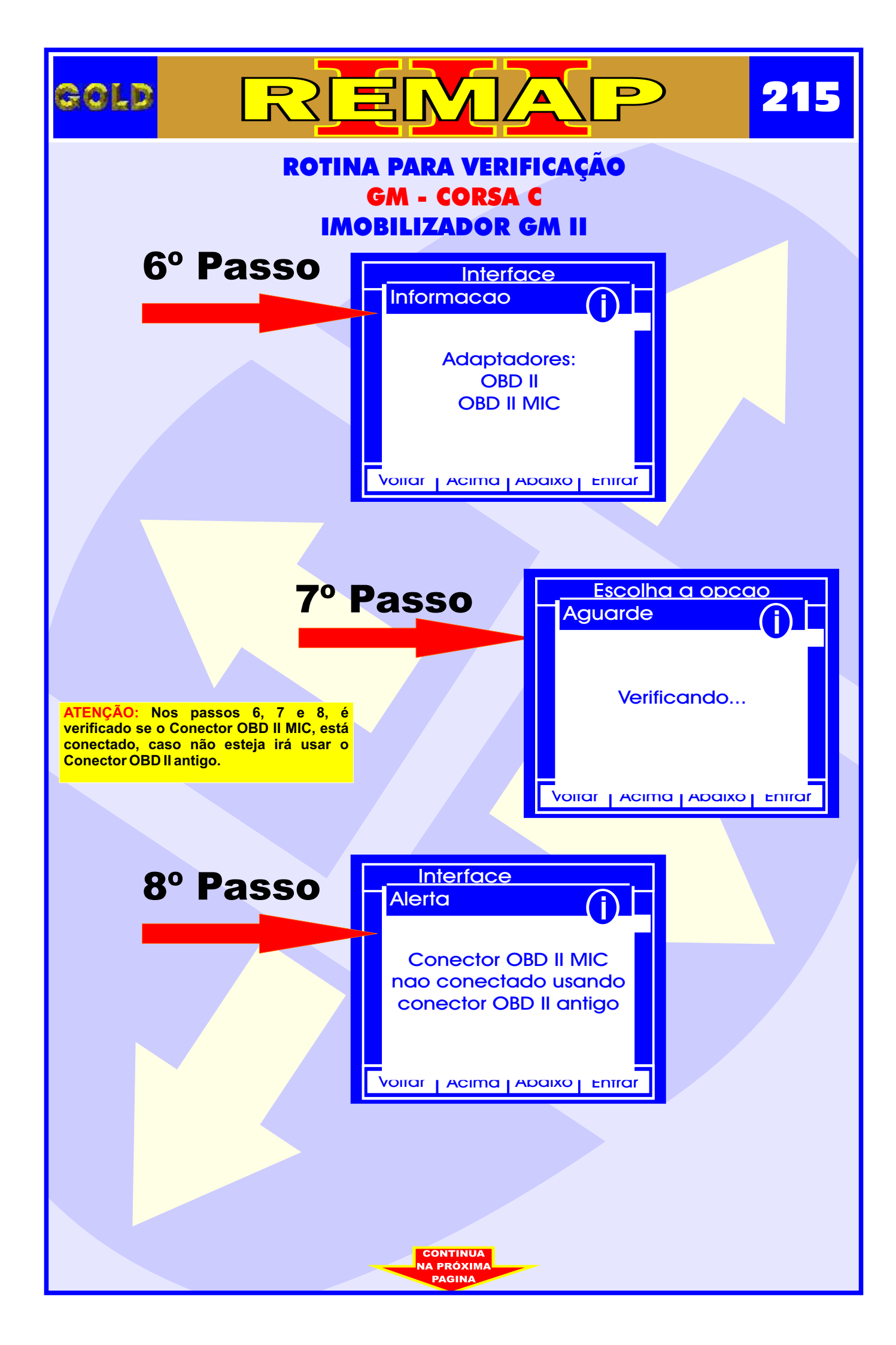

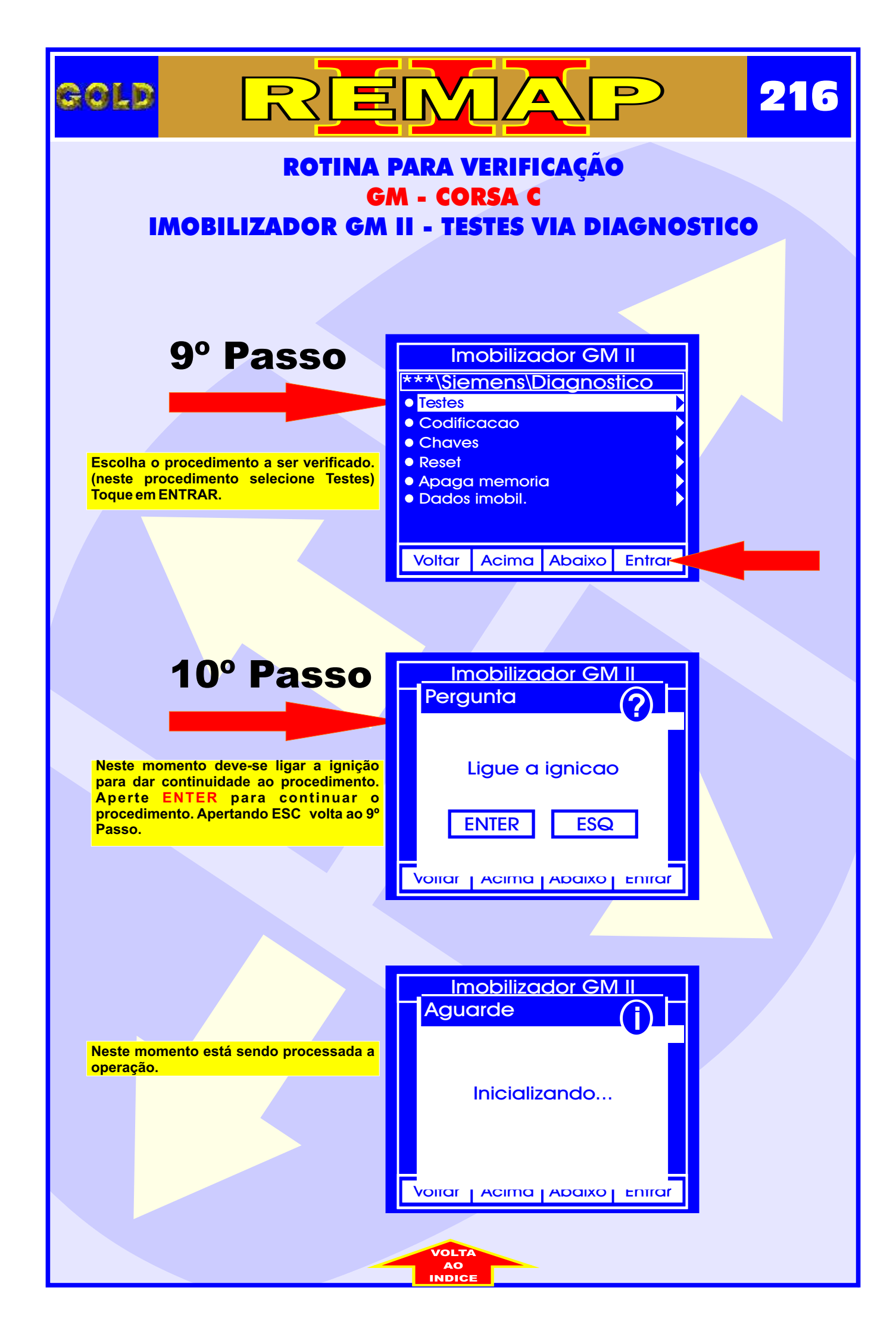
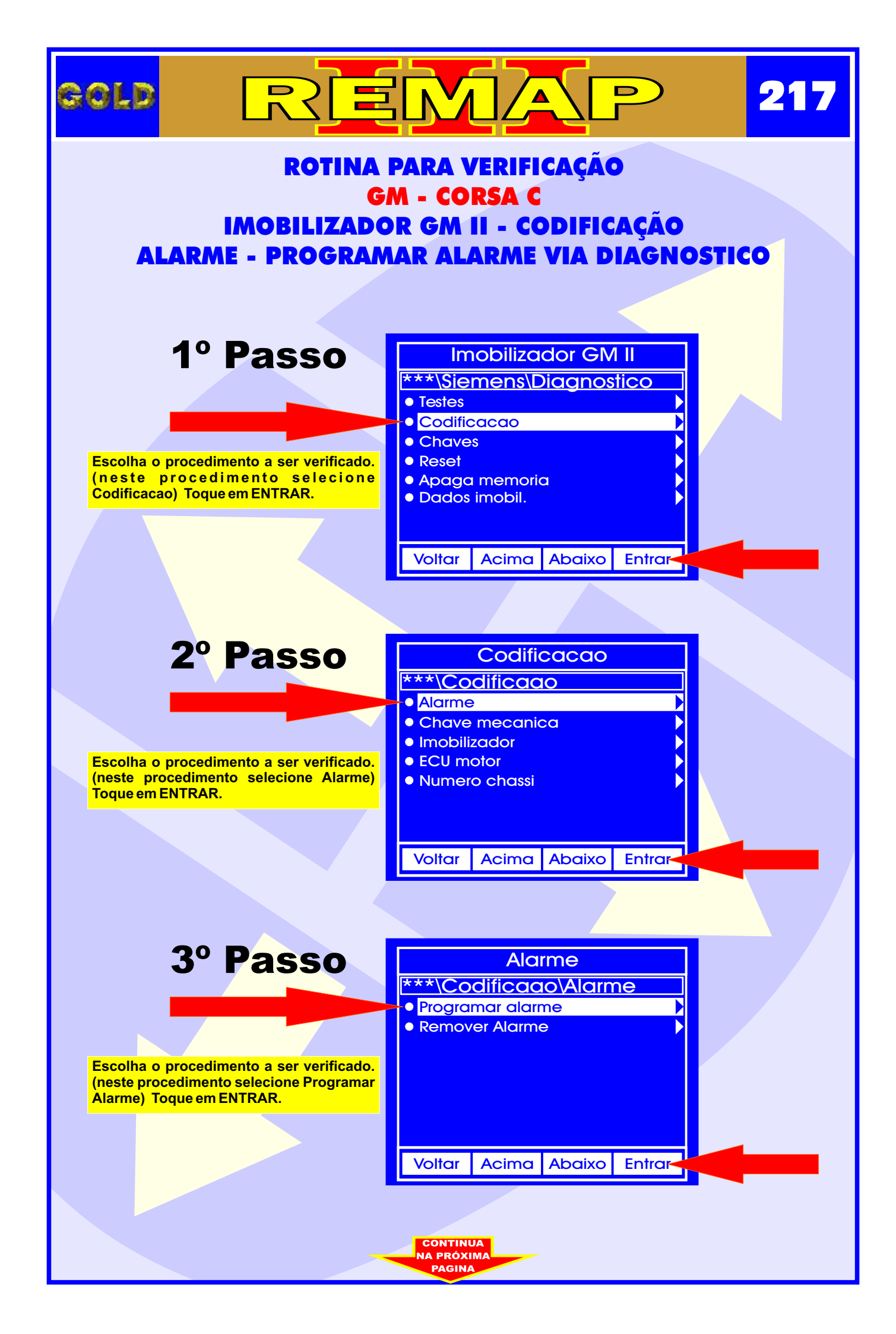

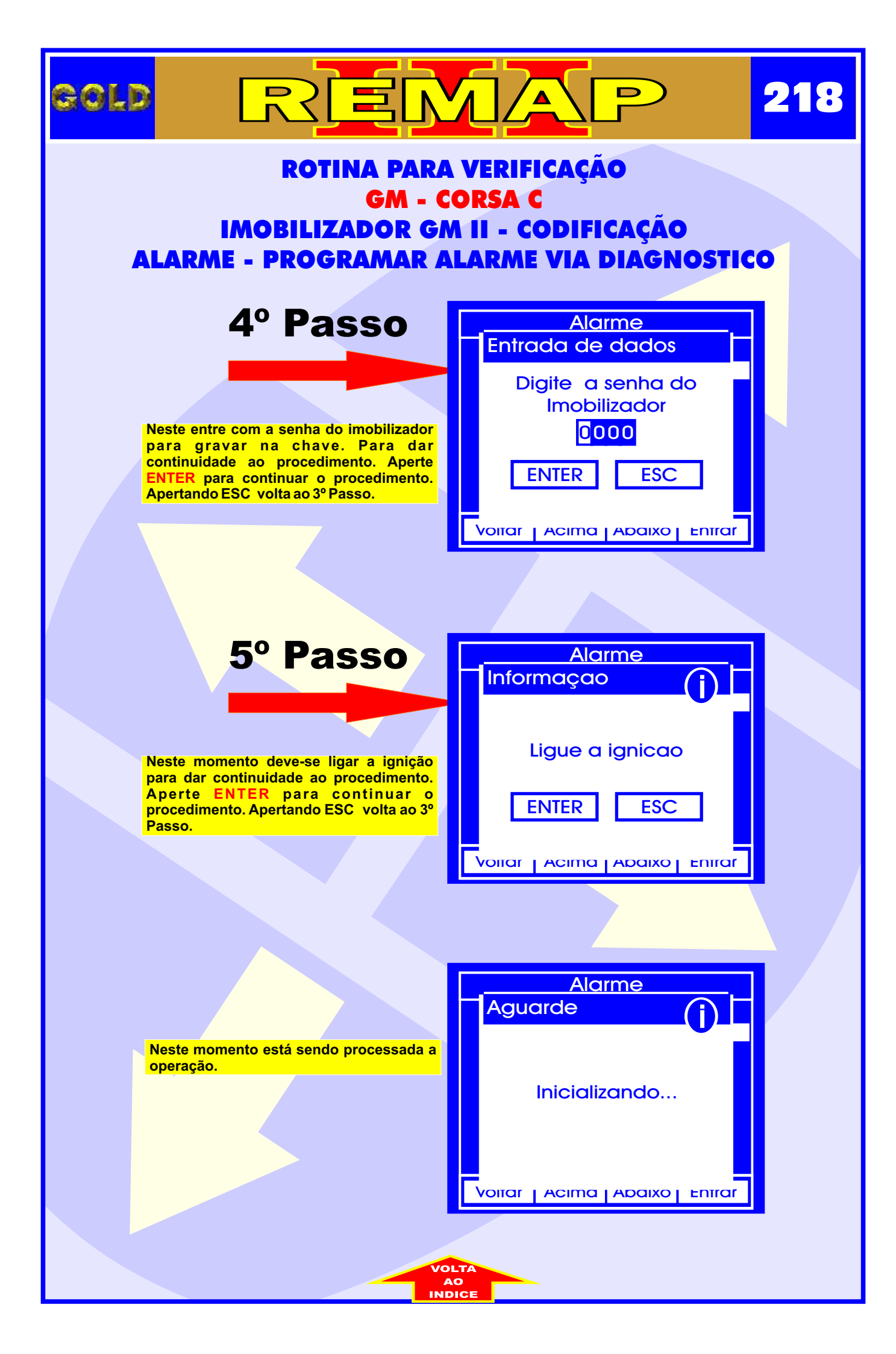

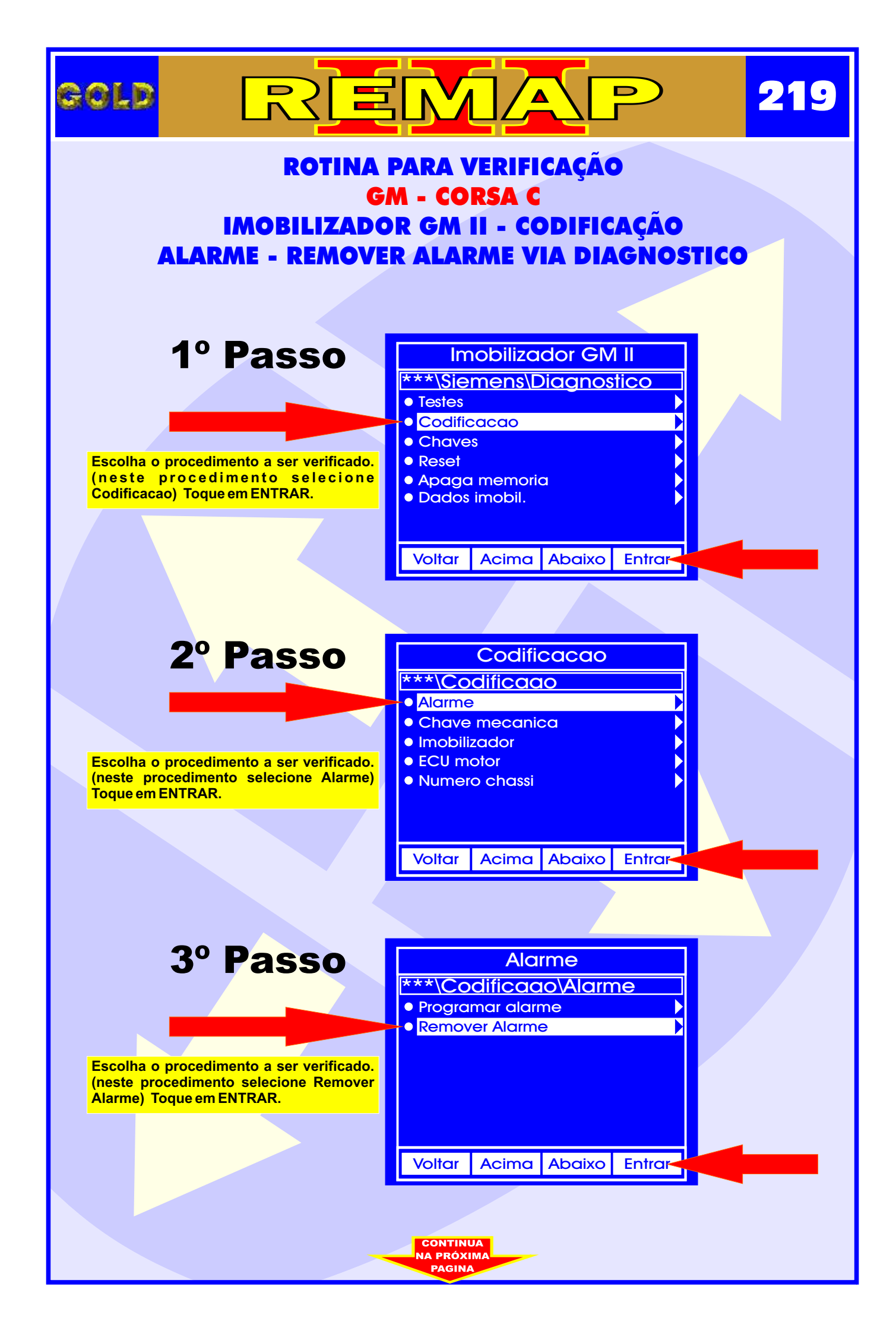

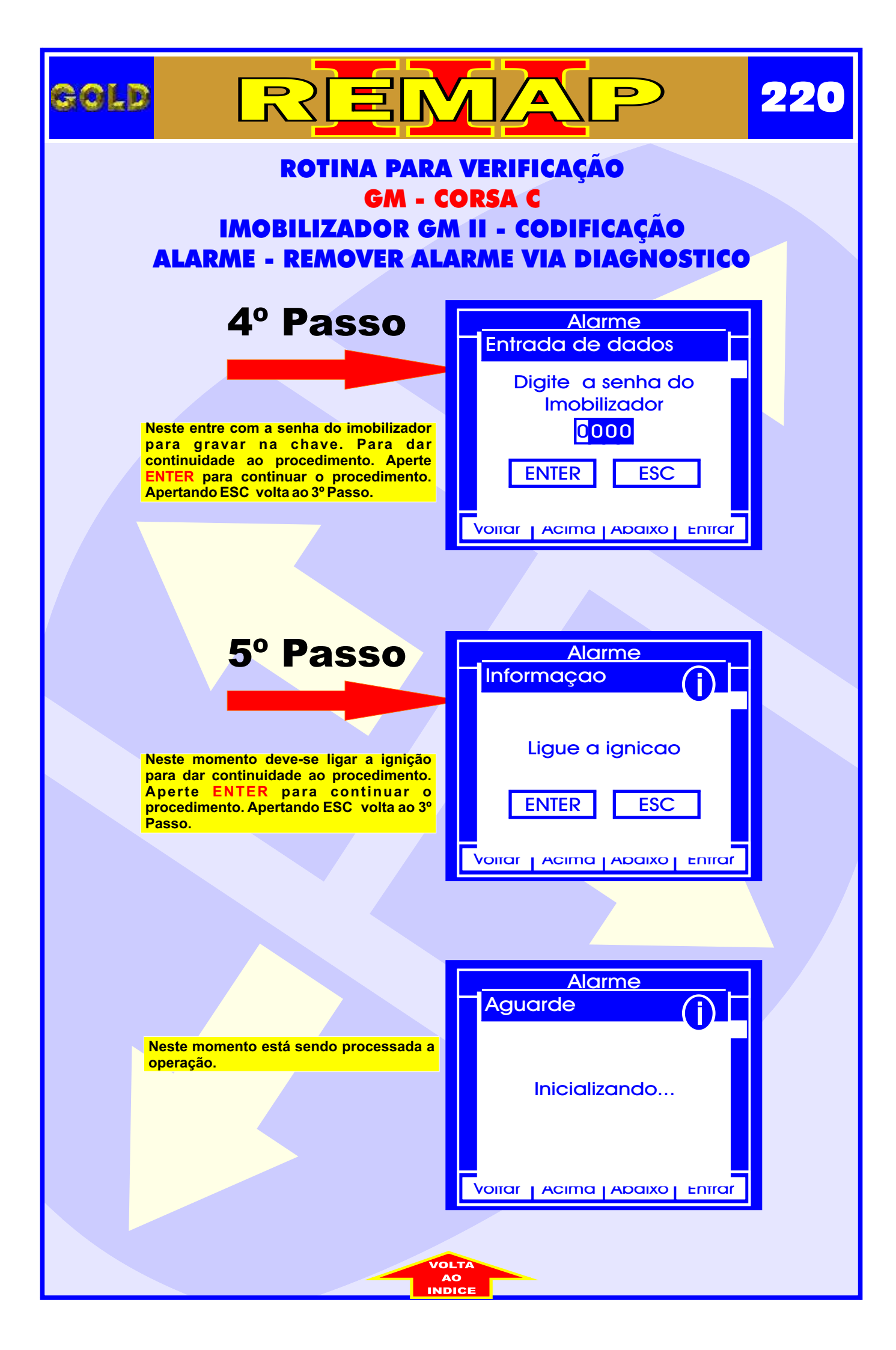

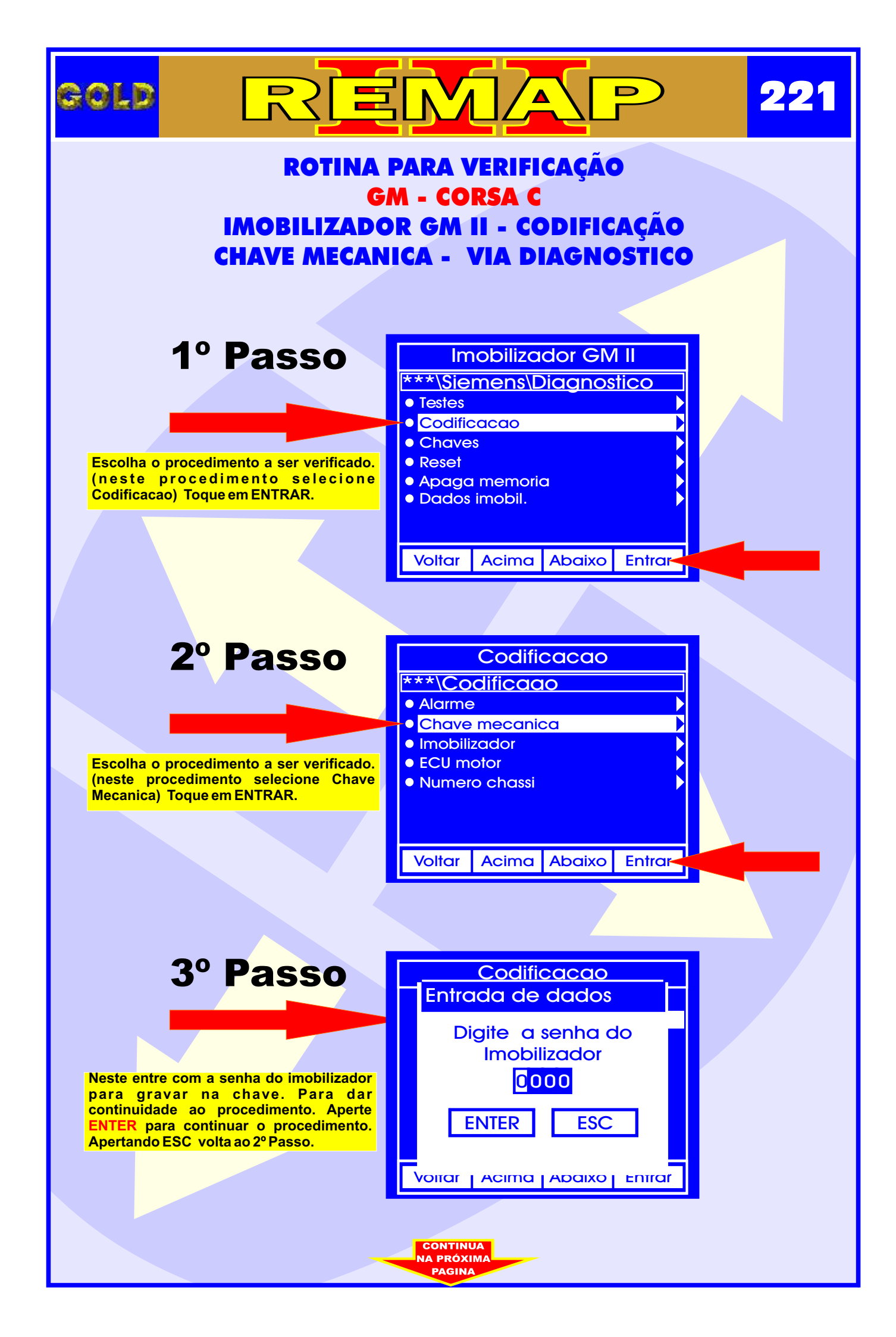

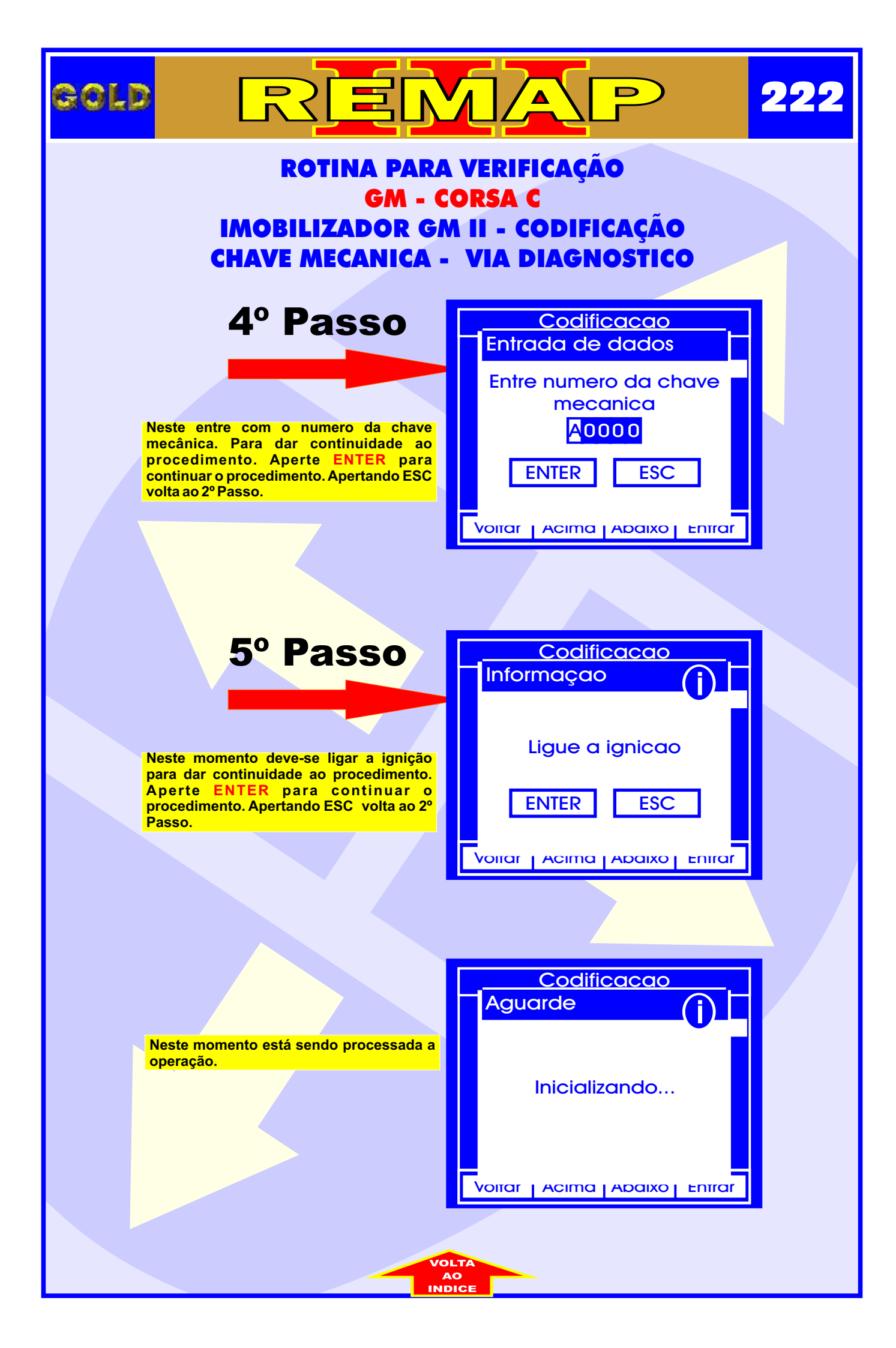

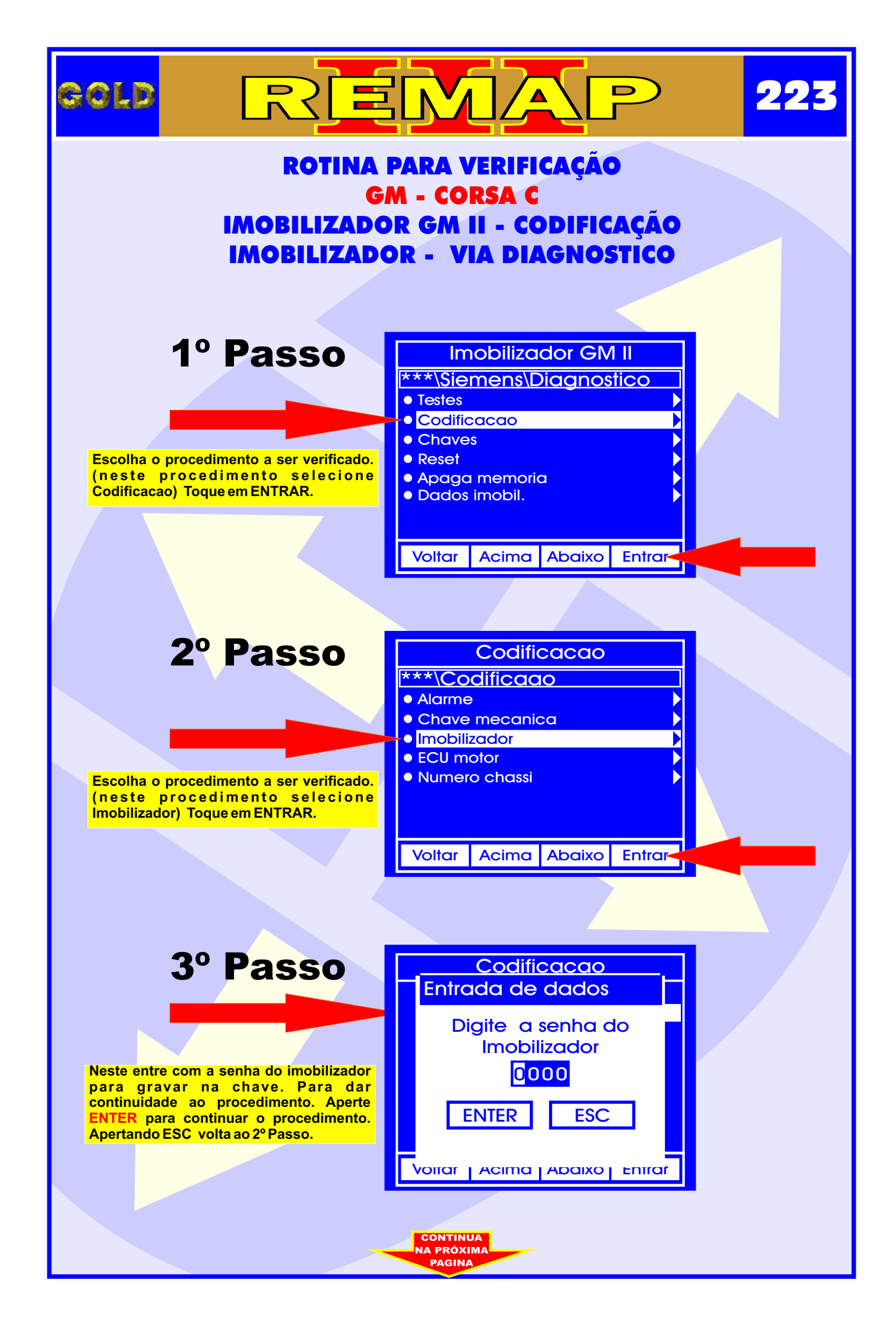

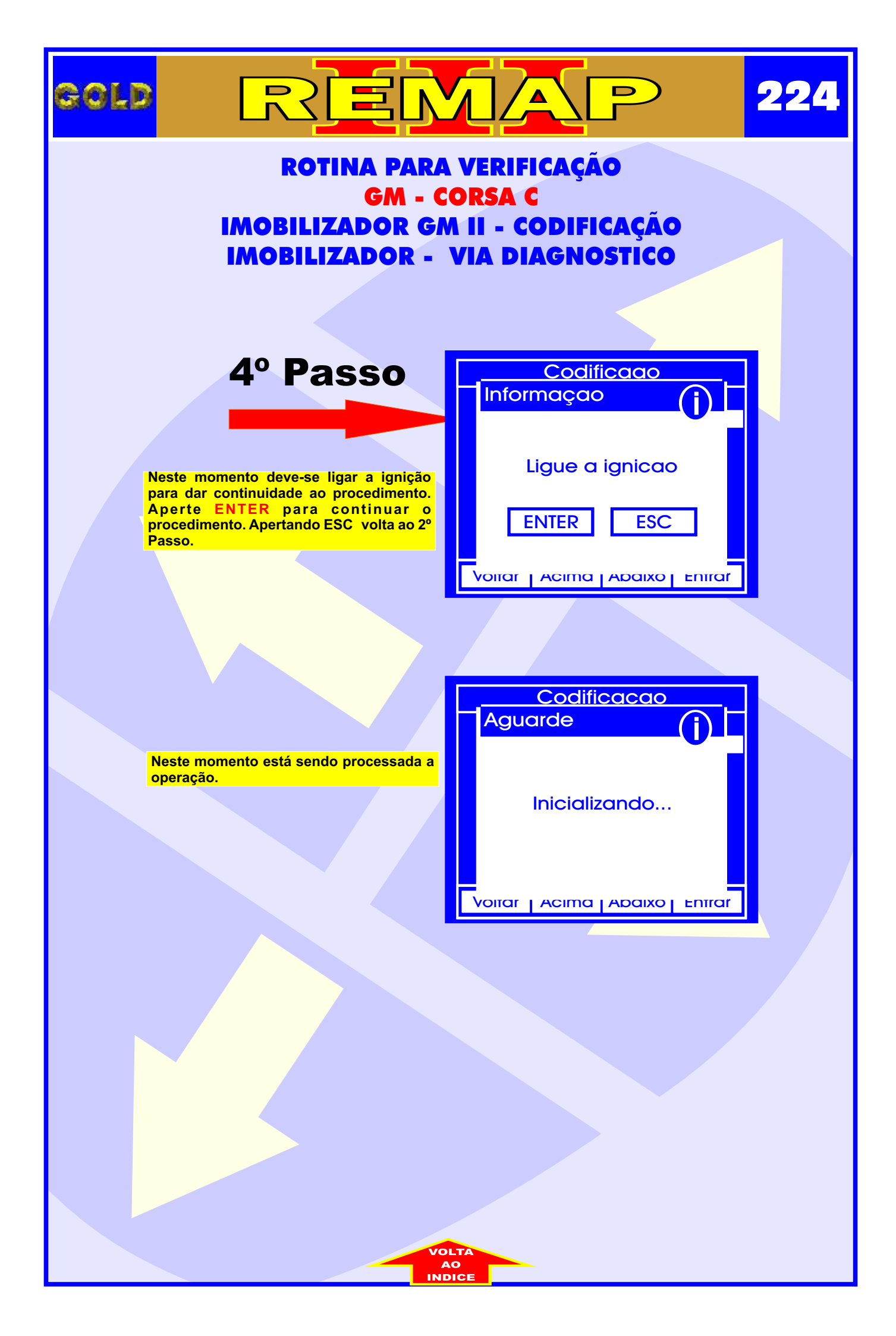

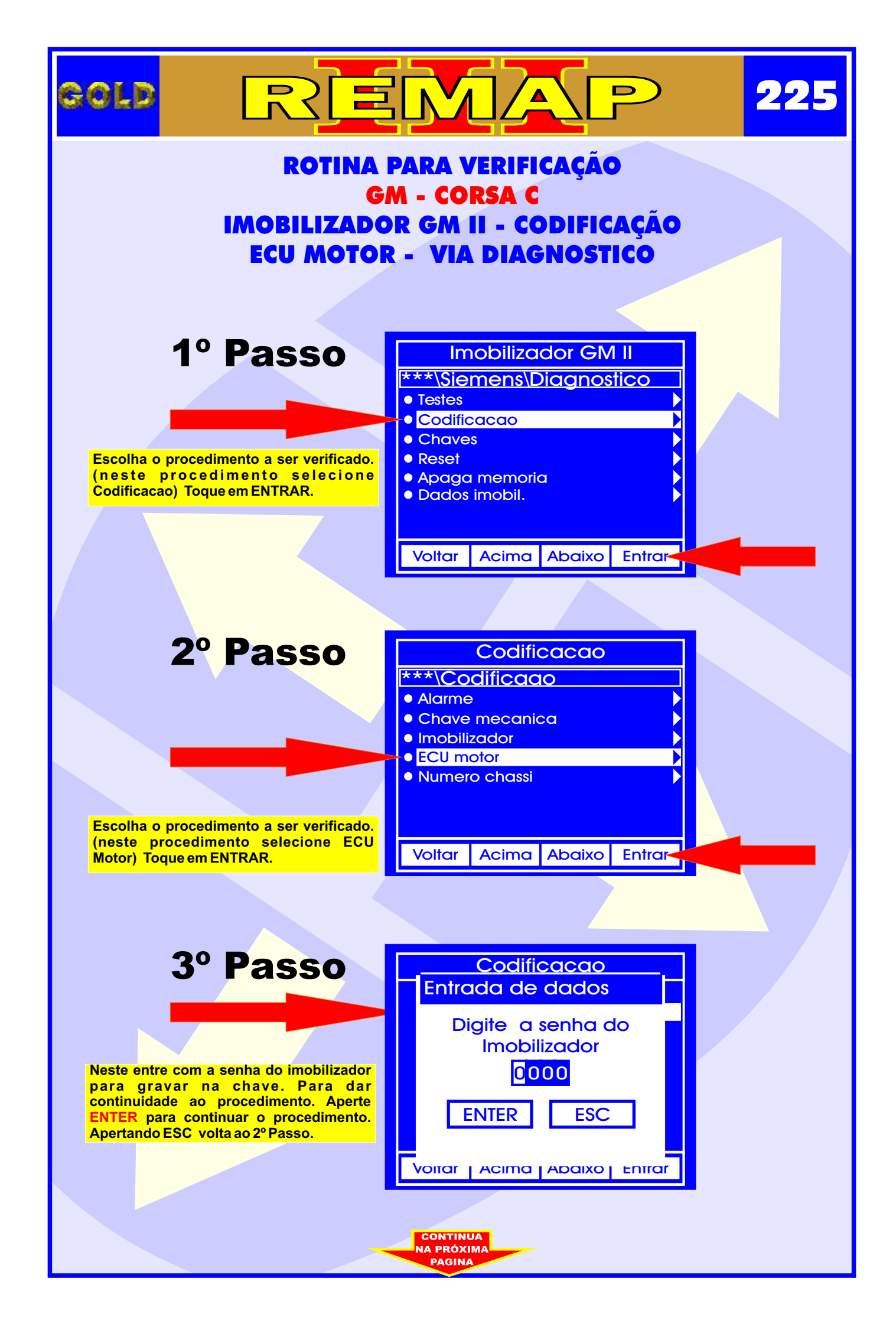

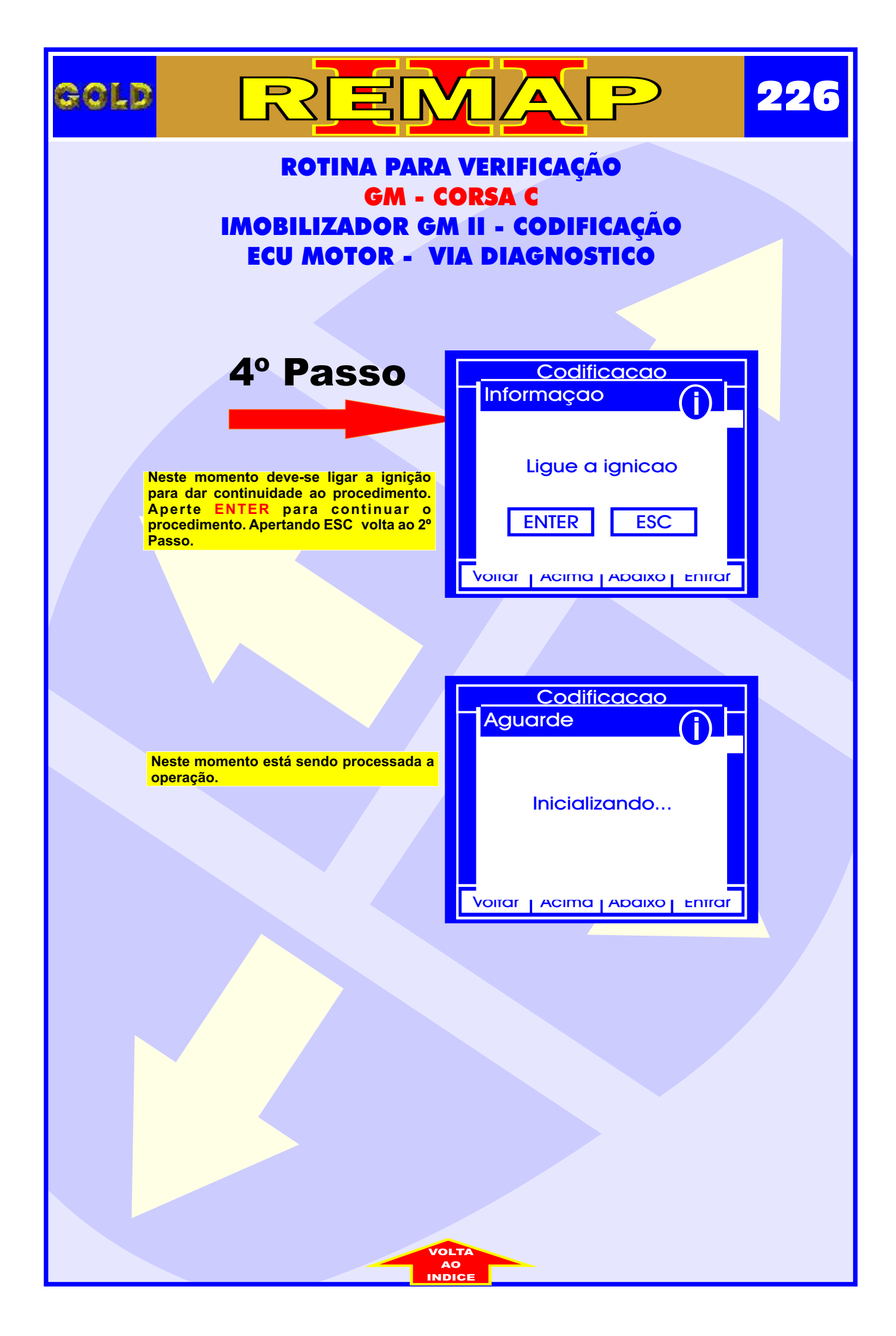

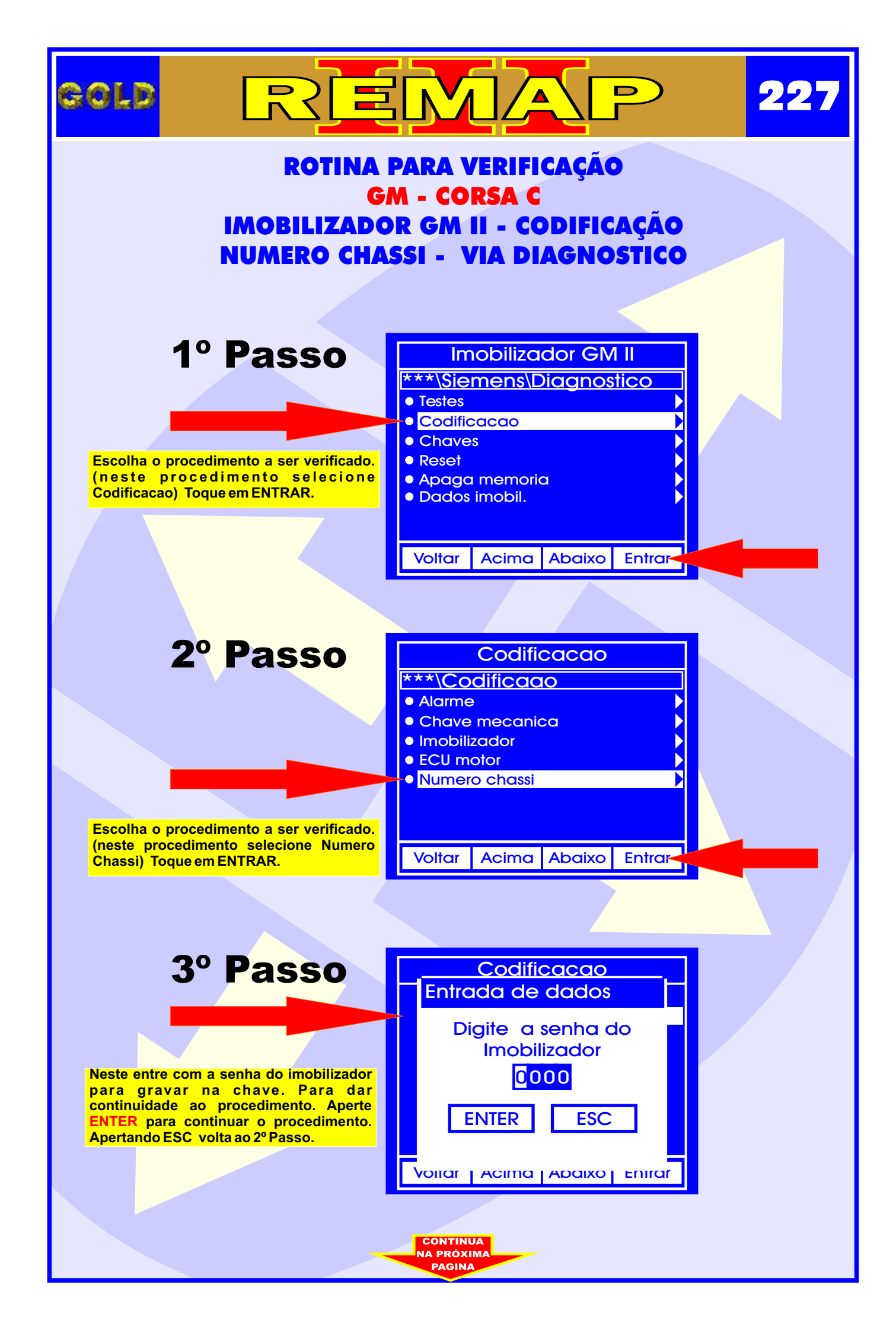

| GOL                                                                                                    |                                                                                                    |                                                                                         | 228 |
|----------------------------------------------------------------------------------------------------|----------------------------------------------------------------------------------------------------|-----------------------------------------------------------------------------------------|-----|
| ROTINA PARA VERIFICAÇÃO<br>GM - CORSA C<br>IMOBILIZADOR GM II - CODIFICAÇÃO<br>NUMERO CHASSI - VIA DIAGNOSTICO |                                                                                                    |                                                                                         |     |
|                                                                                                    | 4º Passo<br>Neste entre com o numero do chassi. Para<br>dar continuidade ao procedimento. Aperte<br>ENTER para continuar o procedimento.<br>Apertando ESC volta ao 2º Passo. | Codificacao<br>Entrada de dados<br>Entre numero do<br>chassi<br>0000000000<br>ENTER ESC |     |
|                                                                                                    | 5º Passo                                                                                                    |                                                                                         |     |
|                                                                                                    | Neste momento deve-se ligar a ignição<br>para dar continuidade ao procedimento.<br>Aperte ENTER para continuar o<br>procedimento. Apertando ESC volta ao 2º<br>Passo.        | Ligue a ignicao<br>ENTER ESC                                                            |     |
|                                                                                                    |                                                                                                    | Codificacao<br>Aguarde                                                                  |     |
|                                                                                                    | Neste momento está sendo processada a operação.                                                                                                    | Inicializando                                                                           |     |
|                                                                                                    |                                                                                                    |                                                                                         |     |

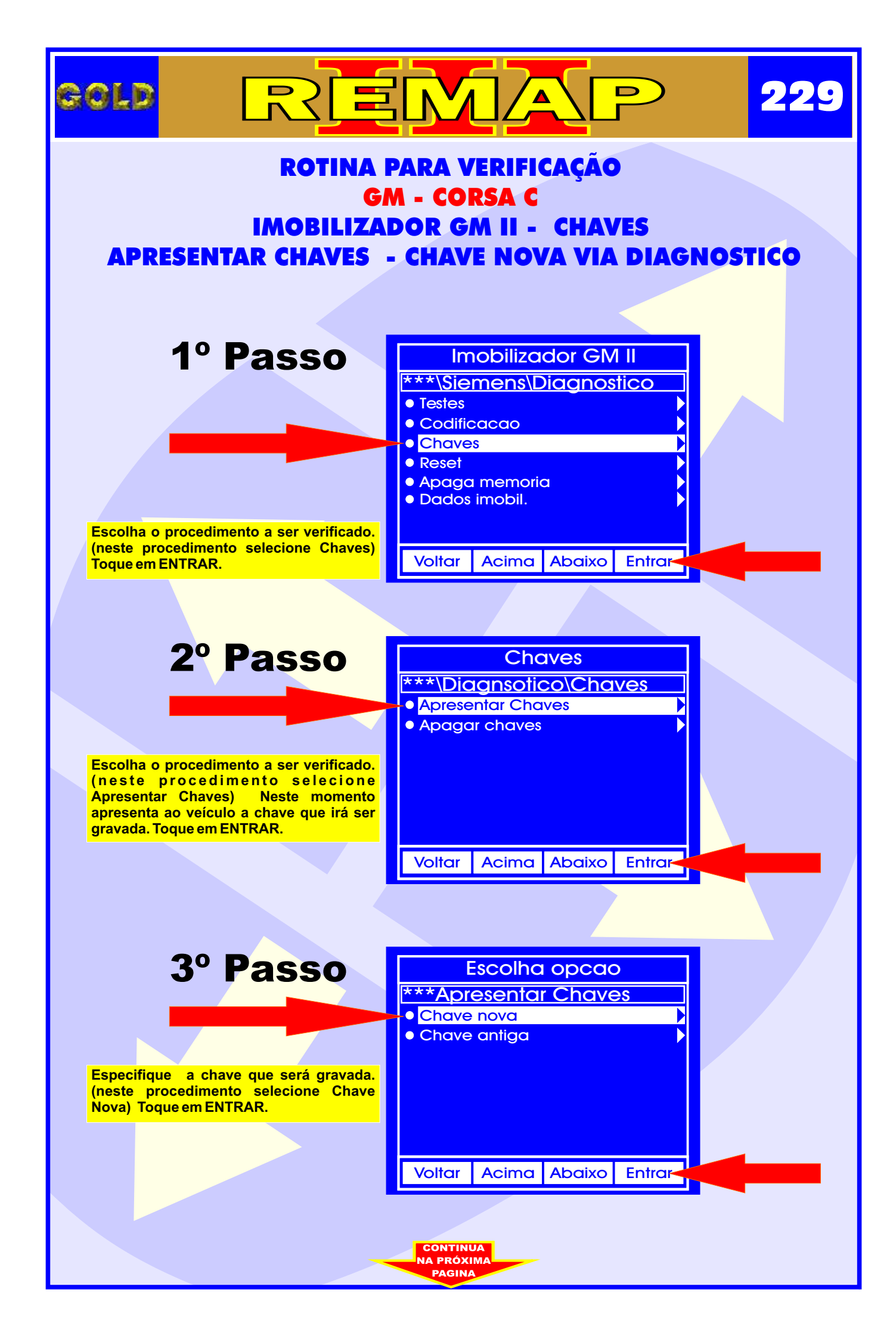

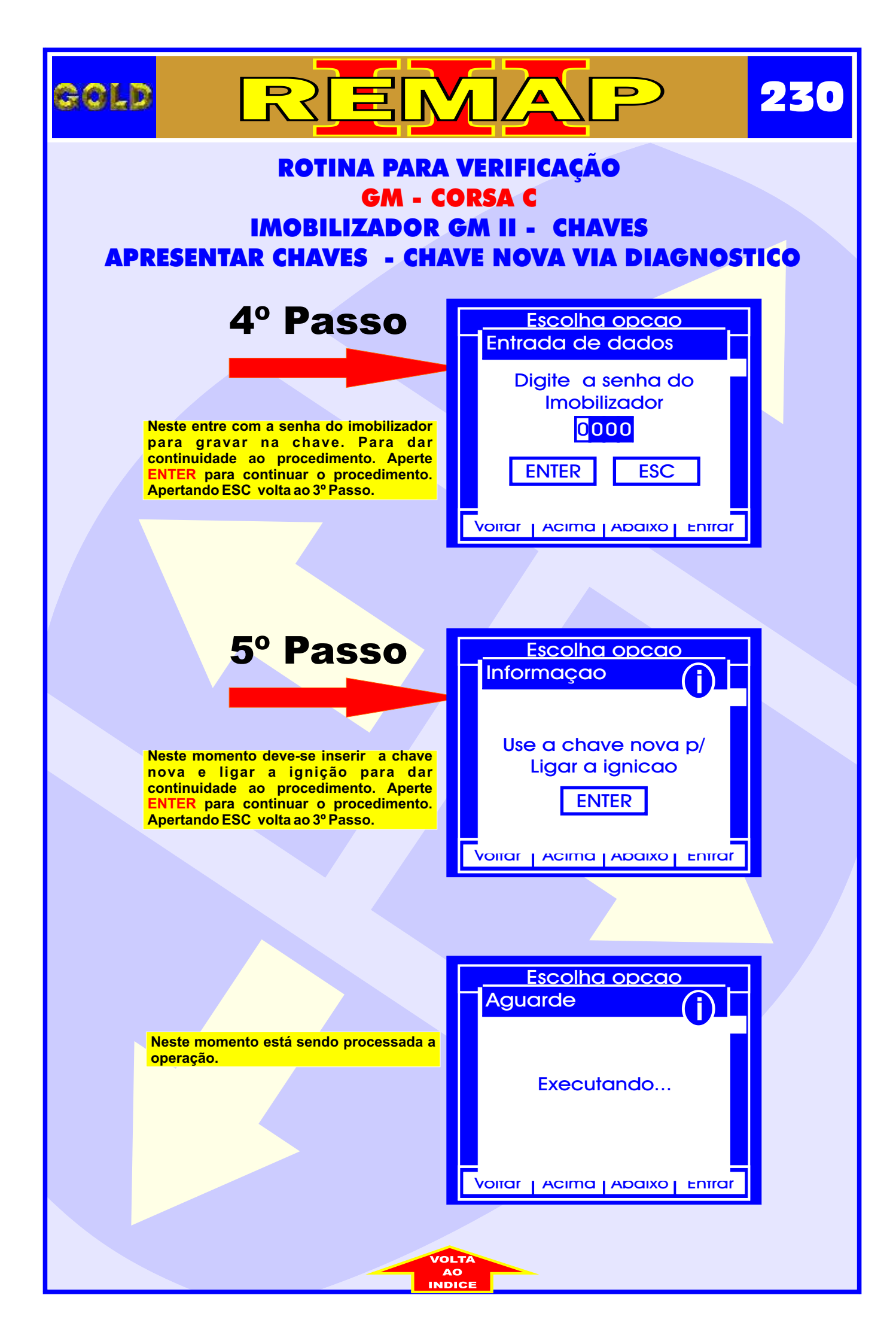

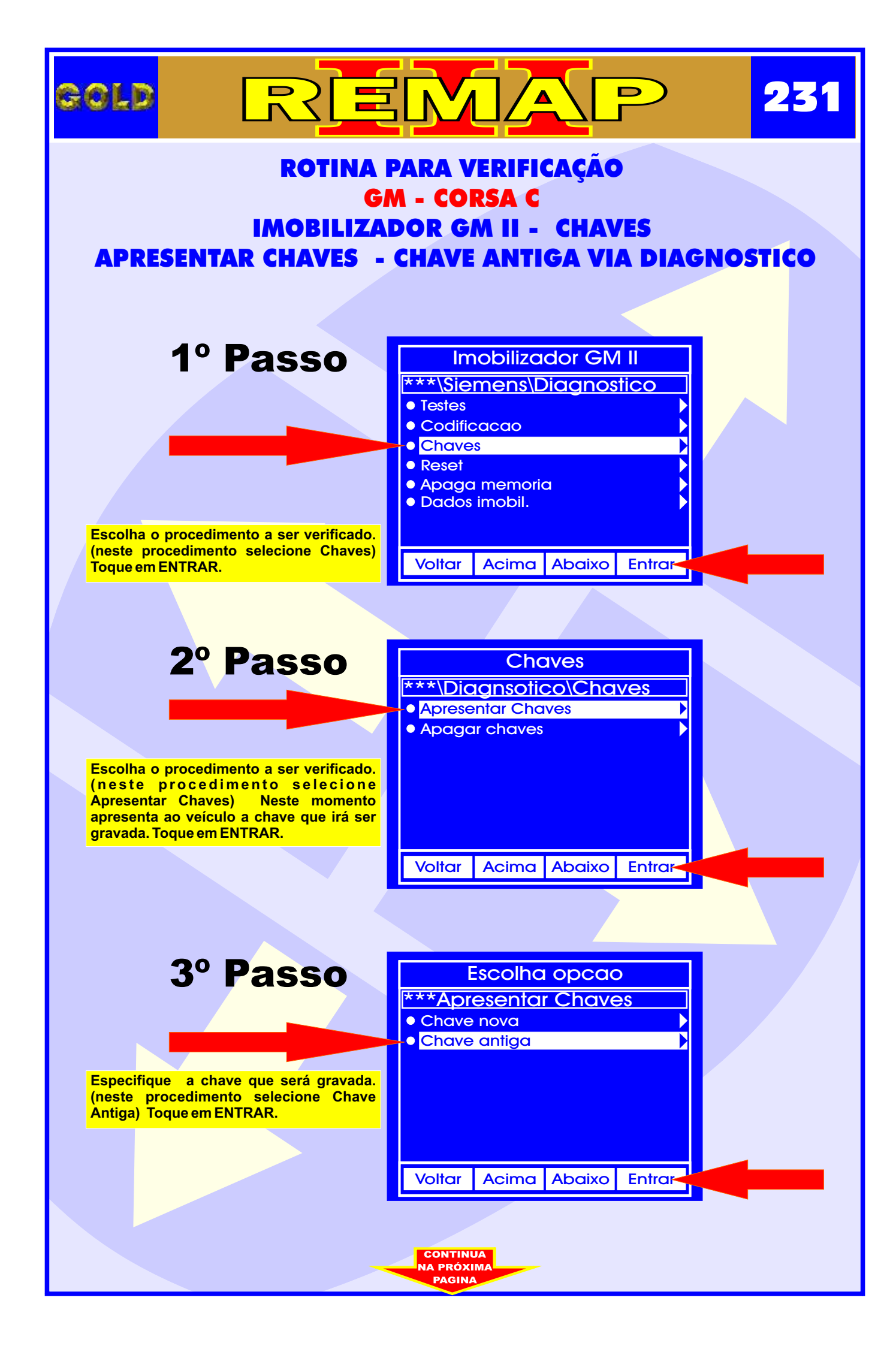

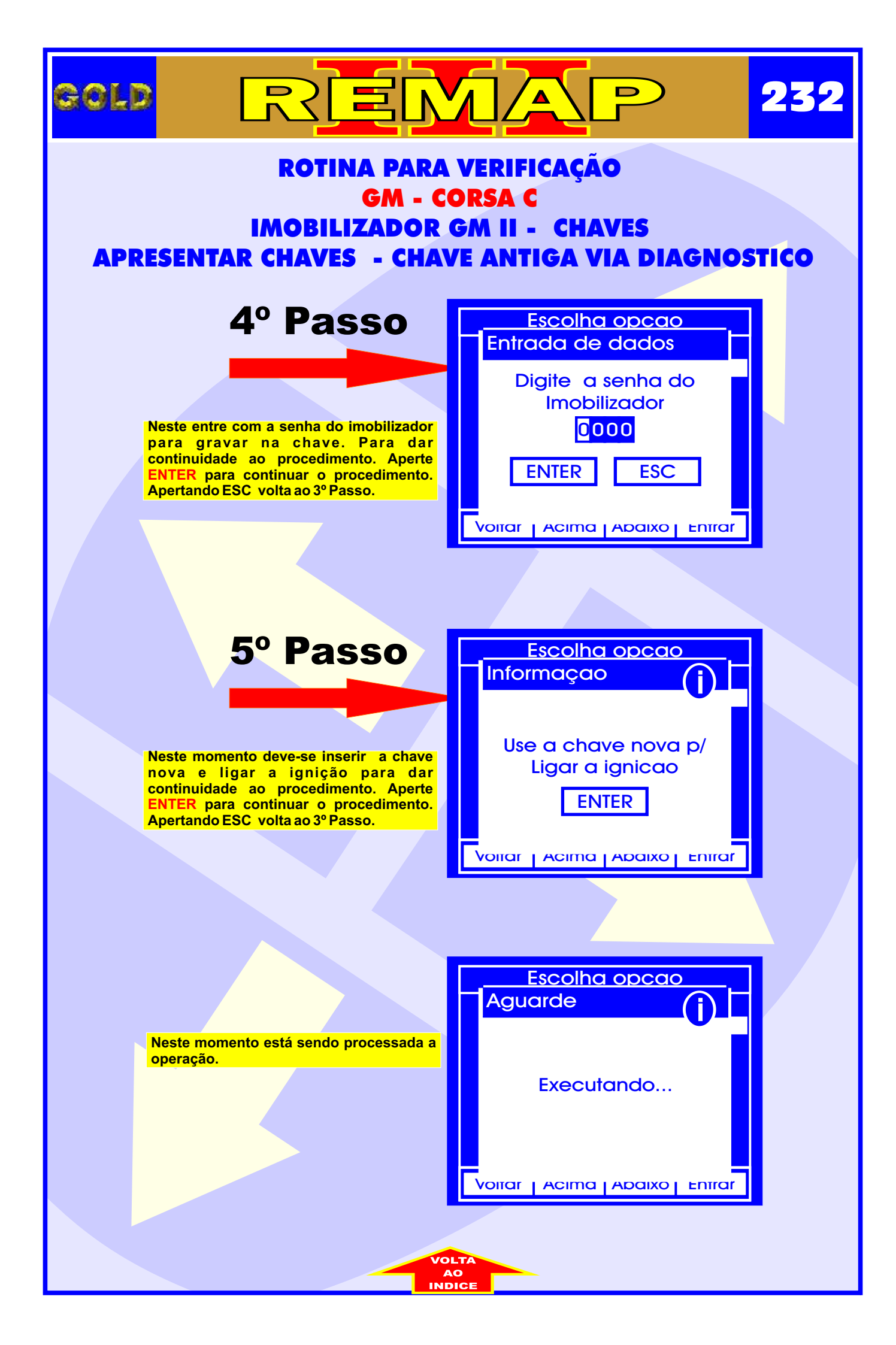

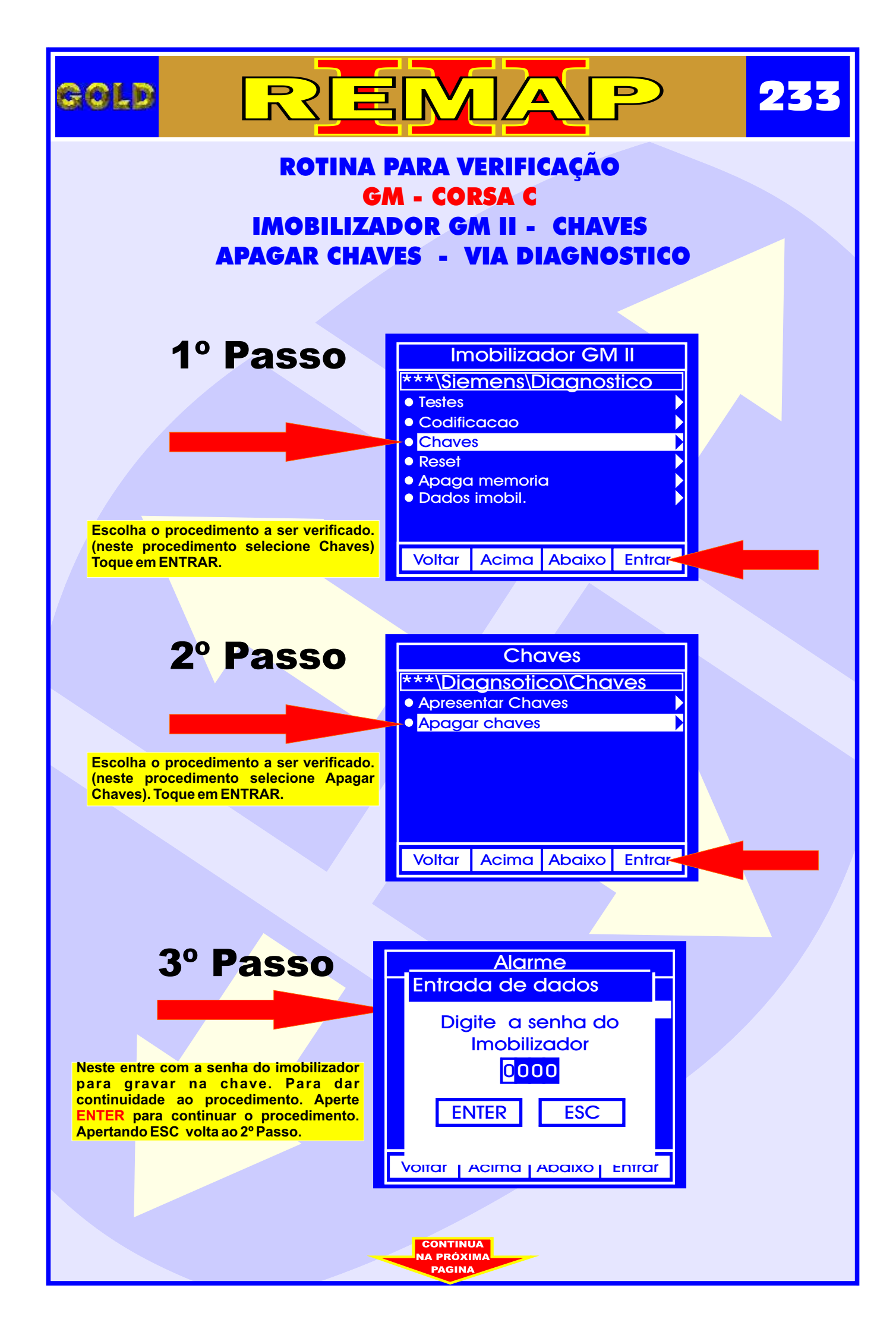

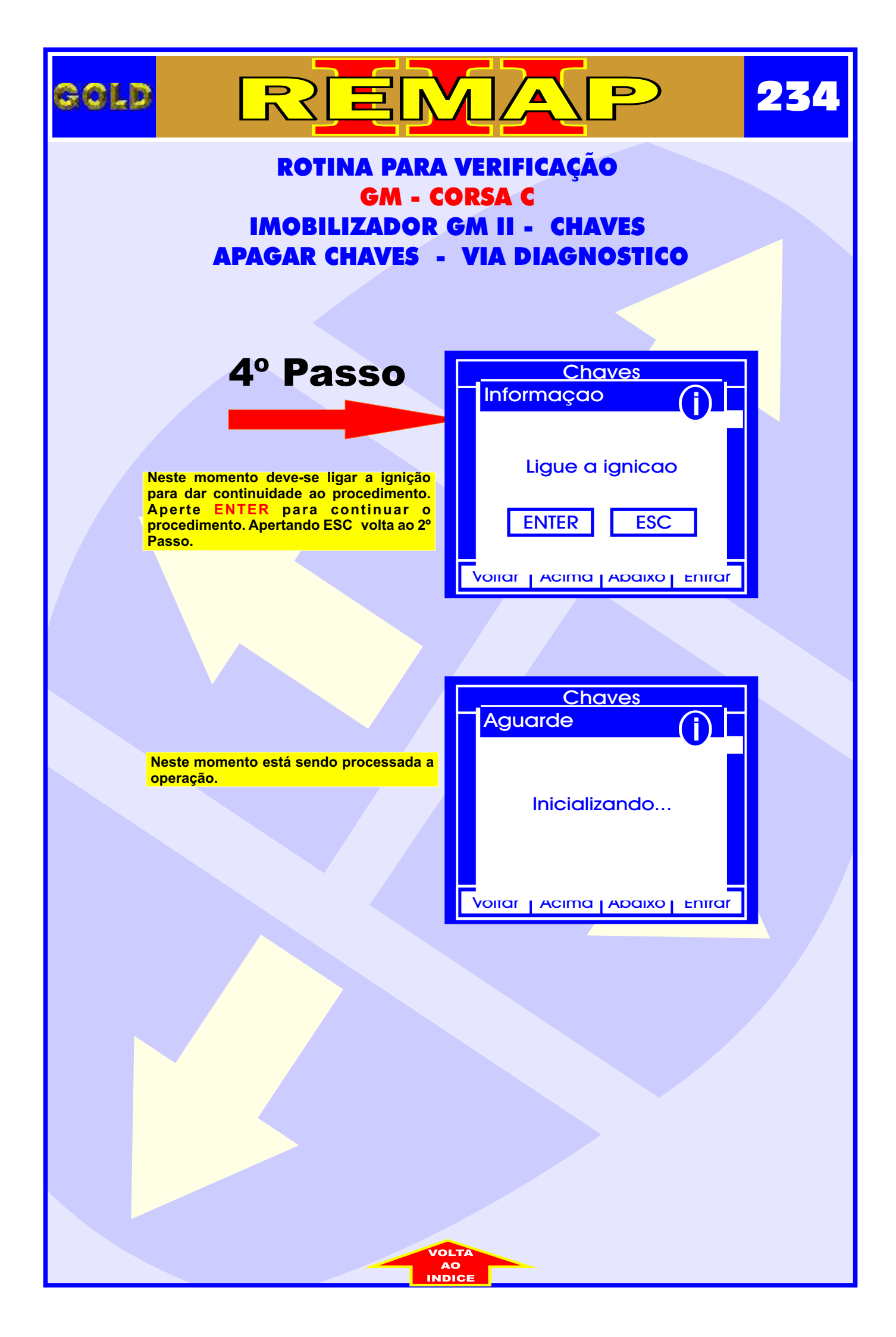

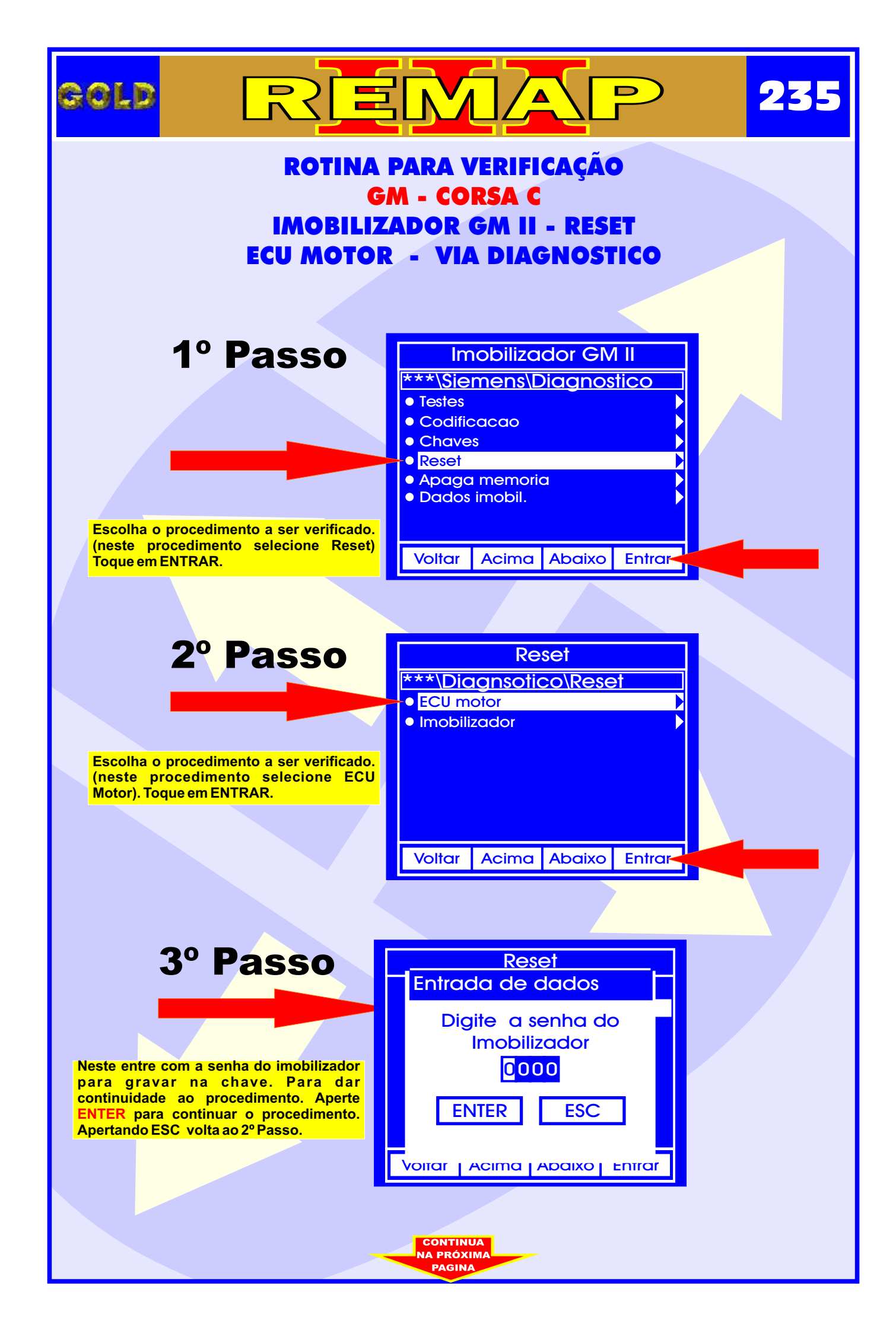

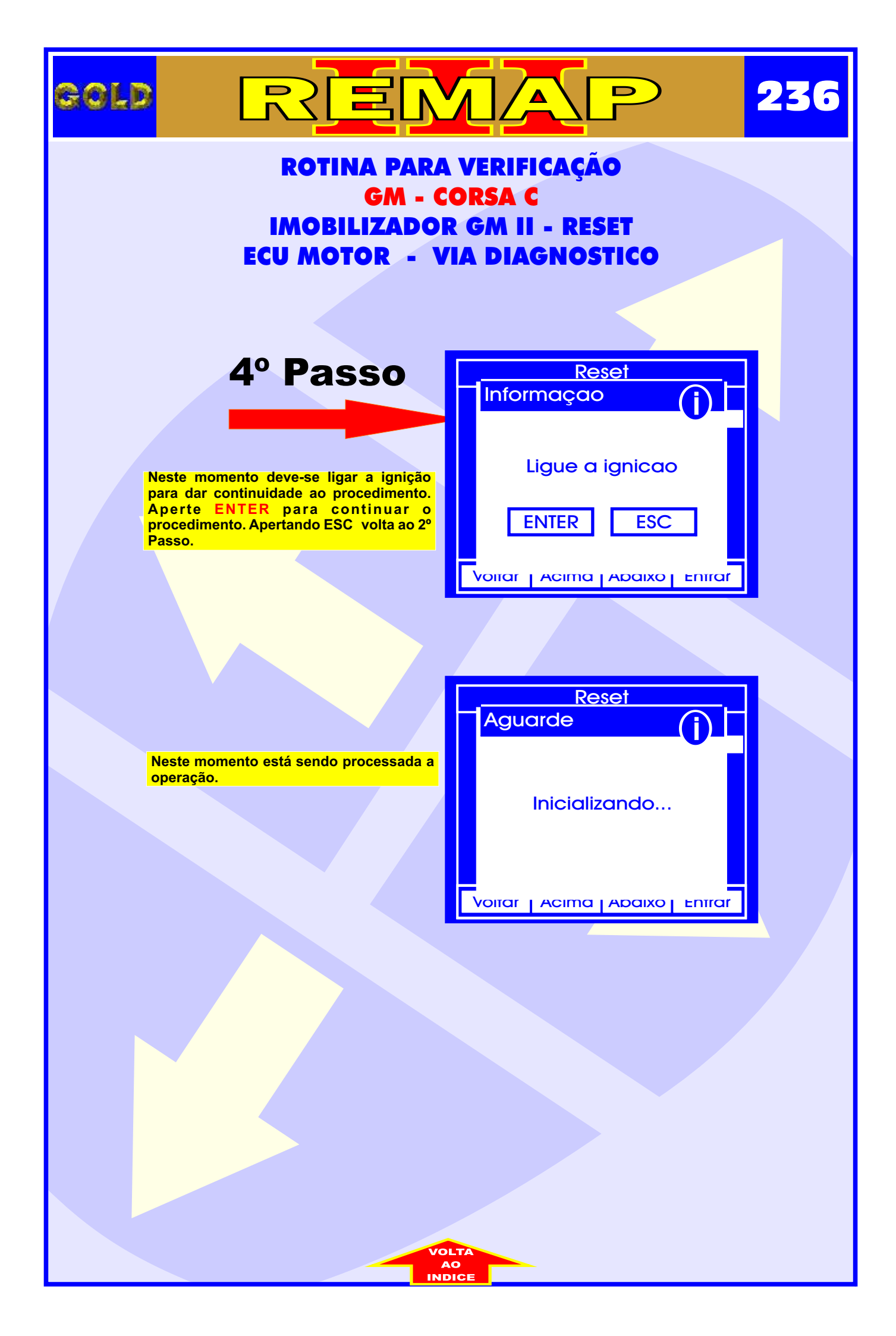

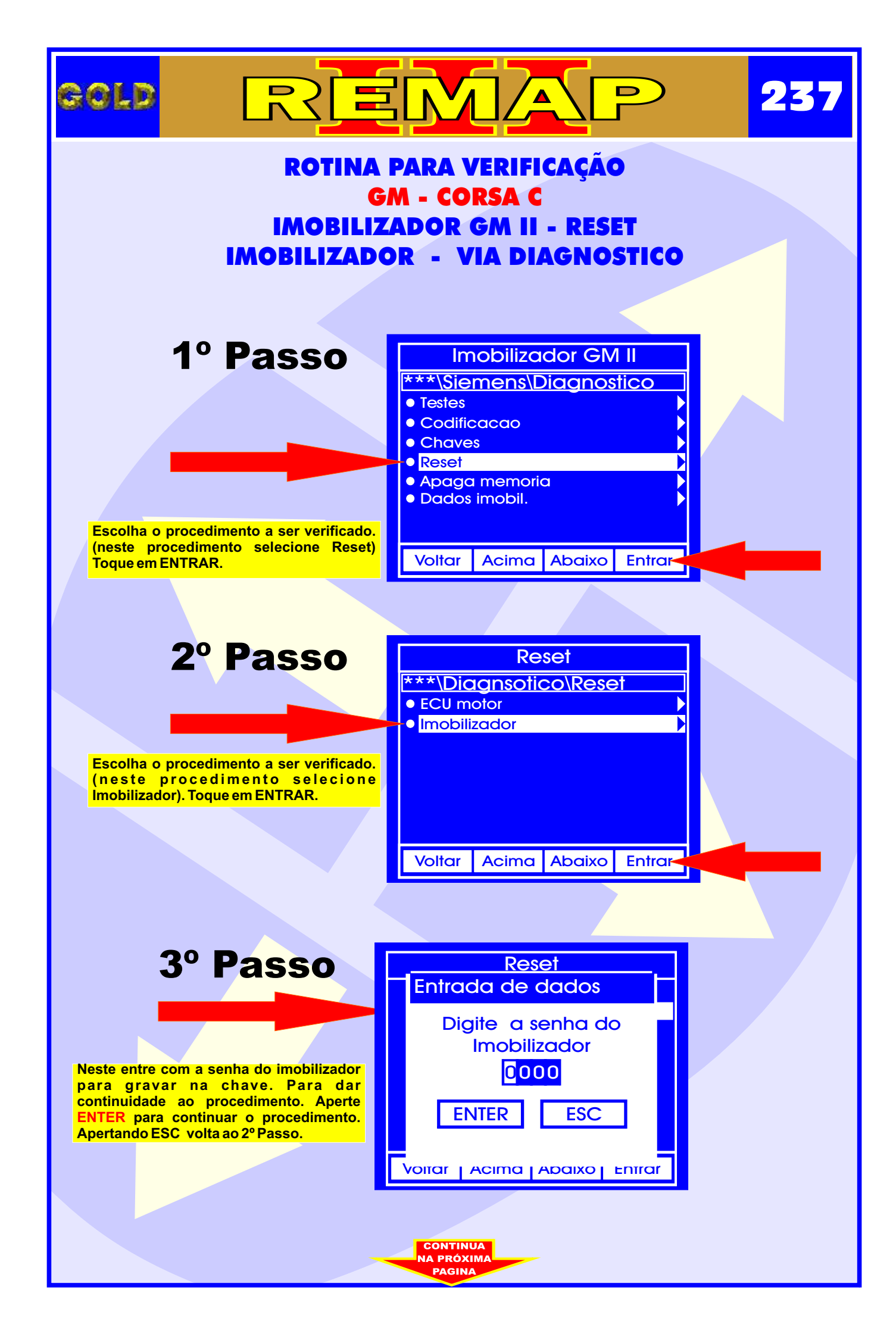

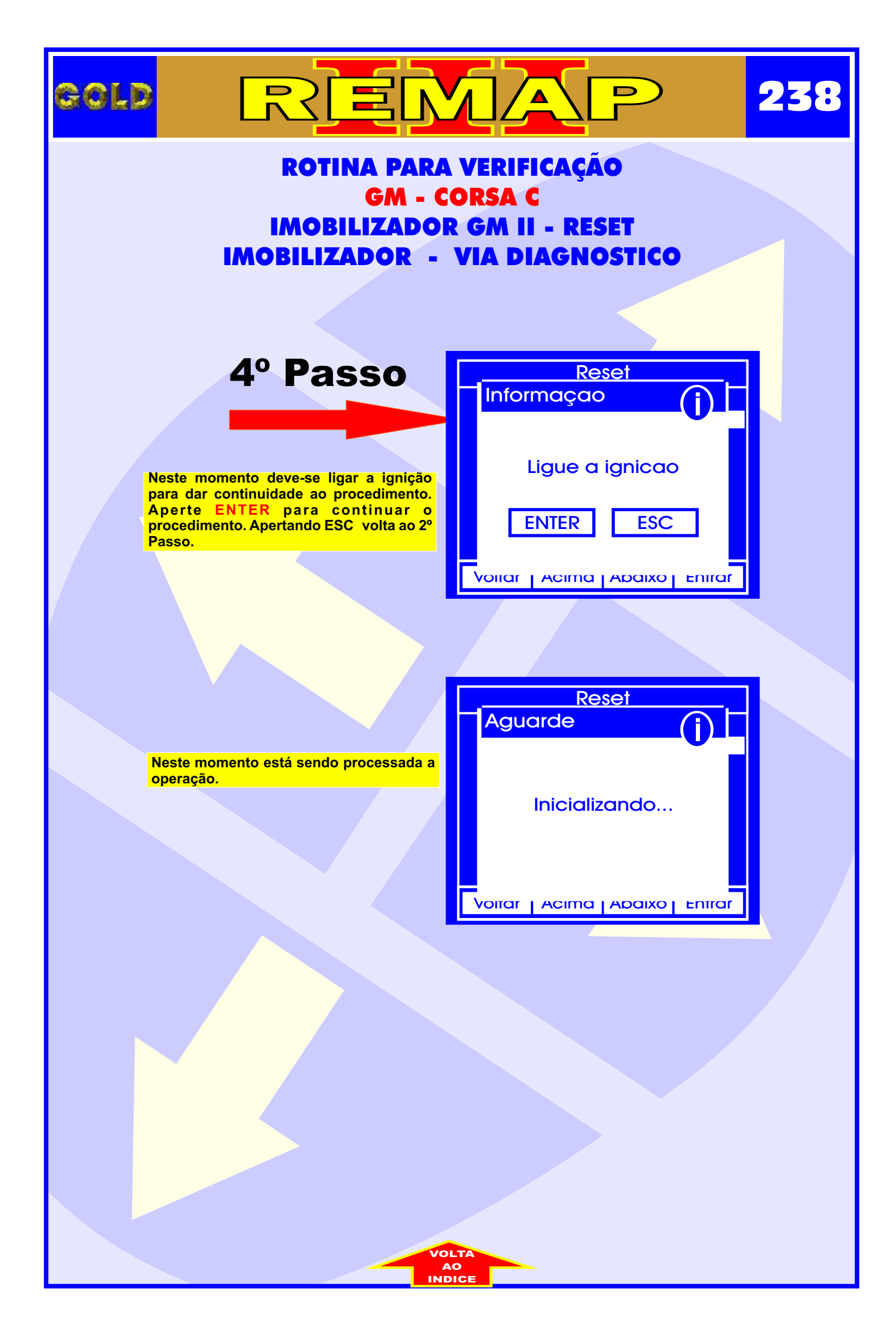

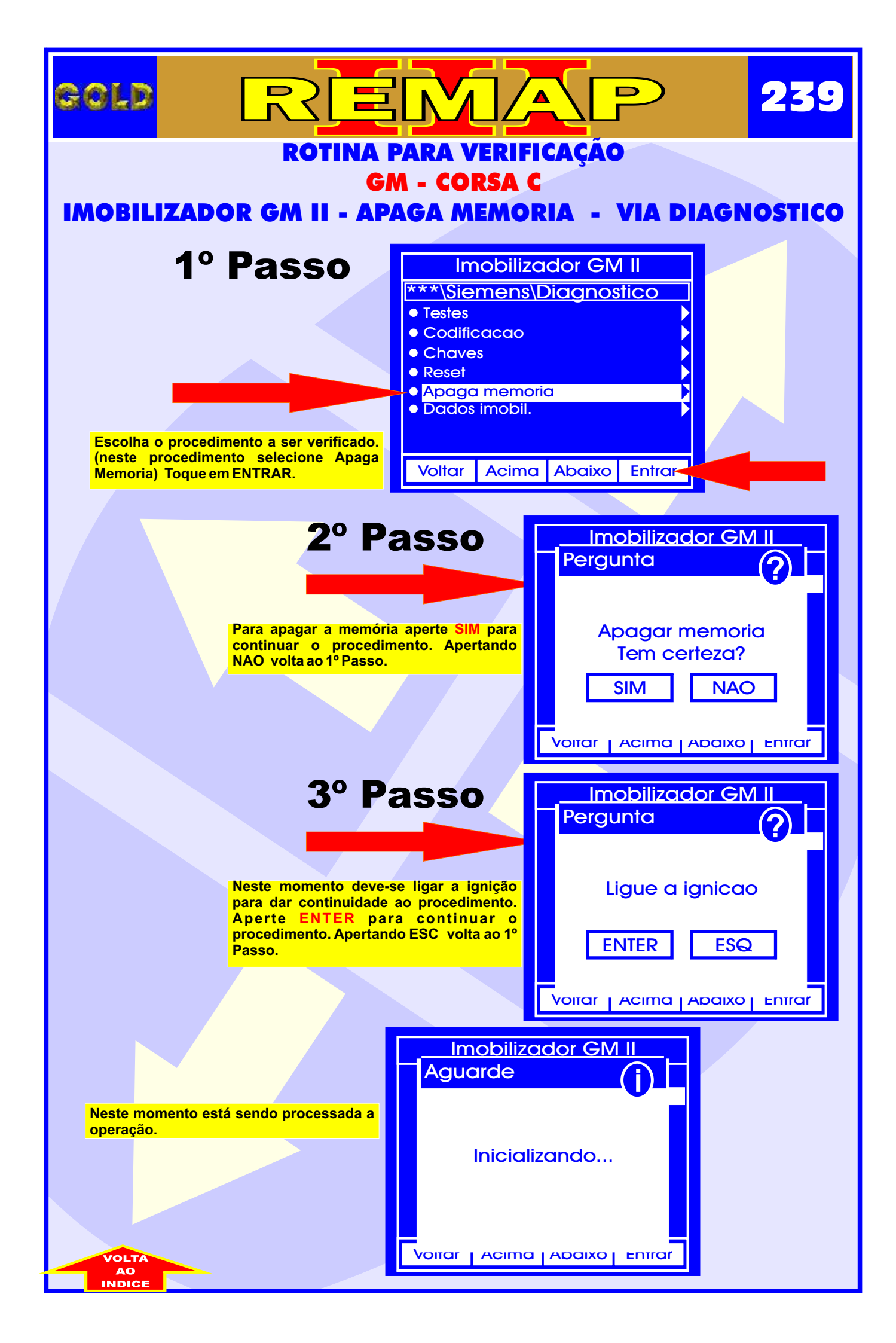

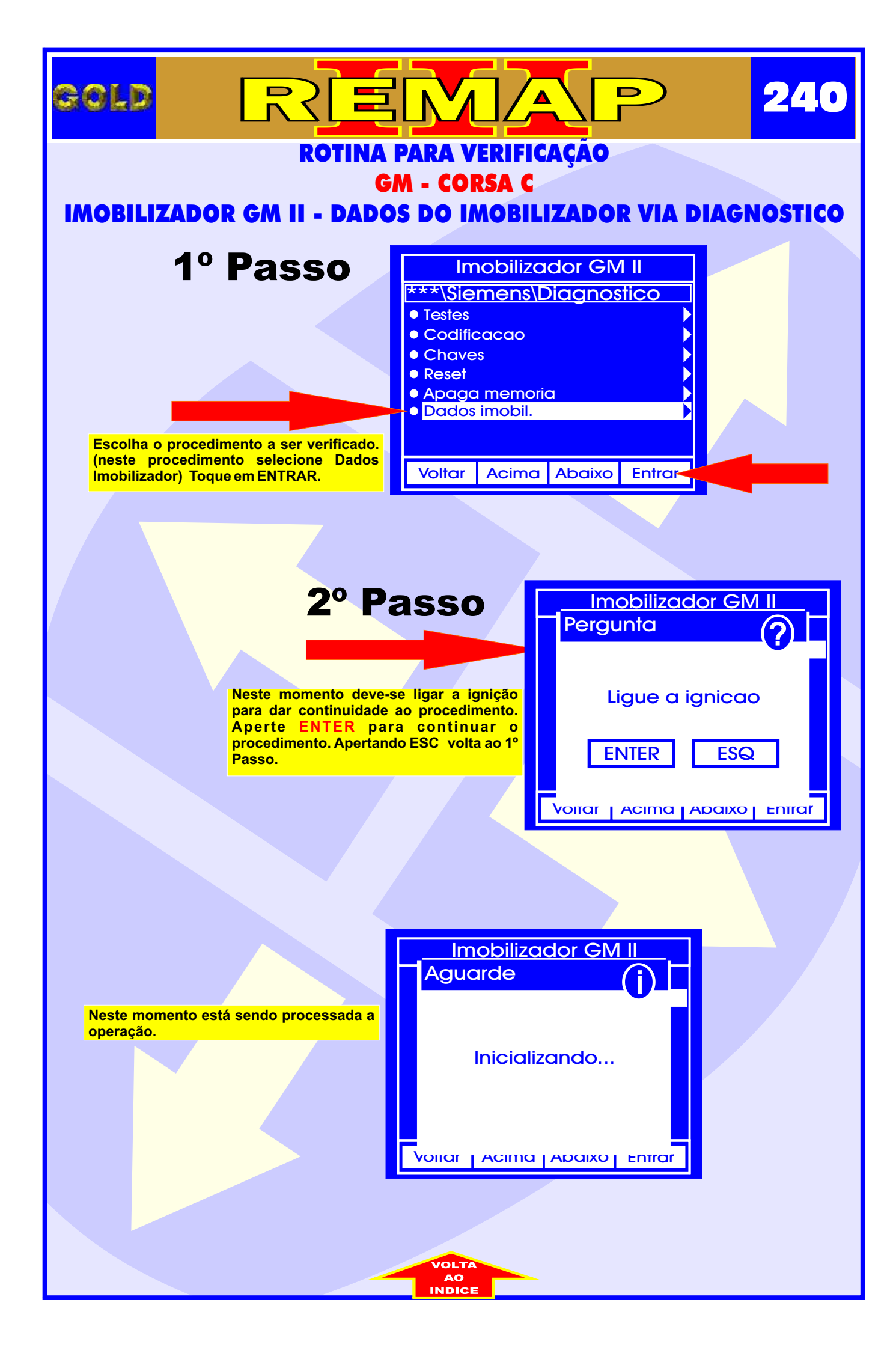

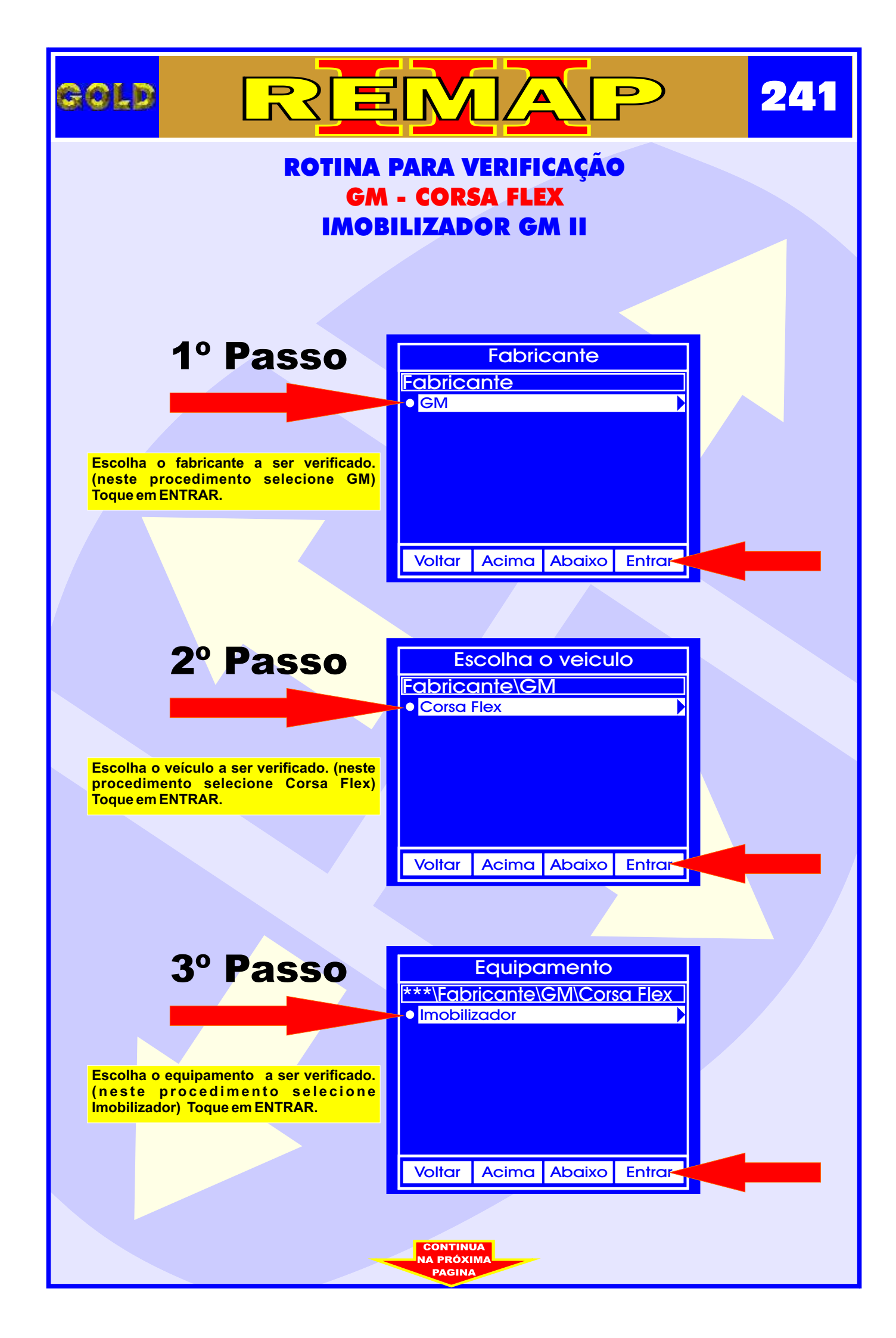

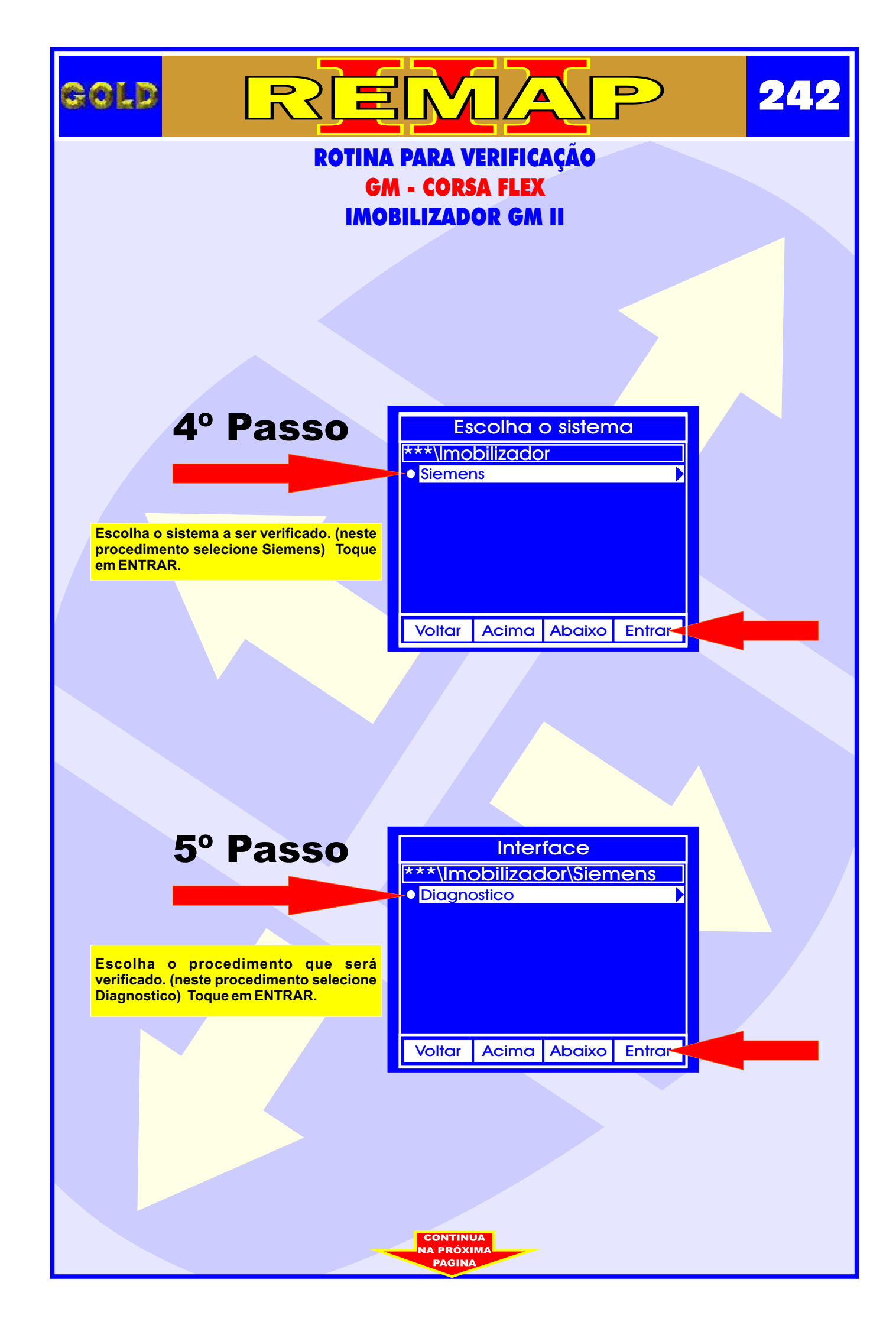

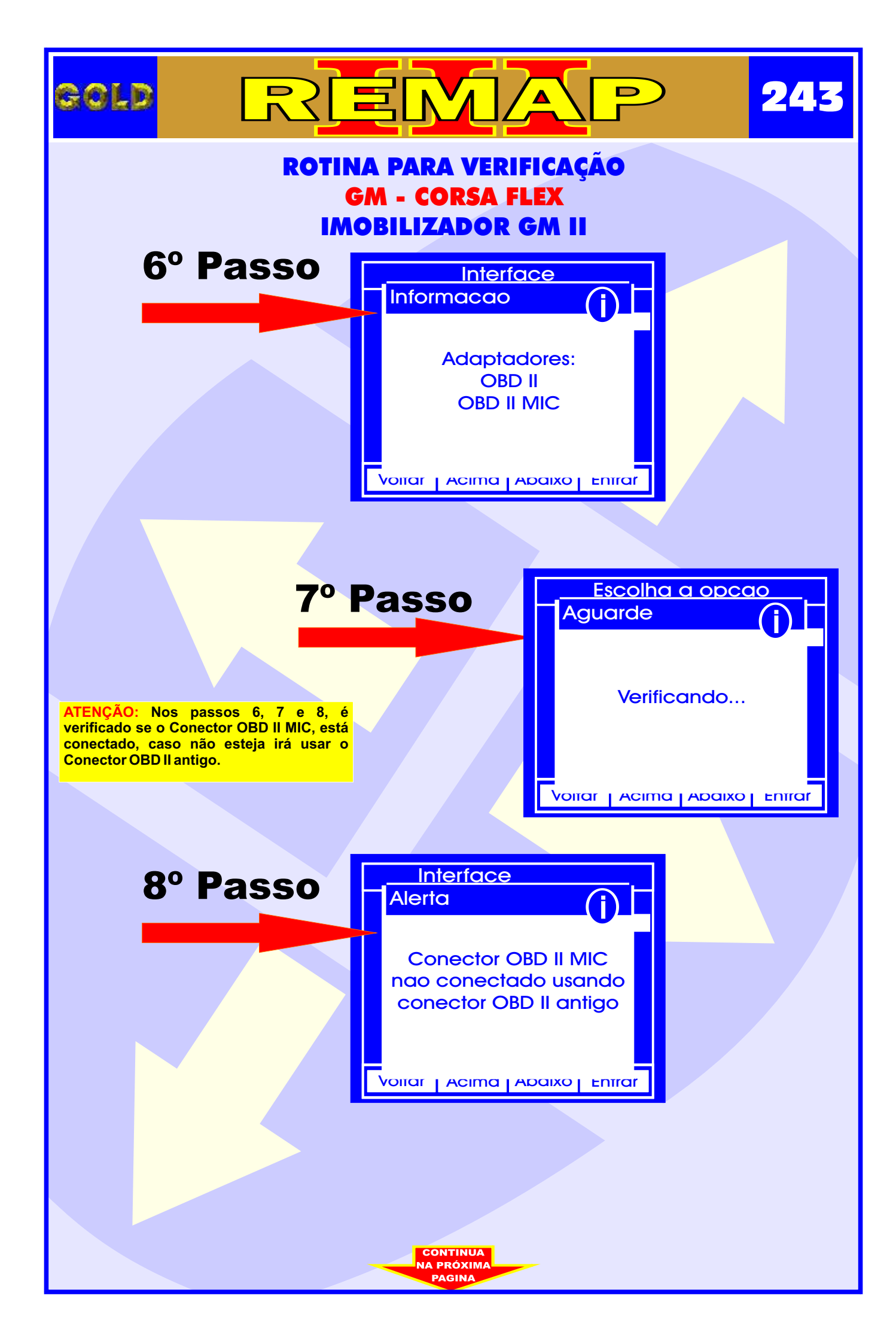

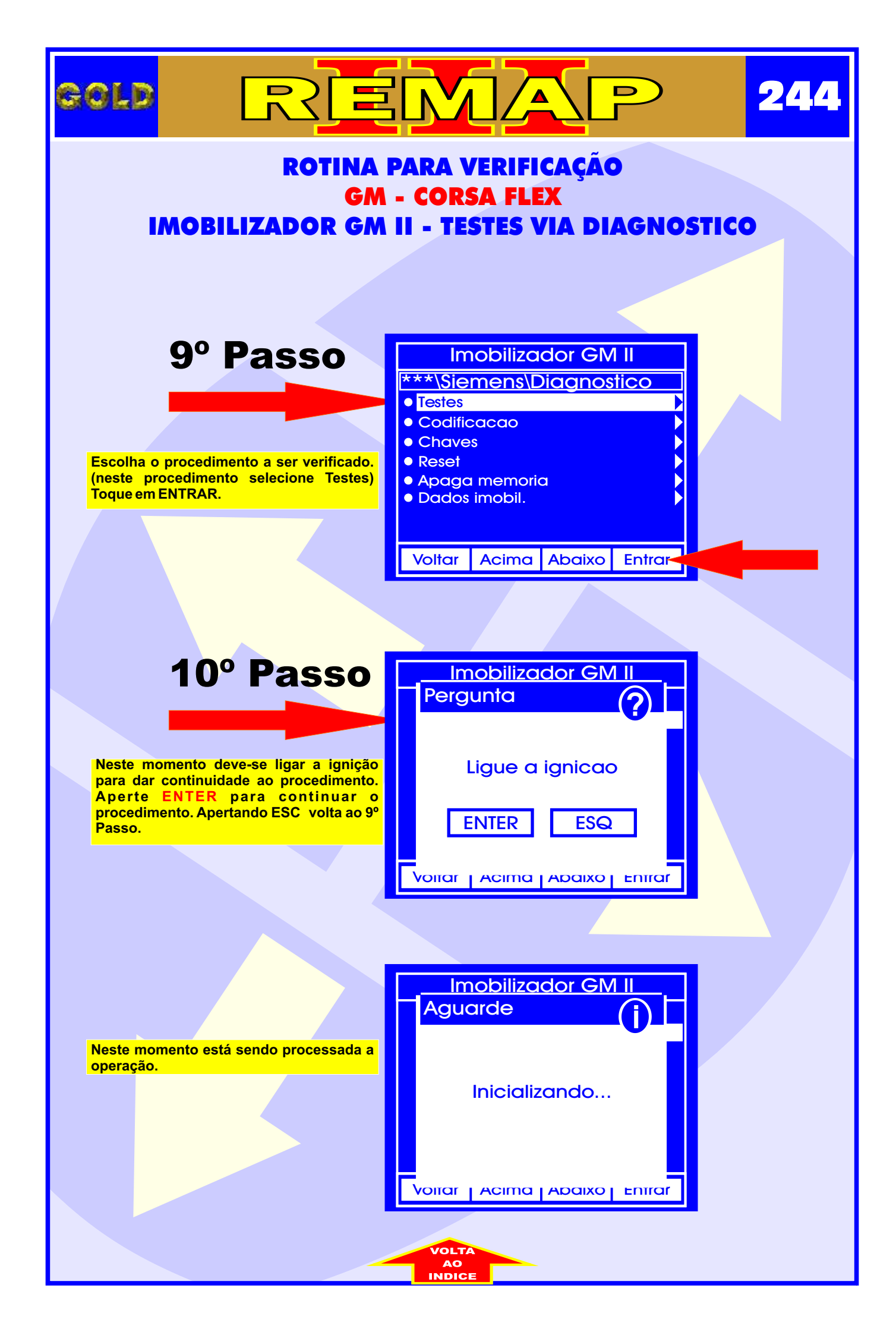

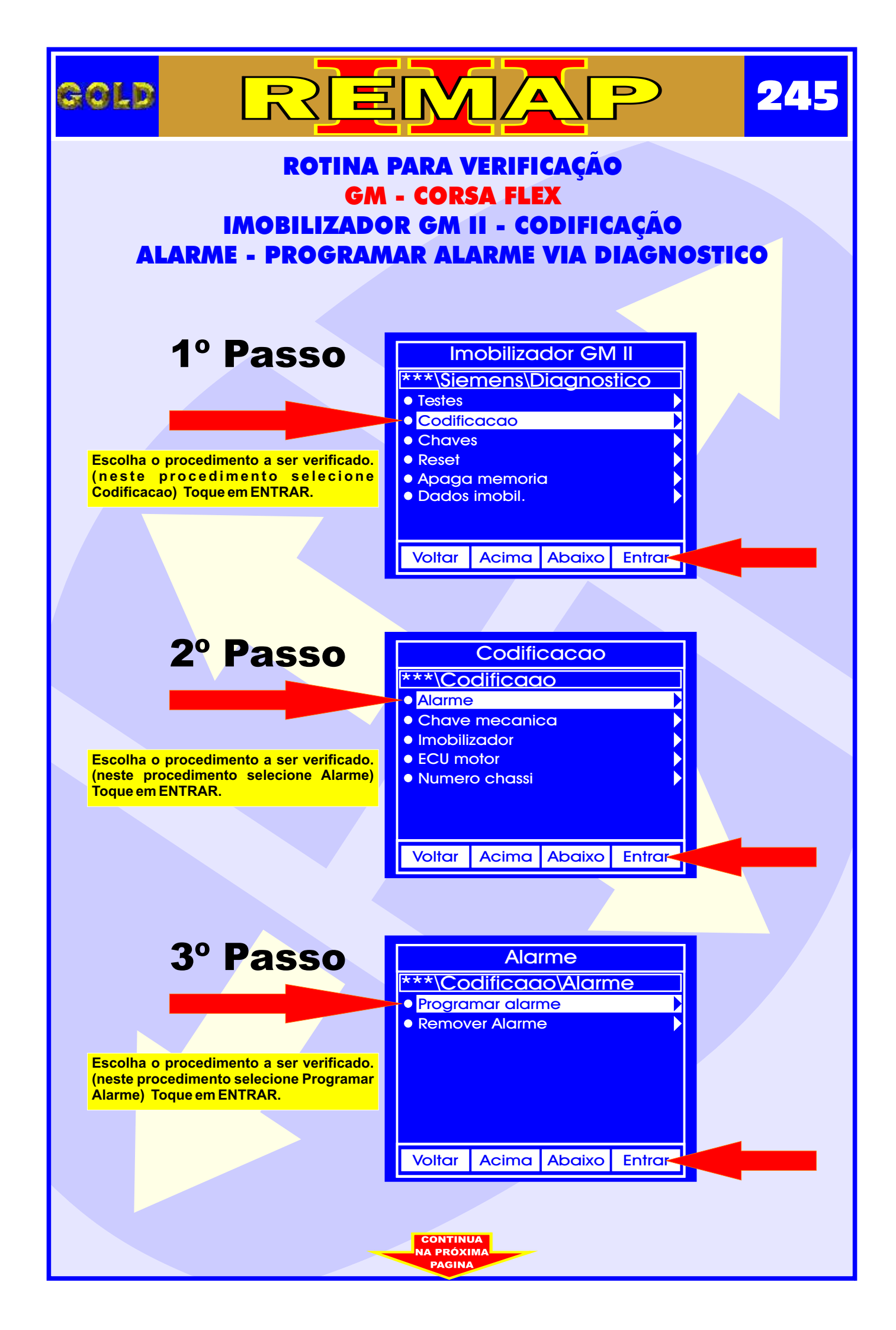

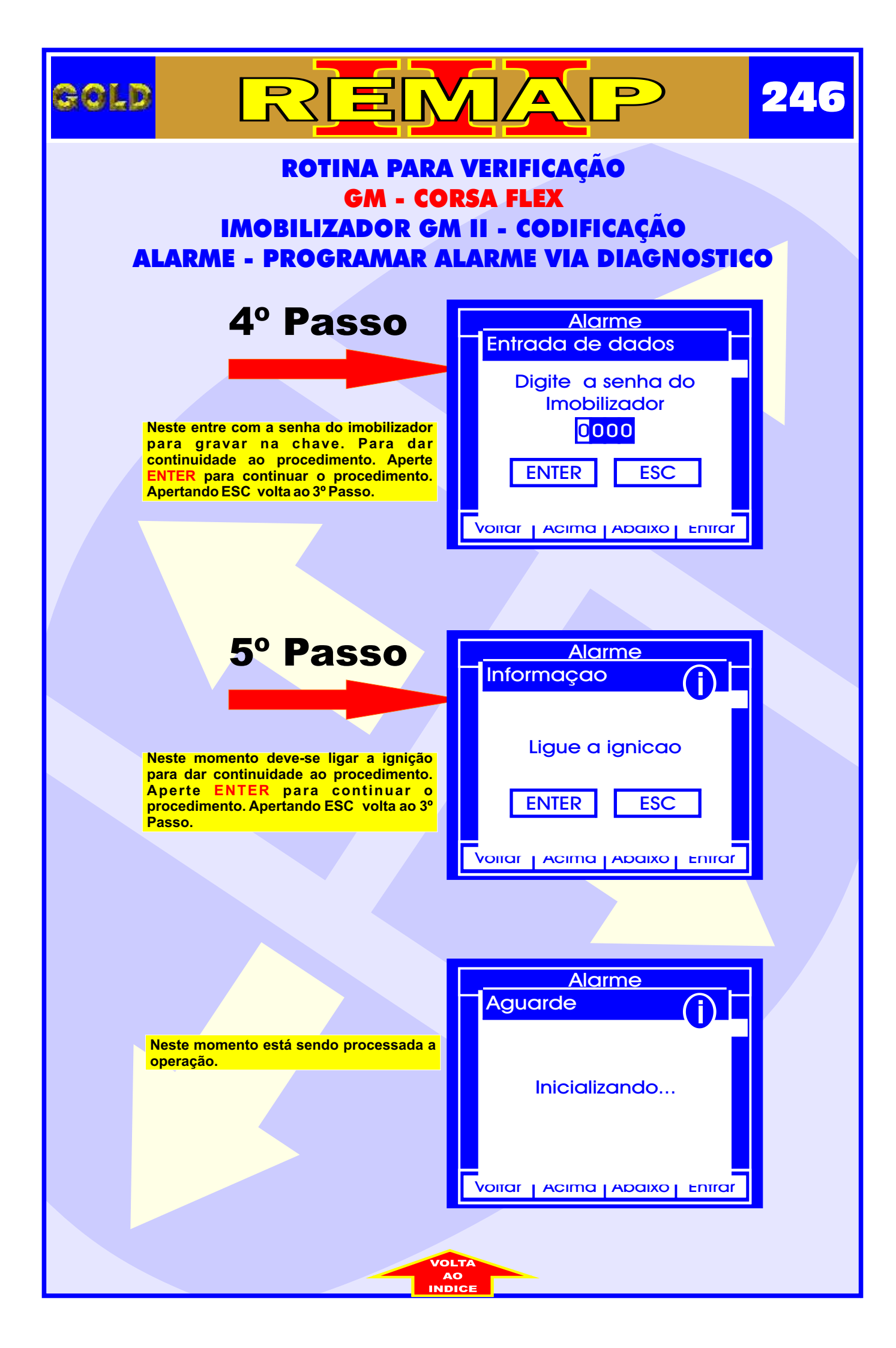

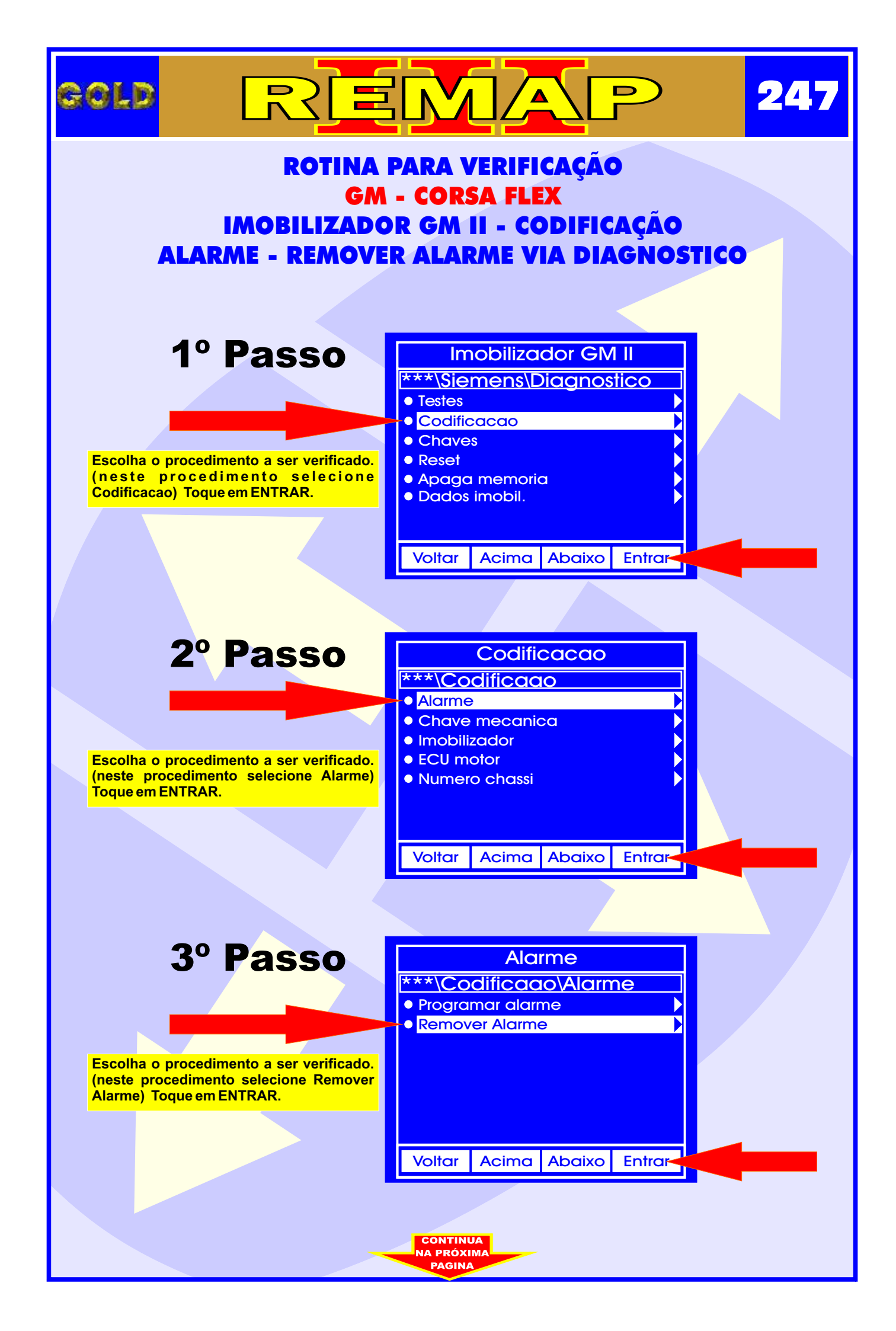

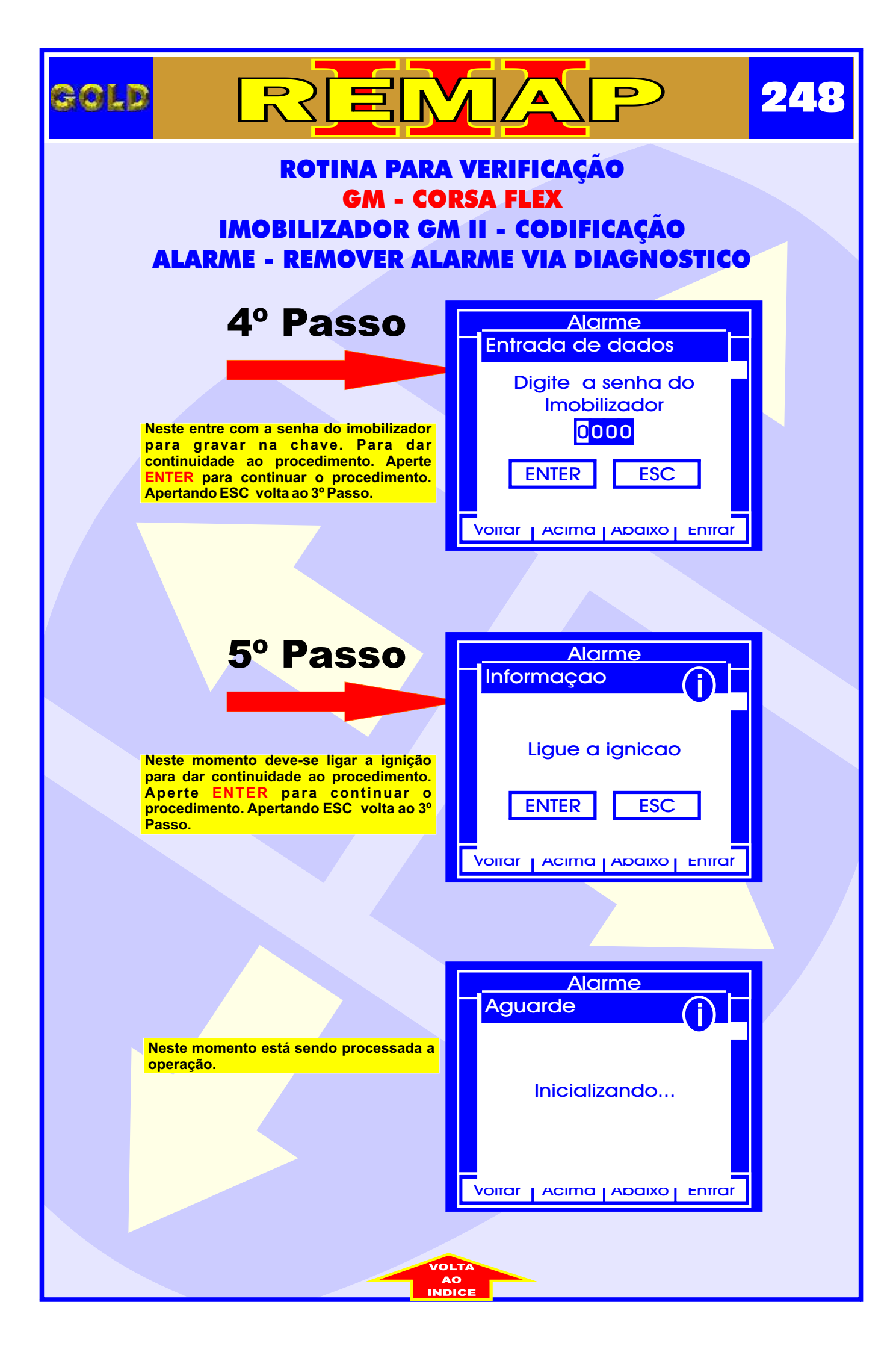

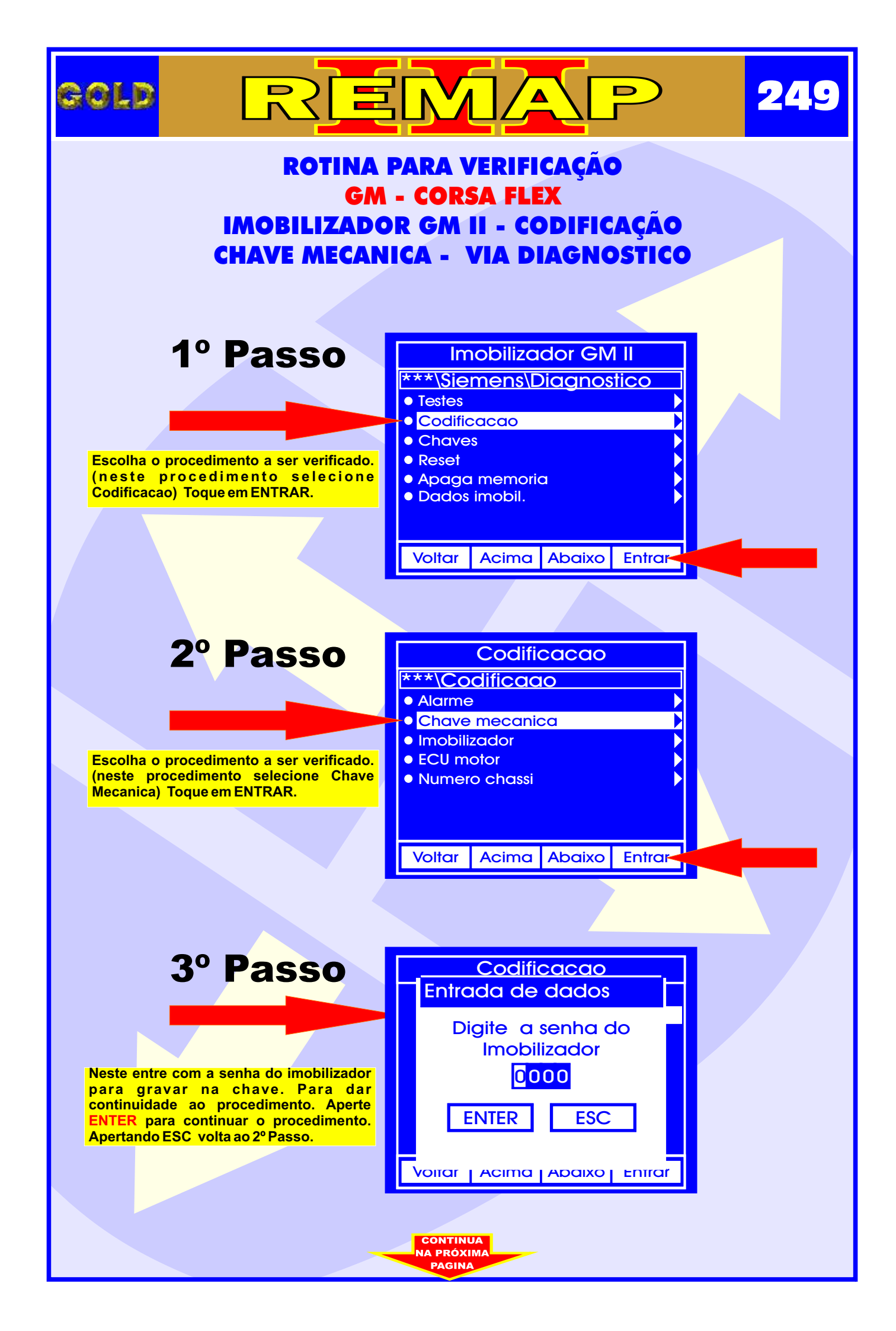

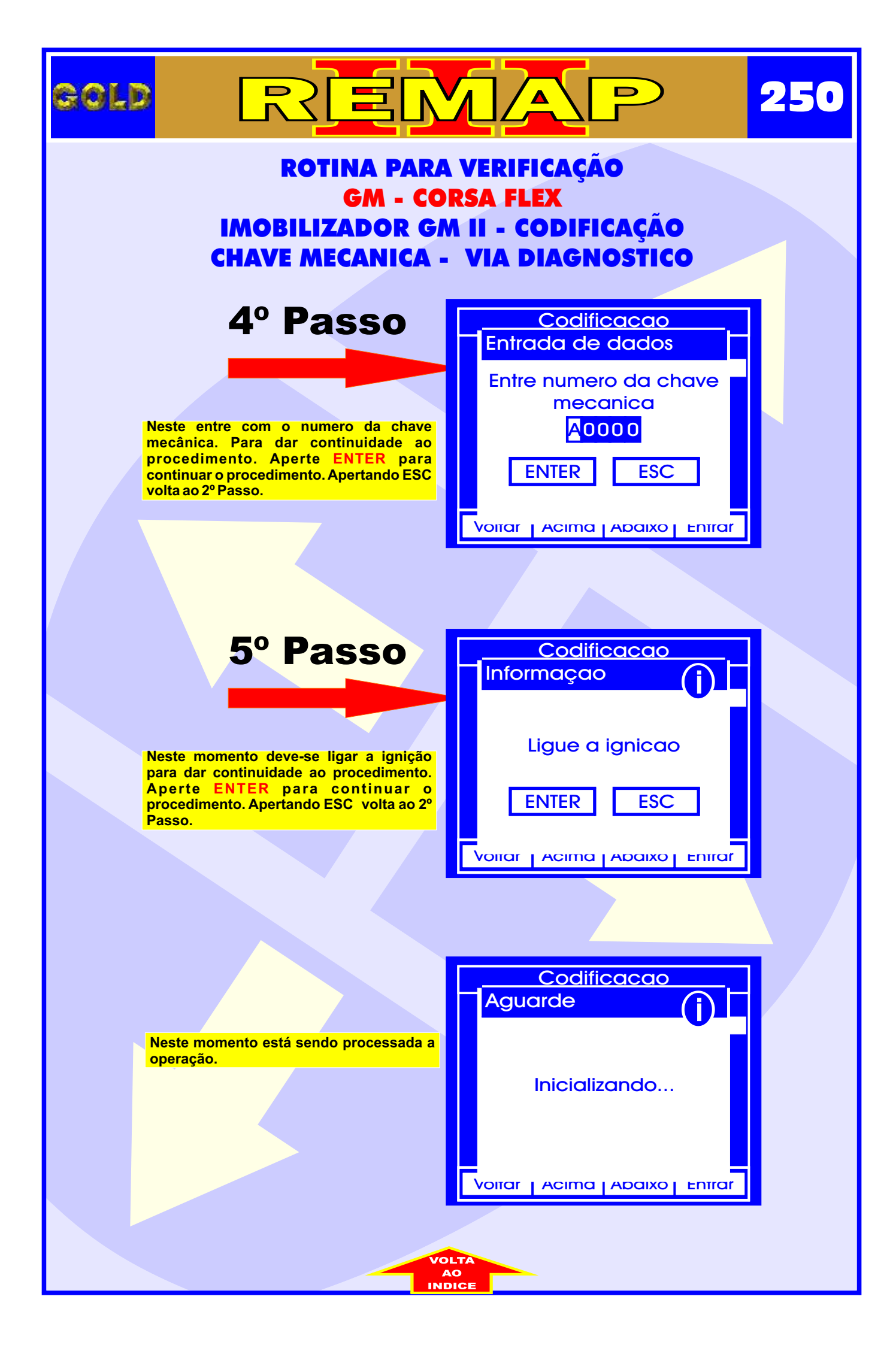

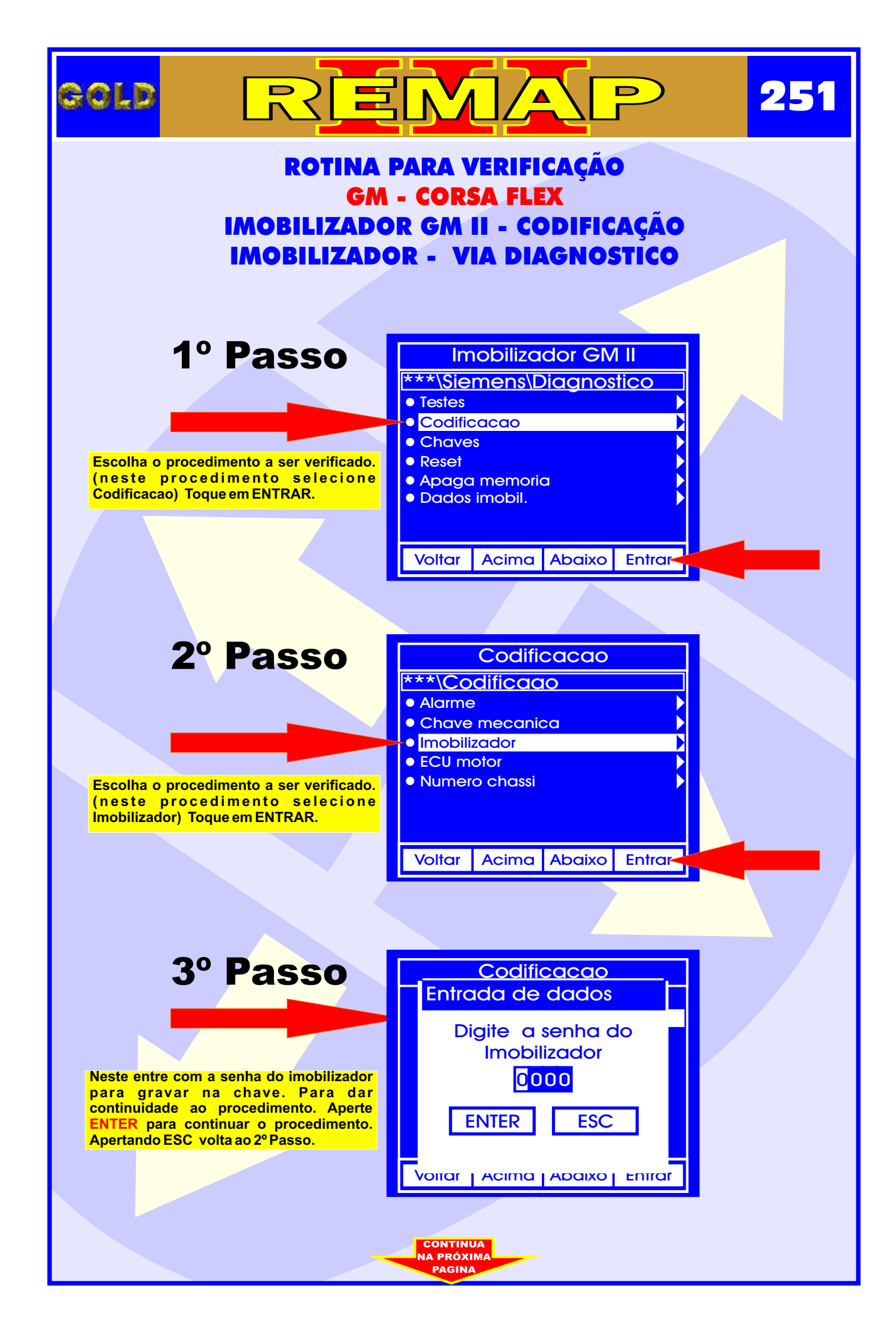

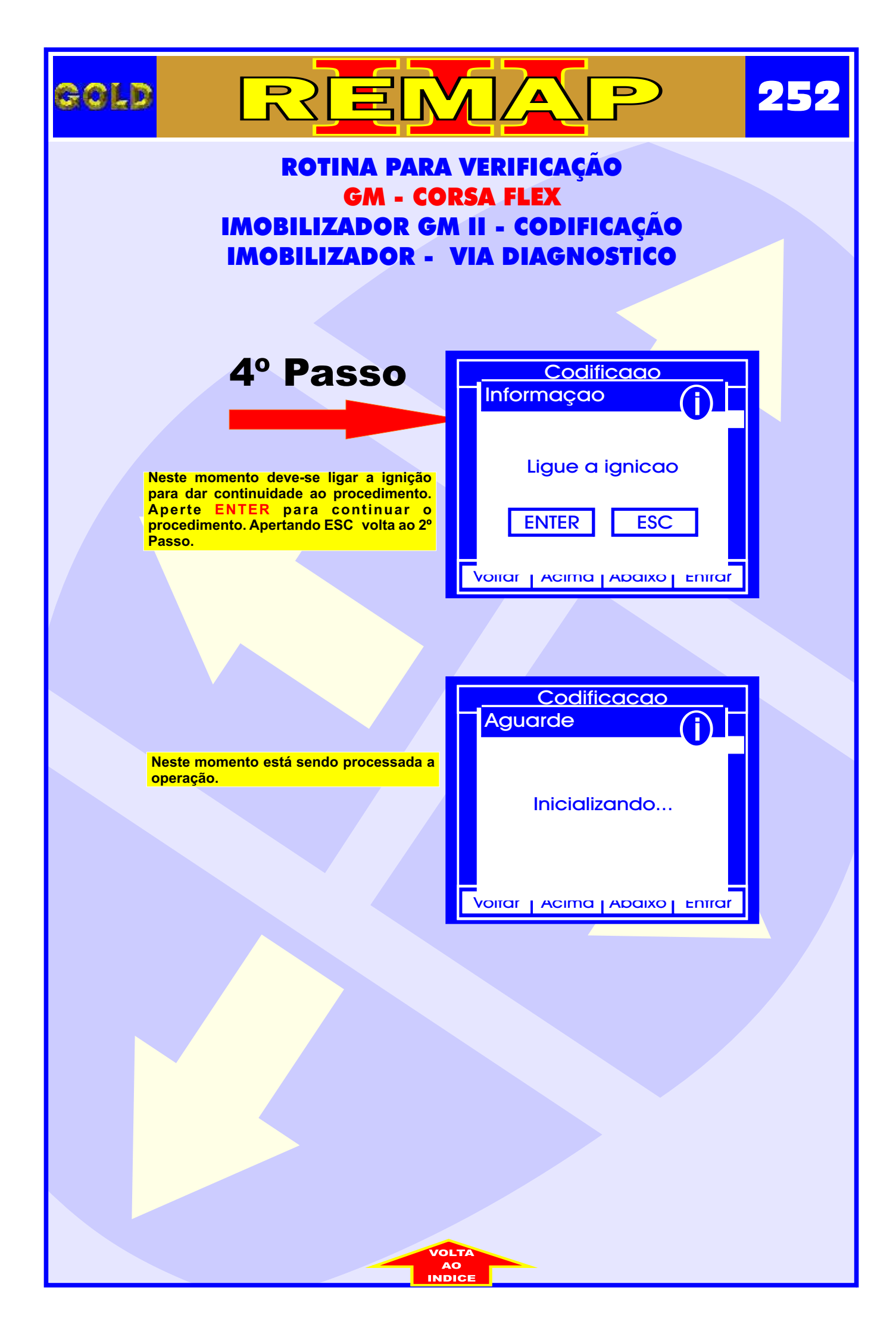
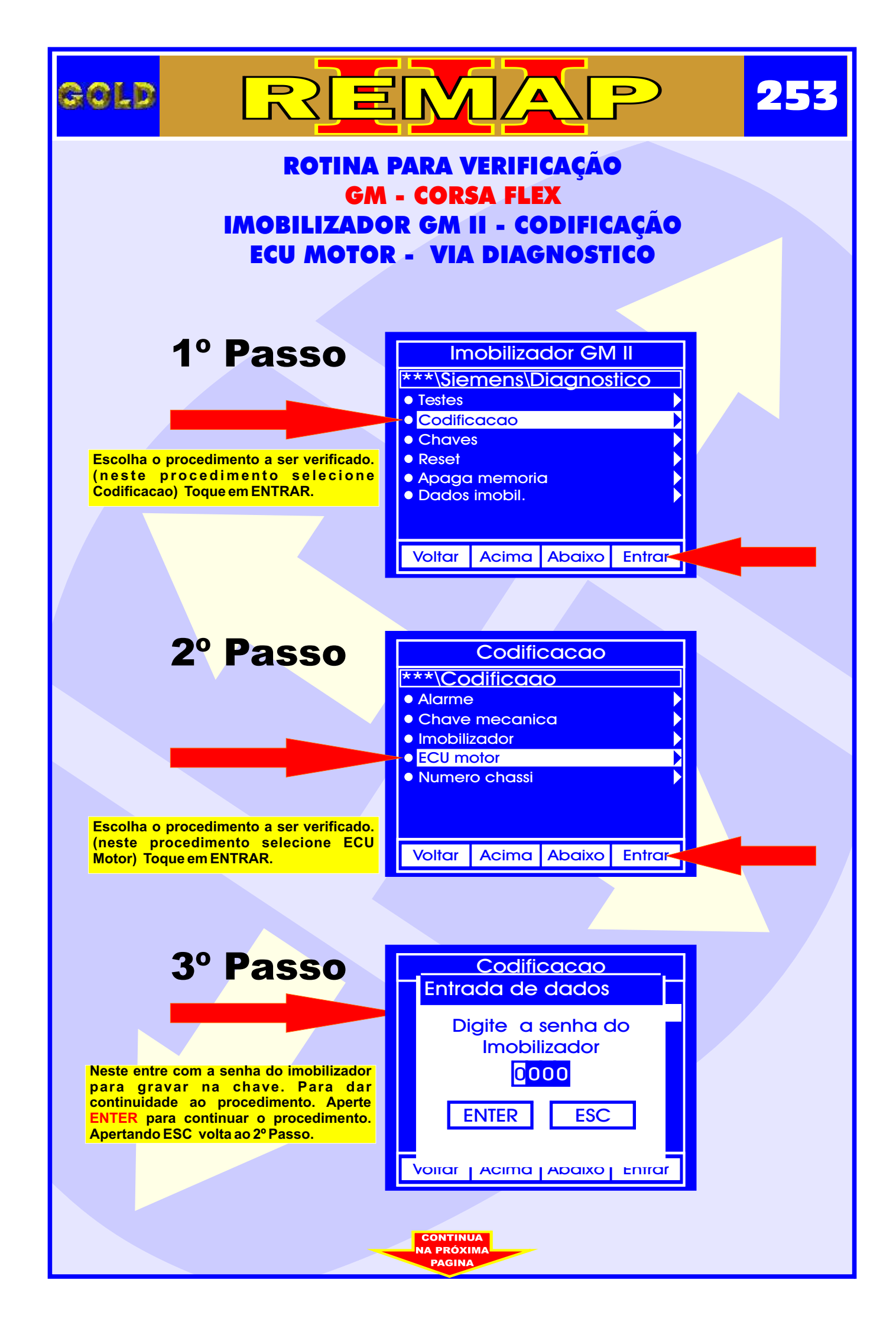

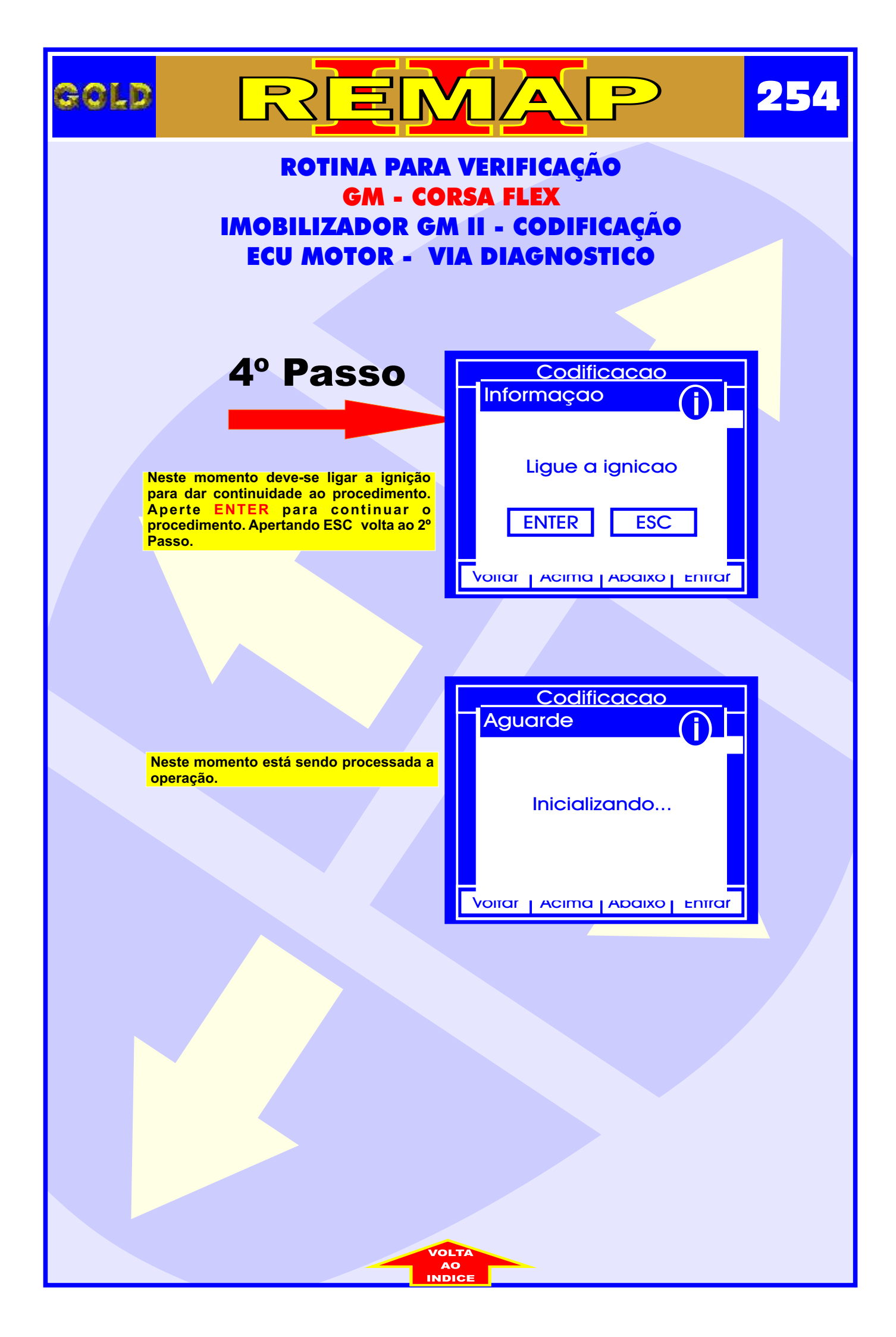

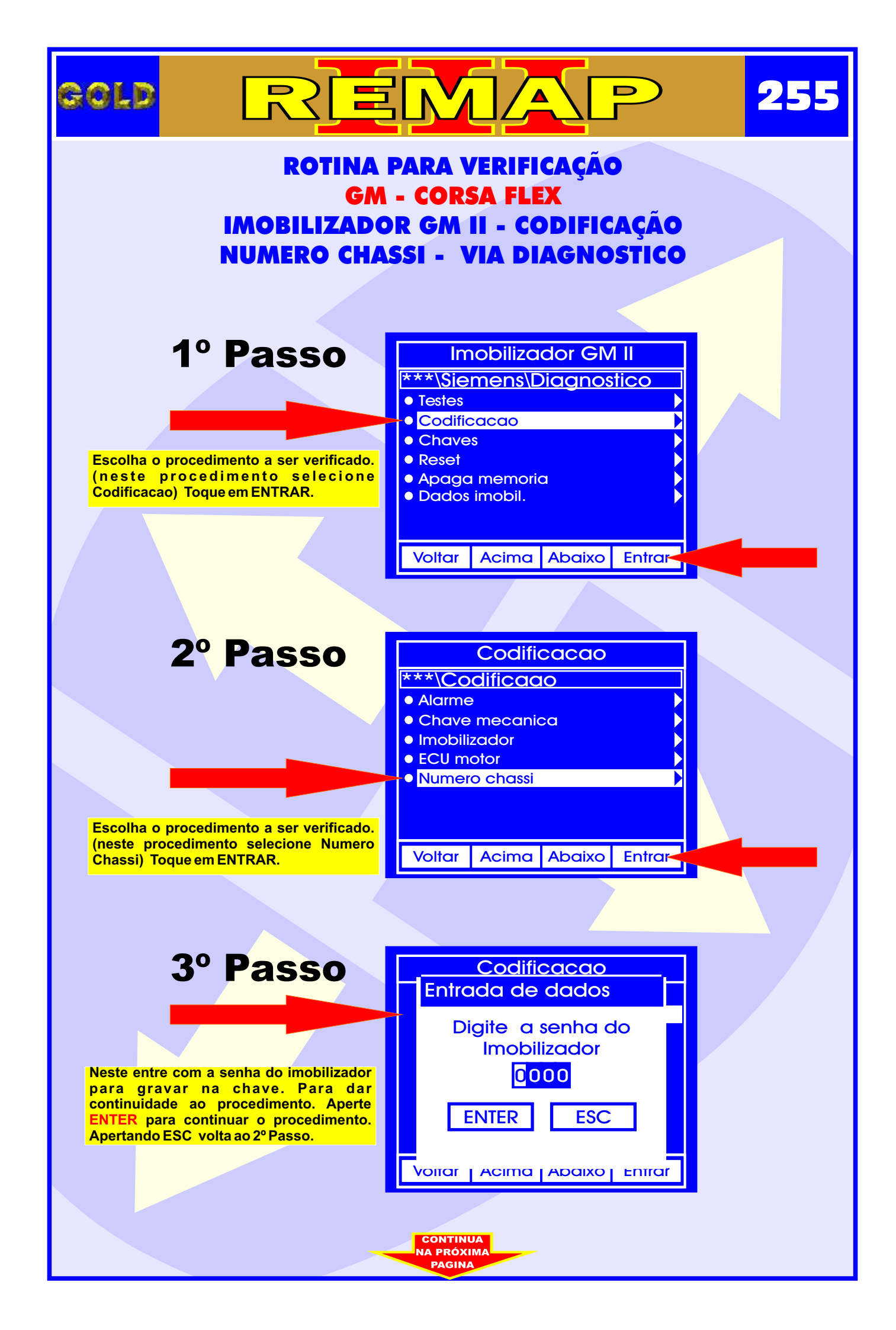

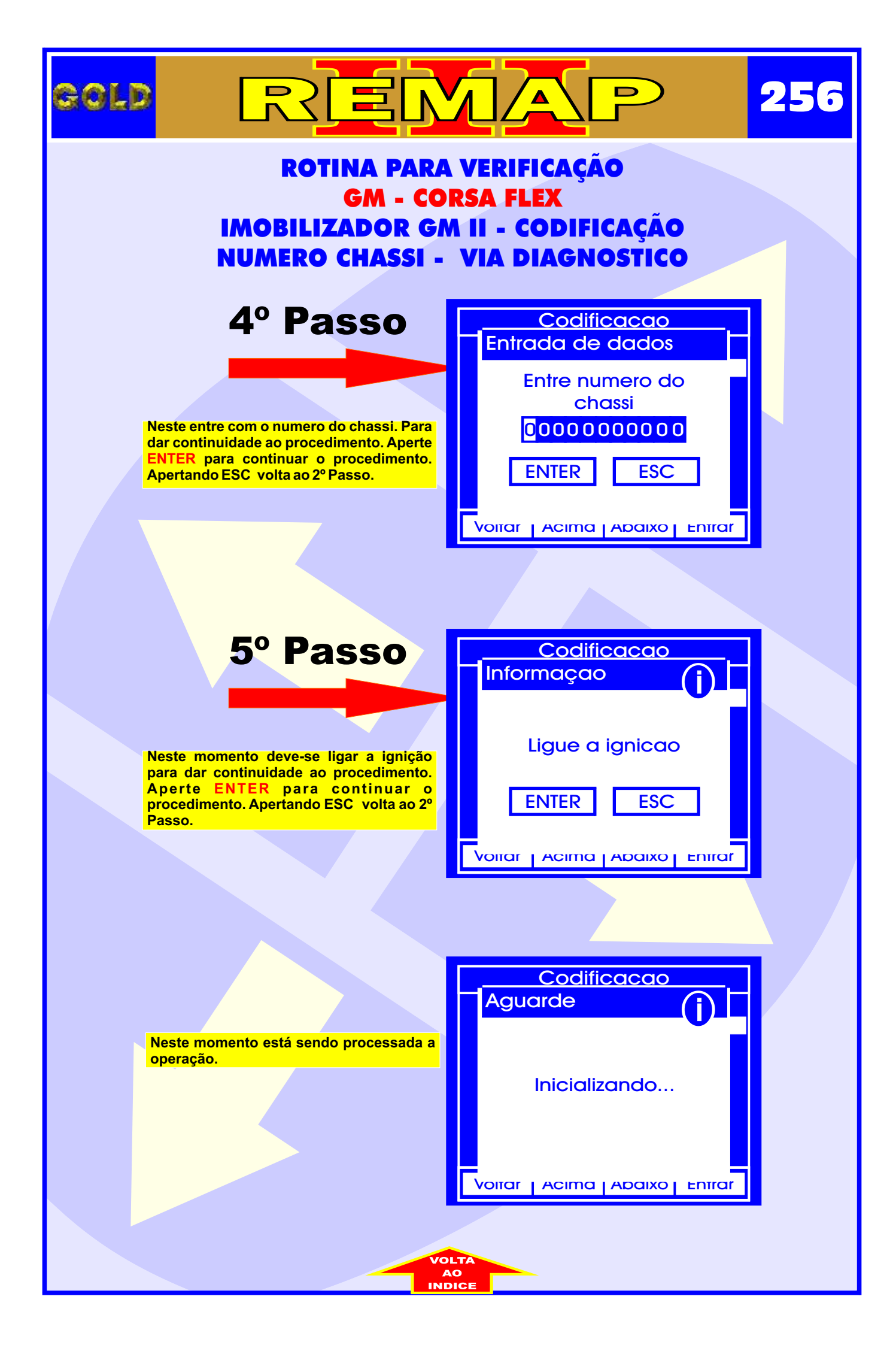

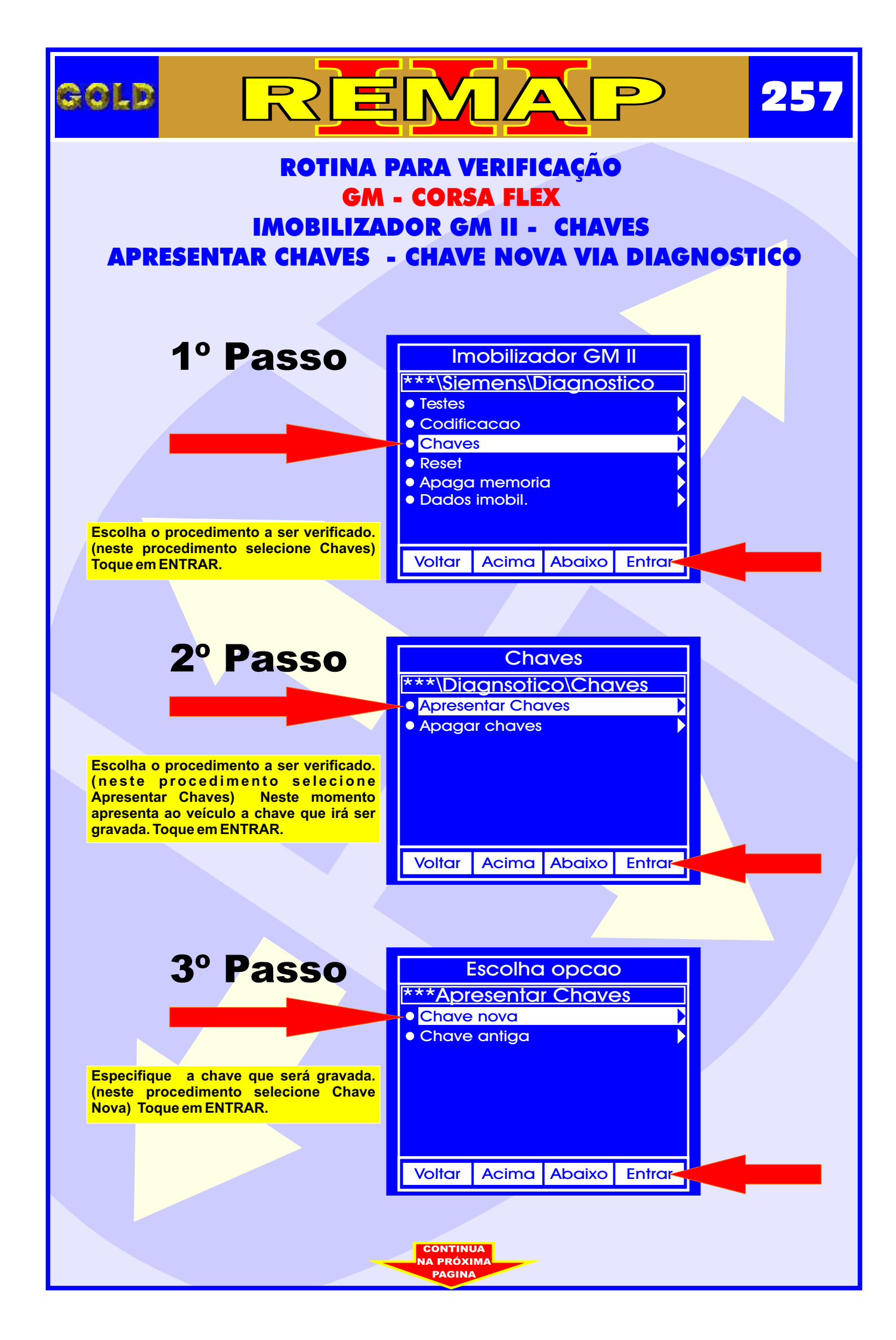

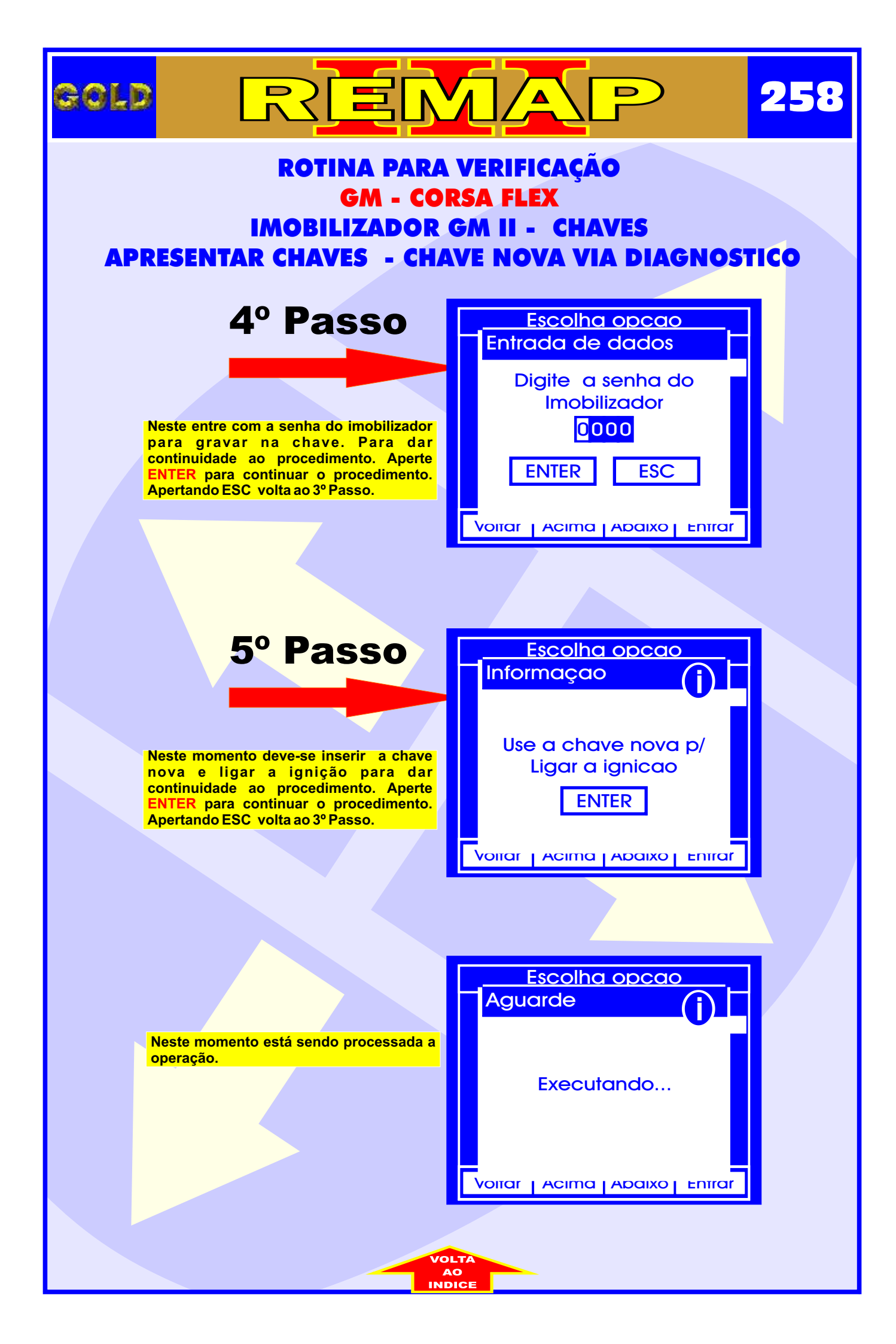

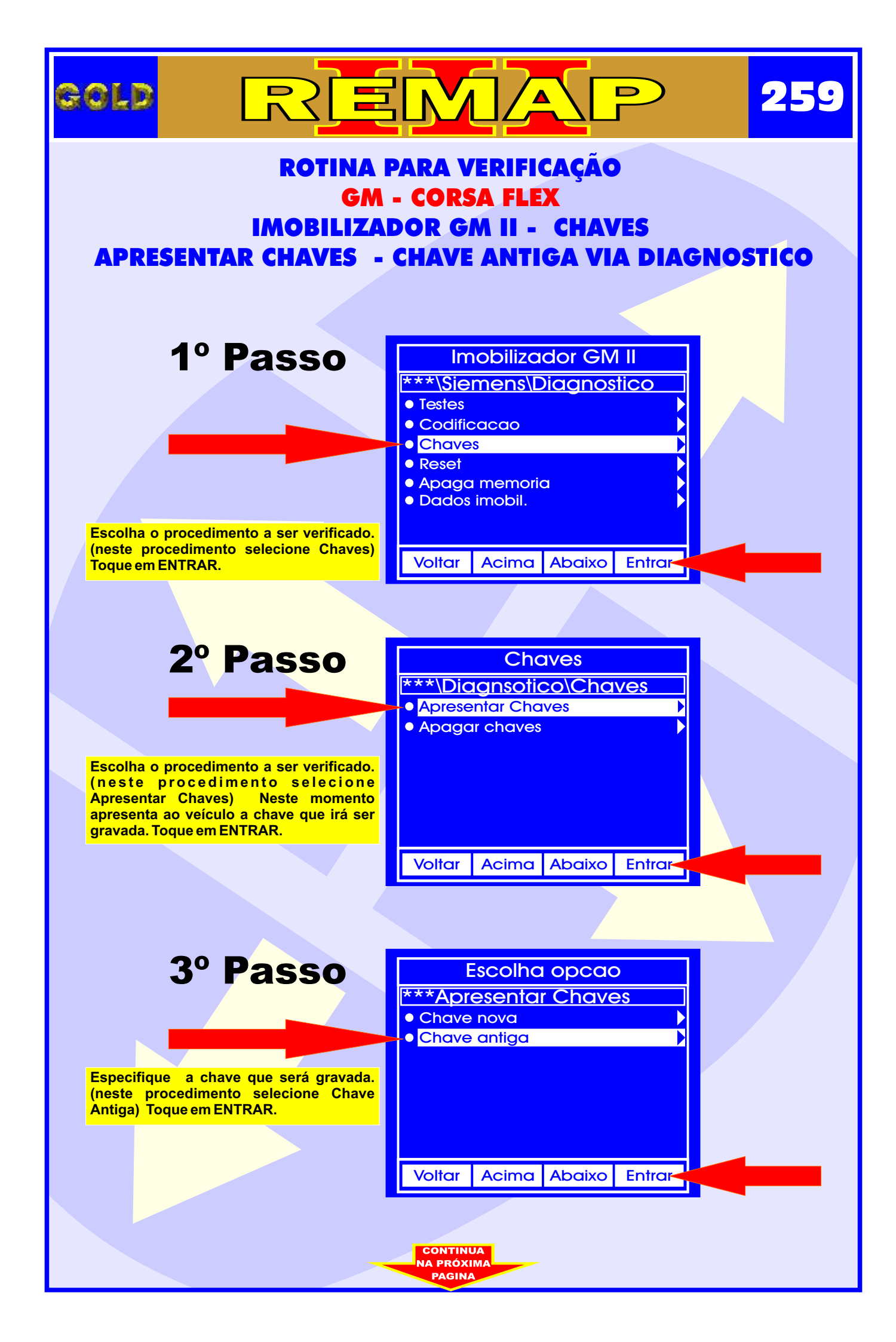

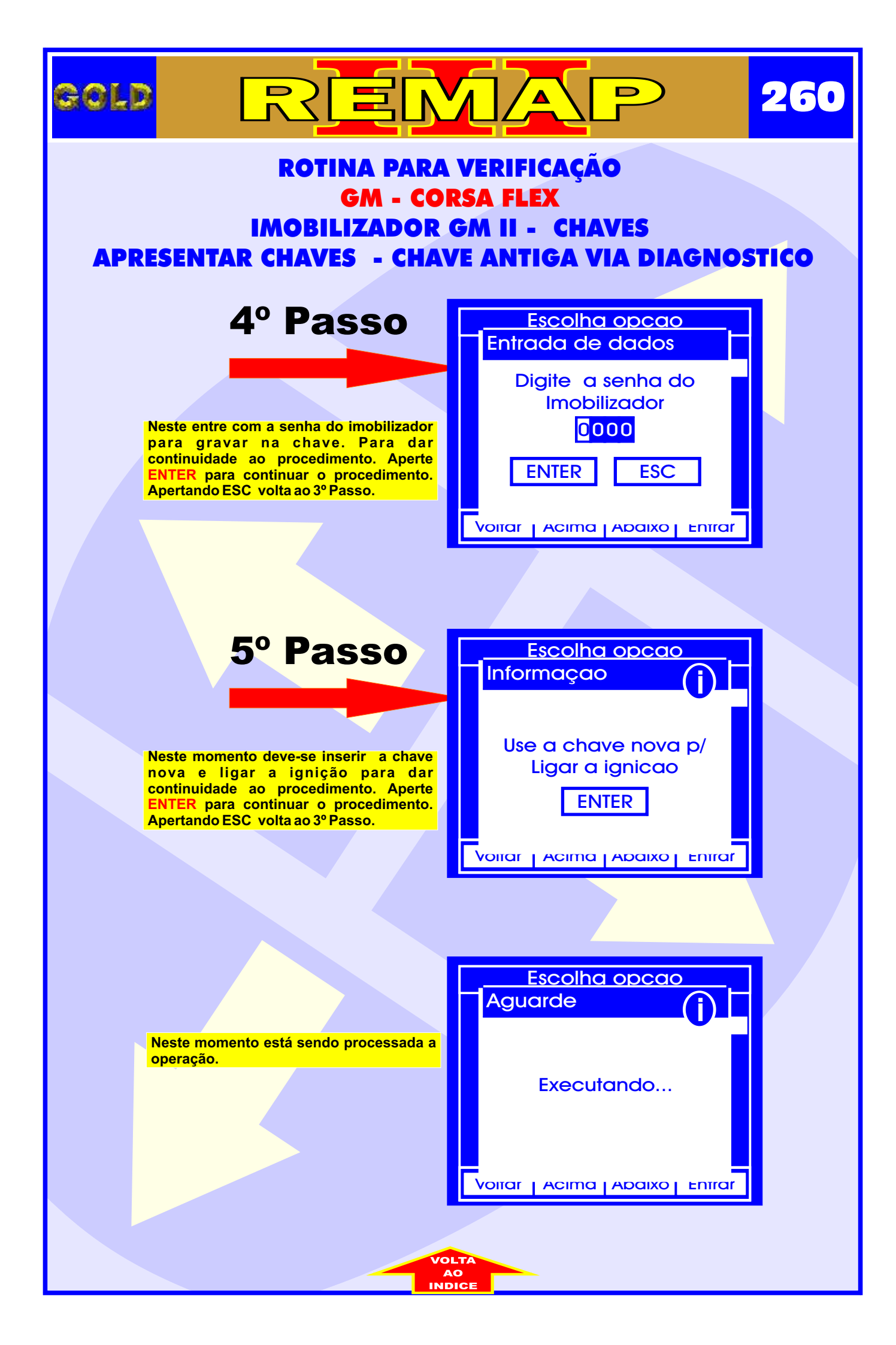

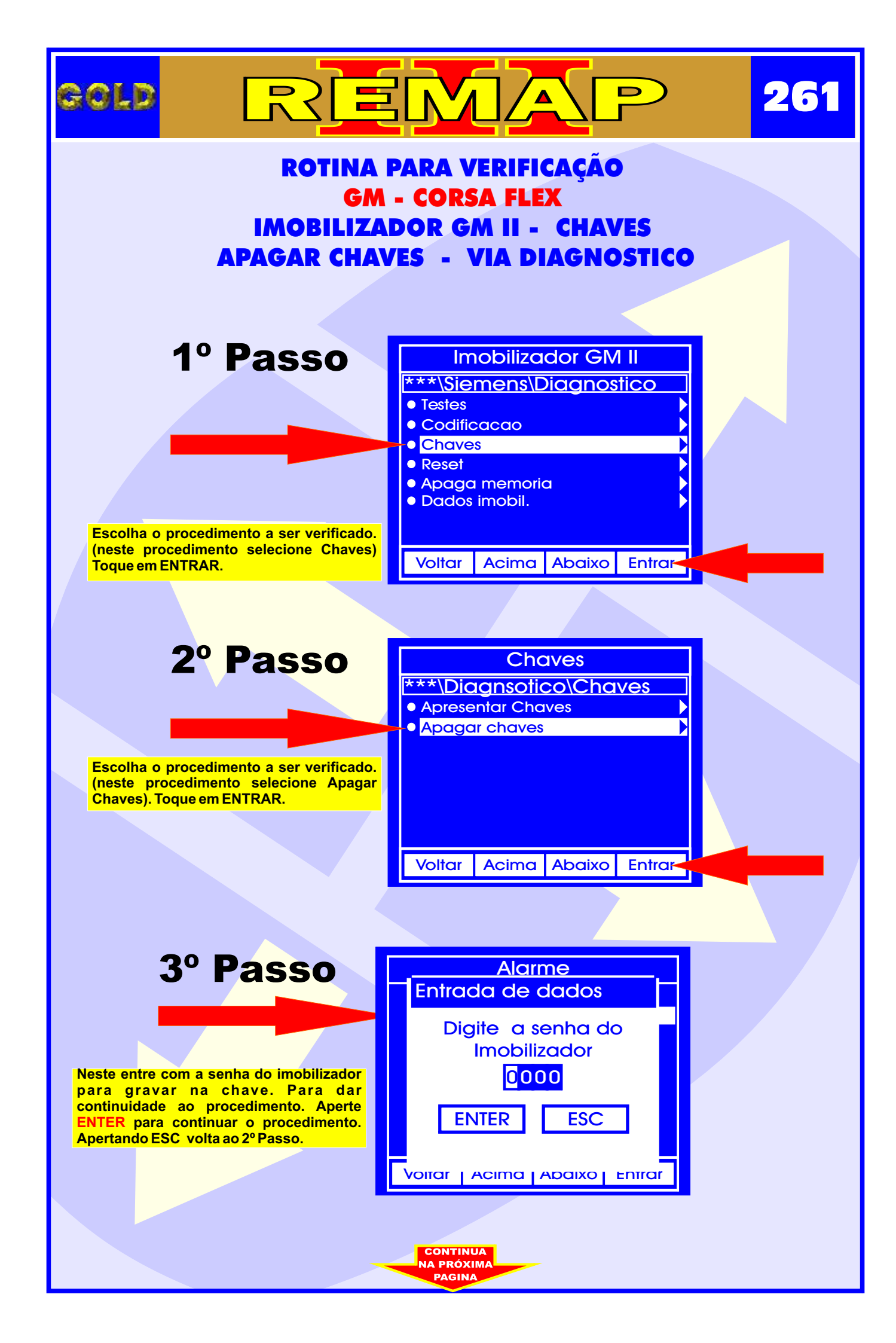

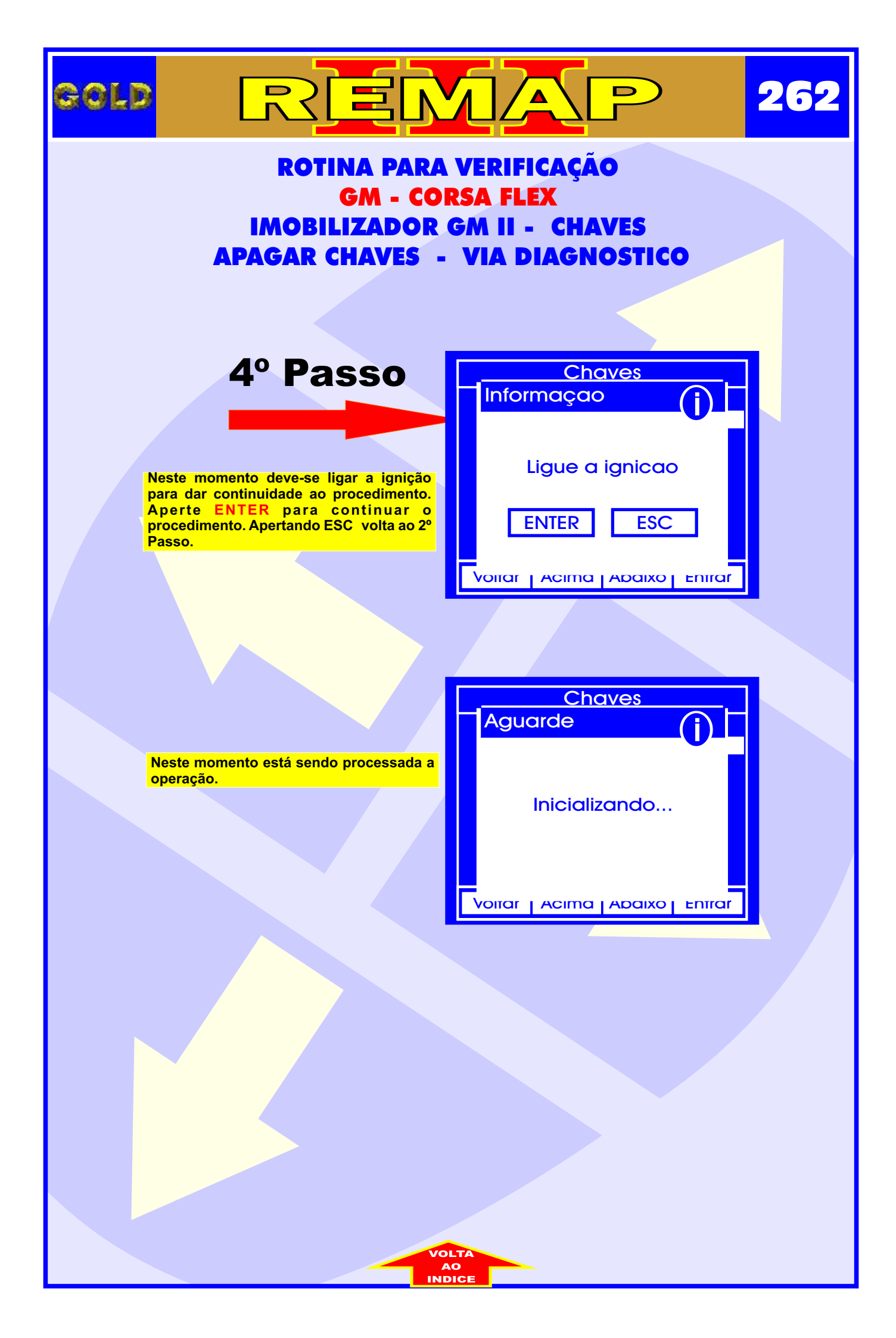

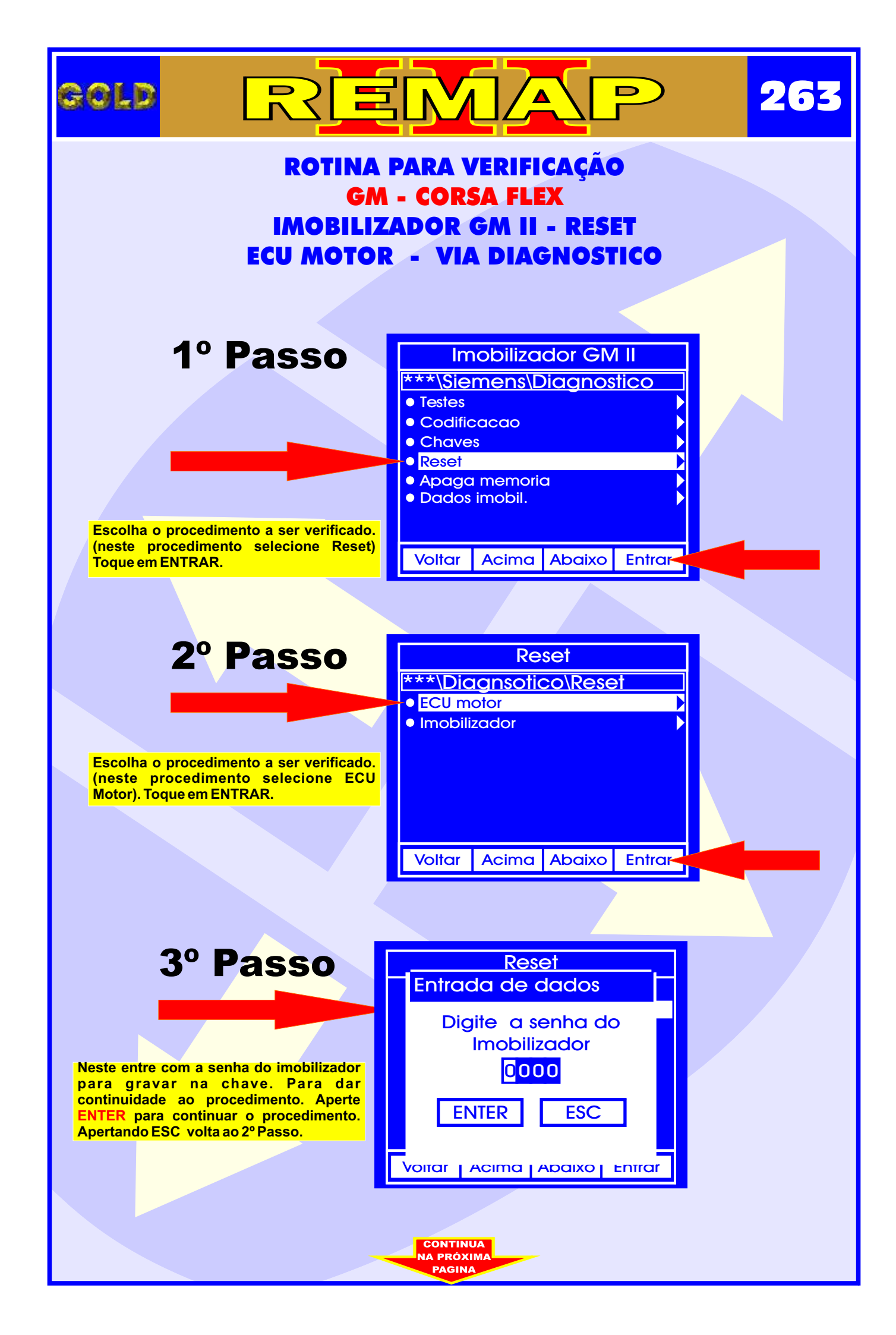

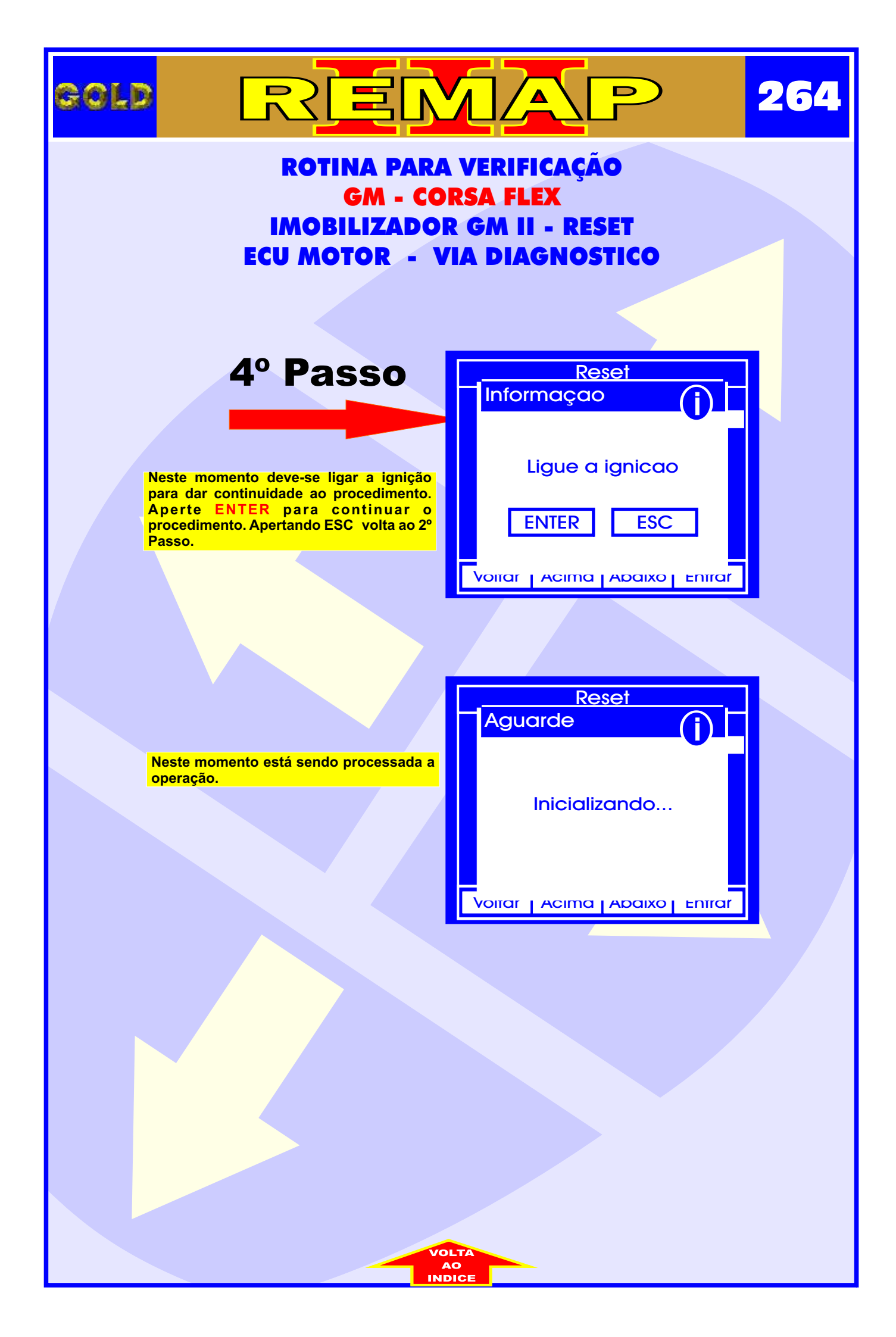

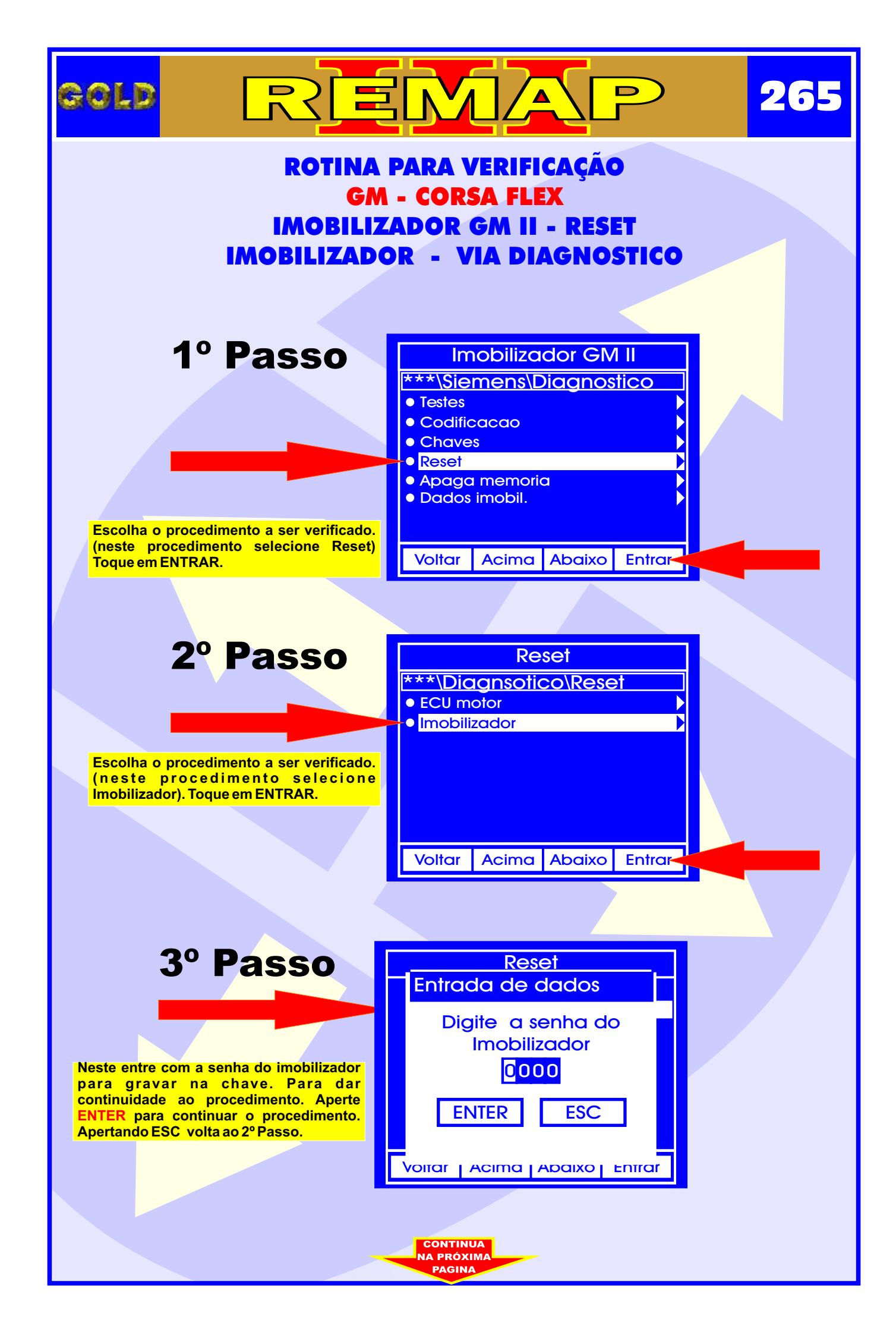

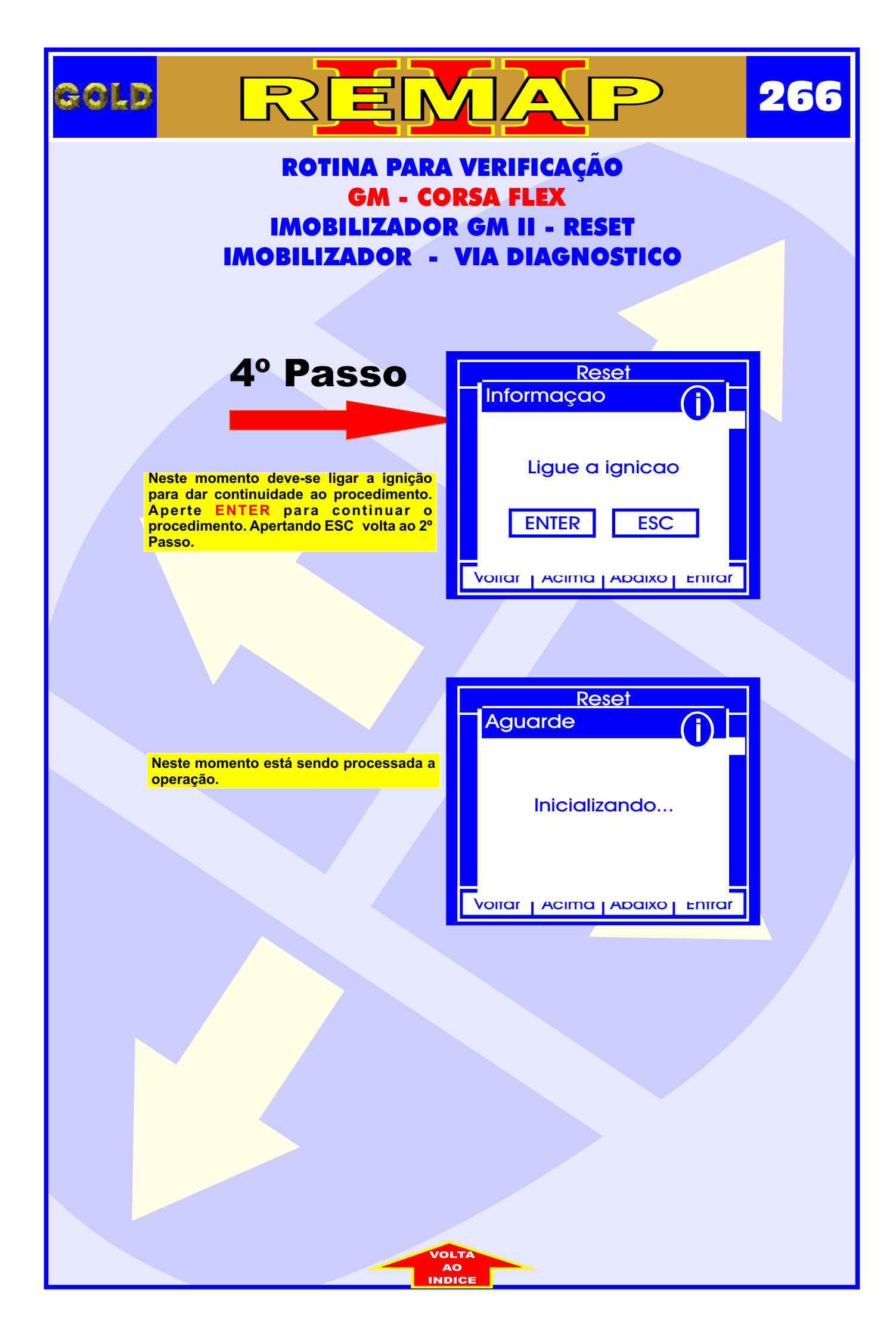

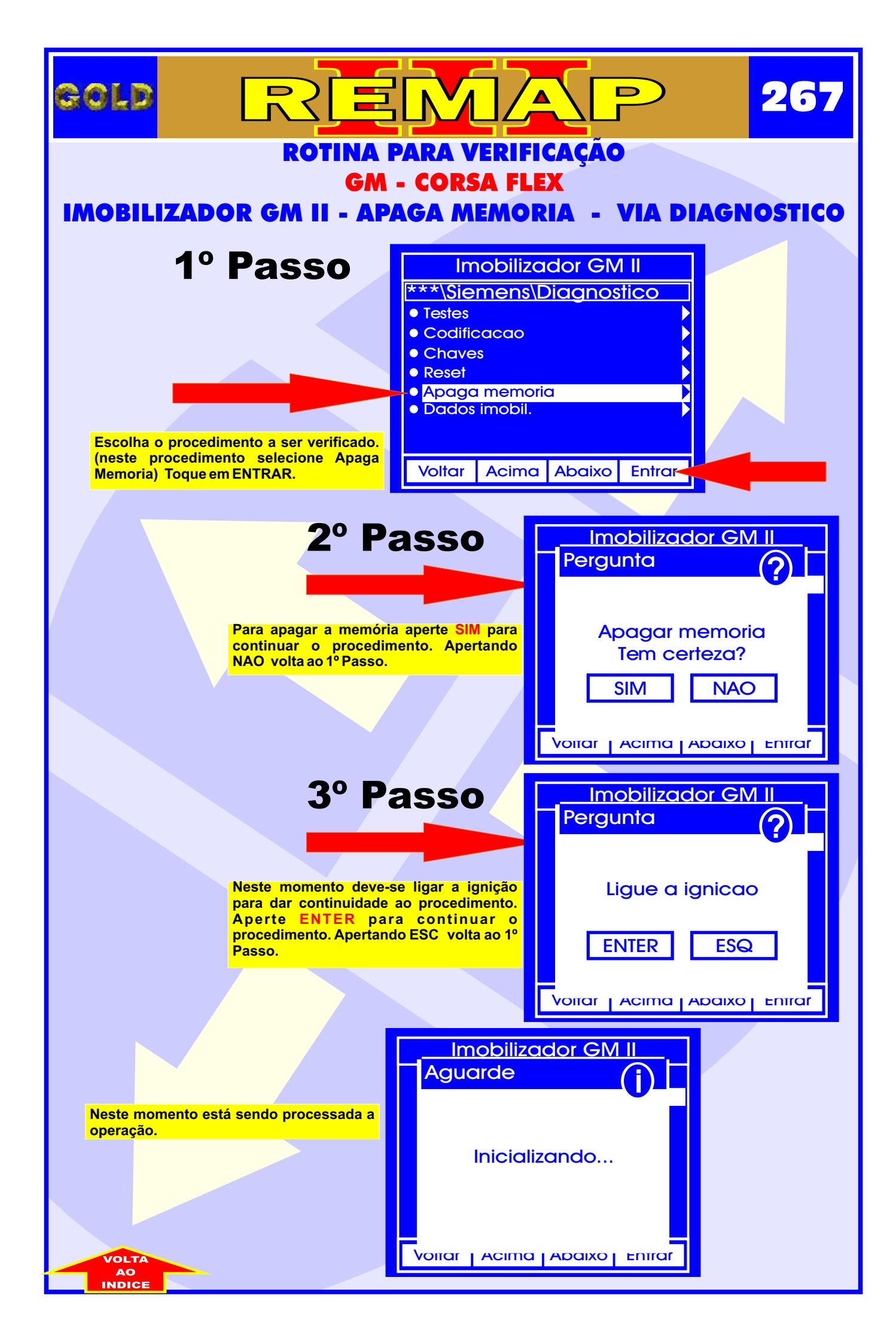

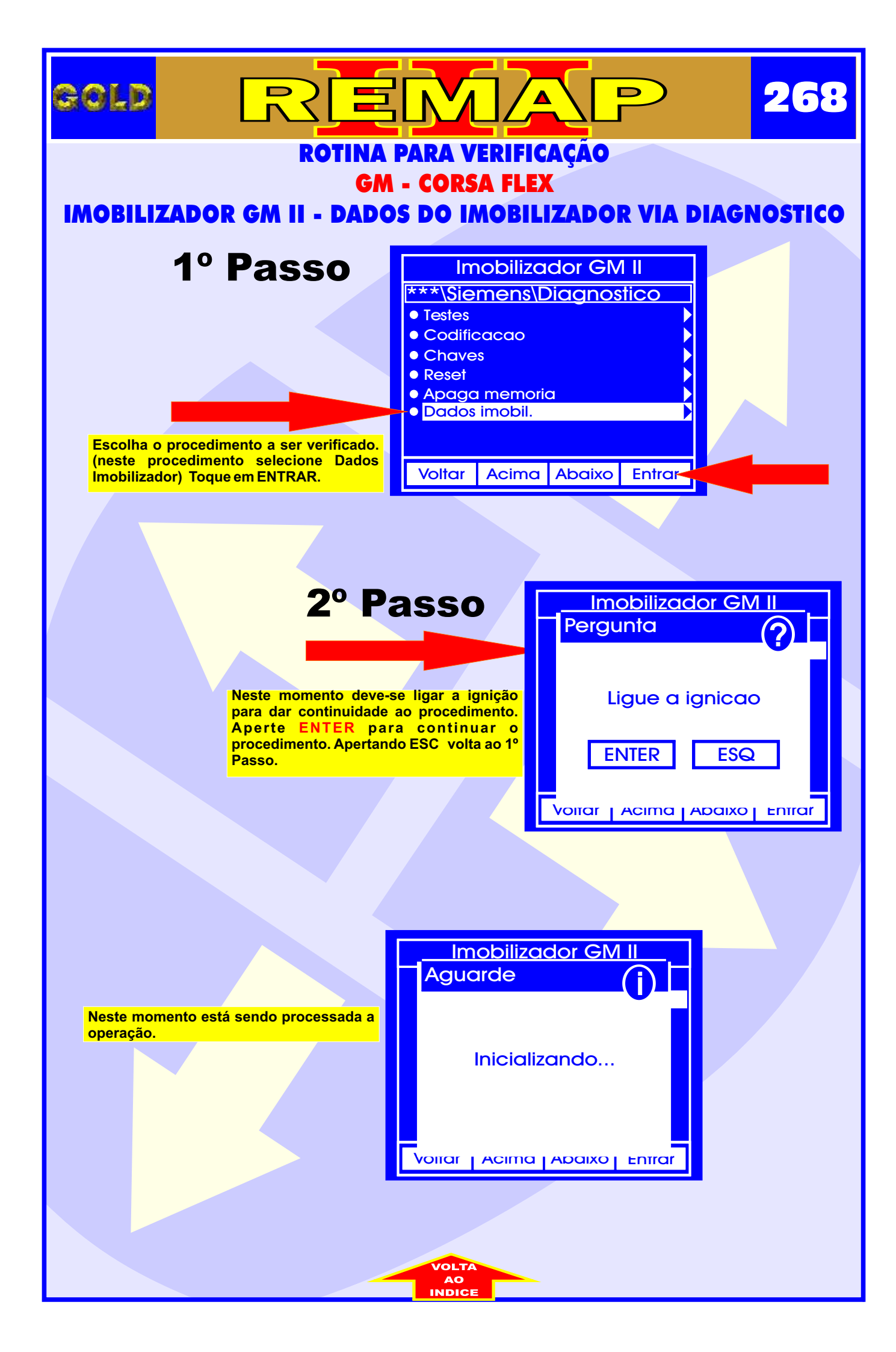

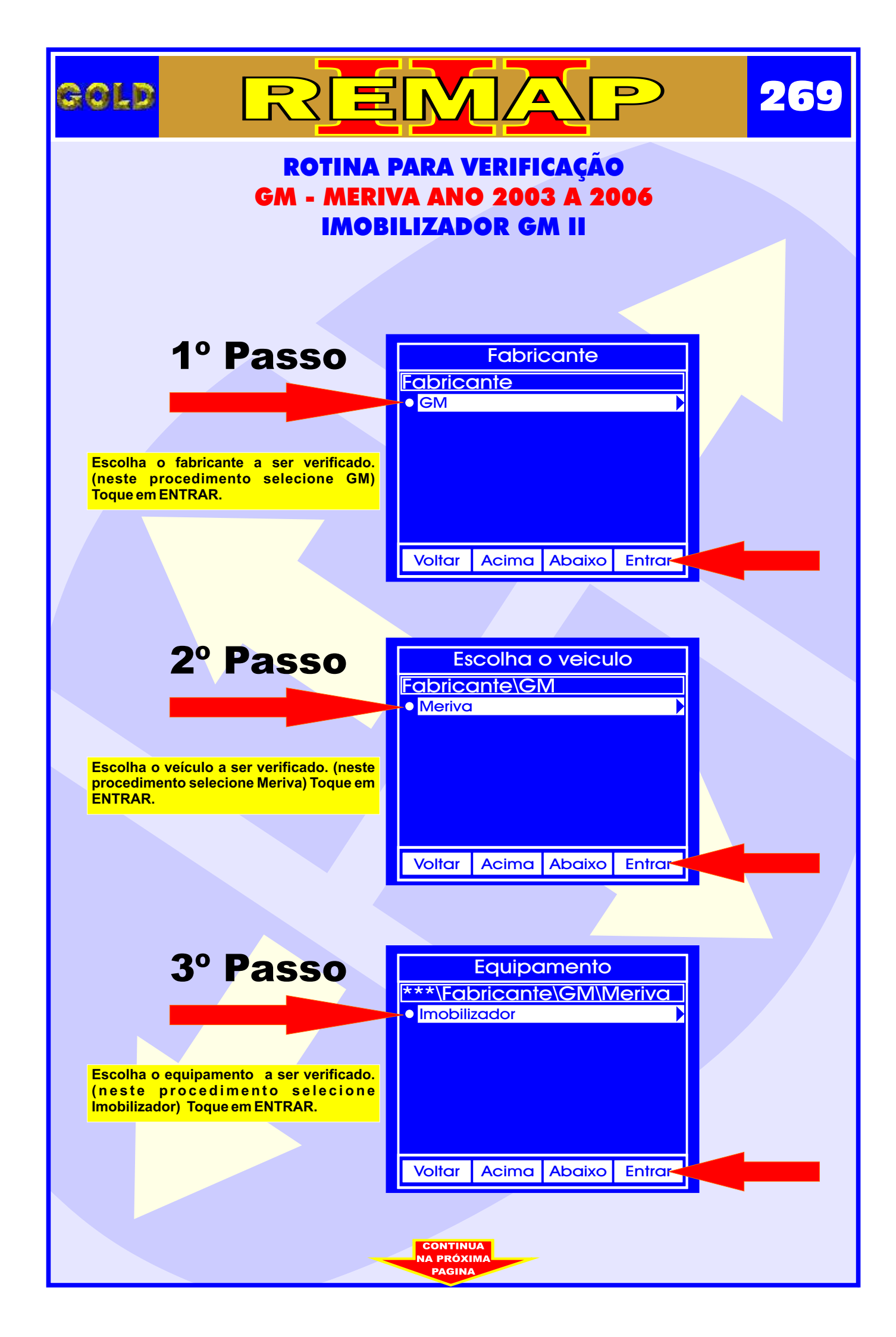

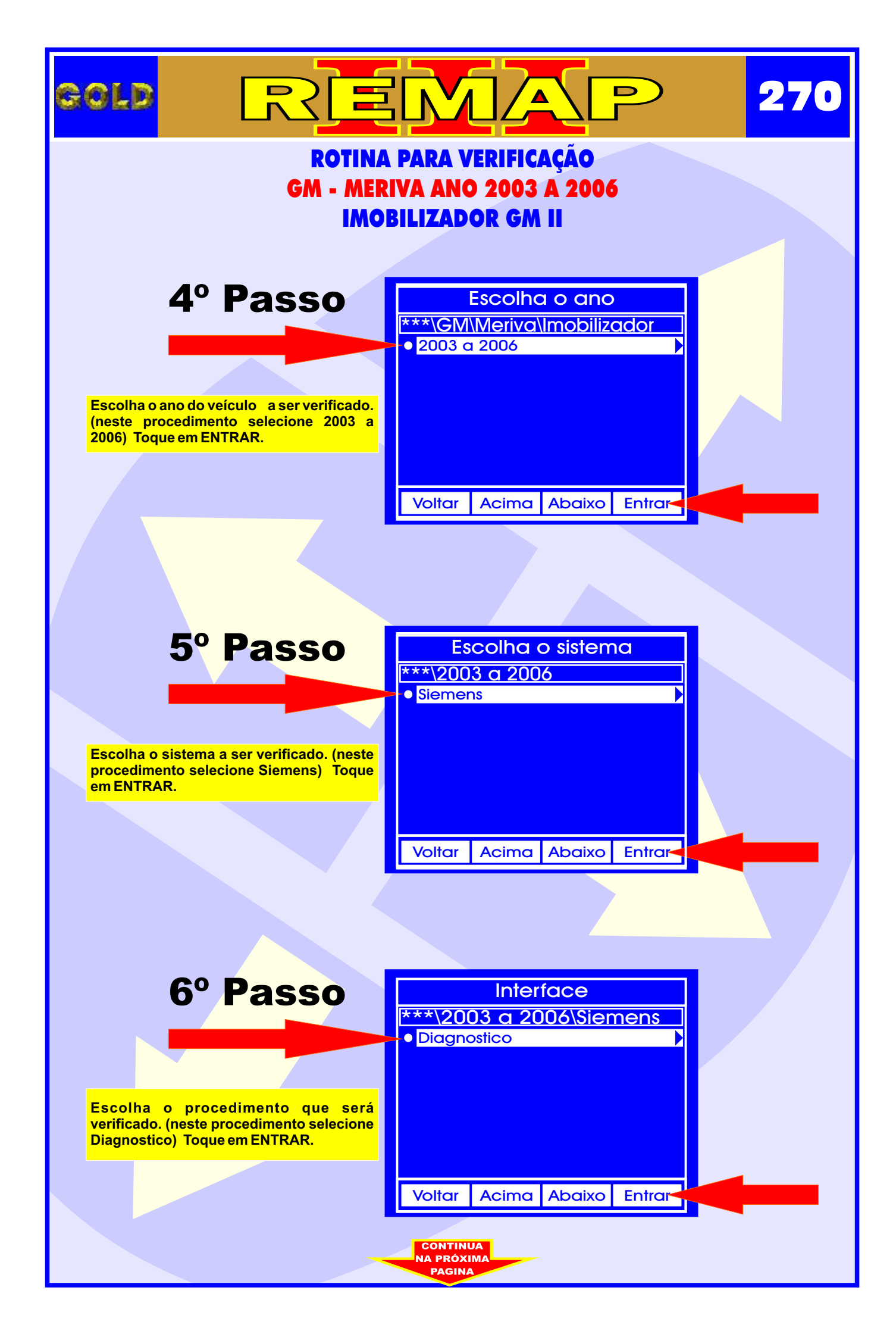

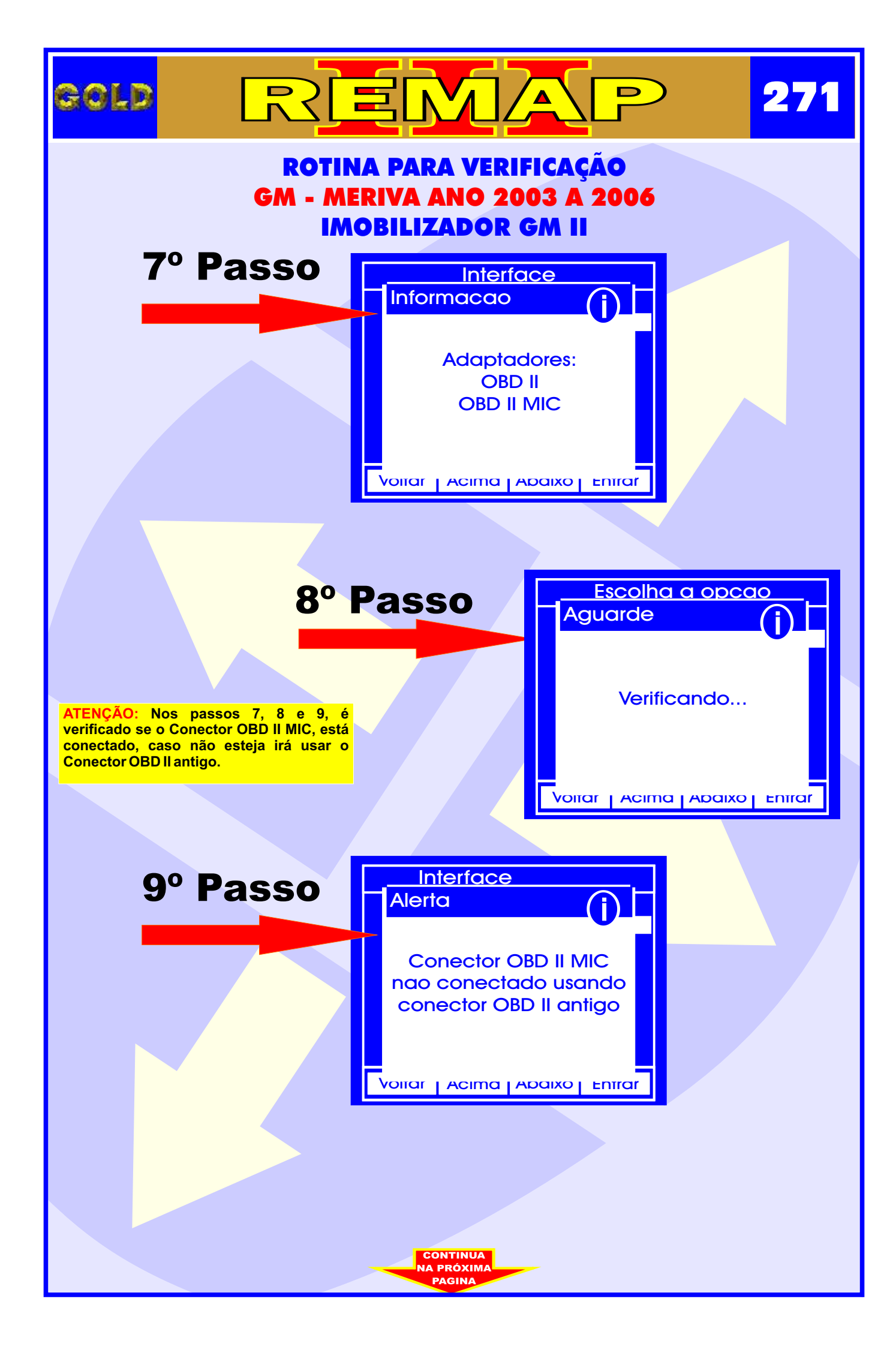

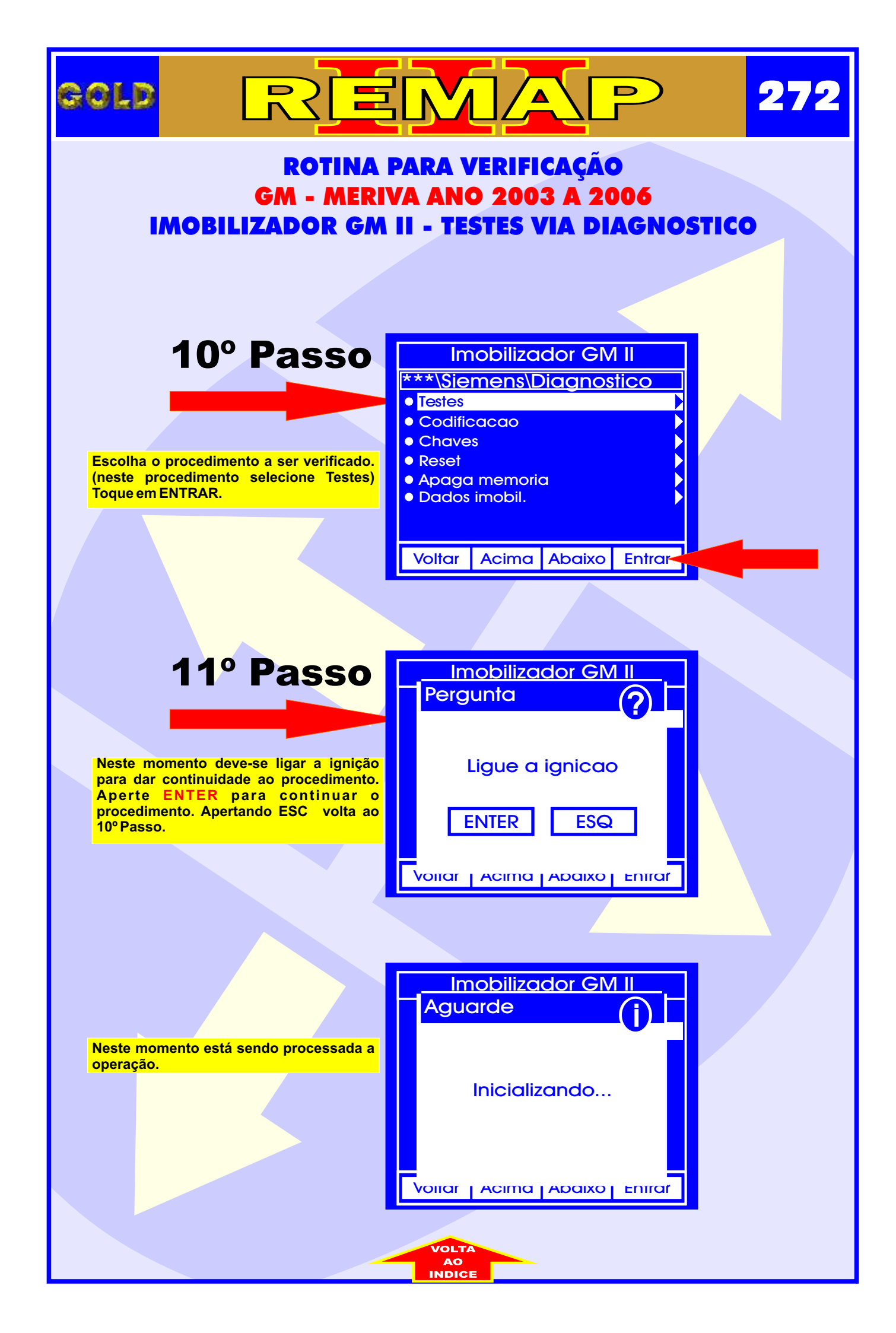

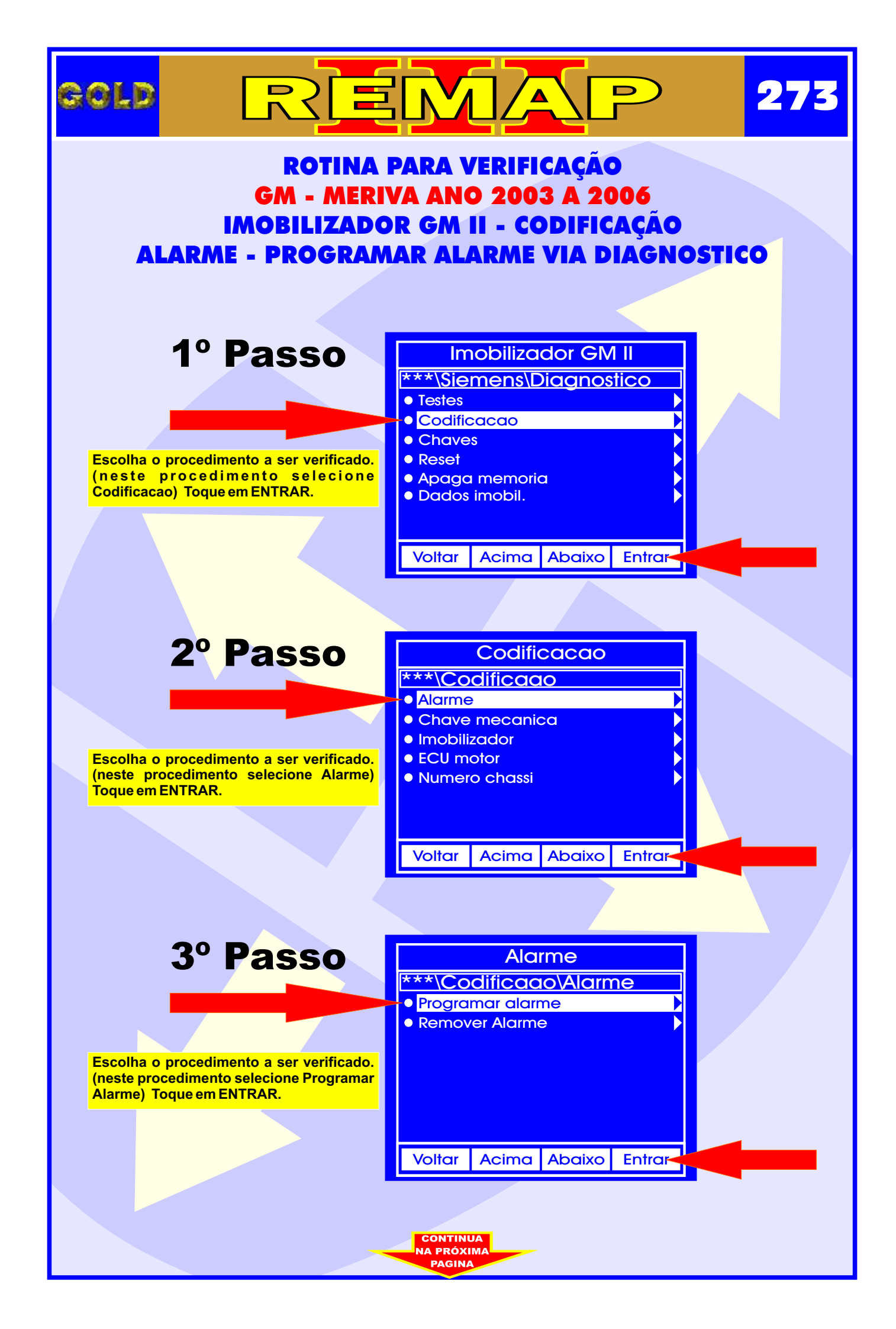

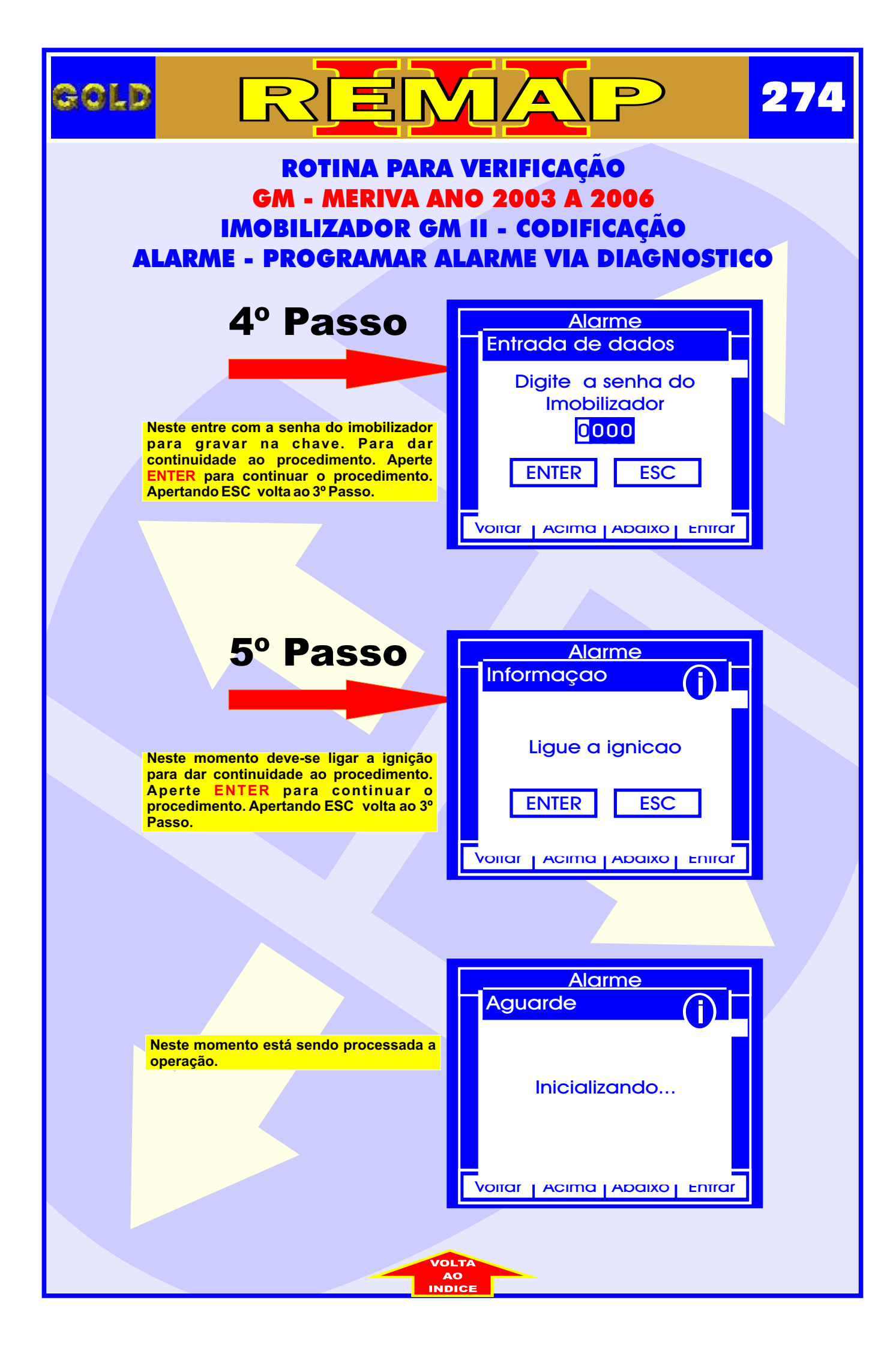

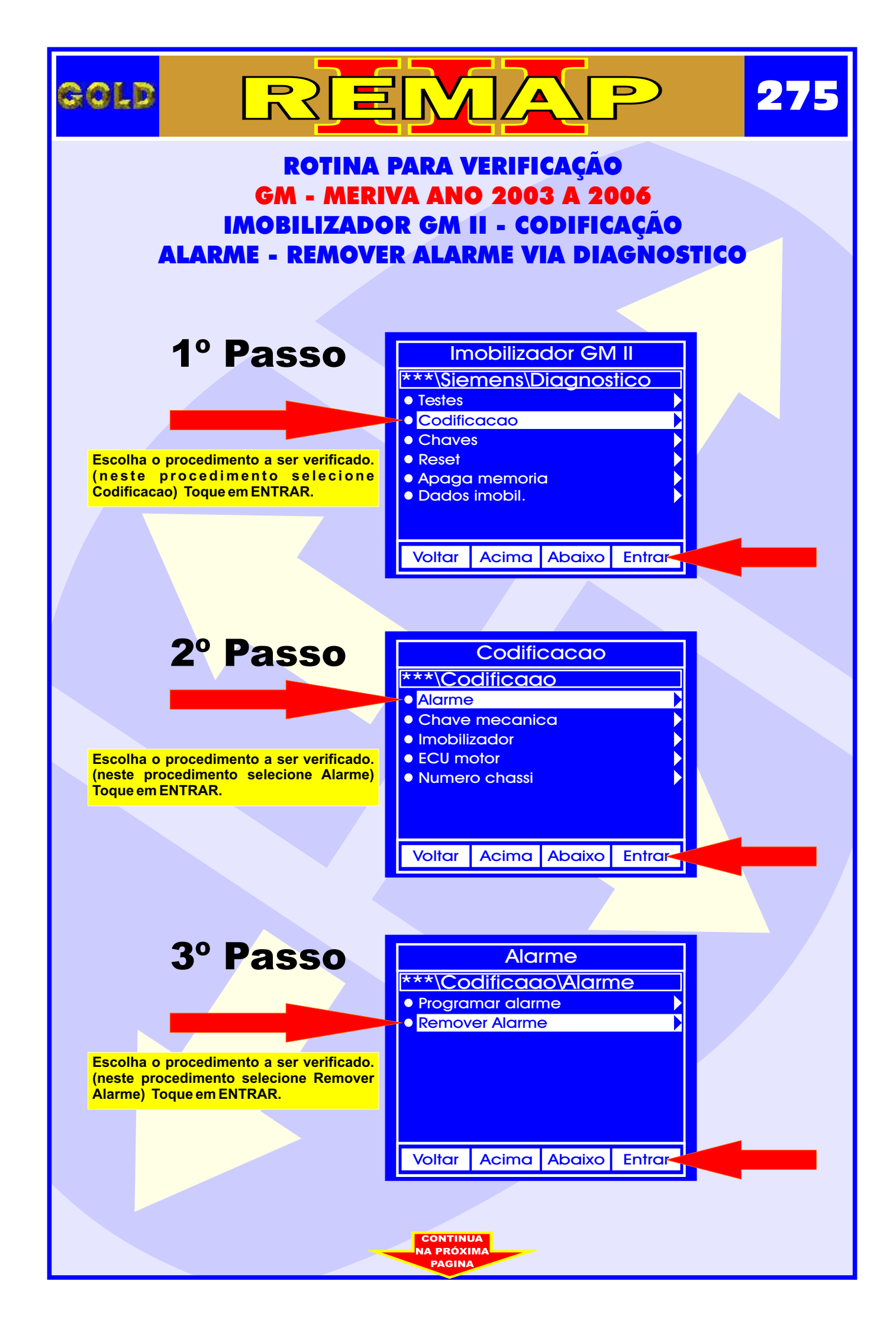

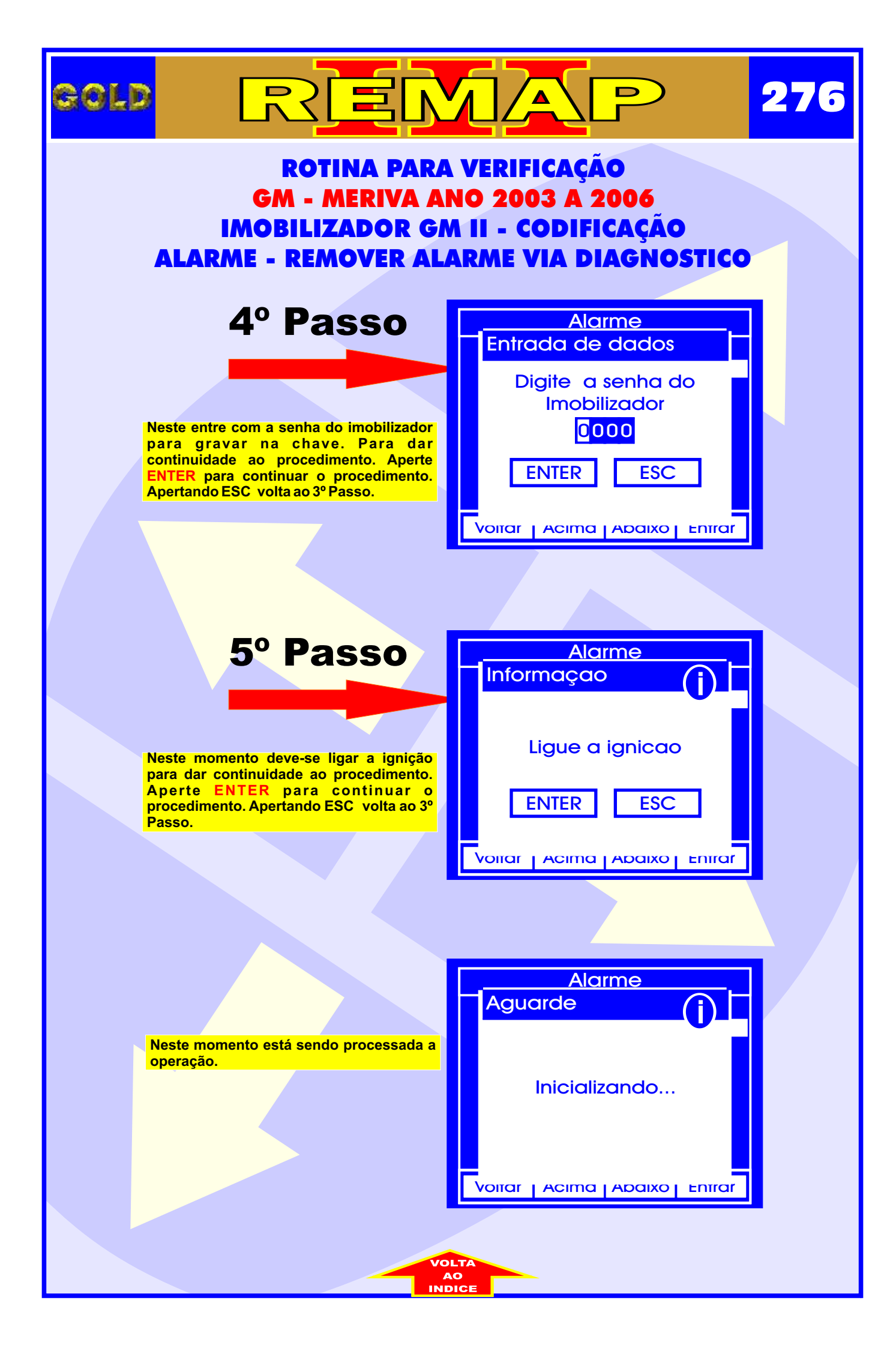

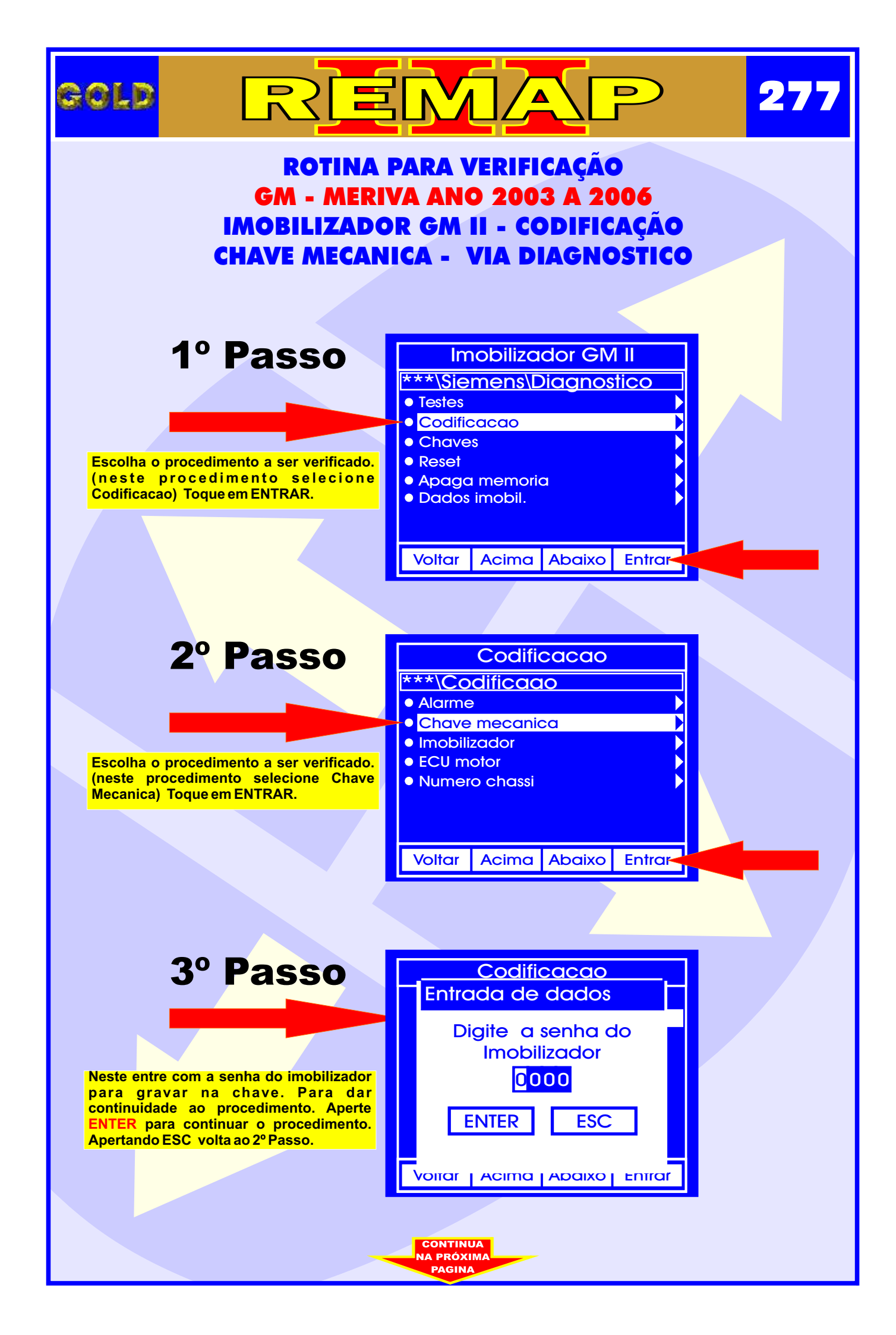

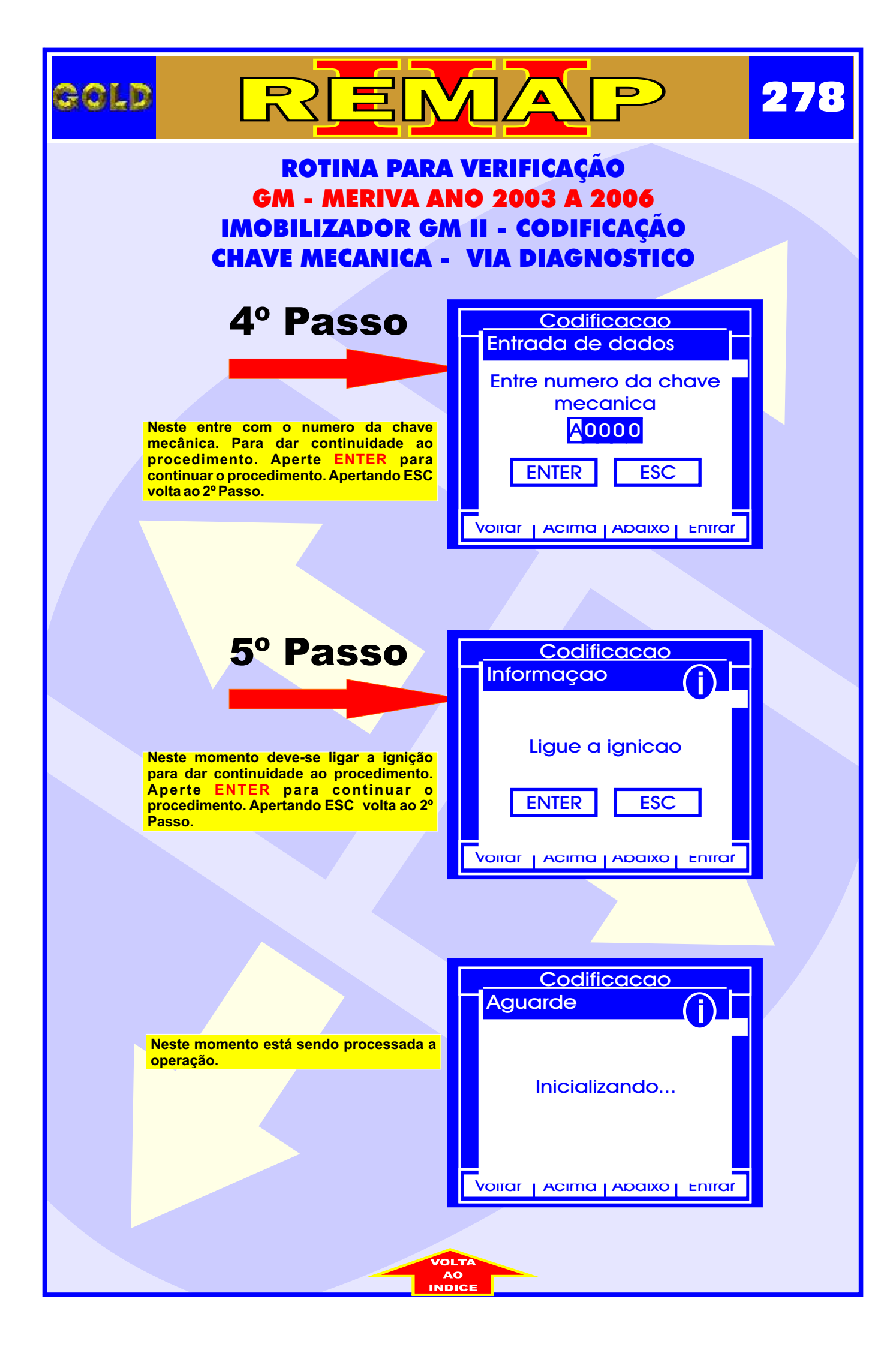

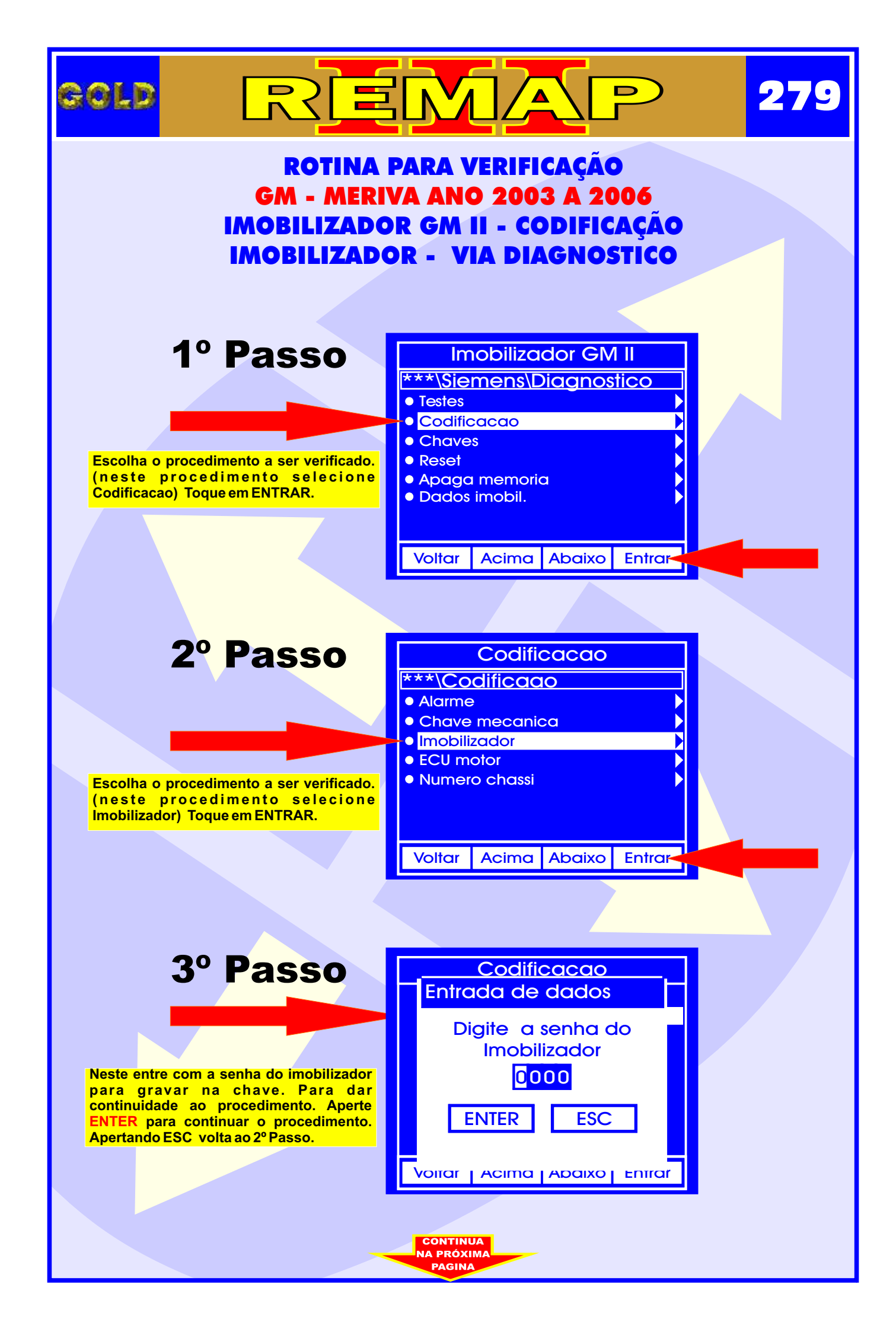

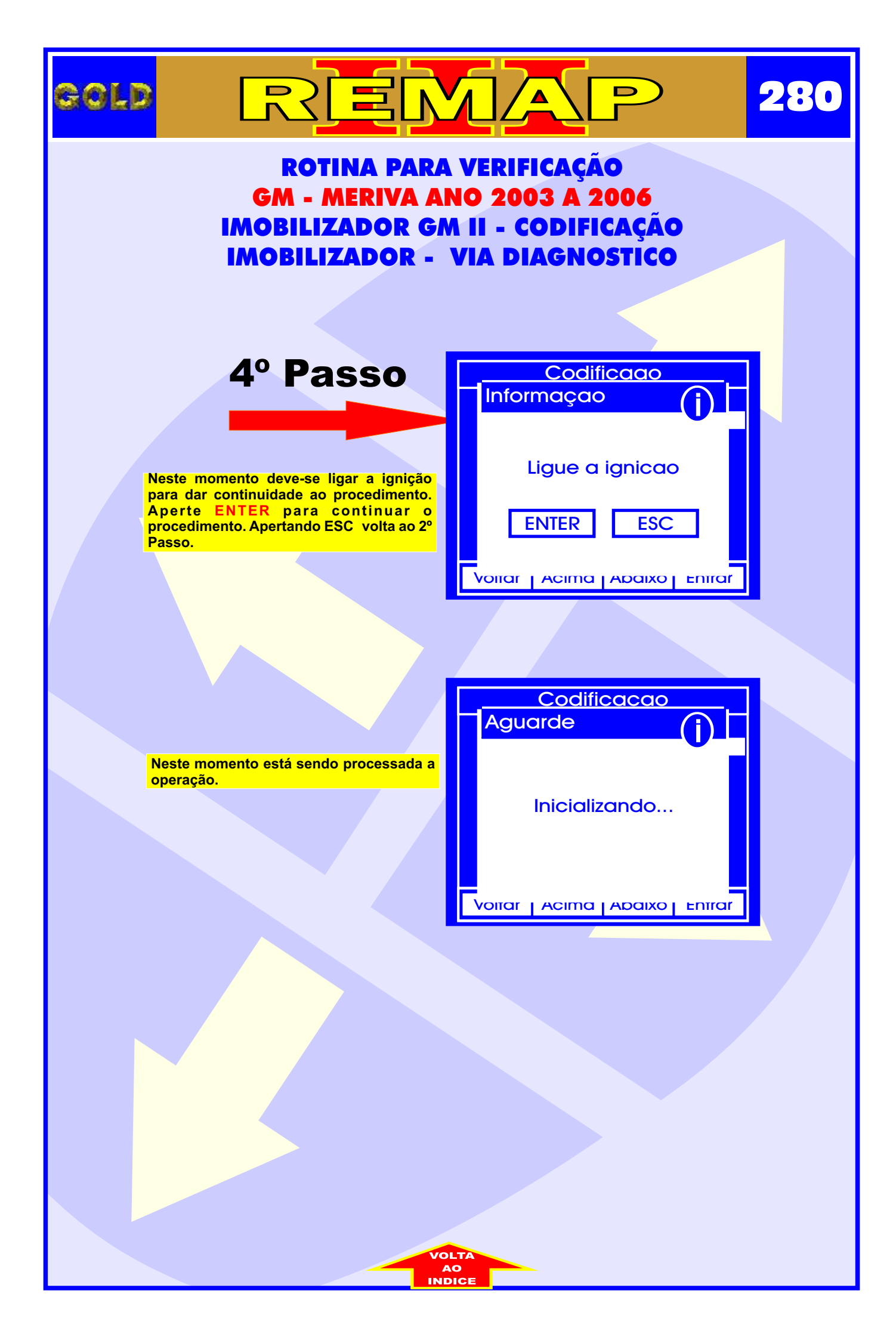

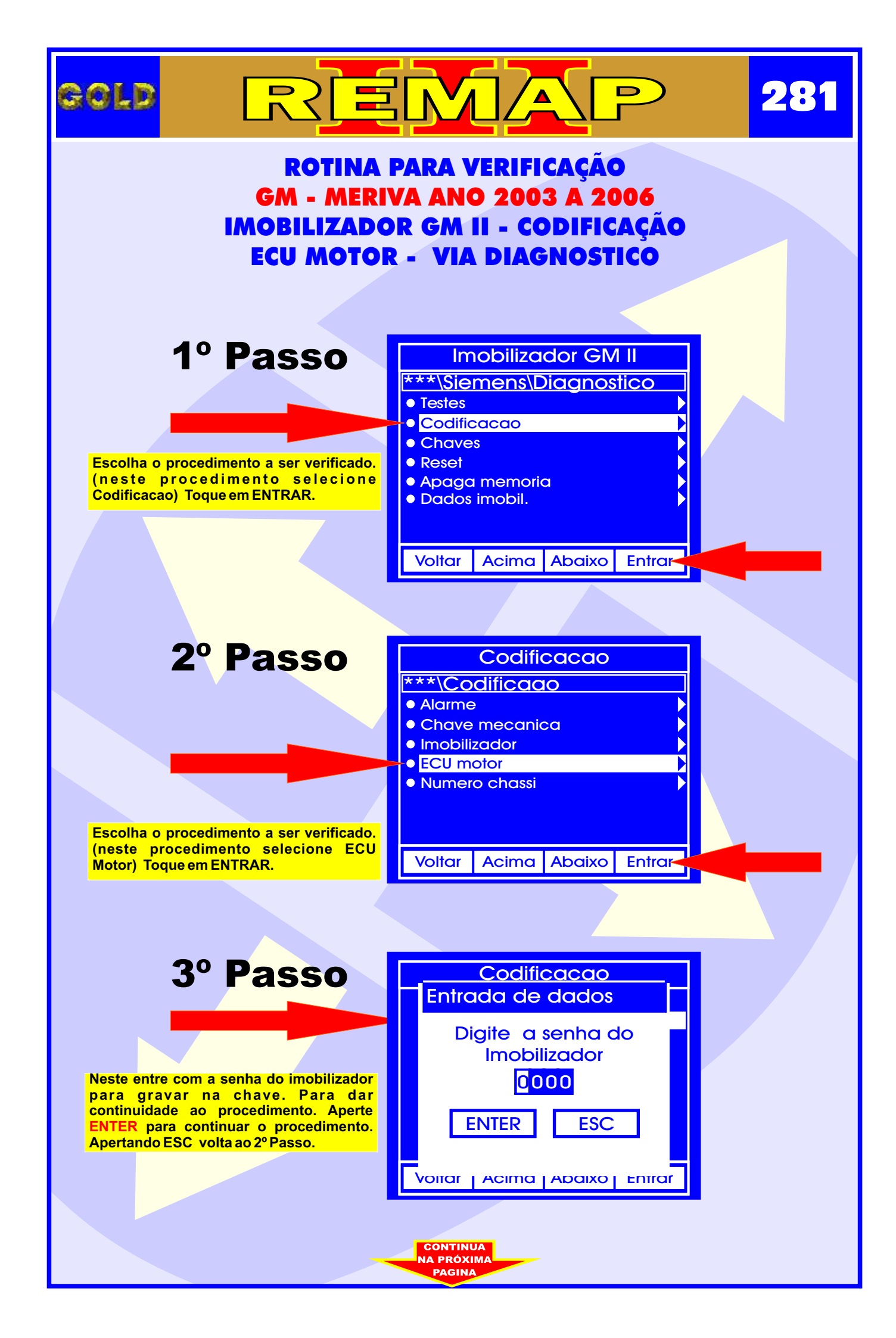

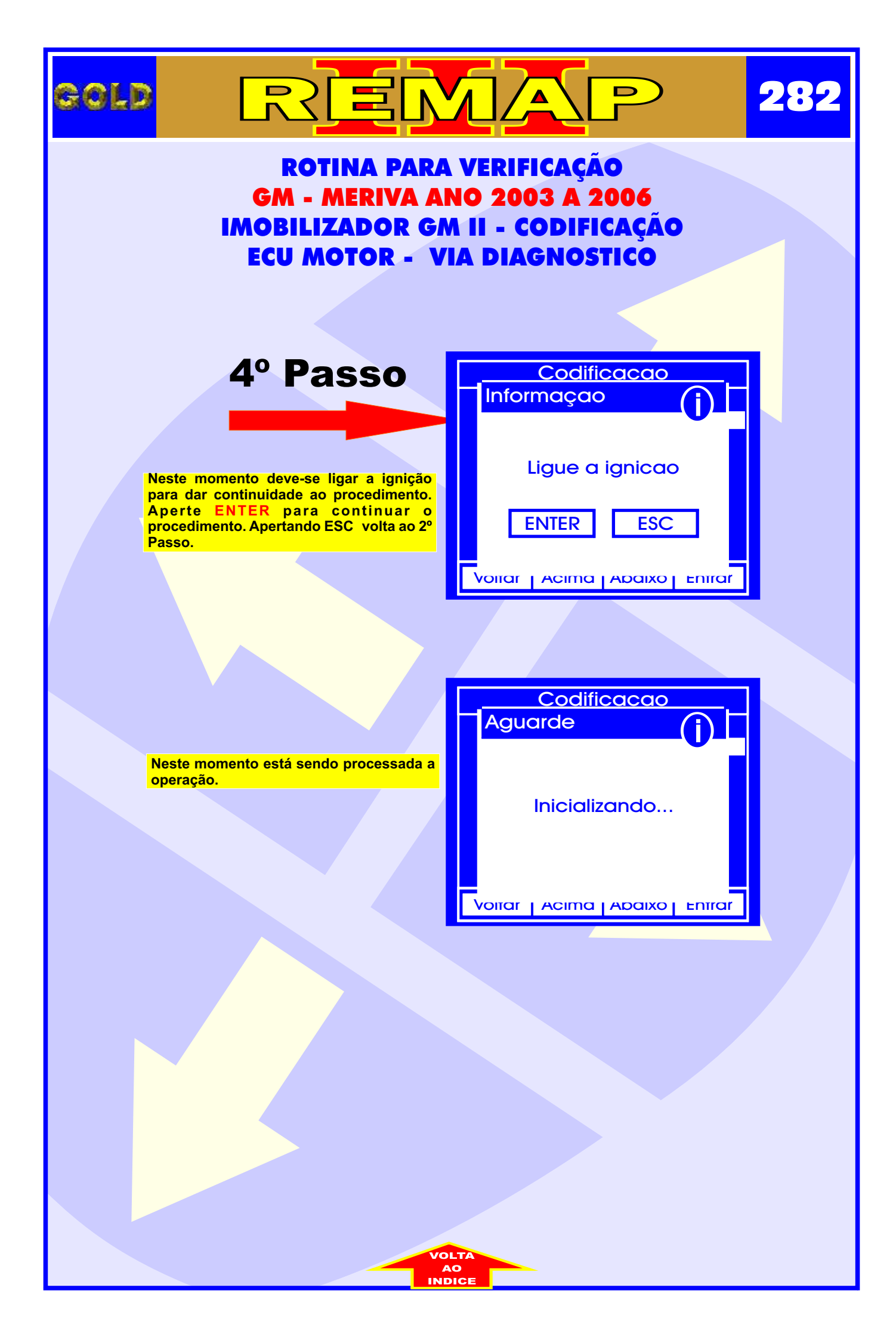

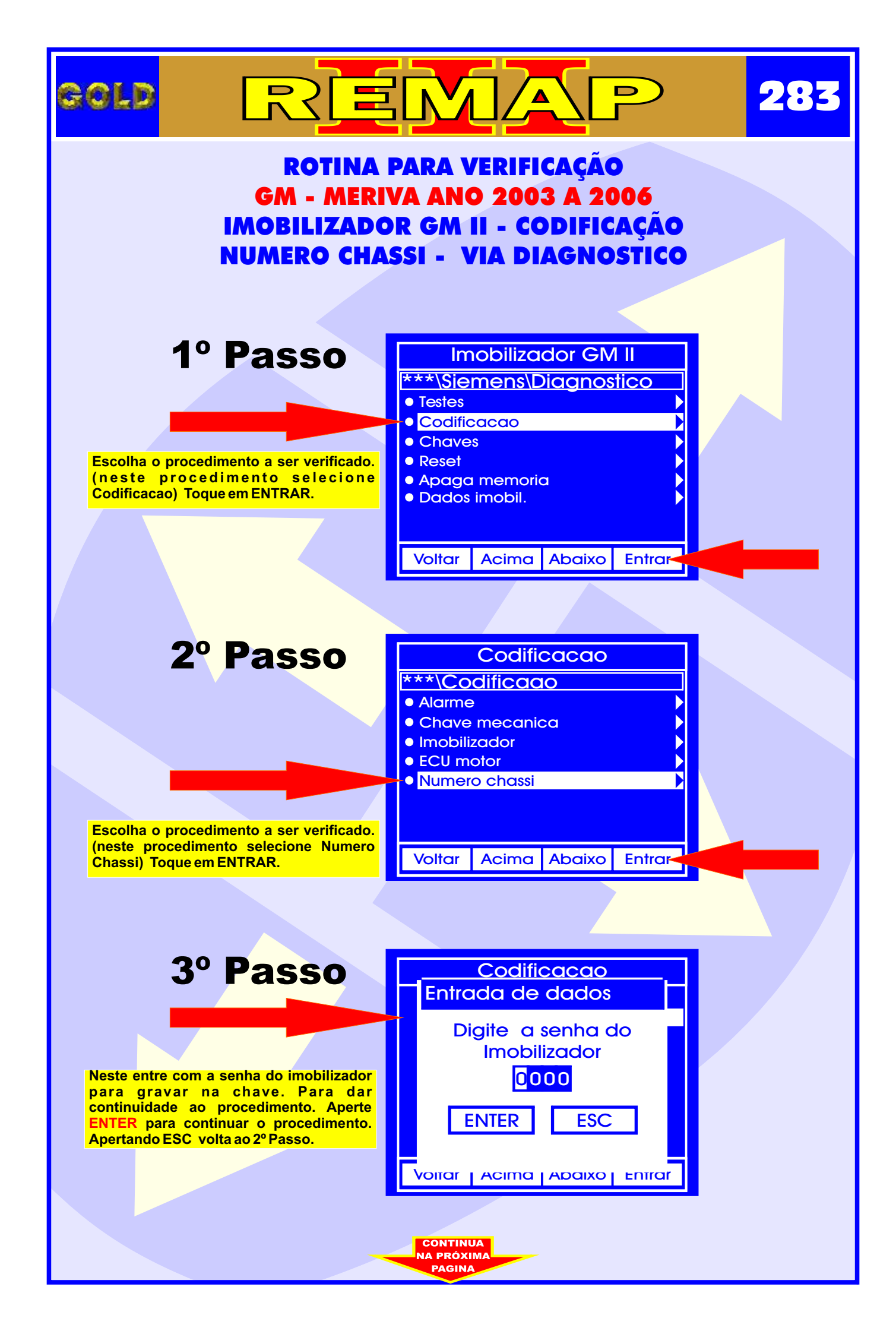

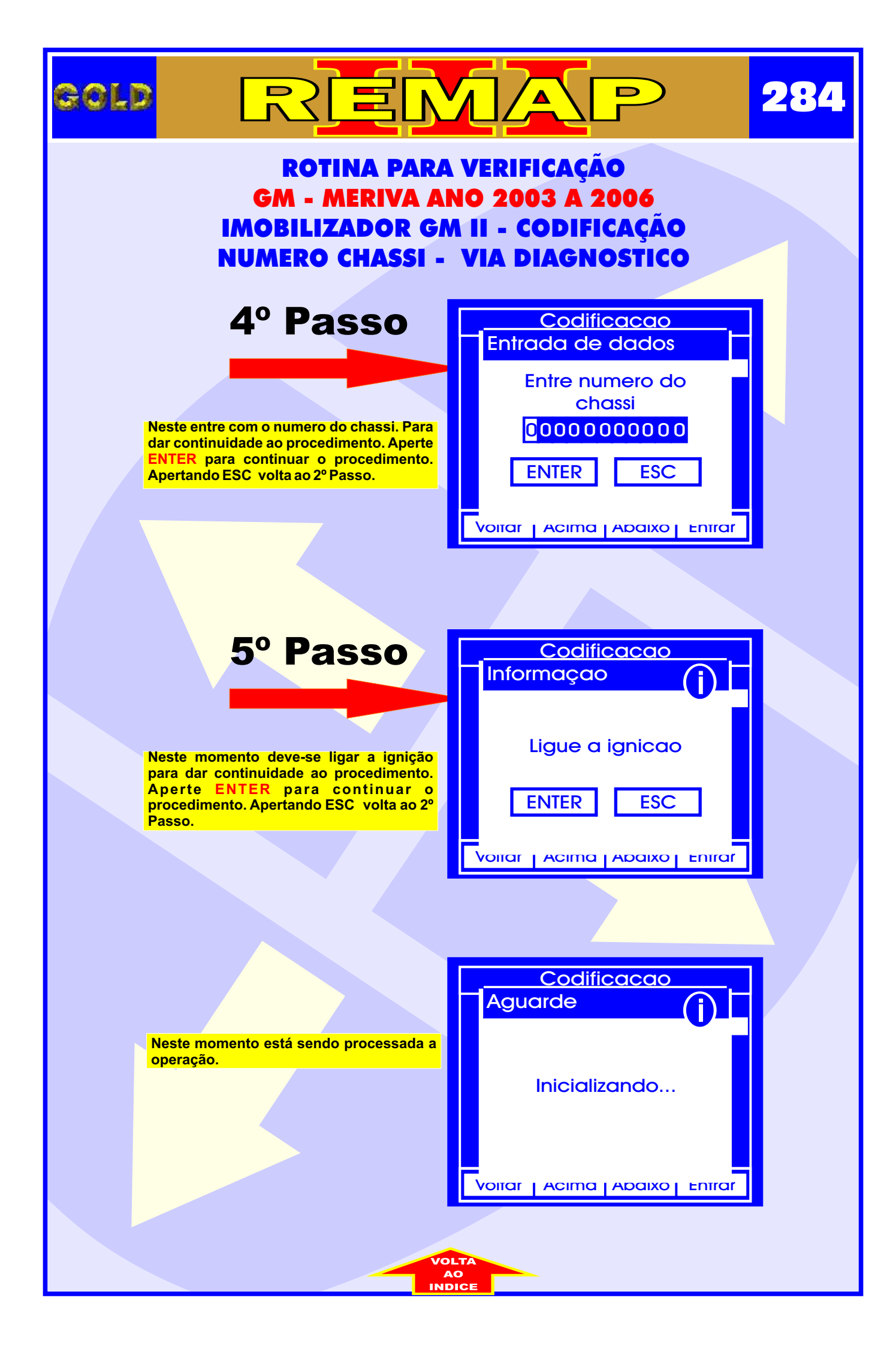

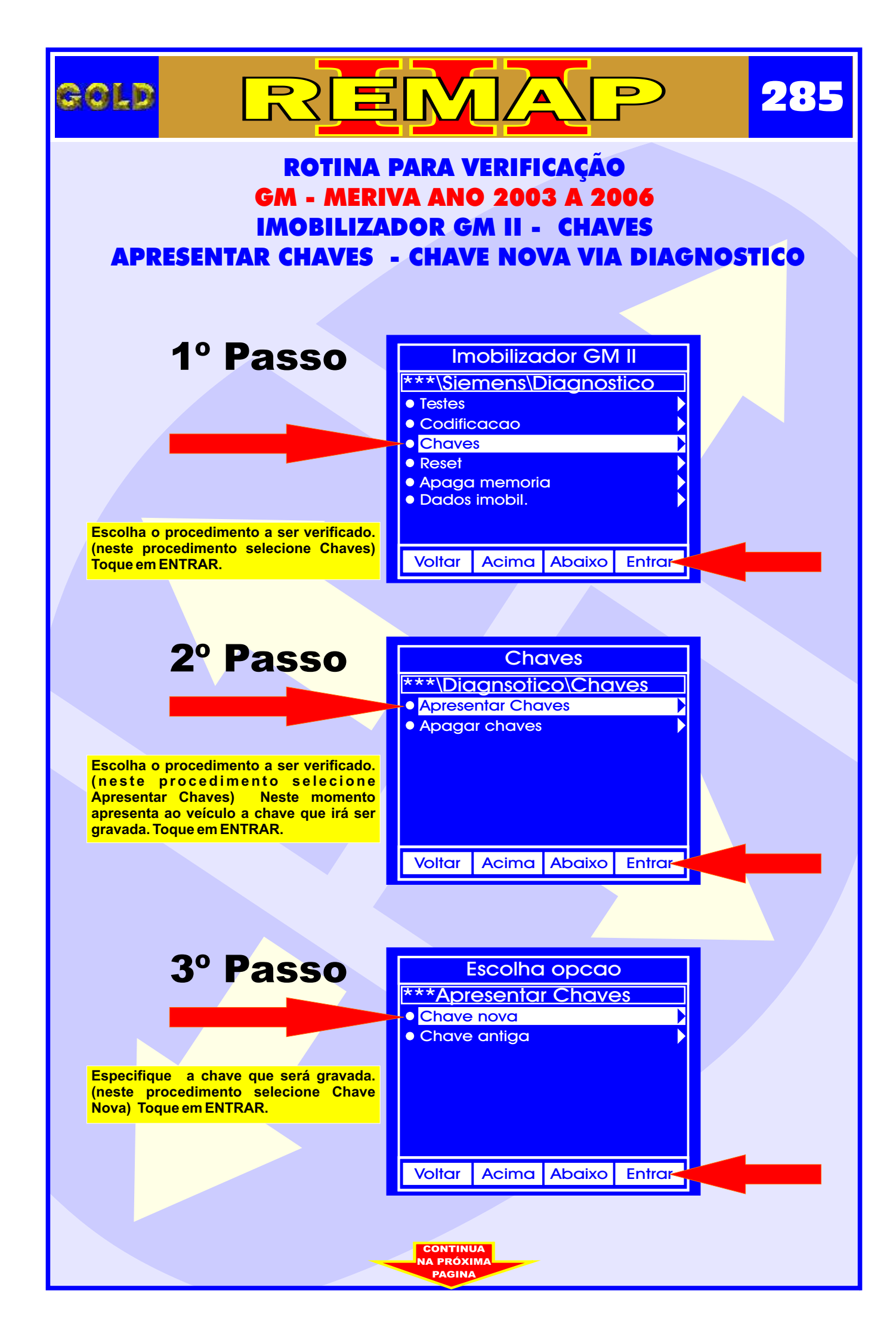

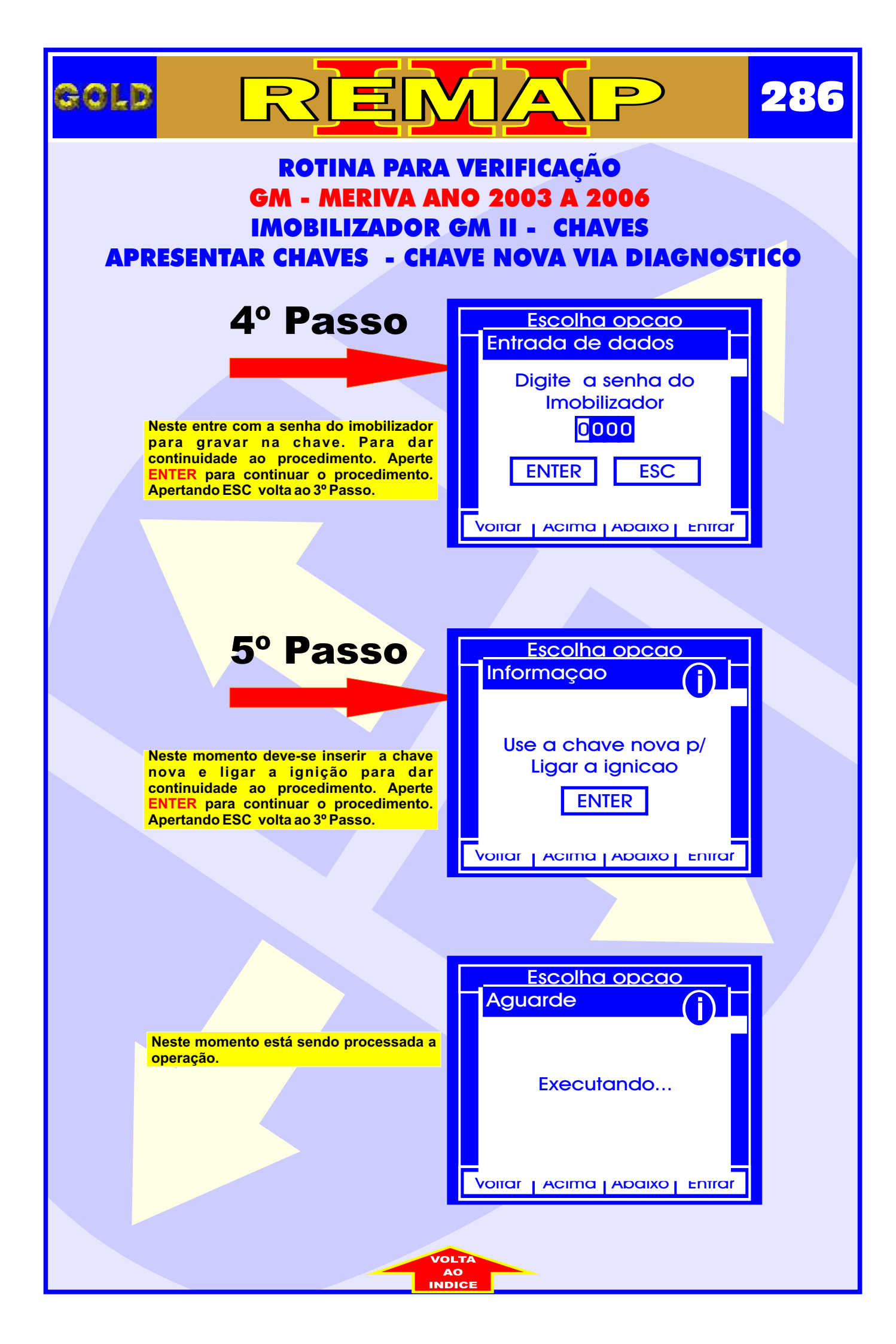

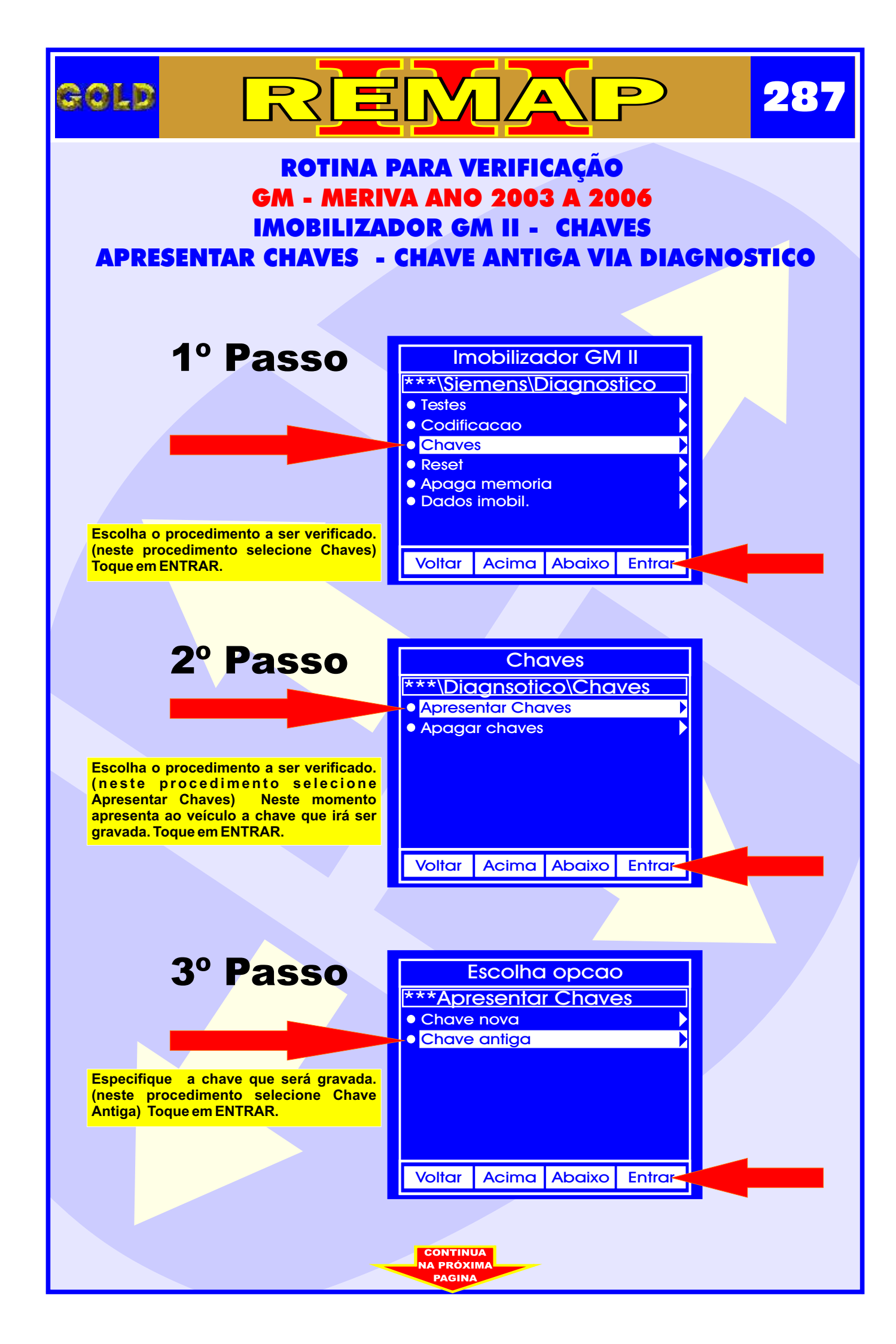

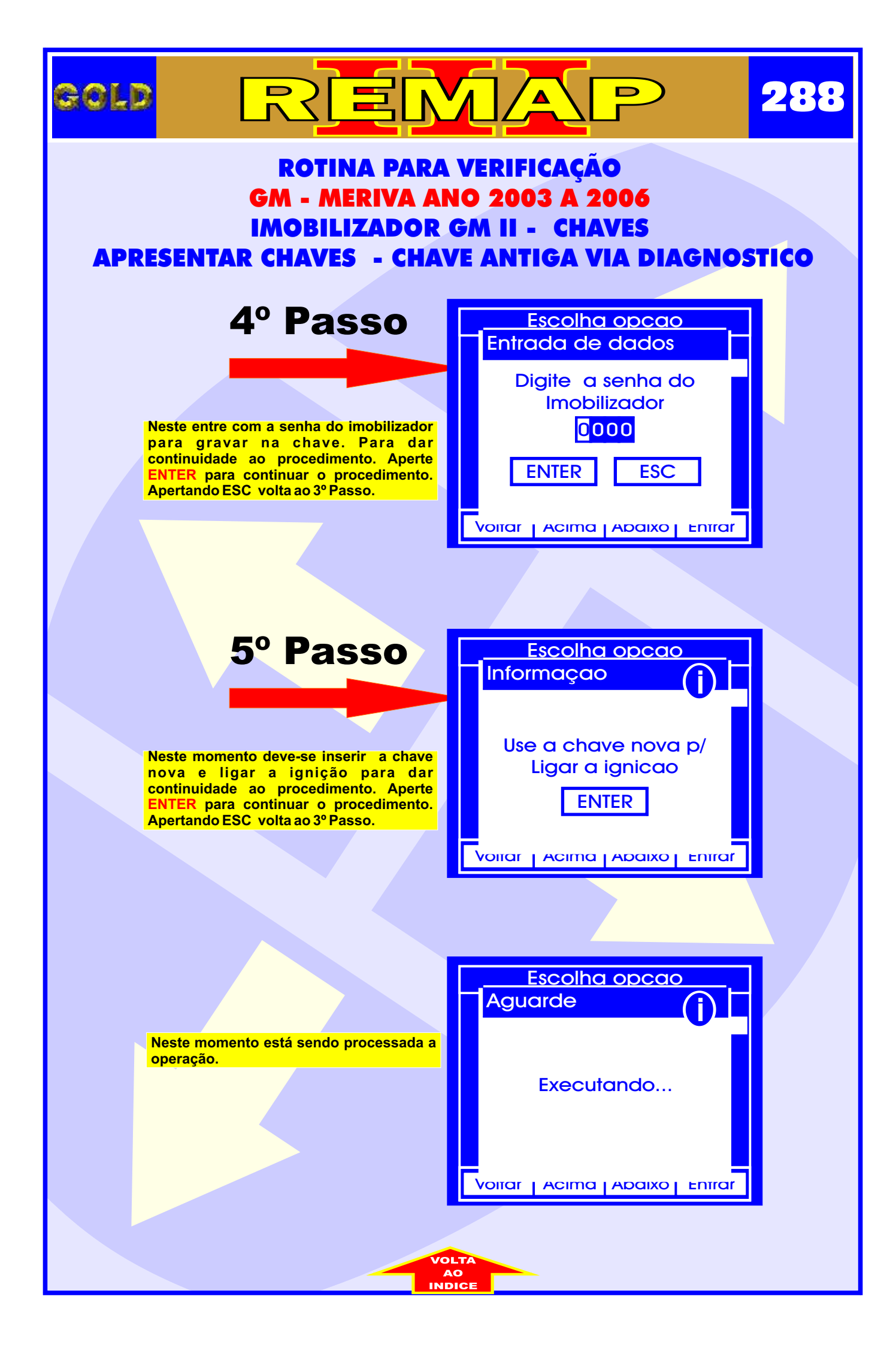
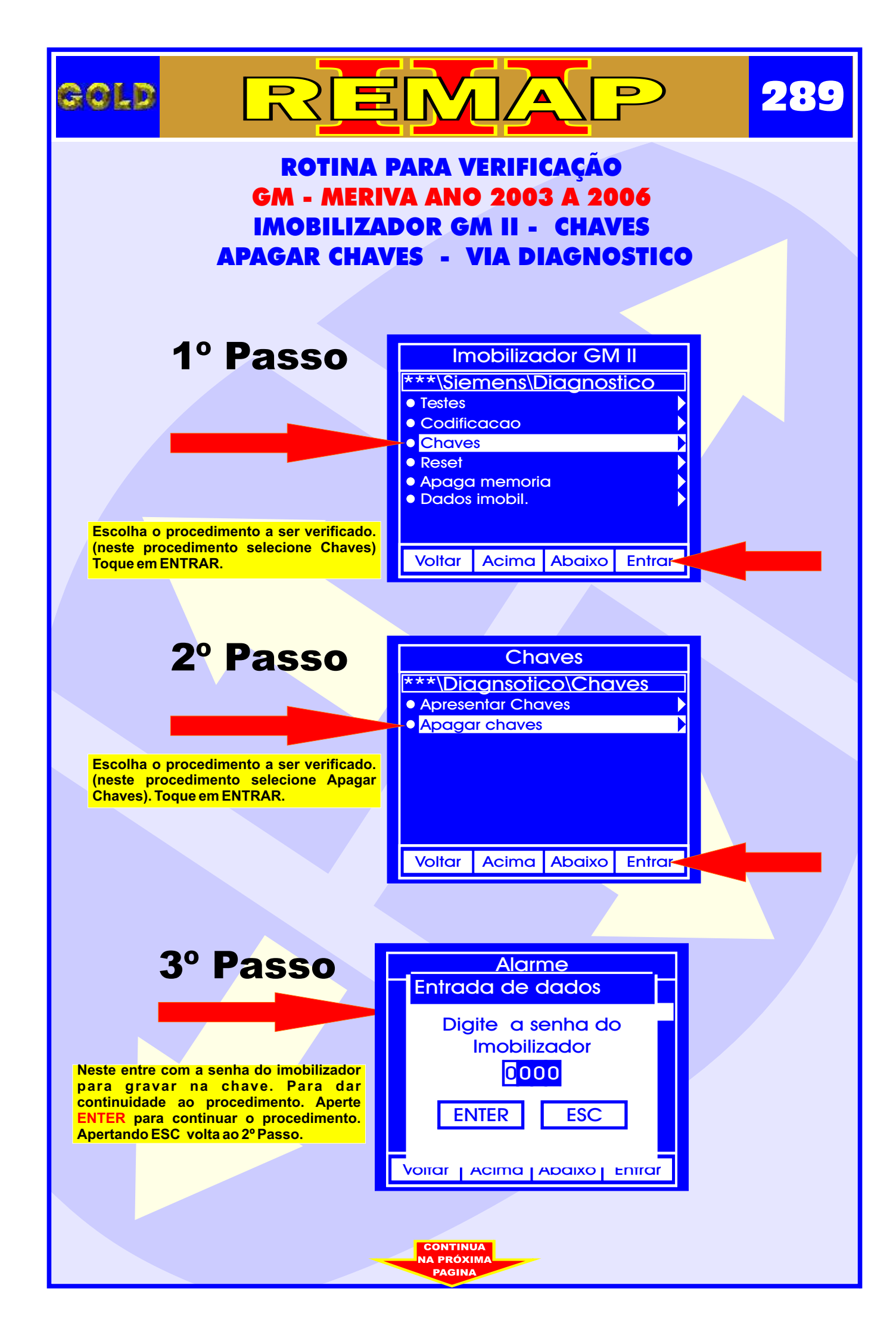

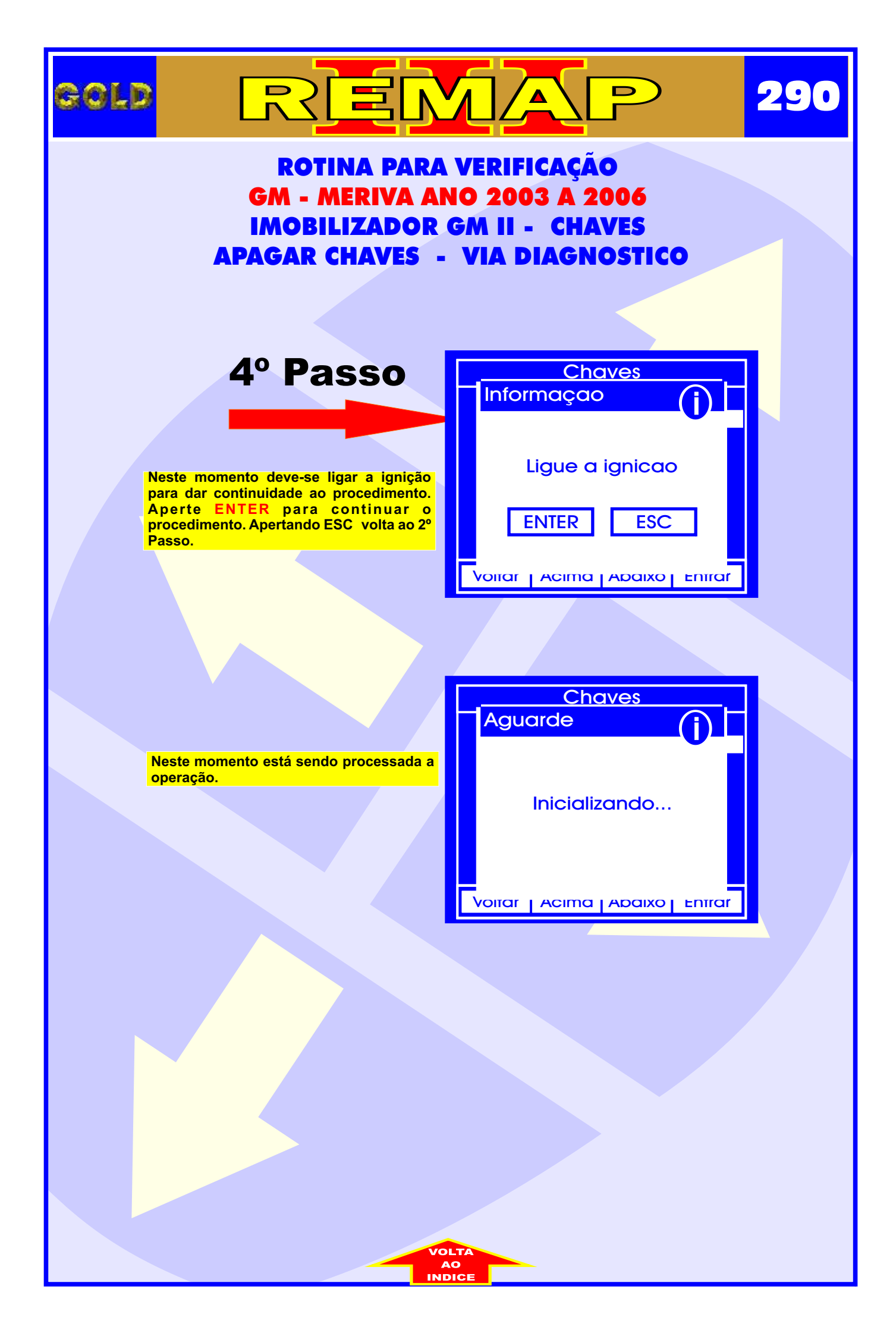

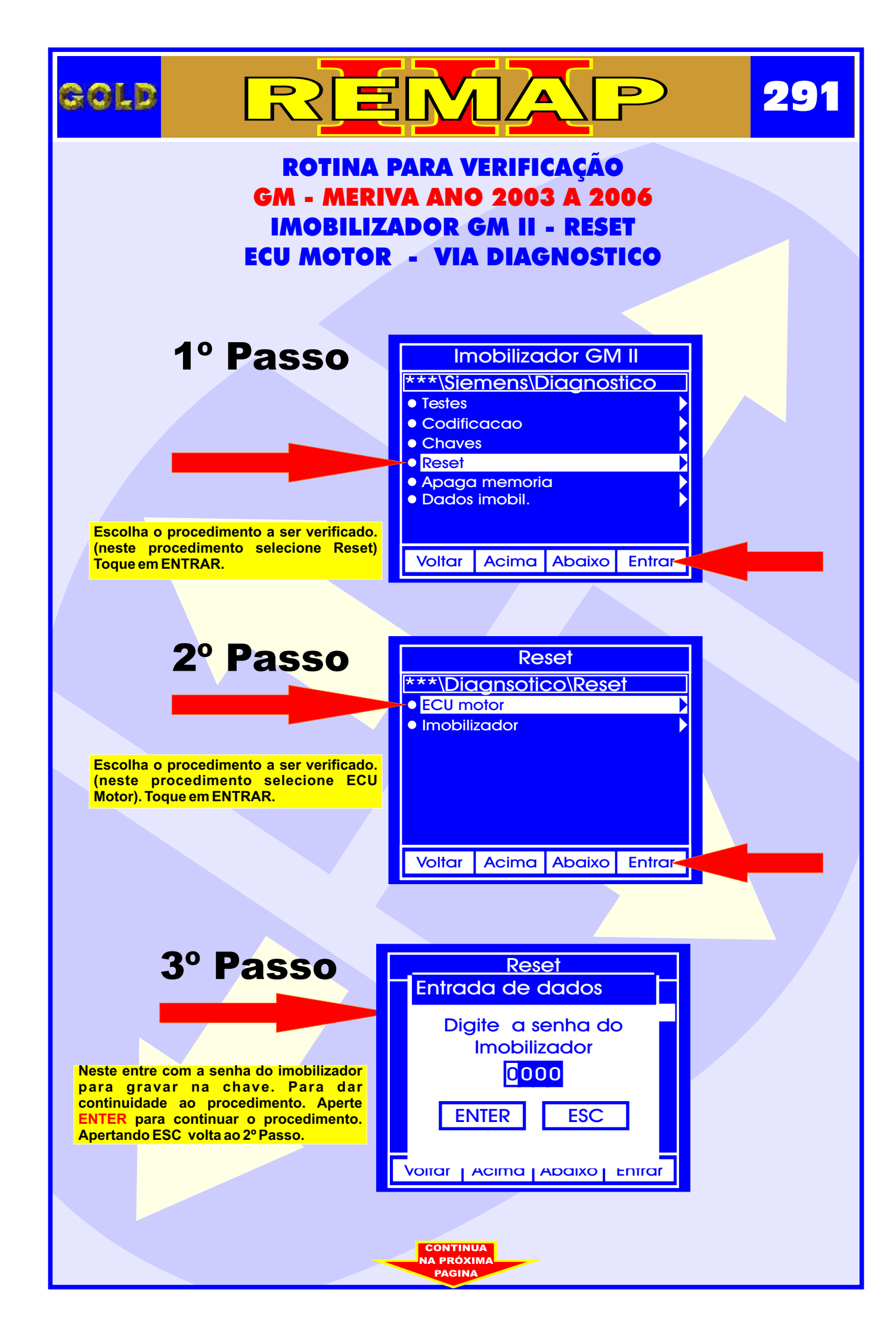

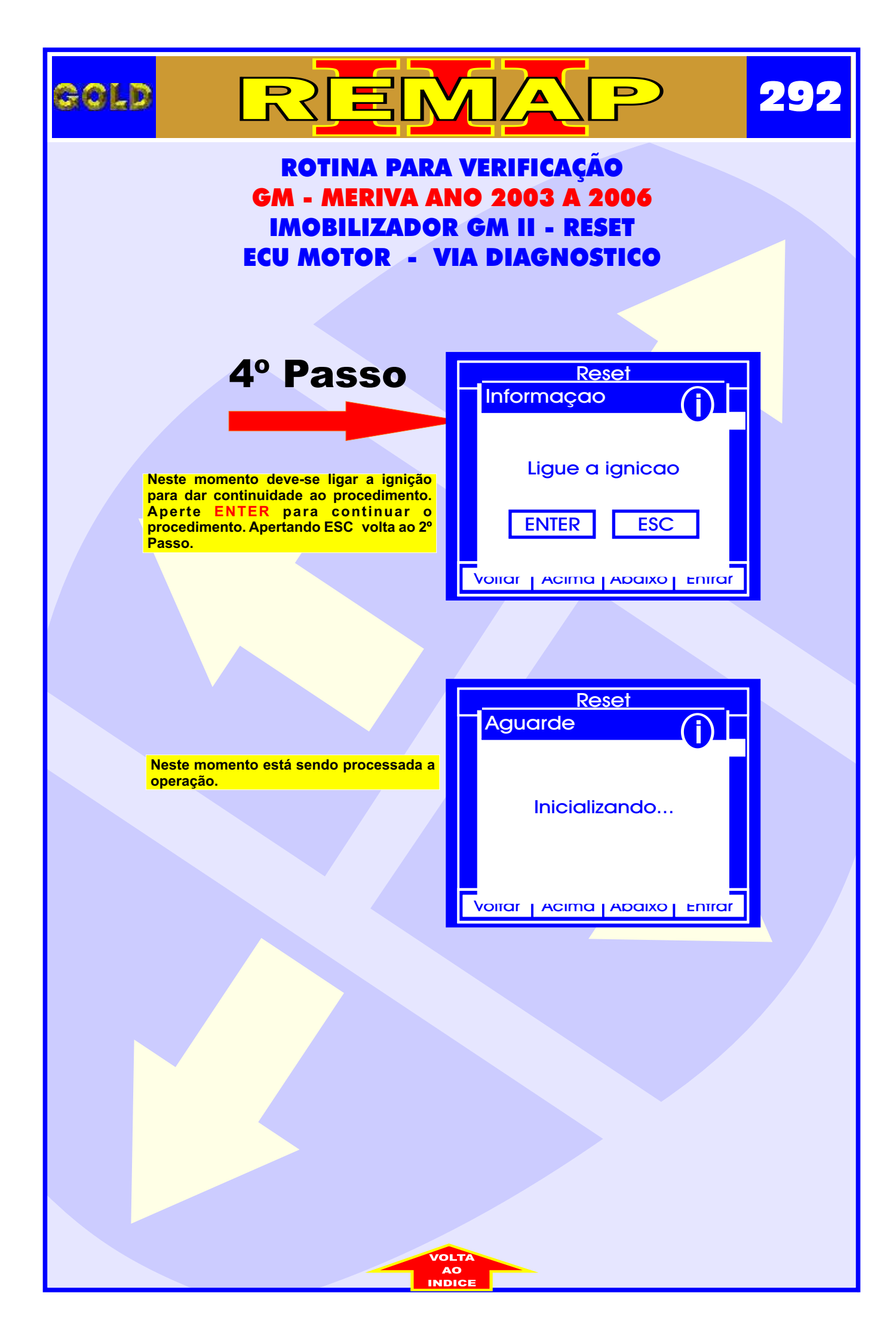

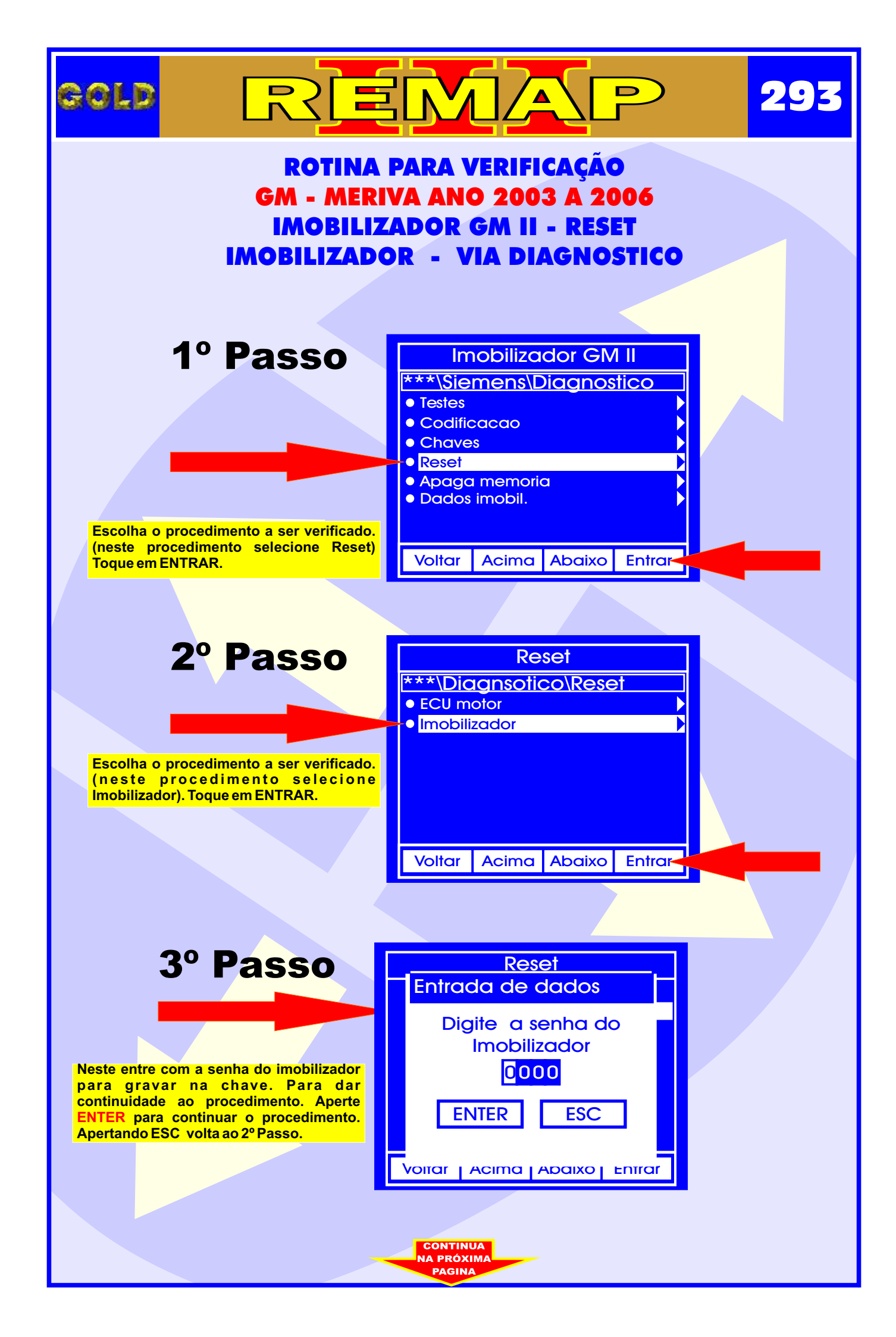

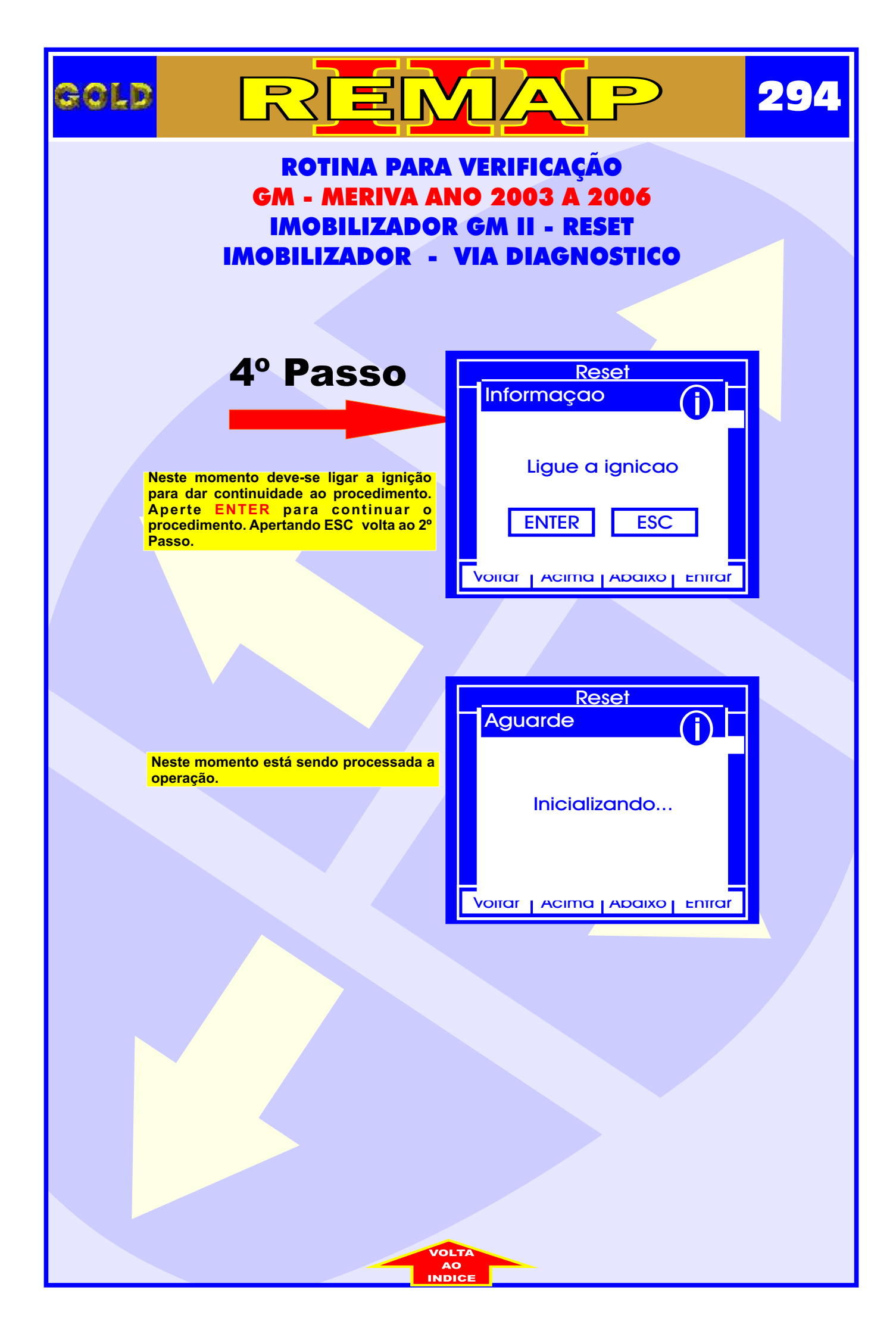

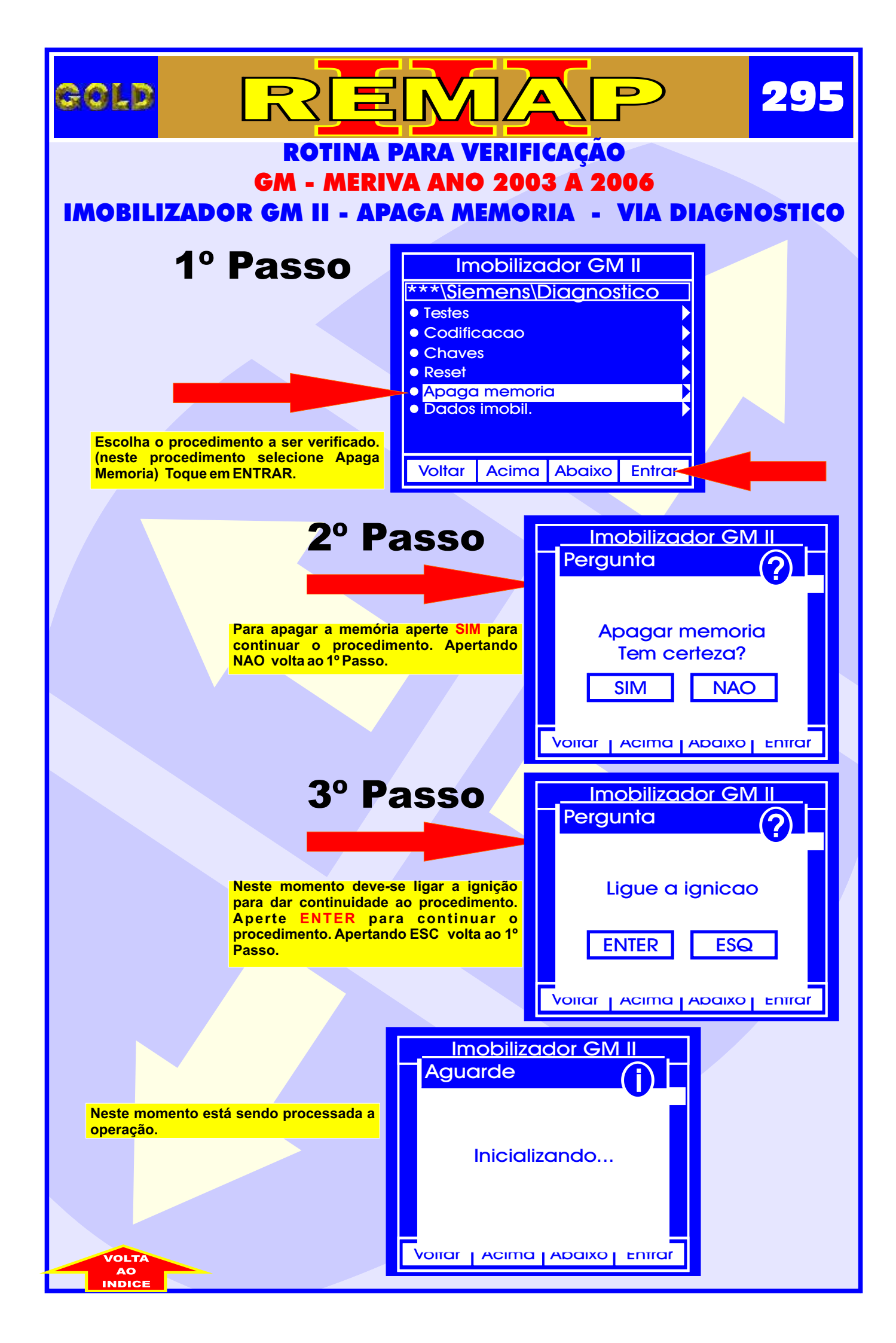

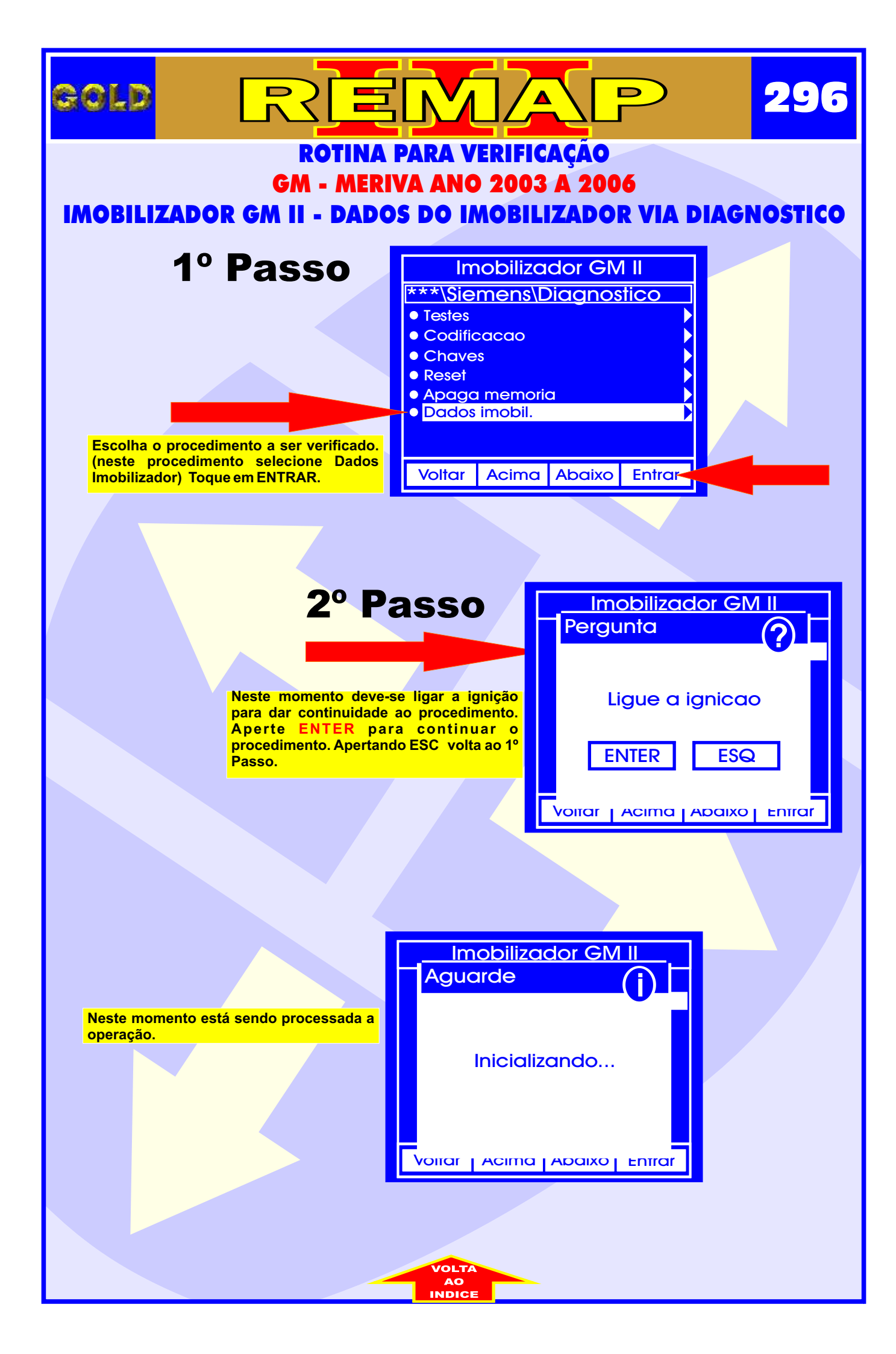

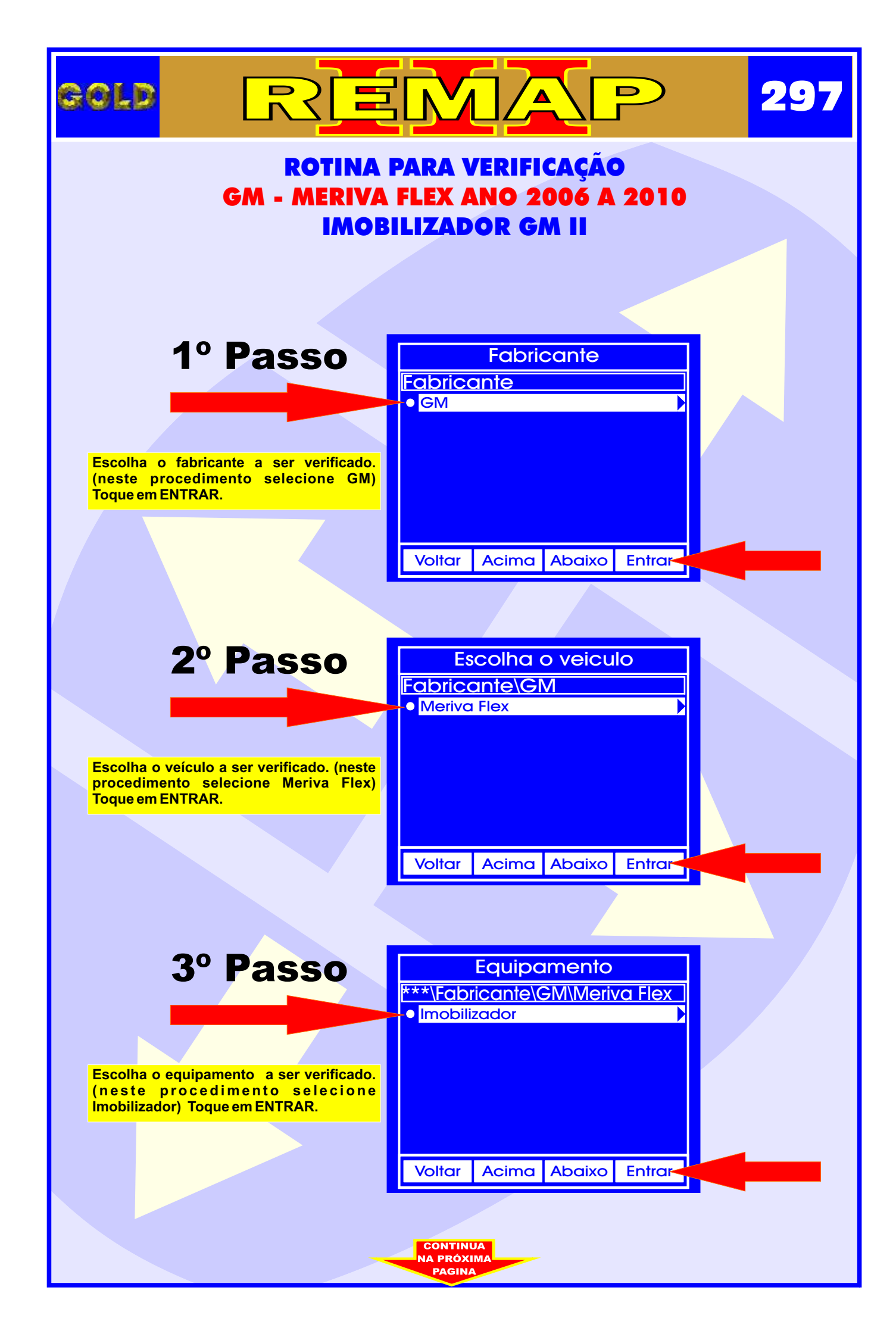

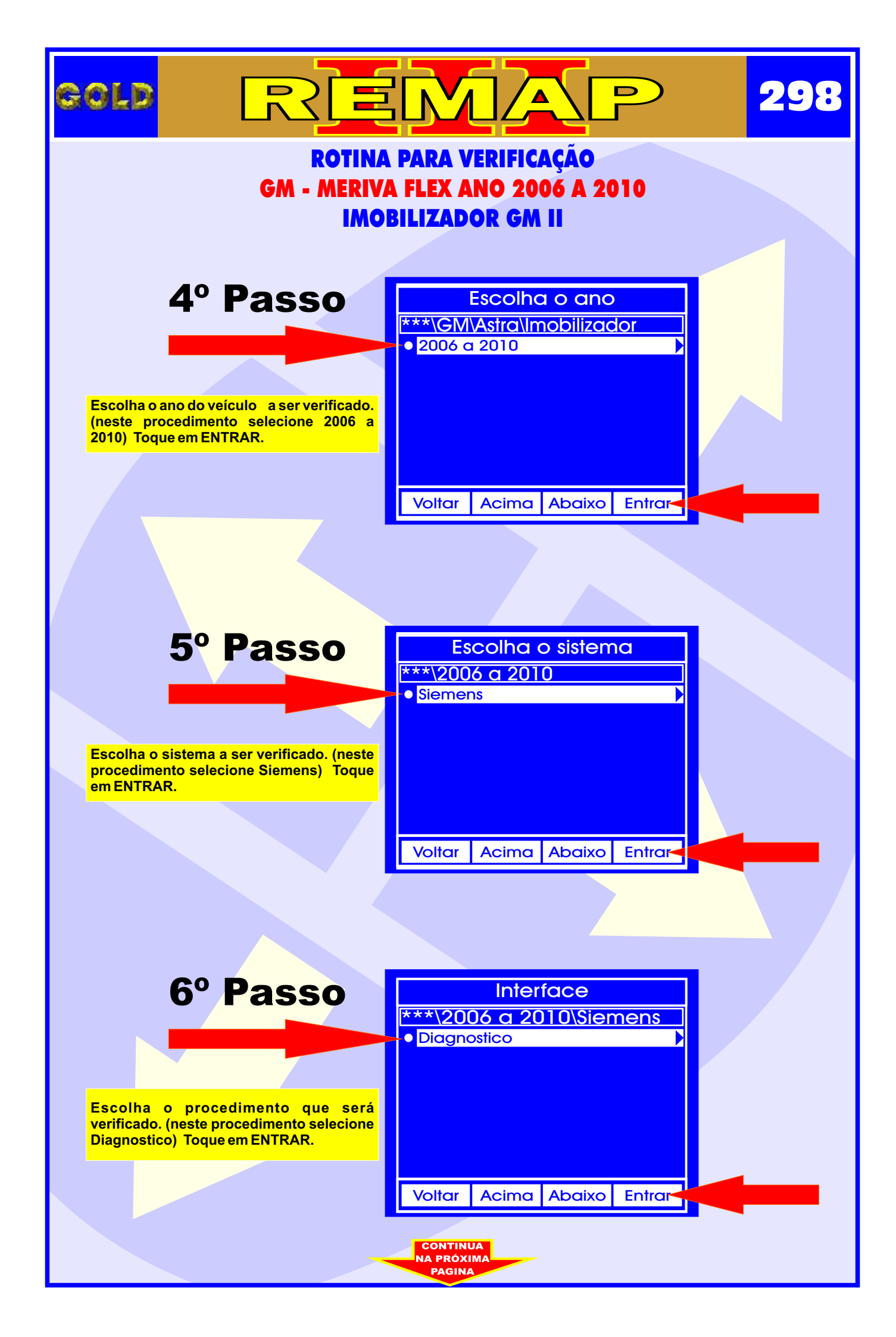

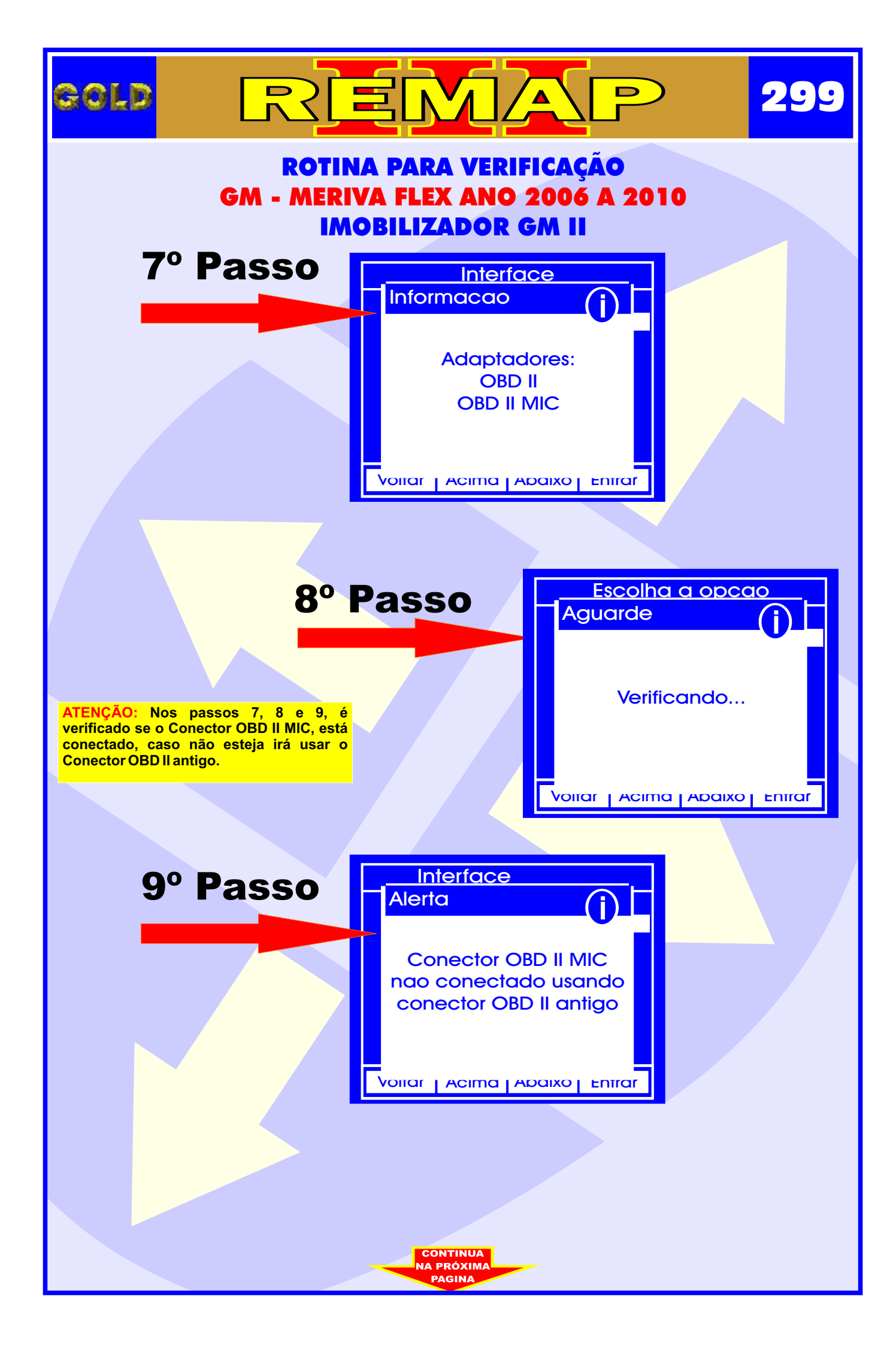

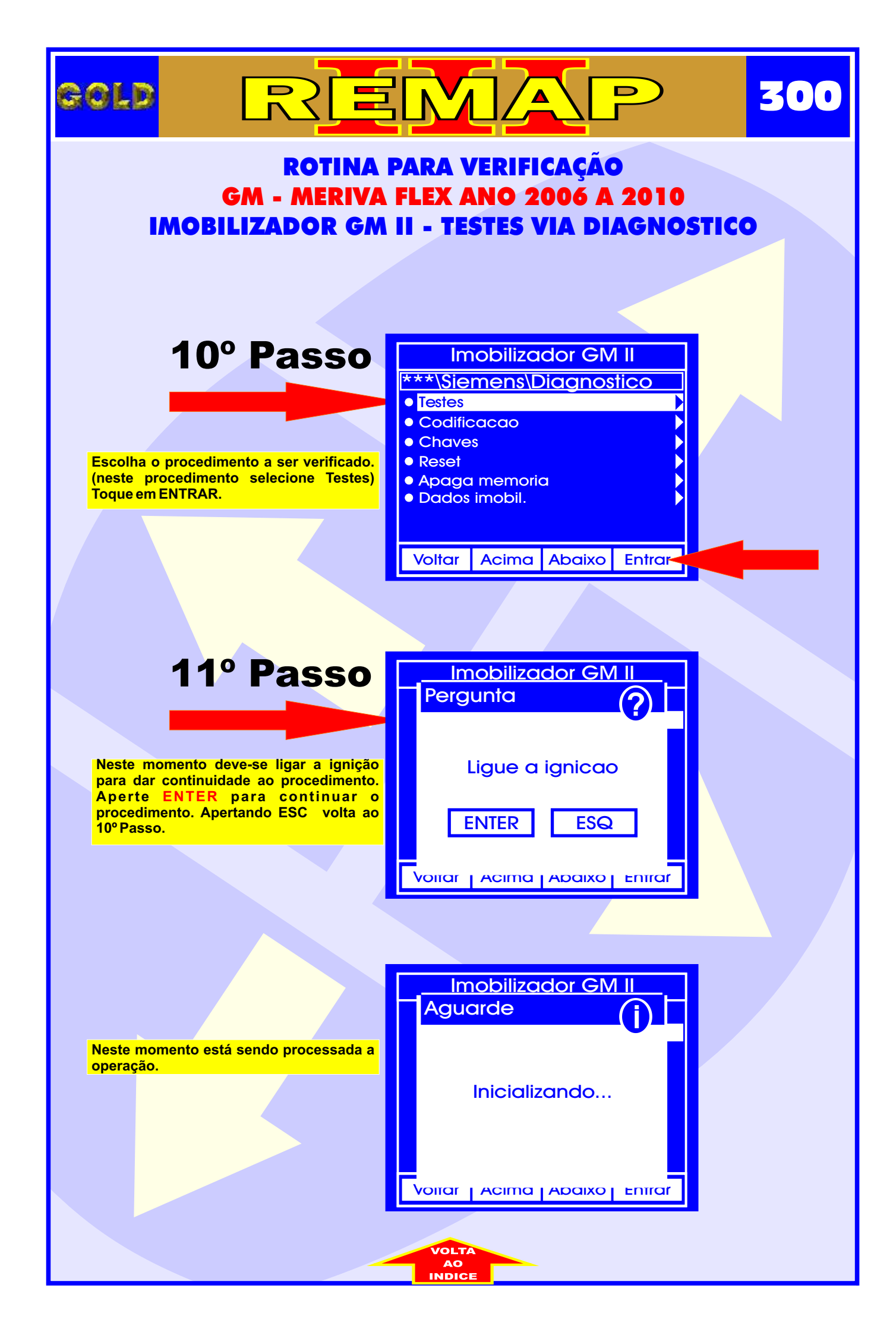

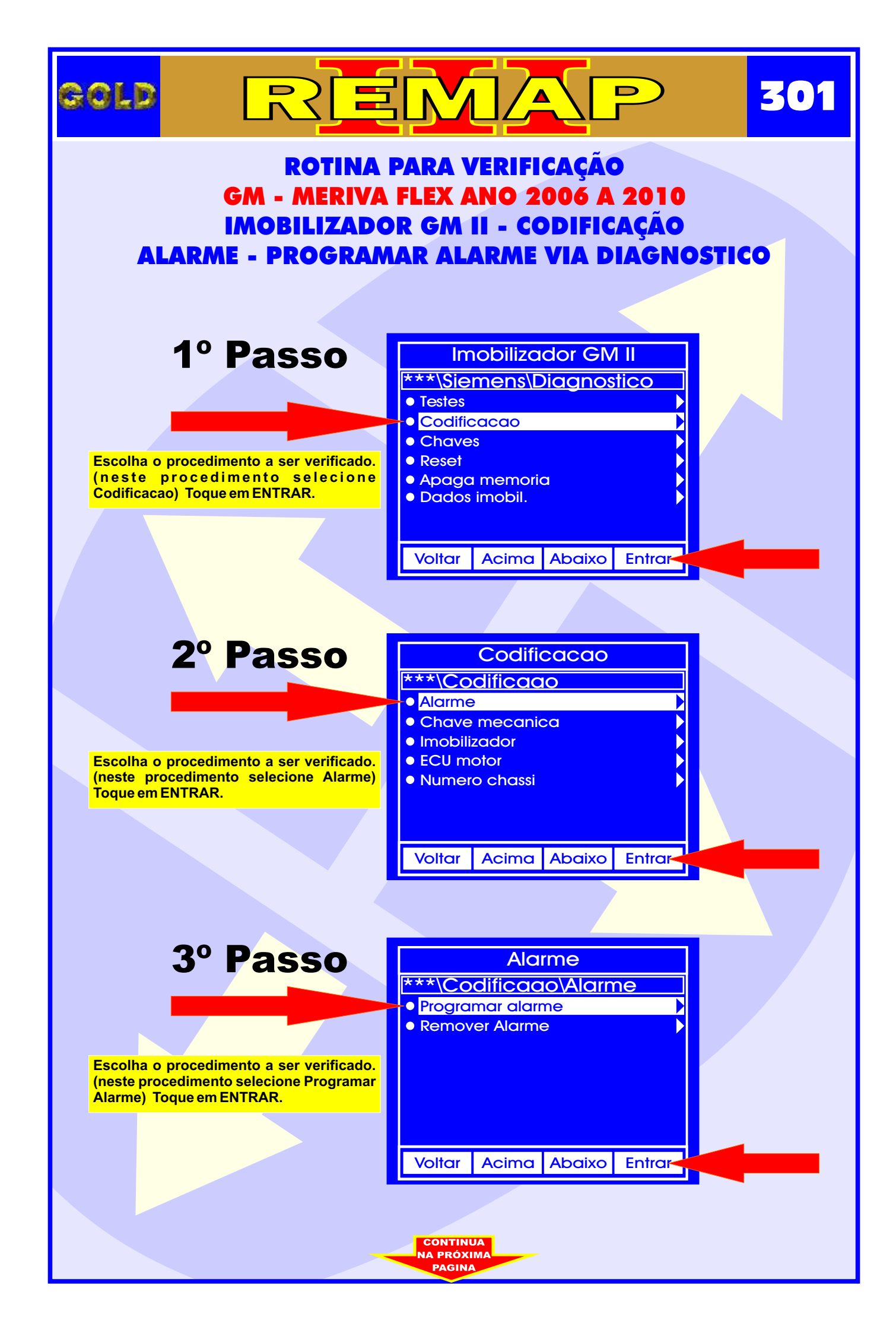

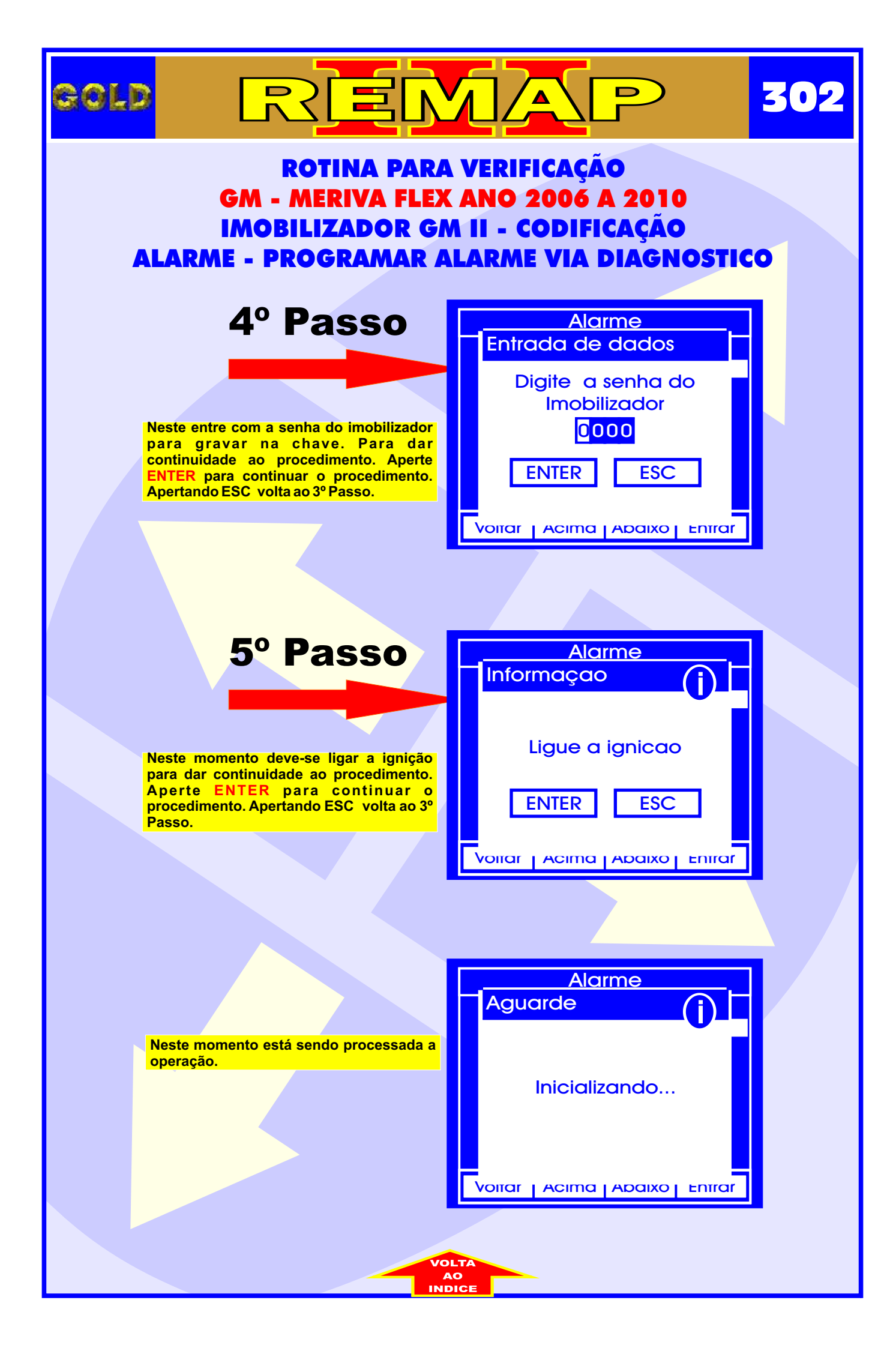

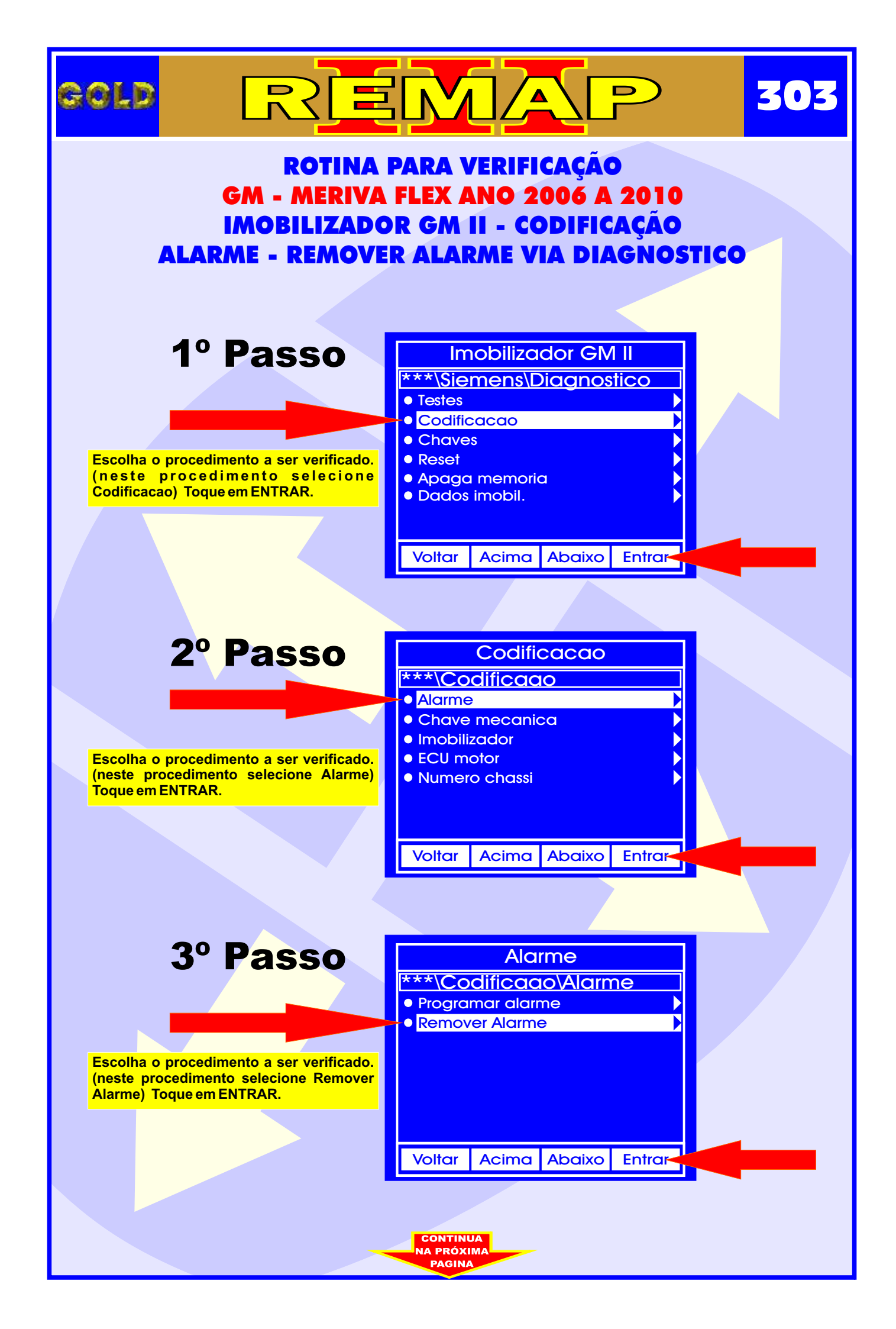

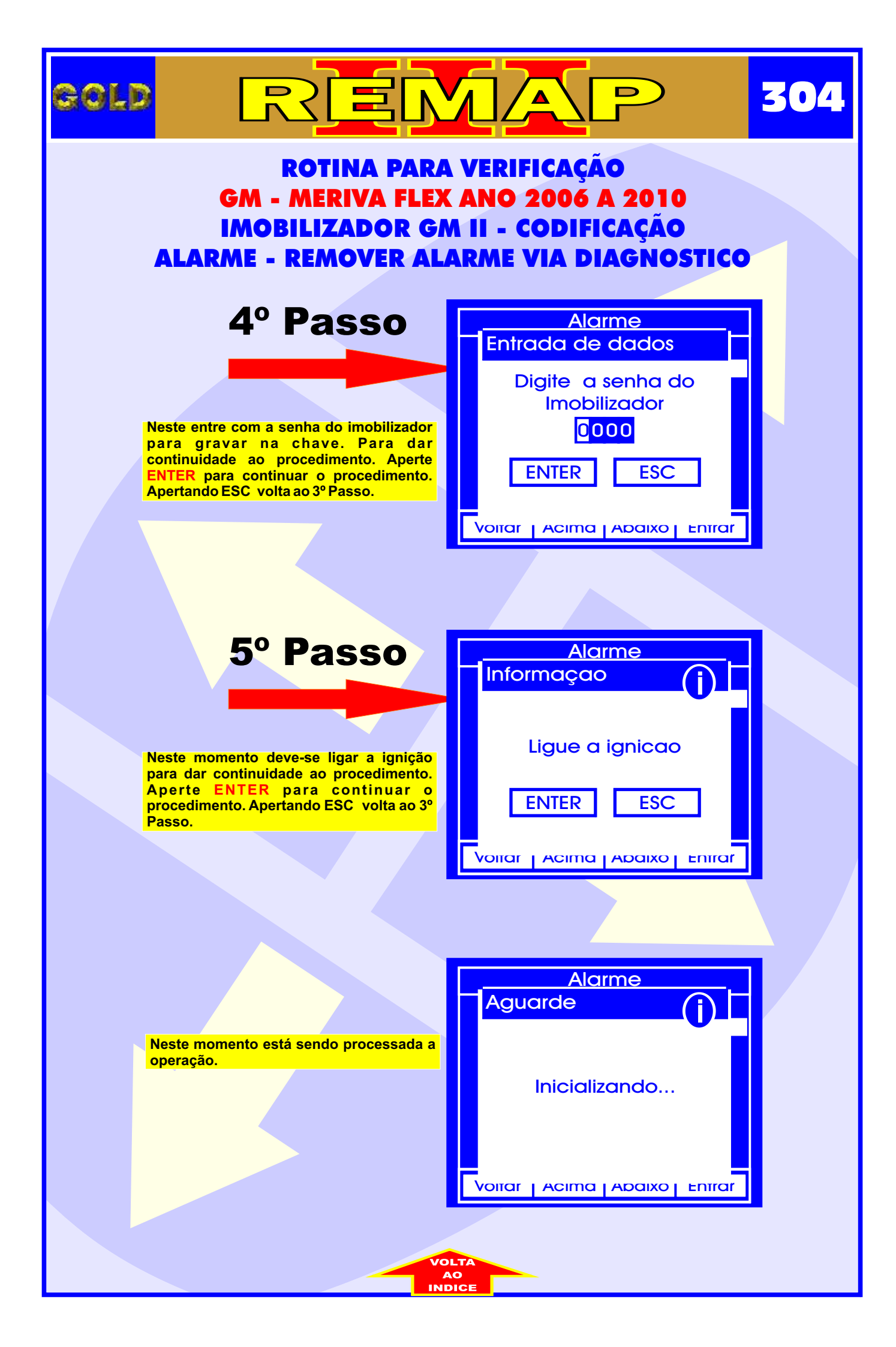

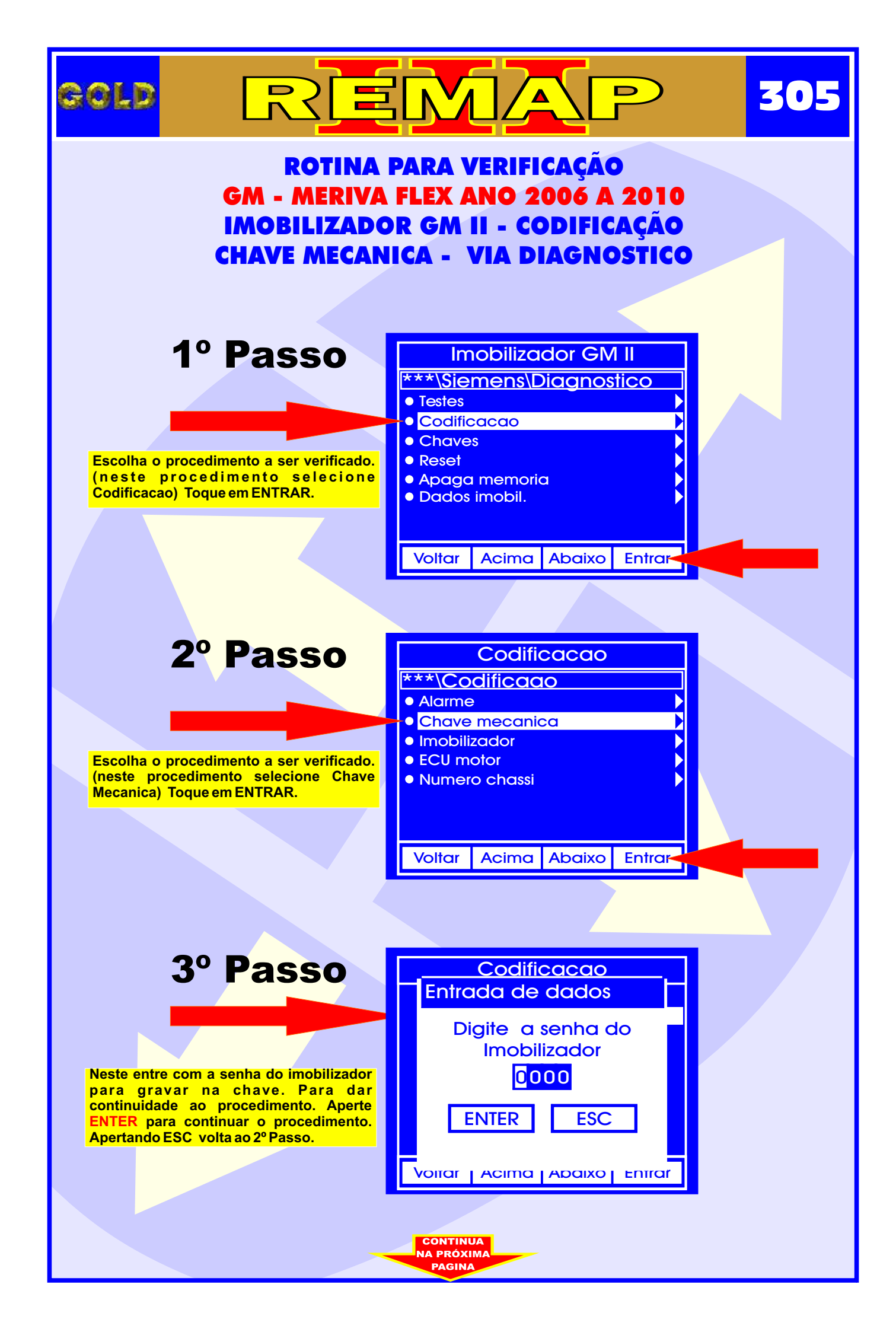

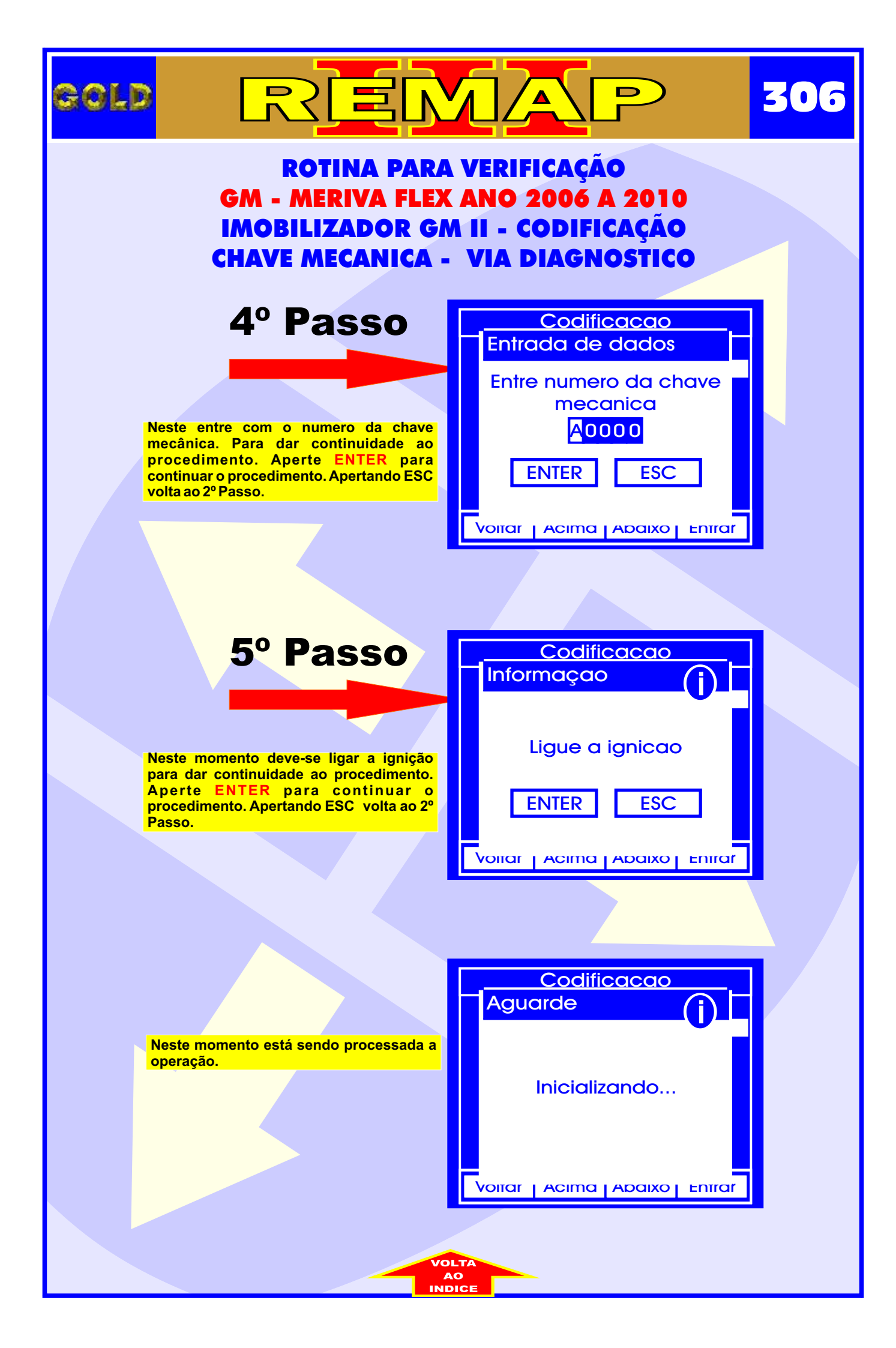

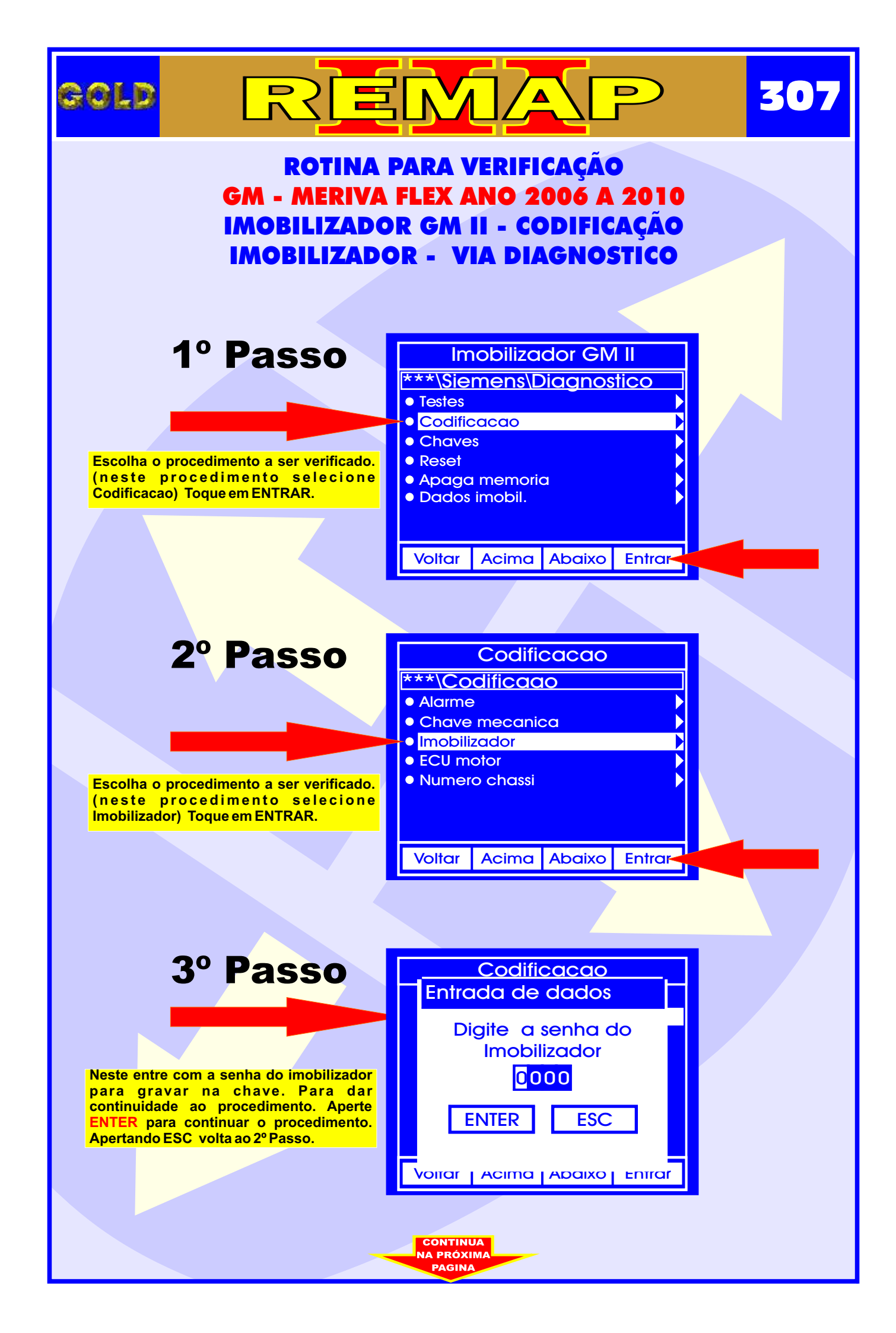

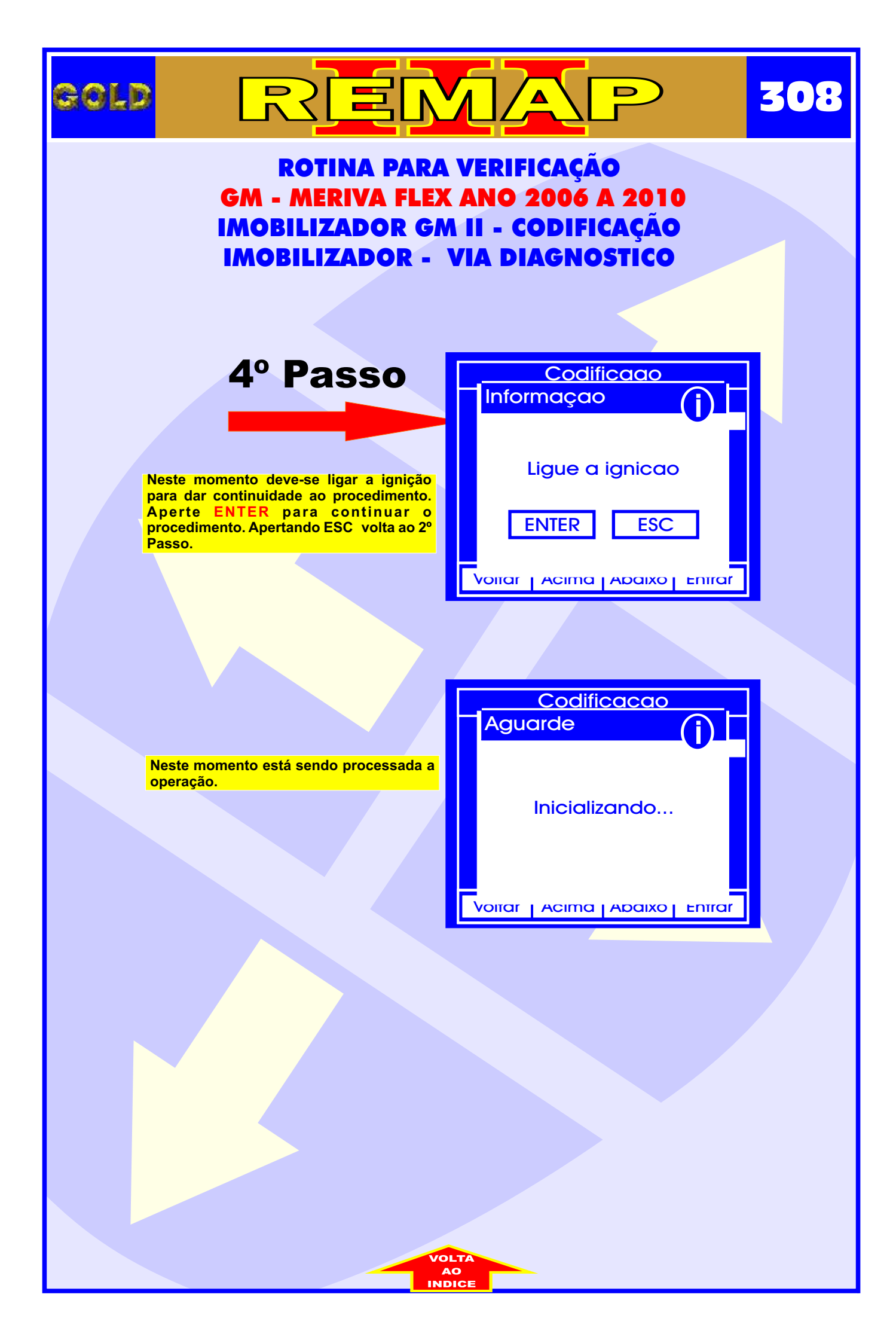

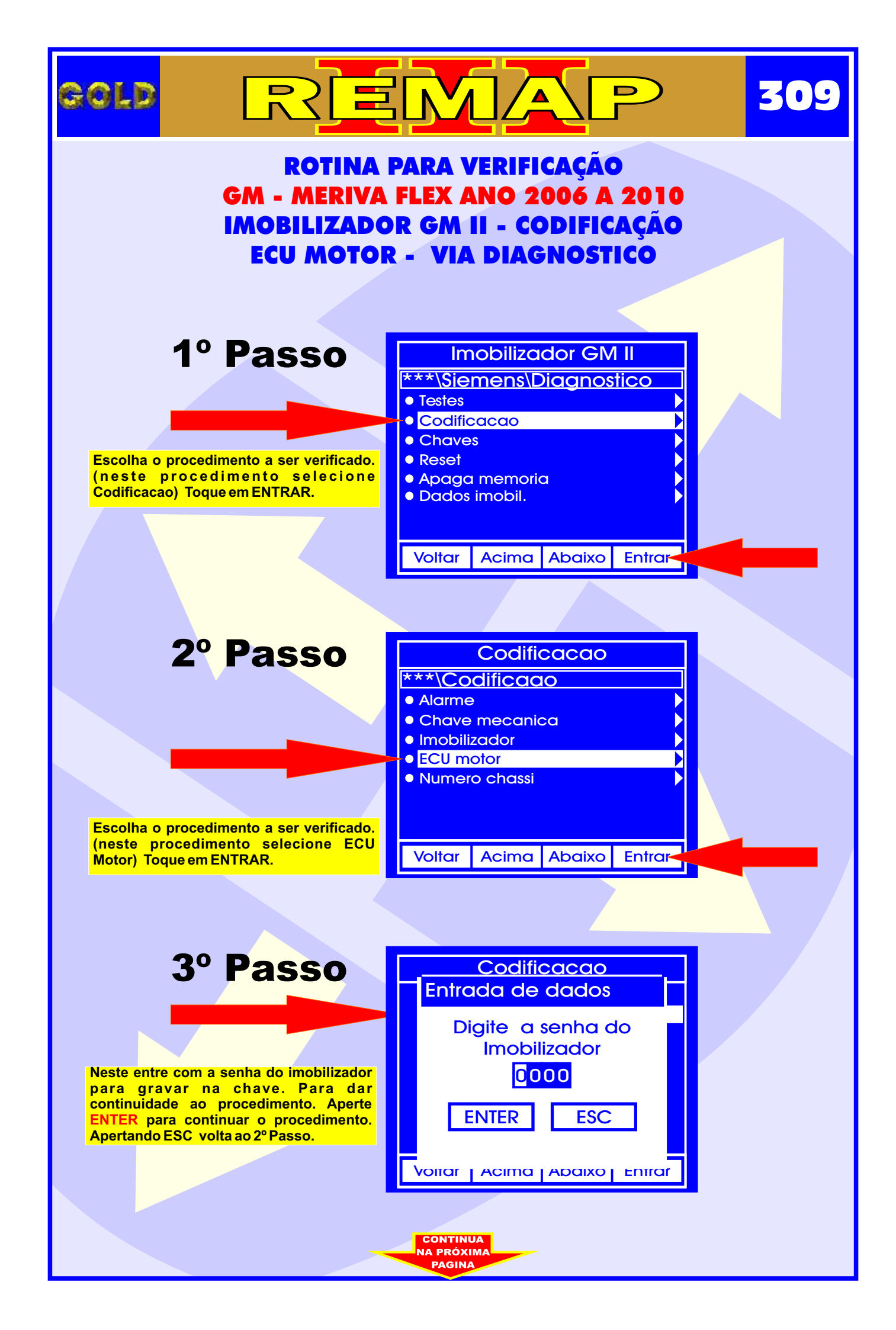

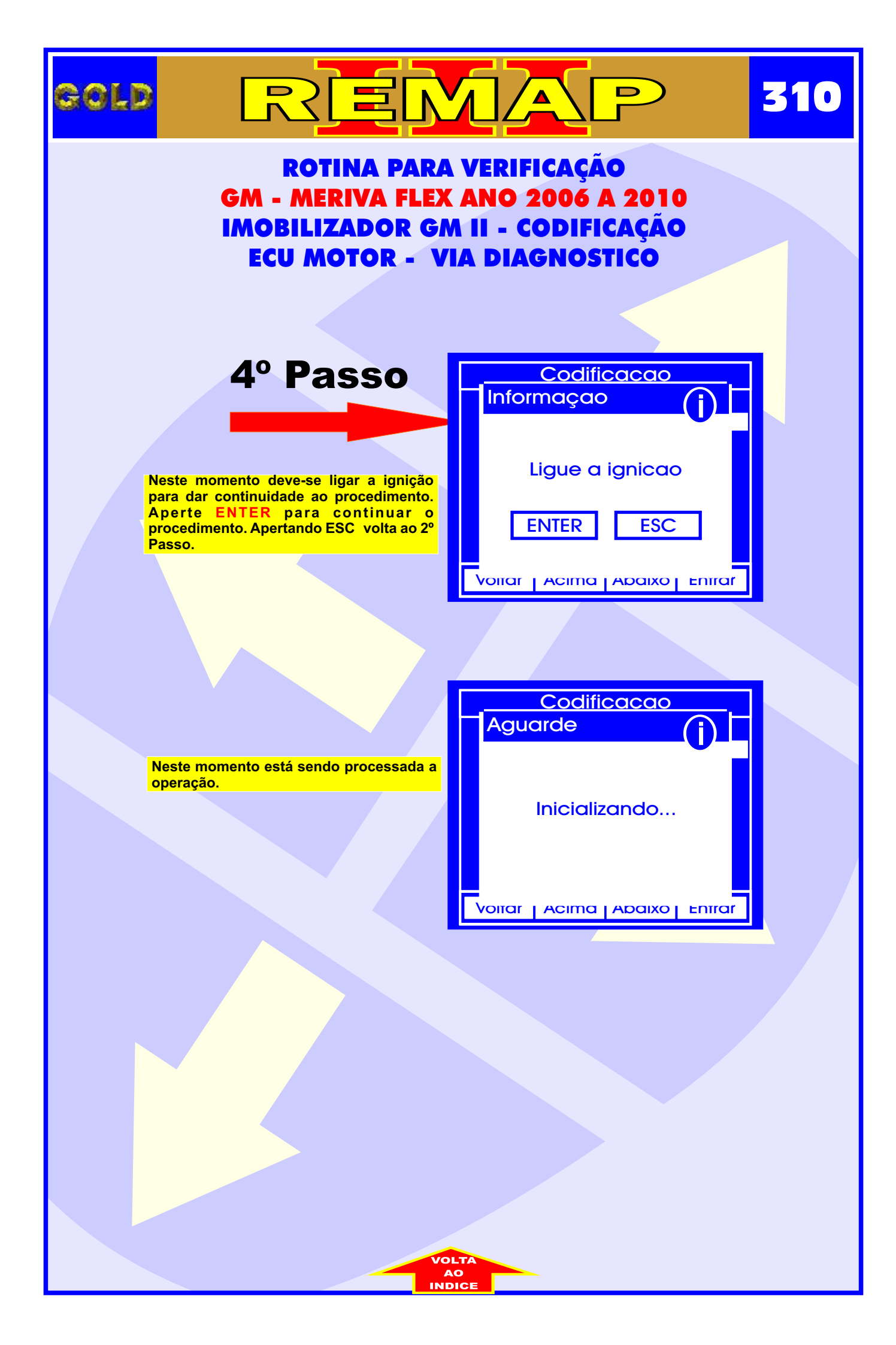

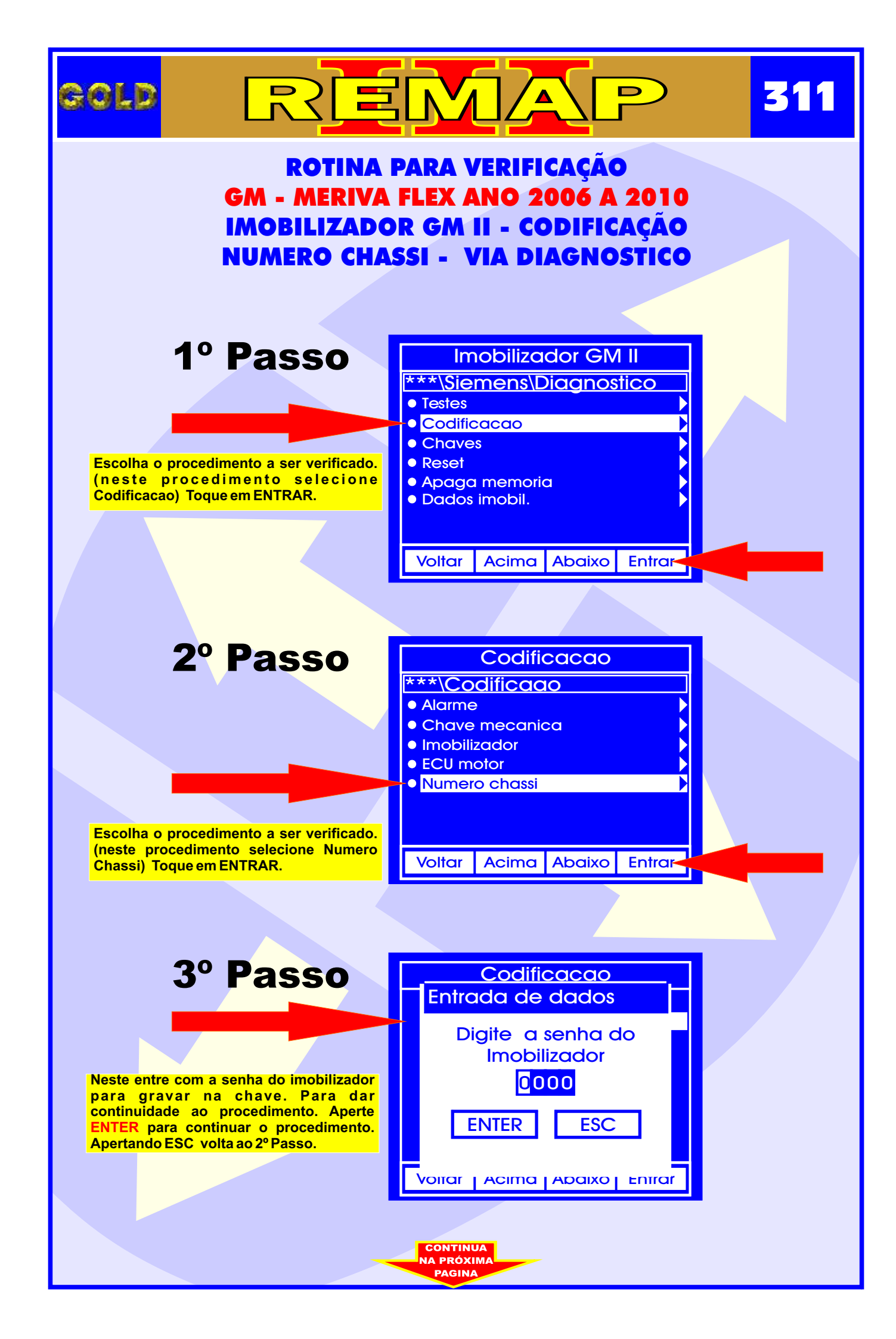

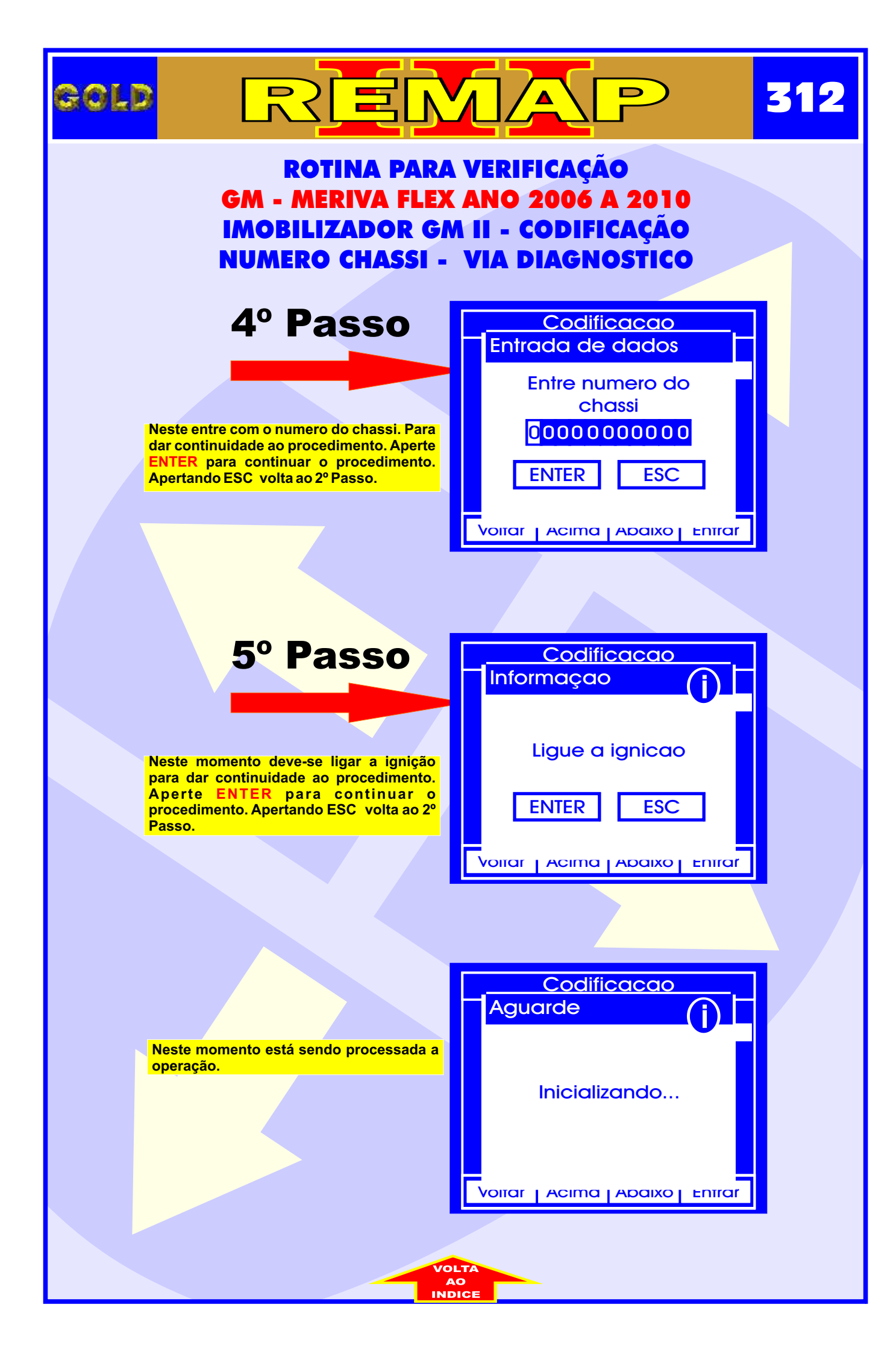

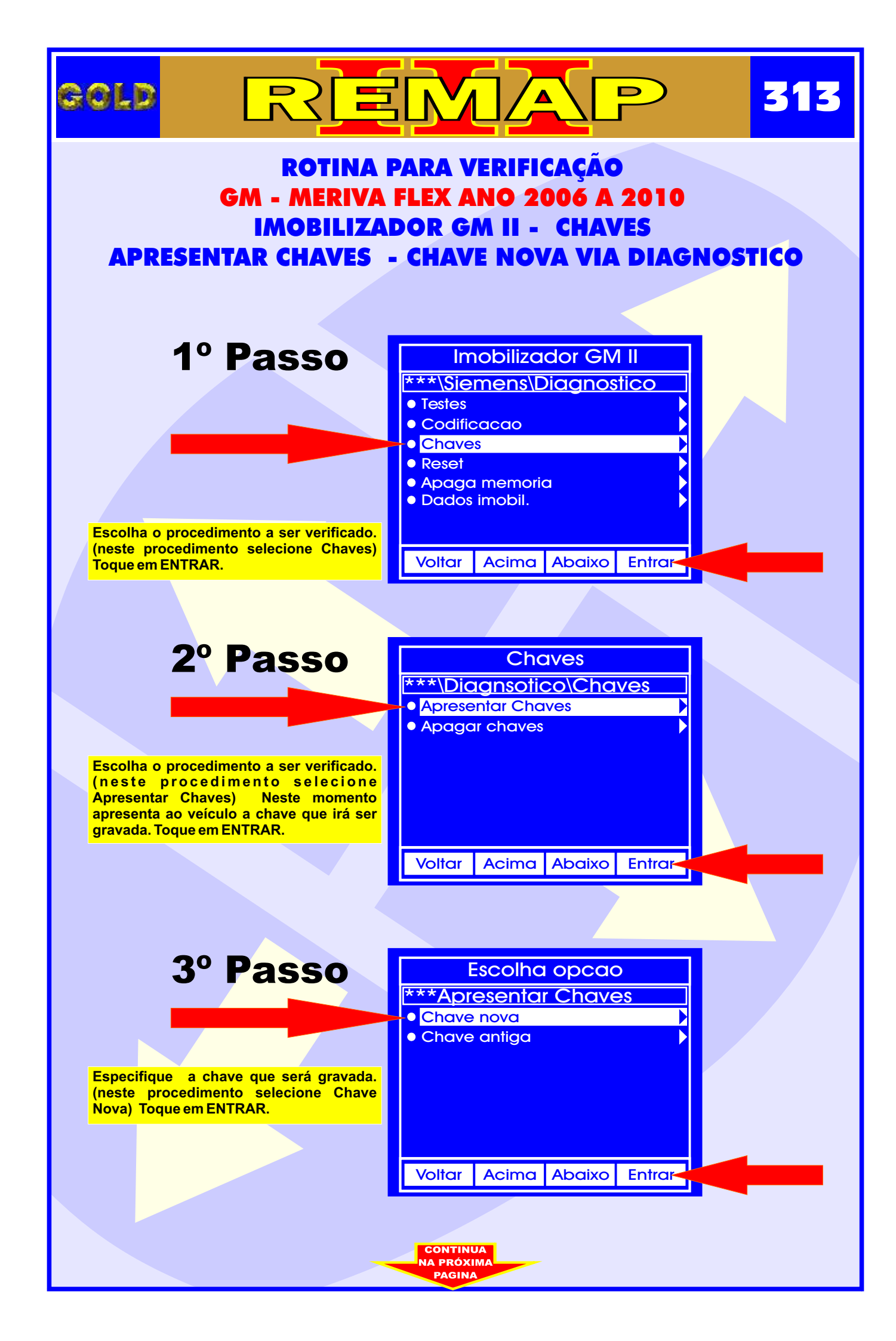

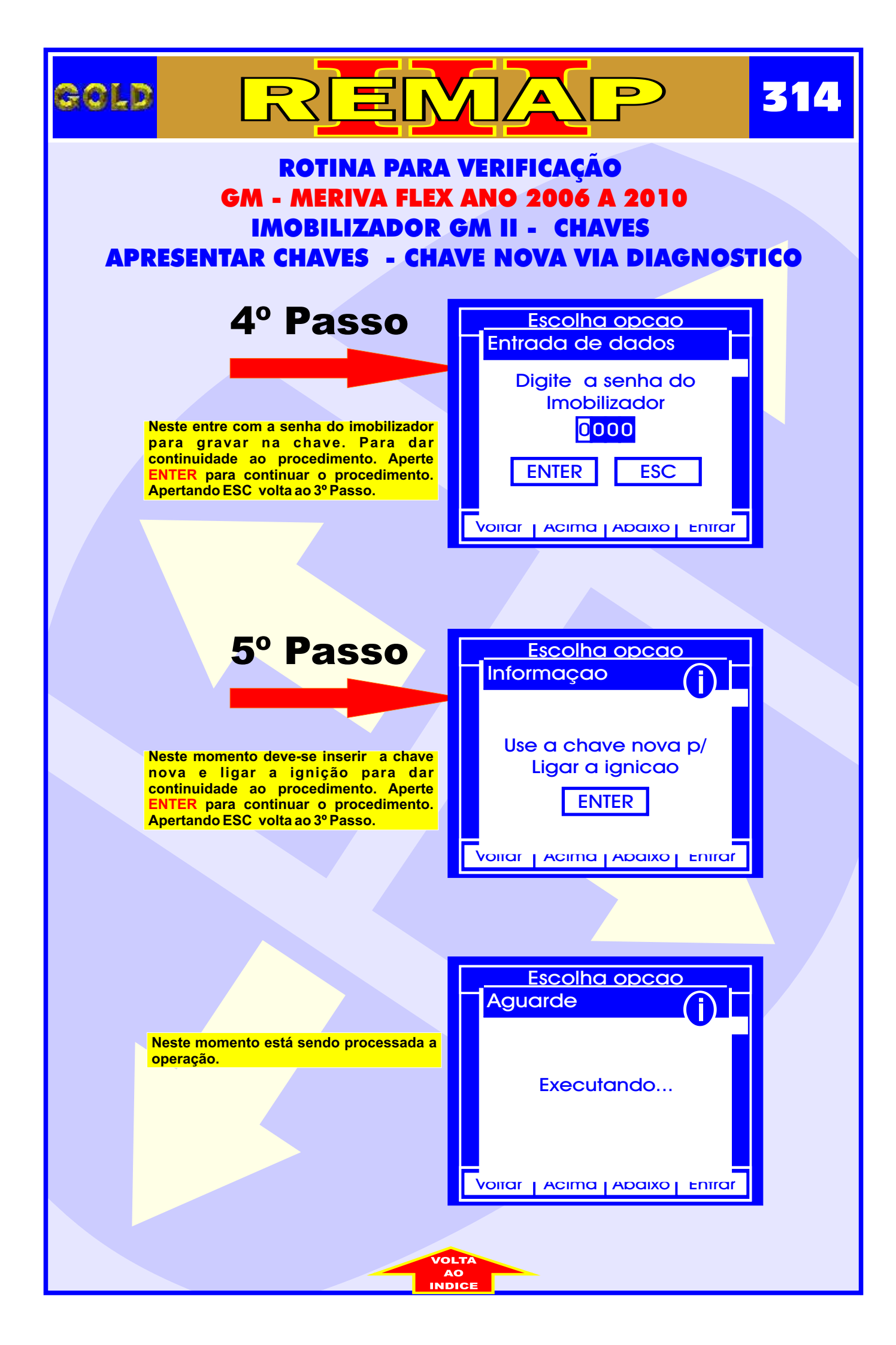

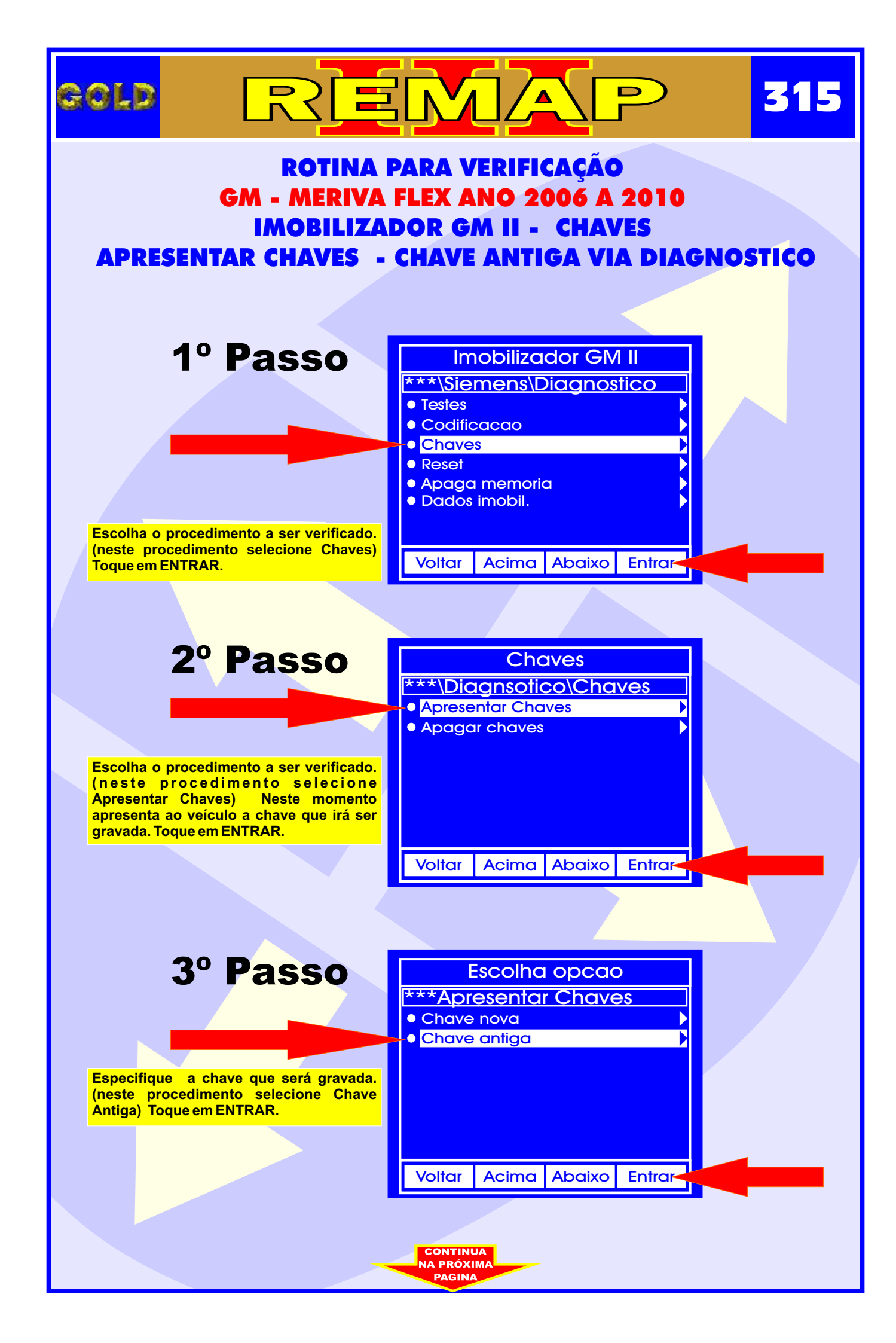

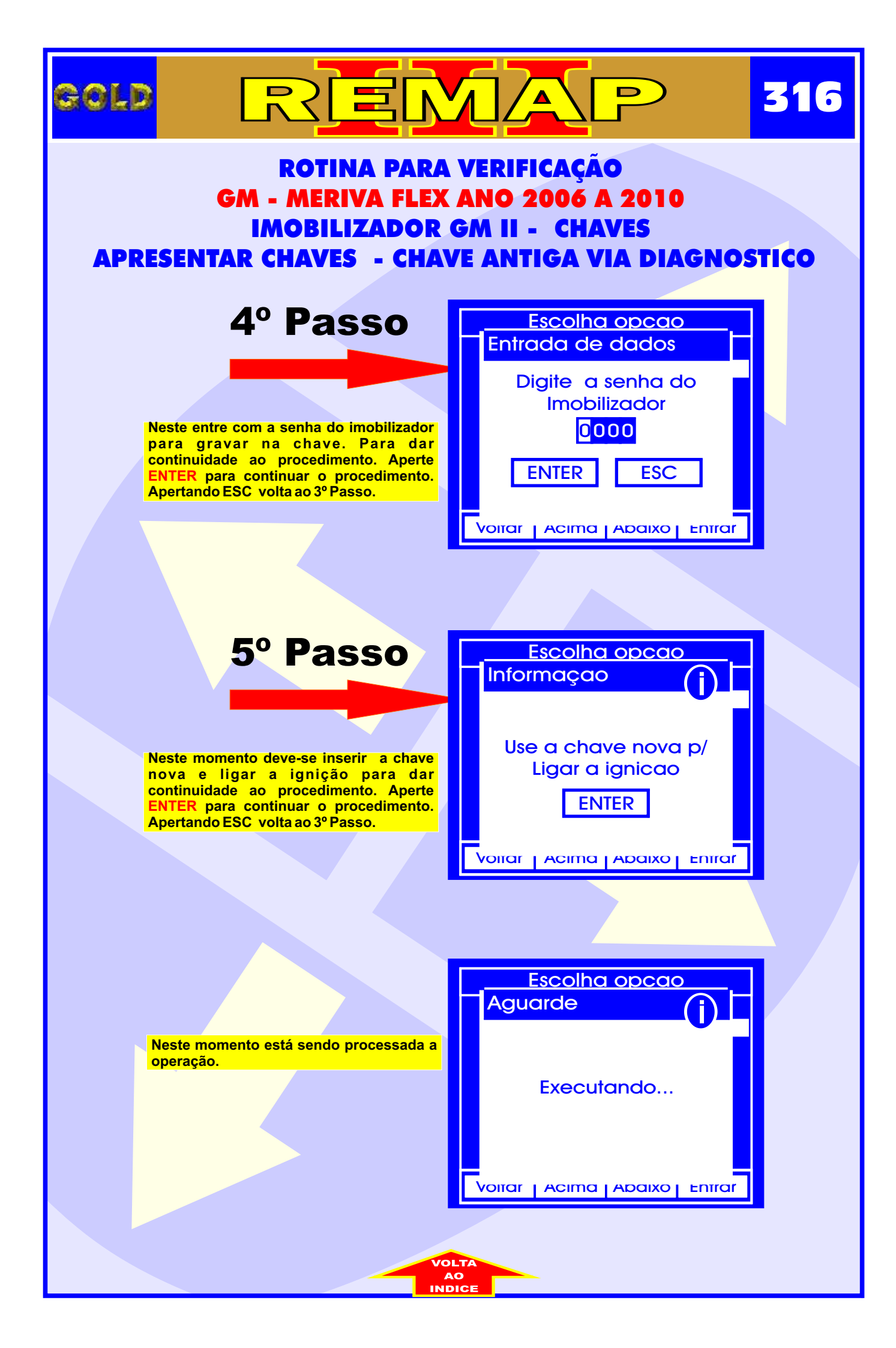

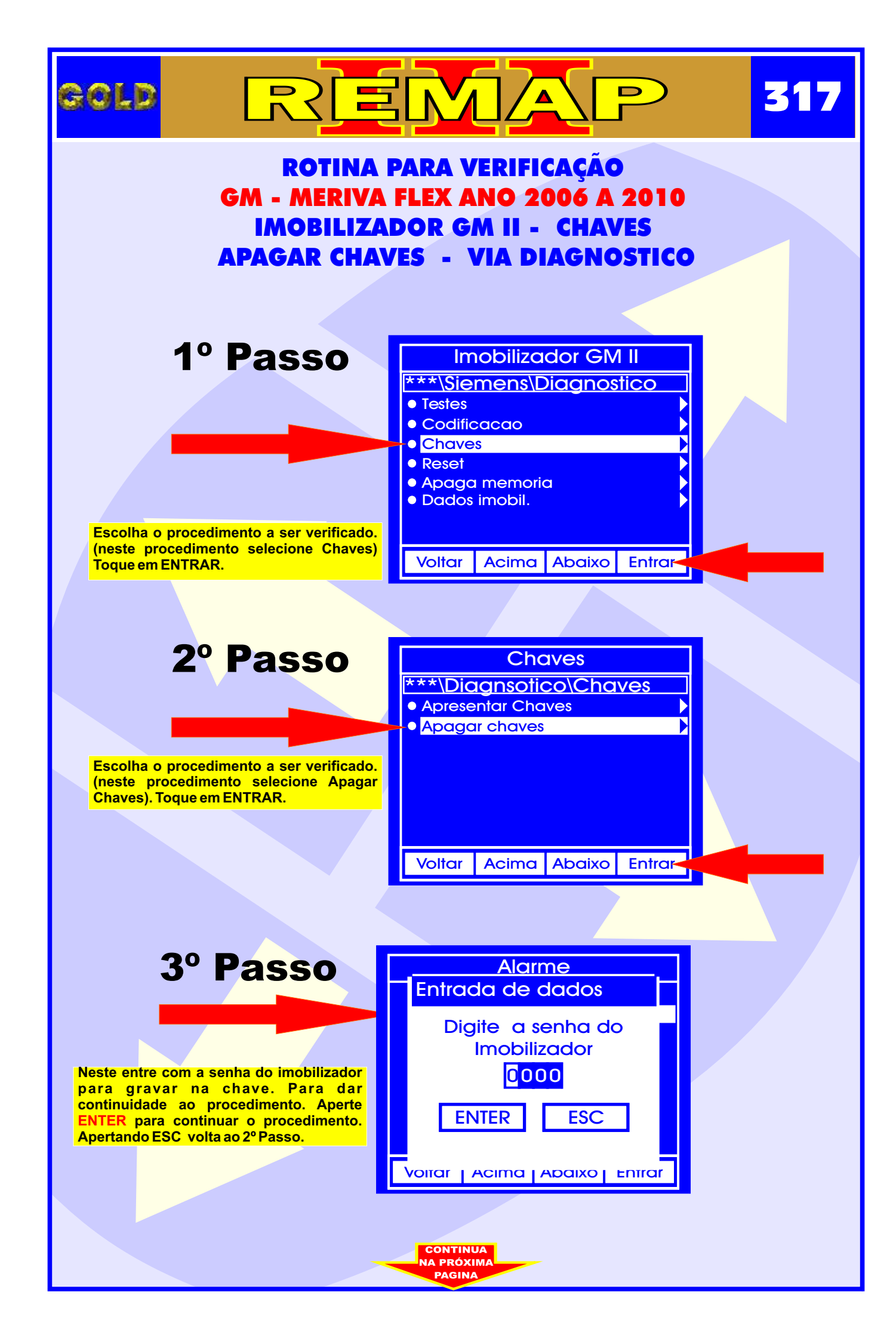

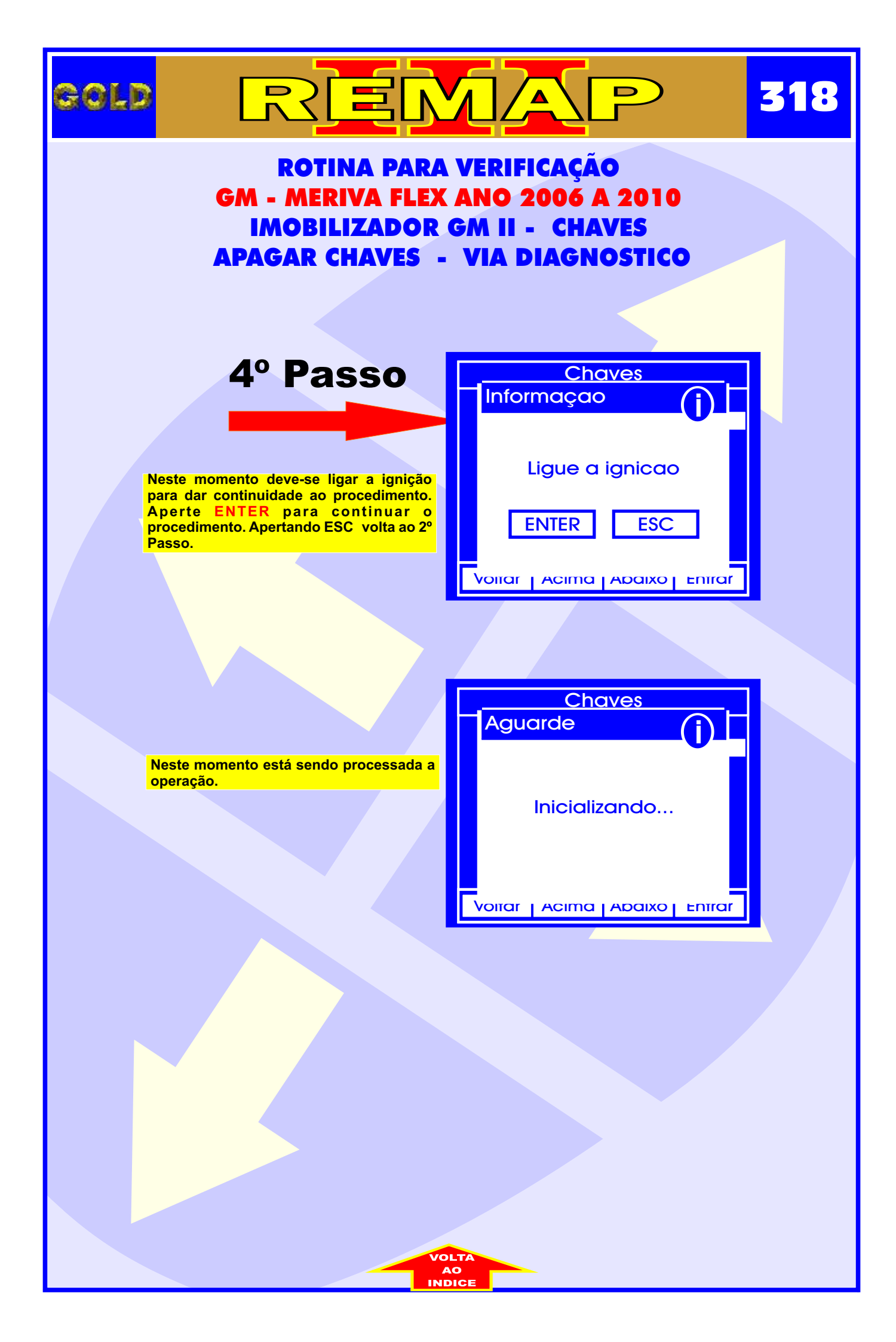

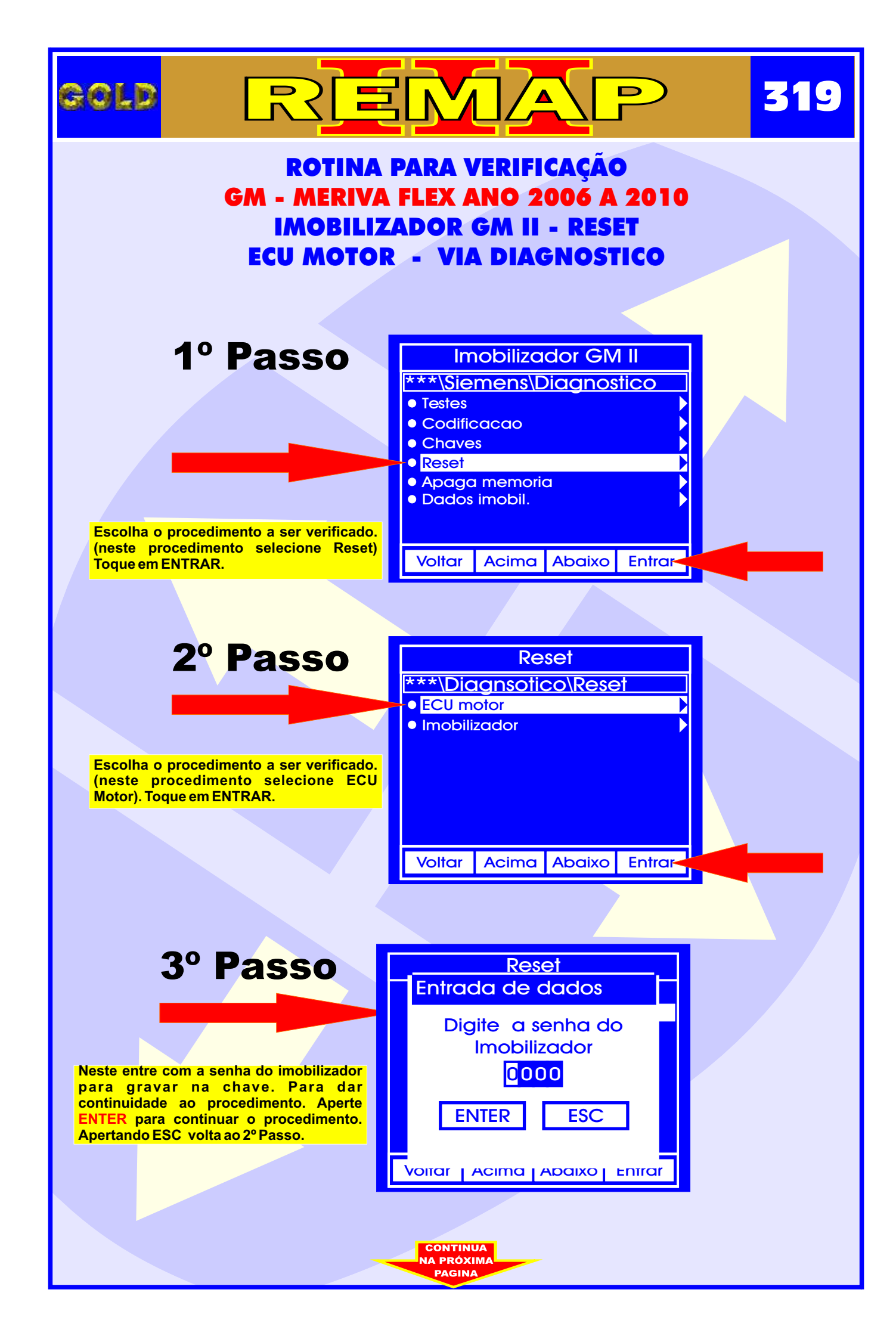

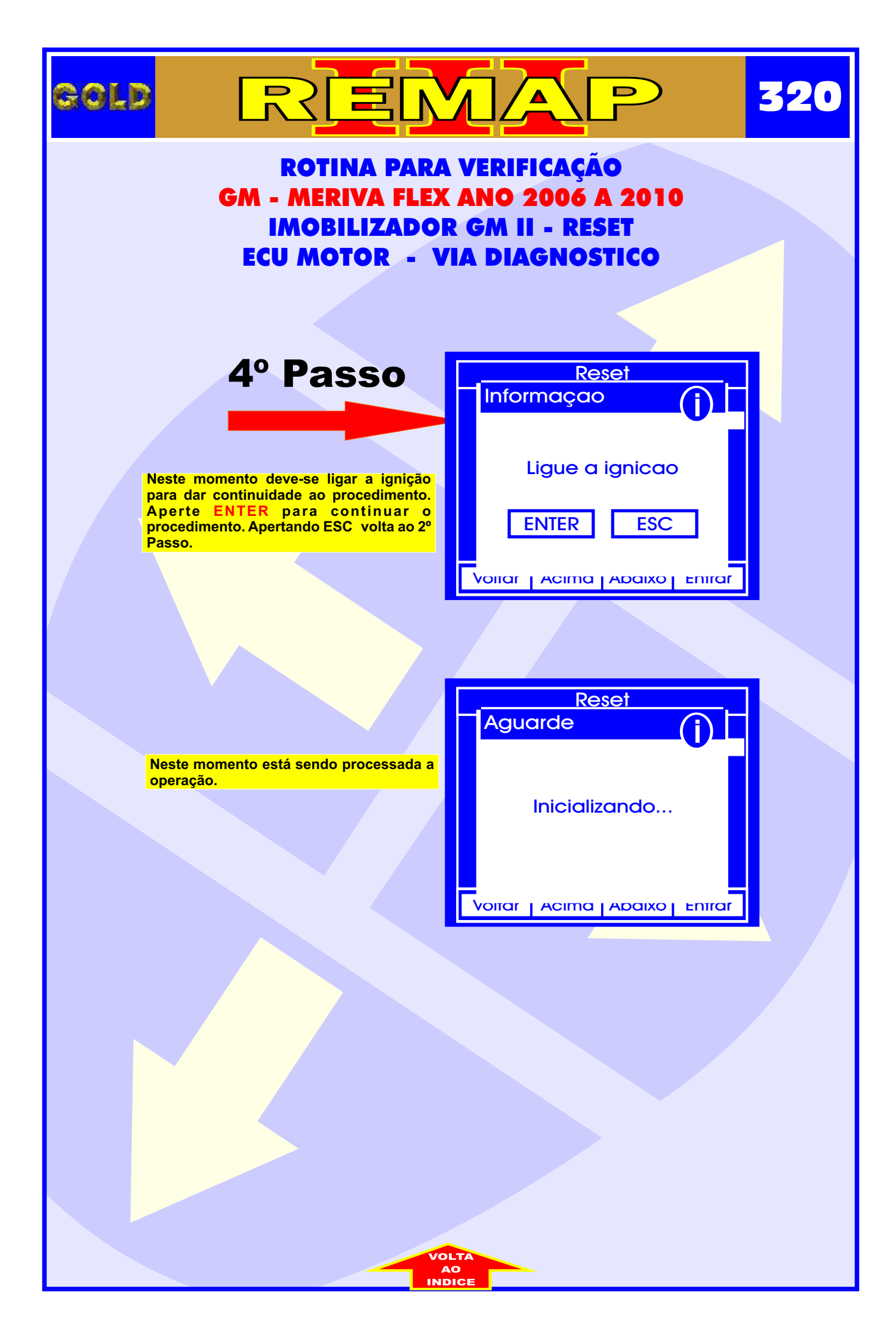

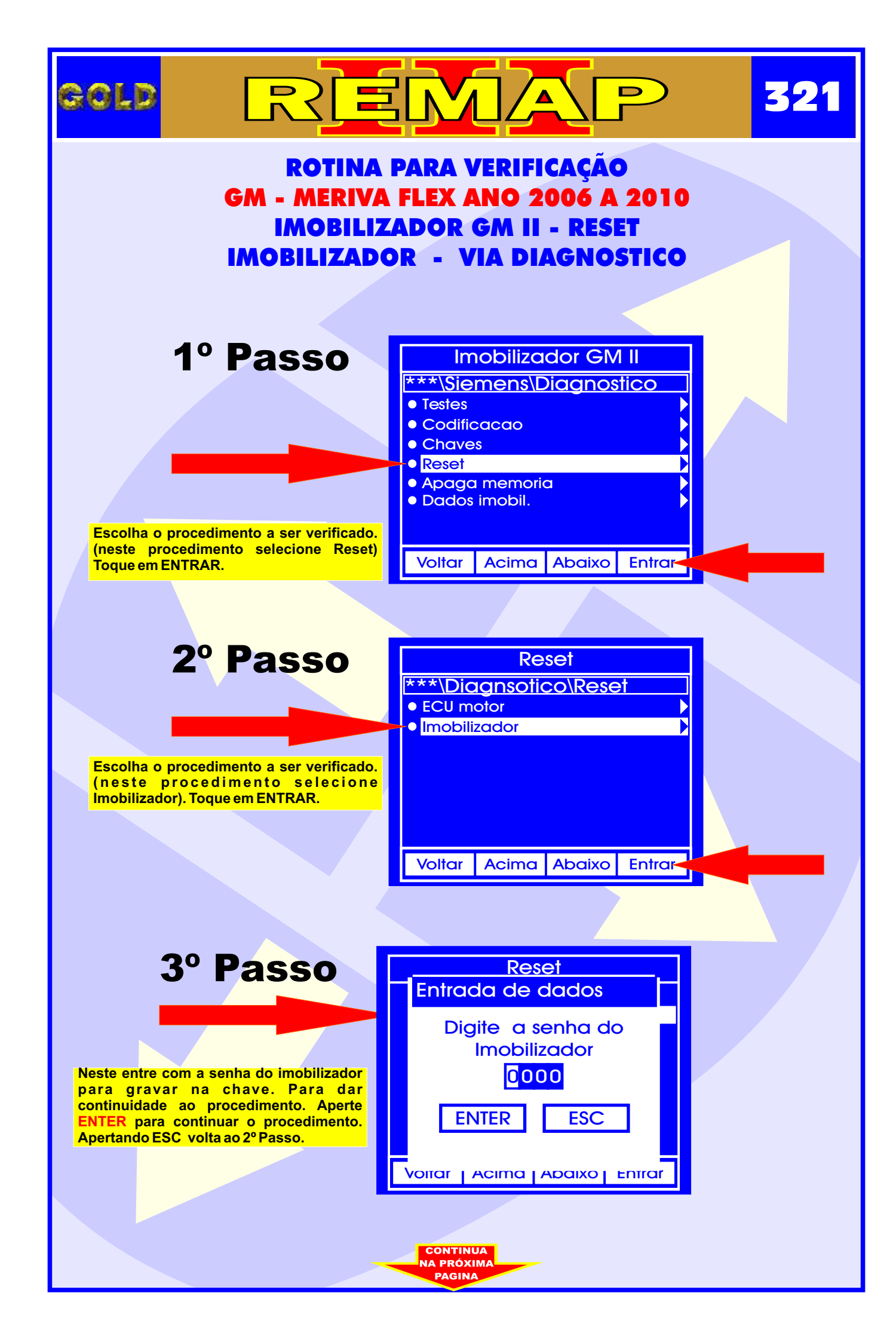

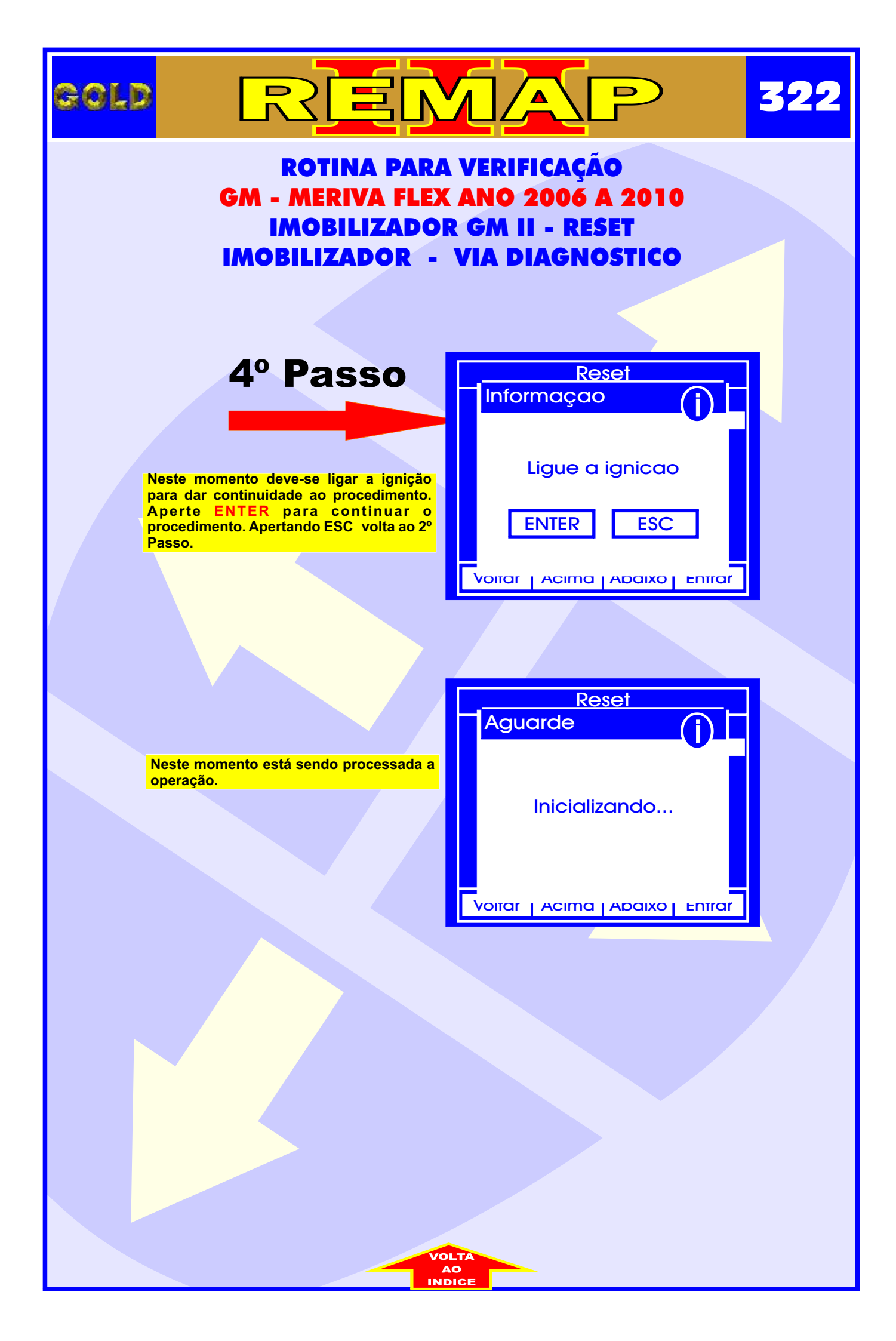

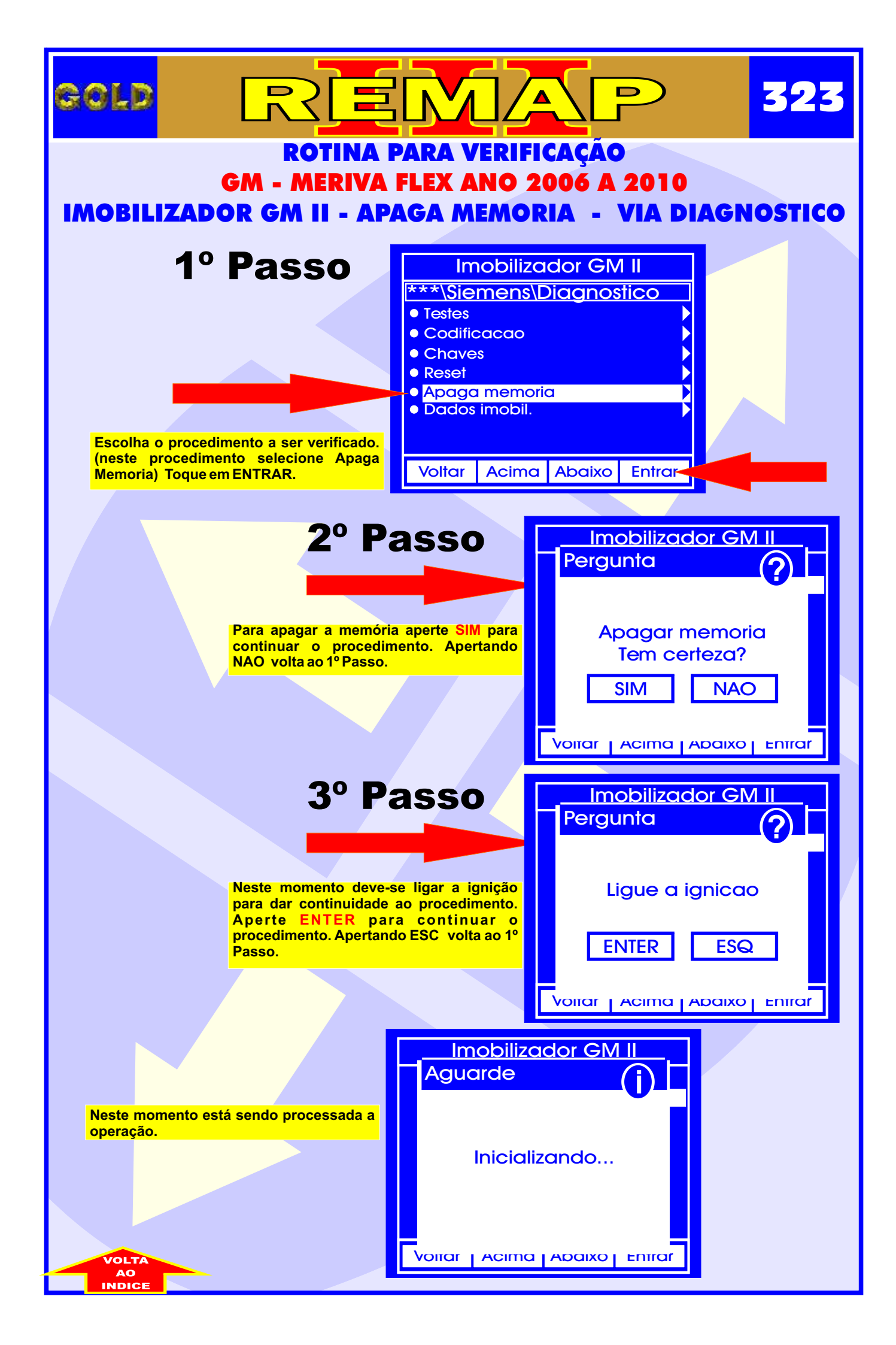

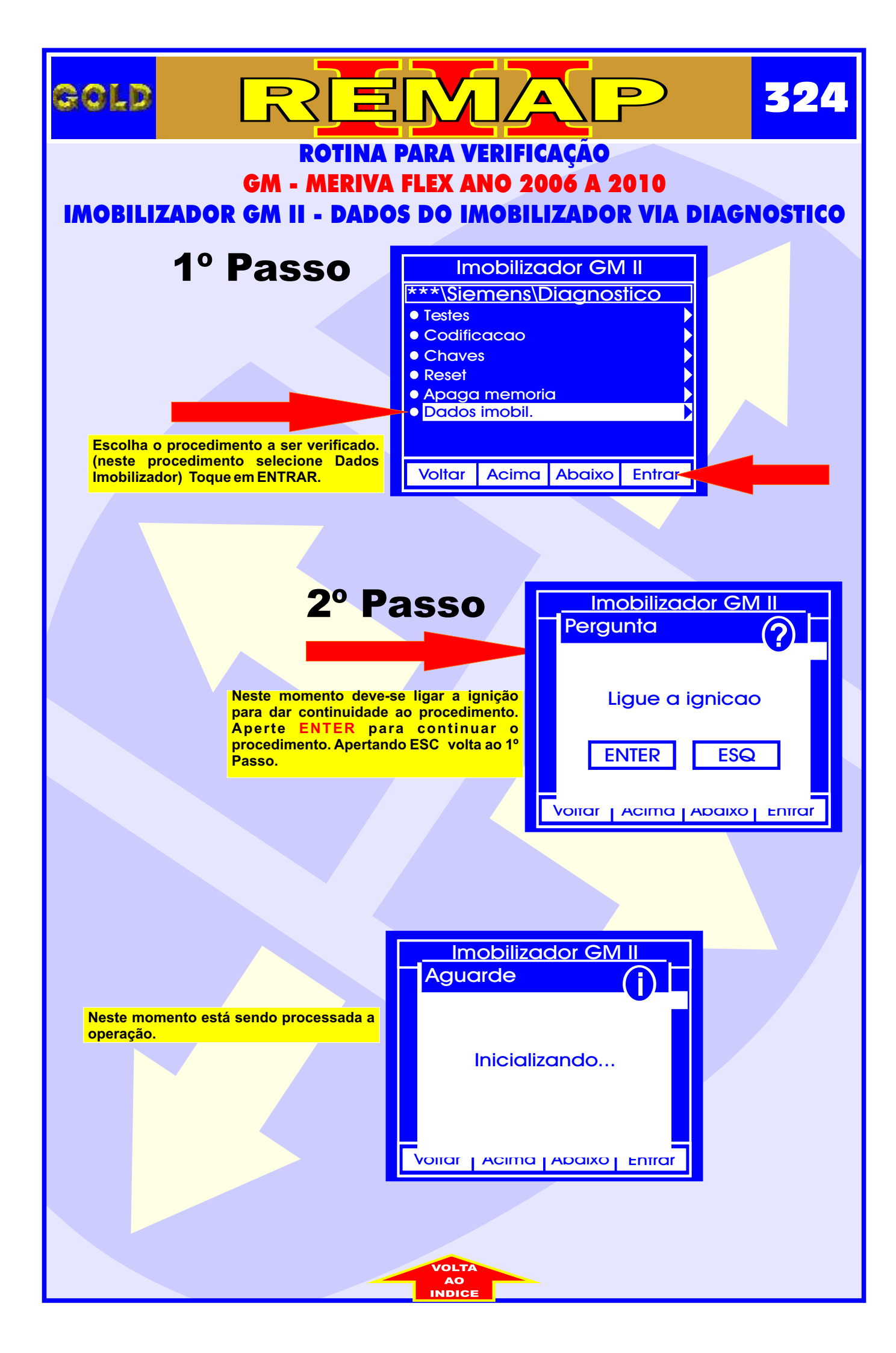
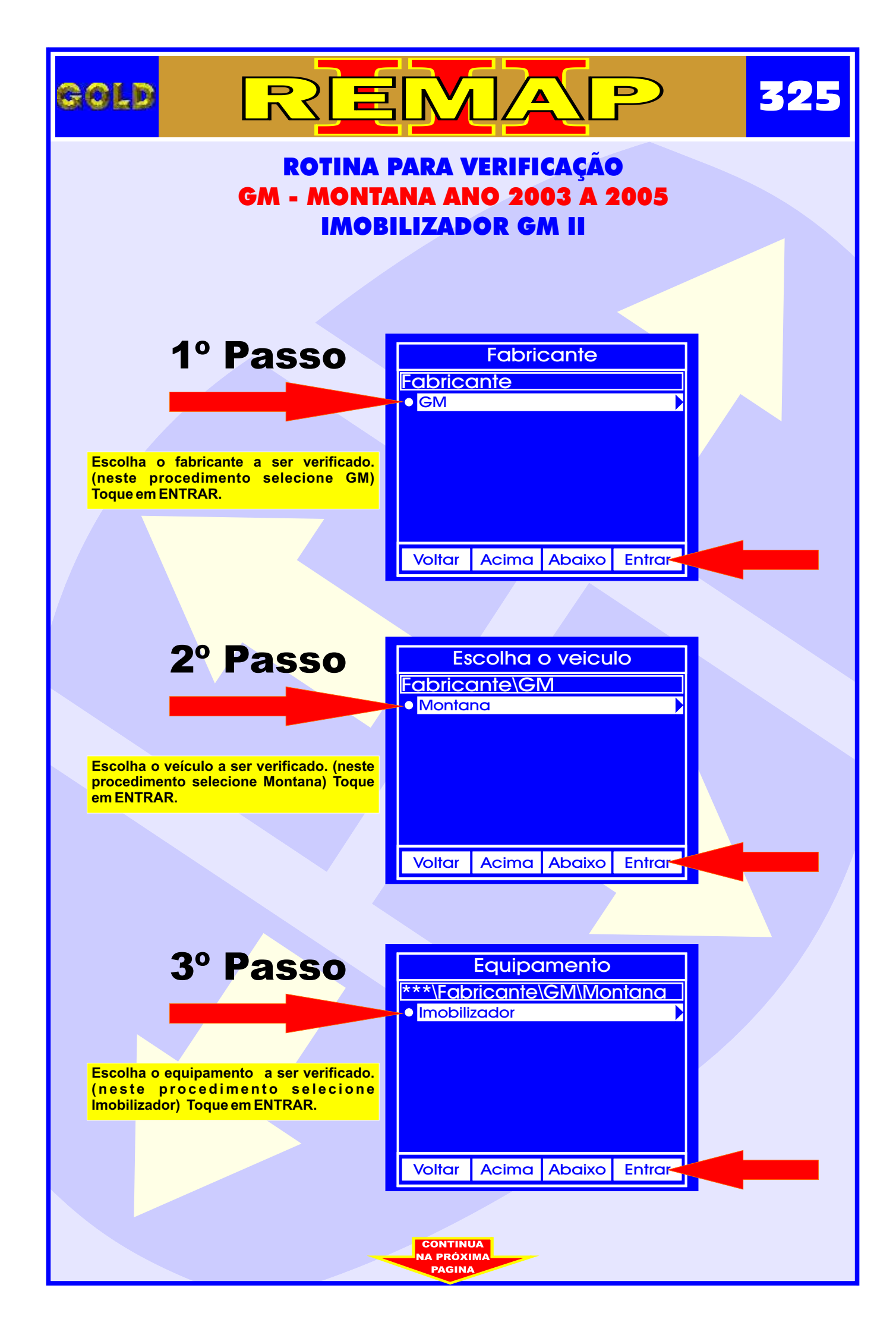

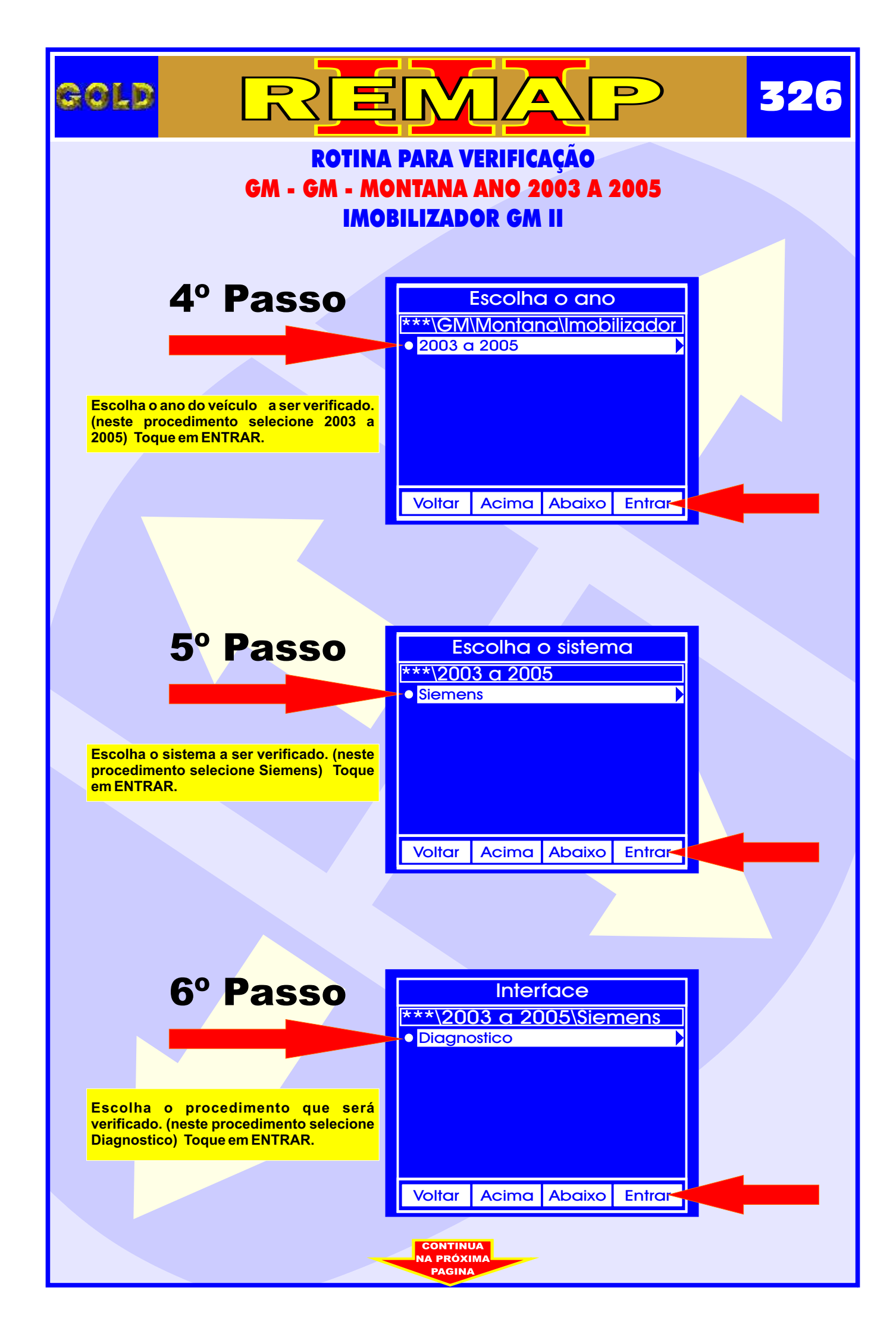

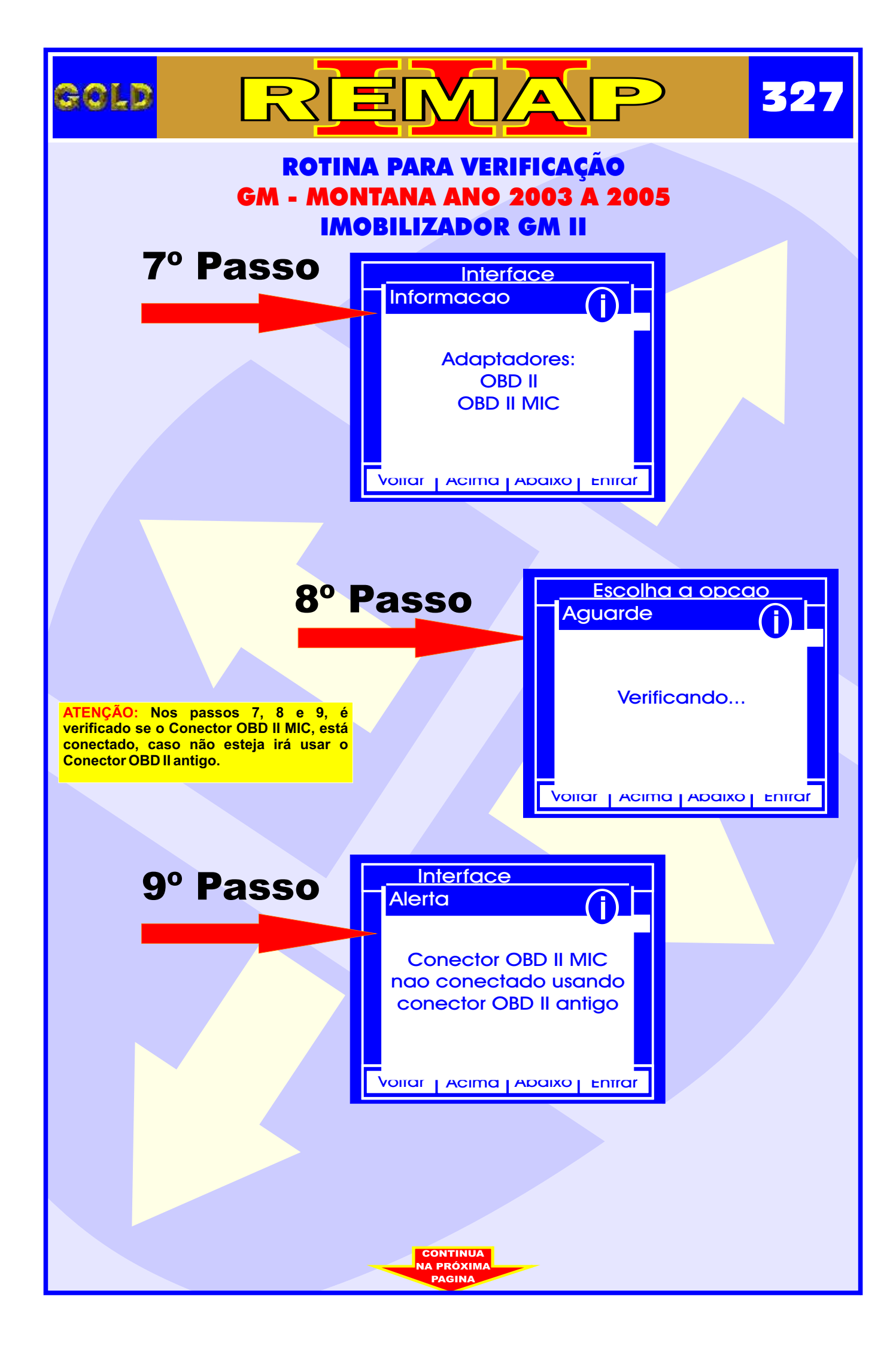

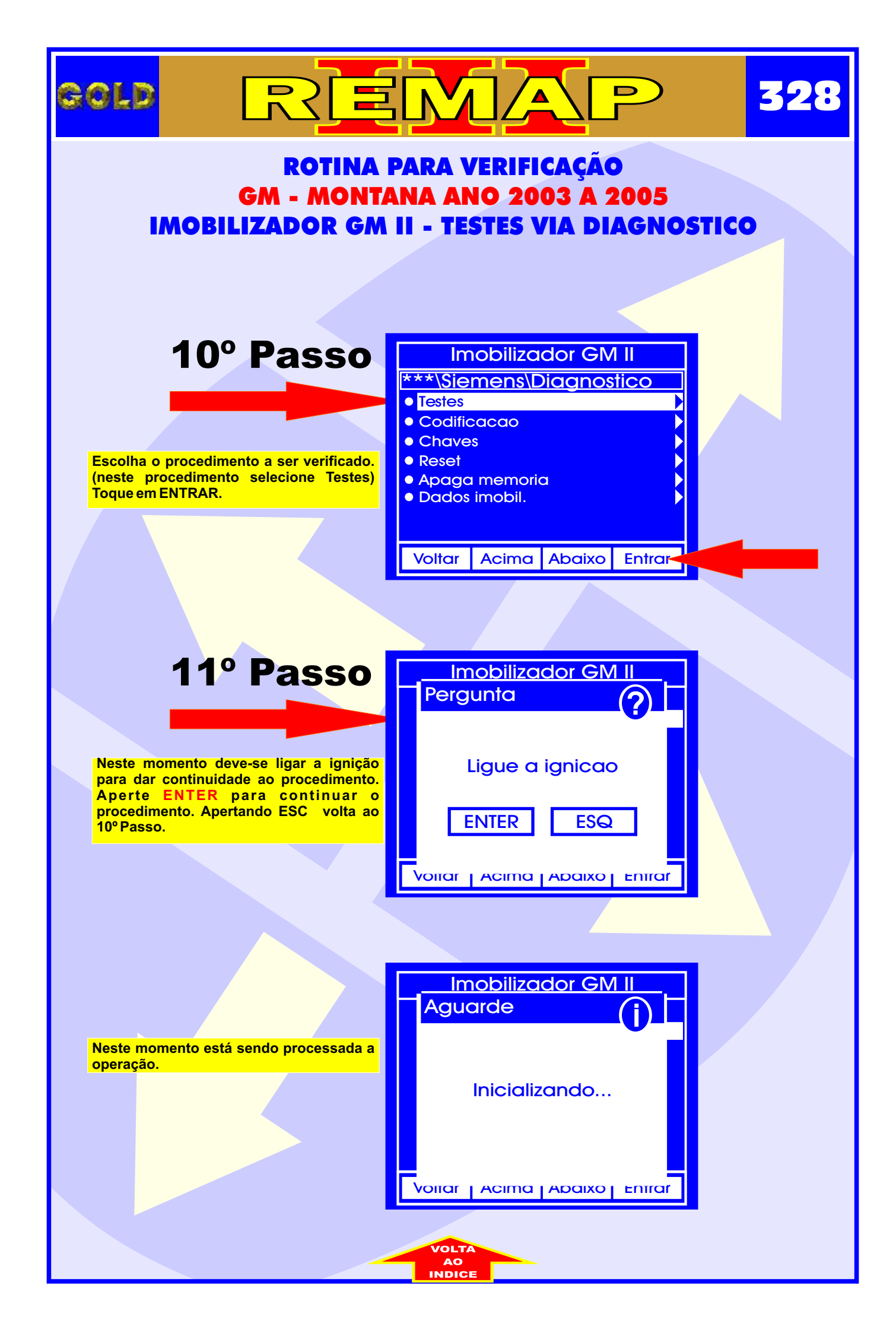

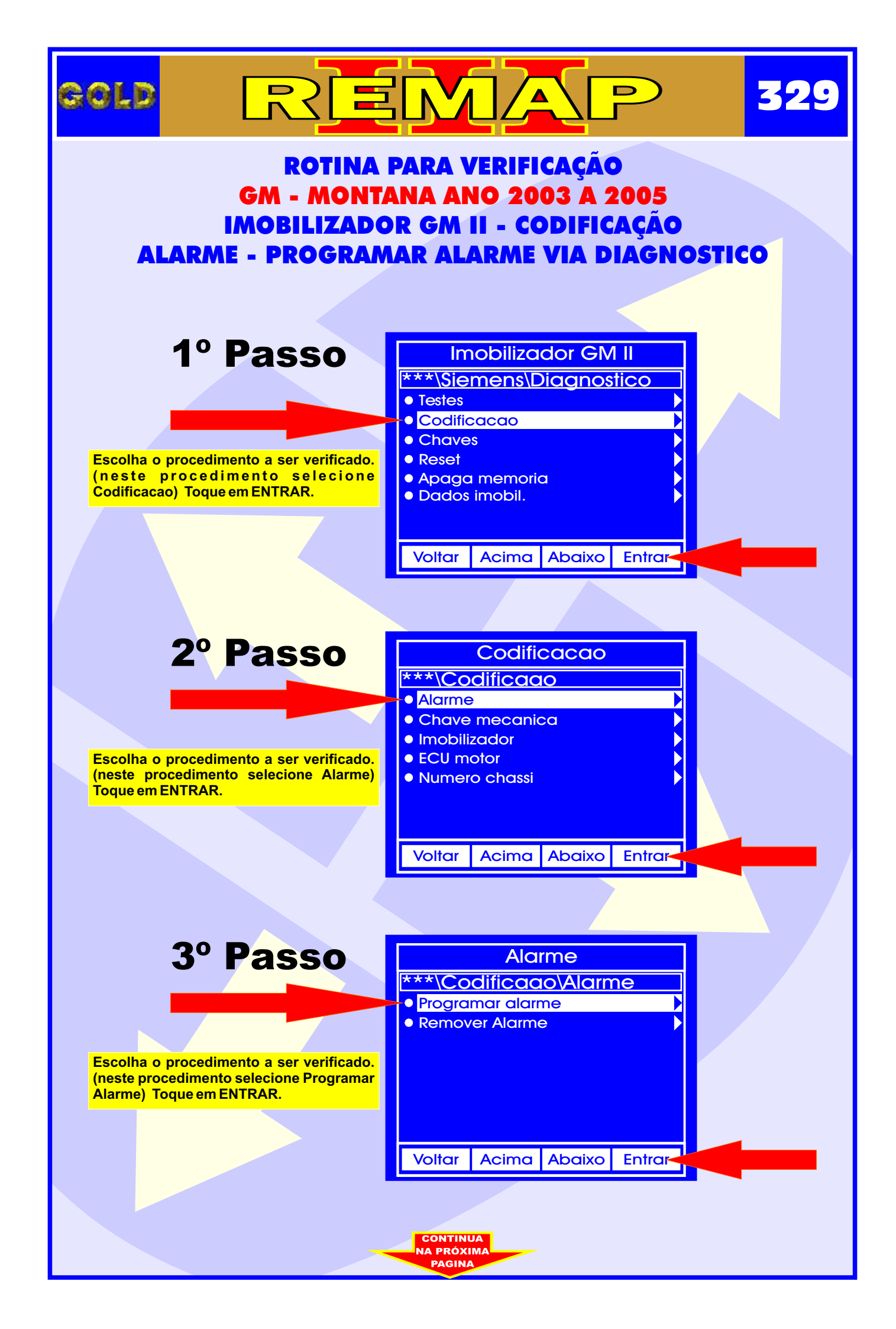

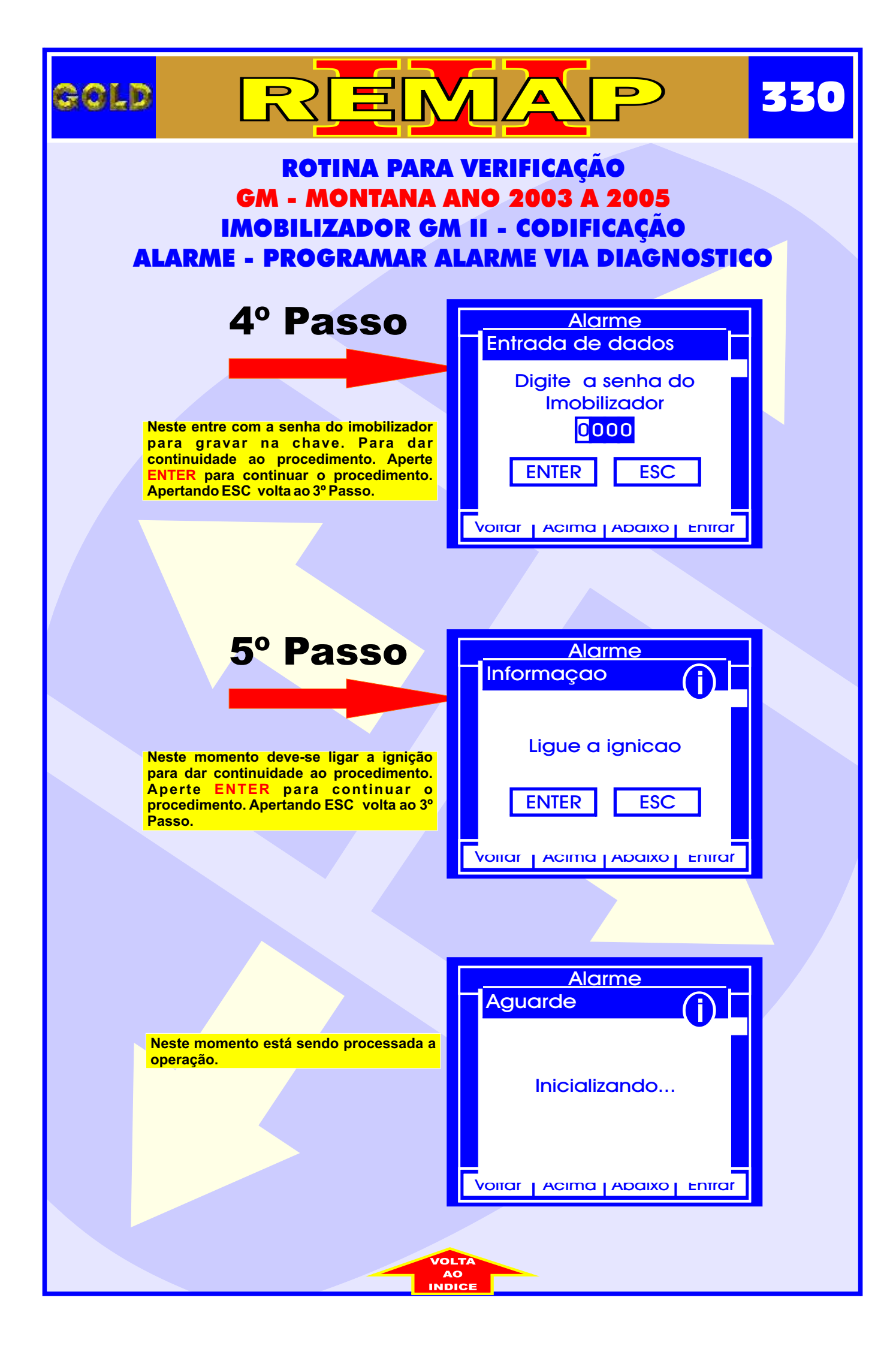

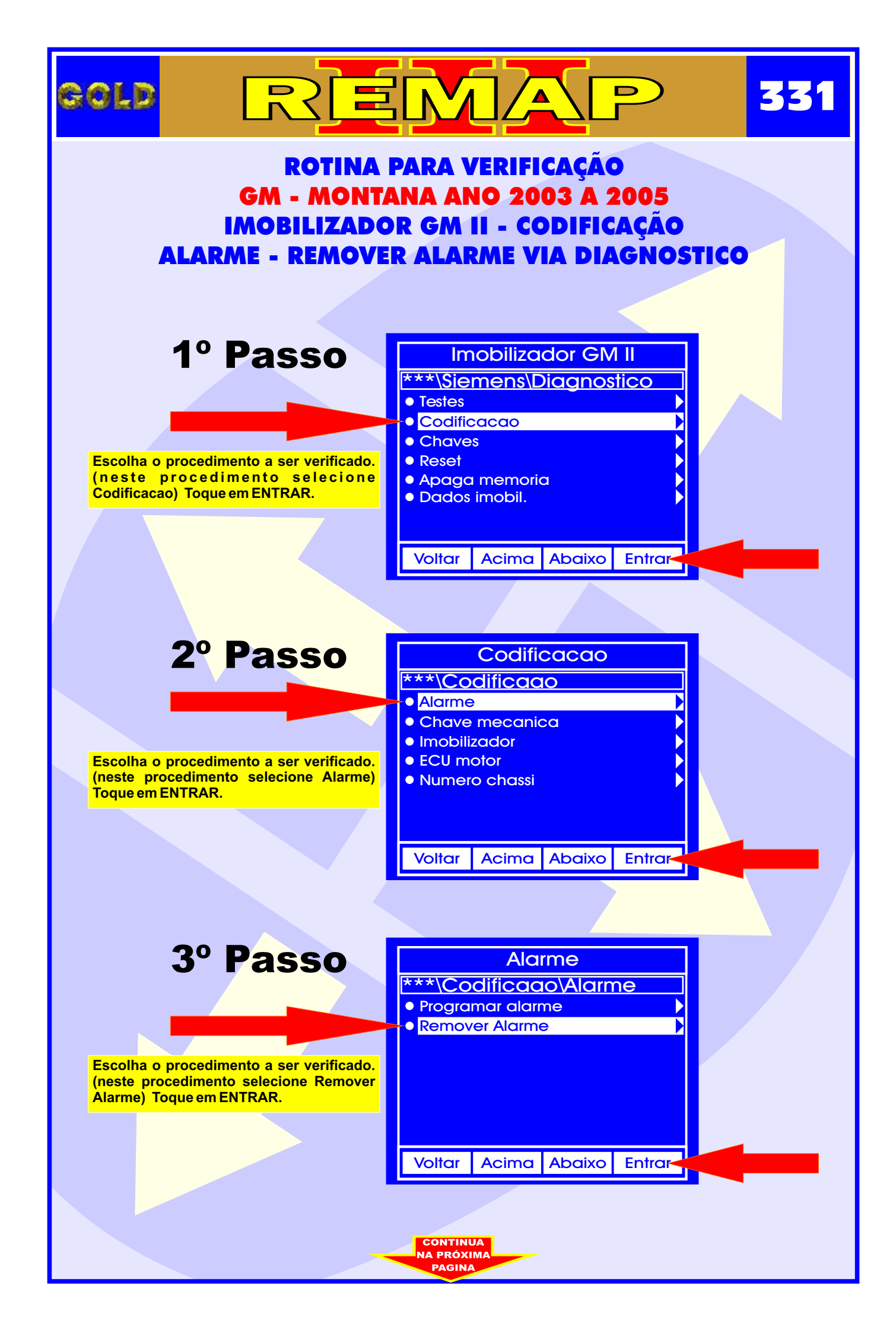

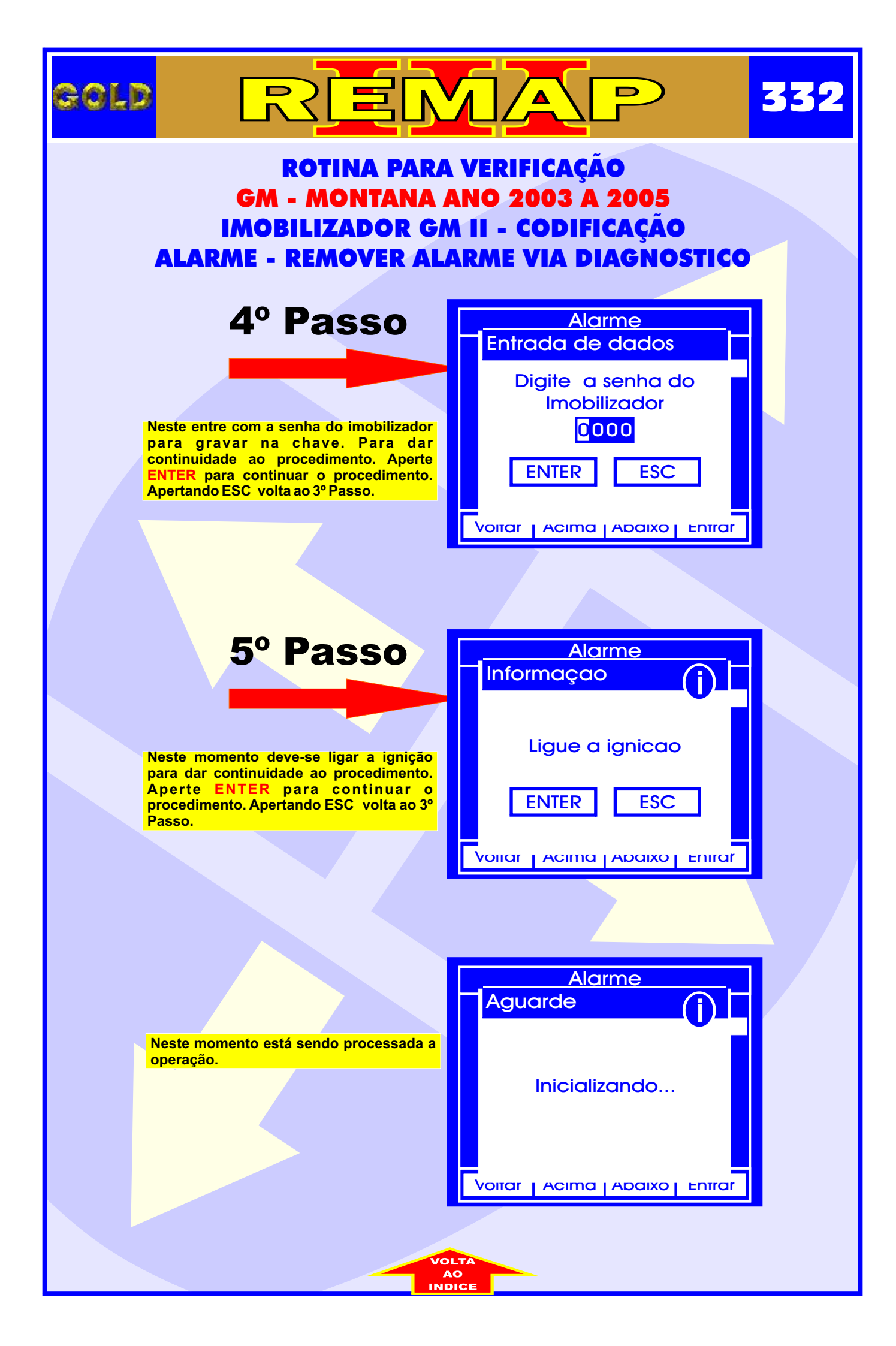

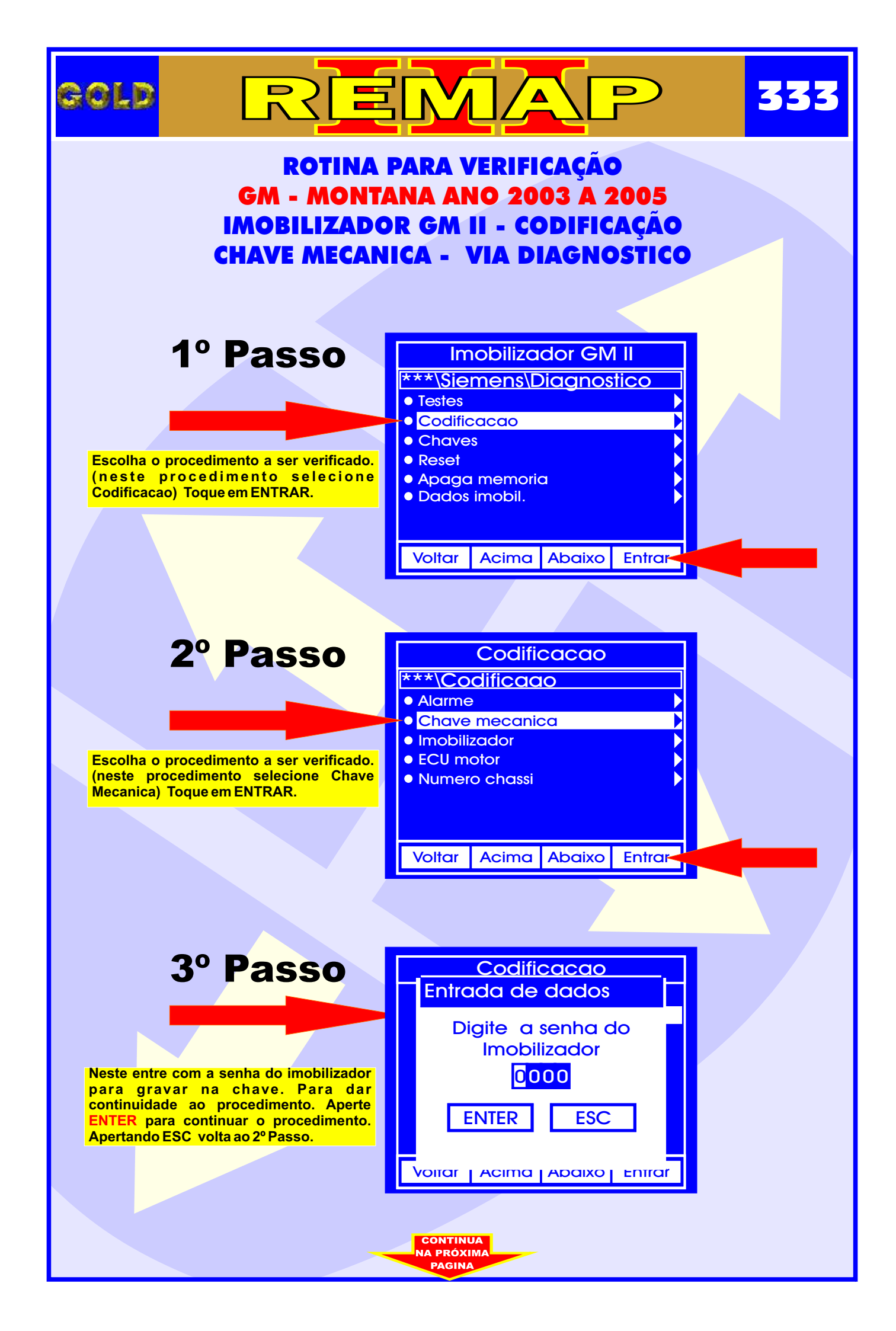

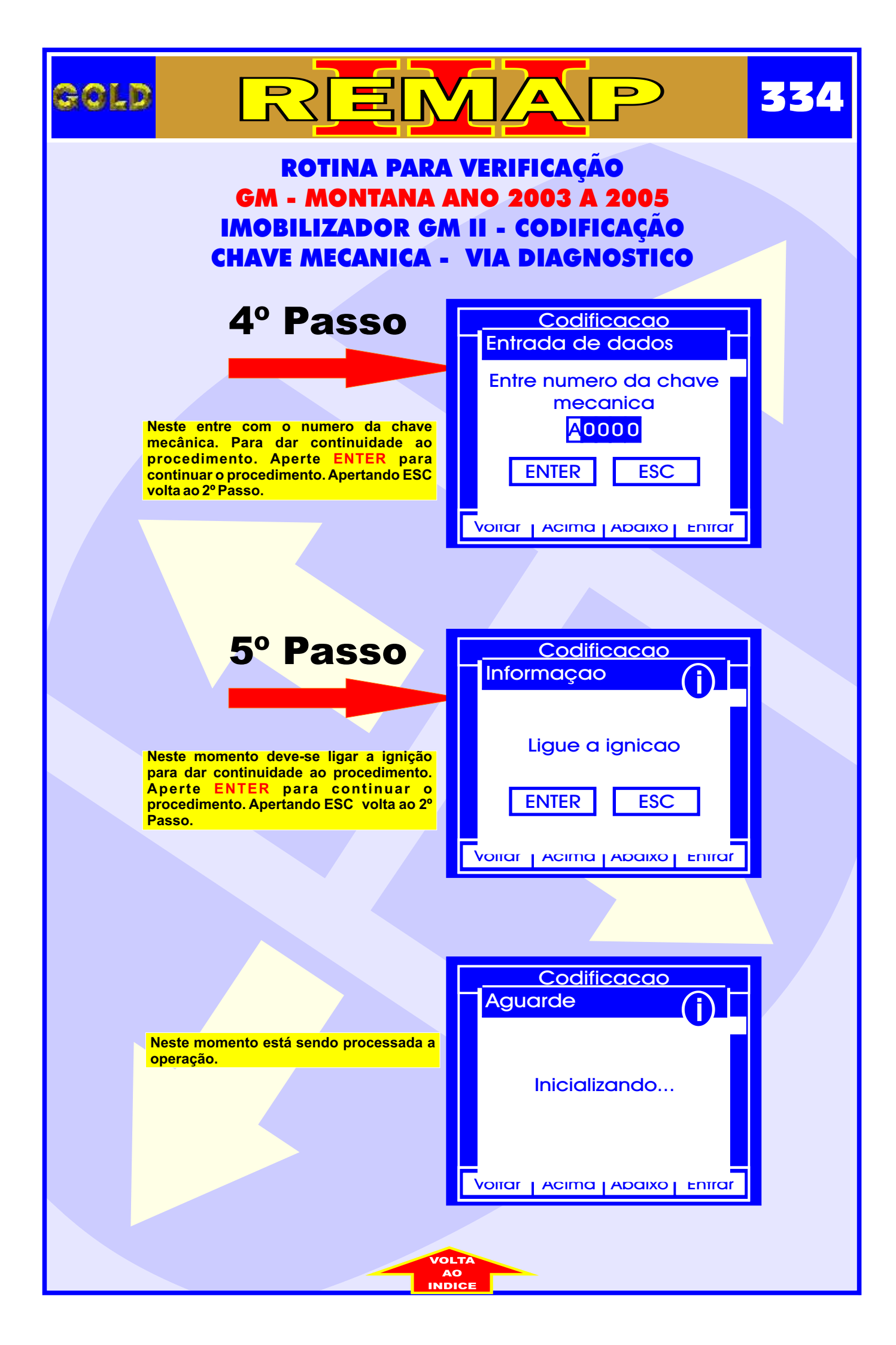

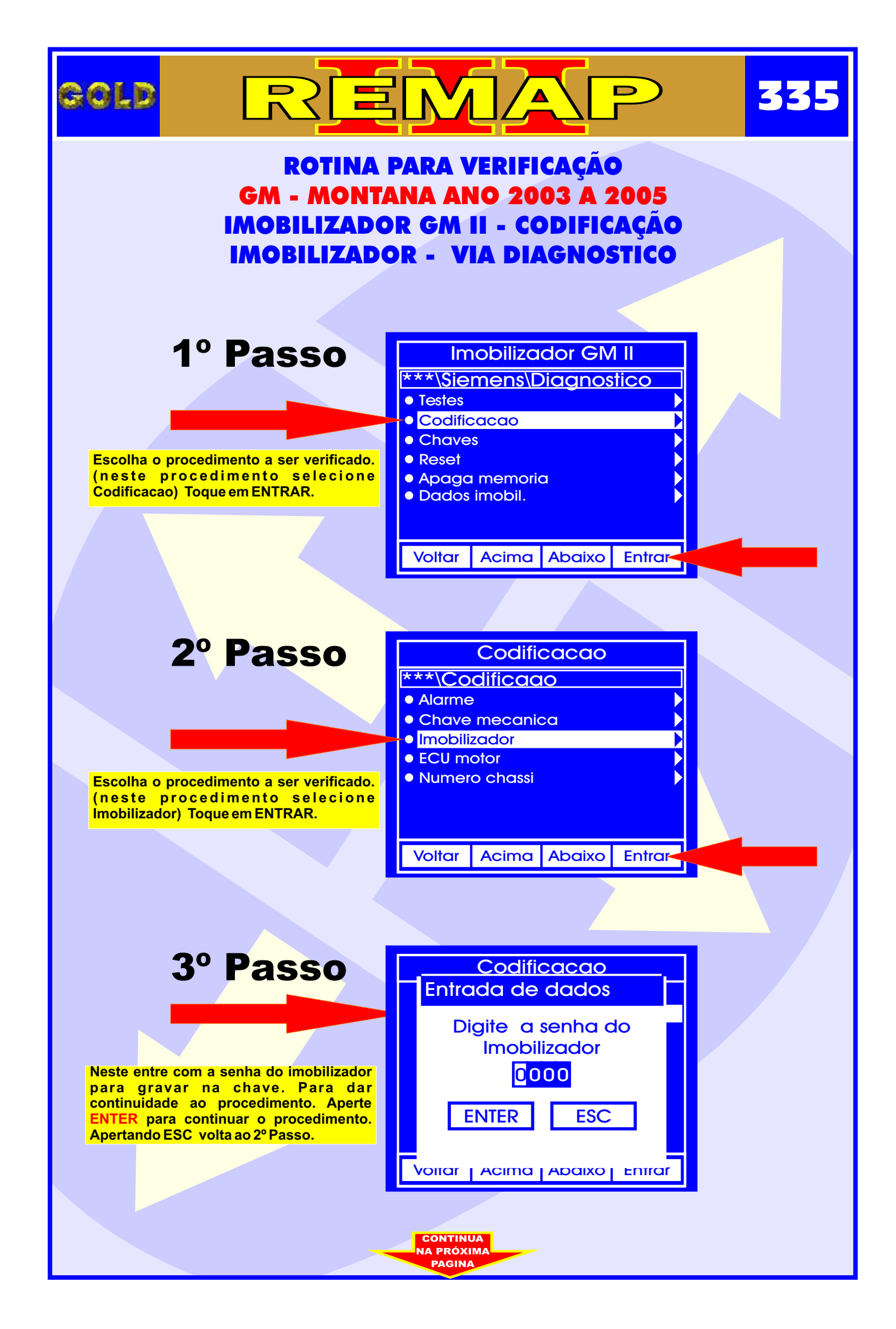

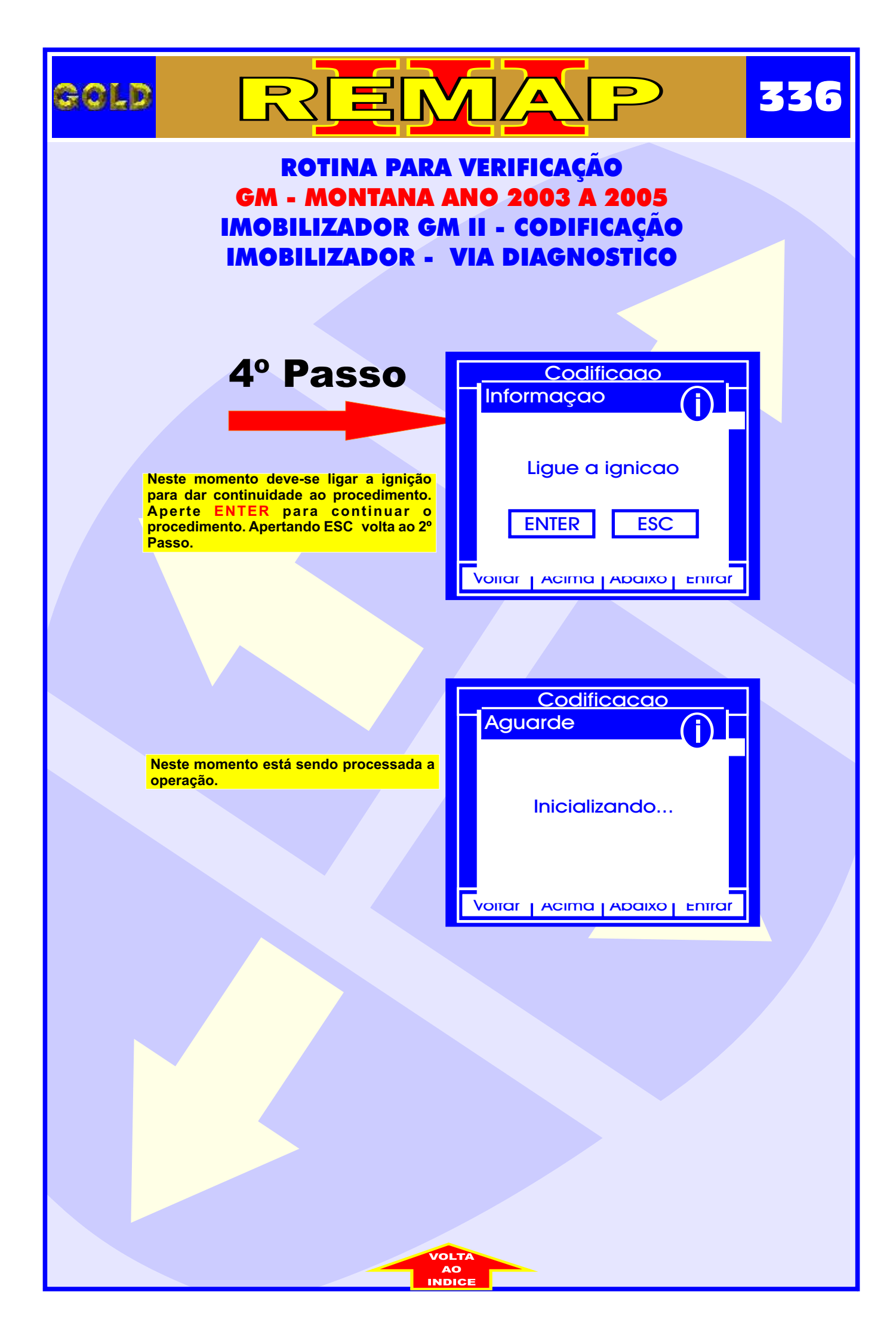

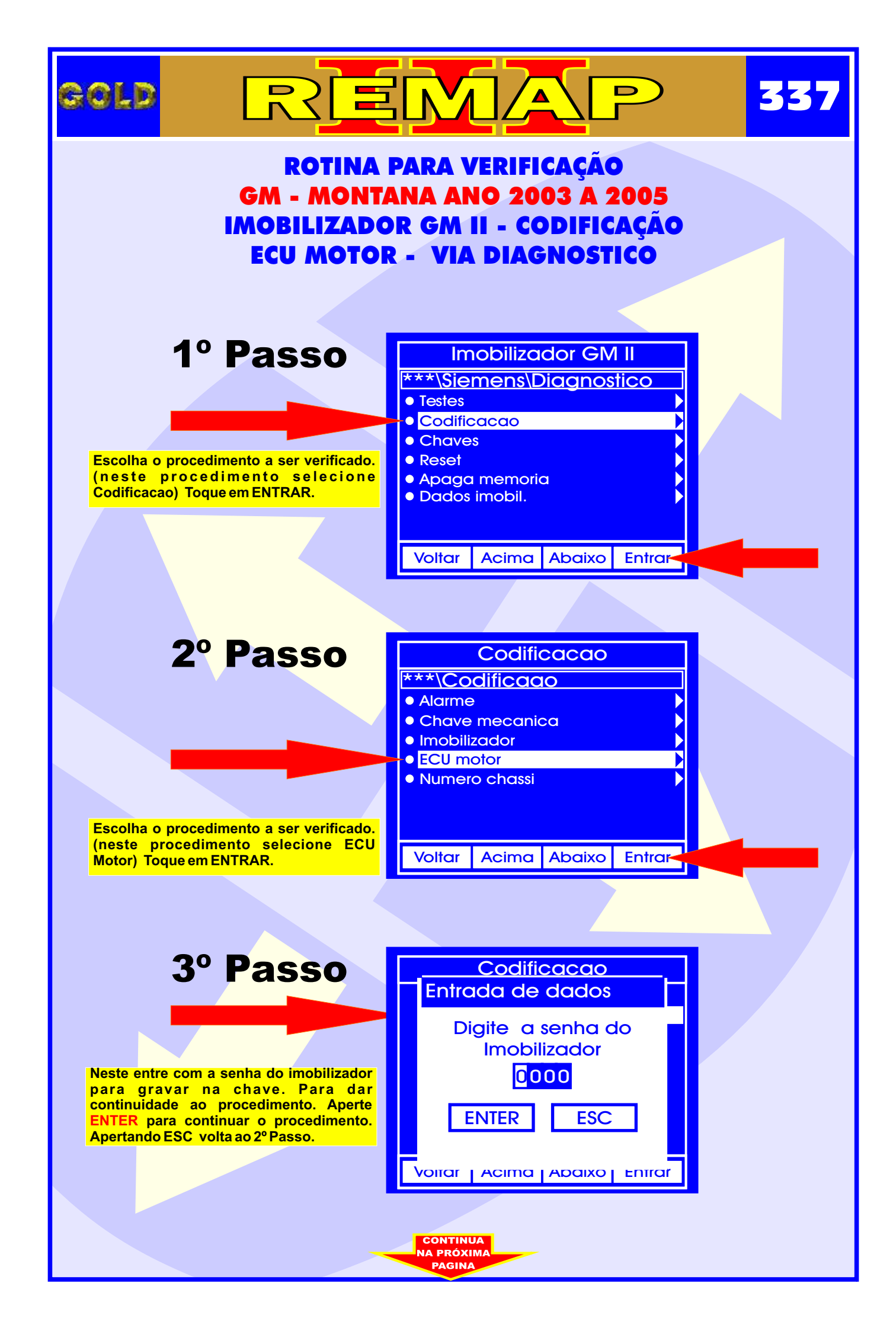

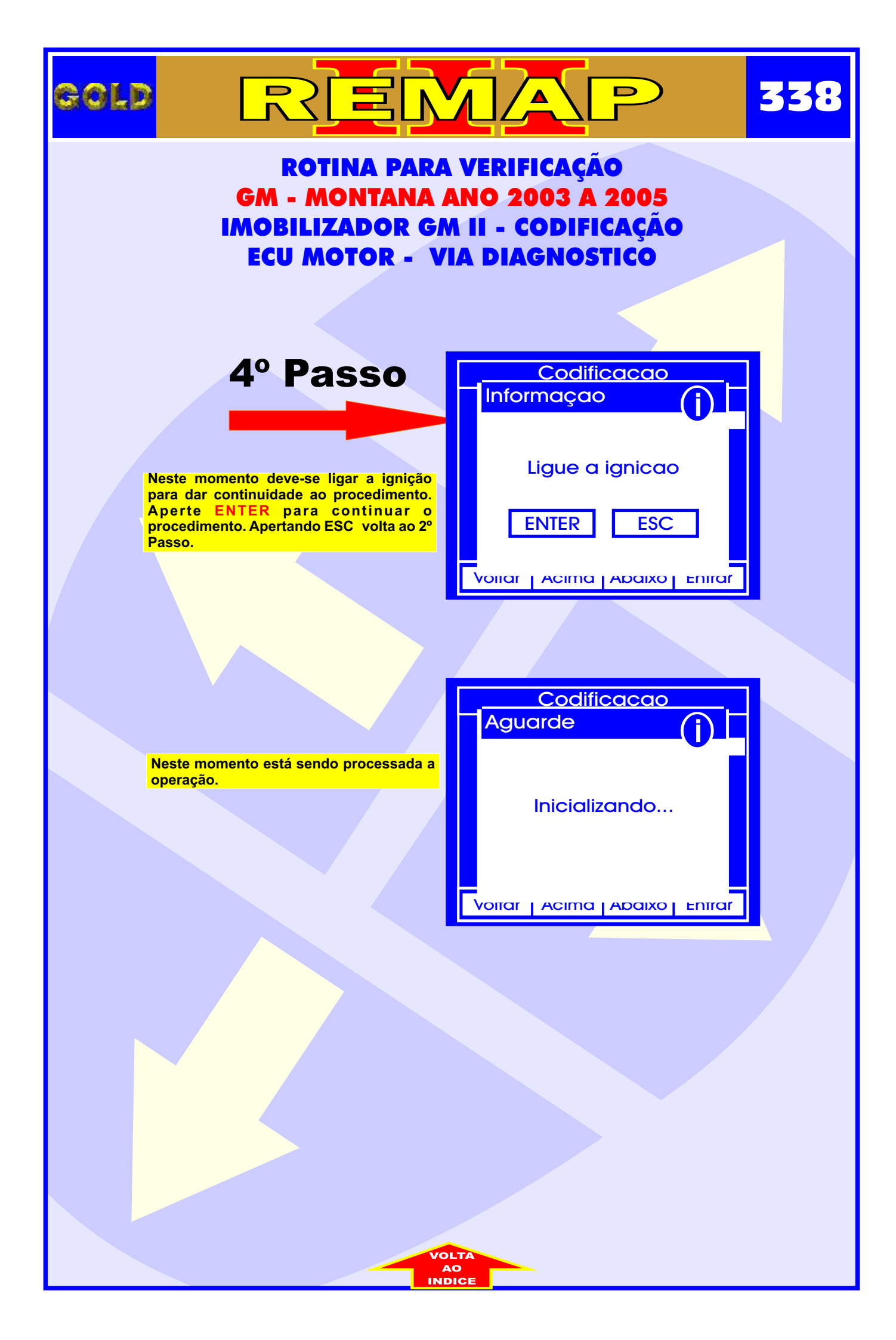

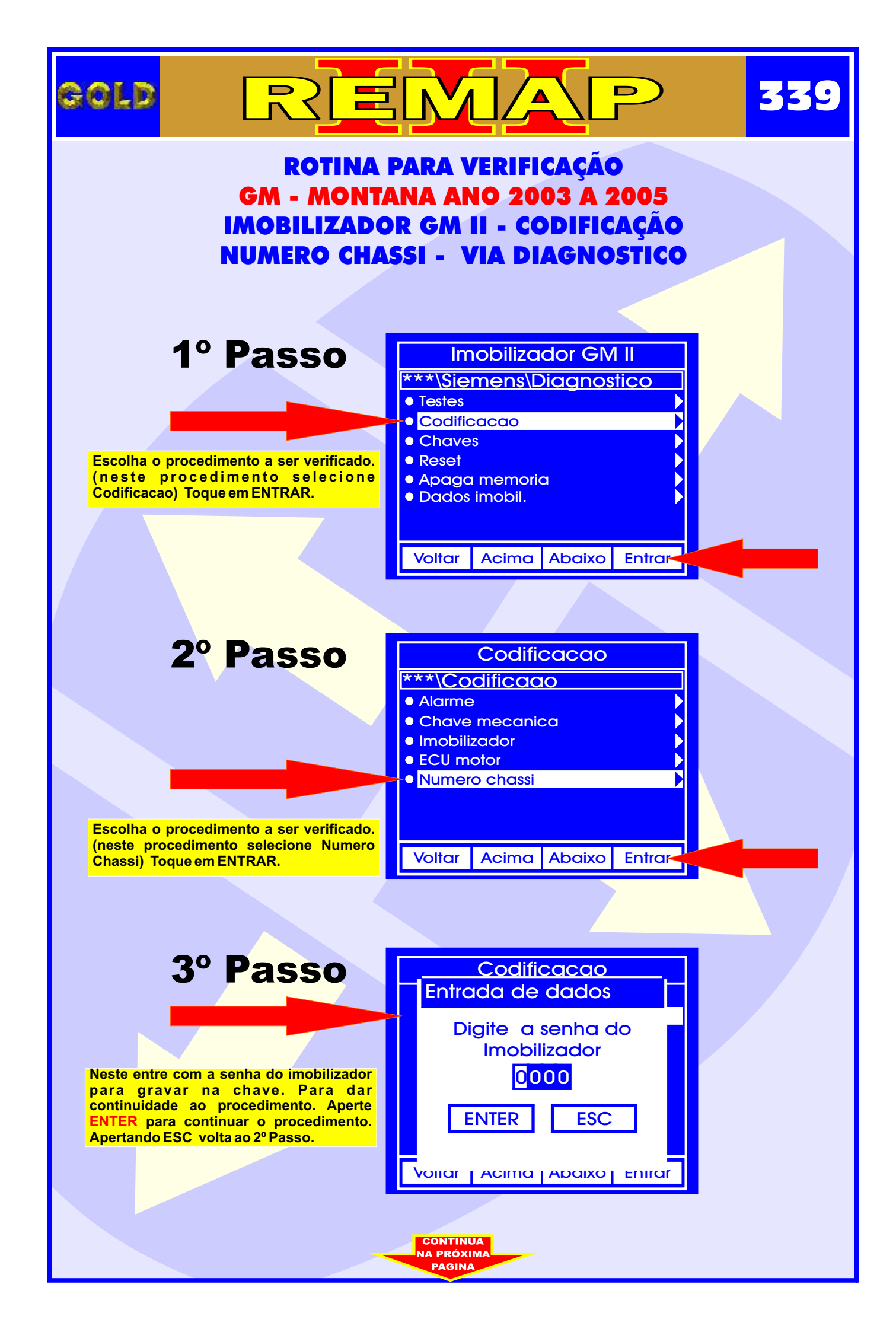

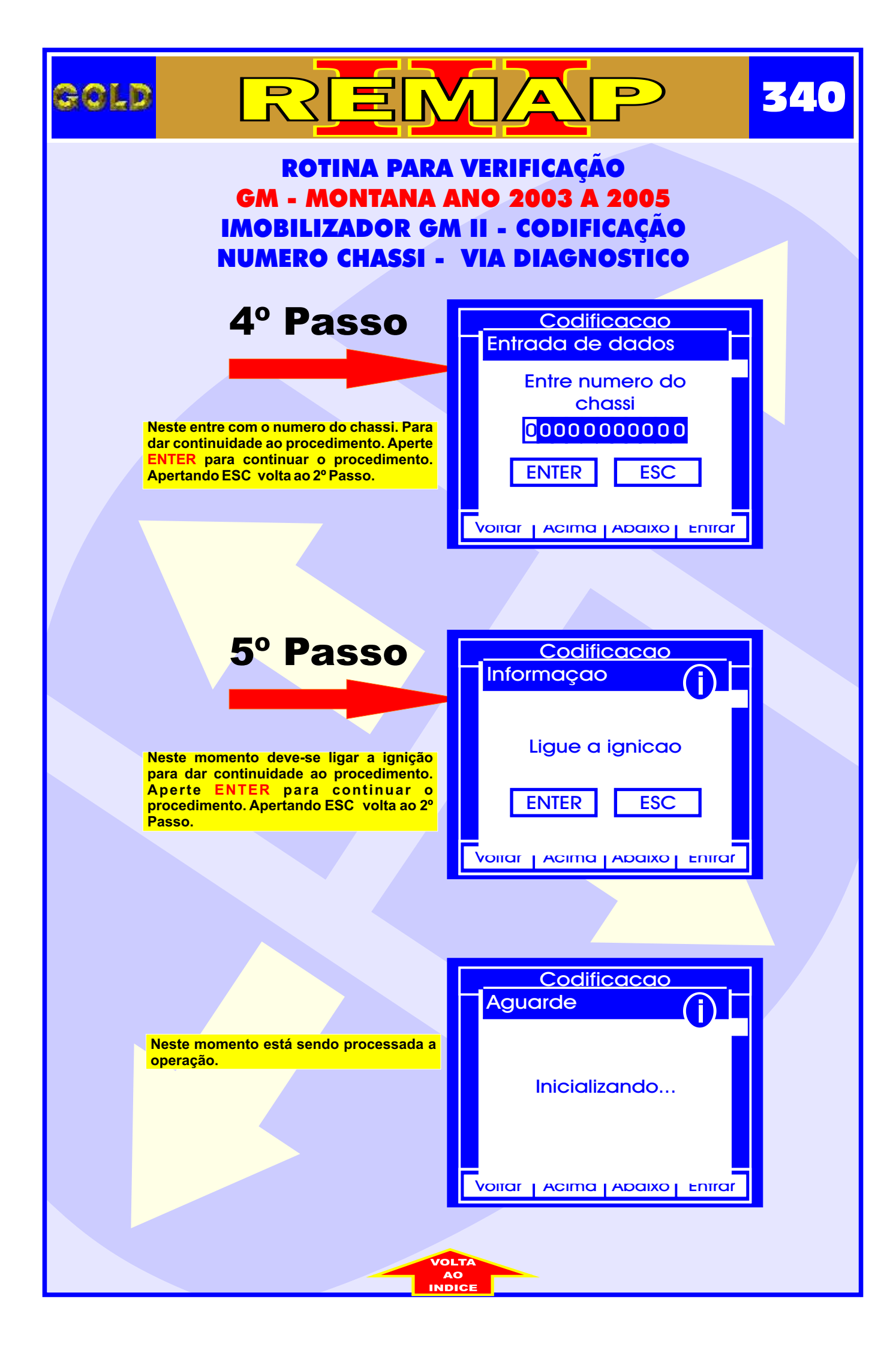

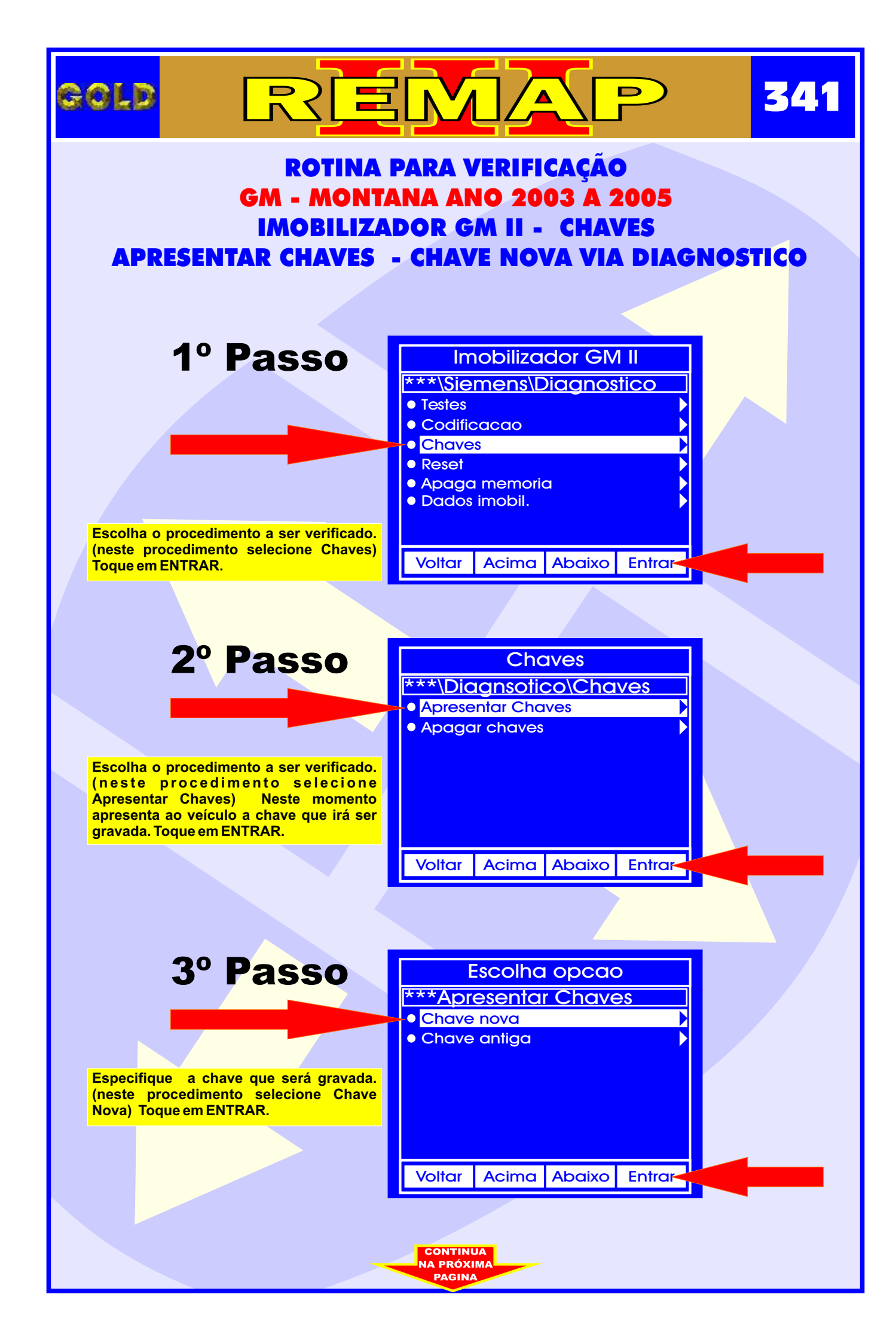

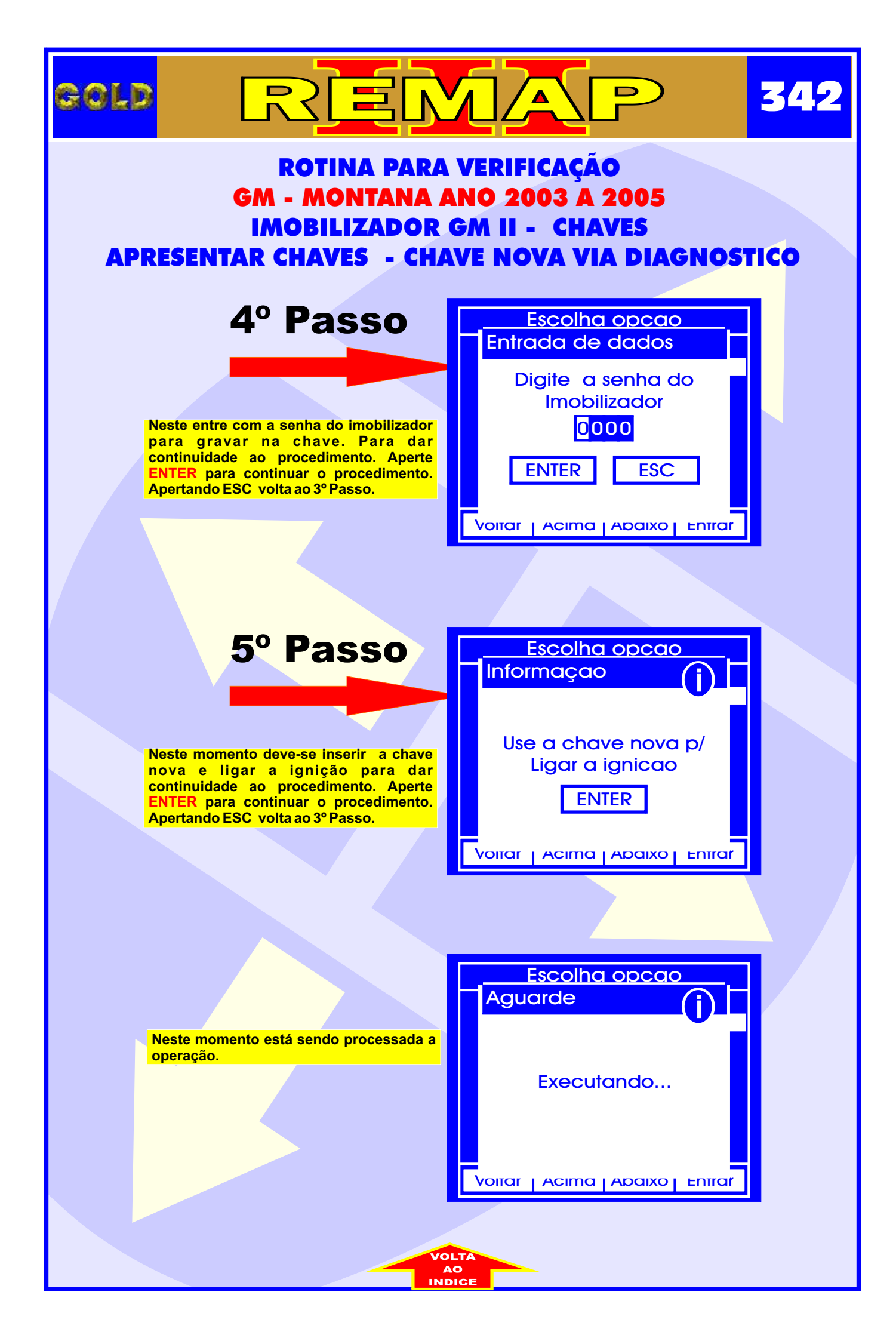

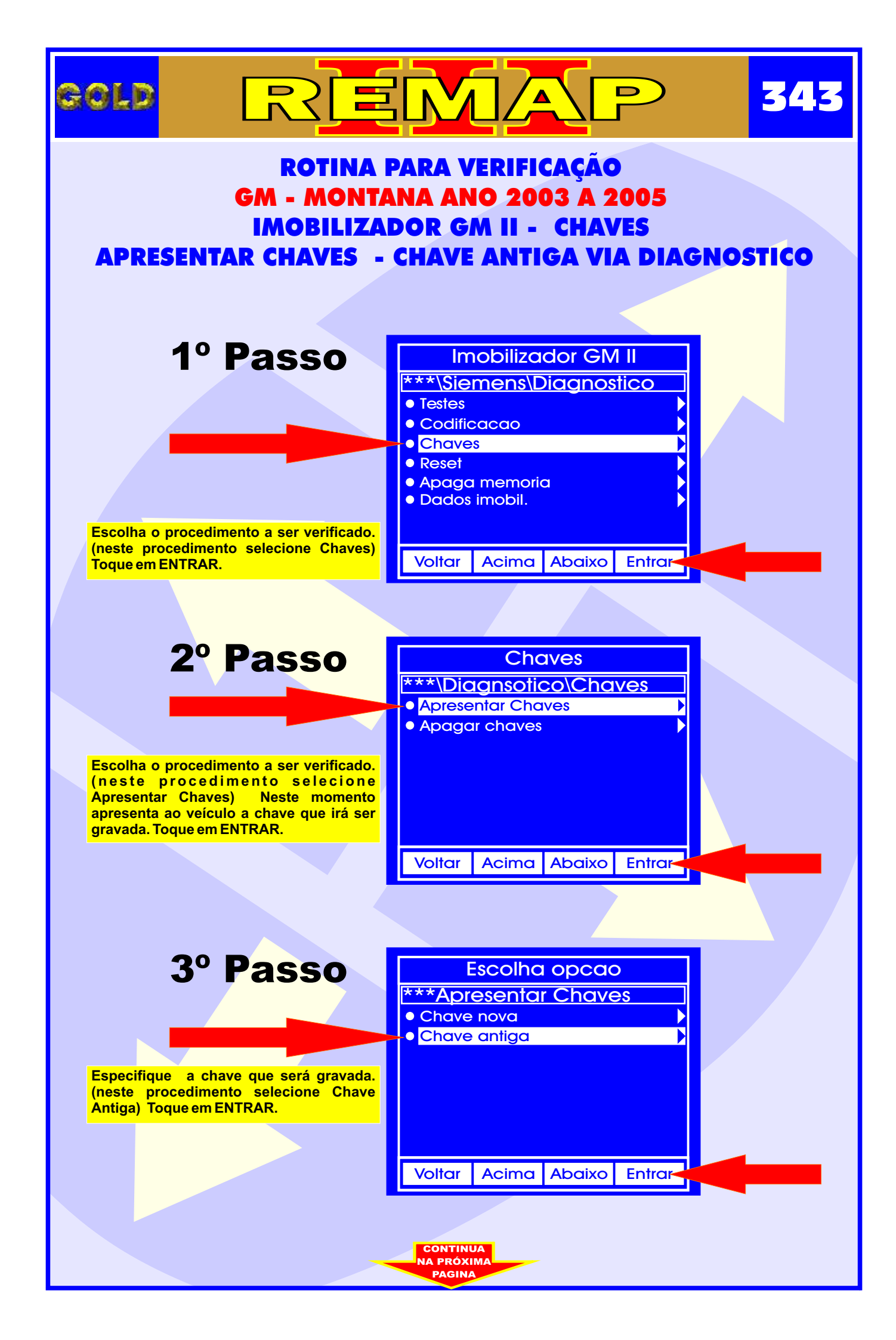

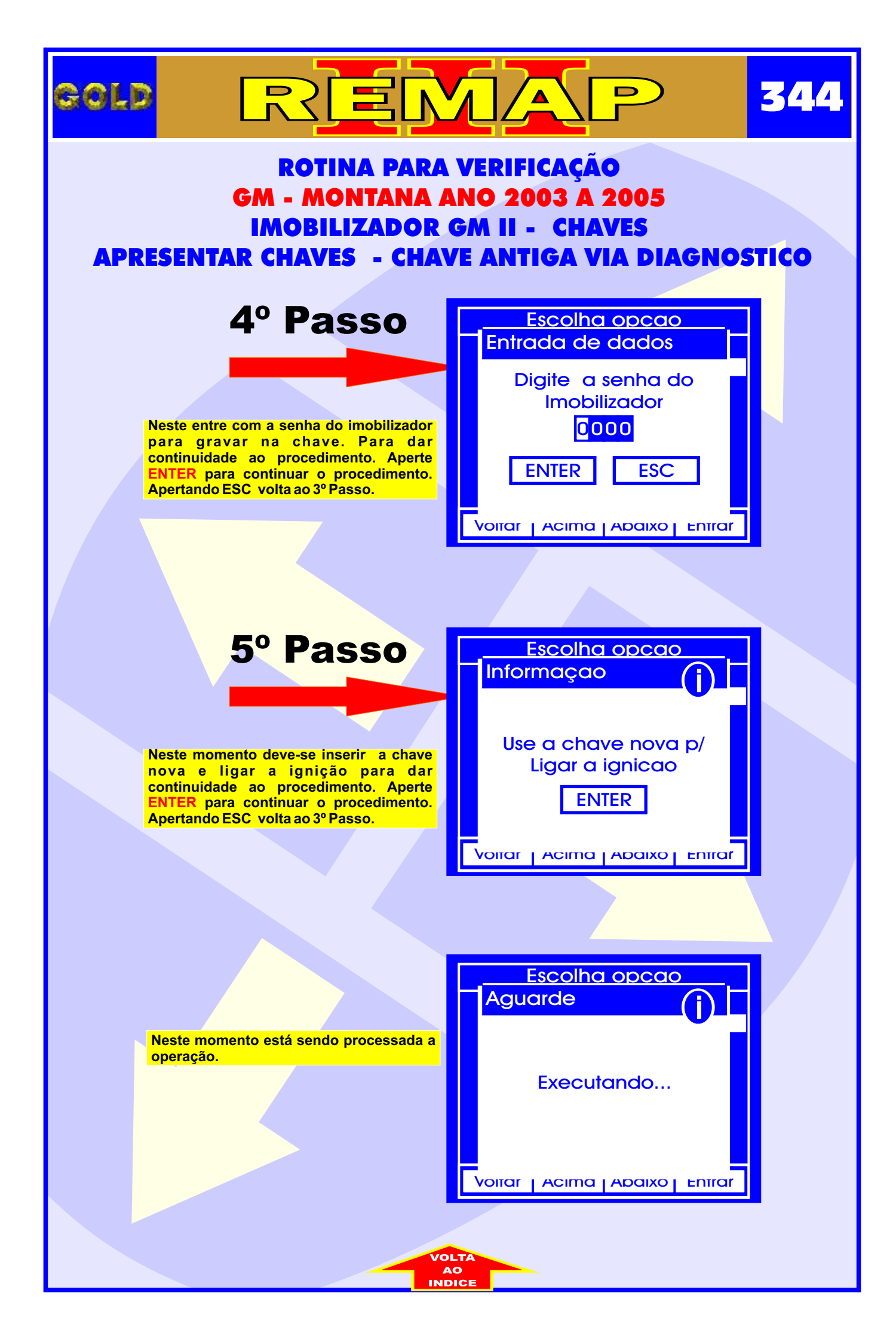

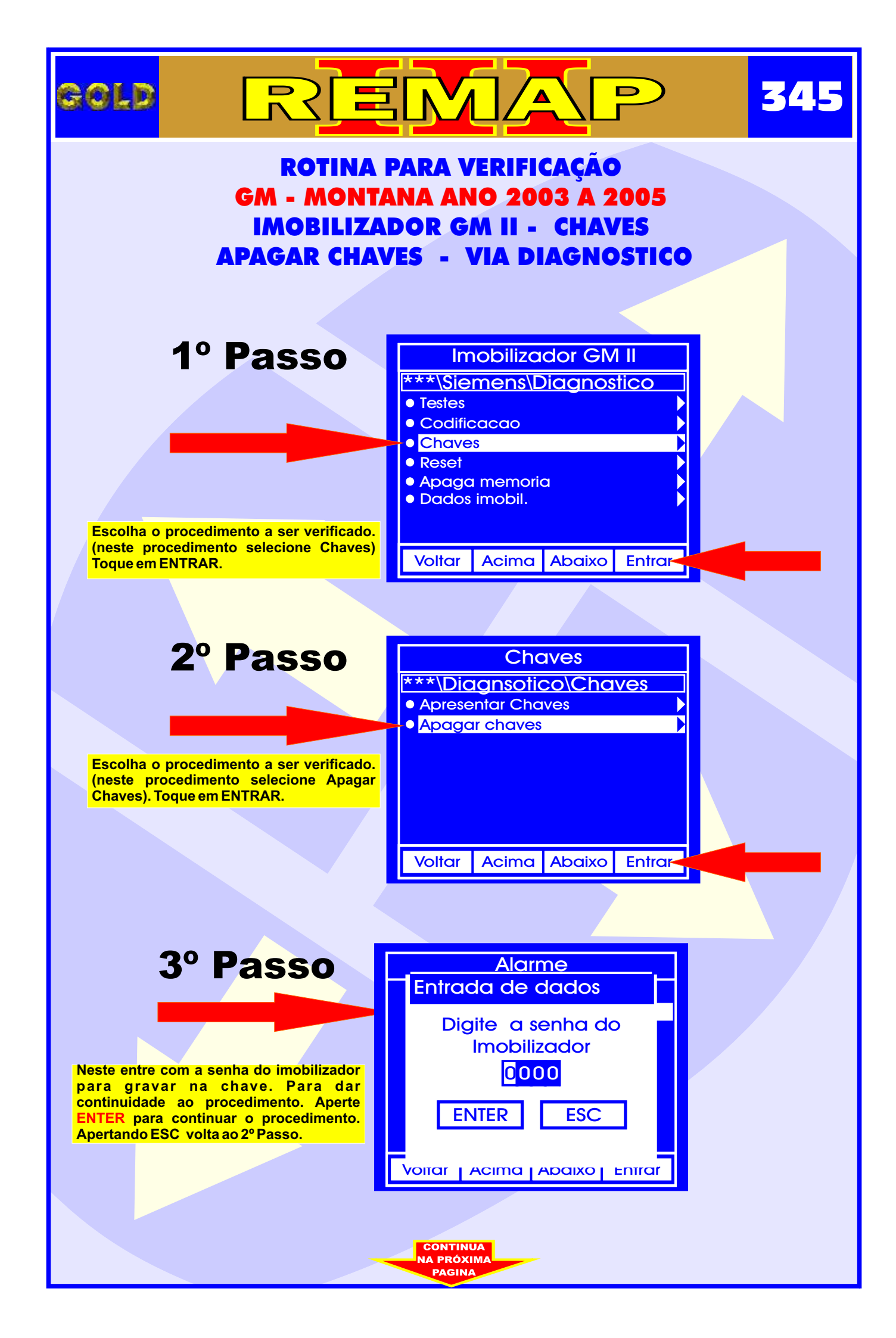

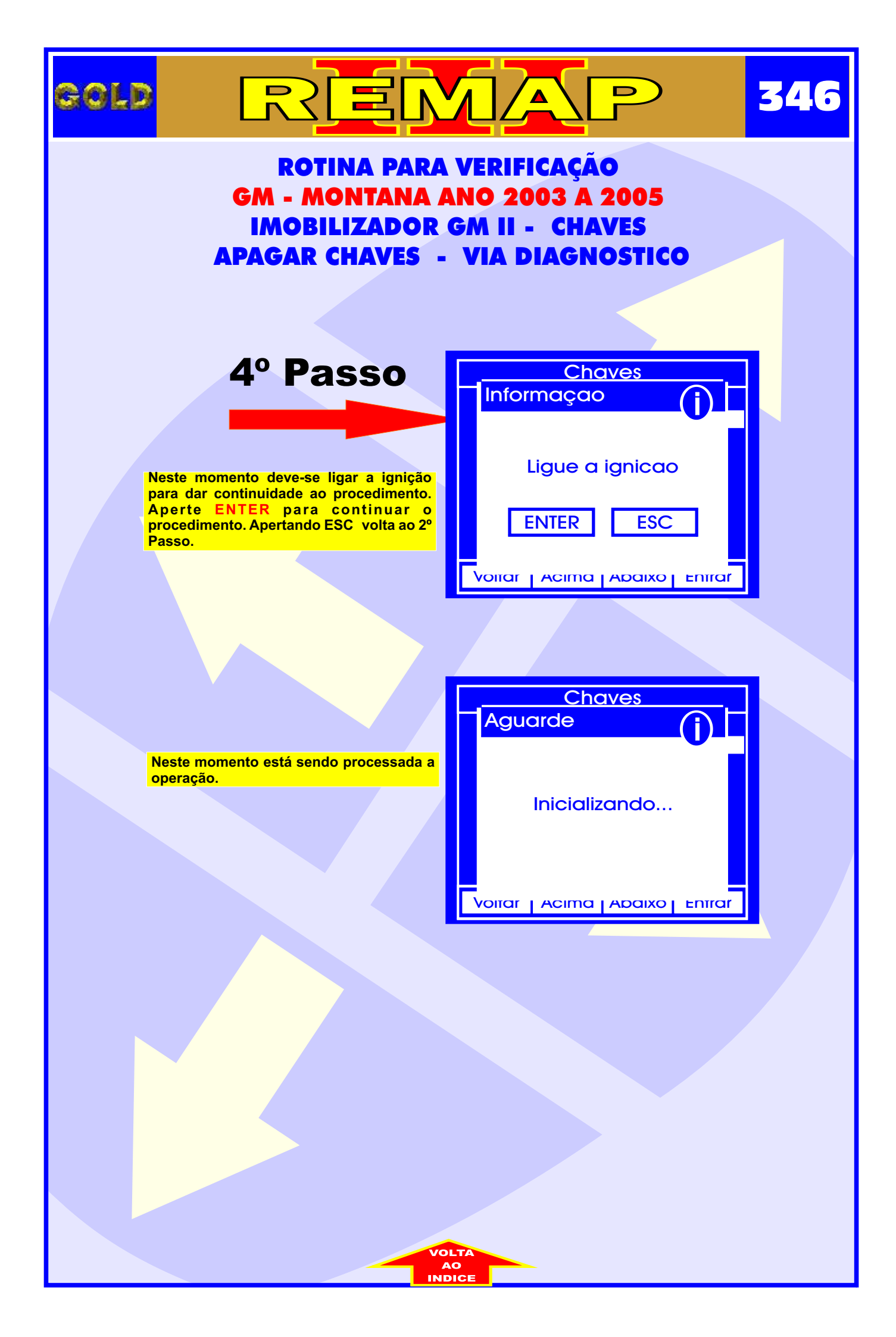

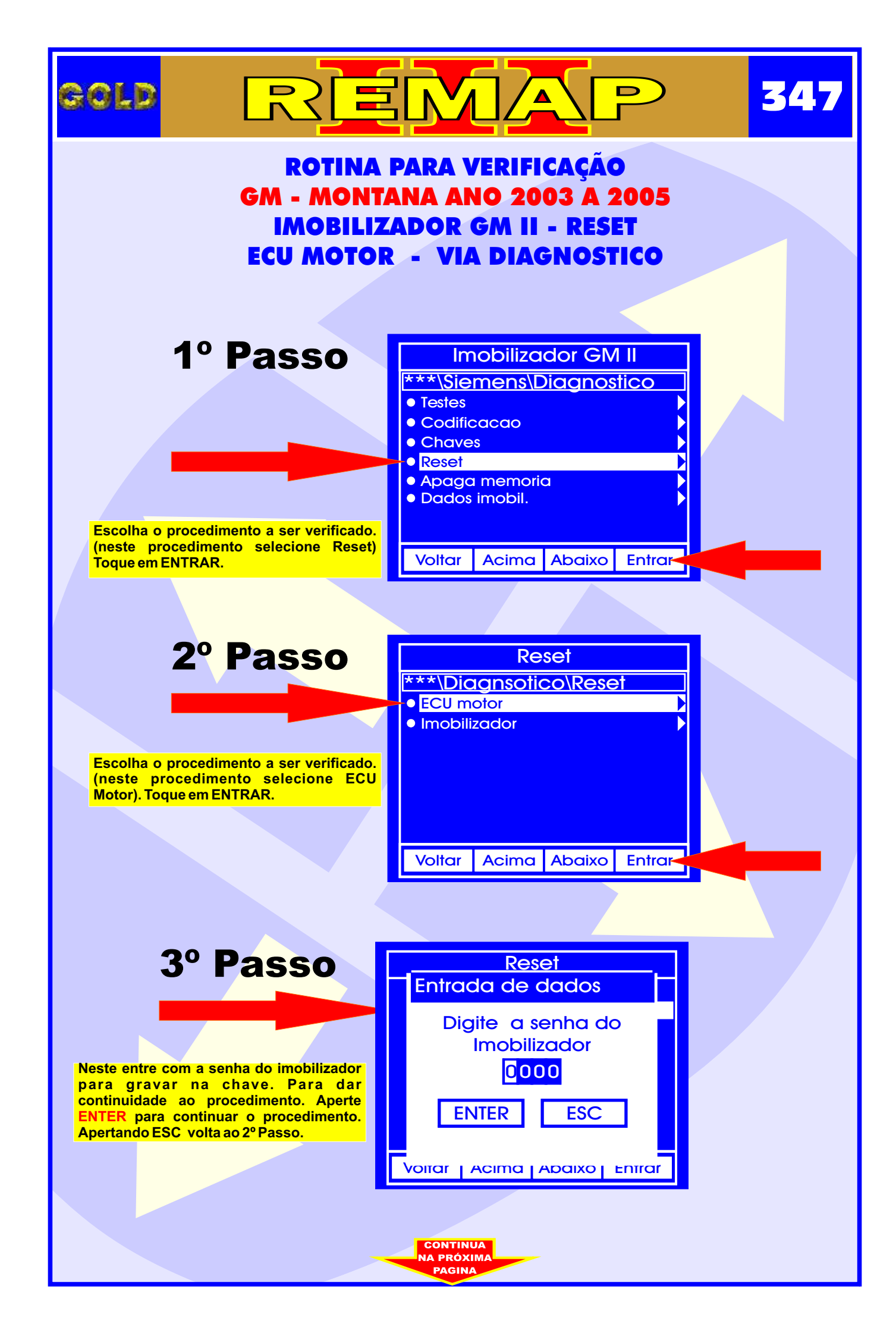

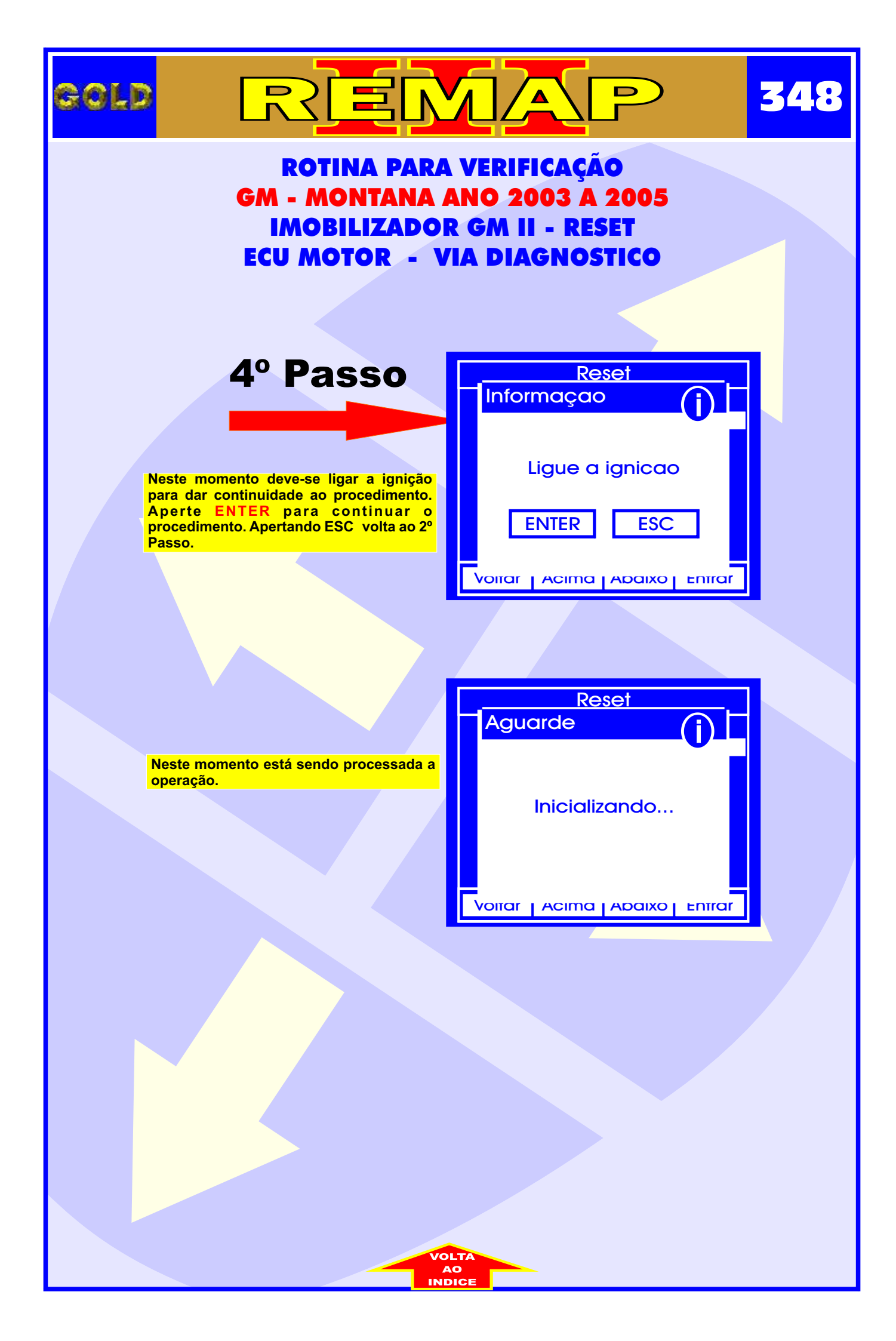

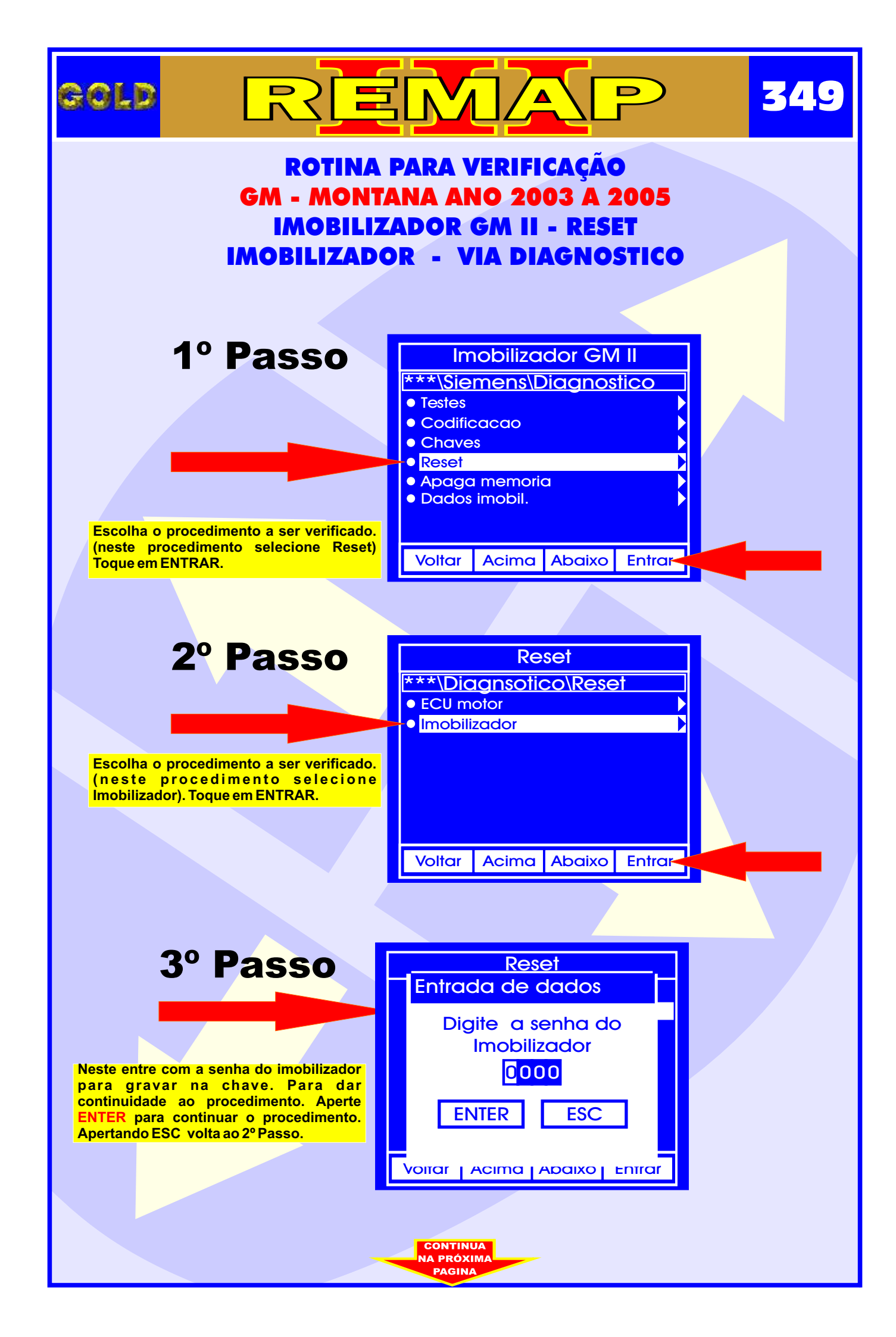

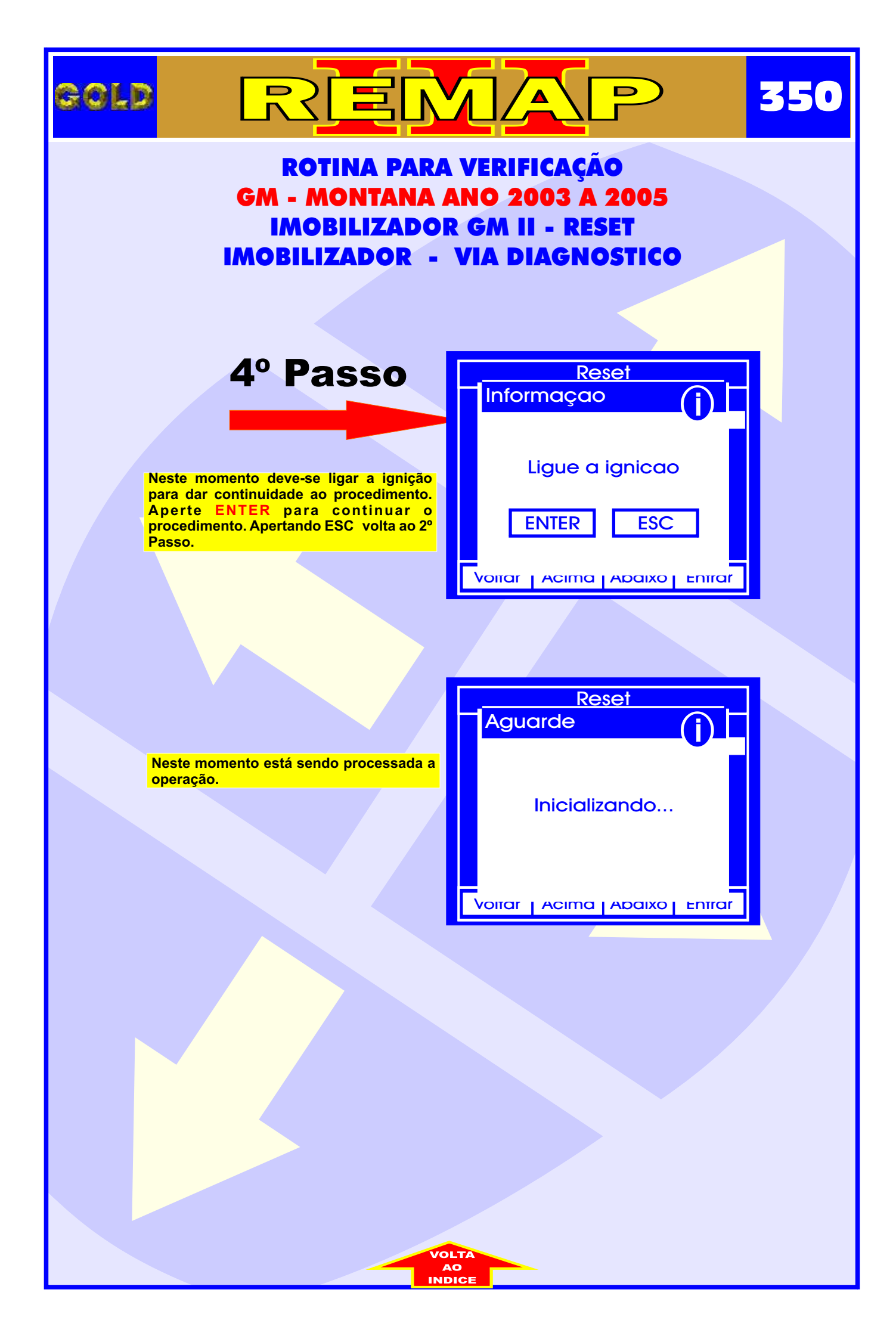

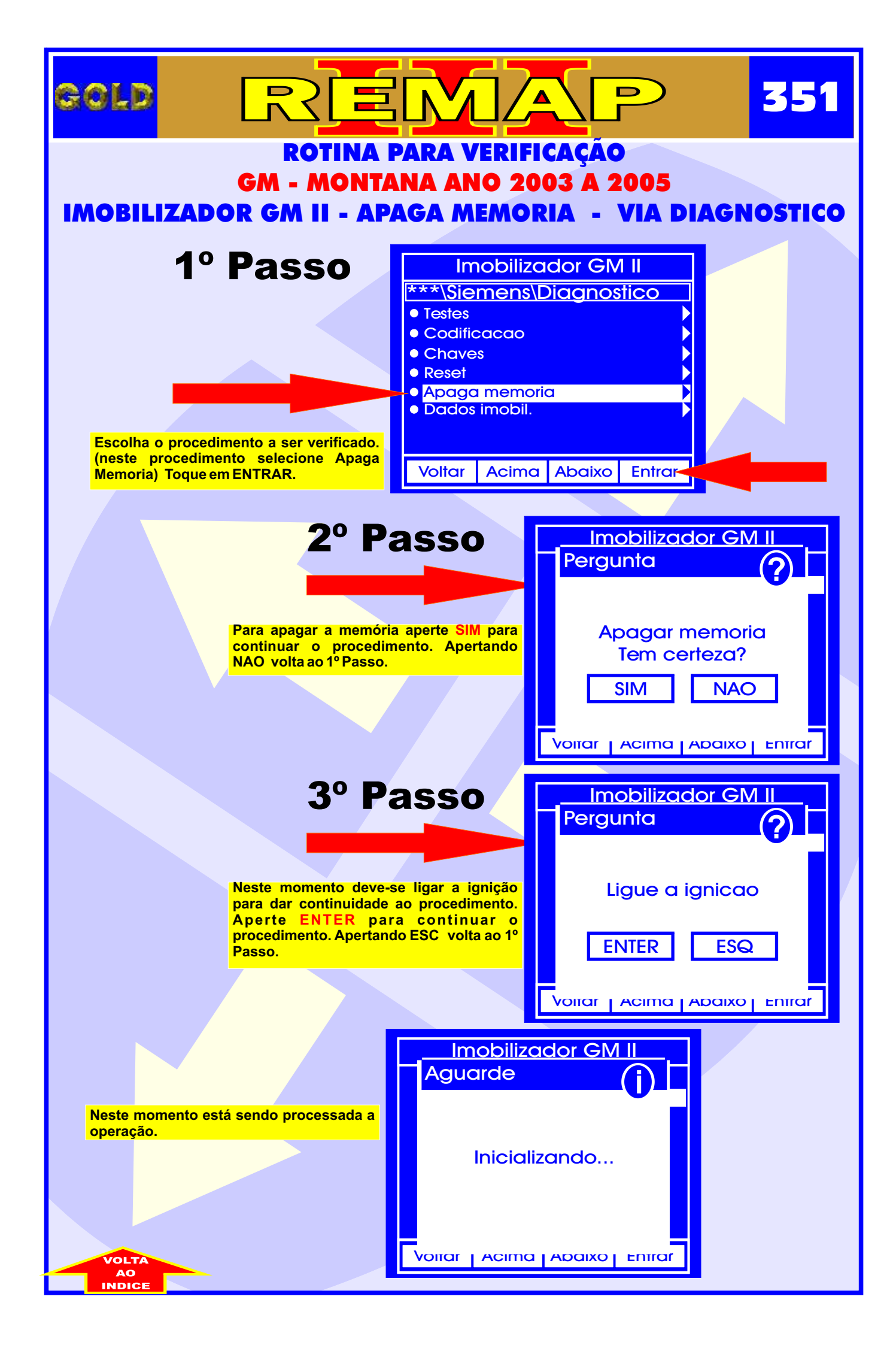

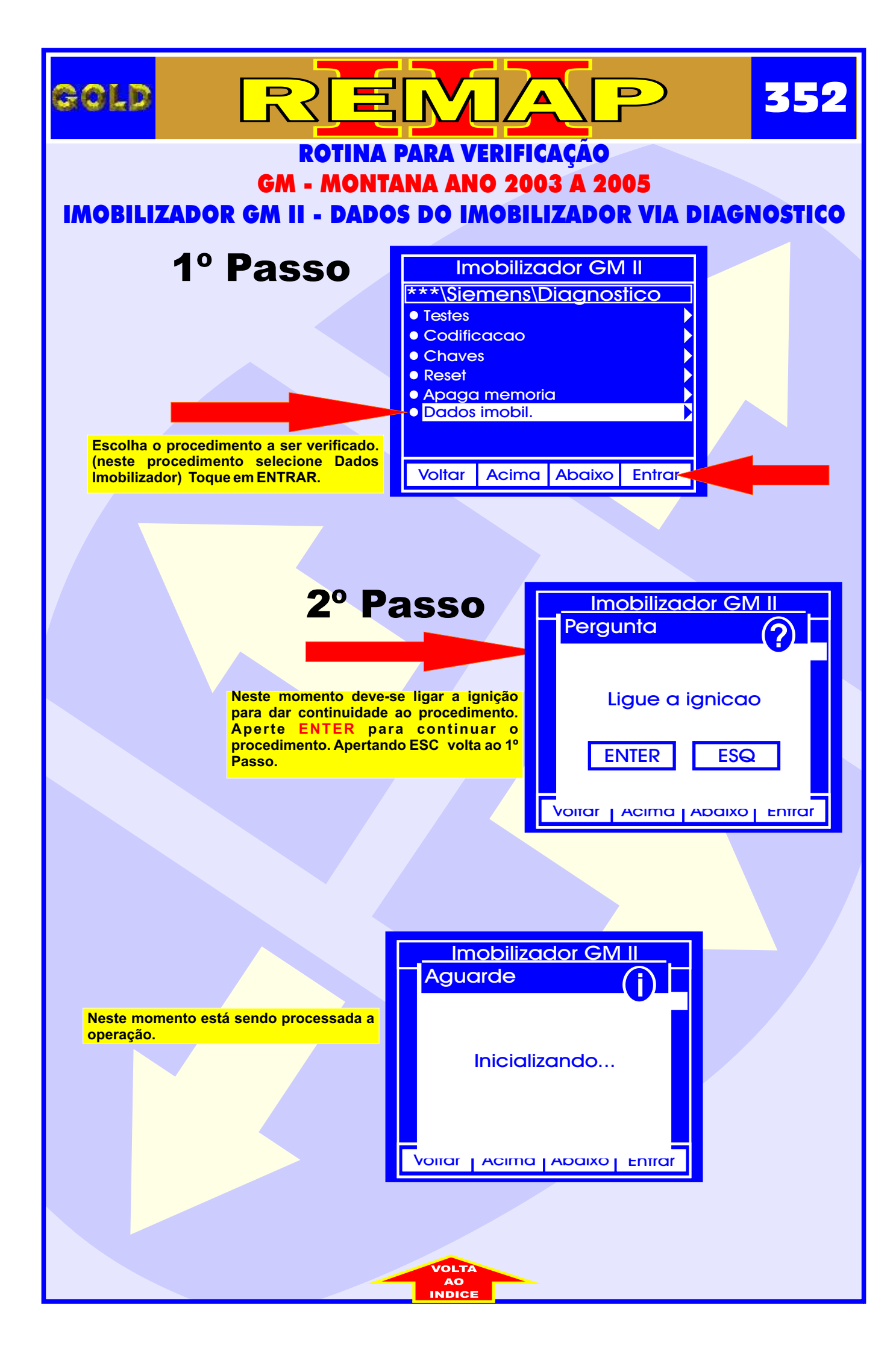

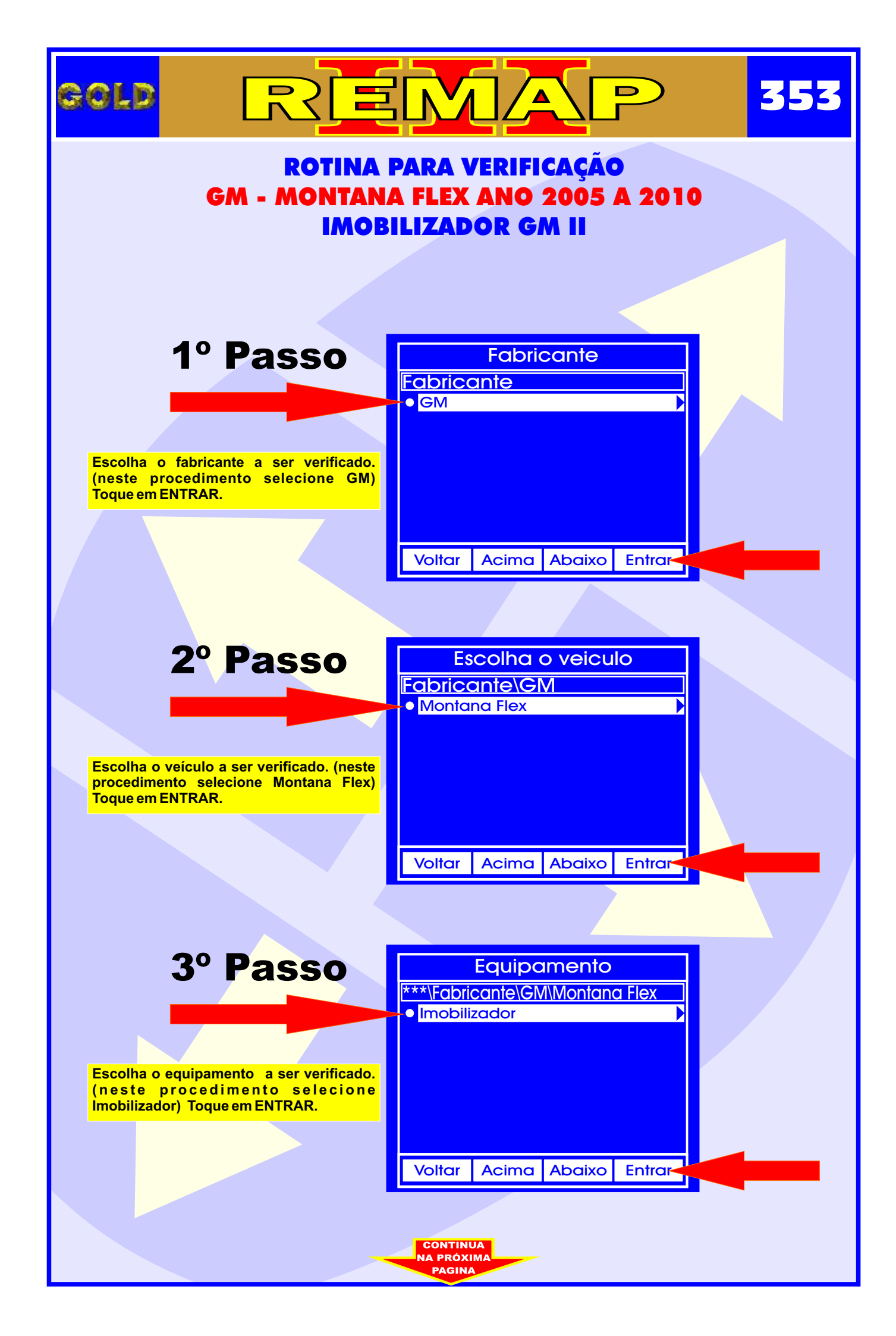

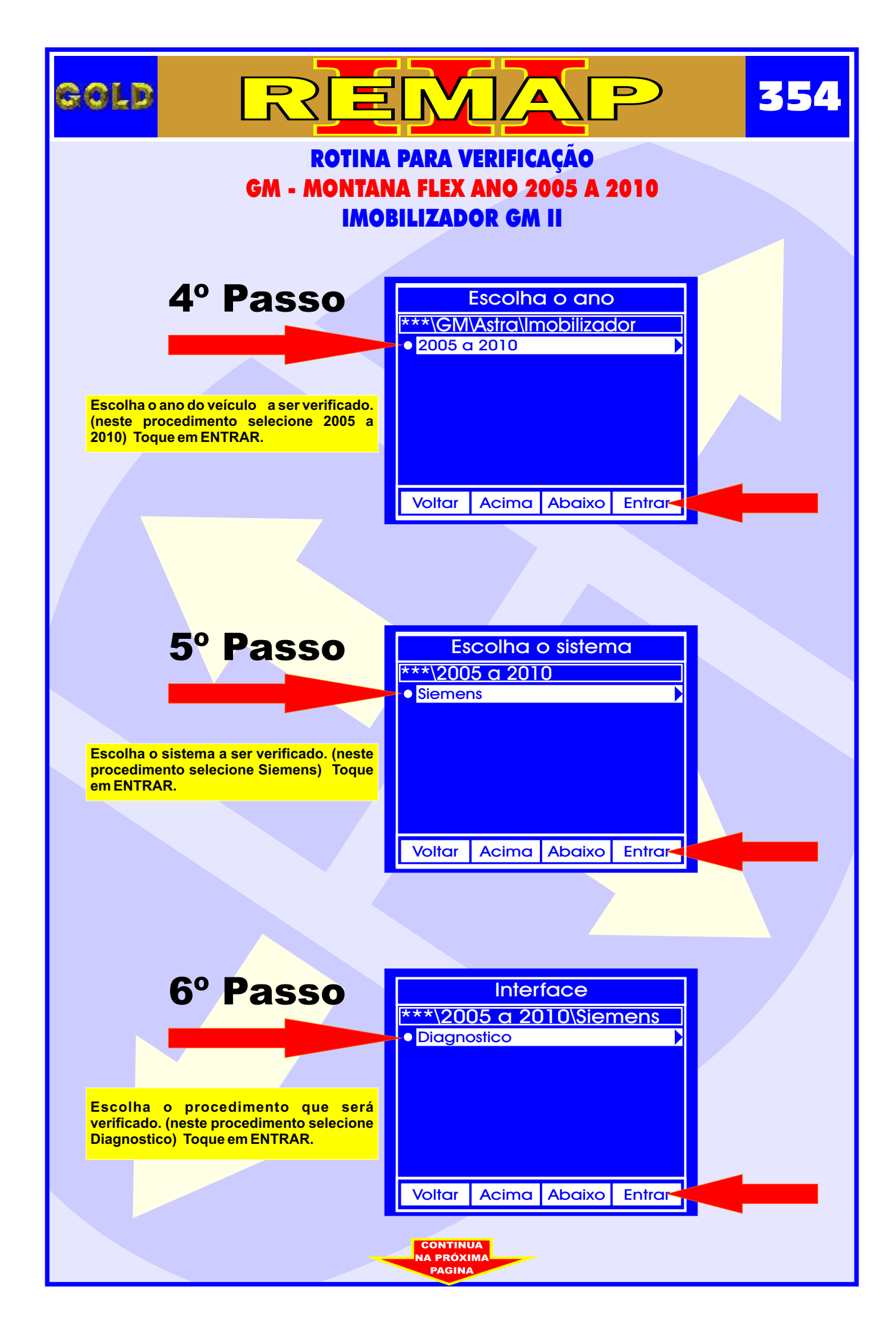

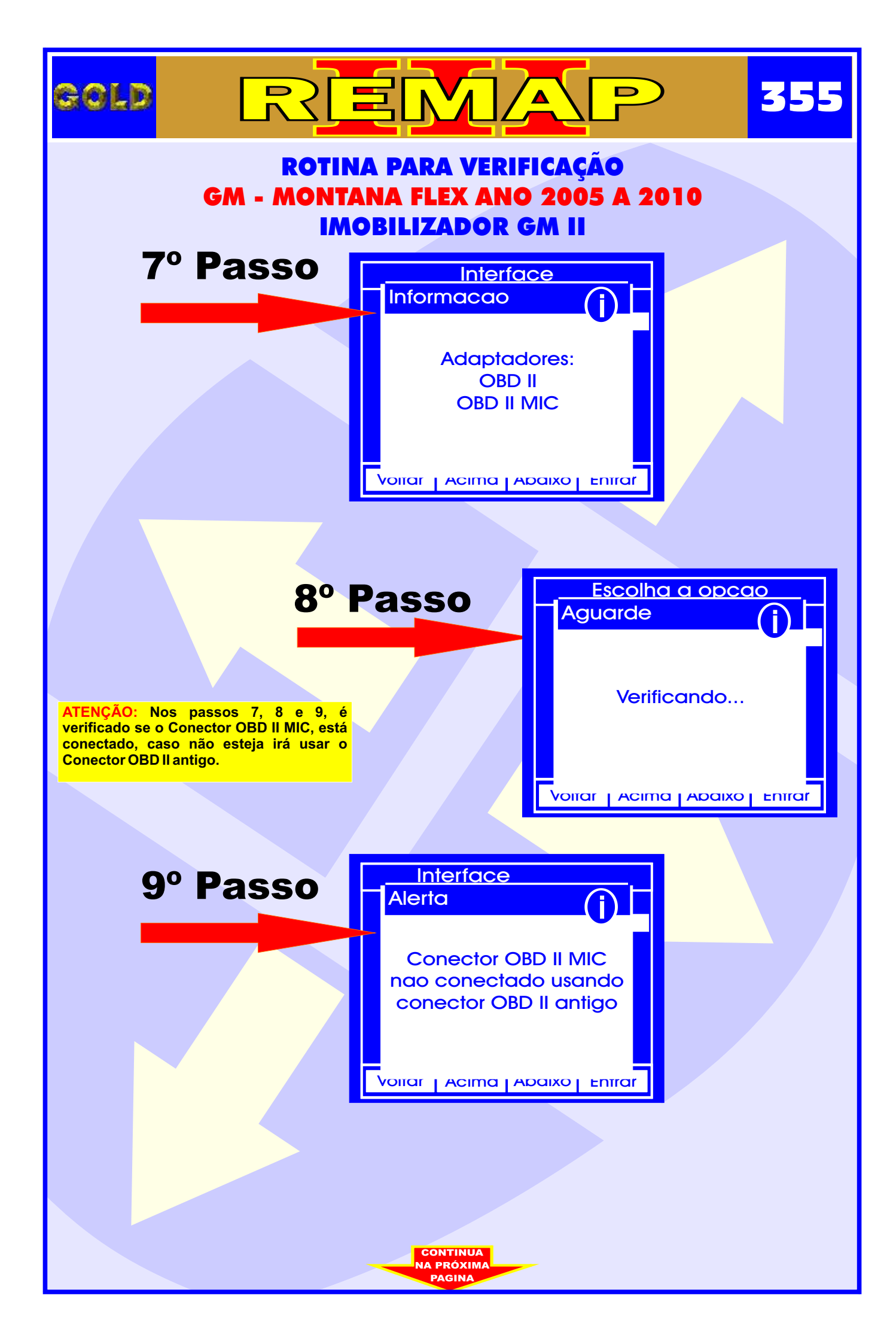

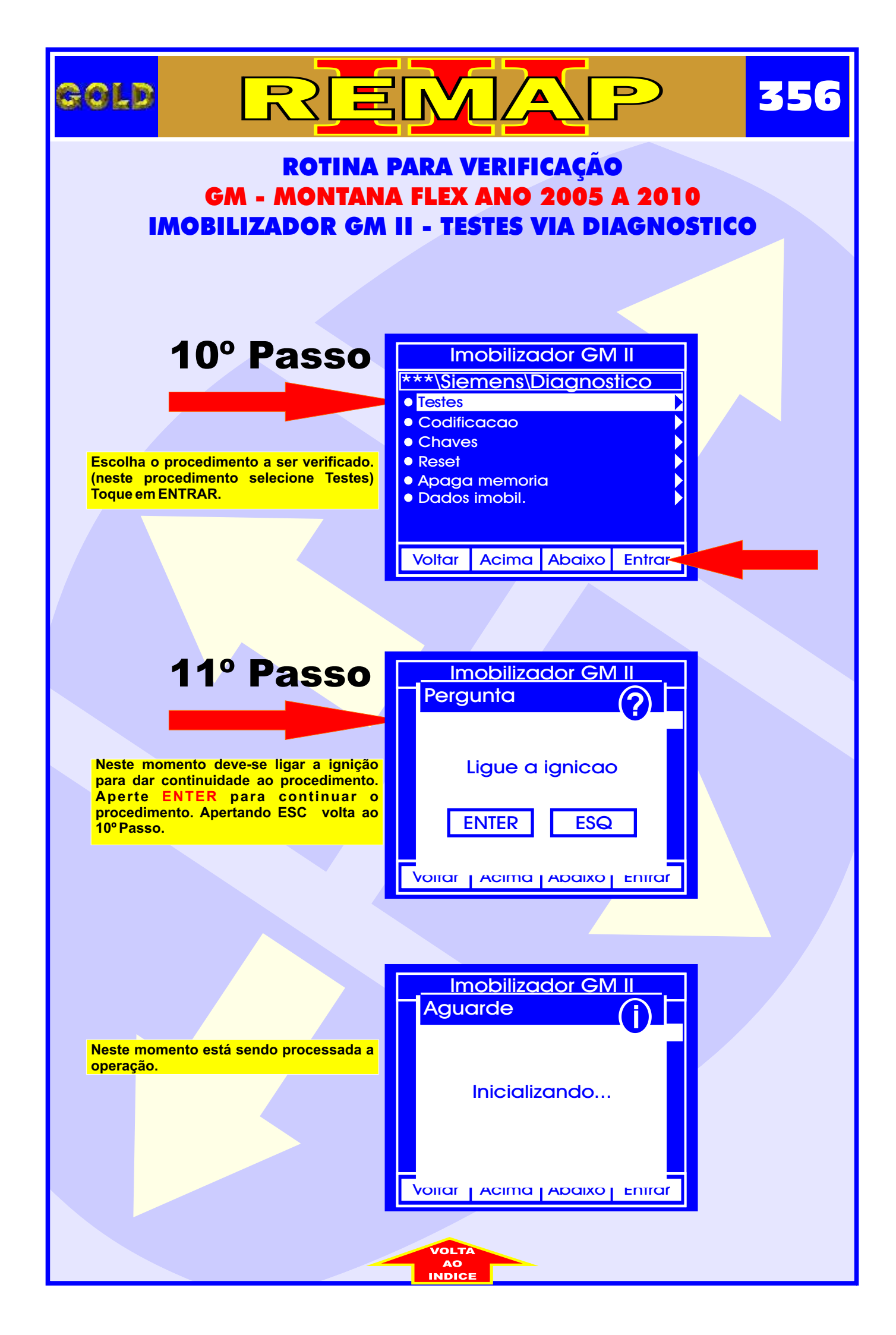

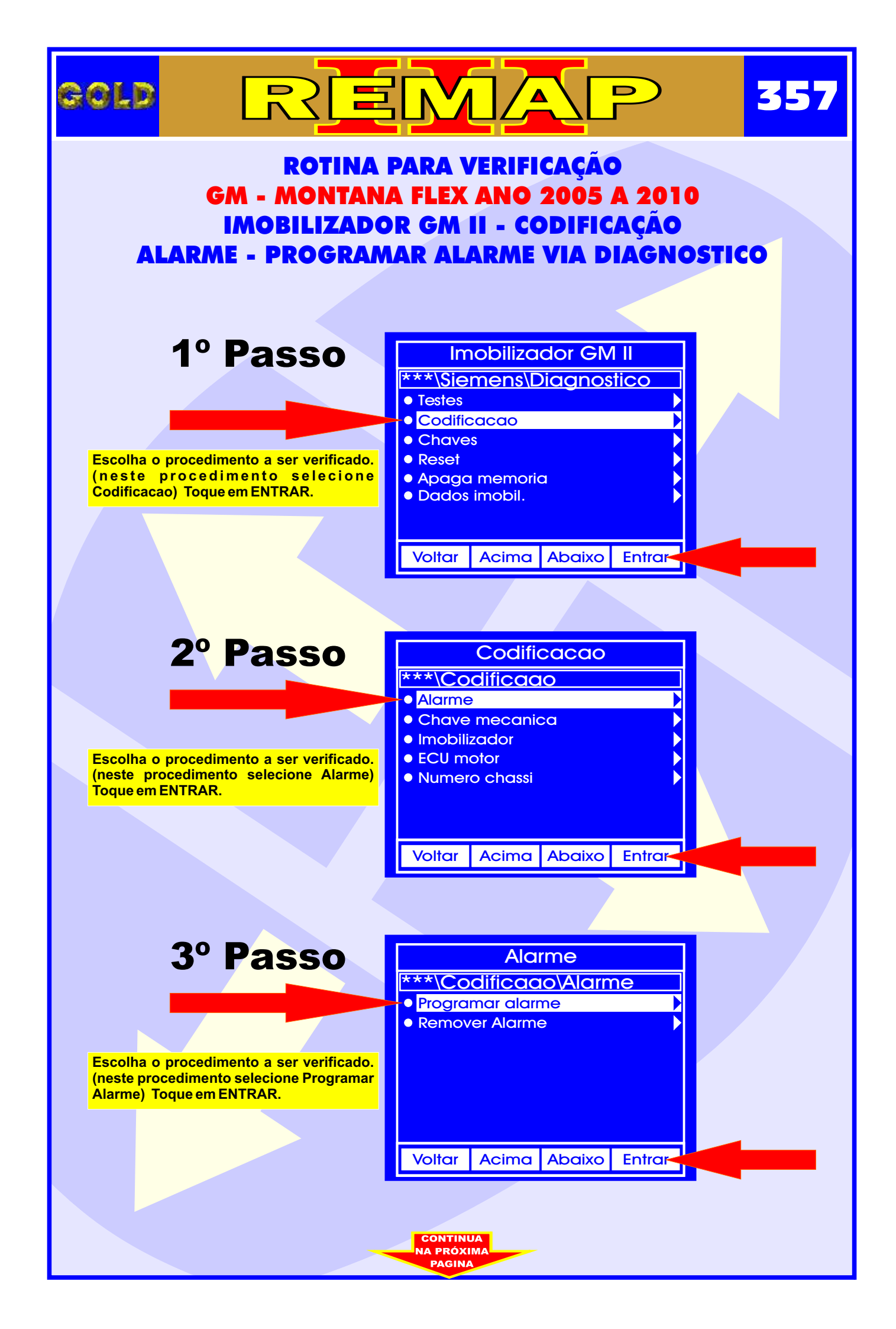

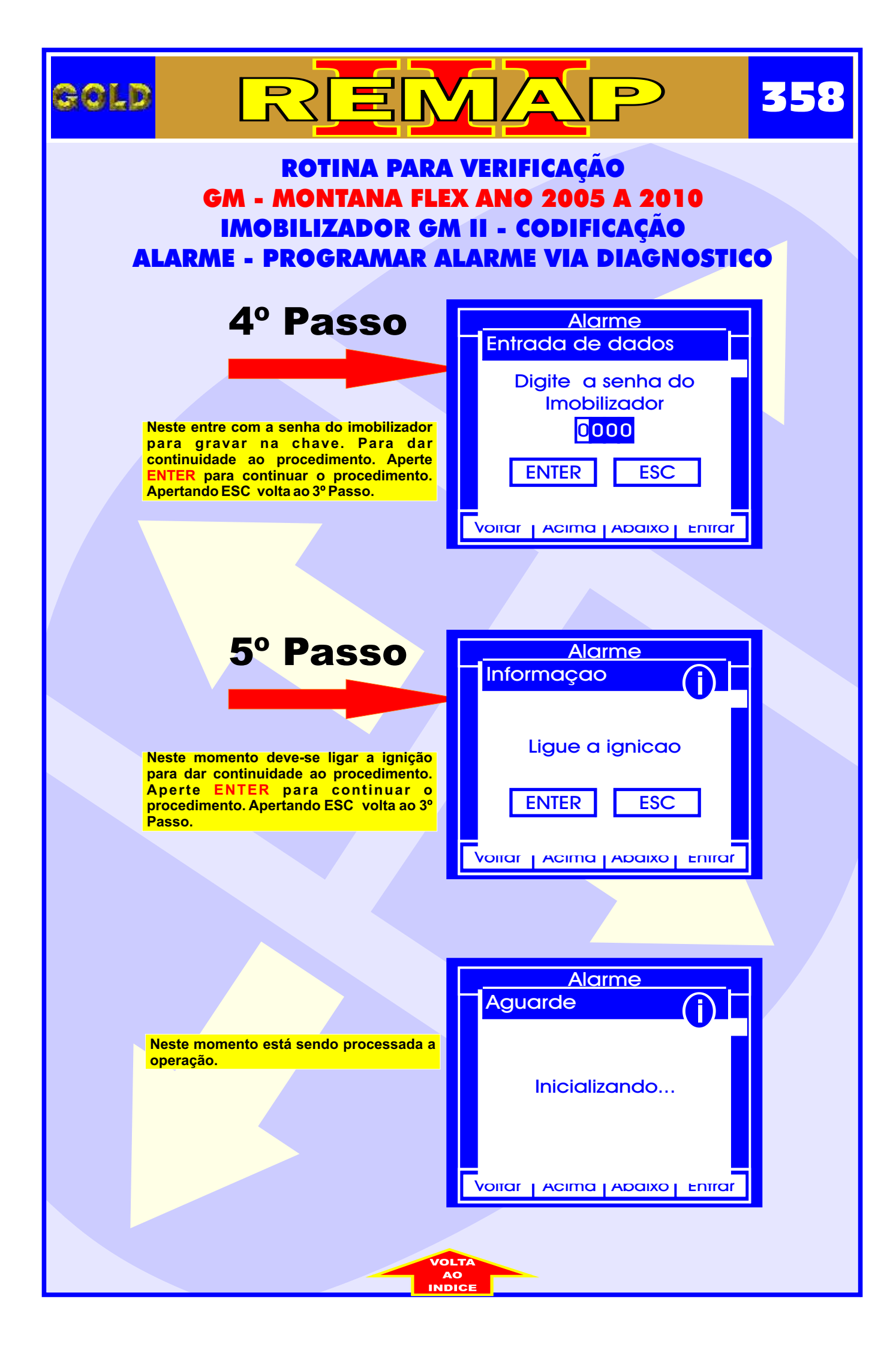

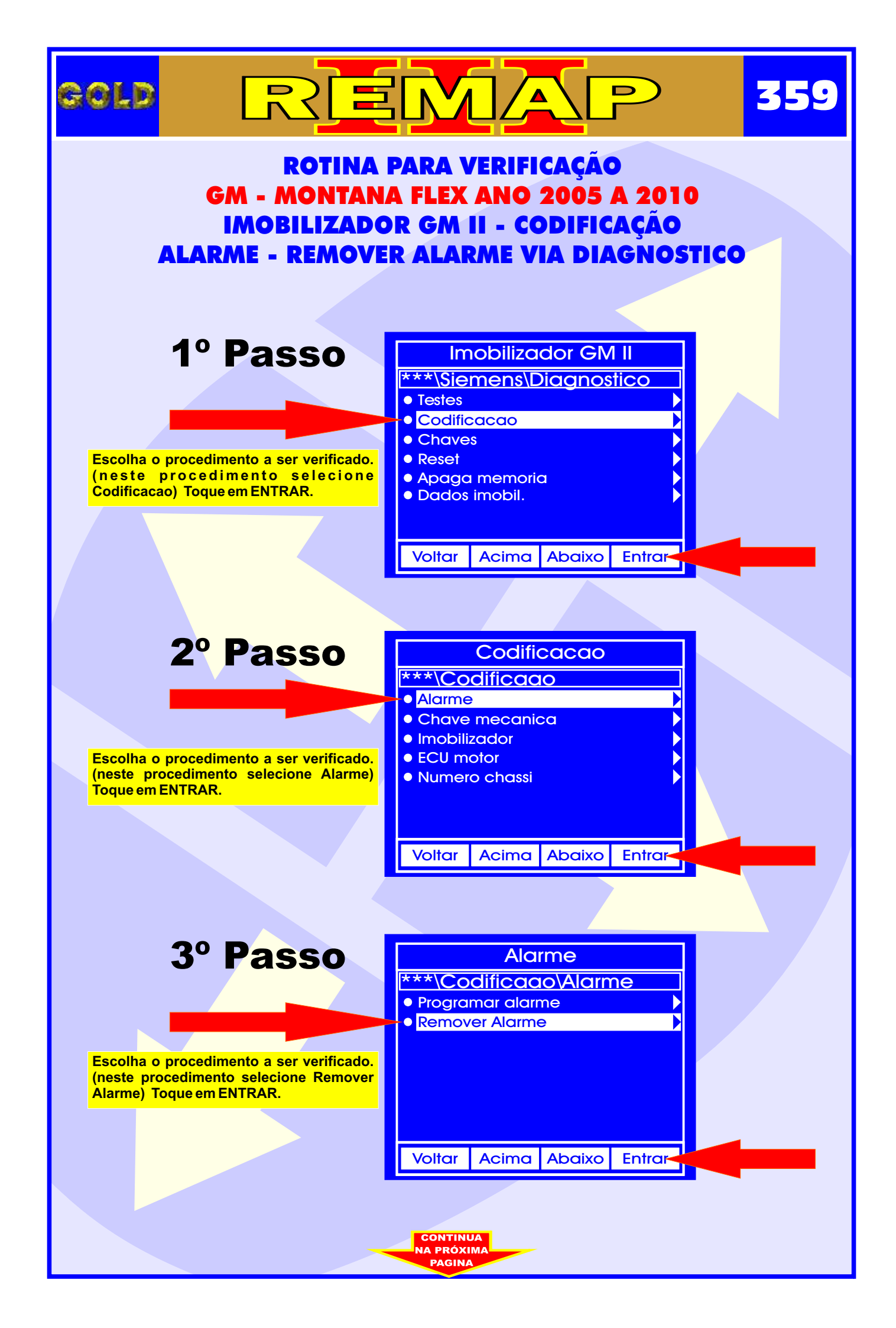

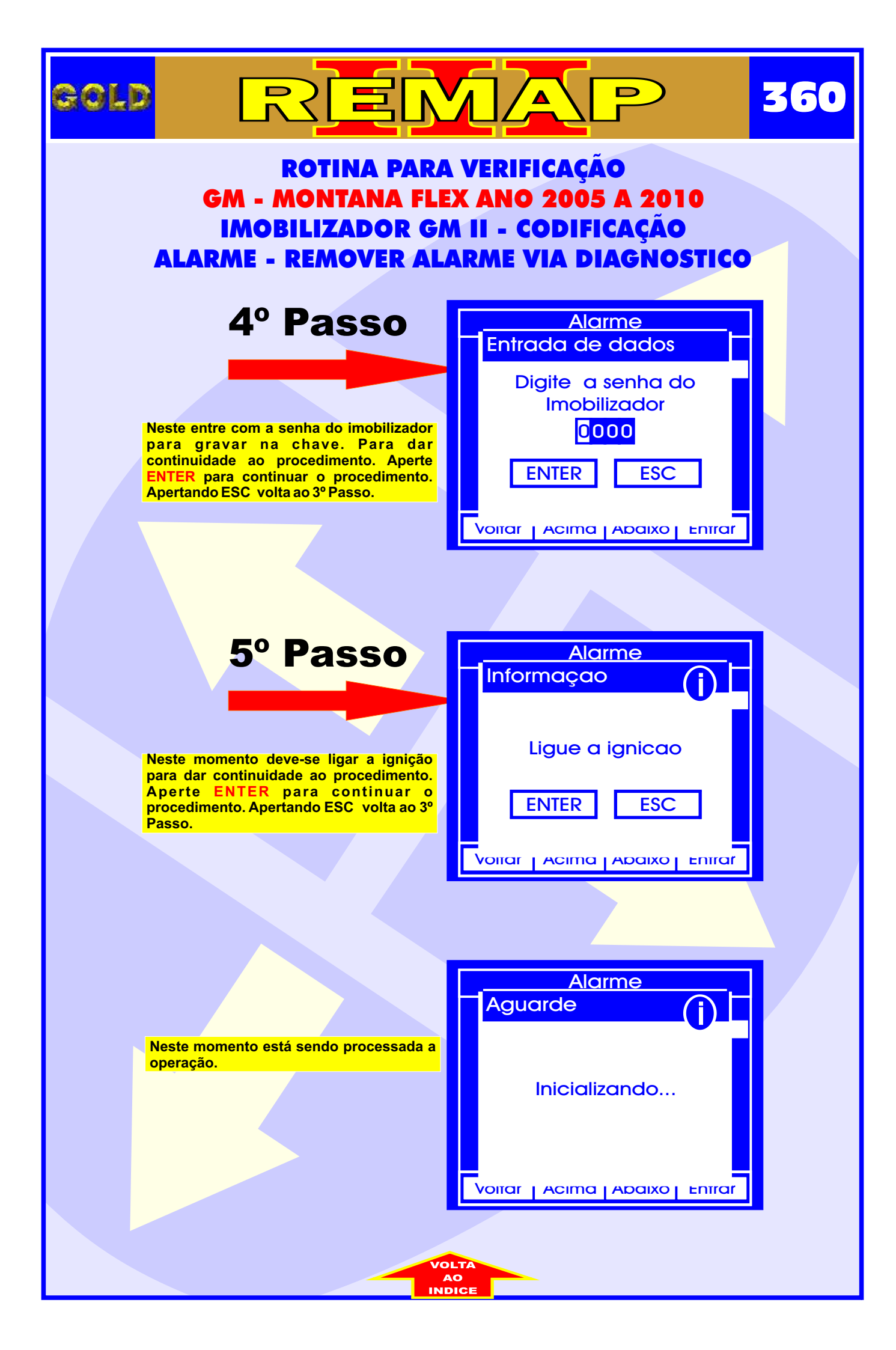
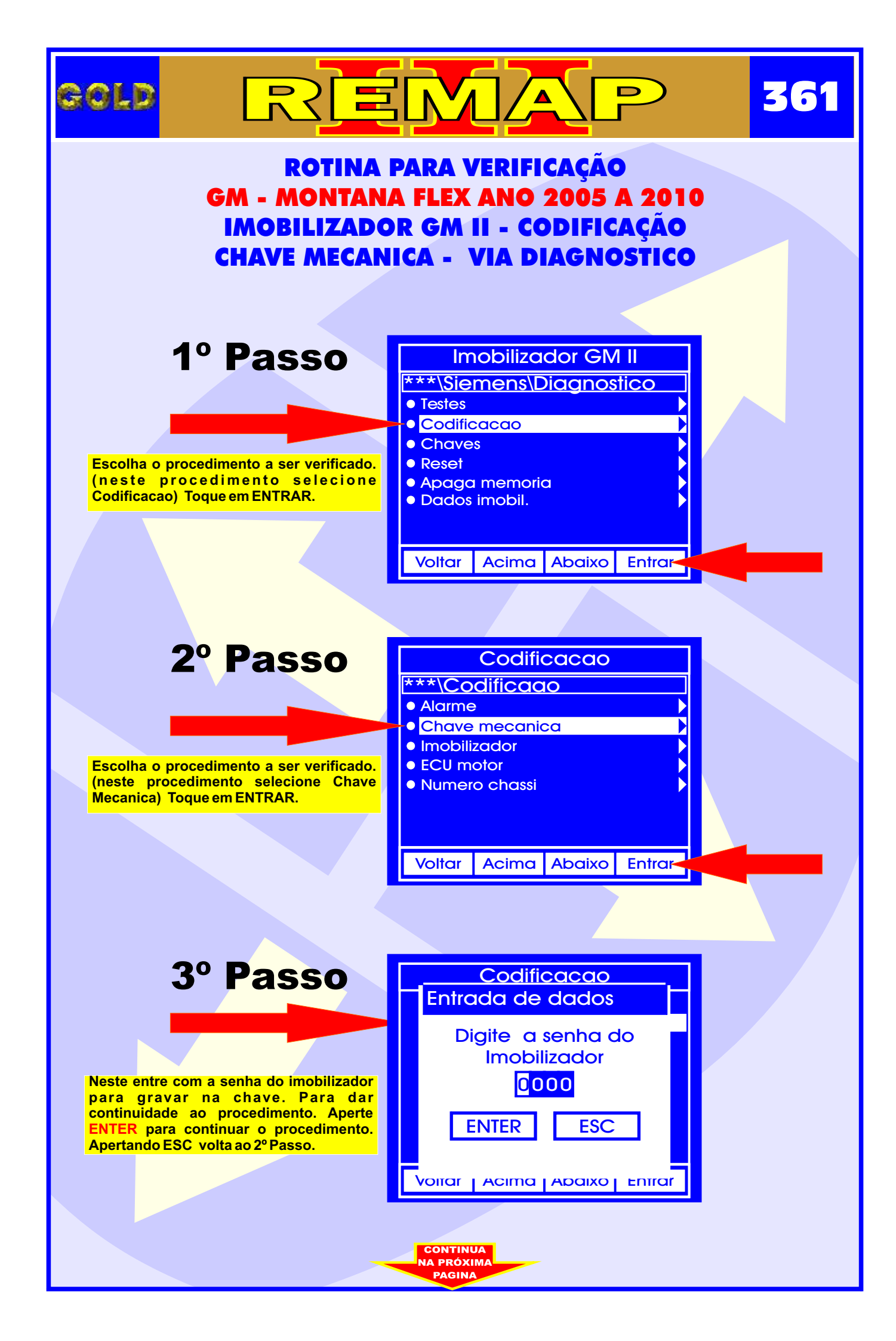

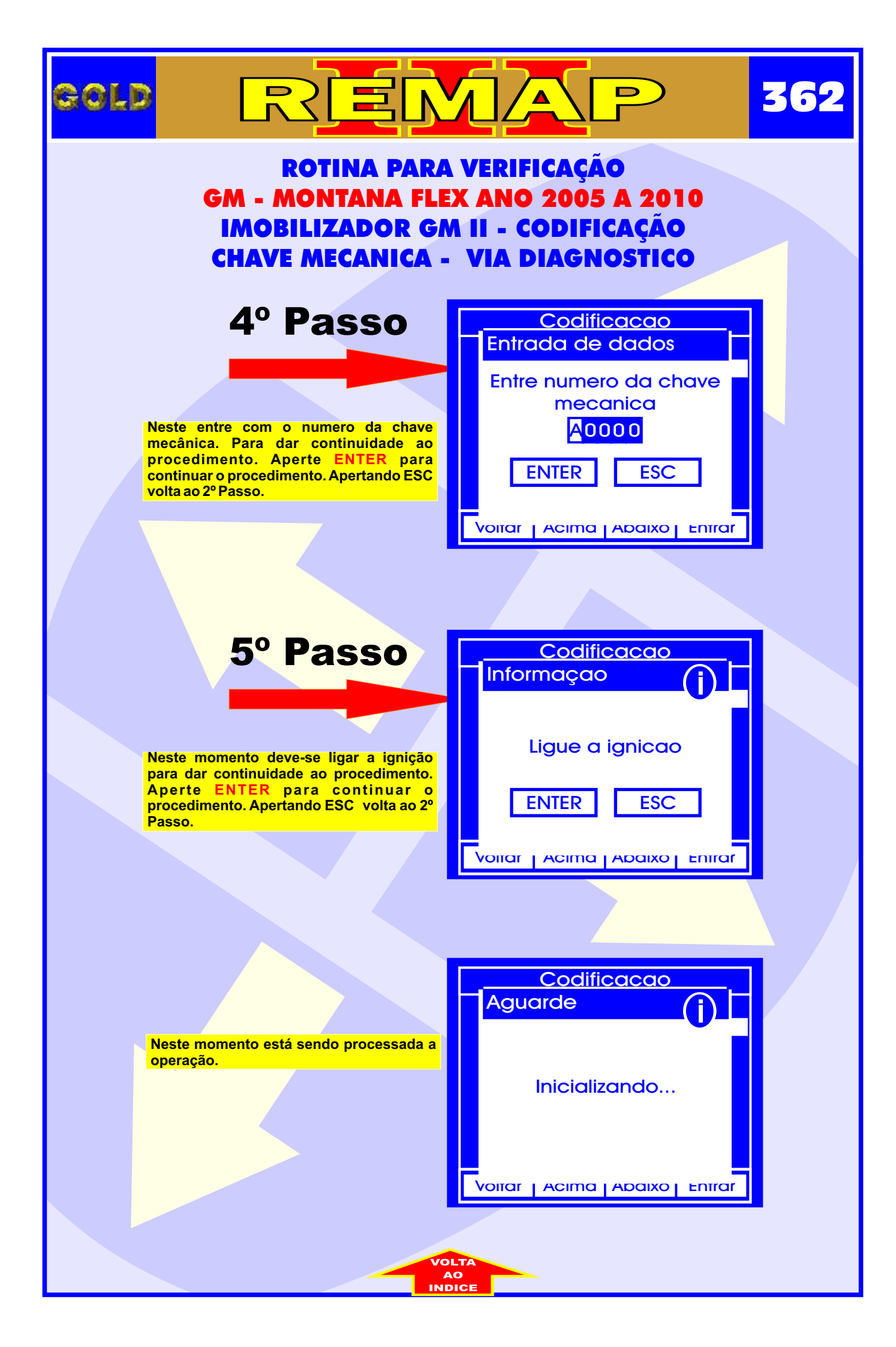

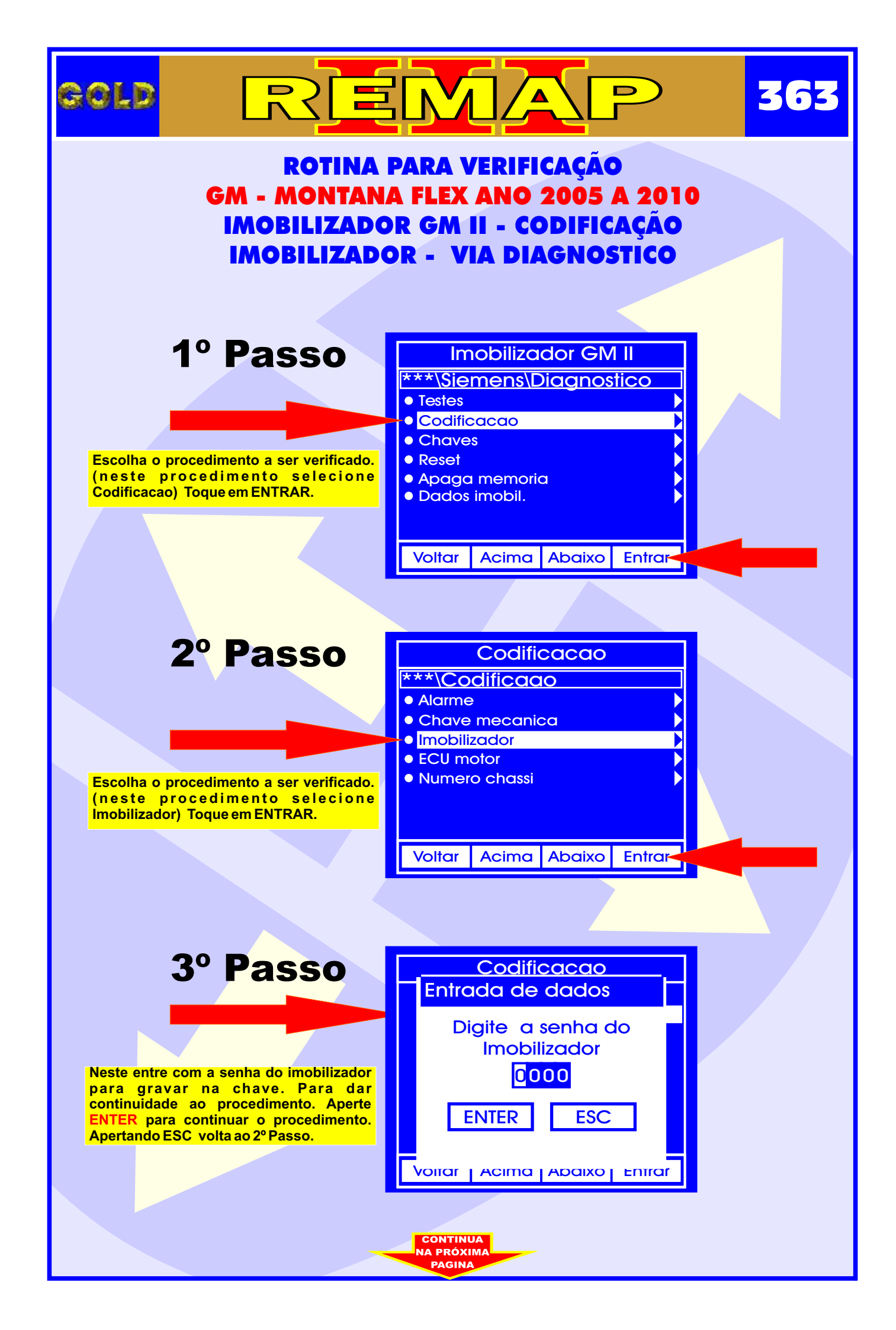

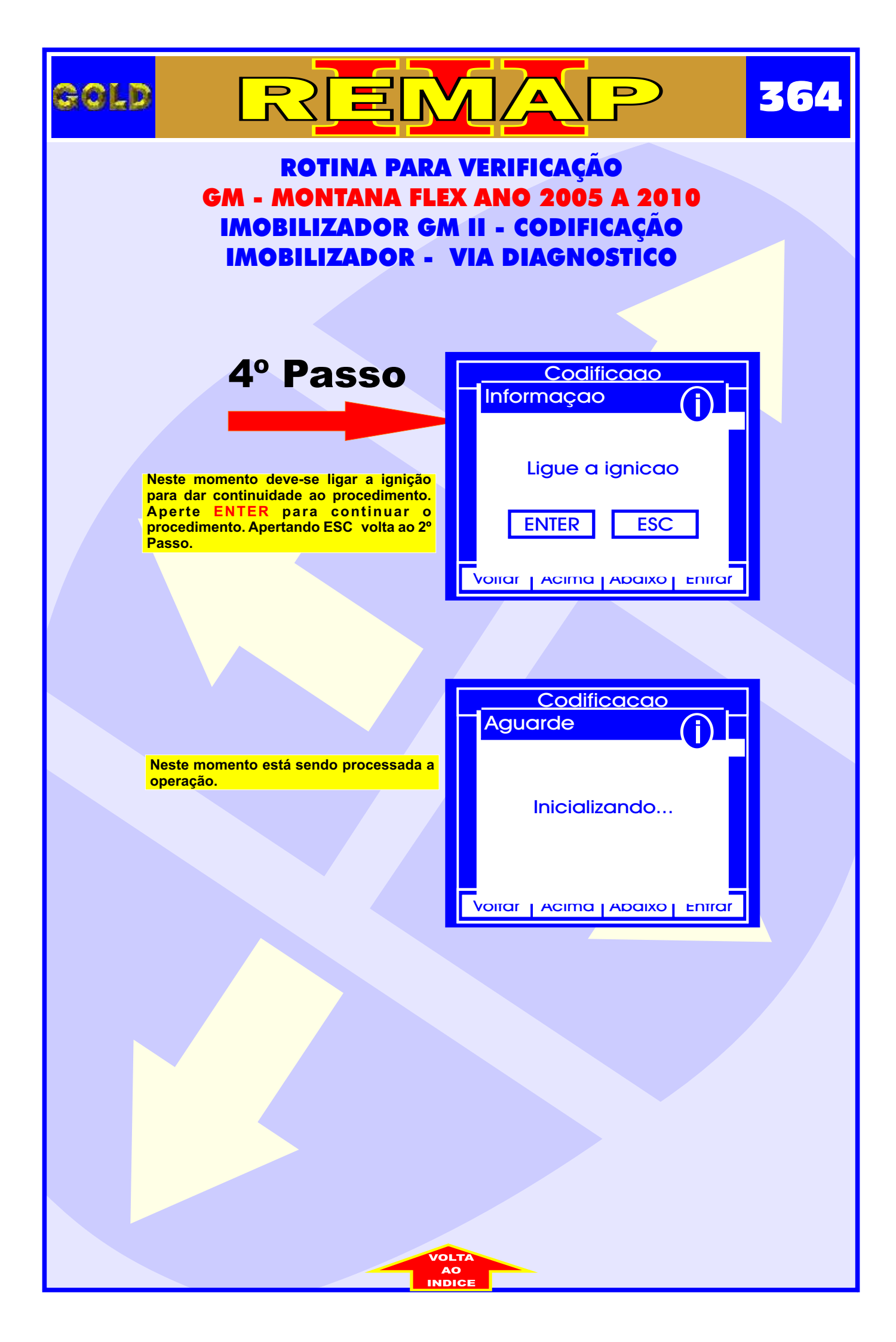

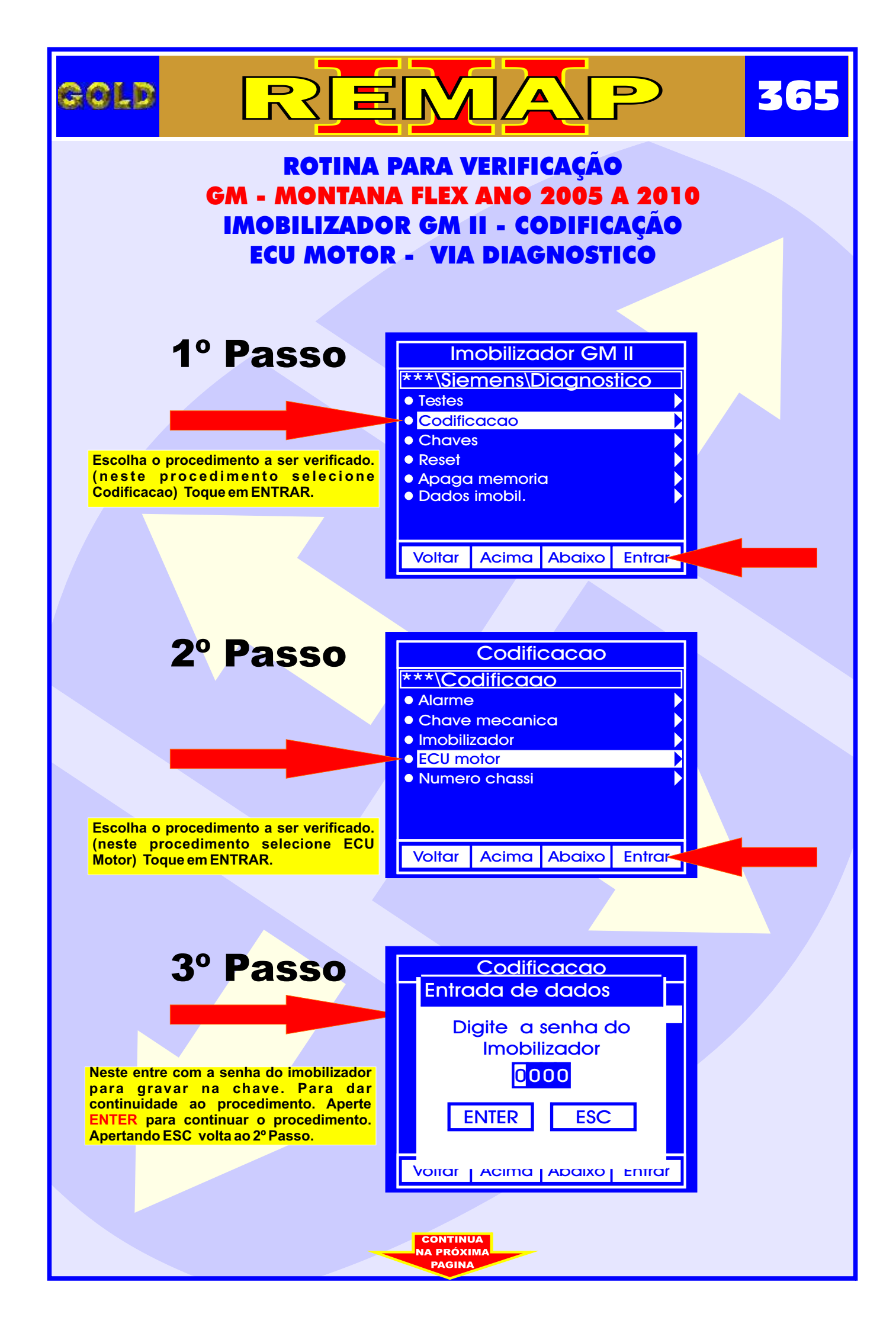

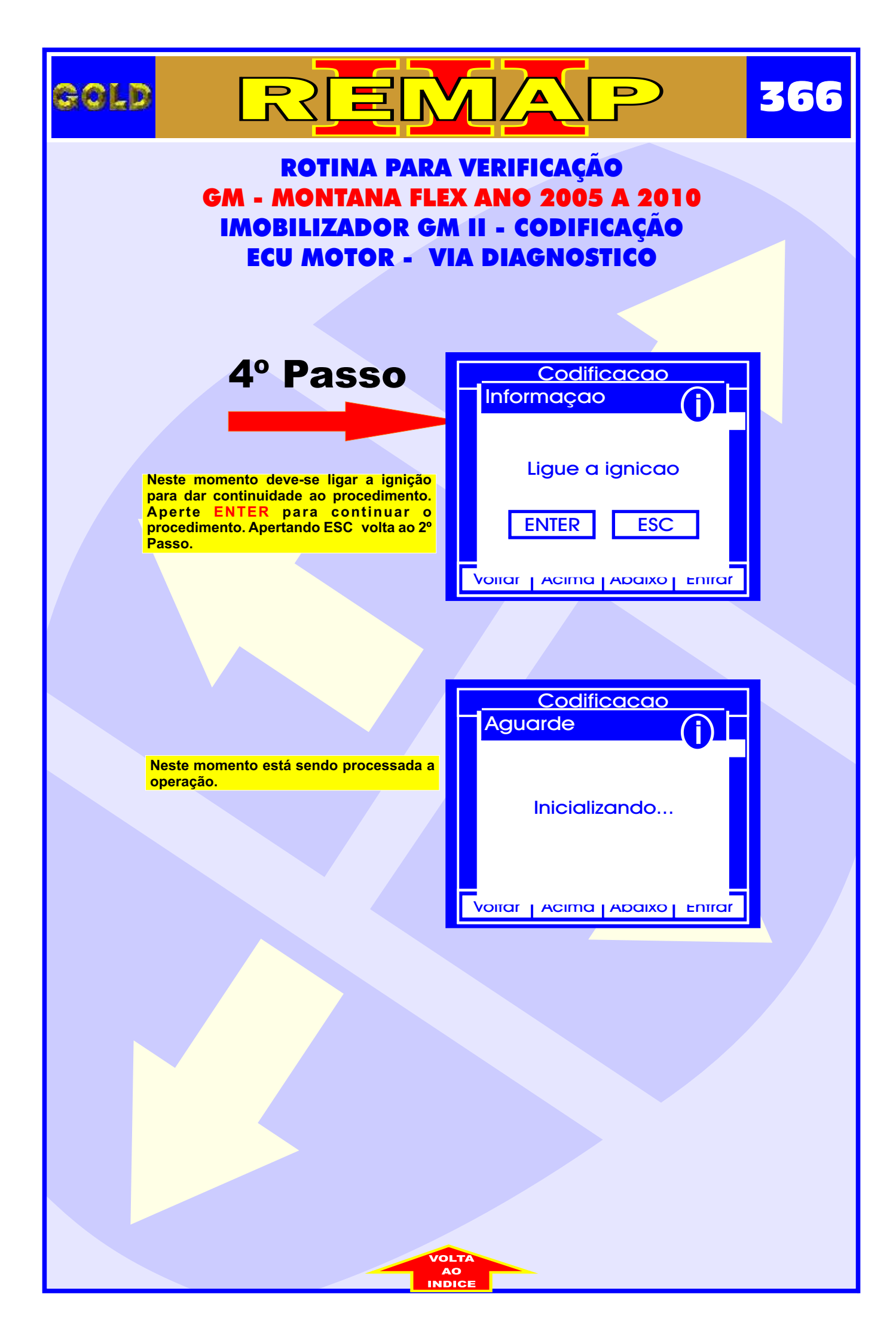

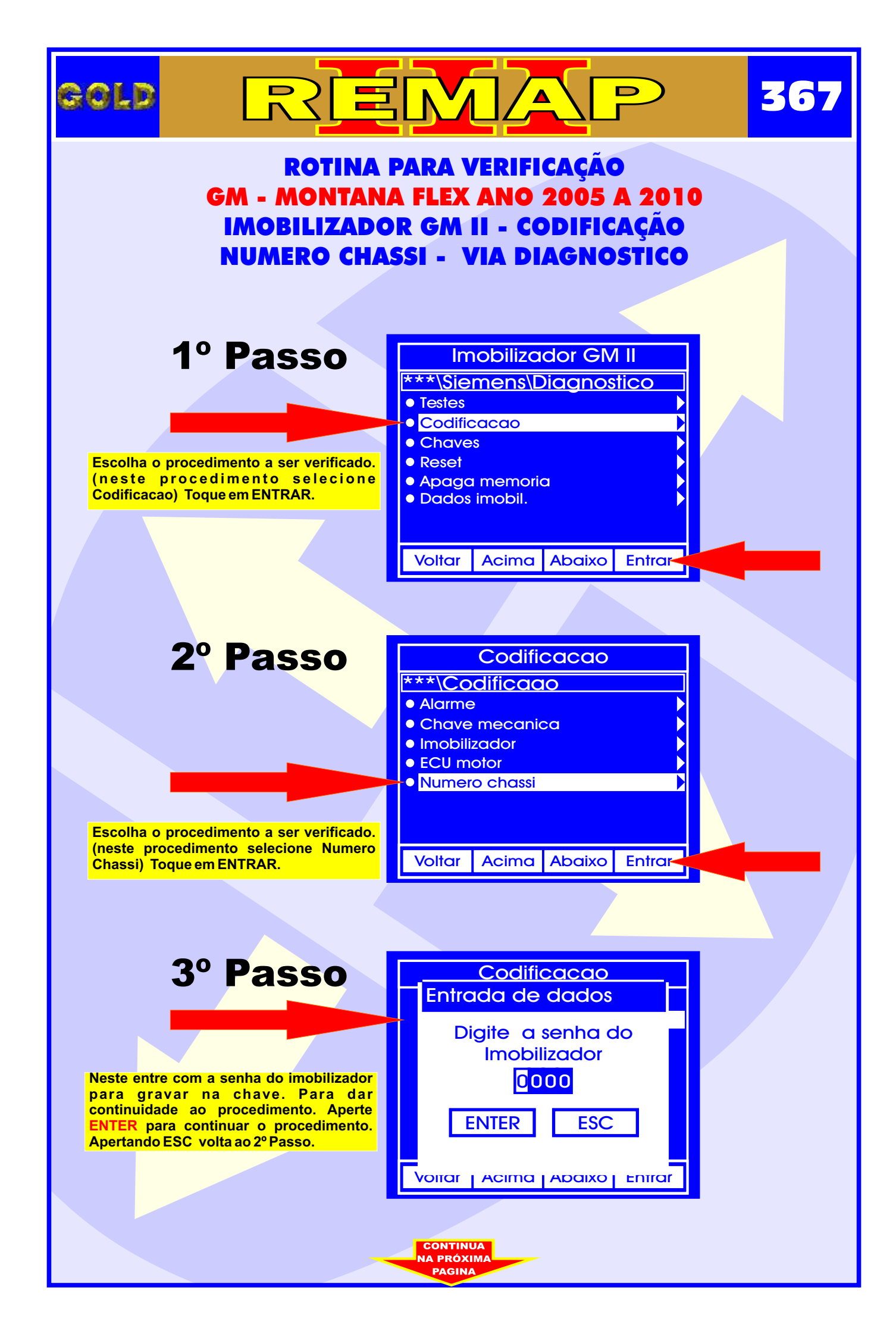

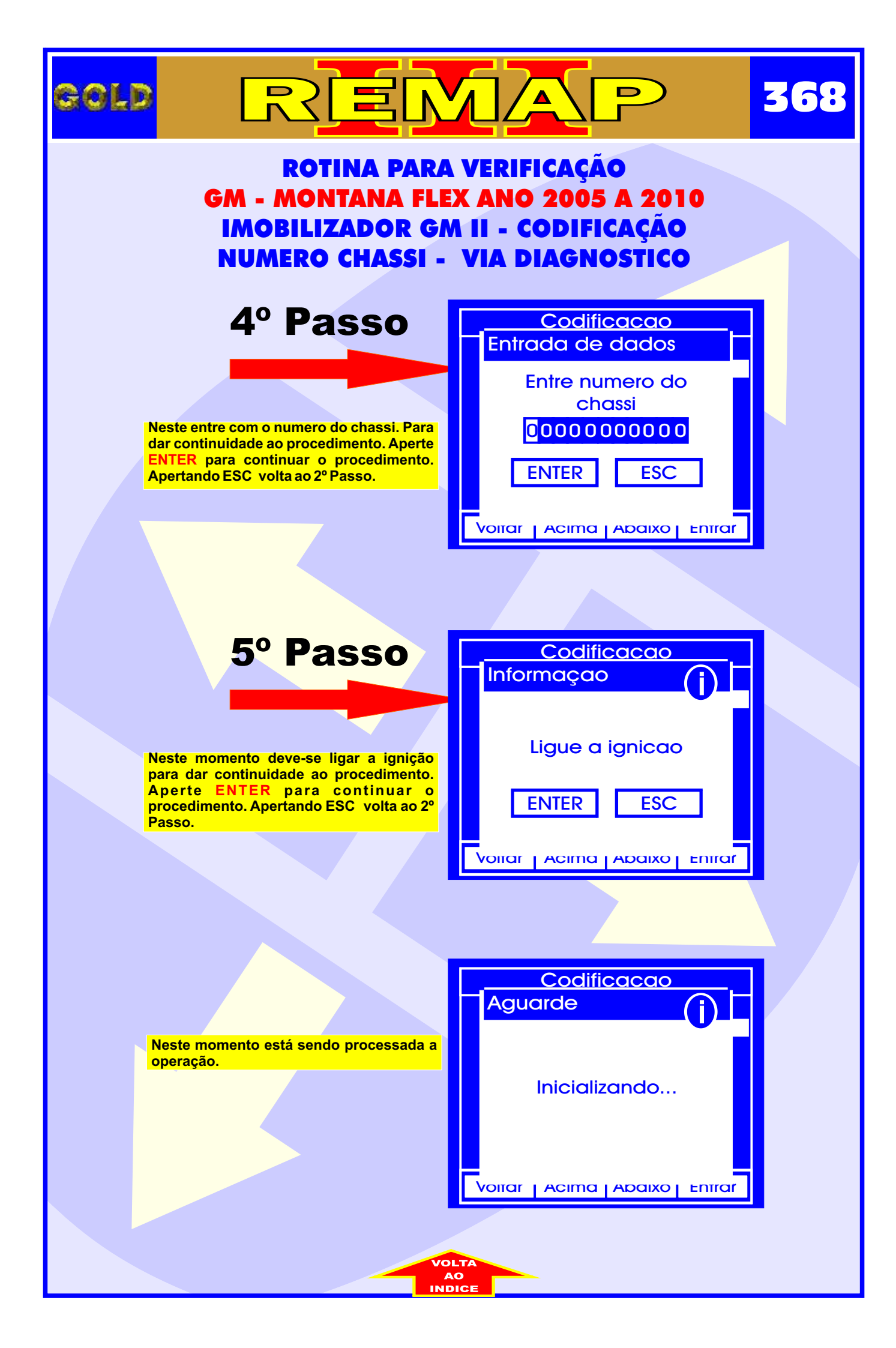

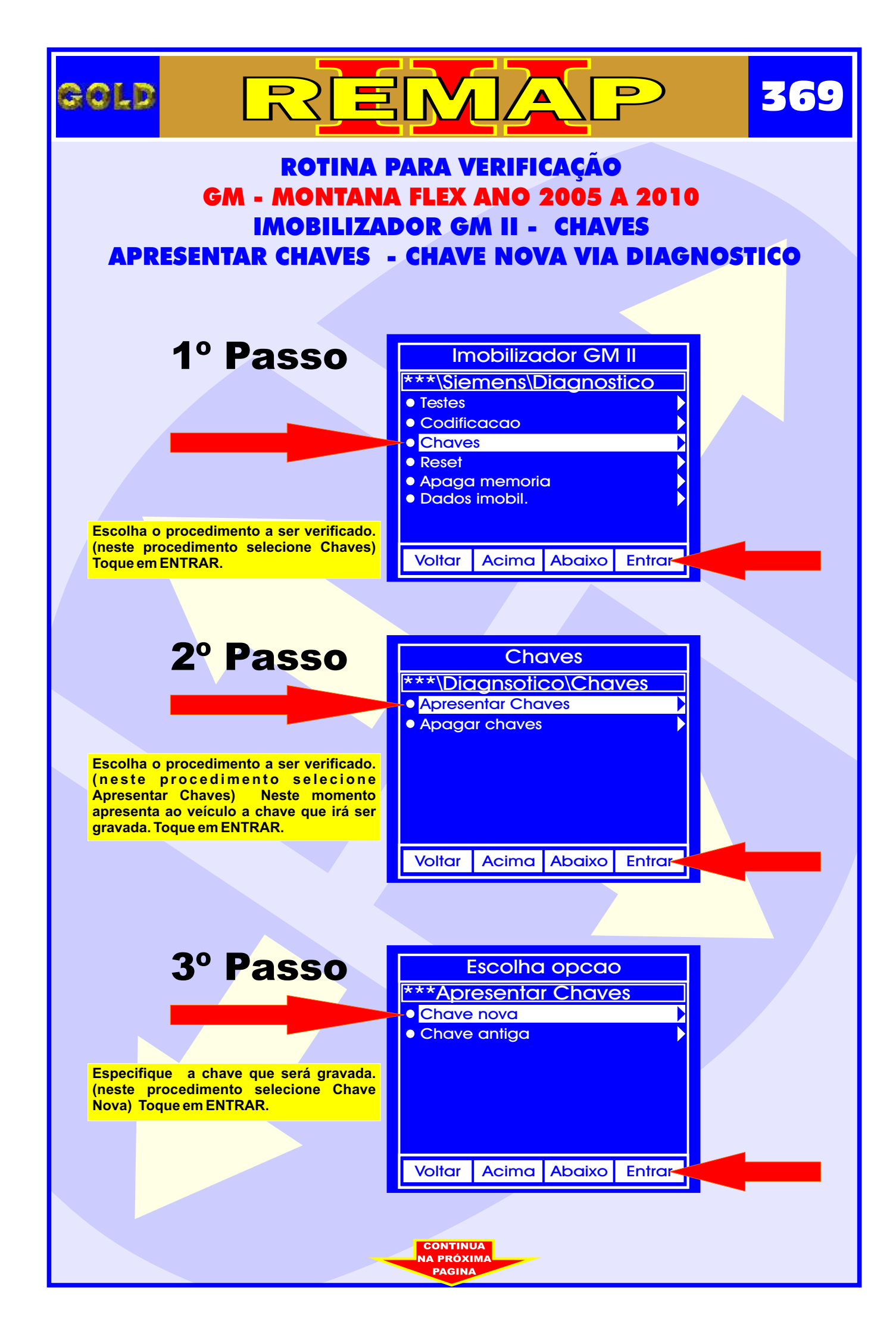

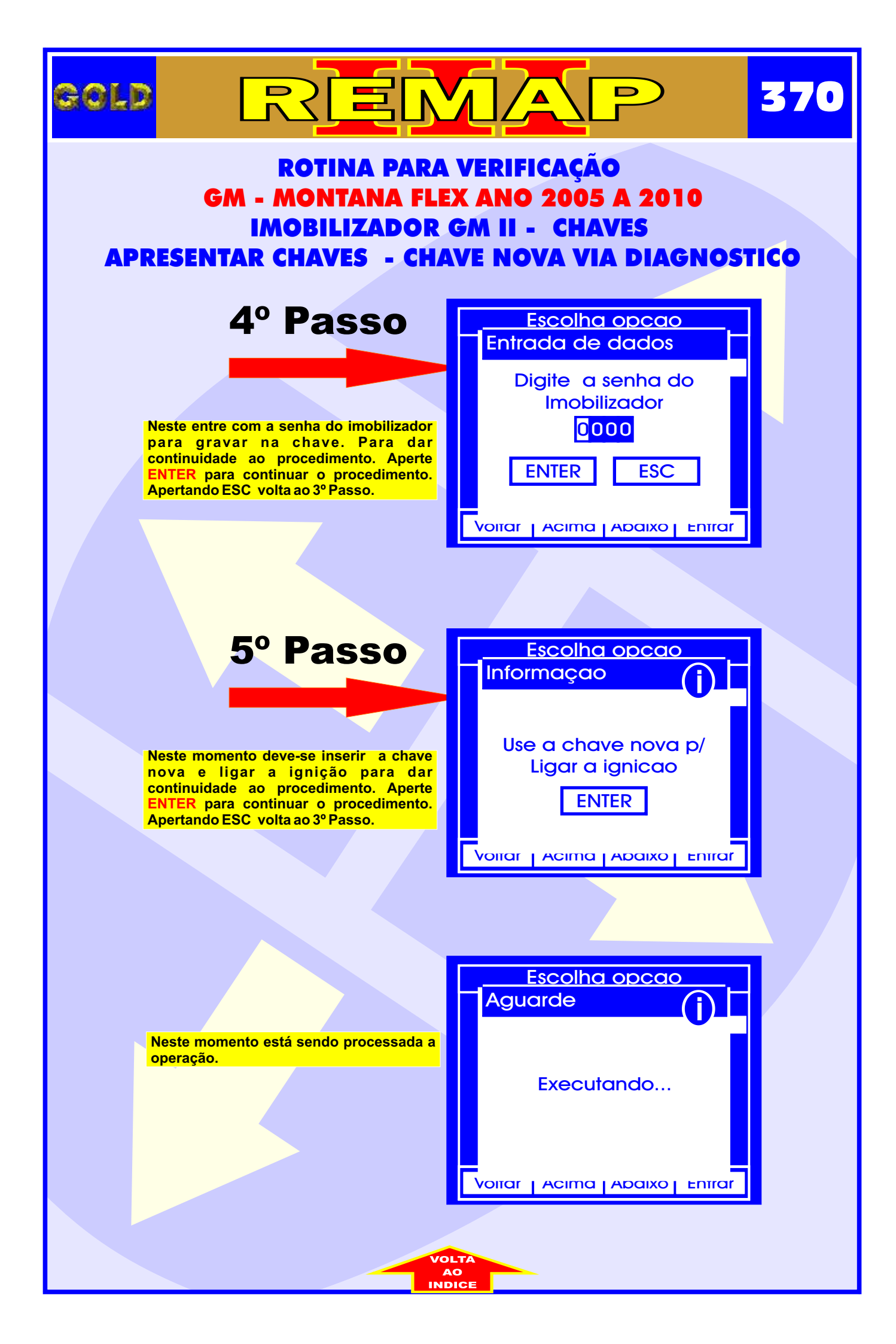

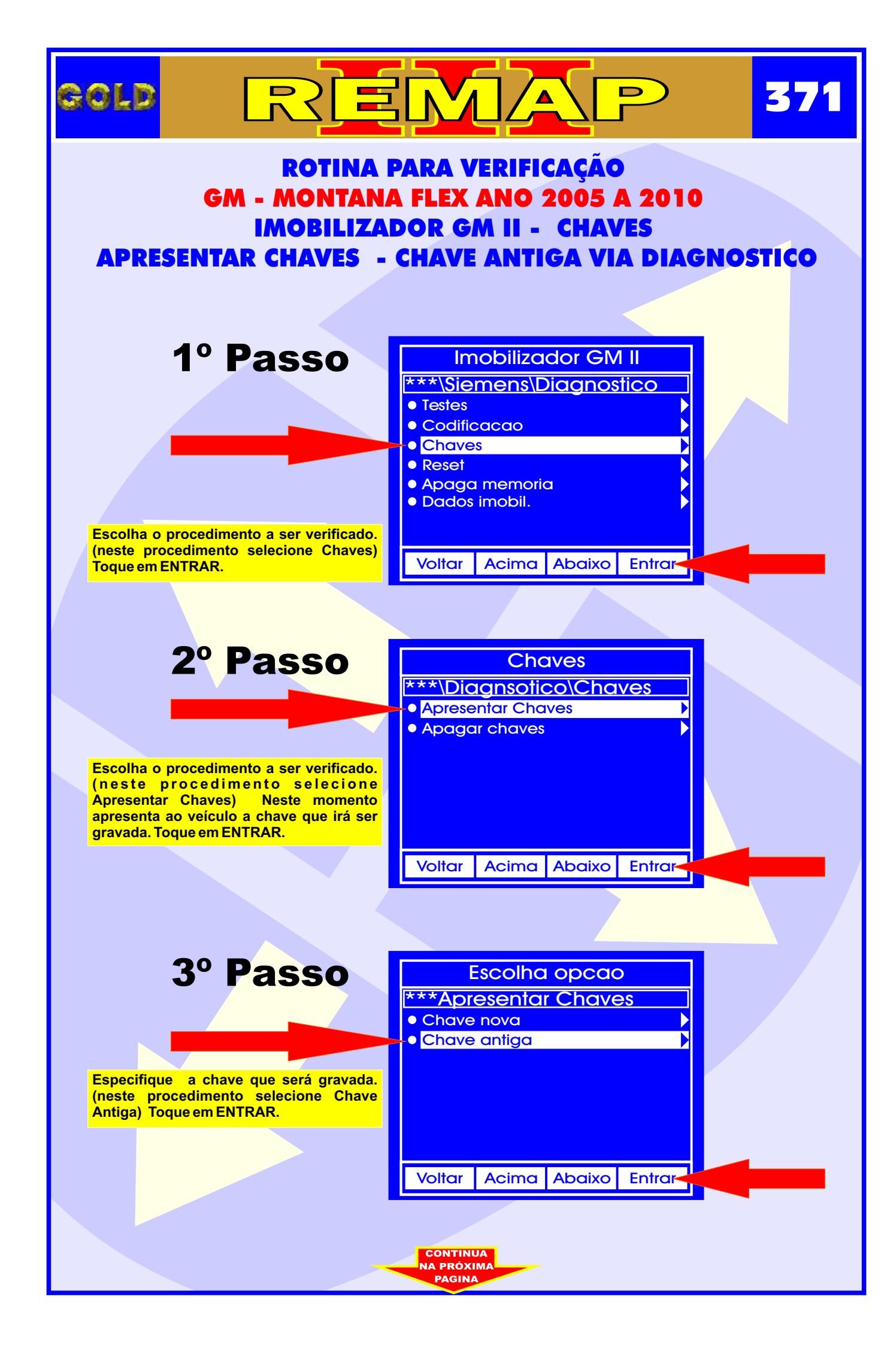

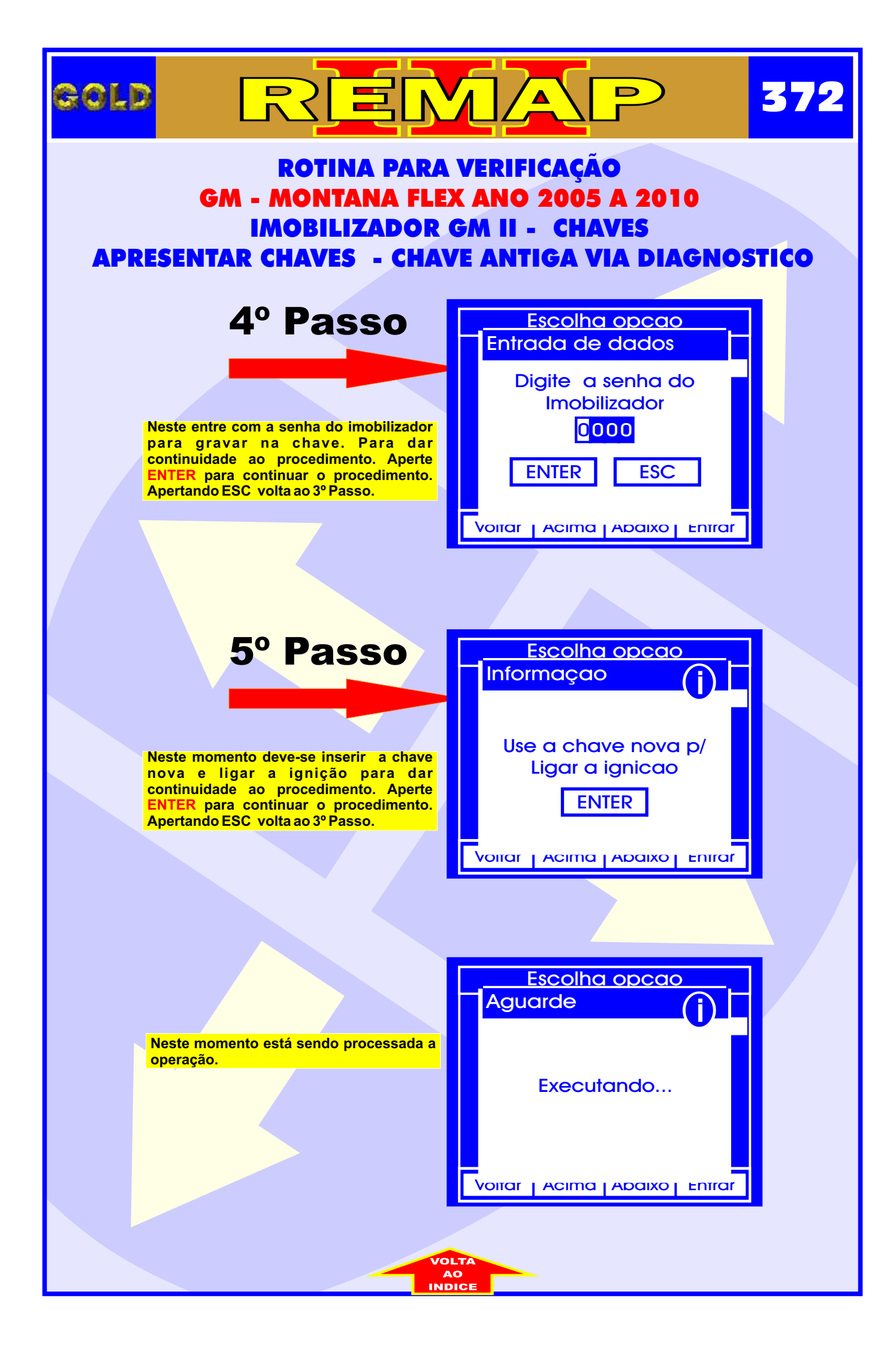

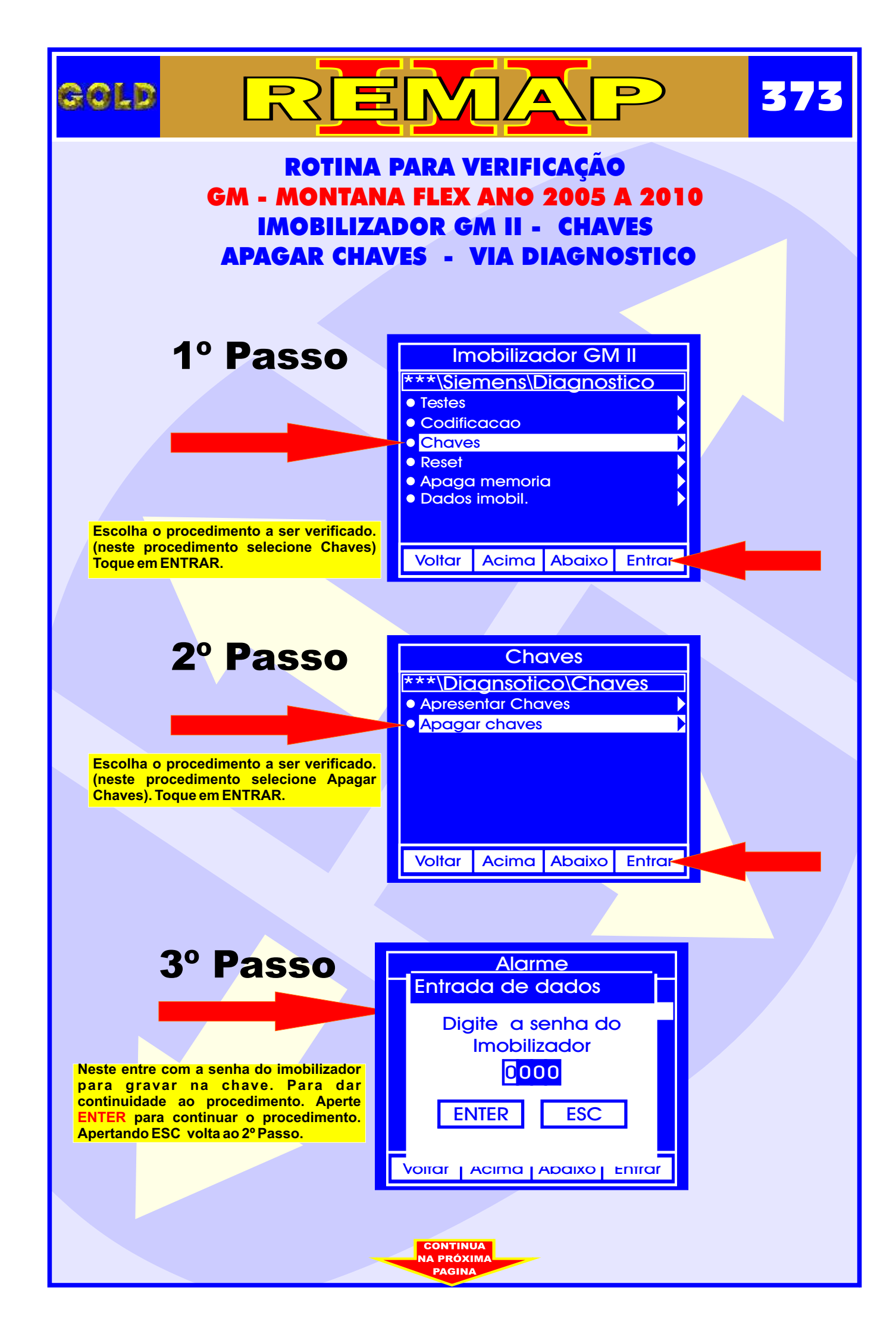

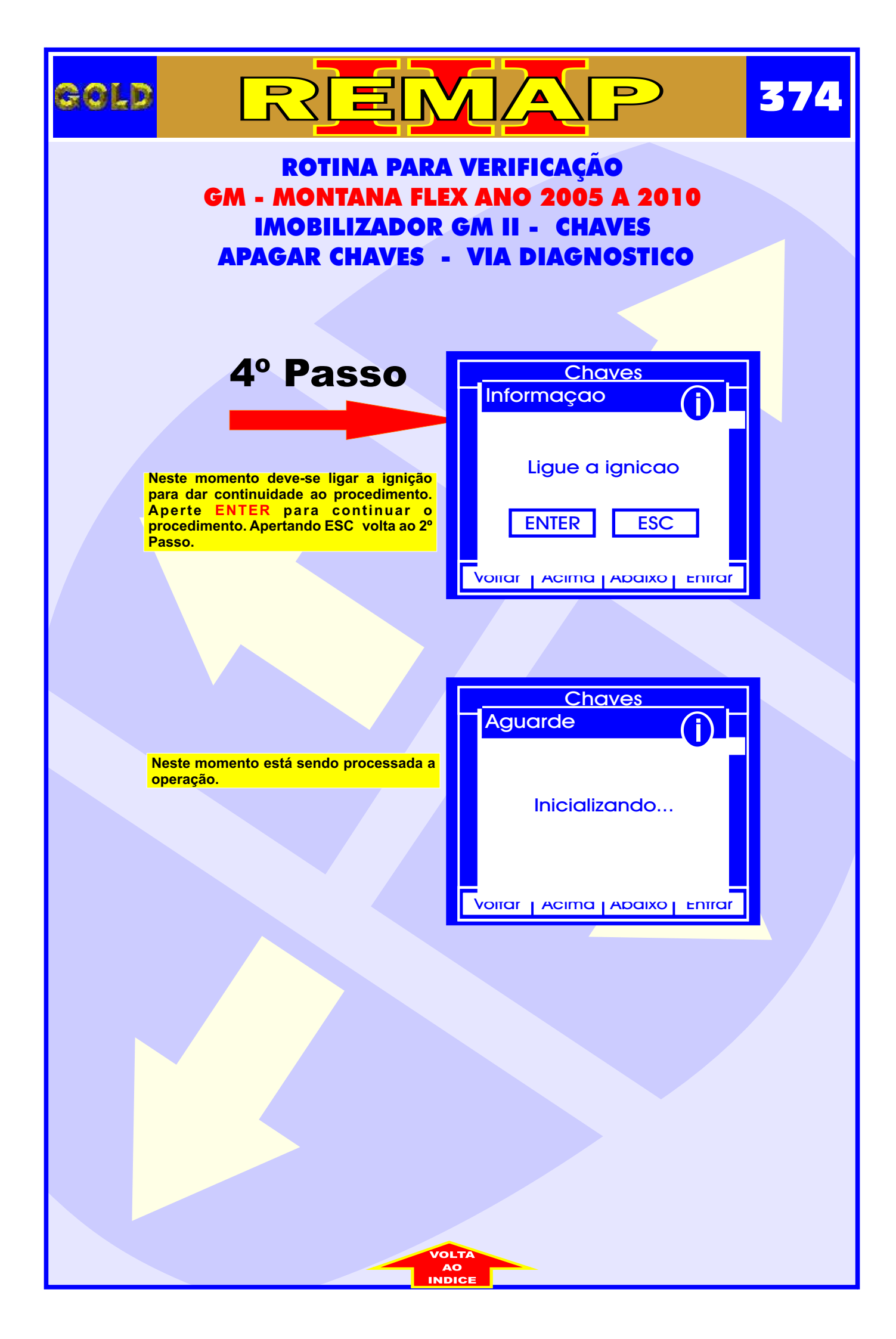

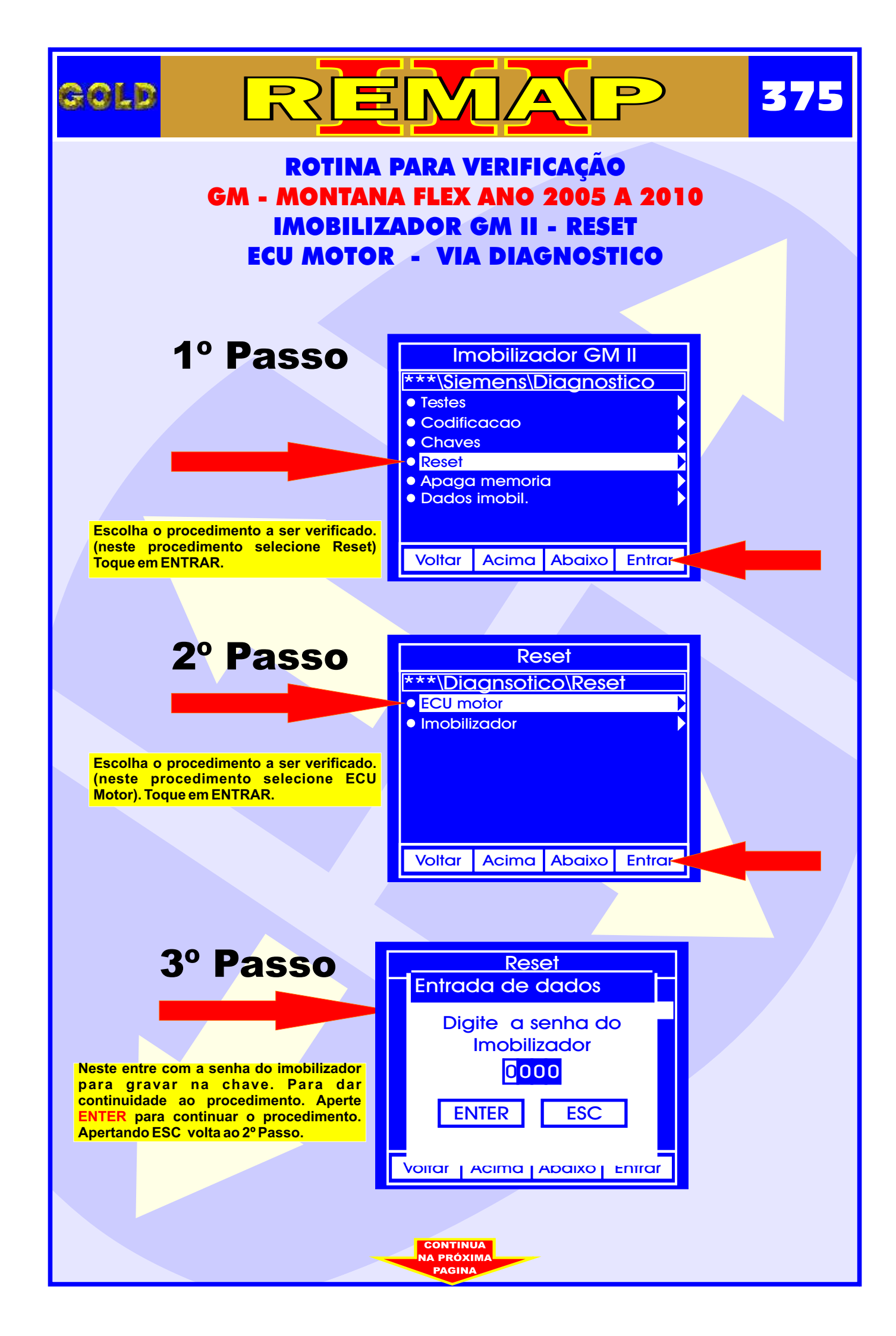

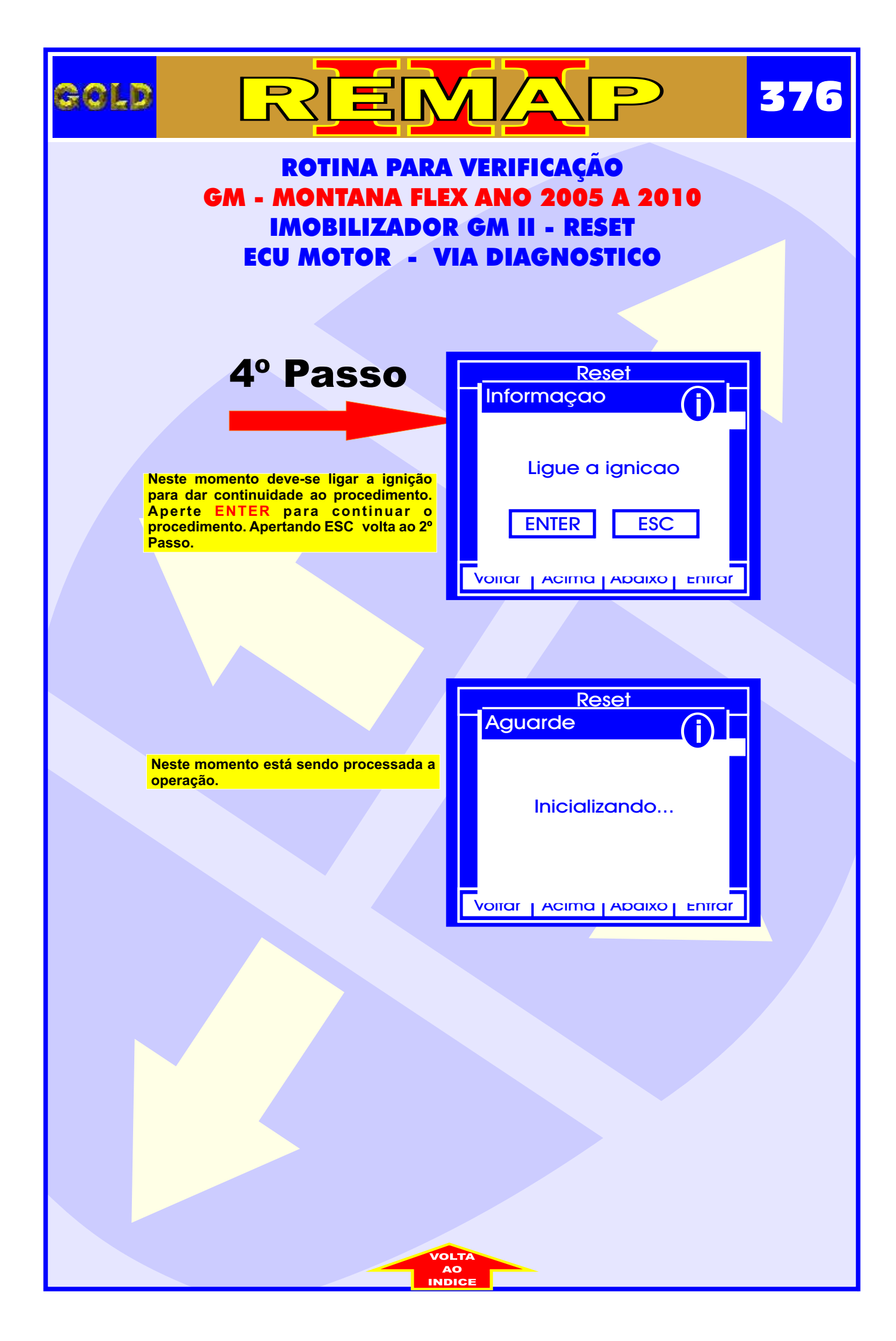

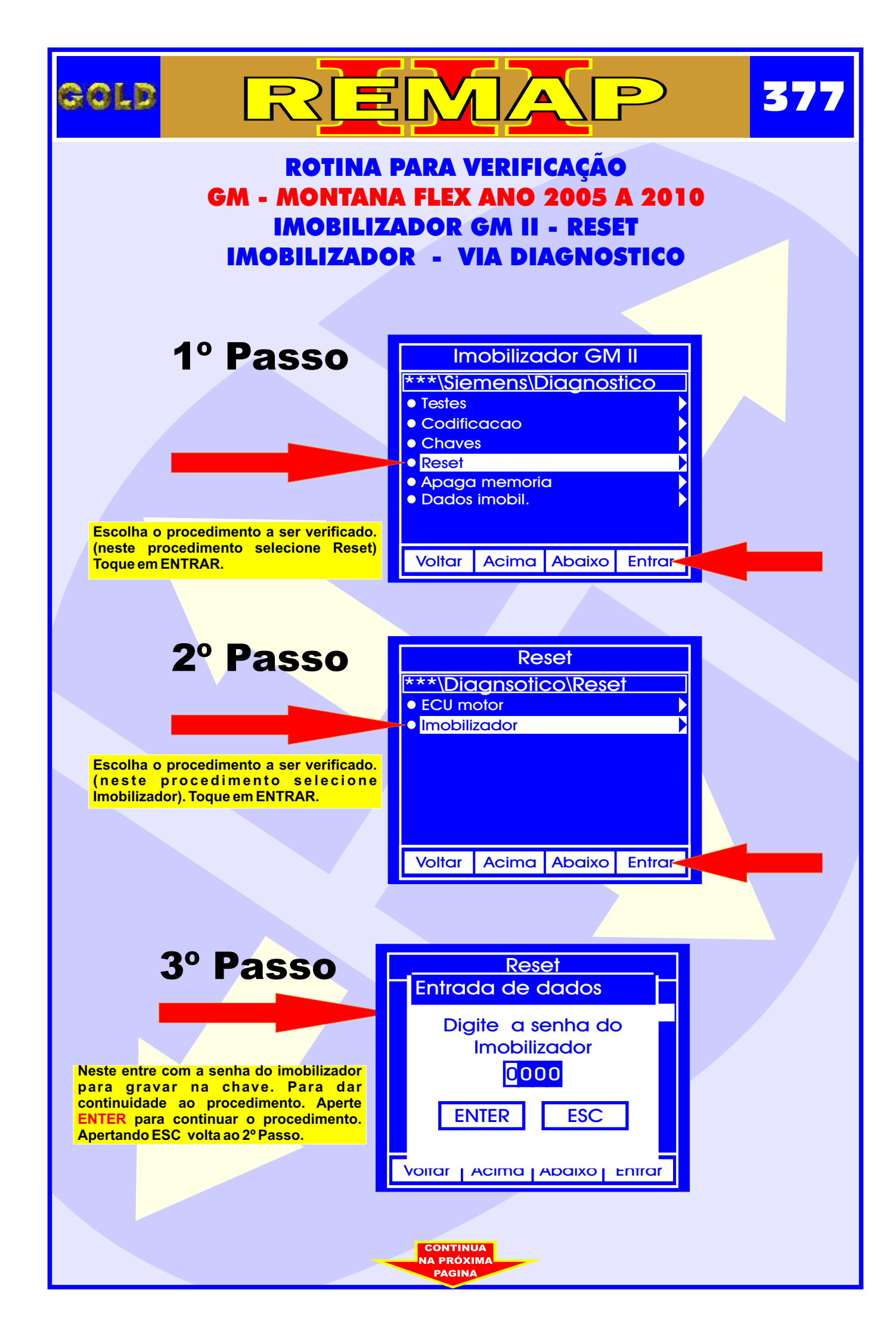

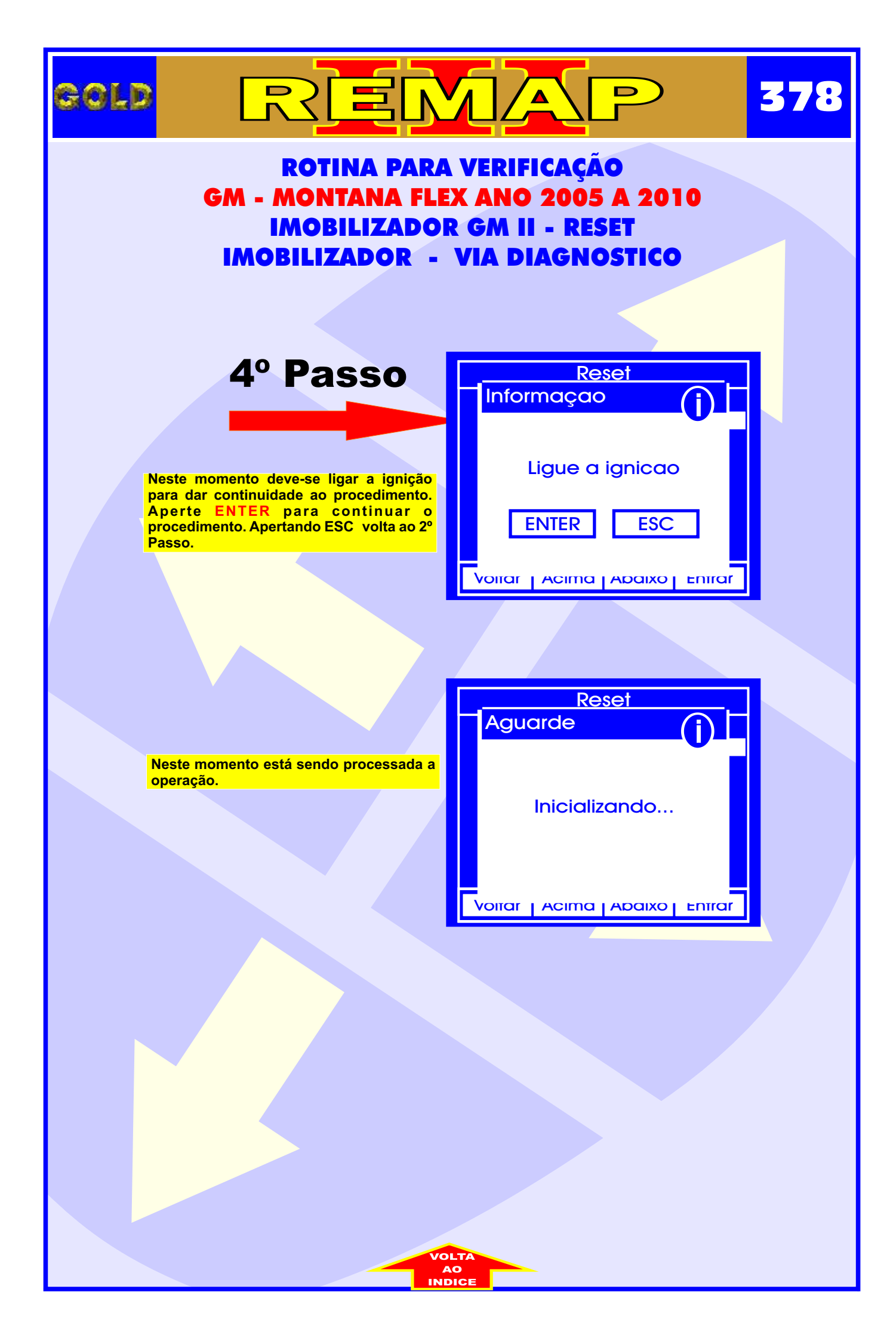

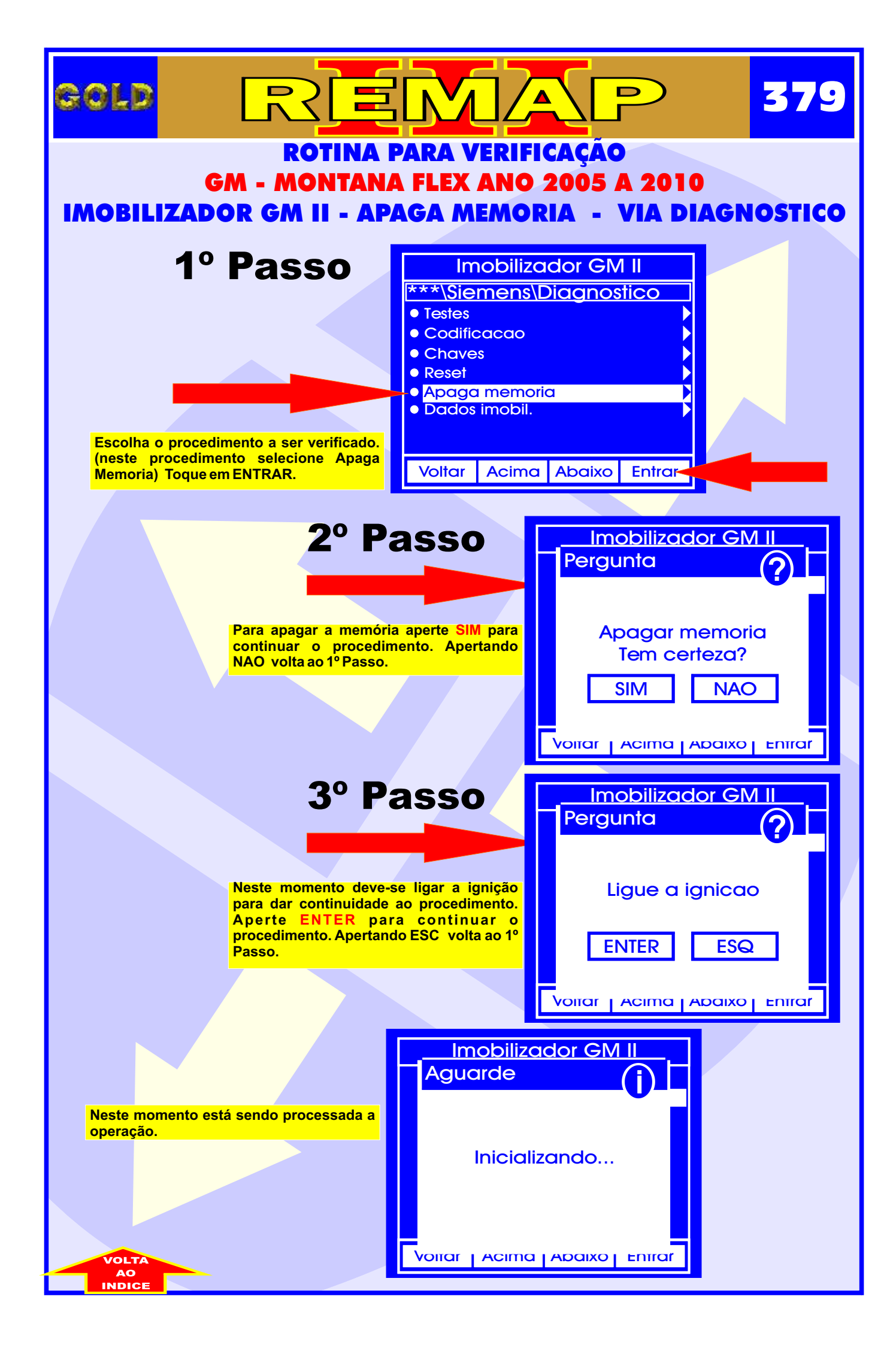

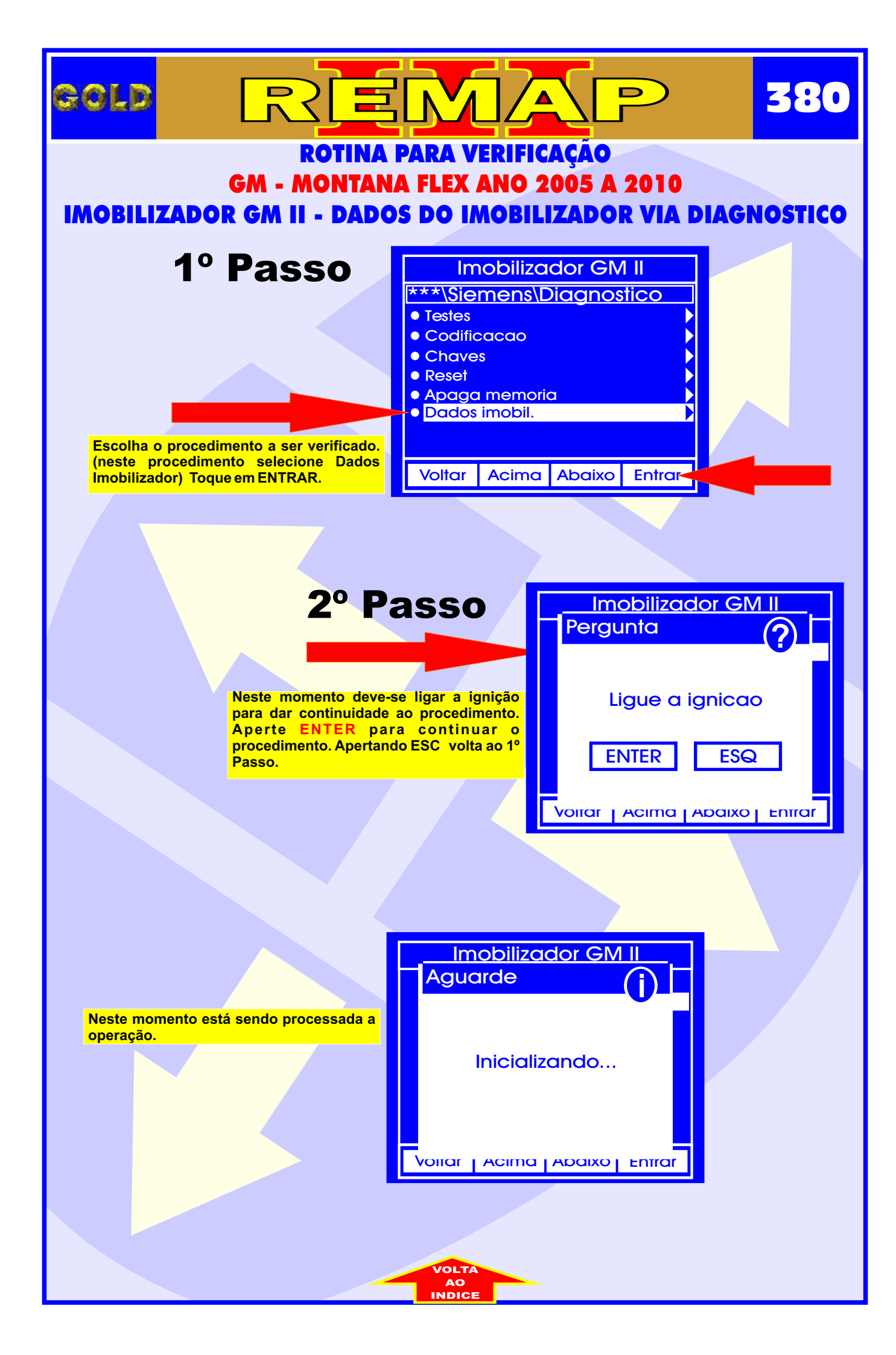

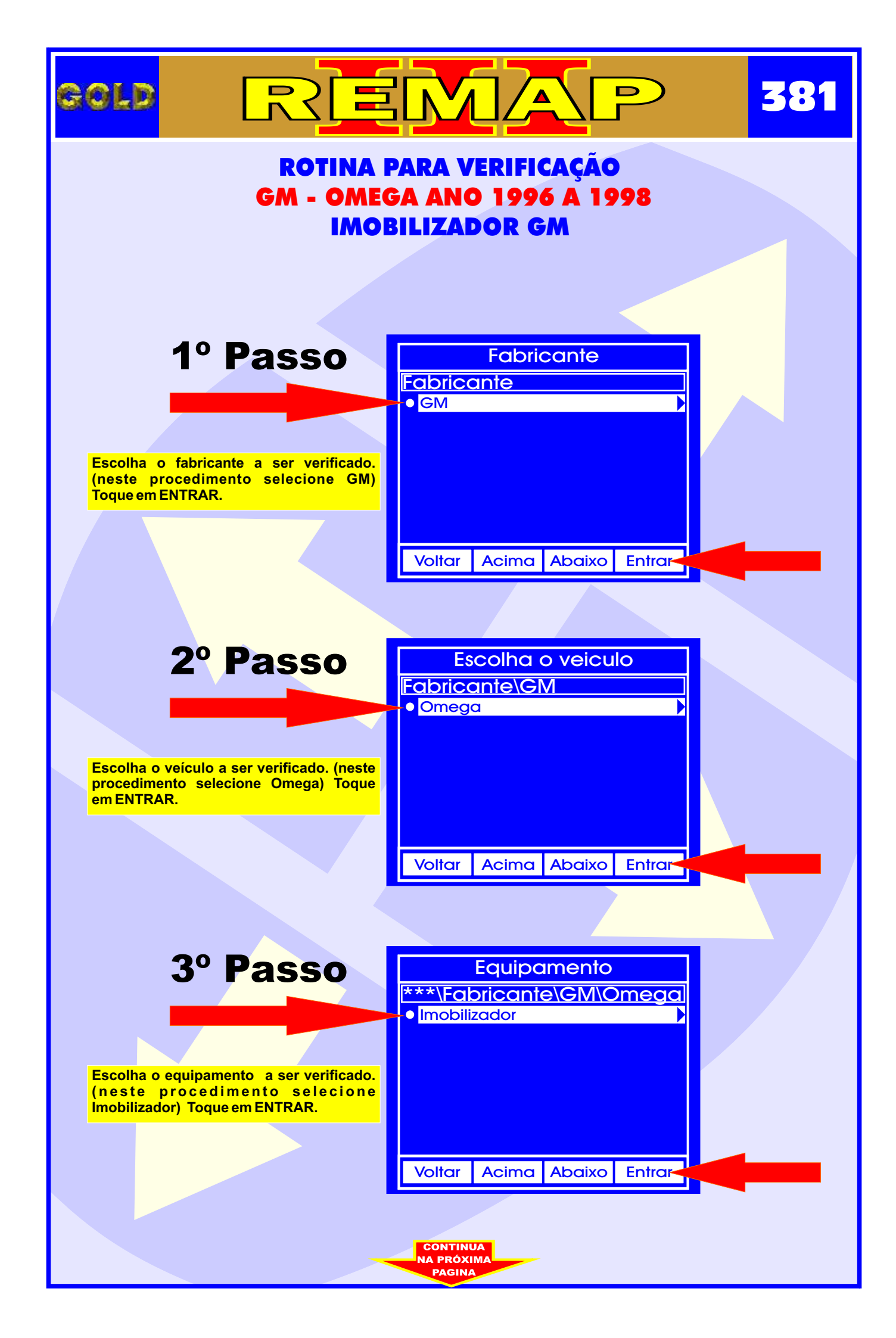

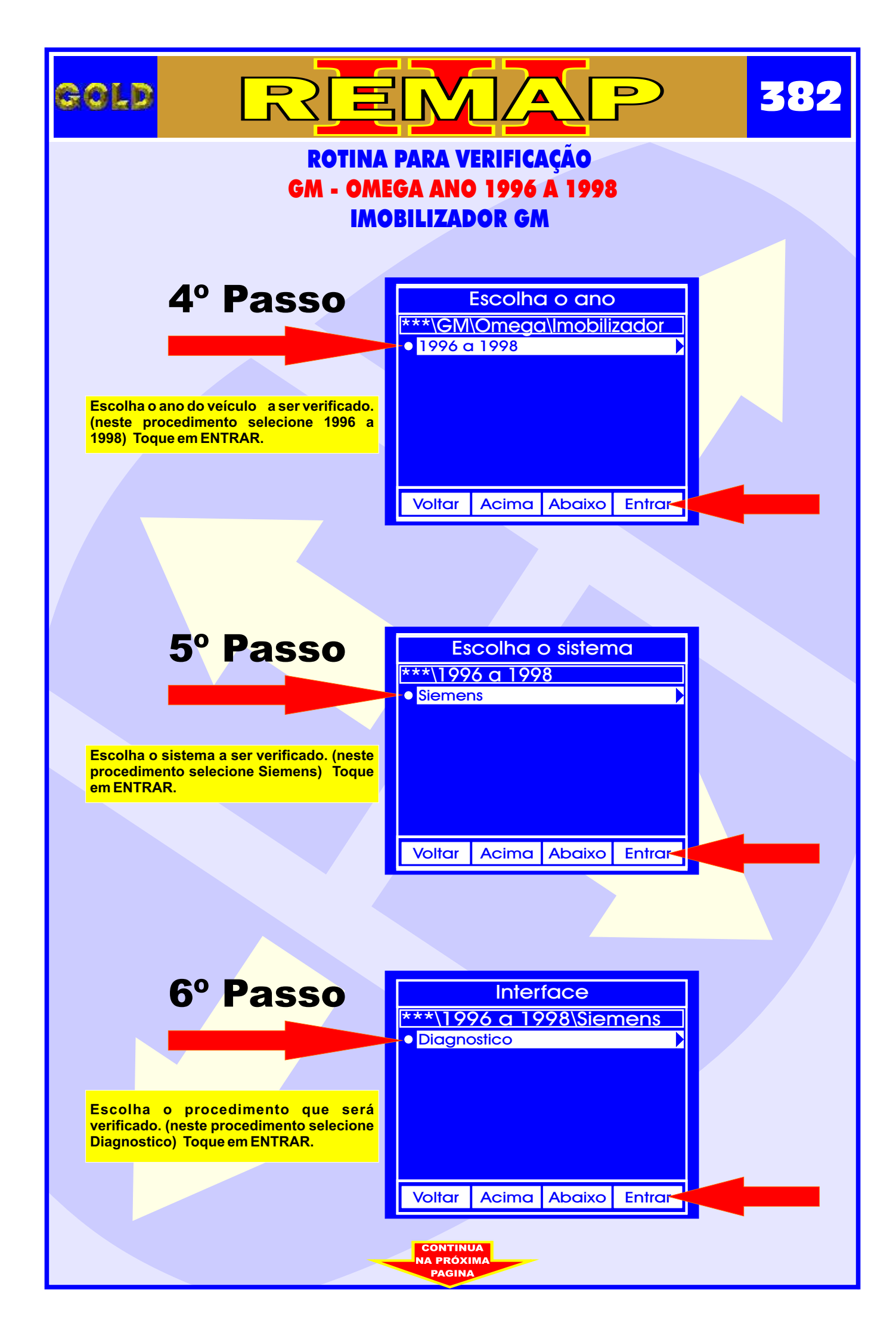

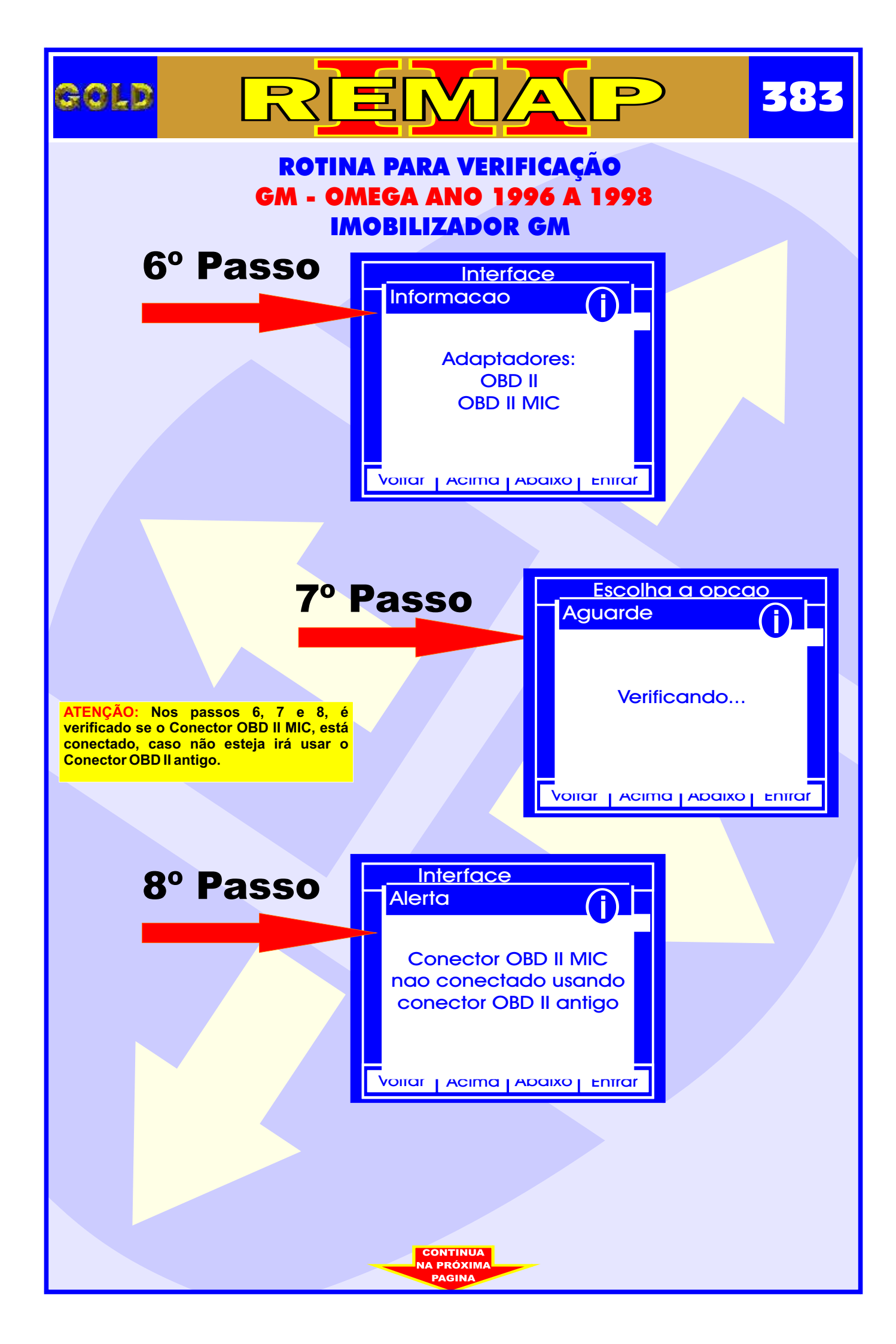

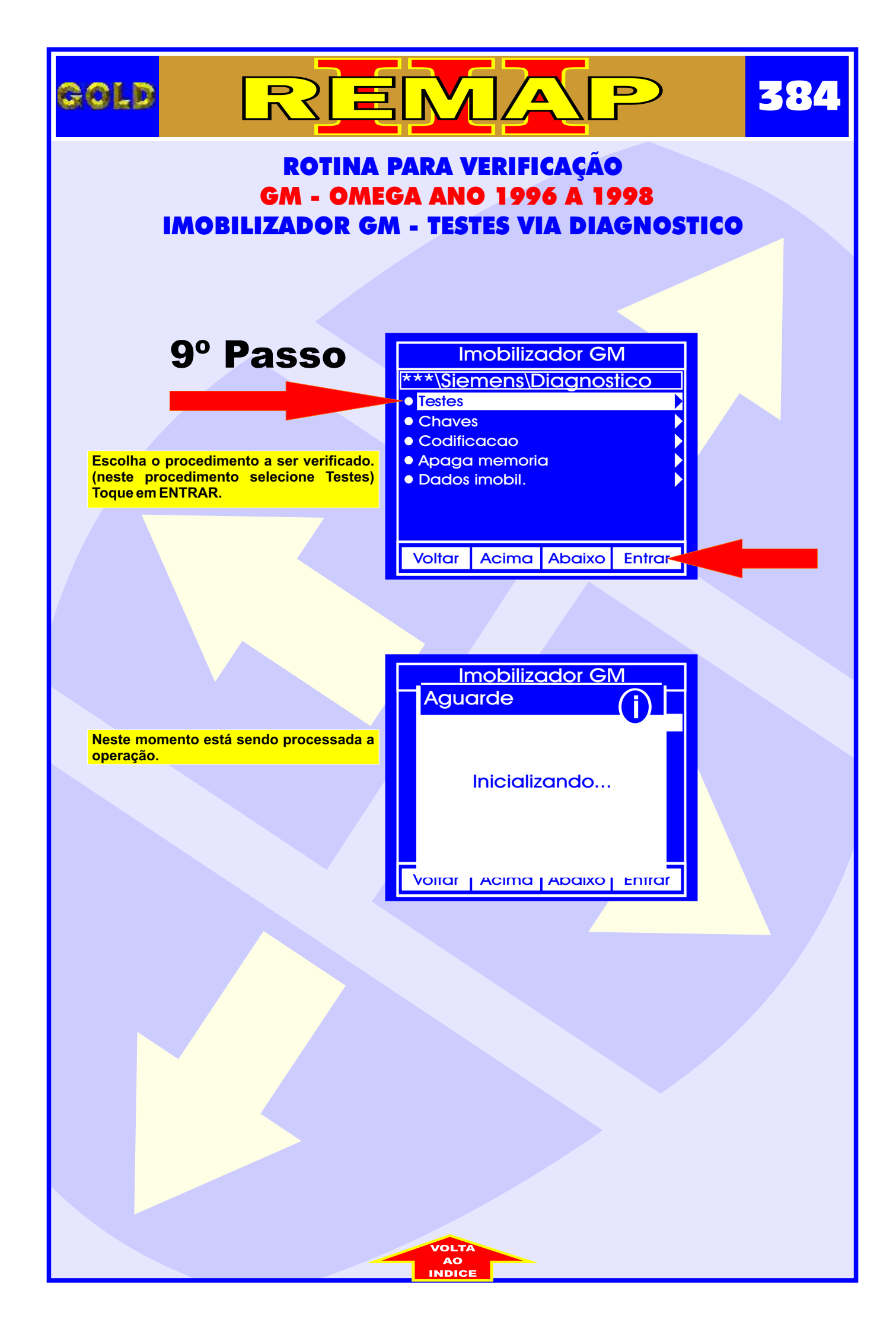

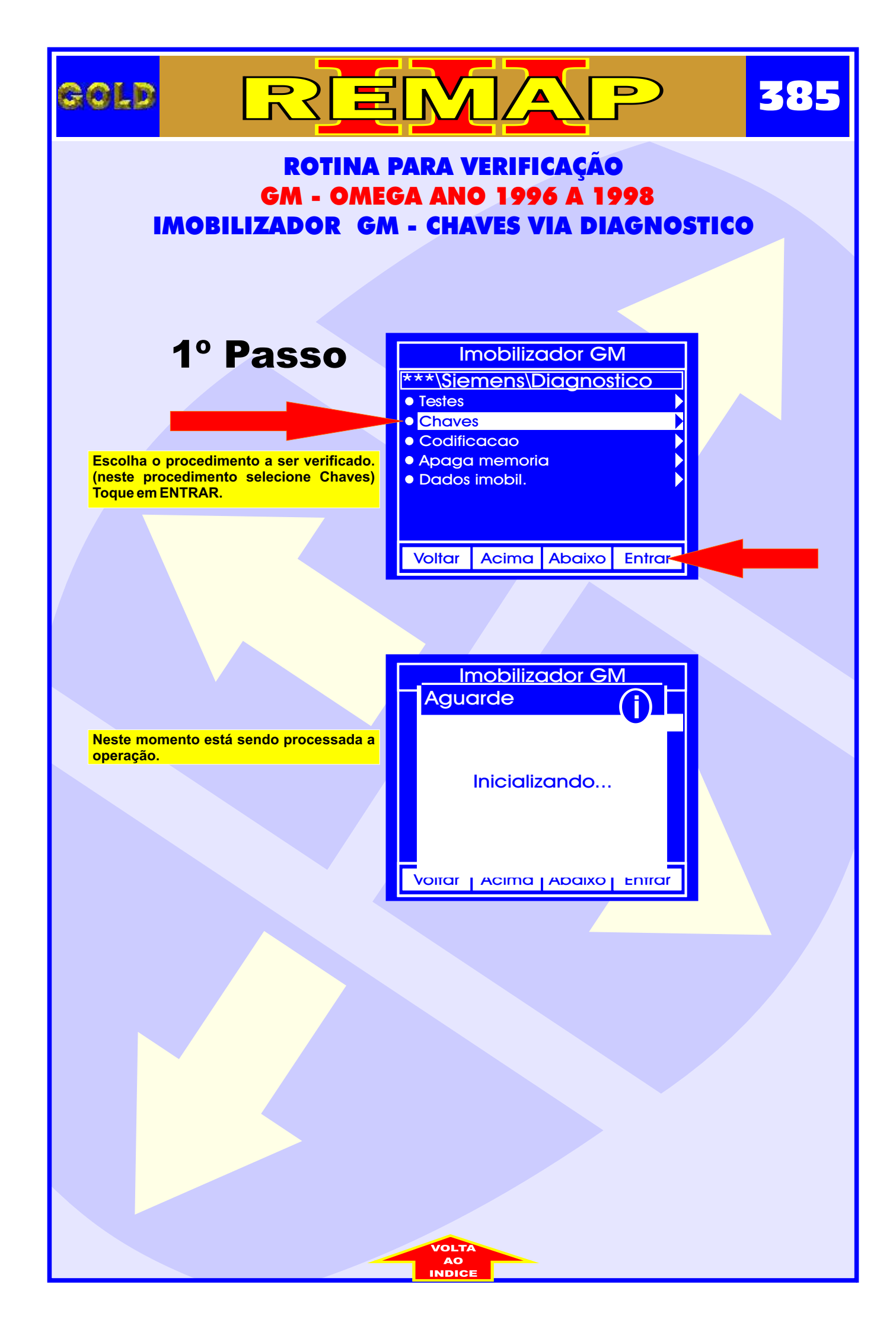

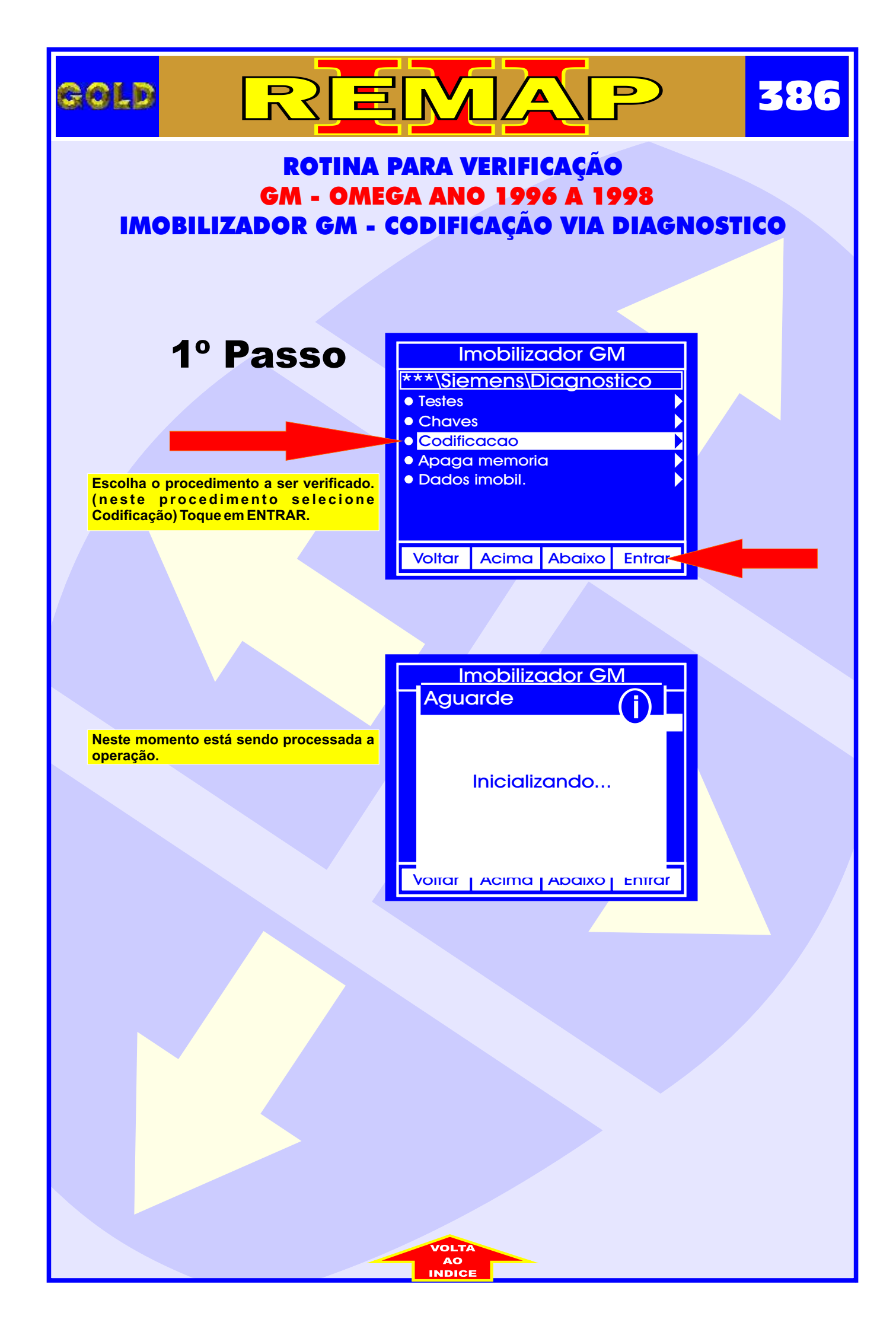

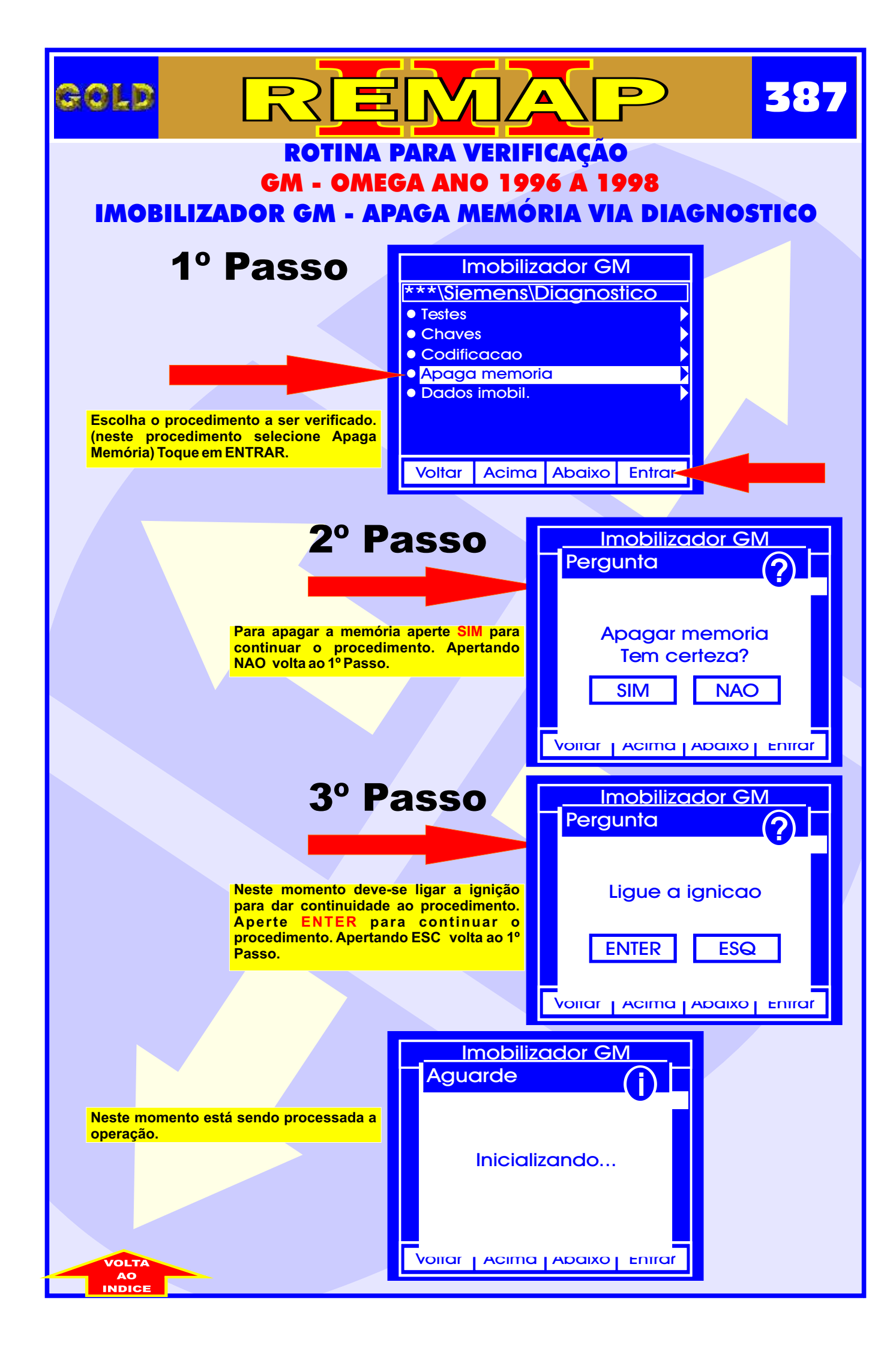

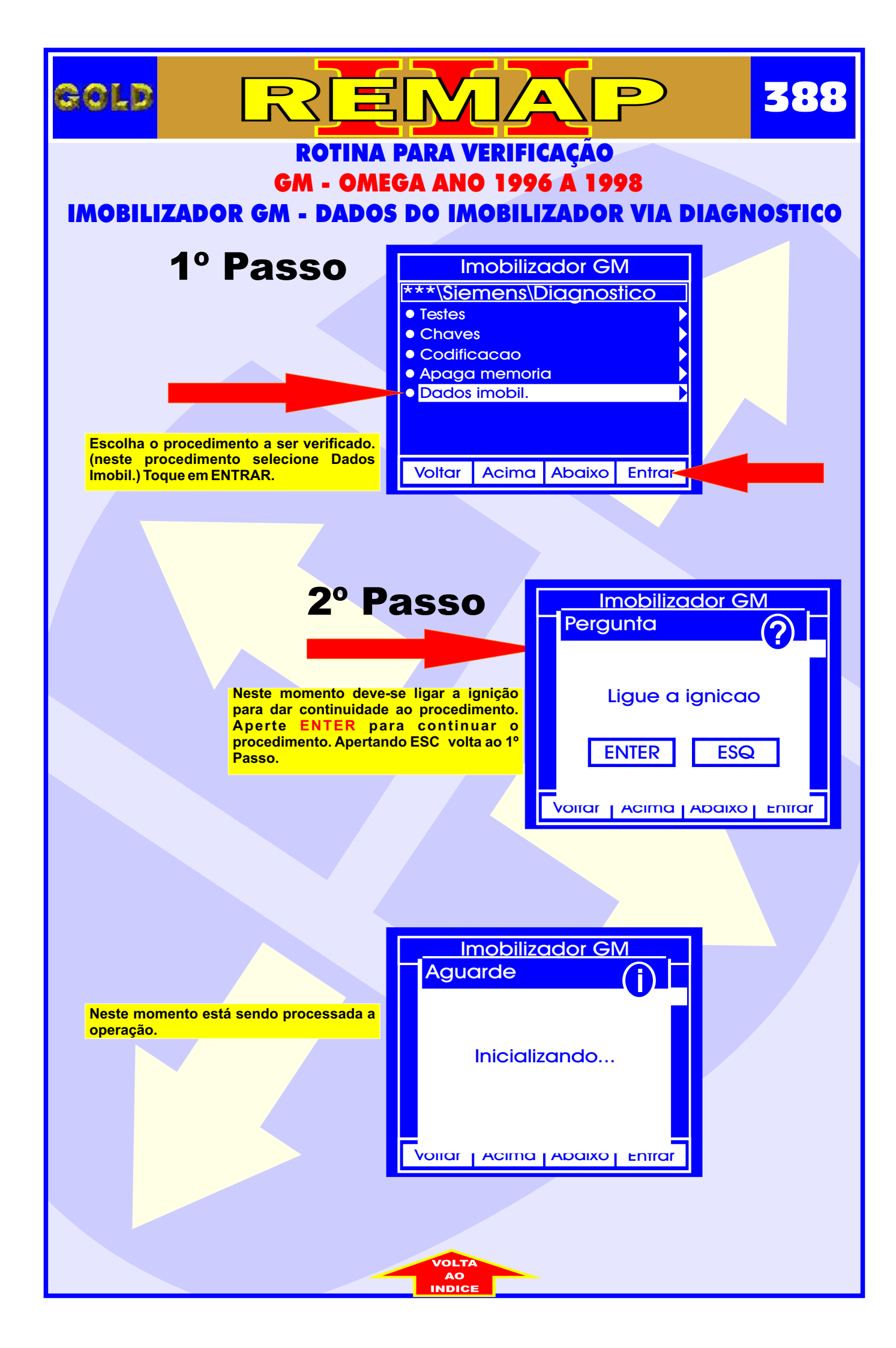

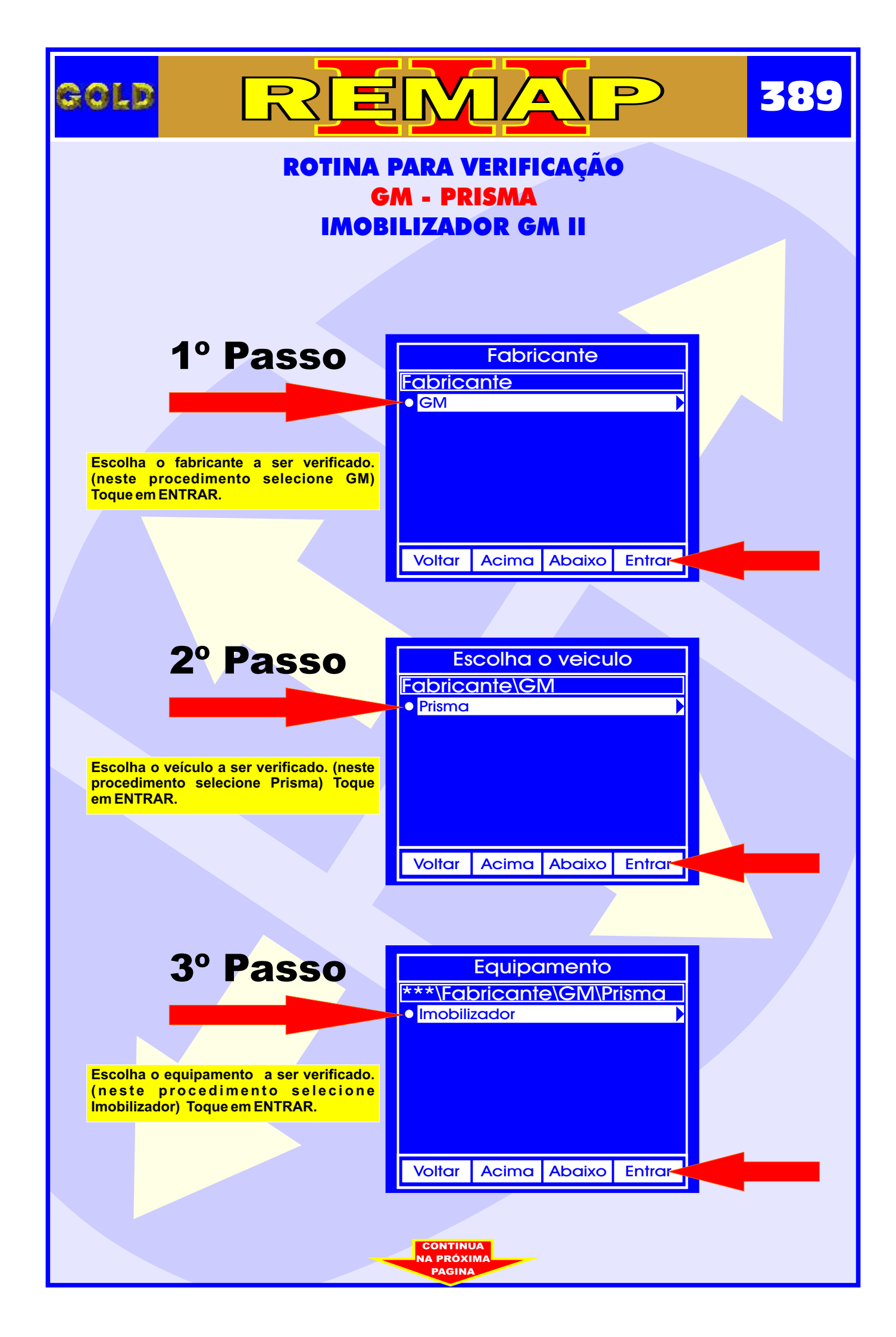

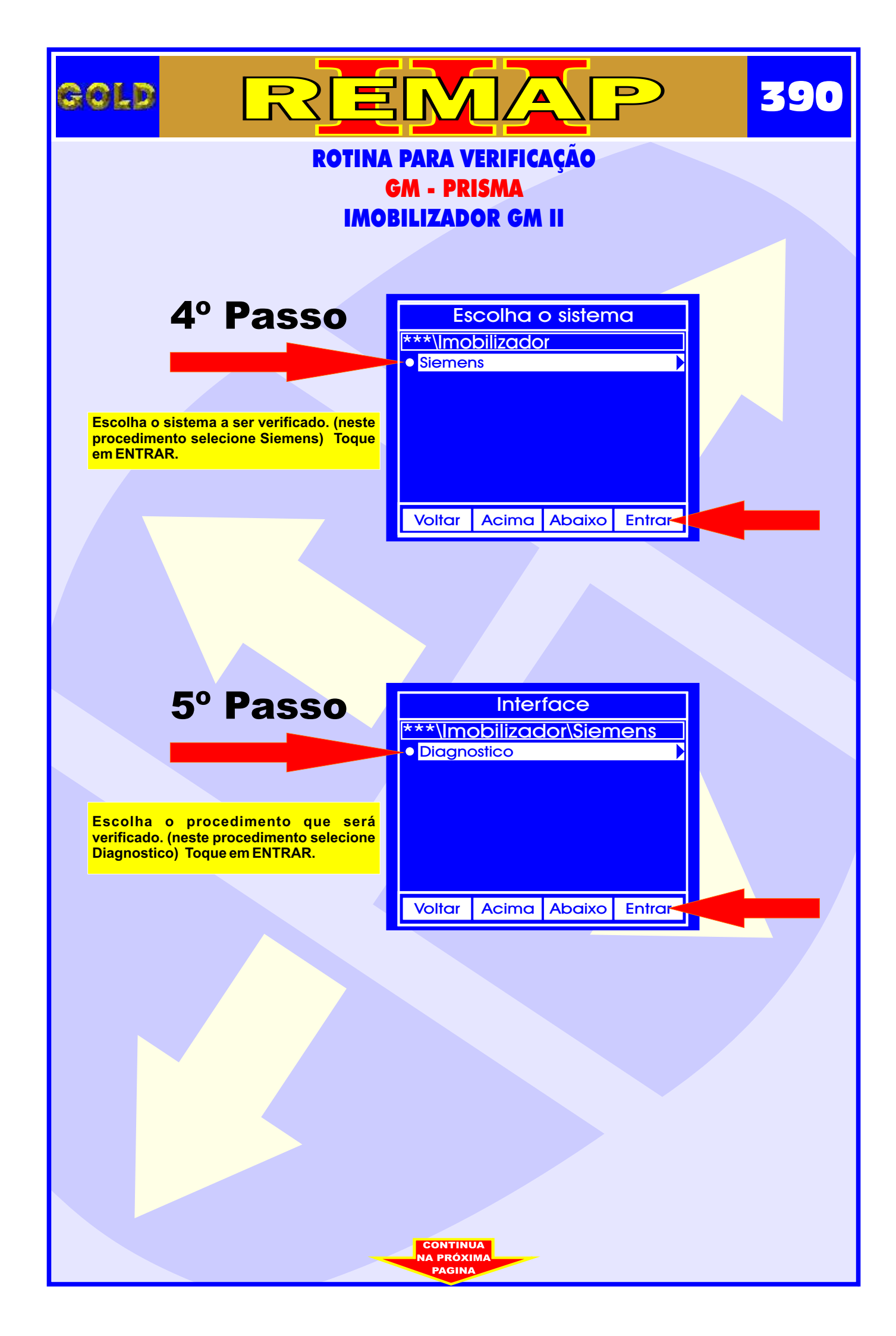

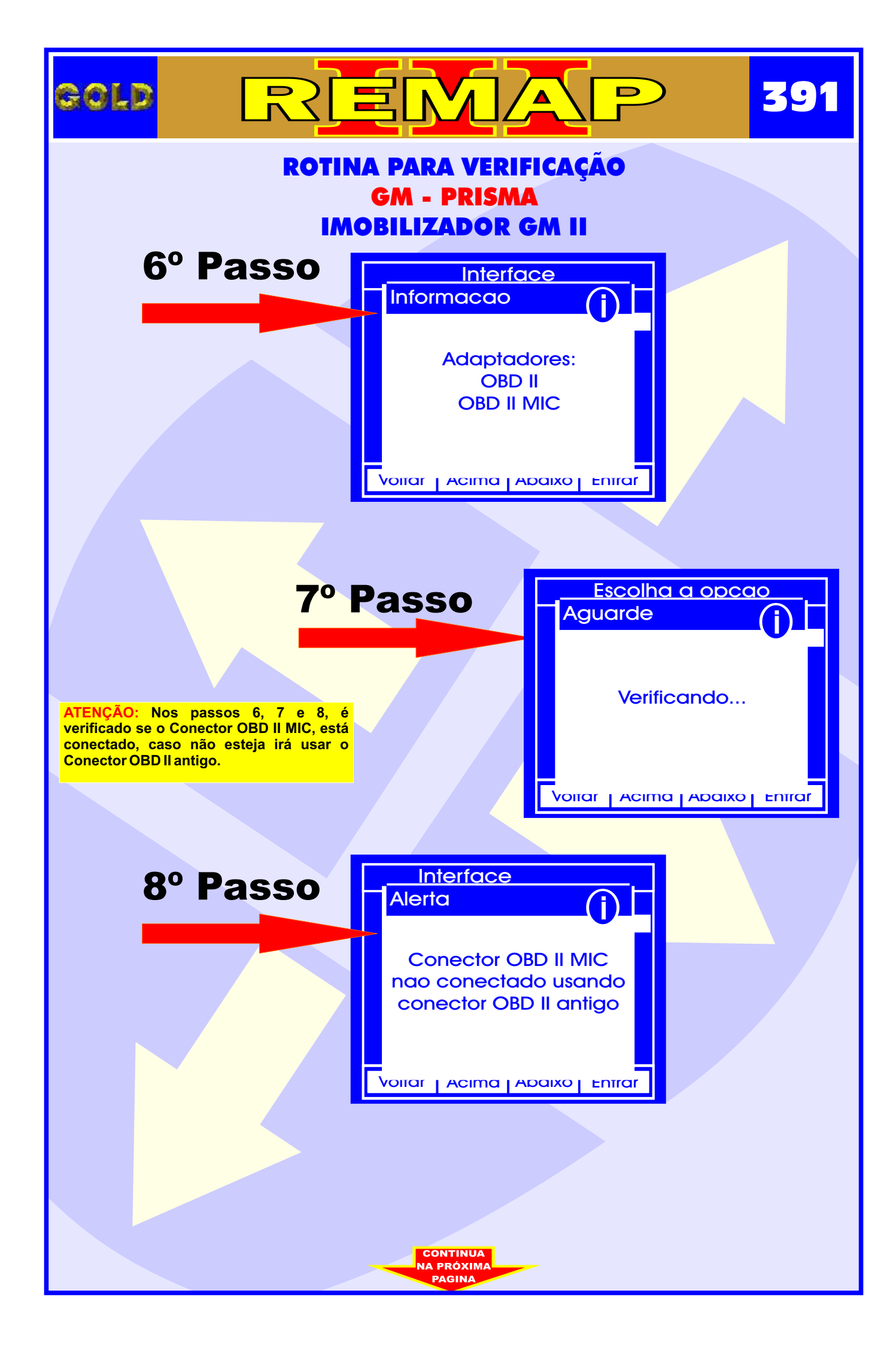

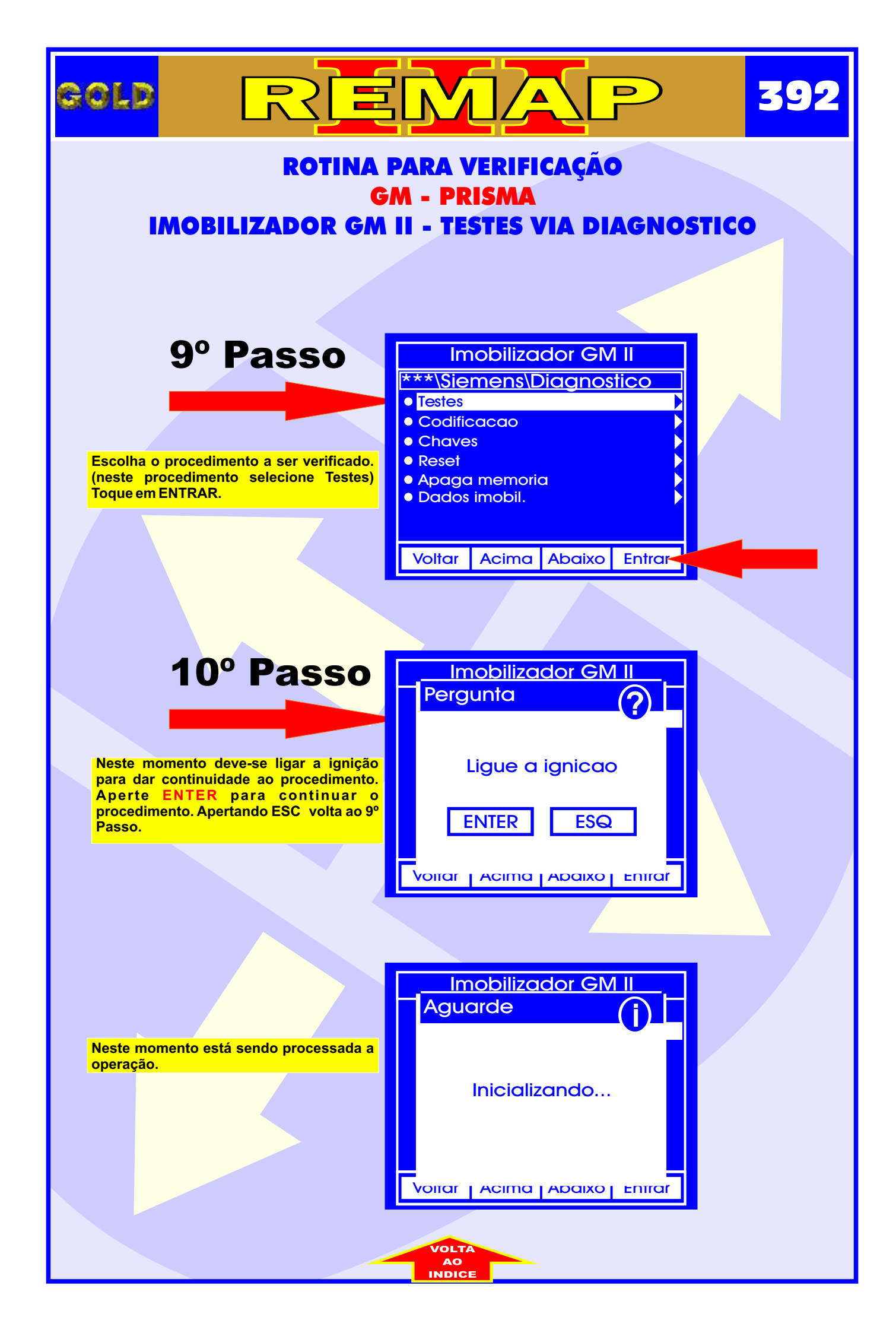

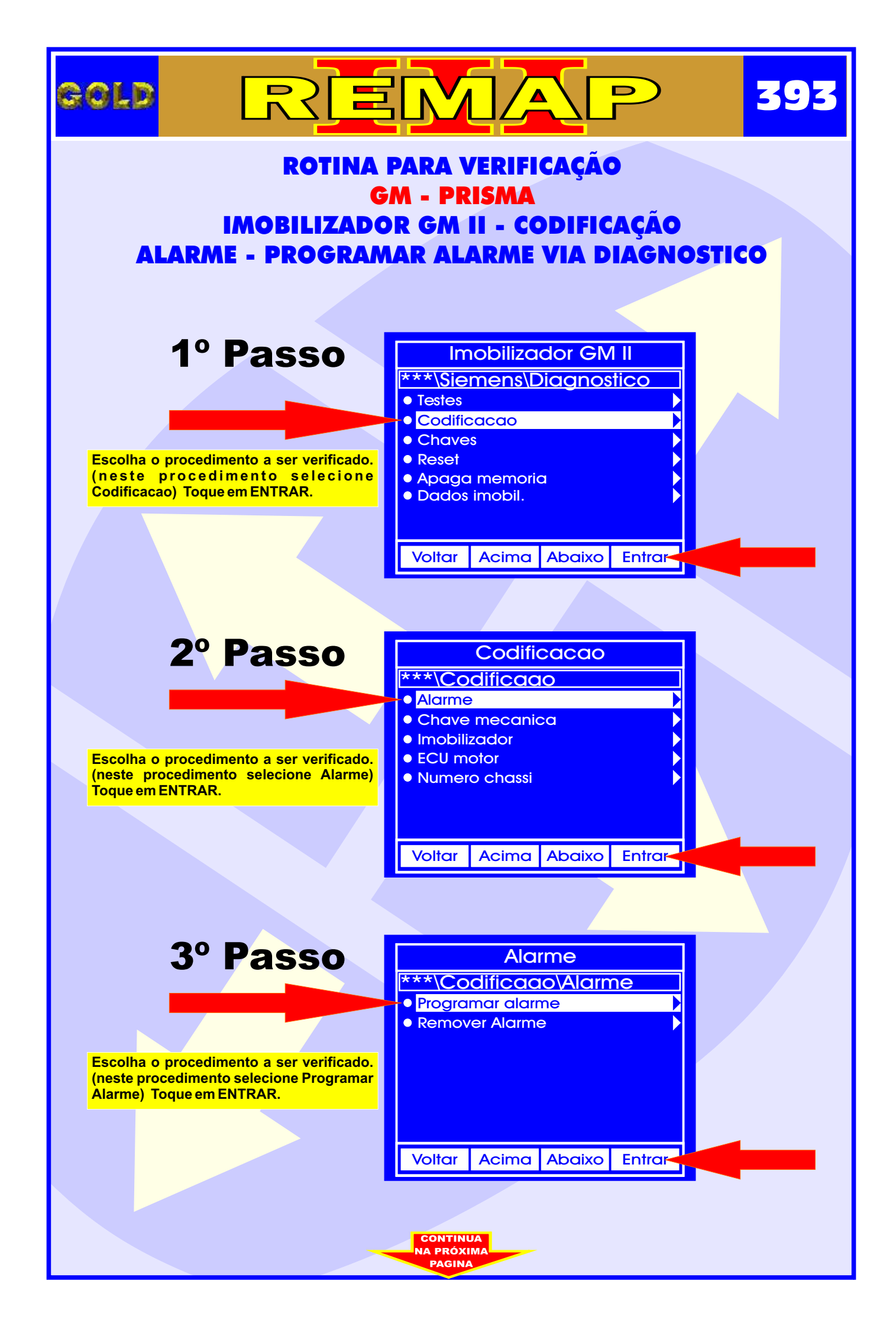

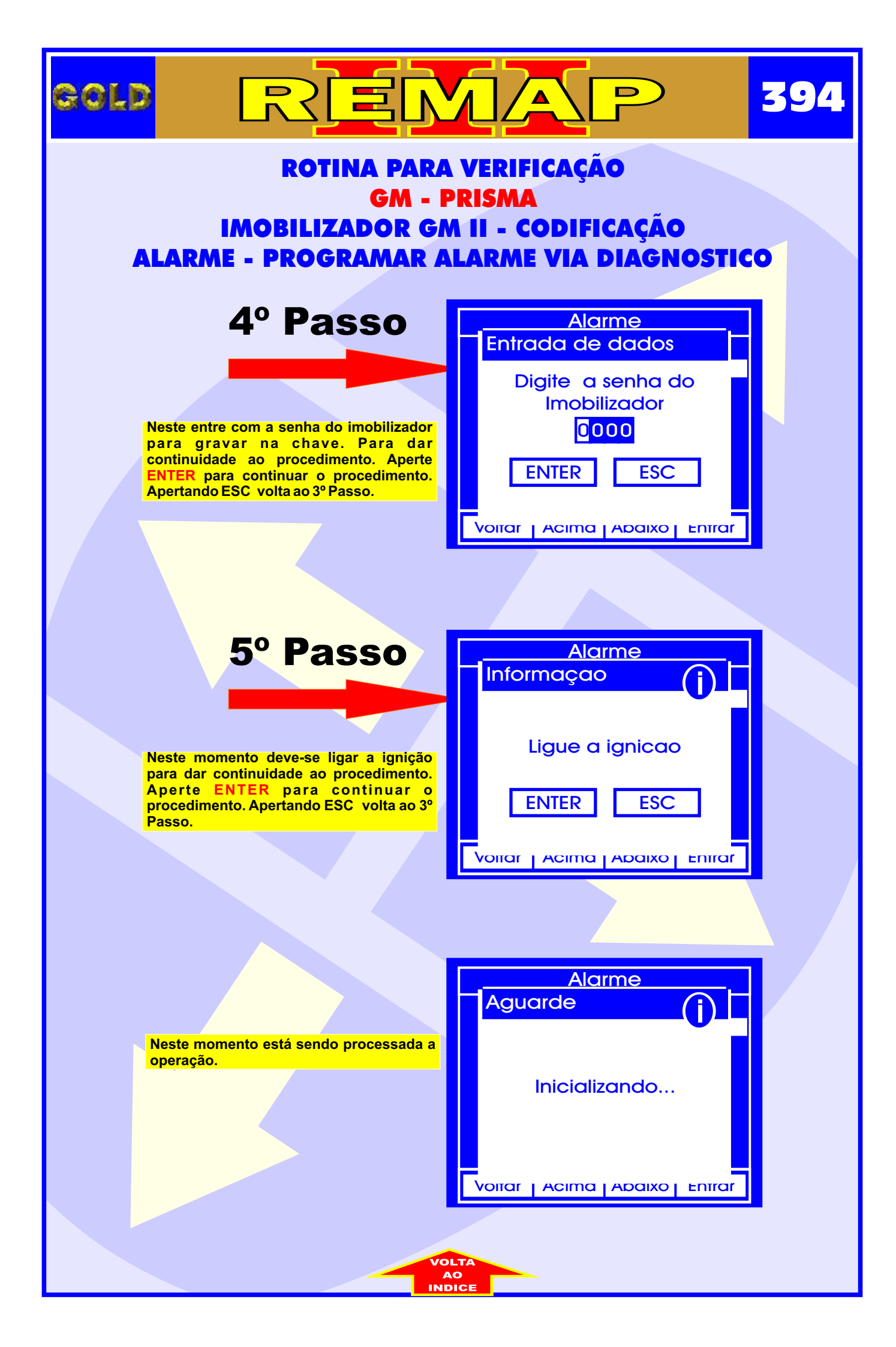

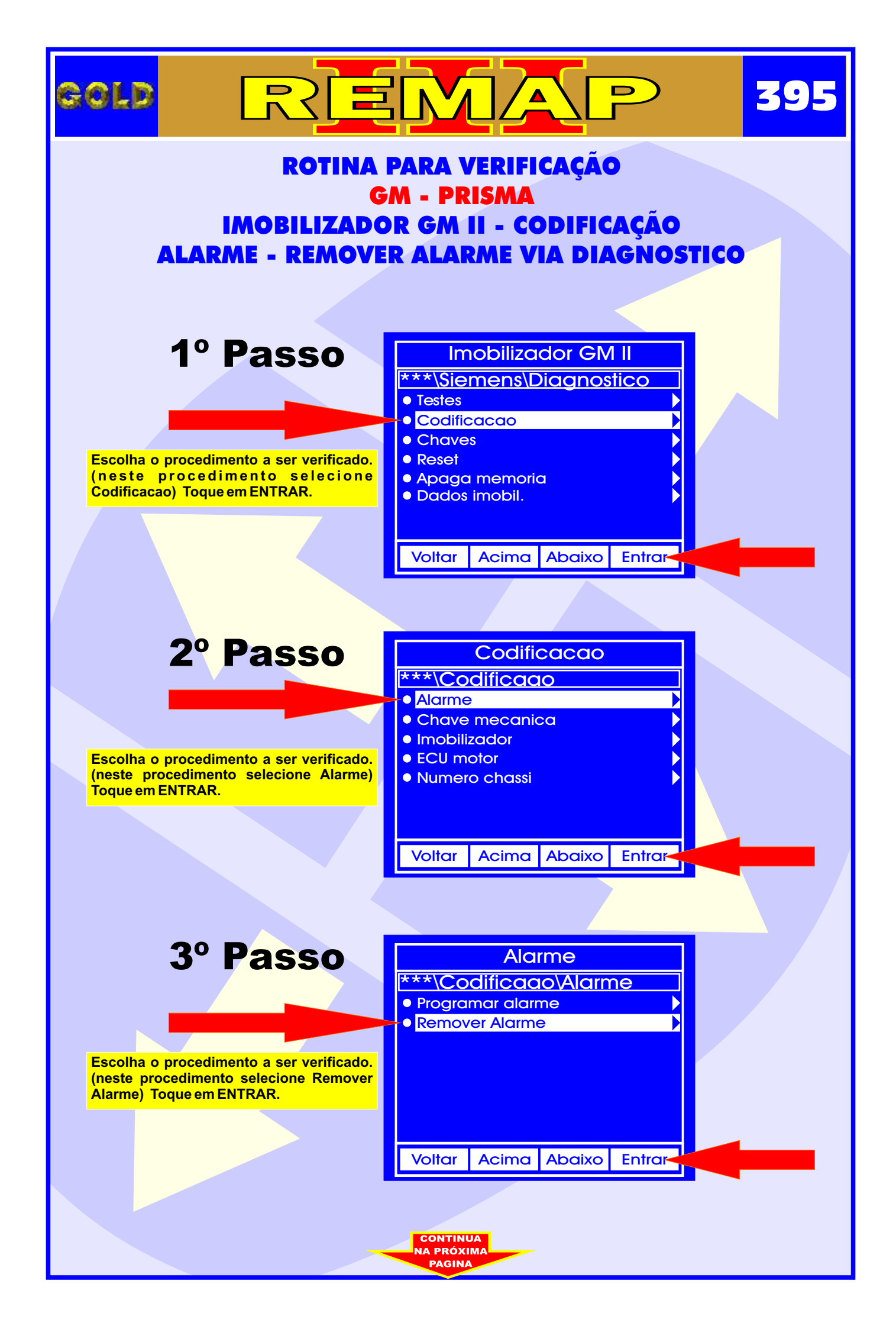

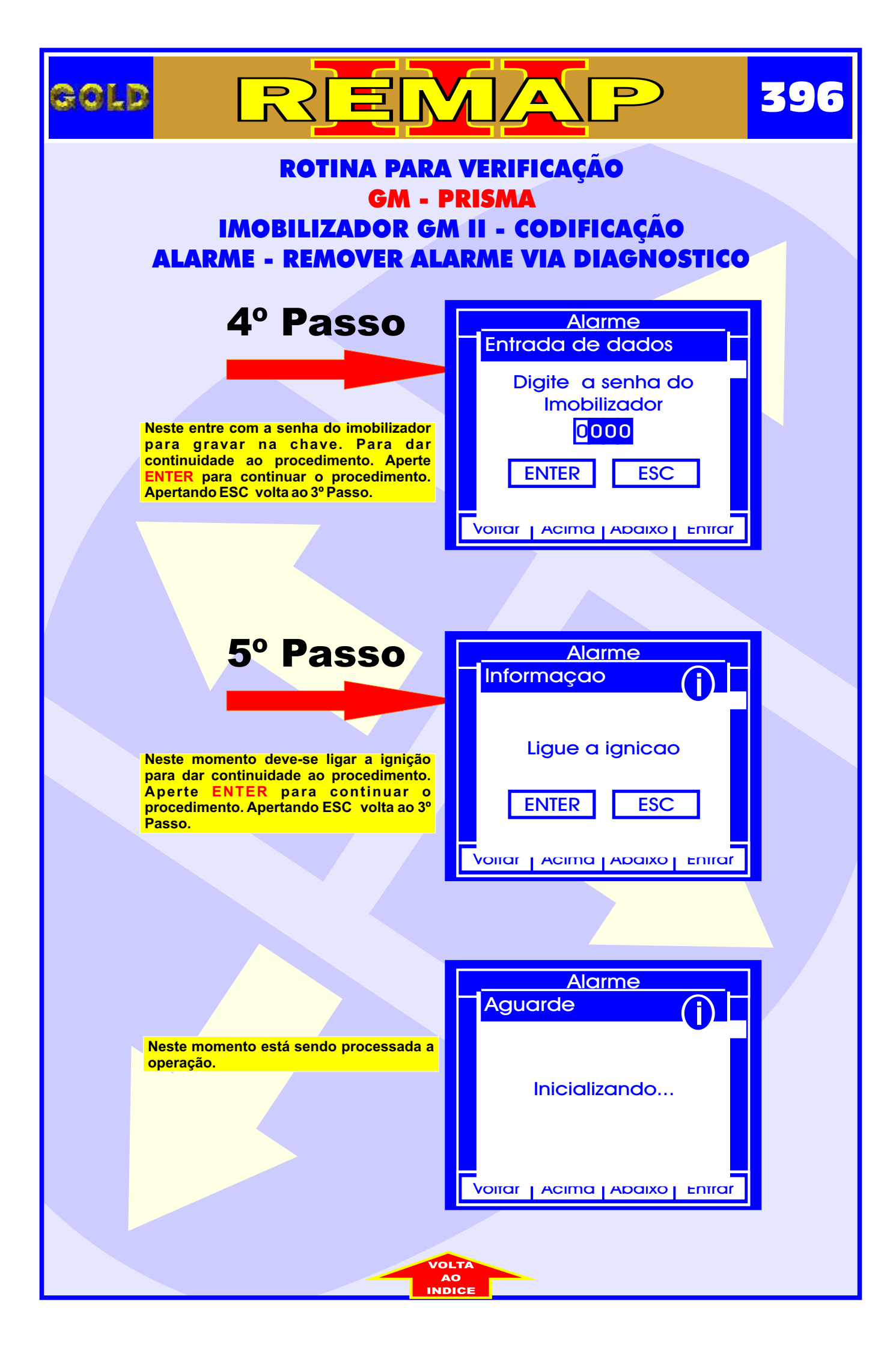
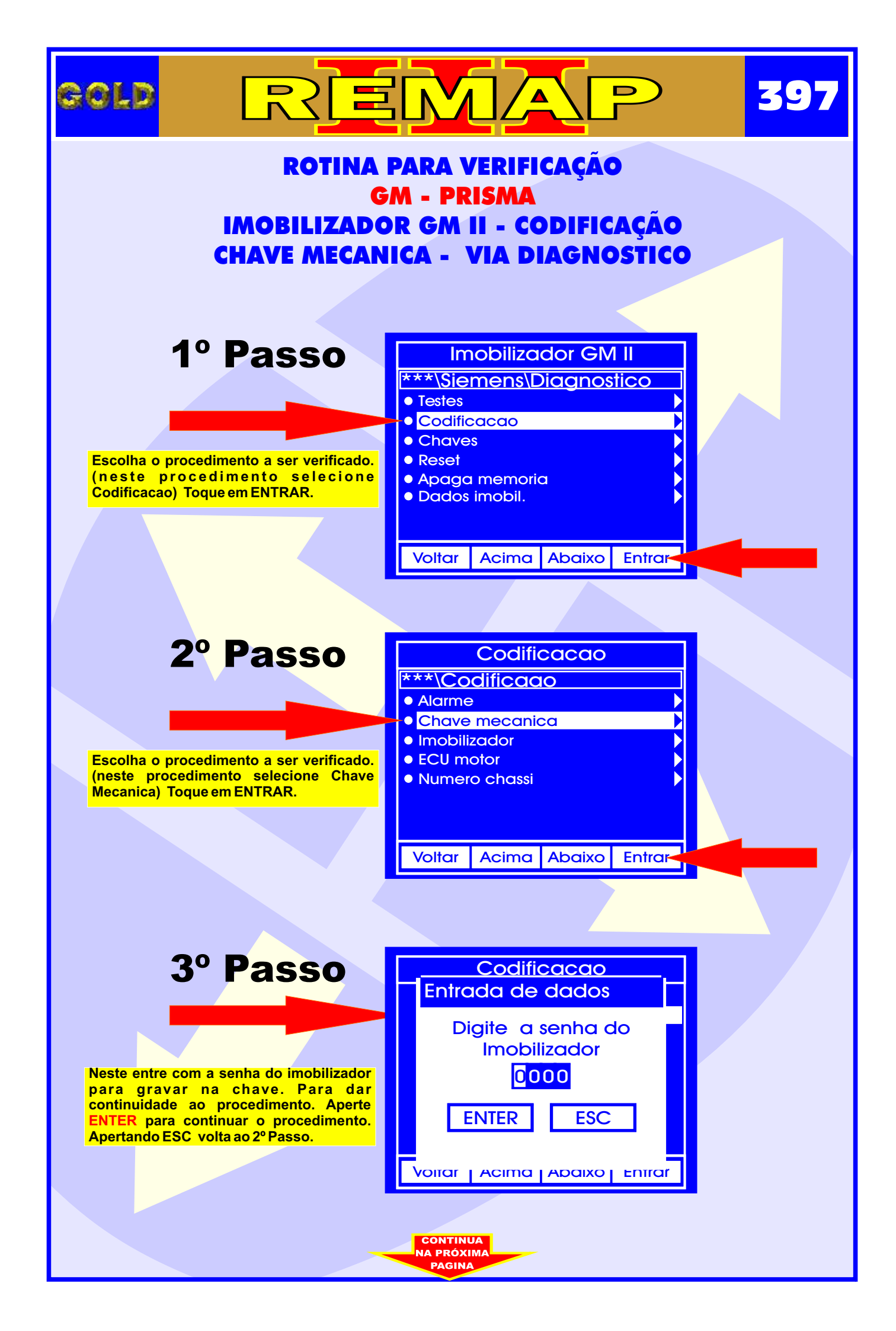

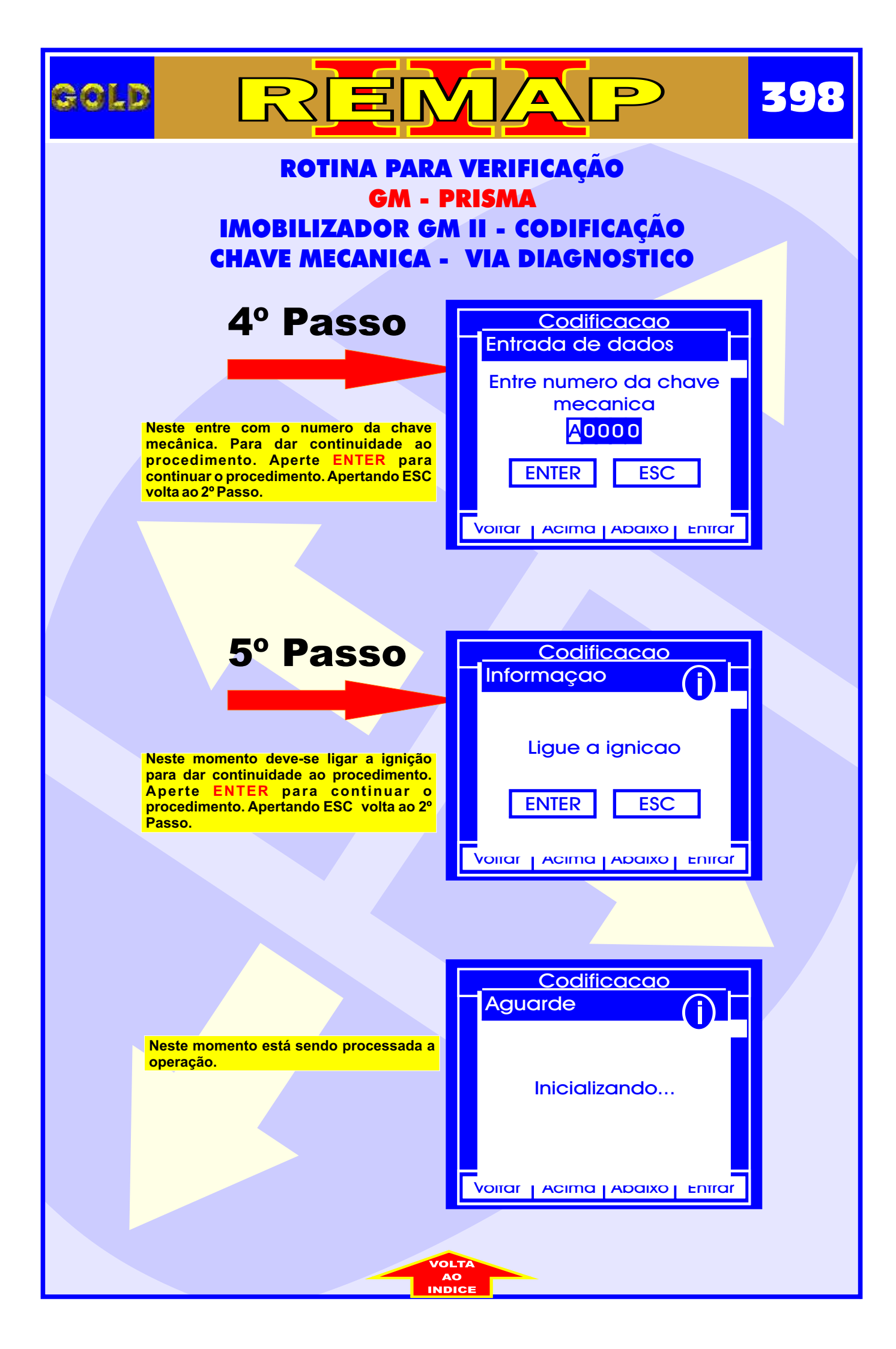

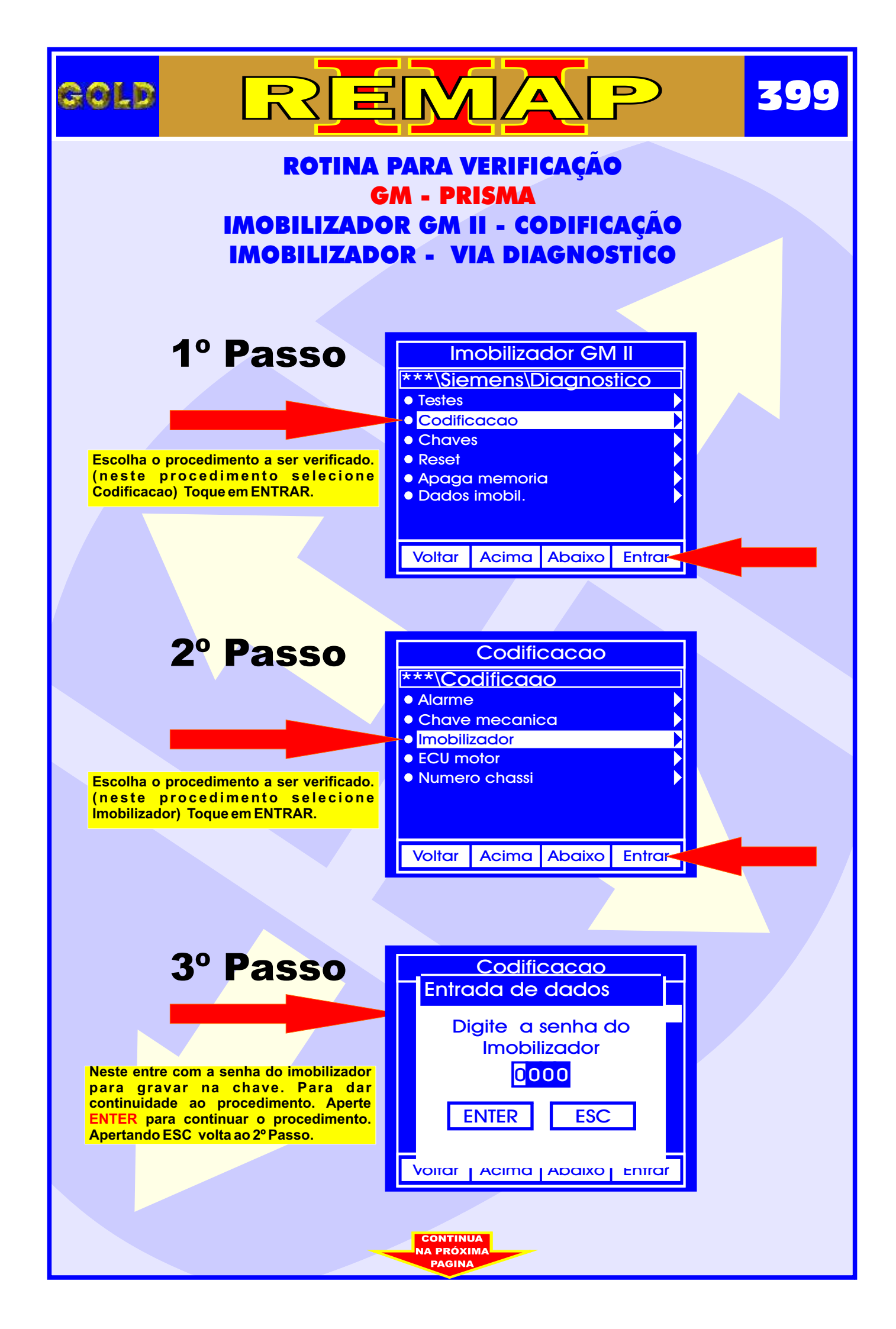

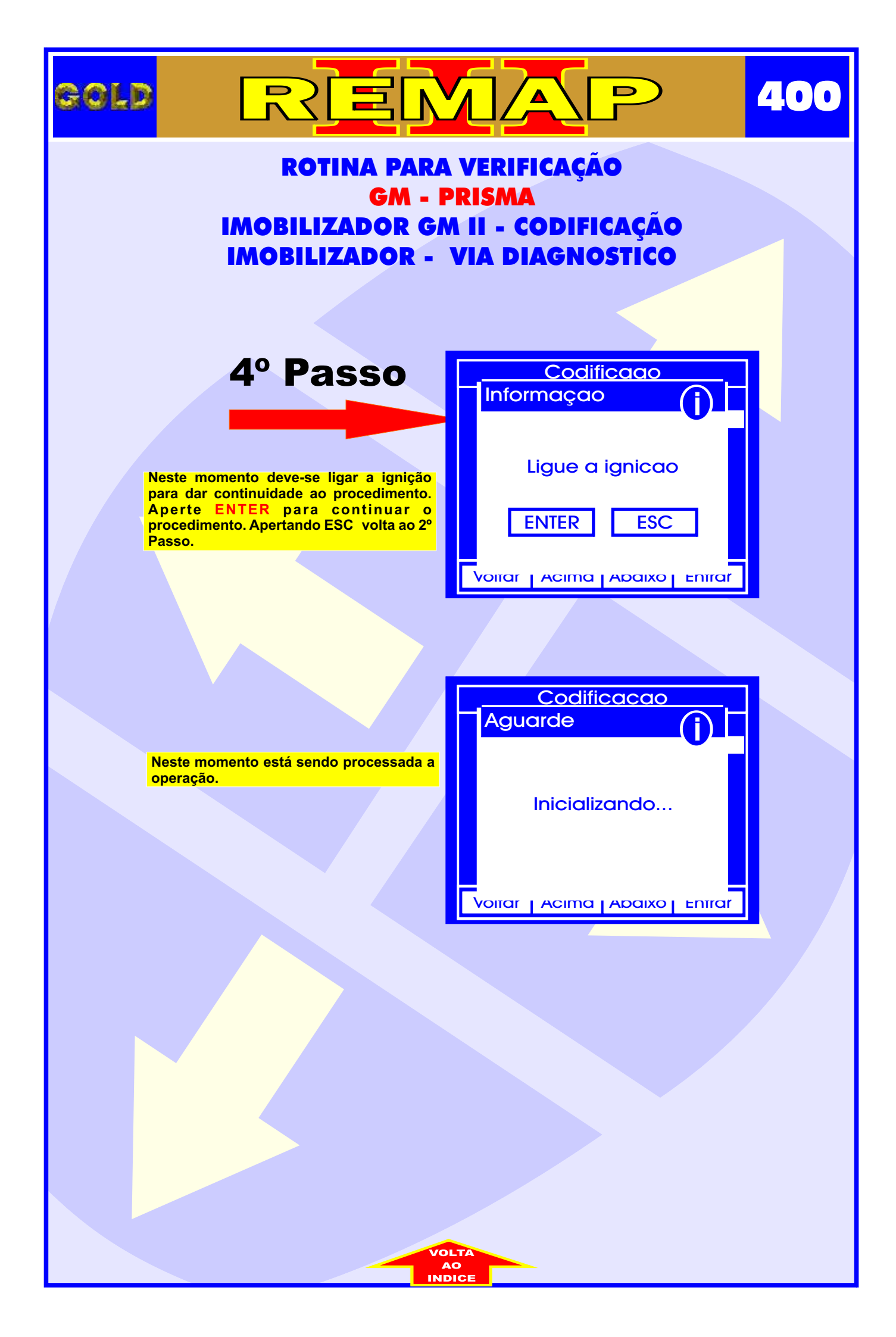

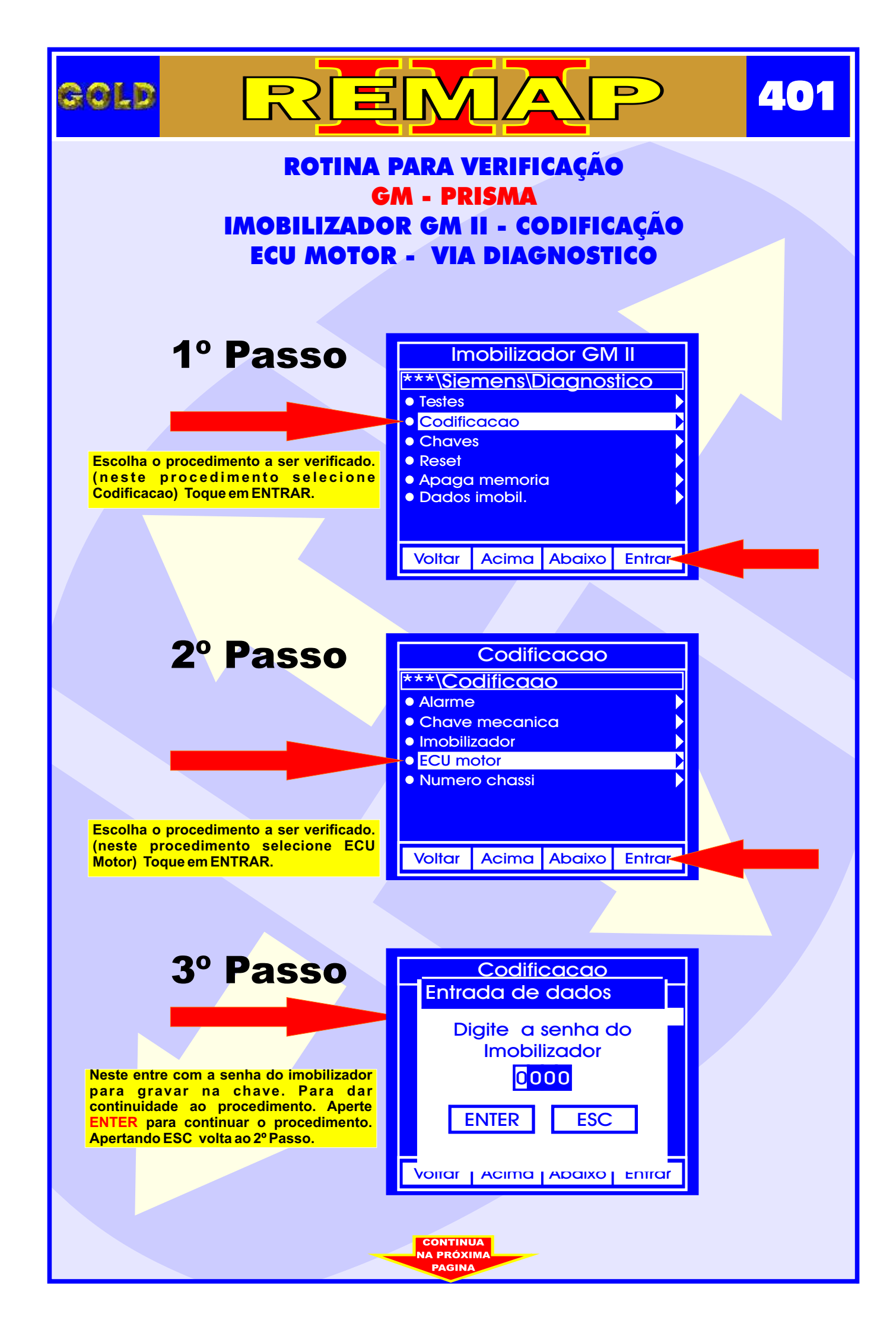

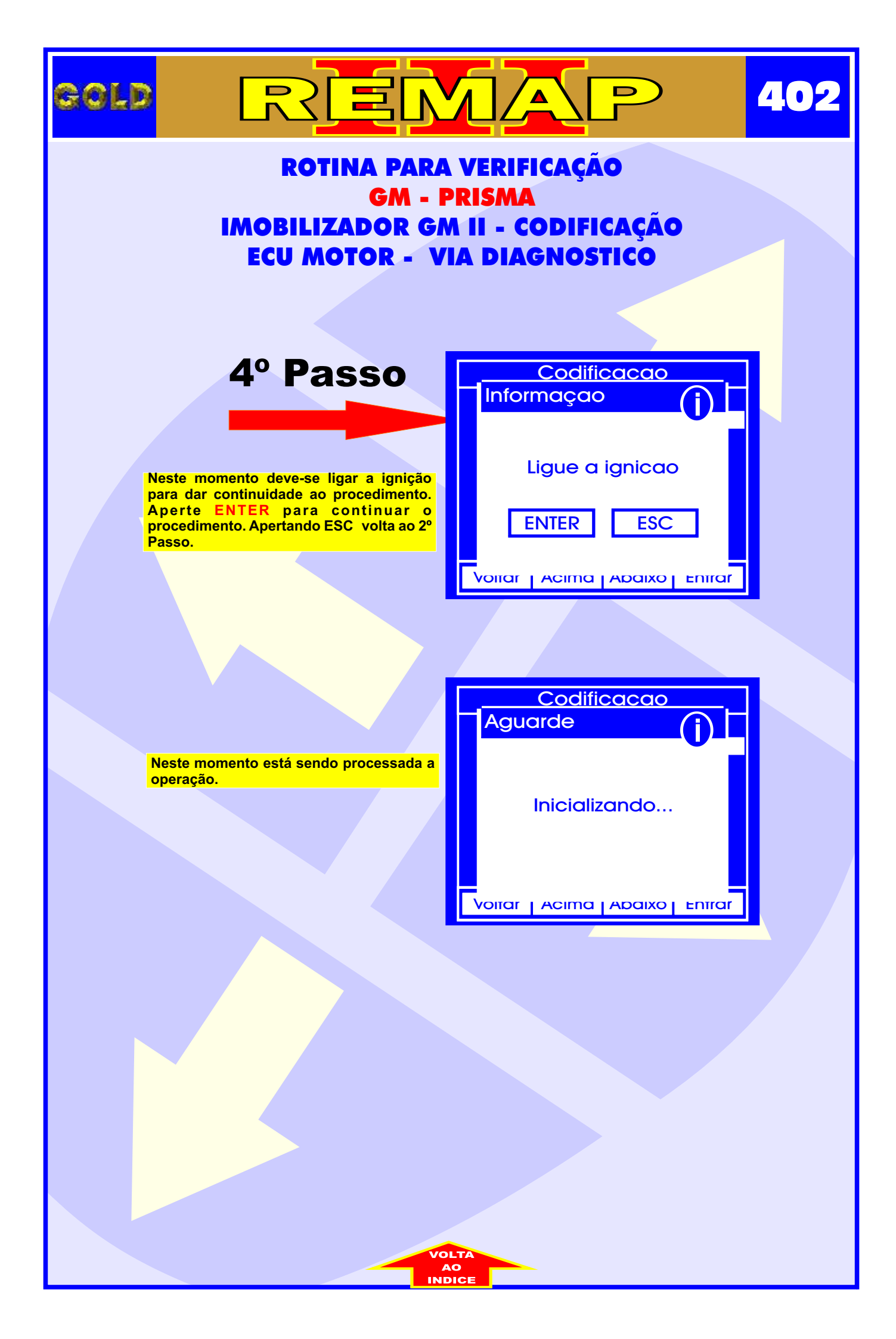

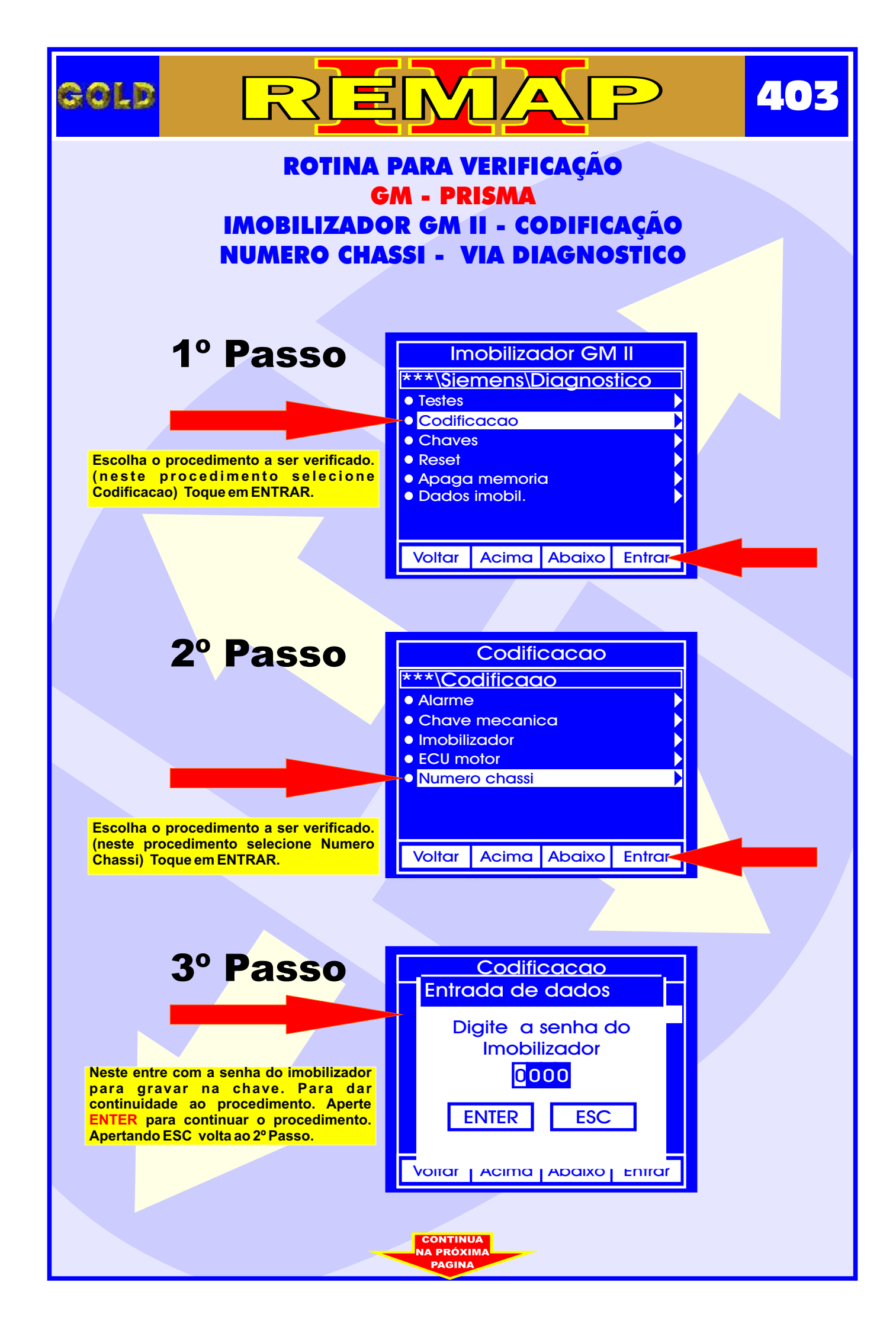

| GOL                                                                                                    |                                                                                                    |                                                      | 404 |
|----------------------------------------------------------------------------------------------------|----------------------------------------------------------------------------------------------------|------------------------------------------------------|-----|
| ROTINA PARA VERIFICAÇÃO<br>GM - PRISMA<br>IMOBILIZADOR GM II - CODIFICAÇÃO<br>NUMERO CHASSI - VIA DIAGNOSTICO |                                                                                                    |                                                      |     |
|                                                                                                    | 4º Passo                                                                                                    | Codificacao<br>Entrada de dados                      |     |
|                                                                                                    | Neste entre com o numero do chassi. Para<br>dar continuidade ao procedimento. Aperte<br>ENTER para continuar o procedimento.<br>Apertando ESC volta ao 2º Passo. | Entre numero do<br>chassi<br>0000000000<br>ENTER ESC |     |
|                                                                                                    |                                                                                                    | Voitar Acima Adaixo Entrar                           |     |
|                                                                                                    | 5° Passo<br>Neste momento deve-se ligar a ignição<br>para dar continuidade ao procedimento.<br>Aperte ENTER para continuar o                                     | Codificacao<br>Informaçao<br>Ligue a ignicao         |     |
|                                                                                                    | Procedimento. Apertando ESC volta ao 2º<br>Passo.                                                                                                    |                                                      |     |
|                                                                                                    |                                                                                                    |                                                      |     |
|                                                                                                    | Neste momento está sendo processada a                                                                                                    | Aguarde                                              |     |
|                                                                                                    | operação.                                                                                                    | Inicializando                                        |     |
|                                                                                                    |                                                                                                    |                                                      |     |

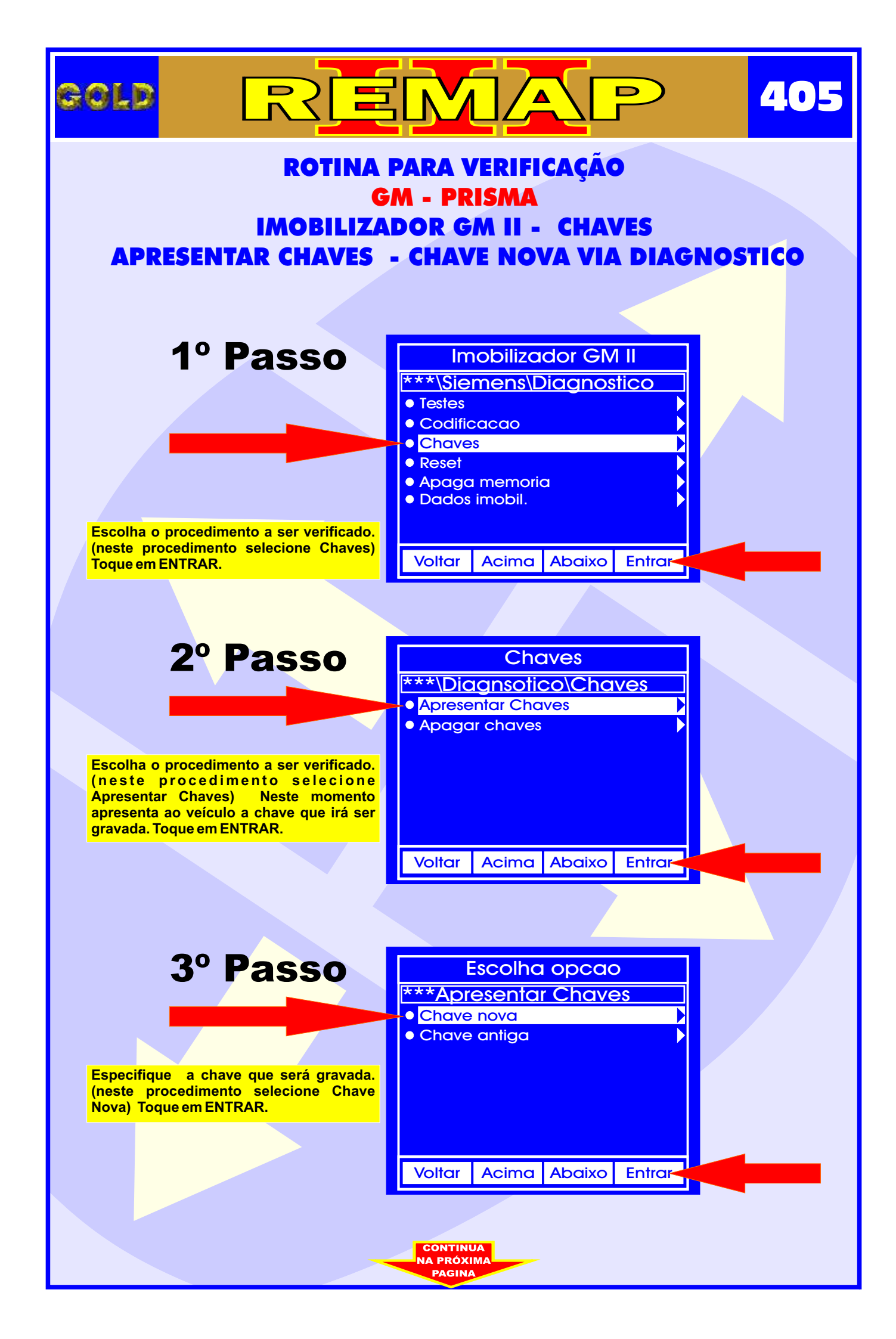

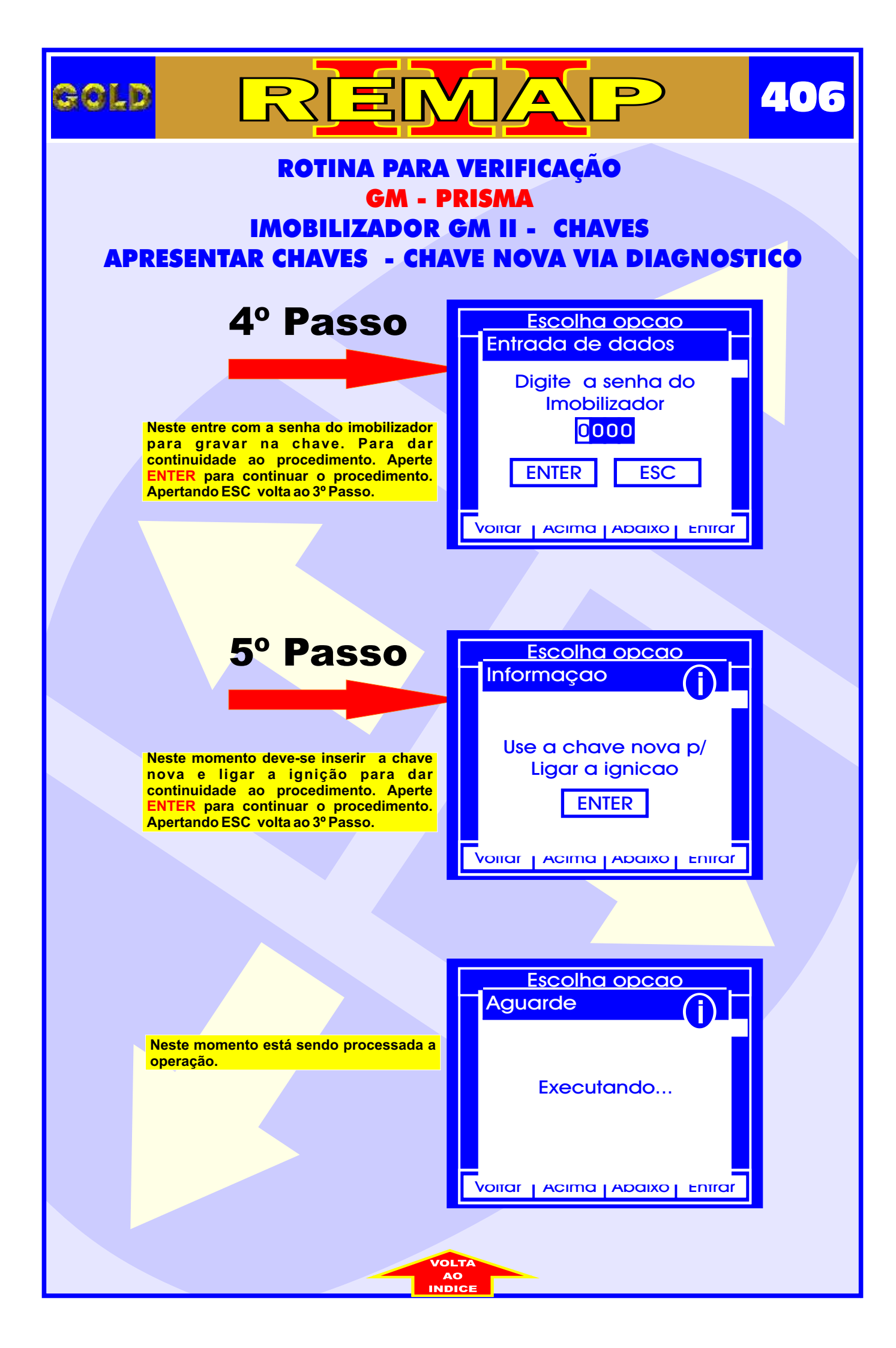

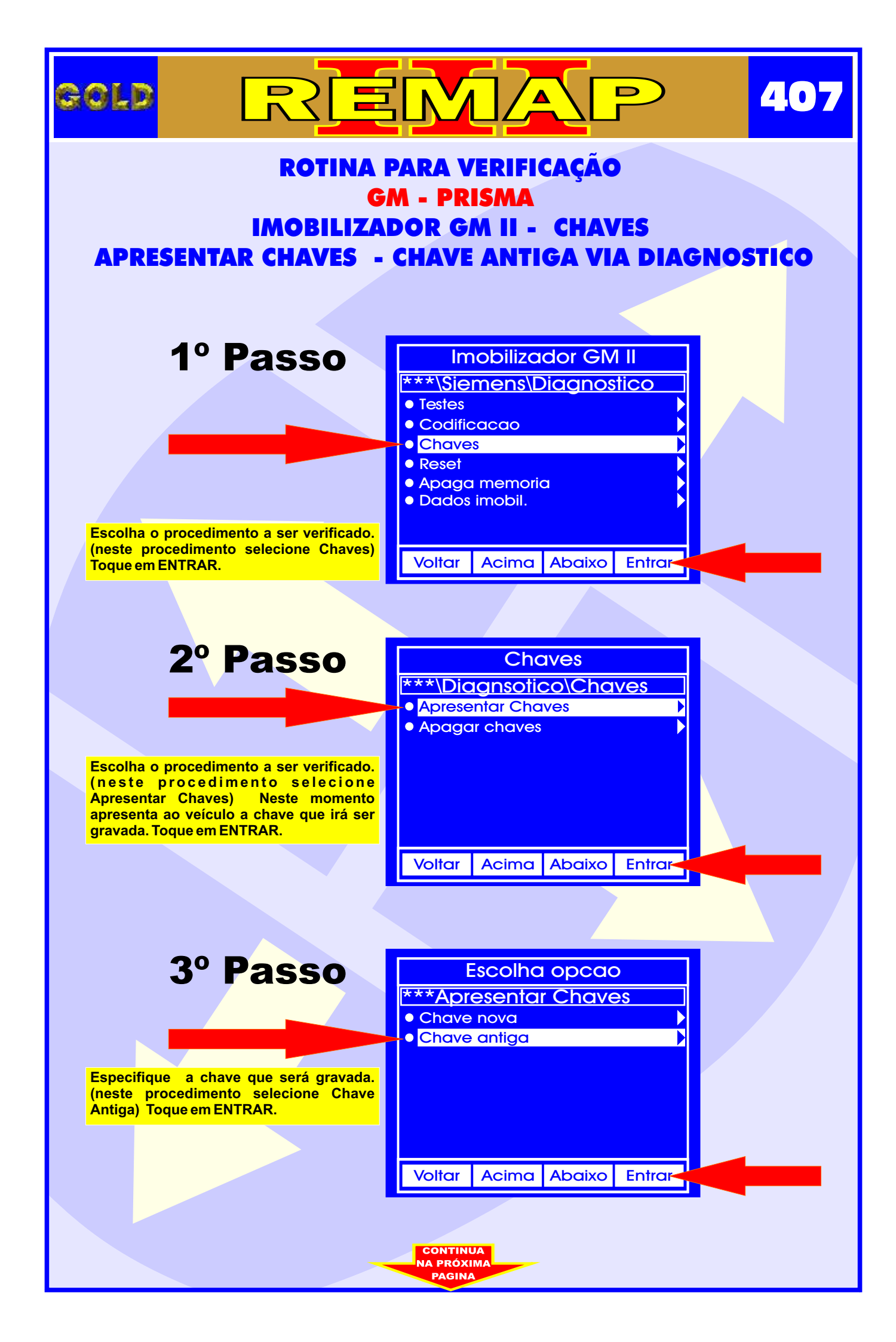

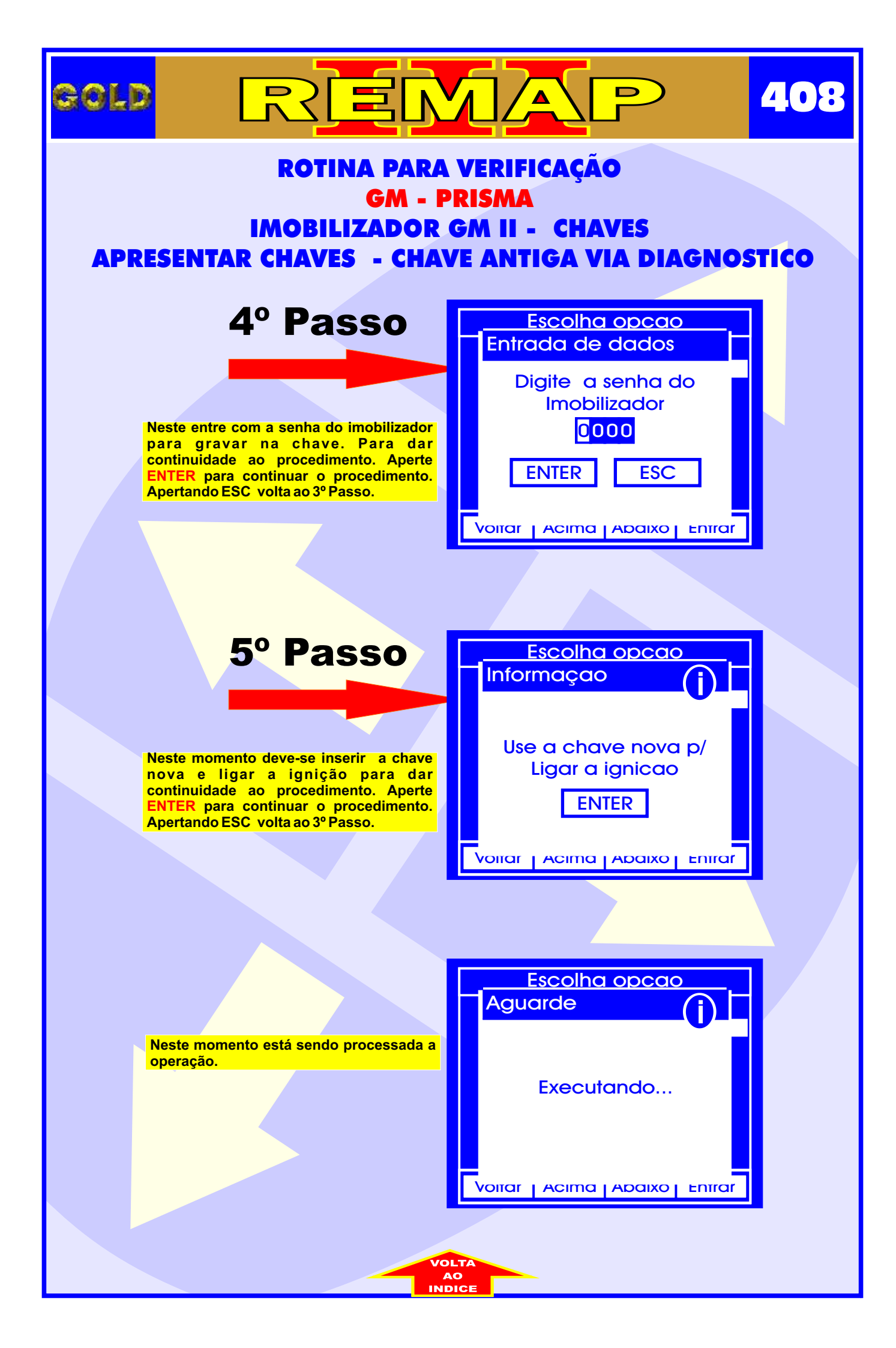

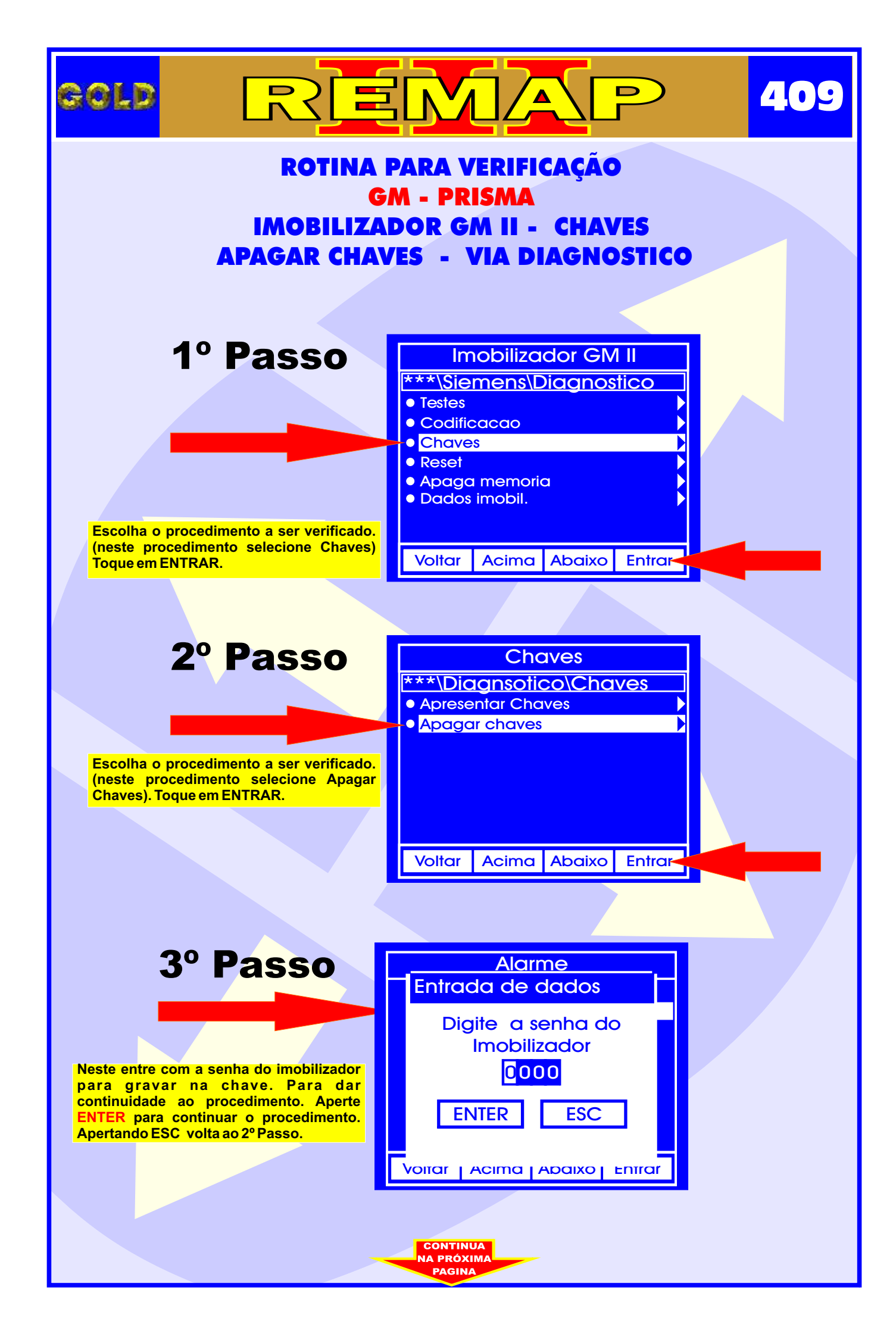

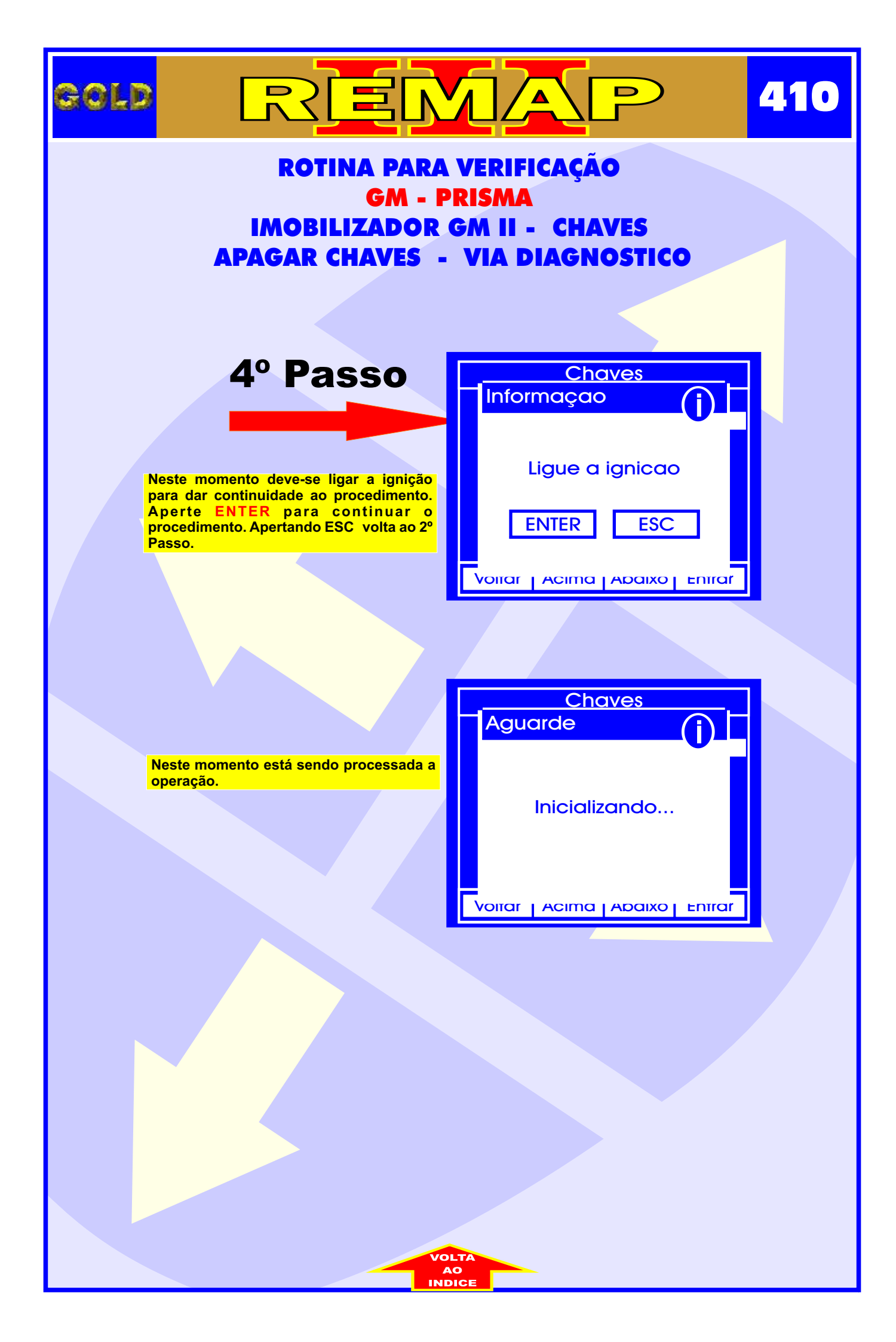

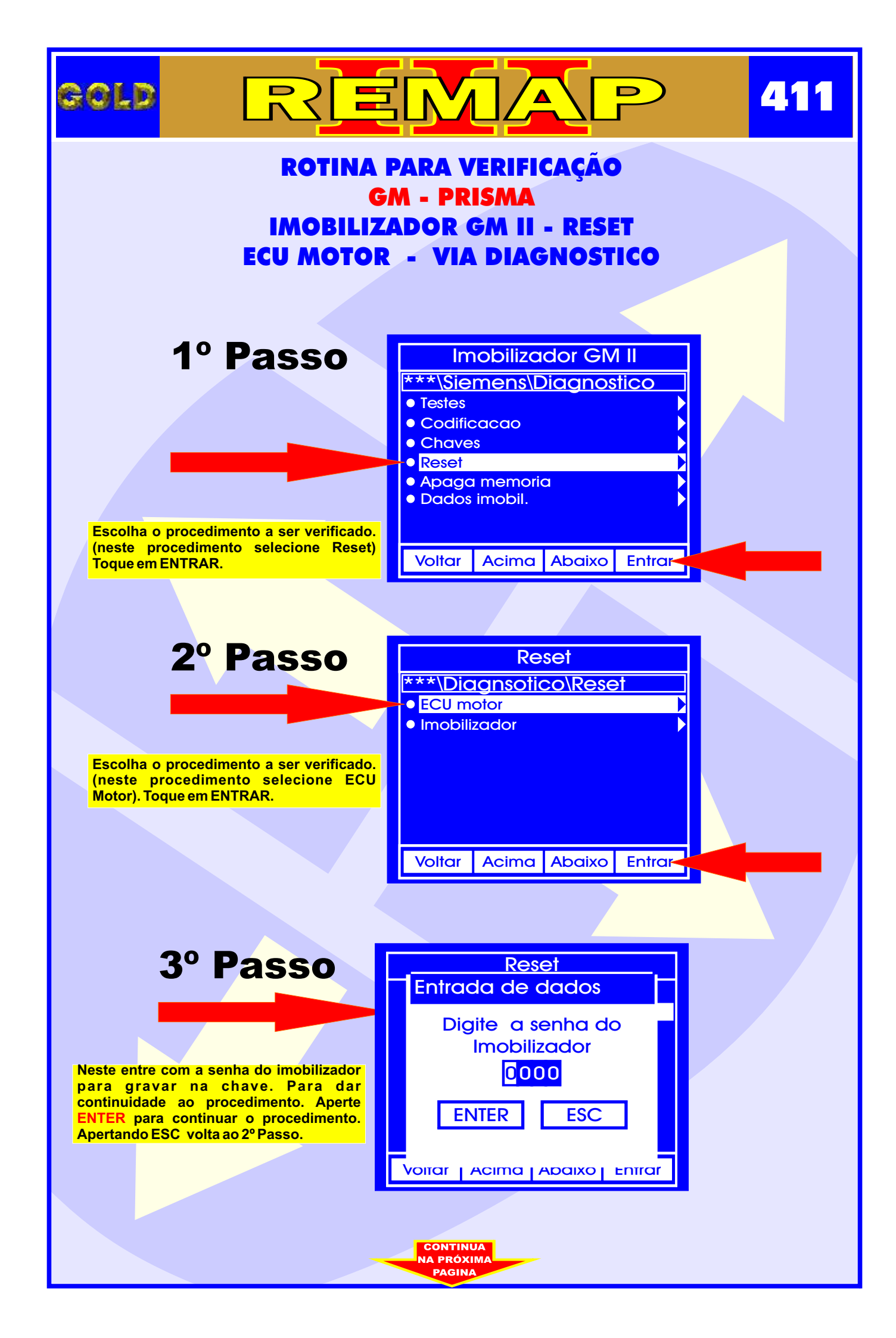

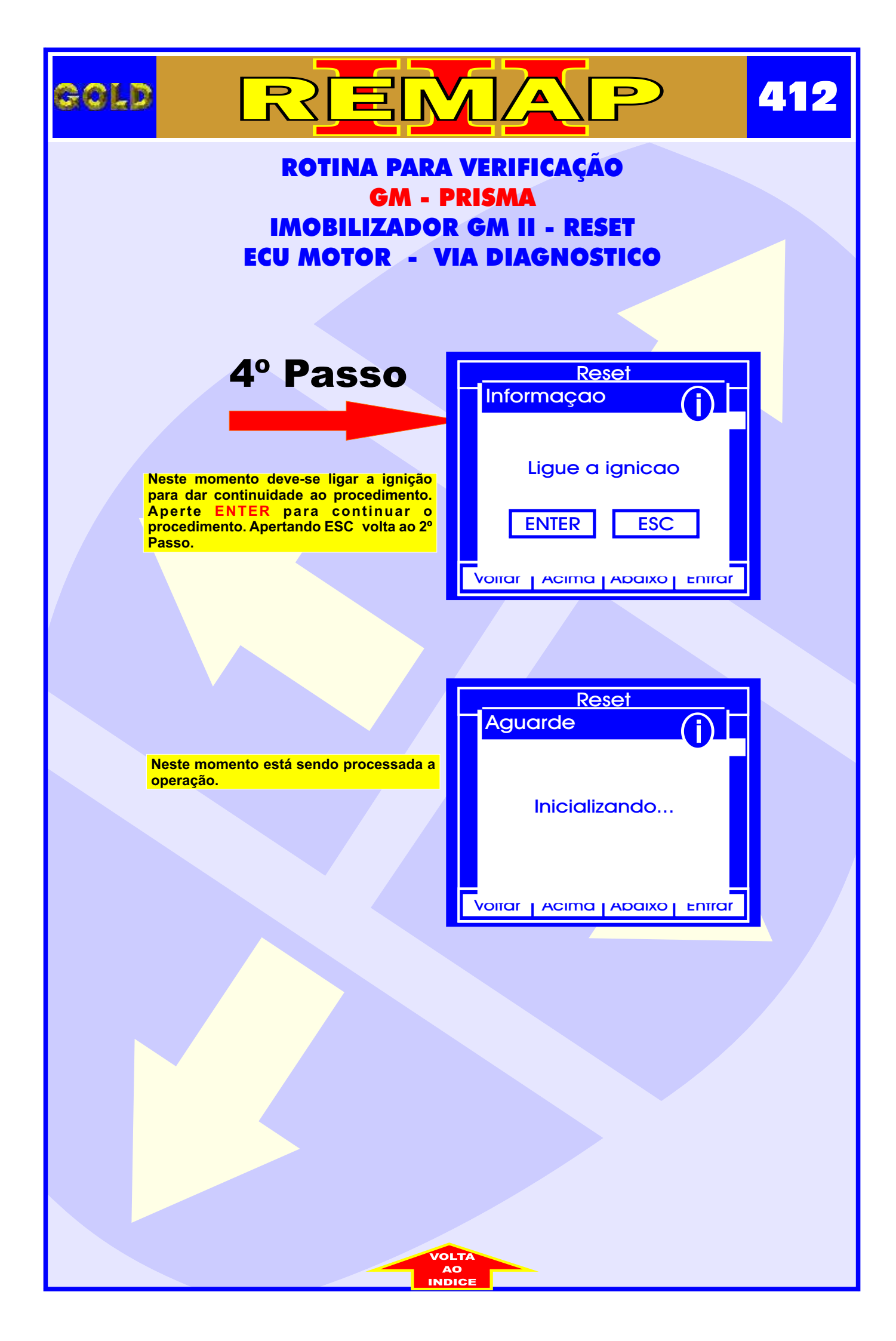

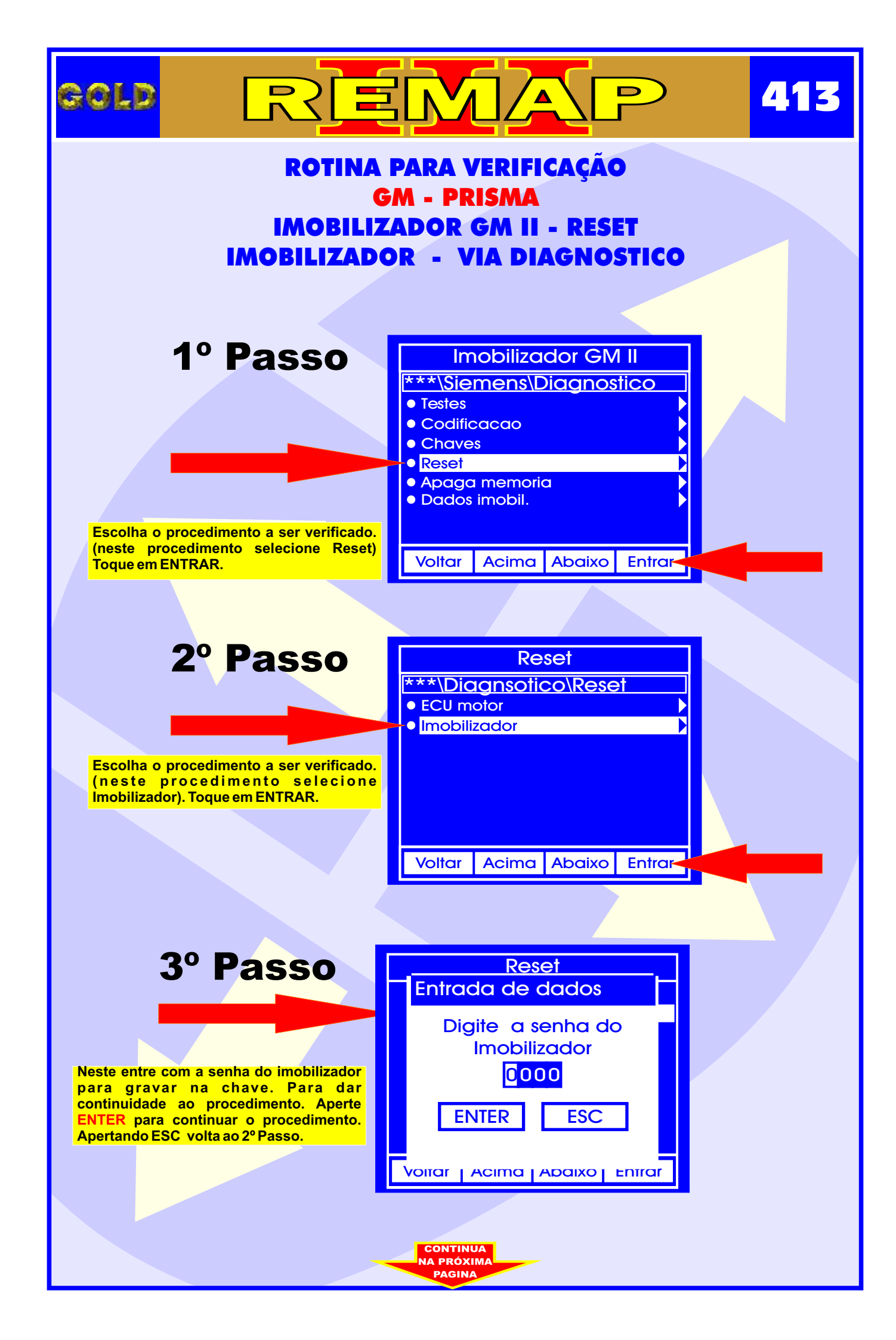

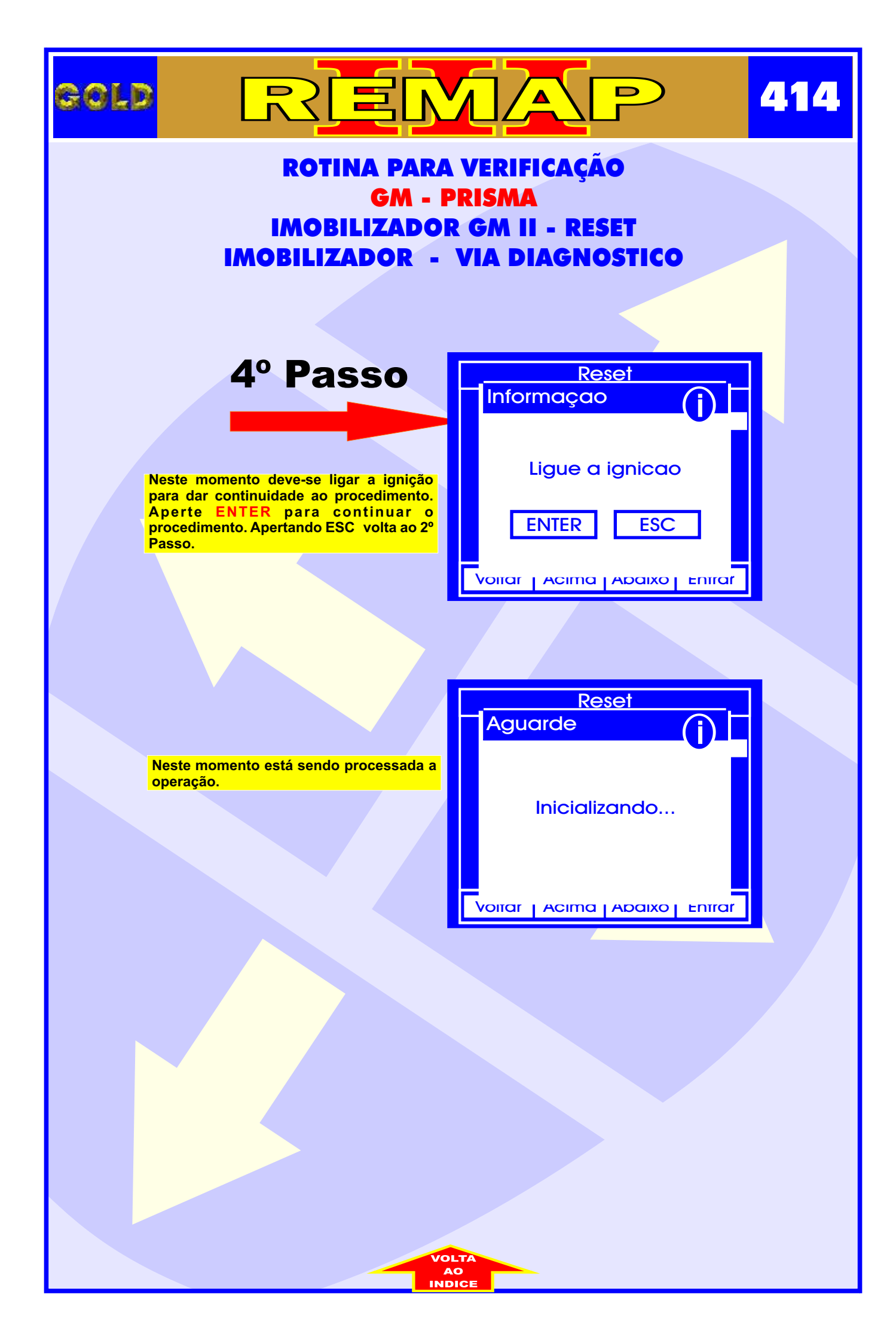

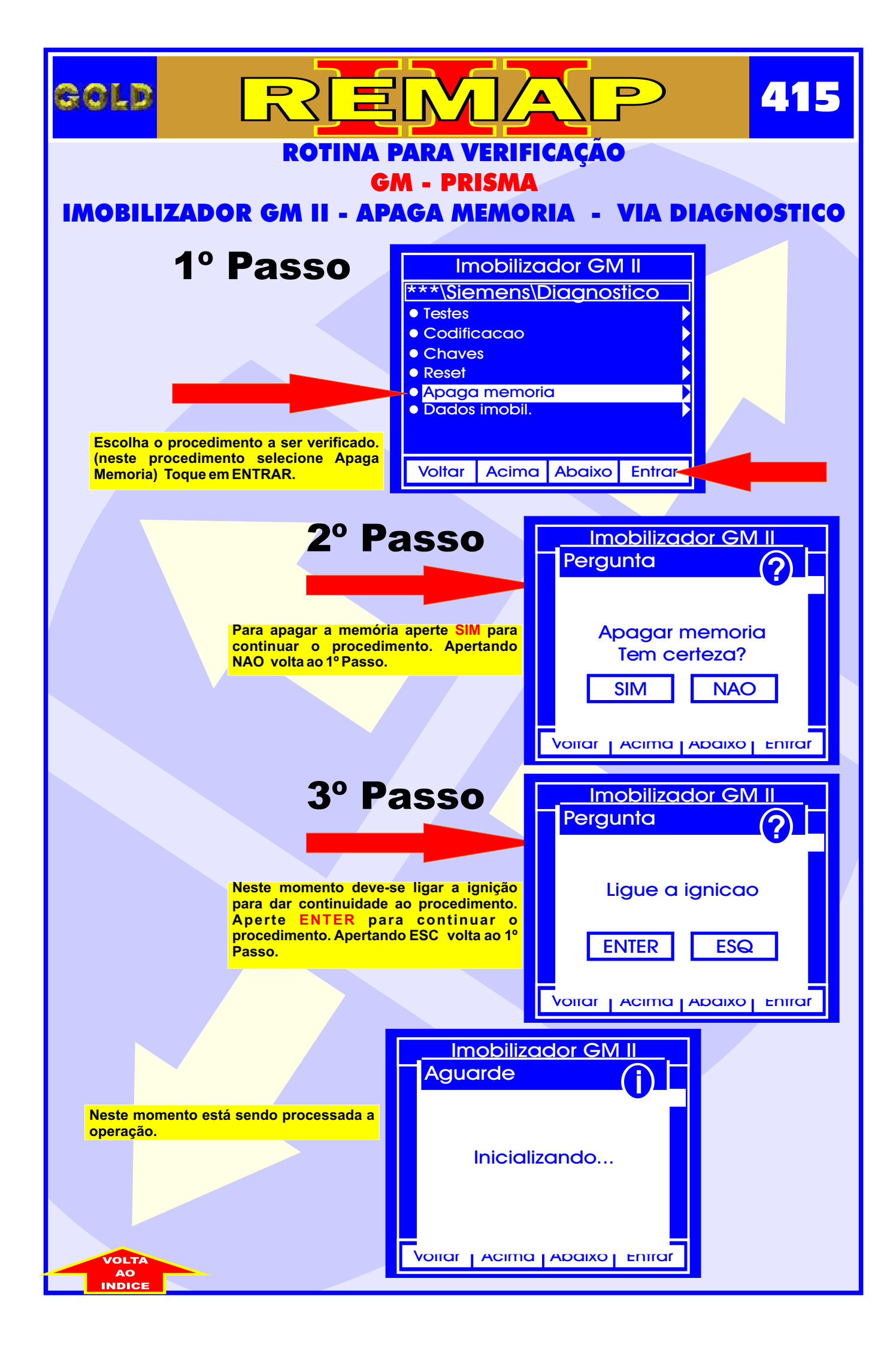

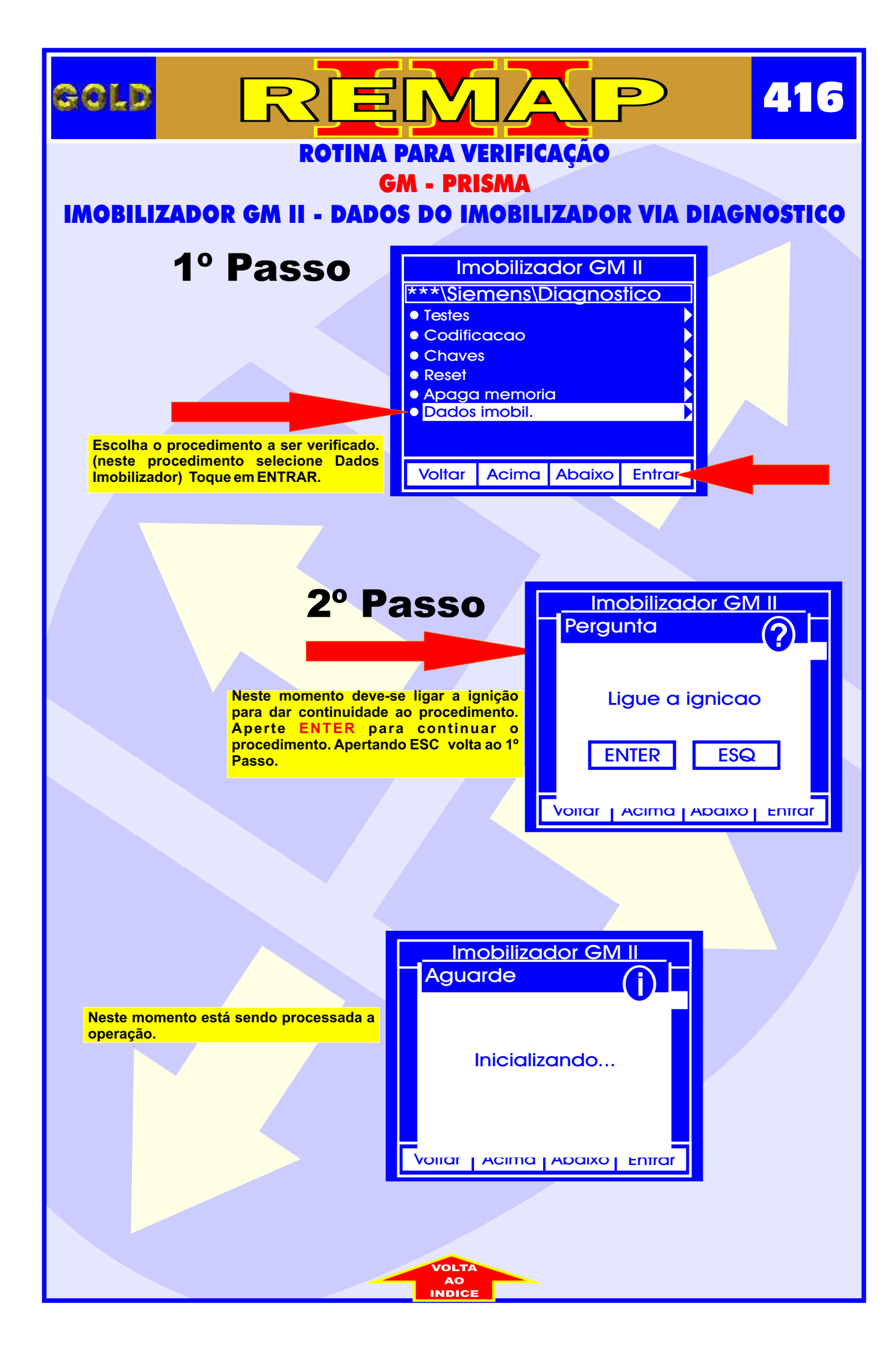

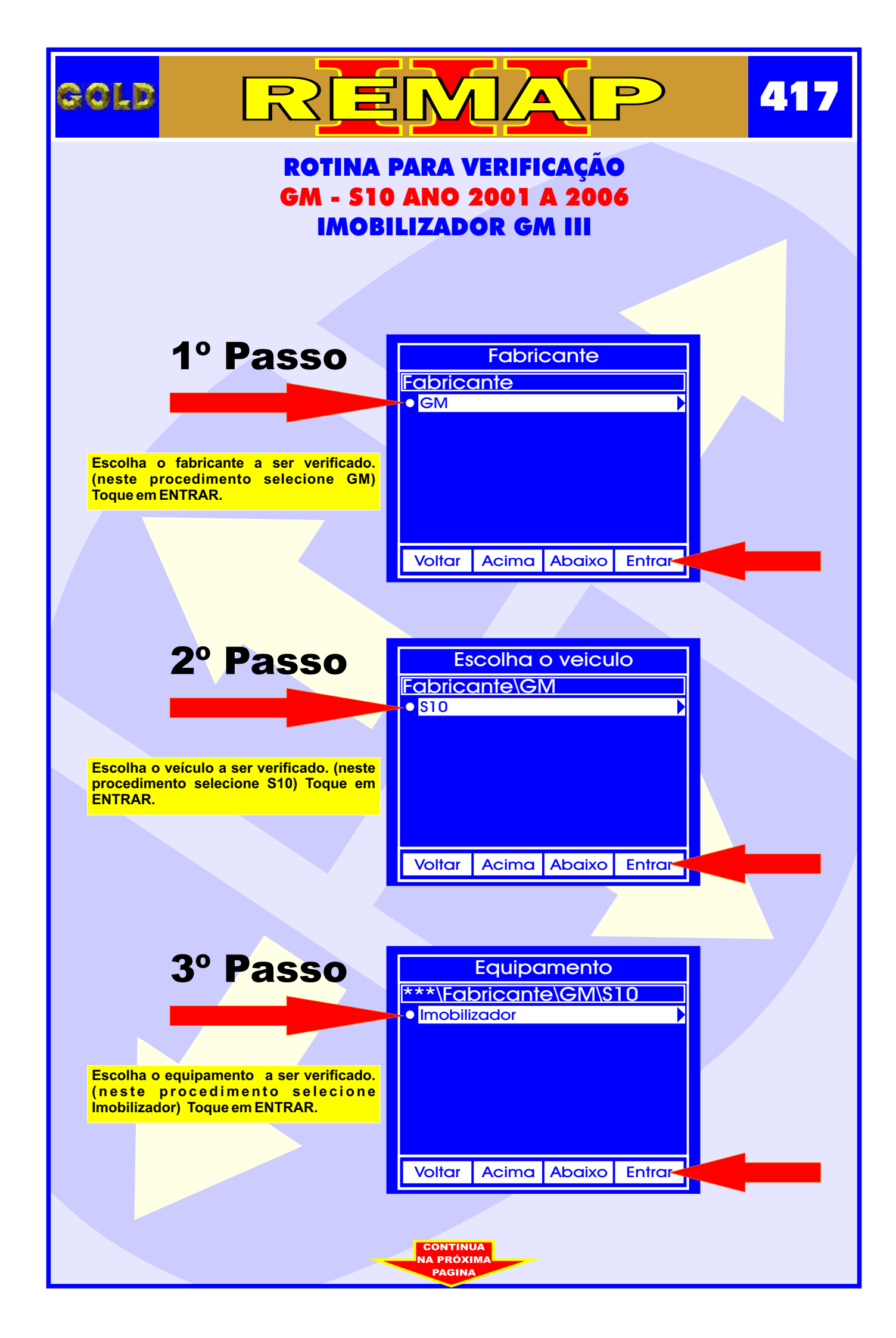

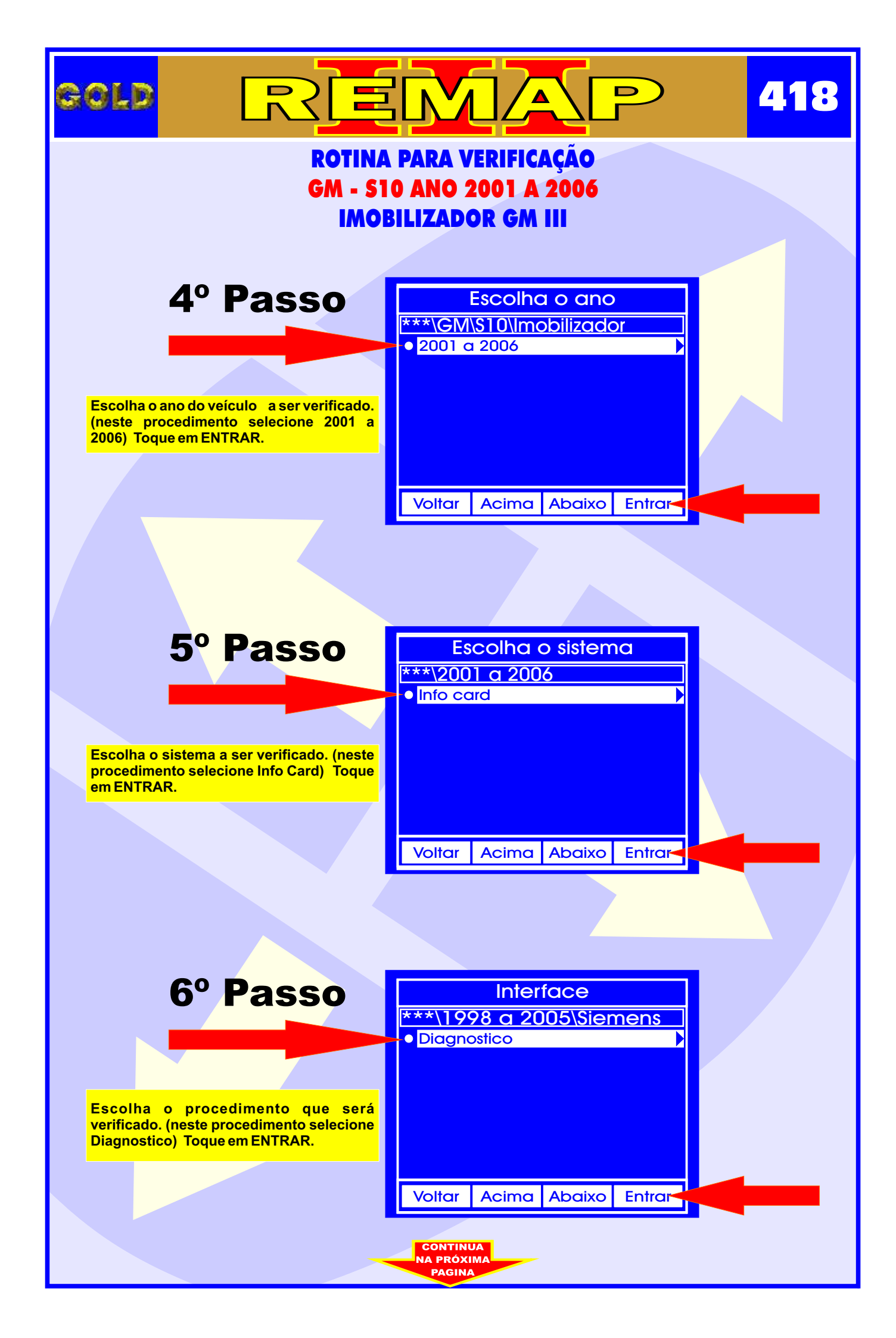

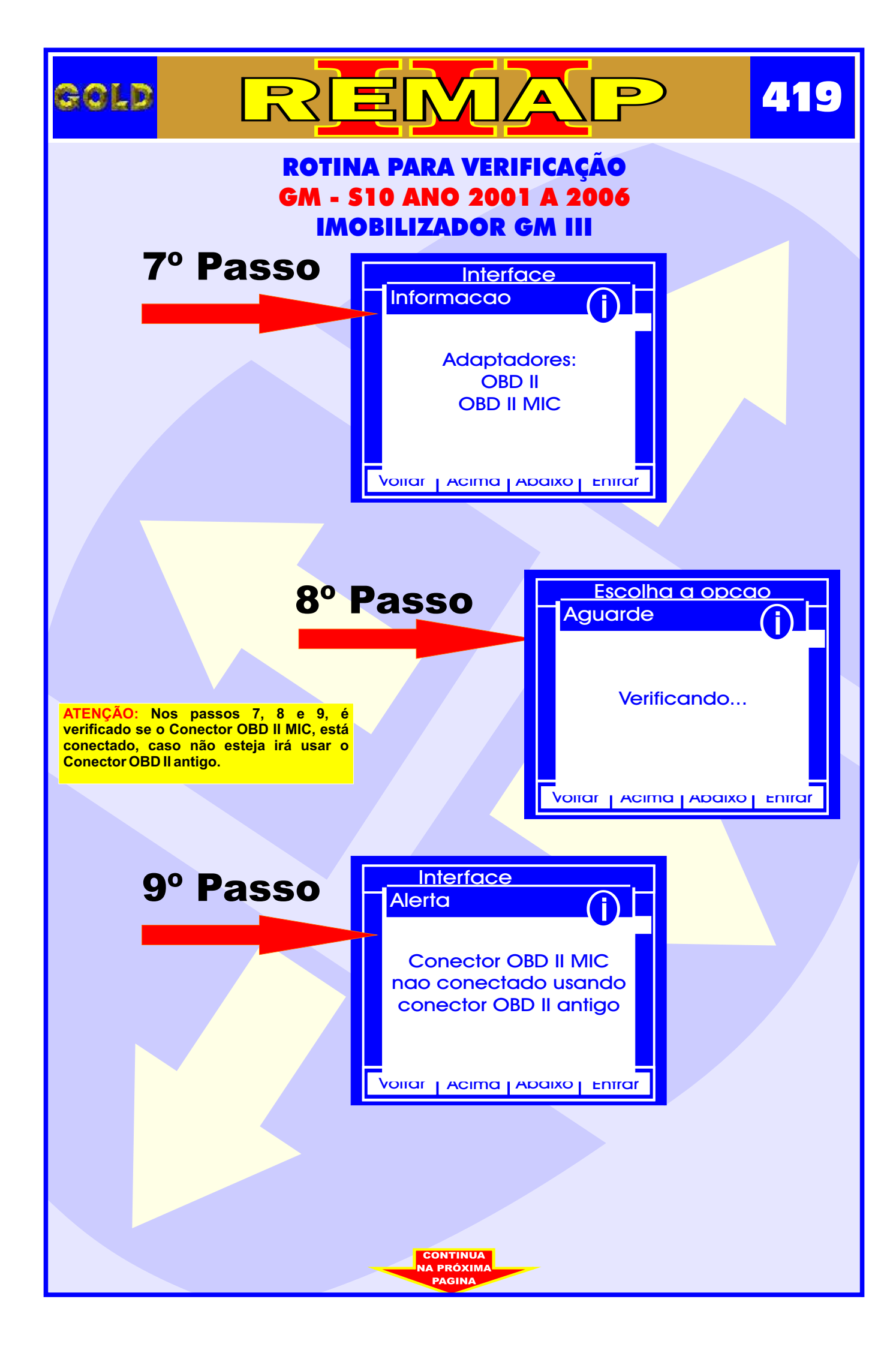

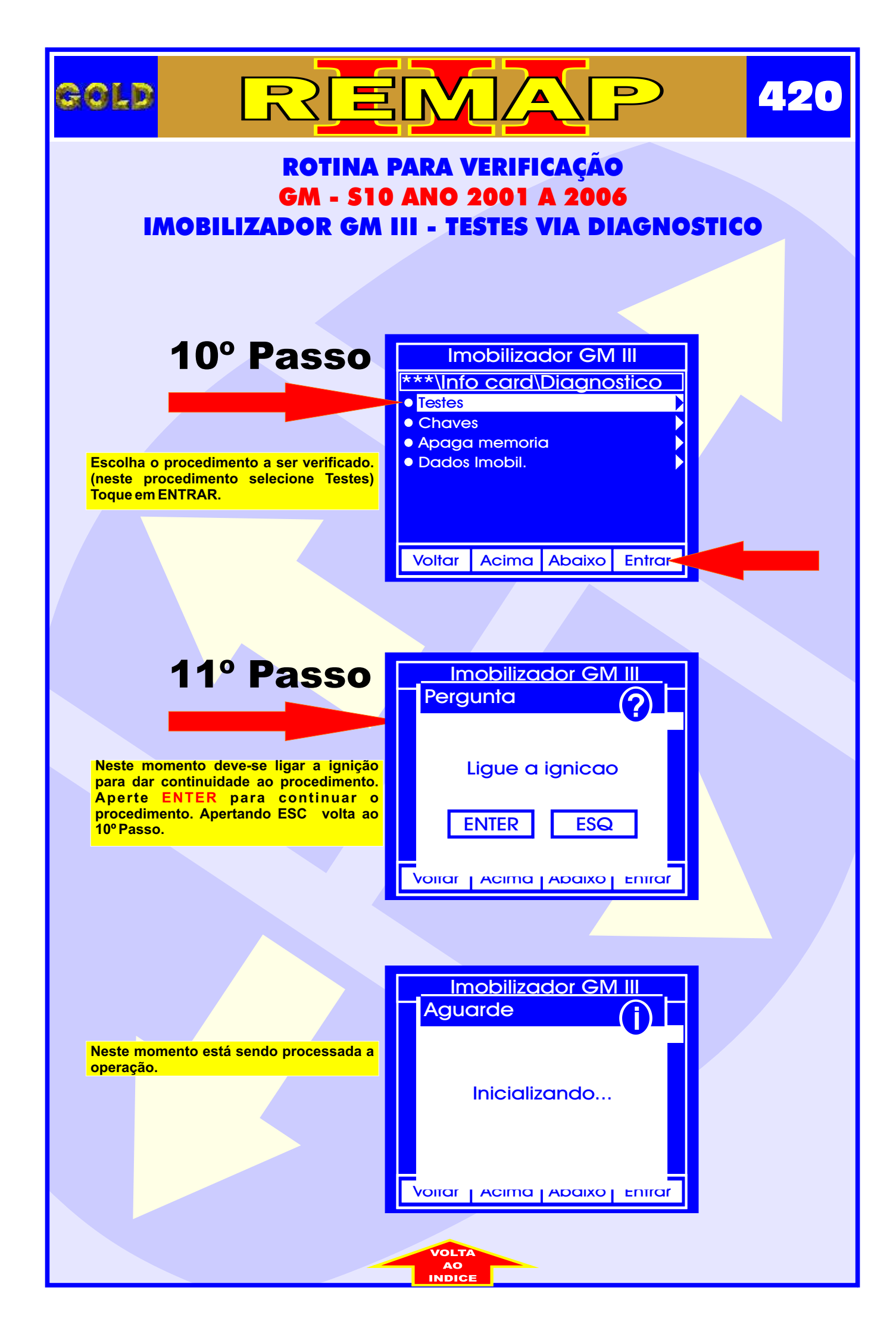

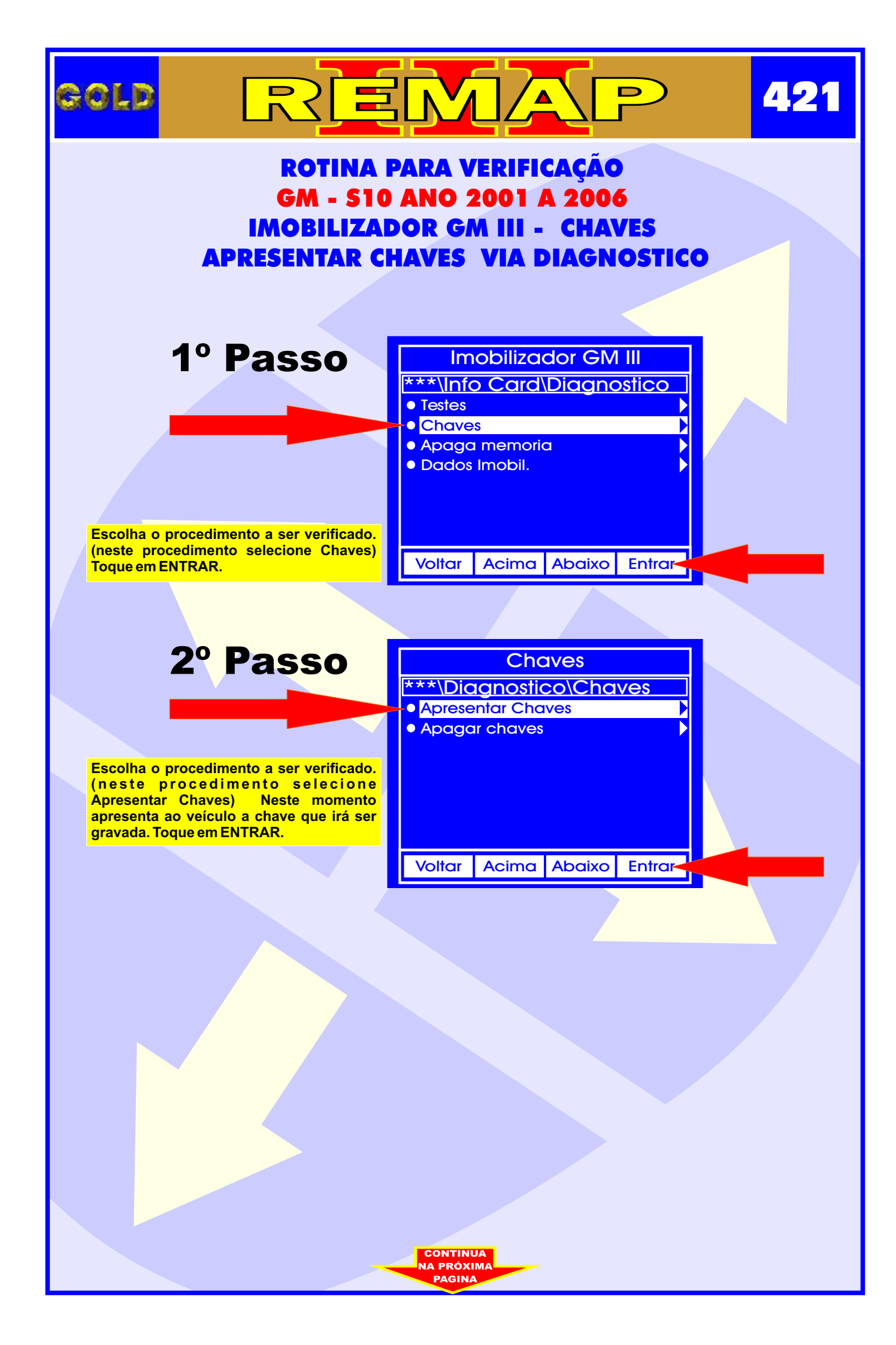

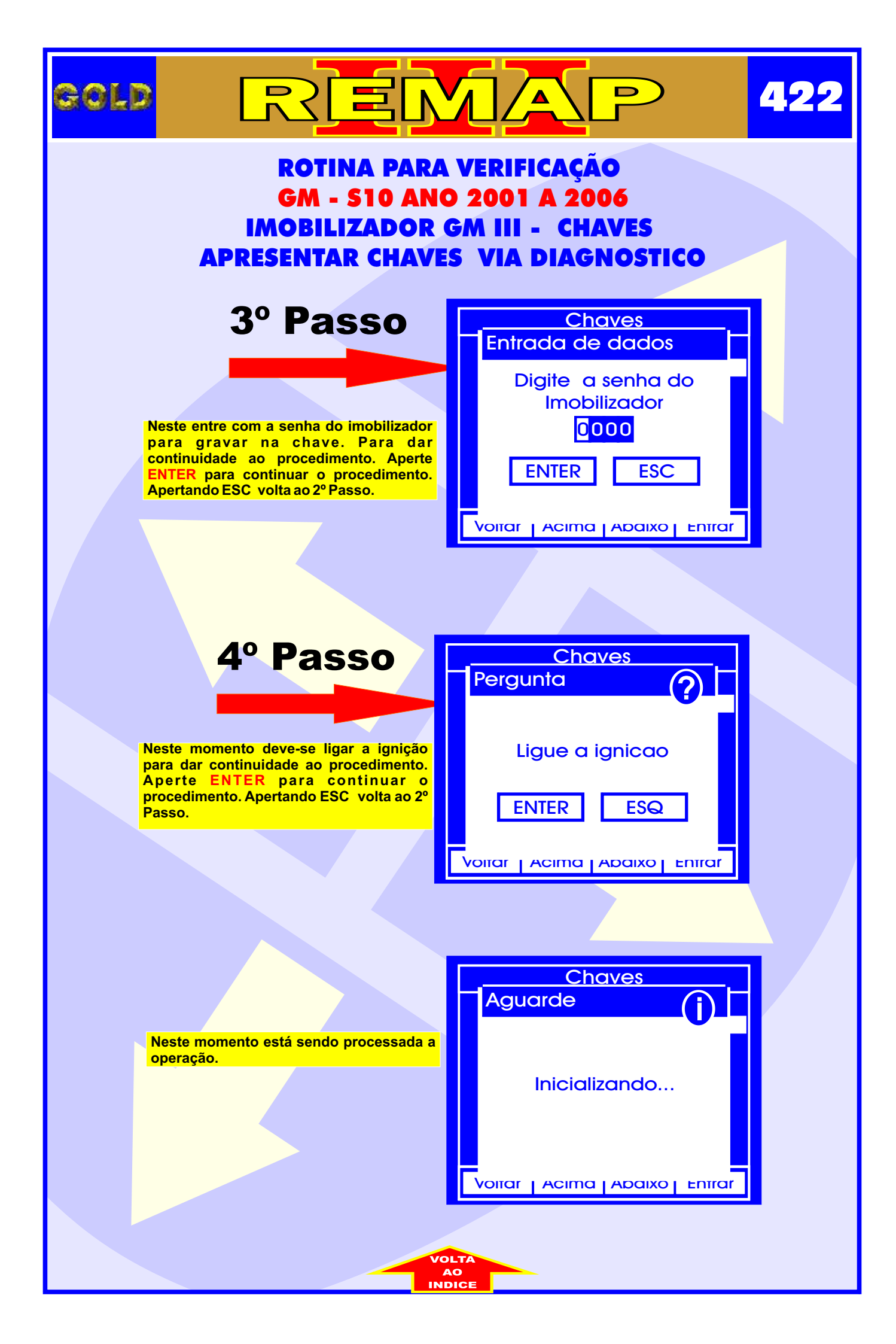

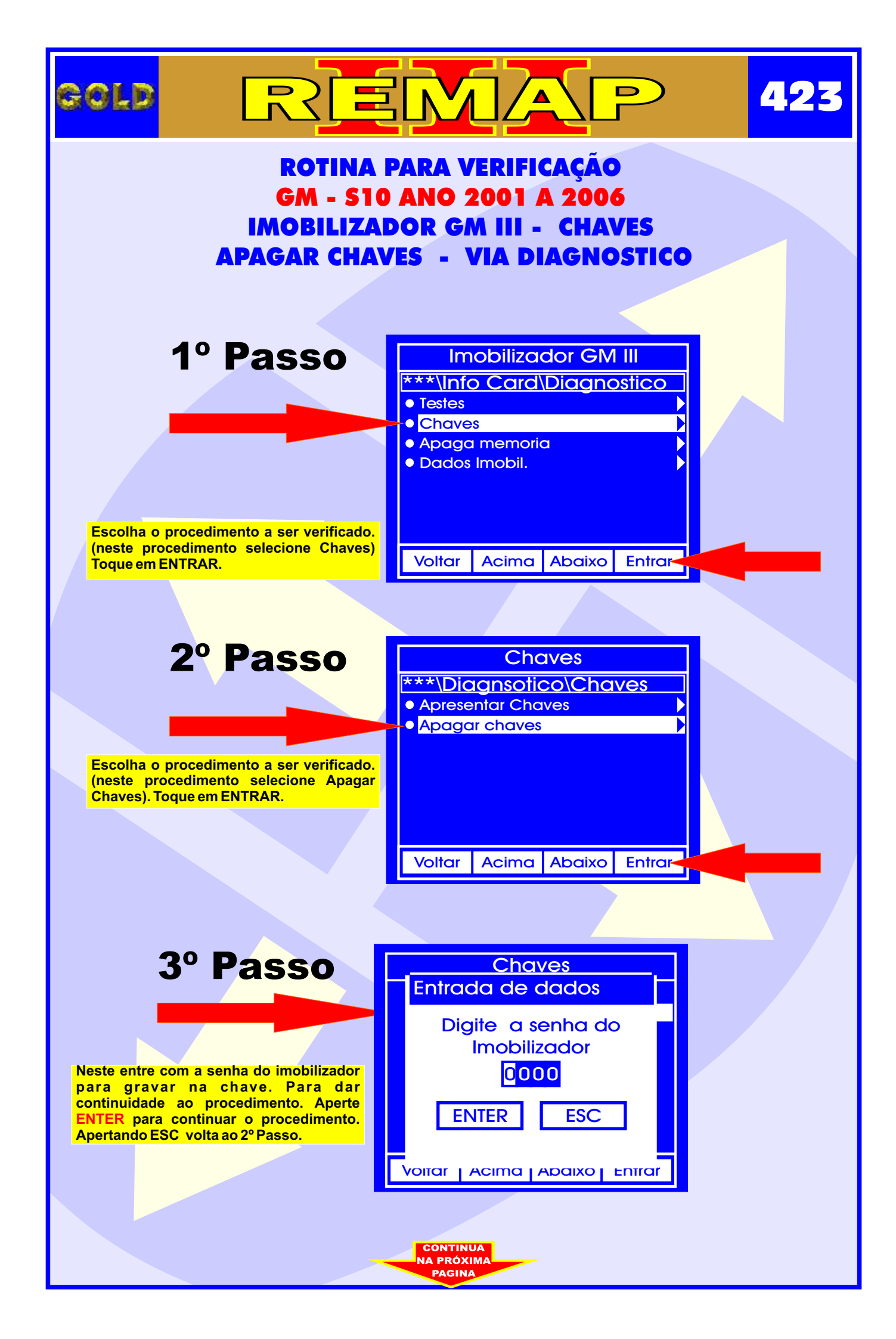

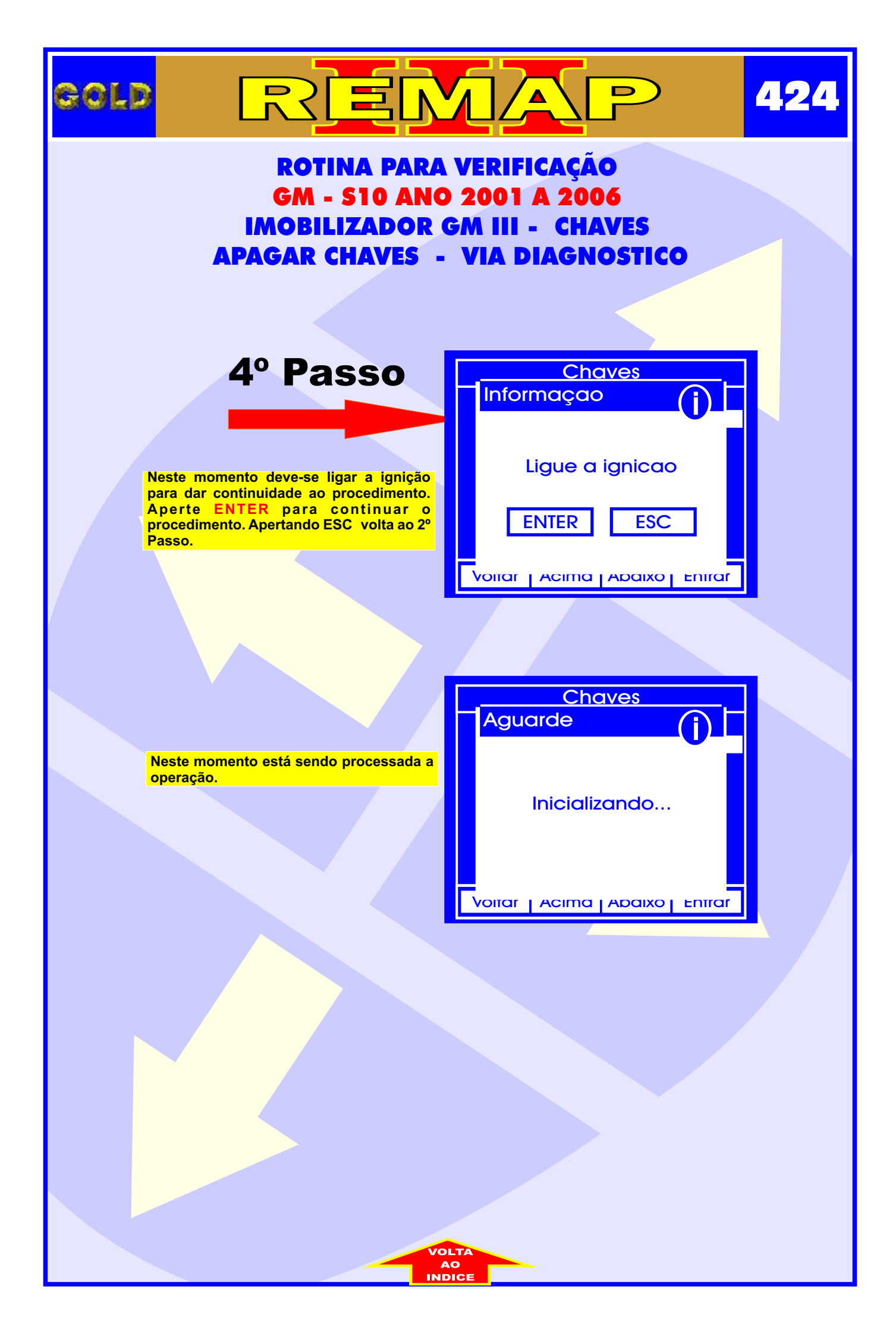

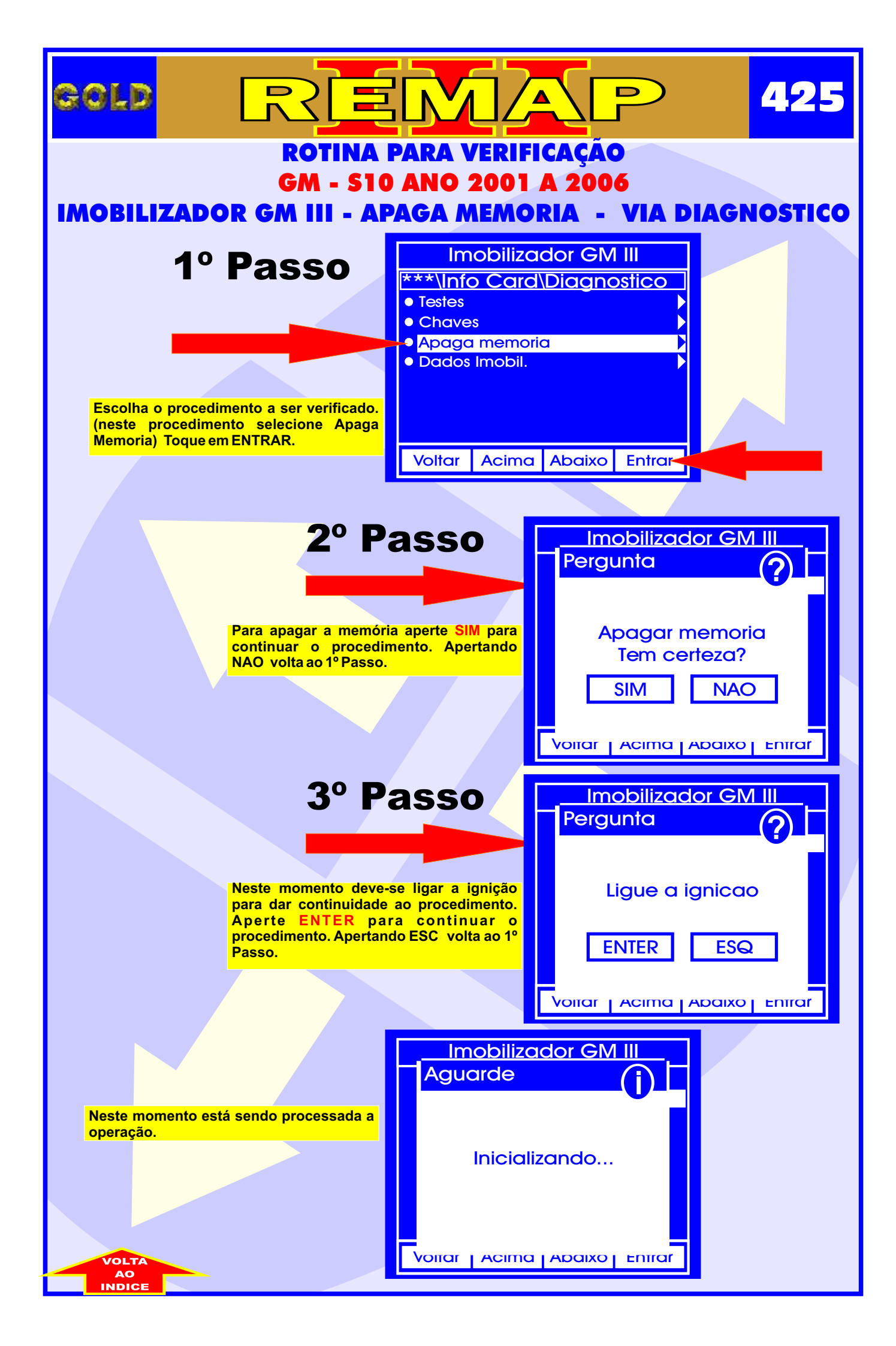

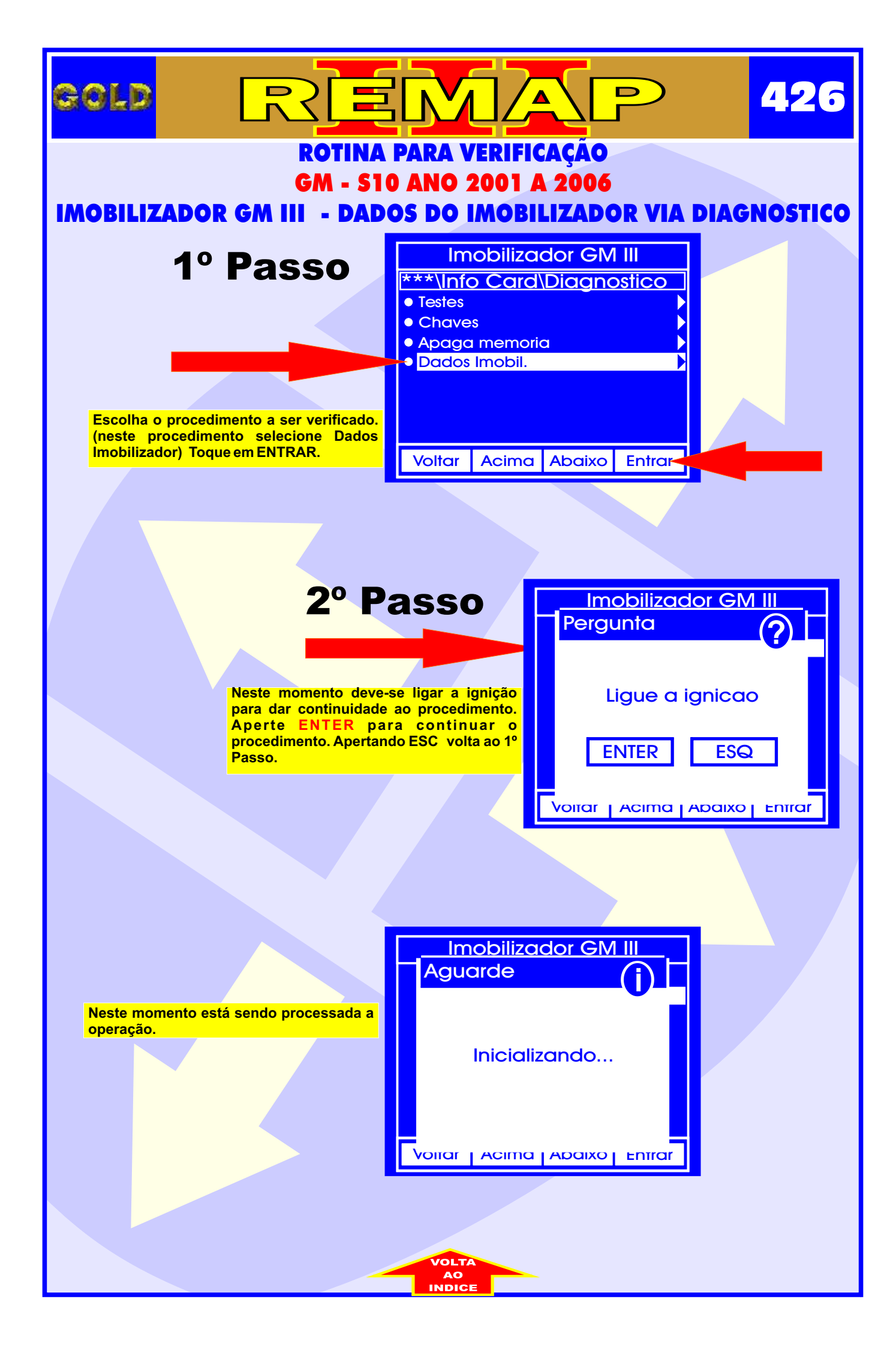

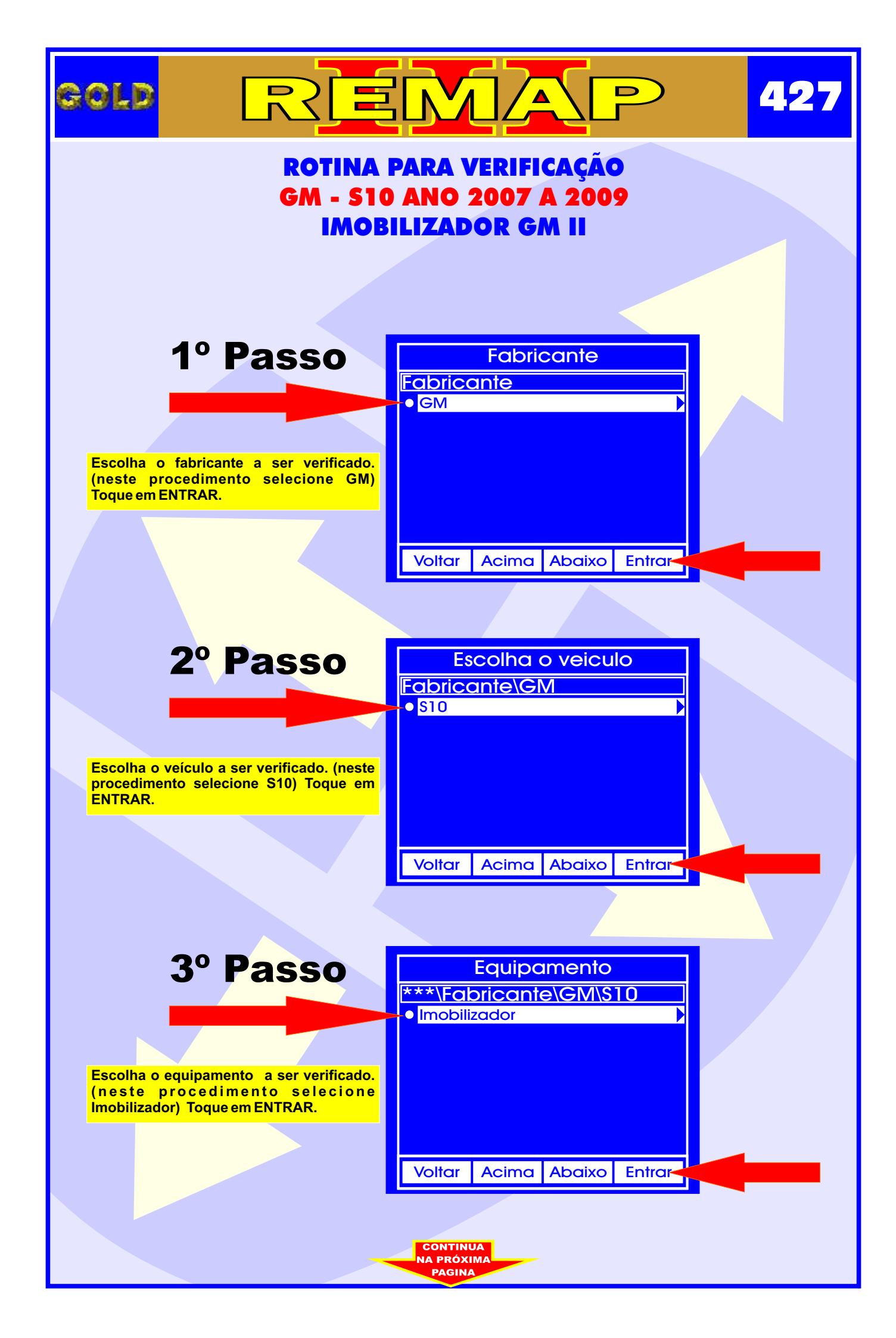

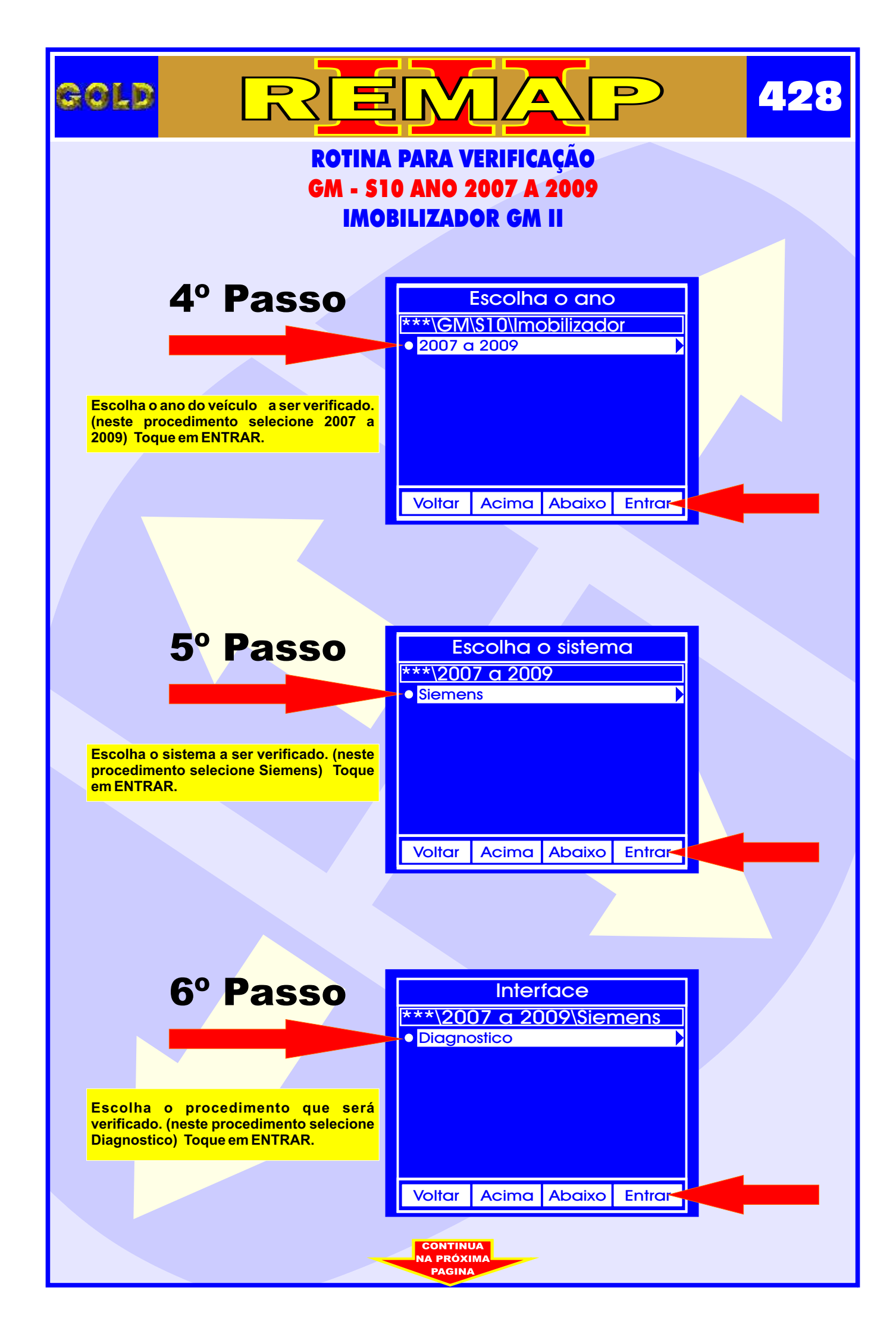

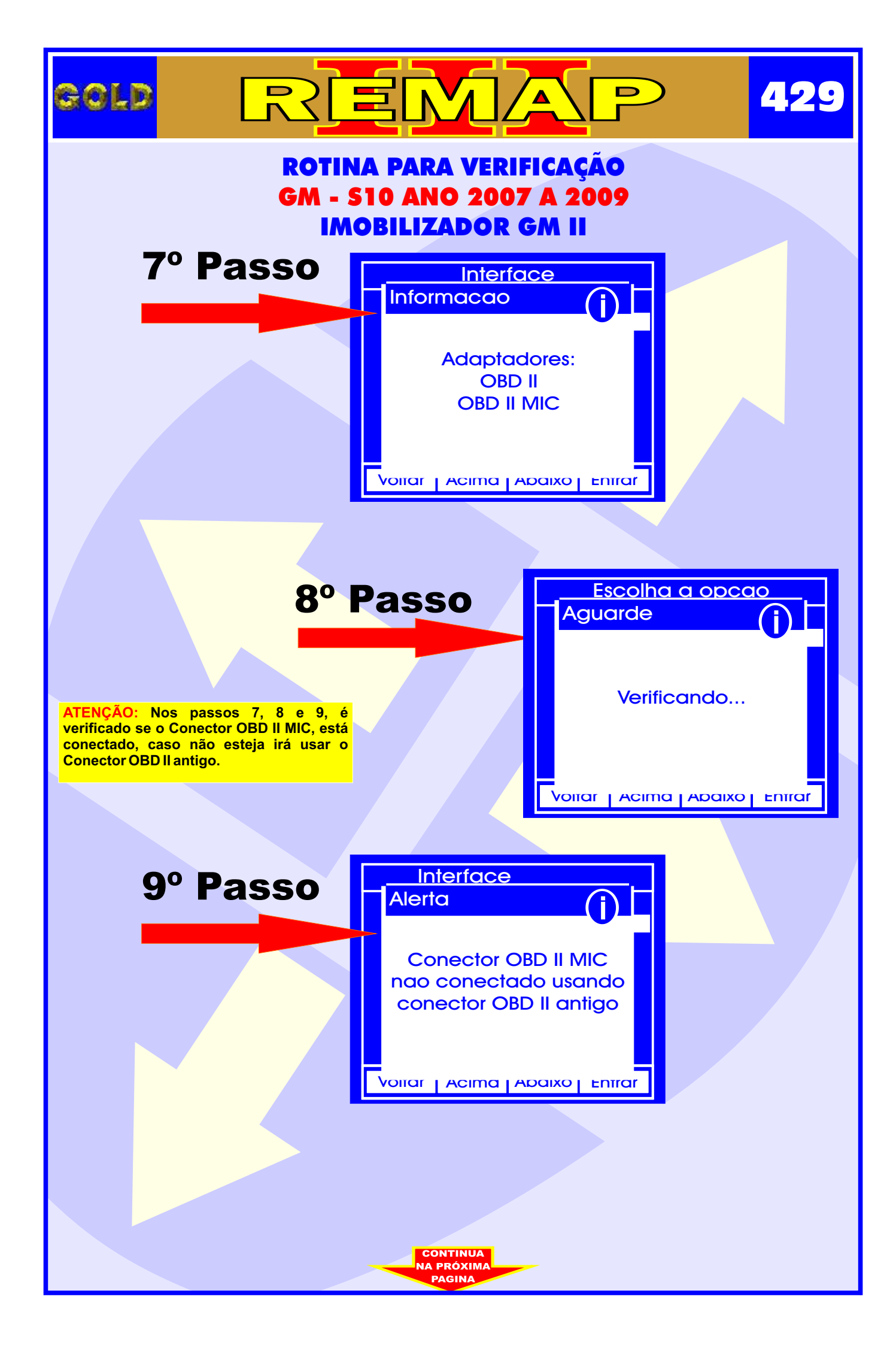

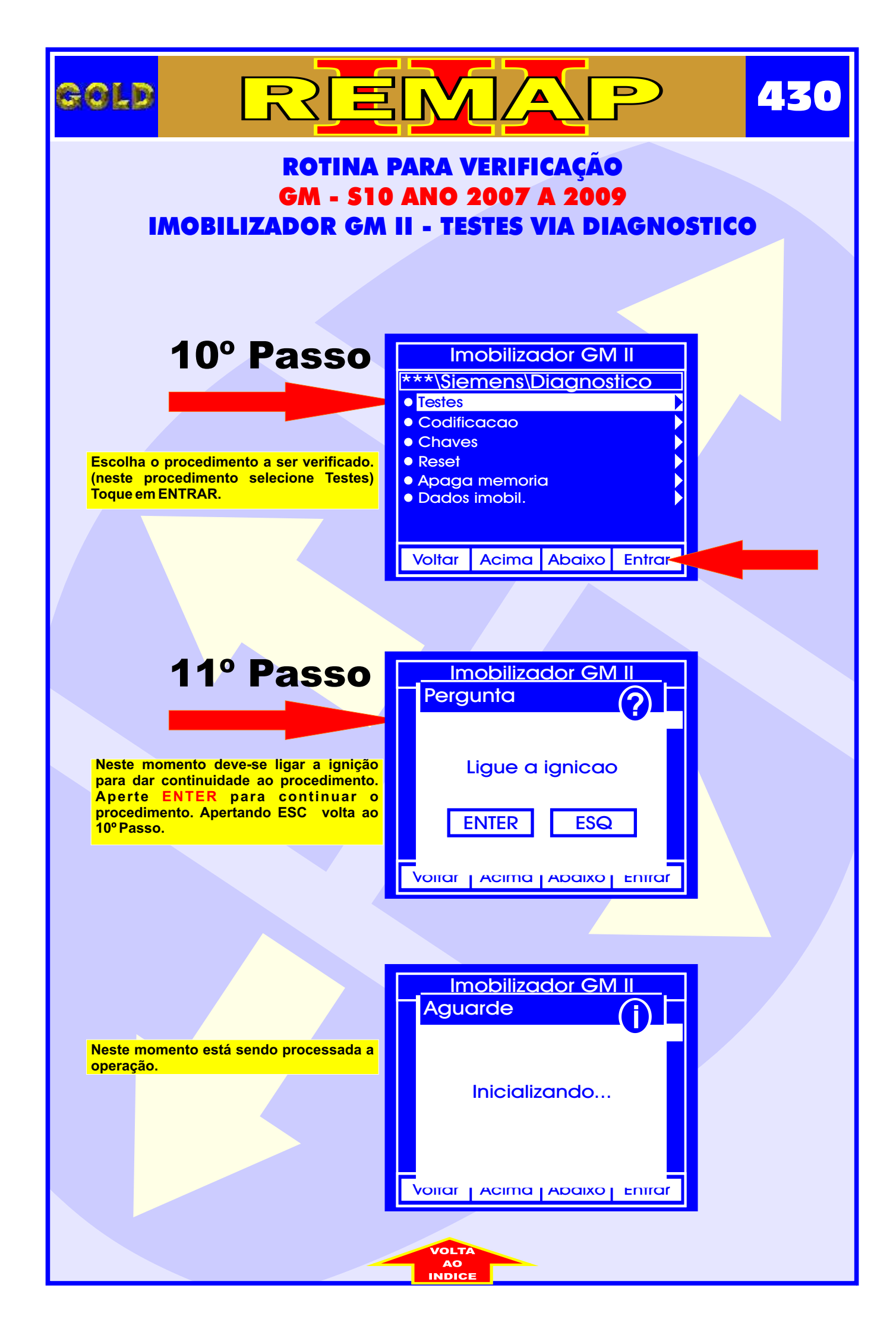

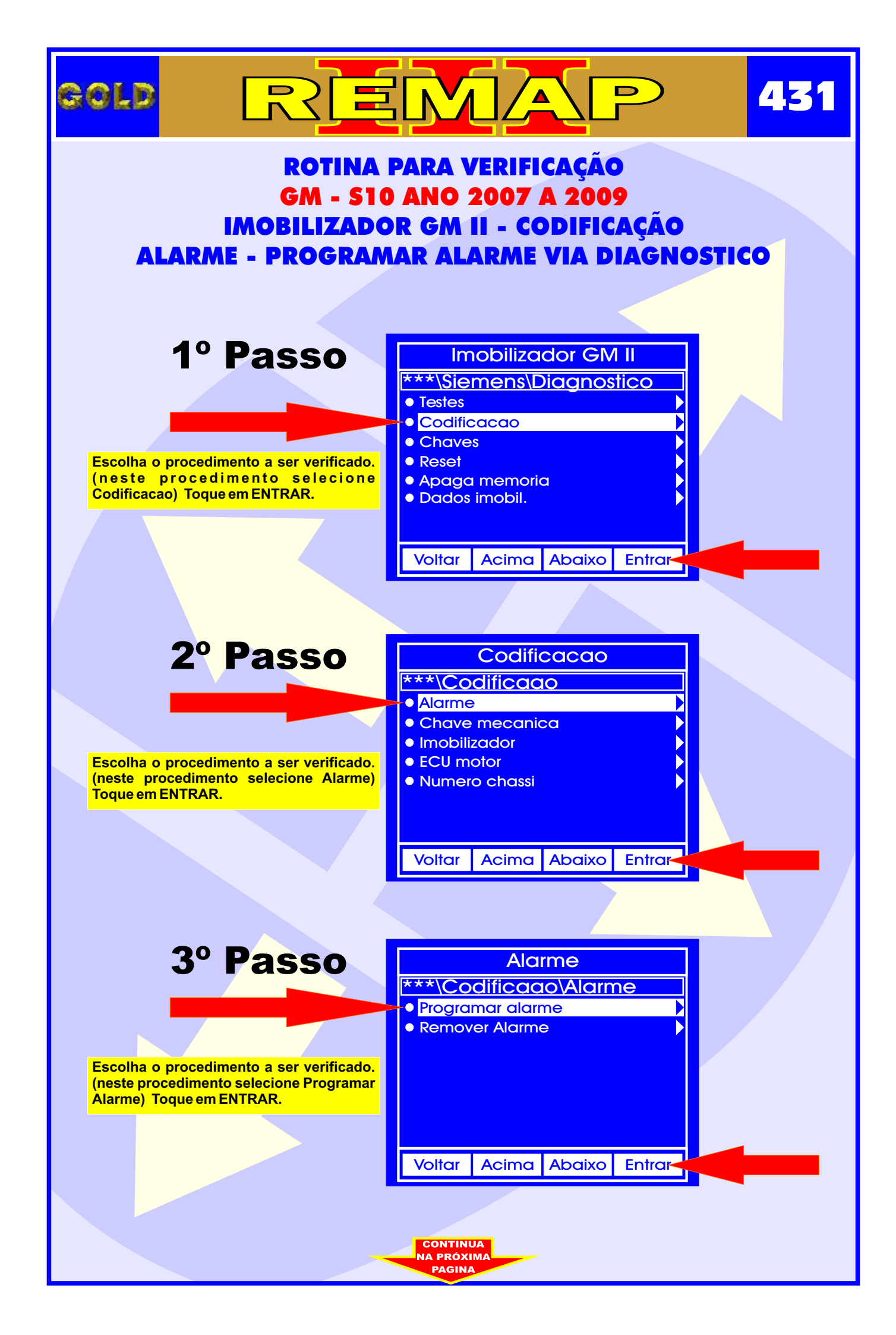

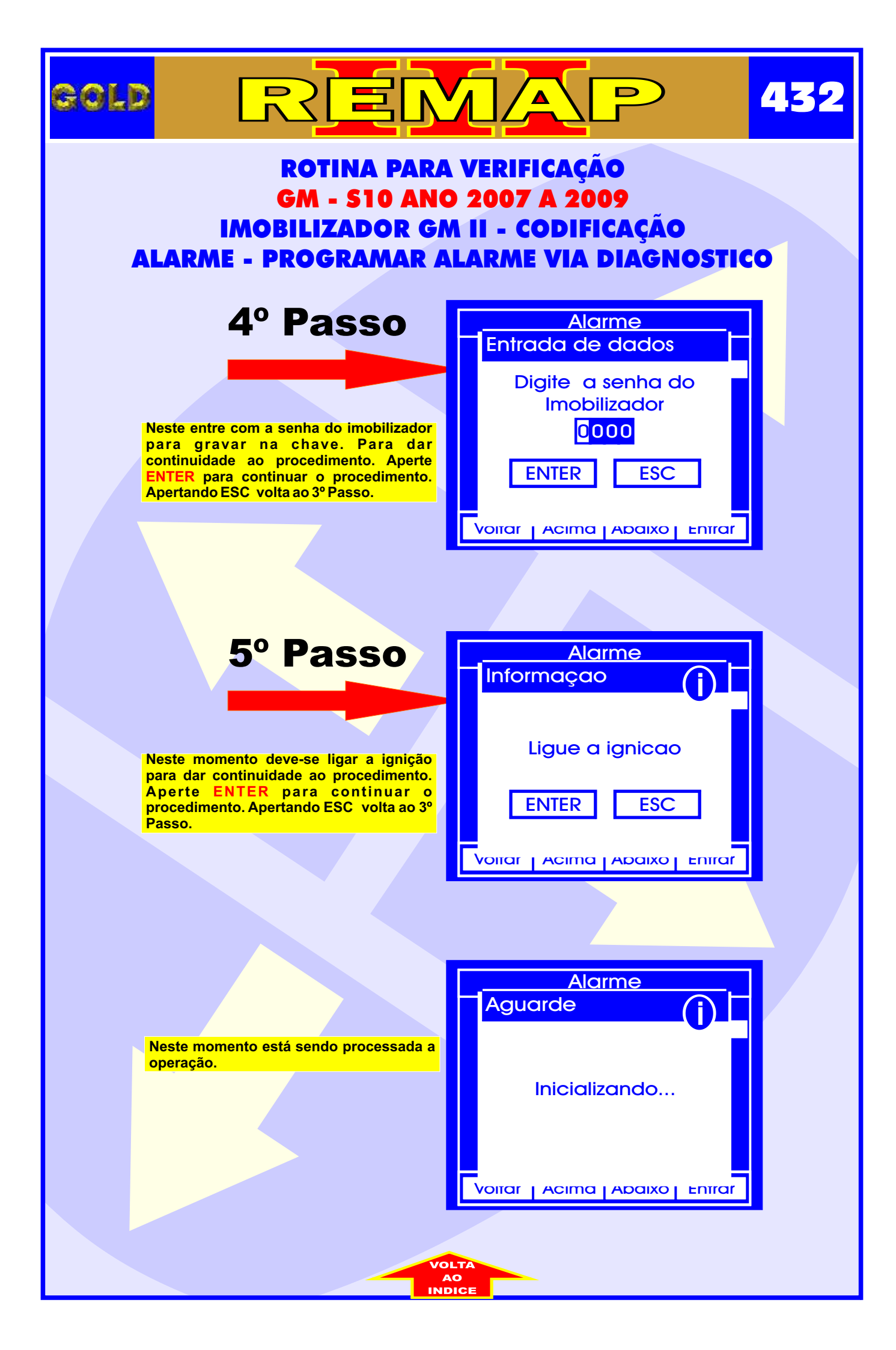
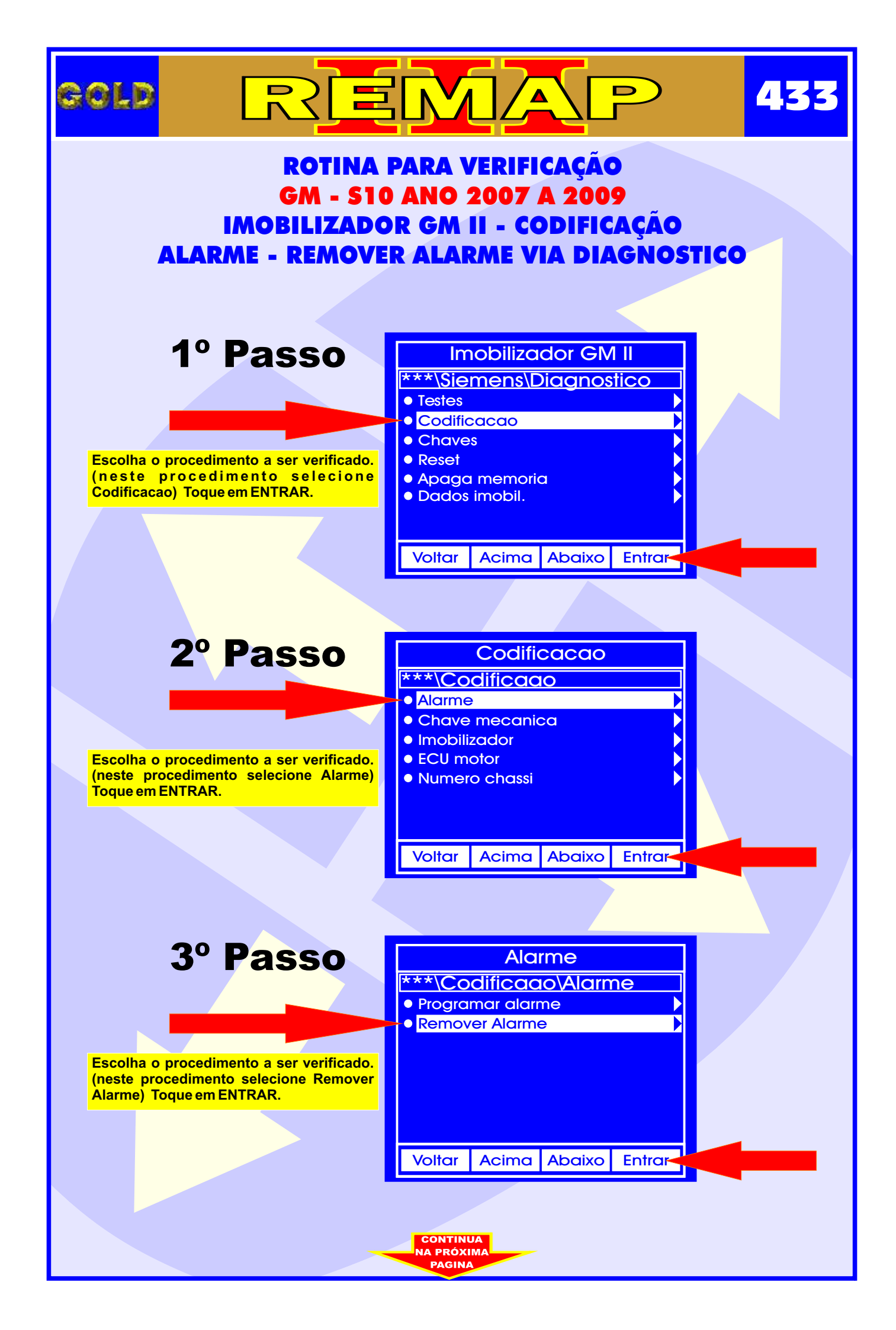

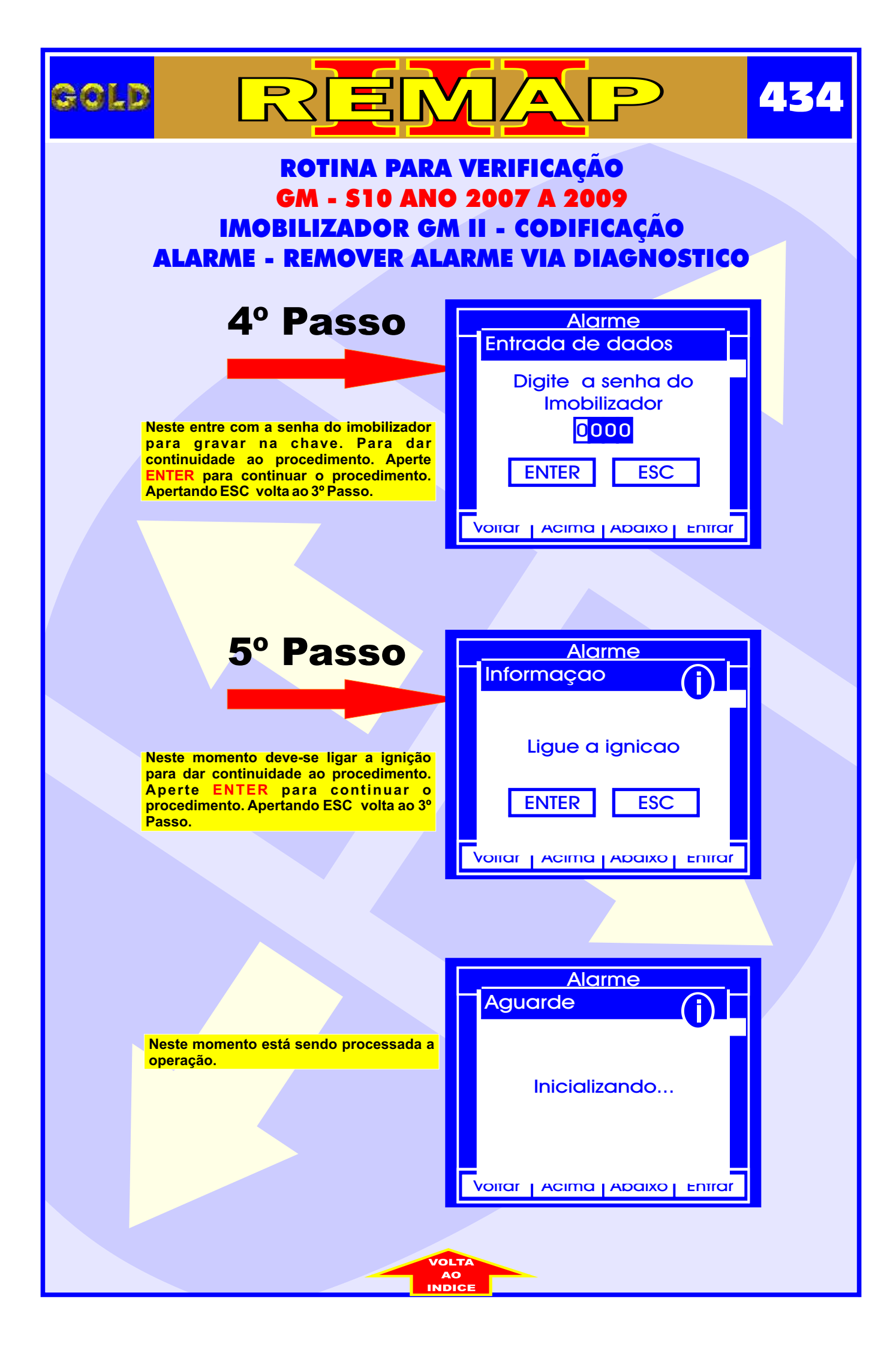

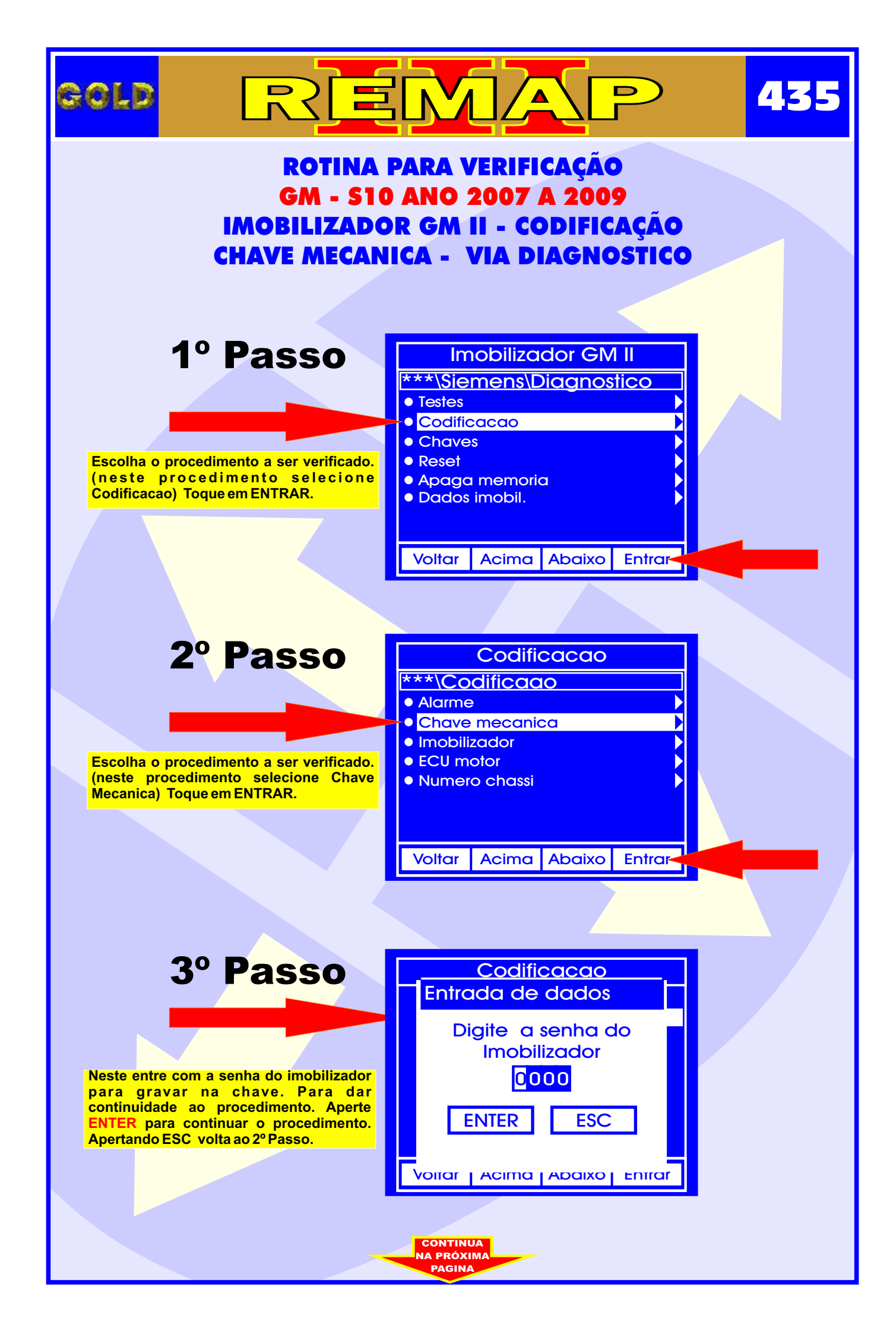

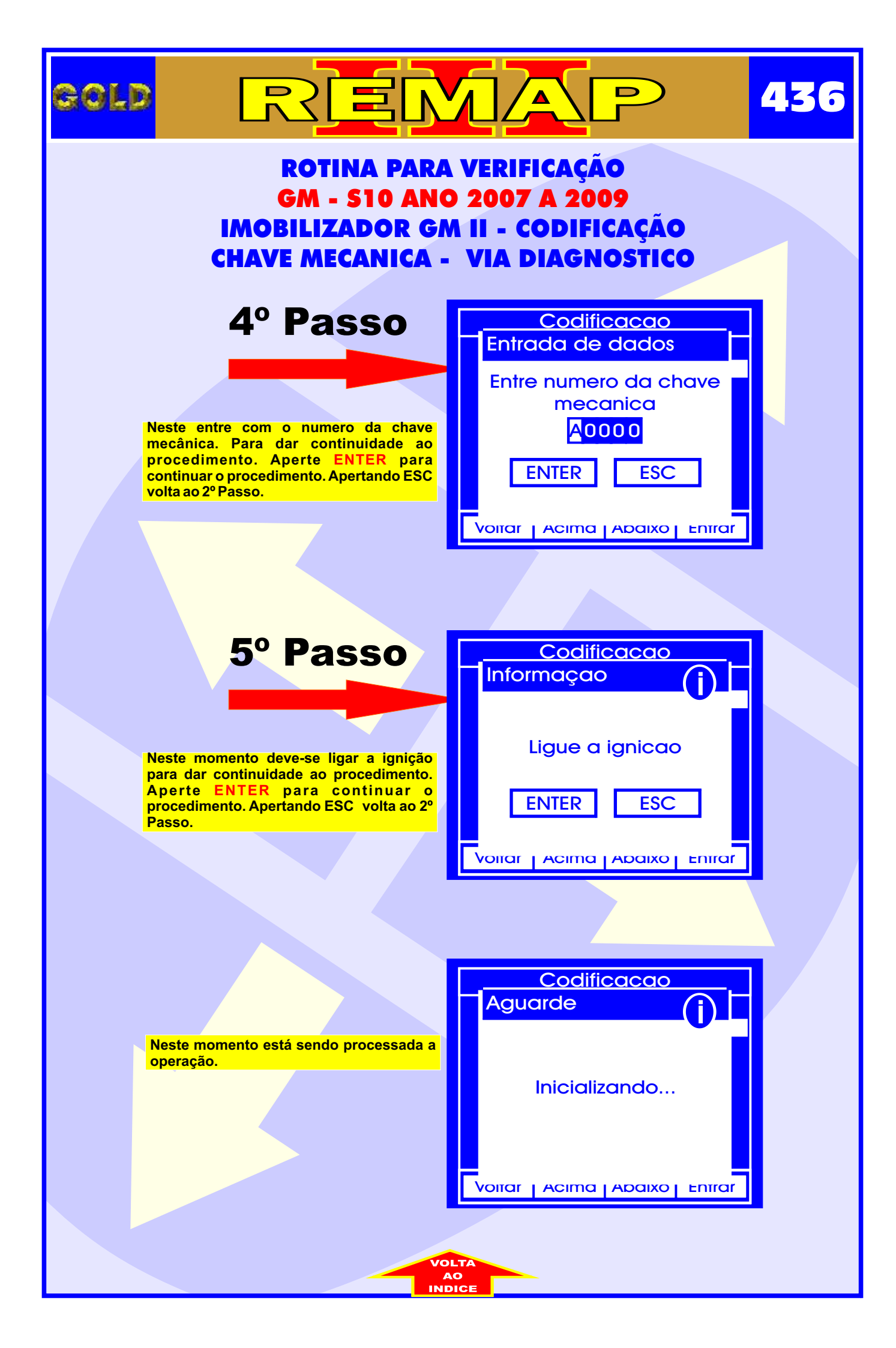

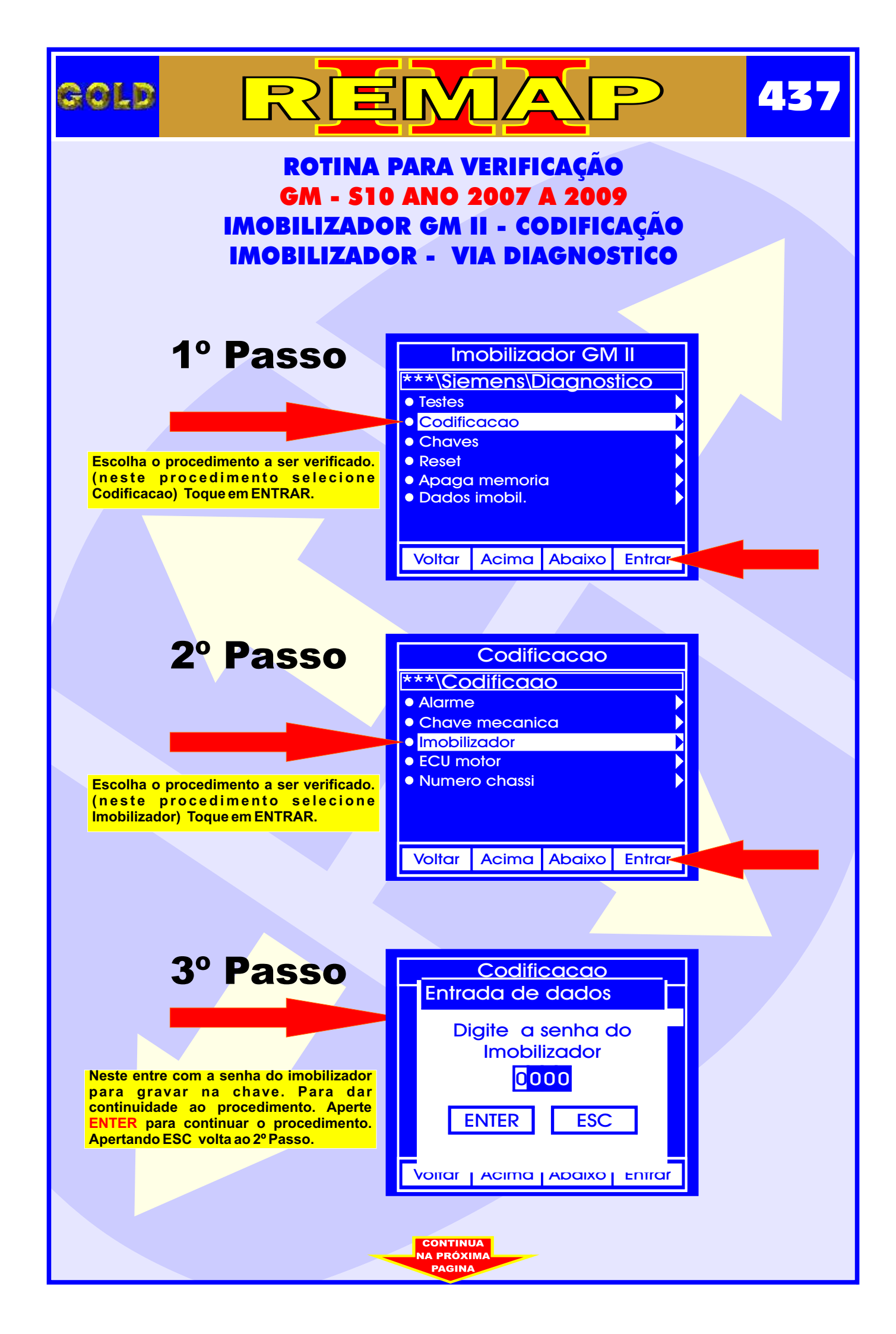

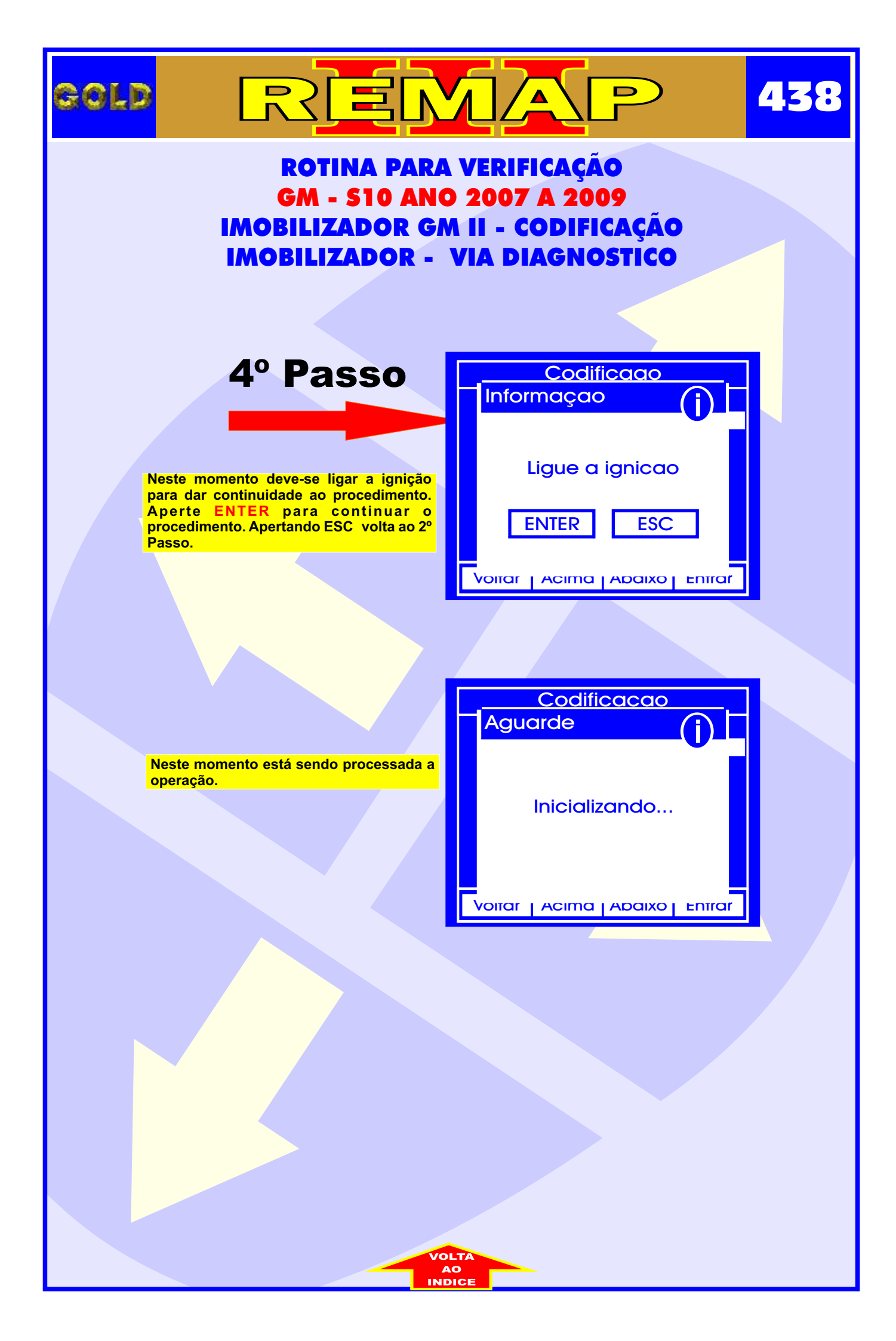

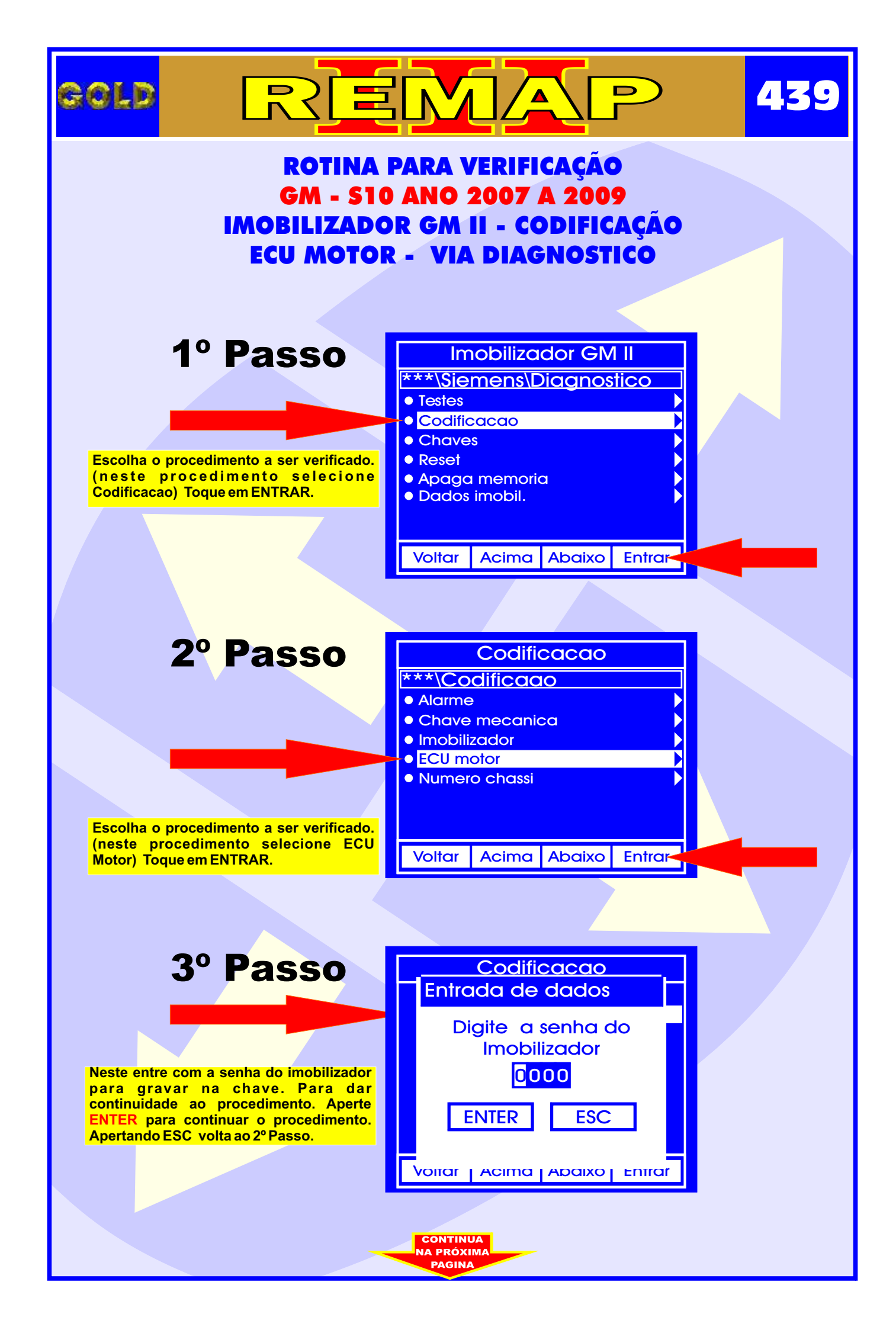

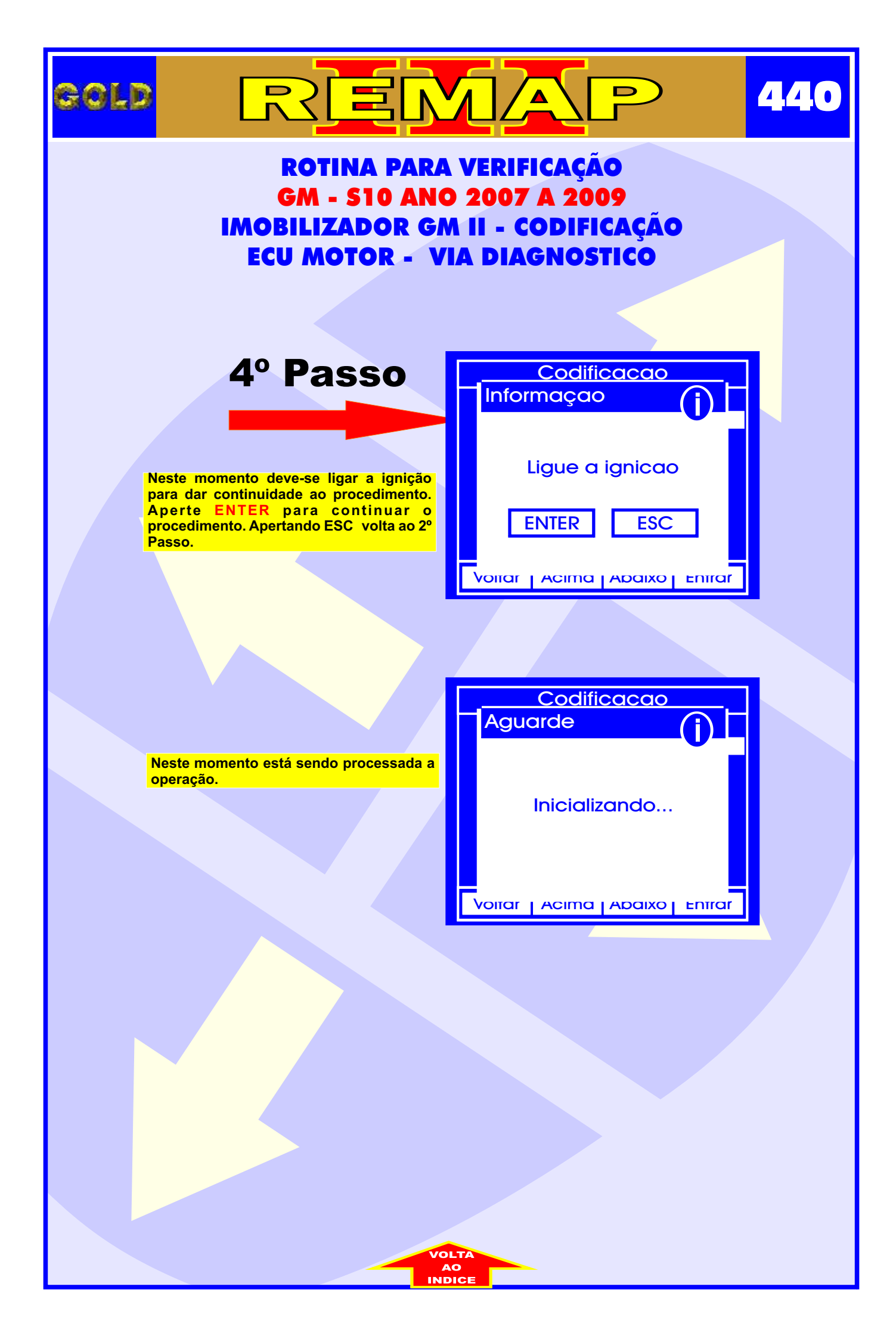

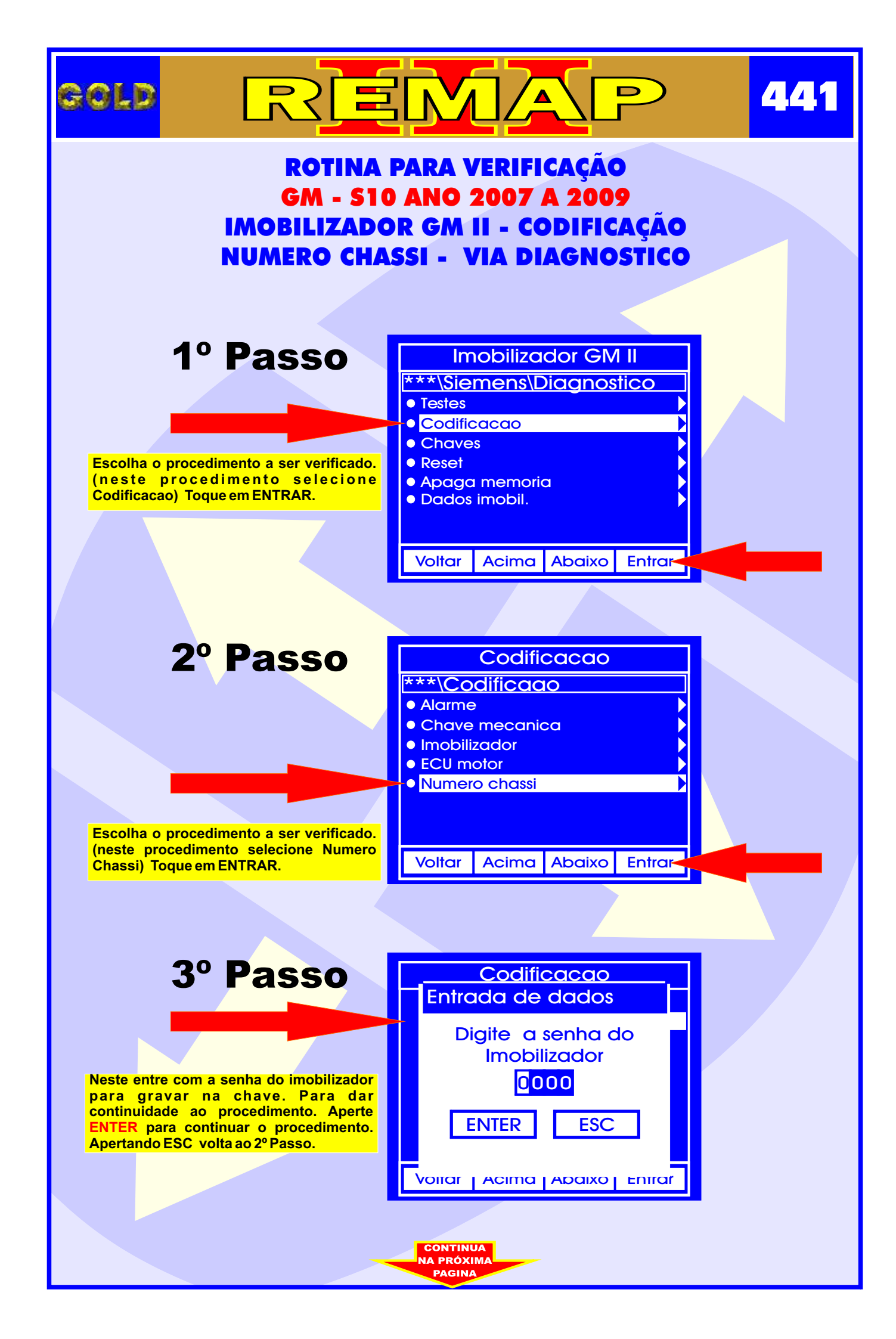

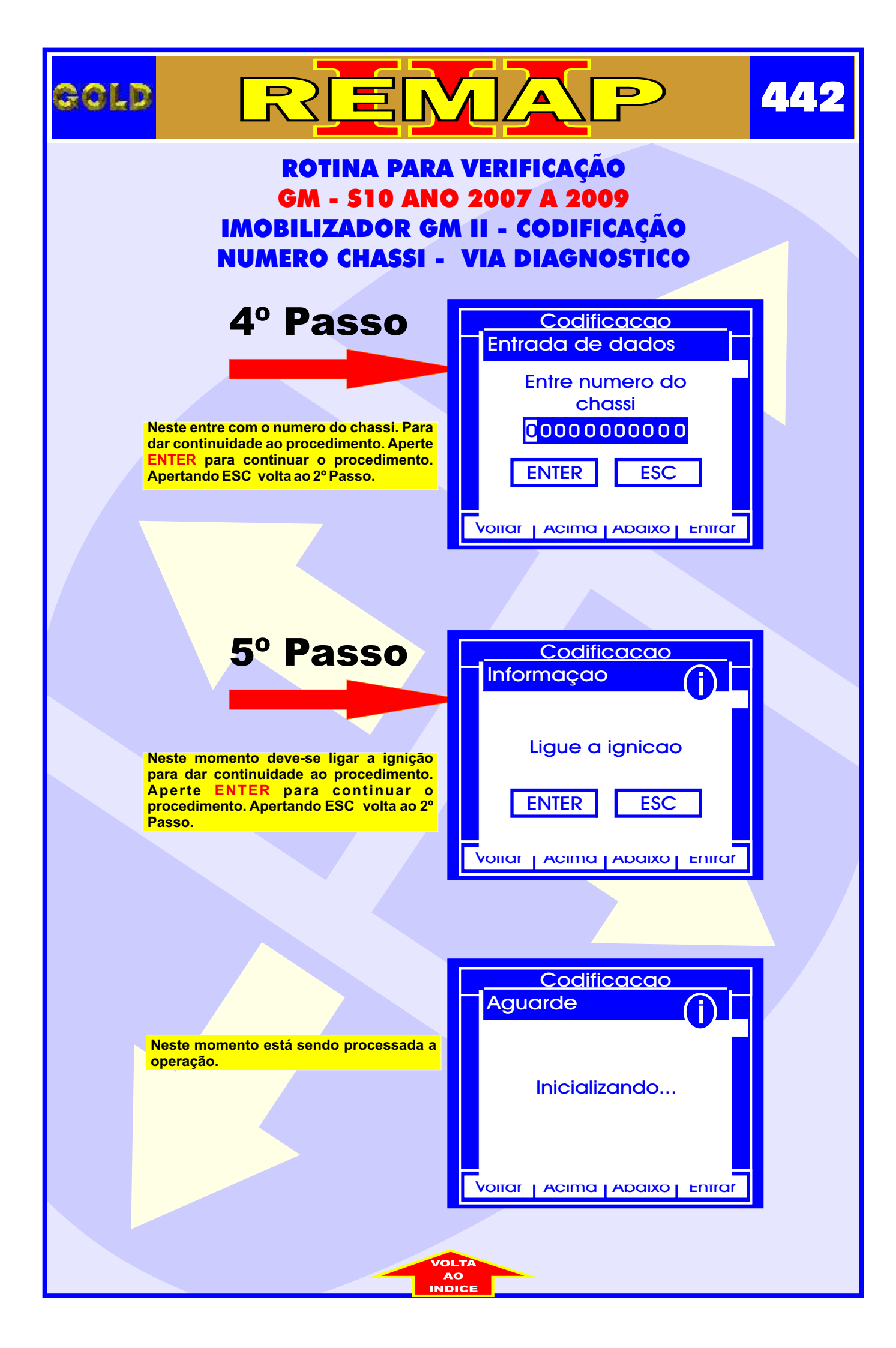

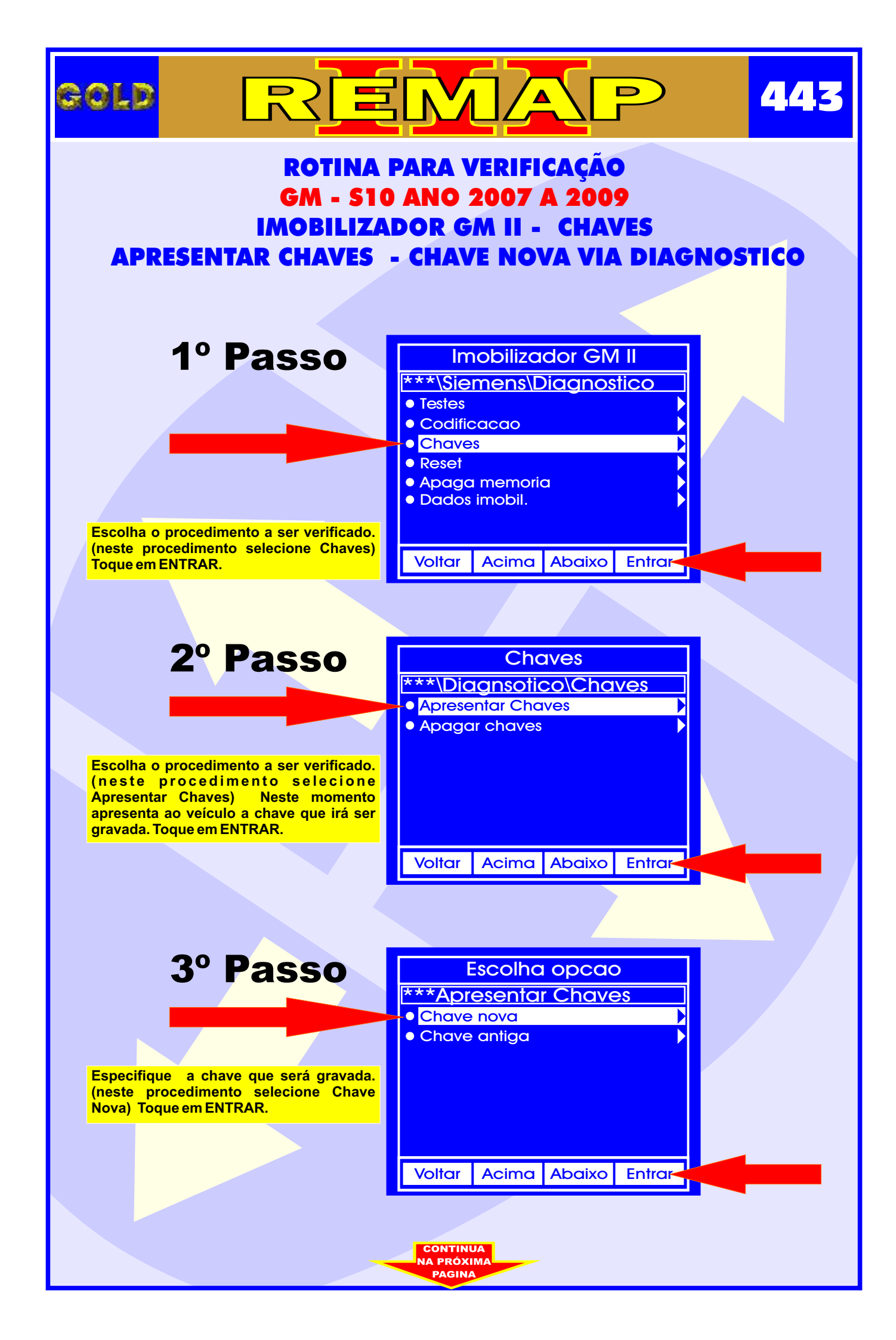

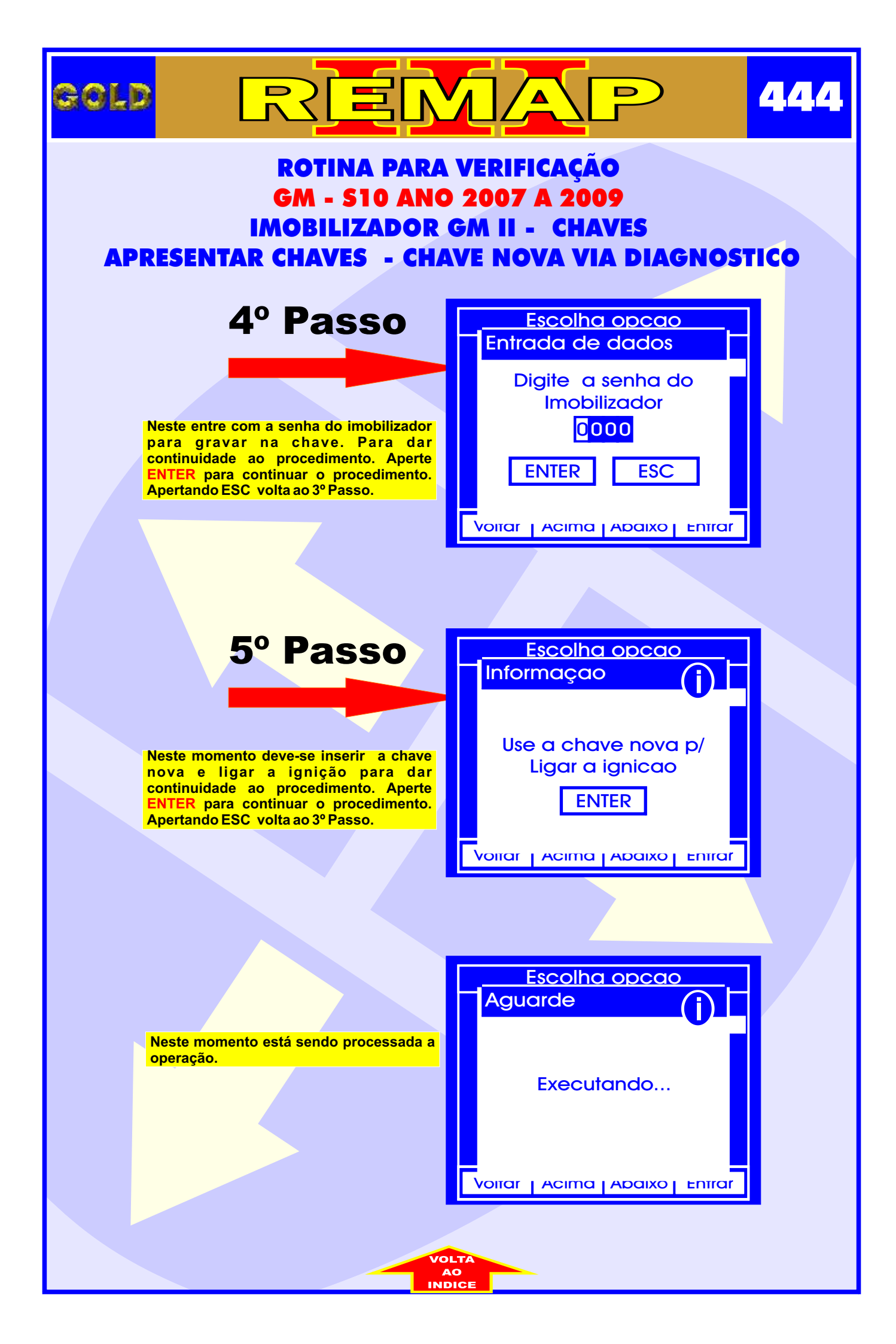

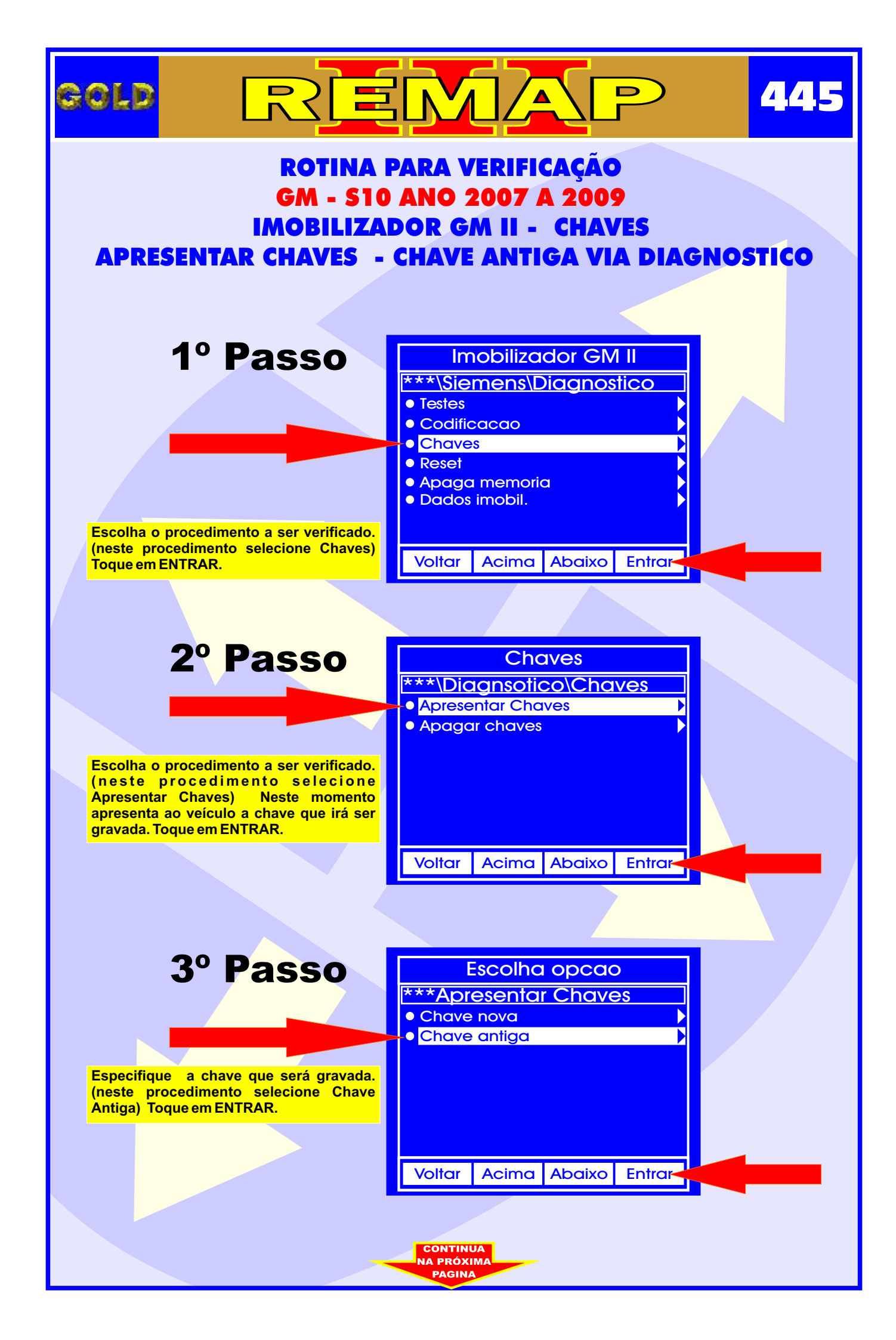

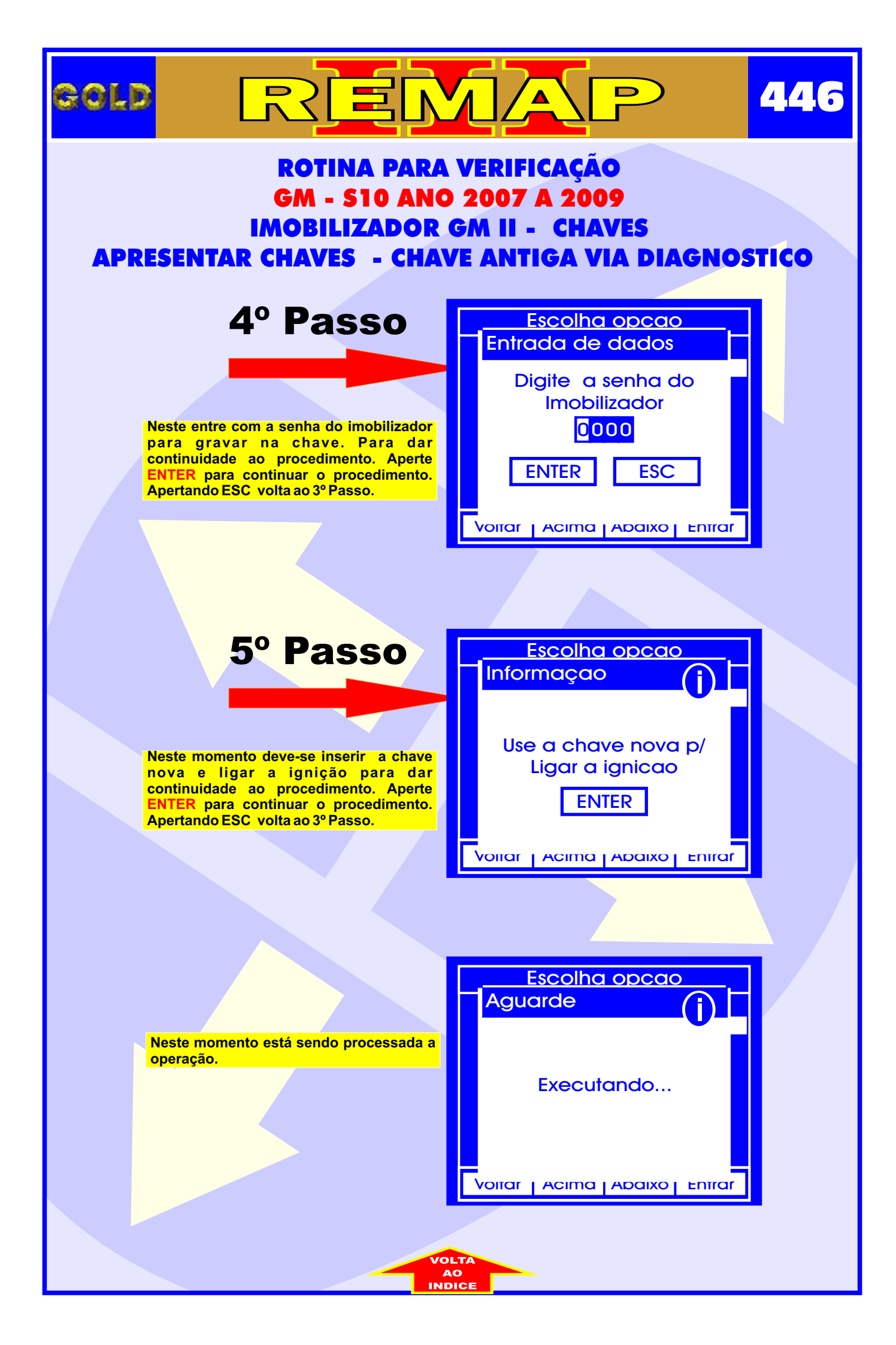

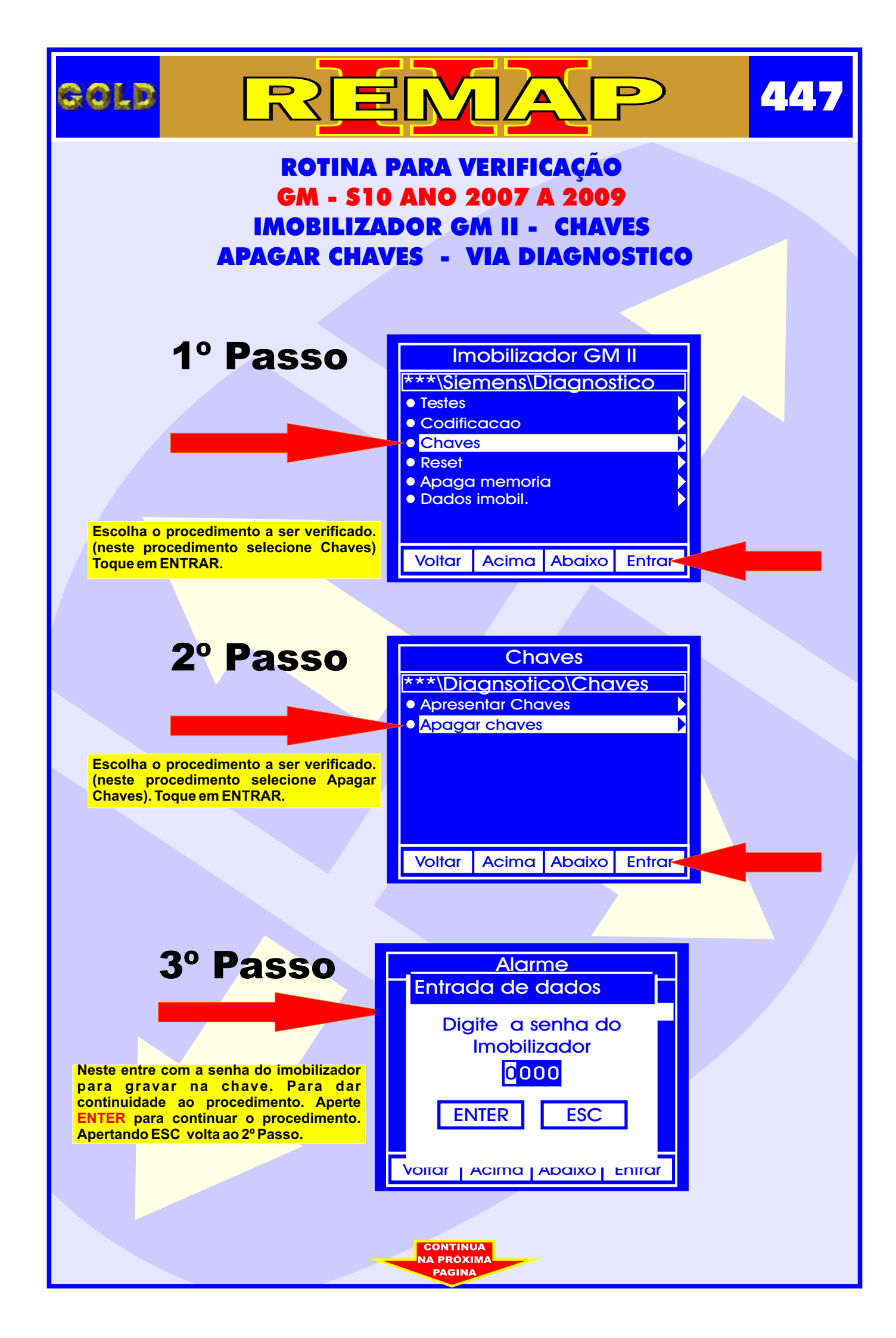

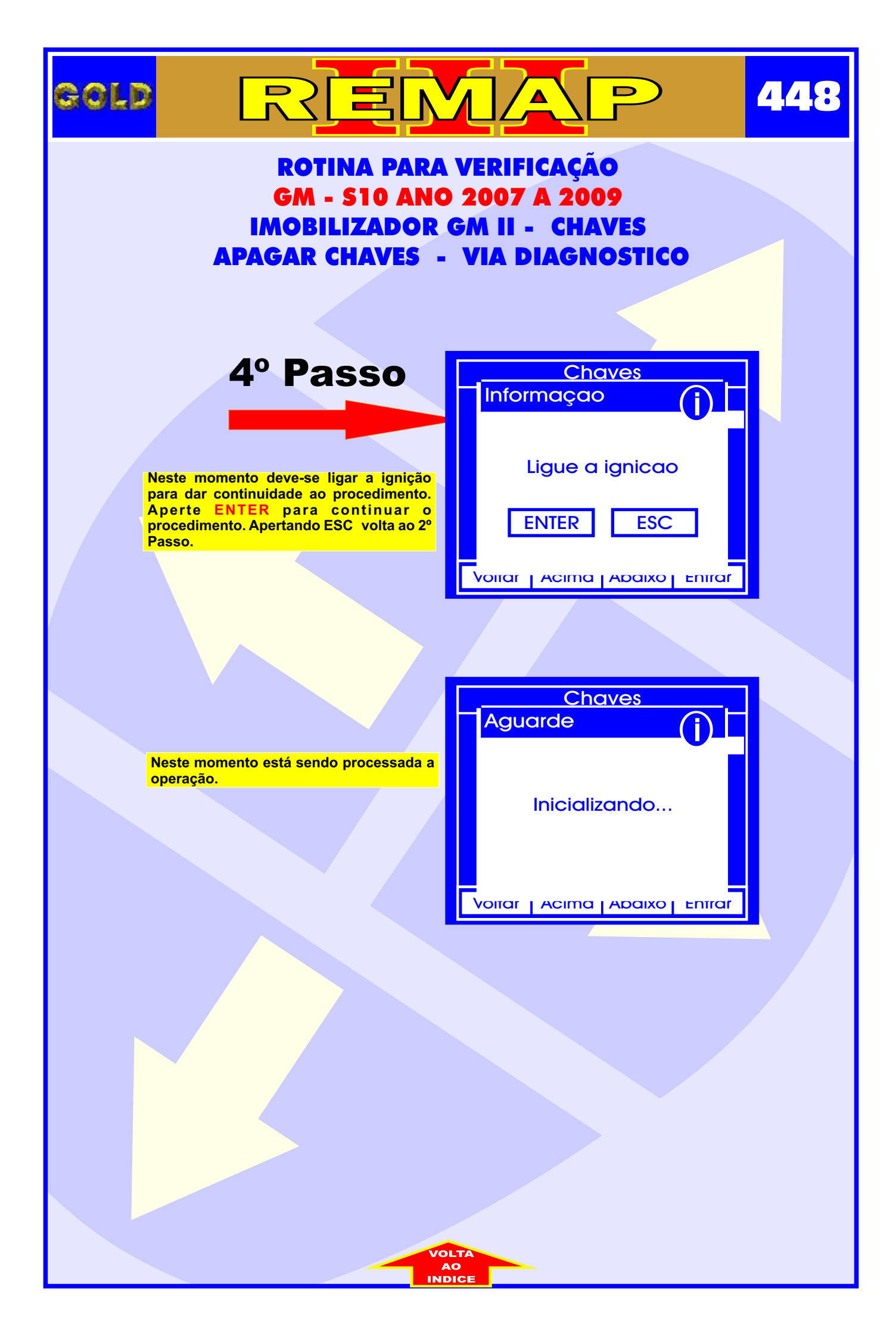

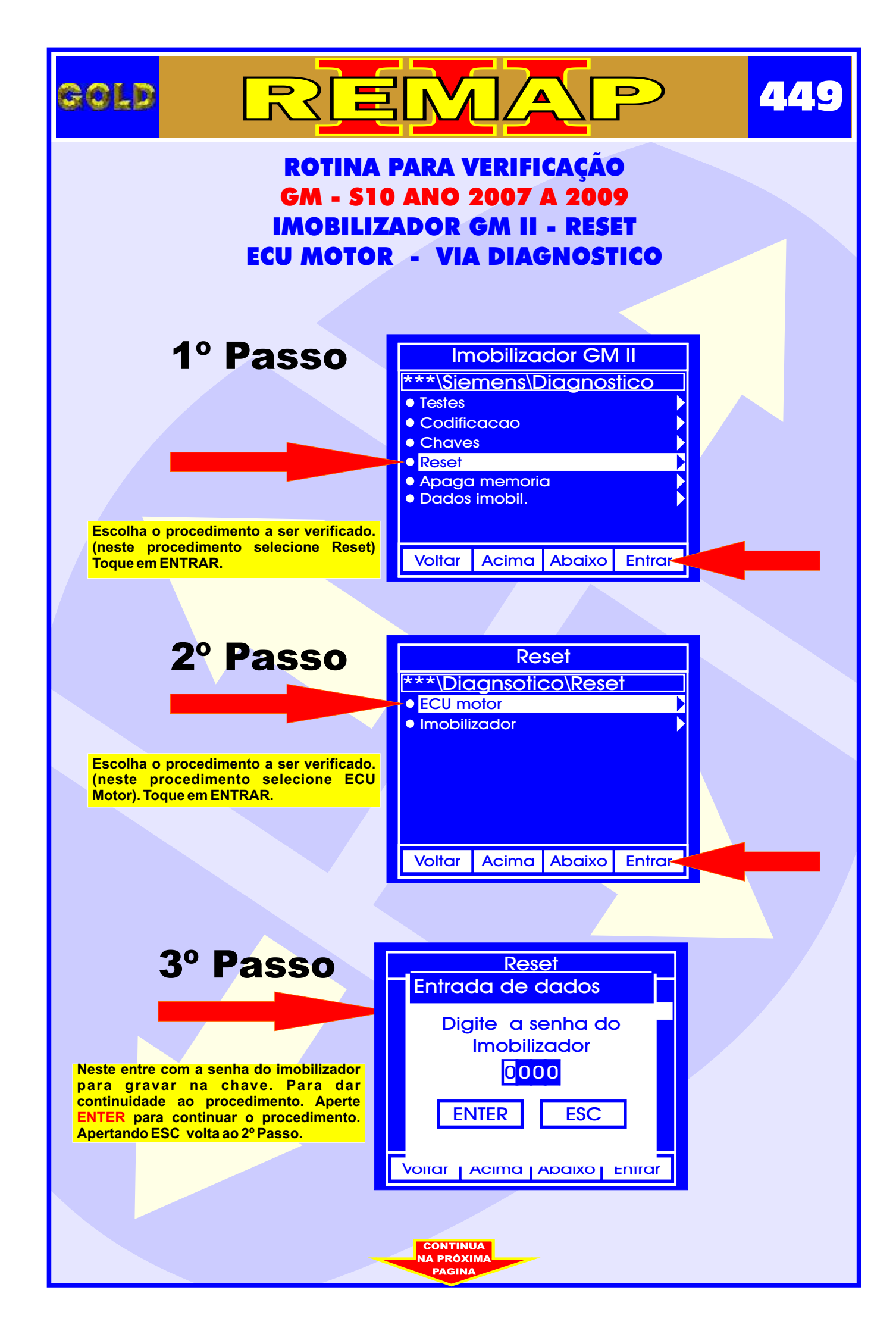

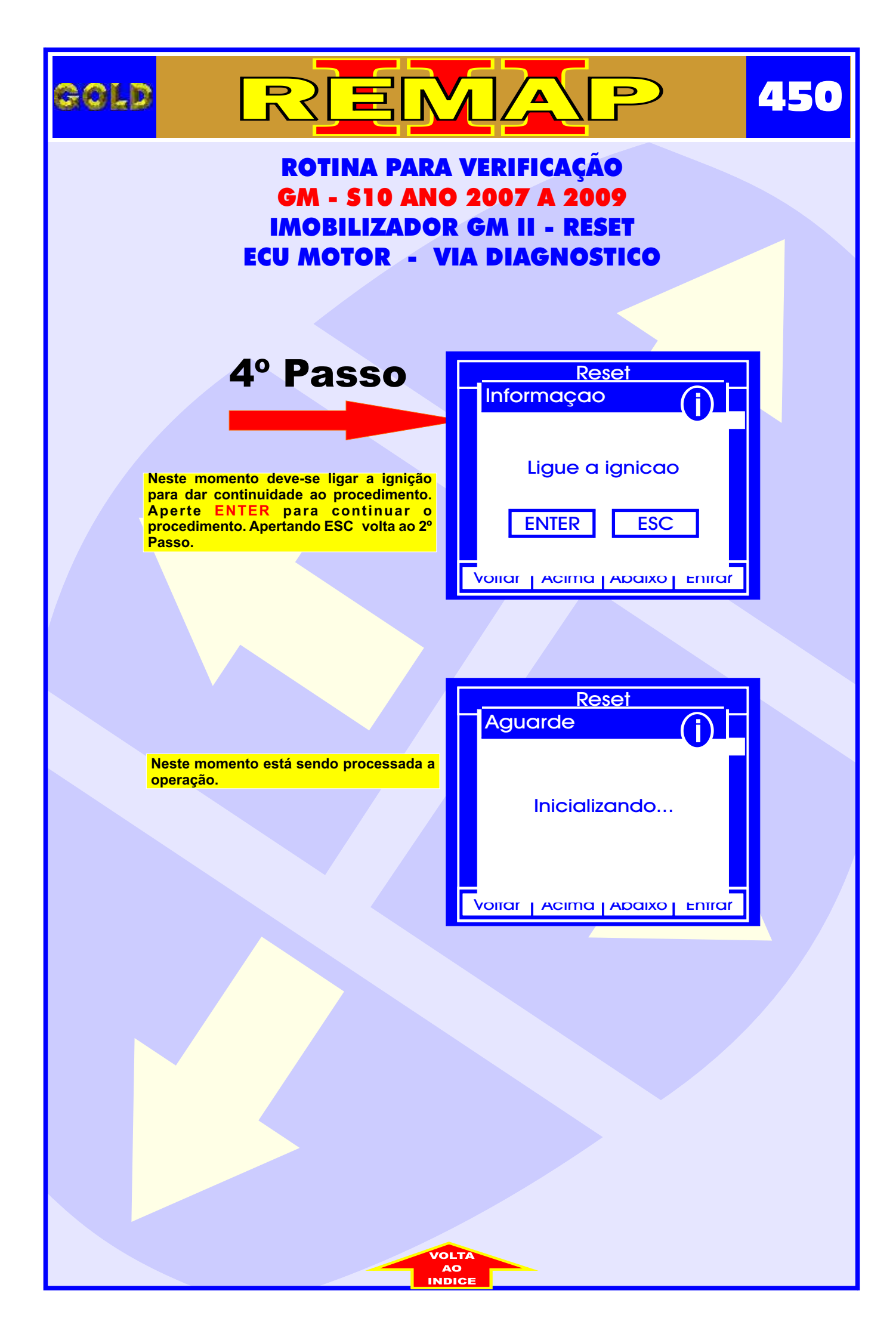

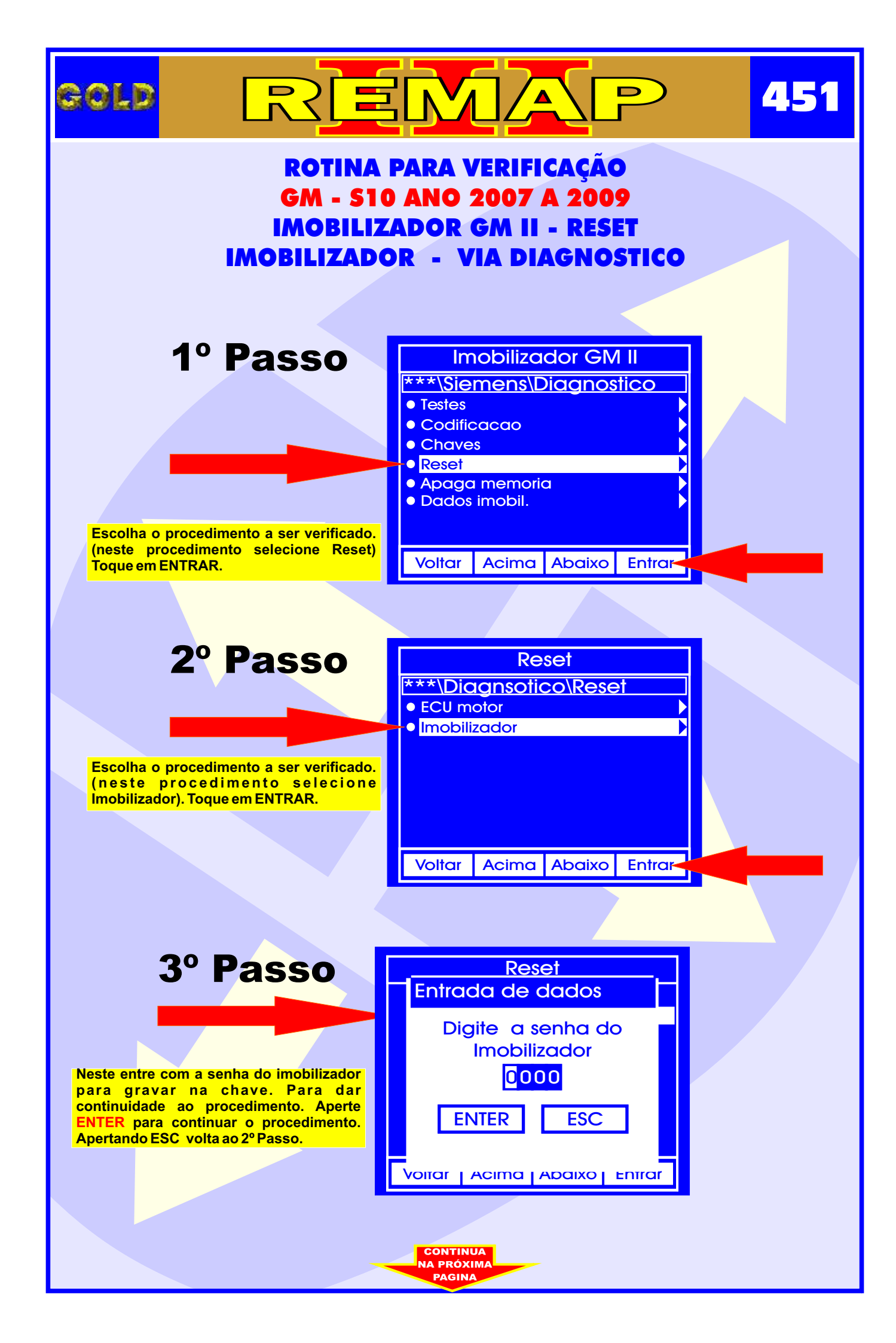

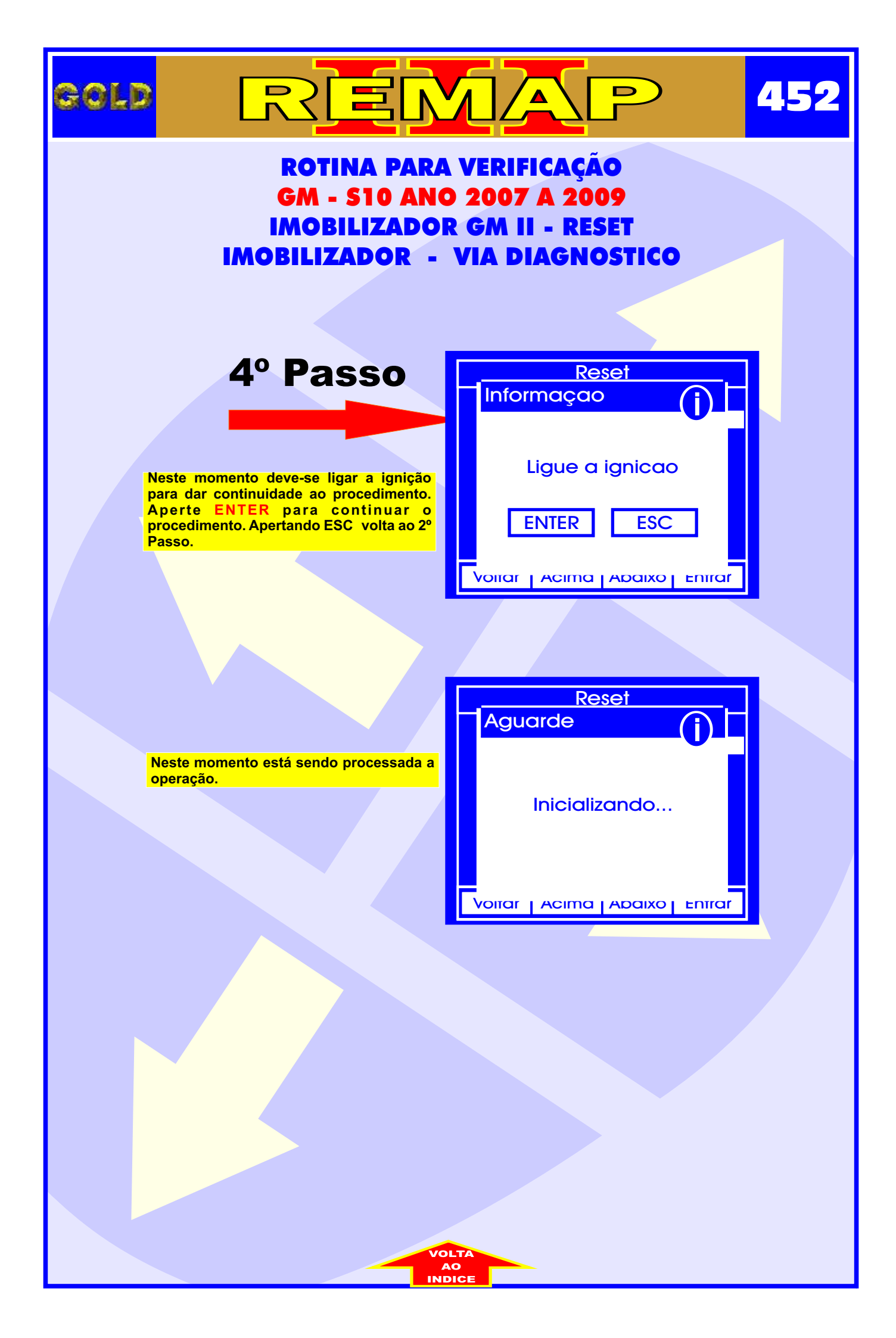

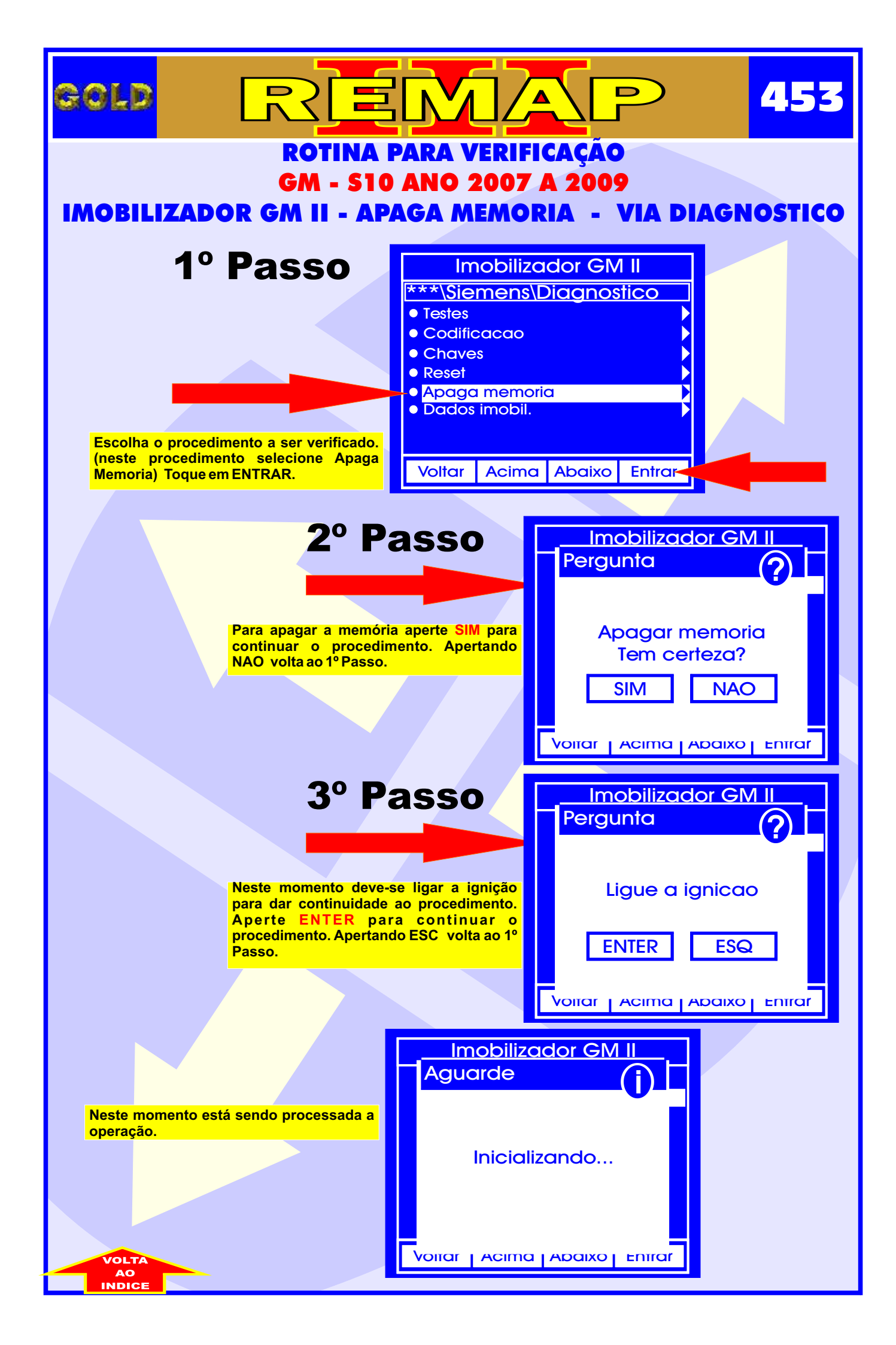

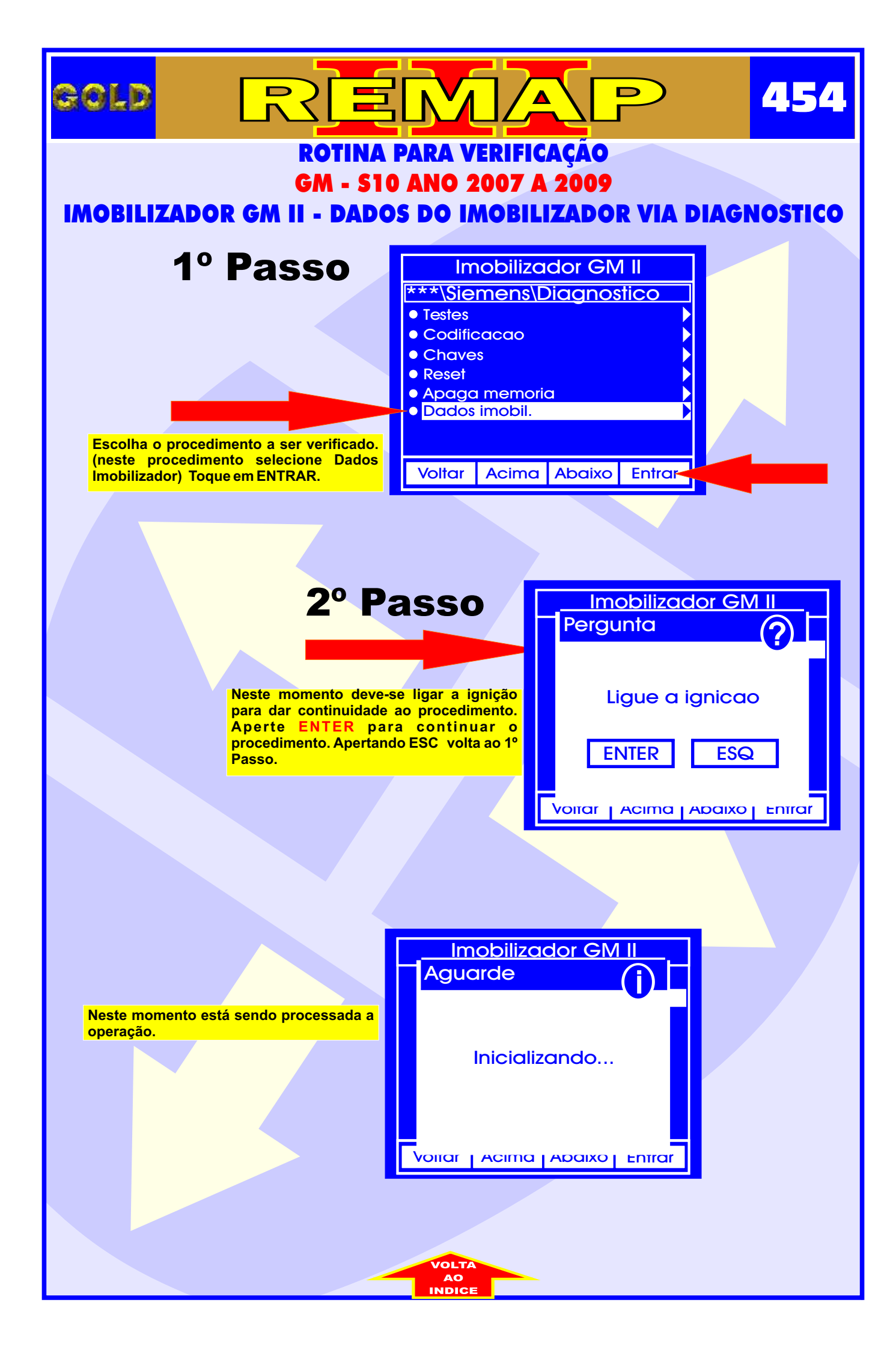

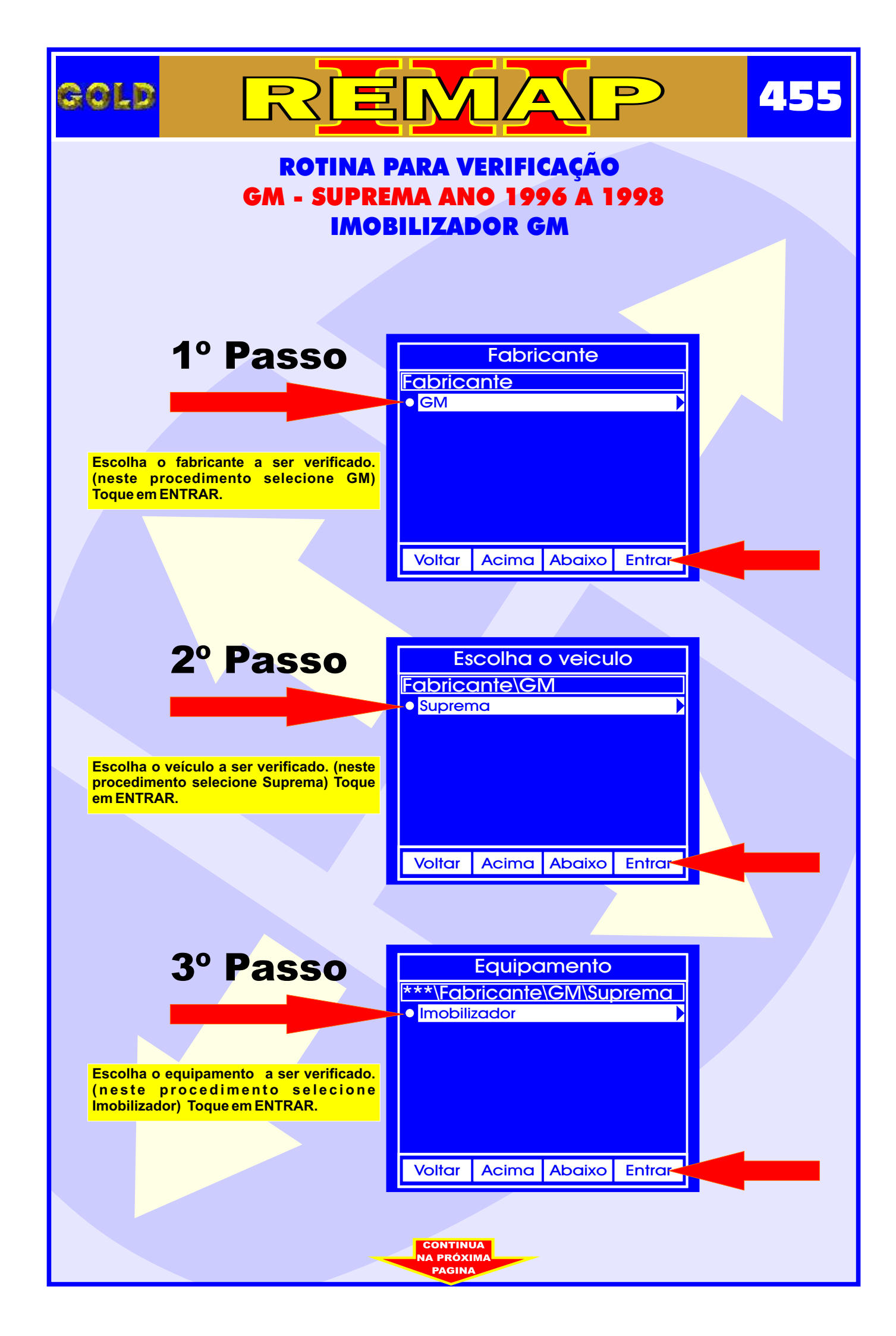

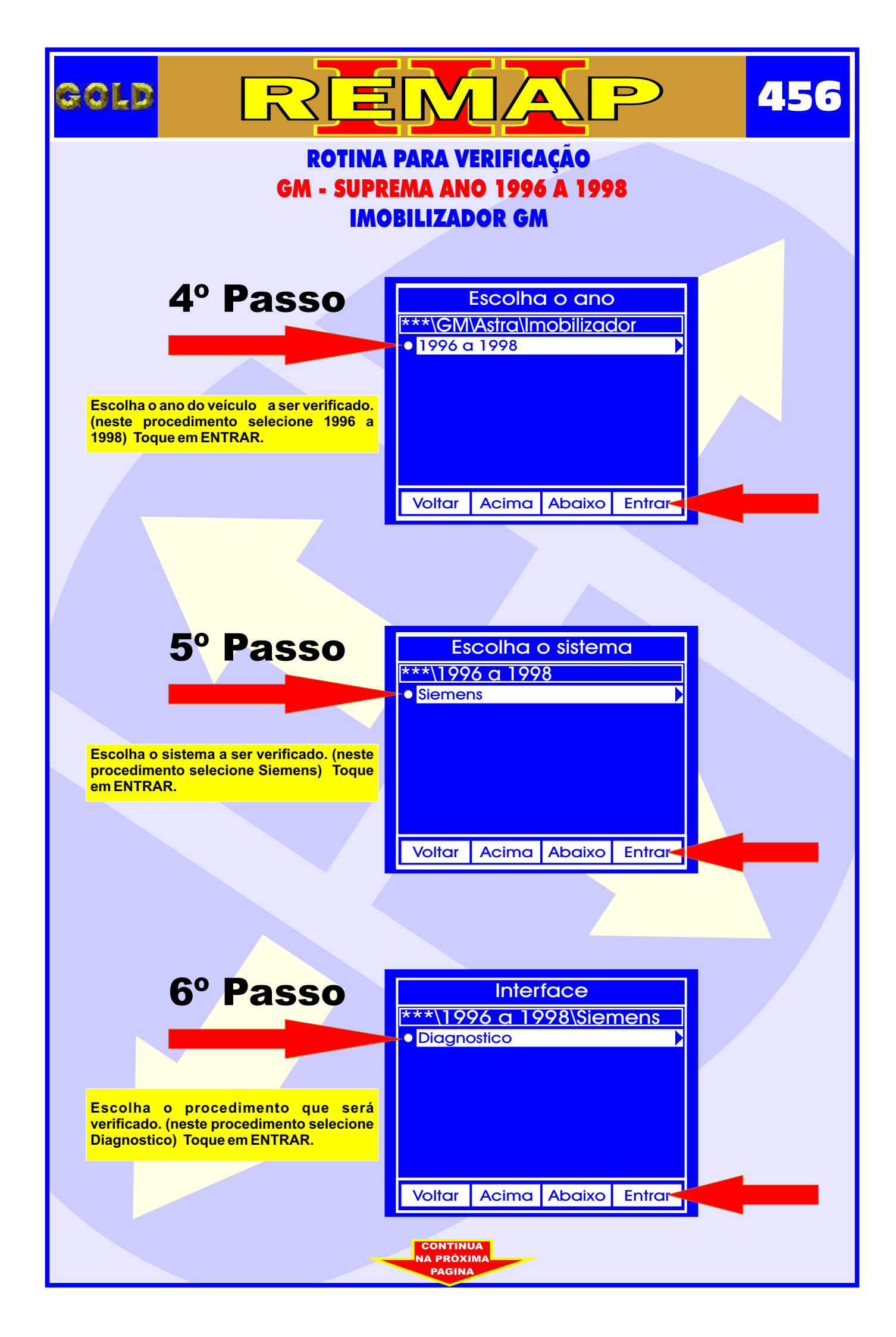

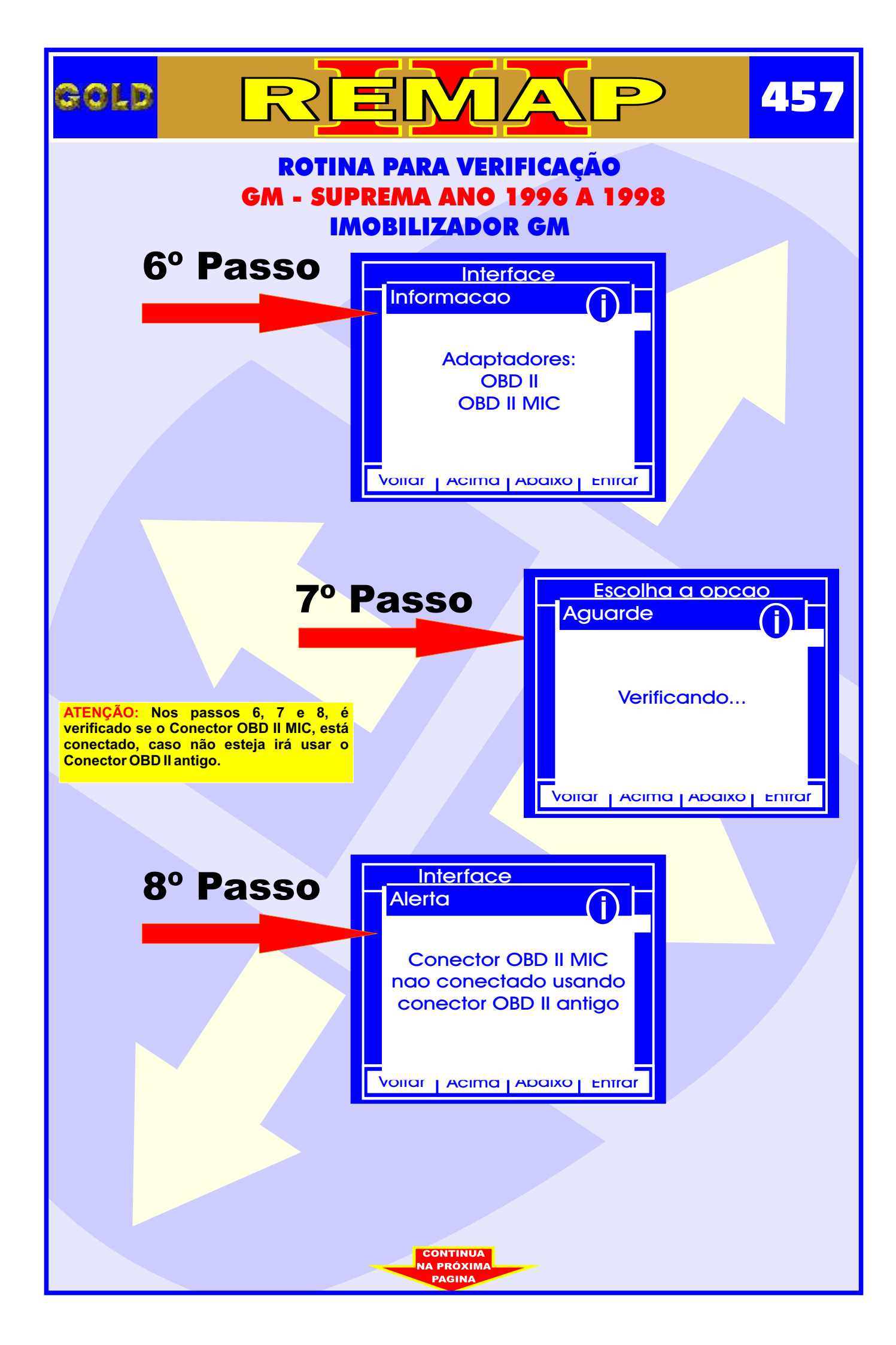

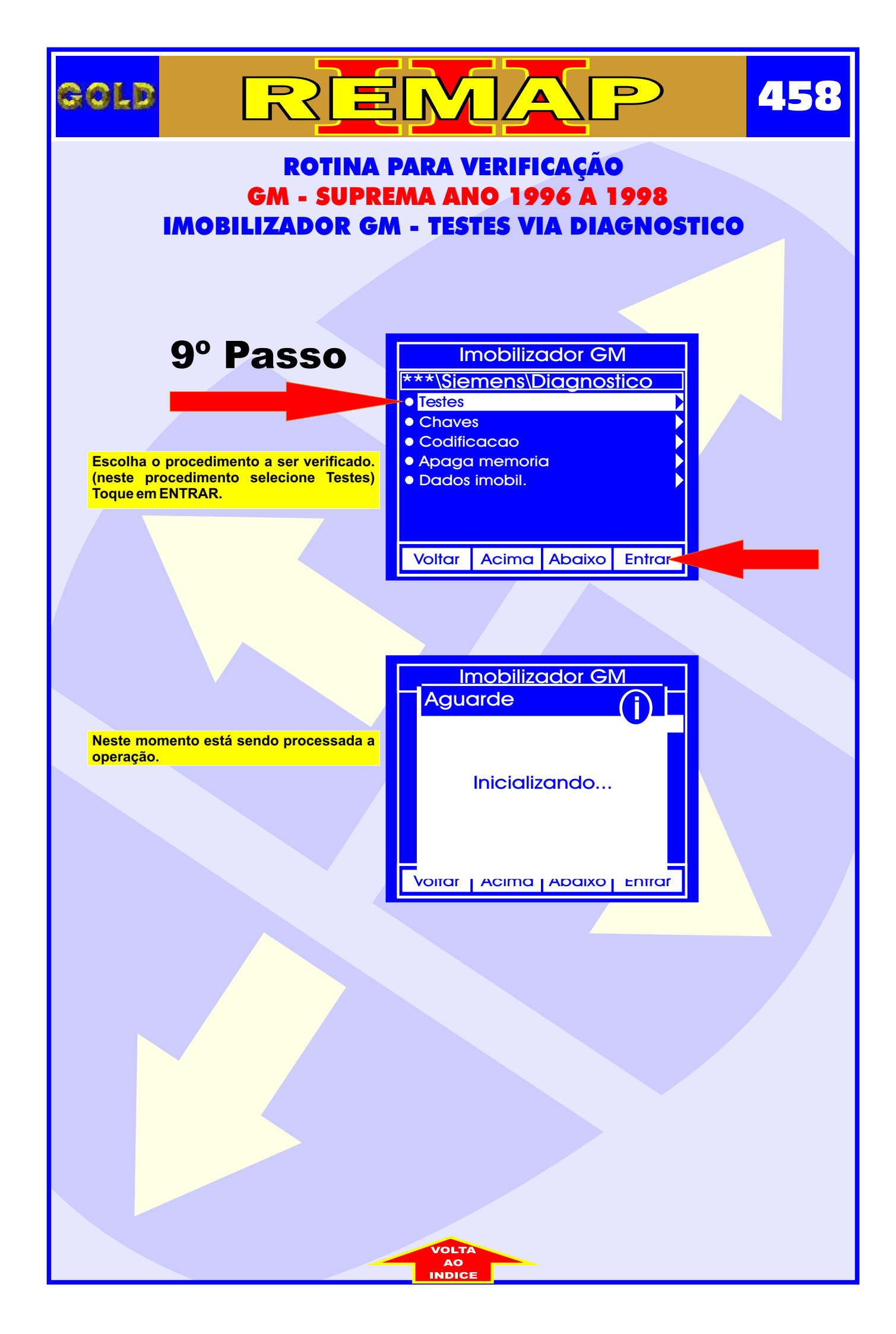

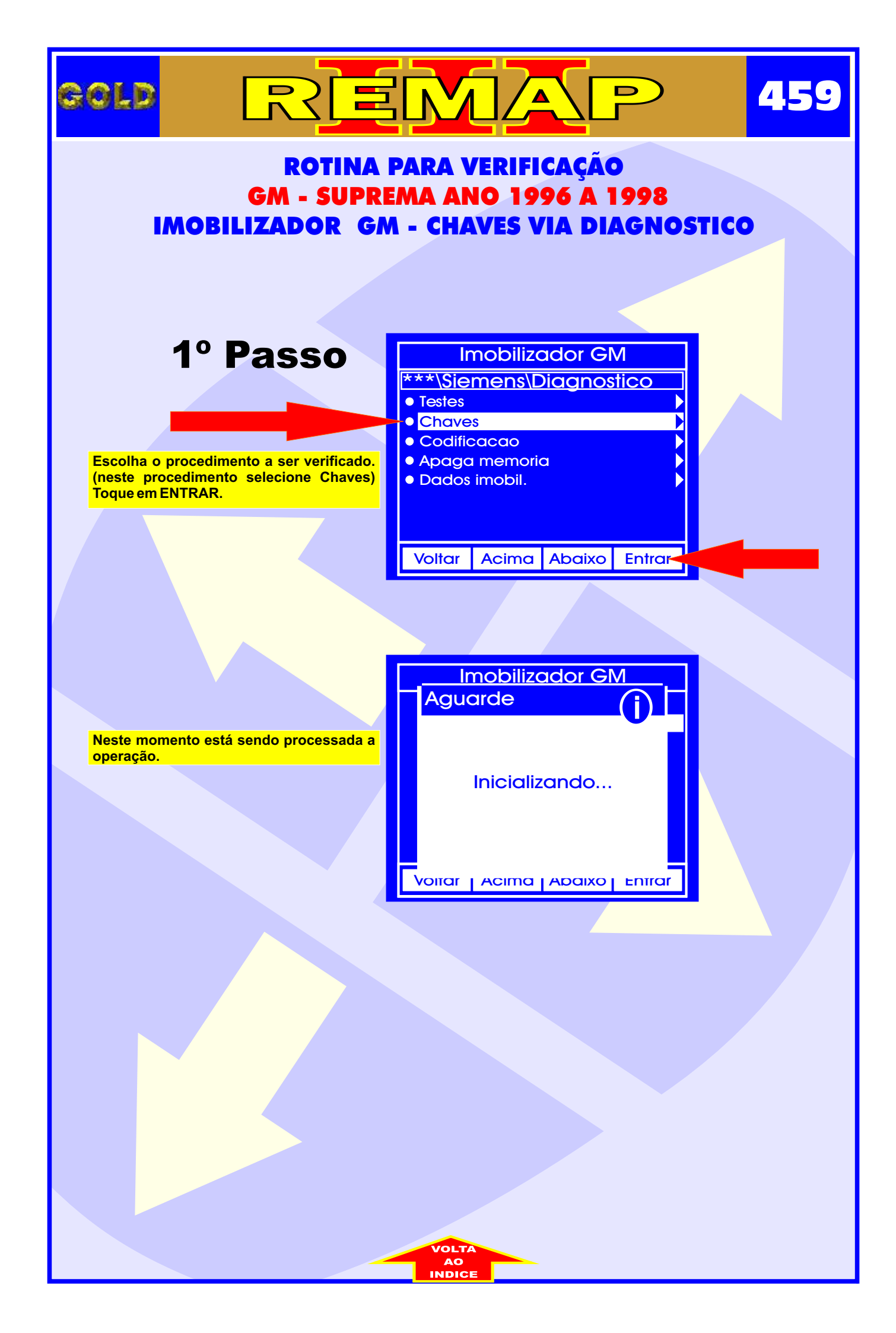

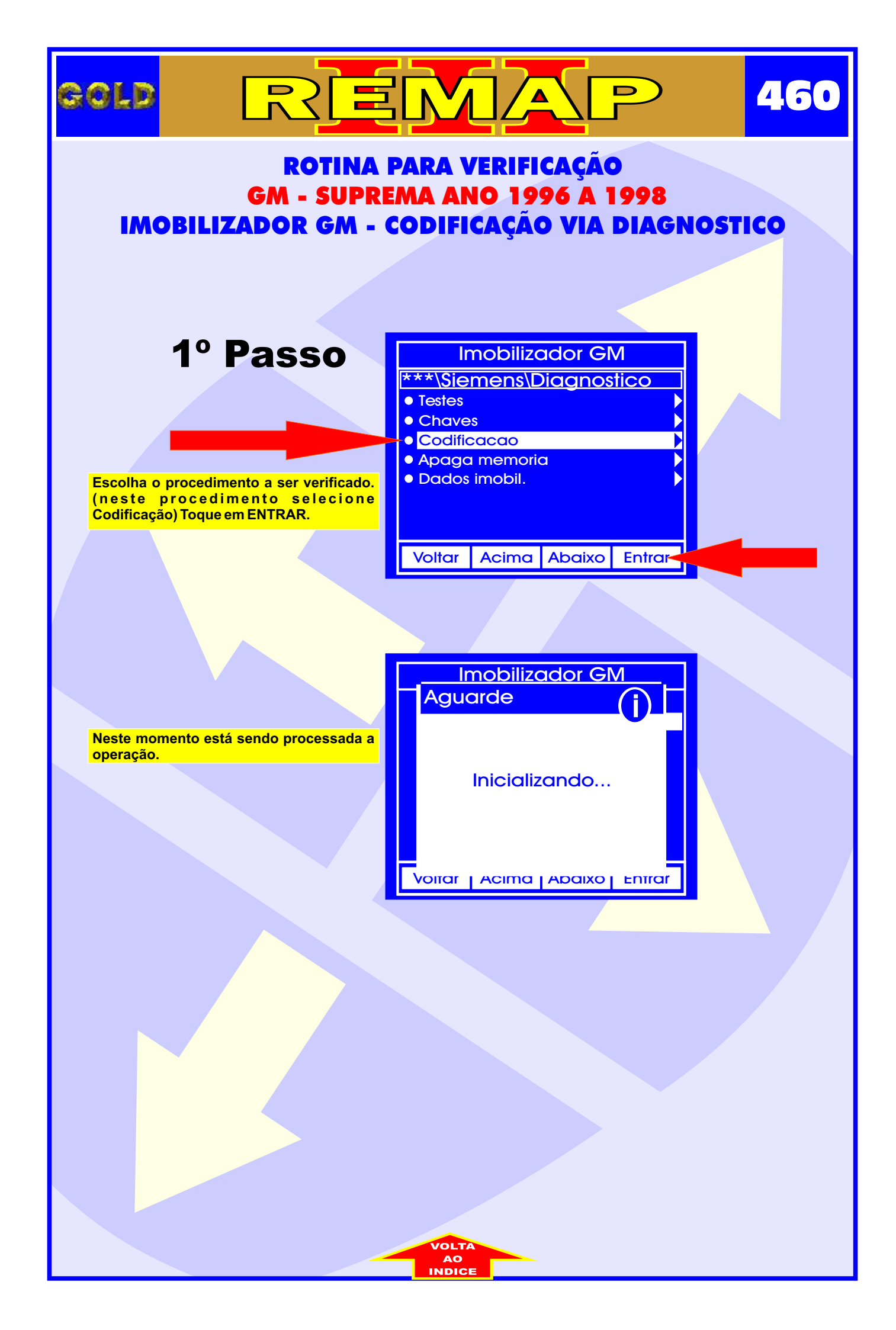

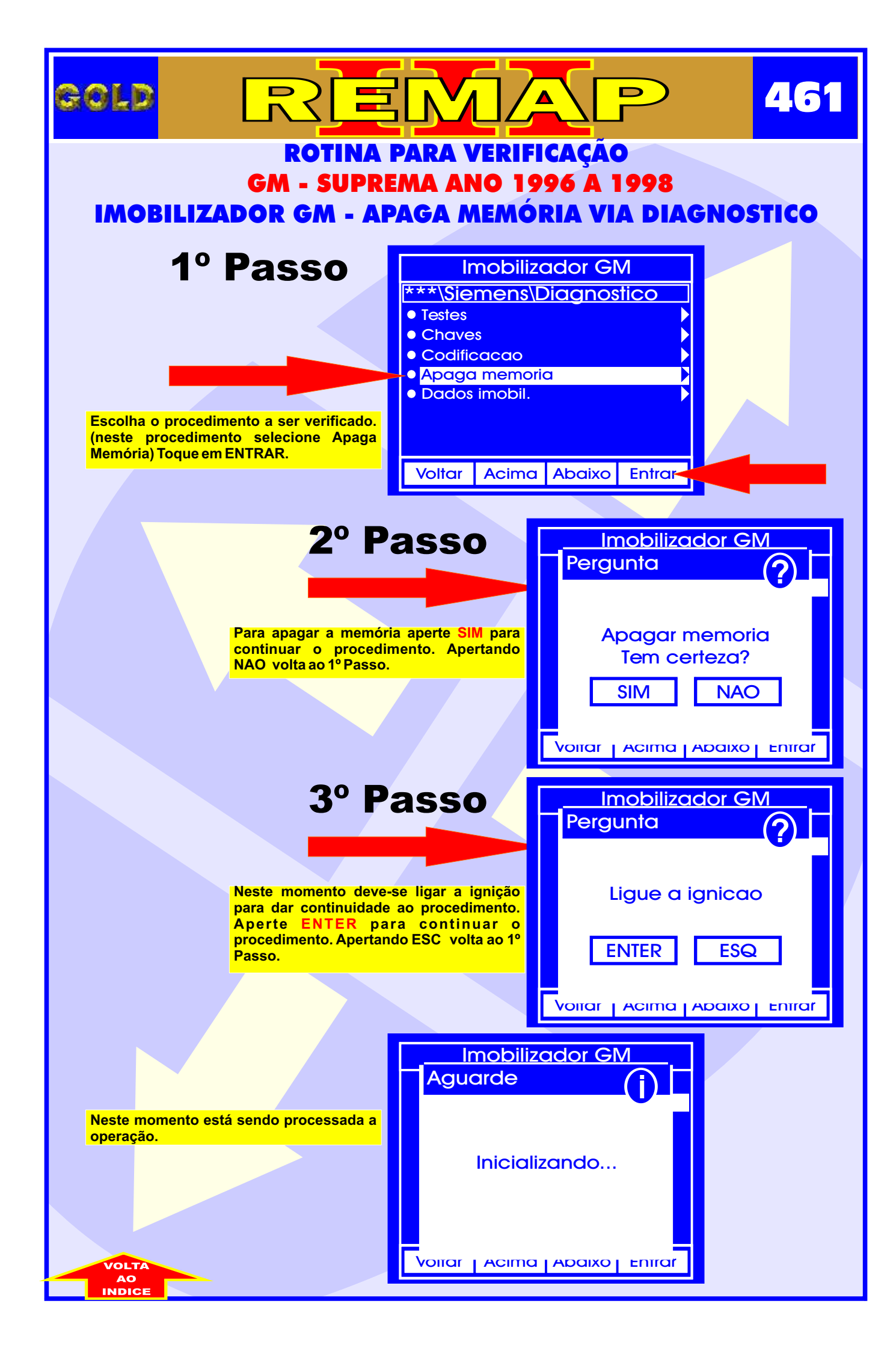

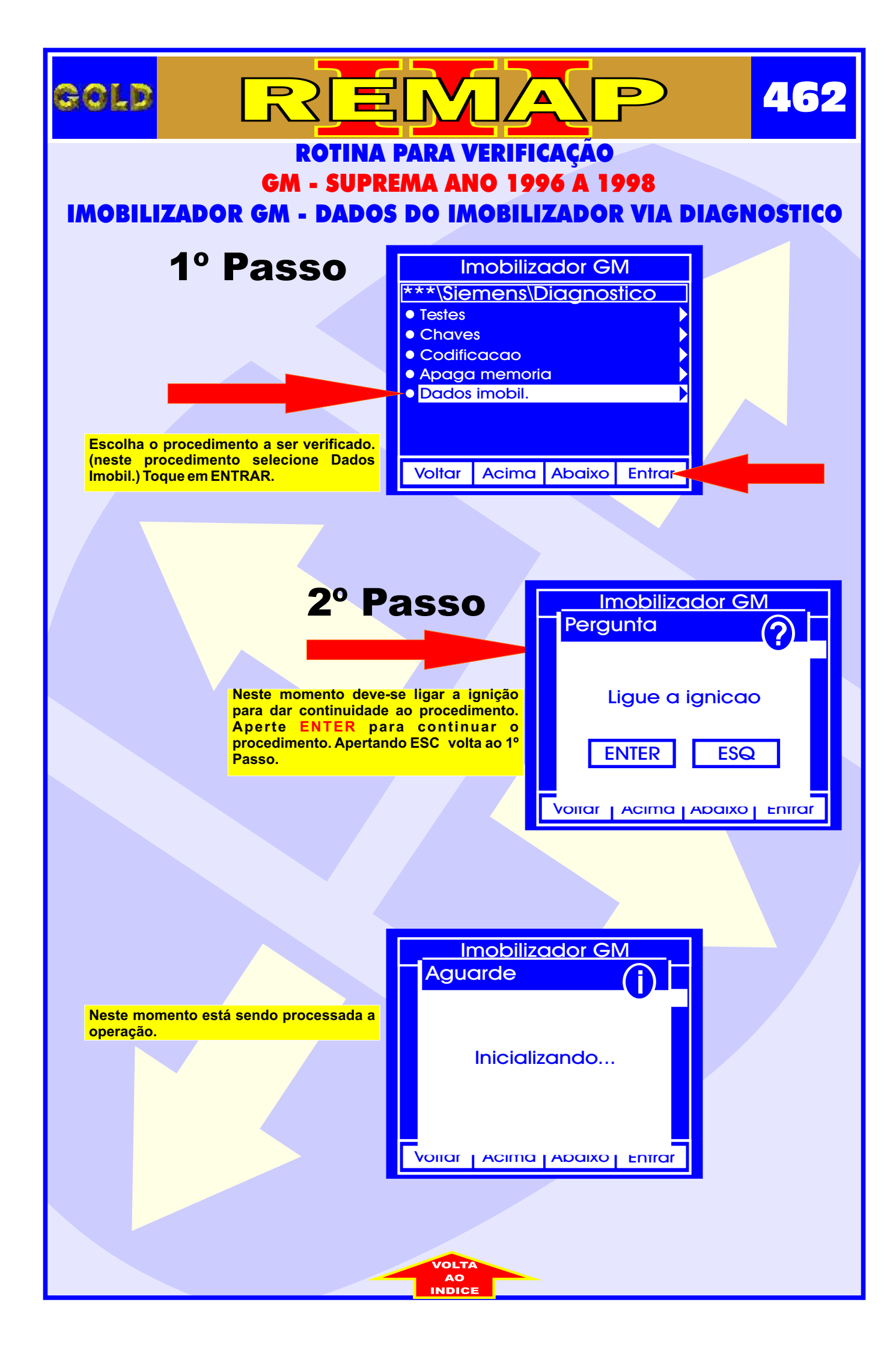

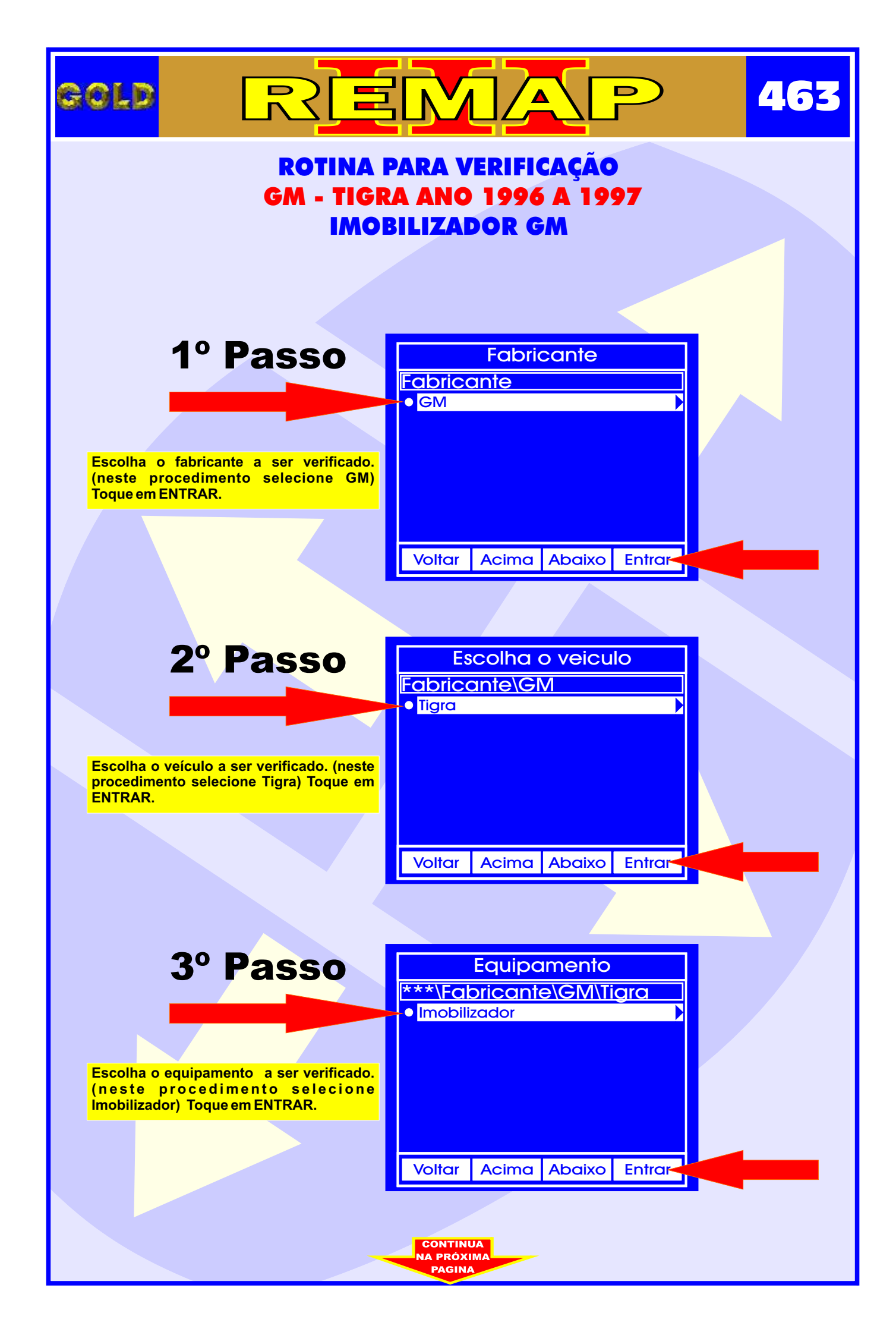

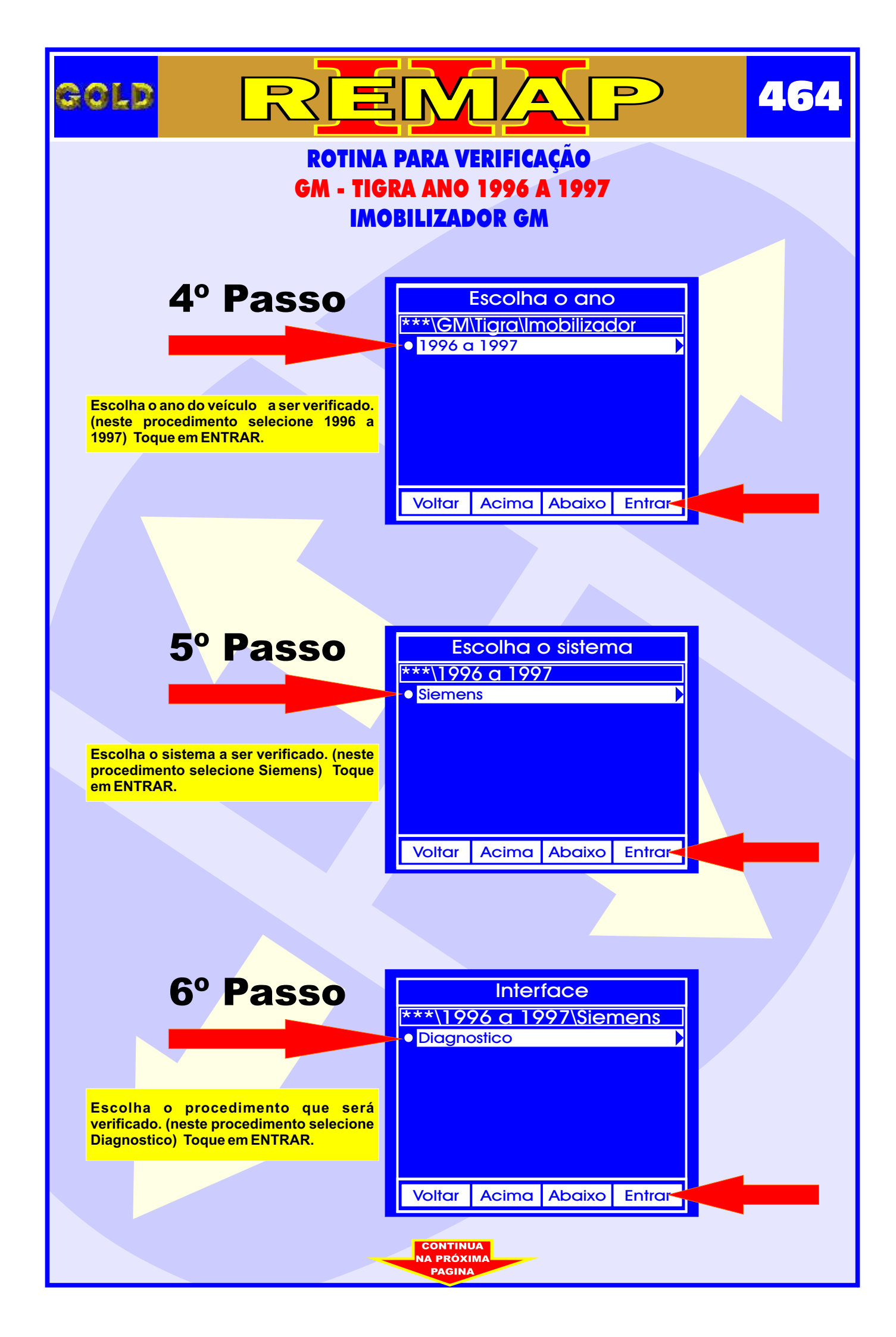

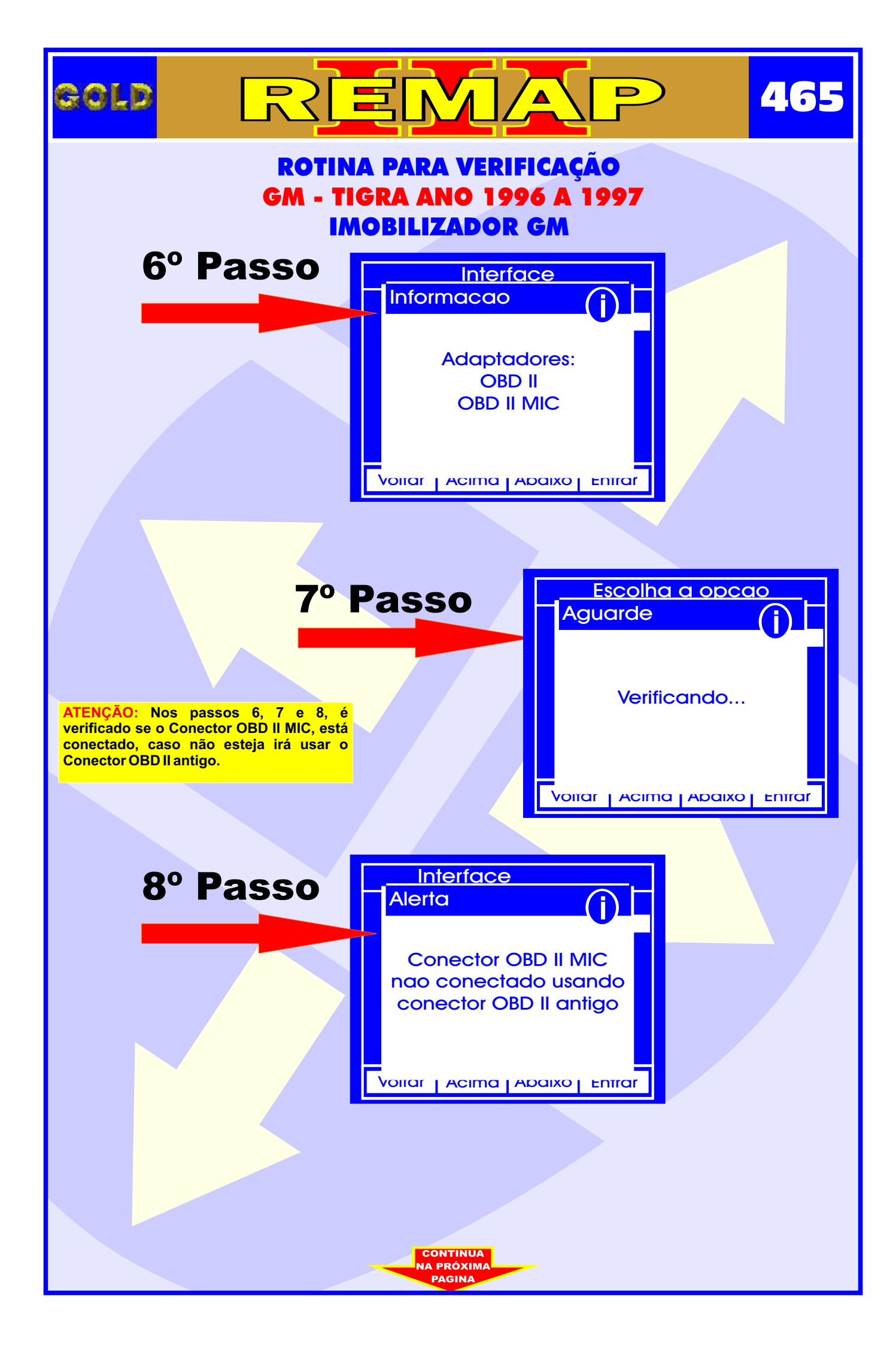

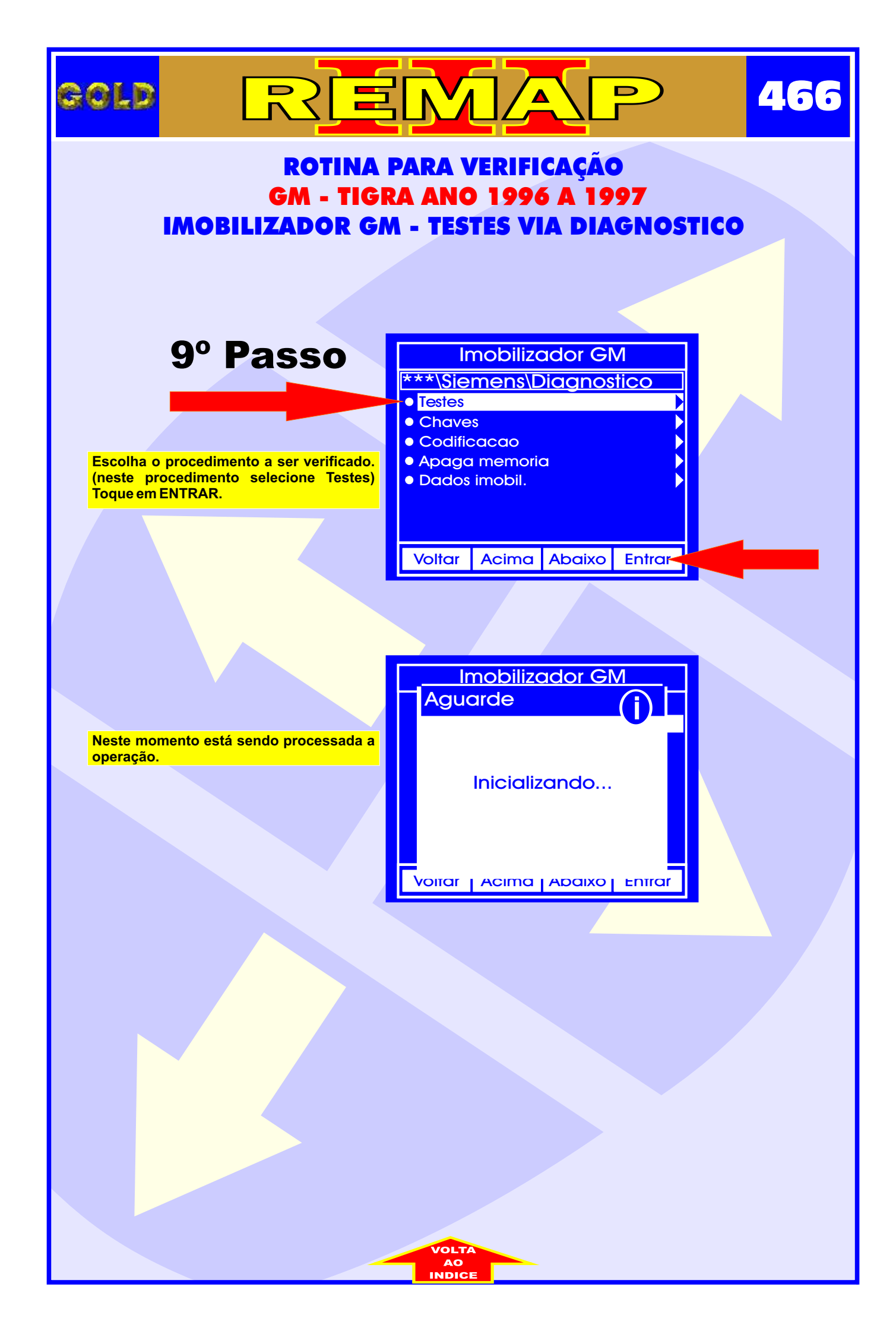

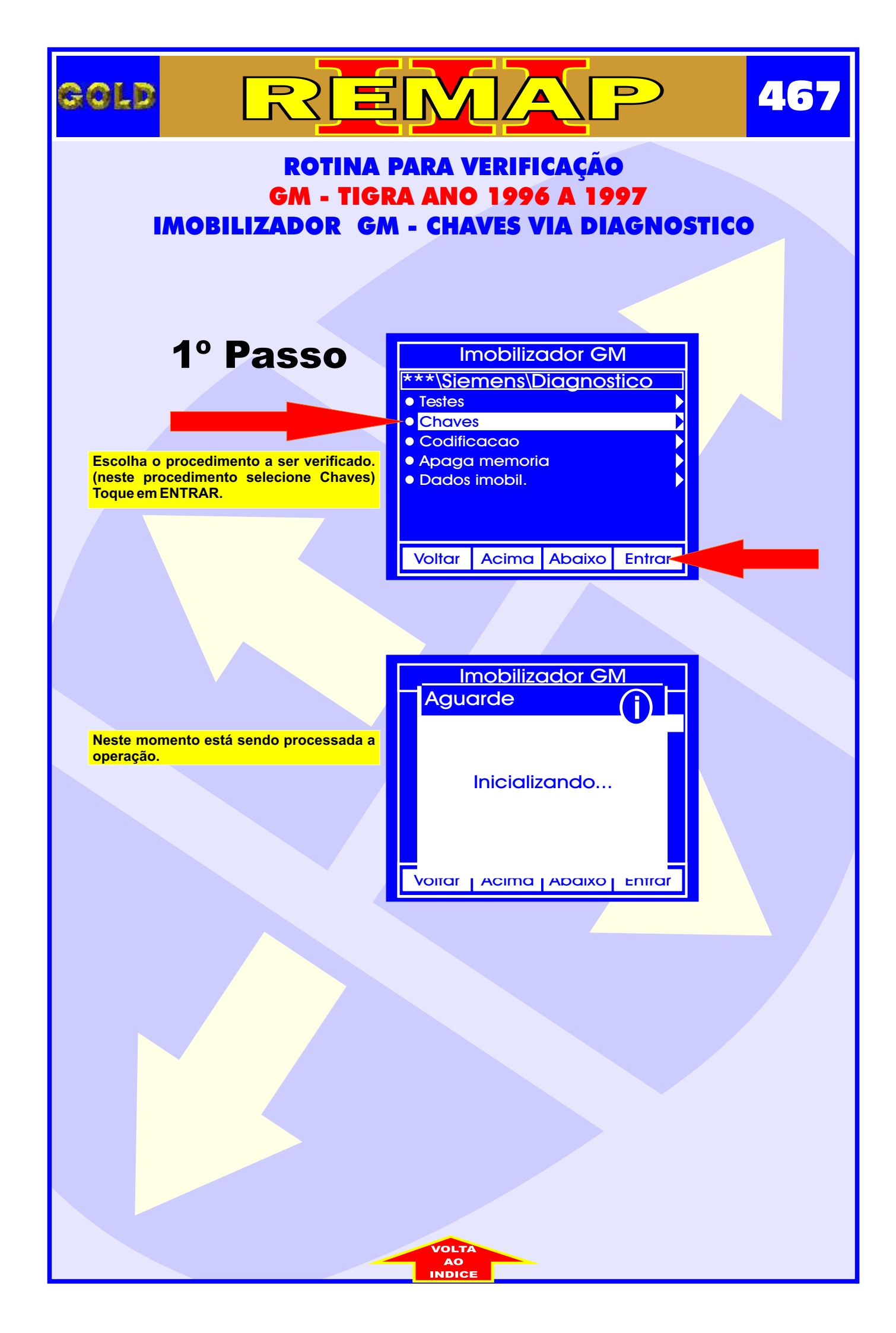

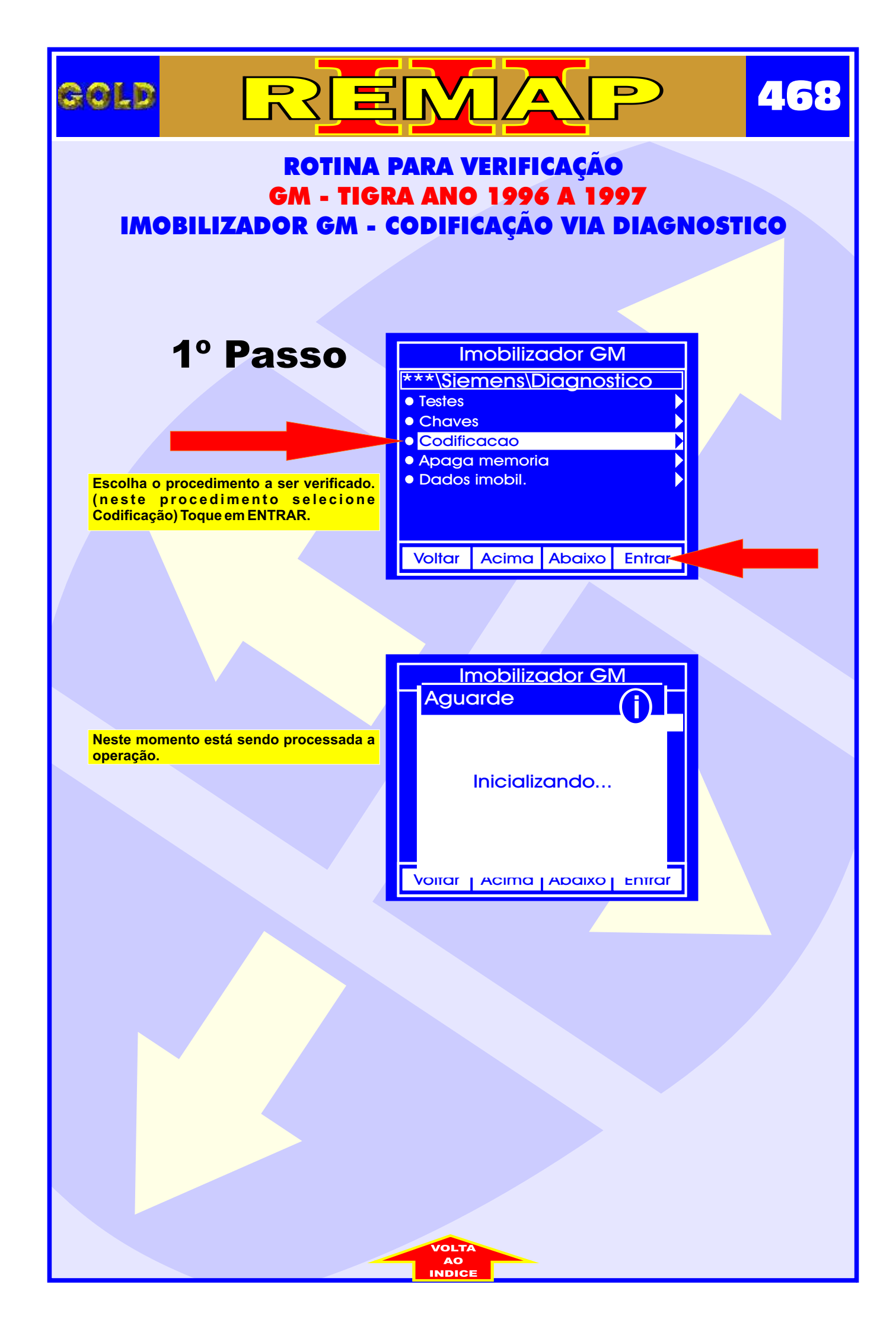
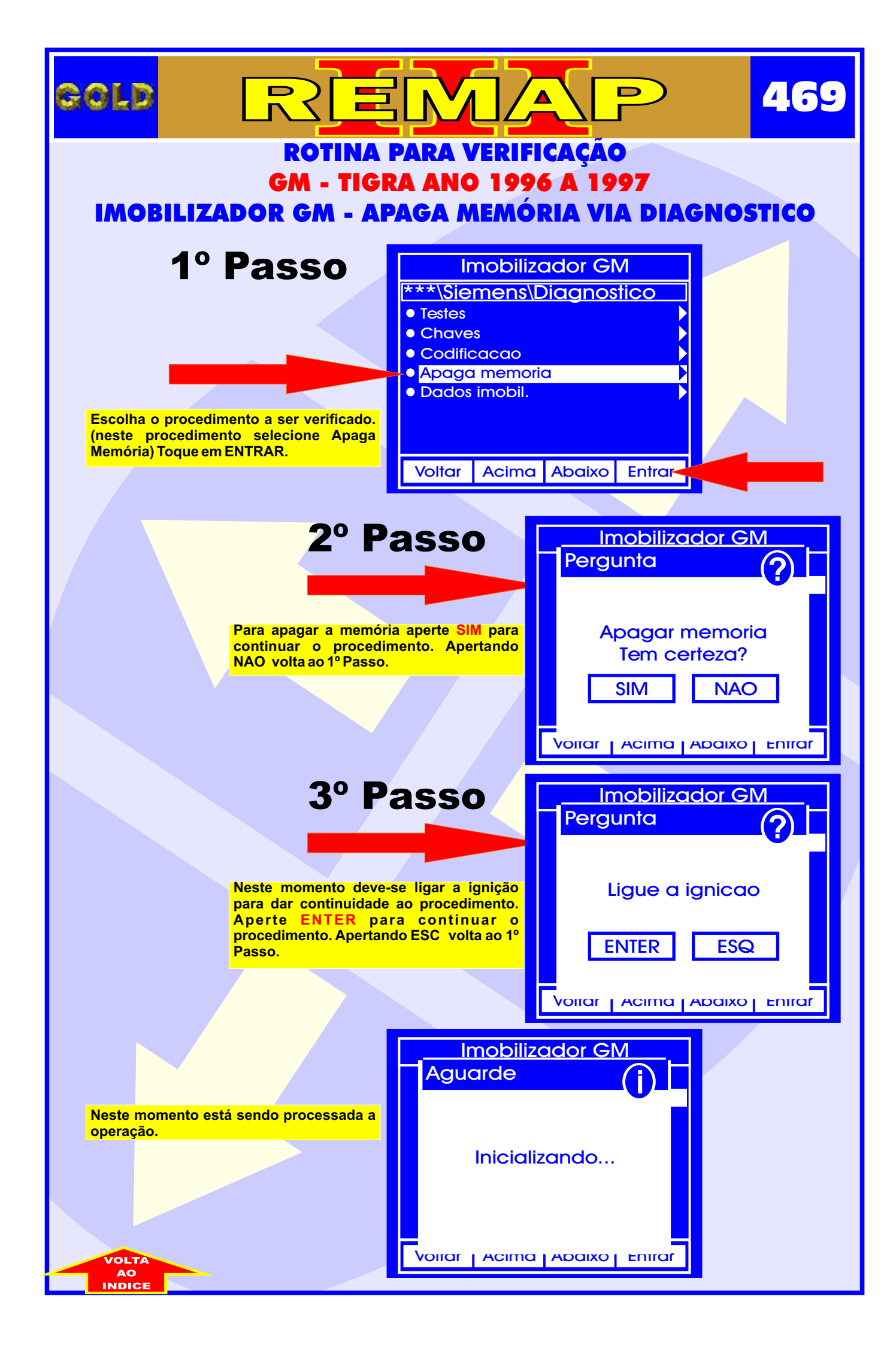

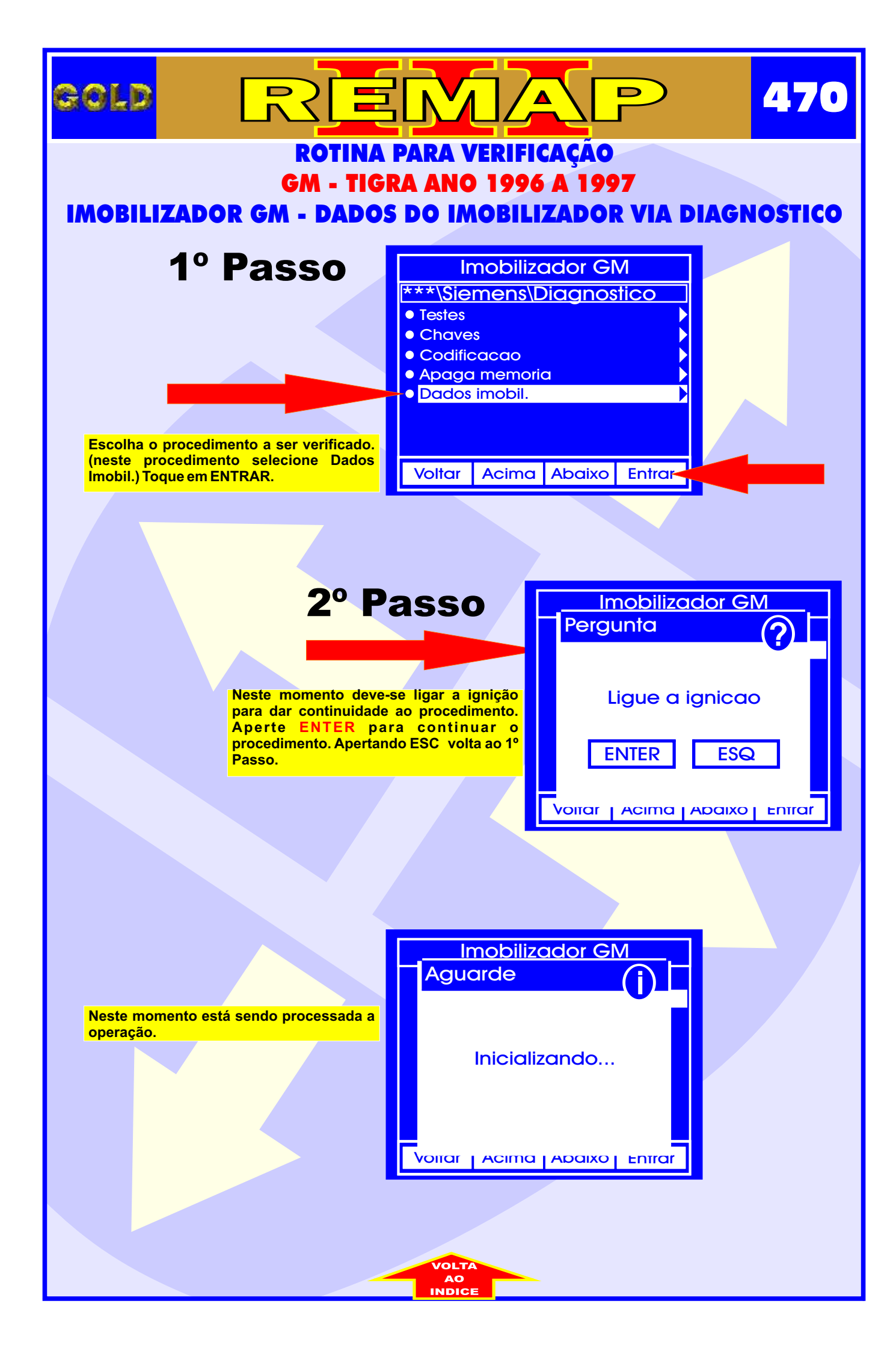

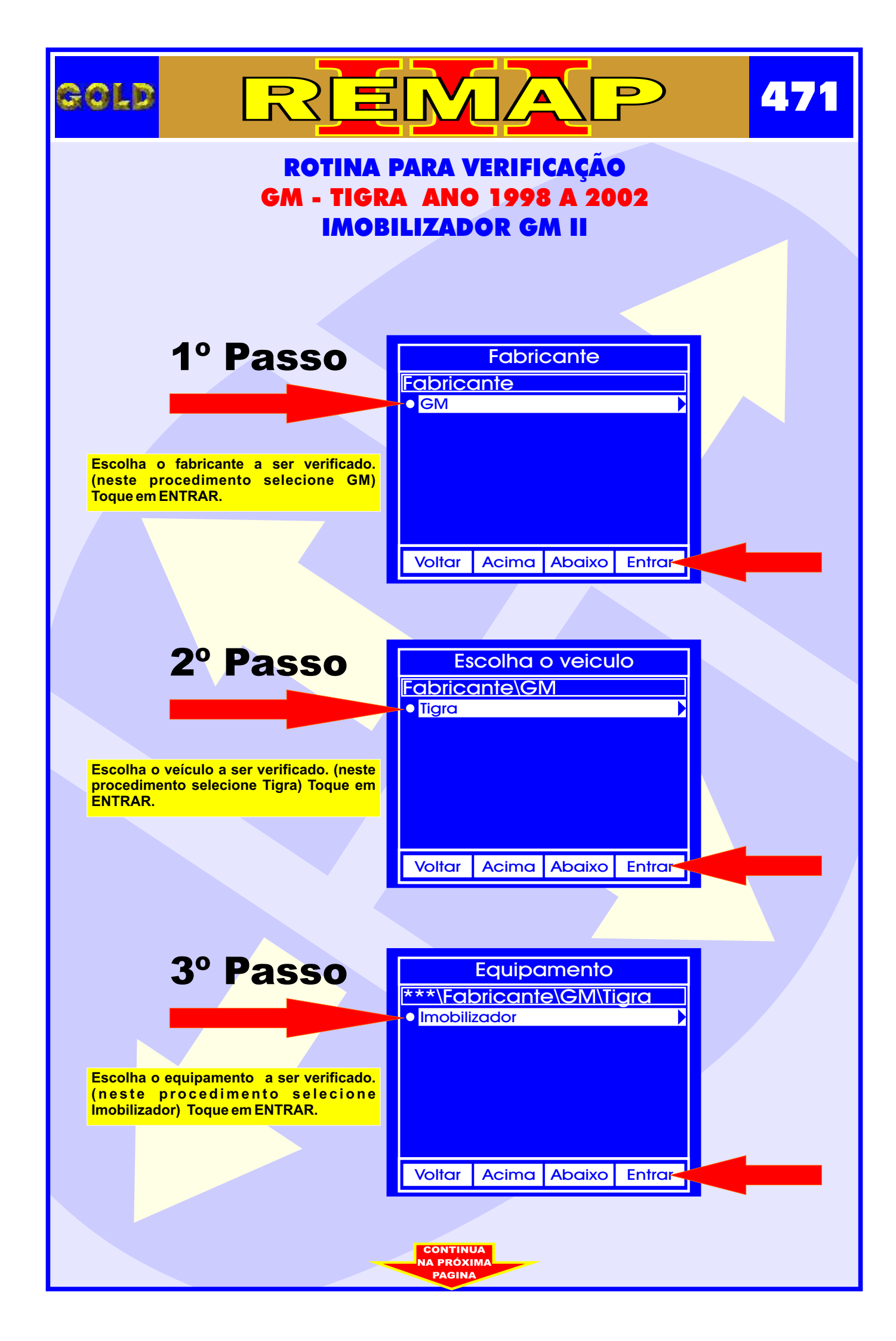

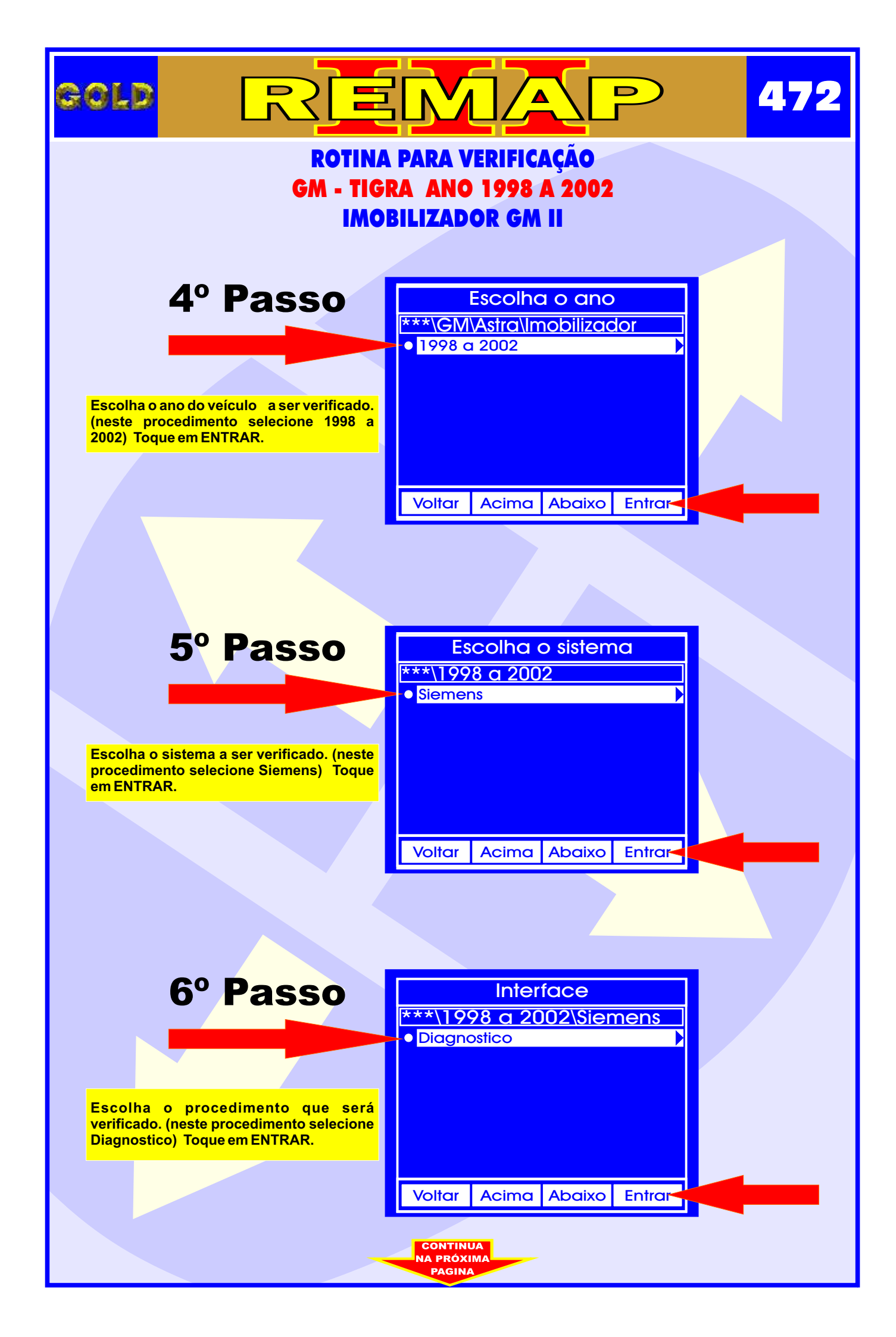

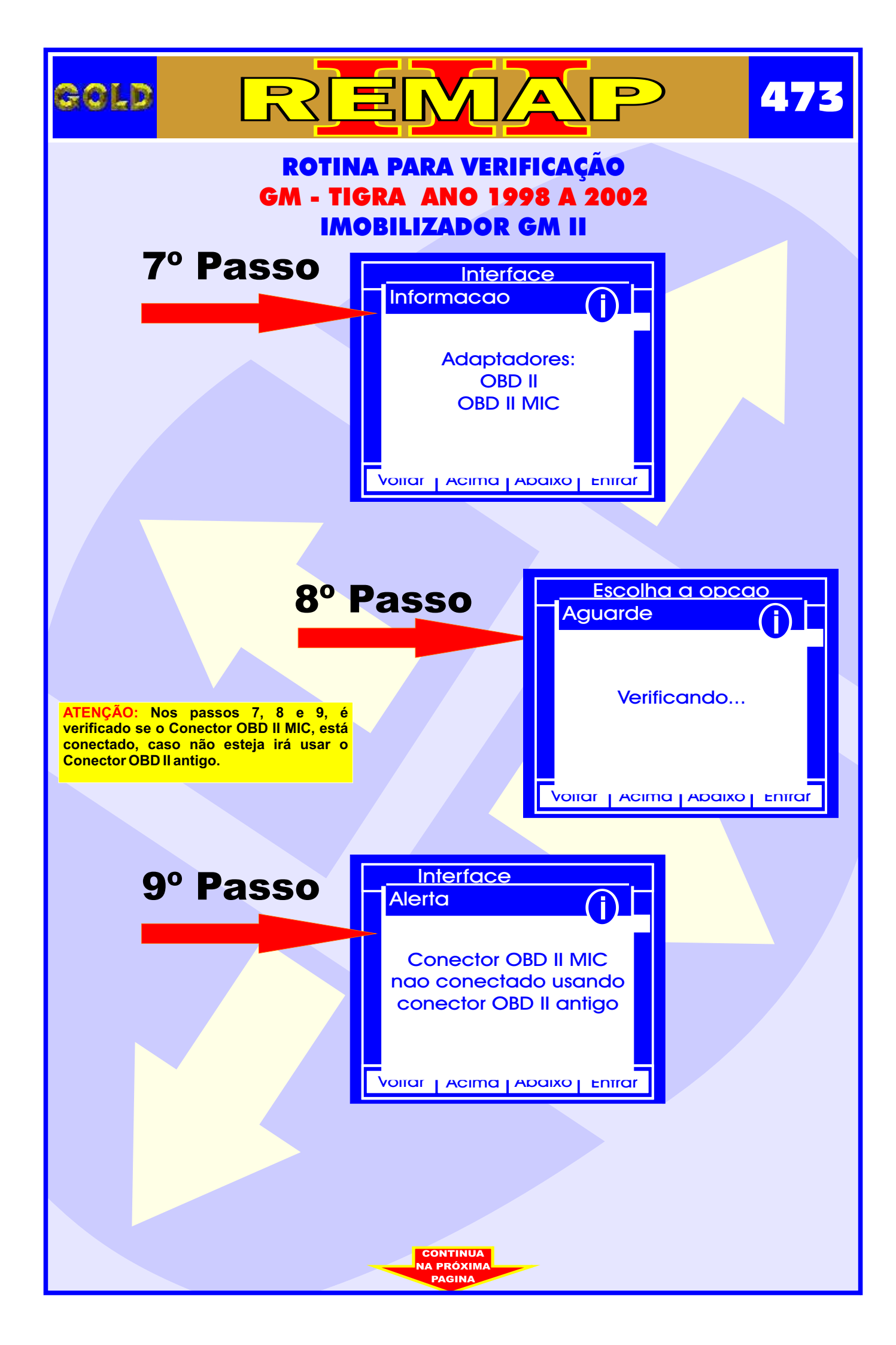

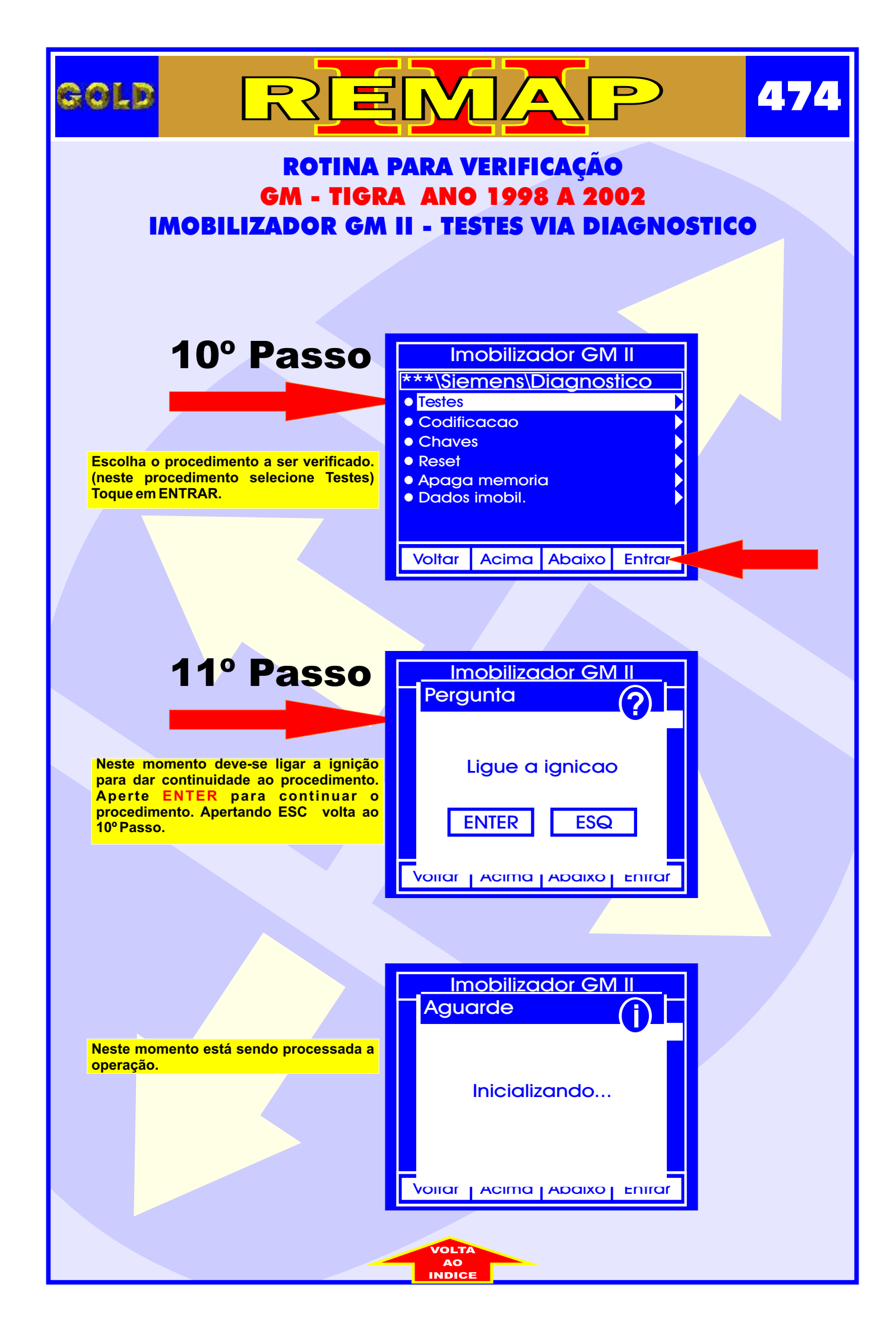

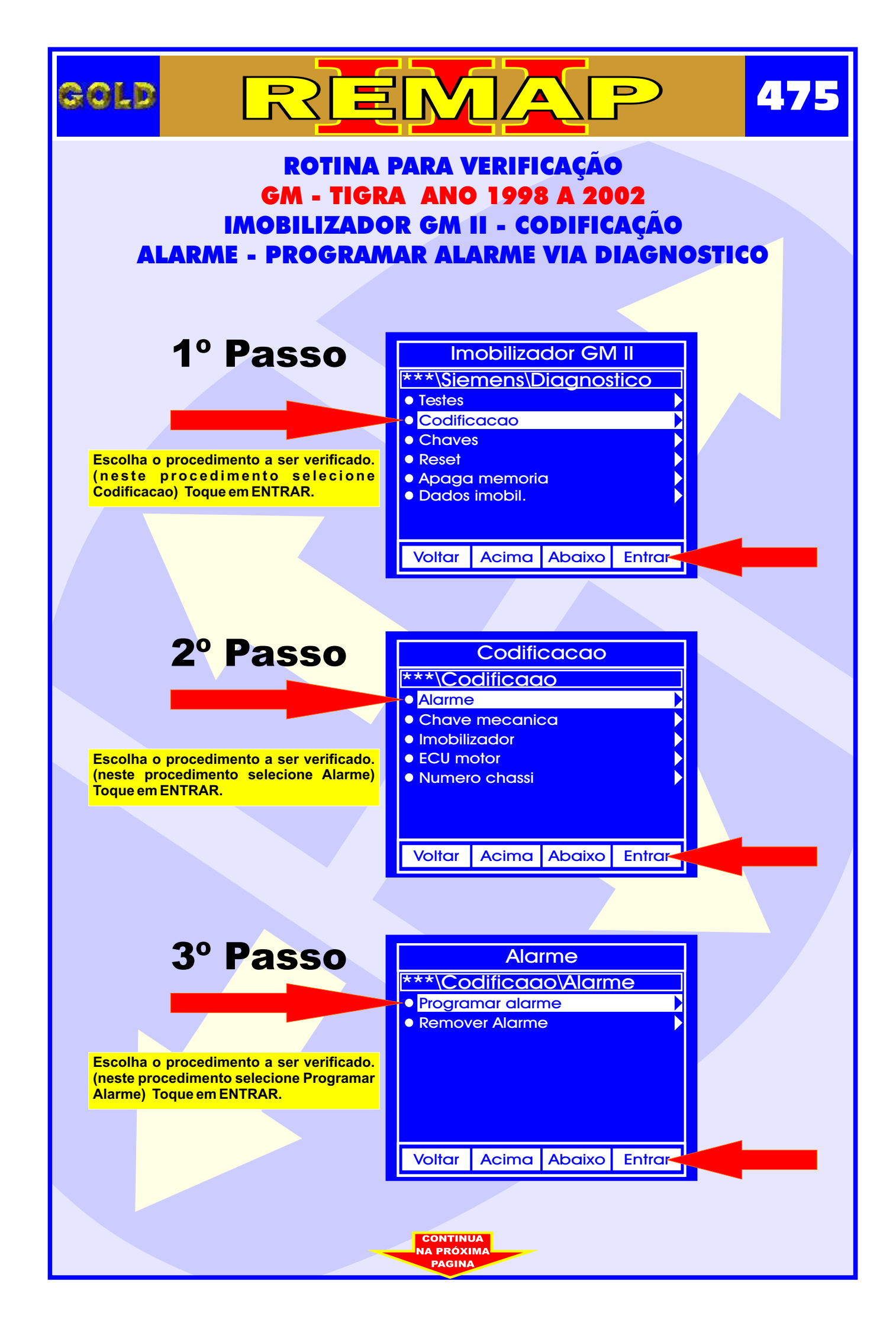

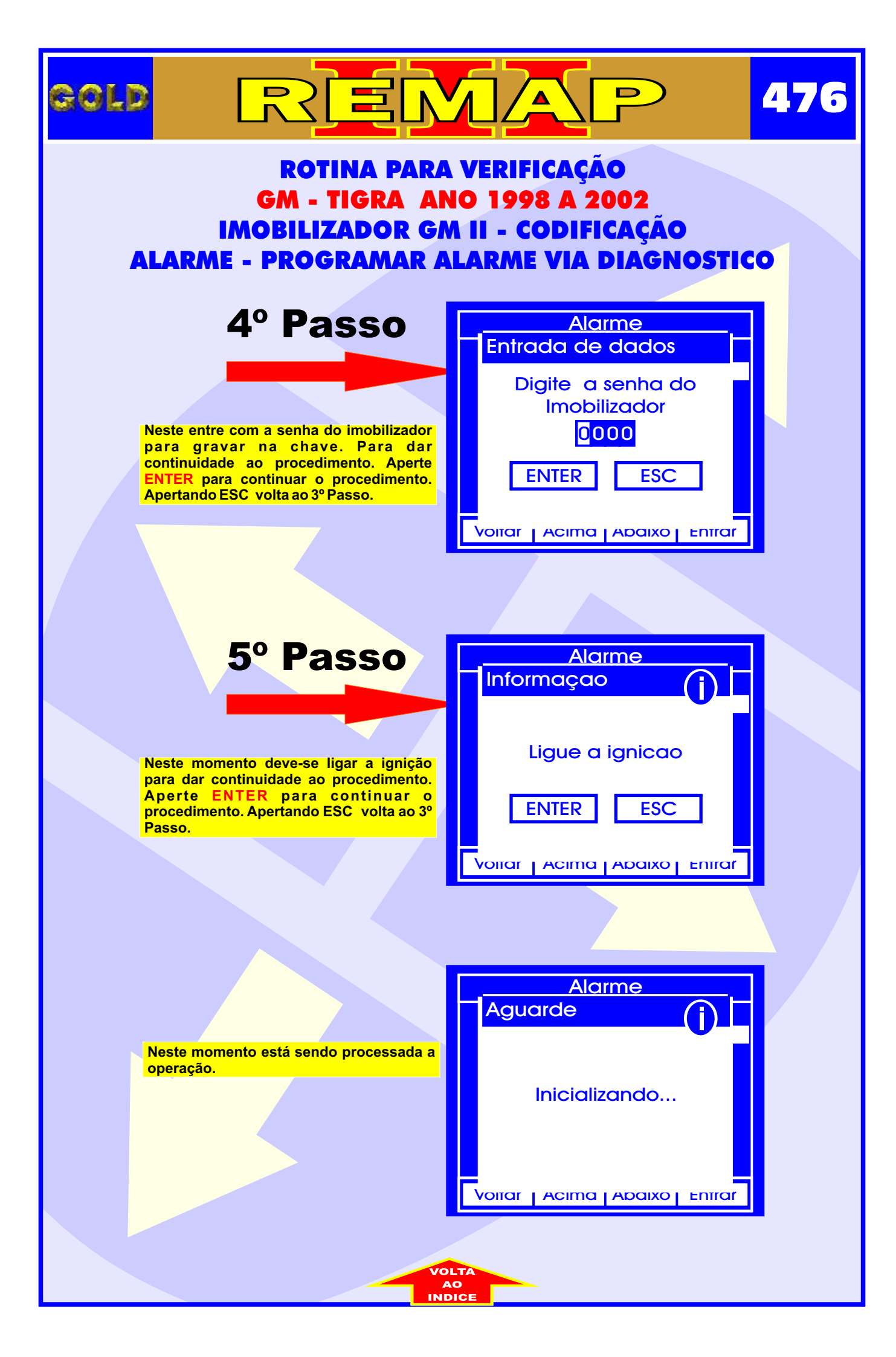

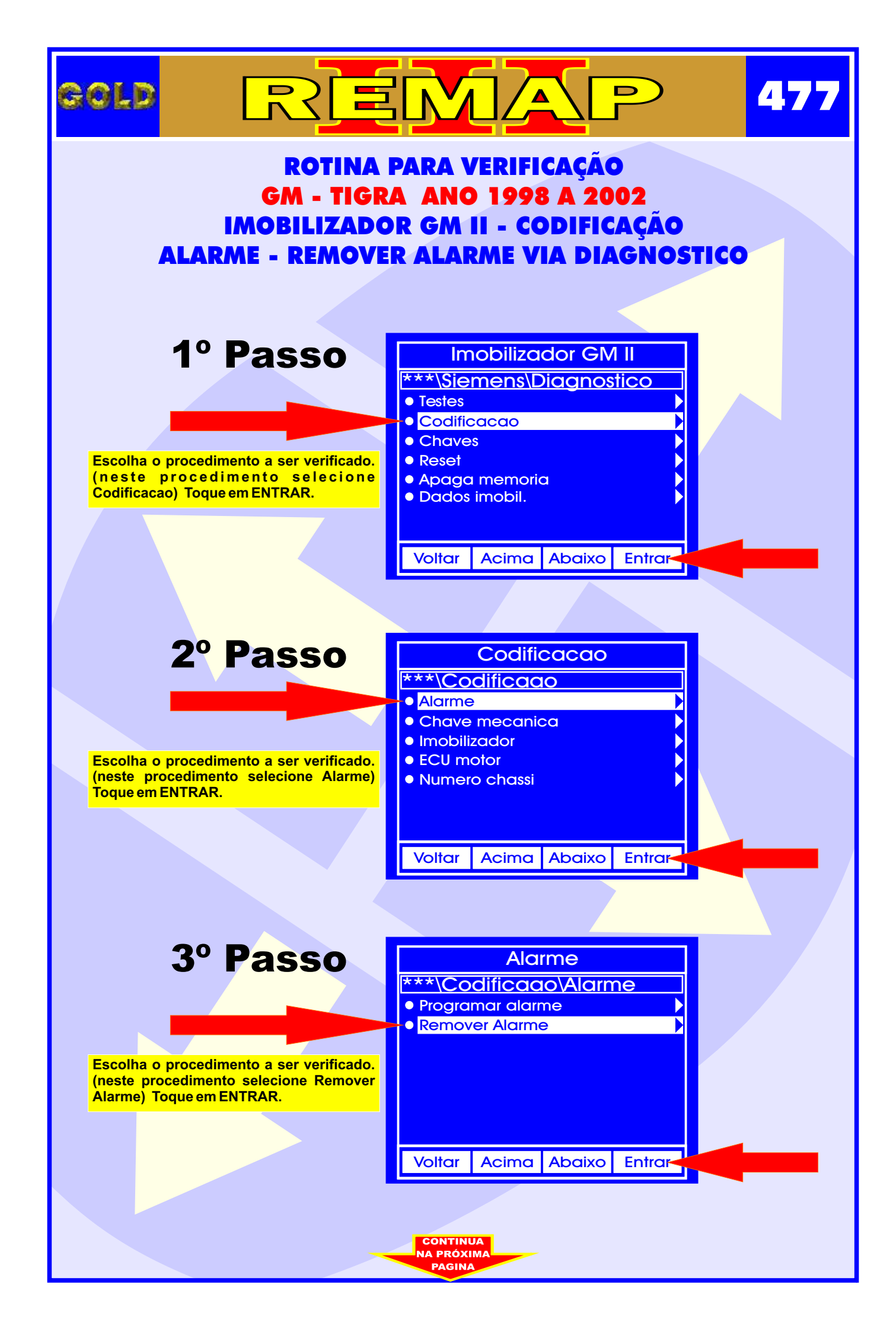

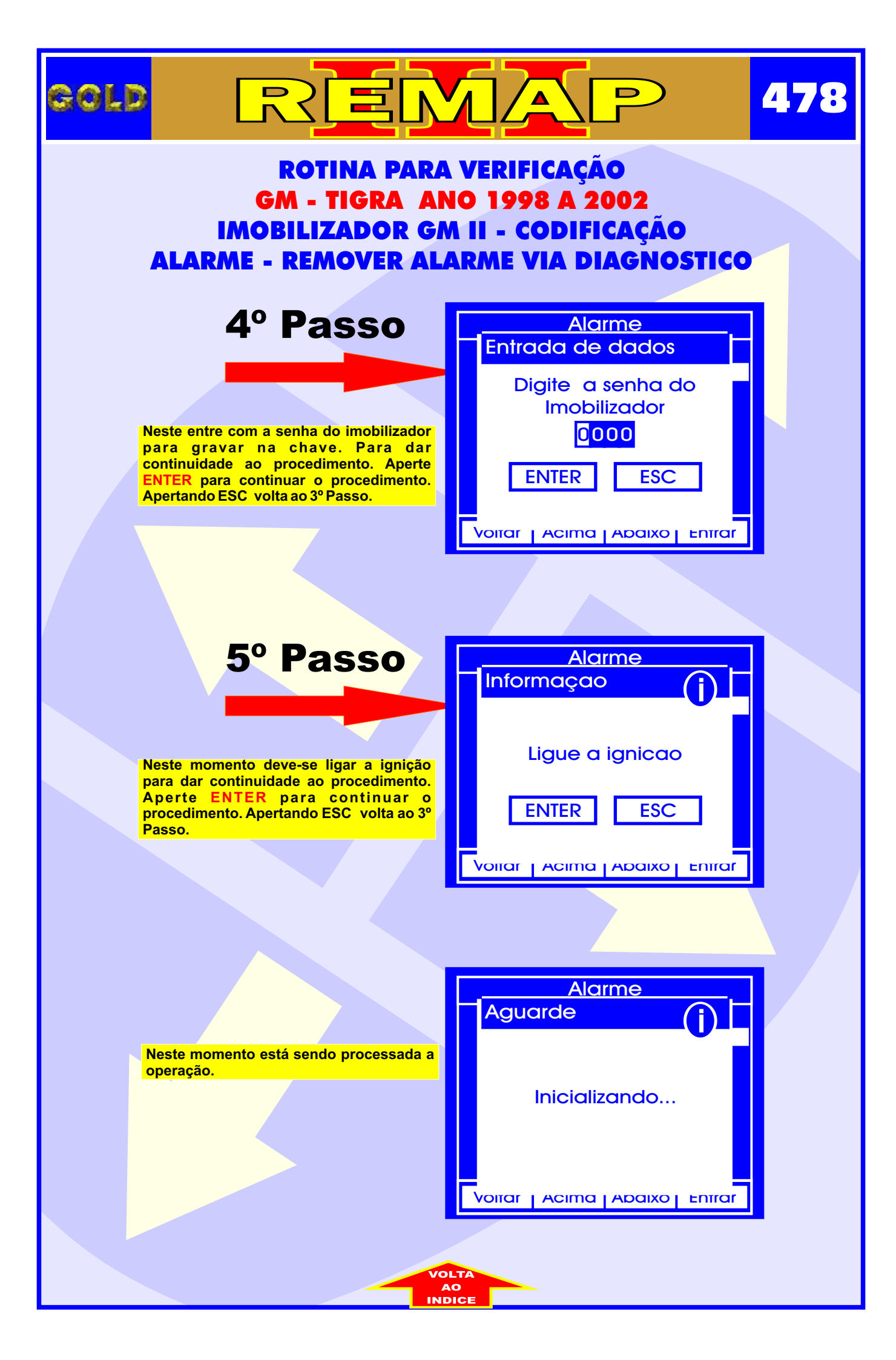

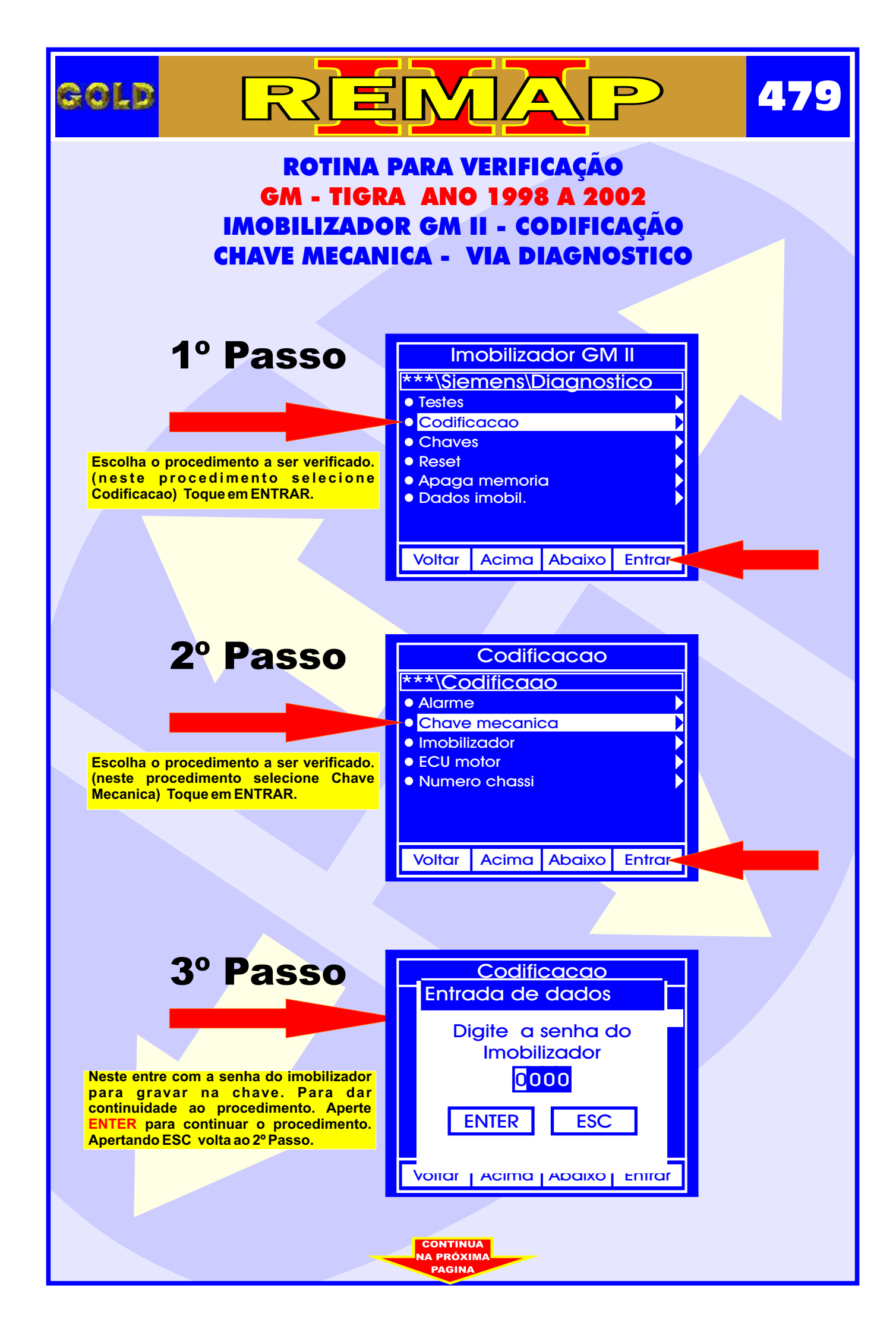

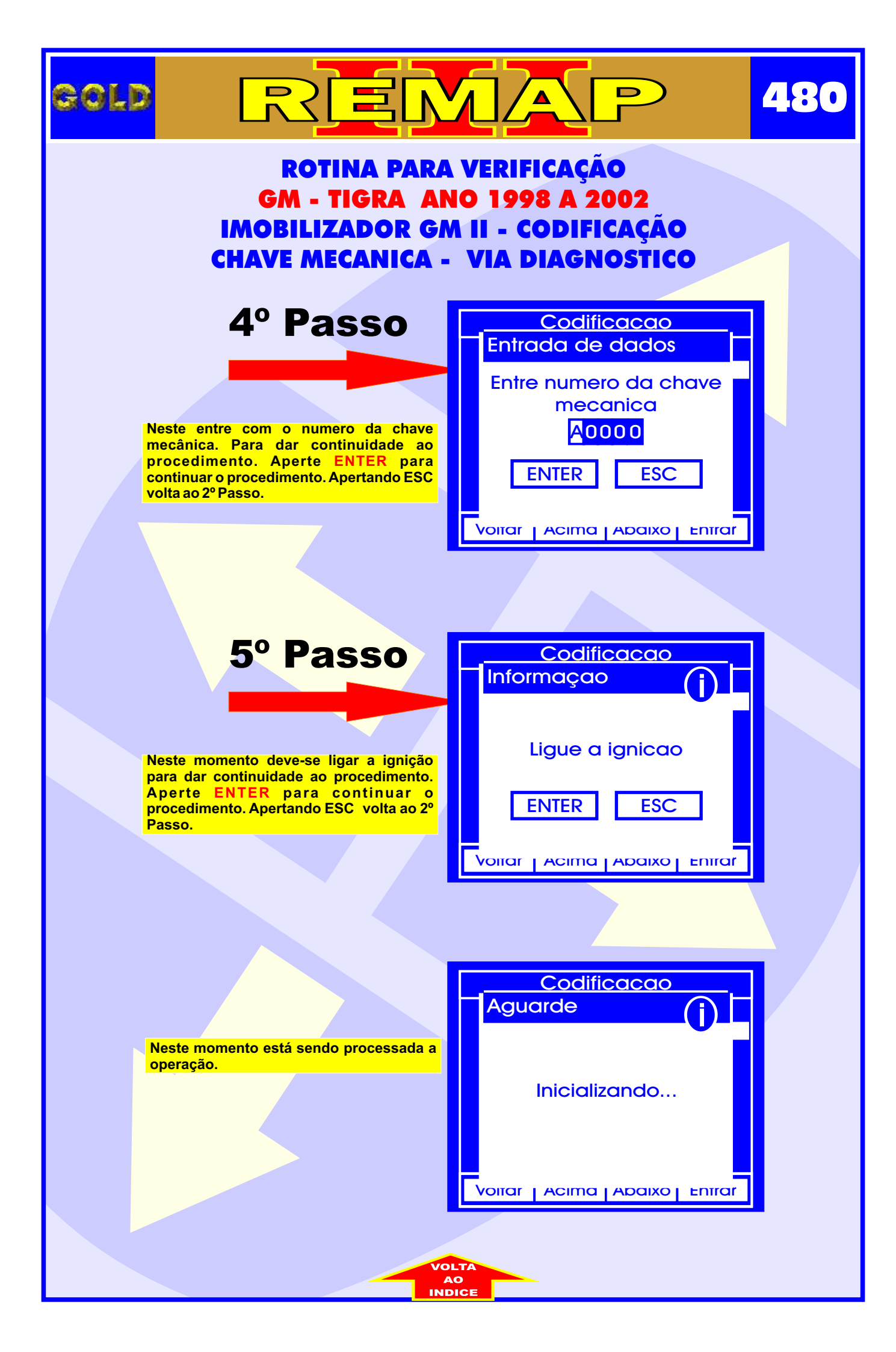

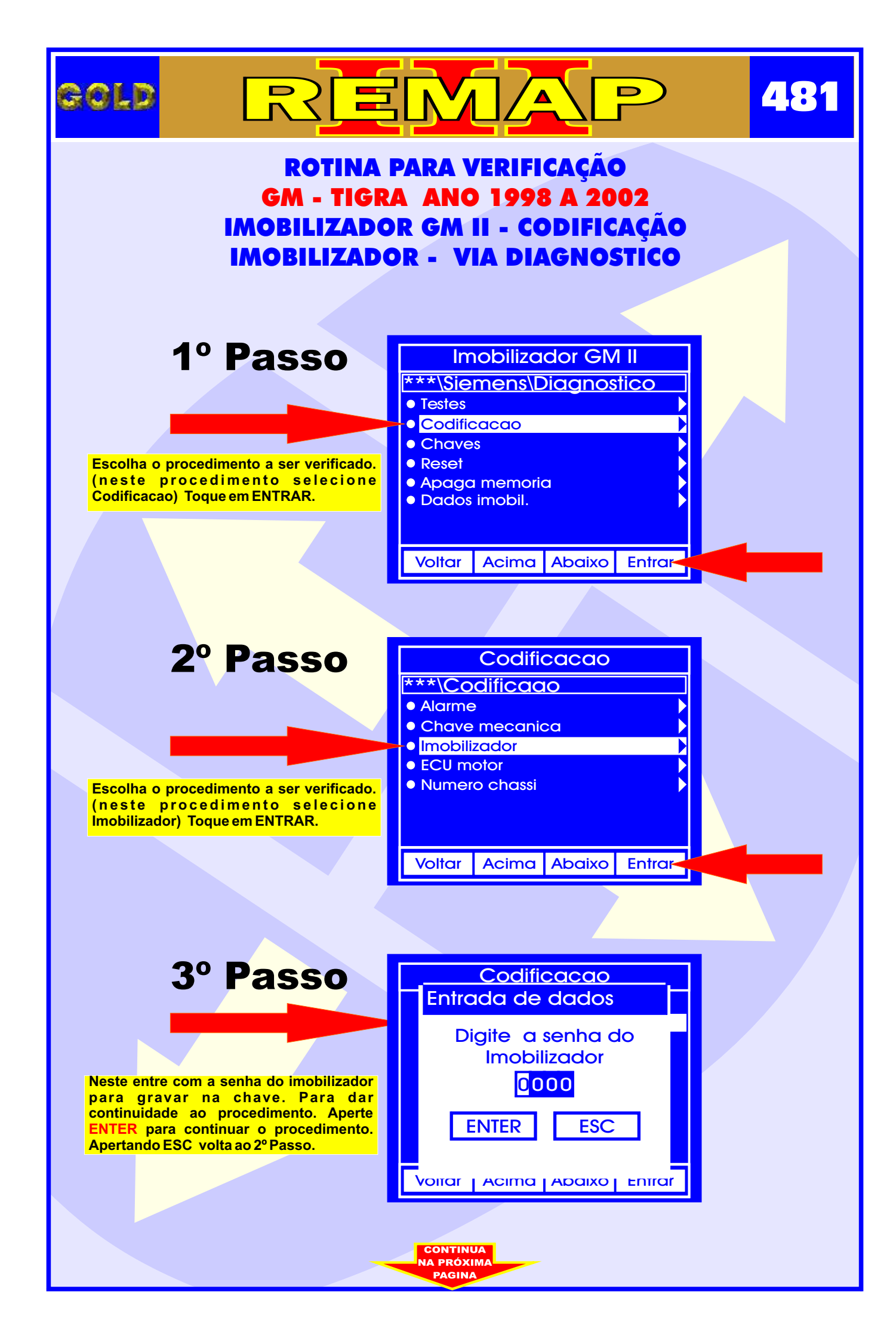

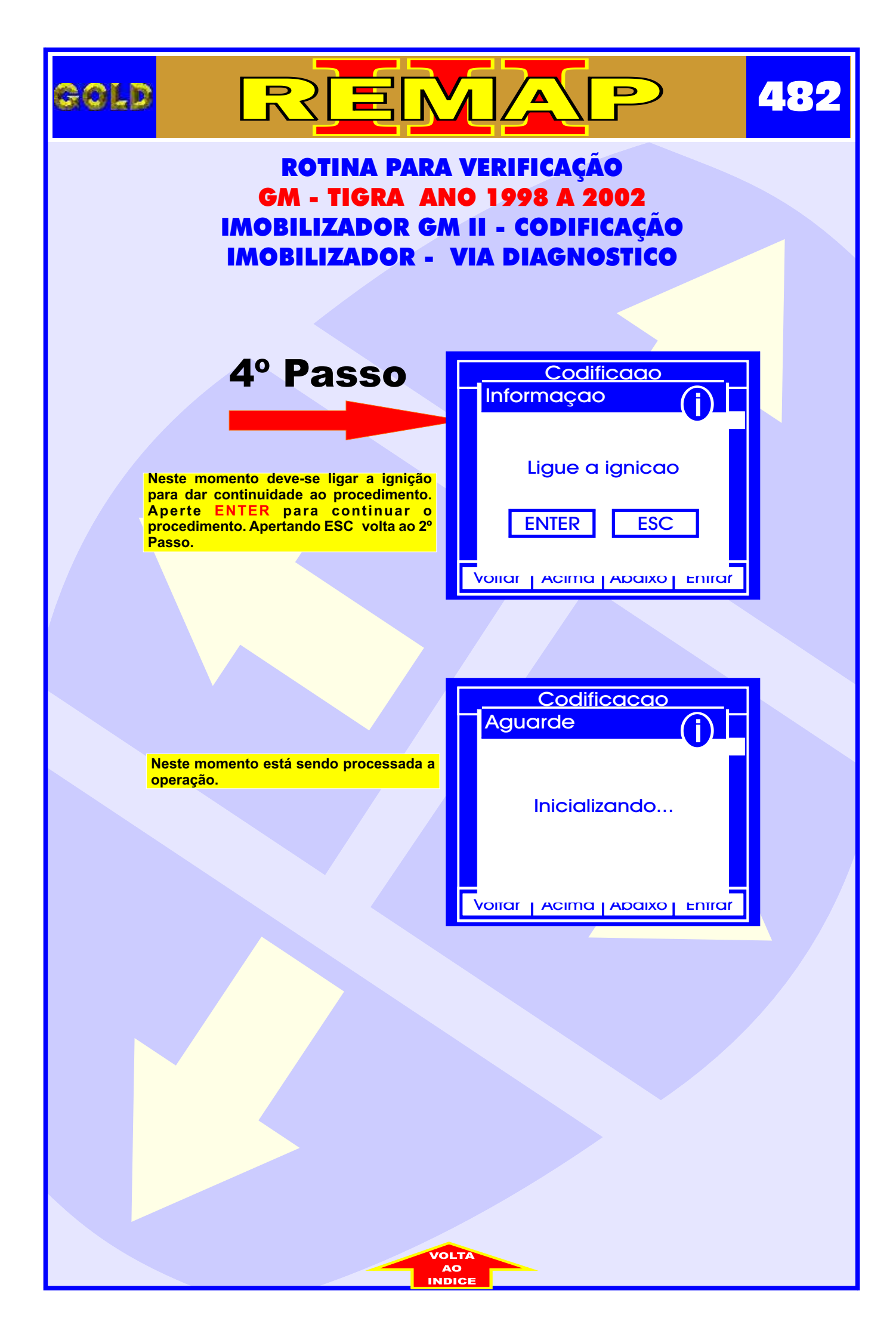

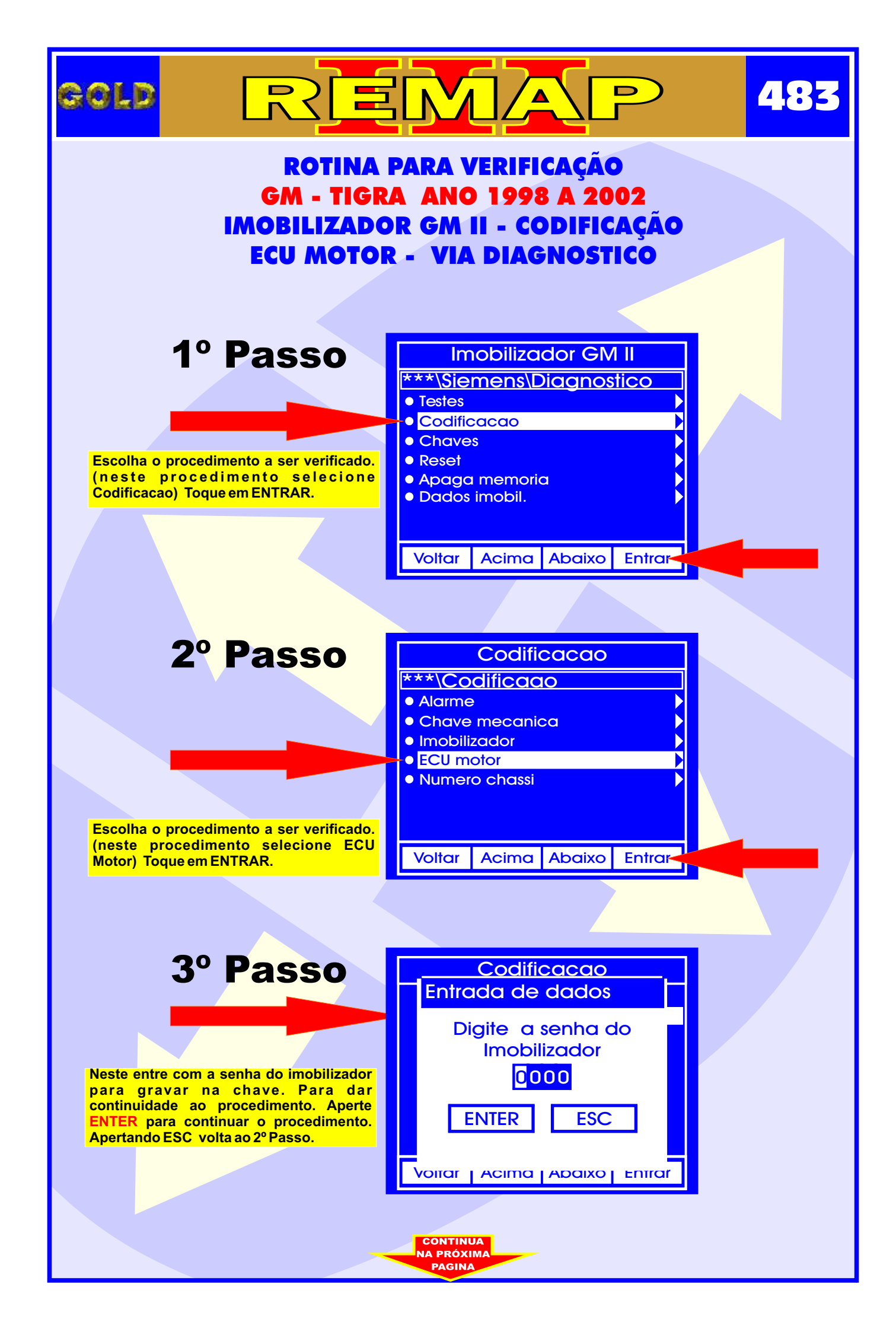

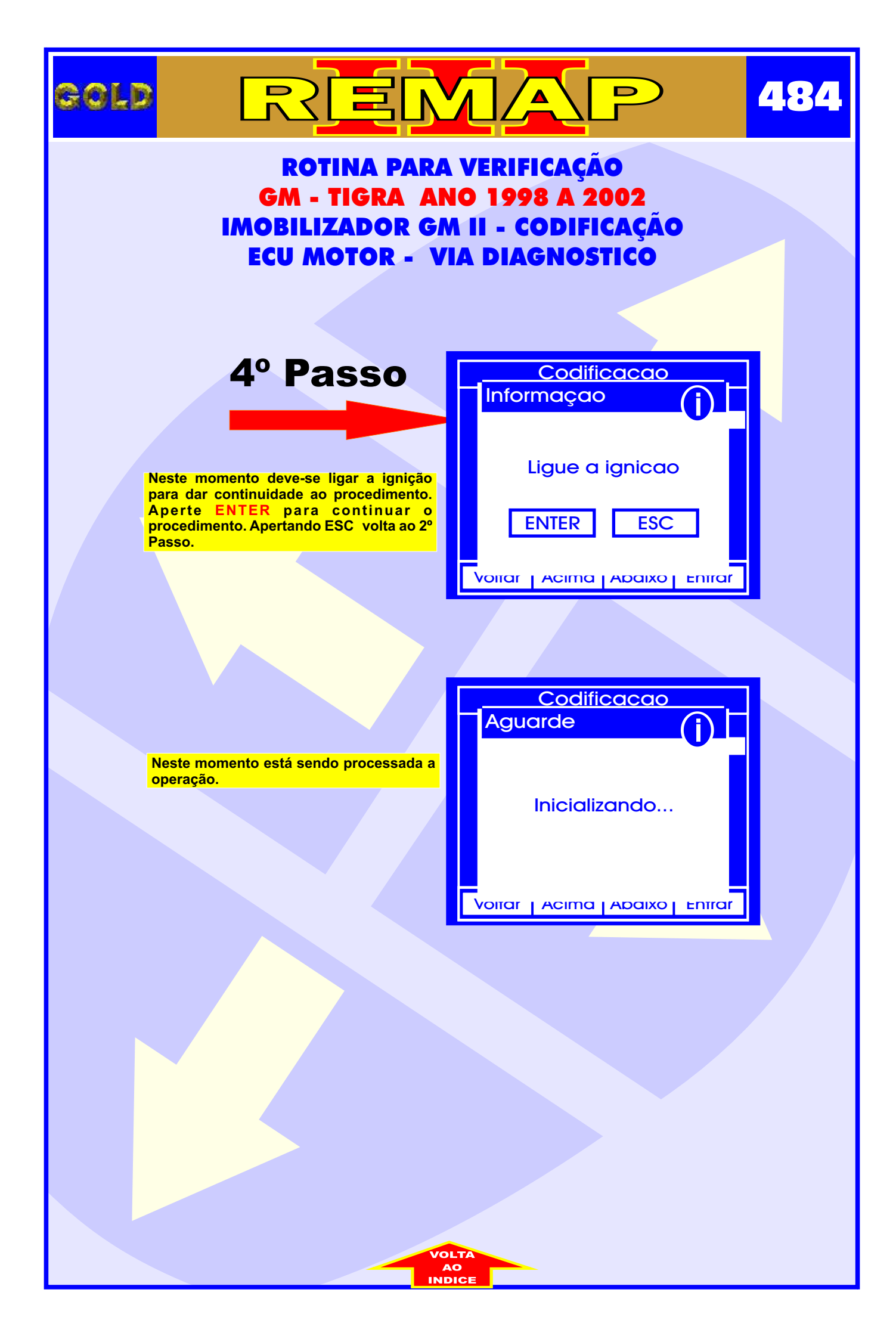

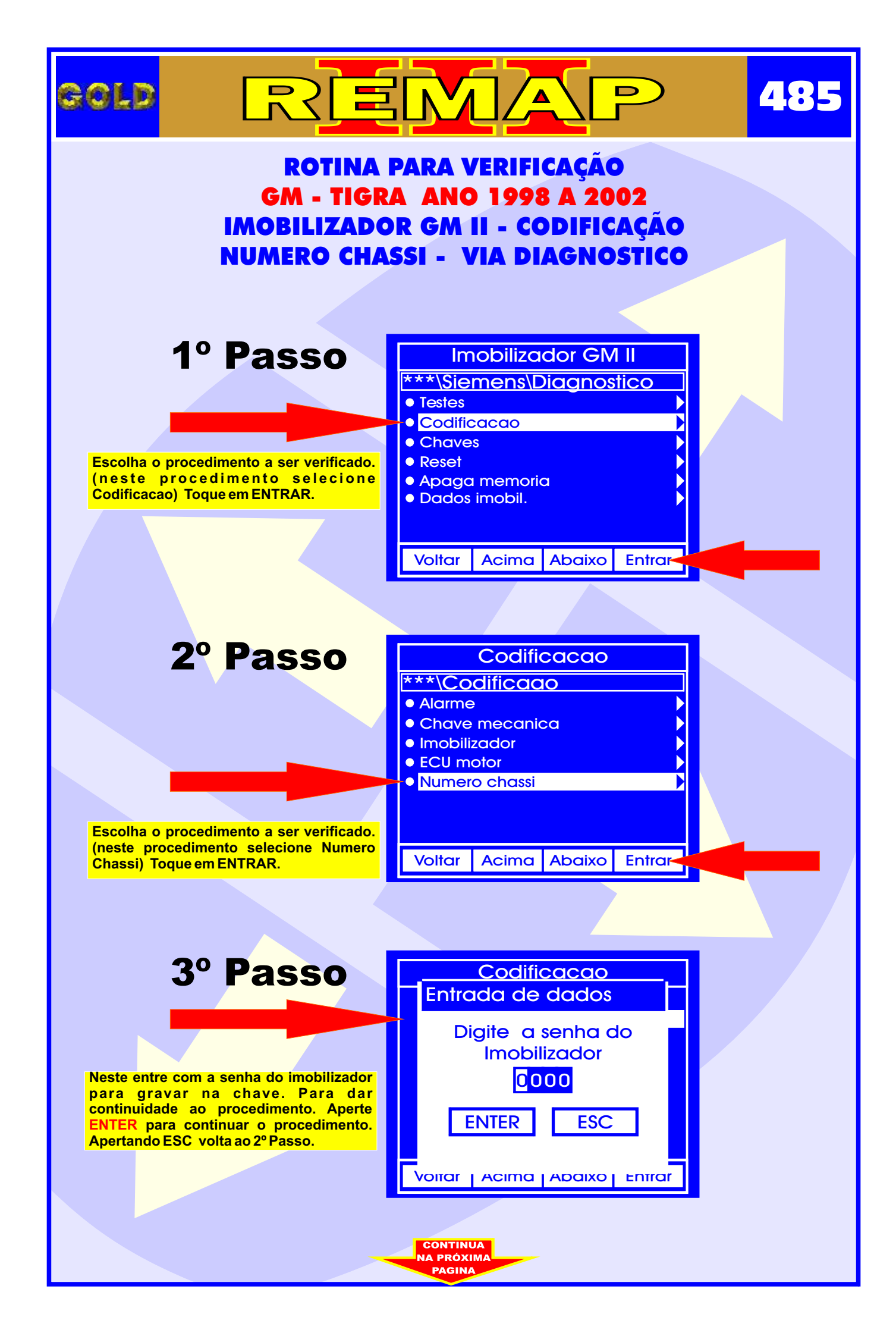

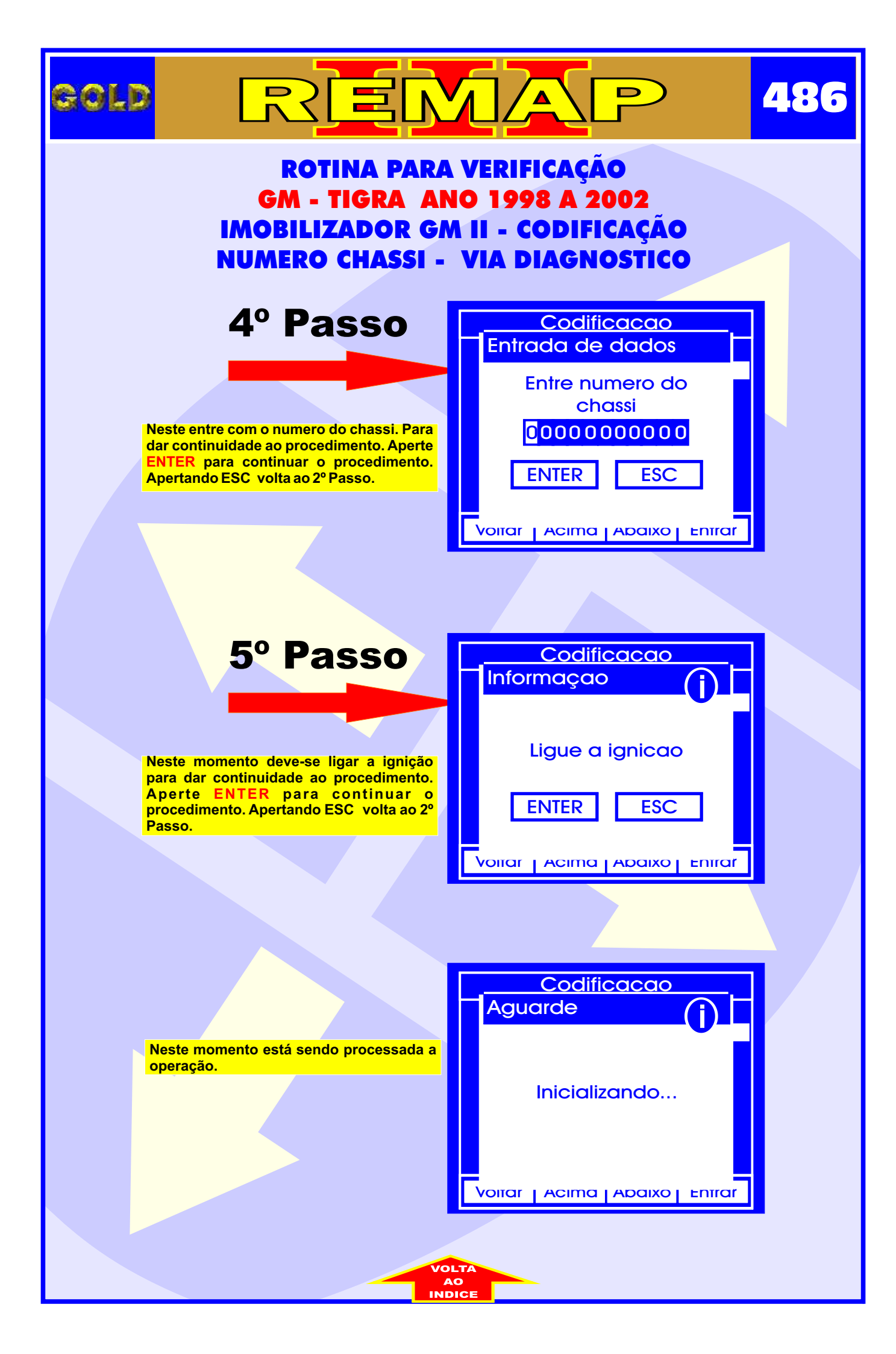

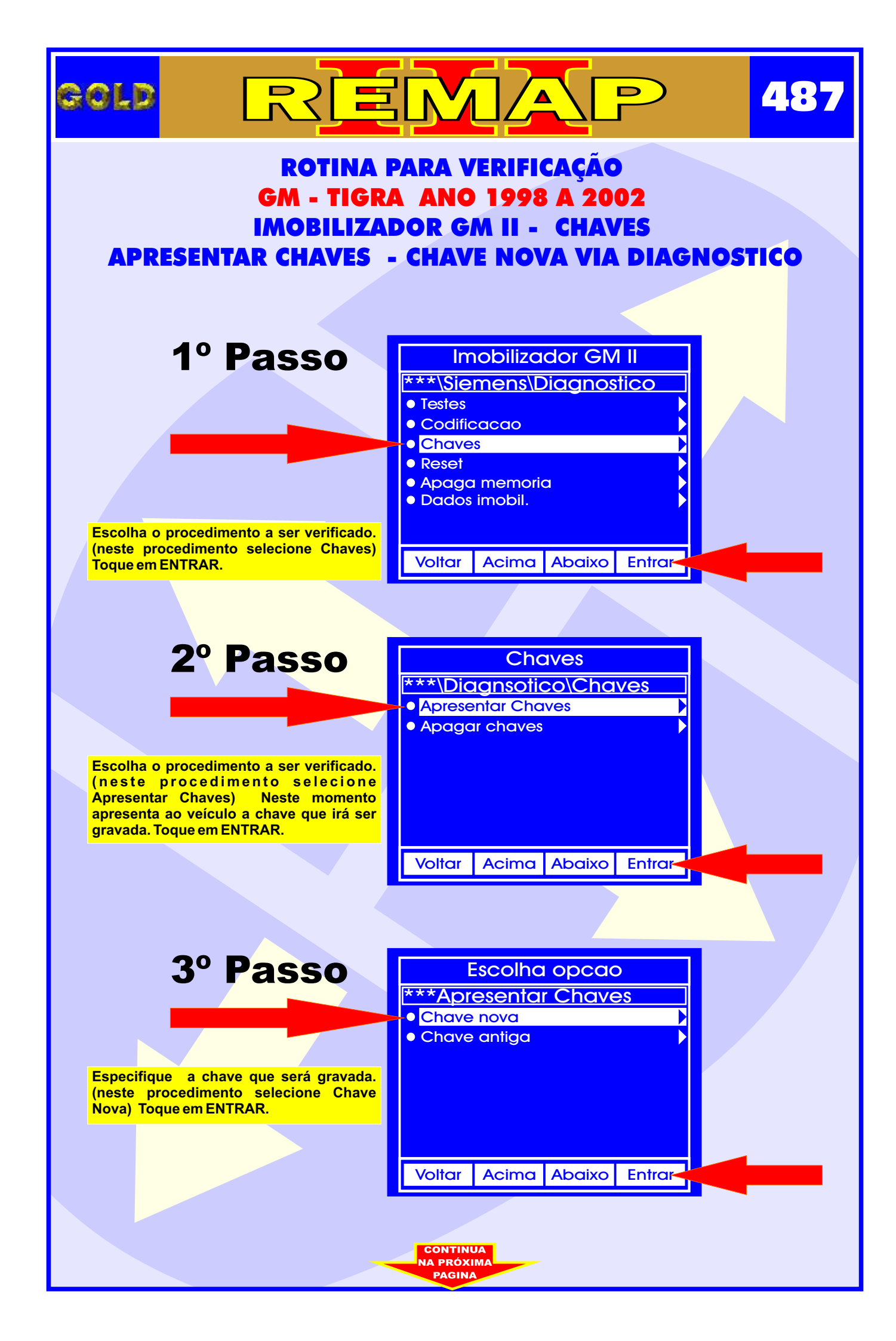

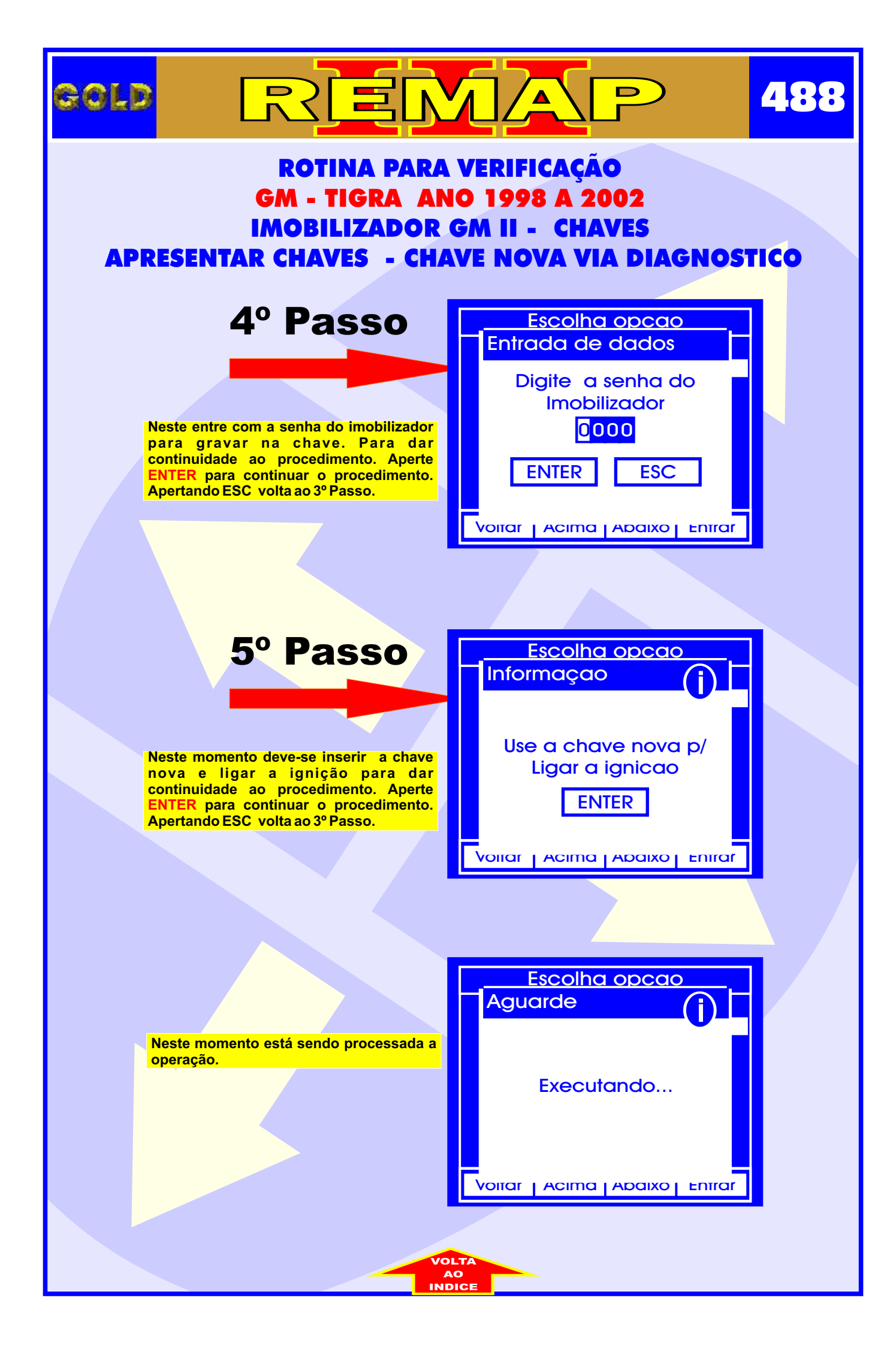

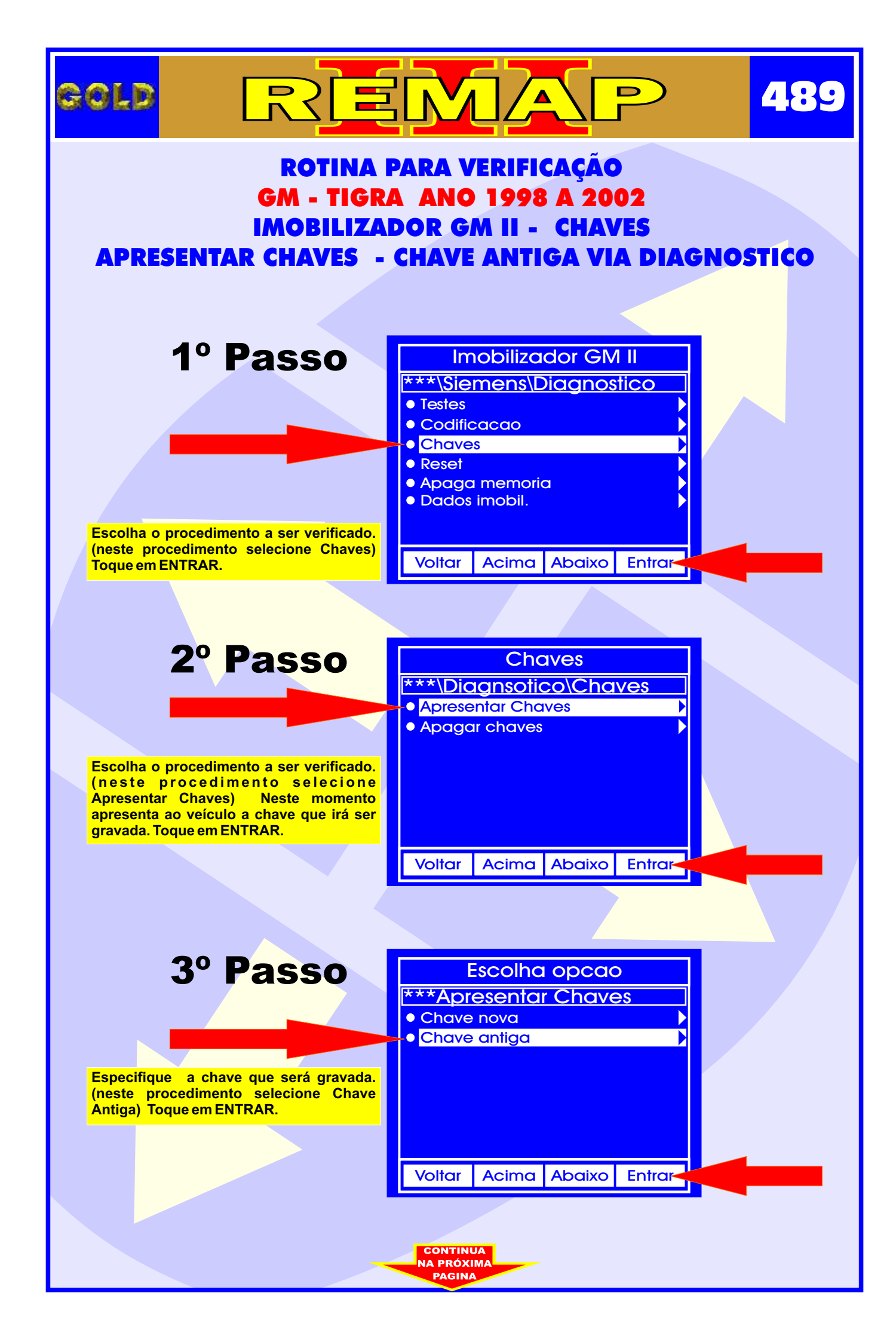

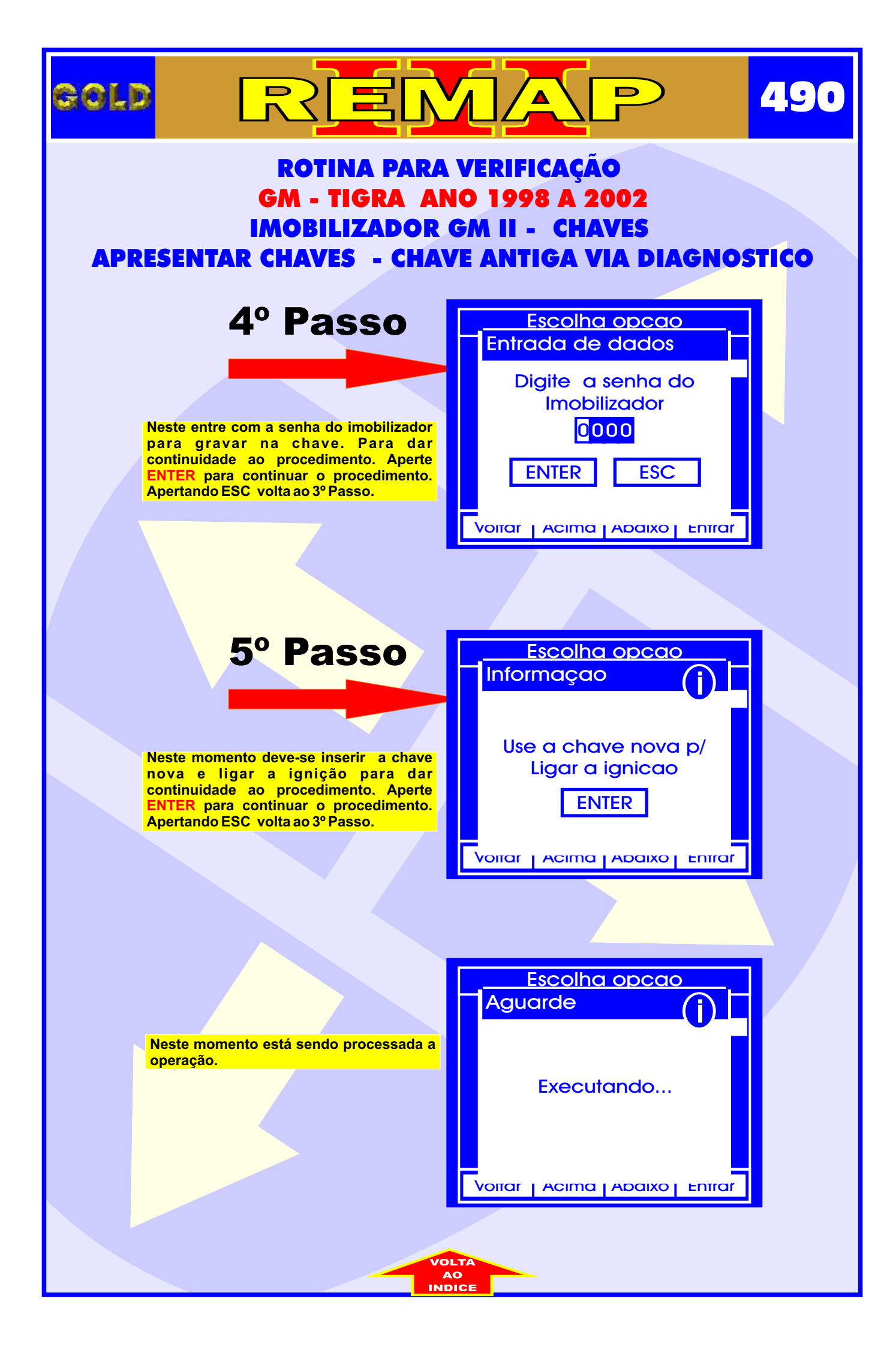

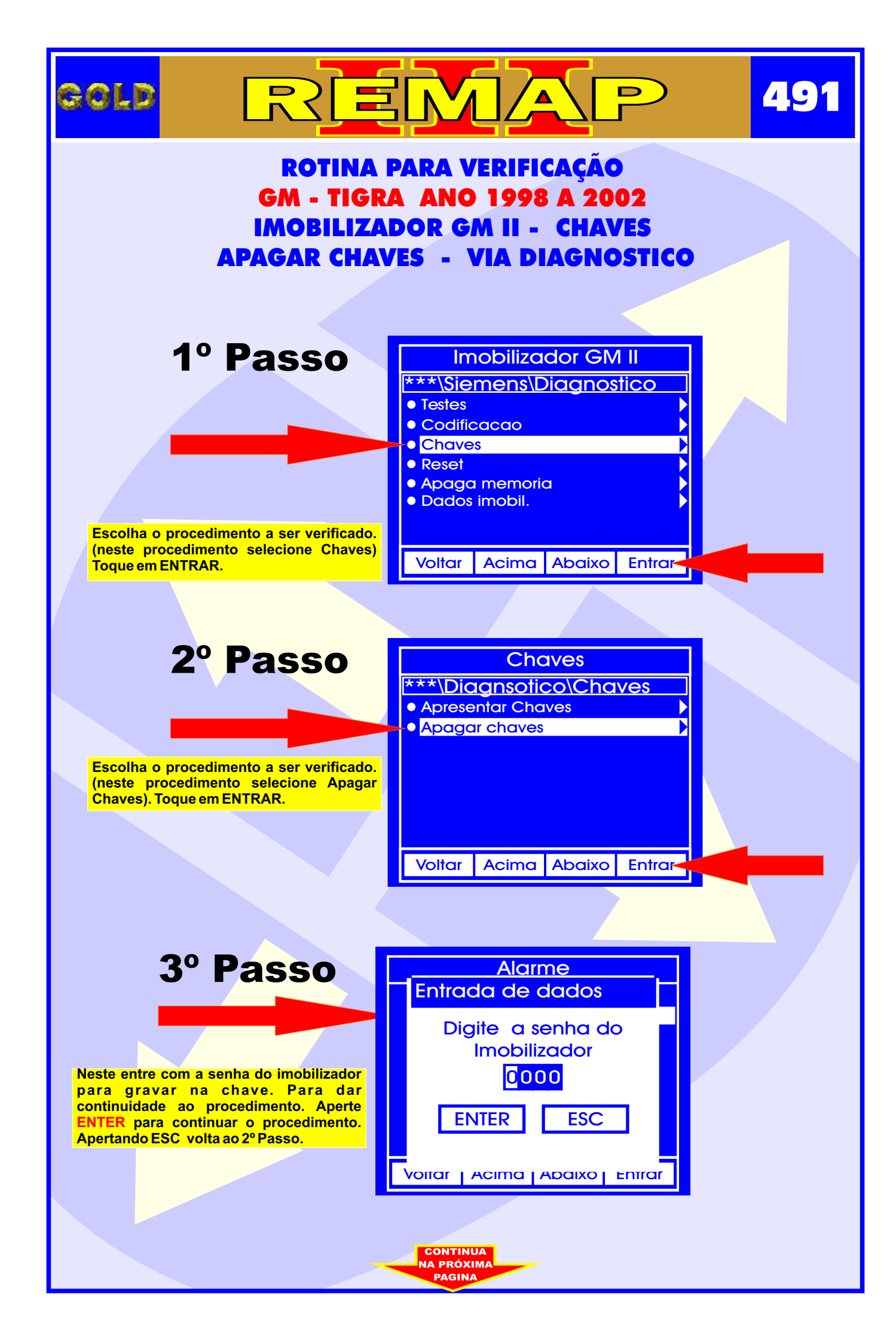

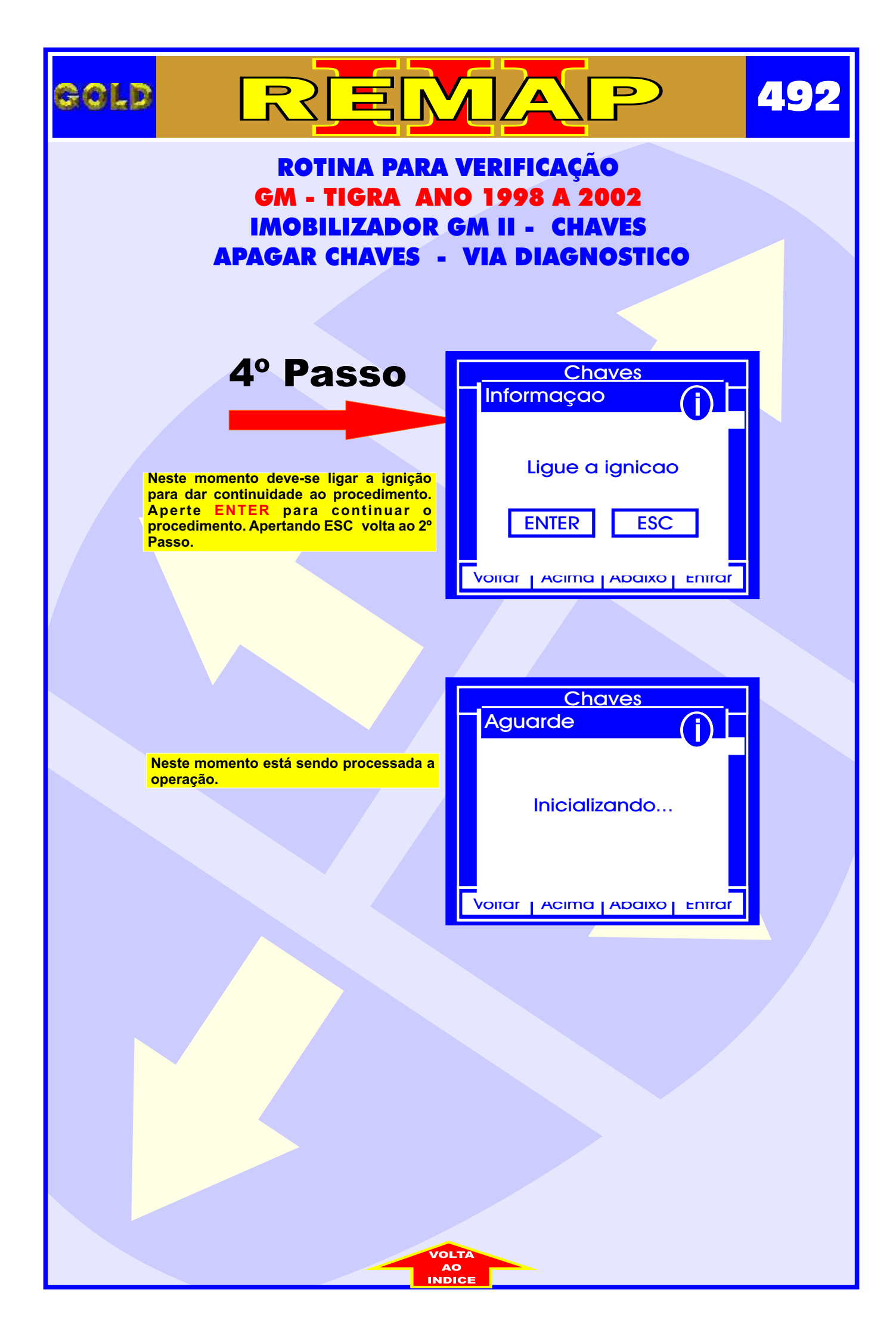

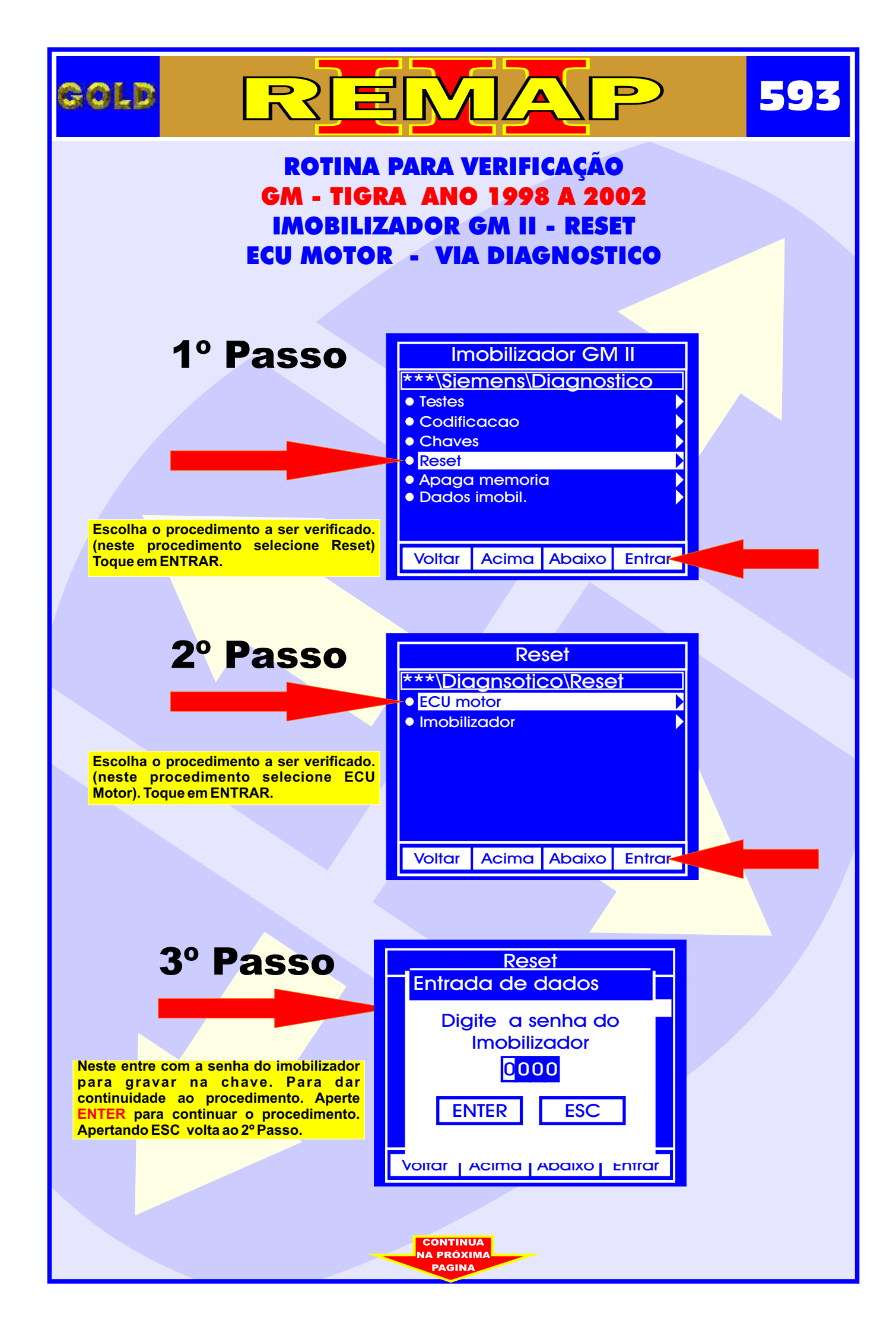

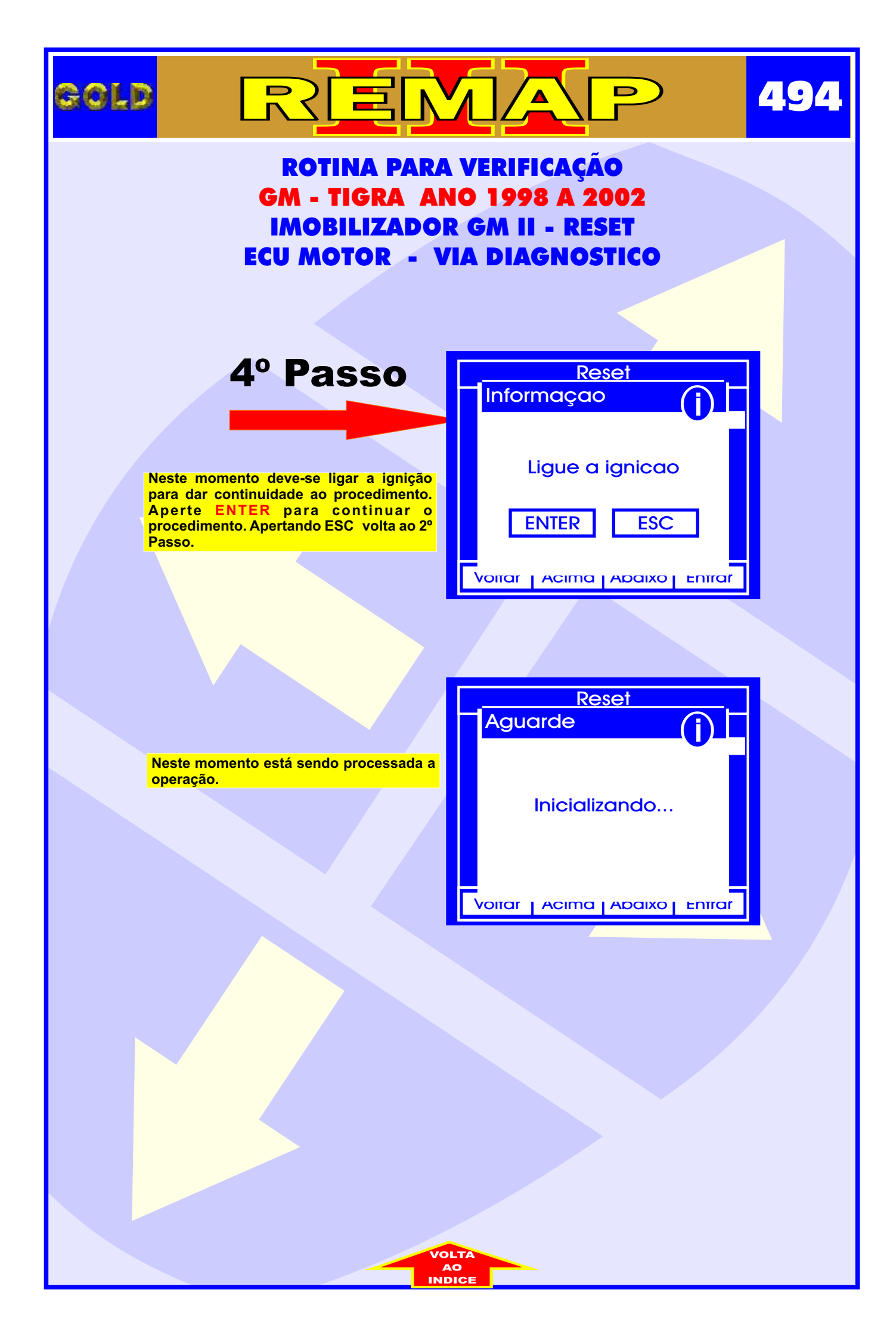

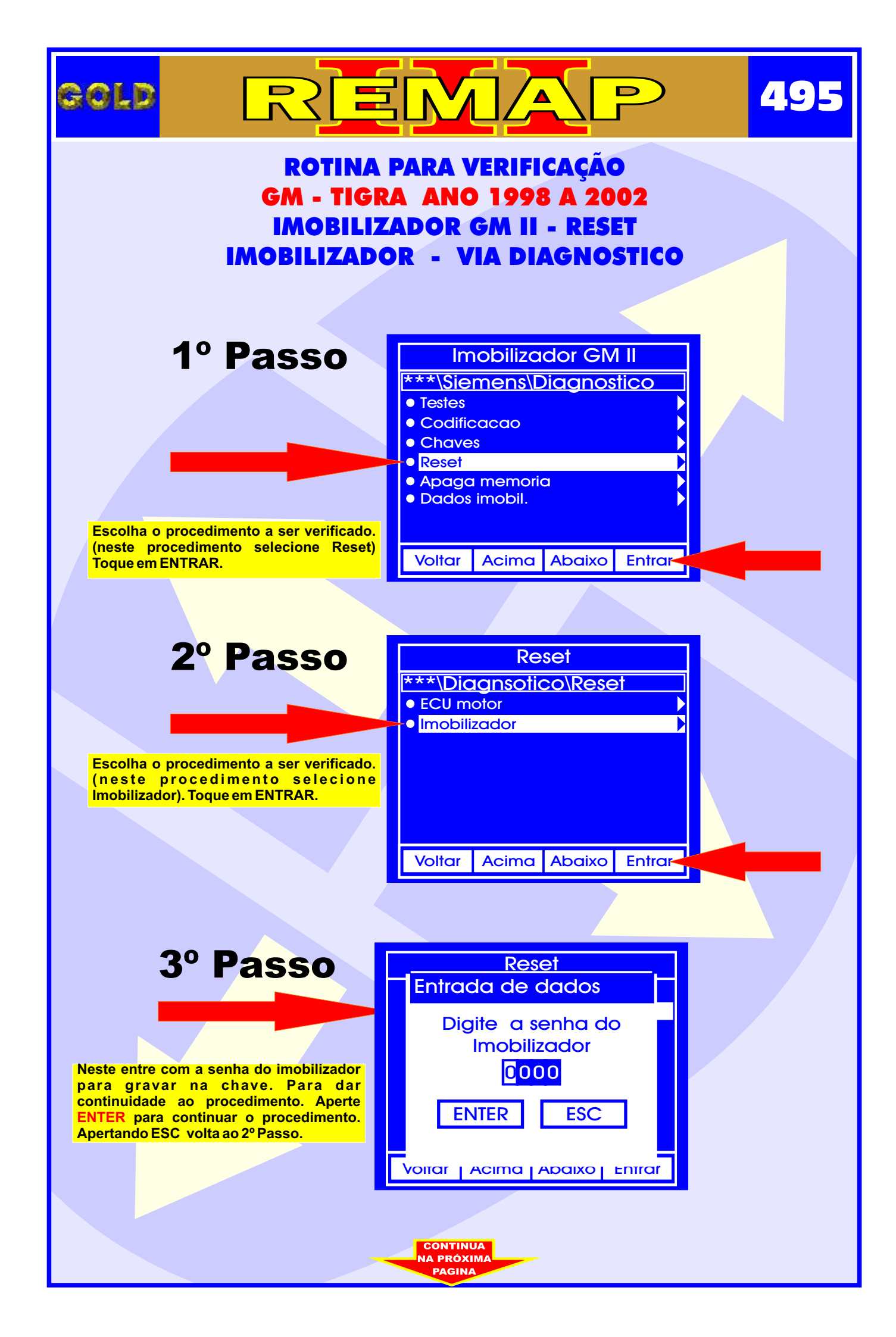

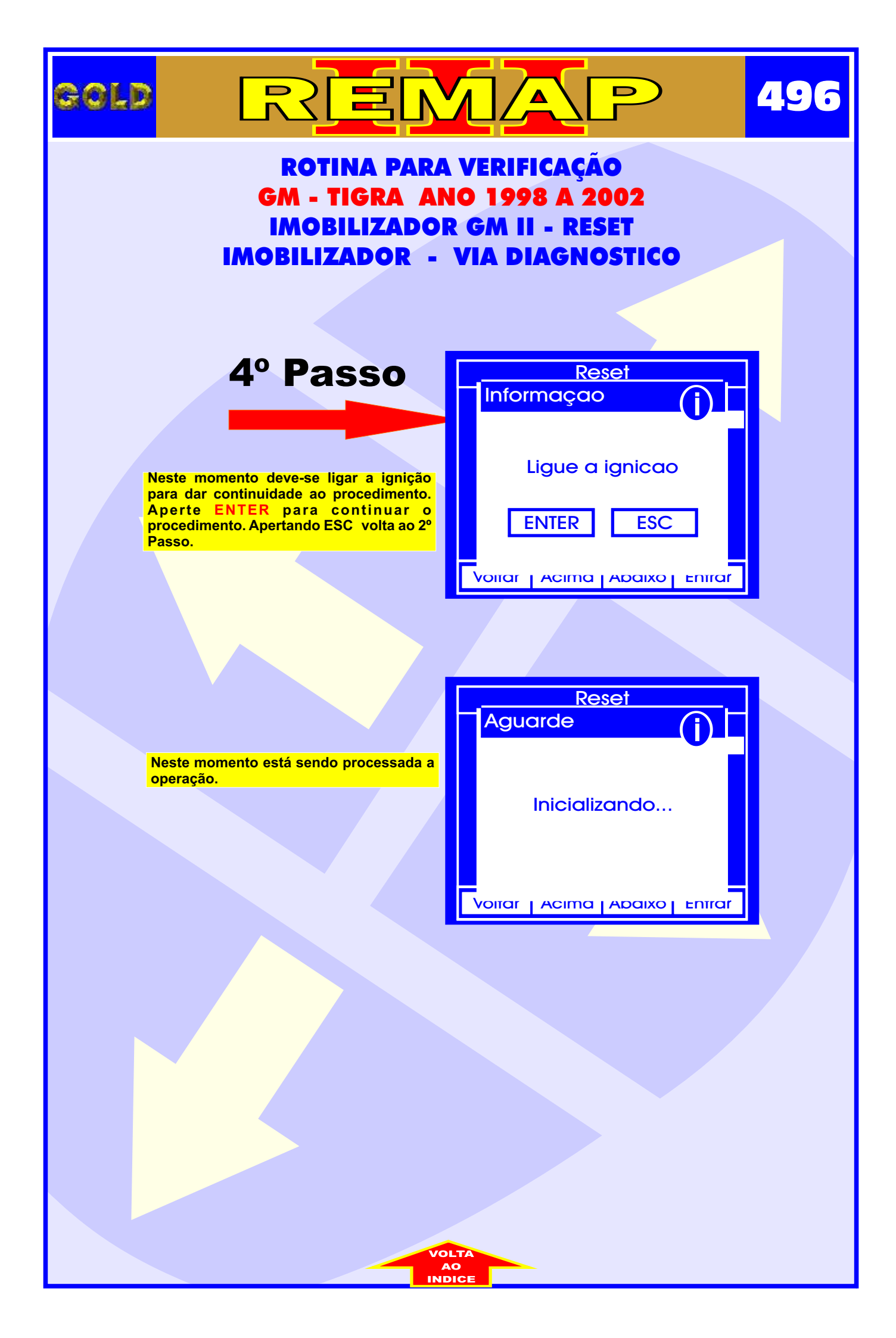

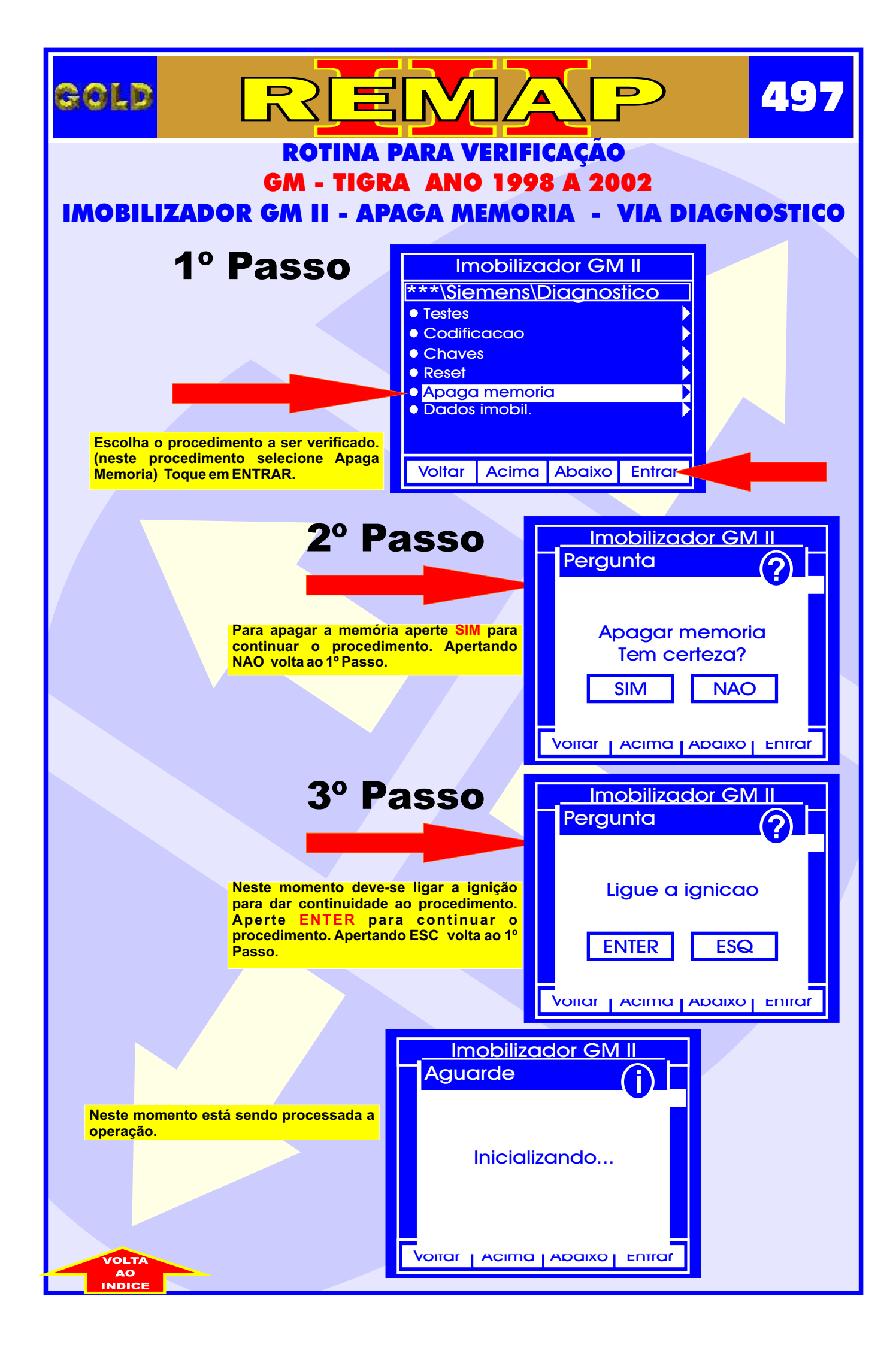

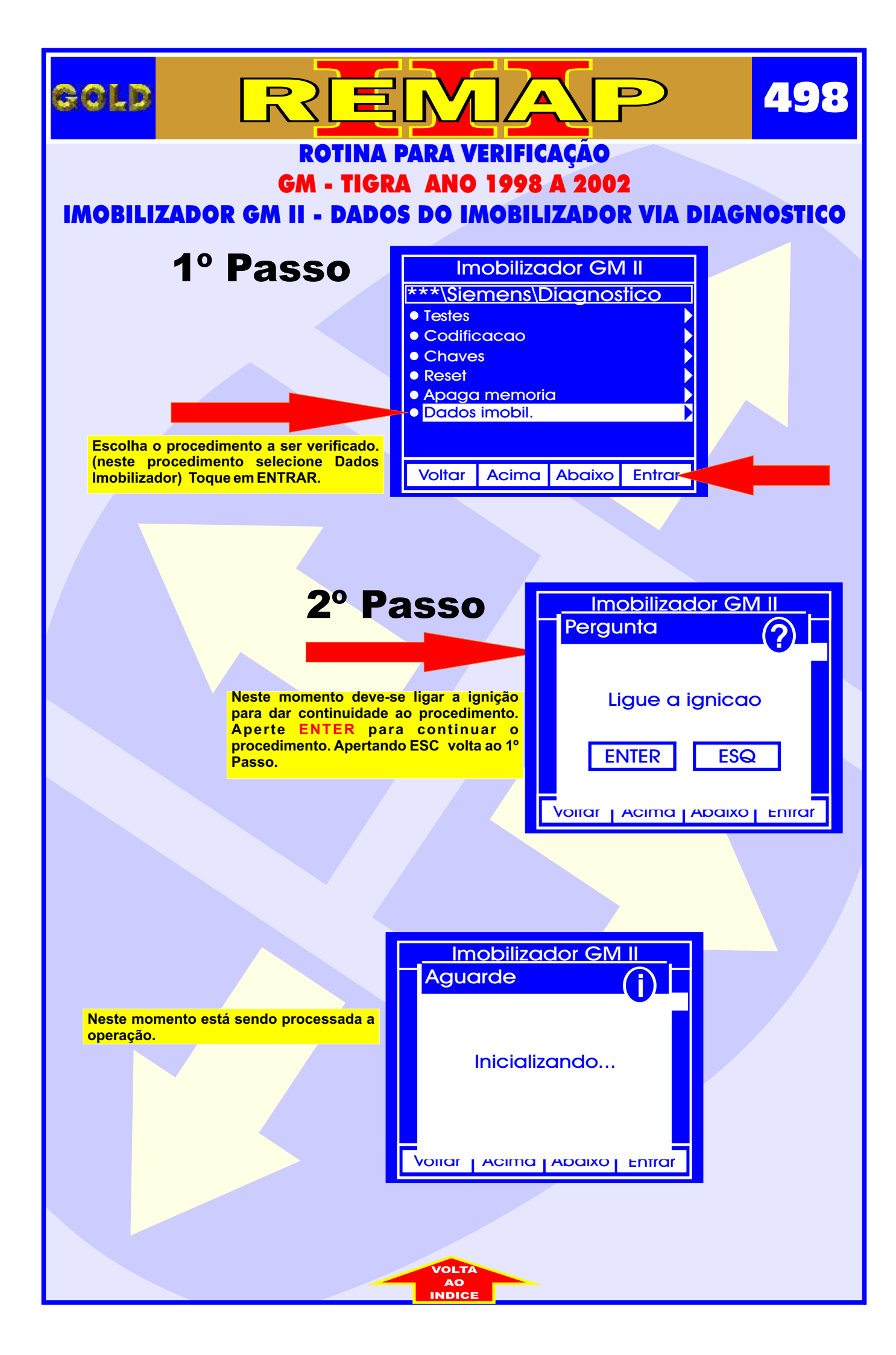

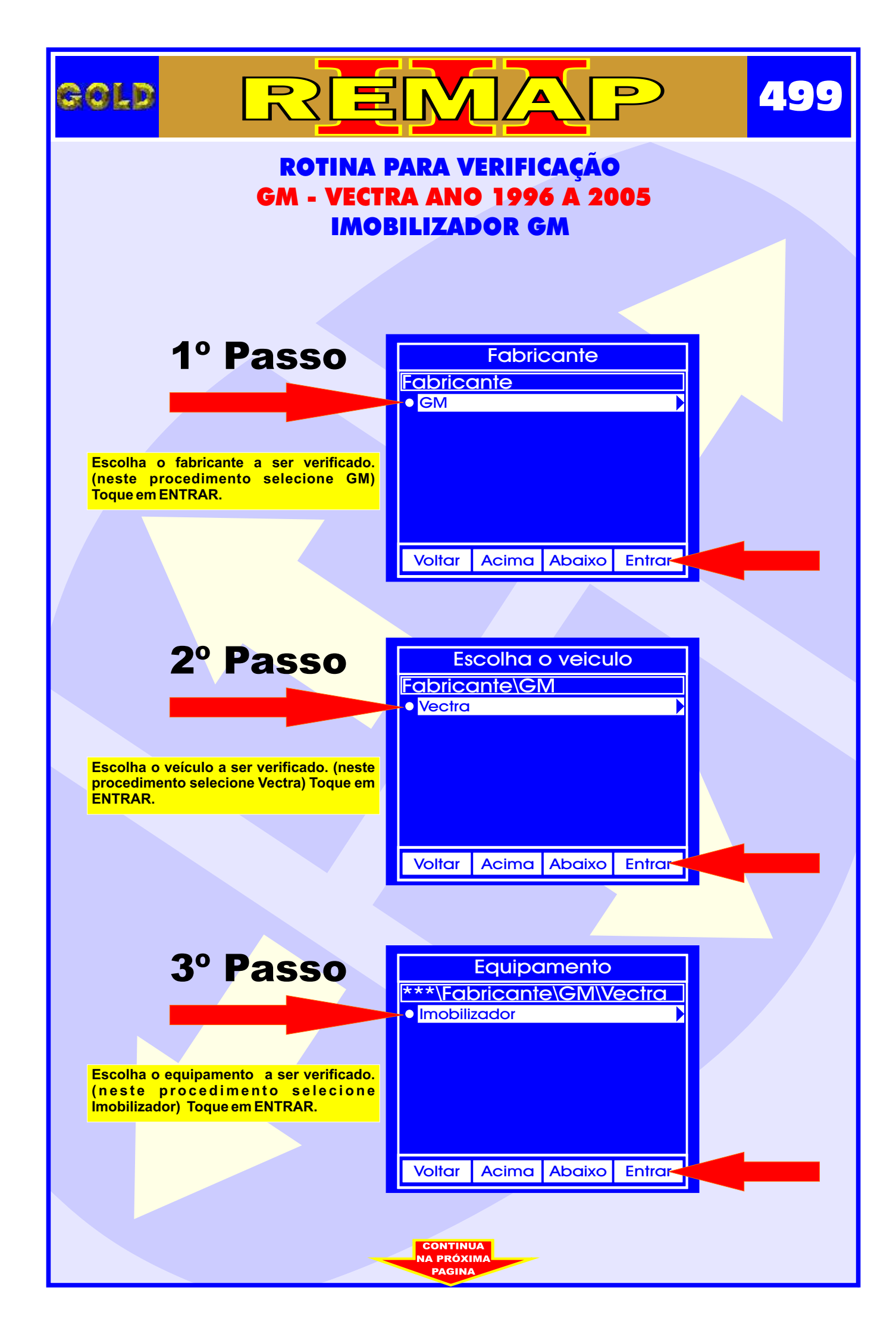

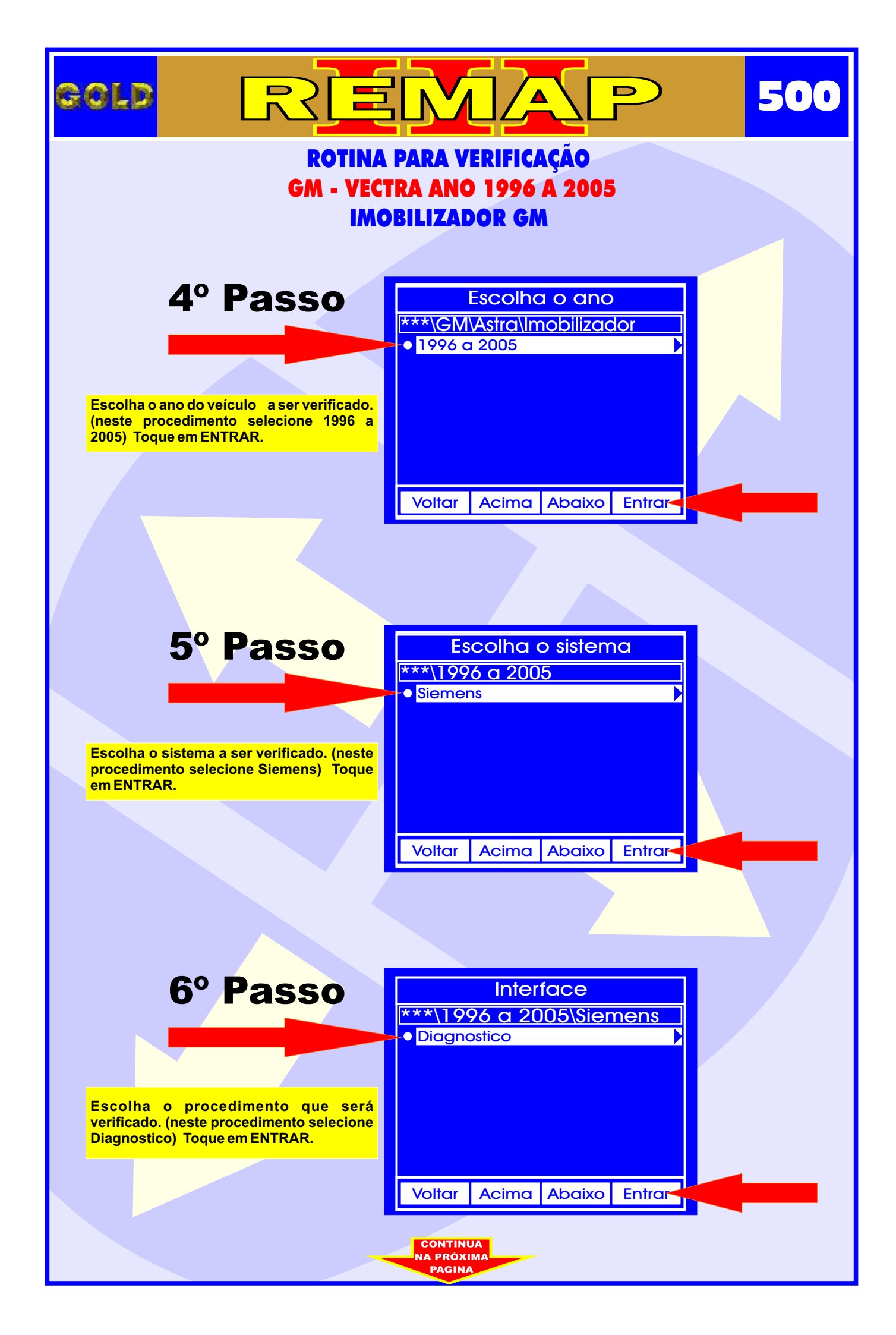

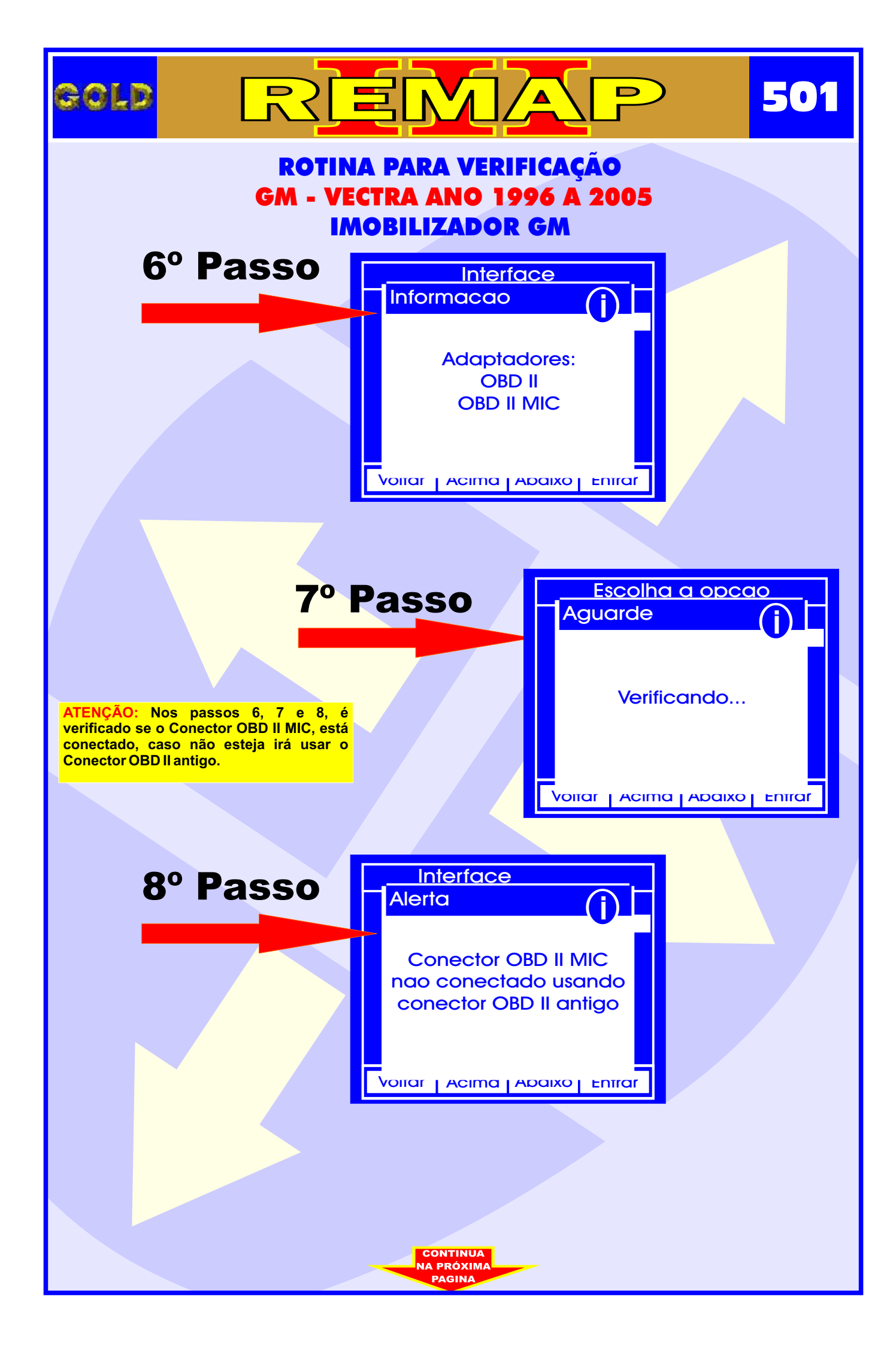

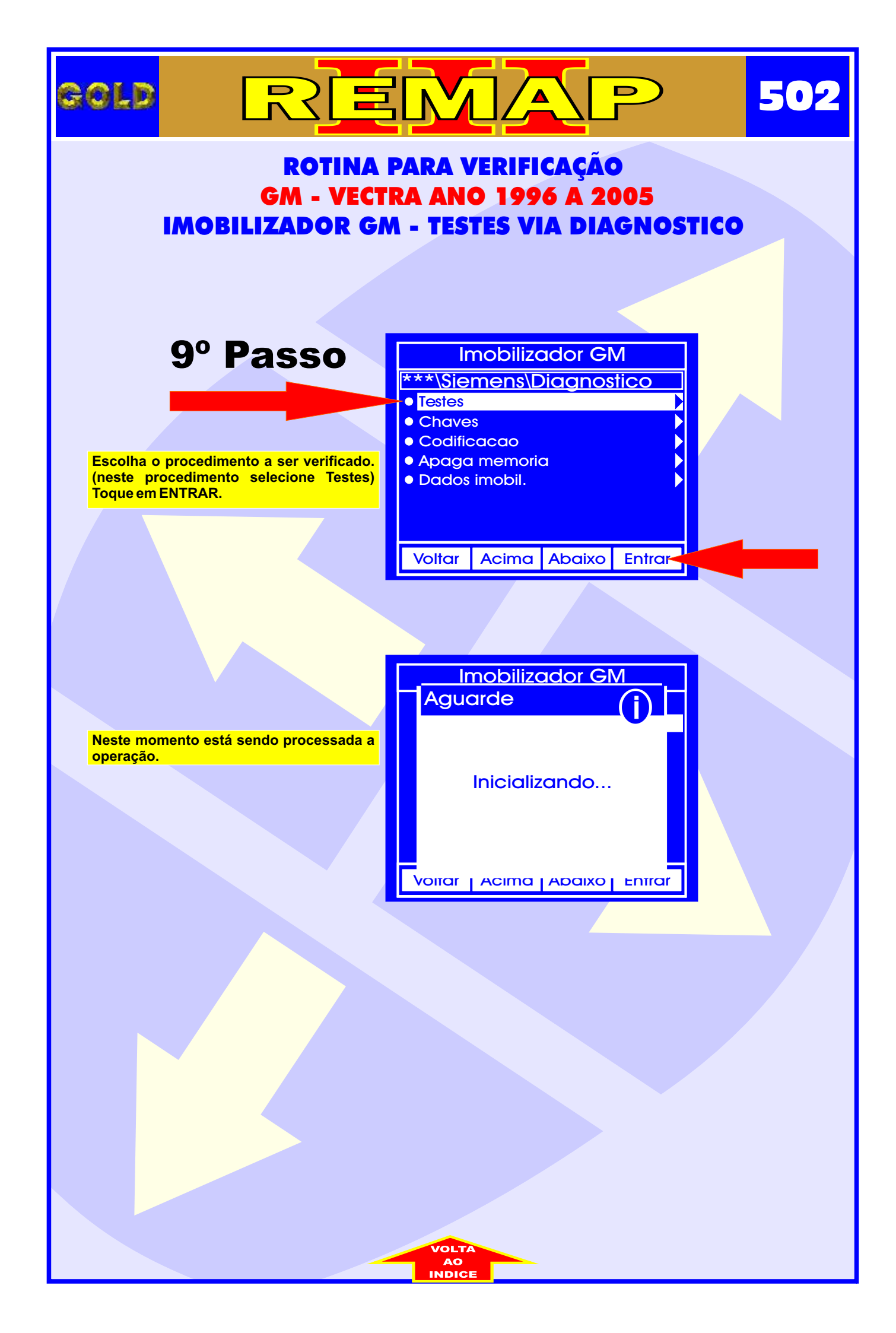

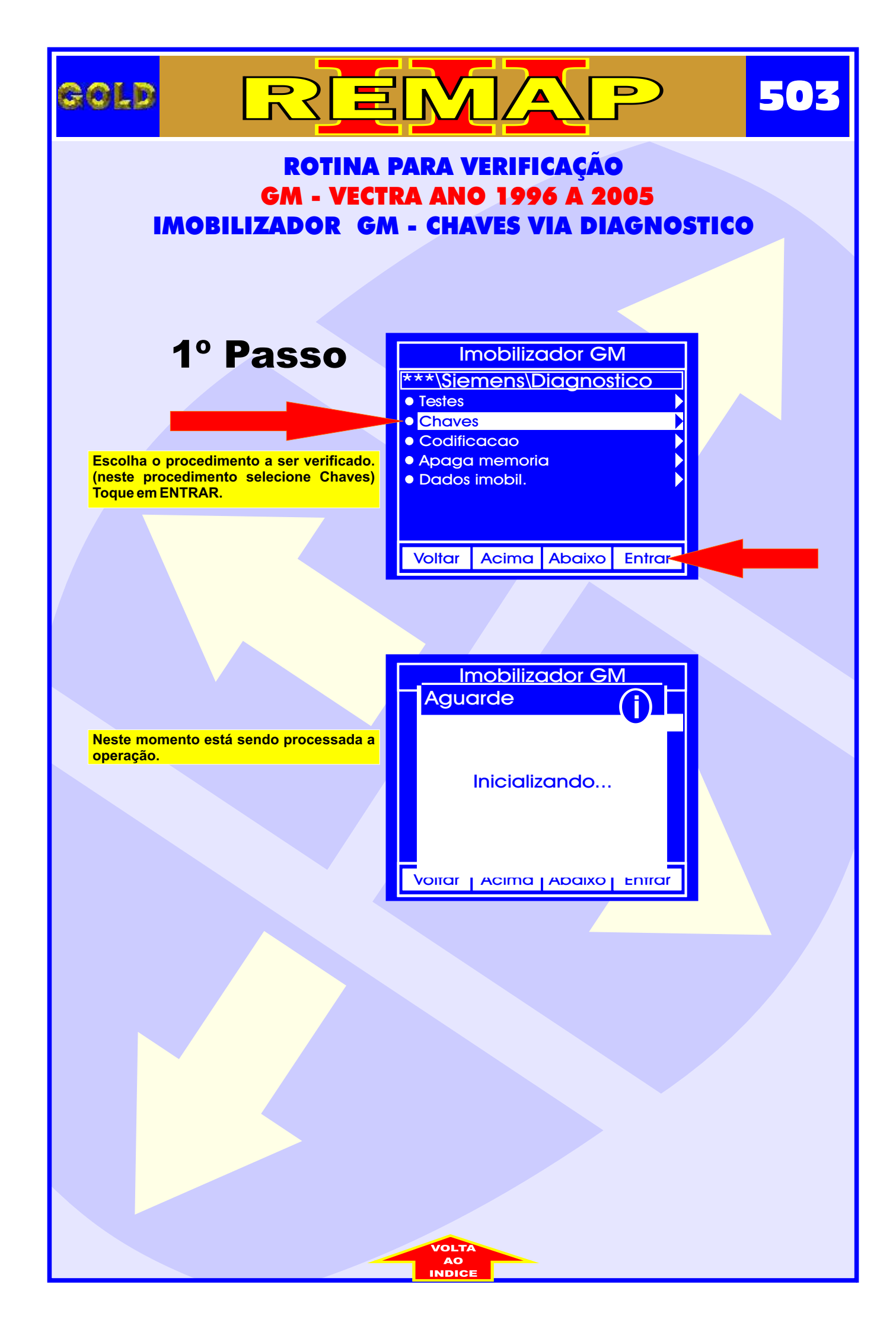

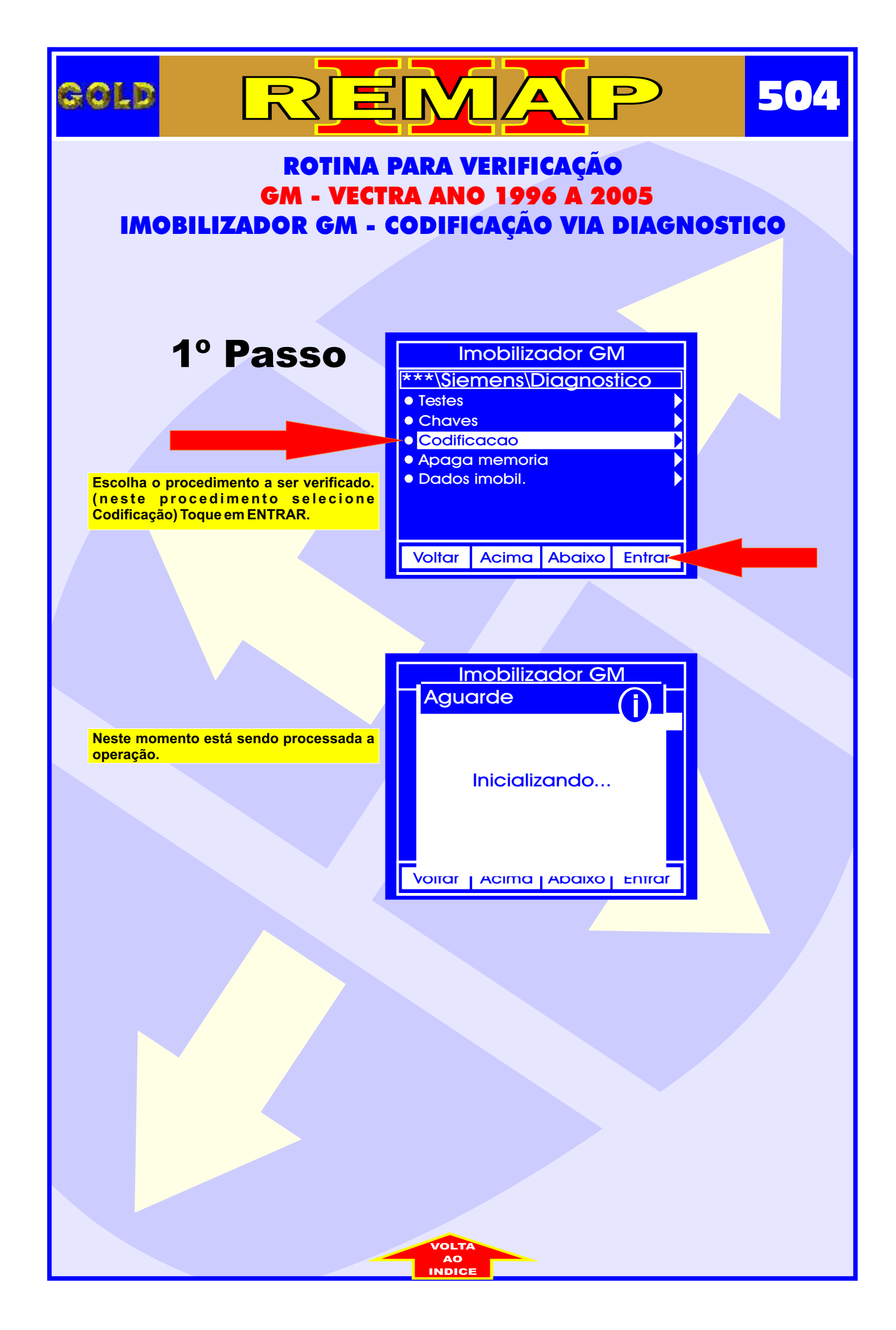
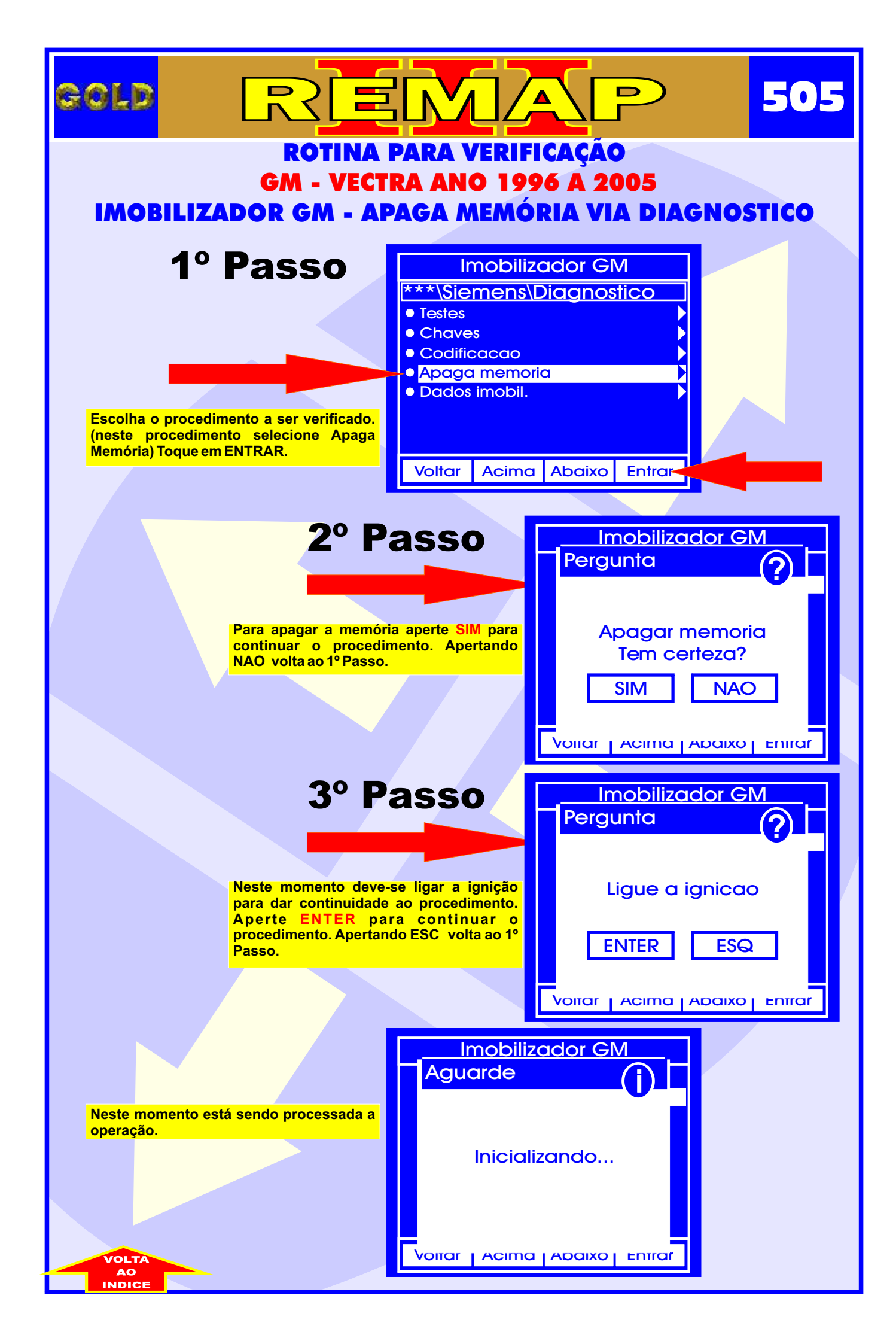

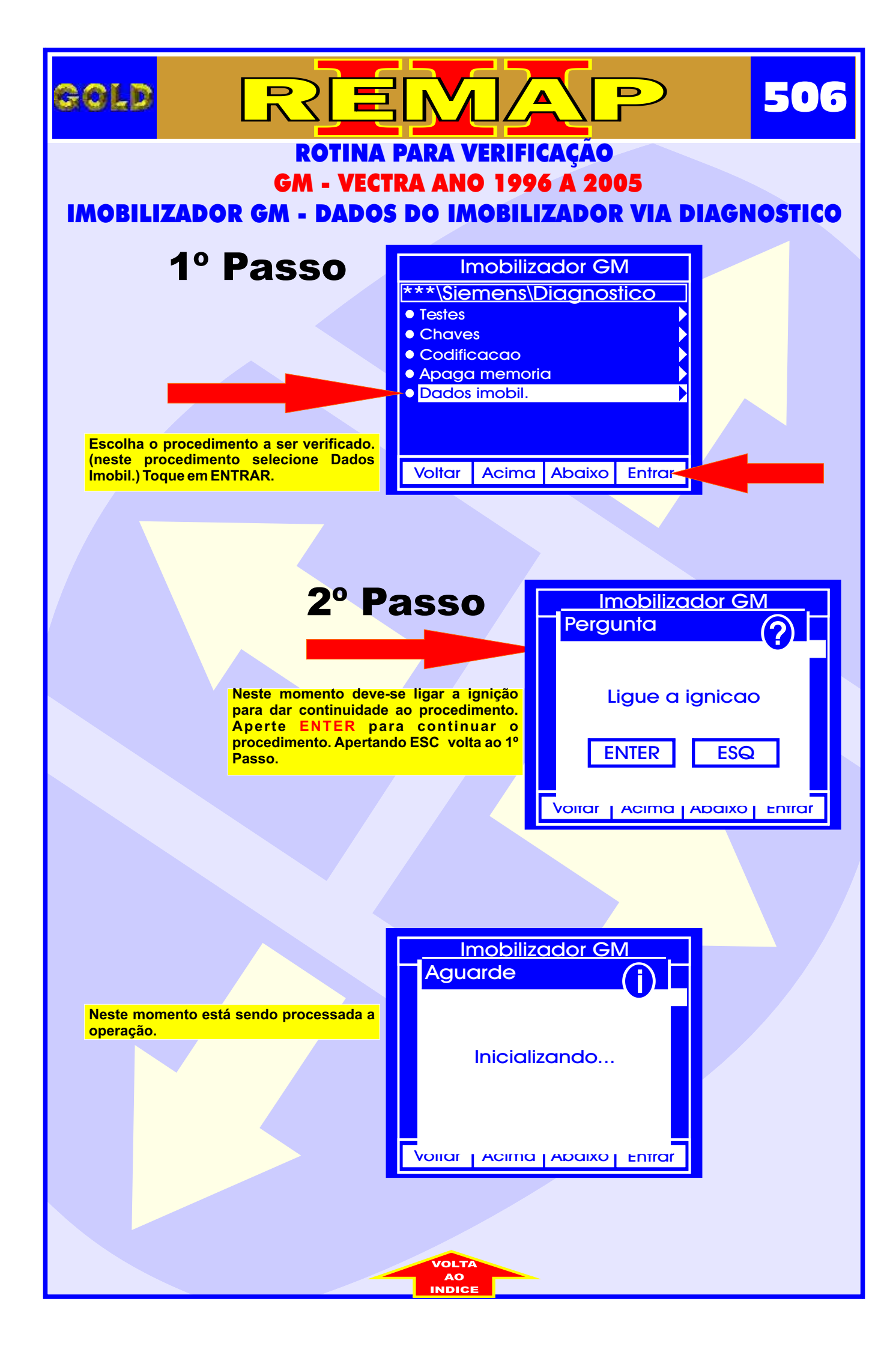

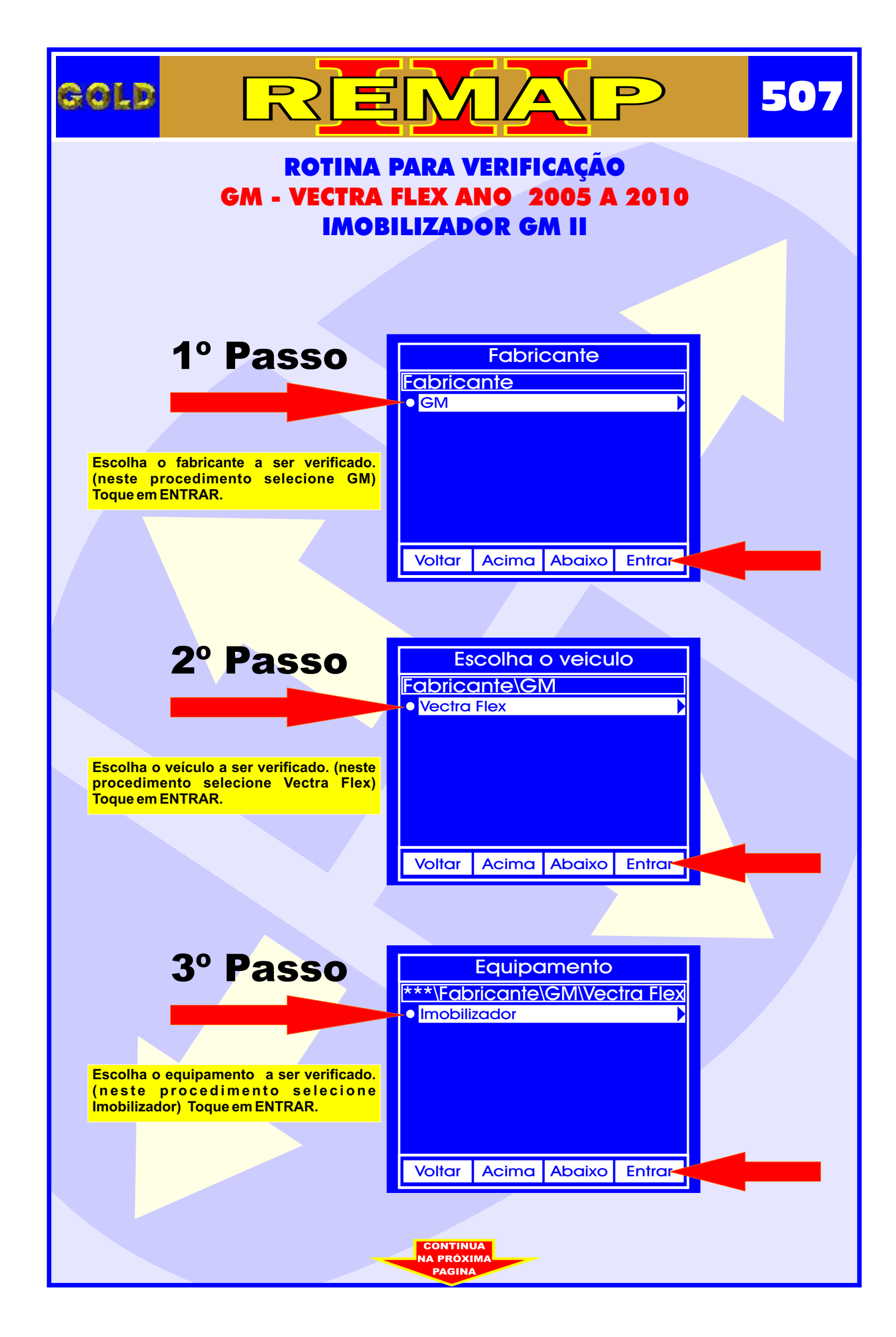

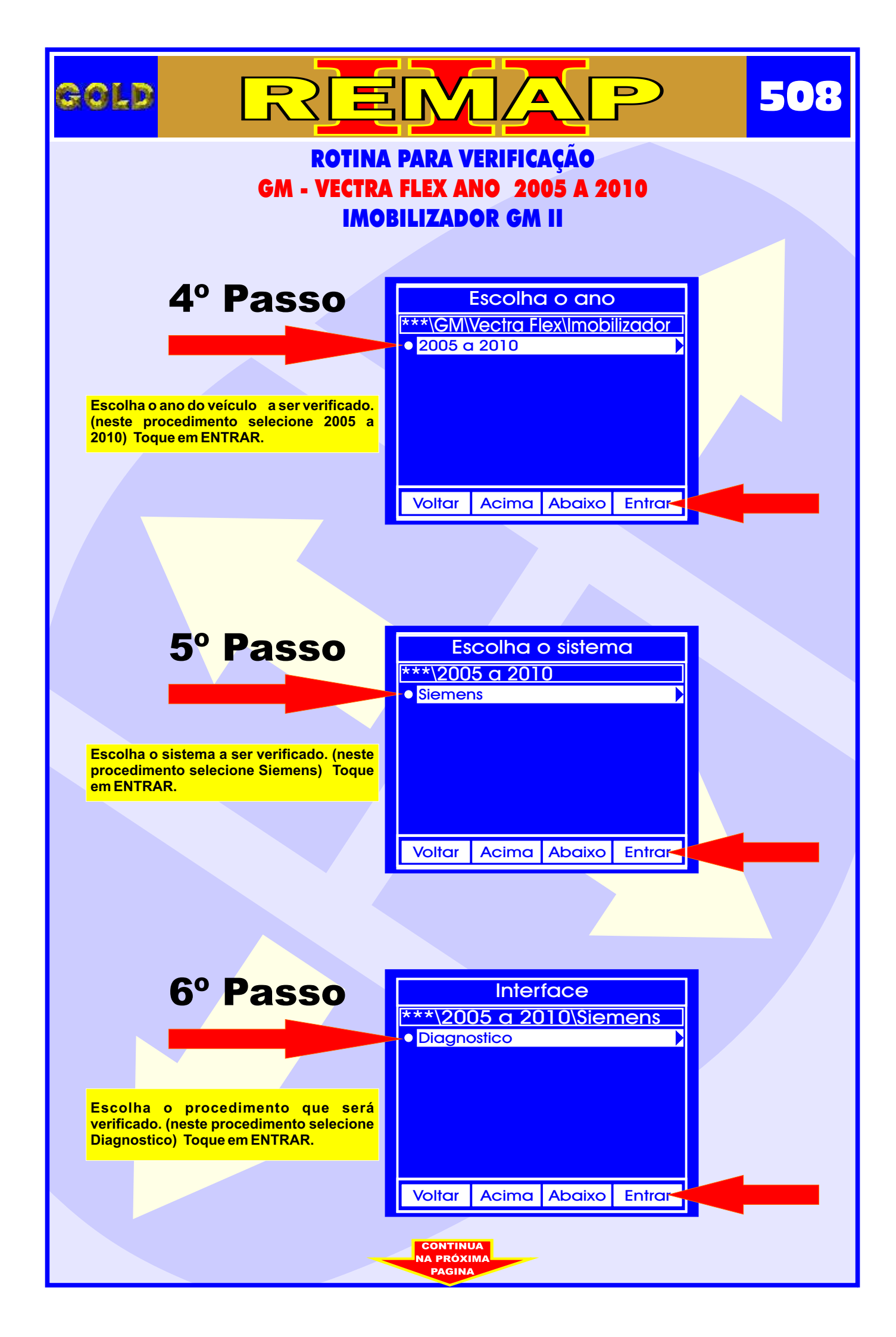

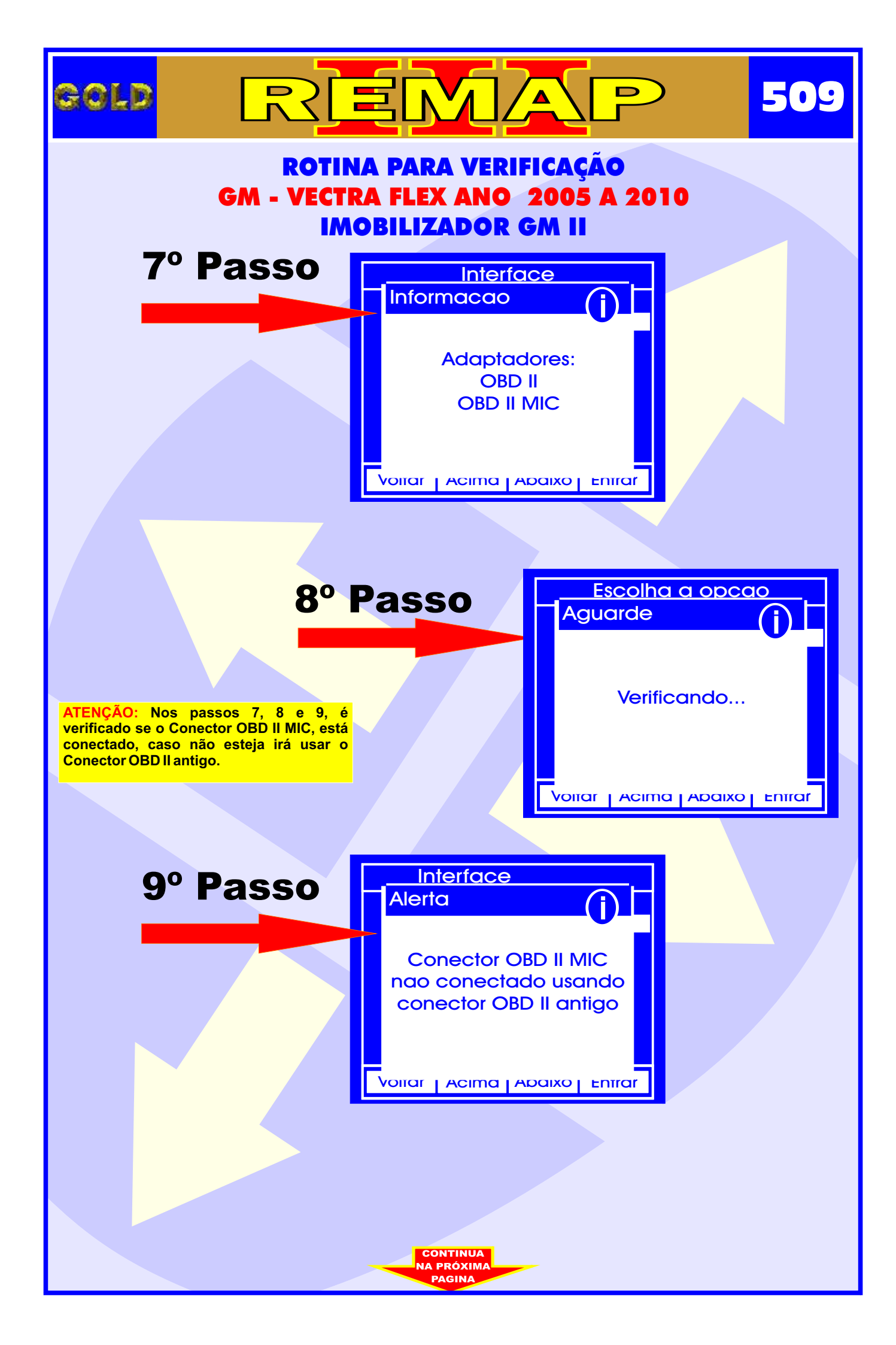

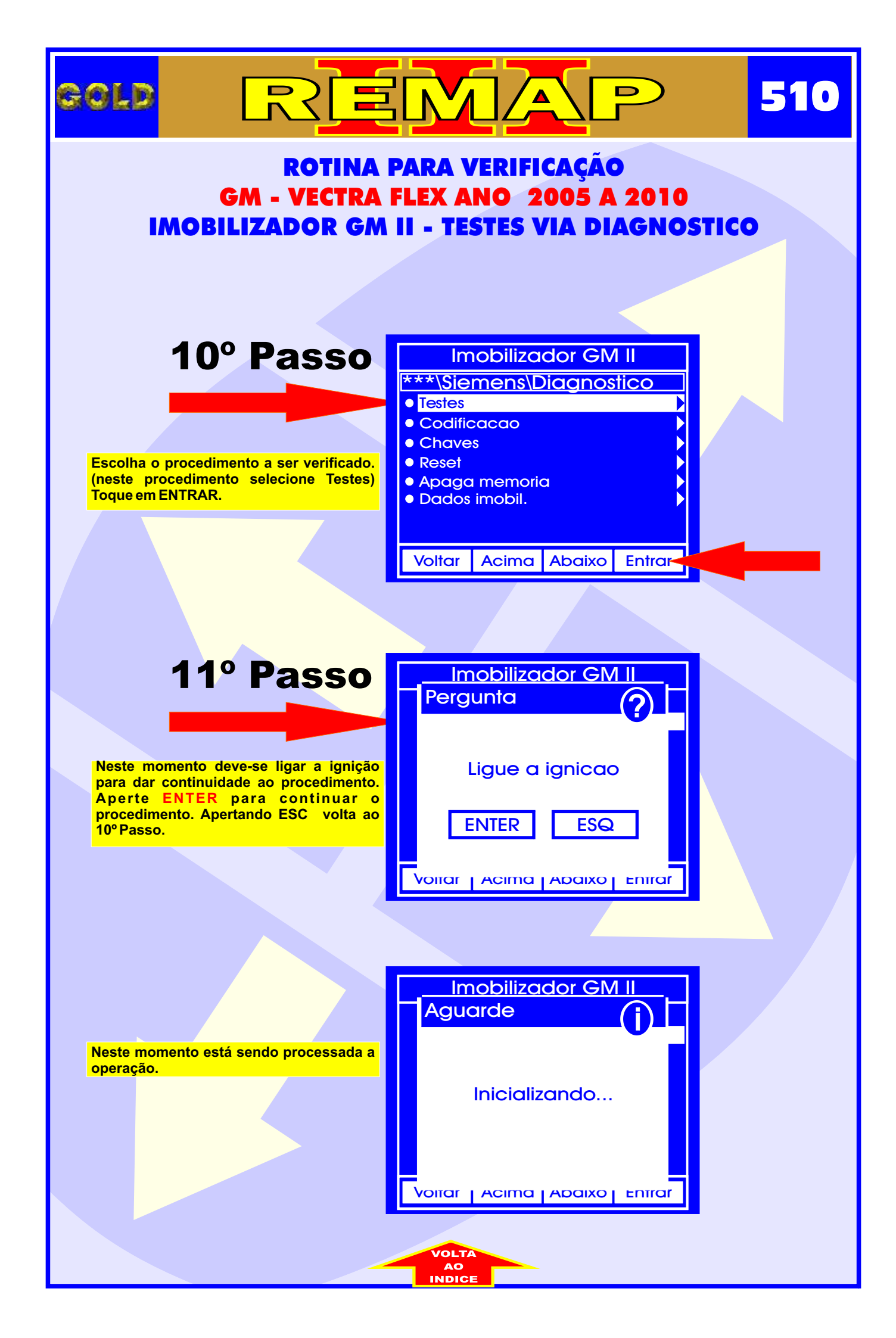

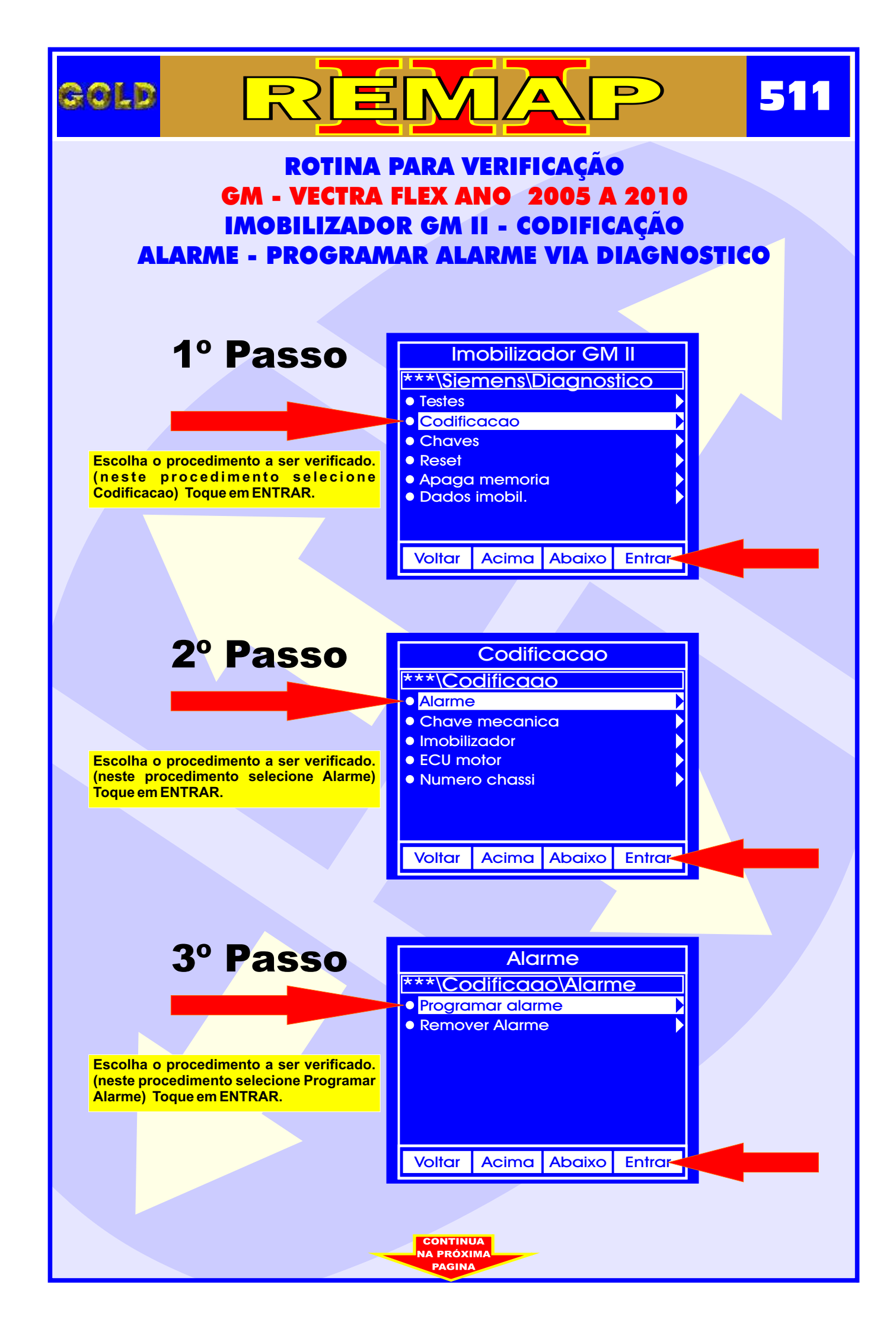

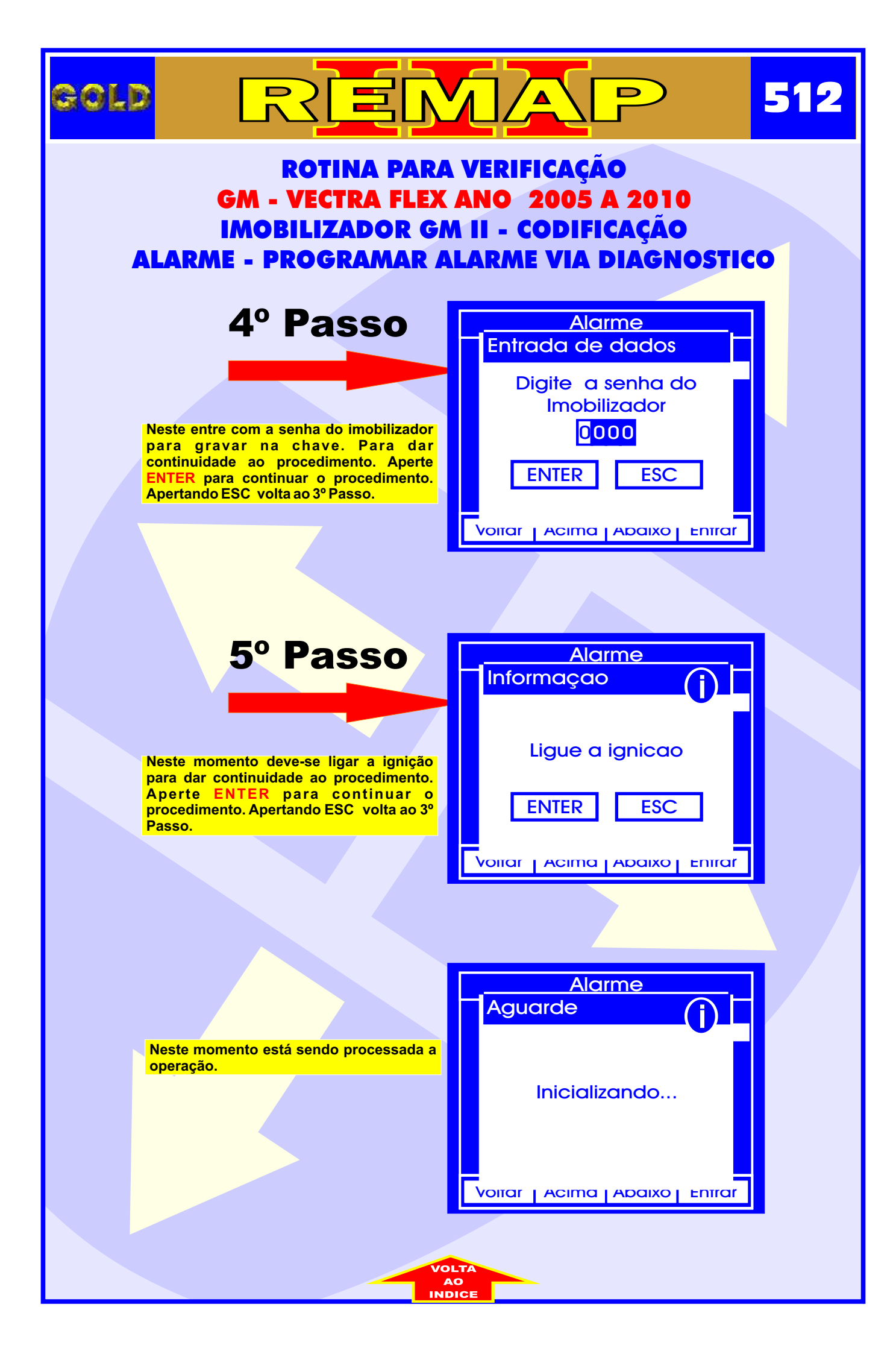

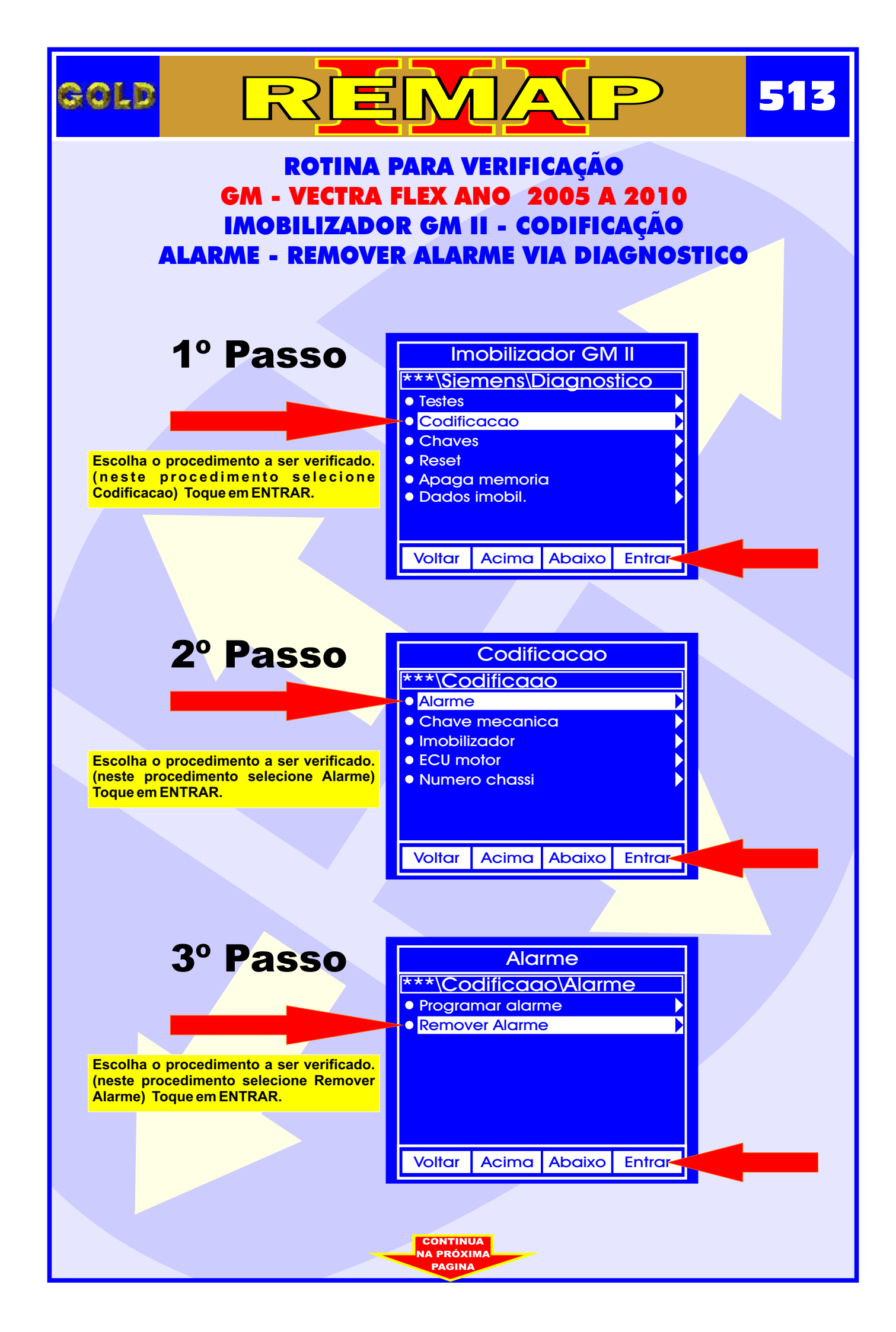

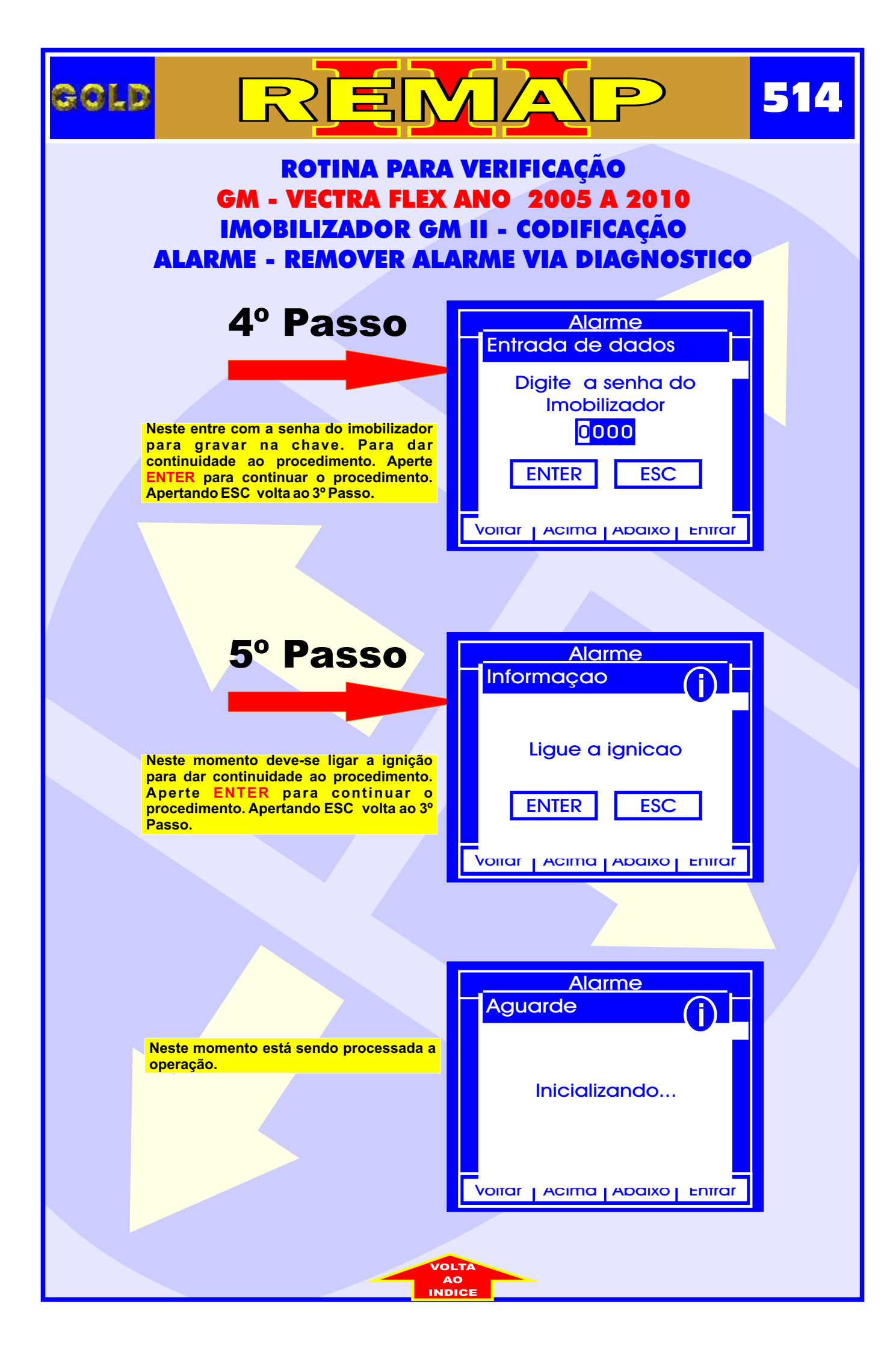

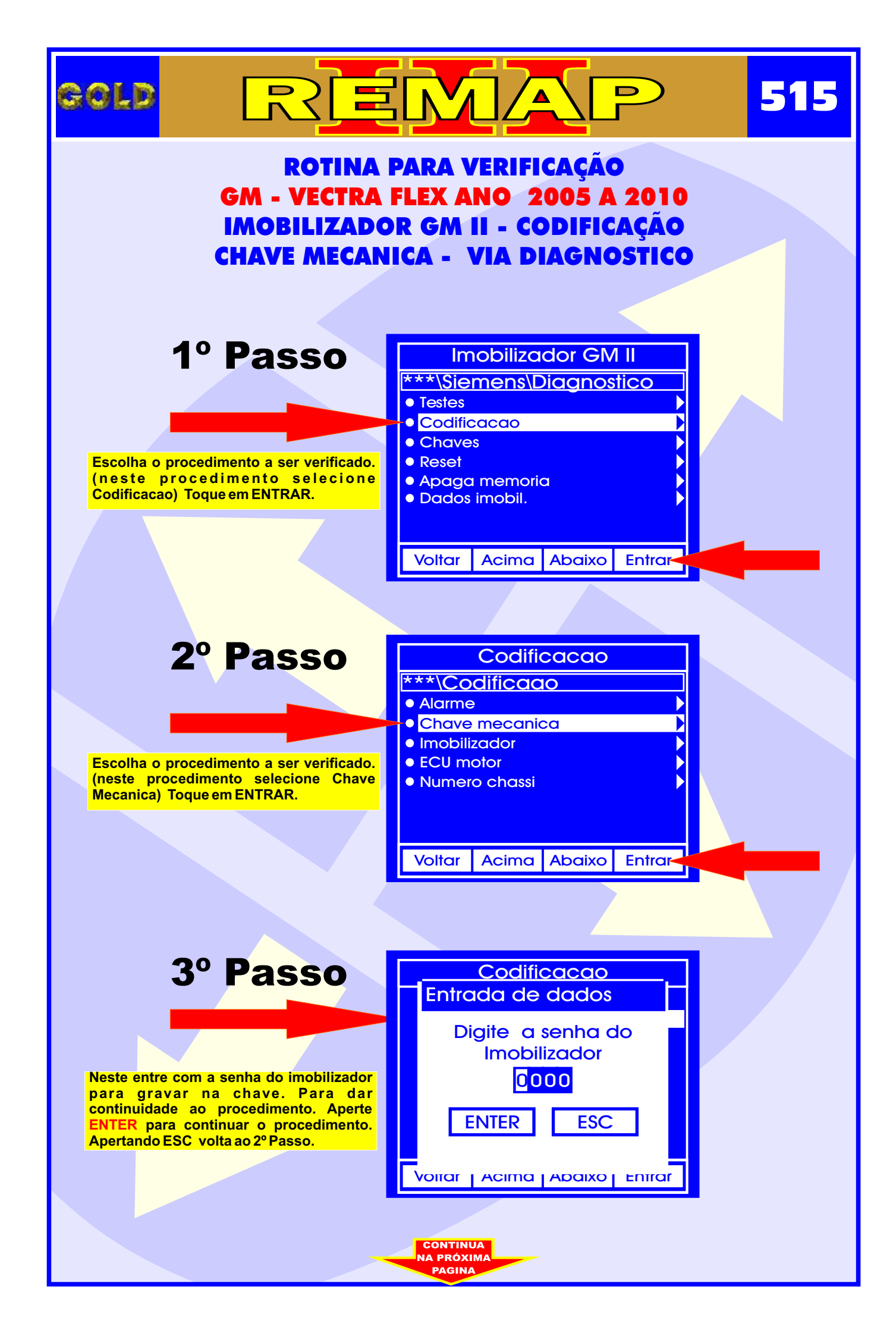

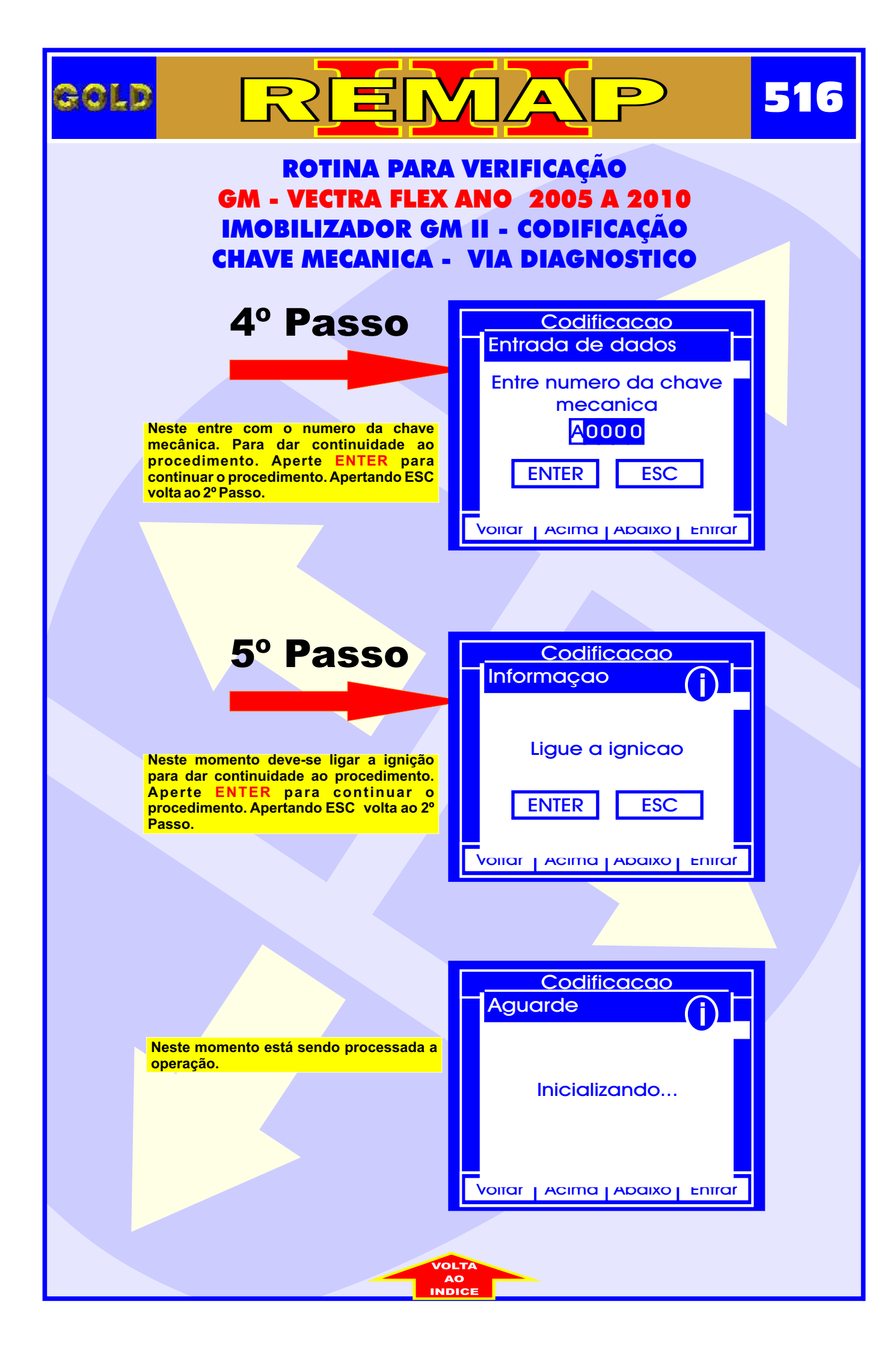

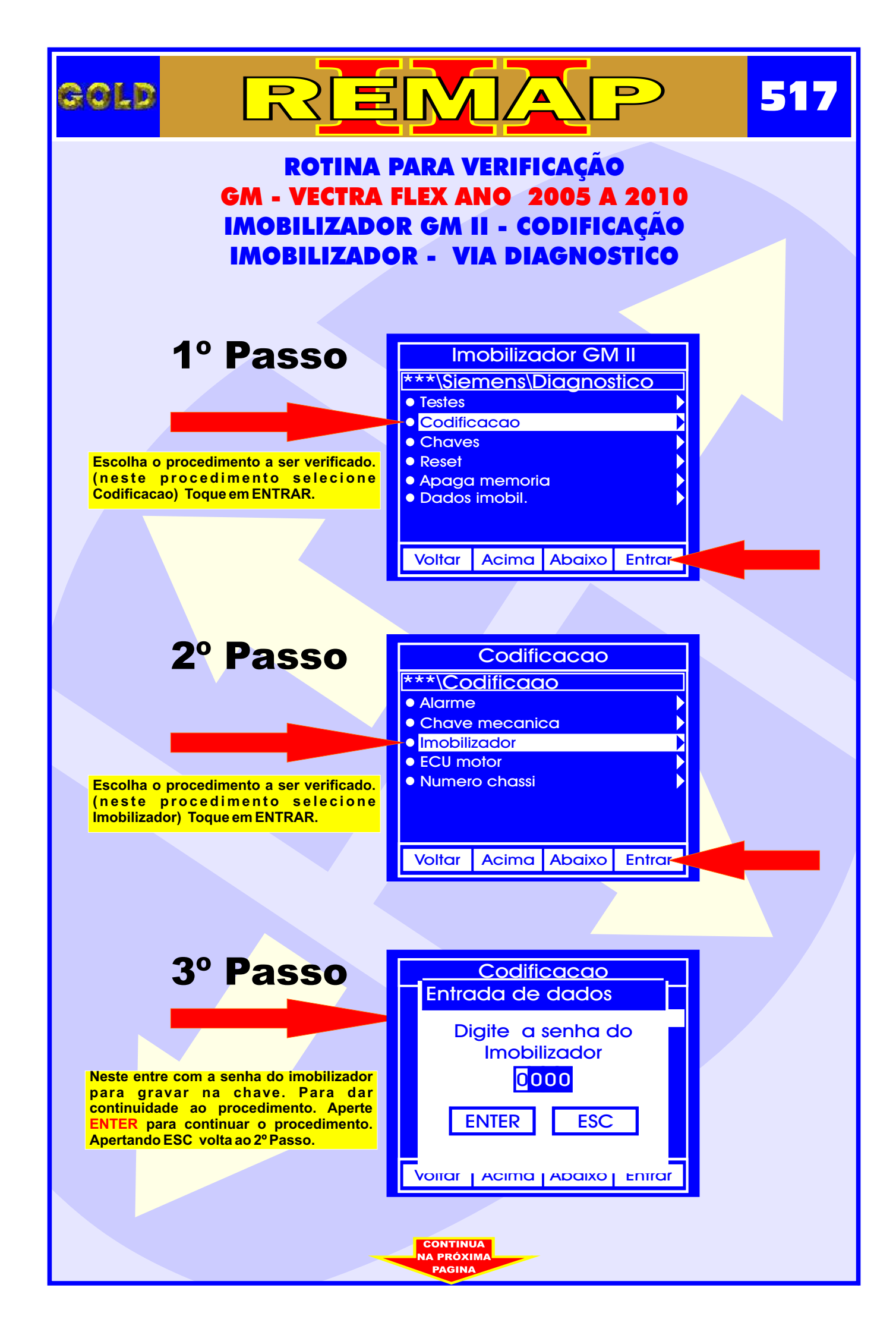

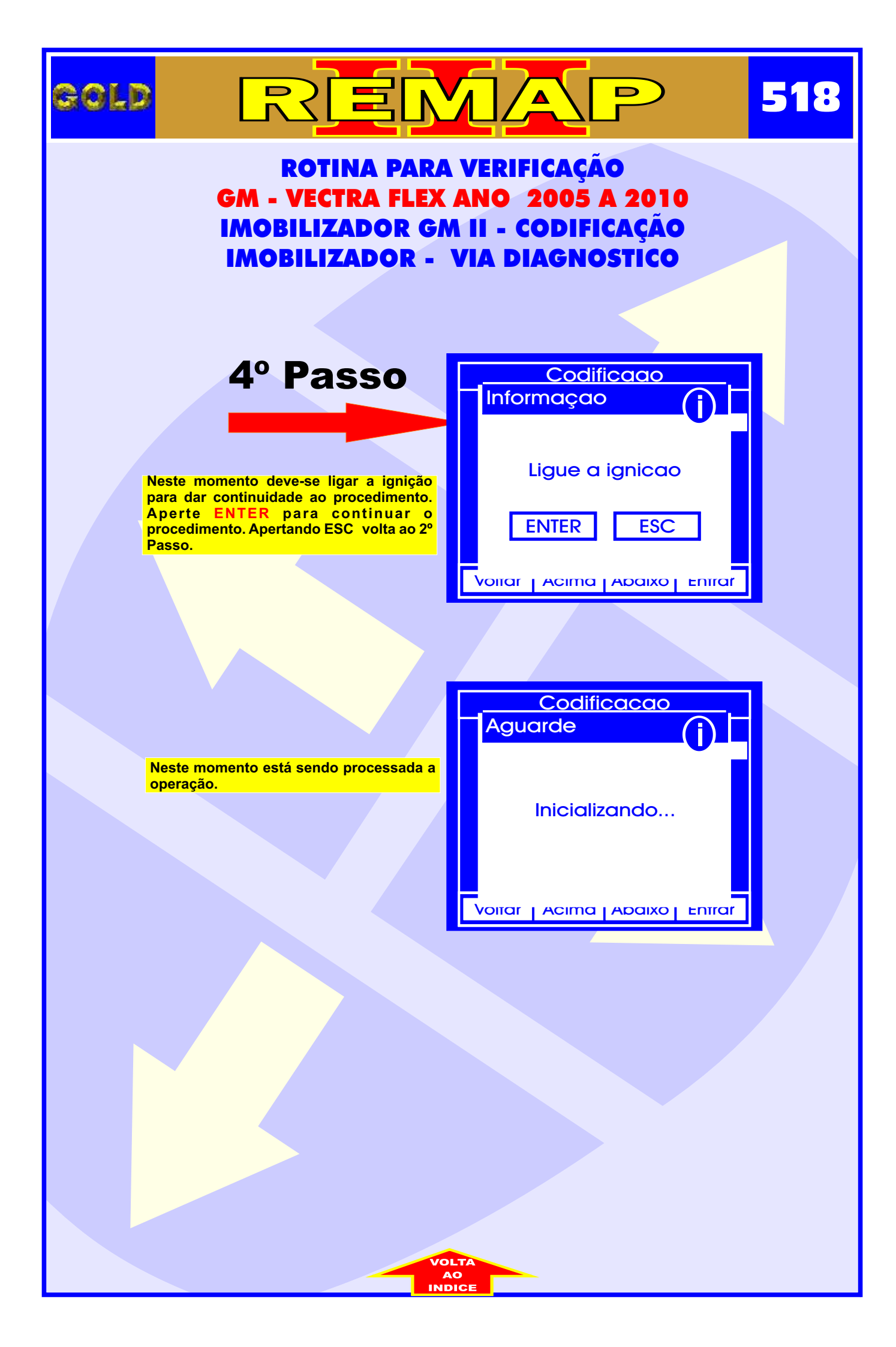

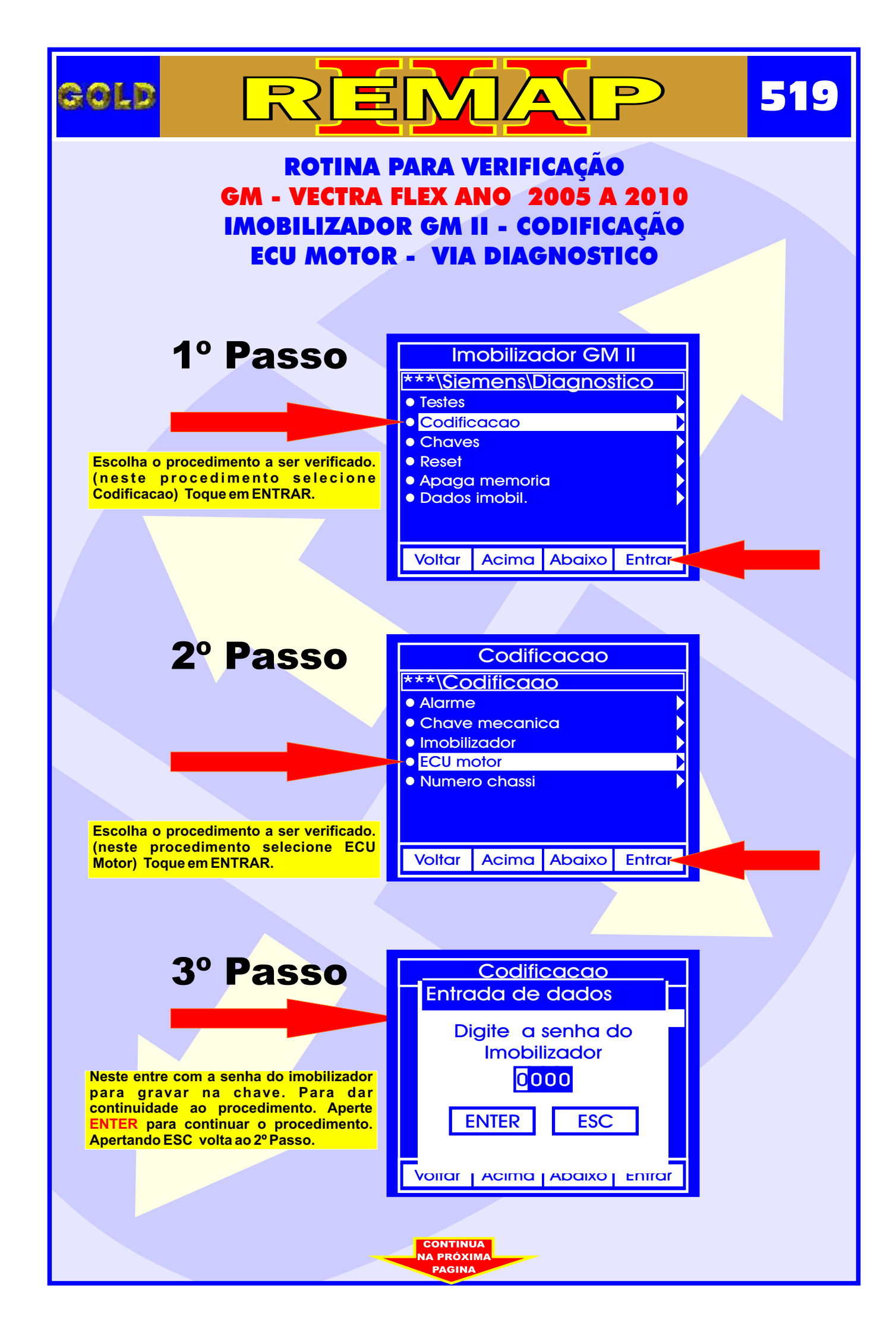

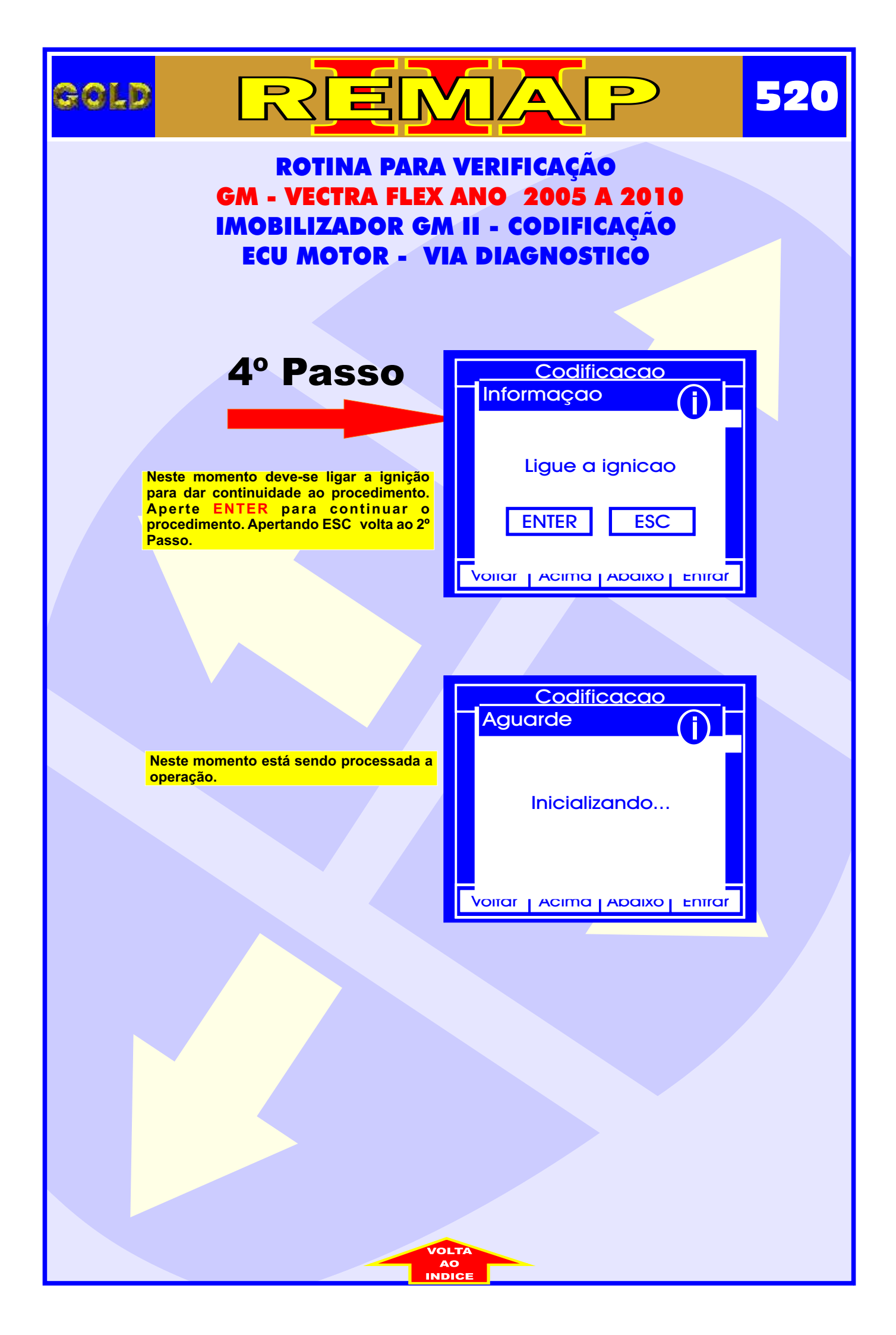

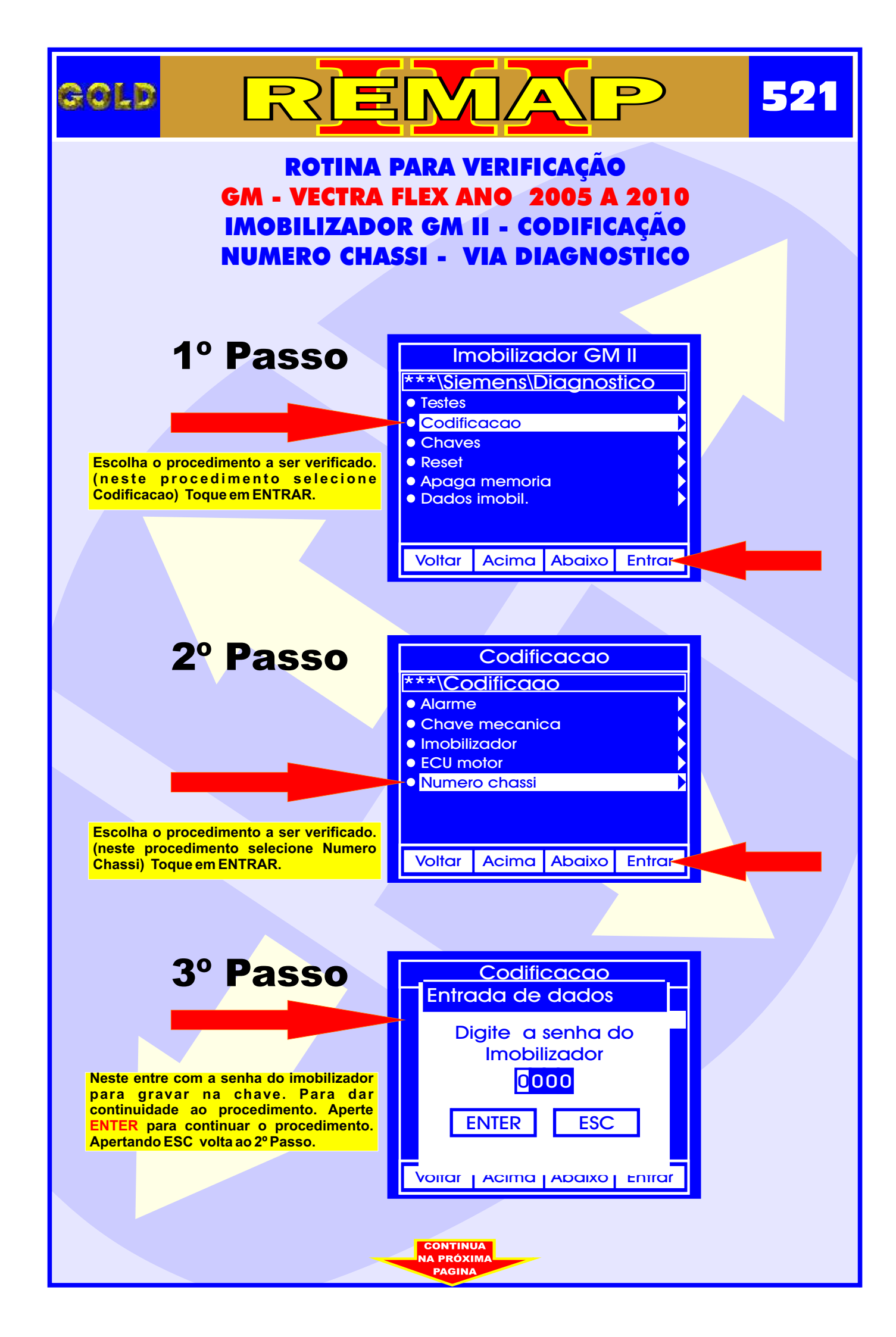

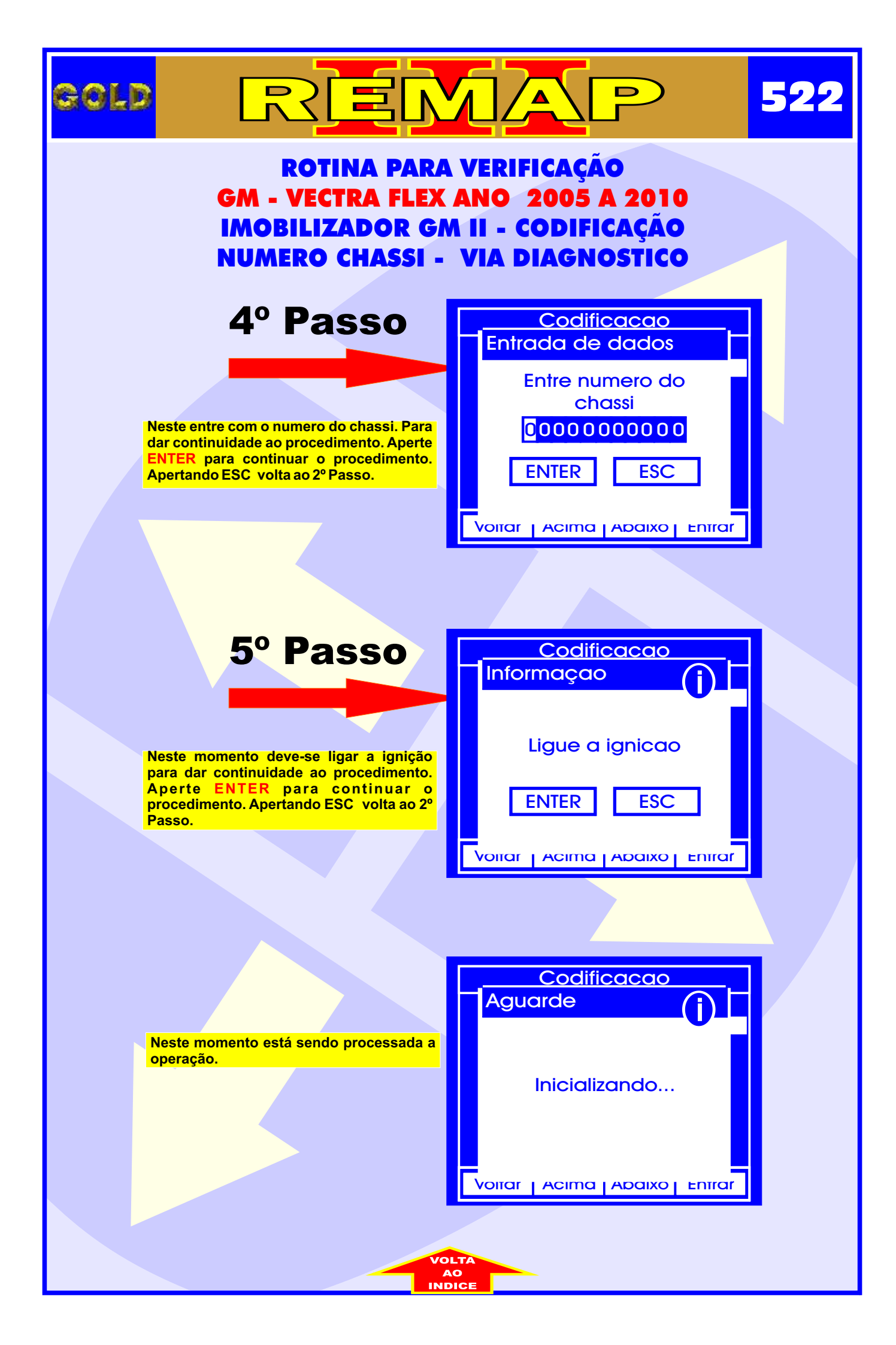

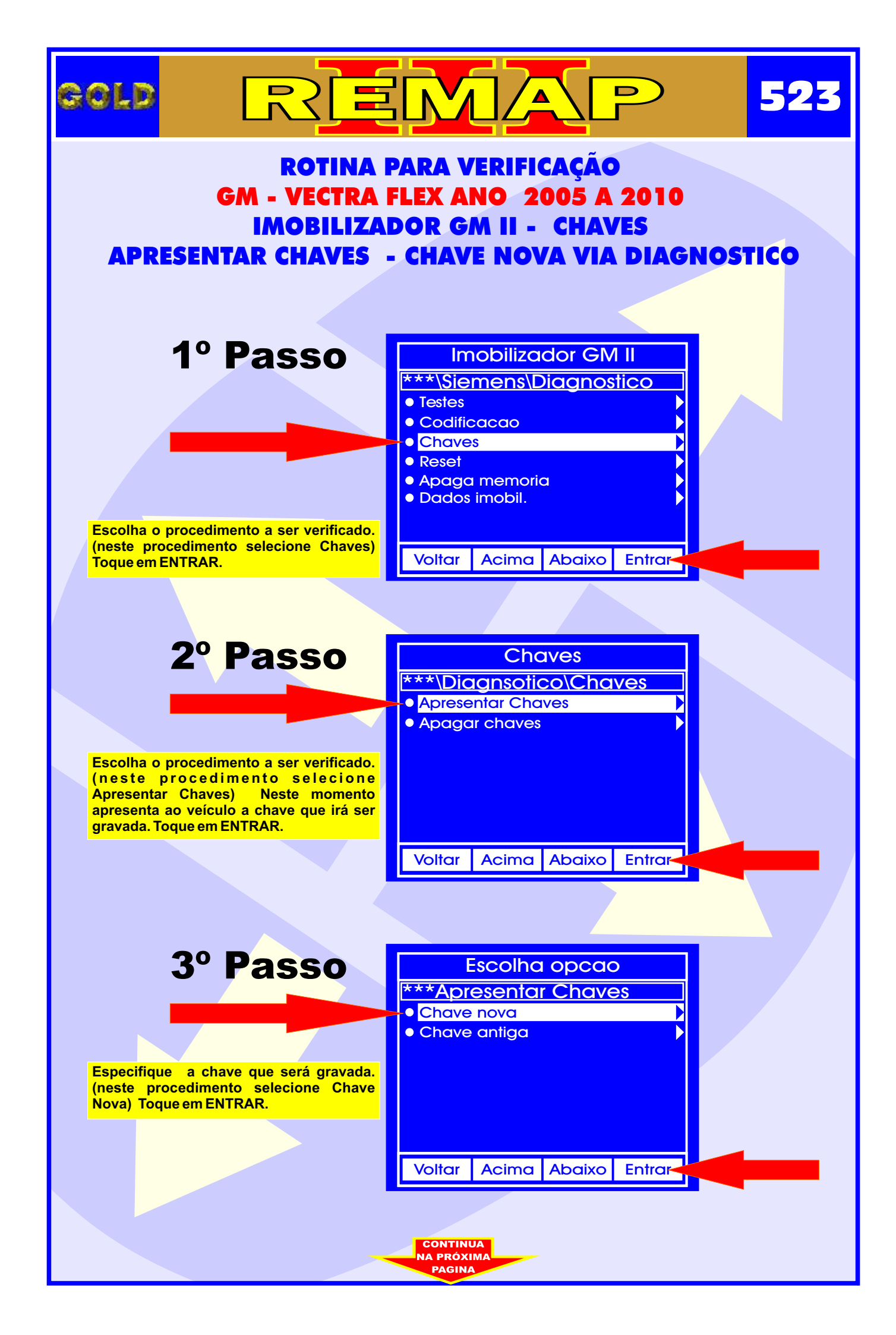

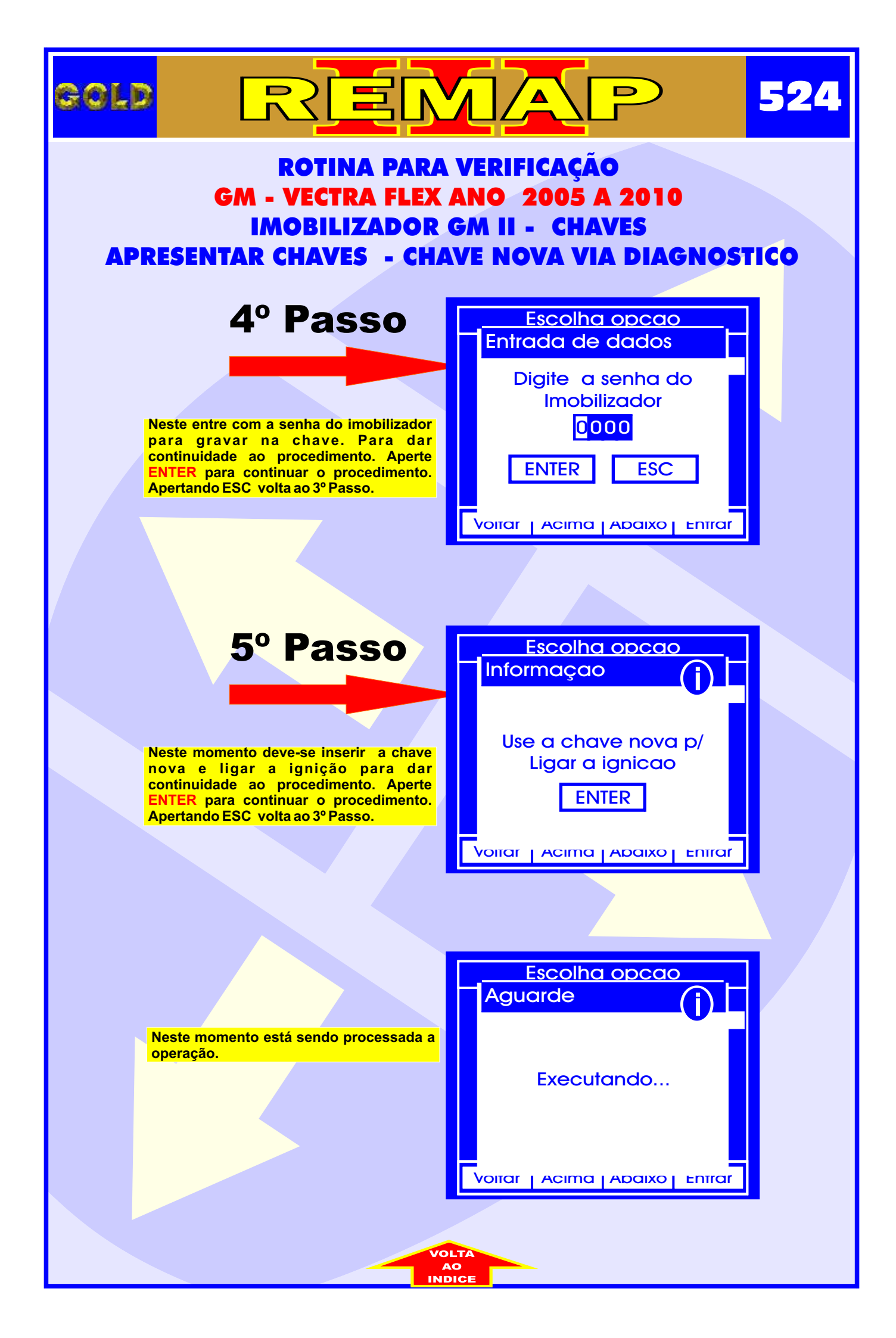

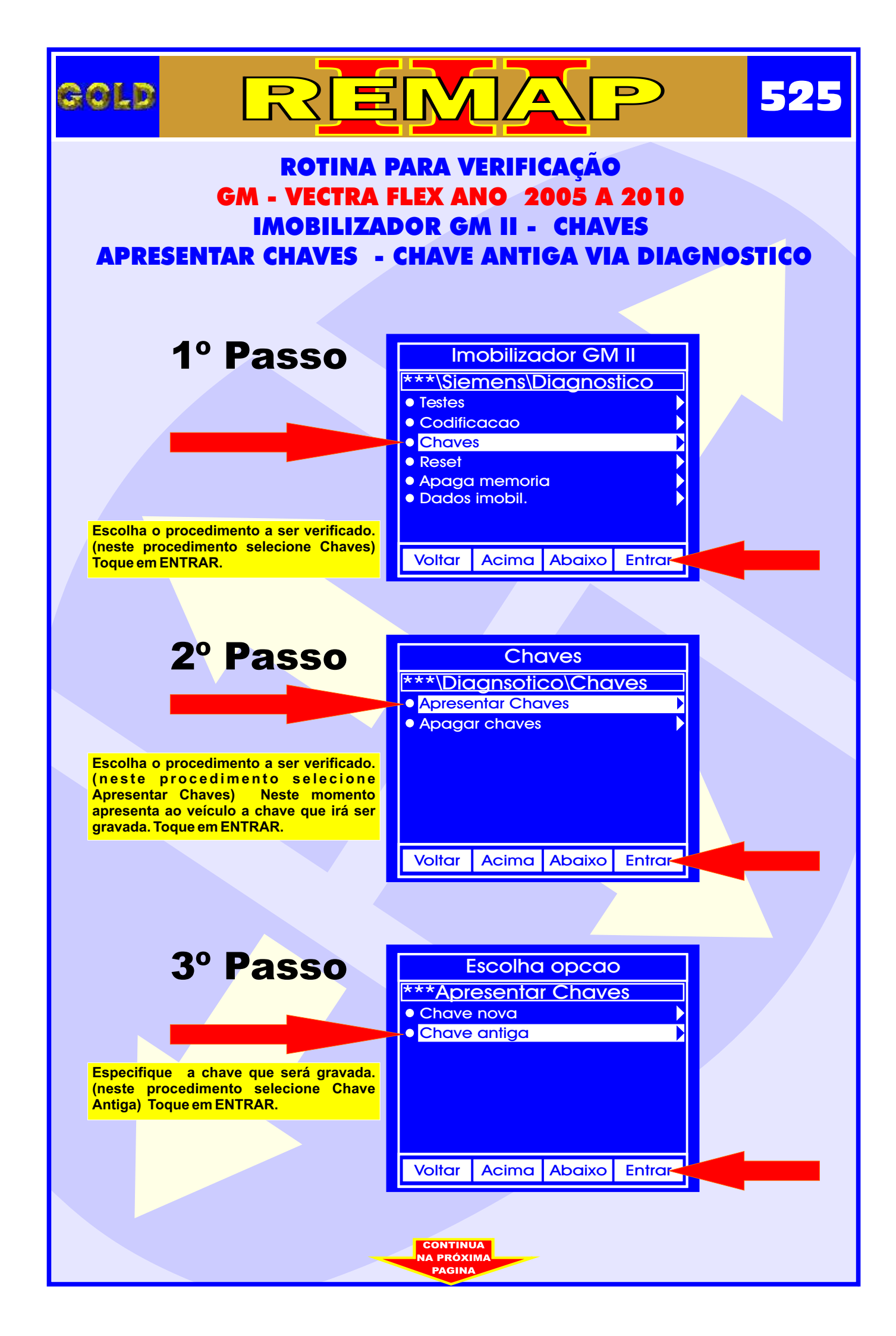

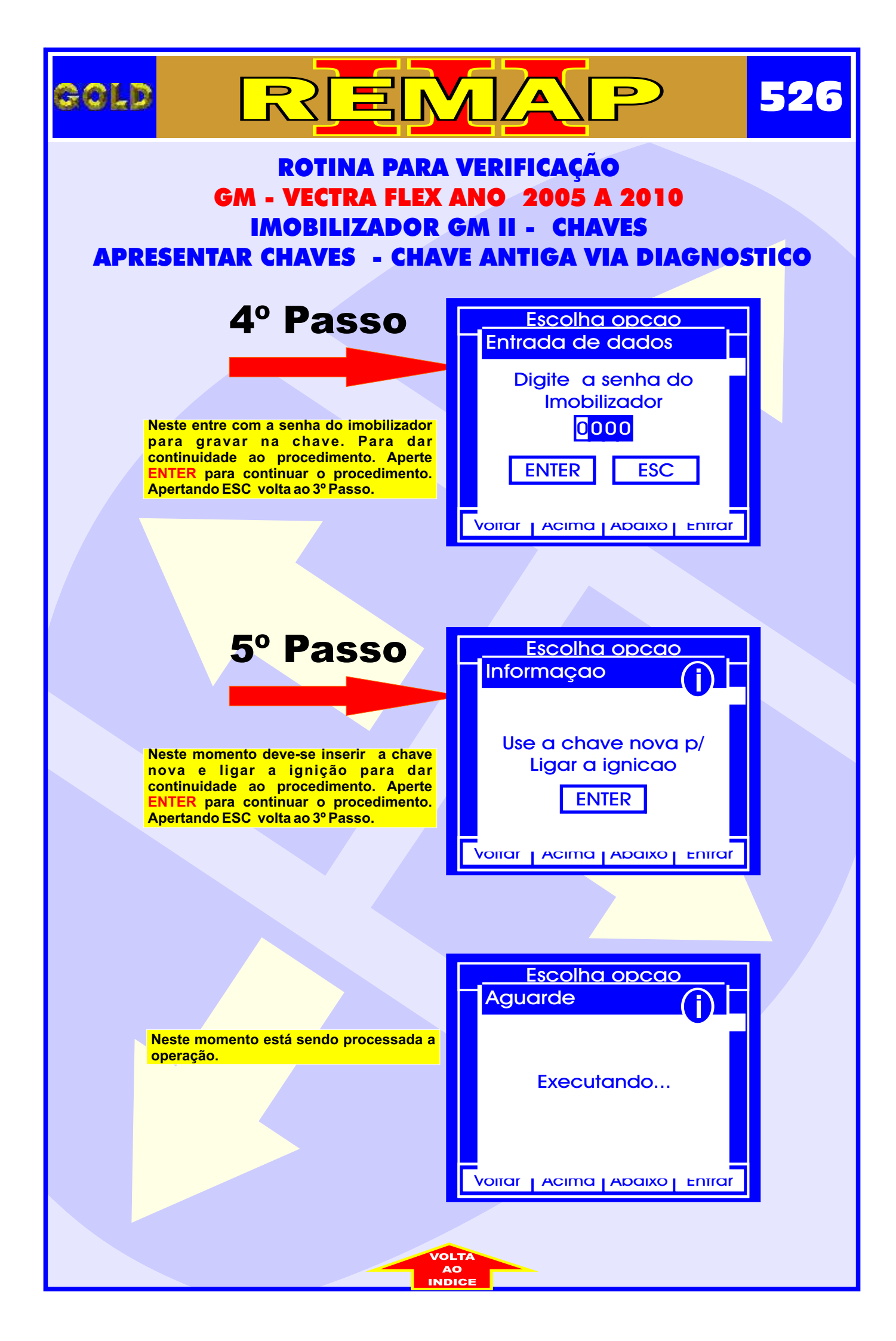

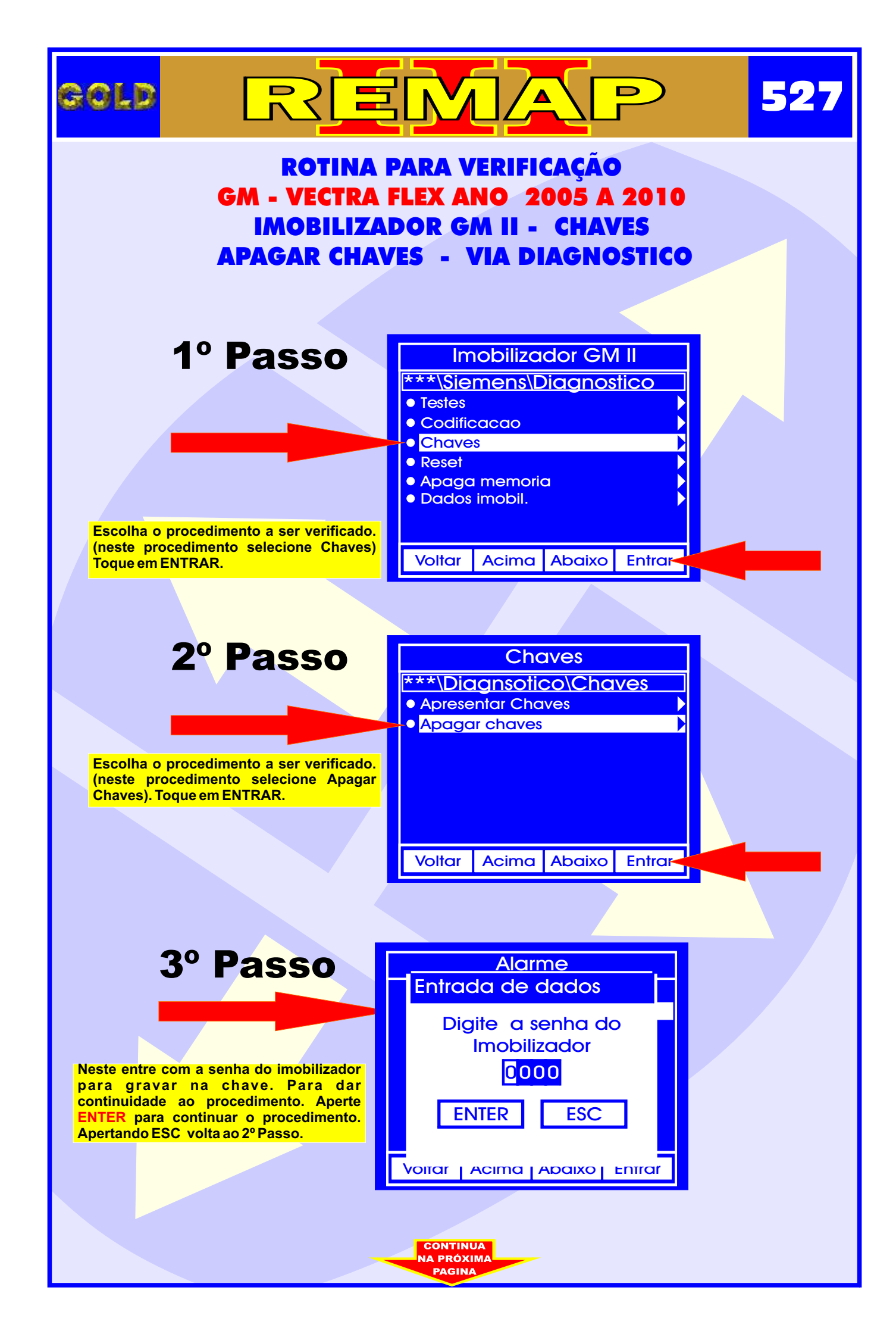

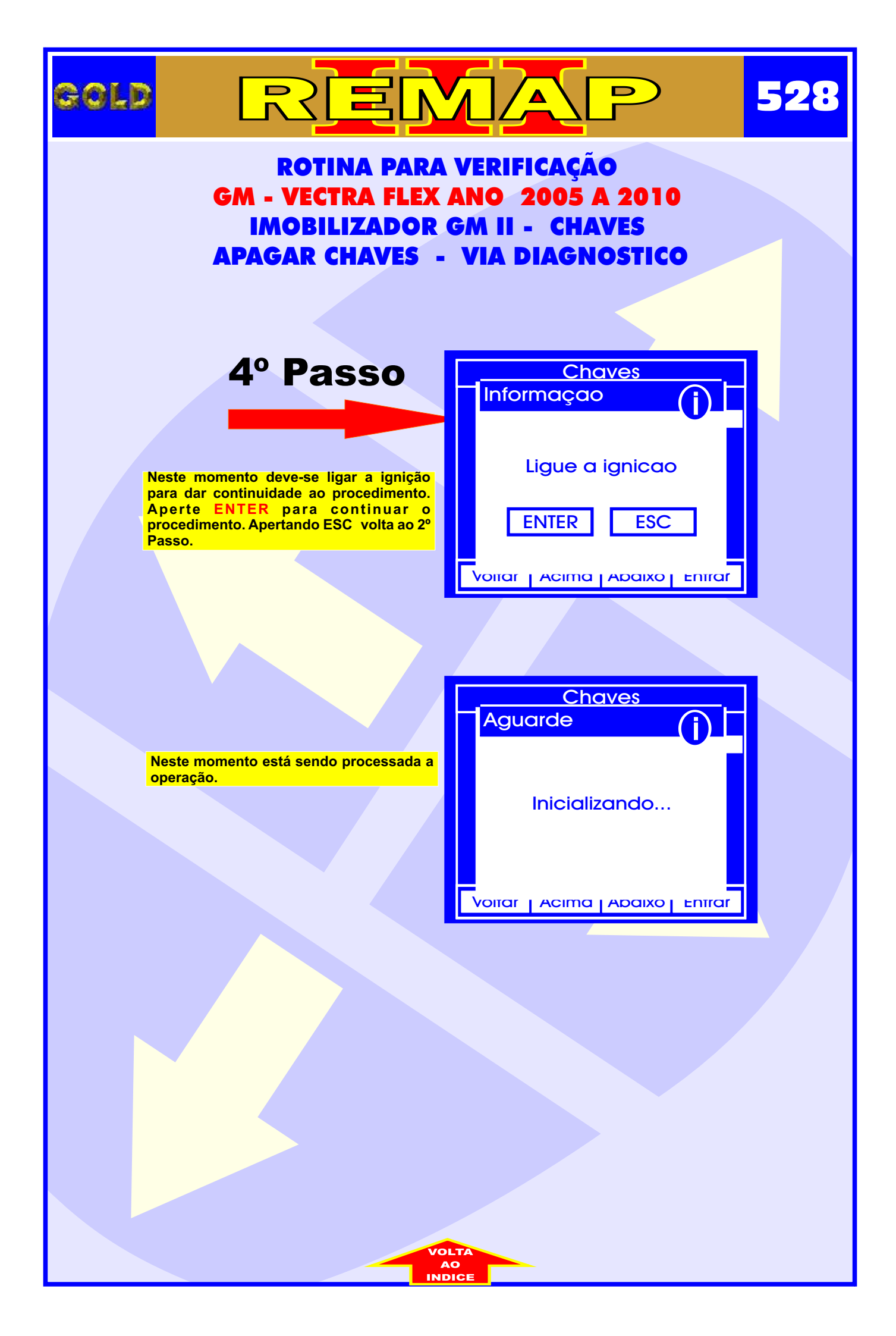

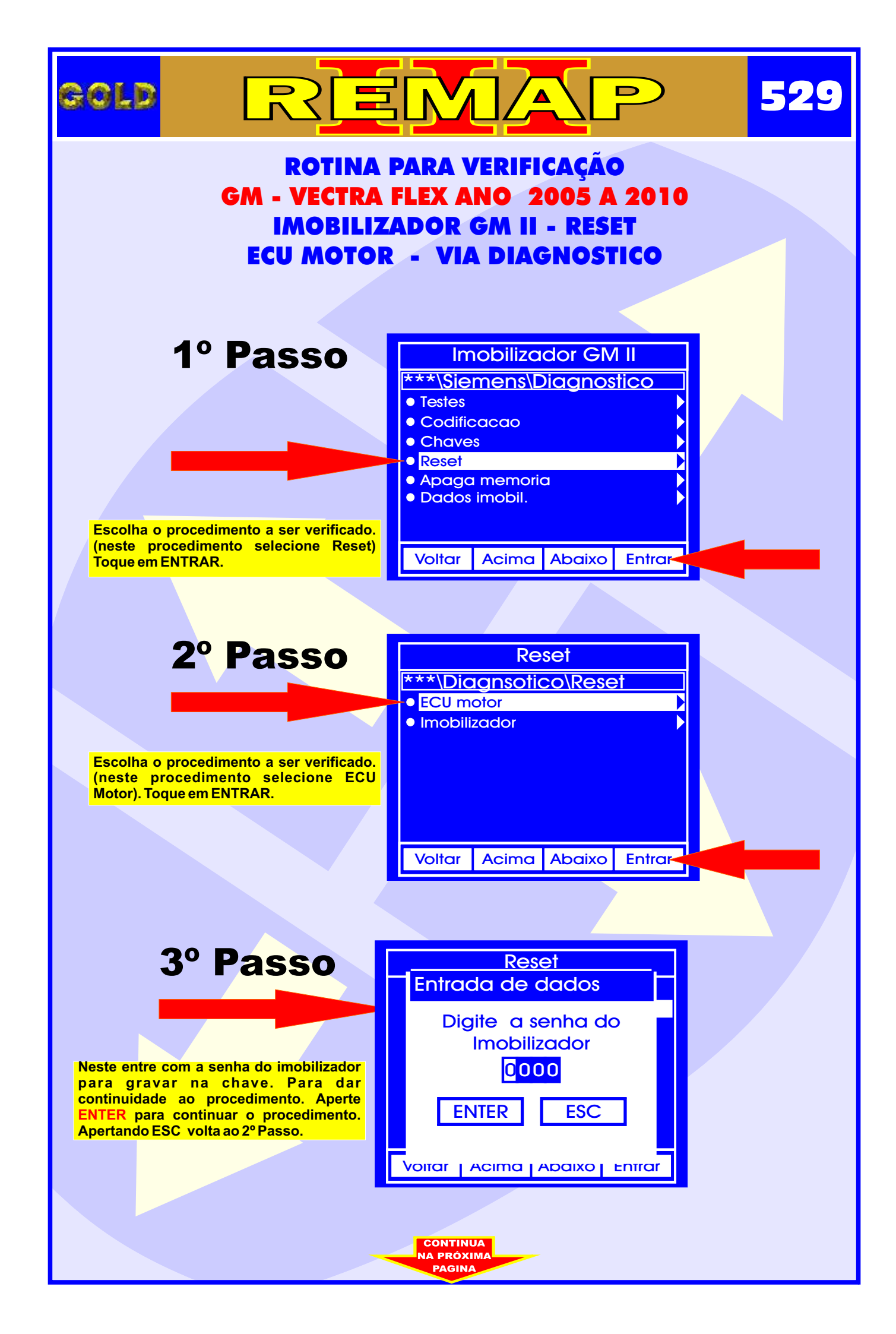

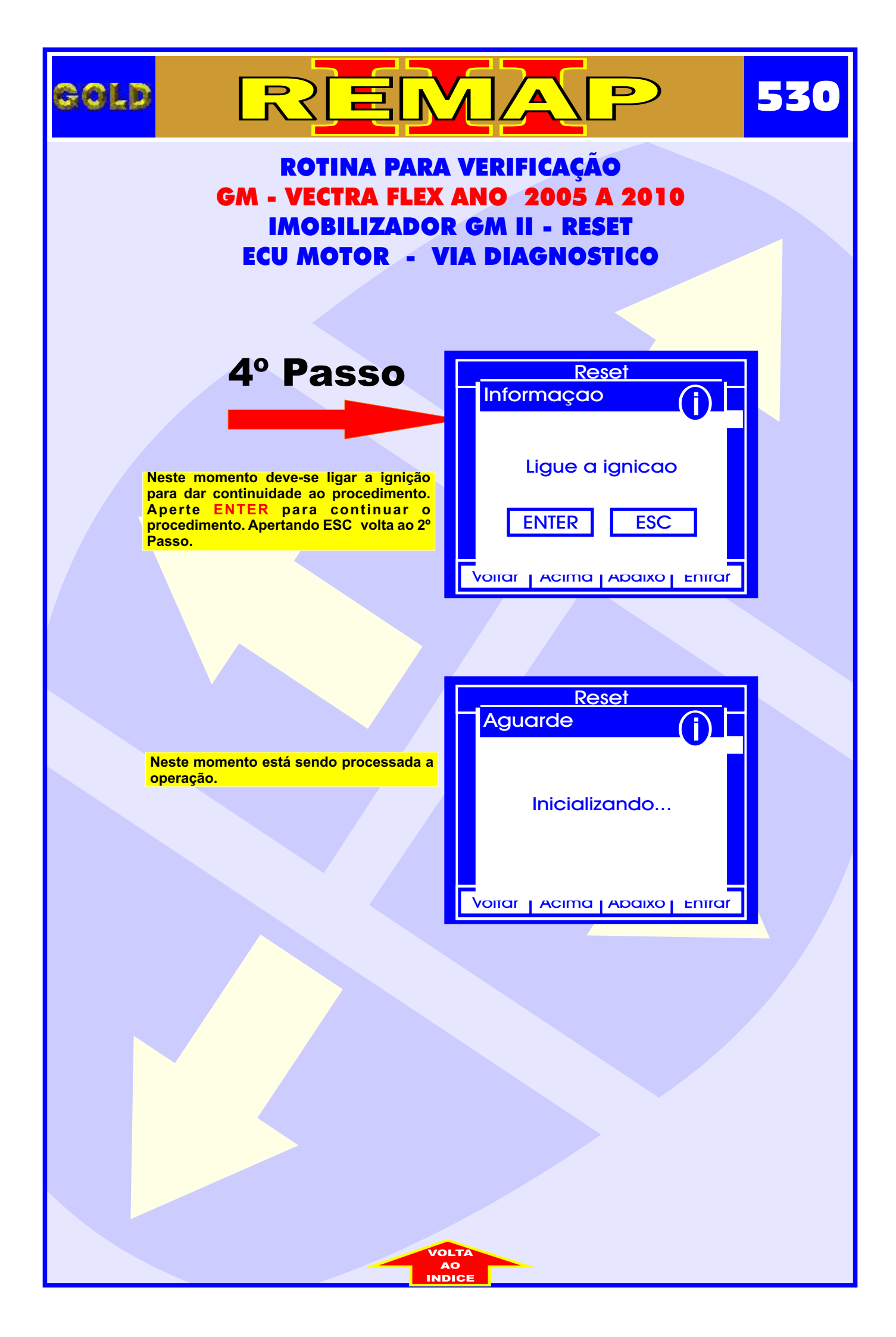

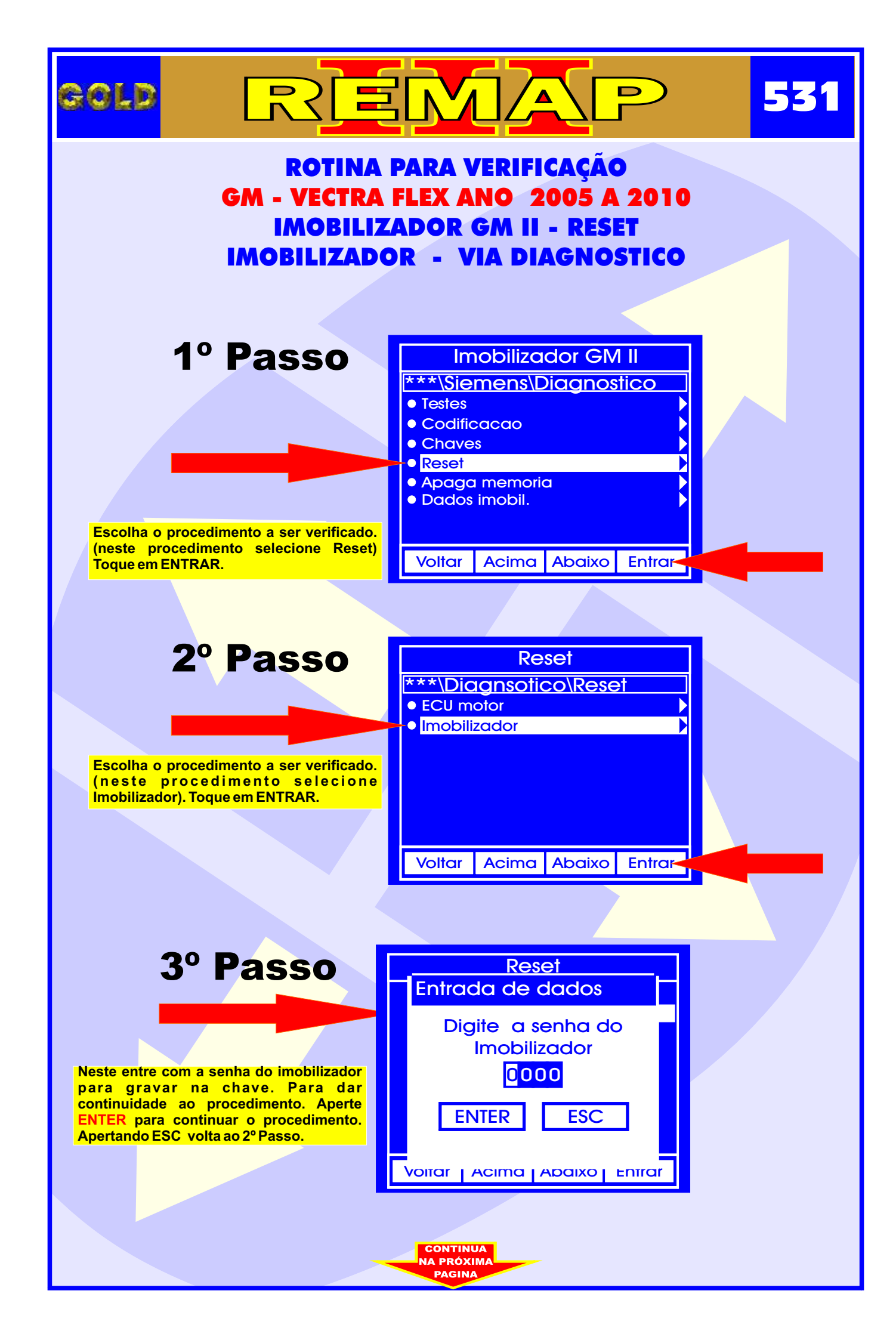

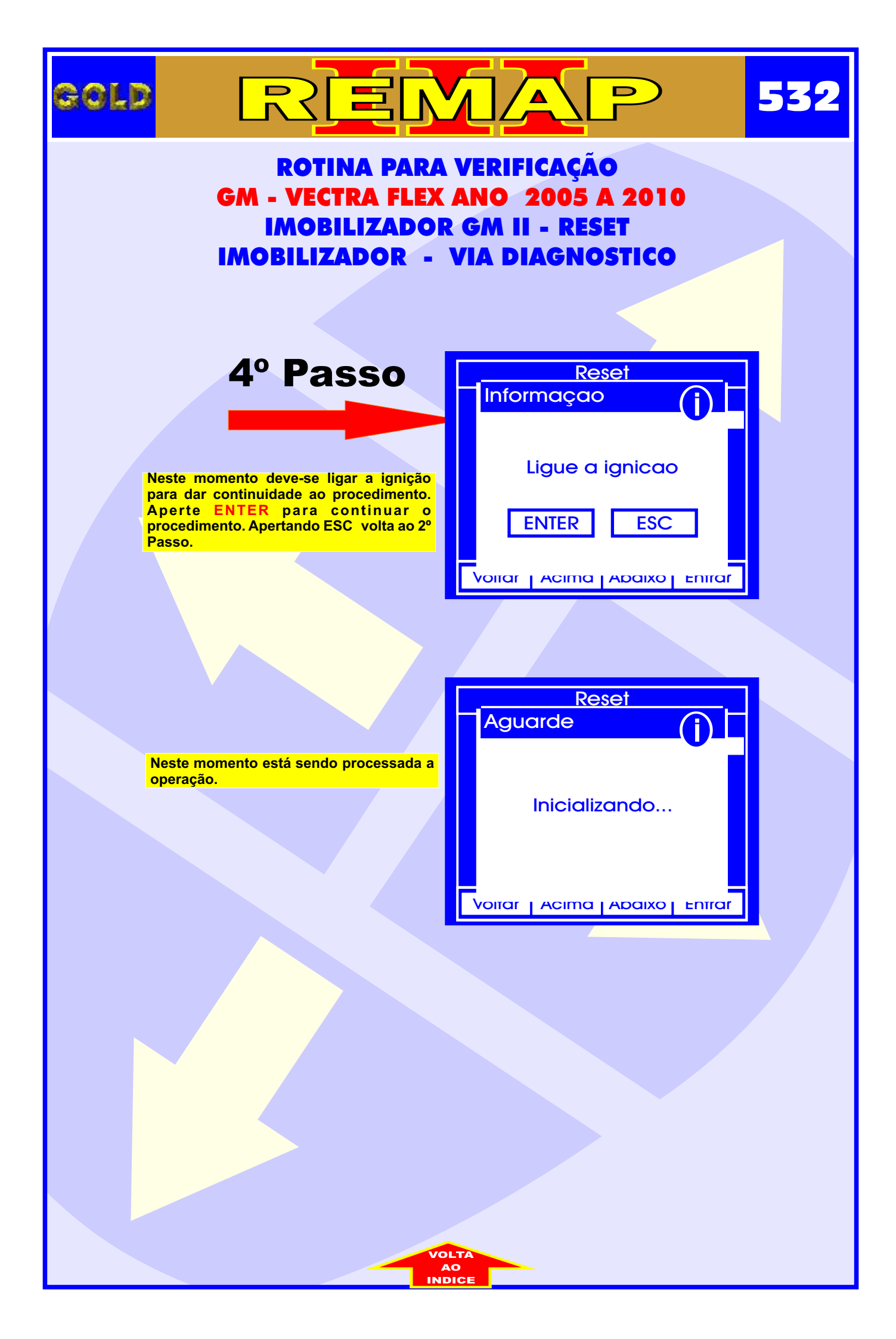

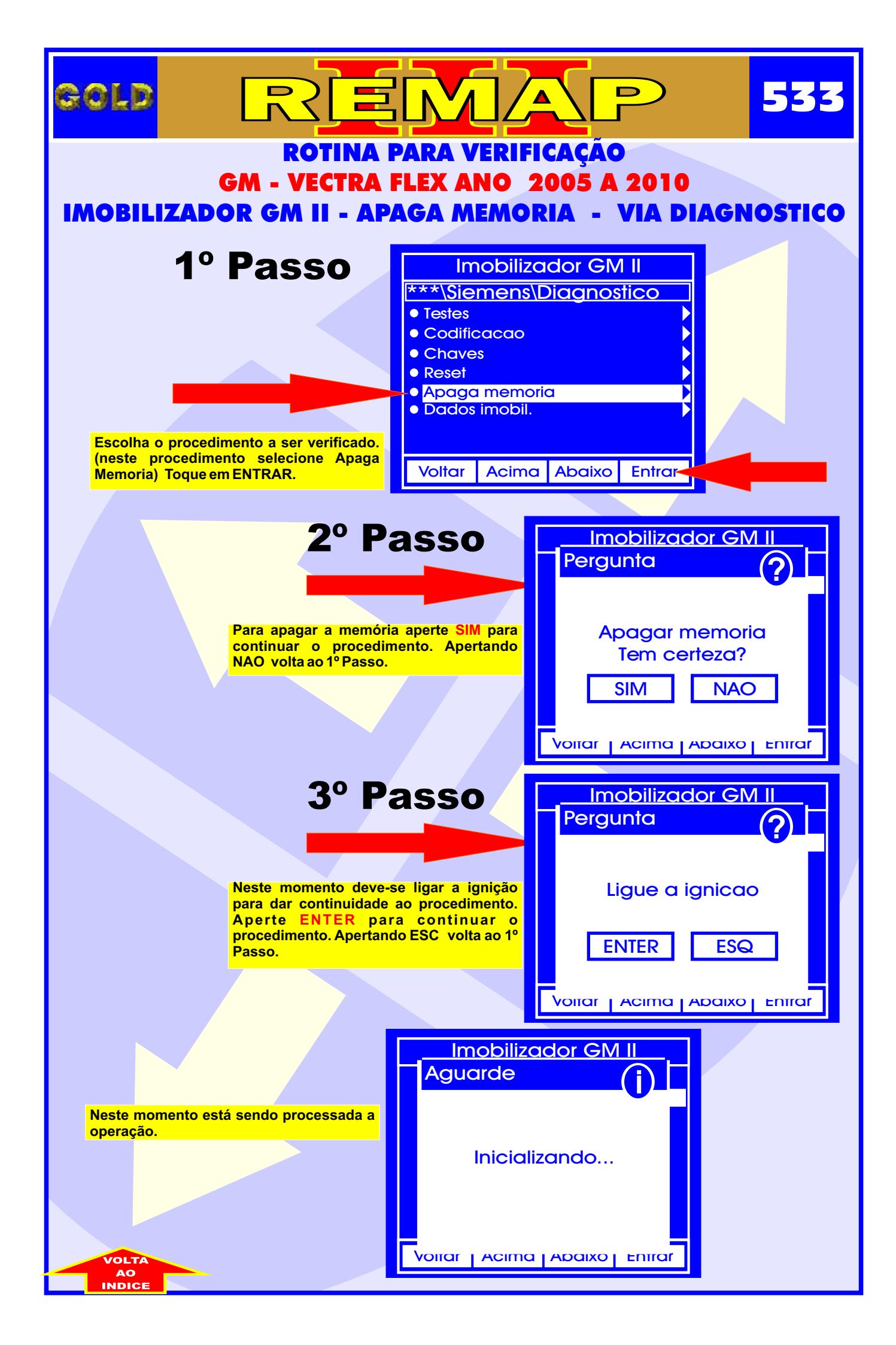

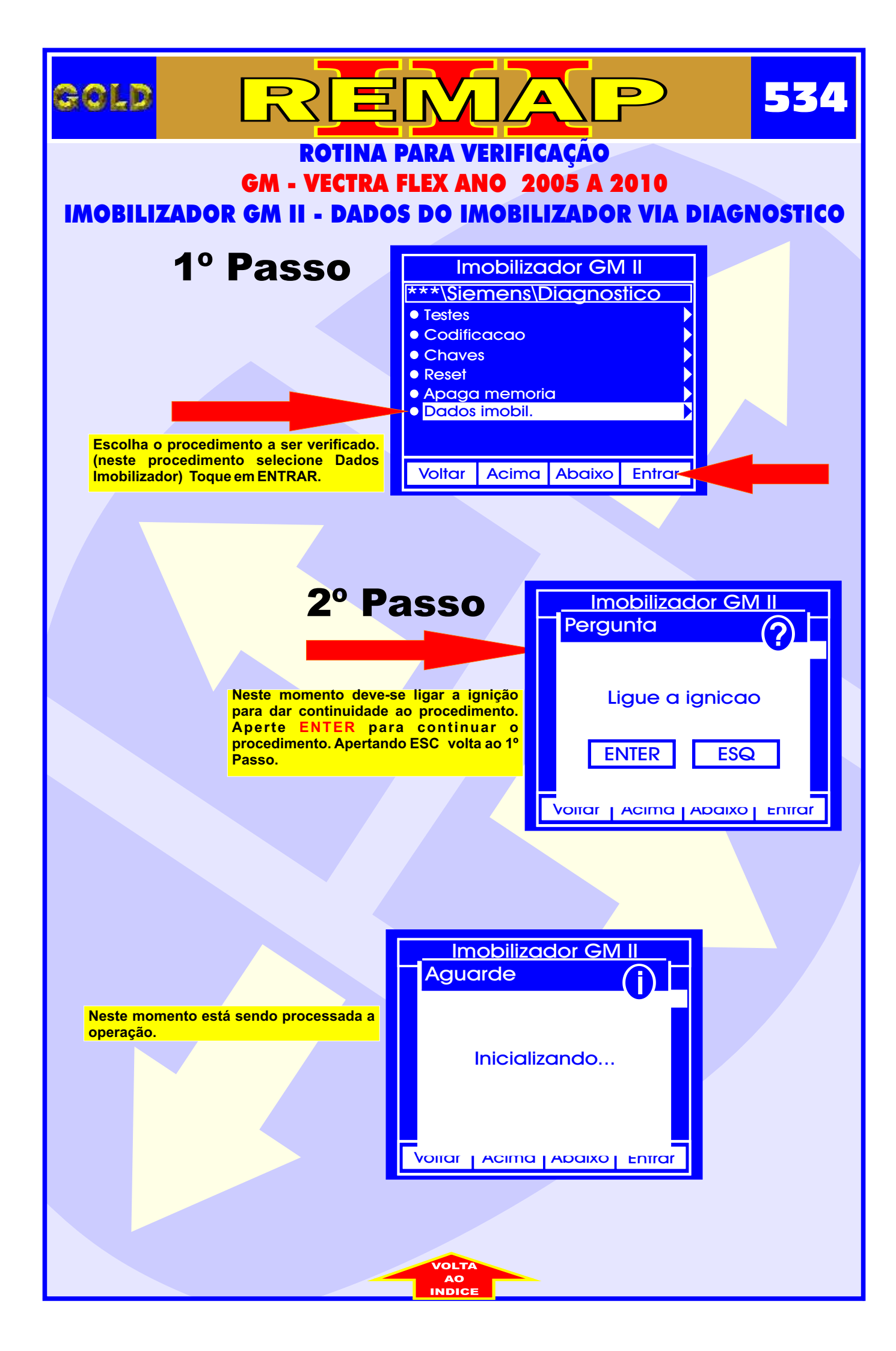

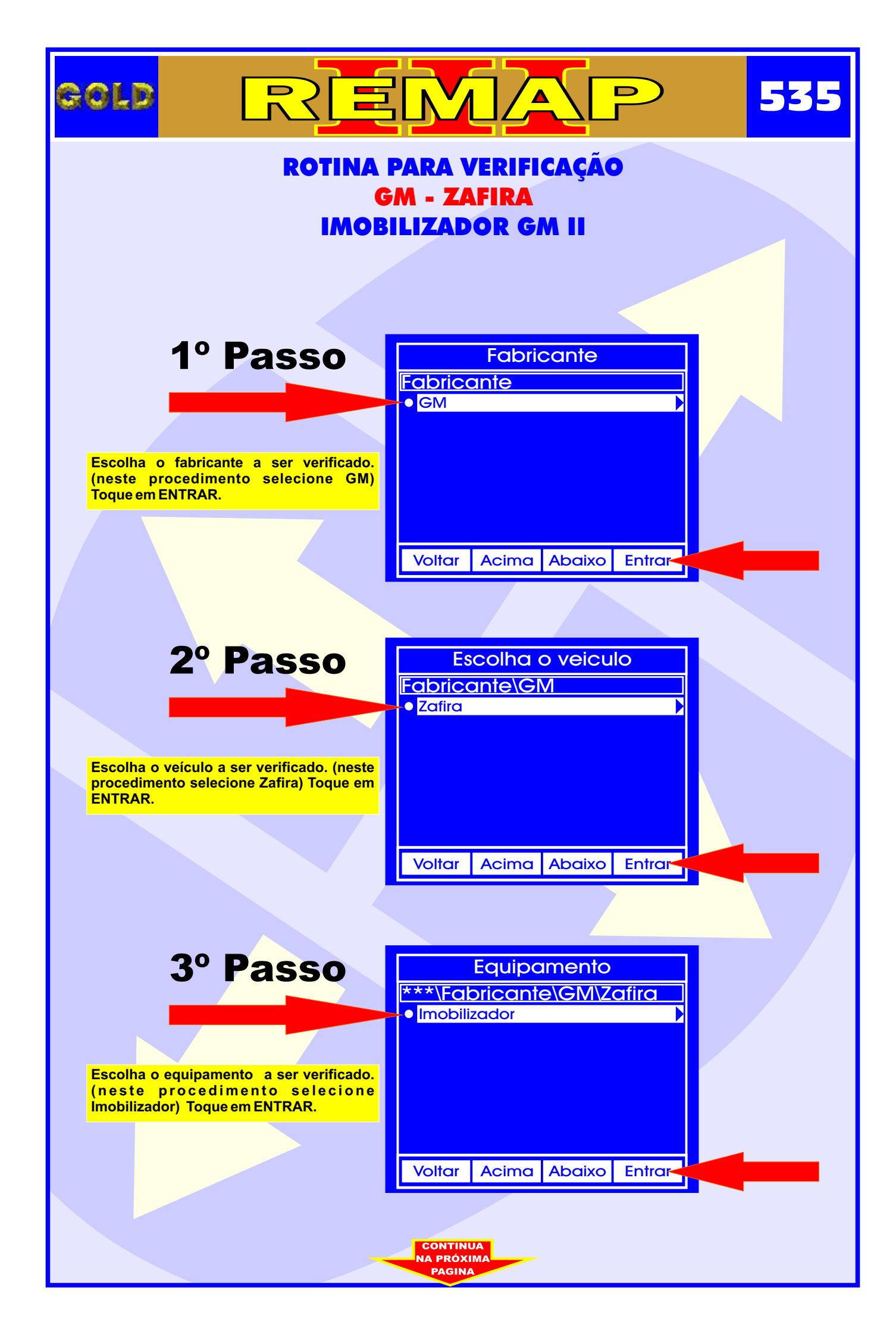

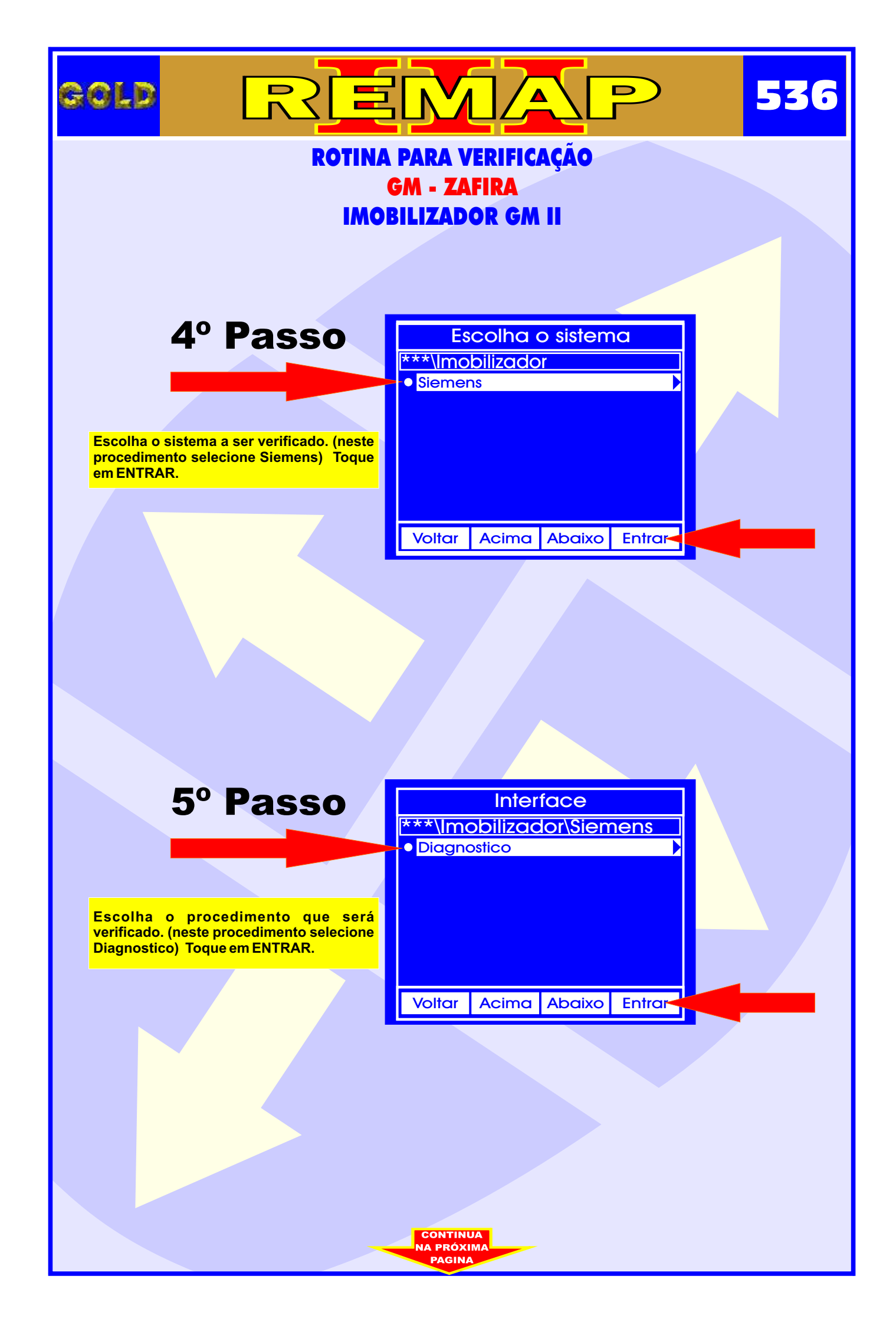

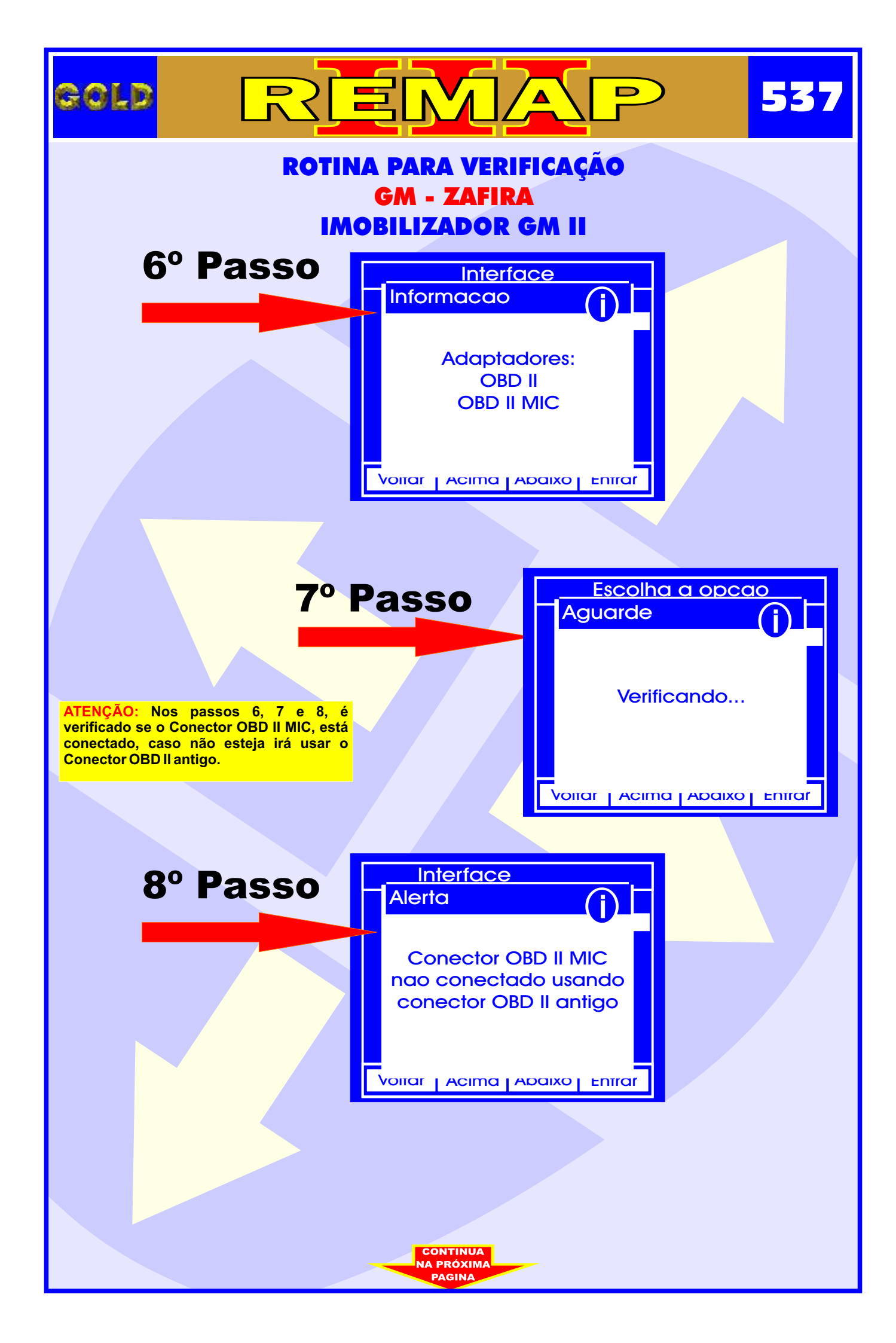

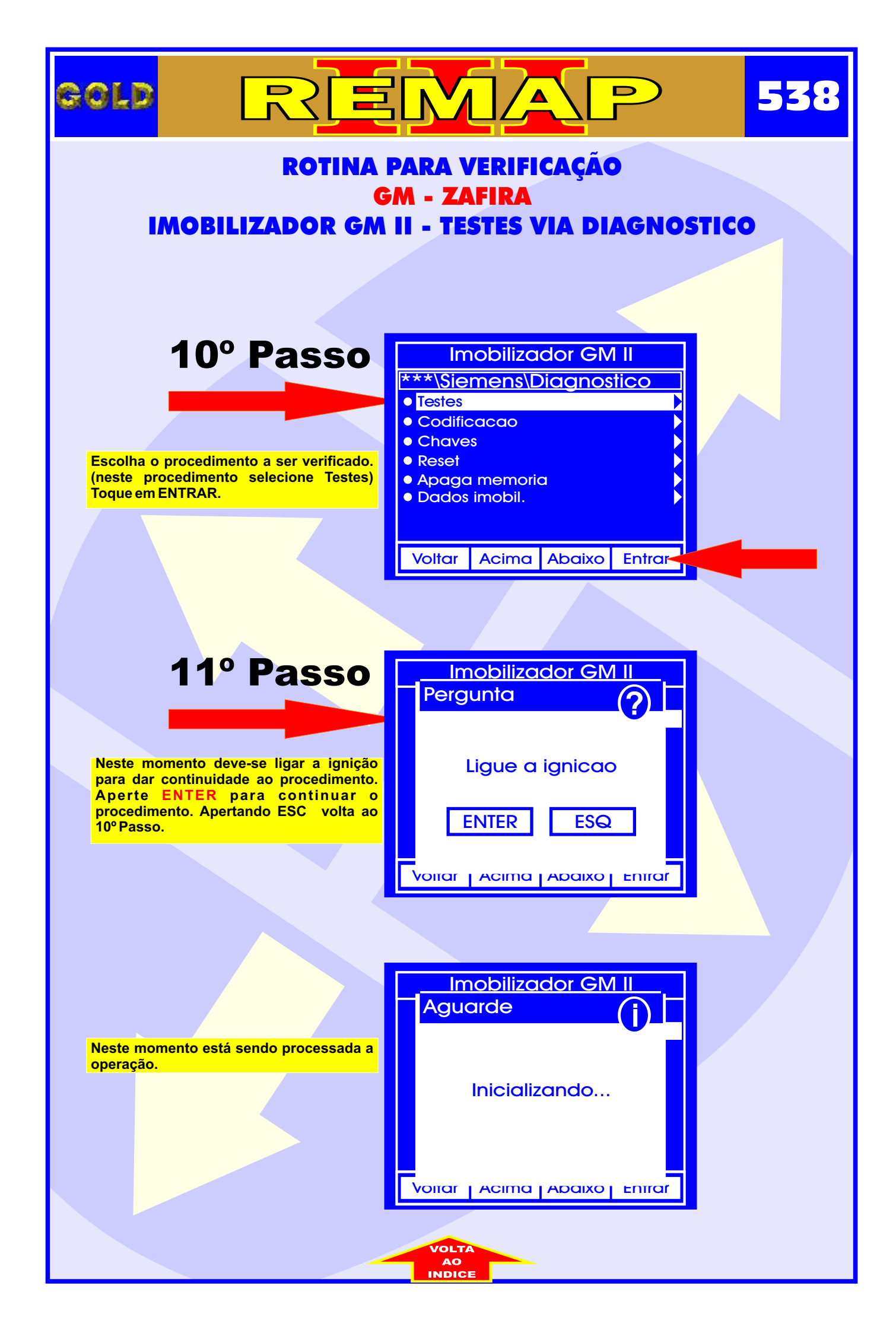

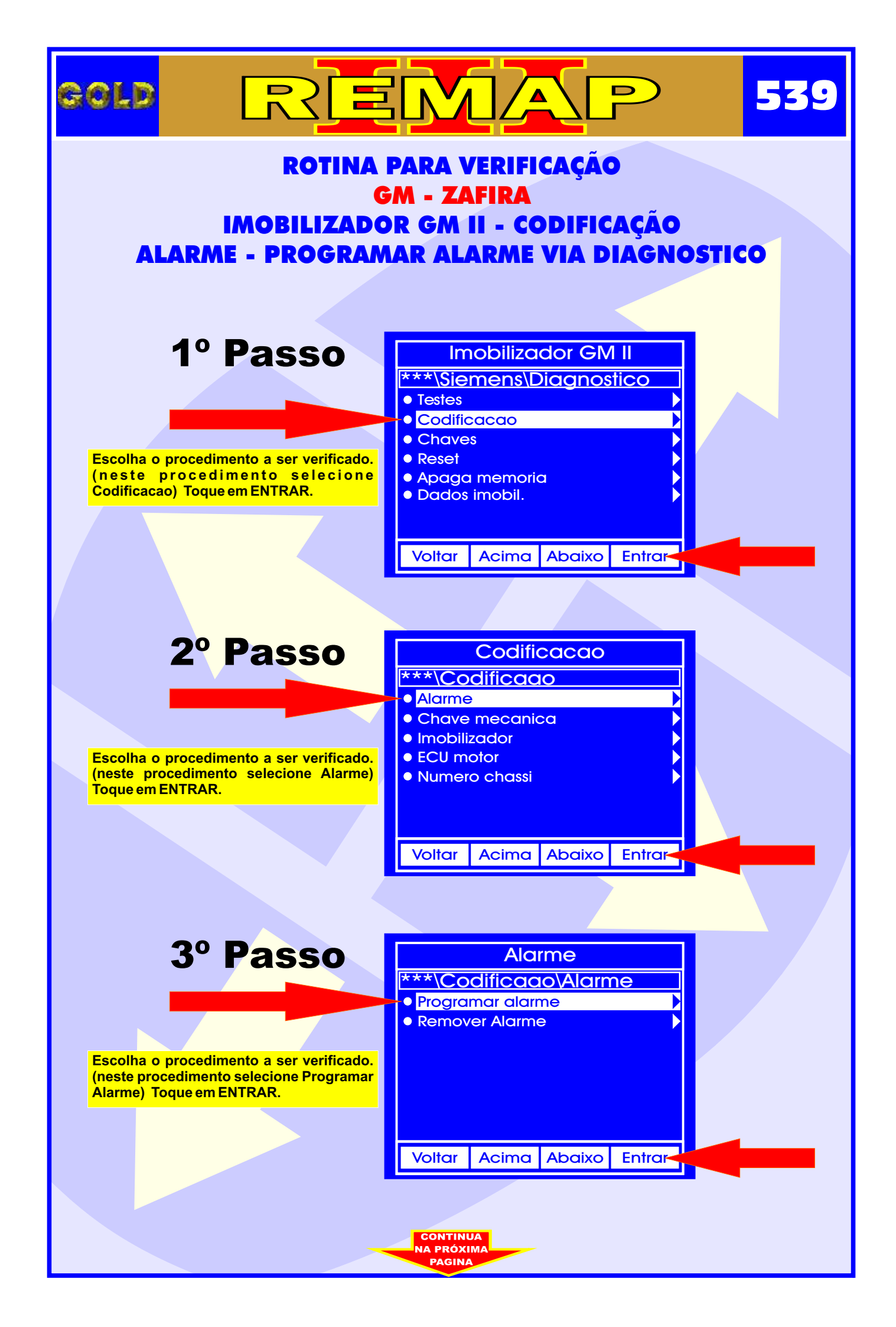

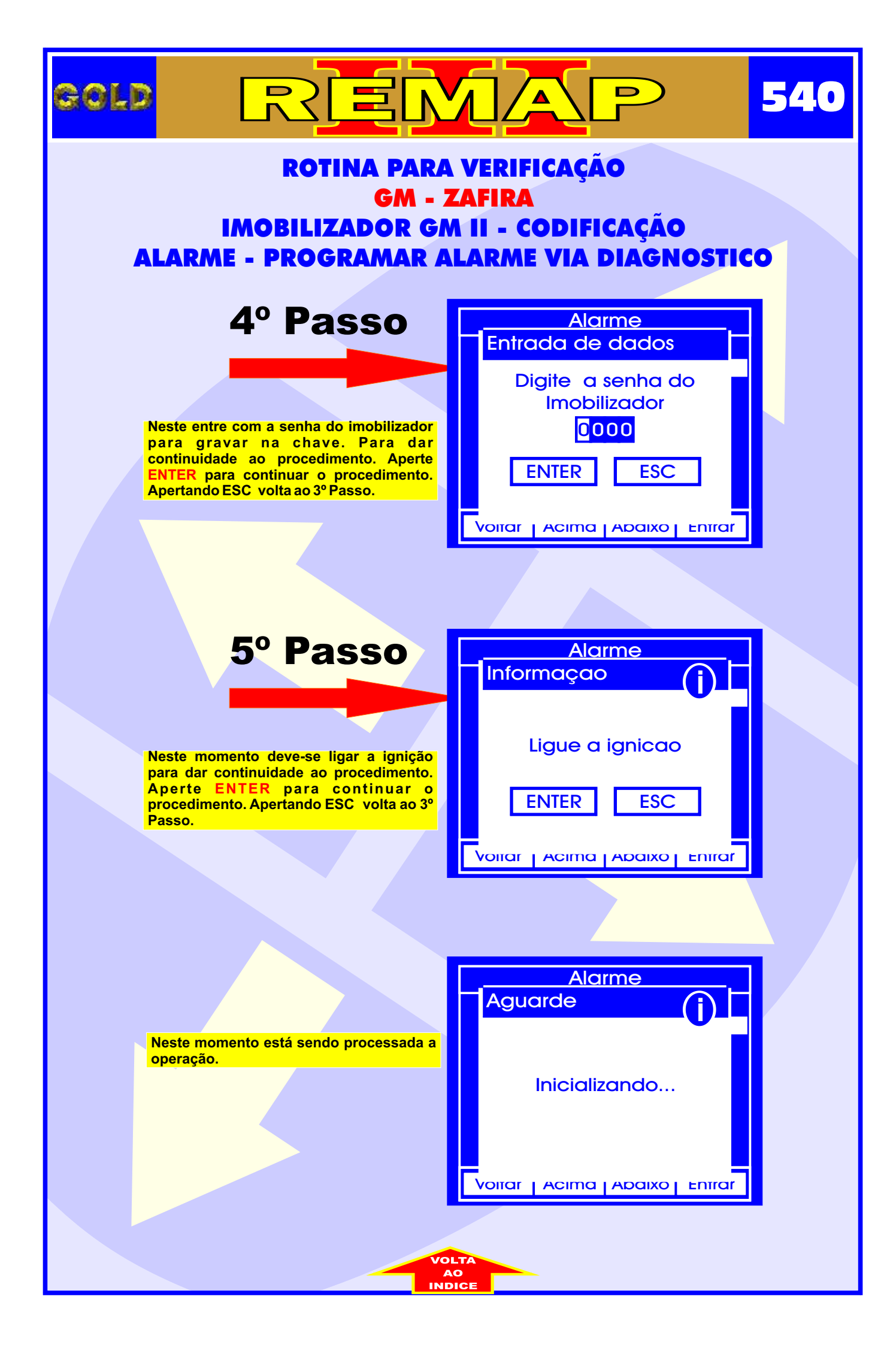
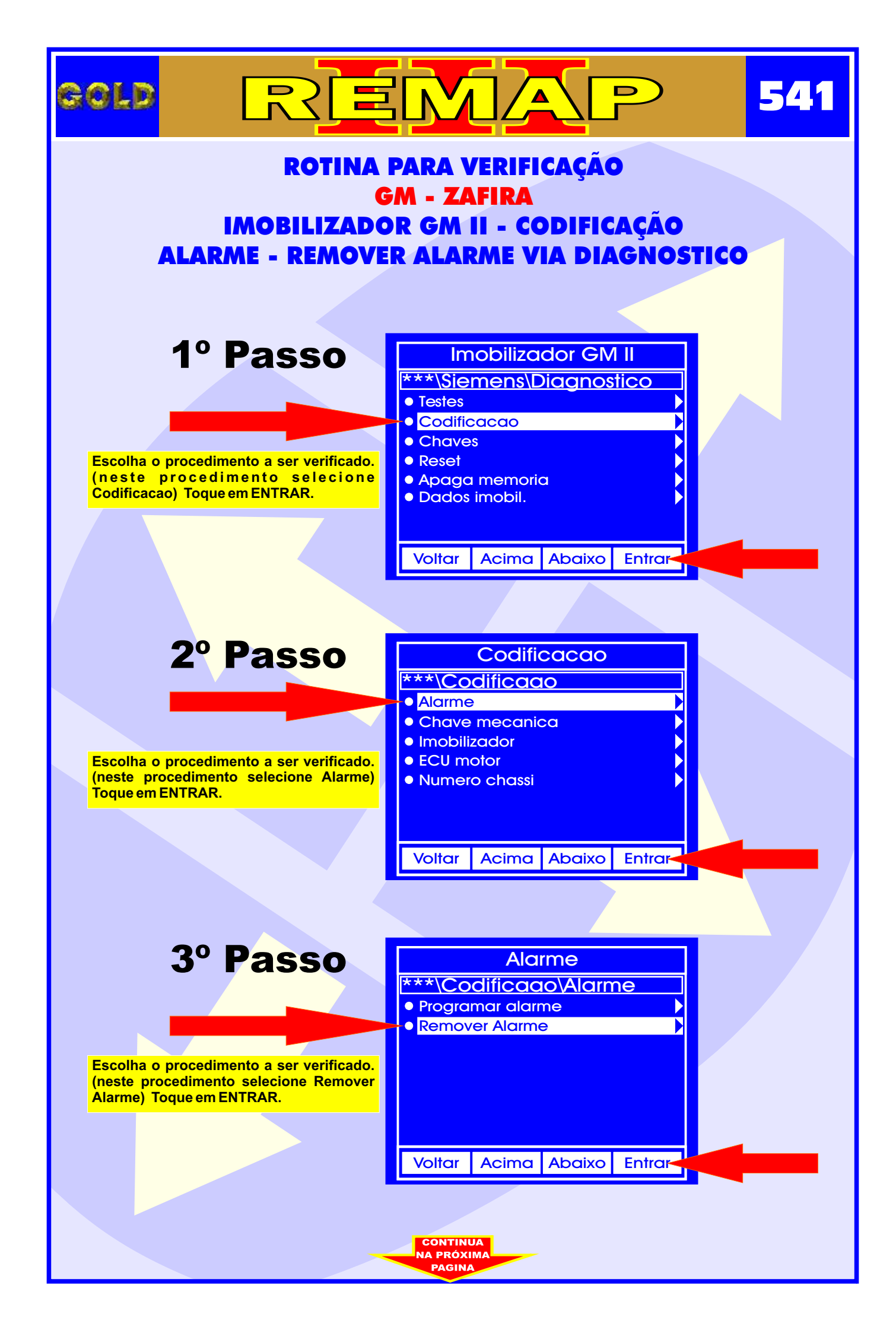

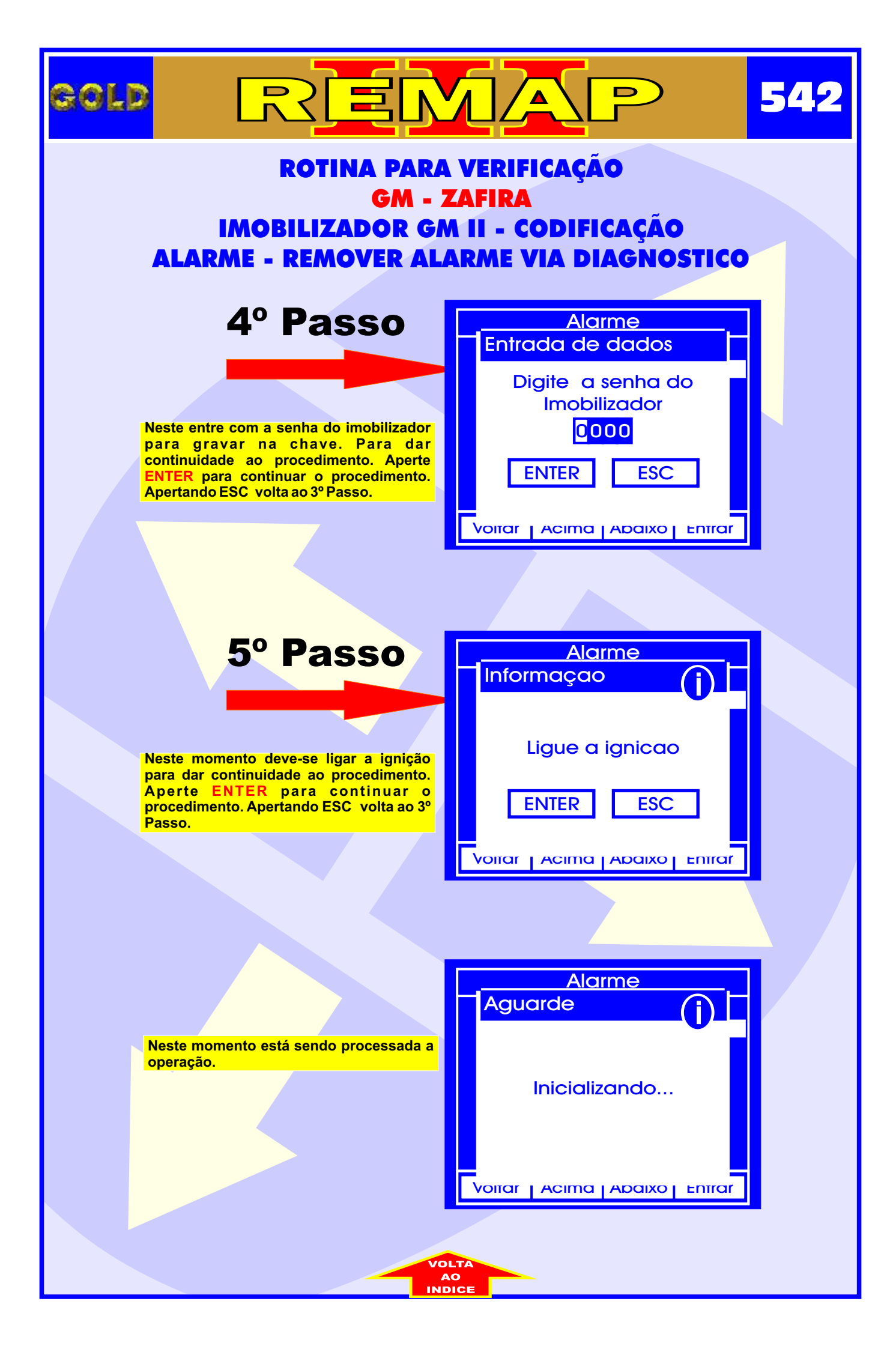

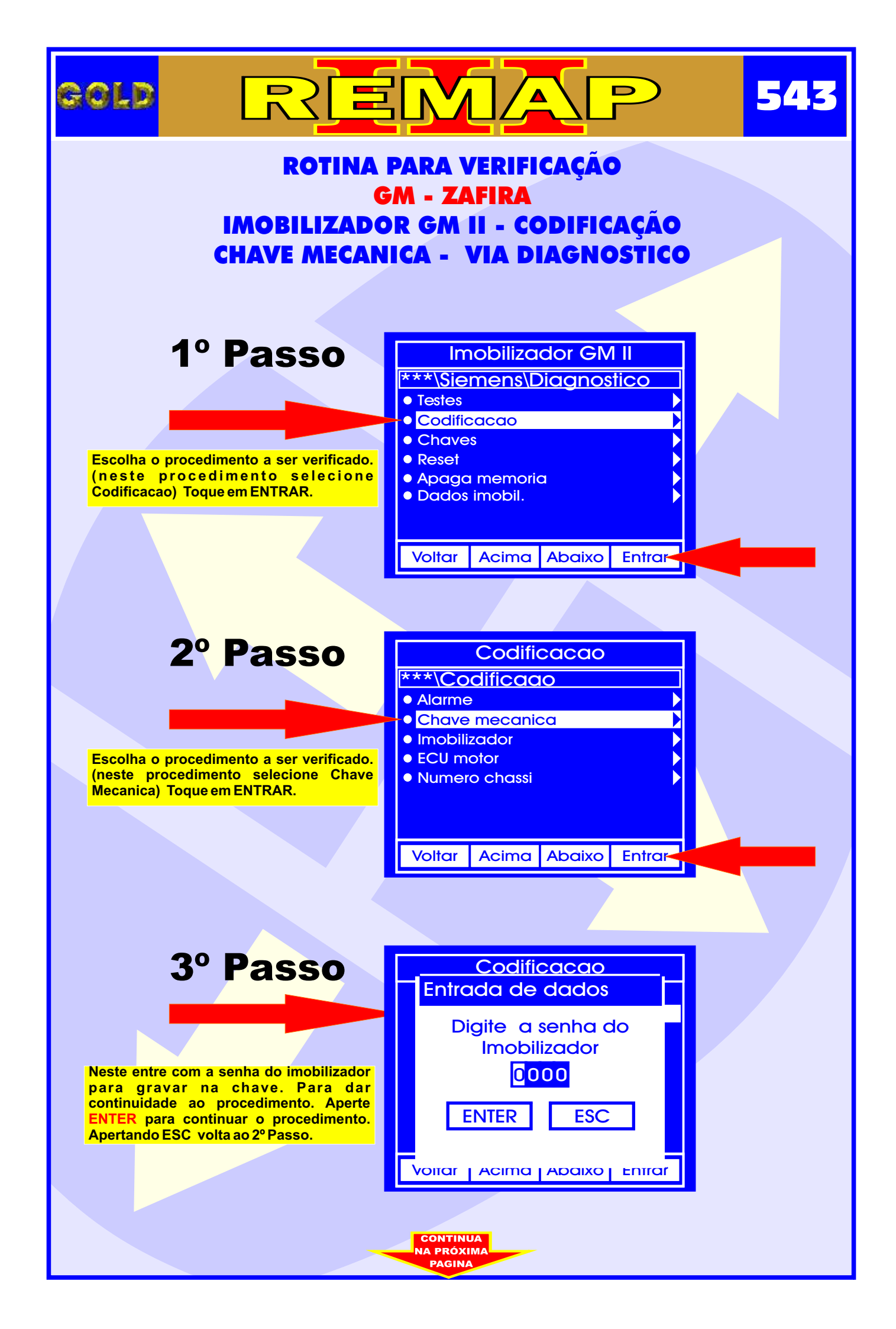

![](_page_543_Picture_0.jpeg)

![](_page_544_Figure_0.jpeg)

![](_page_545_Picture_0.jpeg)

![](_page_546_Figure_0.jpeg)

![](_page_547_Picture_0.jpeg)

![](_page_548_Figure_0.jpeg)

| GOL                                                                                                    |                                                                                                    |                                                                                         | 550 |
|----------------------------------------------------------------------------------------------------|----------------------------------------------------------------------------------------------------|-----------------------------------------------------------------------------------------|-----|
| ROTINA PARA VERIFICAÇÃO<br>GM - ZAFIRA<br>IMOBILIZADOR GM II - CODIFICAÇÃO<br>NUMERO CHASSI - VIA DIAGNOSTICO |                                                                                                    |                                                                                         |     |
|                                                                                                    | <b>4º Passo</b><br>Neste entre com o numero do chassi. Para<br>dar continuidade ao procedimento. Aperte<br>ENTER para continuar o procedimento.<br>Apertando ESC volta ao 2º Passo. | Codificacao<br>Entrada de dados<br>Entre numero do<br>chassi<br>0000000000<br>ENTER ESC |     |
|                                                                                                    | 5º Passo                                                                                                    | Codificacao<br>Informaçao                                                               |     |
|                                                                                                    | para dar continuidade ao procedimento.<br>Aperte ENTER para continuar o<br>procedimento. Apertando ESC volta ao 2º<br>Passo.                                                        | ENTER ESC<br>Voliar Acima Adaixo Enirar                                                 |     |
|                                                                                                    | Neste momento está sendo processada a operação.                                                                                                    | Aguarde                                                                                 |     |
|                                                                                                    |                                                                                                    |                                                                                         |     |

![](_page_550_Figure_0.jpeg)

![](_page_551_Picture_0.jpeg)

![](_page_552_Figure_0.jpeg)

![](_page_553_Picture_0.jpeg)

![](_page_554_Figure_0.jpeg)

![](_page_555_Picture_0.jpeg)

![](_page_556_Figure_0.jpeg)

![](_page_557_Picture_0.jpeg)

![](_page_558_Figure_0.jpeg)

![](_page_559_Picture_0.jpeg)

![](_page_560_Figure_0.jpeg)

![](_page_561_Figure_0.jpeg)

![](_page_562_Picture_0.jpeg)

![](_page_563_Picture_0.jpeg)

![](_page_564_Figure_0.jpeg)

![](_page_565_Figure_0.jpeg)

![](_page_566_Figure_0.jpeg)

![](_page_567_Picture_0.jpeg)

![](_page_568_Figure_0.jpeg)

![](_page_569_Picture_0.jpeg)

![](_page_570_Figure_0.jpeg)

![](_page_571_Picture_0.jpeg)

![](_page_572_Figure_0.jpeg)

![](_page_573_Picture_0.jpeg)

![](_page_574_Figure_0.jpeg)

![](_page_575_Picture_0.jpeg)
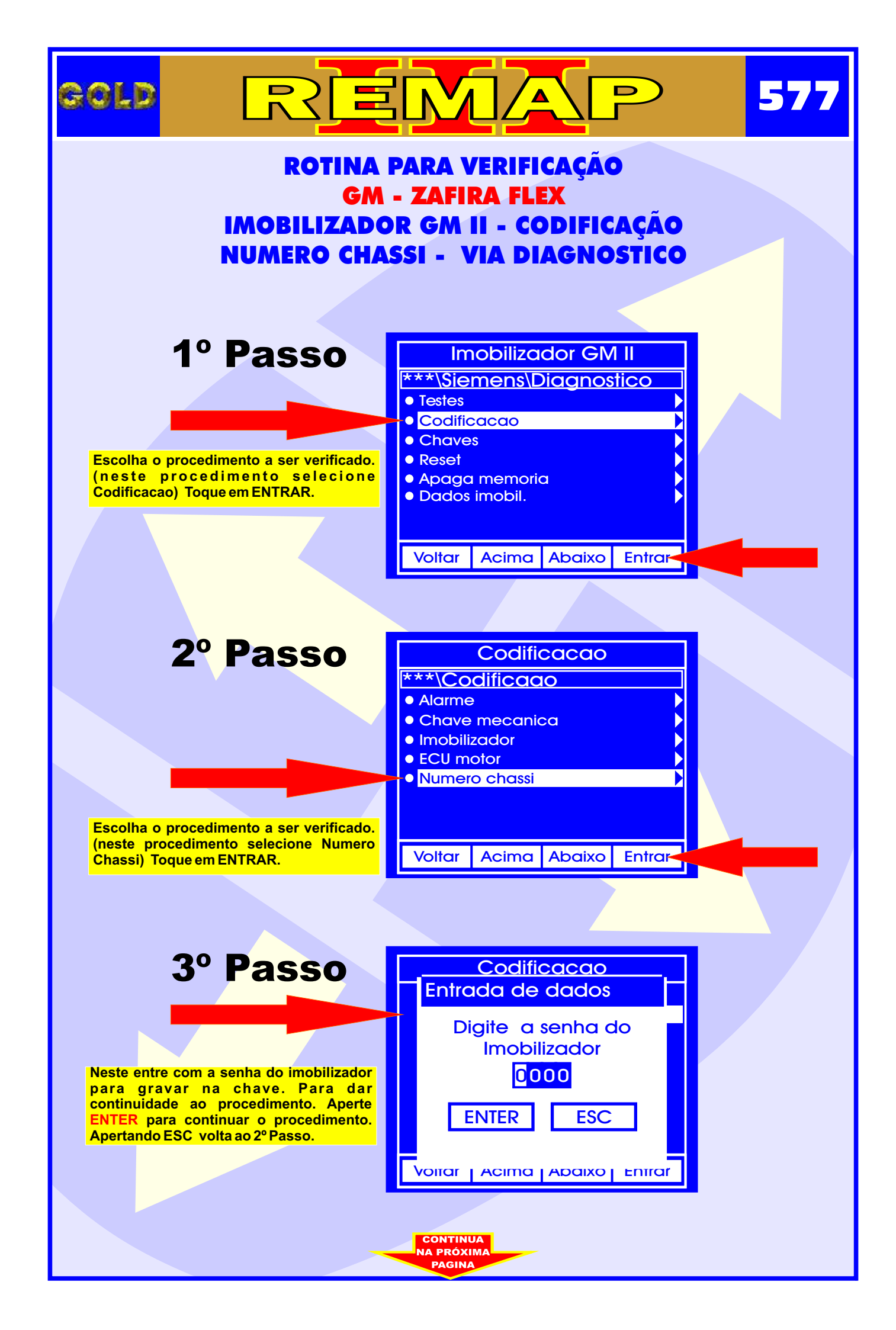

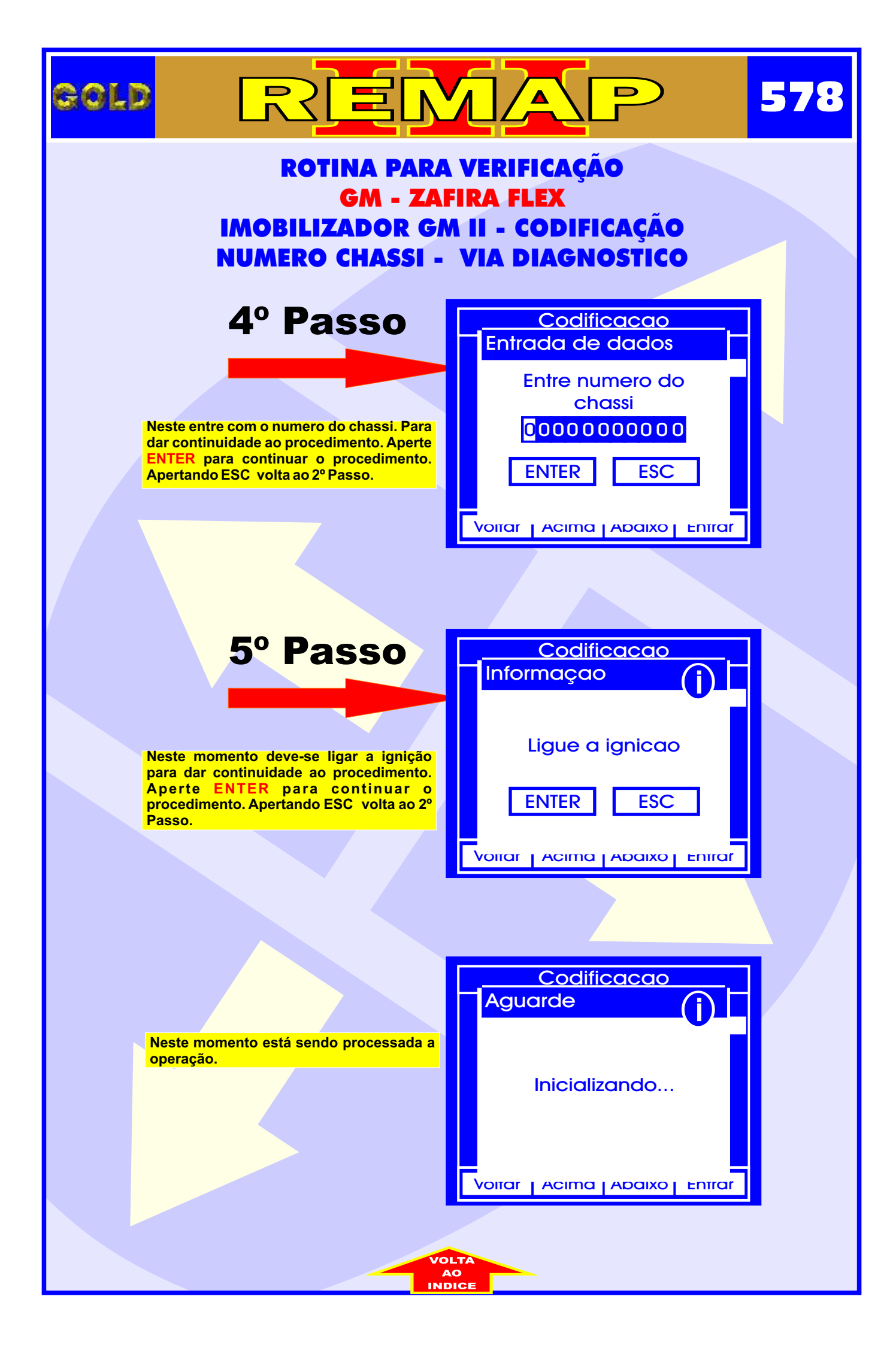

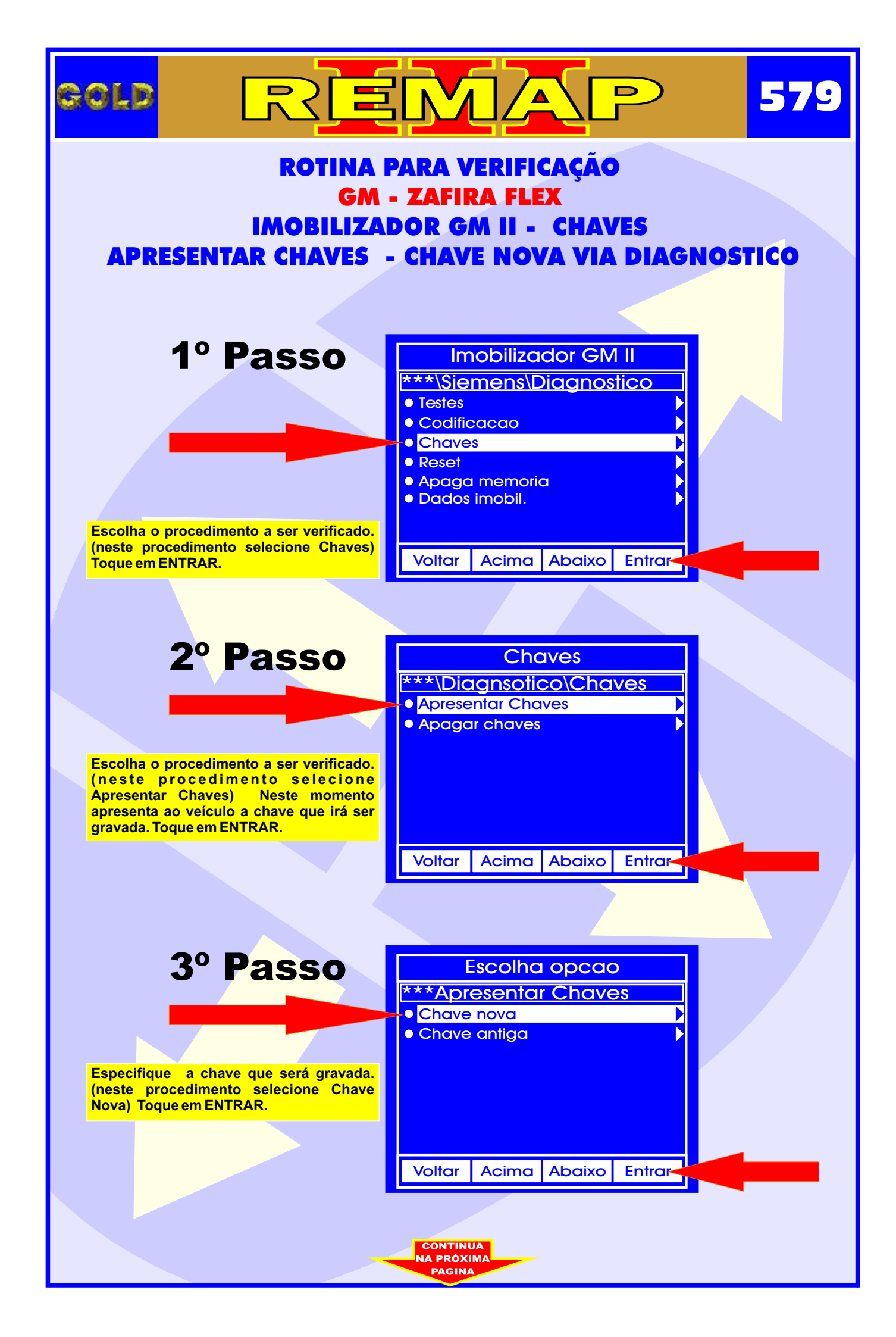

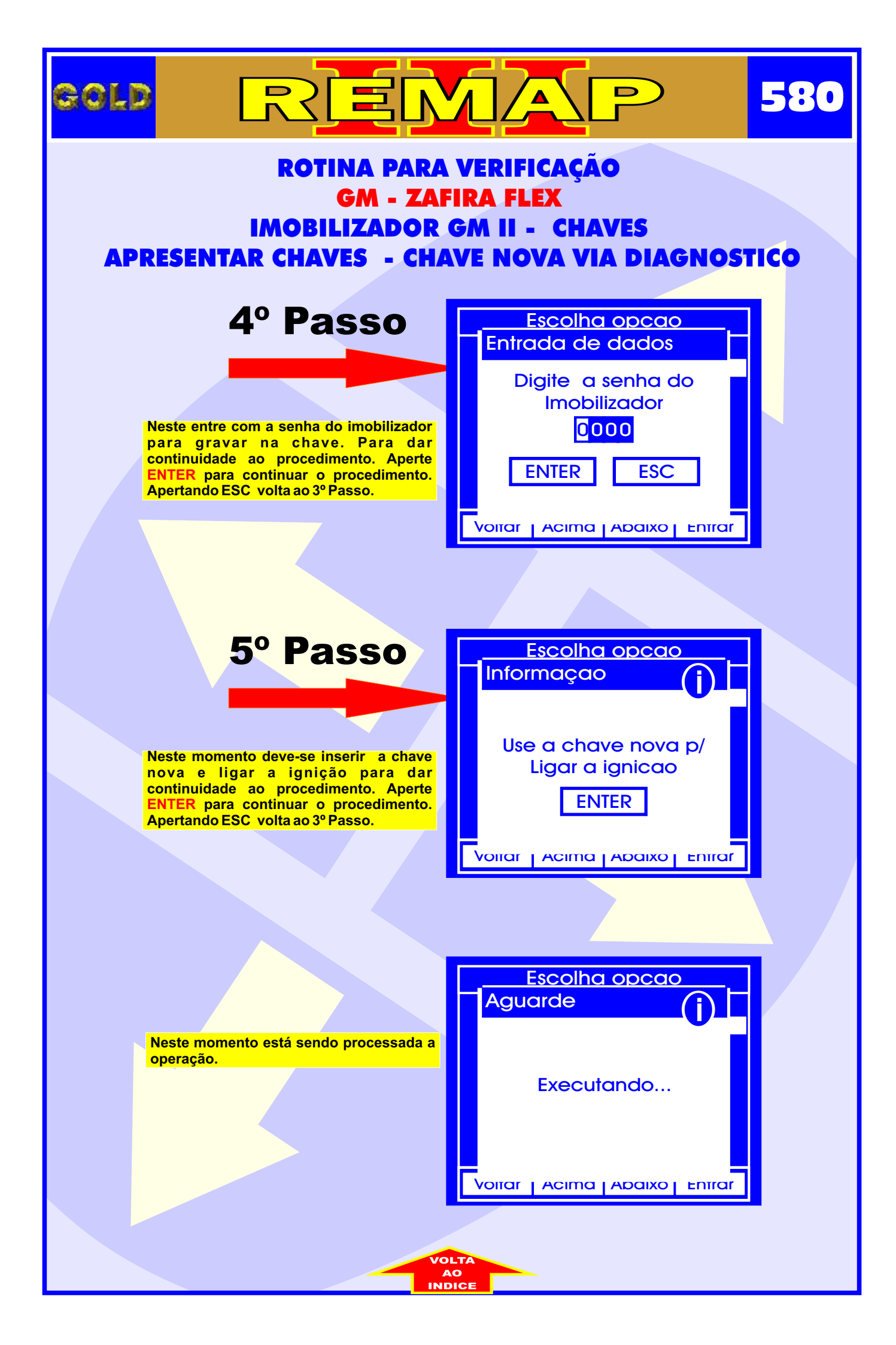

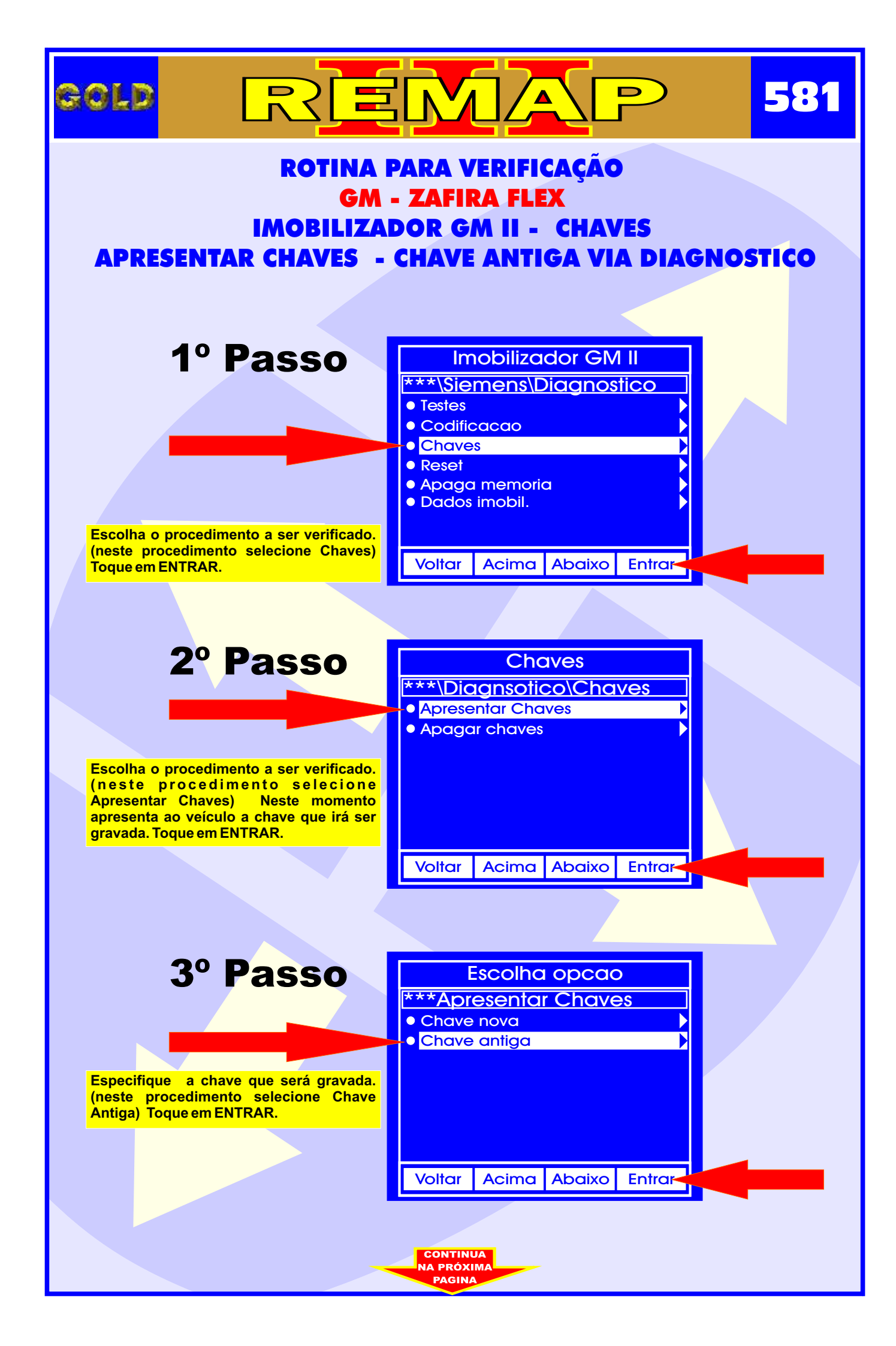

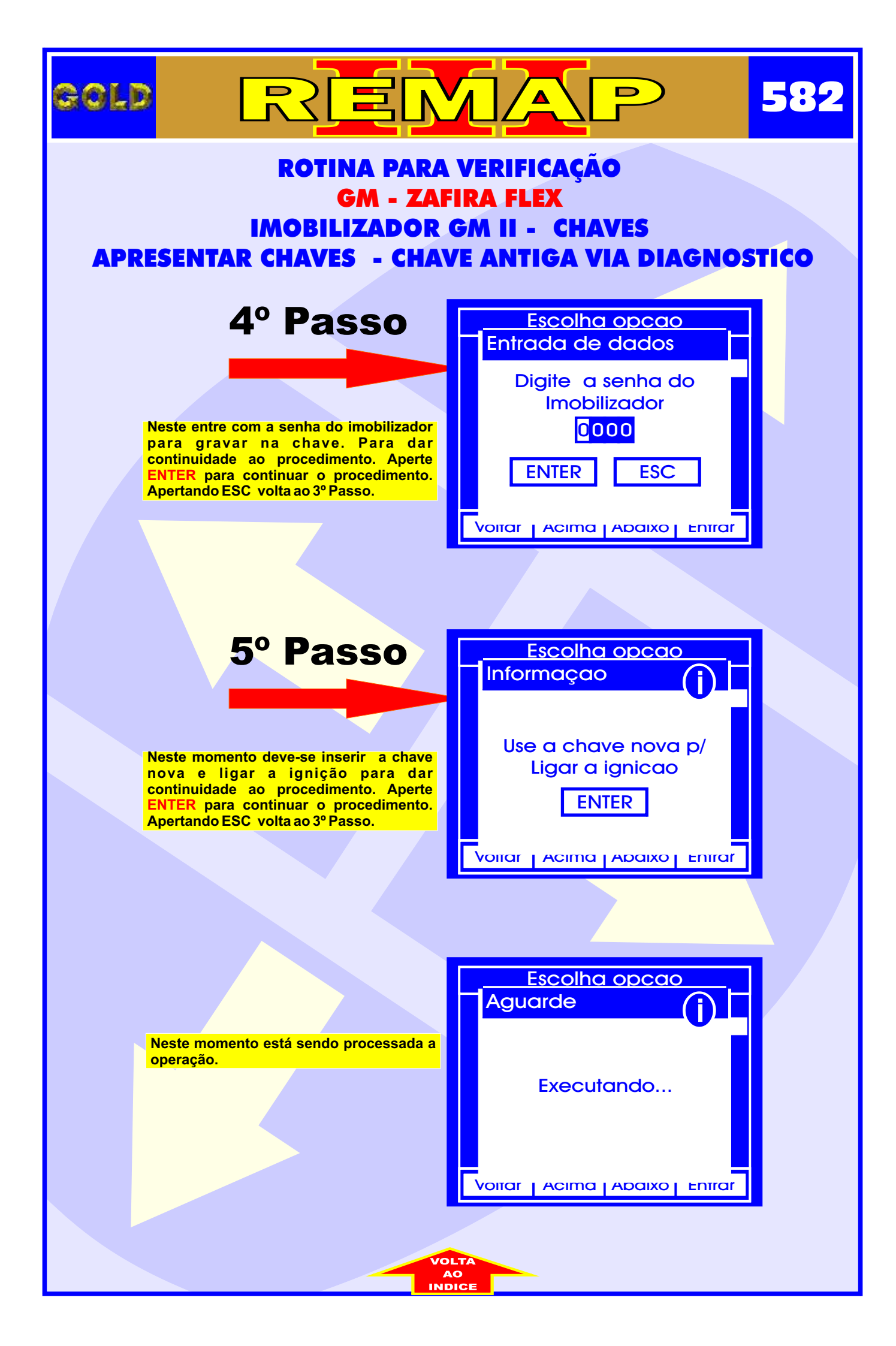

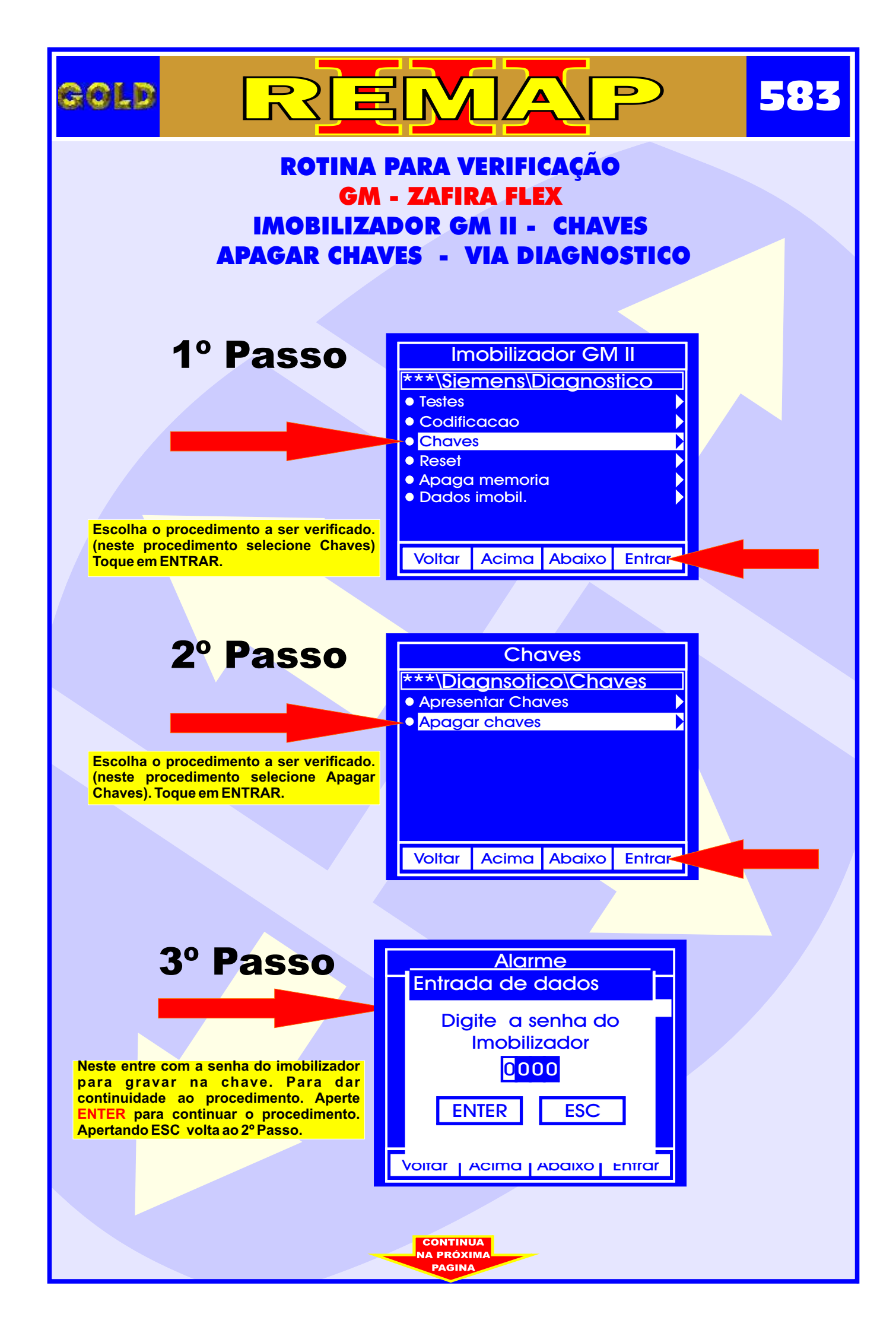

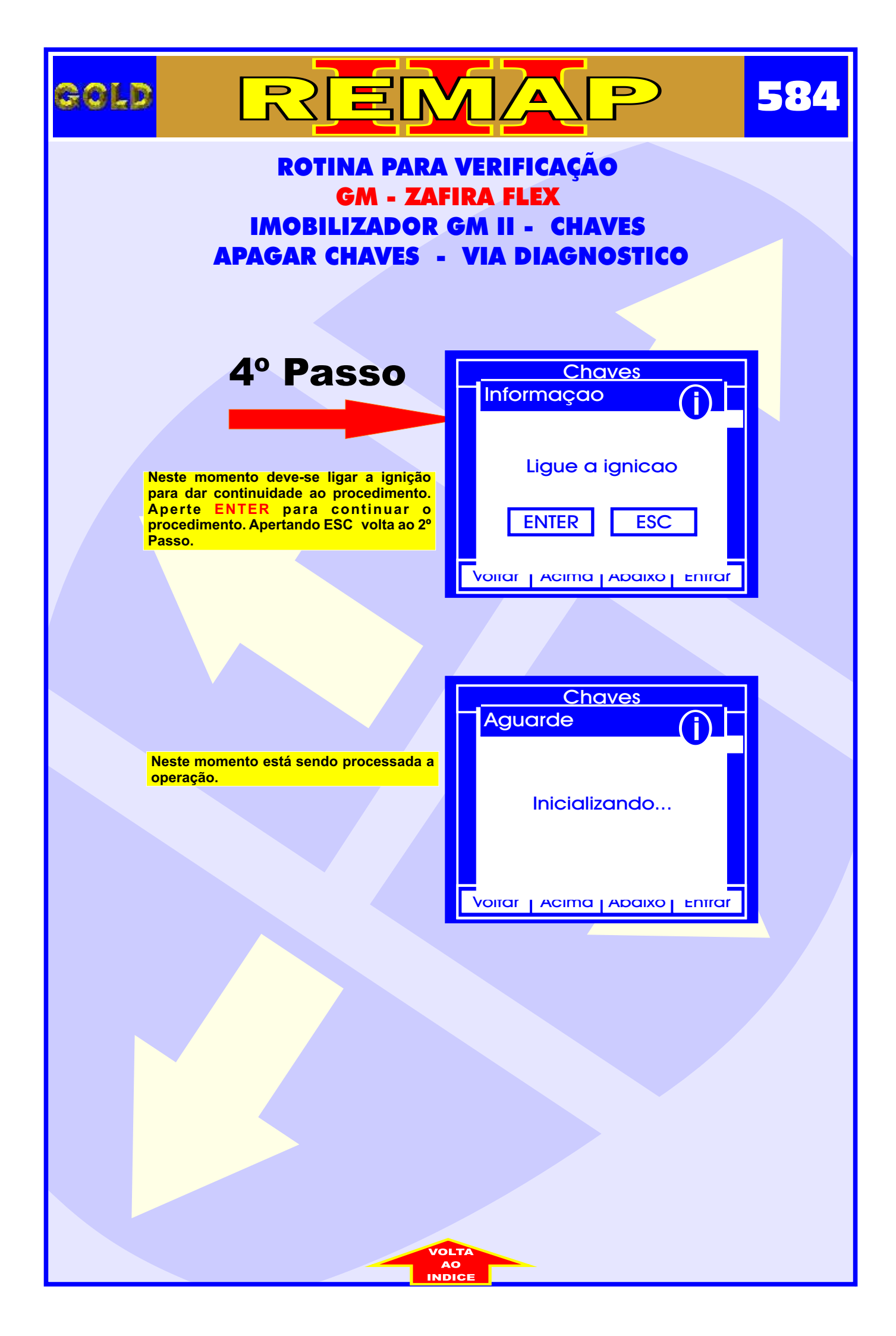

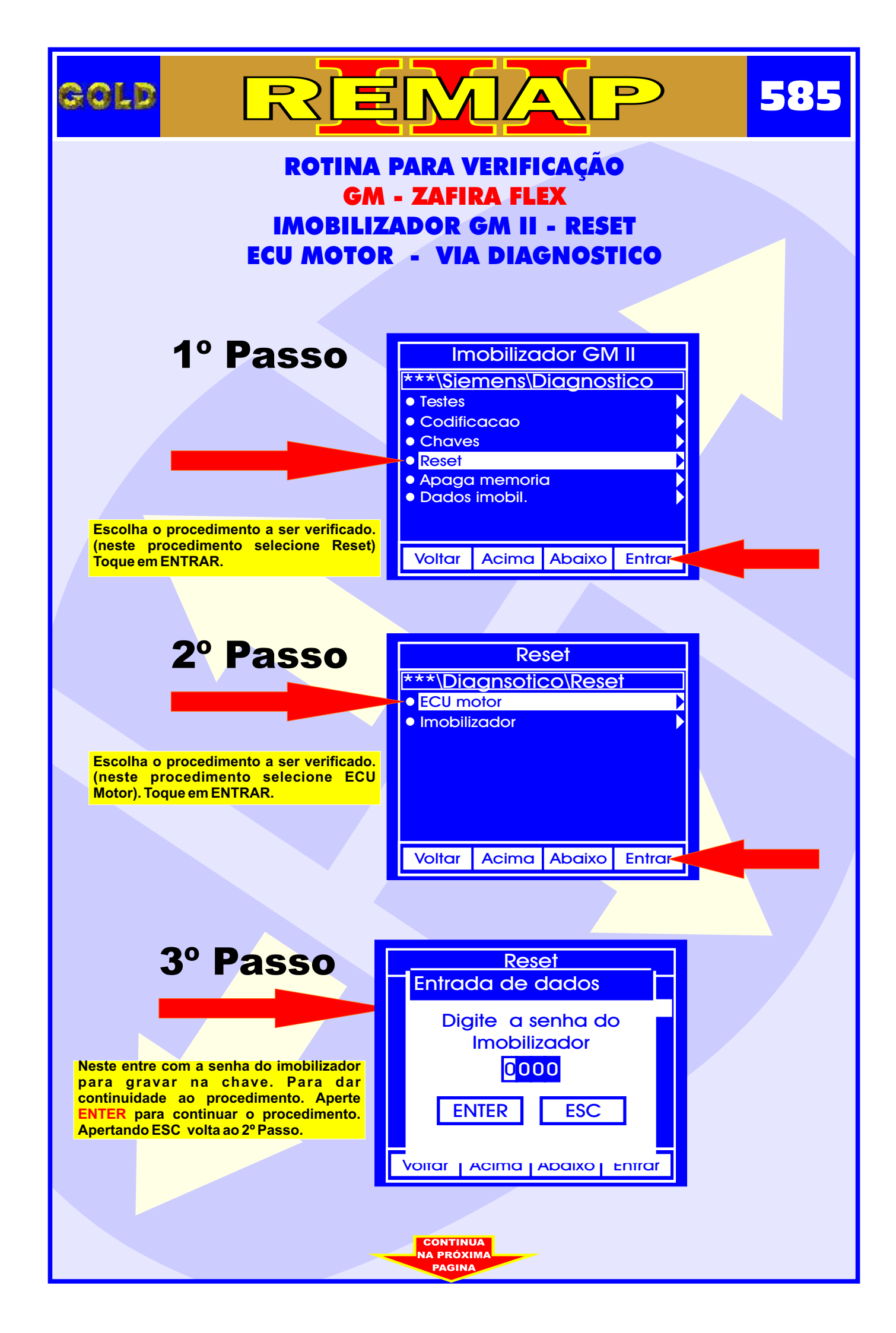

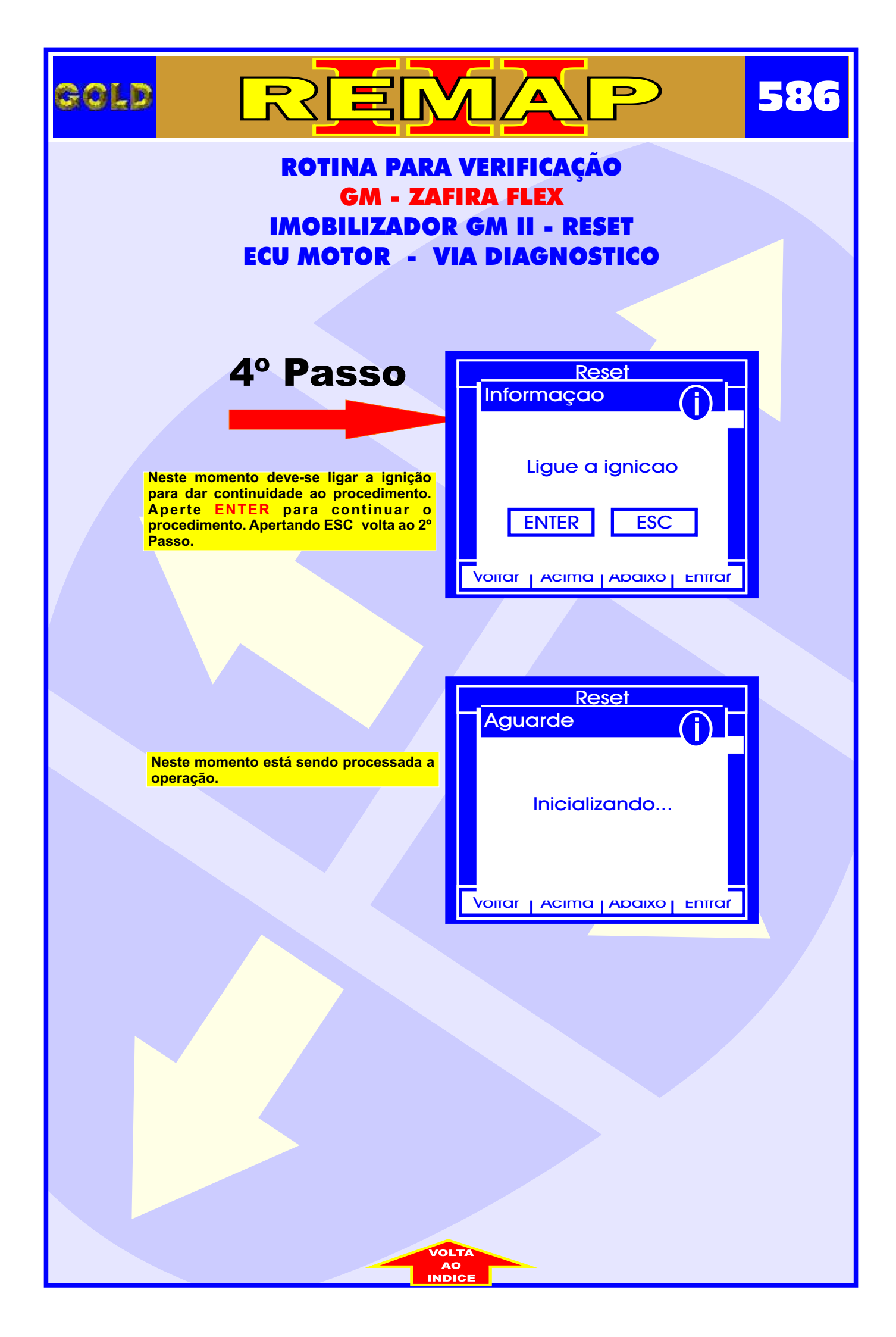

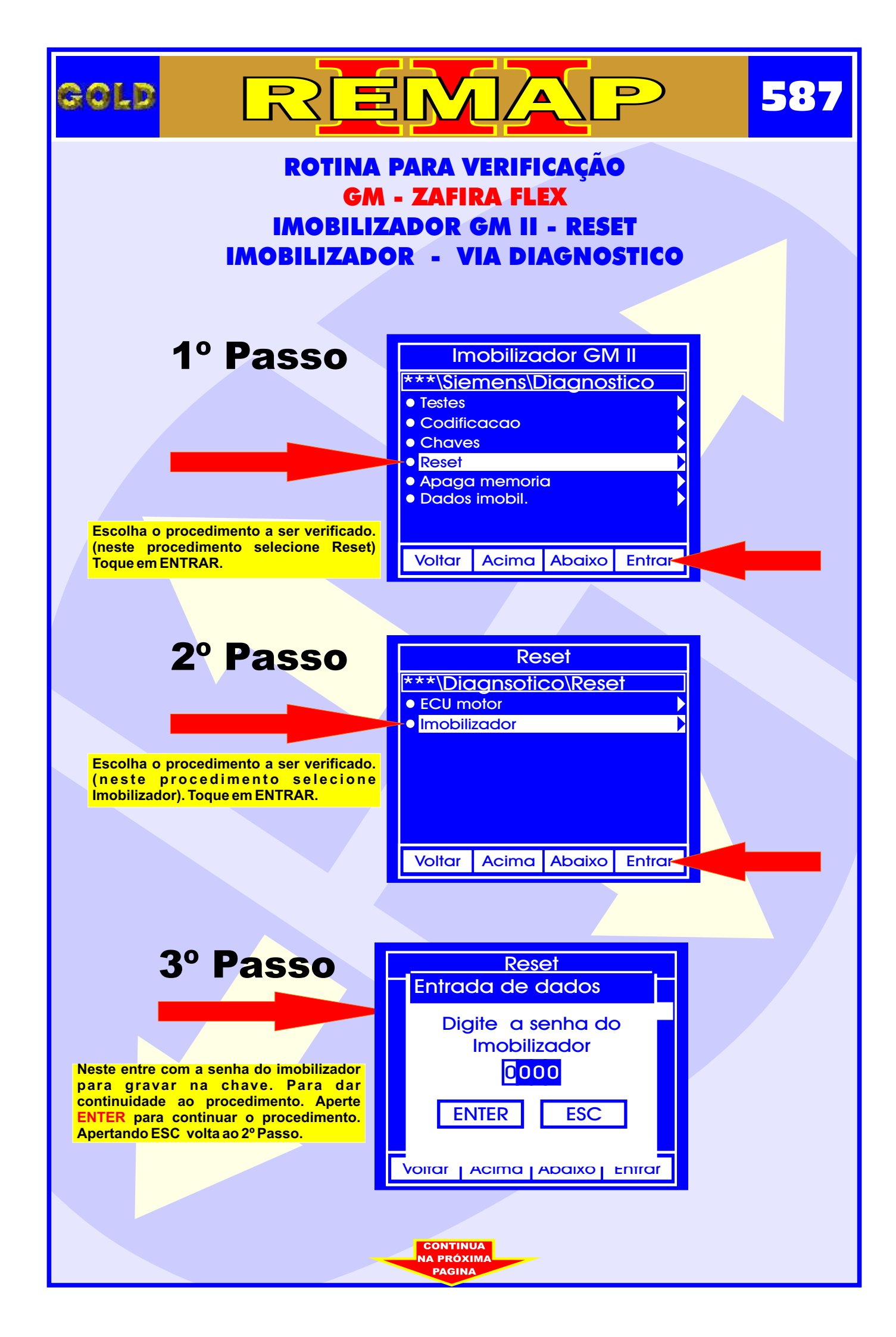

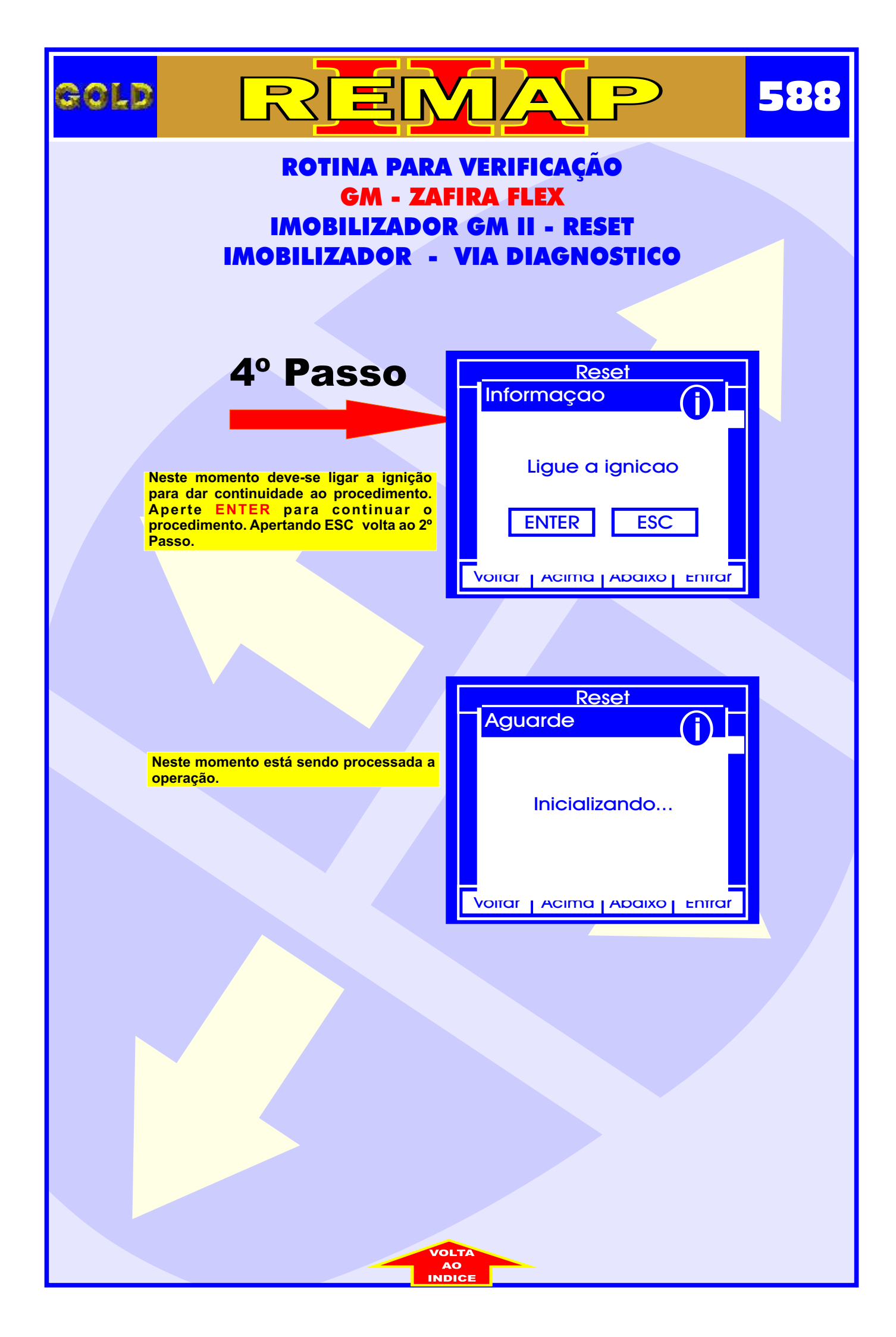

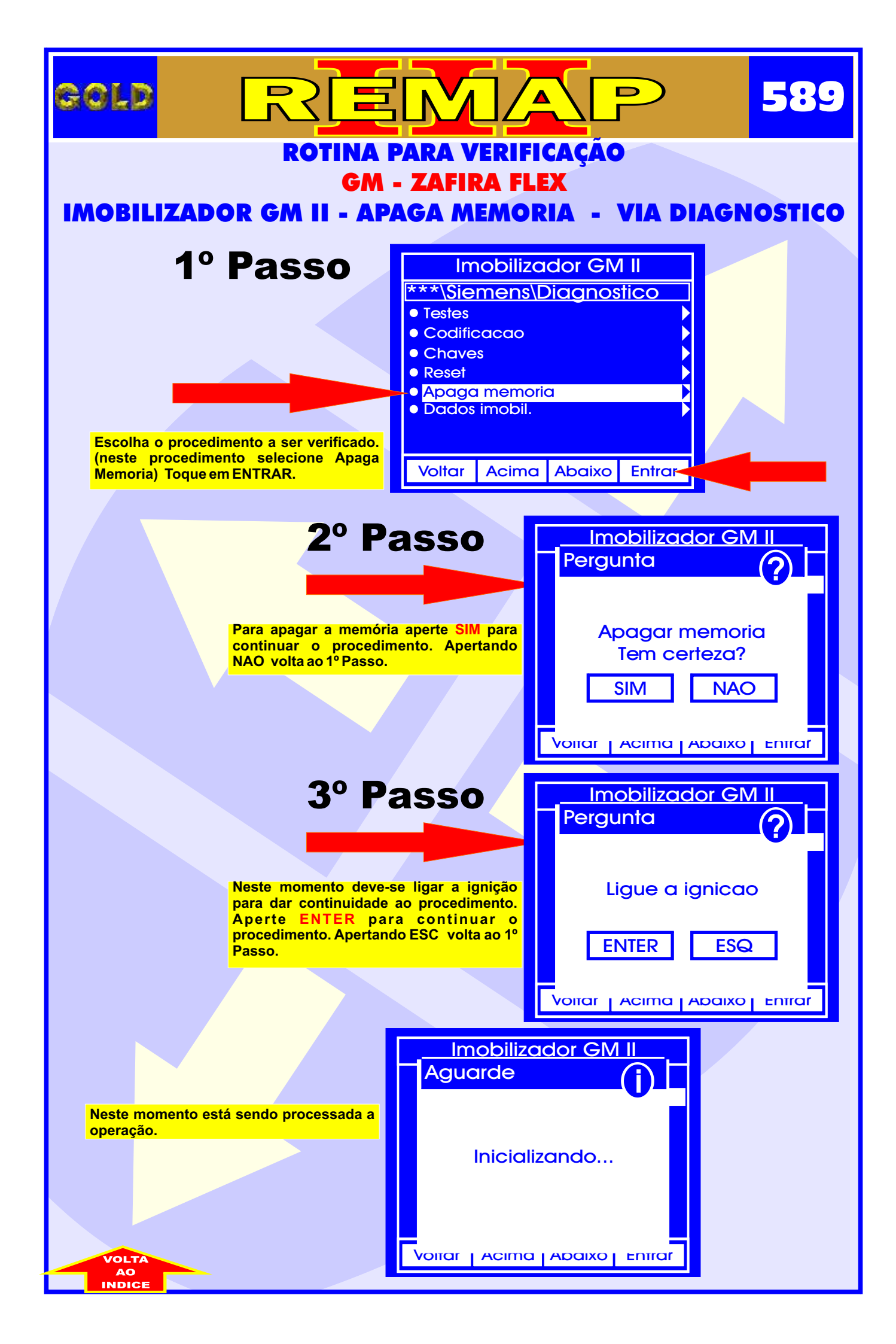

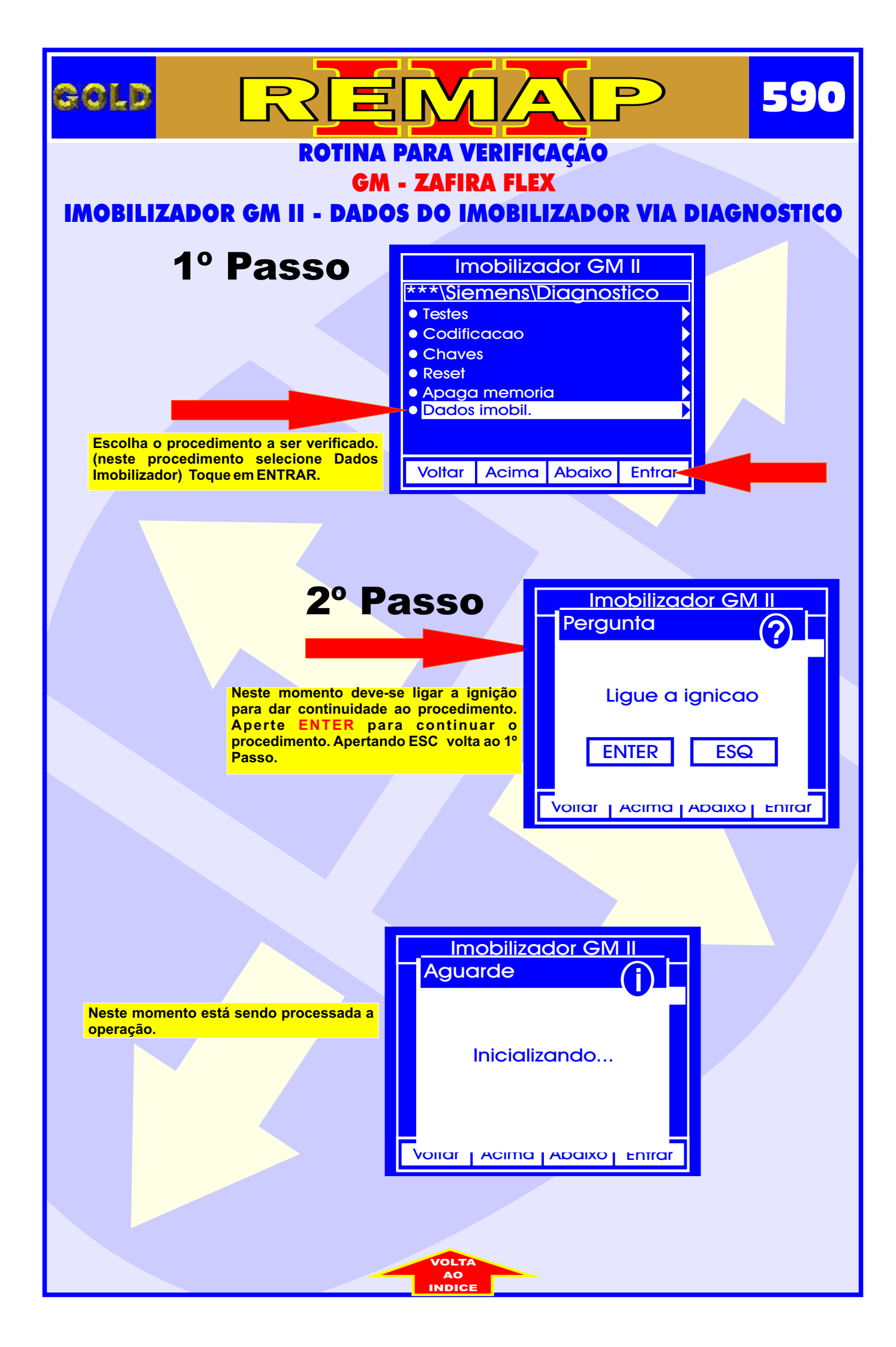